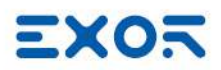

# **Communication Protocols**

User Manual

Version © 2010-2022 Exor International S.p.A.

## Disclaimer

© 2010-2022 Exor International S.p.A.

Subject to change without notice

The information contained in this document is provided for informational purposes only. While efforts were made to verify the accuracy of the information contained in this documentation, it is provided 'as is' without warranty of any kind.

- The copyright of this manual is owned by Exor International S.p.A.
- Unauthorized reproduction of this manual is strictly prohibited.
- Windows is a registered trademark of Microsoft Corporation in the U.S. and other countries.
- Ethernet is a registered trademark of FUJIFILM Business Innovation Co., Ltd. and Xerox Corporation.
- QR Code is a registered trademark of DENSO WAVE INCORPORATED.
- Other company and product names are trademarks or registered trademarks of their respective companies.

Third-party brands and names are the property of their respective owners.

The example companies, organizations, products, domain names, e-mail addresses, logo, people, places, and events depicted herein are fictitious. No association with any real company, organization, product, domain name, e-mail address, logo, person, place or event is intended or should be inferred.

\_\_\_\_\_

This products/software contains software licensed under the GNU General Public License, Version 2.0 (GPL V2.0), software licensed under the GNU LESSER General Public License, Version 2.1 (LGPL V2.1), and/or open source software other than the software licensed under the GPL V2.0 and/or LGPL V2.1. The software open source included is distributed in the hope that it will be useful, but WITHOUT ANY WARRANTY, without even the implied warranty of MERCHANTABILITY or FITNESS FOR A PARTICULAR PURPOSE.

For more details or for a copy of sources where required by license, as well as the respective copyright notice, please ref to device settings menu or https://www.exorint.com or contact us at support.it@exorint.com

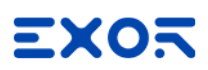

## Contents

| A-B DF1                       | 3   |
|-------------------------------|-----|
| A-B DH-485                    | 15  |
| A-B ENET                      |     |
| ABB Mint Controller HCP       | 40  |
| BACnet                        | 47  |
| Beckhoff ADS                  | 89  |
| CAN Direct v2.0x              | 104 |
| CANopen HMI                   | 114 |
| CANopen SDO                   | 121 |
| Client System Variables       | 127 |
| CODESYS V2 ETH                | 129 |
| CODESYS V2 SER                | 142 |
| CODESYS V3 ETH                | 151 |
| Control Techniques Modbus TCP | 162 |
| CT Modbus CMP ETH             | 166 |
| Delta Modbus RTU              | 172 |
| Direct Serial                 | 182 |
| Direct Socket                 | 190 |
| DMX512 Digital Multiplex      | 201 |
| Eaton Suconet-K               | 206 |
| Environment Variables         | 211 |
| Ethernet/IP CIP               | 212 |
| Fatek FACON ETH               | 237 |
| Fatek FACON SER               | 244 |
| GE Intelligent Platforms SNP  | 250 |
| GE Intelligent Platforms SRTP | 261 |
| GE SRTP                       | 271 |
| Hitachi SER                   | 282 |
| Hitachi ETH                   | 287 |
| IDEC Maintenance              | 292 |

| J1939                 | 303   |
|-----------------------|-------|
| Jetter Ext ETH        | 315   |
| Keyence KV            | . 323 |
| Koyo DL               | . 333 |
| Koyo DL ETH           | . 339 |
| KNX TP/IP             | . 344 |
| Lenze CANopen         | . 364 |
| Modbus RTU            | 368   |
| Modbus RTU Server     | . 383 |
| Modbus TCP            | 398   |
| Modbus TCP Server     | 415   |
| Mitsubishi FX ETH     | . 426 |
| Mitsubishi FX SER     | 440   |
| Mitsubishi iQ/Q/L ETH | 449   |
| Mitsubishi iQ/Q/L SER | 462   |
| NMEA 0183             | . 471 |
| NMEA 2000             | . 495 |
| Omron FINS ETH        | . 509 |
| Omron FINS SER        | . 522 |
| OPC UA Client         | . 531 |
| Panasonic FP          | 545   |
| Ping                  | . 552 |
| ProConOS ETH          | 557   |
| Profibus DP           | 565   |
| Profibus DP S7        | 569   |
| Rexroth IndraControl  | 614   |
| ROBOX BCC/31          | 620   |
| ROC Plus              | . 629 |
| SAIA S-BUS            | 635   |
| SAIA S-BUS ETH        | . 644 |

| Simatic S7 PPI       | 651   |
|----------------------|-------|
| Siemens S7 Optimized | .658  |
| Simatic S7 ETH       | . 673 |
| Simatic S7 MPI       | .712  |
| System Variables     | .747  |
| Uni-Telway           | 749   |
| Variables            | 757   |

## A-B DF1

The A-B DF1 communication driver has been designed to connect HMI devices to a Allen-Bradley controllers through serial communication.

### **Protocol Editor Settings**

#### Adding a protocol

To configure the protocol:

- 1. In **Config** node double-click **Protocols**.
- 2. To add a driver, click +: a new line is added.
- 3. Select the protocol from the **PLC** list.

The protocol configuration dialog is displayed.

| A-B DF1                                                                                             |       | ×      |
|----------------------------------------------------------------------------------------------------|-------|--------|
|                                                                                                    | Comm  | ОК     |
| Node ID                                                                                             | 0     | Cancel |
| Checksum type                                                                                       | BCC ~ |        |
| PLC Models                                                                                          |       |        |
| PLC3<br>PLC5/10/12/15/25/30<br>PLC5/40/40L<br>PLC5/60/60L<br>SLC500 Fixed I/O<br>SLC500 Modular I/O | ~     |        |

| Element          | Description                                                                                                   |
|------------------|----------------------------------------------------------------------------------------------------|
| Node ID          | Serial node associated to the PLC.                                                                            |
| Checksum<br>type | It can be <b>BCC</b> or <b>CRC</b> , depending on PLC settings.                                               |
| PLC Models       | PLC models available:<br>• PLC3<br>• PLC5/10/12/15/25<br>• PLC5/40/40L<br>• PLC5/60/60L<br>• SLC500 Fixed I/O |

| Element                                      | Description                                                                                     |                                                                                                    |
|----------------------------------------------|-------------------------------------------------------------------------------------------------|----------------------------------------------------------------------------------------------------|
|                                              | <ul> <li>SLC500 Mod</li> <li>Micrologix 10</li> <li>Micrologix 15</li> <li>Ultra5000</li> </ul> | ular I/O<br>00<br>00                                                                                                    |
| Comm                                         | If clicked displays the                                                                         | e communication parameters setup dialog.                                                                                                    |
|                                              | Comm Parameter Dia                                                                              | alog                                                                                                    |
|                                              | Port<br>Baudrate<br>Parity<br>Data bits<br>Stop bits<br>Mode                                    | Com1         19200         even         8         1         RS-232                                                                                                    |
|                                              | Element                                                                                         | Parameter                                                                                                    |
|                                              | Port                                                                                            | Serial port selection.                                                                                                    |
|                                              |                                                                                                 | <ul> <li>COM1: device PLC port.</li> <li>COM2: computer/printer port on panels with 2 serial ports or optional Plug-In module plugged on Slot 1/2 for panels with 1 serial port on-board.</li> <li>COM3: optional Plug-In module plugged on Slot 3/4 for panels with 4 serial part on board.</li> </ul> |
| Baudrate, Parity,<br>Data Bits, Stop<br>bits |                                                                                                 | Serial line parameters.                                                                                                    |
|                                              | Mode                                                                                            | Serial port mode. Available modes:                                                                                                    |
|                                              |                                                                                                 | • RS-232.                                                                                                    |
|                                              |                                                                                                 | <ul> <li>RS-485 (2 wires).</li> <li>RS-422 (4 wires)</li> </ul>                                                                                                    |
|                                              |                                                                                                 |                                                                                                    |

## **Tag Editor Settings**

In Tag Editor select the protocol A-B DF1.

Add a tag using [+] button. Tag setting can be defined using the following dialog:

| File Type  | Element   | Subindex |           |  |
|------------|-----------|----------|-----------|--|
| Disc In 🔹  | 0         | 0        |           |  |
| File Num   | Data Type |          | Arraysize |  |
| 7          | short     |          | 0         |  |
| Conversion | Sub Elem  | ent      |           |  |
| -          | +/-       |          | -         |  |
|            | +/-       |          |           |  |

| Element        | Description                                                                                                    |                                                  |  |  |
|----------------|----------------------------------------------------------------------------------------------------|--------------------------------------------------|--|--|
| Memory<br>Type | Memory Type                                                                                                    | Description                                      |  |  |
| Type           | Disc Out                                                                                                    | Discrete output value. <b>O</b> resource on PLC. |  |  |
|                | Disc In                                                                                                    | Discrete input value. I resource on PLC.         |  |  |
|                | Status                                                                                                    | Status value. <b>S</b> resource on PLC.          |  |  |
|                | Bit                                                                                                    | Bit value. <b>B</b> resource on PLC.             |  |  |
|                | Timer                                                                                                    | Timer value. <b>T</b> resource on PLC.           |  |  |
|                | Counter                                                                                                    | Counter value. <b>C</b> resource on PLC.         |  |  |
|                | Control                                                                                                    | Control value. <b>R</b> resource on PLC.         |  |  |
|                | Integer                                                                                                    | Integer value. <b>N</b> resource on PLC.         |  |  |
|                | Float                                                                                                    | Float value. <b>F</b> resource on PLC.           |  |  |
| Element        | Represents the line of the resource while monitoring PLC values.                                                                                                    |                                                  |  |  |
| Subindex       | Represents the column of the resource while monitoring PLC values.                                                                                                    |                                                  |  |  |
| File Num       | Instance of resource of the PLC                                                                                                    | ).                                               |  |  |
| Data Type      | Available data types:                                                                                                    |                                                  |  |  |
|                | <ul> <li>boolean</li> <li>byte</li> <li>short</li> <li>int</li> <li>unsignedByte</li> <li>unsignedShort</li> <li>unsignedInt</li> <li>float</li> <li>double</li> <li>string</li> <li>binary</li> <li>See "Programming concepts" section in the main manual.</li> <li>Note: To define arrays, select one of Data Type format followed by square brackets (byte[], short[]).</li> </ul> |                                                  |  |  |
| Arraysize      | <ul> <li>In case of array tag, this property represents the number of array elements.</li> <li>In case of string tag, this property represents the maximum number of bytes available in the string tag.</li> </ul>                                                                                                    |                                                  |  |  |

| Element     | Description                                                                                                    |                                                                                                    |  |  |  |
|-------------|----------------------------------------------------------------------------------------------------|----------------------------------------------------------------------------------------------------|--|--|--|
|             | Note: number of bytes corresponds to number of string characters if Encoding property<br>set to UTF-8 or Latin1 in Tag Editor.<br>If Encoding property is set to UCS-2BE, UCS-2LE, UTF-16BE or UTF-16LE one<br>character requires 2 bytes. |                                                                                                    |  |  |  |
| Sub Element | Allows to point t                                                                                                    | int to specific part of a resource:                                                                                                    |  |  |  |
|             | <ul> <li>0 (entire</li> <li>PRE</li> <li>ACC</li> <li>LEN</li> <li>POS</li> </ul>                                                                                                    | resource)                                                                                                    |  |  |  |
| Conversion  | sion Conversion to be applied to the tag.                                                                                                    |                                                                                                    |  |  |  |
|             | Conversion                                                                                                    |                                                                                                    |  |  |  |
|             | inv,swap2<br>Depending on d                                                                                                    | Allowed<br>BCD<br>AB->BA<br>ABCD->CDAB<br>ABCD=>CDAB<br>ABCDEFGH->GHEFCDAB<br>Inv bits<br>Cancel OK<br>Atta type selected, the list Allowed shows one or more conversion types. |  |  |  |
|             | Value                                                                                                    | Description                                                                                                    |  |  |  |
|             | Inv bits                                                                                                    | inv: Invert all the bits of the tag.                                                                                                    |  |  |  |
|             |                                                                                                    | <i>Example:</i><br>1001 $\rightarrow$ 0110 (in binary format)<br>9 $\rightarrow$ 6 (in decimal format)                                                                          |  |  |  |
|             | Negate                                                                                                    | <b>neg</b> : Set the opposite of tag value.<br><i>Example:</i>                                                                                                    |  |  |  |
|             |                                                                                                    | 25.36 → -25.36                                                                                                    |  |  |  |
|             | AD -> BA                                                                                                    | <b>swapnibbles</b> : Swap nibbles in a byte.<br><i>Example:</i><br>$15D4 \rightarrow 514D$ (in hexadecimal format)<br>$5588 \rightarrow 20813$ (in decimal format)              |  |  |  |
|             | ABCD -><br>CDAB                                                                                                    | swap2: Swap bytes in a word.                                                                                                    |  |  |  |

| Element | De |
|---------|----|
|         |    |

| Description       |                                                                                                    |  |
|-------------------|----------------------------------------------------------------------------------------------------|--|
| Value             | Description                                                                                                    |  |
|                   | <i>Example:</i><br>9ACC $\rightarrow$ CC9A (in hexadecimal format)<br>39628 $\rightarrow$ 52378 (in decimal format)                  |  |
| ABCDEFGH          | swap4: Swap bytes in a double word.                                                                                                  |  |
| -><br>GHEFCDAB    | <i>Example:</i> $32FCFF54 \rightarrow 54FFFC32$ (in hexadecimal format) $855441236 \rightarrow 1426062386$ (in decimal format)       |  |
| ABCNOP -          | swap8: Swap bytes in a long word.                                                                                                    |  |
| ><br>OPMDAB       | Example:<br>$142.366 \rightarrow .893553517.588905$ (in decimal format)<br>0.1000000110<br>00011100101110110100100101101000011100101 |  |
| BCD               | <b>bcd</b> : Separate byte in two nibbles, read them as decimal (from 0 to 9)                                                        |  |
|                   | Example:<br>$23 \rightarrow 17$ (in decimal format)<br>$0001 \ 0111 = 23$<br>0001 = 1 (first nibble)<br>0111 = 7 (second nibble)     |  |
| Select conversion | on and click +. The selected item will be added to list <b>Configured</b> .                                                          |  |
| If more conversi  | ions are configured, they will be applied in order (from top to bottom (                                                             |  |

If more conversions are configured, they will be applied in order (from top to bottom of list **Configured**).

Use the arrow buttons to order the configured conversions.

## **Tag Import**

#### **Exporting Tags from PLC**

The A-B DF1 tag import filter accepts symbol files with extension ".csv" created by the Rockwell RSLogix 500.

To create the file select Tool > Database > ASCII Export

| RSLogix 500 Pro - UNTITLED                           |                                               |   |
|------------------------------------------------------|-----------------------------------------------|---|
| File Edit View Search Comms                          | Tools Window Help                             |   |
| D 🖻 🖬 🎒 🐰 🖻 💼                                        | Options                                       | 2 |
| OFFLINE 🛃 No Forces                                  | Delete Unused Memory                          |   |
| No Edits 🛃 Forces Disable                            | Database 🔹 🕨 ASCII Export                     |   |
| Driver: AB_ETHIP-1                                   | Security  ASCII Import                        |   |
| UNTITLED                                             | Visual Basic                                  |   |
| ⊡ - în Project                                       | FactoryTalk Diagnostics Delete Unused Addr.   | _ |
| ⊡                                                    | Add-In Manager Edit Using Excel               |   |
| 🕺 1 Controller Properties                            | Edit Device Codes                             |   |
|                                                      | Adjust Rung Offset<br>Convert Rung Attachment |   |
| ⊕ লেলায়েলেলা Configuratio<br>আলি Multipoint Monitor | n Rebuild DB                                  |   |
| 🚊 📄 Program Files                                    |                                               |   |
| SYS0-                                                |                                               |   |

From **CSV** tab select the data to be exported and give a name to the output csv file.

| Documentation Database ASCII Exp                       | ort 🛛 🔀                                |  |  |  |  |  |  |
|--------------------------------------------------------|----------------------------------------|--|--|--|--|--|--|
| RSLogix 500 A.I. AB APS CSV                            |                                        |  |  |  |  |  |  |
|                                                        |                                        |  |  |  |  |  |  |
| ┌─ Data to be exported:───── ┌─ D                      | estination file names and extensions : |  |  |  |  |  |  |
| Addr/Symbol Desc. 🔽 👖                                  | ile1 .CSV                              |  |  |  |  |  |  |
| Instruction Comments 🔲 🗍                               | ile2 .CSV                              |  |  |  |  |  |  |
| Page Title / Rung Desc. 🔲 🗍                            |                                        |  |  |  |  |  |  |
| Symbol Groups 🗖                                        | ile3 .CSV                              |  |  |  |  |  |  |
| Program File Names 🗖 🗍                                 | INTITLED                               |  |  |  |  |  |  |
| AI/AB Address and Instruction description formatting : |                                        |  |  |  |  |  |  |
| Characters per line in target database                 | ✓ 20                                   |  |  |  |  |  |  |
| Treat Source Description as 5 lines (I                 | runcating each line if necessary)      |  |  |  |  |  |  |
| C Treat Source Description as 1 line (tr               | incating from the end if necessary)    |  |  |  |  |  |  |
| ОК                                                     | Cancel Help                            |  |  |  |  |  |  |

#### Importing Tags in Tag Editor

Select the driver in Tag Editor and click on the Import Tags button to start the importer.

|    | Т   | ags | × |   |   |    |    |         |    |    |   |
|----|-----|-----|---|---|---|----|----|---------|----|----|---|
| ŀ  | ┣   | _   | Z | đ | ß | >] | ₽  | A<br>9B | B> | ŧ. | 1 |
| Di | ata |     |   | ^ |   | -  | Та | g URI   |    |    |   |

The following dialog shows which importer type can be selected.

| Multiple tag importers are available for this protocol. Please select the importer type and continue         Version       Type         RSLogix500 v1.0       Linear         Tag Editor exported xml 1.1 General |
|----------------------------------------------------------------------------------------------------|
| Version     Type       RSLogix500 v1.0     Linear       Tag Editor exported xml 1.1     General                                                                                                    |
| RSLogix500 v1.0 Linear<br>Tag Editor exported xml 1.1 General                                                                                                    |
| Tag Editor exported xml 1.1 General                                                                                                    |
|                                                                                                    |
|                                                                                                    |
|                                                                                                    |
|                                                                                                    |
|                                                                                                    |
|                                                                                                    |
| OK Cancel                                                                                                    |

| Importer                   | Description                                                                                     |  |  |  |  |  |  |  |  |  |  |  |  |  |
|----------------------------|-------------------------------------------------------------------------------------------------|--|--|--|--|--|--|--|--|--|--|--|--|--|
| RSLogix500 v1.0            | Requires an <b>.csv</b> file.                                                                   |  |  |  |  |  |  |  |  |  |  |  |  |  |
| Linear                     | All variables will be displayed at the same level.                                              |  |  |  |  |  |  |  |  |  |  |  |  |  |
| Tag Editor exported<br>xml | Select this importer to read a generic XML file exported from Tag Editor by appropriate button. |  |  |  |  |  |  |  |  |  |  |  |  |  |
|                            | Tags X                                                                                          |  |  |  |  |  |  |  |  |  |  |  |  |  |
|                            | 🕂 — 🎽 🕲 🔎 🔰 🚺 🕼 🖬 🔂 1                                                                           |  |  |  |  |  |  |  |  |  |  |  |  |  |
|                            | Data Tag URI                                                                                    |  |  |  |  |  |  |  |  |  |  |  |  |  |

Once the importer has been selected, locate the symbol file and click **Open**.

The tags available within the Dictionary but not imported into the project are gray and are visible only when the "Show all tags" check box is selected.

| Tags × Protocols                  |                                |       |                                                                                                    |                         |
|-----------------------------------|--------------------------------|-------|----------------------------------------------------------------------------------------------------|-------------------------|
| 🕂 — 🎽 🕲 🖉 🕻 📾 🕅                   | R 🔎 - Search 🍸 Filter by: Data | ▼ Ite | ms used:6/10000 Protocol: Show all                                                                                                    | 🕑 Show all tags 🖉 🗌     |
| Data Type                         | Comment                        | ^     | Property                                                                                                    | Value                   |
| Modbus TCP:prot1                  |                                |       | Y Driver                                                                                                    |                         |
| Model: Modicon Modbus(1-based)    |                                |       | Model                                                                                                    | Modicon Modbus(1-based) |
| Holding Registers 1 unsignedShort |                                |       | Protocol                                                                                                    | Modbus TCP:prot1        |
| Holding Registers 2 unsignedShort |                                |       | Y Dictionary                                                                                                    |                         |
| Holding Registers 3 unsignedShort |                                |       | and a second second sec | febra.                  |
| MRTU1 unsignedShort               |                                |       | Array                                                                                                    | Taise                   |
| -MRTU2 unsignedShort              |                                |       | Array size                                                                                                    | 0                       |
| MRTU3 unsignedShort               |                                |       | Arrayindex.Subindex                                                                                                    | 400003                  |
| MRTU4 unsignedShort               |                                |       | Comment                                                                                                    |                         |
| - MRTU5 unsignedShort             |                                |       | Data type                                                                                                    | unsignedShort           |

| Toolbar item                       | Description                                                                                          |
|------------------------------------|----------------------------------------------------------------------------------------------------|
| <b>B</b> ≱                         | Import Tag(s).                                                                                       |
|                                    | Select tags to be imported and click on this icon to add tags from tag dictionary to the project     |
| 督                                  | Update Tag(s).                                                                                       |
|                                    | Click on this icon to update the tags in the project, due a new dictionary import.                   |
| R                                  | Check this box to import all sub-elements of a tag.<br>Example of both checked and unchecked result: |
| P → Search Y Filter by: Tag name - | Searches tags in the dictionary basing on filter combo-<br>box item selected.                        |

### Logical I/O addressing

When addressing Allen Bradley I/O data, the panel uses logical addressing rather than physical addressing. While physical addressing refers to the element number as the slot number, logical addressing refers to the first element for the first I/O card of a specific file type.

Communication Protocols addressing depends on the mapping of the PLC CPU memory and not on the slot number, therefore you should be careful when changing the configuration in order to avoid remapping.

Use the RSLogix 500 I/O Configuration tool layout of the PLC I/O to configure I/O as in the example.

|                                                                                                    |                     | Current Cards A                                                                                                    | vailable<br>Filter All IO                                                                                                    |
|----------------------------------------------------------------------------------------------------|---------------------|----------------------------------------------------------------------------------------------------|----------------------------------------------------------------------------------------------------|
| PowerSuppl<br># Part #<br>0 Bul.1766<br>1762-IQ16<br>2 1762-IQ16<br>3 1762-0W16<br>4 1762-IF4<br>5 1762-0F4<br>7 | Read 10 Config.     | Part #<br>1762-IA8<br>1762-IF20F2<br>1762-IF4<br>1762-IQ8<br>1762-IQ80W6<br>1762-IQ16<br>1762-OA8<br>1762-OB8<br>1762-OB8<br>1762-OB16<br>1762-OW16<br>1762-IF4<br>1762-IF4 | Description<br>8-Input 79/132 VAC<br>Analog 2 Chan. Input, 2 Chan. Output<br>Analog 4 Chan. Input, 2 Chan. Output<br>8-Input 10/30 VDC<br>8-Input 10/30 VDC 6-Output (RLY)<br>16-Input 10/30 VDC<br>8-Output 120/240 VAC<br>8-Output 120/240 VAC<br>8-Output (TRANS-SRC) 10/50 VDC<br>16-Output (TRANS-SRC) 10/50 VDC<br>8-Output (TRANS-SRC) 10/50 VDC<br>8-Output (RLY) 240 VAC<br>4-Channel Thermocouple Input Module<br>4-Channel RTD/Resistance Input Module |
| Adv Config                                                                                                    | Help Hide All Cards | 1762-0×6i                                                                                                    | 6-Ch High Current Isolated Relay Outputs<br>Other Requires I/O Card Type ID                                                                                                    |

Note: When using a module with a configurable I/O size (for example, Devicenet Scanner) make sure you configure it to the largest possible size or you will have to remap it if you need to allocate more space.

Use the Data File Browser to see how the PLC allocates memory.

This example shows how to configure the Communication Protocols Tag for pointing to PLC resource O:1/19 (O1:1.1/3 in word terms).

| 1:0.0       0       0       0       0       0       0       0       0       0       0       0       0       0       0       0       0       0       0       0       0       0       0       0       0       0       0       0       0       0       0       0       0       0       0       0       0       0       0       0       0       0       0       0       0       0       0       0       0       0       0       0       0       0       0       0       0       0       0       0       0       0       0       0       0       0       0       0       0       0       0       0       0       0       0       0       0       0       0       0       0       0       0       0       0       0       0       0       0       0       0       0       0       0       0       0       0       0       0       0       0       0       0       0       0       0       0       0       0       0       0       0       0       0       0       0       0       0       0 <th>MicroLogix 1400 Series A<br/>MicroLogix 1400 Series A<br/>MicroLogix 1400 Series A<br/>MicroLogix 1400 Series A<br/>MicroLogix 1400 Series A<br/>MicroLogix 1400 Series A<br/>MicroLogix 1400 Series A<br/>MicroLogix 1400 Series A<br/>- 16-Input 10/30 VDC<br/>- Analog 4 Chan. Input<br/>- Analog 4 Chan. Input<br/>- 4-Channel Analog I/V Output Module<br/>- WORD 18</th> <th>ffset</th> <th>15</th> <th>14</th> <th>13</th> <th>12</th> <th>11</th> <th>10</th> <th>9</th> <th>8</th> <th>7</th> <th>6</th> <th>5</th> <th>4</th> <th>3</th> <th>2</th> <th>1</th> <th>0</th> <th></th> <th>WORD 0</th> | MicroLogix 1400 Series A<br>MicroLogix 1400 Series A<br>MicroLogix 1400 Series A<br>MicroLogix 1400 Series A<br>MicroLogix 1400 Series A<br>MicroLogix 1400 Series A<br>MicroLogix 1400 Series A<br>MicroLogix 1400 Series A<br>- 16-Input 10/30 VDC<br>- Analog 4 Chan. Input<br>- Analog 4 Chan. Input<br>- 4-Channel Analog I/V Output Module<br>- WORD 18 | ffset  | 15  | 14 | 13 | 12 | 11 | 10 | 9 | 8 | 7 | 6 | 5 | 4 | 3 | 2 | 1 | 0 |                                                 | WORD 0 |
|----------------------------------------------------------------------------------------------------|----------------------------------------------------------------------------------------------------|--------|-----|----|----|----|----|----|---|---|---|---|---|---|---|---|---|---|-------------------------------------------------|--------|
| 1:0.1       0       0       0       0       0       0       0       0       0       0       0       0       0       0       0       0       0       0       0       0       0       0       0       0       0       0       0       0       0       0       0       0       0       0       0       0       0       0       0       0       0       0       0       0       0       0       0       0       0       0       0       0       0       0       0       0       0       0       0       0       0       0       0       0       0       0       0       0       0       0       0       0       0       0       0       0       0       0       0       0       0       0       0       0       0       0       0       0       0       0       0       0       0       0       0       0       0       0       0       0       0       0       0       0       0       0       0       0       0       0       0       0       0       0       0       0       0       0 <td>Micrologix 1400 Series A<br/>Micrologix 1400 Series A<br/>Micrologix 1400 Series A<br/>Micrologix 1400 Series A<br/>Micrologix 1400 Series A<br/>Micrologix 1400 Series A<br/>Micrologix 1400 Series A<br/>i - 16-Input 10/30 VDC<br/>- Analog 4 Chan. Input<br/>- Analog 4 Chan. Input</td> <td>:0.0</td> <td>0</td> <td>0</td> <td>0</td> <td>0</td> <td>0</td> <td>0</td> <td>0</td> <td>0</td> <td>0</td> <td>0</td> <td>0</td> <td>0</td> <td>0</td> <td>0</td> <td>0</td> <td>0</td> <td>Bul.1766 MicroLogix 1400 Series A 🔫</td> <td></td>                                                             | Micrologix 1400 Series A<br>Micrologix 1400 Series A<br>Micrologix 1400 Series A<br>Micrologix 1400 Series A<br>Micrologix 1400 Series A<br>Micrologix 1400 Series A<br>Micrologix 1400 Series A<br>i - 16-Input 10/30 VDC<br>- Analog 4 Chan. Input<br>- Analog 4 Chan. Input                                                                                | :0.0   | 0   | 0  | 0  | 0  | 0  | 0  | 0 | 0 | 0 | 0 | 0 | 0 | 0 | 0 | 0 | 0 | Bul.1766 MicroLogix 1400 Series A 🔫             |        |
| 1:0.2       0       0       0       0       0       0       0       0       0       0       0       0       0       0       0       0       0       0       0       0       0       0       0       0       0       0       0       0       0       0       0       0       0       0       0       0       0       0       0       0       0       0       0       0       0       0       0       0       0       0       0       0       0       0       0       0       0       0       0       0       0       0       0       0       0       0       0       0       0       0       0       0       0       0       0       0       0       0       0       0       0       0       0       0       0       0       0       0       0       0       0       0       0       0       0       0       0       0       0       0       0       0       0       0       0       0       0       0       0       0       0       0       0       0       0       0       0       0 <td>Micrologix 1400 Series A<br/>Micrologix 1400 Series A<br/>Micrologix 1400 Series A<br/>Micrologix 1400 Series A<br/>Micrologix 1400 Series A<br/>Micrologix 1400 Series A<br/>i - 16-Input 10/30 VDC<br/>- Analog 4 Chan. Input<br/>- Analog 4 Chan. Input</td> <td>:0.1</td> <td>0</td> <td>0</td> <td>0</td> <td>0</td> <td>0</td> <td>0</td> <td>0</td> <td>0</td> <td>0</td> <td>0</td> <td>0</td> <td>0</td> <td>0</td> <td>0</td> <td>0</td> <td>0</td> <td>Bul.1766 MicroLogix 1400 Series A</td> <td></td>                                                                                            | Micrologix 1400 Series A<br>Micrologix 1400 Series A<br>Micrologix 1400 Series A<br>Micrologix 1400 Series A<br>Micrologix 1400 Series A<br>Micrologix 1400 Series A<br>i - 16-Input 10/30 VDC<br>- Analog 4 Chan. Input<br>- Analog 4 Chan. Input                                                                                                    | :0.1   | 0   | 0  | 0  | 0  | 0  | 0  | 0 | 0 | 0 | 0 | 0 | 0 | 0 | 0 | 0 | 0 | Bul.1766 MicroLogix 1400 Series A               |        |
| I:0.3       0       0       0       0       0       0       0       0       0       0       0       0       0       0       0       0       0       0       0       0       0       0       0       0       0       0       0       0       0       0       0       0       0       0       0       0       0       0       0       0       0       0       0       0       0       0       0       0       0       0       0       0       0       0       0       0       0       0       0       0       0       0       0       0       0       0       0       0       0       0       0       0       0       0       0       0       0       0       0       0       0       0       0       0       0       0       0       0       0       0       0       0       0       0       0       0       0       0       0       0       0       0       0       0       0       0       0       0       0       0       0       0       0       0       0       0       0       0 <td>MicroLogix 1400 Series A<br/>MicroLogix 1400 Series A<br/>MicroLogix 1400 Series A<br/>MicroLogix 1400 Series A<br/>MicroLogix 1400 Series A<br/>= 16-Input 10/30 VDC<br/>= Analog 4 Chan. Input<br/>= Analog 4 Chan. Input<br/>= 4-Channel Analog I/V Output Module<br/>= WORD 18</td> <td>:0.2</td> <td>0</td> <td>0</td> <td>0</td> <td>0</td> <td>0</td> <td>0</td> <td>0</td> <td>0</td> <td>0</td> <td>0</td> <td>0</td> <td>0</td> <td>0</td> <td>0</td> <td>0</td> <td>0</td> <td>Bul.1766 MicroLogix 1400 Series A</td> <td></td>                                                                                               | MicroLogix 1400 Series A<br>MicroLogix 1400 Series A<br>MicroLogix 1400 Series A<br>MicroLogix 1400 Series A<br>MicroLogix 1400 Series A<br>= 16-Input 10/30 VDC<br>= Analog 4 Chan. Input<br>= Analog 4 Chan. Input<br>= 4-Channel Analog I/V Output Module<br>= WORD 18                                                                                                    | :0.2   | 0   | 0  | 0  | 0  | 0  | 0  | 0 | 0 | 0 | 0 | 0 | 0 | 0 | 0 | 0 | 0 | Bul.1766 MicroLogix 1400 Series A               |        |
| 1:0.4       0       0       0       0       0       0       0       0       0       0       0       0       0       0       0       0       0       0       0       0       0       0       0       0       0       0       0       0       0       0       0       0       0       0       0       0       0       0       0       0       0       0       0       0       0       0       0       0       0       0       0       0       0       0       0       0       0       0       0       0       0       0       0       0       0       0       0       0       0       0       0       0       0       0       0       0       0       0       0       0       0       0       0       0       0       0       0       0       0       0       0       0       0       0       0       0       0       0       0       0       0       0       0       0       0       0       0       0       0       0       0       0       0       0       0       0       0       0 <td>MicroLogix 1400 Series A<br/>MicroLogix 1400 Series A<br/>MicroLogix 1400 Series A<br/>MicroLogix 1400 Series A<br/>: 16-Input 10/30 VDC<br/>: 16-Input 10/30 VDC<br/>- Analog 4 Chan. Input<br/>- Analog 4 Chan. Input</td> <td>::0.3</td> <td>0</td> <td>0</td> <td>0</td> <td>0</td> <td>0</td> <td>0</td> <td>0</td> <td>0</td> <td>0</td> <td>0</td> <td>0</td> <td>0</td> <td>0</td> <td>۵</td> <td>0</td> <td>0</td> <td>Bul.1766 MicroLogix 1400 Series A</td> <td></td>                                                                        | MicroLogix 1400 Series A<br>MicroLogix 1400 Series A<br>MicroLogix 1400 Series A<br>MicroLogix 1400 Series A<br>: 16-Input 10/30 VDC<br>: 16-Input 10/30 VDC<br>- Analog 4 Chan. Input<br>- Analog 4 Chan. Input                                                                                          | ::0.3  | 0   | 0  | 0  | 0  | 0  | 0  | 0 | 0 | 0 | 0 | 0 | 0 | 0 | ۵ | 0 | 0 | Bul.1766 MicroLogix 1400 Series A               |        |
| 1:1.05       0       0       0       0       0       0       0       0       0       0       0       0       0       0       0       0       0       0       0       0       0       0       0       0       0       0       0       0       0       0       0       0       0       0       0       0       0       0       0       0       0       0       0       0       0       0       0       0       0       0       0       0       0       0       0       0       0       0       0       0       0       0       0       0       0       0       0       0       0       0       0       0       0       0       0       0       0       0       0       0       0       0       0       0       0       0       0       0       0       0       0       0       0       0       0       0       0       0       0       0       0       0       0       0       0       0       0       0       0       0       0       0       0       0       0       0       0       0 <td>MicroLogix 1400 Series A<br/>MicroLogix 1400 Series A<br/>MicroLogix 1400 Series A<br/>- 16-Input 10/30 VDC<br/>- halog 4 Chan. Input<br/>- Analog 4 Chan. Input<br/>- Analog 4 Chan. Input</td> <td>:0.4</td> <td>0</td> <td>0</td> <td>٥</td> <td>0</td> <td>0</td> <td>0</td> <td>۵</td> <td>0</td> <td>0</td> <td>٥</td> <td>0</td> <td>0</td> <td>0</td> <td>٥</td> <td>0</td> <td>0</td> <td>Bul.1766 MicroLogix 1400 Series A</td> <td></td>                                                                                                    | MicroLogix 1400 Series A<br>MicroLogix 1400 Series A<br>MicroLogix 1400 Series A<br>- 16-Input 10/30 VDC<br>- halog 4 Chan. Input<br>- Analog 4 Chan. Input<br>- Analog 4 Chan. Input                                                                                                    | :0.4   | 0   | 0  | ٥  | 0  | 0  | 0  | ۵ | 0 | 0 | ٥ | 0 | 0 | 0 | ٥ | 0 | 0 | Bul.1766 MicroLogix 1400 Series A               |        |
| I:0.6       0       0       0       0       0       0       0       0       0       0       0       0       0       0       0       0       0       0       0       0       0       0       0       0       0       0       0       0       0       0       0       0       0       0       0       0       0       0       0       0       0       0       0       0       0       0       0       0       0       0       0       0       0       0       0       0       0       0       0       0       0       0       0       0       0       0       0       0       0       0       0       0       0       0       0       0       0       0       0       0       0       0       0       0       0       0       0       0       0       0       0       0       0       0       0       0       0       0       0       0       0       0       0       0       0       0       0       0       0       0       0       0       0       0       0       0       0       0 <td>MicroLogix 1400 Series A<br/>MicroLogix 1400 Series A<br/>- 16-Input 10/30 VDC<br/>- Analog 4 Chan. Input<br/>- Analog 4 Chan. Input<br/>- Analog 4 Chan. Input<br/>- Analog 4 Chan. Input<br/>- Analog 4 Chan. Input<br/>- Analog 4 Chan. Input<br/>- Analog 4 Chan. Input<br/>- Analog 4 Chan. Input<br/>- Analog 4 Chan. Input<br/>- Analog 4 Chan. Input<br/>- Analog 4 Chan. Input<br/>- Analog 4 Chan. Input<br/>- Analog 4 Chan. Input<br/>- 4-Channel Analog I/V Output Module<br/>- 4-Channel Analog I/V Output Module</td> <td>:0.5</td> <td>0</td> <td>Ď</td> <td>0</td> <td>0</td> <td>0</td> <td>0</td> <td>0</td> <td>0</td> <td>0</td> <td>0</td> <td>0</td> <td>0</td> <td>0</td> <td>٥</td> <td>0</td> <td>0</td> <td>Bul.1766 MicroLogix 1400 Series A</td> <td></td>                                                                                                    | MicroLogix 1400 Series A<br>MicroLogix 1400 Series A<br>- 16-Input 10/30 VDC<br>- Analog 4 Chan. Input<br>- Analog 4 Chan. Input<br>- Analog 4 Chan. Input<br>- Analog 4 Chan. Input<br>- Analog 4 Chan. Input<br>- Analog 4 Chan. Input<br>- Analog 4 Chan. Input<br>- Analog 4 Chan. Input<br>- Analog 4 Chan. Input<br>- Analog 4 Chan. Input<br>- Analog 4 Chan. Input<br>- Analog 4 Chan. Input<br>- Analog 4 Chan. Input<br>- 4-Channel Analog I/V Output Module<br>- 4-Channel Analog I/V Output Module                                                                                                    | :0.5   | 0   | Ď  | 0  | 0  | 0  | 0  | 0 | 0 | 0 | 0 | 0 | 0 | 0 | ٥ | 0 | 0 | Bul.1766 MicroLogix 1400 Series A               |        |
| I:0.7       0       0       0       0       0       0       0       0       0       0       0       0       0       0       0       0       0       0       0       0       0       0       0       0       0       0       0       0       0       0       0       0       0       0       0       0       0       0       0       0       0       0       0       0       0       0       0       0       0       0       0       0       0       0       0       0       0       0       0       0       0       0       0       0       0       0       0       0       0       0       0       0       0       0       0       0       0       0       0       0       0       0       0       0       0       0       0       0       0       0       0       0       0       0       0       0       0       0       0       0       0       0       0       0       0       0       0       0       0       0       0       0       0       0       0       0       0       0 <td>MicroLogix 1400 Series A<br/>- 16-Input 10/30 VDC<br/>- 16-Input 10/30 VDC<br/>- Analog 4 Chan. Input<br/>- Analog 4 Chan. Input<br/>- Analog 4 Chan. Input<br/>- Analog 4 Chan. Input<br/>- Analog 4 Chan. Input<br/>- Analog 4 Chan. Input<br/>- Analog 4 Chan. Input<br/>- Analog 4 Chan. Input<br/>- Analog 4 Chan. Input<br/>- Analog 4 Chan. Input<br/>- Analog 4 Chan. Input<br/>- 4-Channel Analog I/V Output Module<br/>- 4-Channel Analog I/V Output Module</td> <td>:0.6</td> <td>0</td> <td>0</td> <td>0</td> <td>0</td> <td>0</td> <td>0</td> <td>0</td> <td>0</td> <td>0</td> <td>0</td> <td>0</td> <td>0</td> <td>0</td> <td>0</td> <td>0</td> <td>0</td> <td>Bul.1766 MicroLogix 1400 Series A</td> <td></td>                                                                                                    | MicroLogix 1400 Series A<br>- 16-Input 10/30 VDC<br>- 16-Input 10/30 VDC<br>- Analog 4 Chan. Input<br>- Analog 4 Chan. Input<br>- Analog 4 Chan. Input<br>- Analog 4 Chan. Input<br>- Analog 4 Chan. Input<br>- Analog 4 Chan. Input<br>- Analog 4 Chan. Input<br>- Analog 4 Chan. Input<br>- Analog 4 Chan. Input<br>- Analog 4 Chan. Input<br>- Analog 4 Chan. Input<br>- 4-Channel Analog I/V Output Module<br>- 4-Channel Analog I/V Output Module                                                                                                    | :0.6   | 0   | 0  | 0  | 0  | 0  | 0  | 0 | 0 | 0 | 0 | 0 | 0 | 0 | 0 | 0 | 0 | Bul.1766 MicroLogix 1400 Series A               |        |
| I:1.0       0       0       0       0       0       0       0       0       0       0       0       0       0       0       0       0       0       0       0       0       0       0       0       0       0       0       0       0       0       0       0       0       0       0       0       0       0       0       0       0       0       0       0       0       0       0       0       0       0       0       0       0       0       0       0       0       0       0       0       0       0       0       0       0       0       0       0       0       0       0       0       0       0       0       0       0       0       0       0       0       0       0       0       0       0       0       0       0       0       0       0       0       0       0       0       0       0       0       0       0       0       0       0       0       0       0       0       0       0       0       0       0       0       0       0       0       0       0 <td><pre>- 16-Input 10/30 VDC<br/>- 16-Input 10/30 VDC<br/>- Analog 4 Chan. Input<br/>- Analog 4 Chan. Input<br/>- Analog 4 Chan. Input<br/>- Analog 4 Chan. Input<br/>- Analog 4 Chan. Input<br/>- Analog 4 Chan. Input<br/>- Analog 4 Chan. Input<br/>- Analog 4 Chan. Input<br/>- 4-Channel Analog I/V Output Module<br/>- 4-Channel Analog I/V Output Module</pre></td> <td>:0.7</td> <td>0</td> <td>0</td> <td>0</td> <td>0</td> <td>0</td> <td>0</td> <td>0</td> <td>0</td> <td>0</td> <td>٥</td> <td>0</td> <td>0</td> <td>0</td> <td>0</td> <td>٥</td> <td>0</td> <td>Bul.1766 MicroLogix 1400 Series A</td> <td></td>                                                                                                    | <pre>- 16-Input 10/30 VDC<br/>- 16-Input 10/30 VDC<br/>- Analog 4 Chan. Input<br/>- Analog 4 Chan. Input<br/>- Analog 4 Chan. Input<br/>- Analog 4 Chan. Input<br/>- Analog 4 Chan. Input<br/>- Analog 4 Chan. Input<br/>- Analog 4 Chan. Input<br/>- Analog 4 Chan. Input<br/>- 4-Channel Analog I/V Output Module<br/>- 4-Channel Analog I/V Output Module</pre>                                                                                                    | :0.7   | 0   | 0  | 0  | 0  | 0  | 0  | 0 | 0 | 0 | ٥ | 0 | 0 | 0 | 0 | ٥ | 0 | Bul.1766 MicroLogix 1400 Series A               |        |
| I:2.0       0       0       0       0       0       0       0       0       0       0       0       0       0       0       0       0       0       0       0       0       0       0       0       0       0       0       0       0       0       0       0       0       0       0       0       0       0       0       0       0       0       0       0       0       0       0       0       0       0       0       0       0       0       0       0       0       0       0       0       0       0       0       0       0       0       0       0       0       0       0       0       0       0       0       0       0       0       0       0       0       0       0       0       0       0       0       0       0       0       0       0       0       0       0       0       0       0       0       0       0       0       0       0       0       0       0       0       0       0       0       0       0       0       0       0       0       0       0 <td><pre>i - 16-Input 10/30 VDC - Analog 4 Chan. Input - Analog 4 Chan. Input - Analog 4 Chan. Input - Analog 4 Chan. Input - Analog 4 Chan. Input - Analog 4 Chan. Input - Analog 4 Chan. Input - 4-Channel Analog I/V Output Module - 4-Channel Analog I/V Output Module</pre> WORD 18</td> <td>:1.0</td> <td>0</td> <td>0</td> <td>0</td> <td>0</td> <td>0</td> <td>0</td> <td>0</td> <td>0</td> <td>0</td> <td>0</td> <td>0</td> <td>0</td> <td>0</td> <td>0</td> <td>0</td> <td>0</td> <td>1762-IQ16 - 16-Input 10/30 VDC</td> <td></td>                                                                                                    | <pre>i - 16-Input 10/30 VDC - Analog 4 Chan. Input - Analog 4 Chan. Input - Analog 4 Chan. Input - Analog 4 Chan. Input - Analog 4 Chan. Input - Analog 4 Chan. Input - Analog 4 Chan. Input - 4-Channel Analog I/V Output Module - 4-Channel Analog I/V Output Module</pre> WORD 18                                                                                                    | :1.0   | 0   | 0  | 0  | 0  | 0  | 0  | 0 | 0 | 0 | 0 | 0 | 0 | 0 | 0 | 0 | 0 | 1762-IQ16 - 16-Input 10/30 VDC                  |        |
| I:4.0       0       0       0       0       0       0       0       0       0       1762-IF4       - Analog 4 Chan. Input         I:4.1       0       0       0       0       0       0       0       0       1762-IF4       - Analog 4 Chan. Input         I:4.1       0       0       0       0       0       0       0       1762-IF4       - Analog 4 Chan. Input         I:4.2       0       0       0       0       0       0       0       1762-IF4       - Analog 4 Chan. Input         I:4.3       0       0       0       0       0       0       0       1762-IF4       - Analog 4 Chan. Input         I:4.4       0       0       0       0       0       0       0       1762-IF4       - Analog 4 Chan. Input                                                                                                    | - Analog 4 Chan. Input<br>- Analog 4 Chan. Input<br>- Analog 4 Chan. Input<br>- Analog 4 Chan. Input<br>- Analog 4 Chan. Input<br>- Analog 4 Chan. Input<br>- Analog 4 Chan. Input<br>- Analog 4 Chan. Input<br>- 4-Channel Analog I/V Output Module<br>- 4-Channel Analog I/V Output Module                                                                                                    | :2.0   | 0   | 0  | 0  | 0  | 0  | 0  | 0 | 0 | 0 | 0 | 0 | 0 | 0 | ٥ | ٥ | 0 | 1762-IQ16 - 16-Input 10/30 VDC                  |        |
| I:4.1       0       0       0       0       0       0       0       0       1762-IF4       - Analog 4 Chan. Input         I:4.2       0       0       0       0       0       0       0       0       1762-IF4       - Analog 4 Chan. Input         I:4.3       0       0       0       0       0       0       0       0       1762-IF4       - Analog 4 Chan. Input         I:4.4       0       0       0       0       0       0       0       1762-IF4       - Analog 4 Chan. Input                                                                                                    | - Analog 4 Chan. Input<br>- Analog 4 Chan. Input<br>- Analog 4 Chan. Input<br>- Analog 4 Chan. Input<br>- Analog 4 Chan. Input<br>- Analog 4 Chan. Input<br>- Analog 4 Chan. Input<br>- 4-Channel Analog I/V Output Module<br>- 4-Channel Analog I/V Output Module                                                                                                    | :4.0   | 0   | 0  | 0  | 0  | 0  | 0  | 0 | 0 | 0 | 0 | 0 | 0 | 0 | 0 | 0 | 0 | 1762-IF4 - Analog 4 Chan. Input                 |        |
| I:4.2       0       0       0       0       0       0       0       0       1762-IF4       - Analog 4 Chan. Input         I:4.3       0       0       0       0       0       0       0       0       1762-IF4       - Analog 4 Chan. Input         I:4.4       0       0       0       0       0       0       0       1762-IF4       - Analog 4 Chan. Input                                                                                                    | - Analog 4 Chan. Input<br>- Analog 4 Chan. Input<br>- Analog 4 Chan. Input<br>- Analog 4 Chan. Input<br>- Analog 4 Chan. Input<br>- Analog 4 Chan. Input<br>- 4-Channel Analog I/V Output Module<br>- 4-Channel Analog I/V Output Module                                                                                                    | :4.1   | 0   | 0  | Ű  | 0  | 0  | 0  | ٥ | 0 | 0 | 0 | 0 | 0 | 0 | 0 | 0 | 0 | 1762-IF4 - Analog 4 Chan. Input                 |        |
| I:4.3 0 0 0 0 0 0 0 0 0 0 0 0 0 0 0 0 1762-IF4 - Analog 4 Chan, Input<br>I:4.4 0 0 0 0 0 0 0 0 0 0 0 0 0 0 0 1762-IF4 - Analog 4 Chan, Input                                                                                                    | - Analog 4 Chan, Input<br>- Analog 4 Chan, Input<br>- Analog 4 Chan, Input<br>- Analog 4 Chan, Input<br>- 4-Channel Analog I/V Output Module<br>- 4-Channel Analog I/V Output Module                                                                                                    | :4.2   | 0   | 0  | C  | 0  | 0  | 0  | 0 | 0 | 0 | 0 | 0 | 0 | 0 | o | 0 | 0 | 1762-IF4 - Analog 4 Chan. Input                 |        |
| I:4.4 0 0 0 0 0 0 0 0 0 0 0 0 0 0 0 1762-IF4 - Analog 4 Chan. Input                                                                                                    | - Analog 4 Chan. Input<br>- Analog 4 Chan. Input<br>- Analog 4 Chan. Input<br>- 4-Channel Analog I/V Output Module<br>- 4-Channel Analog I/V Output Module                                                                                                    | :4.3   | 0   | 0  | 0  | 0  | ٥  | 0  | 0 | 0 | 0 | 0 | 0 | 0 | 0 | ٥ | 0 | 0 | 1762-IF4 - Analog 4 Chan, Input                 |        |
|                                                                                                    | - Analog 4 Chan. Input<br>- Analog 4 Chan. Input<br>- 4-Channel Analog I/V Output Module<br>- 4-Channel Analog I/V Output Module                                                                                                    | ::4.4  | 0   | 0  | 0  | 0  | 0  | 0  | ٥ | 0 | 0 | 0 | 0 | 0 | 0 | 0 | 0 | 0 | 1762-IF4 - Analog 4 Chan. Input                 |        |
| I:4.5 0 0 0 0 0 0 0 0 0 0 0 0 0 0 0 1762-IF4 - Analog 4 Chan. Input                                                                                                    | - Analog 4 Chan. Input<br>- 4-Channel Analog I/V Output Module<br>- 4-Channel Analog I/V Output Module                                                                                                    | :4.5   | 0   | 0  | 0  | O  | 0  | 0  | ٥ | 0 | 0 | ٥ | 0 | 0 | 0 | ٥ | 0 | 0 | 1762-IF4 - Analog 4 Chan. Input                 |        |
| I:4.6 0 0 0 0 0 0 0 0 0 0 0 0 0 0 0 1762-IF4 - Analog 4 Chan. Input                                                                                                    | - 4-Channel Analog I/V Output Module WORD 18<br>- 4-Channel Analog I/V Output Module -                                                                                                    | :4.6   | 0   | 0  | 0  | 0  | 0  | 0  | 0 | 0 | Ó | 0 | 0 | 0 | 0 | 0 | 0 | 0 | 1762-IF4 - Analog 4 Chan. Input                 |        |
| I:5.0 0 0 0 0 0 0 0 0 0 0 0 0 0 0 0 0 0 1762-0F4 - 4-Channel Analog I/V Output Module                                                                                                    | - 4-Channel Analog I/V Output Module                                                                                                    | :5.0   | 0   | 0  | 0  | 0  | 0  | 0  | 0 | 0 | 0 | 0 | 0 | 0 | 0 | 0 | 0 | 0 | 1762-OF4 - 4-Channel Analog I/V Output Module   | WORD 1 |
| I:5.1 0 0 0 0 0 0 0 0 0 0 0 0 0 0 0 1762-0F4 - 4-Channel Analog I/V Output Module 🔫 🚽 🚽                                                                                                    |                                                                                                    | :5.1   | 0   | 0  | 0  | 0  | 0  | 0  | 0 | 0 | 0 | ٥ | 0 | 0 | 0 | 0 | 0 | 0 | 1762-OF4 - 4-Channel Analog I/V Output Module - |        |
| <u>ا ا</u>                                                                                                    |                                                                                                    |        | 0/0 |    |    |    |    |    |   |   |   |   |   |   |   |   |   |   | Radix Binary                                    |        |
| Lin/0 Radik Bray                                                                                                    | Radix Binary                                                                                                    | Symbol |     | _  | _  | _  | _  |    | _ | _ | _ |   | _ | _ | _ | _ | _ | _ | Columns: 16 💌                                   |        |

The following figure shows the Communication Protocols Tag configuration.

| A-B DF1                 |                                       | ×    |
|-------------------------|---------------------------------------|------|
| A-B DF1                 |                                       |      |
| File Type<br>Disc Out V | Element Subindex                      |      |
| File Num                | Data Type   Arraysize     boolean   0 |      |
| Conversion              | Sub Element                           |      |
| 1                       | +/- 0 ~                               |      |
|                         |                                       |      |
|                         |                                       |      |
|                         | OK Cancel Apply                       | Help |

The Communication Protocols Tag configured in the example above points on the element shown in the following figure.

| -       |       | -   |        |    |   | 10 |   | - |   |    | ÷    | *   |       | •    | ÷   | -  |   |
|---------|-------|-----|--------|----|---|----|---|---|---|----|------|-----|-------|------|-----|----|---|
| OLLSEC  | 12    | 14  | 13     | 12 | - | 10 | 9 | 8 | - | 0  |      | 4   | ų     | 4    | 1   | 0  |   |
| 0:1.0   | 0     | 0   | 0      | 0  | 0 | 0  | 0 | 0 | 0 | 0  | 1    | 0   | 1     | 1    | ů   | 0  | 2 |
| 0:1.1   | 0     | 0   | 0      | 0  | 0 | 0  | 0 | 0 | 0 | 0  | 0    | 0   | 1     | 0    | 0   | 1  |   |
| 0:1.2   | 0     | 0   | 0      | 0  | 0 | 0  | 0 | 0 | 0 | 0  | 0    | 0   | 0     | 0    | 1   | 0  |   |
| 0:1.3   | Pale  | m   | ant    | -0 | 0 | 0  | 0 | 0 | 0 | 0  | 0    | 0   | 0     | 0    | 1   | 1  |   |
| 0:1.4   | en    | -   | - m    |    | 0 | 0  | 0 | 0 | 0 | 0  | 0    | 0   | 0     | 1    | 0   | 0  | 1 |
| 0:1.5   | 0     | 0   | 0      | 0  | 0 | 0  | 0 | 0 | 0 | 0  | 0    | 0   | 0     | 1    | 0   | 1  |   |
| 0:1.6   | 0     | 0   | 0      | 0  | 0 | 0  | 0 | 0 | 0 | 0  | 0    | 0   | 0     | 1    | 1   | 0  |   |
| 0:1.7   | 0     | 0   | 0      | 0  | 0 | 0  | 0 | 0 | 0 | 0  | 0    | 0   | 0     | 1    | 1   | 1  |   |
| 0:1.8   | 0     | 0   | 0      | 0  | 0 | 0  | 0 | 0 | 0 | 0  | 0    | 0   | 1     | 0    | 0   | 0  |   |
| 0:1.9   | 0     | 0   | 0      | 0  | 0 | 0  | 0 | 0 | 0 | 0  | 0    | 0   | 1     | 0    | 0   | 1  |   |
| 0:1.10  | 0     | 0   | 0      | 0  | 0 | 0  | 0 | 0 | 0 | 0  | 0    | 0   | 1     | 0    | 1   | 0  | ~ |
| •       |       |     |        |    |   |    |   |   |   |    |      |     |       |      |     | •  | E |
| 0       | :1/19 |     |        | _  | _ |    | _ | _ | _ |    |      | Rad | ix Bi | nary |     |    |   |
| Symbol: |       |     |        |    |   |    |   |   |   |    |      |     |       | olut | mne | 16 | Y |
| Desc:   |       |     |        |    |   |    |   |   |   |    |      |     |       |      | -   | _  |   |
|         | 1     | Pro | nortic |    |   | 11 |   |   |   | 13 | Fore |     | 1     |      | Hel |    | 1 |

#### Examples

I:0/19 (I1:0.1/3 in word terms) – 20<sup>th</sup> Input on CPU

| Parameter | Setting |
|-----------|---------|
| File Type | Disc In |
| File Num  | 1       |
| Data Type | Boolean |

In the Data File Browser, word 0.1 is Word 1:

| Element   | 1 |
|-----------|---|
| Sub Index | 3 |

I:1/15 (I1:1.0/15 in word terms) - Last Input on Slot 1 Input Card

| Parameter | Setting |
|-----------|---------|
| File Type | Disc In |
| File Num  | 1       |
| Data Type | Boolean |

In the Data File Browser, word 1.0 is Word 8:

| Element   | 8  |
|-----------|----|
| Sub Index | 15 |

I:4.0 (I1:4.0 in word terms) - First Analog Input

| Parameter | Setting |
|-----------|---------|
| File Type | Disc In |
| File Num  | 1       |
| Data Type | Short   |

In the Data File Browser, word 4.0 is Word 10:

| Element   | 10 |
|-----------|----|
| Sub Index | -  |

## A-B DH-485

The A-B DH-485 communication driver has been designed to connect HMI devices to a Allen-Bradley controllers through serial communication.

### **Protocol Editor Settings**

#### Adding a protocol

To configure the protocol:

- 1. In **Config** node double-click **Protocols**.
- 2. To add a driver, click +: a new line is added.
- 3. Select the protocol from the **PLC** list.

The protocol configuration dialog is displayed.

| A-B DH-485                            |      | ×      |
|---------------------------------------|------|--------|
| PLC Network                           | Comm | ОК     |
| Alias                                 |      | Cancel |
| Panel ID                              | 2    |        |
| Slave ID                              | 1    |        |
| MaxID                                 | 2    |        |
| PLC Models                            |      |        |
| SLC500 Fixed I/O                      |      |        |
| SLC500 Modular I/O<br>Micrologix 1000 |      |        |
| Micrologix 1500                       |      |        |
|                                       |      |        |

| Element  | Description                                               |
|----------|-----------------------------------------------------------|
| Panel ID | Serial node associated to the HMI.                        |
| Slave ID | Serial node associated to the PLC.                        |
| MaxID    | Represent the maximum ID available in the serial network. |
| PLC      | PLC models available:                                     |
| Models   | SLC500 Fixed I/O                                          |

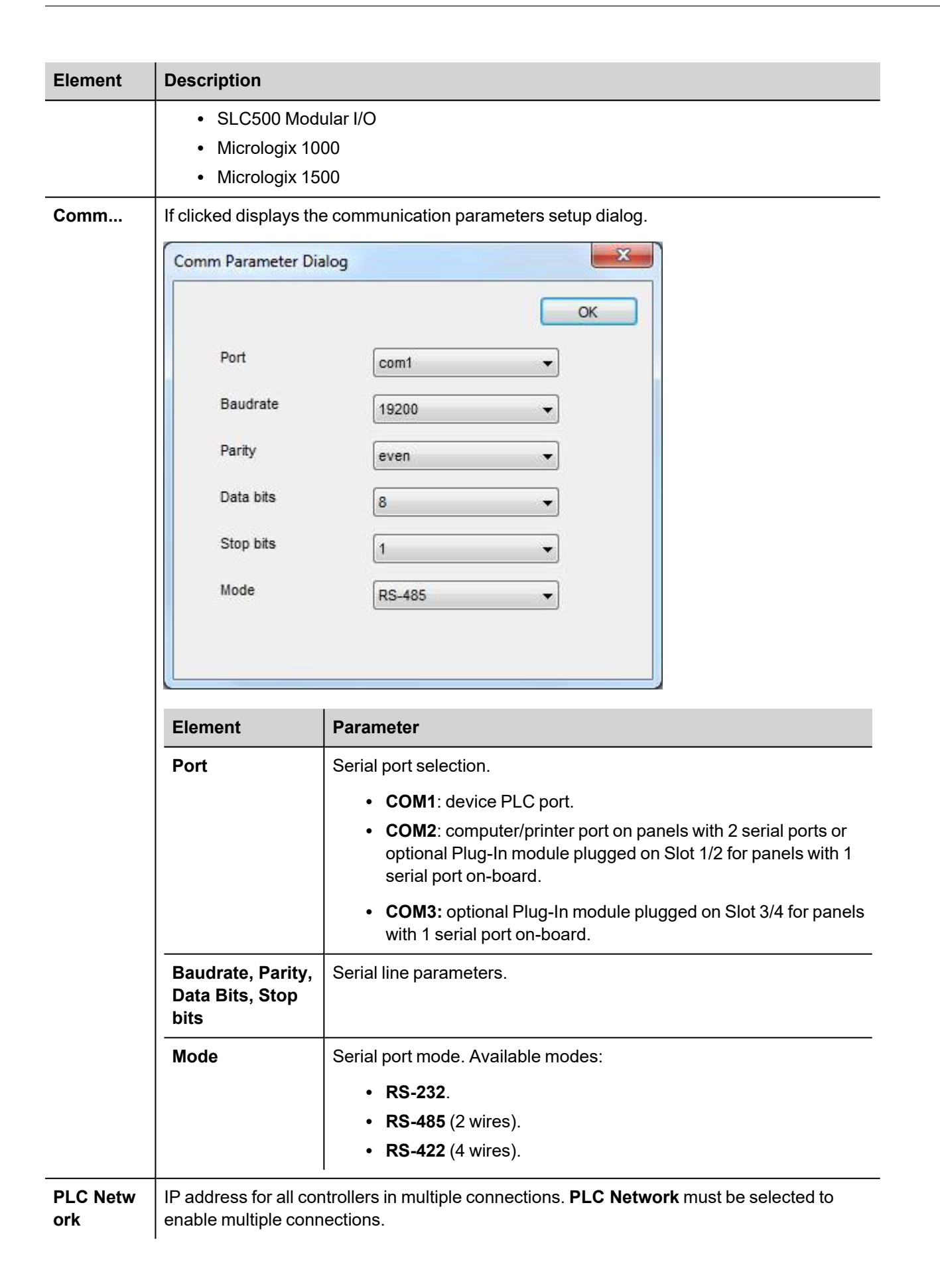

| Element | Description                        |                                                             |        |              |
|---------|------------------------------------|-------------------------------------------------------------|--------|--------------|
|         | A-B DH-485                         |                                                             | ×      |              |
|         | PLC Network                        | Comm                                                        | ОК     |              |
|         | Alias                              |                                                             | Cancel |              |
|         | Panel ID                           | 2                                                           |        |              |
|         | Slave ID                           | -1                                                          |        |              |
|         | MaxID                              | A-B DH-485                                                  |        |              |
|         | PLC Models                         | Alias                                                       | 1      | OK<br>Cancel |
|         | Micrologix 1000<br>Micrologix 1500 | Slave ID                                                    | 1      |              |
|         | Slaves                             | PLC Models                                                  |        |              |
|         | Slave Id Mod                       | el SLC500 Modular I/O<br>Micrologix 1000<br>Micrologix 1500 |        |              |
|         |                                    |                                                             |        |              |

## **Tag Editor Settings**

In Tag Editor select the protocol **A-B DH-485**.

Add a tag using [+] button. Tag setting can be defined using the following dialog:

| File Type  | Element   | Subindex |           |  |
|------------|-----------|----------|-----------|--|
| Disc In 🔹  | 0         | 0 👻      |           |  |
| File Num   | Data Type |          | Arraysize |  |
| 7          | short     | •        | 0         |  |
| Conversion | Sub Elem  | nent     |           |  |
|            | +/-       |          | •         |  |
|            |           |          |           |  |

| Element                                 | Description                                                      |                                                  |  |
|-----------------------------------------|------------------------------------------------------------------|--------------------------------------------------|--|
| Memory<br>Type                          | Memory Type                                                      | Description                                      |  |
| .,,,,,,,,,,,,,,,,,,,,,,,,,,,,,,,,,,,,,, | Disc Out                                                         | Discrete output value. <b>O</b> resource on PLC. |  |
|                                         | Disc In                                                          | Discrete input value. I resource on PLC.         |  |
|                                         | Status                                                           | Status value. <b>S</b> resource on PLC.          |  |
|                                         | Bit                                                              | Bit value. <b>B</b> resource on PLC.             |  |
|                                         | Timer                                                            | Timer value. <b>T</b> resource on PLC.           |  |
|                                         | Counter                                                          | Counter value. <b>C</b> resource on PLC.         |  |
|                                         | Control                                                          | Control value. <b>R</b> resource on PLC.         |  |
|                                         | Integer                                                          | Integer value. <b>N</b> resource on PLC.         |  |
|                                         | Float                                                            | Float value. <b>F</b> resource on PLC.           |  |
|                                         | String                                                           | String value. <b>STR</b> resource on PLC.        |  |
| Element                                 | Represents the line of the resource while monitoring PLC values. |                                                  |  |
| Subindex                                | Represents the column of the r                                   | esource while monitoring PLC values.             |  |
| File Num                                | Instance of resource of the PLC.                                 |                                                  |  |

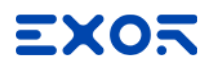

| Element   | Description                                                                                                    |  |  |
|-----------|----------------------------------------------------------------------------------------------------|--|--|
| Data Type | Available data types:                                                                                                    |  |  |
|           | • boolean                                                                                                    |  |  |
|           | • byte                                                                                                    |  |  |
|           | <ul> <li>snort</li> <li>int</li> </ul>                                                                                           |  |  |
|           | <ul> <li>unsignedByte</li> </ul>                                                                                                 |  |  |
|           | unsignedShort                                                                                                    |  |  |
|           | unsignedInt                                                                                                    |  |  |
|           | • float                                                                                                    |  |  |
|           | <ul> <li>double</li> <li>string</li> <li>binary</li> </ul>                                                                       |  |  |
|           |                                                                                                    |  |  |
|           | See "Programming concepts" section in the main manual.                                                                           |  |  |
|           | Note: To define arrays, select one of Data Type format followed by square brackets (byte[], short[]).                            |  |  |
| Arraysize | In case of array tag, this property represents the number of array elements.                                                     |  |  |
|           | <ul> <li>In case of string tag, this property represents the maximum number of bytes<br/>available in the string tag.</li> </ul> |  |  |
|           | Note: number of bytes corresponds to number of string characters if Encoding property is set to UTF-8 or Latin1 in Tag Editor.   |  |  |
|           | If Encoding property is set to UCS-2BE, UCS-2LE, UTF-16BE or UTF-16LE one character requires 2 bytes.                            |  |  |

| Element     | Description                                                                                                    |                                                                                               |  |
|-------------|----------------------------------------------------------------------------------------------------|-----------------------------------------------------------------------------------------------|--|
| Sub Element | Allows to point t                                                                                                    | o specific part of a resource:                                                                |  |
|             | <ul> <li>0 (entire</li> <li>PRE</li> <li>ACC</li> <li>LEN</li> <li>POS</li> </ul>                                    | resource)                                                                                     |  |
| Conversion  | Conversion to be applied to the tag.                                                                                 |                                                                                               |  |
|             |                                                                                                    |                                                                                               |  |
|             | inv,swap2                                                                                                    | Allowed Configured<br>BCD<br>AB->BA<br>ABCD->CDAB<br>ABCDEFGH->GHEFCDAB<br>Inv bits Cancel OK |  |
|             | Depending on data type selected, the list Allowed shows one or more conversion types         Value       Description |                                                                                               |  |
|             |                                                                                                    |                                                                                               |  |
|             | Inv bits                                                                                                    | <b>inv</b> : Invert all the bits of the tag.                                                  |  |
|             | Example: $1001 \rightarrow 0110$ (in binary format) $9 \rightarrow 6$ (in decimal format)                            |                                                                                               |  |
|             | Negate                                                                                                    | neg: Set the opposite of tag value.                                                           |  |
|             | <i>Example:</i><br>25.36 → -25.36                                                                                    |                                                                                               |  |
|             | AB -> BA                                                                                                    | swapnibbles: Swap nibbles in a byte.                                                          |  |
|             | Example:<br>15D4 $\rightarrow$ 514D (in hexadecimal format)<br>5588 $\rightarrow$ 20813 (in decimal format)          |                                                                                               |  |
|             | ABCD ->                                                                                                    | swap2: Swap bytes in a word.                                                                  |  |
|             | CDABExample:<br>9ACC $\rightarrow$ CC9A (in hexadecimal format)<br>39628 $\rightarrow$ 52378 (in decimal format)     |                                                                                               |  |
|             | ABCDEFGH                                                                                                    | swap4: Swap bytes in a double word.                                                           |  |

| Element | Description                          |                                                                                                    |
|---------|--------------------------------------|----------------------------------------------------------------------------------------------------|
|         | Value                                | Description                                                                                                    |
|         | -><br>GHEFCDAB                       | <i>Example:</i> 32FCFF54 $\rightarrow$ 54FFFC32 (in hexadecimal format) 855441236 $\rightarrow$ 1426062386 (in decimal format)                                                                                          |
|         | ABCNOP -                             | swap8: Swap bytes in a long word.                                                                                                    |
|         | ><br>OPMDAB                          | Example:<br>$142.366 \rightarrow -893553517.588905$ (in decimal format)<br>$0\ 10000000110$<br>$0001\ 1100101110110100001011010000111001010101$                                                                         |
|         | BCD                                  | <b>bcd</b> : Separate byte in two nibbles, read them as decimal (from 0 to 9)<br><i>Example:</i><br>$23 \rightarrow 17$ (in decimal format)<br>$0001\ 0111 = 23$<br>0001 = 1 (first nibble)<br>0111 = 7 (second nibble) |
|         | Select conversi                      | on and click +. The selected item will be added to list <b>Configured</b> .                                                                                                    |
|         | If more convers <b>Configured</b> ). | ions are configured, they will be applied in order (from top to bottom of list                                                                                                    |
|         | Use the arrow b                      | outtons to order the configured conversions.                                                                                                    |

## **Tag Import**

#### **Exporting Tags from PLC**

The A-B DH-485 tag import filter accepts symbol files with extension ".csv" created by the Rockwell RSLogix 500.

To create the file select Tool > Database > ASCII Export

| RSLogix 500 Pro - UNTITLED  |                                                                      |                                                                                                    |
|-----------------------------|----------------------------------------------------------------------|----------------------------------------------------------------------------------------------------|
| File Edit View Search Comms | Tools Window Help                                                    |                                                                                                    |
| D 😅 🖬 🎒 🕺 🖻 💼               | Options                                                              | 🔽 🖌 🖓 🔽 🛛                                                                                                    |
| OFFLINE 🛓 No Forces         | Delete Unused Memory                                                 | ∃E∃∕E <> <0> <00> abl abs                                                                                                    |
| No Edits 🛃 Forces Disable   | Database 🔹 🕨                                                         | ASCII Export                                                                                                    |
| Driver: AB_ETHIP-1          | Security 🕨 🕨                                                         | ASCII Import                                                                                                    |
| UNTITLED                    | Visual Basic<br>Compare<br>FactoryTalk Diagnostics<br>Add-In Manager | Native Import         Delete DB         Delete Unused Addr.         Edit Using Excel         Edit Device Codes         Adjust Rung Offset |
| Multipoint Monitor          | n                                                                    | Convert Rung Attachment<br>Rebuild DB                                                                                                    |
| Program Files               |                                                                      |                                                                                                    |

From **CSV** tab select the data to be exported and give a name to the output csv file.

| Docu | mentation Database ASCII           | Export                              |           |
|------|------------------------------------|-------------------------------------|-----------|
| RSI  | Logix 500 A.I. AB APS CS           | 5V                                  |           |
|      |                                    |                                     |           |
|      | Data to be exported :              | Destination file names and ext      | ensions : |
| A    | ddr/Symbol Desc. 🔽                 | file1                               | .CSV      |
| lr   | nstruction Comments                | file2                               | .CSV      |
| P    | age Title / Rung Desc. 🛛 🗖         |                                     |           |
| S    | ymbol Groups 📃                     | file3                               | .CSV      |
| P    | rogram File Names 🛛 🗖              | UNTITLED                            |           |
|      | AI/AB Address and Instruction de   | scription formatting :              |           |
|      | Characters per line in target data | abase 💌 20                          |           |
| 0    | Treat Source Description as 5 li   | nes (truncating each line if neces: | sary)     |
| 0    | Treat Source Description as 1 li   | ne (truncating from the end if nece | essary)   |
|      |                                    | Cancel                              | Help      |
|      |                                    |                                     | пер       |

#### Importing Tags in Tag Editor

Select the driver in Tag Editor and click on the Import Tags button to start the importer.

|      | Tags | × |   |   |    |    |         |    |    |   |
|------|------|---|---|---|----|----|---------|----|----|---|
| +    | _    | z | đ | ß | >] | ₽  | A<br>9B | B> | ŧ. | 1 |
| Data | 1    |   | ^ |   | -  | Та | g URI   |    |    |   |

The following dialog shows which importer type can be selected.

| HMIStudio                           |                                                          | ×                           |  |  |  |  |  |  |  |  |
|-------------------------------------|----------------------------------------------------------|-----------------------------|--|--|--|--|--|--|--|--|
| i Multiple tag impo                 | rters are available for this protocol. Please select the | importer type and continue. |  |  |  |  |  |  |  |  |
| Version                             | Туре                                                     |                             |  |  |  |  |  |  |  |  |
| RSLogix500 v1.0                     | Linear                                                   |                             |  |  |  |  |  |  |  |  |
| Tag Editor exported xml 1.1 General |                                                          |                             |  |  |  |  |  |  |  |  |
|                                     |                                                          |                             |  |  |  |  |  |  |  |  |
|                                     |                                                          |                             |  |  |  |  |  |  |  |  |
|                                     |                                                          |                             |  |  |  |  |  |  |  |  |
|                                     |                                                          |                             |  |  |  |  |  |  |  |  |
|                                     |                                                          |                             |  |  |  |  |  |  |  |  |
|                                     |                                                          | OK Cancel                   |  |  |  |  |  |  |  |  |

| Importer                   | Description                                                                                     |  |  |  |  |  |  |  |  |  |  |  |  |
|----------------------------|-------------------------------------------------------------------------------------------------|--|--|--|--|--|--|--|--|--|--|--|--|
| RSLogix500 v1.0            | Requires an <b>.csv</b> file.                                                                   |  |  |  |  |  |  |  |  |  |  |  |  |
| Linear                     | All variables will be displayed at the same level.                                              |  |  |  |  |  |  |  |  |  |  |  |  |
| Tag Editor exported<br>xml | Select this importer to read a generic XML file exported from Tag Editor by appropriate button. |  |  |  |  |  |  |  |  |  |  |  |  |
|                            | Tags x                                                                                          |  |  |  |  |  |  |  |  |  |  |  |  |
|                            | + - 🎽 🕲 🔊 🚺 🕼 📾 🖄                                                                               |  |  |  |  |  |  |  |  |  |  |  |  |
|                            | Data                                                                                            |  |  |  |  |  |  |  |  |  |  |  |  |

Once the importer has been selected, locate the symbol file and click **Open**.

The tags available within the Dictionary but not imported into the project are gray and are visible only when the "Show all tags" check box is selected.

| Tags × Protocols                  |                           |       |                                    |                         |
|-----------------------------------|---------------------------|-------|------------------------------------|-------------------------|
| + - 👗 🕲 🖉 >] [> 🗞 🖬 前             | R Search Trilter by: Data | ▼ Ite | ms used:6/10000 Protocol: Show all | 🕑 Show all tags 🖉 🗌     |
| Data Type                         | Comment                   | ^     | Property                           | Value                   |
| Modbus TCP:prot1 Container        |                           |       | Y Driver                           |                         |
| Model: Modicon Modbus(1-based)    |                           |       | Model                              | Modicon Modbus(1-based) |
| Holding Registers 1 unsignedShort |                           |       | Protocol                           | Modbus TCP:prot1        |
| Holding Registers 2 unsignedShort |                           |       | ✓ Dictionary                       |                         |
| Holding Registers 3 UnsignedShort |                           |       | Array                              | false                   |
| MRTU1 unsignedShort               |                           |       | Array size                         | 0                       |
| MPTU2 unsignedShort               |                           |       | Arravinday Subinday                | 400003                  |
| MDT114 unsignedShort              |                           |       | Anayindex.Subindex                 | 100003                  |
| MDTLIE unsignedShort              |                           |       | Comment                            |                         |
| MRT05 unsignedshort               |                           |       | Data type                          | unsignedShort           |

| Toolbar item | Description                                                                                          |
|--------------|----------------------------------------------------------------------------------------------------|
| Ka           | Import Tag(s).                                                                                       |
|              | Select tags to be imported and click on this icon to add tags from tag dictionary to the project     |
| δā.          | Update Tag(s).<br>Click on this icon to update the tags in the project, due a                        |
|              |                                                                                                    |
| R            | Check this box to import all sub-elements of a tag.<br>Example of both checked and unchecked result: |
| P- Search    | Searches tags in the dictionary basing on filter combo-<br>box item selected.                        |

## Logical I/O addressing

When addressing Allen Bradley I/O data, the panel uses logical addressing rather than physical addressing. While physical addressing refers to the element number as the slot number, logical addressing refers to the first element for the first I/O card of a specific file type.

Communication Protocols addressing depends on the mapping of the PLC CPU memory and not on the slot number, therefore you should be careful when changing the configuration in order to avoid remapping.

Use the RSLogix 500 I/O Configuration tool layout of the PLC I/O to configure I/O as in the example.

|                     |                                    | Current Cards A | vailable<br>Filter All IO 🗨              |
|---------------------|------------------------------------|-----------------|------------------------------------------|
|                     |                                    | Part #          | Description                              |
|                     | Read IU Config.                    | 1762-IA8        | 8-Input 79/132 VAC                       |
|                     |                                    | 1762-IF20F2     | Analog 2 Chan. Input, 2 Chan. Output     |
| <u>P</u> owerSupply | J                                  | 1762-IF4        | Analog 4 Chan. Input                     |
| -                   |                                    | 1762-IQ8        | 8-Input 10/30 VDC                        |
| # Part #            | Description                        | 1762-IQ80W6     | 8-Input 10/30 VDC 6-Output (RLY)         |
| Bul 1766            | MicroLogix 1400 Series A           | 1762-IQ16       | 16-Input 10/30 VDC                       |
| 1762-1016           | 16-Input 10/30 VDC                 | 1762-0A8        | 8-Output 120/240 VAC                     |
| 1762-1016           | 16-Input 10/30 VDC                 | 1762-OB8        | 8-Output (TRANS-SRC) 10/50 VDC           |
| 1762-0W16           | 16-Output (BLY) 240 VAC            | 1762-0B16       | 16-Output (TRANS-SRC) 10/50 VDC          |
| 1762-IF4            | Analog 4 Chan Input                | 1762-0W8        | 8-Output Relay                           |
| 1762-0F4            | 4-Channel Analog I/V Output Module | 1762-0W16       | 16-Output (RLY) 240 VAC                  |
|                     | , ended and ended                  | 1762-IT4        | 4-Channel Thermocouple Input Module      |
| 8                   |                                    | 1762-IR4        | 4-Channel RTD/Resistance Input Module    |
|                     |                                    | 1762-0F4        | 4-Channel Analog I/V Dutput Module       |
|                     |                                    | 1762-0×6        | 6-Ch High Current Isolated Relay Outputs |
|                     |                                    |                 | Other Requires I/O Card Type ID          |

Note: When using a module with a configurable I/O size (for example, Devicenet Scanner) make sure you configure it to the largest possible size or you will have to remap it if you need to allocate more space.

Use the Data File Browser to see how the PLC allocates memory.

1

This example shows how to configure the Communication Protocols Tag for pointing to PLC resource O:1/19 (O1:1.1/3 in word terms).

| Offset | 15  | 14 | 13 | 12 | 11 | 10 | 9 | 8 | 7 | 6 | 5 | 4 | 3 | 2 | 1 | 0 |                                                 | WORD 0  |
|--------|-----|----|----|----|----|----|---|---|---|---|---|---|---|---|---|---|-------------------------------------------------|---------|
| I:0.0  | 0   | 0  | 0  | 0  | 0  | 0  | 0 | 0 | 0 | 0 | 0 | 0 | 0 | 0 | 0 | 0 | Bul.1766 MicroLogix 1400 Series A 🔫             |         |
| 1:0.1  | 0   | 0  | 0  | 0  | 0  | 0  | 0 | 0 | 0 | 0 | 0 | 0 | 0 | 0 | 0 | 0 | Bul.1766 MicroLogix 1400 Series A               |         |
| 1:0.2  | 0   | 0  | 0  | 0  | 0  | 0  | 0 | 0 | 0 | 0 | 0 | 0 | 0 | 0 | 0 | 0 | Bul.1766 MicroLogix 1400 Series A               |         |
| 1:0.3  | 0   | 0  | 0  | 0  | 0  | 0  | 0 | 0 | 0 | 0 | 0 | 0 | 0 | ۵ | 0 | 0 | Bul.1766 MicroLogix 1400 Series A               |         |
| 1:0.4  | 0   | 0  | 0  | 0  | 0  | 0  | ۵ | 0 | 0 | ٥ | 0 | 0 | 0 | ٥ | 0 | 0 | Bul.1766 MicroLogix 1400 Series A               |         |
| 1:0.5  | 0   | 0  | 0  | 0  | 0  | 0  | 0 | 0 | 0 | 0 | 0 | 0 | 0 | ٥ | 0 | 0 | Bul.1766 MicroLogix 1400 Series A               |         |
| 1:0.6  | 0   | 0  | 0  | 0  | 0  | 0  | 0 | 0 | 0 | 0 | 0 | 0 | 0 | 0 | 0 | 0 | Bul.1766 MicroLogix 1400 Series A               |         |
| 1:0.7  | 0   | D  | 0  | 0  | 0  | ٥  | 0 | 0 | 0 | ٥ | 0 | 0 | 0 | ٥ | 0 | 0 | Bul.1766 MicroLogix 1400 Series A               |         |
| 1:1.0  | 0   | D  | 0  | 0  | 0  | 0  | 0 | 0 | 0 | 0 | 0 | 0 | 0 | 0 | 0 | 0 | 1762-IQ16 - 16-Input 10/30 VDC                  |         |
| 1:2.0  | 0   | 0  | 0  | 0  | 0  | 0  | 0 | 0 | 0 | 0 | 0 | 0 | 0 | ٥ | ٥ | 0 | 1762-IQ16 - 16-Input 10/30 VDC                  |         |
| I:4.0  | 0   | 0  | 0  | 0  | 0  | 0  | 0 | 0 | 0 | ٥ | 0 | 0 | 0 | 0 | 0 | 0 | 1762-IF4 - Analog 4 Chan. Input                 |         |
| 1:4.1  | 0   | 0  | 0  | 0  | 0  | 0  | 0 | 0 | 0 | 0 | 0 | 0 | 0 | 0 | 0 | 0 | 1762-IF4 - Analog 4 Chan. Input                 |         |
| 1:4.2  | 0   | 0  | C  | 0  | 0  | 0  | 0 | 0 | 0 | 0 | 0 | 0 | 0 | 0 | 0 | 0 | 1762-IF4 - Analog 4 Chan. Input                 |         |
| 1:4.3  | 0   | 0  | 0  | 0  | ٥  | 0  | 0 | 0 | 0 | 0 | 0 | 0 | 0 | ٥ | 0 | 0 | 1762-IF4 - Analog 4 Chan, Input                 |         |
| 1:4.4  | 0   | 0  | 0  | 0  | 0  | 0  | ٥ | 0 | 0 | ٥ | 0 | 0 | 0 | ٥ | 0 | 0 | 1762-IF4 - Analog 4 Chan. Input                 |         |
| 1:4.5  | 0   | 0  | 0  | C  | 0  | 0  | ۵ | 0 | 0 | ٥ | 0 | 0 | 0 | ٥ | 0 | 0 | 1762-IF4 - Analog 4 Chan. Input                 |         |
| 1:4.6  | 0   | 0  | 0  | 0  | 0  | 0  | 0 | 0 | 0 | 0 | 0 | 0 | 0 | 0 | 0 | 0 | 1762-IF4 - Analog 4 Chan. Input                 |         |
| 1:5.0  | 0   | 0  | 0  | 0  | 0  | 0  | 0 | 0 | 0 | 0 | 0 | 0 | 0 | 0 | 0 | 0 | 1762-OF4 - 4-Channel Analog I/V Output Module   | WORD 18 |
| 1:5.1  | 0   | 0  | 0  | 0  | 0  | 0  | ٥ | 0 | 0 | ٥ | 0 | 0 | 0 | 0 | 0 | 0 | 1762-OF4 - 4-Channel Analog I/V Output Module 🔫 |         |
|        |     |    |    |    |    |    |   |   |   |   |   |   |   |   |   |   |                                                 |         |
| 4      |     |    |    |    |    |    |   |   |   |   |   |   |   |   |   |   | •=                                              |         |
|        | 0/0 | _  | _  | _  | _  | _  | _ | _ | _ | _ | _ | _ | _ | _ | _ |   | Badie Binary -                                  |         |
| Symbol |     |    | _  |    | _  |    | _ |   | _ |   |   |   | _ | _ | _ |   | Columns: 16 -                                   |         |
| Desc   |     |    |    |    |    |    | _ |   |   |   |   |   | _ | _ | _ |   |                                                 |         |

The following figure shows the Communication Protocols Tag configuration.

| A-B DH-485              |                      |          |           |       | ×    |
|-------------------------|----------------------|----------|-----------|-------|------|
| A-B DH-485              |                      |          |           |       |      |
| File Type<br>Disc Out ~ | Element              | Subindex |           |       |      |
| File Num                | Data Type<br>boolean | ~        | Arraysize |       |      |
| Conversion              | Sub Eler             | nent     |           |       |      |
| 1                       | +/-                  |          | $\sim$    |       |      |
|                         |                      |          |           |       |      |
|                         |                      |          |           |       |      |
|                         | C                    | K (      | Cancel    | Apply | Help |

The Communication Protocols Tag configured in the example above points on the element shown in the following figure.

| Data F  | ile O | 0 (  | bin)  |    | 01 | ITPL | J s | ubi | nde | x | -    | ~   |       |      | -   |    | X |
|---------|-------|------|-------|----|----|------|-----|-----|-----|---|------|-----|-------|------|-----|----|---|
| Offset  | 15    | 14   | 13    | 12 | 11 | 10   | 9   | 8   | 7   | 6 | 5    | 4   | 0     | 2    | 1   | 0  |   |
| 0:1.0   | 0     | 0    | 0     | 0  | 0  | 0    | 0   | 0   | 0   | 0 | 1    | 0   | 1     | 1    | 0   | 0  | ^ |
| 0:1.1   | 0     | 0    | 0     | 0  | 0  | 0    | 0   | 0   | 0   | 0 | 0    | 0   | 1     | 0    | 0   | 1  |   |
| 0:1.2   | 0     | 0    | 0     | 0  | 0  | 0    | 0   | 0   | 0   | 0 | 0    | 0   | 0     | 0    | 1   | 0  |   |
| 0:1.3   | al    | am   | ant   | -0 | 0  | 0    | 0   | 0   | 0   | 0 | 0    | 0   | 0     | 0    | 1   | 1  |   |
| 0:1.4   | ere   | enne | em    | 0  | 0  | 0    | 0   | 0   | 0   | 0 | 0    | 0   | 0     | 1    | 0   | 0  | Ē |
| 0:1.5   | 0     | 0    | 0     | 0  | 0  | 0    | 0   | 0   | 0   | 0 | 0    | 0   | 0     | 1    | 0   | 1  |   |
| 0:1.6   | 0     | 0    | 0     | 0  | 0  | 0    | 0   | 0   | 0   | 0 | 0    | 0   | 0     | 1    | 1   | 0  |   |
| 0:1.7   | 0     | 0    | 0     | 0  | 0  | 0    | 0   | 0   | 0   | 0 | 0    | 0   | 0     | 1    | 1   | 1  |   |
| 0:1.8   | 0     | 0    | 0     | 0  | 0  | 0    | 0   | 0   | 0   | 0 | 0    | 0   | 1     | 0    | 0   | 0  |   |
| 0:1.9   | 0     | 0    | 0     | 0  | 0  | 0    | 0   | 0   | 0   | 0 | 0    | 0   | 1     | 0    | 0   | 1  |   |
| 0:1.10  | 0     | 0    | 0     | 0  | 0  | 0    | 0   | 0   | 0   | 0 | 0    | 0   | 1     | 0    | 1   | 0  | ~ |
| •       |       |      |       |    |    |      |     |     |     |   |      |     |       |      |     | ,  | E |
| 0       | 1/19  |      | _     | _  | _  |      | _   |     | _   | _ |      | Rad | ix Bi | nary | 1   |    | • |
| Symbol: |       |      |       |    |    |      |     |     |     |   |      |     |       | olu  | mne | 16 |   |
| Desc:   |       |      |       |    |    |      |     |     |     |   |      | _   | _     | _    | -   | _  |   |
| 00 -    |       | Pro  | perti | es |    | U    | sag | 8   |     |   | Forc | es  | 1     |      | Hel | þ  | 1 |

#### Examples

I:0/19 (I1:0.1/3 in word terms) –  $20^{th}$  Input on CPU

| Parameter | Setting |
|-----------|---------|
| File Type | Disc In |
| File Num  | 1       |
| Data Type | Boolean |

In the Data File Browser, word 0.1 is Word 1:

| Element   | 1 |
|-----------|---|
| Sub Index | 3 |

I:1/15 (I1:1.0/15 in word terms) - Last Input on Slot 1 Input Card

| Parameter | Setting |
|-----------|---------|
| File Type | Disc In |
| File Num  | 1       |
| Data Type | Boolean |

In the Data File Browser, word 1.0 is Word 8:

| Element   | 8  |
|-----------|----|
| Sub Index | 15 |

#### I:4.0 (I1:4.0 in word terms) - First Analog Input

| Parameter | Setting |
|-----------|---------|
| File Type | Disc In |
| File Num  | 1       |
| Data Type | Short   |

In the Data File Browser, word 4.0 is Word 10:

| Element   | 10 |
|-----------|----|
| Sub Index | -  |

## A-B ENET

The A-B ENET communication protocol is normally used on the Allen-Bradley controllers via Ethernet communication.

## **Protocol Editor Settings**

#### Adding a protocol

To configure the protocol:

- 1. In **Config** node double-click **Protocols**.
- 2. To add a driver, click +: a new line is added.
- 3. Select the protocol from the **PLC** list.

The protocol configuration dialog is displayed.

| A-B ENET                                                                                             |                    | ×      |
|----------------------------------------------------------------------------------------------------|--------------------|--------|
| PLC Network                                                                                          |                    | ОК     |
| Alias                                                                                                | PLC1               | Cancel |
| IP address                                                                                           | 192 . 168 . 10 . 5 |        |
| Port                                                                                                 | 44818              |        |
| Timeout                                                                                              | 1000               |        |
| PLC Models<br>PLC5 via NET-ENI<br>PLC5/10-25<br>SLC500/Micrologix 1000/1200,<br>Micrologix 1100/1400 | /1500 via NET-ENI  |        |

| Element       | Description                                                                                                    |
|---------------|----------------------------------------------------------------------------------------------------|
| Alias         | Name identifying nodes in network configurations. The name will be added as a prefix to each tag name imported for each network node. |
| IP<br>Address | Ethernet IP address of the controller.                                                                                                |
| Port          | Port number used by the Ethernet interface.                                                                                           |

| Element        | Description                                                                    |                                                                 |                                                      |
|----------------|--------------------------------------------------------------------------------|-----------------------------------------------------------------|------------------------------------------------------|
| Timeout        | Time delay in millisecond controller.                                          | ls between two re                                               | tries in case of missing response from the           |
| PLC<br>Network | Enable access to multiple option.                                              | e networked cont                                                | rollers. For every controller (slave) set the proper |
|                | A-B ENET                                                                       |                                                                 | ×                                                    |
|                | PLC Network                                                                    |                                                                 | ок                                                   |
|                | Alias                                                                          |                                                                 | Cancel                                               |
|                | IP address                                                                     | 0 0 0                                                           | ionaries Enable Offline Algorithm<br>available       |
|                | Port 44818                                                                     |                                                                 |                                                      |
|                | Timeout                                                                        |                                                                 |                                                      |
|                | PLC Models                                                                     |                                                                 |                                                      |
|                | PLC5/10-25<br>SLC500/Micrologix 1000/1200/1500 via NET<br>Micrologix 1100/1400 | -ENI                                                            |                                                      |
|                | Slaves                                                                         | Add Delete Modify                                               |                                                      |
|                | Slave Id Model                                                                 |                                                                 | ×                                                    |
|                | 192, 168, 10, 1 PLC5 via NET-ENI                                               |                                                                 | ок                                                   |
|                |                                                                                | Alias                                                           | PLC1 Cancel                                          |
|                |                                                                                | IP address                                                      | 192 . 168 . 10 . 1                                   |
|                |                                                                                | Port                                                            | 44818                                                |
|                |                                                                                | Timeout                                                         | 1000                                                 |
|                |                                                                                | PLC Models                                                      |                                                      |
|                |                                                                                | PLC5/10-25<br>SLC500/Micrologix 1000/1<br>Micrologix 1100/1 200 | 200/1500 via NET-ENI                                 |
|                |                                                                                | MICrologix 1100/1400                                            |                                                      |
|                |                                                                                |                                                                 |                                                      |

## **Controller configuration**

The PLC has to be correctly configured to match the IP address configured in the Protocol Editor. Normally the PLC configuration can be left as default.

| Channel Configuration |                                  | X                                    |
|-----------------------|----------------------------------|--------------------------------------|
| General Chan. 1 - Sys | tem Chan. 0 - System Chan. 0 - U | ser                                  |
| Driver Ethernet       | V                                |                                      |
| Broadcast             | Address: 0.0.0.0                 | DHRIO Link ID 0                      |
| Hardware              | Address: 00:00:BC:1D:D1:FC       |                                      |
| IP                    | Address: 192.168.0.140           | Pass Thru Routing 0                  |
| Subn                  | et Mask: 255.255.255.0           |                                      |
| Gateway               | Address: 192.168.0.199           |                                      |
| - Protocol Control    |                                  |                                      |
| Bootp Enable          | м                                | sg Connection Timeout (x 1mS): 15000 |
|                       |                                  | Msg Reply Timeout (x 1mS): 3000      |
|                       |                                  | Inactivity Timeout (x Min): 30       |
| Contact:              |                                  |                                      |
| Location:             |                                  |                                      |
|                       |                                  |                                      |
|                       | ОК С                             | ancel Apply Help                     |

## **Configuring 1761-NET-ENI**

Here is the procedure to configure the 1761-NET-ENI module using the Allen Bradley's ENI/ENIW Utility. The procedure requires a 1761-CBL-PM02 communication cable.

- 1. Connect the 8 pin din to the port 2 on the NET-ENI device and the 9 pin female D-shell to the computer COM port.
- 2. Connect the SLC 5/0x controller and go online.
- 3. In the Utility Settings tab, set COM Port and Baud Rate.

| ENLIP Addr   Message Routing   Email   Reset (Utility Set                                                                                                    | ings Web Conlig   Web Data Desc | i Heb               |
|----------------------------------------------------------------------------------------------------|---------------------------------|---------------------|
| COM Port Parameter Upload Behavior                                                                                                    | Parameter Download Behavior—    | Load From Save To   |
|                                                                                                    | C All                           | File Load File Save |
| Baud Rate           Image: Baud Rate         Image: Control of Control of Con |                                 | Defaults ENI ROM    |
| Configuration Security Mask                                                                                                    | Modilied                        | Iext Text           |
| 000.000.000.000                                                                                                    |                                 | Device Values       |

4. In the ENI IP Addr tab, select the correct ENI Series from the list and set ENI IP Address, Subnet Mask and Baud Rate, if needed.

| (ENI IP Addr ) Message Routin | g Email Reset   | Utility Setting: Web Config Web Data Desc | . <u>H</u> e      | lp                |
|-------------------------------|-----------------|-------------------------------------------|-------------------|-------------------|
| ENI Series D                  | 232 Baud Bate   | Auto 🔽 CompactLogix Routing 🗖             | Load From         | -Save To-         |
| Obtain via BootP              |                 | 002.059.127.092                           | File Load         | File <u>S</u> ave |
| Always                        | ENLIF Address   | 255 255 252 000                           | <u><u>E</u>NI</u> | ENI R <u>A</u> M  |
| Fallback                      | Gateway         |                                           | <u>D</u> elaults  | ENI R <u>O</u> M  |
| Ethernet Speed/Dupley         | Security Mask 1 | 000.000.000                               | <u>T</u> ext      | Text              |
| Auto Negotiate                | Security Mask 2 | 000.000.000                               |                   |                   |
|                               |                 |                                           | Device Value      | s                 |

5. Save the configuration to the NET-ENI device.

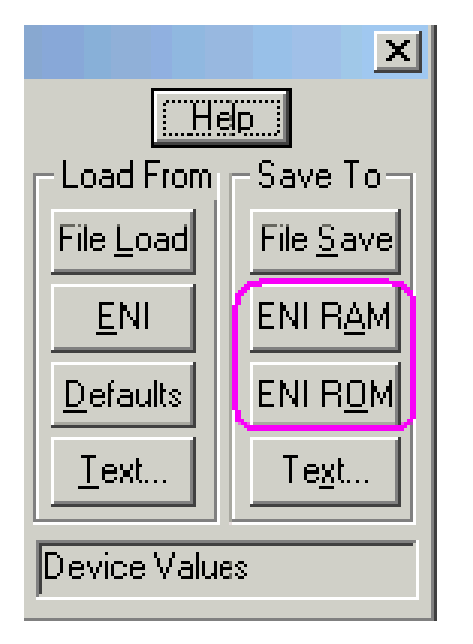

Two separate memory areas are reserved for saving the configuration : **ENI/RAM** (for temporary configurations) and **ENI/ROM** (for permanent configurations).

### Logical I/O addressing

When addressing Allen Bradley I/O data, the panel uses logical addressing rather than physical addressing. While physical addressing refers to the element number as the slot number, logical addressing refers to the first element for the first I/O card of a specific file type.

Communication Protocols addressing depends on the mapping of the PLC CPU memory and not on the slot number, therefore you should be careful when changing the configuration in order to avoid remapping.

Use the RSLogix 500 I/O Configuration tool layout of the PLC I/O to configure I/O as in the example.

|                                                                                                    |                 | Current Cards A                                                                                                    | vailable<br>Filter All IO 🗨                                                                                                    |
|----------------------------------------------------------------------------------------------------|-----------------|----------------------------------------------------------------------------------------------------|----------------------------------------------------------------------------------------------------|
| PowerSuppl<br># Part #<br>9 Bul.1766<br>1 1762-IQ16<br>2 1762-IQ16<br>3 1762-0W16<br>4 1762-IF4<br>5 1762-0F4<br>5 | Read 10 Config. | Part #<br>1762-IA8<br>1762-IF20F2<br>1762-IF4<br>1762-IQ8<br>1762-IQ80W6<br>1762-Q88<br>1762-Q88<br>1762-Q88<br>1762-Q816<br>1762-W16<br>1762-IF4<br>1762-IF4 | Description<br>8-Input 79/132 VAC<br>Analog 2 Chan. Input, 2 Chan. Output<br>Analog 4 Chan. Input<br>8-Input 10/30 VDC<br>8-Input 10/30 VDC<br>8-Output 10/30 VDC<br>8-Output 120/240 VAC<br>8-Output (TRANS-SRC) 10/50 VDC<br>16-Output (TRANS-SRC) 10/50 VDC<br>8-Output Relay<br>16-Output Relay<br>16-Output (RLY) 240 VAC<br>4-Channel Thermocouple Input Module<br>4-Channel BTD/Resistance Input Module |
|                                                                                                    |                 | 1762-0F4                                                                                                    | 4-Channel Analog I/V Dutput Module                                                                                                    |
| Adu Canka                                                                                                    |                 | 1762-0×61                                                                                                    | 6-Ch High Current Isolated Relay Outputs<br>Other Requires I/O Card Type ID                                                                                                    |

Note: When using a module with a configurable I/O size (for example, Devicenet Scanner) make sure you configure it to the largest possible size or you will have to remap it if you need to allocate more space.

Use the Data File Browser to see how the PLC allocates memory.

This example shows how to configure the Communication Protocols Tag for pointing to PLC resource O:1/19 (O1:1.1/3 in word terms).

| LADEL | 15 | 14 | 13 | 12 | 11 | 10 | 9 | 8 | 7 | 6 | 5 | 4 | 3 | 2 | 1 | 0 |                                               | WORD 0  |
|-------|----|----|----|----|----|----|---|---|---|---|---|---|---|---|---|---|-----------------------------------------------|---------|
| 1:0.0 | 0  | 0  | 0  | 0  | 0  | 0  | 0 | 0 | 0 | 0 | 0 | 0 | 0 | 0 | 0 | 0 | Bul.1766 MicroLogix 1400 Series A 🔫           |         |
| :0.1  | 0  | 0  | 0  | 0  | 0  | 0  | 0 | 0 | 0 | 0 | 0 | 0 | 0 | 0 | 0 | 0 | Bul.1766 MicroLogix 1400 Series A             |         |
| 1:0.2 | 0  | 0  | 0  | 0  | 0  | 0  | 0 | 0 | 0 | 0 | 0 | 0 | 0 | 0 | 0 | 0 | Bul.1766 MicroLogix 1400 Series A             |         |
| 1:0.3 | 0  | 0  | 0  | 0  | 0  | 0  | 0 | 0 | 0 | 0 | 0 | 0 | 0 | ۵ | 0 | 0 | Bul.1766 MicroLogix 1400 Series A             |         |
| 1:0.4 | 0  | 0  | 0  | 0  | 0  | 0  | ۵ | 0 | 0 | ٥ | 0 | 0 | 0 | ٥ | 0 | 0 | Bul.1766 MicroLogix 1400 Series A             |         |
| 1:0.5 | 0  | 0  | 0  | 0  | 0  | 0  | 0 | 0 | 0 | ٥ | 0 | 0 | 0 | ٥ | 0 | 0 | Bul.1766 MicroLogix 1400 Series A             |         |
| 6.0:1 | 0  | 0  | 0  | 0  | 0  | 0  | 0 | 0 | 0 | 0 | 0 | 0 | 0 | 0 | 0 | 0 | Bul.1766 MicroLogix 1400 Series A             |         |
| 1:0.7 | 0  | 0  | 0  | 0  | 0  | ٥  | 0 | 0 | 0 | ۵ | 0 | 0 | 0 | ٥ | ٥ | 0 | Bul.1766 MicroLogix 1400 Series A             |         |
| 1:1.0 | 0  | 0  | 0  | 0  | 0  | 0  | 0 | 0 | 0 | 0 | 0 | 0 | 0 | 0 | 0 | 0 | 1762-IQ16 - 16-Input 10/30 VDC                |         |
| 1:2.0 | 0  | 0  | 0  | 0  | 0  | 0  | 0 | 0 | 0 | 0 | 0 | 0 | 0 | 0 | ٥ | 0 | 1762-IQ16 - 16-Input 10/30 VDC                |         |
| 1:4.0 | 0  | 0  | 0  | 0  | 0  | 0  | 0 | 0 | 0 | ٥ | 0 | 0 | 0 | 0 | 0 | 0 | 1762-IF4 - Analog 4 Chan. Input               |         |
| 1:4.1 | 0  | 0  | 0  | 0  | 0  | 0  | ٥ | 0 | 0 | 0 | 0 | 0 | 0 | 0 | 0 | 0 | 1762-IF4 - Analog 4 Chan. Input               |         |
| 1:4.2 | 0  | 0  | 0  | 0  | 0  | 0  | 0 | 0 | 0 | 0 | 0 | 0 | 0 | 0 | 0 | 0 | 1762-IF4 - Analog 4 Chan. Input               |         |
| 1:4.3 | 0  | 0  | 0  | 0  | ٥  | 0  | 0 | 0 | 0 | 0 | 0 | 0 | 0 | ٥ | 0 | 0 | 1762-IF4 - Analog 4 Chan, Input               |         |
| I:4.4 | 0  | 0  | 0  | 0  | 0  | 0  | ٥ | 0 | 0 | ٥ | 0 | 0 | 0 | 0 | 0 | 0 | 1762-IF4 - Analog 4 Chan. Input               |         |
| 1:4.5 | 0  | 0  | 0  | 0  | 0  | 0  | ٥ | 0 | 0 | ٥ | 0 | 0 | 0 | 0 | 0 | 0 | 1762-IF4 - Analog 4 Chan. Input               |         |
| 1:4.6 | 0  | D  | 0  | 0  | 0  | 0  | 0 | 0 | Ó | 0 | 0 | 0 | 0 | 0 | 0 | 0 | 1762-IF4 - Analog 4 Chan. Input               |         |
| 1:5.0 | 0  | 0  | 0  | 0  | 0  | 0  | 0 | 0 | 0 | 0 | 0 | 0 | 0 | 0 | 0 | 0 | 1762-OF4 - 4-Channel Analog I/V Output Module | WORD 18 |
| 1:5.1 | 0  | 0  | 0  | 0  | 0  | 0  | 0 | 0 | 0 | ٥ | 0 | 0 | 0 | 0 | 0 | 0 | 1752 OF4 4 Channel Inclose T/U Output Medule  |         |

The following figure shows the Communication Protocols Tag configuration.

| File Type  | Element   | Subindex  |  |
|------------|-----------|-----------|--|
| Disc Out   | 1         | 3 🔻       |  |
| File Num   | Data Type | Arraysize |  |
| 0          | boolean   | • 0       |  |
| Conversion | Sub E     | Element   |  |
|            | +/- 0     | •         |  |
|            |           |           |  |
|            |           |           |  |

The Communication Protocols Tag configured in the example above points on the element shown in the following figure.

| Data F  | ile O | 0 (I | bin)  | )  | OL | ITPL | JS   | ubi | nde | x | -    | ~    |              |      | -   |    | × |
|---------|-------|------|-------|----|----|------|------|-----|-----|---|------|------|--------------|------|-----|----|---|
| Offset  | 15    | 14   | 13    | 12 | 11 | 10   | 9    | 8   | 7   | 6 | 5    | 4    | ( <b>3</b> ) | 2    | 1   | 0  |   |
| 0:1.0   | 0     | 0    | 0     | 0  | 0  | 0    | 0    | 0   | 0   | 0 | 1    | 0    | 1            | 1    | 0   | 0  | ^ |
| 0:1.1   | 0     | 0    | 0     | 0  | 0  | 0    | 0    | 0   | 0   | 0 | 0    | 0    | 1            | 0    | 0   | 1  |   |
| 0:1.2   | 0     | 0    | 0     | 0  | 0  | 0    | 0    | 0   | 0   | 0 | 0    | 0    | 0            | 0    | 1   | 0  |   |
| 0:1.3   |       | -    | ant   | -0 | 0  | 0    | 0    | 0   | 0   | 0 | 0    | 0    | 0            | 0    | 1   | 1  |   |
| 0:1.4   | ere   | enne | ein   |    | 0  | 0    | 0    | 0   | 0   | 0 | 0    | 0    | 0            | 1    | 0   | 0  | Γ |
| 0:1.5   | 0     | 0    | 0     | 0  | 0  | 0    | 0    | 0   | 0   | 0 | 0    | 0    | 0            | 1    | 0   | 1  |   |
| 0:1.6   | 0     | 0    | 0     | 0  | 0  | 0    | 0    | 0   | 0   | 0 | 0    | 0    | 0            | 1    | 1   | 0  |   |
| 0:1.7   | 0     | 0    | 0     | 0  | 0  | 0    | 0    | 0   | 0   | 0 | 0    | 0    | 0            | 1    | 1   | 1  |   |
| 0:1.8   | 0     | 0    | 0     | 0  | 0  | 0    | 0    | 0   | 0   | 0 | 0    | 0    | 1            | 0    | 0   | 0  |   |
| 0:1.9   | 0     | 0    | 0     | 0  | 0  | 0    | 0    | 0   | 0   | 0 | 0    | 0    | 1            | 0    | 0   | 1  |   |
| 0:1.10  | 0     | 0    | 0     | 0  | 0  | 0    | 0    | 0   | 0   | 0 | 0    | 0    | 1            | 0    | 1   | 0  | ~ |
| •       |       |      |       |    |    |      |      |     |     |   |      |      |              |      |     | •  | E |
| 0       | 1/19  |      | _     | _  | _  |      | _    | _   | _   | _ |      | Radi | K Bi         | nary | ,   |    | * |
| Symbol: |       |      |       |    |    |      |      |     |     |   |      |      |              | olu  | nne | 16 |   |
| Desc:   | _     |      |       |    | _  |      |      |     | _   |   | _    | _    |              | _    | _   | -  |   |
| 00 -    |       | Pro  | perti | es |    | U    | sage | е   |     |   | Forc | es   | 1            |      | He  | b  | 1 |

#### Examples

I:0/19 (I1:0.1/3 in word terms)  $-20^{th}$  Input on CPU

| Parameter | Setting |
|-----------|---------|
| File Type | Disc In |
| File Num  | 1       |

| Parameter | Setting |
|-----------|---------|
| Data Type | Boolean |

In the Data File Browser, word 0.1 is Word 1:

| Element   | 1 |
|-----------|---|
| Sub Index | 3 |

#### I:1/15 (I1:1.0/15 in word terms) - Last Input on Slot 1 Input Card

| Parameter | Setting |
|-----------|---------|
| File Type | Disc In |
| File Num  | 1       |
| Data Type | Boolean |

In the Data File Browser, word 1.0 is Word 8:

| Element   | 8  |
|-----------|----|
| Sub Index | 15 |

I:4.0 (I1:4.0 in word terms) - First Analog Input

| Parameter | Setting |
|-----------|---------|
| File Type | Disc In |
| File Num  | 1       |
| Data Type | Short   |

In the Data File Browser, word 4.0 is Word 10:

| Element   | 10 |
|-----------|----|
| Sub Index | -  |

### **Node Override IP**

The protocol provides the special data type Node Override IP which allows you to change the IP address of the target controller at runtime.

This memory type is an array of 4 unsigned bytes, one per each byte of the IP address.

The Node Override IP is initialized with the value of the controller IP specified in the project at programming time.
| Node Override IP       | PLC operation                                                                                           |
|------------------------|----------------------------------------------------------------------------------------------------|
| 0.0.0.0                | Communication with the controller is stopped, no request frames are generated anymore.                  |
| Different from 0.0.0.0 | It is interpreted as node IP override and the target IP address is replaced runtime with the new value. |

If the HMI device is connected to a network with more than one controller node, each node has its own Node Override IP variable.

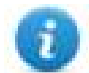

Note: Node Override IP values assigned at runtime are retained through power cycles.

#### Hostname DNS or mDNS

In addition to the array of bytes, string memory type can be selected to be able use the DNS or mDNS hostname as an alternative to the IP Address.

| File Type          | Element    | Subindex |           |  |
|--------------------|------------|----------|-----------|--|
| Node Override IP 👻 | 0          | 0 *      |           |  |
| File Num           | Data Type  |          | Arraysize |  |
| 7                  | unsignedBy | te 🛛 🔻   | 4         |  |
| Conversion         | Sub Elen   | nent     |           |  |
|                    | +/-        |          | -         |  |

### **Tag Import**

#### **Exporting Tags from PLC**

The A-B Ethernet tag import filter accepts symbol files with extension ".csv" created by the Rockwell RSLogix 500.

To create the file select Tool > Database > ASCII Export

| RSLogix 500 Pro - UNTITLED         |                                                    |                                               |  |  |  |
|------------------------------------|----------------------------------------------------|-----------------------------------------------|--|--|--|
| File Edit View Search Comms        | Tools Window Help                                  |                                               |  |  |  |
| D 😅 🖬 🎒 🕺 🖻 💼                      | Options                                            | 🔽 🖌 🖓 💽 🗹 🖻                                   |  |  |  |
| OFFLINE 🛓 No Forces                | Delete Unused Memory                               | ∃E ∃⁄E <> <0> <00> abl abs                    |  |  |  |
| No Edits 🛃 Forces Disable          | Database 🔹 🕨                                       | ASCII Export                                  |  |  |  |
| Driver: AB_ETHIP-1                 | Security 🕨 🕨                                       | ASCII Import                                  |  |  |  |
| UNTITLED                           | Visual Basic<br>Compare<br>FactoryTalk Diagnostics | Native Import Delete DB Delete Unused Addr.   |  |  |  |
| E<br>Controller                    | Add-In Manager                                     | Edit Using Excel<br>Edit Device Codes         |  |  |  |
|                                    |                                                    | Adjust Rung Offset<br>Convert Rung Attachment |  |  |  |
|                                    | n                                                  | Rebuild DB                                    |  |  |  |
| ⊡ — 🧰 Program Files<br>— 📓 SYS 0 - |                                                    |                                               |  |  |  |

From **CSV** tab select the data to be exported and give a name to the output csv file.

| Docu | Documentation Database ASCII Export                                         |                                |           |  |  |  |  |
|------|-----------------------------------------------------------------------------|--------------------------------|-----------|--|--|--|--|
| RSI  | RSLogix 500 A.I. AB APS CSV                                                 |                                |           |  |  |  |  |
|      |                                                                             |                                |           |  |  |  |  |
|      | Data to be exported :                                                       | Destination file names and ext | ensions : |  |  |  |  |
| A    | ddr/Symbol Desc. 🔽                                                          | file1                          | .CSV      |  |  |  |  |
| lr   | nstruction Comments                                                         | file2                          | .CSV      |  |  |  |  |
| P    | age Title / Rung Desc. 🛛 🗖                                                  |                                |           |  |  |  |  |
| S    | ymbol Groups 📃                                                              | file3                          | .CSV      |  |  |  |  |
| P    | rogram File Names 🛛 🗖                                                       | UNTITLED                       |           |  |  |  |  |
|      | AI/AB Address and Instruction de                                            | scription formatting :         |           |  |  |  |  |
|      | Characters per line in target data                                          | abase 💌 20                     |           |  |  |  |  |
| 0    | Treat Source Description as 5 lines (truncating each line if necessary)     |                                |           |  |  |  |  |
| 0    | C Treat Source Description as 1 line (truncating from the end if necessary) |                                |           |  |  |  |  |
|      |                                                                             |                                |           |  |  |  |  |
|      |                                                                             |                                | пер       |  |  |  |  |

#### Importing Tags in Tag Editor

Select the driver in Tag Editor and click on the Import Tags button to start the importer.

|      | Tags | × |   |   |    |    |         |    |           |   |
|------|------|---|---|---|----|----|---------|----|-----------|---|
| +    | _    | Z | đ | ß | >] | ₽  | A<br>9B | B> | <b>63</b> | 1 |
| Data |      |   | ^ |   | -  | Та | g URI   |    |           |   |

The following dialog shows which importer type can be selected.

| HMIStudio                |                                                                        | ×               |
|--------------------------|------------------------------------------------------------------------|-----------------|
| Multiple tag impo        | orters are available for this protocol. Please select the importer typ | e and continue. |
| Version                  | Туре                                                                   |                 |
| RSLogix500 v1.0          | Linear                                                                 |                 |
| Tag Editor exported xm   | l 1.1 General                                                          |                 |
|                          |                                                                        |                 |
|                          |                                                                        |                 |
|                          |                                                                        |                 |
|                          |                                                                        |                 |
|                          |                                                                        |                 |
| Watabad distingants flat |                                                                        |                 |
| watched dictionary file: |                                                                        |                 |
|                          |                                                                        |                 |
|                          | OK                                                                     | Cancel          |
|                          | UK UK                                                                  | Cancer          |

| Importer                   | Description                                                                                     |  |  |  |  |  |  |
|----------------------------|-------------------------------------------------------------------------------------------------|--|--|--|--|--|--|
| RSLogix500 v1.0            | Requires an <b>.csv</b> file.                                                                   |  |  |  |  |  |  |
| Linear                     | All variables will be displayed at the same level.                                              |  |  |  |  |  |  |
| Tag Editor exported<br>xml | Select this importer to read a generic XML file exported from Tag Editor by appropriate button. |  |  |  |  |  |  |
|                            | Tags 🗙                                                                                          |  |  |  |  |  |  |
|                            | + - 🎽 🕲 🖉 🚺 🚺 🕼 🖄                                                                               |  |  |  |  |  |  |
|                            | Data                                                                                            |  |  |  |  |  |  |

Once the importer has been selected, locate the symbol file and click **Open**.

The tags available within the Dictionary but not imported into the project are gray and are visible only when the "Show all tags" check box is selected.

|       | Tags ;   | ×       | Protocols |         |      |         |       |   |     |           |          |                 |   |     |             |                 |          |                         | - |
|-------|----------|---------|-----------|---------|------|---------|-------|---|-----|-----------|----------|-----------------|---|-----|-------------|-----------------|----------|-------------------------|---|
| +     | -        | Ж (     | 0 0       | >]      | Þ    | ₿<br>₿  | ۵ð    | 翻 | R   | ₽- Search | <b>7</b> | Filter by: Data | • | Ite | ms used:6/1 | 10000 Protocol: | Show all | Show all tags           | • |
| Data  |          |         |           |         | Тур  | e       |       |   | Con | nment     |          |                 |   | ^   | Property    |                 |          | Value                   |   |
| L . • | 1odbus 1 | TCP:pr  | ot1       |         | Con  | tainer  |       |   |     |           |          |                 |   |     | ✓ Driver    |                 |          |                         |   |
| - N   | Iodel: M | lodicon | Modbus(   | L-based | )    | -       |       |   |     |           |          |                 |   |     | Mo          | odel            |          | Modicon Modbus(1-based) |   |
|       | Holdi    | ing Reg | gisters 1 |         | unsi | igned   | Short |   |     |           |          |                 |   |     | Pro         | otocol          |          | Modbus TCP:prot1        |   |
|       | Holdi    | ing Reg | gisters 2 |         | unsi | igned5  | Short |   |     |           |          |                 |   |     | ✓ Diction   | arv             |          |                         |   |
|       | Holdi    | ing Re  | gisters 3 |         | unsi | igned   | short |   |     |           |          |                 |   |     | Δn          | rav             |          | false                   |   |
|       | MRI      | U1      |           |         | unsi | igned   | short |   |     |           |          |                 |   |     |             |                 |          |                         |   |
|       | MRT      | U2      |           |         | unsi | igned S | Short |   |     |           |          |                 |   |     | An          | ray size        |          | U                       |   |
|       | MRTI     | U3      |           |         | unsi | igned 9 | Short |   |     |           |          |                 |   |     | An          | rayindex.Subind | lex      | 400003                  |   |
|       | MRTI     | U4      |           |         | unsi | igned 9 | Short |   |     |           |          |                 |   |     | Co          | omment          |          |                         |   |
|       | - MRTI   | U5      |           |         | unsi | igned   | Short |   |     |           |          |                 |   |     | Da          | ata type        |          | unsignedShort           |   |

| Toolbar item                       | Description                                                                                          |
|------------------------------------|----------------------------------------------------------------------------------------------------|
| Re                                 | Import Tag(s).                                                                                       |
|                                    | Select tags to be imported and click on this icon to add tags from tag dictionary to the project     |
| 督                                  | Update Tag(s).<br>Click on this icon to update the tags in the project, due a                        |
|                                    |                                                                                                    |
| R                                  | Check this box to import all sub-elements of a tag.<br>Example of both checked and unchecked result: |
| P → Search Y Filter by: Tag name → | Searches tags in the dictionary basing on filter combo-<br>box item selected.                        |

### **Communication status**

Current communication status can be displayed using system variables. See "System Variables" section in the main manual.

Codes supported for this communication driver:

| Error   | Cause                                                         | Action                                                                              |
|---------|---------------------------------------------------------------|-------------------------------------------------------------------------------------|
| NAK     | The controller replies with a not acknowledge.                | -                                                                                   |
| Timeout | A request is not replied within the specified timeout period. | Check if the controller is connected and properly configured to get network access. |
| Invalid | The device did received a response with invalid               | Check if the data programmed in the project are                                     |

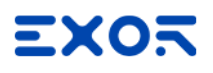

| Error            | Cause                                           | Action                                    |
|------------------|-------------------------------------------------|-------------------------------------------|
| response         | format or contents from the controller.         | consistent with the controller resources. |
| General<br>Error | Unidentifiable error. Should never be reported. | Contact technical support.                |

# **ABB Mint Controller HCP**

This communication protocol allows the HMI devices to connect to the ABB motion and servo drive devices using the HCP and HCP2 communication protocols.

### **Protocol Editor Settings**

#### Adding a protocol

To configure the protocol:

- 1. In **Config** node double-click **Protocols**.
- 2. To add a driver, click +: a new line is added.
- 3. Select the protocol from the **PLC** list.

The protocol configuration dialog is displayed.

|                     |      | x        |
|---------------------|------|----------|
| PLC Network         | Com  | т ОК     |
| Node ID             | 1    | Cancel   |
| Protocol Type       | HCP2 | •        |
| Timeout (ms)        | 200  | <b>A</b> |
| Retry count         | 2    | A.       |
| PLC Models          |      |          |
| ABB Mint Controller |      |          |

| Element          | Description                                                                                                    |
|------------------|----------------------------------------------------------------------------------------------------|
| Node ID          | Node ID assigned to the controller device.                                                                        |
| Protocol<br>Type | Two protocols are available: <ul> <li>HCP</li> <li>HCP2</li> </ul>                                                |
| Timeout<br>(ms)  | Time delay in milliseconds between two retries in case of missing response from the server device.                |
| Retry<br>count   | Number of times a certain message will be sent to the controller before reporting the communication error status. |
| PLC<br>Models    | PLC model you are going to connect to.                                                                            |

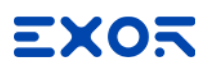

| Element        | Description                                                                                                    |                                                                                                    |
|----------------|----------------------------------------------------------------------------------------------------|----------------------------------------------------------------------------------------------------|
| PLC<br>Network | The protocol allows the c<br>connections, check "PLC                                                                                                    | onnection of multiple controllers to one HMI device. To set-up multiple<br>network" checkbox and enter the node ID per each slave you need to access.                                                                                                    |
|                | Image: PLC Network         Node D       -1         Protocol Type       HCP2         Timeout (ms)       200         Retry count       2         PLC Models       Image: PLC Models         Slaves       Slave Id       Model | Image: Comm   OK   Cancel   Image: Cancel   Image: Cance |
| Comm           | If clicked displays the cor                                                                                                    | nmunication parameters setup dialog.                                                                                                    |
| -              | Comm Parameter Dialog                                                                                                    |                                                                                                    |
|                | Port<br>Baudrate<br>Parity<br>Data bits<br>Stop bits<br>Mode                                                                                                    | OK         com1         9600         even         8         1         RS-485                                                                                                    |

| Element | Description                            |                                    |  |  |  |  |
|---------|----------------------------------------|------------------------------------|--|--|--|--|
|         | Element                                | Description                        |  |  |  |  |
|         | Port                                   | Serial port selection.             |  |  |  |  |
|         |                                        | COM1= device PLC port.             |  |  |  |  |
|         |                                        | COM2= computer/printer port.       |  |  |  |  |
|         | Baudrate, Parity, Data Bits, Stop bits | Serial line parameters.            |  |  |  |  |
|         | Mode                                   | Serial port mode. Available modes: |  |  |  |  |
|         |                                        | • RS-232.                          |  |  |  |  |
|         |                                        | • <b>RS-485</b> (2 wires).         |  |  |  |  |
|         |                                        | • <b>RS-422</b> (4 wires).         |  |  |  |  |

### Data types

The ABB Mint Controller HCP driver provides the support for two Memory Types which are referring to the same physical memory area in the Mint controller:

- **Comms**: should only be used with floating point values. The Mint program on the ABB controller should use COMMS to access this data.
- CommsInteger: allows a variety of integer-based data types to be selected.

| If the Mind controller program uses                                      | then                                                                                             |
|--------------------------------------------------------------------------|--------------------------------------------------------------------------------------------------|
| COMMS keyword for a tag setup to use the<br>Commsinteger memory type     | only the bottom 23 bits will be accurate (due to floating point precision of the COMMS keyword). |
| COMMSINTEGER keyword for a tag setup to use the Commsinteger memory type | the value is precise for the full 32 bits.                                                       |

| ABB Mint Controller HCP                                       |           |            |     |       |
|---------------------------------------------------------------|-----------|------------|-----|-------|
| Memory Type                                                   | Offset    | SubIndex   |     |       |
| CommsInteger 🔹                                                | 1         | 0 -        |     |       |
| Data Type                                                     | Arraysize | Conversion |     |       |
| int 👻                                                         | 0         |            | +/- |       |
| boolean<br>byte<br>short                                      |           |            |     |       |
| int<br>unsignedByte<br>unsignedShort<br>unsignedInt<br>string |           |            |     |       |
|                                                               |           |            |     | 11-1- |

See "Programming concepts" section in the main manual.

#### **Tag Conversion**

Conversion to be applied to the tag.

Conversion

| inv,swap2 Allowed Configured<br>BCD<br>AB->BA<br>ABCD->CDAB<br>ABCDEFGH->GHEFCDAB<br>Inv bits | Conversion |                                                                          |                     |                                      |
|-----------------------------------------------------------------------------------------------|------------|--------------------------------------------------------------------------|---------------------|--------------------------------------|
| Cancel                                                                                        | inv,swap2  | Allowed<br>BCD<br>AB->BA<br>ABCD->CDAB<br>ABCDEFGH->GHEFCDAB<br>Inv bits | +<br>  -<br>  ~<br> | Configured<br>Inv bits<br>ABCD->CDAB |

Depending on data type selected, the list **Allowed** shows one or more conversion types.

| Value    | Description                                                                                     |
|----------|-------------------------------------------------------------------------------------------------|
| Inv bits | inv: Invert all the bits of the tag.                                                            |
|          | Example:<br>1001 $\rightarrow$ 0110 (in binary format)<br>9 $\rightarrow$ 6 (in decimal format) |
| Negate   | <b>neg</b> : Set the opposite of tag value.                                                     |
|          | Example:                                                                                        |

| Value        | Description                                                                                                    |
|--------------|----------------------------------------------------------------------------------------------------|
|              | 25.36 → <b>-</b> 25.36                                                                                                    |
| AB -> BA     | swapnibbles: Swap nibbles in a byte.                                                                                                    |
|              | Example:<br>15D4 $\rightarrow$ 514D (in hexadecimal format)<br>5588 $\rightarrow$ 20813 (in decimal format)                             |
| ABCD -> CDAB | swap2: Swap bytes in a word.                                                                                                    |
|              | <i>Example:</i><br>9ACC $\rightarrow$ CC9A (in hexadecimal format)<br>39628 $\rightarrow$ 52378 (in decimal format)                     |
| ABCDEFGH ->  | swap4: Swap bytes in a double word.                                                                                                    |
| GHEFCDAB     | <i>Example:</i> $32FCFF54 \rightarrow 54FFFC32$ (in hexadecimal format) $855441236 \rightarrow 1426062386$ (in decimal format)          |
| ABCNOP ->    | swap8: Swap bytes in a long word.                                                                                                    |
| OPMDAB       | Example:<br>$142.366 \rightarrow -893553517.588905$ (in decimal format)<br>$0\ 10000000110$<br>0001110010111011010001011010000111001010 |
| BCD          | <b>bcd</b> : Separate byte in two nibbles, read them as decimal (from 0 to 9)                                                           |
|              | Example:<br>$23 \rightarrow 17$ (in decimal format)<br>$0001 \ 0111 = 23$<br>0001 = 1 (first nibble)<br>0111 = 7 (second nibble)        |

Select conversion and click +. The selected item will be added to list Configured.

If more conversions are configured, they will be applied in order (from top to bottom of list Configured).

Use the arrow buttons to order the configured conversions.

# **Tag Import**

Select the driver in Tag Editor and click on the **Import Tags** button to start the importer.

|      | Tags | × |   |   |    |    |         |    |    |   |
|------|------|---|---|---|----|----|---------|----|----|---|
| +    | _    | X | Đ | ß | >] | Þ  | A<br>9B | B> | ŧ3 | 1 |
| Data | 1    |   | ^ |   | -  | Та | g URI   |    |    | _ |

Locate the .xml file exported from Tag Editor and click Open.

| Organize 👻 Nev              | / folder |                   | BEE              | - 🗔 🌘    |
|-----------------------------|----------|-------------------|------------------|----------|
|                             | ▲ N      | ame               | Date modified    | Туре     |
| Desktop                     | _        | Exported Tags.xml | 03/06/2016 16:42 | XML File |
| Videos                      |          |                   |                  |          |
| User<br>Computer<br>Network |          |                   |                  |          |

Tags included in the symbol file are listed in the tag dictionary. The tag dictionary is displayed at the bottom of the screen.

| Tags x Protocols                                                                                                 |         |              |                     | •                       |  |  |
|----------------------------------------------------------------------------------------------------|---------|--------------|---------------------|-------------------------|--|--|
| 🕂 — 🎽 🔞 💿 >] [> 🗞 🗗 🥻 R 🔎 Search 🛛 🏹 Filter by: Data 🔹 Items used:6/10000 Protocol: Show all 💽 Show all tags 😳 🗍 |         |              |                     |                         |  |  |
| Data Type                                                                                                    | Comment | ^            | Property            | Value                   |  |  |
| Modbus TCP:prot1                                                                                                 |         |              | ✓ Driver            |                         |  |  |
| Model: Modicon Modbus(1-based)                                                                                   |         |              | Model               | Modicon Modbus(1-based) |  |  |
| Holding Registers 1 unsignedShort Protocol                                                                       |         | Protocol     | Modbus TCP:prot1    |                         |  |  |
| Holding Registers 2 unsignedShort                                                                                |         | ✓ Dictionary |                     |                         |  |  |
| Holding Registers 3 UnsignedShort                                                                                |         |              | Array               | false                   |  |  |
| MRTU1 unsignedShort                                                                                              |         |              | Anay                | Idise                   |  |  |
| MRTU2 unsignedShort                                                                                              |         |              | Array size          | 0                       |  |  |
| MRTU3 unsignedShort                                                                                              |         |              | Arrayindex.Subindex | 400003                  |  |  |
| MRTU4 unsignedShort                                                                                              |         |              | Comment             |                         |  |  |
| MRTU5 unsignedShort                                                                                              |         |              | Data type           | unsignedShort           |  |  |

| Toolbar item | Description                                                                                      |
|--------------|--------------------------------------------------------------------------------------------------|
|              | Import Tag(s).                                                                                   |
|              | Select tags to be imported and click on this icon to add tags from tag dictionary to the project |
| Ki           | Update Tag(s).                                                                                   |
|              | Click on this icon to update the tags in the project, due a new dictionary import.               |
| R            | Check this box to import all sub-elements of a tag.                                              |

| Toolbar item                     | Description                                                                                                    |                                                                                                    |
|----------------------------------|----------------------------------------------------------------------------------------------------|----------------------------------------------------------------------------------------------------|
|                                  | Example of both checked a                                                                                                    | and unchecked result:                                                                                                    |
|                                  |                                                                                                    |                                                                                                    |
|                                  | Data         Type         Con           CoDESS V3 Entry II2         Container         Container           Model: CoESY V3         Container         Container           Model: CoESY V3         Container         Container           Model: CoESY V3         Container         Container           Model: CoESY V3         Container         Container           Model: CoESY V3         Container         Container           Model: CoESY V3         Container         Container           Model: CoESY V3         Container         Container           Model: CoESY V3         Container         Container           Model: CoESY V3         Extra V101         Extra V101           11         Diff         Extra V101         Extra V101           12         Diff         Extra V101         Extra V101           13         Diff         Extra V101         Extra V101           Motthgal         Diff         Extra V101         Extra V101           Motthgal         Diff         Extra V101         Extra V101           Motthgal         Diff         Extra V101         Extra V101           Motthgal         Diff         Extra V101         Extra V101           Motthgal         Diff | Data<br>Data<br>Data<br>Model CODES% 3<br>Application<br>Application<br>Applicatio |
| P → Search Y Filter by: Tag name | Searches tags in the dictio box item selected.                                                                                                    | nary basing on filter combo-                                                                                                    |

# **Communication status**

Current communication status can be displayed using system variables. See "System Variables" section in the main manual.

Codes supported by this communication driver:

| Error               | Cause                                                                                                    | Action                                                                                                    |
|---------------------|----------------------------------------------------------------------------------------------------|----------------------------------------------------------------------------------------------------|
| NAK                 | The controller replies with a not acknowledge.                                                             | -                                                                                                    |
| Timeout             | A request is not replied within the specified timeout period.                                              | Check if the controller is connected and properly configured to get network access.                                      |
| Line Error          | An error on the communication<br>parameter setup is detected (parity,<br>baud rate, data bits, stop bits). | Check if the communication parameter settings<br>of the controller is compatible with the device<br>communication setup. |
| Invalid<br>response | The device did received a response with invalid format or contents from the controller.                    | Ensure the data programmed in the project are consistent with the controller resources.                                  |
| General<br>Error    | Unidentifiable error. Should never be reported.                                                            | Contact technical support.                                                                                               |

# BACnet

The BACnet communication driver has been designed to connect HMI devices to BACnet networks and supports IP and MS/TP communication.

The HMI device operates as a BACnet device.

### Implementation details

This implementation of the BACnet communication protocol allows integrating HMIs in a BACnet network and exchange data between HMI and other devices connected to the BACnet network. HMIs provide client capability for displaying properties of BACnet objects in real time using BACnet/IP or MS/TP network types.

BACnet communication protocol can be:

- Configured as BACnet IP: communication with BACnet devices is established over Ethernet using HMI Ethernet port;
- Configured as BACnet MS/SP: communication with BACnet devices is established over serial line, using HMI serial port;

Communication protocol configuration allows defining HMI BACnet ID and object name used to identify HMI in BACnet network.

BACnet object properties are reachable from HMI using explicit Tag configuration. A single Tag represents a single property for a BACnet object.

Using the property Present\_Value (85) in Tag configuration, the Tag will be connected to the current value of a specific object (for example in the case of analog values, it will be the measured value).

### **Protocol Editor Settings**

#### Adding a protocol

To configure the protocol:

- 1. In Config node double-click Protocols.
- 2. To add a driver, click +: a new line is added.
- 3. Select the protocol from the **PLC** list.

The protocol configuration dialog is displayed.

| net                    |           |                            |       |     |
|------------------------|-----------|----------------------------|-------|-----|
|                        | Comm      |                            |       |     |
| Panel Device ID        | 262000    | Analog Value Count         | 0     |     |
| Object Name            | DEV262000 | Binary Value Count         | 0     |     |
| Description            | НМІ       | Multi State Value Count    | 0     |     |
| Media                  | MS/TP 🕔   | , Notification Class Count | 0     |     |
| Timeout (ms)           | 5000      | IP UDP Port                | 47808 |     |
| Panel Node             | 1         | Local IP                   |       |     |
| COV Lifetime (s)       | 60        |                            |       |     |
| COV Confirmed          | <u>.</u>  |                            |       |     |
| Max Master             | 127       |                            |       |     |
| Max Info Frames        | 1         | ]                          |       |     |
| max MS/TP APDU         | 480       |                            |       |     |
| max IP APDU            | 1476      |                            |       |     |
| Time Sync Interval (s) | 0         |                            |       |     |
| Time Sync UTC          |           |                            |       |     |
| PLC Models             |           |                            |       |     |
| default                |           |                            |       |     |
|                        |           |                            |       |     |
|                        |           |                            | OK    | Can |

| Element         | Description                                               |
|-----------------|-----------------------------------------------------------|
| Panel Device ID | Identifies the HMI device in the network.                 |
| Object Name     | BACnet Object Name for the HMI device.                    |
| Description     | HMI device description, for documentation purposes.       |
| Media           | Type of communication of the protocol.                    |
|                 | MS/TP: Master-Slave/Token-Passing communication (RS-485). |

| Element                   | Description                                                                                                    |  |  |  |  |  |  |
|---------------------------|----------------------------------------------------------------------------------------------------|--|--|--|--|--|--|
|                           | IP: based on standard UDP/IP communication.                                                                                                    |  |  |  |  |  |  |
| Timeout (ms)              | Time delay in milliseconds between two retries in case of missing response from the BACnet device.                                                                                                    |  |  |  |  |  |  |
| Panel Node *              | MS/TP address. Physical device address on the link; it is not passed through routers.                                                                                                    |  |  |  |  |  |  |
| COV Lifetime<br>(s)       | Desired lifetime of the subscription in seconds before the it shall be automatically cancelled. A value of zero indicates an indefinite lifetime, without automatic cancellation.                                                                |  |  |  |  |  |  |
| Max Master *              | Highest allowable address for master nodes. Must be less than or equal to 127.                                                                                                    |  |  |  |  |  |  |
| Max Info<br>Frames *      | Maximum number of information frames the node may send before it must pass the token. Max Info Frames may have different values on different nodes and may be used to allocate more or less of the available link bandwidth to particular nodes. |  |  |  |  |  |  |
| Max MS/TP<br>APDU *       | Maximum length of APDU (Application Layer Protocol Data Unit), which means the actual packet length on BACnet network. This value cannot exceed 480 (default value).                                                                             |  |  |  |  |  |  |
| Max IP APDU **            | Maximum length of APDU (Application Layer Protocol Data Unit), which means the actual packet length on BACnet network. This value cannot exceed 1476 (default value).                                                                            |  |  |  |  |  |  |
| Time Sync<br>Interval (s) | Represent the interval between every time synchronization, in seconds. If left to 0, time synchronization is disabled.                                                                                                    |  |  |  |  |  |  |
| Time Sync UTC             | Option to synchronize time in UTC format. If disabled, local time format used.                                                                                                    |  |  |  |  |  |  |
| PLC Models                | Reserved for future use.                                                                                                    |  |  |  |  |  |  |
| Comm *                    | If clicked displays the communication parameters setup dialog.                                                                                                    |  |  |  |  |  |  |
|                           | Comm Parameter Dialog                                                                                                    |  |  |  |  |  |  |
|                           | Port     com1       Baudrate     9600       Parity     none       Data bits     8       Stop bits     1       Mode     RS-485                                                                                                    |  |  |  |  |  |  |

| Element                         | Description                                                                                                    |                                      |  |  |  |  |  |
|---------------------------------|----------------------------------------------------------------------------------------------------|--------------------------------------|--|--|--|--|--|
|                                 | Element                                                                                                    | Description                          |  |  |  |  |  |
|                                 | Port                                                                                                    | Communication port.                  |  |  |  |  |  |
|                                 | Baudrate, Parity, Data bits, Stop bits                                                                           | Communication parameters.            |  |  |  |  |  |
|                                 | Mode                                                                                                    | Communication mode. Available modes: |  |  |  |  |  |
|                                 |                                                                                                    | • RS-232                             |  |  |  |  |  |
|                                 |                                                                                                    | • RS-485                             |  |  |  |  |  |
|                                 |                                                                                                    | • RS-422                             |  |  |  |  |  |
| Analog Value<br>Count ***       | Number of Analog Value objects to be instanced in BACnet Server.<br>Min: 0<br>Max: 200                           |                                      |  |  |  |  |  |
| Binary Value<br>Count ***       | Number of Binary Value objects to be instanced in BACnet Server.<br>Min: 0<br>Max: 200                           |                                      |  |  |  |  |  |
| Multi State<br>Value Count ***  | Number of Multi State Value objects to be instanced in BACnet Server.<br>Min: 0<br>Max: 200                      |                                      |  |  |  |  |  |
| Notification<br>Class Count *** | Number of Notifications Class objects to be instanced in BACnet Server.<br>Min: 0<br>Max: 200                    |                                      |  |  |  |  |  |
| IP UDP Port **                  | Port number for IP communication.                                                                                |                                      |  |  |  |  |  |
| Local IP **                     | IP Address of the network adapter to use for protocol. Not required if the device has only one Ethernet adapter. |                                      |  |  |  |  |  |

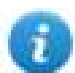

Note \*: Available only if media is set to **MS/TP**.

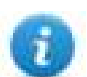

Note \*\*: Available only if media is set to IP.

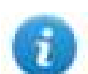

Note \*\*\*: Check Using BACnet Server chapter.

# **Tag Editor Settings**

#### Path: ProjectView> Config > double-click Tags

- 1. To add a tag, click +: a new line is added.
- 2. Select **BACnet** from the **Driver** list: the tag definition dialog is displayed.

| Object Type     | Device ID   | Data Type       |  |
|-----------------|-------------|-----------------|--|
| Analog Value    | 508         | float 👻         |  |
| Arraysize Cor   | iversion    | Object Instance |  |
| Object Property | Array Index | Write Priority  |  |
| 85              | -1          | 0               |  |
| Cov             |             |                 |  |
|                 |             |                 |  |

.

| Elemen<br>t | Description                                                     |  |  |  |  |  |  |
|-------------|-----------------------------------------------------------------|--|--|--|--|--|--|
| Object      | Type of BACnet object to be referenced. Available object types: |  |  |  |  |  |  |
| Гуре        | <ul><li>Device</li><li>Analog Input</li></ul>                   |  |  |  |  |  |  |
|             |                                                                 |  |  |  |  |  |  |
|             | Analog Output                                                   |  |  |  |  |  |  |
|             | Analog Value                                                    |  |  |  |  |  |  |
|             | Binary Input                                                    |  |  |  |  |  |  |
|             | Binary Output                                                   |  |  |  |  |  |  |
|             | Binary Value                                                    |  |  |  |  |  |  |
|             | Multi-state Input                                               |  |  |  |  |  |  |
|             | Multi-state Output                                              |  |  |  |  |  |  |
|             | Multi-state Value                                               |  |  |  |  |  |  |
|             | Integer Value                                                   |  |  |  |  |  |  |
|             | Positive Integer Value                                          |  |  |  |  |  |  |
|             | Large Analog Value                                              |  |  |  |  |  |  |
| Device      | ID of the device containing the object.                         |  |  |  |  |  |  |
| ID          |                                                                 |  |  |  |  |  |  |
| Data        | Data type for display presentation. Available data types:       |  |  |  |  |  |  |
| Туре        | • boolean                                                       |  |  |  |  |  |  |

| Elemen<br>t   | Description                                                                                                    |                       |                                                         |  |  |  |  |  |
|---------------|----------------------------------------------------------------------------------------------------|-----------------------|---------------------------------------------------------|--|--|--|--|--|
|               | <ul> <li>int</li> <li>unsignedInt</li> <li>float</li> <li>double</li> <li>string</li> <li>binary</li> <li>boolean[]</li> </ul>                                                                                                    |                       |                                                         |  |  |  |  |  |
|               | I hese data types are data types as defined in the software.<br>The equivalence with BACnet data types is shown in the table:                                                                                                    |                       |                                                         |  |  |  |  |  |
|               | BACnet data type Software data type Notes                                                                                                    |                       |                                                         |  |  |  |  |  |
|               | BOOLEAN Boolean -                                                                                                    |                       |                                                         |  |  |  |  |  |
|               | INTEGER                                                                                                    | Int                   | -                                                       |  |  |  |  |  |
|               |                                                                                                    | -                     |                                                         |  |  |  |  |  |
|               | REAL                                                                                                    | -                     |                                                         |  |  |  |  |  |
|               | BIT_STRING                                                                                                    | boolean-x             | x = size                                                |  |  |  |  |  |
|               | CHARACTER_STRING string-x x = size                                                                                                    |                       |                                                         |  |  |  |  |  |
|               | OCTET_STRING                                                                                                    | binary-x              | x = size                                                |  |  |  |  |  |
|               | DATE                                                                                                    | int or<br>unsignedInt | -                                                       |  |  |  |  |  |
|               | TIME                                                                                                    | int or<br>unsignedInt | -                                                       |  |  |  |  |  |
|               | BACnetObjectIdentifier                                                                                                    | int or<br>unsignedInt | Use conversions instance and objType for proper display |  |  |  |  |  |
| Arraysi<br>ze | <ul> <li>In case of array tag, this property represents the number of array elements.</li> <li>In case of string tag, this property represents the maximum number of bytes available in the string tag.</li> <li>Note: number of bytes corresponds to number of string characters if Encoding property is set to</li> </ul> |                       |                                                         |  |  |  |  |  |
| Conver        | If Encoding property is set to requires 2 bytes.                                                                                                    | UCS-2BE, UCS-         | 2LE, UTF-16BE or UTF-16LE one character                 |  |  |  |  |  |
| sion          |                                                                                                    |                       |                                                         |  |  |  |  |  |

| Elemen<br>t | Description                                                                           |                                                                                                    |  |  |  |  |  |  |  |
|-------------|---------------------------------------------------------------------------------------|----------------------------------------------------------------------------------------------------|--|--|--|--|--|--|--|
|             | Conversion                                                                            |                                                                                                    |  |  |  |  |  |  |  |
|             | inv,swap2                                                                             | Allowed Configured                                                                                                    |  |  |  |  |  |  |  |
|             |                                                                                       | BCD<br>AB->BA<br>ABCD->CDAB<br>ABCDEFGH->GHEFCDAB<br>Inv bits<br>Cancel OK                                                    |  |  |  |  |  |  |  |
|             | Depending on data type selected, the list <b>Allowed</b> shows one or more conversion |                                                                                                    |  |  |  |  |  |  |  |
|             | value                                                                                 |                                                                                                    |  |  |  |  |  |  |  |
|             | Inv bits                                                                              | <b>inv</b> : Invert all the bits of the tag.                                                                                  |  |  |  |  |  |  |  |
|             |                                                                                       | Example:<br>$1001 \rightarrow 0110$ (in binary format)<br>$9 \rightarrow 6$ (in decimal format)                               |  |  |  |  |  |  |  |
|             | Negate                                                                                | neg: Set the opposite of tag value.                                                                                           |  |  |  |  |  |  |  |
|             |                                                                                       | <i>Example:</i><br>25.36 → -25.36                                                                                             |  |  |  |  |  |  |  |
|             | AB -> BA                                                                              | swapnibbles: Swap nibbles in a byte.                                                                                          |  |  |  |  |  |  |  |
|             |                                                                                       | <i>Example:</i><br>15D4 → 514D (in hexadecimal format)<br>5588 → 20813 (in decimal format)                                    |  |  |  |  |  |  |  |
|             | ABCD ->                                                                               | swap2: Swap bytes in a word.                                                                                                  |  |  |  |  |  |  |  |
|             | CDAB                                                                                  | <i>Example:</i><br>9ACC → CC9A (in hexadecimal format)<br>39628 → 52378 (in decimal format)                                   |  |  |  |  |  |  |  |
|             | ABCDEFGH -                                                                            | swap4: Swap bytes in a double word.                                                                                           |  |  |  |  |  |  |  |
|             | ><br>GHEFCDAB                                                                         | Example:<br>32FCFF54 $\rightarrow$ 54FFFC32 (in hexadecimal format)<br>855441236 $\rightarrow$ 1426062386 (in decimal format) |  |  |  |  |  |  |  |
|             | ABCNOP ->                                                                             | swap8: Swap bytes in a long word.                                                                                             |  |  |  |  |  |  |  |
|             | OPMDAB                                                                                | Example:<br>142.366 → -893553517.588905 (in decimal format)<br>0 1000000110                                                   |  |  |  |  |  |  |  |
|             |                                                                                       |                                                                                                    |  |  |  |  |  |  |  |

| Elemen<br>t            | Description                                                                                                    |                                                                  |                                                                                                    |           |     |                         |           |                                    |           |  |
|------------------------|----------------------------------------------------------------------------------------------------|------------------------------------------------------------------|----------------------------------------------------------------------------------------------------|-----------|-----|-------------------------|-----------|------------------------------------|-----------|--|
|                        | Value                                                                                                    | De                                                               | scription                                                                                                    |           |     |                         |           |                                    |           |  |
|                        |                                                                                                    | $\begin{array}{c c} 0001110010111011011001000101101000011100101$ |                                                                                                    |           |     |                         |           |                                    |           |  |
|                        | BCD                                                                                                    | <b>bc</b> (9)                                                    | $\mathbf{cd}$ : Separate byte in two nibbles, read them as decimal (from 0 to                                            |           |     |                         |           |                                    |           |  |
|                        |                                                                                                    | Exa<br>23<br>000<br>01                                           | Ex <i>ample:</i><br>23 → 17 (in decimal format)<br>0001 0111 = 23<br>0001 = 1 (first nibble)<br>0111 = 7 (second nibble) |           |     |                         |           |                                    |           |  |
|                        | Select conve                                                                                                    | ersion an                                                        | n and click +. The selected item will be added to list <b>Configured</b> .                                               |           |     |                         |           |                                    |           |  |
|                        | If more conve<br><b>Configured</b> )                                                                                                    | ersions a<br>).                                                  | ns are configured, they will be applied in order (from top to bottom of list                                             |           |     |                         |           |                                    |           |  |
|                        | Use the arroy                                                                                                    | w button                                                         | s to order the                                                                                                    | configu   | ire | ed conversio            | ons.      |                                    |           |  |
| Object<br>Instanc<br>e | BACnet ID o                                                                                                    | f the obje                                                       | ect to be refer                                                                                                    | enced.    |     |                         |           |                                    |           |  |
| Object<br>Propert<br>y | Numeric value of the property to be referenced (example: the value 85 means <i>present-value</i> for most standard objects).<br>The table below specifies all the BACnet Object Properties. |                                                                  |                                                                                                    |           |     |                         |           |                                    |           |  |
|                        | Property                                                                                                    | Val<br>ue                                                        | Property                                                                                                    | Val<br>ue |     | Propert<br>y            | Val<br>ue | Property                           | Val<br>ue |  |
|                        | accepted-<br>modes                                                                                                    | 175                                                              | effective-<br>period                                                                                                    | 32        |     | max-<br>info-<br>frames | 63        | reason-for-<br>halt                | 100       |  |
|                        | acked-<br>transitions                                                                                                    | 0                                                                | elapsed-<br>active-<br>time                                                                                              | 33        |     | max-<br>master          | 64        | recipient-<br>list                 | 102       |  |
|                        | ack-<br>required                                                                                                    | 1                                                                | error-limit                                                                                                    | 34        |     | max-<br>pres-<br>value  | 65        | records-<br>since-<br>notification | 140       |  |
|                        | action                                                                                                    | 2                                                                | event-                                                                                                    | 35        |     | max-                    | 167       | record-                            | 141       |  |

|   | Ele | en | n |
|---|-----|----|---|
| 1 | t   |    |   |

| Property                             | Val<br>ue | Property                   | Val<br>ue | Propert<br>y                        | Val<br>ue | Property                       | Val<br>ue |
|--------------------------------------|-----------|----------------------------|-----------|-------------------------------------|-----------|--------------------------------|-----------|
|                                      |           | enable                     |           | segment<br>s-<br>accepte<br>d       |           | count                          |           |
| action-<br>text                      | 3         | event-<br>state            | 36        | member-<br>of                       | 159       | reliability                    | 103       |
| active-text                          | 4         | event-<br>time-<br>stamps  | 130       | minimu<br>m-off-<br>time            | 66        | relinquish-<br>default         | 104       |
| active-vt-<br>sessions               | 5         | event-<br>type             | 37        | minimu<br>m-on-<br>time             | 67        | required                       | 105       |
| active-<br>cov-<br>subscripti<br>ons | 152       | event-<br>paramet<br>ers   | 83        | minimu<br>m-output                  | 68        | resolution                     | 106       |
| adjust-<br>value                     | 176       | exceptio<br>n-<br>schedule | 38        | minimu<br>m-value                   | 136       | scale                          | 187       |
| alarm-<br>value                      | 6         | fault-<br>values           | 39        | minimu<br>m-value-<br>timesta<br>mp | 150       | scale-<br>factor               | 188       |
| alarm-<br>values                     | 7         | feedbac<br>k-value         | 40        | min-<br>pres-<br>value              | 69        | schedule-<br>default           | 174       |
| all                                  | 8         | file-<br>access-<br>method | 41        | mode                                | 160       | segmentati<br>on-<br>supported | 107       |
| all-writes-<br>successfu<br>I        | 9         | file-size                  | 42        | model-<br>name                      | 70        | setpoint                       | 108       |
| apdu-<br>segment-<br>timeout         | 10        | file-type                  | 43        | modifica<br>tion-date               | 71        | setpoint-<br>reference         | 109       |

| Ε | le | en | ne |
|---|----|----|----|
| t |    |    |    |

en Description

| Property                                 | Val<br>ue | Property                             | Val<br>ue | Propert<br>y                          | Val<br>ue | <br>Property                      | Val<br>ue |
|------------------------------------------|-----------|--------------------------------------|-----------|---------------------------------------|-----------|-----------------------------------|-----------|
| apdu-<br>timeout                         | 11        | firmware-<br>revision                | 44        | notificati<br>on-class                | 17        | slave-<br>address-<br>binding     | 171       |
| applicatio<br>n-<br>software-<br>version | 12        | high-limit                           | 45        | notificati<br>on-<br>threshol<br>d    | 137       | setting                           | 162       |
| archive                                  | 13        | inactive-<br>text                    | 46        | notify-<br>type                       | 72        | silenced                          | 163       |
| attempte<br>d-<br>samples                | 124       | in-<br>process                       | 47        | number-<br>of-<br>APDU-<br>retries    | 73        | start-time                        | 142       |
| auto-<br>slave-<br>discovery             | 169       | input-<br>reference                  | 181       | number-<br>of-states                  | 74        | state-text                        | 110       |
| average-<br>value                        | 125       | instance-<br>of                      | 48        | object-<br>identifier                 | 75        | status-<br>flags                  | 111       |
| backup-<br>failure-<br>timeout           | 153       | integral-<br>constant                | 49        | object-<br>list                       | 76        | stop-time                         | 143       |
| bias                                     | 14        | integral-<br>constant-<br>units      | 50        | object-<br>name                       | 77        | stop-when-<br>full                | 144       |
| buffer-<br>size                          | 126       | last-<br>notify-<br>record           | 173       | object-<br>property-<br>referenc<br>e | 78        | system-<br>status                 | 112       |
| change-<br>of-state-<br>count            | 15        | last-<br>restore-<br>time            | 157       | object-<br>type                       | 79        | time-delay                        | 113       |
| change-<br>of-state-<br>time             | 16        | life-<br>safety-<br>alarm-<br>values | 166       | operatio<br>n-<br>expecte<br>d        | 161       | time-of-<br>active-<br>time-reset | 114       |

| E | e | ne |  |
|---|---|----|--|
| t |   |    |  |

en Description

| Property                                  | Val<br>ue | Property                                           | Val<br>ue | Propert<br>y                 | Val<br>ue | Proper                                 | ty Val<br>ue  |
|-------------------------------------------|-----------|----------------------------------------------------|-----------|------------------------------|-----------|----------------------------------------|---------------|
| client-cov-<br>increment                  | 127       | limit-<br>enable                                   | 52        | optional                     | 80        | time-of<br>state-<br>count-r           | - 115<br>eset |
| configurat<br>ion-files                   | 154       | limit-<br>monitorin<br>g-interval                  | 182       | out-of-<br>service           | 81        | time-<br>synchro<br>ation-<br>recipier | oniz<br>116   |
| controlle<br>d-<br>variable-<br>reference | 19        | list-of-<br>group-<br>members                      | 53        | output-<br>units             | 82        | total-<br>record-<br>count             | 145           |
| controlle<br>d-<br>variable-<br>units     | 20        | list-of-<br>object-<br>property-<br>referenc<br>es | 54        | polarity                     | 84        | trackinų<br>value                      | g- 164        |
| controlle<br>d-<br>variable-<br>value     | 21        | list-of-<br>session-<br>keys                       | 55        | prescale                     | 185       | units                                  | 117           |
| count                                     | 177       | local-<br>date                                     | 56        | present-<br>value            | 85        | update<br>interval                     | - 118         |
| count-<br>before-<br>change               | 178       | local-<br>time                                     | 57        | priority                     | 86        | update<br>time                         | - 189         |
| count-<br>change-<br>time                 | 179       | location                                           | 58        | pulse-<br>rate               | 186       | utc-offs                               | et 119        |
| cov-<br>increment                         | 22        | log-buffer                                         | 131       | priority-<br>array           | 87        | valid-<br>sample                       | 146<br>s      |
| cov-<br>period                            | 180       | log-<br>device-<br>object-<br>property             | 132       | priority-<br>for-<br>writing | 88        | value-<br>before-<br>change            | 190           |
| cov-<br>resubscri                         | 128       | log-<br>enable                                     | 133       | process-<br>identifier       | 89        | value-s                                | et 191        |

| E | Ele | er | n | e |
|---|-----|----|---|---|
| t |     |    |   |   |

# en Description

| Property                              | Val<br>ue | Property                                   | Val<br>ue | Propert<br>y                                    | Val<br>ue | Property                  | Val<br>ue |
|---------------------------------------|-----------|--------------------------------------------|-----------|-------------------------------------------------|-----------|---------------------------|-----------|
| ption-<br>interval                    |           |                                            |           |                                                 |           |                           |           |
| database-<br>revision                 | 155       | log-<br>interval                           | 134       | profile-<br>name                                | 168       | value-<br>change-<br>time | 192       |
| date-list                             | 23        | logging-<br>object                         | 183       | progra<br>m-<br>change                          | 90        | variance-<br>value        | 151       |
| daylight-<br>savings-<br>status       | 24        | logging-<br>record                         | 184       | progra<br>m-<br>location                        | 91        | vendor-<br>identifier     | 120       |
| deadband                              | 25        | low-limit                                  | 59        | progra<br>m-state                               | 92        | vendor-<br>name           | 121       |
| derivativ<br>e-<br>constant           | 26        | maintena<br>nce-<br>required               | 158       | proportio<br>nal-<br>constant                   | 93        | vt-classes-<br>supported  | 122       |
| derivativ<br>e-<br>constant-<br>units | 27        | manipula<br>ted-<br>variable-<br>reference | 60        | proportio<br>nal-<br>constan<br>t-units         | 94        | weekly-<br>schedule       | 123       |
| descriptio<br>n                       | 28        | manual-<br>slave-<br>address-<br>binding   | 170       | protocol-<br>object-<br>types-<br>supporte<br>d | 96        | window-<br>interval       | 147       |
| descriptio<br>n-of-halt               | 29        | maximu<br>m-output                         | 61        | protocol-<br>revision                           | 139       | window-<br>samples        | 148       |
| device-<br>address-<br>binding        | 30        | maximu<br>m-value                          | 135       | protocol-<br>services-<br>supporte<br>d         | 97        | zone-<br>members          | 165       |

| Elemen<br>t    | Description                                                              | Description                                            |                                                                      |                          |                        |                                      |                               |    |                                        |           |          |  |  |  |
|----------------|--------------------------------------------------------------------------|--------------------------------------------------------|----------------------------------------------------------------------|--------------------------|------------------------|--------------------------------------|-------------------------------|----|----------------------------------------|-----------|----------|--|--|--|
|                | Property                                                                 | Val<br>ue                                              | Property                                                             | Val<br>ue                |                        | Propert<br>y                         | Val<br>ue                     |    | Property                               | Val<br>ue |          |  |  |  |
|                | device-<br>type                                                          | 31                                                     | maximu<br>m-value-<br>timestam<br>p                                  | 149                      |                        | protocol-<br>version                 | 98                            |    |                                        |           |          |  |  |  |
|                | direct-<br>reading                                                       | 156                                                    | max-<br>apdu-<br>length-<br>accepted                                 | 62                       |                        | read-<br>only                        | 99                            |    |                                        |           |          |  |  |  |
| Array<br>Index | Index for sut<br>• -1 me<br>• 0 to n                                     | Index for subscribing elements in BACnet arrays.       |                                                                      |                          |                        |                                      |                               |    |                                        |           |          |  |  |  |
|                | <b>Priority Arr</b><br>To read a pri<br>to refer to the<br>The following | <b>ay exan</b><br>iority arr<br>e priority<br>g figure | <b>nple</b><br>ay object it is r<br>r item to be rea<br>shows how to | necess<br>ad.<br>read th | ary<br>ie <sup>-</sup> | / to set <b>Obje</b><br>16th item of | <b>ect Pro</b> p<br>a priorit | pe | <b>rty = 87</b> and <b>/</b><br>array. | Array I   | ndex has |  |  |  |

| Elemen<br>t       | Description                                                                            |
|-------------------|----------------------------------------------------------------------------------------|
|                   | BACnet                                                                                 |
|                   | BACnet                                                                                 |
|                   | Object Type Device ID Data Type                                                        |
|                   | Binary Value                                                                           |
|                   | Arraysize Conversion Object Instance                                                   |
|                   | 0 +/- 3000108                                                                          |
|                   | Object Property Array Index Write Priority                                             |
|                   | 87 16 0                                                                                |
|                   | □ cov                                                                                  |
|                   |                                                                                        |
|                   |                                                                                        |
|                   |                                                                                        |
|                   | OK Cancel Apply Help                                                                   |
| Write<br>Priority | Write requests priority level. The value is in the range 1-16. 0 is interpreted as 16. |
| COV               | Enable the Change Of Value notification.                                               |

# **Clear/Set Priority**

The system offers actions for a more flexible handling of Write Priority.

| Action                   | Description                                                                                                    |
|--------------------------|----------------------------------------------------------------------------------------------------|
| BACnetClearPriority      | Clears the priority array at the position associated to the BACnet tag passed as parameter.                                                                                                    |
|                          | This action has immediate effect on the BACnet device.                                                                                                    |
| BACnetClearAllPriorities | Clears all positions in the priority array.                                                                                                    |
|                          | This action has immediate effect on the BACnet device.                                                                                                    |
| BACnetSetPriority        | Overrides the Write Priority value configured in the BACnet tag definition.                                                                                                    |
|                          | This action has two parameters:                                                                                                    |
|                          | TagName: name of the BACnet tag.                                                                                                    |
|                          | <ul> <li>TagPriority: new value of Write Priority for the BACnet tag passed<br/>as parameter.</li> </ul>                                                                                                    |
|                          | This action only overrides the value of Write Priority in the BACnet tag<br>definition and does not perform any communication with the BACnet<br>device. Any write command that will be performed to the Present Value<br>property of the BACnet device identified by the tag, will be performed using<br>the new Write Priority value. |
|                          | The priority value will be valid until:                                                                                                    |
|                          | <ul> <li>A new call to the BACnetSetPriority action changes it.</li> <li>The HMI device is restarted. The value of WritePriority defined in the project is valid in this case.</li> </ul>                                                                                                    |

### **Tag Import**

BACnet object information can be imported from BACnet EDE (Engineering Data Exchange) files. The EDE file must have the .csv extension.

The importer uses the characters "," and ";" as delimiters. They are considered as reserved characters and you cannot use them in file name.

Use the hierarchical importer to have a ordered list of BACnet objects and properties.

Tags will be created using the string specified in the column object-name of the EDE file. The importer will add the device ID as a prefix to avoid duplication of tag names.

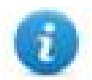

Note: The importer will ask to locate the State-Texts, Unit-Texts and Object-Types files. Click Cancel to ignore.

Select the driver in Tag Editor and click on the Import Tags button to start the importer.

|      | Tags | × |   |   |    |    |         |    |    |   |
|------|------|---|---|---|----|----|---------|----|----|---|
| +    | _    | Z | đ | ß | >] | ₽  | A<br>9B | B> | ŧ. | 1 |
| Data |      |   | ^ |   | -  | Та | g URI   |    |    |   |

The following dialog shows which importer type can be selected.

| HMIStudio                   | ×                                                                                |
|-----------------------------|----------------------------------------------------------------------------------|
| Multiple tag importer       | s are available for this protocol. Please select the importer type and continue. |
| Version                     | Туре                                                                             |
| BACnet EDE v1.0             | Linear                                                                           |
| BACnet EDE v1.0             | Hierarchical                                                                     |
| Tag Editor exported xml 1.1 | . General                                                                        |
| Natched dictionary file:    |                                                                                  |
|                             |                                                                                  |
| Keep synchronized           |                                                                                  |
|                             | OK Cancel                                                                        |

| Importer                   | Description                                                                                     |  |  |  |
|----------------------------|-------------------------------------------------------------------------------------------------|--|--|--|
| BACnet EDE v1.0            | Requires a <b>.csv</b> file.                                                                    |  |  |  |
| Linear                     | All variables will be displayed at the same level.                                              |  |  |  |
| BACnet EDE v1.0            | Requires a <b>.csv</b> file.                                                                    |  |  |  |
| Hierarchical               | All variables will be displayed according to BACnet EDE Hierarchical view.                      |  |  |  |
| Tag Editor exported<br>xml | Select this importer to read a generic XML file exported from Tag Editor by appropriate button. |  |  |  |
|                            | Tags x                                                                                          |  |  |  |
|                            | + - ¾ ⓓ ℗ >] ▷ \$B ▷] ⊡ ↓<br>Data                                                               |  |  |  |

Once the importer has been selected, locate the symbol file and click **Open**.

The tags available within the Dictionary but not imported into the project are gray and are visible only when the "Show all tags" check box is selected.

| Tags × Protocols                  |                                |       |                                    |                         |
|-----------------------------------|--------------------------------|-------|------------------------------------|-------------------------|
| 🕂 - 👗 🕲 🖉 🕽 🗞 🖬 🅅                 | R 🔎 - Search 🍸 Filter by: Data | ▼ Ite | ms used:6/10000 Protocol: Show all | 🕑 Show all tags 🖉 🗌     |
| Data Type                         | Comment                        | ^     | Property                           | Value                   |
| Modbus TCP:prot1 Container        |                                |       | Y Driver                           |                         |
| Model: Modicon Modbus(1-based)    |                                |       | Model                              | Modicon Modbus(1-based) |
| Holding Registers 1 unsignedShort |                                |       | Protocol                           | Modbus TCP:prot1        |
| Holding Registers 2 unsignedShort |                                |       | Y Dictionary                       |                         |
| Holding Registers 3 unsignedShort |                                |       | Dictoriary                         | 61                      |
| MRTU1 unsignedShort               |                                |       | Array                              | taise                   |
| -MRTU2 unsignedShort              |                                |       | Array size                         | 0                       |
| MRTU3 unsignedShort               |                                |       | Arrayindex.Subindex                | 400003                  |
| - MRTU4 unsignedShort             |                                |       | Comment                            |                         |
| MRTU5 unsignedShort               |                                |       | Data type                          | unsignedShort           |

| Toolbar item | Description                                                                                          |  |  |  |
|--------------|----------------------------------------------------------------------------------------------------|--|--|--|
| B            | Import Tag(s).                                                                                       |  |  |  |
|              | Select tags to be imported and click on this icon to add tags from tag dictionary to the project     |  |  |  |
| 酸            | Update Tag(s).                                                                                       |  |  |  |
|              | Click on this icon to update the tags in the project, due a new dictionary import.                   |  |  |  |
| R            | Check this box to import all sub-elements of a tag.<br>Example of both checked and unchecked result: |  |  |  |
| P - Search   | Searches tags in the dictionary basing on filter combo-                                              |  |  |  |

For tags referring to BACnet objects of type Calendar or Schedule the tag refresh rate is set to "Manual".

The following BACnet object properties are required for operation of the widgets.

| Object   | Tags to import     |  |  |  |
|----------|--------------------|--|--|--|
| Calendar | Date_List          |  |  |  |
| Schedule | Weekly_Schedule    |  |  |  |
|          | Exception_Schedule |  |  |  |
|          | Default_Value      |  |  |  |
|          | Effective_Period   |  |  |  |

# **DEVICE Object Properties**

A BACnet network scanner can detect properties when exploring the network and obtaining data from HMI device.

This are the supported DEVICE object properties:

| Property                        | Description                             |
|---------------------------------|-----------------------------------------|
| Object_Identifier               | BACnetObjectIdentifier                  |
| Object_Name                     | CharacterString                         |
| Object_Type                     | BACnetObjectType                        |
| System_Status                   | BACnetDeviceStatus                      |
| Vendor_Name                     | CharacterString                         |
| Vendor_Identifier               | Unsigned16                              |
| Model_Name                      | CharacterString                         |
| Firmware_Revision               | CharacterString                         |
| Application_Software_Version    | CharacterString                         |
| Protocol_Version                | Unsigned                                |
| Protocol_Revision               | Unsigned                                |
| Protocol_Services_Supported     | BACnetServicesSupported                 |
| Protocol_Object_Types_Supported | BACnetObjectTypesSupported              |
| Object_List                     | BACnetARRAY[N]of BACnetObjectIdentifier |
| Max_APDU_Length_Accepted        | Unsigned                                |
| Segmentation_Supported          | BACnetSegmentation                      |
| APDU_Timeout                    | Unsigned                                |
| Number_Of_APDU_Retries          | Unsigned                                |
| Device_Address_Binding          | List of BACnetAddressBinding            |
| Database_Revision               | Unsigned                                |

# **BACnet Alarm Events**

The special "protAlarm:BACN" trigger mode, available from the Alarms Editor, give the possibility to receive alarm events from the BACnet native alarms module.

| Trigger                             |                     |           | Х  |  |  |
|-------------------------------------|---------------------|-----------|----|--|--|
| Triggers                            | Properties          |           |    |  |  |
| limitAlarm                          | protAlarm           | protAlarm |    |  |  |
| deviationAlarm                      | deviceID            | 4016      |    |  |  |
| valueAlarm<br>protAlarm:BACN[prot1] | notificationClassID | 3000015   |    |  |  |
|                                     | activeMonday        | true      |    |  |  |
|                                     | activeTuesday       | true      |    |  |  |
|                                     | activeWednesday     | true      |    |  |  |
|                                     | activeThursday      | truo      | Υ. |  |  |
|                                     |                     | )K Cano   | el |  |  |

| Property                                                                                                    | Description                                                                                                    |  |  |  |
|----------------------------------------------------------------------------------------------------|----------------------------------------------------------------------------------------------------|--|--|--|
| deviceID                                                                                                    | Identifies the BACnet device in the network.                                                                                                    |  |  |  |
| notificationClassID                                                                                                  | Notification Class ID to subscribe for the alarm events retrieving                                                                                                  |  |  |  |
| processID                                                                                                    | Not used                                                                                                    |  |  |  |
| activeMonday<br>activeTuesday<br>activeWednesday<br>activeThrusday<br>activeFriday<br>activeSaturday<br>activeSunday | <ul> <li>Define in which days keep active the alarm events subscription</li> <li>False<br/>Subscription not active</li> <li>True<br/>Subscription active</li> </ul> |  |  |  |
| startHour<br>startMinute<br>startSecond<br>endHour<br>endMinute<br>endSecond                                         | Define the time window where the alarm events subscription will be active                                                                                           |  |  |  |

The alarm widgets will report the alarm information that are provided from the BACnet device.

| Select | Name                                                    | State               | Value | Time                | Description  |
|--------|---------------------------------------------------------|---------------------|-------|---------------------|--------------|
|        | SISMI3NCE/Programming.4016.SUMMER-SP-SUPPLY:toOffNormal | Triggered Not Acked | 90    | 13/02/2017 04:09:42 | SUMMER ALARM |
|        | SISMI3NCE/Programming.4016.WINTER-SP-SUPPLY:toOffNormal | Triggered Not Acked | 5     | 13/02/2017 04:10:06 | WINTER ALARM |
|        |                                                         |                     |       |                     |              |
|        |                                                         |                     |       |                     |              |
|        |                                                         |                     |       |                     |              |
| •      |                                                         |                     |       |                     | •            |
| ſ      | Check/Uncheck All Eilter · Hide Not Tringered           |                     | •     | Ack                 | eset         |
|        | Filler : Hide Not Inggered                              |                     | •     |                     |              |

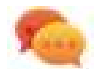

When the special "protAlarm:BACN" trigger mode is used, the widget of the active alarms show the timestamp provided from the BACnet device while the widget of the historical alarms show the timestamp of when the alarm events are received from the HMI device. Generally, both timestamps are the same but if you need to show the timestamp from the BACnet device even inside the widget of the historical alarms you can add a new column configured to use the "allSourceTimestamp" value from the alarm history widget.

| field1.value |                |            |          |          |          |  |
|--------------|----------------|------------|----------|----------|----------|--|
| Source:      | 🔿 Tag          | O Alias    | ○ System | • Widget | O Recipe |  |
| ₽- Search    |                |            |          |          |          |  |
| Name         |                |            |          |          |          |  |
| ▷ _AlarmsM   | 1gr            |            |          |          |          |  |
| ▷ _EventMe   | gr             |            |          |          |          |  |
| MultiLan     | lgMgr          |            |          |          |          |  |
| AlrmHstry    | /              |            |          |          |          |  |
| ▲ Alrm       | Hstry.evn      | twgt.evntl | bfrwgt   |          |          |  |
| -a           | alAlarmID      |            |          |          |          |  |
|              | alBGColor      |            |          |          |          |  |
|              | alCustomField1 |            |          |          |          |  |
|              | alCustomF      | ield2      |          |          |          |  |
|              | alDateTime     |            |          |          |          |  |
|              | alDescripti    | on         |          |          |          |  |
| a            | lEvently       | pe         |          |          |          |  |
| a            | GCOIO          |            |          |          |          |  |
|              | Name           |            |          |          |          |  |
|              | SourceTi       | mestamo    |          |          |          |  |
|              | IState         | mestamp    |          |          |          |  |
|              | alValue        |            |          |          |          |  |
| -            | vDate          |            |          |          |          |  |
| -e           | vTime          |            |          |          |          |  |

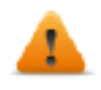

BACnet alarm is a special alarm that require a double space to be stored inside the events buffer. This means, for example, if the events buffer is configured to contain 1.000 events only the last 500 BACnet events will be stored.

### **BACnet Trend Buffer**

To use a BACnet trend object as a trend buffer:

- 1. Open the Trends Editor
- 2. Click the "Add PLC Trend" button (This button is enabled only when at least one BACnet protocol is configured)
- 3. Configure the below parameters to identify the BACnet trend object to use.

| • 💽 — 🐵 🗈 🛛                  | > >] [ Total memory Space |           | 0% |       |
|------------------------------|---------------------------|-----------|----|-------|
| Trend1                       | Active BAC                | N:prot2 ∨ | >] |       |
| Property                     |                           |           |    | Value |
| <ul> <li>Location</li> </ul> |                           |           |    |       |
| Device ID                    |                           |           |    | 0     |
| Object ID                    |                           |           |    | 0     |
| Bit Index                    |                           |           |    | -1    |
| ✓ Data                       |                           |           |    |       |
| Data type                    |                           |           |    | float |
| ✓ Time                       |                           |           |    |       |
| Time Specification           |                           |           |    | local |

| Property           | Description                                                                                                    |  |  |  |
|--------------------|----------------------------------------------------------------------------------------------------|--|--|--|
| Device ID          | Identifies the BACnet device in the network.                                                                                                    |  |  |  |
| Object ID          | BACnet ID of the trend object to be referenced.                                                                                                 |  |  |  |
| Bit Index          | When the data type is boolean, it is the index to select the bit to use inside the BACnet bit_string. It is not used with the other data types. |  |  |  |
| Data type          | Specify the type of data of the BACnet trend object. The supported data<br>types are:<br>boolean<br>int<br>unsignedInt<br>float                 |  |  |  |
| Time Specification | Time format used inside the selected BACnet trend object <ul> <li>local</li> <li>global (UTC)</li> </ul>                                        |  |  |  |

The trend buffer thus configured can then be used inside any trend widgets.

# **BACnet Calendar Widget**

Use Calendar widget to display content of a BACnet Calendar object.

| Property  | Description                                                                                                    |  |  |  |  |  |
|-----------|----------------------------------------------------------------------------------------------------|--|--|--|--|--|
| Date_List | Connect to the "Date_List" tag of a BACnet calendar object in ReadOnly or Read/Write.                                                                              |  |  |  |  |  |
|           | Note: it can be connected to an alias which indexes a list of BACnet calendar Date_List(s), in order to use one calendar widget for more than one calendar object. |  |  |  |  |  |

### **Operation of Calendar Widget**

The widget shows data for one month.

|    | MON  | TUE | WED | THU | FRI     | SAT    | SUN    |
|----|------|-----|-----|-----|---------|--------|--------|
| 52 | 26   | 27  | 28  | 29  | 30      | 31     | 1      |
| 1  | 2    | 3   | 4   | 5   | 6       | 7      | 8      |
| 2  | 9    | 10  | 11  | 12  | 13      | 14     | 15     |
| 3  | 16   | 17  | 18  | 19  | 20      | 21     | 22     |
| 4  | 23   | 24  | 25  | 26  | 27      | 28     | 29     |
| 5  | 30   | 31  | 1   | 2   | 3       | 4      | 5      |
| <  | 01/2 | 017 | >   | Nev | v   Cle | ar All | efresh |

Use the < and > buttons to select the month to be displayed. The date of first day of the month is shown.

Swing gesture can be used on the widget to select the date.

#### New

Press the button "New" to enter a new calendar item. The button is active only if the tag associated to the calendar has been configured as Read/Write.

| Calendar item | Description                                                                                                    |
|---------------|----------------------------------------------------------------------------------------------------|
| Single        | Click on a day to select a single day into the calendar                                                                                                    |
|               | Select a day                                                                                                    |
|               | MON         TUE         WED         THJ         FRU         SAT         SUN           52         28         28         28         30         31         1               |
|               | 1 2 3 4 5 6 7 8<br>2 9 10 11 12 13 14 15                                                                                                    |
|               | 3         16         17         18         19         20         21         22           4         23         24         25         26         27         28         29 |
|               | 30         31         2         3         4                                                                                                    |
|               | < 01/2017 >> Cancel Prev DK                                                                                                    |
| Range         | Click on the first day and on the last day to select a range of days into the calendar.                                                                                 |
|               | Single click on a day to change previous selected last day of the range.                                                                                                |
|               | <ul> <li>Double click on a day to change previous selected first selected day of<br/>the range.</li> </ul>                                                              |
|               | Select a date range                                                                                                    |
|               | MON TUE WED THU FRI SAT SUN                                                                                                    |
|               | 1 2 3 4 5 6 7 8                                                                                                    |
|               | 2 9 10 11 12 13 14 15                                                                                                    |
|               | 3 10 17 18 19 20 21 22<br>4 23 24 25 26 27 28 29                                                                                                    |
|               | 7         30         31         3         4         3                                                                                                    |
|               | Prev         01/2017         >>         Cancel         Prev         OK                                                                                                  |

| Calendar item | Dese      | Description |       |        |      |       |       |      |
|---------------|-----------|-------------|-------|--------|------|-------|-------|------|
| MWD           | Sele      | ct a [      | Day c | or a W | /eek | for e | ach y | /ear |
|               | Sel       | lect a M    | WD    |        |      |       |       |      |
|               |           | MON         | TUE   | WED    | тни  | FR1   | SAT   | SUN  |
|               | 1-7       | 1           |       |        |      |       |       |      |
|               | 8-14      |             |       |        |      |       |       |      |
|               | 15-21     |             |       |        |      |       |       |      |
|               | 22-28     |             |       |        |      |       |       |      |
|               | 29-31     |             |       |        |      |       |       |      |
|               | last 7 d. | i i i       |       |        |      |       |       |      |

#### **Clear All**

Press the button "Clear All" to clear the content of the calendar object. The button is active only if the tag associated to the calendar has been configured as Read/Write. The button is configured to react to an onMouseHold event, to reduce risk of data loss.

#### Refresh

Press the "Refresh" button to start a manual refresh of the data of the widget. Always press the Refresh button after entering data in the calendar.

# **BACnet Schedule Widget**

Use Schedule widget to display content of BACnet Schedule object.

| Property           | Description                                                                                                    |  |  |  |  |  |  |
|--------------------|----------------------------------------------------------------------------------------------------|--|--|--|--|--|--|
| Туре               | Select the type of BACnet object controlled by the schedule.                                                                                                    |  |  |  |  |  |  |
|                    | Options are:                                                                                                    |  |  |  |  |  |  |
|                    | • Binary                                                                                                    |  |  |  |  |  |  |
|                    | • Real                                                                                                    |  |  |  |  |  |  |
|                    | Multistate                                                                                                    |  |  |  |  |  |  |
| Weekly_Schedule    | Attach to the Weekly_Schedule tag of the schedule object. The tag can be Read Only or Read/Write.                                                                 |  |  |  |  |  |  |
| Exception_Schedule | Optionally attach to the Exception_Schedule tag of the schedule object. The tag can be Read Only or Read/Write. Only attach this property if exceptions are used. |  |  |  |  |  |  |
| Default_Value      | Optionally attach to the Default_Value tag of the schedule object. The tag can be Read Only or Read/Write. Only attach this property if default values are used.  |  |  |  |  |  |  |
| Cal. 0 (Date_List) | Optionally attach to the Date_List tag of the schedule widget in Read Only mode.<br>Use this options to show the "calendar reference" exceptions.                 |  |  |  |  |  |  |
|                    | Note: An exception can be a single date, a date range, a mwd or a calendar reference. In this last case, exception_list does not contain                          |  |  |  |  |  |  |

| Property             | Description                                                                                                    |  |  |  |  |  |  |  |
|----------------------|----------------------------------------------------------------------------------------------------|--|--|--|--|--|--|--|
|                      | <ul> <li>the date information, but only time-value-priority and a reference to the calendar. The date_list needed to show the scheduling into the widget is stored into the relative BACNCalendar, and this is why we need this datalink. If there is no need to show calendar exceptions in the schedule, this property can be left void.</li> <li>Note: If it is not attached to a calendar, it is not possible to insert calendar exception. See BACNSchedKeypad for details.</li> </ul> |  |  |  |  |  |  |  |
| Cal. 0 (Object_Name) | Optionally attach to the property of the calendar. This name is used to identify the calendar in the BACNSchedKeypad used to insert calendar exceptions. If Object_Name is not attached, the calendar is identified with its instance number. This property is used only if a Cal. 0 (Date_List) is attached to a calendar.                                                                                                    |  |  |  |  |  |  |  |
| Cal. 1 (Date_List)   | Option for a second calendar.                                                                                                    |  |  |  |  |  |  |  |
| Cal. 1 (Object_Name) | Option for a second calendar.                                                                                                    |  |  |  |  |  |  |  |
| Value-color-text Map | Defines the association value – Color/Text shown in the schedule. Use this option to define all possible values available in the BACNSched keypad.           Value-Color Dialog         ? ×           +         -                                                                                                    |  |  |  |  |  |  |  |
|                      | Tag value Mapped color Text                                                                                                    |  |  |  |  |  |  |  |
|                      | 1 1 #00aatt Saving                                                                                                    |  |  |  |  |  |  |  |
|                      | 3 3 <b>#55ff7f</b> Normal                                                                                                    |  |  |  |  |  |  |  |
|                      | Ok Cancel                                                                                                    |  |  |  |  |  |  |  |

### **Operation of Schedule Widget**

The widget shows data for one week.
| Default | t Value | e: Norn             | nal     |       | ew Cl | ear All             | Refresh |
|---------|---------|---------------------|---------|-------|-------|---------------------|---------|
|         | MON     | TUE                 | WED     | THU   | FRI   | SAT                 | SUN     |
| 00:00   |         |                     |         |       |       |                     |         |
| 04:00   |         | E, 04:00<br>Normal  |         |       |       |                     |         |
| 08:00   |         |                     |         |       |       | E, 08:00<br>Confort |         |
| 12:00   |         | E, 12:00<br>Confort |         |       |       |                     |         |
| 16:00   |         |                     |         |       |       |                     |         |
| 20:00   |         | E, 20:00<br>Saving  |         |       |       | E, 20:00<br>Saving  |         |
| <       | 16/01   | /2017               | - 22/01 | /2017 | >     |                     |         |

Use the < and > buttons to select the week to be displayed. The date of first day and last day of the week is shown.

Swing gesture can be used on the widget to select the date.

#### New

Press the button "New" to enter a new schedule item. The button is active only if the tag associated to Weekly Schedule or Exception Schedule has been configured as Read/Write.

| Schedule item       | Description                                                                                                    |  |  |  |  |  |  |
|---------------------|----------------------------------------------------------------------------------------------------|--|--|--|--|--|--|
| Weekly              | Then select the desired value and the time when it should be set. Press OK to confirm the new item.                                        |  |  |  |  |  |  |
| Exception<br>Single | Click on a day to select a single day into the calendar.<br>On the next dialog select the time window, the desired value and its priority. |  |  |  |  |  |  |
| Exception<br>Range  | Click on the first day and on the last day to select a range of days into the calendar.                                                    |  |  |  |  |  |  |

| Schedule item        | Description                                                                                                    |
|----------------------|----------------------------------------------------------------------------------------------------|
|                      | <ul> <li>Single click on a day to change previous selected last day of the range.</li> <li>Double click on a day to change previous selected first selected day of the range.</li> <li>On the next dialog select the time window, the desired value and its priority.</li> </ul>                             |
| Exception<br>MWD     | Select a Day or a Week for each year or each month.<br>On the next dialog select the time window, the desired value and its priority.                                                                                                    |
| Exception<br>Cal Ref | This option is available only if scheduler is linked to a calendar (configured as Read/Write)<br>Select the time window, the desired value and its priority. Value will set on all days defined from the calendar. If there are more calendars associated with Scheduler widget, select the calendar to use. |

#### **Clear All**

Press the button "Clear All" to clear the content of the schedule object. The button is active only if the tag associated to the calendar has been configured as Read/Write. The button is configured to react to onMouseClick and onMouseHold events. The onMouseHold event will clear all data in the schedule. The onMouseClick event will recall a dialog box for selection of data to clear. It is needed to choice to clear weekly data or exception data.

| Mor | nday         | + |   |                |   |
|-----|--------------|---|---|----------------|---|
| 1   | Clear Weekly | 1 | 1 | Clear All Exc. | 1 |

#### Refresh

Press the "Refresh" button to start a manual refresh of the data of the widget. Always press the Refresh button after entering data in the schedule.

### **BACnet Effective Period Widget**

Use the Effective Period widget to feed information to the Effective\_Period tag of a Schedule object, if this is requested.

| Property                    | Description                                               |
|-----------------------------|-----------------------------------------------------------|
| BACnet Effective_<br>Period | Attach to the Effective_Period tag of the Schedule object |

# 01/10/2017 - 01/13/2017 Refresh

### **Operation of Effective Period Widget**

The widget shows starting date and end date for the period.

Click on the area showing the dates to activate the data entry procedure showing the keypad BACNDateRange.

| Ah | ways | ys All month |     | nth | 1   | All year |     |
|----|------|--------------|-----|-----|-----|----------|-----|
|    | MON  | TUE          | WED | THU | FRI | SAT      | SUN |
| 52 | 26   | 27           | 28  | 29  | 30  | 31       | 1   |
| 1  | 2    | 3            | 4   | 5   | 6   | 7        | 8   |
| 2  | 9    | 10           | 11  | 12  | 13  | 14       | 15  |
| 3  | 16   | 17           | 18  | 19  | 20  | 21       | 22  |
| 4  | 23   | 24           | 25  | 26  | 27  | 28       | 29  |
| 5  | 30   | 31           | 1   | 2   | 3   | 4        | 5   |

The keypad shows data for one month.

Use the < and > buttons to select the month to be displayed. The date of first day of the month is shown.

You may use the swing gesture on the widget to select the date.

Select the period clicking of first day and last day of the period. The Effective\_Period is show with a different color.

The keypad offers three predefined options:

| Option    | Description                                         |
|-----------|-----------------------------------------------------|
| Always    | The schedule will be always active.                 |
|           | **/**/**** - **/**/**** Refresh                     |
| All Month | The selected period will be extended to all months. |
|           | **/03/2017 - **/12/2017 Refresh                     |
| All Year  | The selected period will be extended to all years.  |
|           | 01/03/**** - 01/12/**** Refresh                     |

### Refresh

Press the "Refresh" button to start a manual refresh of the data of the widget. Always press the Refresh button after entering data in the widget.

## **BACnet Keypads**

| Keypad        | Description                                                                                         |
|---------------|----------------------------------------------------------------------------------------------------|
| BACNCal       | Keypad for BACnet Calendar.                                                                         |
| BACNDateRange | Keypad for BACnet Effective_Period.                                                                 |
| BACNDefVal    | Keypad for default value (embedded in the BACnet Schedule).                                         |
| BACNSched     | Keypad for BACnet Schedule.                                                                         |
|               | This keypad is context sensitive. It will show different options depending on the type of schedule. |

BACnet widgets require dedicated keypads for data entry.

The system is configured to recall the appropriate keypad for each BACnet widget.

## **Using BACnet Server**

BACnet protocol is capable to act as BACnet Server, by exposing BACnet objects.

To properly setup BACnet Server, it is needed to execute the following steps:

1. Configure objects to expose from **Protocol Editor Settings.** 

|                        | Co        | omm      | ]                        |       |        |
|------------------------|-----------|----------|--------------------------|-------|--------|
| Panel Device ID        | 262000    |          | Analog Value Count       | 12    | *      |
| Object Name            | DEV262000 |          | Binary Value Count       | 11    | ×      |
| Description            | НМІ       |          | Multi State Value Count  | 18    | *<br>* |
| Media                  | IP        | -        | Notification Class Count | 5     | (A)    |
| Timeout (ms)           | 5000      | <b>ا</b> | IP UDP Port              | 47808 | A      |
| Panel Node             | 1         |          | Local IP                 |       |        |
| COV Lifetime (s)       | 60        | _        |                          |       |        |
| COV Confirmed          |           |          |                          |       |        |
| Max Master             | 127       |          |                          |       |        |
| Max Info Frames        | 1         |          |                          |       |        |
| max MS/TP APDU         | 480       | - A-     |                          |       |        |
| max IP APDU            | 1476      |          |                          |       |        |
| Time Sync Interval (s) | 0         |          |                          |       |        |
| Time Sync UTC          |           |          |                          |       |        |
| PLC Models             |           |          |                          |       |        |
| AT WE WITH T           |           |          |                          |       |        |

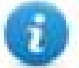

Note: Objects configured in above image can be discovered by BACnet clients:

| File       | Functions    | Options      | Help |          |              |                |              |            |      |      |
|------------|--------------|--------------|------|----------|--------------|----------------|--------------|------------|------|------|
| 0 🕽        | K            |              |      |          |              |                |              |            |      |      |
| Devices    |              |              |      |          | Subscription | is. Periodic P | ollina. Even | nts/Alarms |      |      |
| 🛃 Dev      | vices        |              |      | ~        |              |                |              |            | -    |      |
| ÷          | Udp:47808    |              |      |          | Device       | ObjectId       | Name         | Value      | Time | Stat |
|            | · 💂 DEV26200 | 0 [262000]   |      | <b>~</b> |              |                |              |            |      |      |
| Address    | Space        |              |      |          |              |                |              |            |      |      |
| <b>B</b>   | DEV262000    |              |      | ~        |              |                |              |            |      |      |
| 8          | ANALOG VALU  | JE 0         |      |          |              |                |              |            |      |      |
| ×          | ANALOG_VAL   | UE:1         |      |          |              |                |              |            |      |      |
| <u></u>    | ANALOG_VAL   | UE:2         |      |          |              |                |              |            |      |      |
| <u></u>    | ANALOG_VAL   | UE:3         |      |          |              |                |              |            |      |      |
| - <u>×</u> | ANALOG_VAL   | UE:4         |      |          |              |                |              |            |      |      |
| 8          | ANALOG_VAL   | UE:5         |      |          |              |                |              |            |      |      |
| - <u>×</u> | ANALOG_VAL   | UE:6         |      |          |              |                |              |            |      |      |
| <u>×</u>   | ANALOG_VAL   | UE:7         |      |          |              |                |              |            |      |      |
| ~          | ANALOG_VAL   | UE:8         |      |          |              |                |              |            |      |      |
| <u>×</u>   | ANALOG_VAL   | UE:9         |      |          |              |                |              |            |      |      |
| 2          | ANALOG_VAL   | UE:10        |      |          |              |                |              |            |      |      |
| <u> </u>   | ANALOG_VAL   | UE:11        |      |          |              |                |              |            |      |      |
|            | BINARY_VALU  | JE:0         |      |          |              |                |              |            |      |      |
|            | BINARY_VALU  | JE:1         |      |          |              |                |              |            |      |      |
|            | BINARY_VALU  | JE:Z         |      |          |              |                |              |            |      |      |
|            | BINARY_VALU  | JE:3         |      |          |              |                |              |            |      |      |
|            | DINART_VALU  | JE:4<br>IE:5 |      |          |              |                |              |            |      |      |
|            |              | JE.O         |      |          |              |                |              |            |      |      |
|            | BINARY VALU  | JE.0<br>IE·7 |      |          |              |                |              |            |      |      |
|            | BINARY VALU  | JE.7<br>JE-8 |      |          |              |                |              |            |      |      |
|            | BINARY VALL  | JE-9         |      |          |              |                |              |            |      |      |
| - ă        | BINARY VALU  | JE-10        |      |          |              |                |              |            |      |      |
|            | NOTIFICATION | V CLASS:0    |      |          |              |                |              |            |      |      |
|            | NOTIFICATION | V CLASS:1    |      |          |              |                |              |            |      |      |
|            | NOTIFICATION | V CLASS:2    |      |          |              |                |              |            |      |      |
|            | NOTIFICATION | V_CLASS:3    |      |          |              |                |              |            |      |      |
|            | NOTIFICATION | V_CLASS:4    |      |          |              |                |              |            |      |      |
|            | MULTI_STATE  | E_VALUE:0    |      |          |              |                |              |            |      |      |
|            | MULTI_STATE  | E_VALUE:1    |      |          |              |                |              |            |      |      |
|            | MULTI_STATE  | E_VALUE:2    |      |          |              |                |              |            |      |      |
|            | MULTI_STATE  | E_VALUE:3    |      |          |              |                |              |            |      |      |
|            | MULTI_STATE  | E_VALUE:4    |      |          |              |                |              |            |      |      |
|            | MULTI_STATE  | E_VALUE:5    |      |          |              |                |              |            |      |      |
|            | MULTI_STATE  | E_VALUE:6    |      | ~        |              |                |              |            |      |      |

2. Create Tags that points to local BACnet objects, setting Device ID as the Device ID configured in Protocol Editor Settings:

| Object Type     | Device ID   | Data Type       |   |
|-----------------|-------------|-----------------|---|
| Analog Value    | 262000      | float 👻         |   |
| Arraysize Co    | iversion    | Object Instance |   |
| 0               | <u>+</u> /  | 0               |   |
| Dbject Property | Array Index | Write Priority  |   |
| 85              | -1          | 0               | * |
| cov             |             |                 |   |
|                 |             |                 |   |
|                 |             |                 |   |

# Device objects description

| Property Name                | Code | Default value | Permanent | Note | Data Type   |
|------------------------------|------|---------------|-----------|------|-------------|
| APDU timeout                 | 11   | Parameter     | Yes       |      | UnsignedInt |
| Application software version | 12   |               | Read-only |      | String      |
| Database version             | 155  |               | Read-only |      | UnsignedInt |
| Daylight saving status       | 24   |               | Read-only |      | Boolean     |
| Read-only                    | 28   | Parameter     | Yes       |      | String      |
| Device address binding       | 30   |               | Read-only |      | String      |
| Firmware revision            | 44   |               | Read-only |      | String      |
| Local date                   | 56   |               | Read-only |      | UnsignedInt |
| Local time                   | 57   |               | Read-only |      | UnsignedInt |

| Property Name                   | Code | Default value | Permanent | Note         | Data Type                   |
|---------------------------------|------|---------------|-----------|--------------|-----------------------------|
| Location                        | 58   | Parameter     | Yes       |              | String                      |
| Max APDU length<br>accepted     | 62   |               | Read-only |              | UnsignedInt                 |
| Max info frames                 | 63   | Parameter     | Yes       | Only if MSTP | String                      |
| Max master                      | 64   | Parameter     | Yes       | Only if MSTP | String                      |
| Model name                      | 70   |               | Read-only |              | String                      |
| Number of APDU retries          | 73   | Parameter     | Yes       |              | UnsignedInt                 |
| Object identifier               | 75   | Parameter     | Yes       |              | UnsignedInt +<br>Conversion |
| Object list                     | 76   |               | Read-only |              | UnsignedInt +<br>Conversion |
| Object name                     | 77   | Parameter     | Yes       |              | String                      |
| Object type                     | 79   |               | Read-only |              | UnsignedInt                 |
| Protocol object types supported | 96   |               | Read-only |              | Boolean(51)                 |
| Protocol revision               | 139  |               | Read-only |              | UnsignedInt                 |
| Protocol services supported     | 97   |               | Read-only |              | Boolean(40)                 |
| Protocol version                | 98   |               | Read-only |              | UnsignedInt                 |
| Segmentation supported          | 107  |               | Read-only |              | UnsignedInt                 |
| System status                   | 112  |               | Read-only |              | UnsignedInt                 |
| UTC offset                      | 119  |               | Read-only |              | Int                         |
| Vendor identifier               | 120  |               | Read-only |              | UnsignedInt                 |
| Vendor name                     | 121  |               | Read-only |              | String                      |

### Analog Value objects description

| Property Name     | Code | Default value | Permanent | Note | Data Type |
|-------------------|------|---------------|-----------|------|-----------|
| Acked transitions | 0    |               | Read-only |      | Boolen(3) |
| COV increment     | 22   | 0             | Yes       |      | Float     |
| Deadband          | 25   | 0             | Yes       |      | Float     |
| Description       | 28   | "ANALOG       | Yes       |      | String    |

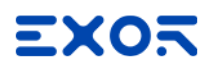

| Property Name      | Code | Default value       | Permanent | Note | Data Type                   |
|--------------------|------|---------------------|-----------|------|-----------------------------|
|                    |      | VALUE n"            |           |      |                             |
| Event enable       | 35   | 0                   | Yes       |      | Boolean(3)                  |
| Event state        | 36   | 0                   | Read-only |      | UnsignedInt                 |
| Event time stamps  | 130  |                     | Yes       |      | UnsignedInt(3)              |
| High limit         | 45   | 0                   | Yes       |      | Float                       |
| Limit enable       | 52   | 0                   | Yes       |      | Boolean(2)                  |
| Low limit          | 59   | 0                   | Yes       |      | Float                       |
| Notification class | 17   | 4194303             | Yes       |      | UnsignedInt                 |
| Notify type        | 72   | 0                   | Yes       |      | UnsignedInt                 |
| Object identifier  | 75   | 2:n                 | Read-only |      | UnsignedInt +<br>Conversion |
| Object name        | 77   | "ANALOG<br>VALUE n" | Yes       |      | String                      |
| Object type        | 79   | 2                   | Read-only |      | UnsignedInt                 |
| Out of service     | 81   | 0                   | Yes       |      | Boolean                     |
| Present value      | 85   | 0                   |           |      | Float                       |
| Priority array     | 87   |                     | Read-only |      | 16 Single tag String        |
| Reliability        | 103  | 0                   | Yes       |      | UnsignedInt                 |
| Relinquish default | 104  | 0                   | Yes       |      | Float                       |
| Status flags       | 111  |                     | Read-only |      | Boolean(4)                  |
| Time delay         | 113  | 0                   | Yes       |      | UnsignedInt                 |
| Units              | 117  | 98                  | Yes       |      | Units                       |

# Binary Value objects description

| Property Name     | Code | Default value    | Permanent | Note | Data Type  |
|-------------------|------|------------------|-----------|------|------------|
| Acked transitions | 0    |                  | Read-only |      | Boolean(3) |
| Active text       | 4    |                  | Yes       |      | String     |
| Alarm value       | 6    | 0                | Yes       |      | Boolean    |
| Description       | 28   | "BINARY VALUE n" | Yes       |      | String     |

| Property Name      | Code | Default value    | Permanent | Note | Data Type                   |
|--------------------|------|------------------|-----------|------|-----------------------------|
| Event enable       | 35   | 0                | Yes       |      | Boolean(3)                  |
| Event state        | 36   | 0                | Read-only |      | UnsignedInt                 |
| Event time stamps  | 130  |                  | Yes       |      | UnsignedInt(3)              |
| Inactive text      | 46   |                  | Yes       |      | String                      |
| Notification class | 17   | 4194303          | Yes       |      | UnsignedInt                 |
| Notify type        | 72   | 0                | Yes       |      | UnsignedInt                 |
| Object identifier  | 75   | 5:n              | Read-only |      | UnsignedInt +<br>Conversion |
| Object name        | 77   | "BINARY VALUE n" | Yes       |      | String                      |
| Object type        | 79   | 5                | Read-only |      | UnsignedInt                 |
| Out of service     | 81   | 0                | Yes       |      | Boolean                     |
| Polarity           | 84   | 0                | Yes       |      | UnsignedInt                 |
| Present value      | 85   | 0                |           |      | Boolean                     |
| Priority array     | 87   |                  | Read-only |      | 16 Single tag String        |
| Reliability        | 103  | 0                | Yes       |      | UnsignedInt                 |
| Relinquish default | 104  | 0                | Yes       |      | Boolean                     |
| Status flags       | 111  |                  | Read-only |      | Boolean(4)                  |
| Time delay         | 113  | 0                | Yes       |      | UnsignedInt                 |

# Multi State Value objects description

| Property Name     | Code | Default value            | Permanent | Note                                   | Data Type      |
|-------------------|------|--------------------------|-----------|----------------------------------------|----------------|
| Acked transitions | 0    |                          | Read-only |                                        | Boolean(3)     |
| Alarm values      | 7    |                          | Yes       | Defines number<br>of array<br>elements | UnsignedInt    |
|                   |      |                          |           | Array of alarm<br>values (0:n)         | UnsignedInt(n) |
| Description       | 28   | "MULTI STATE<br>VALUE n" | Yes       |                                        | String         |
| Event enable      | 35   | 0                        | Yes       |                                        | Boolean(3)     |

# EXOR

| Property Name      | Code | Default value            | Permanent | Note                                   | Data Type                   |
|--------------------|------|--------------------------|-----------|----------------------------------------|-----------------------------|
| Event state        | 36   | 0                        | Read-only |                                        | UnsignedInt                 |
| Event time stamps  | 130  |                          | Yes       |                                        | UnsignedInt(3)              |
| Fault values       | 39   |                          | Yes       | Defines number<br>of array<br>elements | UnsignedInt                 |
|                    |      |                          |           | Array of fault<br>values (0:n)         | UnsignedInt(n)              |
| Number of states   | 74   | 1                        | Yes       |                                        | UnsignedInt                 |
| Notification class | 17   | 4194303                  | Yes       |                                        | UnsignedInt                 |
| Notify type        | 72   | 0                        | Yes       |                                        | UnsignedInt                 |
| Object identifier  | 75   | 19:n                     | Read-only |                                        | UnsignedInt +<br>Conversion |
| Object name        | 77   | "MULTI STATE<br>VALUE n" | Yes       |                                        | String                      |
| Object type        | 79   | 19                       | Read-only |                                        | UnsignedInt                 |
| Out of service     | 81   | 0                        | Yes       |                                        | Boolean                     |
| Present value      | 85   | 0                        |           |                                        | UnsignedInt                 |
| Priority array     | 87   |                          | Read-only |                                        | 16 Single tag String        |
| Reliability        | 103  | 0                        | Yes       |                                        | UnsignedInt                 |
| Relinquish default | 104  | 0                        | Yes       |                                        | UnsignedInt                 |
| State text         | 110  |                          | Yes       |                                        | UnsignedInt                 |
| Status flags       | 111  |                          | Read-only |                                        | Boolean(4)                  |
| Time delay         | 113  | 0                        | Yes       |                                        | UnsignedInt                 |

### Notification Class objects description

| Property Name      | Code | Default value             | Permanent | Note | Data Type     |
|--------------------|------|---------------------------|-----------|------|---------------|
| Ack required       | 1    | 0                         | Yes       |      | Boolean(3)    |
| Description        | 38   | "NOTIFICATION CLASS<br>n" | Yes       |      | String        |
| Notification class | 17   | 4194303                   | Yes       |      | UnsignedInt   |
| Object identifier  | 75   | 15:n                      | Read-only |      | UnsignedInt + |

| Property Name  | Code | Default value             | Permanent | Note | Data Type      |
|----------------|------|---------------------------|-----------|------|----------------|
|                |      |                           |           |      | Conversion     |
| Object name    | 77   | "NOTIFICATION CLASS<br>n" | Yes       |      | String         |
| Object type    | 79   | 15                        | Read-only |      | UnsignedInt    |
| Priority       | 86   | 255,255,255               | Yes       |      | UnsignedInt(3) |
| Recipient list | 102  |                           | Yes       |      | UnsignedInt(n) |

### Example of usage

Once BACnet Server Tags are configured, they can be used in combination with Data Transfer feature.

Example: Modbus TCP/RTU Tags can be transferred to BACnet Tags (with same data type). In this way, all BACnet clients can reach BACnet Server and see actual value of Modbus Tags, using BACnet Tags as interface.

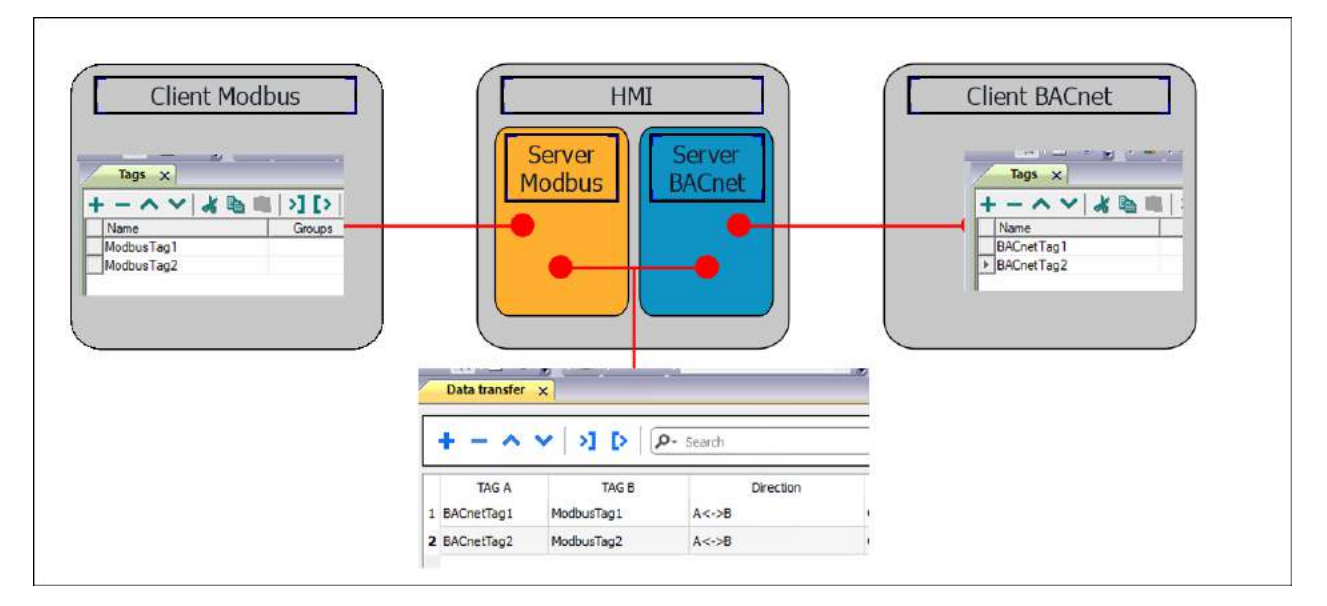

### JavaScript Interface

Beside Tag interface the user can access the protocol via JavaScript.

Although defined Tags can be accesses by JavaScript too, JavaScript can access directly to a Command interface implemented in protocol. This interface does not require the definition of Tags and is direct to protocol resulting in more efficiency.

The following commands are supported:

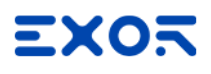

| Command                                           | Description                                                 |
|---------------------------------------------------|-------------------------------------------------------------|
| scan (minID, maxID, <timeout>)</timeout>          | Executes a scan for devices in the given range.             |
| scan_status                                       | Get the scanning result.                                    |
| devices                                           | Get the list of devices.                                    |
| objectCount (deviceID, objectType)                | Get the object count of given object types in given device. |
| objectNames (start, count)                        | Get the part of object names asked by previous objectCount. |
| properties (deviceID, objectType, objectInstance) | Get the properties of given device/object.                  |

scan

Scan the bus to find all present devices having ID in the range minID – maxID.

To scan the whole network use 0 and 999999 ad minID and maxID.

The optional timeout can be indicated in milliseconds. Default value is 2000 ms.

The function starts the scan operation; the function scan\_status can be used to know the status of the operation. The result of the operation is "**scanning**".

#### scan\_status

Get the status of last started scan operation. It returns **"scanning**" or **"finished**". Scan operation finishes when the timeout time is expired

#### devices

Get the list of devices found by latest scan operation. The result is a JSON string containing of each device:

- device name
- model name
- vendor name
- vendor ID

Example:

```
{"minID":0,"maxID":999999,"devices":[262000,1101],"deviceNames":
["DEV262000","S01101"],"modelNames":["HMI model","EY-AS525F001"],"vendorNames":
["Company Name","SAUTER"],"vendorIDs":[262,80]}
```

#### objects

Get the list of all objects from the devices having the given ID. The list is returned as a JSON string containing for each object

- type
- instance number

type can be:

OBJECT\_ANALOG\_INPUT = 0,

OBJECT\_ANALOG\_OUTPUT = 1,

OBJECT\_ANALOG\_VALUE = 2,

OBJECT\_BINARY\_INPUT = 3,

OBJECT\_BINARY\_OUTPUT = 4,

OBJECT\_BINARY\_VALUE = 5,

 $OBJECT\_CALENDAR = 6,$ 

OBJECT\_COMMAND = 7,

OBJECT\_DEVICE = 8,

OBJECT\_EVENT\_ENROLLMENT = 9,

OBJECT\_FILE = 10,

 $OBJECT_GROUP = 11,$ 

OBJECT\_LOOP = 12,

OBJECT\_MULTI\_STATE\_INPUT = 13,

OBJECT\_MULTI\_STATE\_OUTPUT = 14,

OBJECT\_NOTIFICATION\_CLASS = 15,

OBJECT\_PROGRAM = 16,

OBJECT\_SCHEDULE = 17,

OBJECT\_AVERAGING = 18,

OBJECT\_MULTI\_STATE\_VALUE = 19,

OBJECT\_TRENDLOG = 20,

OBJECT\_LIFE\_SAFETY\_POINT = 21,

OBJECT\_LIFE\_SAFETY\_ZONE = 22,

OBJECT\_ACCUMULATOR = 23,

OBJECT\_PULSE\_CONVERTER = 24,

OBJECT\_EVENT\_LOG = 25,

OBJECT\_GLOBAL\_GROUP = 26,

OBJECT\_TREND\_LOG\_MULTIPLE = 27,

OBJECT\_LOAD\_CONTROL = 28,

OBJECT\_STRUCTURED\_VIEW = 29,

OBJECT\_ACCESS\_DOOR = 30,

OBJECT\_TIMER = 31,

OBJECT\_ACCESS\_CREDENTIAL = 32,

OBJECT\_ACCESS\_POINT = 33,

OBJECT\_ACCESS\_RIGHTS = 34,

OBJECT\_ACCESS\_USER = 35,

OBJECT\_ACCESS\_ZONE = 36,

OBJECT\_CREDENTIAL\_DATA\_INPUT = 37,

OBJECT\_NETWORK\_SECURITY = 38,

OBJECT\_BITSTRING\_VALUE = 39,

OBJECT\_CHARACTERSTRING\_VALUE = 40,

OBJECT\_DATE\_PATTERN\_VALUE = 41,

OBJECT\_DATE\_VALUE = 42,

OBJECT\_DATETIME\_PATTERN\_VALUE = 43,

OBJECT\_DATETIME\_VALUE = 44,

OBJECT\_INTEGER\_VALUE = 45,

OBJECT\_LARGE\_ANALOG\_VALUE = 46,

OBJECT\_OCTETSTRING\_VALUE = 47,

OBJECT\_POSITIVE\_INTEGER\_VALUE = 48,

OBJECT\_TIME\_PATTERN\_VALUE = 49,

OBJECT\_TIME\_VALUE = 50,

OBJECT\_NOTIFICATION\_FORWARDER = 51,

OBJECT\_ALERT\_ENROLLMENT = 52,

OBJECT\_CHANNEL = 53,

OBJECT\_LIGHTING\_OUTPUT = 54,

OBJECT\_BINARY\_LIGHTING\_OUTPUT = 55,

OBJECT\_NETWORK\_PORT = 56,

Other types are manufacturer specific.

#### objectCount

Returns the number of objects of a defined type in the device having the indicated ID. If specified type is -1 the command will return the number of all objects.

```
Example:
objectCount 1101 -1
77
objectCount 1101 0
1
objectCount 1101 1
1
objectCount 1101 3
2
```

objectCount 1101 29 16

#### objectNames

Returns a part of the objects listed by a previous **objectCount** command, from start index. The list contains only counted objects according to filter previously used

The list is returned as a JSON string containing for each object

- type
- instance number
- name

Example:

```
{"deviceID":1101,"objects":[{"type":29,"instance":0,"name":"0x7400000"},
{"type":29,"instance":16,"name":"0x7400010"},
{"type":29,"instance":18,"name":"0x7400012"},
{"type":29,"instance":19,"name":"0x7400013"},
{"type":29,"instance":20,"name":"0x7400014"},
{"type":29,"instance":21,"name":"0x7400015"},
{"type":29,"instance":22,"name":"0x7400016"},
{"type":29,"instance":23,"name":"0x7400017"},
{"type":29,"instance":24,"name":"0x7400018"},
{"type":29,"instance":25,"name":"0x7400019"},
{"type":29,"instance":26,"name":"0x740001a"},
{"type":29,"instance":27,"name":"0x740001b"},
{"type":29,"instance":28,"name":"0x740001c"},
{"type":29,"instance":29,"name":"0x740001d"},
{"type":29,"instance":30,"name":"0x740001e"},
{"type":29,"instance":31,"name":"0x740001f"}]}
```

#### properties

Returns the list of properties available for object with given type and instance number in device having the given ID.

The list is returned as a JSON string containing for each object

- deviceID
- object type
- object instance
- list of available properties

#### Example:

```
{"deviceID":1101,"objectType":2,"objectInstance":1,
"properties":
[22,28,36,65,69,75,77,79,81,85,87,103,104,111,117,168,8309,8314,8332,8333]}
```

Example of usage:

```
var tagMgr = project.getWidget("_TagMgr");
var protID = "prot2"; // to be set according to protocol numbering
var params = String(fromId) + " " + String(toId) + " " + String
(timeout); // fromID and toID are min and max IDs
var json_str = tagMgr.invokeProtocolCommand(protID , "scan", params, state); //json_
str containts JSON string with scanned devices.
```

### **Communication status**

Current communication status can be displayed using system variables. See "System Variables" section in the main manual.

| Error                                                | Cause                                                                                                    |
|------------------------------------------------------|----------------------------------------------------------------------------------------------------|
| Cannot bind to the device_id                         | Cannot establish communication with the Device ID provided for this tag.                                       |
| Cannot read the property data type                   | The type of the property to write cannot be determined.                                                        |
| write conversion error                               | A conversion associated to this tag has failed.                                                                |
| Cannot write ICOM type<br>BACnet type                | A datatype selected for this tag is not compatible with the BACnet property to set.                            |
| Timeout on COV subscription                          | A request for COV subscription for this tag has timed out.                                                     |
| Timeout on waiting COV update                        | A COV notification has not been received for this tag whithin timeout.                                         |
| Can't get COV for this<br>property                   | The selected property for COV notification is unsupported.                                                     |
| datagramItem conversion<br>error                     | A conversion associated to a tag that is part of a datagram has failed.                                        |
| Timeout waiting on<br>response                       | No response for a request of read or write property within timeout.                                            |
| datagram element, no<br>data available               | No data available for a tag that is part of datagram.                                                          |
| datagram element,<br>Unsupported BACnet data<br>type | Read datagram element is of unsupported BACnet type.                                                           |
| datagram element, can't<br>convert BACnet type to    | A Data Type selected for a tag which is part of a datagram is not compatible with the BACnet property to read. |

Codes supported by this communication driver:

| Error                                                                  | Cause                                                                                                    |
|------------------------------------------------------------------------|----------------------------------------------------------------------------------------------------|
| No data in response                                                    | No data available for a tag.                                                                                                    |
| Datagram element 'element_<br>URI' error: 'error_class':<br>error_code | The reading of indicated datagram element 'element_URI' was reported as error. The error descriptions <b>error_class</b> and <b>error_code</b> are included in the message. |
| datagram object does not<br>match                                      | The object of the received datagram item does not match the asked object.                                                                                                   |
| datagram property does not match                                       | The property of the received datagram item does not match the asked property.                                                                                               |
| BACnet abort: reason_of<br>abort                                       | BACnet abort message was received. The reason of abort is given.                                                                                                    |
| BACnet reject: reason_of_<br>rejection                                 | BACnet reject message was received. The reason of rejection is given.                                                                                                    |
| BACnet error: error_class:<br>error_code                               | BACnet error message was received. The error description is given as combination of <b>error_class</b> and <b>error_code</b> .                                              |
| parameter 'parameter_name'<br>out of range                             | The protocol parameter <b>parameter_name</b> value is out of range.                                                                                                    |

# **Beckhoff ADS**

Beckhoff ADS protocol driver is used for communication with Beckhoff controllers through Ethernet connection. This implementation of Beckhoff ADS protocol driver is based on the information published by Beckhoff.

# **Protocol Editor Settings**

Add (+) a driver in the Protocol editor and select the protocol "Beckhoff ADS" from the list of available protocols.

| Alias     Car       Panel AMS Net ID     0.0.0.0.0       Panel AMS Port     32976       Target IP Address     0 . 0 . 0 . 0       Target TCP Port     48898 | ncel |
|----------------------------------------------------------------------------------------------------|------|
| Panel AMS Net ID0.0.0.0.0Panel AMS Port32976Target IP Address0 . 0 . 0 . 0Target TCP Port48898                                                              |      |
| Panel AMS Port     32976       Target IP Address     0 . 0 . 0 . 0       Target TCP Port     48898                                                          |      |
| Target IP Address         0         0         0         0           Target TCP Port         48898                                                           |      |
| Target TCP Port 48898                                                                                                    |      |
|                                                                                                    |      |
| Target AMS Net ID 0.0.0.0.0                                                                                                    |      |
| Target AMS Port 801                                                                                                    |      |
| Timeout 3000                                                                                                    |      |
| PLC Models                                                                                                    |      |
| BC/BX                                                                                                    |      |

| Element                | Description                                                                                                    |
|------------------------|----------------------------------------------------------------------------------------------------|
| Alias                  | Name to be used to identify nodes in the plc network configuration. The name will be added as a prefix to each tag name imported for each network node.                                                 |
| Panel<br>AMS Net<br>ID | Specifies the AMS net ID of the panel; the first 4 bytes must match the panel IP address assigned to the HMI device. If panel has IP address 192.168.10.100 then AMS Net ID could be 192.168.10.100.1.1 |
| Panel                  | Specifies the panel AMS port number to be used on panel.                                                                                                    |

| Element                 | Description                                                                                                    |  |  |  |  |  |  |  |  |
|-------------------------|----------------------------------------------------------------------------------------------------|--|--|--|--|--|--|--|--|
| AMS Port                | Using TwinCAT2, default Panel AMS Port is 32976.                                                                                                    |  |  |  |  |  |  |  |  |
|                         | Using TwinCAT3, default Panel AMS Port is 32844.                                                                                                    |  |  |  |  |  |  |  |  |
| Target IP<br>Address    | Specifies the IP address of the target controller.                                                                                                    |  |  |  |  |  |  |  |  |
| Target<br>AMS Net<br>ID | Specifies the Target AMS net ID of the target controller.                                                                                                    |  |  |  |  |  |  |  |  |
| Target                  | Specifies the port number dedicated to the communication on target device.                                                                                                    |  |  |  |  |  |  |  |  |
| ANIS Port               | Using TwinCAT2, default Target AMS Port is 801.                                                                                                    |  |  |  |  |  |  |  |  |
|                         | Using TwinCAT3, default Target AMS Port is 851.                                                                                                    |  |  |  |  |  |  |  |  |
| Timeout                 | The number of milliseconds between retries when communication fails.                                                                                                    |  |  |  |  |  |  |  |  |
| PLC<br>models           | Select the model which corresponds to the device to be connected. Model selection is very important to be set properly.                                                                                 |  |  |  |  |  |  |  |  |
| PLC<br>Network          | The protocol allows the connection of multiple controllers to one operator panel. To set-up multiple connections, check "PLC network" checkbox and enter the Target Controller settings for every node. |  |  |  |  |  |  |  |  |

# **TwinCAT2 Route Settings**

Beckhoff controllers require some specific settings to allow connection from HMI devices.

In TwinCAT2 System Manager you need to configure Static Route.

First of all the system must be reset in Configuration Mode using the toolbar button as showed in the following figure.

| File Edit Actions View Options | ; Help                                                                                                    | •      |
|--------------------------------|----------------------------------------------------------------------------------------------------|--------|
| ] 🗅 🚅 📽 🖬 🎒 💁 🗼                |                                                                                                    | Q 🚺    |
| SYSTEM - Configuration         | Current Routes Static Routes Project Routes Netle Management                                                                                                    |        |
| Route Settings                 | Route AmsNetId Address Type                                                                                                    | Commer |
| PLC - Configuration            |                                                                                                    | - 🥄    |
| I/O - Configuration            |                                                                                                    | - 2    |
|                                |                                                                                                    |        |
|                                | and the second second s | 1      |

Then confirm to Restart TwinCAT2 System in Config Mode as in the figure below.

| Restart Twinc | AT System in 1 | Config Mode                  |
|---------------|----------------|------------------------------|
|               | <b></b>        | -                            |
| ОК            | Cancel         |                              |
|               | Restart TwinC  | Restart TwinCAT System in OC |

Once restarted, as in the next figure, follow these steps to add a new Route:

- 1. Open Route Settings.
- 2. Select Static Routes tab.
- 3. Click on [Add] button.

| i <mark>le Edit Actions</mark> View Options | Help                                                      |
|---------------------------------------------|-----------------------------------------------------------|
|                                             | 14 16 16 🙀 8 🔍 📾 🗸 🌌 👧 🌺 🔧 🔨                              |
| SYSTEM - Configuration                      | Current Routes Static Routes Project Routes NetId Manager |
| Route Settings                              | Route AmsNetId Address                                    |
| PLC - Configuration                         |                                                           |
| I/O Devices                                 |                                                           |
|                                             |                                                           |
|                                             |                                                           |
|                                             |                                                           |
|                                             |                                                           |
|                                             |                                                           |
|                                             |                                                           |
|                                             | Add                                                       |
| 1220                                        |                                                           |
|                                             | and the second second                                     |

Into Add Route Dialog user must set:

1. Route Name: a name useful to indentify the Route i.e. "HMI", AmsNetId: The Panel AMS Net ID as configured into Beckhoff ADS protocol, Transport Type: TCP/IP.

Address Info: Type in the Panel IP Address with "IP Address" option selected.

- 2. Target Route: Static.
- 3. Click on [Add Route] button. Note: no warning or message will be shown.
- 4. Click on [Close] button.

| Add Route Dialog        |                    |           |                      | ×                |
|-------------------------|--------------------|-----------|----------------------|------------------|
| Enter Host Name / IP:   |                    | ]         | Refresh Status       | Broadcast Search |
| Host Name               | Connected Address  | AMS NetId | TwinCAT OS Ve        | ersion Comment   |
|                         |                    |           |                      |                  |
| <<br>1                  |                    |           |                      | >                |
| Route Name (Target):    | JMobile HMI        |           | Route Name (Remote): | TS-VM-XP2        |
| AmsNetId:               | 192.168.10.100.1.1 | 9         | Target Route         | Remote Route     |
| Transport Type:         | TCP/IP             |           |                      | ⊙ None           |
| Address Info:           | 192.168.10.100     | 1 1       | Temporary            | C Temporary      |
| 🔾 🔿 Host Name 🛛 💿 IP    | Address            |           |                      |                  |
| Connection Timeout (s): | 5                  | 3         | Add Route            | 4<br>Close       |

Then the route will appear under Static Routes list.

# **TwinCAT3 Route Settings**

Beckhoff controllers require some specific settings to allow connection from HMI devices. In TwinCAT3 XAE you need to configure a Static Route.

First of all TwinCAT3 system must be reset in Configuration Mode using the toolbar button as showed in the following figure.

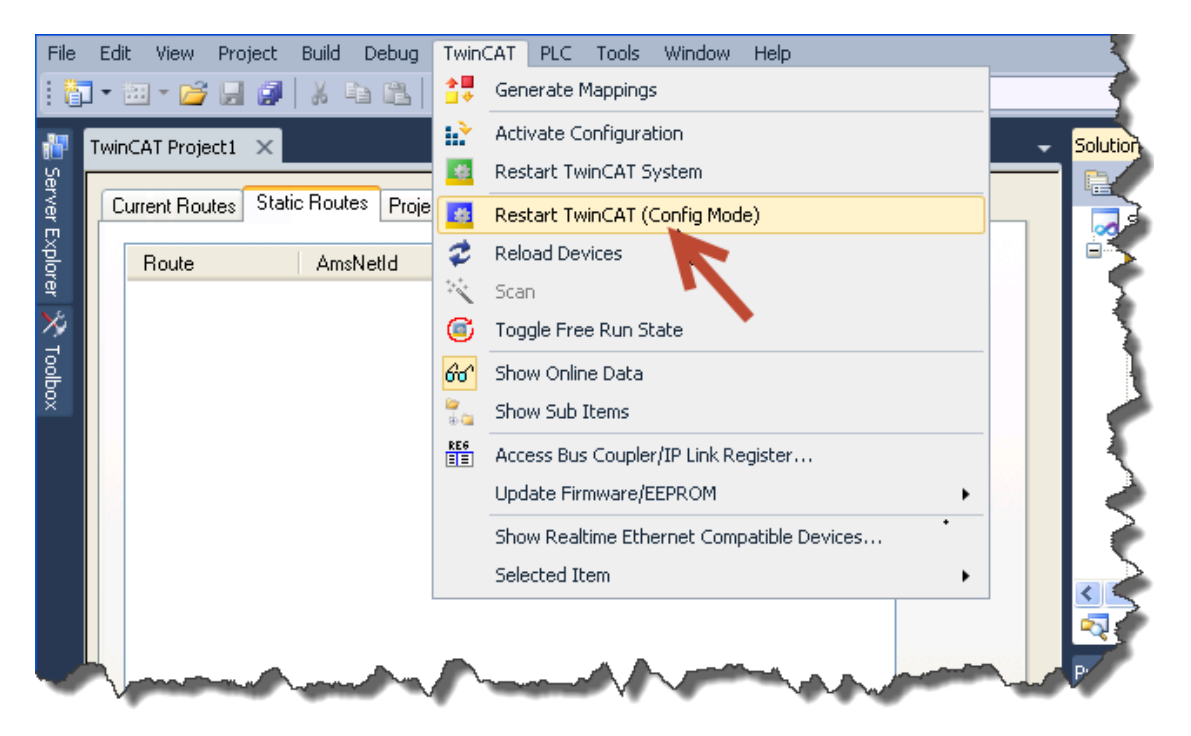

Then confirm to Restart TwinCAT3 System in Config Mode.

| TwinCAT XAE                           |
|---------------------------------------|
| Restart TwinCAT System in Config Mode |
| OK Cancel                             |
|                                       |

Once restarted, as in the next figure, follow these steps to add a new Route:

- 1. Open Routes.
- 2. Select Static Routes tab.
- 3. Click on [Add] button.

| File                        | Edit   | View                                  | Project | Build                  | Debug    | TwinCAT   | PLC           | Tools<br>• 🖳 | Window | Help | - Twin  | nCAT3 | 32 👻 🖉 🚆                                                                                                    |
|-----------------------------|--------|---------------------------------------|---------|------------------------|----------|-----------|---------------|--------------|--------|------|---------|-------|----------------------------------------------------------------------------------------------------|
| 🦉 Server Explorer 🕉 Toolbox | TwinC/ | AT Proje<br>ent Route<br>Route<br>Add |         | ic Route<br>Ams<br>Rem | es Proje | ct Routes | NetId<br>ress | Manage       | Type   | P    | Comment |       | Solution Explorer<br>Solution 'TwinCAT Project1' (1 project)<br>TwinCAT Project1<br>TwinCAT Project1<br>Solution 'TwinCAT Project1' (1 project)<br>TwinCAT Project1<br>Solution 'TwinCAT Project1' (1 project)<br>TwinCAT Project1' (1 project)<br>Solution 'TwinCAT Project1' (1 project)<br>Solution 'TwinC |

Into Add Route Dialog user must set:

- Route Name: a name useful to indentify the Route i.e. "HMI", AmsNetId: The Panel AMS Net ID as configured into Beckhoff ADS protocol, Transport Type: TCP/IP. Address Info: Type in the Panel IP Address with "IP Address" option selected.
- 2. Target Route: Static.
- 3. Click on [Add Route] button. Note: no warning or message will be shown.
- 4. Click on [Close] button.

| Add Route Dialog        |                    |           |                      | ×                |
|-------------------------|--------------------|-----------|----------------------|------------------|
| Enter Host Name / IP:   |                    |           | Refresh Status       | Broadcast Search |
| Host Name               | Connected Address  | AMS NetId | TwinCAT OS Ve        | ersion Comment   |
| <                       | 111                |           |                      |                  |
| Route Name (Target):    | JMobile HMI        |           | Route Name (Remote): | TS-VM-XP2        |
| AmsNetId:               | 192.168.10.100.1.1 | 4         | Target Route         | Remote Route     |
| Transport Type:         | TCP/IP 🔽           |           |                      | None     Challer |
| Address Info:           | 192.168.10.100     |           | Temporary            | O Temporary      |
| 🔾 🔿 Host Name 🛛 💿 IP    | Address            |           |                      |                  |
| Connection Timeout (s): | 5                  | 3         | Add Route            | 4<br>Close       |

Then the route will appear under Static Routes list.

## **Tag Import**

### **Exporting Tags from PLC**

The data in the Beckhoff system is based on tags.

The organization of the internal memory of the controller is not fixed but it is configured by the user at development time. Each data item can be identified by a string called "tag".

The TwinCAT development environment generates the list of tags created for each controller in the configuration of the application.

The project in the panel must refer to the tag names assigned in the TwinCAT PLC Control programming software at development time. The Designer Tag Editor supports direct import of the tag file generated by the Beckhoff software.

| <u>File Edit Project Insert Extras Online Window H</u> elp                                                                                                    | _ 8 ×               |
|----------------------------------------------------------------------------------------------------|---------------------|
| <u>``</u> ₽ <u>₽</u> <b>₽</b> <u>₽</u> <u>₽</u> <u>₽</u> <u>₽</u> <u>₽</u> <u>₽</u> <u>₽</u> <u>₽</u> <u>₽</u> <u>₽</u> <u>₽</u> <u>₽</u> <u>₽</u> <u></u>                                                                                                    |                     |
| Image: Pous         0001         PROGRAM MAIN           Image: Pous         0002         VAR           Image: Pous         0003         open_the_door: BOOL;           0004         check_list:DWORD;           0005         double_check:INT;           0006         Temperature:REAL;           0007         0008           0008         END_VAR |                     |
|                                                                                                    | >                   |
| 0001<br>0002<br>IF open_the_door THEN                                                                                                    | ^                   |
| 0003 check_list:=5;<br>0004 double_check:= double_check + 1;<br>0005END_IF;                                                                                                    |                     |
| 0006                                                                                                    | ~                   |
|                                                                                                    | >                   |
| Size of used data: 49 of 1048576 bytes (0.00%)<br>Size of used retain data: 0 of 32768 bytes (0.00%)                                                                                                    | ^                   |
| U Error(s), U Warning(s).                                                                                                    | ~                   |
|                                                                                                    | >                   |
| Target: Local (192.168.1.239.1.1), Run Ti                                                                                                    | me: 1 TwinCAT Confi |

To export tags defined for the selected controller, click on Project > Build as shown.

| File    | Edit                      | Project | Insert              | Extras     | Online  | Window  | Help                                           | - 8 ×         |
|---------|---------------------------|---------|---------------------|------------|---------|---------|------------------------------------------------|---------------|
| 1       |                           | Build   |                     |            |         | Ctrl+F8 |                                                |               |
|         |                           | Rebui   | ild all             |            |         |         |                                                |               |
| PO 🔁    | )Us                       | Load    | i ali<br>dowoloa    | d informa  | ation   |         |                                                |               |
|         | MAIN                      |         | 00111100            |            |         |         | — r: BOOL;                                     |               |
|         |                           | Objec   | :t<br>              |            |         |         | DRD;                                           |               |
|         |                           | Proje   | ct datab            | ase        |         |         |                                                |               |
|         |                           | Optio   | ns                  |            |         |         |                                                |               |
|         |                           | Trans   | late into:          | other lar  | nguages |         | ▶ _                                            |               |
|         |                           | Docur   | ment                |            |         |         |                                                | >             |
|         |                           | Expor   | rt                  |            |         |         |                                                | ~             |
|         |                           | Impor   | rt                  |            |         |         | HEN                                            |               |
|         |                           | Merge   | e                   |            |         |         | - double, check + 1:                           |               |
|         |                           | Comp    | are                 |            |         |         |                                                |               |
|         |                           | Cloba   | ct Info<br>I Search |            |         |         |                                                | ~             |
|         |                           | Globa   | il Replaci          | <br>e      |         |         |                                                | >             |
|         |                           | View    | Instance            |            |         |         |                                                |               |
|         |                           | Show    | Call Tre            | е          |         |         | 'MAIN'                                         | <u> </u>      |
|         |                           | Show    | Cross R             | eference   |         |         | Standard'                                      | -             |
|         | <b>■</b> t <mark>:</mark> | Check   | k                   |            |         |         |                                                | >             |
|         |                           | Add A   | Action              |            |         |         |                                                |               |
| Compile | es the c                  | Hser    | Group Pa            | acciulorde |         |         | Larget: Local (192.168.1.239.1.1), Run Time: 1 | TwinCAT Confi |

The TwinCAT PLC Control software will create a file with extension TPY.

### Importing Tags in Tag Editor

Select the driver in Tag Editor and click on the **Import Tags** button to start the importer.

|      | Tags | × |   |   |    |    |         |    |    |   |
|------|------|---|---|---|----|----|---------|----|----|---|
| +    | _    | z | ß | ß | >] | ₽  | A<br>9B | B> | 63 | 1 |
| Data |      |   | ^ |   | -  | Ta | g URI   |    |    |   |

The following dialog shows which importer type can be selected.

| HMIStudio                 |                                                                           | ×           |
|---------------------------|---------------------------------------------------------------------------|-------------|
| Multiple tag import       | ters are available for this protocol. Please select the importer type and | d continue. |
| Version                   | Туре                                                                      |             |
| TwinCAT v1.0              | Linear                                                                    |             |
| Tag Editor exported xml 1 | 1.1 General                                                               |             |
|                           |                                                                           |             |
|                           |                                                                           |             |
|                           |                                                                           |             |
|                           |                                                                           |             |
|                           |                                                                           |             |
|                           |                                                                           |             |
| Vatched dictionary file:  |                                                                           |             |
|                           |                                                                           |             |
| Keep synchronized         |                                                                           |             |
|                           | ОК                                                                        | Cancel      |

| Importer                   | Description                                                                                     |
|----------------------------|-------------------------------------------------------------------------------------------------|
| TwinCAT v1.0               | Requires a <b>.tpy</b> file.                                                                    |
| Linear                     | All variables will be displayed at the same level.                                              |
| Tag Editor exported<br>xml | Select this importer to read a generic XML file exported from Tag Editor by appropriate button. |
|                            | Tags x                                                                                          |
|                            | + — 🎽 🕲 🖉 🚺 🚺 🖉                                                                                 |
|                            | Data Tag URI                                                                                    |

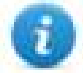

Note: the Beckhoff driver supports direct access to the PLC tags using the handles; this means that if no tags are added to the PLC and the PLC program is just re-compiled, you do not need to re-import tags as the access to them does not depend from the offset, but only from name.

Once the importer has been selected, locate the symbol file and click **Open**.

The tags available within the Dictionary but not imported into the project are gray and are visible only when the "Show all tags" check box is selected.

| Tags × Protocols                  |                                |                                                                                                    | •                       |
|-----------------------------------|--------------------------------|----------------------------------------------------------------------------------------------------|-------------------------|
| + - 🎽 🕲 🖉 🦆 🍪                     | R 🔎 - Search 🍸 Filter by: Data | ▼ Items used:6/10000 Protoco                                                                                                    | ol: Show all 💿 💮 🗇      |
| Data Type                         | Comment                        | Property                                                                                                    | Value                   |
| Modbus TCP:prot1                  |                                | ✓ Driver                                                                                                    |                         |
| Model: Modicon Modbus(1-based)    |                                | Model                                                                                                    | Modicon Modbus(1-based) |
| Holding Registers 1 unsignedShort |                                | Protocol                                                                                                    | Modbus TCP:prot1        |
| Holding Registers 2 unsignedShort |                                | Y Dictionary                                                                                                    |                         |
| Holding Registers 3 unsignedShort |                                | and a second second sec | feler.                  |
| MRTU1 unsignedShort               |                                | Array                                                                                                    | Taise                   |
| -MRTU2 unsignedShort              |                                | Array size                                                                                                    | 0                       |
| MRTU3 unsignedShort               |                                | Arrayindex.Subir                                                                                                    | ndex 400003             |
| MRTU4 unsignedShort               |                                | Comment                                                                                                    |                         |
| MRTU5 unsignedShort               |                                | Data type                                                                                                    | unsignedShort           |

| Toolbar item          | Description                                                                                      |
|-----------------------|--------------------------------------------------------------------------------------------------|
|                       | Import Tag(s).                                                                                   |
|                       | Select tags to be imported and click on this icon to add tags from tag dictionary to the project |
| <b>(</b> 3)           | Update Tag(s).                                                                                   |
|                       | Click on this icon to update the tags in the project, due a new dictionary import.               |
| R                     | Check this box to import all sub-elements of a tag.                                              |
|                       | Example of both checked and unchecked result:                                                    |
|                       | Teps         X           + - & @ @ > X         > D & b & b & b & b & b & b & b & b & b &         |
| P → Search Tag name → | Searches tags in the dictionary basing on filter combo-<br>box item selected.                    |

### Using TwinCAT v1.0 Import Filter

When importing tags, the user can decide to import all the tags from the **.tpy** file or apply a filter importing only a subset of them.

The figure below shows how to specify the filter. The filter consist in a string (no wildcards are supported). The import filter will import only the tags having the specified string in the description.

If the description is applied to an "instance declaration" of a Function Block, all the tags within the block will be imported.

If the string is contained only as comment of some variables inside the Function Block, only that variables will be imported.

| Beckhoff ADS importer - Filter selection                         |                                                                                                    | ?                                                                                                    | ×                                                                                                    |
|------------------------------------------------------------------|----------------------------------------------------------------------------------------------------|----------------------------------------------------------------------------------------------------|----------------------------------------------------------------------------------------------------|
| ○ Import all                                                     |                                                                                                    | Ok                                                                                                    | (                                                                                                    |
| Import tags containing one item<br>(CSV list) in name or comment | HMI                                                                                                    | Can                                                                                                    | cel                                                                                                    |
| Apply filter also to expansion of structures                     |                                                                                                    |                                                                                                    |                                                                                                    |
| Expand arrays with elements less than                            | 100                                                                                                    |                                                                                                    |                                                                                                    |
| Do not expand arrays of struct (placeholder)                     |                                                                                                    |                                                                                                    |                                                                                                    |
|                                                                  | Beckhoff ADS importer - Filter selection<br>Import al<br>Import tags containing one item<br>(CSV list) in name or comment<br>Apply filter also to expansion of structures<br>Expand arrays with elements less than<br>Do not expand arrays of struct (placeholder) | Beckhoff ADS importer - Filter selection         Import all         Import tags containing one item<br>(CSV list) in name or comment         Apply filter also to expansion of structures         Expand arrays with elements less than         100         Do not expand arrays of struct (placeholder) | Beckhoff ADS importer - Filter selection     ?       O Import all     Or       Import tags containing one item<br>(CSV list) in name or comment     HMI       Apply filter also to expansion of structures     Import tags       Expand arrays with elements less than     100       Do not expand arrays of struct (placeholder)     Import tags |

As an example for the use of the import filter, please see the following case.

```
FUNCTION BLOCK FB Motor
VAR INPUT
    bStartMotor: BOOL;
     bReset: BOOL;
END VAR
VAR OUTPUT
     bMotorOn: BOOL;
     bAlarm: BOOL; (* HMI Thermal alarm *)
END VAR
VAR
     sData: STRING;
    bResetStatistics: BOOL; (* HMI Reset statistics *)
END VAR
VAR PERSISTENT
     stStat: ST_MotorStats; (* HMI Motor statistics *)
END VAR
Function block instances declaration:
VAR
     fbMotor1: FB Motor;
     fbMotor2: FB Motor; (* HMI only show Motor 2!! *)
END VAR
```

The following tags will be imported:

- MAIN/fbMotor2/bAlarm
- MAIN/fbMotor2/bResetStatistics
- MAIN/fbMotor2/ST\_MotorStats

# **Override Data Types**

The protocol provides special data types which allow you to change the protocol configuration at runtime.

If added in the project, these variables are initialized with the value specified in the project at programming time.

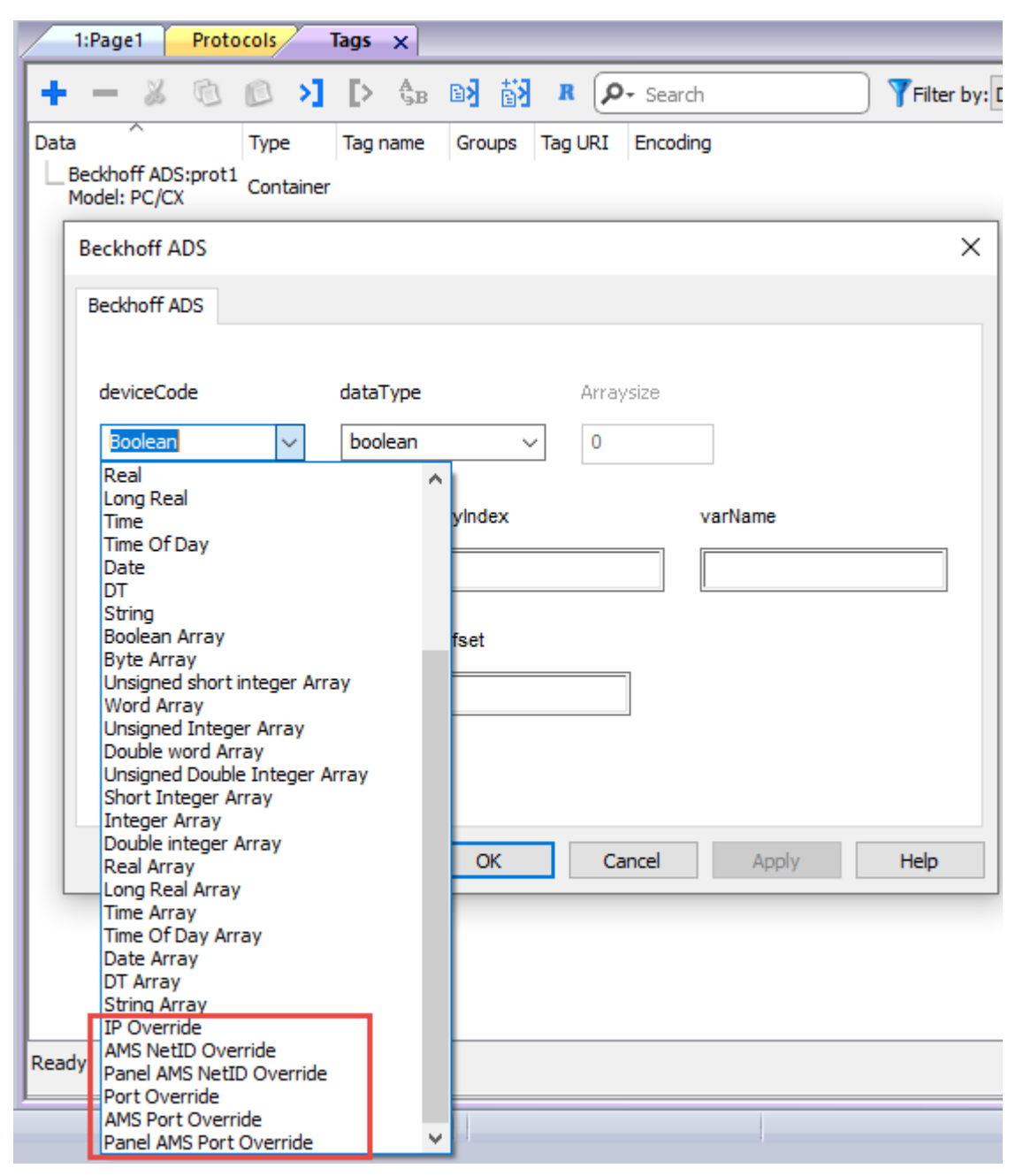

The table below shows which data type to use for any protocol parameter to override at runtime.

| Override Data Type       | Proto             | col Parameter | Description                                                                                                    |
|--------------------------|-------------------|---------------|----------------------------------------------------------------------------------------------------|
| IP Override              | Target IP Address | 0.0.0.0       | Overrides the PLC IP address. It is an <b>unsignedByte</b> array of 4 elements, one per each byte of IP address. |
| AMS NetID Override       | Target AMS Net ID | 0.0.0.0.0     | Overrides the PLC AMS NetID. It is an <b>unsignedByte</b> array of 6 elements, one per each byte of AMS NetID.   |
| Panel AMS NetID Override | Panel AMS Net ID  | 0.0.0.0.0     | Overrides the PLC AMS NetID. It is an <b>unsignedByte</b> array of 6 elements, one per each byte of AMS NetID.   |
| Port Override            | Target TCP Port   | 48898         | Overrides the PLC TCP port. It is an <b>unsignedShort</b> .                                                      |
| AMS Port Override        | Target AMS Port   | 801           | Overrides the PLC AMS port. It is an <b>unsignedShort</b> .                                                      |
| Panel AMS Port Override  | Panel AMS Port    | 32976         | Overrides the Panel AMS port. It is an <b>unsignedShort</b> .                                                    |

# Aliasing Tag Names in Network Configurations

Tag names must be unique at project level; it often happens that the same tag names are to be used for different controller nodes (for example when the HMI is connected to two devices that are running the same application). Since tags include also the identification of the node and Tag Editor does not support duplicate tag names, the import facility in Tag Editor has an aliasing feature that can automatically add a prefix to imported tags. With this feature tag names can be done unique at project level.

The feature works when importing tags for a specific protocol. Each tag name will be prefixed with the string specified by the "Alias". As shown in the figure below, the connection to a certain controller is assigned the name "Node1". When tags are imported for this node, all tag names will have the prefix "Node1" making each of them unique at the network/project level.

| + - 2 0 0 >] [> 🗞 🛙                                                                                                    | <b>제 전철 R</b>                                                        | P- Search                                                                                                    | Trili       | ter by: Data                       | ~                       | Items used:8/10000 Protocol: Show     | ı all  |
|----------------------------------------------------------------------------------------------------|----------------------------------------------------------------------|----------------------------------------------------------------------------------------------------|-------------|------------------------------------|-------------------------|---------------------------------------|--------|
| Data A<br>Beckhoff ADS:prot1<br>Slave id:<br>Alias: Node1                                                                                                    | Type<br>Container<br>Container                                       | Tag name                                                                                                    |             | Tag UR                             |                         |                                       | Prope  |
| Model: Insur<br>- Statement<br>- Roll: Statement<br>- Roll: Statement<br>- Rol | atari<br>Baa<br>anagnadiri<br>anagnadiri<br>anagnadiri<br>anagnadiri | Number         Compare           Name         Compare           Name         Compare           Name         Compare           Name         Name           Name         Name           Name         Name           Name         Name           Name         Name           Name         Name           Name         Name | Import Tag  | g(s) - Network<br>select one or mo | e nodes io ass          | sociate this dictionary and continue. | ×      |
| Water_Level<br>Slave: i:<br>Alias: Node2<br>Model:                                                                                                    | unsignedSho<br>Container                                             | rt Node1/Water_Level                                                                                                    | Slave id    | Model                              | Alias<br>Node1<br>Node2 |                                       |        |
|                                                                                                    |                                                                      |                                                                                                    | For each se | elected node impo                  | ort only symbol         | s matching that node                  | Cancel |

- Note: Aliasing tag names is only available when tags can be imported. Tags which are added manually in the Tag Editor do not need to have the Alias prefix in the tag name.
  - The Alias string is attached to the tag name only at the moment the tags are imported using Tag Editor. If you modify the Alias string after the tag import has been completed, there will be no effect on the names already present in the dictionary. When the Alias string is changed and tags are imported again, all tags will be imported again with the new prefix string.

### **Communication Status**

The current communication status can be displayed using the dedicated system variables. Please refer to the User Manual for further information about available system variables and their use.

The codes supported for this communication driver are:

| Error               | Notes                                                                                                    |
|---------------------|----------------------------------------------------------------------------------------------------|
| NAK                 | Returned in case the controller replies with a not acknowledge                                                                                                    |
| Timeout             | Returned when a request is not replied within the specified timeout period; ensure the controller is connected and properly configured to get network access                                    |
| Invalid<br>response | The panel did receive from the controller a response, but its format or its contents is not as expected; ensure the data programmed in the project are consistent with the controller resources |
| General<br>Error    | Error cannot be identified; should never be reported; contact technical support                                                                                                    |

# CAN Direct v2.0x

CAN Direct communication driver allows to communicate with CAN devices over CAN ports of HMI.

### **Protocol Editor Settings**

### Adding a protocol

To configure the protocol:

- 1. In **Config** node double-click **Protocols**.
- 2. To add a driver, click +: a new line is added.
- 3. Select the protocol from the **PLC** list.

The protocol configuration dialog is displayed.

| CANport    | 0   | - | Cancel |
|------------|-----|---|--------|
| CANbaud    | 250 | • |        |
| PLC Models |     |   |        |
| default    |     |   |        |

| Element    | Description                                                   |
|------------|---------------------------------------------------------------|
| CANport    | Indicates the CAN port used.                                  |
|            | Allowed values are 0, 1, 2, 3 according to hardware platform. |
| CANbaud    | Indicates the baudrate.                                       |
|            | Allowed values are 100, 125, 250, 500, 800, 1000.             |
| PLC Models | Fixed to default.                                             |

## **Tag Editor Settings**

#### Path: ProjectView> Config > double-click Tags

- 1. To add a tag, click +: a new line is added.
- 2. Select CAN Direct from the protocol list: tag definition dialog is displayed.

| type                      | datatype          | Arraysize   |                |         |
|---------------------------|-------------------|-------------|----------------|---------|
| FRAME ~                   | unsignedByte v    | 0           |                |         |
| Conversion                | CAN frame ID      |             | Frame Length / | Mux Val |
| I                         | +/- 0x500         |             | 85             |         |
| Mux Info / Start in frame | Bit size of field | f           | rame MODE      | ~       |
| Time / Flags              |                   | <u>()))</u> |                |         |
| ☐ false                   |                   |             |                |         |

There are two Tags type:

- FRAME
- VAR

### **FRAME** definition

| Element  | Description                                                                  |                          |        |  |
|----------|------------------------------------------------------------------------------|--------------------------|--------|--|
| Туре     | This table refers to <b>FRAME</b> type                                       |                          |        |  |
| Datatype | For <b>FRAME</b> type, there are two data type available:                    |                          |        |  |
|          | Data Type                                                                    | Memory Space             | Limits |  |
|          | unsignedByte<br>frame Mode                                                   | 8-bit data               | 0 255  |  |
|          | unsignedInt[3]<br>idx 0 frame Mode<br>idx 1 frame Length<br>idx 2 frame Time | Array of 32 bit integers |        |  |

| Element                    | Description                                                                                    |  |
|----------------------------|------------------------------------------------------------------------------------------------|--|
| Conversion                 | No conversion allowed for FRAME type                                                           |  |
| CAN frame ID               | 11 or 29 bit CAN frame identifier                                                              |  |
| Extended Frame             | checked: Frame is 29 bit type                                                                  |  |
|                            | not checked: Frame is 11 bit type                                                              |  |
| Frame Length               | 11024: Length of data, expressed in bytes. Default is 8                                        |  |
| Mux Info                   | Multiplexer information. If the frame is multiplexed it contains the following info:           |  |
|                            | Bit 0 to 15 position of multiplexer in frame (MSbit if multiplexer is big-endian)              |  |
|                            | Bit 16 to 21 size if multiplexer in bit (1 to 63)                                              |  |
|                            | Bit 22 set if multiplexer is big-endian                                                        |  |
|                            | If frame is not multiplexed Mux Info contains 0                                                |  |
| Bit Size of field          | (Grayed out) not available for frames                                                          |  |
| Frame MODE                 | Indicates direction and transmission mode:                                                     |  |
|                            | RX: received frame                                                                             |  |
|                            | TXall: frame is sent when all variables in frames are written                                  |  |
|                            | <b>TXany</b> : frame is sent when any variable in frame is written                             |  |
|                            | <b>TXperiod</b> : frame is sent every TIME milliseconds                                        |  |
| Validity Time or<br>Period | For RX frames: indicates the validity time of variables (0=forever), expressed in milliseconds |  |
|                            | For TX frames: indicates the sending period, expressed in milliseconds                         |  |

Writing to elements of the frame tag it is possible to control the behavior

idx 0 frame Mode it is possible to redefine the mode from RX to TX---- etc.

idx 1 frame Length it is possible to adapt frame length on the fly before sending the frame

idx 2 frame Time it is possible to redefine the sending time period for TXperiod mode or the timeout for Rx mode

in case of Mode = TXperiod and Time = 0 every write acceszs to the frame TAG will trigger a transmission of the frame

#### VAR definition

| Element  | Description                                    |
|----------|------------------------------------------------|
| Туре     | This table refers to VAR type                  |
| Datatype | For <b>VAR</b> type, available data types are: |
| Element      | Description                                                                                                    |                                                             |                      |  |  |  |  |
|--------------|----------------------------------------------------------------------------------------------------|-------------------------------------------------------------|----------------------|--|--|--|--|
|              | Data Type                                                                                                    | Memory Space                                                | Limits               |  |  |  |  |
|              | boolean                                                                                                    | 1-bit data                                                  | 0 1                  |  |  |  |  |
|              | byte                                                                                                    | 8-bit data                                                  | -128 127             |  |  |  |  |
|              | short                                                                                                    | 16-bit data                                                 | -32768<br>32767      |  |  |  |  |
|              | int                                                                                                    | 32-bit data                                                 | -2.1e9<br>2.1e9      |  |  |  |  |
|              | int64                                                                                                    | 64-bit data                                                 | -9.2e18<br>9.2e18    |  |  |  |  |
|              | unsignedByte                                                                                                    | 8-bit data                                                  | 0 255                |  |  |  |  |
|              | unsignedShort                                                                                                    | 16-bit data                                                 | 0 65535              |  |  |  |  |
|              | unsignedInt                                                                                                    | 32-bit data                                                 | 04.2e9               |  |  |  |  |
|              | uint64                                                                                                    | 64-bit data                                                 | 01.8e19              |  |  |  |  |
|              | float                                                                                                    | IEEE single-precision 32-bit floating point type            | 1.17e-38<br>3.4e38   |  |  |  |  |
|              | double                                                                                                    | IEEE double-precision 64-bit floating point type            | 2.2e-308<br>1.79e308 |  |  |  |  |
|              | string                                                                                                    | Array of elements containing character by selected encoding |                      |  |  |  |  |
| Conversion   | Allowed<br>BCD<br>AB->BA<br>ABCD->CDAB<br>ABCDEFGH->GHEFCDAB<br>ABCDEFGHIJKLMNOP->OPI<br>Ca<br>BCD Swap Swap2 Swap4 Swa                                                                                                    | ancel OK                                                    | e according to       |  |  |  |  |
|              | DataType                                                                                                    |                                                             |                      |  |  |  |  |
| CAN frame ID | 11 or 29 bit CAN frame identifie                                                                                                    | er. It must match the predefined <b>FRAME</b>               | Tag.                 |  |  |  |  |
| Mux Val      | If the frame is multiplexed each frame can contain different information according to the value of multiplexed field. This filed define for which value of multiplexer this VAR must be updated. In this case bit 0 of flags must be set. Otherwise tha VAR will be updated every time the frame is received |                                                             |                      |  |  |  |  |
| Start bit in | Indicates the starting position int bits (0-63) of the data                                                                                                    |                                                             |                      |  |  |  |  |

| Element          | Description                                 |
|------------------|---------------------------------------------|
| frame            |                                             |
| Var size in bits | Indicates the number of bits of data        |
| Frame Mode       | (grayed out) not available for VAR          |
| Flags            | Bit 0 indicates that the VAR is multiplexed |
|                  | Bit1 indicates that VAR value is big-endian |

# **Tag Import**

Select the driver in Tag Editor and click on the Import Tags button to start the importer.

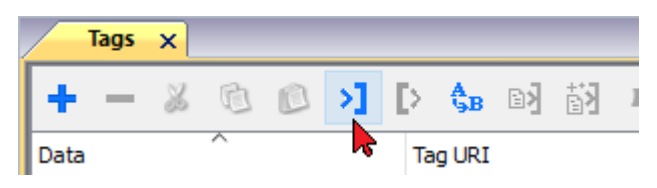

#### The following dialog shows which importer type can be selected

| HMIStudio                   | ×                                                                                |
|-----------------------------|----------------------------------------------------------------------------------|
| Multiple tag importer       | s are available for this protocol. Please select the importer type and continue. |
| Version                     | Туре                                                                             |
| CANDirect v1.0              | Linear                                                                           |
| CANDirect DBC++ v1.0        | Linear                                                                           |
| Tag Editor exported xml 1.1 | General                                                                          |
| Watched dictionary file:    |                                                                                  |
| Keep synchronized           | OK Cancel                                                                        |

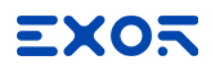

| Туре                       | Description                                                                                                    |  |  |  |  |  |
|----------------------------|----------------------------------------------------------------------------------------------------|--|--|--|--|--|
| CANDirect v1.0<br>Linear   | Requires a <b>.sym</b> file generated by WE ICCS SDK PLUS specifying inversion of direction and type 1, or by other Symbol editors like PCAN Symbol Editor |  |  |  |  |  |
|                            |                                                                                                    |  |  |  |  |  |
| Vector DBC+ v1.0<br>Linear | Requires a .dbc file generated by Vector CANdb++ Editor                                                                                                    |  |  |  |  |  |
|                            | All the frames will be generated with type = Rx, so frames created for transmission must be reedit after importation                                       |  |  |  |  |  |
| Tag Editor exported xml    | Select this importer to read a generic XML file exported from Tag Editor by appropriate button.                                                            |  |  |  |  |  |
|                            | Tags x                                                                                                    |  |  |  |  |  |
|                            | + - ≱ ⓓ ℗ >] [> \$B ₪] ∰] J<br>Data                                                                                                    |  |  |  |  |  |

Once the importer has been selected, locate the symbol file and click **Open**.

The tags available within the Dictionary but not imported into the project are gray and are visible only when the "Show all tags" check box is selected.

| Tags × Protocols              |               |                               |       |                                  | <b>•</b>                       |
|-------------------------------|---------------|-------------------------------|-------|----------------------------------|--------------------------------|
| + - 👗 🕲 🖄                     | () 🗞 😡 🖏      | R 🔎 - Search YFilter by: Data | ▼ Ite | <i>tems used:6/10000</i> Protoco | ol: Show all 🛛 😧 Show all tags |
| Data                          | Туре          | Comment                       | ^     | Property                         | Value                          |
| Modbus TCP:prot1              | Container     |                               |       | ✓ Driver                         |                                |
| Model: Modicon Modbus(1-based | )             |                               |       | Model                            | Modicon Modbus(1-based)        |
| Holding Registers 1           | unsignedShort |                               |       | Protocol                         | Modbus TCP:prot1               |
| Holding Registers 2           | unsignedShort |                               |       | ✓ Dictionary                     |                                |
| - MRTU1                       | unsignedShort |                               |       | Array                            | false                          |
| - MRTU2                       | unsignedShort |                               |       | Array size                       | 0                              |
| MRTU3                         | unsignedShort |                               |       | Arrayindex.Subir                 | ndex 400003                    |
| - MRTU4                       | unsignedShort |                               |       | Comment                          |                                |
| - MRTU5                       | unsignedShort |                               |       | Data type                        | unsignedShort                  |
|                               |               |                               |       |                                  |                                |

| Toolbar item | Description                                                                                      |
|--------------|--------------------------------------------------------------------------------------------------|
|              | Import Tag(s).                                                                                   |
|              | Select tags to be imported and click on this icon to add tags from tag dictionary to the project |
| 樹            | Update Tag(s).                                                                                   |
|              | Click on this icon to update the tags in the project, due a new dictionary import.               |
| R            | Check this box to import all sub-elements of a tag.                                              |
|              | Example of both checked and unchecked result:                                                    |

| Toolbar item | Description                                                                                                    |
|--------------|----------------------------------------------------------------------------------------------------|
|              | Tags* x         Tags* x           + - & @ @ > >] () \$ a = 2] () #         P           Data         Trice           - CODESTS VSTEMay N2         Dontaner           - Model CODESTS 3         Dontaner           - Model CODESTS 3         Dontaner           - Model CODESTS 3         Dontaner           - Model CODESTS 3         Dontaner           - Model CODESTS 3         Dontaner           - Model CODESTS 3         Dontaner           - Model CODESTS 3         Dontaner           - Model CODESTS 3         Dontaner           - Model CoDESTS 3         Dontaner           - Model CoDESTS 3         Dontaner           - Model CoDESTS 3         Dontaner           - Model CoDESTS 3         Dontaner           - Model CoDESTS 3         Dontaner           - Model CoDESTS 3         Dontaner           - Model CoDESTS 3         Dontaner           - Model CoDESTS 3         Dontaner           - Model CoDESTS 3         Dontaner           - Model CoDESTS 3         Dontaner           - Model CoDESTS 3         Dontaner           - Model CoDESTS 3         Dontaner           - Model CoDESTS 3         Dontaner           - Model CoDESTS         Dontane |
| P- Search    | Searches tags in the dictionary basing on filter combo-<br>box item selected.                                                                                                    |

# Example of usage

### **Define TX Frame**

In this example, Tag1 is declared as FRAME tag.

It sends a message to the ID 600 (258HEX) every 100 miliseconds.

| type                      | datatype           | Arraysize  |                 |
|---------------------------|--------------------|------------|-----------------|
| FRAME ~                   | unsignedInt [] 🛛 🗸 | 3          |                 |
| Conversion                | CAN frame ID       | Frame Le   | ength / Mux Val |
| 1                         | +/- 0x600          | \$         | *               |
| Nux Info / Start in frame | Bit size of field  | frame MODE | ~               |
| Time / Flags              |                    |            |                 |
|                           |                    |            |                 |

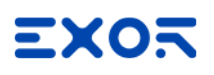

#### **Define RX Frame**

In data definition on CODESYS V2:

- 1. In sendpack object, define the frame ID (yellow)
- 2. In sendpack object, define the frame length
- 3. In "Data" array write the value that must be written

Declare Tag2 as FRAME type, with frame MODE set to RX. CAN frame ID must be the same as ID set in data definition on CODESYS side (yellow).

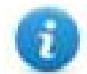

Note: On protocol side, CAN frame ID is expressed in decimal format.

Declare Tag3, Tag4 and Tag5 as VAR type. CAN frame ID must be the same as ID set in data definition on CODESYS side (yellow).

For each VAR tag, set the correct Start bit in frame property.

Refer to following image, which summerize the above example.

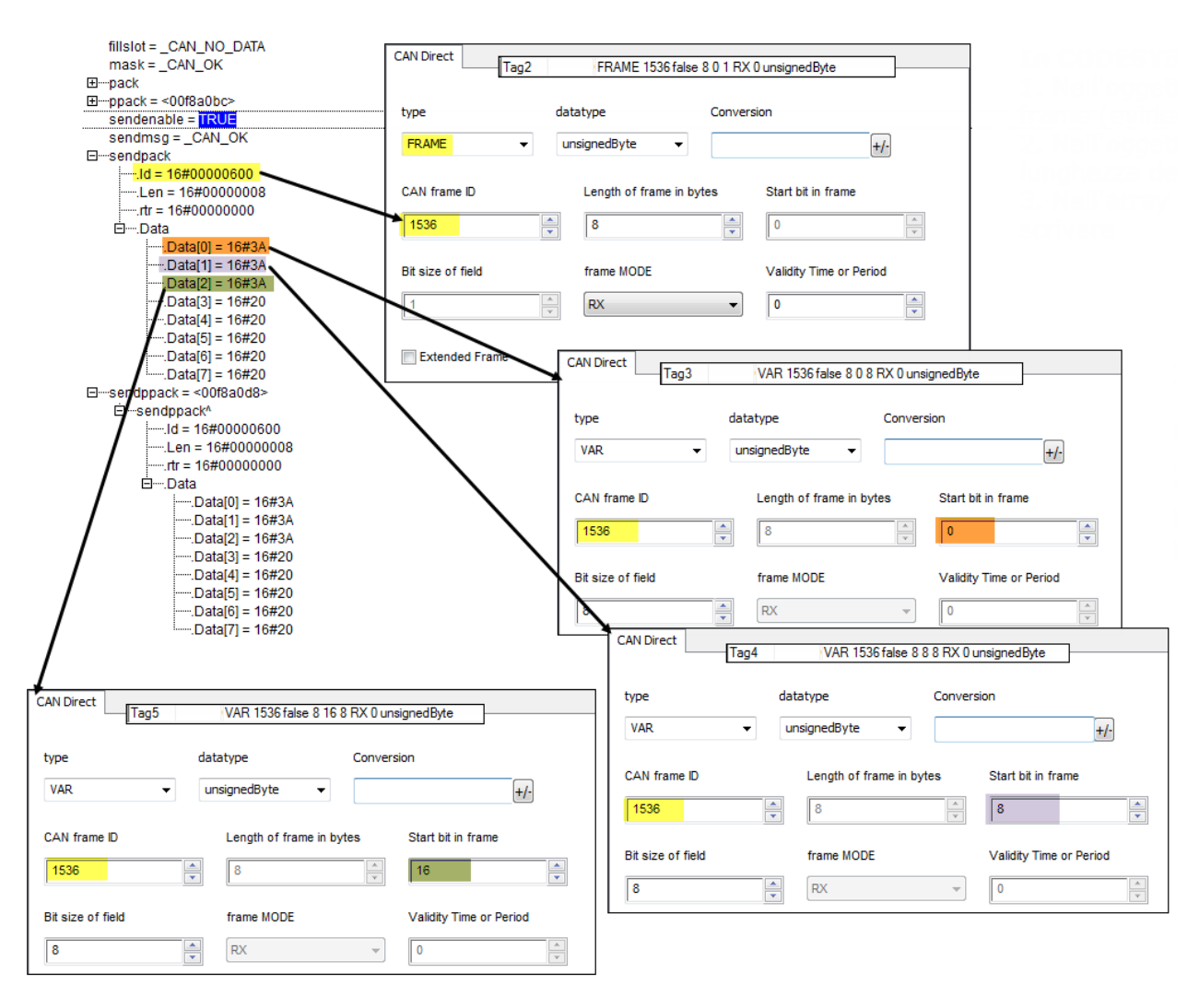

# JavaScript Interface

Beside Tag interface the user can access the protocol via JavaScript.

Although defined Tags can be accesses by JavaScript too, JavaScript can access directly to a Command interface implemented in protocol. This interface does not require the definition of Tags and is direct to protocol resulting in more efficiency.

This interface provides the access to token queue and sending function. The following commands are supported:

| Command          | Description                                          |
|------------------|------------------------------------------------------|
| put              | Put the token to send contained in string parameter. |
| get              | Get the received token.                              |
| get_token_length | Get the length of received token.                    |
| tokens_available | Get number of tokens received.                       |
| token_ack        | Acknowledge reading token.                           |

Using the command interface the following JS code should receive data:

```
var tagMgr = project.getWidget("_TagMgr");
var protID = "prot2"; // to be set according to protocol numbering
var avail = tagMgr.invokeProtocolCommand(protID, "tokens_available", "");
while (parseInt(avail) > 0)
{
    var str = tagMgr.invokeProtocolCommand(protID, "get", ""); // get the next
token
    var status = tagMgr.invokeProtocolCommand(protID, "token_ack",""); //
acknowledge current token
    avail = tagMgr.invokeProtocolCommand(protID, "tokens_available",""); // get
number of available tokens in queue
}
```

# **CANopen HMI**

The CANopen HMI communication driver has been designed to connect HMI products to a CANopen network. A new device communication profile has been developed for the HMI. This profile takes advantage from the advanced user interface features of the products, while retaining the simple networking concept supported by the CANopen network.

The basic idea is create a client/server communication structure where the HMI is the client and the CANopen controller is the server.

Connection to CANopen network requires the optional CANopen communication module. Verify the suitable version for your HMI model.

Please note that changes in the controller protocol or hardware, which may interfere with the functionality of this driver, may have occurred since this documentation was created. Therefore, always test and verify the functionality of the application. To accommodate developments in the controller protocol and hardware, drivers are continuously updated. Please ensure that the latest driver is used in the application.

# **CANopen HMI Profile**

In this communication model the HMI initiates the communication sessions, acting as a source of messages.

The basic messages are PDO messages with the standard size of 8 bytes.

The COB-ID of the messages is defined in a way that makes clear, from the well-known CANopen rules, what is the target of the PDO message.

The format of the PDO message has been defined according to a custom application layer protocol. This application layer protocol defines a device-independent communication profile optimized for HMI applications.

When the CANopen master controller receives the PDO message, it will interpret its contents and produce a PDO message with the response addressed to the HMI device.

The definition of this client/server relationship is independent of the CANopen Master in the sense that it can easily be supported in any particular CANopen master system. The resulting solution is easily portable to any CANopen master.

The software IDE offers a user interface that adapts itself to show the typical addressing model of CANopen master controller where the panel is going to be connected.

Adapting to different masters is possible using a profile customization file that may contain data definitions for different controller types.

### **Profile Details**

This chapter provides the specification of the HMI profile and describes the subset of the request/response formats used by this implementation of the protocol.

The communication driver in the HMI generates PDO messages initiating communication request sessions as soon as the HMI runtime requires data from the protocol.

The panel is using the first transmit PDO identified by the COB-ID 0x180 combined with the Node Number assigned to the panel.

The communication profile uses only one transmit PDO and one receive PDO; the limited number of bytes available in standard PDO message maybe limiting, in some cases, the driver capabilities especially in terms of performance.

### Request Format: HMI to Controller (Transmit PDO)

The PDO message transmitted by the HMI is formatted according to the following table.

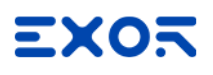

| Byte 0        | Byte 1         | Byte 2 | Byte 3 | Byte 4 | Byte 5 | Byte 6                        | Byte 7                              |
|---------------|----------------|--------|--------|--------|--------|-------------------------------|-------------------------------------|
| Offset<br>Low | Offset<br>High | Data 0 | Data 1 | Data 2 | Data 3 | Data Length and Job<br>Number | Operation Type and<br>Controller ID |

The request frame includes the following elements:

| Offset Low                          | Low byte of the offset (16 bits address) for the requested block of data                                                                 |
|-------------------------------------|----------------------------------------------------------------------------------------------------|
| Offset High                         | High byte of the offset (16 bits address) for the requested block of data                                                                |
| Data 0 Data 3                       | Data for Write Operations; not used in Read Operations                                                                                   |
| Data Length and Job Number          | Contains: <ul> <li>number of requested bytes</li> </ul>                                                                                  |
|                                     |                                                                                                    |
| Operation Type and Controller<br>ID | <ul> <li>Contains:</li> <li>type of operation requested</li> <li>the Controller ID that identifies the target of the message;</li> </ul> |

| Bit 7      | Bit 6      | Bit 5      | Bit 4      | Bit 3      | Bit 2      | Bit 1      | Bit 0      |
|------------|------------|------------|------------|------------|------------|------------|------------|
| Data       | Data       | Job        | Job        | Job        | Job        | Job        | Job        |
| Length [1] | Length [0] | Number [5] | Number [4] | Number [3] | Number [2] | Number [1] | Number [0] |

The "Data Length" parameter is coded in 2 bits and takes values between 1 and 4 according to the following rules:

| 00 | 1 bytes |
|----|---------|
| 01 | 2 bytes |
| 10 | 3 bytes |
| 11 | 4 bytes |

Note that the elementary size of each data item depends on the Controller memory organization.

The "Job Number" occupies 6 bits and can have values between 0 and 63; the "Job number" parameter is placed as last element in the PDO to ensure data consistency; the PLC program running the controller should constantly monitor the value of the "Job Number" parameter and consider the received message as valid only when detecting a change in the value of the "Job Number" field. "Job Number" is automatically increased at each new communication session (new request frame).

| Bit 7     | Bit 6      | Bit 5      | Bit 4      | Bit 3      | Bit 2      | Bit 1      | Bit 0      |
|-----------|------------|------------|------------|------------|------------|------------|------------|
| Operation | Controller | Controller | Controller | Controller | Controller | Controller | Controller |
| Type      | ID [6]     | ID [5]     | ID [4]     | ID [3]     | ID [2]     | ID [1]     | ID [0]     |

The "Operation Type" uses one bit with the following definition:

| 0 | Read  | data is transferred from controller |
|---|-------|-------------------------------------|
| 1 | Write | data is transferred to controller   |

The "Controller ID" uses 6 bits; it represents the Node Number in the CANopen network of the master controller addressed by the current request.

This parameter is required in case the CAN network has more than one master controller; the CANopen standard defines in fact the COB-ID of the messages in a way that all the partners of the bus known the originator. In case more than one master device is present in the same network, the "Controller ID" field will specify the target of each individual request message. Only the master controller that recognizes in this field its own Node ID will consider the message and process the PDO contents.

## **Response Format: Controller to Panel (Receive PDO)**

The PDO message returned by the controller must be formatted as defined in the following table.

| Byte 0                      | Byte 1              | Byte 2 | Byte 3 | Byte 4 | Byte 5 | Byte 6                           | Byte 7                              |
|-----------------------------|---------------------|--------|--------|--------|--------|----------------------------------|-------------------------------------|
| Status Flag /<br>Error Code | Dummy –<br>Always 0 | Data 0 | Data 1 | Data 2 | Data 3 | Data Length<br>and Job<br>Number | Operation Type<br>and Controller ID |

The request frame consists of the following elements:

| Status Flag / Error<br>Code         | Contains the information related to the execution of the operation type of the request; the next table shows the coding information |
|-------------------------------------|----------------------------------------------------------------------------------------------------|
| Data 0 Data 3                       | Contain the data information returned to the panel in response to a Read request                                                    |
| Data Length and Job<br>Number       | It is the copy of the corresponding field of the request frame                                                                      |
| Operation Type and<br>Controller ID | It is the copy of the corresponding field of the request frame                                                                      |

|                                     | Status Flag / Error Code |       |
|-------------------------------------|--------------------------|-------|
| Operation Type in the Request Frame | No Errors                | Error |
| Read                                | 0x01                     | 0x81  |
| Write                               | 0x02                     | 0x82  |

# **Protocol Editor Settings**

Add (+) a driver in the Protocol editor and select the protocol called "CANopen HMI" from the list of available protocols.

The driver configuration dialog is shown in figure.

| 2 |   | 1:Page1 Protocols x       | Tags     | Î          |
|---|---|---------------------------|----------|------------|
| ſ | + | · — ^ V @                 |          |            |
| ľ |   | PLC                       |          |            |
|   | Þ | CANopen HMI:prot1         | <b>-</b> | CfgVer=1 ( |
|   |   | A-B DF1                   | ~        | 1          |
|   |   | A-B DH-485                |          |            |
|   |   | A-B ENET                  |          |            |
|   |   | ABB Mint Controller HCP   |          |            |
|   |   | Automation Direct Do-more |          |            |
|   |   | BACnet                    |          |            |
|   |   | Beckhoff ADS              |          |            |
|   |   | CAN Direct                |          |            |
|   |   | CANopen HMI               |          |            |
|   |   | CANopen SDO               |          |            |
|   |   | Client System Variables   |          |            |
|   |   | CODESYS V2 ETH            |          |            |
|   |   | CODESYS V2 SER            |          |            |

| Element                  | Description                                                                                                    |
|--------------------------|----------------------------------------------------------------------------------------------------|
| Panel ID                 | CANopen node ID assigned to the HMI                                                                                        |
| Controller<br>ID         | CANopen Node ID assigned to the CAN controller device                                                                      |
| Baud Rate (<br>kbps)     | Speed of the CANopen network                                                                                               |
| Timeout (s)              | Maximum allowed time the driver will wait for a response from the PLC before reporting a communication error               |
| Enable<br>Update<br>Rate | Use this option to enable a wait time between two communication requests                                                   |
| Update<br>Rate (ms)      | Minimum interval time between two requests; it can be useful when the bus load needs to be properly controller and limited |

| Element        | Description                                                                                                    |
|----------------|----------------------------------------------------------------------------------------------------|
| PLC<br>Models  | The list allows selecting the controller model you are going to connect to. The selection will influence the data range offset per each data type according to the specific controller memory resources |
| PLC<br>Network | The protocol allows the connection of multiple controllers to one operator panel. To set-up multiple connections, check "PLC network" checkbox and enter the node ID per each slave you need to access. |

# **Connecting the HMI to CODESYS V2 Controllers**

This chapter describes all the steps you have to follow in order to establish a successful connection between the HMI and CODESYS CANopen master controller.

The PLC support program has been developed with CODESYS programming software version 2.

### **PLC Library Call**

The server function running in the PLC program has been designed in the form of Library called "HMI\_Canh", written using the "ST" programming language. Proper working example is available on demand.

The Function Block parameters are the following:

| MasterID | CANopen Master Node number;                                                      |  |
|----------|----------------------------------------------------------------------------------|--|
| MinBound | Lower limit of the PLC memory addressable (visible) by the HMI                   |  |
| MaxBound | pper limit of the PLC memory addressable (visible) by the HMI                    |  |
| HHIr     | Offset in the PLC memory where the PDO message received from the panel is mapped |  |
| HMIt     | Offset in the PLC memory where the PDO message to be sent to the panel is mapped |  |
| MemPt    | Offset in the PLC memory where the data is received                              |  |
| Status   | Status                                                                           |  |

The PLC Function block support the use of more than one panel simply repeating the call of the same function for all the additional units specifying before each call the proper calling parameters.

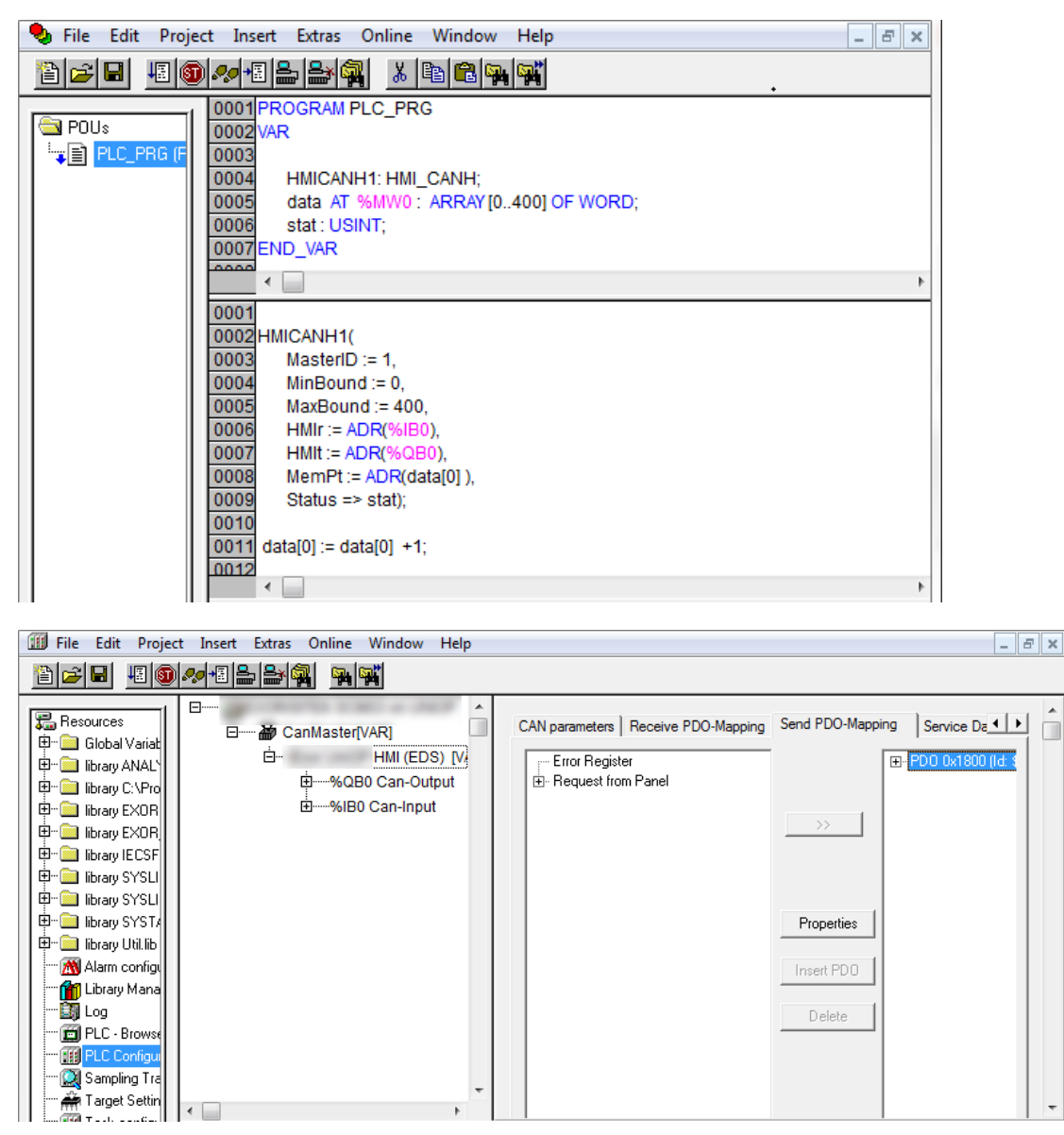

### CODESYS V2 4PDO

In some cases it is useful to choose the model "CODESYS 4 PDO" where 4 PDO objects are used for transmission and 4 for reception. This solution may provide higher communication speed between the two devices.

To operate with 4 PDO the correct model should be set in HMI project and the PDOs for receive and transmit slots.

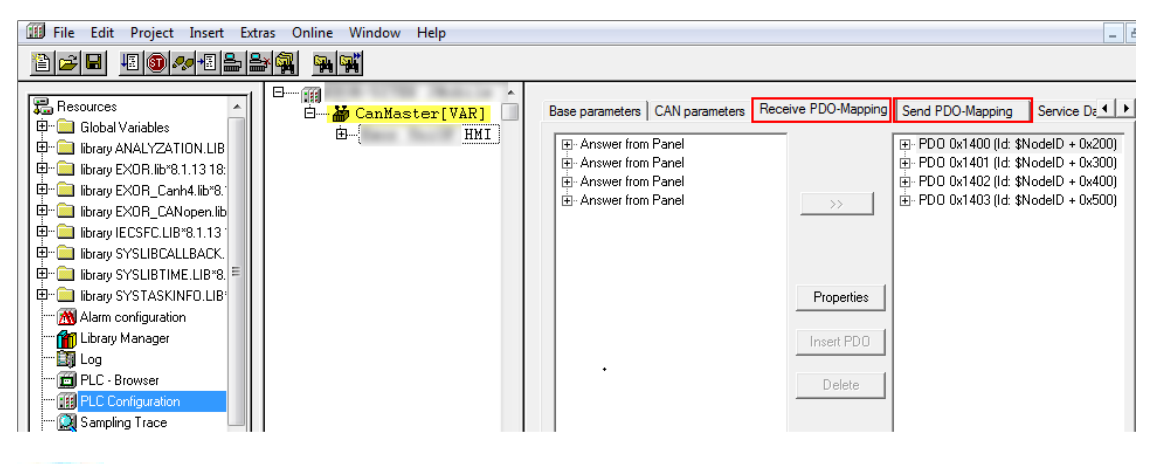

Note: CANopen Master PLC Configuration must be configured properly. In case of "CODESYS 4 PDO".

## **Communication Status**

The current communication status can be displayed using the dedicated system variables. Please refer to the User Manual for further information about available system variables and their use.

| Error                 | Notes                                                                                                    |
|-----------------------|----------------------------------------------------------------------------------------------------|
| NAK                   | Controller replies with a not acknowledge.                                                                                                    |
| Timeout               | Request is not replied within the specified timeout period; ensure the controller is connected and properly configured for network access                                                                      |
| Line Error            | Returned when an error on the communication parameter setup is detected (baud rate);<br>ensure the communication parameter settings of the controller is compatible with panel<br>communication setup          |
| Invalid<br>response   | The panel did receive from the controller a response, but its format or its contents or its length is not as expected; ensure the data programmed in the project are consistent with the controller resources. |
| CAN port<br>not found | Make sure option module is correctly plugged                                                                                                    |
| CAN port<br>in use    | Make sure option module is not already in use                                                                                                    |
| General<br>error      | Error cannot be identified; should never be reported; contact technical support                                                                                                    |

The codes supported for this communication driver are:

# **CANopen SDO**

CANopen SDO communication driver allows to communicate with CANopen Master devices over CAN ports of HMI.

# **Protocol Editor Settings**

## Adding a protocol

To configure the protocol:

- 1. In Config node double-click Protocols.
- 2. To add a driver, click +: a new line is added.
- 3. Select the protocol from the **PLC** list.

The protocol configuration dialog is displayed.

| Nopen SDO       |       | X            |
|-----------------|-------|--------------|
| Panel ID        | 1     | OK<br>Cancel |
| CANport         | 0     | •            |
| CANbaud         | 125   | •            |
| 🦳 Enable Handst | aking |              |
| Timeout (s)     | 2     | *<br>*       |
| 🔲 use uniopds40 | 3-04  |              |
| PLC Models      |       |              |
|                 |       |              |
|                 |       |              |

| Element | Description                                                      |  |
|---------|------------------------------------------------------------------|--|
| PanellD | Indicates the ID of the panel as a slave in the CANopen network. |  |
|         | Allowed values are 1 to 127                                      |  |
| CANport | Indicates the CAN port used.                                     |  |
|         | Allowed values are 0, 1, 2, 3 according to hardware platform.    |  |

| Element               | Description                                                                                                    |
|-----------------------|----------------------------------------------------------------------------------------------------|
| CANbaud               | Indicates the baudrate.                                                                                                    |
|                       | Allowed values are 100, 125, 250, 500, 800, 1000.                                                                                   |
| Enable<br>Handshaking | Allow handshaking with the CANopen Master during single or multiple write to PLC operations.                                        |
|                       | If selected the NewData Ready flag (obj 0x9000 sub1) will remain at 1 until Master will read the indicated object, until a timeout. |
|                       | Default is FALSE.                                                                                                    |
| Timeout (s)           | Timeout for waiting for Master reading new data when Handshaking is enabled (in seconds).                                           |
|                       | Default is 2 seconds.                                                                                                    |
| Use                   | Select the compatibility with uniopDS403-04.EDS file.                                                                               |
| uniopDS403-<br>04     | If selected the object 0x9000 will be compatible with older versions.                                                               |
|                       | Default is FALSE (use uniopDS403-04B).                                                                                              |
| PLC Models            | Fixed to default.                                                                                                    |

# **Tag Editor Settings**

## Path: ProjectView> Config > double-click Tags

- 1. To add a tag, click +: a new line is added.
- 2. Select CANopen SDO from the Driver list: tag definition dialog is displayed.

| type            | Offset    | subindex   |     |  |
|-----------------|-----------|------------|-----|--|
| INT32 Data Base | • 1       | 0 *        |     |  |
| datatype        | Arraysize | Conversion |     |  |
| int 👻           | 0         | 1          | +/- |  |

| Element  | Description                                                                          |                                                                          |                 |  |  |
|----------|--------------------------------------------------------------------------------------|--------------------------------------------------------------------------|-----------------|--|--|
| Туре     | Selects the internal data base in which the tag will be defined Possible values are: |                                                                          |                 |  |  |
|          | <ul> <li>INT232 Data Base (any</li> </ul>                                            | combination of binary and decimal value                                  | es)             |  |  |
|          | FLOAT Data Base (sing                                                                | le IEEE754 floating point values)                                        |                 |  |  |
| Datatype | For INT32 Data Base type, the                                                        | e available types are:                                                   |                 |  |  |
|          | Data Type                                                                            | Memory Space                                                             | Limits          |  |  |
|          | boolean                                                                              | 1-bit data                                                               | 0 1             |  |  |
|          | byte                                                                                 | 8-bit data                                                               | -128 127        |  |  |
|          | short                                                                                | 16-bit data                                                              | -32768 32767    |  |  |
|          | int                                                                                  | 32-bit data                                                              | -2.1e9 2.1e9    |  |  |
|          | unsignedByte                                                                         | 8-bit data                                                               | 0 255           |  |  |
|          | unsignedShort                                                                        | 16-bit data                                                              | 0 65535         |  |  |
|          | unsignedInt                                                                          | 32-bit data                                                              | 04.2e9          |  |  |
|          | string                                                                               | Array of elements containing character code defined by selected encoding |                 |  |  |
|          | For <b>FLOAT Data Base</b> type the possible value is:                               |                                                                          |                 |  |  |
|          | Data Type                                                                            | Memory Space                                                             | Limits          |  |  |
|          | float                                                                                | IEEE single-precision 32-bit floating point type                         | 1.17e-38 3.4e38 |  |  |

| Element    | Description                                                                                                    |                                                                                                    |  |  |  |
|------------|----------------------------------------------------------------------------------------------------|----------------------------------------------------------------------------------------------------|--|--|--|
| Arraysize  | <ul> <li>In case of array tag, this property represents the number of array elements.</li> <li>In case of string tag, this property represents the maximum number of bytes available in the string tag.</li> </ul> |                                                                                                    |  |  |  |
|            | Note: number of byt<br>UTF-8 or Latin1 in T<br>If Encoding property<br>2 bytes.                                                                                                    | of bytes corresponds to number of string characters if Encoding property is set to<br>11 in Tag Editor.<br>operty is set to UCS-2BE, UCS-2LE, UTF-16BE or UTF-16LE one character requires |  |  |  |
| Conversion | Conversion to be applied to the tag.                                                                                                    |                                                                                                    |  |  |  |
|            | Conversion                                                                                                    |                                                                                                    |  |  |  |
|            | inv,swap2<br>Depending on data                                                                                                    | Allowed<br>BCD<br>AB->BA<br>ABCD->CDAB<br>ABCDEFGH->GHEFCDAB<br>Inv bits<br>Cancel OK<br>type selected, the list <b>Allowed</b> shows one or more conversion types.                       |  |  |  |
|            | Value                                                                                                    | Description                                                                                                    |  |  |  |
|            | Inv bits                                                                                                    | <b>inv</b> : Invert all the bits of the tag.                                                                                                    |  |  |  |
|            |                                                                                                    | Example:<br>1001 $\rightarrow$ 0110 (in binary format)<br>9 $\rightarrow$ 6 (in decimal format)                                                                                           |  |  |  |
|            | Negate                                                                                                    | neg: Set the opposite of tag value.                                                                                                    |  |  |  |
|            |                                                                                                    | <i>Example:</i><br>25.36 → -25.36                                                                                                    |  |  |  |
|            | AB -> BA                                                                                                    | swapnibbles: Swap nibbles in a byte.                                                                                                    |  |  |  |
|            |                                                                                                    | <i>Example:</i><br>15D4 → 514D (in hexadecimal format)<br>5588 → 20813 (in decimal format)                                                                                                |  |  |  |
|            | ABCD -> CDAB                                                                                                    | swap2: Swap bytes in a word.                                                                                                    |  |  |  |
|            |                                                                                                    | Example:<br>9ACC $\rightarrow$ CC9A (in hexadecimal format)<br>39628 $\rightarrow$ 52378 (in decimal format)                                                                              |  |  |  |
|            | ABCDEFGH ->                                                                                                    | swap4: Swap bytes in a double word.                                                                                                    |  |  |  |

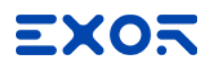

| Element | Description                              |                                                                                                    |
|---------|------------------------------------------|----------------------------------------------------------------------------------------------------|
|         | Value                                    | Description                                                                                                    |
|         | GHEFCDAB                                 | <i>Example:</i> 32FCFF54 $\rightarrow$ 54FFFC32 (in hexadecimal format) 855441236 $\rightarrow$ 1426062386 (in decimal format)                                                                                          |
|         | ABCNOP -><br>OPMDAB                      | <b>swap8</b> : Swap bytes in a long word.<br>Example:<br>$142.366 \rightarrow -893553517.588905$ (in decimal format)<br>$0\ 10000000110$<br>0001110010111011010001011010000111001010                                    |
|         | BCD                                      | <b>bcd</b> : Separate byte in two nibbles, read them as decimal (from 0 to 9)<br><i>Example:</i><br>$23 \rightarrow 17$ (in decimal format)<br>$0001\ 0111 = 23$<br>0001 = 1 (first nibble)<br>0111 = 7 (second nibble) |
|         | Select conversion a                      | and click +. The selected item will be added to list <b>Configured</b> .                                                                                                    |
|         | If more conversions <b>Configured</b> ). | s are configured, they will be applied in order (from top to bottom of list                                                                                                    |
|         | Use the arrow butto                      | ons to order the configured conversions.                                                                                                    |

# **Tag Import**

Select the driver in Tag Editor and click on the **Import Tags** button to start the importer.

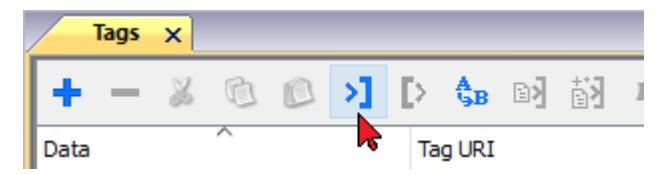

It is possible to import a Tag Editor exported xml

| Туре                       | Description                                                                                     |
|----------------------------|-------------------------------------------------------------------------------------------------|
| Tag Editor exported<br>xml | Select this importer to read a generic XML file exported from Tag Editor by appropriate button. |
|                            | + - ¾ ⓓ ☑ >] ▷  ▷] Å] ↓<br>Data                                                                 |

Once the importer has been selected, locate the symbol file and click **Open**.

The tags available within the Dictionary but not imported into the project are gray and are visible only when the "Show all tags" check box is selected.

| Tags × Protocols               |                         |                           |       |                                    | -                       |
|--------------------------------|-------------------------|---------------------------|-------|------------------------------------|-------------------------|
| + - 👗 🕲 🖉 🔰 🕨                  | \$ <sub>B</sub> ₪] ∰] R | P- Search Tilter by: Data | ▼ Ite | ms used:6/10000 Protocol: Show all | Show all tags 💮 🗖       |
| Data Typ                       | pe O                    | omment                    | ^     | Property                           | Value                   |
| Modbus TCP:prot1               | ntainer                 |                           |       | Y Driver                           |                         |
| Model: Modicon Modbus(1-based) | ricanici                |                           |       | Model                              | Modicon Modbus(1-based) |
| Holding Registers 1 uns        | signedShort             |                           |       | Protocol                           | Modbus TCP:prot1        |
| Holding Registers 2 uns        | signedShort             |                           |       | ✓ Dictionary                       | ·                       |
| Holding Registers 3 uns        | signedShort             |                           |       | Array                              | false                   |
| MRTUI UNS                      | signedShort             |                           |       | Array size                         | 0                       |
| MRTU2 UNS                      | signedShort             |                           |       | Arraviaday Subiaday                | 400003                  |
| MRTU3 UNS                      | signedShort             |                           |       | ArrayIndex.Subindex                | 400003                  |
| MRT04 UNS                      | signedation             |                           |       | Comment                            |                         |
| MRT05 Uns                      | signedshort             |                           |       | Data type                          | unsignedShort           |

| Toolbar item                       | Description                                                                                                    |
|------------------------------------|----------------------------------------------------------------------------------------------------|
|                                    | Import Tag(s).                                                                                                    |
|                                    | Select tags to be imported and click on this icon to add tags from tag dictionary to the project                                                                                                    |
| <b>都</b>                           | Update Tag(s).                                                                                                    |
|                                    | Click on this icon to update the tags in the project, due a new dictionary import.                                                                                                    |
| R                                  | Check this box to import all sub-elements of a tag.                                                                                                    |
|                                    | Example of both checked and unchecked result:                                                                                                    |
|                                    | Team         Team         Team         X           + - 2         S         >1         D         Sa         B         +         -         2         S         >1         D         Sa         B         B         A         A                                                                                                    |
|                                    | Data     Type       Accobers V3 Stringers 2     Container       Accobers V3 Stringers 2     Container       Accobers V3 Stringers 2 |
| P → Search Y Filter by: Tag name → | Searches tags in the dictionary basing on filter combo-<br>box item selected.                                                                                                    |

# **Client System Variables**

Client System Variables communication driver allows to create Tags that point to system information.

Refer to <u>Client System Variables > Protocol</u> chapter of User's Manual.

# **Protocol Editor Settings**

Client System Variables communication driver allows to create Tags that point to system information.

Refer to <u>Client System Variables > Protocol</u> chapter of User's Manual.

# **CODESYS V2 ETH**

CODESYS V2 ETH communication driver for supports communication through Ethernet connection with controllers based on the CODESYS V2.3 version.

## **Protocol Editor settings**

## Adding a protocol

To configure the protocol:

- 1. In Config node double-click Protocols.
- 2. To add a driver, click +: a new line is added.
- 3. Select the protocol from the **PLC** list.

The protocol configuration dialog is displayed.

| CODESYS V2 ETH      |          | ×      |
|---------------------|----------|--------|
| PLC Network         |          | OK     |
| Alias               |          | Cancel |
| IP address          | 0.0.0.0  |        |
| Port                | 1200     |        |
| BlockSize           | 128      |        |
| Timeout (ms)        | 1000     |        |
| Protocol type       | Level2 ~ |        |
| Source Address      | 0        |        |
| Destination Address | 0        |        |
| PLC Models          | l        |        |
| Intel<br>Motorola   |          |        |
|                     |          |        |
|                     |          |        |
|                     |          |        |

| Element      | Description                                                                                                    |
|--------------|----------------------------------------------------------------------------------------------------|
| Alias        | Name identifying nodes in network configurations. The name will be added as a prefix to each tag name imported for each network node.                         |
| IP address   | Ethernet IP address of the controller.                                                                                                    |
| Port         | Port number used by the CODESYS V2 Ethernet driver. The default value is set to <b>1200</b> , which is also the default setting of CODESYS-based controllers. |
| Block Size   | Maximum block size supported by your controller (limit is 1024 KB ).                                                                                          |
| Timeout (ms) | Time delay in milliseconds between two retries of the same message when communication fails.                                                                  |

| Element                                      | Description                                                                                                    |
|----------------------------------------------|----------------------------------------------------------------------------------------------------|
| Protocol<br>type                             | Protocol variant to be used. Please make sure you check which protocol variant is supported by the CODESYS runtime you want to connect.                                                                                                    |
| Source<br>Address,<br>Destination<br>Address | Available only when <b>TCP/IP Level 2 Route</b> is selected in <b>Protocol Type</b> . The Destination is the node of the PLC and allows the protocol to read variables in a sub-<br>network. The address is used to read variables when multiple PLCs are connected in a sub-network (serial network) but only one have the Ethernet interface. |
| PLC Models                                   | Two PLC models are available.                                                                                                    |
|                                              | <ul><li>Intel</li><li>Motorola</li></ul>                                                                                                    |
| PLC Network                                  | The address for all controllers in multiple connections. PLC network check box must be selected to enable multiple connections.                                                                                                    |

CODESYS V2 Ethernet driver supports connection to multiple controllers starting from version V1.60.

Note: CODESYS V2 Ethernet driver is recommended when creating projects for the internal controller iPLC CODESYS. To use the CODESYS V2 Ethernet driver with iPLC, configure the IP address of the PLC as localhost (127.0.0.1).

*iPLC CODESYS supports communication with CODESYS V2 Ethernet driver with symbol based support starting from V1.55 and above.* 

## Adding an alias name to a protocol

Tag names must be unique at project level, however, the same tag names might need to be used for different controller nodes (for example when the HMI device is connected to two devices running the same application).

When creating a protocol you can add an alias name that will be added to tag names imported for this protocol.

In the example, the connection to a certain controller is assigned the name **Node1**. When tags are imported for this node, all tag names will have the prefix **Node1** making each of them unique at the network/project level.

| +-~~ *                       |          | Modbus TCP:prot1 |                  | -6           |               |         |
|------------------------------|----------|------------------|------------------|--------------|---------------|---------|
| Name /                       |          | Group            | Driver           | Addre        | ss            | Comment |
| Node's Tot Individual        |          | Add We           | Bue TCP pet 1    | 1 11 Durnin  | mailthat      |         |
| Node's Cate booltonia        |          | A012 Wee         | disa TCP pest1   | 1 12 During  | maddiment     |         |
| Phinder/1/Phi 18/87228. Janu |          | A012 Wee         | disa TCP pett    | 1 Dillummer  | mathat        |         |
| Note 1 OBOGETBROW            |          | Add We           | disa TCP peak!   | 1 245 Dumm   | prestiment    |         |
| No. doi:10.0101_0317_houde   | -ofia    | ,1885 Wee        | dison TCP protil | 1.1 During   | method        |         |
| Node 1/R, DATA, Nodes        | fia .    | A012 Wee         | disa TCP prot1   | 1 2 During   | Indiana       |         |
| THAN DON TO ANNA THE OWNER   |          | Add We           | dison TCP prot/1 | 1 3 Durnip   | Horfdhan      |         |
| Node1/Water_level            |          | Addentical       | adan Ethianali   | 1 10 0 unsig | redShort      |         |
| 1                            | Net      | and a            |                  |              |               |         |
|                              | netw     | OIK              |                  |              |               |         |
|                              |          | Slave Id         | Model            |              | Alias         |         |
|                              |          | (4) 新田 (1)       | Mailtin ma       | (These       | Node1         |         |
|                              |          | 电振荡器             | Themeses - man   | But .        | Node2         |         |
|                              |          |                  |                  |              |               |         |
|                              |          |                  |                  |              |               |         |
| 8 督 8                        |          |                  |                  |              |               |         |
| tagname                      | me       | 1                |                  |              |               |         |
| Water_level                  |          |                  |                  | 0            | ol.           |         |
| W/srttzte                    |          |                  |                  |              | UK            |         |
| R_3//78_builtetie            |          |                  |                  |              |               |         |
| OVER_BARE_Healthing          | C        | -                |                  |              | · ····        | 1000    |
| CRECKLETERNCAR               | 1944/42  | 245              | 0                | 12/19        | igned/3hof    | Tallor  |
| IN WITTER ave                | 1996(42) | 0                | 0                | 13/19        | igned that    | Tallon  |
| Take, Peolindia              | 1996(42) | 12               | 0                | 12/19        | igreal Traff  | Tallor  |
| Edd. Northropics             | 1855(72) | 11               | 9                | 14479        | terrent frank | Faller  |

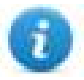

Note: Aliasing tag names is only available for imported tags. Tags added manually in the Tag Editor cannot have the Alias prefix in the tag name.

The Alias string is attached at the time of tag import. If you modify the Alias string after the tag import has been completed, there will be no effect on names already present in the dictionary. When the Alias string is changed and tags are re-imported, all tags will be re-imported with the new prefix string.

## **CODESYS** software settings

When creating the project in CODESYS, select **Download symbol file**.

| Target Platform Memory Layout Gen | eral Network functionality Visualization |                                           |
|-----------------------------------|------------------------------------------|-------------------------------------------|
| 1/0-Configuration                 |                                          |                                           |
| Configurable                      |                                          |                                           |
|                                   | No <u>a</u> ddress check                 |                                           |
|                                   | Download symbol file                     |                                           |
| Byte addressing mode              | PLC Browser                              | Load bootproject automatically            |
|                                   | ✓ <u>I</u> race                          |                                           |
| 🔽 🖸 nline Change                  | Cycle independent forcing                | 🗖 Retain for <u>c</u> ing 🛛 S <u>a</u> ve |
| Update unused I/Os                |                                          |                                           |

Note: CODESYS V2 Ethernet communication driver supports the automatic symbol file (SDB) upload from the PLC; any change in the tag offset due to new compilation of the PLC program does not require a symbol file re-import. Tag file has to be re-imported only in case of tag rename or definition of new tags.

When the option **Download symbol file** is not available or cleared, the protocol can work only if the **ProjectId** tag is imported. If the tag offset changes because of a new compilation of the PLC program, the symbol file must be re-imported.

|   | $\square$ | 1:Page          | 1       | Proto | cols  | 7      | Tags  | ×       |      |      |     |                       |                 |                |   |
|---|-----------|-----------------|---------|-------|-------|--------|-------|---------|------|------|-----|-----------------------|-----------------|----------------|---|
|   | +         | -               | X       | Ð     | ß     | >]     | Þ     | A<br>9B | B    | 翻    | R   | ₽- Search             | <b>7</b> F      | ilter by: Data | ~ |
| I | Dat       | а               | ^       |       | 1     | Туре   |       | Tag n   | ame  | Grou | ips | Tag URI               |                 | Encoding       |   |
|   | 4         | CODES<br>Model: | YS V2 E | TH:pr | ot1 ( | Contai | ner   |         |      |      |     |                       |                 |                |   |
| I |           | Pro             | jectId  |       | L.    | unsign | edInt | Proje   | ctId |      |     | 0?ProjectId?PROJ_ID?1 | 106673?unsigned | dInt           |   |
|   |           |                 |         |       |       |        |       |         |      |      |     |                       |                 |                |   |

## Data types

I

The import module supports variables of standard data types and user defined data types.

| Supported<br>data types   | <ul> <li>BOOL</li> <li>WORD</li> <li>DWORD</li> <li>INT</li> <li>UINT</li> <li>UDINT</li> <li>DINT</li> <li>STRING*</li> <li>REAL</li> <li>TIME</li> <li>DATE &amp; TIME</li> </ul> and 1-dimensional ARRAY of the types above. See "Programming concepts" section in the main |
|---------------------------|----------------------------------------------------------------------------------------------------|
|                           | manual.<br>Note *: String length for a STRING variable in PLC should be max 80 characters. Declare<br>a STRING variable either with a specified size (str: STRING(35) or default size (str:<br>STRING) which is 80 characters.                                                 |
| Unsupported<br>data types | <ul> <li>LWORD</li> <li>LINT</li> <li>LREAL</li> </ul>                                                                                                    |

## Tag conversion

Conversion to be applied to the tag.

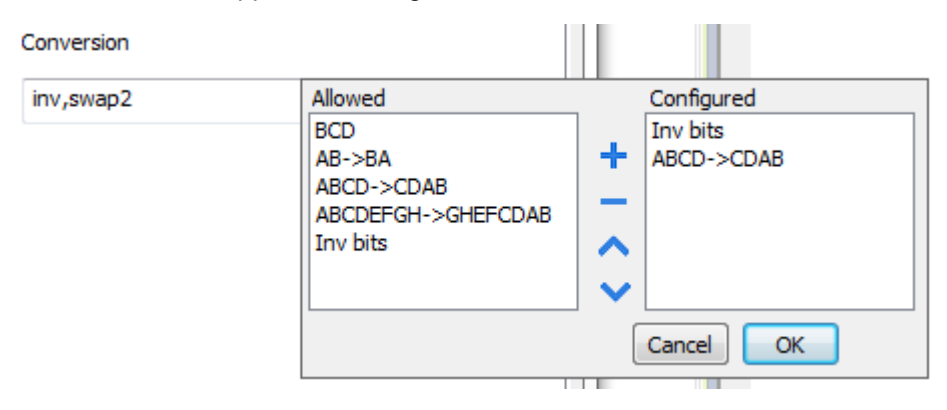

Depending on data type selected, the list **Allowed** shows one or more conversion types.

| Value        | Description                                                                                                    |  |  |  |  |  |  |
|--------------|----------------------------------------------------------------------------------------------------|--|--|--|--|--|--|
| Inv bits     | inv: Invert all the bits of the tag.                                                                                            |  |  |  |  |  |  |
|              | Example:<br>1001 $\rightarrow$ 0110 (in binary format)<br>9 $\rightarrow$ 6 (in decimal format)                                 |  |  |  |  |  |  |
| Negate       | neg: Set the opposite of tag value.                                                                                             |  |  |  |  |  |  |
|              | <i>Example:</i> 25.36 → -25.36                                                                                                  |  |  |  |  |  |  |
| AB -> BA     | swapnibbles: Swap nibbles in a byte.                                                                                            |  |  |  |  |  |  |
|              | Example:<br>15D4 $\rightarrow$ 514D (in hexadecimal format)<br>5588 $\rightarrow$ 20813 (in decimal format)                     |  |  |  |  |  |  |
| ABCD -> CDAB | swap2: Swap bytes in a word.                                                                                                    |  |  |  |  |  |  |
|              | Example:<br>9ACC $\rightarrow$ CC9A (in hexadecimal format)<br>39628 $\rightarrow$ 52378 (in decimal format)                    |  |  |  |  |  |  |
| ABCDEFGH ->  | <b>swap4</b> : Swap bytes in a double word.                                                                                     |  |  |  |  |  |  |
| GHEFCDAB     | <i>Example:</i><br>32FCFF54 → 54FFFC32 (in hexadecimal format)<br>855441236 → 1426062386 (in decimal format)                    |  |  |  |  |  |  |
| ABCNOP ->    | swap8: Swap bytes in a long word.                                                                                               |  |  |  |  |  |  |
| OPMDAB       | Example:<br>142.366 → -893553517.588905 (in decimal format)<br>0 1000000110                                                     |  |  |  |  |  |  |
|              | $ \begin{array}{c} 0001110010111011011001000101101000011100101$                                                                 |  |  |  |  |  |  |
|              | 1 10000011100<br>1010101000010100010110110110                                                                                   |  |  |  |  |  |  |
| BCD          | <b>bcd</b> : Separate byte in two nibbles, read them as decimal (from 0 to 9)                                                   |  |  |  |  |  |  |
|              | Example:<br>$23 \rightarrow 17$ (in decimal format)<br>$0001\ 0111 = 23$<br>0001 = 1 (first nibble)<br>0111 = 7 (second nibble) |  |  |  |  |  |  |

Select conversion and click +. The selected item will be added to list Configured.

If more conversions are configured, they will be applied in order (from top to bottom of list **Configured**).

Use the arrow buttons to order the configured conversions.

# Node Override IP

The protocol provides the special data type Node Override IP which allows you to change the IP address of the target controller at runtime.

This memory type is an array of 4 unsigned bytes, one per each byte of the IP address.

The Node Override IP is initialized with the value of the controller IP specified in the project at programming time.

| Node Override IP       | PLC operation                                                                                           |
|------------------------|----------------------------------------------------------------------------------------------------|
| 0.0.0.0                | Communication with the controller is stopped, no request frames are generated anymore.                  |
| Different from 0.0.0.0 | It is interpreted as node IP override and the target IP address is replaced runtime with the new value. |

If the HMI device is connected to a network with more than one controller node, each node has its own Node Override IP variable.

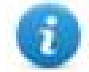

Note: Node Override IP values assigned at runtime are retained through power cycles.

#### Hostname DNS or mDNS

In addition to the array of bytes, string memory type can be selected to be able use the DNS or mDNS hostname as an alternative to the IP Address.

| DDESYS V2 ETH                         |          |                |            |         |
|---------------------------------------|----------|----------------|------------|---------|
| Address Space Node Override IP        | Tag Name |                | Offset     |         |
| SubIndex Data Type     0   v   BYTE[] | -        | Arraysize<br>4 |            |         |
| Conversion                            | +/-      |                |            |         |
|                                       |          | ок             | Annulla Ap | plica ? |

# **Tag Import**

### **Exporting Tags from PLC**

When configuring PLC using the manufacturer's configuration software, enable Symbol file (.sym extension) creation under the CODESYS programming software:

- 1. In the **Project** menu, click **Options**.
- 2. Click Symbol configuration.
- 3. Select Dump symbol entries.
- 4. Click OK.

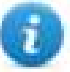

Note: Click then **Configure symbol file...** and select **Export variables of object**. We recommend to clear the check box and re-select to be sure about the proper settings.

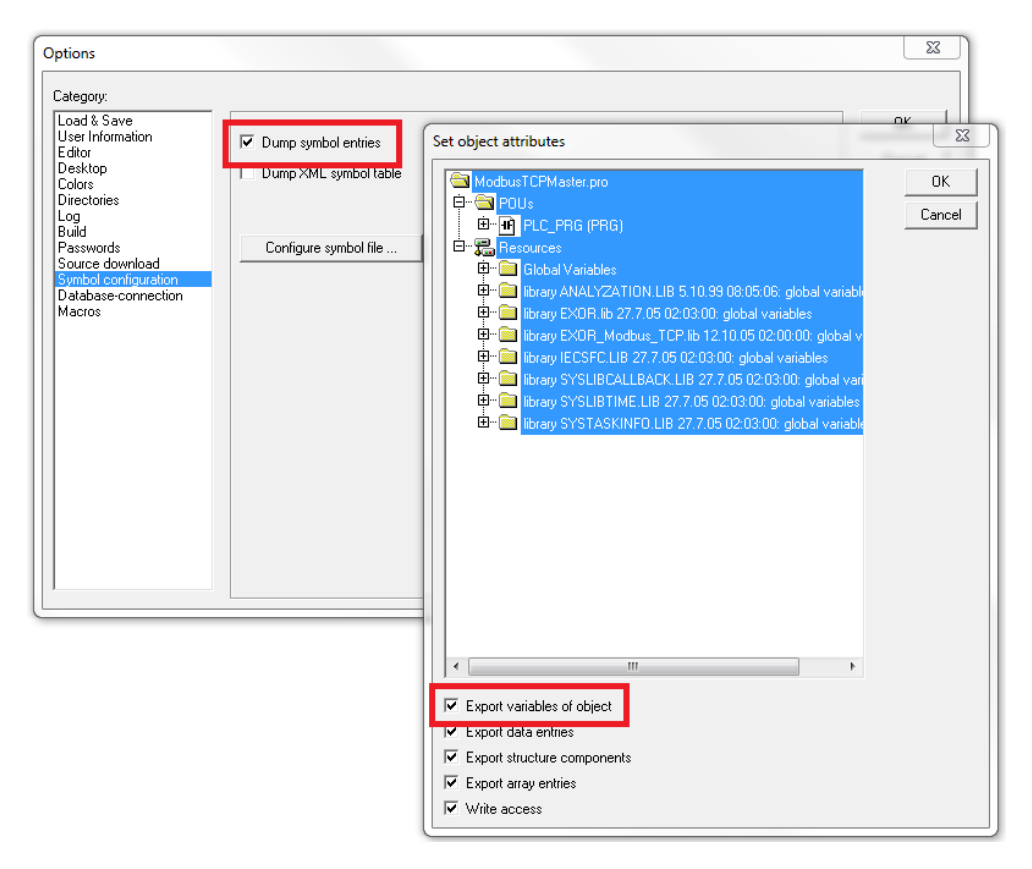

In some cases, duplication of symbols for variables associated to integrated I/O modules in the ".sym" file may be experienced. To remove the duplication selected the "PLC Configuration" voice from the objects list and uncheck the option "Export variables of object".

| III                         |  |
|-----------------------------|--|
|                             |  |
| Export variables of object  |  |
| Export data entries         |  |
| Export structure components |  |
| Export array entries        |  |
| ₩rite access                |  |

## Importing Tags in Tag Editor

Select the driver in Tag Editor and click on the **Import Tags** button to start the importer.

|      | Tags | × |   |   |    |    |         |    |    |   |
|------|------|---|---|---|----|----|---------|----|----|---|
| +    | -    | z | ß | ß | >] | ₽  | A<br>9B | B> | 63 | 1 |
| Data |      |   | ^ |   | -  | Та | g URI   |    |    |   |

The following dialog shows which importer type can be selected.

| HMIStudio                   | ×                                                                                |
|-----------------------------|----------------------------------------------------------------------------------|
| Multiple tag importer       | s are available for this protocol. Please select the importer type and continue. |
| Version                     | Туре                                                                             |
| CODESYS2 sym v1.1           | Linear                                                                           |
| CODESYS2 sym v1.1           | Hierarchical                                                                     |
| CODESYS2 sym_xml v1.0       | Hierarchical                                                                     |
| Tag Editor exported xml 1.1 | General                                                                          |
|                             |                                                                                  |
|                             |                                                                                  |
|                             |                                                                                  |
| Natched dictionary file:    |                                                                                  |
|                             |                                                                                  |
| Keep synchronized           |                                                                                  |
|                             | OK Cancel                                                                        |

| Importer          | Description                                                                |
|-------------------|----------------------------------------------------------------------------|
| CODESYS2 sym v1.1 | Requires a <b>.sym</b> file.                                               |
| Linear            | All variables will be displayed at the same level.                         |
| CODESYS2 sym v1.1 | Requires a <b>.sym</b> file.                                               |
| Hierarchical      | All variables will be displayed according to CODESYS V2 Hierarchical view. |

| Importer                                 | Description                                                                                     |  |  |  |  |  |
|------------------------------------------|-------------------------------------------------------------------------------------------------|--|--|--|--|--|
| CODESYS2 sym_xml<br>v1.0<br>Hierarchical | Requires a <b>.sym_xml</b> file.                                                                |  |  |  |  |  |
| Tag Editor exported<br>xml               | Select this importer to read a generic XML file exported from Tag Editor by appropriate button. |  |  |  |  |  |

Once the importer has been selected, locate the symbol file and click **Open**.

The tags available within the Dictionary but not imported into the project are gray and are visible only when the "Show all tags" check box is selected.

| +                          | - 🎽 🕲 🖄 🚺                      | > 🗞 🖬 🚮       | R 🔎 - Search Trilter by: Data | ▼ Ite | ms used:6/10000 Protocol: Show all | 🗸 🗹 Show all tags 🔅 🗍   |
|----------------------------|--------------------------------|---------------|-------------------------------|-------|------------------------------------|-------------------------|
| Data                       | ^                              | Туре          | Comment                       | ^     | Property                           | Value                   |
| Modbus TCP:prot1 Container |                                |               |                               |       |                                    |                         |
|                            | Nodel: Modicon Modbus(1-based) |               |                               |       | Model                              | Modicon Modbus(1-based) |
|                            | - Holding Registers 1          | unsignedShort |                               |       | Protocol                           | Modbus TCP:prot1        |
|                            | Holding Registers 2            | unsignedShort |                               |       | M Dictionary                       |                         |
|                            | Holding Registers 3            | unsignedShort |                               |       | + Dicuonary                        |                         |
|                            | -MRTU1                         | unsignedShort |                               |       | Array                              | false                   |
|                            | - MRTU2                        | unsignedShort |                               |       | Array size                         | 0                       |
|                            | MRTU3                          | unsignedShort |                               |       | Arrayindex.Subindex                | 400003                  |
|                            | - MRTU4                        | unsignedShort |                               |       | Comment                            |                         |
|                            | - MRTU5                        | unsignedShort |                               |       | Data type                          | unsignedShort           |

| Toolbar item | Description                                                                                      |
|--------------|--------------------------------------------------------------------------------------------------|
|              | Import Tag(s).                                                                                   |
|              | Select tags to be imported and click on this icon to add tags from tag dictionary to the project |
| 督            | Update Tag(s).                                                                                   |
|              | Click on this icon to update the tags in the project, due a new dictionary import.               |
| R            | Check this box to import all sub-elements of a tag.                                              |
|              | Example of both checked and unchecked result:                                                    |

| Toolbar item | Description                                                                                                    |
|--------------|----------------------------------------------------------------------------------------------------|
|              | Teas         Teas         Teas <th< th=""></th<> |
| P- Search    | Searches tags in the dictionary basing on filter combo-<br>box item selected.                                                                                                    |

# **Exporting tag arrays**

In CODESYS V2 program tag arrays are split into individual elements and one tag for each element is created. In the following example one array with 10 elements.

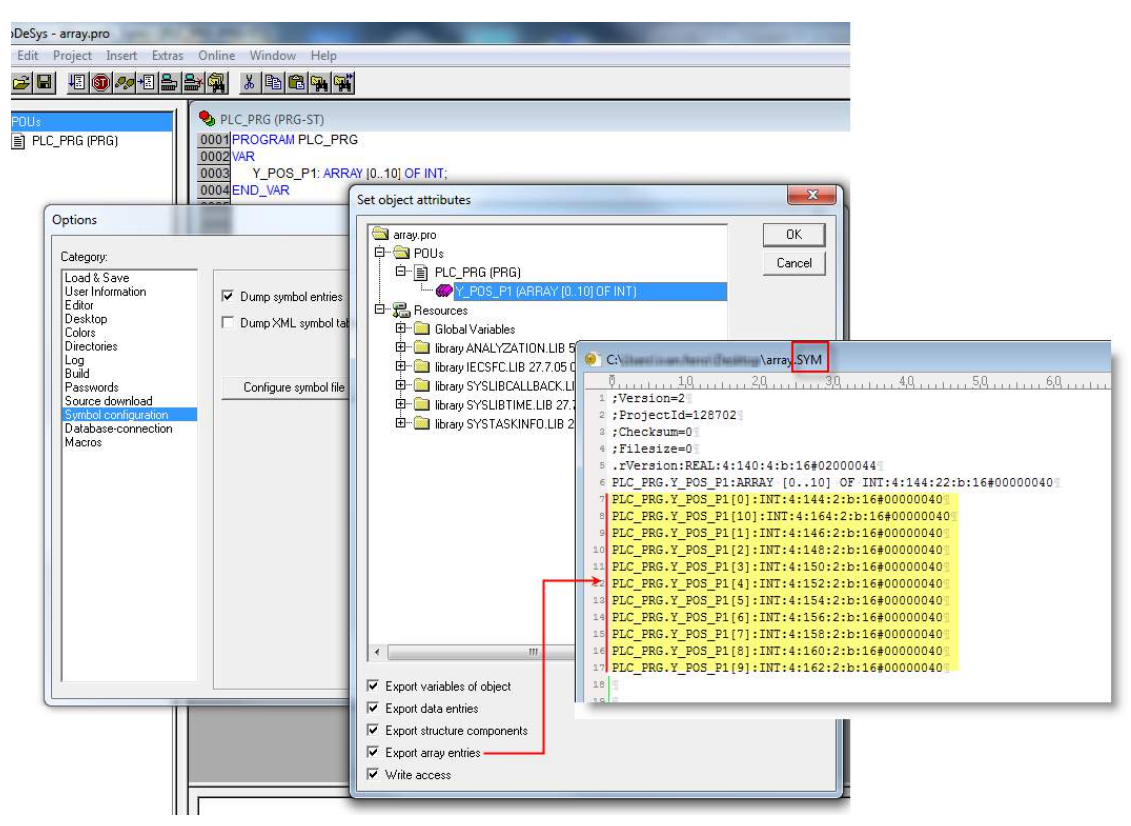

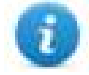

Note: If **Export array entries** is selected, a tag for each element will be created and exported into the .sym file. The entire tag list will be automatically imported into the Tag editor.

By clearing **Export array entries** only one tag for each one array can be created.

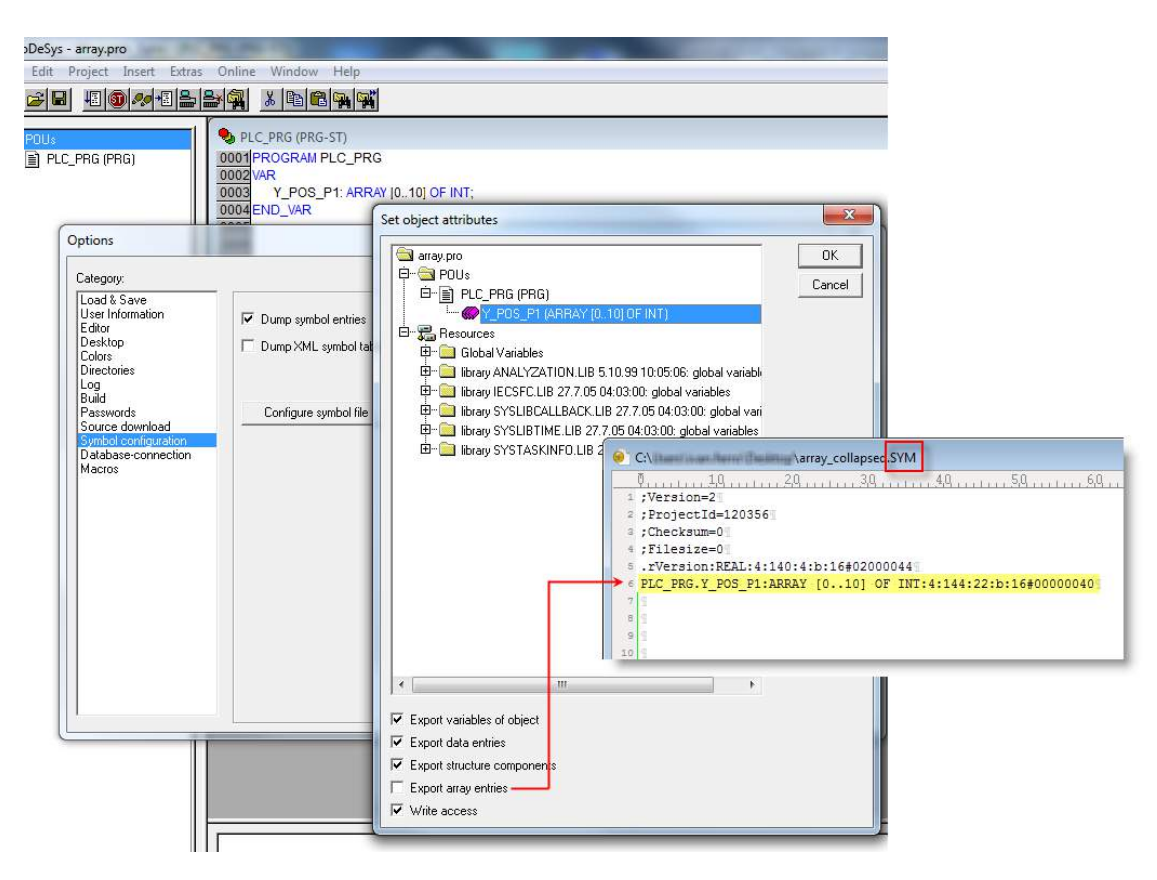

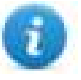

Note: When **Export array entries** has been cleared, only one tag is created and exported into the .sym file. The array is not automatically imported in the Tag editor and tags need to be manually configured in Tag editor.

|                                                                                                    | ST CoDeSin ETUrnet1                         |                    |                                                                                                    |                                             |                      |
|----------------------------------------------------------------------------------------------------|---------------------------------------------|--------------------|----------------------------------------------------------------------------------------------------|---------------------------------------------|----------------------|
|                                                                                                    | Cobesys Emploit                             |                    | Add                                                                                                    | I Commond                                   | D OM Antina          |
| Vame<br>PLC_PRG/Y_POS_P1                                                                                         | Group                                       | CoDeSvs ETH prot 1 | Address                                                                                                | Comment                                     | B/W false            |
|                                                                                                    | CoDeSys ETH<br>CoDeSys ETH<br>Address Space | Tag Name           | Offset                                                                                                 |                                             |                      |
|                                                                                                    | Local/Global Var  SubIndex Data Typ short   | PLC_PRG/Y_POS_P1   | 144 -                                                                                                  | \array_collapsed SYM                        | 40 50 60             |
| tagname /                                                                                                    | Conversion                                  | +/-                | 2 ;ProjecId=120366<br>3 ;Checksum=0<br>4 ;Filesze=01<br>5 .rVersion:REAL:4:<br>6 PLC_PRG.Y_POS_P1<br>7 | 140:4:b:16#02000044<br>ARRAY [010] OF INT:4 | :144:22:b:16#0000040 |
| PLC_PRG/Y_POS_P1[0]<br>PLC_PRG/Y_POS_P1[10]<br>PLC_PRG/Y_POS_P1[1]<br>PLC_PRG/Y_POS_P1[2]<br>PLC_PRG/Y_POS_P1[3] | short                                       | OK                 |                                                                                                    | 148<br>4 150                                |                      |
| PLC_PRG/Y_POS_P1[4]                                                                                              | short                                       | false              | 0                                                                                                    | 4 152                                       |                      |
| PLC PRG/Y POS P1151                                                                                              | ebort                                       | falee              | 0                                                                                                    | 4 154                                       |                      |

All tag elements can be referenced in the editor using TagIndex in the Attach to Tag dialog.

| Source: | Units                      |
|---------|----------------------------|
| 🖲 Tag ( | 🖱 System 🔘 Widget 🔘 Recipe |
| Tag:    | PLC_PRG/Y_POS_P1           |
|         | PLC_PRG/Y_POS_P1           |
|         |                            |

# **Communication status**

Current communication status can be displayed using system variables. See "System Variables" section in the main manual.

Codes supported by this communication driver:

| Error                              | Cause and action                                      |
|------------------------------------|-------------------------------------------------------|
| Symbols file not present           | Check Symbol file and download again the PLC program. |
| "tag" not present in Symbols files | Check if the Tag is present into the PLC project.     |
| Time out on Acknoledge             | Controller didn't send acknowledge.                   |
| Time out on last Acknoledge        | Controller didn't sent last ack.                      |
| Time out on data reciving          | Controller does not reply with data.                  |
| Connection timeout                 | Device not connected.                                 |

# **CODESYS V2 SER**

The CODESYS V2 SER communication driver has been designed for serial communication with controllers based on CODESYS V2.3.

Please note that changes in the controller protocol or hardware, which may interfere with the functionality of this driver, may have occurred since this documentation was created. Therefore, always test and verify the functionality of the application. To accommodate developments in the controller protocol and hardware, drivers are continuously updated. Accordingly, always ensure that the latest driver is used in the application.

# Limitations

Max block size is 1024 byte.

# **Protocol Editor Settings**

Add (+) a driver in the Protocol editor and select the protocol called "CODESYS Serial" from the list of available protocols.

|      | ×      |
|------|--------|
| Comm | ОК     |
|      | Cancel |
| 128  |        |
| 1000 |        |
| 2    |        |
|      |        |
|      |        |
|      |        |
|      |        |
|      |        |
|      |        |
|      | Comm   |

| Element        | Description                                                                                                    |
|----------------|----------------------------------------------------------------------------------------------------|
| Alias          | Name to be used to identify nodes in network configurations. The name will be added as a prefix to each tag name imported for each network node                                                                                                    |
| Block Size     | Enter the max block size supported by your controller (limit is 1024)                                                                                                    |
| Timeout        | The number of milliseconds between retries when communication fails                                                                                                    |
| Num of repeats | This parameter defines the number of times a certain message will be sent to the controller before reporting the communication error status.<br>A value of 1 for the parameter "No of repeats" means that the panel will eventually report the communication error status if the response to the first request packet is not correct. |
| PLC Model      | Defines the byte order that will be used by the communication driver when sending                                                                                                    |
| Element                                      | Description                                                                                                    |  |  |  |  |  |
|----------------------------------------------|----------------------------------------------------------------------------------------------------|--|--|--|--|--|
|                                              | communication frames to the PLC                                                                                                    |  |  |  |  |  |
|                                              | Comm Parameter Dialog                                                                                                    |  |  |  |  |  |
|                                              | OK<br>Port com1  Parity none Baudrate 19200 Stop bits 1                                                                                                    |  |  |  |  |  |
|                                              |                                                                                                    |  |  |  |  |  |
| Port                                         | Serial port selection.                                                                                                    |  |  |  |  |  |
|                                              | <ul> <li>COM1 is the PLC port.</li> <li>COM2 is PC/Printer port on panels with 2 serial ports or refers to the optional plug-in module plugged in Slot 1/2 for panels with 1 serial port on-board.</li> <li>COM3 refers to the optional plug-in module plugged in Slot 3/4 for panels with 1 serial port on-board.</li> </ul> |  |  |  |  |  |
| Baudrate, Parity,<br>Data bits, Stop<br>bits | Communication parameters for the serial line.                                                                                                    |  |  |  |  |  |

## **CODESYS Software Settings**

When creating the project in CODESYS, the option Download Symbol File (in Target Settings/General) must be checked.

| Target Settings                    |                                         |                                           | x |
|------------------------------------|-----------------------------------------|-------------------------------------------|---|
| Configuration: EXOR/SITEK CoDeSy   | s for JMobileWCE (WCE/ARM UN31)         | <b>•</b>                                  |   |
| Target Platform Memory Layout Gene | ral Network functionality Visualization | 1                                         |   |
| - 1/O-Configuration                |                                         |                                           |   |
| Configurable                       |                                         |                                           |   |
|                                    | No <u>a</u> ddress check                |                                           |   |
|                                    | ✓ Download <u>s</u> ymbol file          |                                           |   |
| Byte addressing mode               | PLC Browser                             | Load bootproject automatically            |   |
| ☑ _Online Change                   | Cycle independent forcing               | 🗖 Retain for <u>c</u> ing 🗖 S <u>a</u> ve |   |
| Update unused I/Os                 |                                         |                                           |   |
|                                    |                                         |                                           |   |
|                                    |                                         | Default OK Cancel                         |   |

Note: CODESYS Serial communication driver supports the automatic symbol file (SDB) upload from the PLC; any change in the tag offset due to new compilation of the PLC program does not require a symbol file reimport. Tag file has to be re-imported only in case of tag rename or definition of new tags.

When the option Download symbol file is not available or not checked, the protocol can work only if the ProjectId tag is imported. Any change in the tag offset due to new compilation of the PLC program requires that symbol file is imported again.

| 1:Page1 Protocols Tags* ×                      |                      |                                           |
|------------------------------------------------|----------------------|-------------------------------------------|
| + - 🖌 🗇 🖉 >] D 🖕                               | 23 53 R P- Search    | Titems used: 273/20000 Protocol: Show all |
| Deta<br>CODESYS V2 SER:prot1.<br>Model: amount | Type Tag name        | Tag URI                                   |
| Popictid<br>Popictid                           | unignedint Projectid | 07Projectid PROJ_10780625Punsignedint     |

## **Standard Data Types**

The following data types in the CODESYS programming tool are considered standard data types by the import module:

BOOL WORD DWORD INT UINT UDINT DINT STRING REAL TIME DATE & TIME and 1-dimensional ARRAY of the types above.

The 64-bit data types LWORD, LINT and LREAL are not supported.

String length for a STRING variable in PLC should be max 80 characters. Declare a STRING variable either with a specified size (str: STRING(35)) or default size (str: STRING) which is 80 characters.

#### **Tag Conversion**

Conversion to be applied to the tag.

Conversion

Inv,swap2

Allowed

Configured

Inv bits

ABCD->CDAB

ABCDEFGH->GHEFCDAB
Inv bits

Cancel
OK

Depending on data type selected, the list **Allowed** shows one or more conversion types.

| Value        | Description                                                                                                    |
|--------------|----------------------------------------------------------------------------------------------------|
| Inv bits     | inv: Invert all the bits of the tag.                                                                                           |
|              | <i>Example:</i><br>1001 $\rightarrow$ 0110 (in binary format)<br>9 $\rightarrow$ 6 (in decimal format)                         |
| Negate       | <b>neg</b> : Set the opposite of tag value.                                                                                    |
|              | <i>Example:</i><br>25.36 → -25.36                                                                                              |
| AB -> BA     | swapnibbles: Swap nibbles in a byte.                                                                                           |
|              | <i>Example:</i><br>15D4 $\rightarrow$ 514D (in hexadecimal format)<br>5588 $\rightarrow$ 20813 (in decimal format)             |
| ABCD -> CDAB | swap2: Swap bytes in a word.                                                                                                   |
|              | <i>Example:</i><br>9ACC $\rightarrow$ CC9A (in hexadecimal format)<br>39628 $\rightarrow$ 52378 (in decimal format)            |
| ABCDEFGH ->  | swap4: Swap bytes in a double word.                                                                                            |
| GHEFCDAB     | <i>Example:</i> $32FCFF54 \rightarrow 54FFFC32$ (in hexadecimal format) $855441236 \rightarrow 1426062386$ (in decimal format) |

| Value               | Description                                                                                                    |
|---------------------|----------------------------------------------------------------------------------------------------|
| ABCNOP -><br>OPMDAB | <b>swap8</b> : Swap bytes in a long word.<br>Example:<br>$142.366 \rightarrow -893553517.588905$ (in decimal format)<br>$0\ 1000000110$<br>0001110010111011010001011010000111001010                                     |
| BCD                 | <b>bcd</b> : Separate byte in two nibbles, read them as decimal (from 0 to 9)<br><i>Example:</i><br>$23 \rightarrow 17$ (in decimal format)<br>$0001\ 0111 = 23$<br>0001 = 1 (first nibble)<br>0111 = 7 (second nibble) |

Select conversion and click +. The selected item will be added to list Configured.

If more conversions are configured, they will be applied in order (from top to bottom of list Configured).

Use the arrow buttons to order the configured conversions.

## **Tag Array**

Tag Arrays are split into individual elements and one Tag for each element is created. The figure below shows an example of one Array with 10 elements

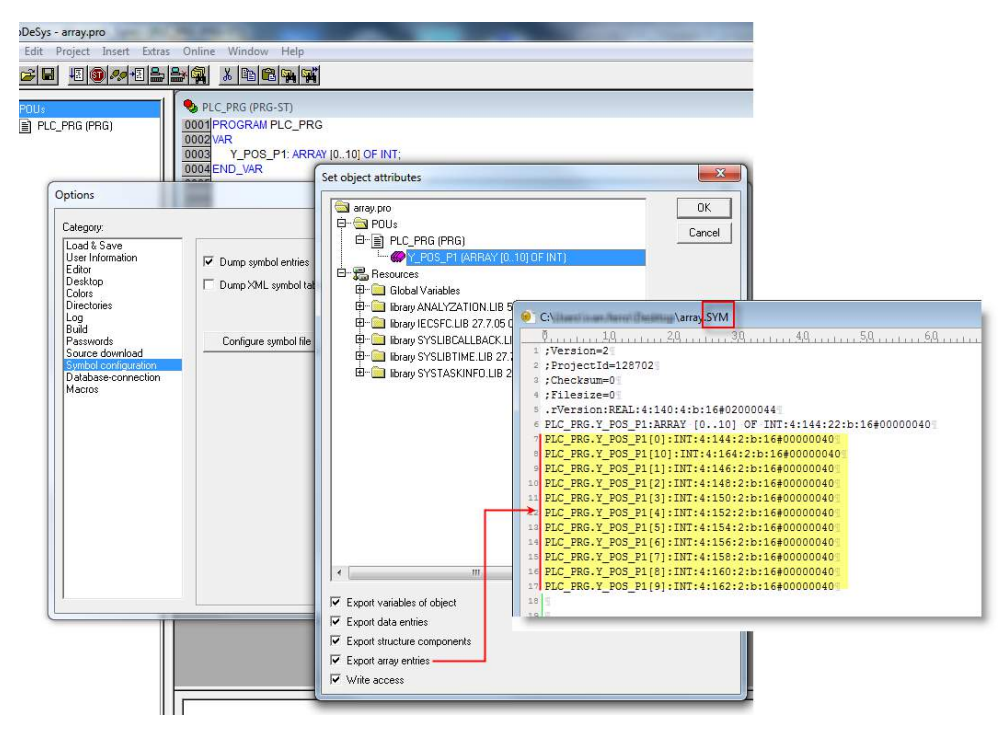

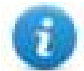

Note: When "Export array entries" is set, a tag for each element is created and exported into the SYM file. The entire tag list is automatically imported into Tag Editor.

The amount of tags can be reduced and only one Tag for each one array can be created by removing the checkbox "Export array entries", see figure below.

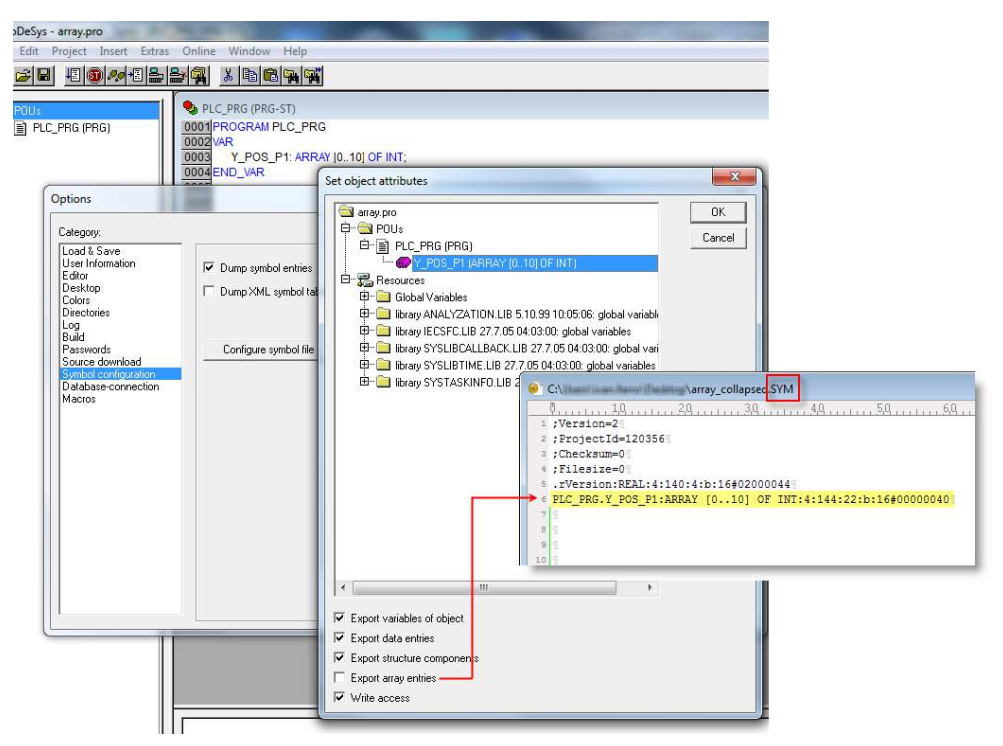

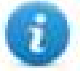

Note: When "Export array entries" is not set, only one tag is created and exported into the SYM file. The Array will not be automatically imported in Tag Editor and Tags need to be manually configured in Tag Editor

| 1:Page1 protocols*  | Tags* ×                                                                                                    |                                                                  |                                                                                                    |                                |                                |
|---------------------|----------------------------------------------------------------------------------------------------|------------------------------------------------------------------|----------------------------------------------------------------------------------------------------|--------------------------------|--------------------------------|
| +-~~*               | CoDeSys ETH:prot1                                                                                                    | - 🖓 🗖                                                            |                                                                                                    |                                |                                |
| Name                | Group                                                                                                    | Driver                                                           | Address                                                                                                    | Comment                        | R/W Active                     |
| PLC_PRG/Y_POS_P1    |                                                                                                    | CoDeSys ETH:prot1                                                | D PLC_PRG/Y_POS_P1 4 14                                                                                                    |                                | R/W false Va                   |
|                     | CoDeSys ETH<br>CoDeSys ETH<br>Address Space<br>Local/Global Var •<br>SubIndex<br>Data Typ<br>o •<br>SubIndex<br>Conversion | Tag Name<br>PLC_PRG/Y_POS_P1<br>e Arraysize<br>v 10<br>+//<br>OK | Offset<br>144<br>CANADA CANADA<br>CONTRACTOR<br>CONTRACTOR<br>CO | Aarray_collapsed SVM<br>20,30, | :4;144;22;b:16#00000040<br>148 |
| PLC_PRG/Y_POS_P1[4] | short                                                                                                    | false                                                            | 0                                                                                                    | 4                              | 152                            |
| PLC PRG/Y POS P1151 | short                                                                                                    | false                                                            | 0                                                                                                    | 4                              | 154                            |

All Tag elements can be referenced in the editor using "TagIndex" in the "Attach to Tag" dialog

| ld1.value |                                  |             |
|-----------|----------------------------------|-------------|
| Tag       | Scale XForms                     |             |
| Source:   |                                  |             |
| Tag       | 🔘 System 🔘 Widget 🔘 Recipe       |             |
| Tag:      | PLC_PRG/Y_POS_1                  | ٩           |
|           | CODESYS V2 SER:prot1             |             |
|           | PLC_PRG/Y_POS_1                  |             |
|           |                                  |             |
|           |                                  |             |
|           |                                  |             |
|           |                                  |             |
|           |                                  |             |
|           |                                  |             |
| Rea       | d Only 💿 Read/Write 💿 Write Only | TagIndex: 0 |
|           |                                  | OK Cancel   |

## Aliasing Tag Names in Network Configurations

Tag names must be unique at project level; it often happens that the same tag names are to be used for different controller nodes (for example when the HMI is connected to two devices that are running the same application). Since tags include also the identification of the node and Tag Editor does not support duplicate tag names, the import facility in Tag Editor has an aliasing feature that can automatically add a prefix to imported tags. With this feature tag names can be done unique at project level.

The feature works when importing tags for a specific protocol. Each tag name will be prefixed with the string specified by the "Alias".

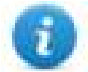

Note: An Aliasing tag name is only available when tags can be imported. Tags which are added manually in the Tag Editor do not need to have the Alias prefix in the tag name. The Alias string is attached to the tag name only at the moment the tags are imported using Tag Editor. If you modify the Alias string after the tag import has been completed, there will be no effect on the names already present in the dictionary. When the Alias string is changed and tags are imported again, all tags will be imported again with the new prefix string.

## Tag Import

When configuring PLC using the manufacturer's configuration software, make sure to enable Symbol file creation (file with .SYM extension). It can be done under the CODESYS programming software, by selecting "Project\Option\Symbol configuration" and mark the check box "Dump symbol entries" as shown in the picture below.

| Options                                                                                                    |                                                                         |                                                                                                    | 22    |
|----------------------------------------------------------------------------------------------------|-------------------------------------------------------------------------|----------------------------------------------------------------------------------------------------|-------|
| Category:<br>Load & Save<br>User Information<br>Editor<br>Desktop<br>Colors<br>Directories<br>Log<br>Build<br>Passwords<br>Source download<br>Symbol configuration<br>Database-connection<br>Macros | Dump symbol entries     Dump XML symbol table     Configure symbol file | Set object attributes  ModbusTCPMaster.pro PDJs PDL_PRG (PRG) B- Global Variables P- Global Variables P- Global Variables P- Global Variables P- Global Variables P- Global Variables P- Global Variables P- Global Variables P- Global Variables P- Global Variables P- Global Variables P- Global Variables P- Global Variables P- Global Variables P- Global Variables Global Variables P- Global Variables P- Glob | OK SX |
|                                                                                                    |                                                                         | Export variables of object     Export data entries     Export structure components     Export array entries     Write access                                                                                                    |       |

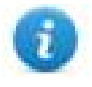

Note: Click then on the "Configure symbol file..." button and make sure the "Export variables of object" check box is marked as shown in the following picture. We recommend to un-check the check box and mark it again to be sure about the proper settings.

Select the driver in the Studio tag editor and click on the "Import tag" button to start the importer.

| <u>ي</u> | ProjectView <b>4</b> ×                                                                              | 1:Page1 Protocols Tags x                                                                 |                 |
|----------|----------------------------------------------------------------------------------------------------|------------------------------------------------------------------------------------------|-----------------|
| Obje     | <b>+</b> − 4 ∧ ∨                                                                                    | 🕇 — 🐰 🕲 🔊 🎝 🌓 🎭 📾 📸 R 🔎 Search                                                           | Filter by: Data |
| ctView   | <ul> <li>Improject 1</li> <li>Improject properties</li> <li>Improject Project properties</li> </ul> | Data Type Tag name Tag URI Dictionary CODESYS V2 SER:prot1 Model: Intel Container        |                 |
| ~        | <ul> <li>Gunified</li> <li>Mormal</li> </ul>                                                        | HMIStudio                                                                                | ×               |
| Tag Cro  | <ul> <li>1: Page 1</li> <li>Dialog</li> <li>Templates</li> </ul>                                    | D Multiple tag importers are available for this protocol. Please select the importer typ | e and continue. |
| oss F    | Y 📄 Configuration                                                                                   | Version Type                                                                             |                 |
| Refer    | Protocols                                                                                           | CODESYS2 sym v1.1 Linear                                                                 |                 |
| ence     | Indexed Tag Set                                                                                     | CODESYS2 sym v1.0 Hierarchical                                                           |                 |
|          | Trends                                                                                              | CODESYS2 sym_xml v1.0 Hierarchical                                                       |                 |
|          | Alarms                                                                                              | Tag Editor exported xml 1.1 General                                                      |                 |
|          | 📌 Events Buffer<br>🐨 Scheduler                                                                      |                                                                                          |                 |
|          | 🖗 MultiLanguage<br>🗊 Screen Saver                                                                   |                                                                                          |                 |
|          | 😓 Database Links                                                                                    |                                                                                          |                 |
|          | Data transfers A Interfaces                                                                         | Watched dictionary file:                                                                 |                 |
|          | > 🔒 Security                                                                                        |                                                                                          |                 |
|          | Recipe                                                                                              | Keep synchronized                                                                        |                 |
|          | <ul> <li>Dictionaries</li> <li>Environmentaries</li> <li>Keypads</li> </ul>                         | OK                                                                                       | Cancel          |
|          |                                                                                                    |                                                                                          |                 |

Once the importer has been selected, locate the symbol file and click Open.

The tags present in the exported document are listed in the tag dictionary from where they can be directly added to the project using the add tags button as shown in the following figure.

| togname       | memorytype | arrayindex.subin | index | datatype      | апау  | arraysize |
|---------------|------------|------------------|-------|---------------|-------|-----------|
| str           | MW0        | 8                | 0     | string-16     | true  | 16        |
| ARRAY_WORD[1] | MW0        | 0                | 0     | unsignedShort | false | 0         |
| ARRAY_WORD[2] | MW0        | 1                | 0     | unsignedShort | false | 0         |
| ARRAY_WORD[3] | MW0        | 2                | 0     | unsignedShort | false | 0         |
| ARRAY_WORD[4] | MW0        | 3                | 0     | unsignedShort | false | 0         |
| MDW2          | MD0        | 2                | 0     | unsignedInt   | false | 0         |
| MDW3          | MD0        | 3                | 0     | unsignedInt   | false | 0         |

## **Communication Status**

The current communication status can be displayed using the dedicated system variables. Please refer to the User Manual for further information about available system variables and their use.

The codes supported for this communication driver are:

| Error                            | Notes                                                |
|----------------------------------|------------------------------------------------------|
| Symbol file not present          | Check Symbol file and download again the PLC program |
| "tag" not present in Symbol file | Check if the Tag is present in the PLC project       |
| Time out on Acknowledge          | Controller didn't send acknowledge                   |
| Time out on last Acknoledge      | Controller didn't send last acknowledge              |
| Time out on data receiving       | Controlled does not reply with data                  |
| Connection timeout               | Device not connected                                 |

# **CODESYS V3 ETH**

The CODESYS V3 ETH communication driver supports communication thought Ethernet connection with controllers based on the CODESYS V3 PLC software by the company 3S.

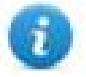

Note: To accommodate developments in the controller protocol and hardware, drivers are continuously updated. Make sure the latest driver is used in the application.

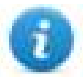

Note: Changes in the controller protocol or hardware may have occurred since this documentation was created. This may interfere with the functionality of this driver. Therefore, always test and verify the functionality of the application.

## **Protocol Editor Settings**

#### Adding a protocol

To configure the protocol:

- 1. In **Config** node double-click **Protocols**.
- 2. To add a driver, click +: a new line is added.
- 3. Select the protocol from the **PLC** list.

The protocol configuration dialog is displayed.

| CODESYS V3 ETH      |         | ×      |
|---------------------|---------|--------|
| PLC Network         |         | ОК     |
| Alias               |         | Cancel |
| Protocol            | TCP ~   |        |
| IP address          | 0.0.0.0 |        |
| Timeout (ms)        | 1000    |        |
| Variable list count | 255     |        |
| PLC Models          |         |        |
| CODESYS 3           |         |        |
| Schneider           |         |        |
|                     |         |        |
|                     |         |        |
|                     |         |        |

| Element       | Description                                                                                                    |
|---------------|----------------------------------------------------------------------------------------------------|
| Alias         | Name to be used to identify nodes in network configurations. The name will be added as a prefix to each tag name imported for each network node. |
| Protocol      | Select between TCP and UDP protocol type.                                                                                                    |
| IP<br>address | Ethernet IP address of the controller                                                                                                    |
| Variable      | Variable List is the best method to achieve higher performance in the CODESYS V3                                                                 |

| Element        | Description                                                                                                    |  |  |  |  |  |  |  |
|----------------|----------------------------------------------------------------------------------------------------|--|--|--|--|--|--|--|
| list count     | communication protocol, as it allows requesting multiple data items in a single protocol session.                                                                                                    |  |  |  |  |  |  |  |
|                | Since some implementations of CODESYS V3 at runtime have a limited number of Variable Lists that can be allocated, this parameter allows you to set the maximum number of Variable Lists the communication driver tries to create in the PLC. |  |  |  |  |  |  |  |
| PLC<br>Model   | Byte order that will be used by the communication driver when sending communication frames to the PLC.                                                                                                    |  |  |  |  |  |  |  |
| Timeout        | Number of milliseconds between retries when communication fails.                                                                                                    |  |  |  |  |  |  |  |
| PLC<br>Network | Enable access to multiple networked controllers. For every controller (slave) set the proper option.                                                                                                    |  |  |  |  |  |  |  |
|                | CODESYS V3 ETH   CPLC Network   Alias   Protocol   Protocol   Top   P address   0   Tomeout (ms)   1000   Variable list count   255   PLC Models   Schneider   Slaves   Add   Delete   Model                                                  |  |  |  |  |  |  |  |

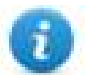

Note: Refer to the controller documentation to verify required values for the parameters **Full node address** or **Variable list count**.

## **Tag Import**

### **Exporting Tags from PLC**

When creating the project using CODESYS V3, properly configure the symbol file to contain the required variables.

 To add the Symbol configuration in CODESYS V3 project, right click on the Application item from the project tree, then into the context menu select Add Object > Symbol configuration. The symbol configuration item will be added to the project tree.

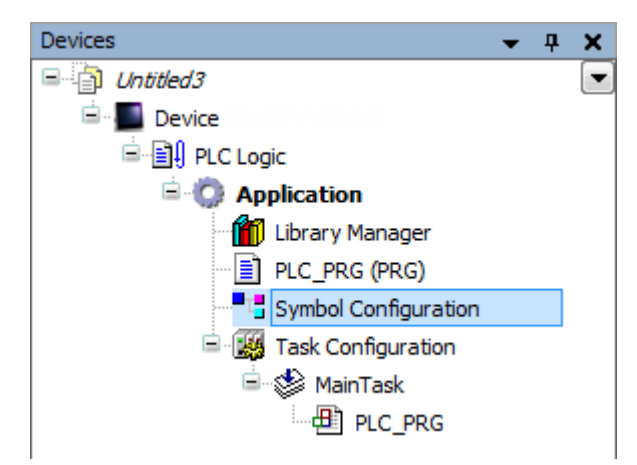

2. Double click on Symbol configuration item, then click on "Build" button.

| 🥂 💾 Syn                                                                                                    | nbol Configuration | I X     |           |      |         |         |  |  |
|----------------------------------------------------------------------------------------------------|--------------------|---------|-----------|------|---------|---------|--|--|
| 🛛 View 🚽 🛗 Build 🛛 🛱 Settings 👻                                                                                                    |                    |         |           |      |         |         |  |  |
| Execute "Build" command to be able to select variables (you need an error-free build). Details<br>Changed symbol configuration will be transferred with the next download or online change |                    |         |           |      |         |         |  |  |
| Symbols                                                                                                    | Access Rights      | Maximal | Attribute | Туре | Members | Comment |  |  |
|                                                                                                    |                    |         |           |      |         |         |  |  |

3. Symbol configuration item contains a list of all the variables available into the CODESYS V3 project, single variables or groups of variables can be selected by checking the corresponding item in the list.

| Symbol Configuration 🗙                      |                       |               |               |                            |         |                                |
|---------------------------------------------|-----------------------|---------------|---------------|----------------------------|---------|--------------------------------|
| 📉 View 👻 🎬 Build 🛛 🛱 Settings 👻             |                       |               |               |                            |         |                                |
| Changed symbol configuration will be transf | erred with the next ( | download or o | online change |                            |         |                                |
| Symbols                                     | Access Rights         | Maximal       | Attribute     | Туре                       | Members | Comment                        |
| Gonstants                                   |                       |               |               |                            |         |                                |
| CompilerVersion                             |                       | <b>*</b>      |               | VERSION                    |         | Does the target support an FPU |
| 🔤 🔌 RuntimeVersion                          |                       | <b>*</b>      |               | VERSION                    |         | Does the target support an FPU |
| GVL                                         |                       |               |               |                            |         |                                |
| 🔤 🛷 MyVARGlobal1                            | <b>*</b>              | <b>*</b>      |               | INT                        |         |                                |
| 🛛 🕼 MyVARGlobal2                            | <b>*</b>              | <b>*</b>      |               | INT                        |         |                                |
| IoConfig_Globals                            |                       |               |               |                            |         |                                |
| 🔲 🔌 nIoConfigTaskMapCount                   |                       | <b>N</b>      |               | DINT                       |         |                                |
| 🔤 🔌 pIoConfigTaskMap                        |                       | <b>*</b>      |               | POINTER TO IoConfigTaskMap |         |                                |
| 🖶 🔲 📄 PLC_PRG                               |                       |               |               |                            |         |                                |
| 🐨 📝<br>myVAR1                               | <b>*</b>              | <b>*</b>      |               | INT                        |         |                                |
| myVAR2                                      |                       | <b>*</b>      |               | BOOL                       |         |                                |
| wyVAR3                                      | <b>*</b>              | <b>*</b>      |               | REAL                       |         |                                |
| 🖶 🔄 {} BPLog                                |                       |               |               |                            |         |                                |
| 🗄 🔄 🚼 IecVarAccessLibrary                   |                       |               |               |                            |         |                                |
|                                             |                       |               |               |                            |         |                                |

4. After the symbols have been configured, download the project or use the **Generate code** function (Build > Generate code) to create an .xml file containing all the variables read to be imported in the Tag Editor.

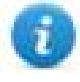

Note: GVL global variables are listed in Symbols Configuration only if they are used in PLC program. To always list global variables right click on GVL and select "Properties". From "Build" tab check "Link Always" option.

| Common | Link To File   | Access control | Network properties | Build |
|--------|----------------|----------------|--------------------|-------|
| Exc    | ude from bu    | iild           |                    |       |
| Exte   | ernal implem   | entation       |                    |       |
| (La    | te link in the | runtime system | )                  |       |
| Ena    | ble system o   | call           |                    |       |
| 🔽 Lini | c Always       |                |                    |       |
| Compi  | ler defines:   |                |                    |       |
|        |                |                |                    |       |
|        |                |                |                    |       |
|        |                |                |                    |       |
|        |                |                |                    |       |
|        |                |                |                    |       |
|        |                |                |                    |       |
|        |                |                |                    |       |
|        |                |                |                    |       |
|        |                |                |                    |       |

### Importing Tags in Tag Editor

Select the driver in Tag Editor and click on the Import Tags button to start the importer.

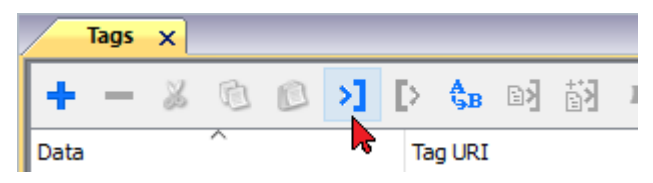

The following dialog shows which importer type can be selected.

| HMIStudio                                                                                             | ×            |  |  |  |  |  |  |
|----------------------------------------------------------------------------------------------------|--------------|--|--|--|--|--|--|
| Multiple tag importers are available for this protocol. Please select the importer type and continue. |              |  |  |  |  |  |  |
| Version                                                                                               | Туре         |  |  |  |  |  |  |
| CODESYS3 xml v1.0                                                                                     | Linear       |  |  |  |  |  |  |
| CODESYS3 xml v1.0                                                                                     | Hierarchical |  |  |  |  |  |  |
| Tag Editor exported xml 1.                                                                            | 1 General    |  |  |  |  |  |  |
| Watched dictionary file:                                                                              |              |  |  |  |  |  |  |
| Keep synchronized                                                                                     |              |  |  |  |  |  |  |
|                                                                                                    | OK Cancel    |  |  |  |  |  |  |

| Importer                   | Description                                                                                     |  |  |  |
|----------------------------|-------------------------------------------------------------------------------------------------|--|--|--|
| CODESYS3 xml v1.0          | Requires an <b>.xml</b> file.                                                                   |  |  |  |
| Linear                     | All variables will be displayed at the same level.                                              |  |  |  |
| CODESYS3 xml v1.0          | Requires an <b>.xml</b> file.                                                                   |  |  |  |
| Hierarchical               | All variables will be displayed according to CODESYS V3 Hierarchical view.                      |  |  |  |
| Tag Editor exported<br>xml | Select this importer to read a generic XML file exported from Tag Editor by appropriate button. |  |  |  |
|                            | Tags ×                                                                                          |  |  |  |
|                            | + - 🎽 🕲 🖄 🕩 🎝 🕨                                                                                 |  |  |  |
|                            | Data Tag URI                                                                                    |  |  |  |

Once the importer has been selected, locate the symbol file and click **Open**.

The tags available within the Dictionary but not imported into the project are gray and are visible only when the "Show all tags" check box is selected.

| Tags × Protocols                                                                                                    |                                                                                                    |                                |       |                                                                                                    | -                                                         |
|----------------------------------------------------------------------------------------------------|----------------------------------------------------------------------------------------------------|--------------------------------|-------|----------------------------------------------------------------------------------------------------|-----------------------------------------------------------|
| + - 👗 🕲 🖄 🔰 [                                                                                                    | > 🗞 🖬 🚮                                                                                                    | R 🔎 - Search 🍸 Filter by: Data | ▼ Ite | ms used:6/10000 Protocol: Show all                                                                 | 🕑 Show all tags 🔅 🗌                                       |
| Data                                                                                                    | Туре                                                                                                    | Comment                        | ^     | Property                                                                                           | Value                                                     |
| Modbus TCP:prot1                                                                                                    | Container                                                                                                    |                                |       | ✓ Driver                                                                                           |                                                           |
| Model: Modicon Modbus(1-based)                                                                                          | Container                                                                                                    |                                |       | Model                                                                                              | Modicon Modbus(1-based)                                   |
| Holding Registers 1                                                                                                    | unsignedShort                                                                                                    |                                |       | Protocol                                                                                           | Modbus TCP:prot1                                          |
| Holding Registers 2                                                                                                    | unsignedShort                                                                                                    |                                |       | ✓ Dictionary                                                                                       | ·                                                         |
| Holding Registers 3                                                                                                    | unsignedShort                                                                                                    |                                |       | Array                                                                                              | false                                                     |
| MRIUI                                                                                                    | unsignedShort                                                                                                    |                                |       | Array size                                                                                         | 0                                                         |
| - MRTU2                                                                                                    | unsignedShort                                                                                                    |                                | _     | Airdy Size                                                                                         | 0                                                         |
| MRTU3                                                                                                    | unsignedShort                                                                                                    |                                |       | Arrayindex.Subindex                                                                                | 400003                                                    |
| - MRTU4                                                                                                    | unsignedShort                                                                                                    |                                |       | Comment                                                                                            |                                                           |
| - MRTU5                                                                                                    | unsignedShort                                                                                                    |                                |       | Data type                                                                                          | unsignedShort                                             |
| Holding Registers 1<br>Holding Registers 2<br>Holding Registers 3<br>MRTU1<br>MRTU2<br>MRTU2<br>MRTU3<br>MRTU4<br>MRTU5 | unsignedShort<br>unsignedShort<br>unsignedShort<br>unsignedShort<br>unsignedShort<br>unsignedShort<br>unsignedShort<br>unsignedShort |                                | -     | Protocol     Victionary     Array     Array size     Arrayindex.Subindex     Comment     Data type | Modbus TCP:prot1<br>false<br>0<br>400003<br>unsignedShort |

| Toolbar item                       | Description                                                                                          |  |  |  |  |
|------------------------------------|----------------------------------------------------------------------------------------------------|--|--|--|--|
| BA                                 | Import Tag(s).                                                                                       |  |  |  |  |
|                                    | Select tags to be imported and click on this icon to add tags from tag dictionary to the project     |  |  |  |  |
| <b>€</b> ä                         | Update Tag(s).                                                                                       |  |  |  |  |
|                                    | Click on this icon to update the tags in the project, due a new dictionary import.                   |  |  |  |  |
| R                                  | Check this box to import all sub-elements of a tag.<br>Example of both checked and unchecked result: |  |  |  |  |
| P → Search Y Filter by: Tag name ▼ | Searches tags in the dictionary basing on filter combo-<br>box item selected.                        |  |  |  |  |

### Adding an alias name to a protocol

Tag names must be unique at project level, however, the same tag names might need to be used for different controller nodes (for example when the HMI device is connected to two devices running the same application).

When creating a protocol you can add an alias name that will be added to tag names imported for this protocol.

In the example, the connection to a certain controller is assigned the name **Node1**. When tags are imported for this node, all tag names will have the prefix **Node1** making each of them unique at the network/project level.

| エークインを回                                                                                                    |                                                                                                    | Modbus T     | CP:prot1        | <b>→</b> ]@_                 |                         |         |
|----------------------------------------------------------------------------------------------------|----------------------------------------------------------------------------------------------------|--------------|-----------------|------------------------------|-------------------------|---------|
| Name /                                                                                                    | 1                                                                                                    | Group        | Driver          |                              | Address                 | Comment |
| Node 5 Tot, Nodrotia                                                                                                    |                                                                                                    |              | ADD Wordhow TO  | Panel 11                     | 1 Dumagnes/Direct       |         |
| Node's/Calls_hodrolls                                                                                                    |                                                                                                    |              | Add Wordson TC  | Panki 11                     | 2 Example (Short        |         |
| Node1/PL_W/X7ER_level                                                                                                    |                                                                                                    |              | Add Wordson TC  | Panti 10                     | DurageadDeat            |         |
| Notes CROSPERCIP                                                                                                    |                                                                                                    |              | Add Wordson TC  | Pank) 1.34                   | 1.Curvigreal@hoft       |         |
| Node5.42427_BX7_hodeolo                                                                                                    |                                                                                                    |              | ADD Modeue TC   | Pgnt1 11                     | Duragenet@hoff          |         |
| The der 1/FL_CATA_holdholde                                                                                                    |                                                                                                    |              | ADD Modeum TC   | Pgrit1 12                    | Compared Short          |         |
| TANK A TANK TELE                                                                                                    |                                                                                                    |              | ABD Wordhum TC  | Pgnk1 13                     | Durnigreed/Droet        |         |
| Node1/Water_level                                                                                                    |                                                                                                    |              | AND COLORING ST | 11 1                         | 0 0 unsignedShort       |         |
|                                                                                                    | 0                                                                                                    | Select Netwo | ork node id     | lodel                        | Alias                   |         |
|                                                                                                    |                                                                                                    | A.X.A.A.     |                 | Selferer I mailling          | Node 1                  |         |
|                                                                                                    |                                                                                                    | 444.8        |                 | And and a state of the state | Node2                   |         |
|                                                                                                    |                                                                                                    |              |                 |                              |                         |         |
|                                                                                                    |                                                                                                    |              |                 |                              |                         |         |
| 8 dd R                                                                                                    |                                                                                                    |              |                 |                              |                         |         |
| tagname                                                                                                    | ne                                                                                                    | -            |                 |                              |                         |         |
| Water_level                                                                                                    |                                                                                                    |              |                 |                              | Colo                    |         |
| Wenter                                                                                                    |                                                                                                    |              |                 |                              | UK                      | Cancel  |
| R_GMTH_Healthe                                                                                                    |                                                                                                    |              |                 |                              |                         |         |
| DATE, BHT, Hulbers                                                                                                    | C                                                                                                    |              | -               |                              | www.entres              | 1000    |
| CONTRACTOR AND                                                                                                    | 1855(72)                                                                                                    |              | 245             | 0                            | ant singer staff Stream | Tallor  |
| IN, WITCH, and                                                                                                    | 1016(72)                                                                                                    |              | 0               |                              | un signal Short         | Tallon  |
| Takis, Pendrolas                                                                                                    | 1844(12)                                                                                                    |              | 12              |                              | unningented Transf      | Tallor  |
| the second second | the second second second second second second second second second second second second second second second se |              |                 |                              |                         |         |

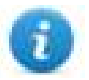

Note: Aliasing tag names is only available for imported tags. Tags added manually in the Tag Editor cannot have the Alias prefix in the tag name.

The Alias string is attached at the time of tag import. If you modify the Alias string after the tag import has been completed, there will be no effect on names already present in the dictionary. When the Alias string is changed and tags are re-imported, all tags will be re-imported with the new prefix string.

## **Data Types**

The import module supports variables of standard data types and user defined data types.

| Supported               |                                                                                                    |
|-------------------------|----------------------------------------------------------------------------------------------------|
| Supporteu<br>data typos |                                                                                                    |
| uala lypes              | • INT                                                                                                    |
|                         | • SINT                                                                                                    |
|                         | • UINT                                                                                                    |
|                         | • UDINT                                                                                                    |
|                         | • DINT                                                                                                    |
|                         | STRING*                                                                                                    |
|                         | • REAL                                                                                                    |
|                         | • LREAL                                                                                                    |
|                         | • BYTE                                                                                                    |
|                         | • ULINT                                                                                                    |
|                         | • LINT                                                                                                    |
|                         | and 1-dimensional ARRAY of the types above. See "Programming concepts" section in the main manual.                                                                                                    |
|                         | Note *: String length for a STRING variable in PLC should be max 80 characters. Declare a STRING variable either with a specified size (str: STRING(35) or default size (str: STRING) which is 80 characters. |
| Unsupported             | LWORD                                                                                                    |
| data types              | • LINT                                                                                                    |
|                         |                                                                                                    |

## Tag conversion

Conversion to be applied to the tag.

| Conversion |                                                               |         |                        |
|------------|---------------------------------------------------------------|---------|------------------------|
| inv,swap2  | Allowed                                                       |         | Configured             |
|            | BCD<br>AB->BA<br>ABCD->CDAB<br>ABCDEFGH->GHEFCDAB<br>Inv bits | + - ~ ~ | Inv bits<br>ABCD->CDAB |
|            |                                                               | (       | Cancel OK              |

Depending on data type selected, the list **Allowed** shows one or more conversion types.

| Value        | Description                                                                                                    |
|--------------|----------------------------------------------------------------------------------------------------|
| Inv bits     | inv: Invert all the bits of the tag.                                                                                                 |
|              | Example:<br>$1001 \rightarrow 0110$ (in binary format)<br>$9 \rightarrow 6$ (in decimal format)                                      |
| Negate       | <b>neg</b> : Set the opposite of tag value.                                                                                          |
|              | <i>Example:</i><br>25.36 → -25.36                                                                                                    |
| AB -> BA     | swapnibbles: Swap nibbles in a byte.                                                                                                 |
|              | <i>Example:</i><br>15D4 $\rightarrow$ 514D (in hexadecimal format)<br>5588 $\rightarrow$ 20813 (in decimal format)                   |
| ABCD -> CDAB | swap2: Swap bytes in a word.                                                                                                    |
|              | <i>Example:</i><br>9ACC $\rightarrow$ CC9A (in hexadecimal format)<br>39628 $\rightarrow$ 52378 (in decimal format)                  |
| ABCDEFGH ->  | swap4: Swap bytes in a double word.                                                                                                  |
| GHEFCDAB     | <i>Example:</i> $32FCFF54 \rightarrow 54FFFC32$ (in hexadecimal format) $855441236 \rightarrow 1426062386$ (in decimal format)       |
| ABCNOP ->    | swap8: Swap bytes in a long word.                                                                                                    |
| OPMDAB       | Example:<br>$142.366 \rightarrow -893553517.588905$ (in decimal format)<br>0.10000000110<br>0001110010111011001000101101000011100101 |
| BCD          | <b>bcd</b> : Separate byte in two nibbles, read them as decimal (from 0 to 9)                                                        |
|              | Example:<br>$23 \rightarrow 17$ (in decimal format)<br>$0001\ 0111 = 23$<br>0001 = 1 (first nibble)<br>0111 = 7 (second nibble)      |

Select conversion and click +. The selected item will be added to list **Configured**.

If more conversions are configured, they will be applied in order (from top to bottom of list Configured).

Use the arrow buttons to order the configured conversions.

## Node Override IP

The protocol provides the special data type Node Override IP which allows you to change the IP address of the target controller at runtime.

This memory type is an array of 4 unsigned bytes, one per each byte of the IP address.

The Node Override IP is initialized with the value of the controller IP specified in the project at programming time.

| Node Override IP       | PLC operation                                                                                           |
|------------------------|----------------------------------------------------------------------------------------------------|
| 0.0.0.0                | Communication with the controller is stopped, no request frames are generated anymore.                  |
| Different from 0.0.0.0 | It is interpreted as node IP override and the target IP address is replaced runtime with the new value. |

If the HMI device is connected to a network with more than one controller node, each node has its own Node Override IP variable.

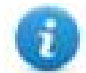

Note: Node Override IP values assigned at runtime are retained through power cycles.

#### Hostname DNS or mDNS

In addition to the array of bytes, string memory type can be selected to be able use the DNS or mDNS hostname as an alternative to the IP Address.

| CODESYS V3 ETH     |           |                | ×   |
|--------------------|-----------|----------------|-----|
| CODESYS V3 ETH     |           |                |     |
| memTvne            | Data type | Arraysize      |     |
| Node override IP V | BYTE[]    | ✓ 4            |     |
|                    |           |                |     |
| Conversion         | Tag name  |                |     |
|                    | +/-       |                |     |
|                    |           |                |     |
|                    | ОК        | Cancel Apply H | elp |

### **Application Status**

The protocol provides the special data type Application Status which allows you to check or change the applications status.

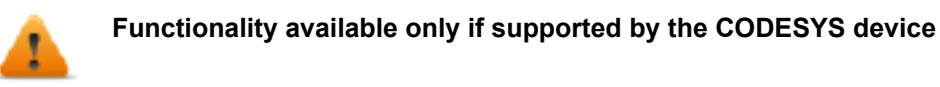

The tags pointing to Application Status must contains into field "**Tag name**" the name of the PLC application (frequently the default name is "Application")

If the HMI device is connected to a network with more than one controller node, each node has its own Application Status variable.

| CODESYS V3 ETH                         | ×                                                     |
|----------------------------------------|-------------------------------------------------------|
| CODESYS V3 ETH                         |                                                       |
| memType Application Status  Conversion | Data type Arraysize     BYTE   0     Tag name     +/- |
| Application Status                     | OK Cancel Apply Help Description                      |
| 0                                      | RUNNING                                               |
| 1                                      | STOPPED                                               |
| 2                                      | HALTED ON BreakPoint                                  |
|                                        | It is not possible to write 2 as new status           |
| 251                                    | Reboot CODESYS device                                 |
| 252                                    | Shutdown CODESYS                                      |
| 253                                    | Reset ORIGIN                                          |

Reset COLD

**Reset WARM** 

## **Communication Status**

254

255

Current communication status can be displayed using System Variables. See "System Variables" section in the main manual.

# **Control Techniques Modbus TCP**

Control Techniques Unidrive M Series are using Modbus TCP protocol where the device id should be always set to 0 or 255. This communication protocol is known as Control Techniques Modbus TCP. The HMI protocol identifies Control Techniques Modbus TCP devices using their IP addresses

You should take note of these addresses as you assign them because you will need them later in the set-up phase of the user interface application. The HMI protocol can be set to access to a different menu range

Different physical media, gateways, routers and hubs can be used in the communication network. Also, other devices can independently make simultaneous use of the network. However, it is important to ensure that the traffic generated by these devices does not degrade the communication speed (round-trip time) to an unacceptable level.

The implementation of the protocol operates as a Modbus TCP client only.

The HMI Control Techniques Modbus TCP protocol uses the standard port number 502 as the destination port.

The HMI Control Techniques Modbus TCP protocol supports the standard commonly referred as "Ethernet II".

## **Protocol Editor Settings**

Add (+) a new driver in the Protocol editor and select the protocol called "Control Techniques Modbus TCP" from the list of available protocols.

The driver configuration dialog is shown in figure.

| Control Techniques Modbu | is TCP     |        | × |
|--------------------------|------------|--------|---|
| PLC Network              |            | OK     |   |
| Alias                    |            | Cancel |   |
| IP address               | 0.0.0      |        |   |
| Port                     | 502        |        |   |
| Modbus Mode              | Standard ~ |        |   |
| Timeout (ms)             | 2000       |        |   |
| PLC Models               |            |        |   |
| default                  |            |        |   |

| Element         | Description                                                                                                    |                                                             |  |  |
|-----------------|----------------------------------------------------------------------------------------------------|-------------------------------------------------------------|--|--|
| Alias           | Name to be used to identify nodes in network configurations. The name will be added as a prefix to each tag name imported for each network node                                                                                                    |                                                             |  |  |
| IP<br>address   | Ethernet IP address of the controller                                                                                                    |                                                             |  |  |
| Port            | Port number used by the Modbus TCP driver; the default value can be changed when the communication goes through routers or Internet gateways where the default port number is already in use                                                                                                    |                                                             |  |  |
| Modbus<br>Mode  | This parameter define the communication protocol used and needs to be set in according with the setting made on the drive (parameter S.15.013). Modified mode is provided to allow register numbers up to 255 to be addressed. If any menus with numbers above 63 should contain more than 99 parameters, then these parameters cannot be accessed via Modbus. |                                                             |  |  |
|                 | Standard                                                                                                    | (menu number * 100) + parameter number - 1                  |  |  |
|                 | where menu number $\leq$ 162 and parameter number $\leq$ 99                                                                                                    |                                                             |  |  |
|                 | Modified (menu number * 256) + parameter number – 1                                                                                                    |                                                             |  |  |
|                 |                                                                                                    | where menu number $\leq$ 63 and parameter number $\leq$ 255 |  |  |
| Timeout<br>(ms) | Defines the time inserted by the protocol between two retries of the same message in case of missing response from the server device. Value is expressed in milliseconds.                                                                                                    |                                                             |  |  |

| Element        | Description                                                                                                    |                       |            |        |   |  |
|----------------|----------------------------------------------------------------------------------------------------|-----------------------|------------|--------|---|--|
| PLC            | Selection of device models that may affect operation of the protocol.                                                                                                    |                       |            |        |   |  |
| Models         | Currently only one model is available                                                                                                    |                       |            |        |   |  |
| PLC<br>Network | The protocol allows the connection of multiple controllers to one operator panel. To set-up multiple connections, check "PLC network" checkbox and enter IP Address for all controllers. |                       |            |        |   |  |
|                | Control Techniques                                                                                                    | Modbus TCP            |            | ×      |   |  |
|                | ✓ PLC Network OK                                                                                                    |                       |            |        |   |  |
|                | Alias                                                                                                    | ntrol Techniques Mo   | odbus TCP  |        | × |  |
|                | IP address                                                                                                    |                       |            | ОК     |   |  |
|                | Port                                                                                                    | Alias                 |            | Cancel |   |  |
|                | Modbus M                                                                                                    | IP address            | 0.0.0.1    |        |   |  |
|                | Timeout (r                                                                                                    | Port                  | 502        |        |   |  |
|                | PLC Model                                                                                                    | Modbus Mode           | Standard ~ |        |   |  |
|                |                                                                                                    | Timeout (ms)          | 2000       |        |   |  |
|                |                                                                                                    | PLC Models<br>default |            |        |   |  |
|                | Slaves                                                                                                    |                       |            |        |   |  |
|                | Slave Id                                                                                                    |                       |            |        |   |  |
|                |                                                                                                    |                       |            |        |   |  |
|                |                                                                                                    |                       |            |        |   |  |

## **Communication Status**

The current communication status can be displayed using the dedicated system variables. Please refer to the User Manual for further information about available system variables and their use.

The error codes supported by this communication driver are:

| Error                                    | Notes                                                                                                    |
|------------------------------------------|----------------------------------------------------------------------------------------------------|
| No response                              | Returned when a request is not replied within the specified timeout period; ensure the controller is connected and properly configured to get network access |
| Incorrect node<br>address in<br>response | The panel did receive from the controller a response with invalid node address                                                                               |

| Error                                | Notes                                                                                                    |
|--------------------------------------|----------------------------------------------------------------------------------------------------|
| The received<br>message too<br>short | The panel did receive from the controller a response with invalid format                                                        |
| Incorrect writing data acknowledge   | Controller did not accept write request; ensure the data programmed in the project are consistent with the controller resources |

# **CT Modbus CMP ETH**

The CT Modbus CMP ETH communication protocol is known also as "Modbus over CTNet"

CMP stands for CTNet Message Protocol; it is a messaging system designed to implement distributed control applications. The protocol permits exchange of parameters between Control Techniques drives and HMI devices, SCADA systems or other computer applications.

CMP is normally encapsulated in an existing network protocol. CMP has been successfully encapsulated also into the Modbus network. The communication protocol support implements the Modbus encapsulation of CMP.

Unidrive SP drives support the CTNet network using optional communication units called "SM Applications" modules.

Please note that changes in the communication protocol specifications or PLC hardware may have occurred since this documentation was created. Some changes may eventually affect the functionality of this communication driver. Always test and verify the functionality of your application. To fully support changes in PLC hardware and communication protocols, communication drivers are continuously updated. Always ensure that the latest version of communication driver is used in your application.

## **Concept of Operation**

The network topology supported by the HMI communication protocol is shown in the figure below.

The HMI panel will communicate with a set of drives over the network; drives are addressed using their Modbus ID node number.

Each drive can host up to three SM application boards; they may be used for CTNet communication.

The addressing model is based on a three level space; from the HMI point of view, each drive is identified with a unique ID composed of a maximum of three numbers; the ID can be calculated looking to the network topology.

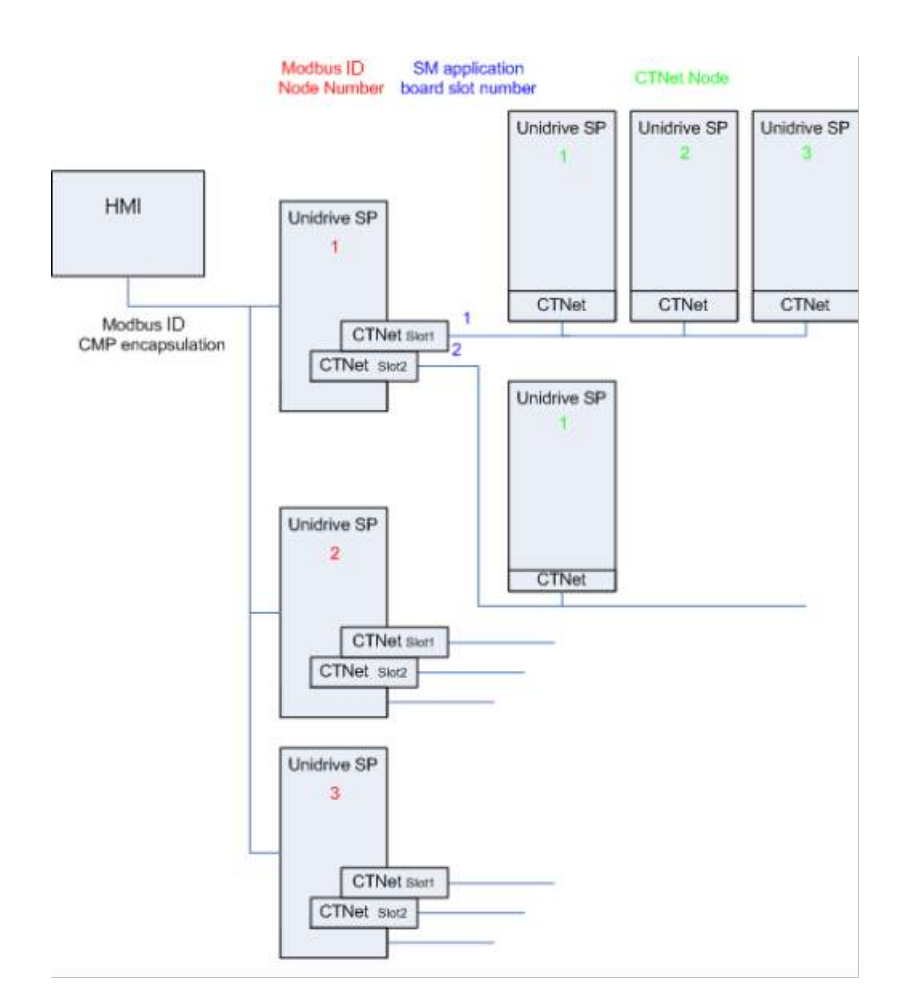

## **Protocol Editor Settings**

Add (+) a driver in the Protocol Editor and select the protocol called "CT Modbus CMP ETH" from the list of available protocols.

The CT Modbus CMP ETH driver supports three different protocol types:

- none
- CTNet
- Ethernet

The protocol type can be selected from the "Routing Type" combo box in the dialog.

|                    | Commun     |                    |         |                     |   |   |
|--------------------|------------|--------------------|---------|---------------------|---|---|
| Alise              |            | Routing Type       | None 🗸  | Destination Subsode | 0 | Ĩ |
| Modbus ID Slave Nr | 0          | Routing CTNede ID  | 0       |                     |   |   |
| Siot Nr            | 0          | Routing IP Address | 0 0 0 0 |                     |   |   |
| Transport Layer    | Ethernet 🗸 | Routing Port       | -502    |                     |   |   |
| IP Address         | 0.0.0      | Routing Sleve D    | 0       |                     |   |   |
| Port               | 502        | Destination Port   | 0       |                     |   |   |
| PLC Models         |            |                    |         |                     |   |   |

Some of the parameters of the dialog are common to all the protocol types, some others are specific.

The parameters common to all protocol types are the following:

| Element                | Description                                                                                                    |                                                                                                    |  |  |
|------------------------|----------------------------------------------------------------------------------------------------|----------------------------------------------------------------------------------------------------|--|--|
| Modbus ID<br>Slave Nr  | Valid slave node addresses are 1 through 247. In the request from the protocol master this value indicates the target slave node.                                                                                                    |                                                                                                    |  |  |
| Slot Nr                | This value gives the option slot to which the message is directed. The port/slot mapping is as follows:                                                                                                    |                                                                                                    |  |  |
|                        | Port                                                                                                    | Message addressed to                                                                                                    |  |  |
|                        | 1                                                                                                    | Option in slot 1                                                                                                    |  |  |
|                        | 2                                                                                                    | Option in slot 2                                                                                                    |  |  |
|                        | 3                                                                                                    | Option in slot 3                                                                                                    |  |  |
| IP address             | Ethernet IP address of the controller                                                                                                    |                                                                                                    |  |  |
| Port                   | Allows to change the default port number used by the Modbus TCP driver; it could be useful whenever the communication goes through Routers or Internet gateways where the default port number is already in use. Default value for this parameter is 502.                                                                                                    |                                                                                                    |  |  |
| Routing type           | The FC64 encapsulate<br>routing between nodes<br>and CMP destination s<br>Modbus TCP server to<br>message through ano                                                                                                    | ed protocol includes extra destination fields to be used for message<br>s on different networks. The combination of CMP destination port<br>subnode address or subnode addressing scheme fields, allows a<br>o decide whether to process a received message or retransmit the<br>ther port onto a different communications network. |  |  |
|                        | User can select one of                                                                                                    | f the following routing methods:                                                                                                    |  |  |
|                        | <ul> <li>None: means the message is direct on the subnetwork of the subnetwork of the subnetwork o</li></ul> | hat the communication will be established directly to the drive. The<br>ected to a drive or to an option in the drive, and there is no routing<br>ork to be performed.                                                                                                    |  |  |
|                        | <ul> <li>CTNet: users c<br/>subnetwork.</li> </ul>                                                                                                    | an enter CTNet node number which represents the drive in the                                                                                                    |  |  |
|                        | Ethernet: SM-E     Ethernet.                                                                                                    | Ethernet modules will provide the capability to reroute messages on                                                                                                    |  |  |
| Routing<br>CTNode ID   | When Ethernet routing Routing port, Routing                                                                                                    | g method has been selected, you have to enter Routing IP Address,<br>Slave ID, Destination Port and Destination Subnode of the drive                                                                                                    |  |  |
| Routing IP<br>Address  | you want to connect. For more information on routing, please check the drive user's manual or CT Modbus specification.                                                                                                    |                                                                                                    |  |  |
| Routing Port           |                                                                                                    |                                                                                                    |  |  |
| Routing<br>Slave ID    |                                                                                                    |                                                                                                    |  |  |
| Destination<br>Port    |                                                                                                    |                                                                                                    |  |  |
| Destination<br>Subnode |                                                                                                    |                                                                                                    |  |  |

| Element     | Description                                                                                                    |
|-------------|----------------------------------------------------------------------------------------------------|
| PLC Network | The protocol allows the connection of multiple drives to one operator panel. To set-up multiple connections, check "PLC Network" checkbox and enter parameters for each drive you want to connect. |
| PLC Model   | Selection of device models that may affect operation of the protocol.                                                                                                    |
|             | Currently only one model is available                                                                                                    |

|                   | CT Modbus CMP ETH  |           |                    |               |                     |   | × |
|-------------------|--------------------|-----------|--------------------|---------------|---------------------|---|---|
| CT Modbus CMP ETH |                    |           |                    |               |                     |   |   |
| PLC Network       | Alas               |           | Routing Type       | None 🗸 🗸      | Destination Subnode | 0 |   |
| Alas              | Nodbus ID Slave Nr | D         | Routing CTNode ID  | 0             |                     |   |   |
|                   | Silot Nr           | 1         | Routing IP Address | 0 . 0 . 0 . 0 |                     |   |   |
| MODUS ID SAVE     | Transport Layer    | Ethemet ~ | Routing Port       | 542           |                     |   |   |
| Slot Nr           | IP Address         | 0.0.0.0   | Routing Stave ID   | 0             |                     |   |   |
| Transport Layer   | Port               | 502       | Dectination Port   | 0             |                     |   |   |
| IP Address        | PLC Models         | 1-5       |                    | 12            |                     |   |   |
| Port              | UNIDRIVE SP        | 1         |                    |               |                     |   |   |
| PLC Nodels        |                    |           |                    |               |                     |   |   |
| Constant of the   |                    |           | -                  | OK Cancel     |                     |   |   |
|                   |                    |           |                    |               |                     |   |   |
|                   |                    | 42        |                    |               |                     |   |   |
|                   |                    |           | CK .               | Cancel        |                     |   |   |

## **Configuring the Drives**

This protocol only supports Ethernet connection.

The Unidrive SP does not have a built-in Ethernet interface. So SM-Ethernet modules are required. The Modbus ID must be set in each drive (parameter 00.37 or 11.23)

The "Reduce SP serial interface priority" parameter in the SM-Ethernet module should be set to "True" (parameter 15.37, 16.37 or 17.37 depending on which slot the SM-Ethernet module is found).

## Addressing the Drives

The HMI will address the drives in different ways, depending on their position in the network.

In case the drive to be addressed is attached to the Modbus network and is the master of a CTNet network, it is sufficient to specify its Modbus address.

In case the drive is a CTNet slave, it will require an address depending on its logical position in the network. The 3-digit identifier is composed of the following elements:

- the first number is the Modbus Node ID of the drive master of the CTNet network
- the second number is the slot where the SM application card is plugged-in
- the third number is the CTNet node number of the drive.

When the drive master of the CTNet network has only one SM application unit, the slot information specified into the HMI project is not relevant. In fact, the communication protocol supports an automatic recognition of the slot number; this makes possible to move the SM application board to another slot, maintaining the same configuration at HMI project level.

## Tag Import

Select the driver in Tag Editor and click on the Import Tags button to start the importer.

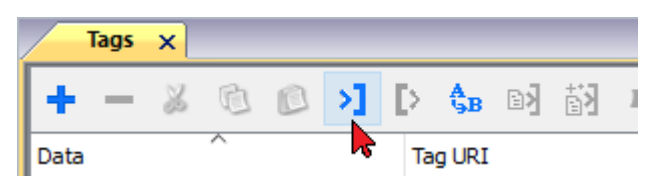

Locate the .xml file exported from Tag Editor and click Open.

|                                                                                          |        | · ···································· | 1 |                  |          |
|------------------------------------------------------------------------------------------|--------|----------------------------------------|---|------------------|----------|
| Irganize 🔻 🛛 New                                                                         | folder |                                        |   | 1955<br>1955     | • 🔳 🤇    |
| _                                                                                        | *      | Name                                   |   | Date modified    | Туре     |
| Desktop                                                                                  | 8      | Exported Tags.xml                      |   | 03/06/2016 16:42 | XML File |
| 🁌 Music                                                                                  | Ш      |                                        |   |                  |          |
| Music<br>Pictures<br>Videos<br>Homegroup<br>User<br>Computer<br>Network                  | m      |                                        |   |                  |          |
| Music<br>Pictures<br>Videos<br>Homegroup<br>User<br>Computer<br>Network<br>Control Panel | •      |                                        |   |                  |          |

Tags included in the symbol file are listed in the tag dictionary. The tag dictionary is displayed at the bottom of the screen.

| Tags × Protocols               |               |                              |       |                                     | •                       |
|--------------------------------|---------------|------------------------------|-------|-------------------------------------|-------------------------|
| + - 🗸 🕲 🖉 🔰                    | > & B 副 韵     | R 🔎 - Search Tilter by: Data | ▼ Ite | ems used:6/10000 Protocol: Show all | 🗸 🗹 Show all tags       |
| Data                           | Туре          | Comment                      | ^     | Property                            | Value                   |
| Modbus TCP:prot1               | Container     |                              |       | Y Driver                            |                         |
| Model: Modicon Modbus(1-based) |               |                              |       | Model                               | Modicon Modbus(1-based) |
| Holding Registers 1            | unsignedShort |                              |       | Protocol                            | Modbus TCP:prot1        |
| Holding Registers 2            | unsignedShort |                              |       | <ul> <li>Dictionary</li> </ul>      | ·                       |
| Holding Registers 3            | unsignedshort |                              |       | Array                               | false                   |
| MRTUI                          | unsignedShort |                              |       | Array cize                          | 0                       |
| - MRTU2                        | unsignedShort |                              | _     | Airdy size                          | 0                       |
| MRTU3                          | unsignedShort |                              |       | Arrayindex.Subindex                 | 400003                  |
| - MRTU4                        | unsignedShort |                              |       | Comment                             |                         |
| - MRTU5                        | unsignedShort |                              |       | Data type                           | unsignedShort           |

| Toolbar item | Description                                                                                                    |
|--------------|----------------------------------------------------------------------------------------------------|
|              | Import Tag(s).<br>Select tags to be imported and click on this icon to add<br>tags from tag dictionary to the project                                                                                                    |
|              | <b>Update Tag(s)</b> .<br>Click on this icon to update the tags in the project, due a new dictionary import.                                                                                                    |
| R            | Check this box to import all sub-elements of a tag.<br>Example of both checked and unchecked result:<br>Image: A problem in the problem in the p |
| P- Search    | Searches tags in the dictionary basing on filter combo-<br>box item selected.                                                                                                    |

## **Communication Status**

The current communication status can be displayed using the dedicated system variables. Please refer to the chapter "system variables" about available types and their use.

| Error               | Notes                                                                                                    |
|---------------------|----------------------------------------------------------------------------------------------------|
| NAK                 | Controller replies with a not acknowledge.                                                                                                    |
| Timeout             | Request is not replied within the specified timeout period; ensure the controller is connected and properly configured for network access                                                                      |
| Invalid<br>response | The panel did receive from the controller a response, but its format or its contents or its length is not as expected; ensure the data programmed in the project are consistent with the controller resources. |
| General<br>Error    | Error cannot be identified; should never be reported; contact technical support                                                                                                    |

The codes supported for this communication driver are:

# **Delta Modbus RTU**

Delta Modbus RTU communication driver has been designed to connect HMI devices to Delta PLC through Serial connection.

## **Protocol Editor Settings**

#### Adding a protocol

To configure the protocol:

- 1. In **Config** node double-click **Protocols**.
- 2. To add a driver, click +: a new line is added.
- 3. Select the protocol from the  $\ensuremath{\text{PLC}}$  list.

The protocol configuration dialog is displayed.

| PLC Network       |      | Comm | ОК     | ] |
|-------------------|------|------|--------|---|
| Alias             | -    | <br> | Cancel | ] |
| Node ID           | 1    | <br> |        |   |
| Timeout(ms)       | 1000 |      |        |   |
| delay             | 0    |      |        |   |
| Num of repeats    | 2    |      |        |   |
| Transmission Mode | RTU  | •    |        |   |
| PLC Models        |      |      |        |   |
| DELTA DVP PLC     |      |      |        |   |
|                   |      |      |        |   |

| Element              | Description                                                                                                    |  |  |  |
|----------------------|----------------------------------------------------------------------------------------------------|--|--|--|
| Alias                | Name identifying nodes in network configurations. The name will be added as a prefix to each tag name imported for each network node.                                                                         |  |  |  |
| Node ID              | Serial node associated to the PLC.                                                                                                    |  |  |  |
| Timeout (ms)         | Time delay in milliseconds between two retries in case of missing response from the server device.                                                                                                    |  |  |  |
| delay                | Time delay in milliseconds between the end of the last received frame and the starting of a new request. If set to 0, the new request will be issued as soon as the internal system is able to reschedule it. |  |  |  |
| Num of repeats       | Number of times a certain message will be sent to the controller before reporting the communication error status.                                                                                             |  |  |  |
|                      | When set to 1 the panel will report the communication error if the response to the first request packet is not correct.                                                                                       |  |  |  |
| Transmission<br>Mode | <ul> <li>RTU: use RTU mode</li> <li>ASCII: use ASCII mode</li> <li>Note: When PLC network is active, all nodes will be configured with the same Transmission Mode.</li> </ul>                                 |  |  |  |
| PLC Models           | PLC model available:                                                                                                    |  |  |  |
|                      | DELTA DVP-PLC                                                                                                    |  |  |  |

| Element     | Description                                         |                              |                   |                         |
|-------------|-----------------------------------------------------|------------------------------|-------------------|-------------------------|
| PLC Network | IP address for all control enable multiple connecti | lers in multiple connectors. | ctions. PLC Netwo | ork must be selected to |
|             | Delta Modbus RTU                                    | 22                           |                   |                         |
|             | PLC Network                                         | Comm                         |                   |                         |
|             | Alias                                               | Cancel                       |                   |                         |
|             | Node ID                                             | Delta Modbus RTU             |                   |                         |
|             | Timeout(ms)                                         | (A)                          |                   | OK                      |
|             | delay 0                                             | Alias                        |                   |                         |
|             | Num of repeats                                      | Timeout(ms)                  | 1                 |                         |
|             | PI C Models                                         | delay                        |                   |                         |
|             | DELTA DVP-PLC                                       | Num of repeats               | 2                 |                         |
|             |                                                     | PLC Models                   | 1                 |                         |
|             | Slaves                                              | Add                          |                   |                         |
|             | Slave Id Model                                      | Alias                        |                   |                         |
|             |                                                     |                              |                   |                         |
|             |                                                     |                              | ļ                 |                         |
| Comm        | If clicked displays the co                          | mmunication parame           | ters setup dialog |                         |
|             | Comm Parameter Dialog                               |                              | x                 |                         |
|             |                                                     |                              | ОК                |                         |
|             | Port                                                | com1                         | •                 |                         |
|             | Baudrate                                            | 9600                         | •                 |                         |
|             | Parity                                              | none                         | •                 |                         |
|             | Data bits                                           | 8                            | •                 |                         |
|             | Stop bits                                           | 1                            | •                 |                         |
|             | Mode                                                | RS-485                       | •                 |                         |
|             |                                                     |                              |                   |                         |
|             |                                                     |                              |                   |                         |

| Element | Description                               |                                                                                   |  |
|---------|-------------------------------------------|-----------------------------------------------------------------------------------|--|
|         | Element                                   | Parameter                                                                         |  |
|         | Port                                      | Serial port selection.                                                            |  |
|         |                                           | • <b>COM1</b> : On-board port                                                     |  |
|         |                                           | <ul> <li>COM2: Optional Plug-in module plugged<br/>on slot#1 or slot#2</li> </ul> |  |
|         |                                           | <ul> <li>COM3: Optional Plug-in module plugged<br/>on slot#3 or slot#4</li> </ul> |  |
|         | Baudrate, Parity, Data Bits,<br>Stop bits | Serial line parameters.                                                           |  |
|         | Mode                                      | Serial port mode. Available modes:                                                |  |
|         |                                           | • RS-232.                                                                         |  |
|         |                                           | • <b>RS-485</b> (2 wires).                                                        |  |
|         |                                           | • <b>RS-422</b> (4 wires).                                                        |  |

## **Tag Editor Settings**

In Tag Editor select **Delta Modbus RTU** protocol.

Add a tag using [+] button. Tag setting can be defined using the following dialog:

| Delta Modbus RTU |           |            |       |            |
|------------------|-----------|------------|-------|------------|
| Memory Type      | Offset    | subindex   |       |            |
| Input ·          | • 0       | 0 *        |       |            |
| Data Type        | Arraysize | Conversion |       |            |
| boolean          | •         |            | +/-   |            |
|                  |           |            |       |            |
|                  |           |            |       |            |
|                  |           |            |       |            |
|                  |           |            |       | <b>炭</b> ( |
|                  |           | OK Cancel  | Apply | Help       |

| Element        | Description                      |                                                              |                   |  |  |  |
|----------------|----------------------------------|--------------------------------------------------------------|-------------------|--|--|--|
| Memory<br>Type | Memory Type                      | Description                                                  |                   |  |  |  |
| 1900           | Input                            | X resources. Corresponding to internal point.                | digital Input     |  |  |  |
|                | Output                           | Y resources. Corresponding to internal digital Output point. |                   |  |  |  |
|                | Auxiliary Relay                  | M resources. Corresponding to PLC int                        | rnal memory.      |  |  |  |
|                | Step Relay                       | S resources.                                                 |                   |  |  |  |
|                | Timer Contact                    | T resources.                                                 |                   |  |  |  |
|                | Counter Contact                  | C resources.                                                 |                   |  |  |  |
|                | Timer Value                      | TV resources.                                                |                   |  |  |  |
|                | Counter Value                    | CV resources.                                                |                   |  |  |  |
|                | Counter 32bit Value              | CV32 resources.                                              |                   |  |  |  |
|                | Data Register                    | D resources.                                                 |                   |  |  |  |
|                | Node Override ID                 | see <b>Special Data Types</b> for mode deta                  | tails             |  |  |  |
| Offset         | Starting address for the Tag. T  | he possible range depend on PLC mode                         | l selected.       |  |  |  |
| Subindex       | This allows resource offset sele | ection depending on the selected data ty                     | pe.               |  |  |  |
| Data Type      | Data Type                        | Memory Space                                                 | Limits            |  |  |  |
|                | boolean                          | 1-bit data                                                   | 01                |  |  |  |
|                | byte                             | 8-bit data                                                   | -128 127          |  |  |  |
|                | short                            | 16-bit data                                                  | -32768<br>32767   |  |  |  |
|                | int                              | 32-bit data                                                  | -2.1e9 2.1e9      |  |  |  |
|                | int64                            | 64-bit data                                                  | -9.2e18<br>9.2e18 |  |  |  |
|                | unsignedByte                     | 8-bit data                                                   | 0 255             |  |  |  |
|                | unsignedShort                    | 16-bit data                                                  | 0 65535           |  |  |  |
|                | unsignedInt                      | 32-bit data                                                  | 04.2e9            |  |  |  |
|                | uint64                           | 64-bit data                                                  | 0 1.8e19          |  |  |  |
|                | float                            | IEEE single-precision 32-bit floating                        | 1.17e-38          |  |  |  |

| Element    | Description                                                                                                    | Description                                                                                      |                                                                                           |                                |  |  |  |
|------------|----------------------------------------------------------------------------------------------------|--------------------------------------------------------------------------------------------------|-------------------------------------------------------------------------------------------|--------------------------------|--|--|--|
|            | Data Type                                                                                                    |                                                                                                  | Memory Space                                                                              | Limits                         |  |  |  |
|            |                                                                                                    |                                                                                                  | point type                                                                                | 3.4e38                         |  |  |  |
|            | double                                                                                                    |                                                                                                  | IEEE double-precision 64-bit floating point type                                          | 2.2e-308<br>1.79e308           |  |  |  |
|            | string     Array of elements containing of selected encoding                                                                                                    |                                                                                                  |                                                                                           | haracter code defined by       |  |  |  |
|            | binary                                                                                                    |                                                                                                  | Arbitrary binary data                                                                     |                                |  |  |  |
|            | Note:<br>brack                                                                                                    | to define array<br>ets like "byte[]"                                                             | s. select one of Data Type format followe<br>, "short[]"…                                 | ed by square                   |  |  |  |
| Arraysize  | <ul> <li>In case of the second second</li></ul> | f array tag, this<br>f string tag, this<br>in the string tag                                     | property represents the number of array<br>property represents the maximum num<br>g.      | elements.<br>ber of bytes      |  |  |  |
|            | Note: number o<br>set to UTF-8 or<br>If Encoding prop<br>character requir                                                                                                    | f bytes correspo<br>Latin1 in Tag Eo<br>perty is set to Uo<br>res 2 bytes.                       | onds to number of string characters if En<br>ditor.<br>CS-2BE, UCS-2LE, UTF-16BE or UTF-1 | coding property is<br>I6LE one |  |  |  |
| Conversion | Conversion to b                                                                                                    | e applied to the                                                                                 | e tag.                                                                                    |                                |  |  |  |
|            | Conversion                                                                                                    |                                                                                                  |                                                                                           |                                |  |  |  |
|            | inv,swap2                                                                                                    | Allowed Configured<br>BCD<br>AB->BA<br>ABCD->CDAB<br>ABCDEFGH->GHEFCDAB<br>Inv bits<br>Cancel OK |                                                                                           |                                |  |  |  |
|            | Depending on data type selected, the list Allowed shows one or more conversion type         Value       Description                                                                                                    |                                                                                                  |                                                                                           |                                |  |  |  |
|            |                                                                                                    |                                                                                                  |                                                                                           |                                |  |  |  |
|            | Inv bits inv: Invert all the bits of the tag.                                                                                                    |                                                                                                  |                                                                                           |                                |  |  |  |
|            |                                                                                                    | Example:<br>1001 $\rightarrow$ 0110<br>9 $\rightarrow$ 6 (in decin                               | (in binary format)<br>mal format)                                                         |                                |  |  |  |
|            | Negate                                                                                                    | neg: Set the o                                                                                   | pposite of tag value.                                                                     |                                |  |  |  |

| Element | Des |
|---------|-----|
|         |     |

| Value           | Description                                                                                                    |
|-----------------|----------------------------------------------------------------------------------------------------|
|                 | <i>Example:</i><br>25.36 → -25.36                                                                                                   |
| AB -> BA        | swapnibbles: Swap nibbles in a byte.                                                                                                |
|                 | <i>Example:</i> 15D4 $\rightarrow$ 514D (in hexadecimal format) 5588 $\rightarrow$ 20813 (in decimal format)                        |
| ABCD -><br>CDAB | swap2: Swap bytes in a word.                                                                                                    |
|                 | <i>Example:</i><br>9ACC $\rightarrow$ CC9A (in hexadecimal format)<br>39628 $\rightarrow$ 52378 (in decimal format)                 |
| ABCDEFGH        | swap4: Swap bytes in a double word.                                                                                                 |
| -><br>GHEFCDAB  | <i>Example:</i> 32FCFF54 $\rightarrow$ 54FFFC32 (in hexadecimal format) 855441236 $\rightarrow$ 1426062386 (in decimal format)      |
| ABCNOP -        | swap8: Swap bytes in a long word.                                                                                                   |
| ><br>OPMDAB     | Example:<br>$142.366 \rightarrow -893553517.588905$ (in decimal format)<br>0.1000000110<br>0001110010111011010000101101000011100101 |
| BCD             | <b>bcd</b> : Separate byte in two nibbles, read them as decimal (from 0 to 9)                                                       |
|                 | Example:<br>$23 \rightarrow 17$ (in decimal format)<br>$0001\ 0111 = 23$<br>0001 = 1 (first nibble)<br>0111 = 7 (second nibble)     |

Select conversion and click +. The selected item will be added to list Configured.

If more conversions are configured, they will be applied in order (from top to bottom of list **Configured**).

Use the arrow buttons to order the configured conversions.
## Node Override ID

The protocol provides the special data type Node Override ID which allows you to change the node ID of the slave at runtime. This memory type is an unsigned byte.

The node Override ID is initialized with the value of the node ID specified in the project at programming time.

| Node<br>Override ID | Modbus operation                                                                                                    |
|---------------------|----------------------------------------------------------------------------------------------------|
| 0                   | Communication with the controller is stopped. In case of write operation, the request will be transmitted without waiting for a reply. |
| 1 to 254            | It is interpreted as the value of the new node ID and is replaced for runtime operation.                                               |
| 255                 | Communication with the controller is stopped; no request messages are generated.                                                       |

I

Note: Node Override ID value assigned at runtime is retained through power cycles.

| Delta Modbus RTU   |           |            |     |  |
|--------------------|-----------|------------|-----|--|
| Memory Type        | Offset    | subindex   |     |  |
| Node Override ID 🔹 | 0         | 0 *        |     |  |
| Data Type          | Arraysize | Conversion |     |  |
| unsignedByte 🔹 👻   | 0         |            | +/- |  |
|                    |           |            |     |  |
|                    |           |            |     |  |
|                    |           |            |     |  |
|                    |           |            |     |  |

## **Tag Import**

Select the driver in Tag Editor and click on the Import Tags button to start the importer.

|      | Tags | × |   |   |    |    |         |    |           |   |
|------|------|---|---|---|----|----|---------|----|-----------|---|
| +    | -    | z | ß | ß | >] | ₽  | A<br>9B | B> | <b>63</b> | 1 |
| Data |      |   | ^ |   | -  | Ta | g URI   |    |           |   |

| HMIStudio               |                                                               | >                          |
|-------------------------|---------------------------------------------------------------|----------------------------|
| Multiple tag im         | porters are available for this protocol. Please select the in | nporter type and continue. |
| Version                 | Туре                                                          |                            |
| DELTA PLC v1.0          | Linear                                                        |                            |
| ag Editor exported x    | ml 1.1 General                                                |                            |
|                         |                                                               |                            |
|                         |                                                               |                            |
|                         |                                                               |                            |
|                         |                                                               |                            |
|                         |                                                               |                            |
|                         |                                                               |                            |
|                         |                                                               |                            |
| /atched dictionary file | ::                                                            |                            |
| /atched dictionary file | 2:                                                            |                            |
| /atched dictionary file | 2:                                                            |                            |

The following dialog shows which importer type can be selected.

| Туре                       | Description                                                                                     |  |  |  |  |
|----------------------------|-------------------------------------------------------------------------------------------------|--|--|--|--|
| DELTA PLC v1.0             | Requires a . <b>csv</b> file.                                                                   |  |  |  |  |
| Linear                     | All variables will be displayed at the same level.                                              |  |  |  |  |
| Tag Editor exported<br>xml | Select this importer to read a generic XML file exported from Tag Editor by appropriate button. |  |  |  |  |
|                            | Tags ×                                                                                          |  |  |  |  |
|                            | + — 🎽 🕲 刘 [< 🕲 🔊 🖌 - +                                                                          |  |  |  |  |
|                            | Data                                                                                            |  |  |  |  |

Once the importer has been selected, locate the symbol file and click **Open**.

The tags available within the Dictionary but not imported into the project are gray and are visible only when the "Show all tags" check box is selected.

| Tags × Protocols                  |                               |       |                                    | <b>•</b>                |
|-----------------------------------|-------------------------------|-------|------------------------------------|-------------------------|
| 🛉 — 👗 🕲 🖉 🔰 🕻 📾 📓                 | R 🔎 - Search YFilter by: Data | ▼ Ite | ms used:6/10000 Protocol: Show all | 🕑 Show all tags 🖉 🗌     |
| Data Type                         | Comment                       | ^     | Property                           | Value                   |
| Modbus TCP:prot1 Container        |                               |       | ✓ Driver                           |                         |
| Model: Modicon Modbus(1-based)    |                               |       | Model                              | Modicon Modbus(1-based) |
| Holding Registers 1 unsignedShort |                               |       | Protocol                           | Modbus TCP:prot1        |
| Holding Registers 2 unsignedShort |                               |       | Dictionary                         |                         |
| Holding Registers 3 unsignedShort |                               |       | Dictionary                         | felse.                  |
| MRTU1 unsignedShort               |                               |       | Array                              | Taise                   |
| -MRTU2 unsignedShort              |                               |       | Array size                         | 0                       |
| MRTU3 unsignedShort               |                               |       | Arrayindex.Subindex                | 400003                  |
| MRTU4 unsignedShort               |                               |       | Comment                            |                         |
| MRTU5 unsignedShort               |                               |       | Data type                          | unsignedShort           |

| Toolbar item | Description                                                                                          |  |  |  |
|--------------|----------------------------------------------------------------------------------------------------|--|--|--|
|              | Import Tag(s).                                                                                       |  |  |  |
|              | Select tags to be imported and click on this icon to add tags from tag dictionary to the project     |  |  |  |
| ₩.           | Update Tag(s).                                                                                       |  |  |  |
|              | Click on this icon to update the tags in the project, due a new dictionary import.                   |  |  |  |
| R            | Check this box to import all sub-elements of a tag.<br>Example of both checked and unchecked result: |  |  |  |
| P - Search   | Searches tags in the dictionary basing on filter combo-<br>box item selected.                        |  |  |  |

# **Direct Serial**

Direct Serial communication driver is a generic protocol that allows low level access to serial functions.

Using this protocol the application itself can realize some serial based protocol (RS-232/485/422) without requirement for a development of a dedicated protocol.

## **Protocol Editor Settings**

### Adding a protocol

To configure the protocol:

- 1. In **Config** node double-click **Protocols**.
- 2. To add a driver, click +: a new line is added.
- 3. Select the protocol from the **PLC** list.

The protocol configuration dialog is displayed.

| Direct Serial      |      | ×      |
|--------------------|------|--------|
|                    | Comm | ОК     |
| Rx Token Prefix    |      | Cancel |
| Rx Token Suffix    |      |        |
| Token Gap          | 0    |        |
| Tx Token Prefix    |      |        |
| Tx Token Suffix    |      |        |
| Hexadecimal Tokens |      |        |
| Token Queue Size   | 100  |        |
| ConnectAtPowerUp   |      |        |
| PLC Models         |      |        |
| default            |      |        |
|                    |      |        |
|                    |      |        |
|                    |      |        |

| Element         | Description                                                                         |
|-----------------|-------------------------------------------------------------------------------------|
| Rx Token Prefix | Indicates the prefix for read token, as string specified by hexadecimal characters. |
| Rx Token Suffix | Indicates the suffix for read token, as string specified by hexadecimal characters. |
| Token Gap       | Indicates the period between tokens, in milliseconds.                               |
| Tx Token Prefix | Indicates the prefix for sent token, as string specified by hexadecimal characters. |
| Tx Token Suffix | Indicates the suffix for sent token, as string specified by hexadecimal characters. |
| Hexadecimal     | checked = tokens are in hexadecimal                                                 |
| IOKENS          | not checked = tokens are not in hexadecimal                                         |
|                 |                                                                                     |

**Token Queue Size** Indicates the number of tokens in the queue, as an integer value from 1 to 10000 (default: 100)

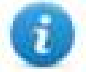

These parameters are determining the behavior of the driver during RX and TX operations, as defined in next paragraphs. In addition the standard communication parameters are available.

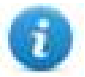

All protocols parameters can be overwritten at runtime using the appropriate memory types, so the complete setup can be achieved during runtime using Tags. Settings using memory types are saved to permanent storage using standard procedures. The "Serial Done" memory type is used in order that all set parameters are transferred to usage at once. If any of the serial parameter is changed the serial driver is re-programmed.

## **Tag Editor Settings**

#### Path: ProjectView> Config > double-click Tags

- 1. To add a tag, click +: a new line is added.
- 2. Select **Direct Serial** from the protocol list: tag definition dialog is displayed.

| Memory Type   |            | nada |     | Data Turca |  |
|---------------|------------|------|-----|------------|--|
| Token To Send | -          | node |     | string     |  |
|               |            |      |     |            |  |
| Arraysize     | Conversion | ı    |     |            |  |
| 0             |            | +    | -/- |            |  |

| Element        | Description              |              |                                                                                                 |                                                                                  |  |  |
|----------------|--------------------------|--------------|-------------------------------------------------------------------------------------------------|----------------------------------------------------------------------------------|--|--|
| Memory<br>Type | Name                     | Datatype     | Description                                                                                     |                                                                                  |  |  |
| 1900           | Token To Send            | string       | Write only. Writing given string to cor                                                         | g on this memory type sends the nmunication.                                     |  |  |
|                | Token Received           | string       | Read only. Readir<br>the front token fro                                                        | ng from this memory type gets<br>m the receiving queue.                          |  |  |
|                | Length of Token Received | unsignedInt  | Read only. Return token from the rec                                                            | ns the length in bytes of the front ceiving queue.                               |  |  |
|                | Tokens Available         | unsignedInt  | Read only. Gives receiving queue.                                                               | the number of tokens in the                                                      |  |  |
|                | Token Acknowledge        | boolean      | Write only. Writing to this memory type removes the front token from the receiving queue.       |                                                                                  |  |  |
|                | Serial Baudrate          | unsignedInt  | Overrides serial baudrate parameter.                                                            |                                                                                  |  |  |
|                | Serial Bits              | unsignedByte | Overrides serial bits parameter.                                                                |                                                                                  |  |  |
|                | Serial Stop Bits         | unsignedByte | Overrides serial s                                                                              | top bit parameter.                                                               |  |  |
|                | Serial Parity            | unsignedByte | Overrides serial parity parameter.                                                              |                                                                                  |  |  |
|                | Serial Mode              | unsignedByte | Overrides serial m                                                                              | node parameter.                                                                  |  |  |
|                | Rx Token Prefix          | string       | Overrides protocol parameters. Check " <i>Protoco</i><br><i>Editor Settings</i> " from details. |                                                                                  |  |  |
|                | Rx Token Suffix          | string       |                                                                                                 |                                                                                  |  |  |
|                | Token Gap                | unsignedInt  |                                                                                                 |                                                                                  |  |  |
|                | Tx Token Prefix          | string       |                                                                                                 |                                                                                  |  |  |
|                | Tx Token Suffix          | string       |                                                                                                 |                                                                                  |  |  |
|                | Hexadecimal Tokens       | boolean      | -                                                                                               |                                                                                  |  |  |
|                | Token Queue Size         | unsignedInt  |                                                                                                 |                                                                                  |  |  |
|                | Serial Done              | boolean      | Writing to this mer<br>values written in th<br>parameters, and t                                | mory type transfers all new<br>ne other tags to protocol<br>o permanent storage. |  |  |
| Data Type      | Data Type                | Memory Space |                                                                                                 | Limits                                                                           |  |  |
|                | boolean                  | 1-bit data   |                                                                                                 | 01                                                                               |  |  |
|                | unsignedByte             | 8-bit data   |                                                                                                 | 0 255                                                                            |  |  |

| Element    | Description                                                                                                    |                                                                                                    |                                                                          |                   |  |  |  |
|------------|----------------------------------------------------------------------------------------------------|----------------------------------------------------------------------------------------------------|--------------------------------------------------------------------------|-------------------|--|--|--|
|            | Data Type                                                                                                    |                                                                                                    | Memory Space                                                             | Limits            |  |  |  |
|            | unsignedInt                                                                                                    |                                                                                                    | 32-bit data                                                              | 0 4.2e9           |  |  |  |
|            | string                                                                                                    |                                                                                                    | Array of elements containing character code defined by selected encoding |                   |  |  |  |
|            | Note: to defir<br>[]", "short[]"                                                                                                    | Note: to define arrays. select one of Data Type format followed by square brackets like "by []", "short[]"                       |                                                                          |                   |  |  |  |
| Arraysize  | In case of array t                                                                                                    | ag, this                                                                                                    | property represents the number of array                                  | elements.         |  |  |  |
|            | <ul> <li>In case of string<br/>string tag.</li> </ul>                                                                                                    | <ul> <li>In case of string tag, this property represents the maximum number of bytes available in the<br/>string tag.</li> </ul> |                                                                          |                   |  |  |  |
|            | Note: number of bytes corresponds to number of string characters if Encoding property is set to UTF-8<br>or Latin1 in Tag Editor.<br>If Encoding property is set to UCS-2BE, UCS-2LE, UTF-16BE or UTF-16LE one character requires 2<br>bytes. |                                                                                                    |                                                                          |                   |  |  |  |
| Conversion | Conversion to be applied to the tag.                                                                                                    |                                                                                                    |                                                                          |                   |  |  |  |
|            | Conversion                                                                                                    |                                                                                                    |                                                                          |                   |  |  |  |
|            | inv,swap2 Allowed Configured                                                                                                    |                                                                                                    |                                                                          |                   |  |  |  |
|            |                                                                                                    | A<br>>CDAB<br>FGH->GHEFCDAB<br>S<br>Cancel OK                                                                                    |                                                                          |                   |  |  |  |
|            | Depending on data type                                                                                                    | e selecte                                                                                                    | ed, the list <b>Allowed</b> shows one or more o                          | conversion types. |  |  |  |
|            | Value                                                                                                    | Descri                                                                                                    | ption                                                                    |                   |  |  |  |
|            | Inv bits                                                                                                    | inv: Inv                                                                                                    | ert all the bits of the tag.                                             |                   |  |  |  |
|            |                                                                                                    | Example 1001 - 0 9 - 0 (10)                                                                                                    | le:<br>▶ 0110 (in binary format)<br>in decimal format)                   |                   |  |  |  |
|            | Negate                                                                                                    | neg: Se                                                                                                    | et the opposite of tag value.                                            | _                 |  |  |  |
|            |                                                                                                    | Examp<br>25.36 –                                                                                                    | le:<br>→ -25.36                                                          |                   |  |  |  |
|            | AB -> BA                                                                                                    | swapn                                                                                                    | i <b>bbles</b> : Swap nibbles in a byte.                                 |                   |  |  |  |

| Element | Description            |                                                                                                    |  |
|---------|------------------------|----------------------------------------------------------------------------------------------------|--|
|         | Value                  | Description                                                                                                    |  |
|         |                        | <i>Example:</i><br>15D4 → 514D (in hexadecimal format)<br>5588 → 20813 (in decimal format)                                                                                        |  |
|         | ABCD -> CDAB           | swap2: Swap bytes in a word.                                                                                                    |  |
|         |                        | <i>Example:</i><br>9ACC $\rightarrow$ CC9A (in hexadecimal format)<br>39628 $\rightarrow$ 52378 (in decimal format)                                                               |  |
|         | ABCDEFGH ->            | swap4: Swap bytes in a double word.                                                                                                    |  |
|         | GHEFCDAB               | <i>Example:</i> 32FCFF54 $\rightarrow$ 54FFFC32 (in hexadecimal format) 855441236 $\rightarrow$ 1426062386 (in decimal format)                                                    |  |
|         | ABCNOP -><br>OPMDAB    | swap8: Swap bytes in a long word.         Example:         142.366 → -893553517.588905 (in decimal format)         0 10000000110         0001110010111011010001011101000011100000 |  |
|         | BCD                    | <b>bcd</b> : Separate byte in two nibbles, read them as decimal (from 0 to 9)                                                                                                    |  |
|         |                        | Example:<br>$23 \rightarrow 17$ (in decimal format)<br>$0001\ 0111 = 23$<br>0001 = 1 (first nibble)<br>0111 = 7 (second nibble)                                                   |  |
|         | Select conversion and  | click +. The selected item will be added to list <b>Configured</b> .                                                                                                    |  |
|         | If more conversions ar | e configured, they will be applied in order (from top to bottom of list <b>Configured</b> ).                                                                                      |  |

Use the arrow buttons to order the configured conversions.

## **Implementation Details**

## **Receiving algorithm**

The protocol applies a separate thread that receives the characters from specified serial port.

When tokens (substrings) are identified they are put into the receiving queue (as strings).

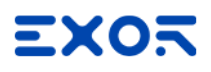

Both ASCII and binary mode are available. When binary data can be present into receiving stream the **Hexadecimal Tokens** parameter can be set. In this case tokens are stored in queue using hex string coding (each byte is stored using two chars representing the hex value 0 to F). When defining the tags used to read tokens the appropriate string length should be computed considering the binary mode.

The **Token Queue Size** parameter specifies the maximum number of tokens saved into the queue. When the queue becomes full the oldest token is discarded.

The token identification is as follows:

- if the parameters specify a rx-prefix all characters before detecting the prefix are ignored
- if protocol specifies a rx-suffix it is used to detect the token end
- if rx-suffix is specified the parameter 'gap' specifies the timeout after which the token receiving is restarted
- if rx-suffix is not specified the parameter gap specifies the timeout that terminates the token (anything received up to this interval). If within this time the rx-prefix is detected again the token is ended and stored and reception of a new token is started

In summary we can have four combinations:

- a. No rx-prefix and rx-suffix: the incoming stream is divided in tokens according to gap detection
- b. Rx-prefix specified but no suffix: all the received chars before prefix are ignored. All the chars after prefix are stored in a token till the gap detection
- c. Rx-prefix and Rx-suffix specified: all the chars between prefix and suffix are stored in a token. All the chars received before prefix or after suffix till the gap detection or till a new prefix are ignored
- d. Rx-suffix specified but not RX-prefix: all the chars received till suffix are stored in a token. All the chars received after suffix till the gap detection are ignored

The rx-prefix and rx-suffix parameters are specified as hex strings, so any characters can be specified (like DLE STX CR LF etc...). i.e. to define the string "STR" as prefix the string "535452" must be used.

Before putting string to the receiving queue the prefix and suffix are removed (only 'payload' saved).

#### **Transmission algorithm**

The strings to be transmitted are prepared adding the "Tx-prefix" in front and the "Tx-suffix" in the end, if defined. Then the whole string is transmitted immediately.

#### Interface to user project

Reading a tag defined as **Token Received** gets the front string from the queue. If there are no new tokens an empty string is returned.

Reading a tag defined as Length of Token Received gets the length in bytes of the token.

Reading a tag defined as Tokens Available gets the number of tokens currently stored in the queue.

Writing to a tag defined as **Token Acknowledge** removes the token from queue and makes available the next token if present.

Writing to a tag defined as Token To Send means immediate sending, without any queue used.

## JavaScript Interface

Beside Tag interface the user can access the protocol via JavaScript.

Although defined Tags can be accesses by JavaScript too, JavaScript can access directly to a Command interface implemented in protocol. This interface does not require the definition of Tags and is direct to protocol resulting in more efficiency.

This interface provides the access to token queue and sending function. The following commands are supported:

| Command          | Description                                          |
|------------------|------------------------------------------------------|
| put              | Put the token to send contained in string parameter. |
| get              | Get the received token.                              |
| get_token_length | Get the length of received token.                    |
| tokens_available | Get number of tokens received.                       |
| token_ack        | Acknowledge reading token.                           |

Using the command interface the following JS code should receive data:

```
var tagMgr = project.getWidget("_TagMgr");
var protID = "prot2"; // to be set according to protocol numbering
var avail = tagMgr.invokeProtocolCommand(protID, "tokens_available", "");
while (parseInt(avail) > 0)
{
        var str = tagMgr.invokeProtocolCommand(protID, "get", ""); // get the next
token
        var status = tagMgr.invokeProtocolCommand(protID, "token_ack",""); //
acknowledge current token
        avail = tagMgr.invokeProtocolCommand(protID, "tokens_available",""); // get
number of available tokens in queue
}
```

## VCS access

The protocol supports the remote (virtual com port) access in exclusive mode.

When VCS is enabled the serial line usage is suspended and serial line becomes available for remote user. At the end the protocol is restarted. The content of the token queue is lost.

## **Tag Import**

Select the driver in Tag Editor and click on the Import Tags button to start the importer.

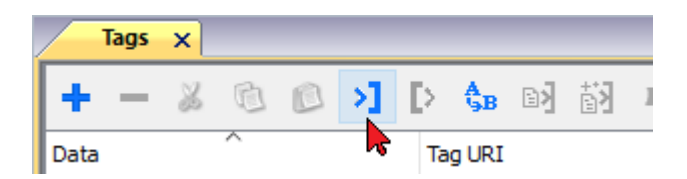

Locate the Tag Editor Exported symbol file and click **Open**.

Tags included in the symbol file are listed in the tag dictionary. The tag dictionary is displayed at the bottom of the screen.

| Tags × Protocols               |                    |                                       | -                           |
|--------------------------------|--------------------|---------------------------------------|-----------------------------|
| + - 👗 🕲 🗈 🔰 🗅 🕏                | B D Filter by: Dat | a  v Items used:6/10000 Protocol: Sho | w all 🛛 🗹 Show all tags 🖉 🗖 |
| Data Type                      | Comment            | Property                              | Value                       |
| Modbus TCP:prot1               | iner               | ✓ Driver                              |                             |
| Model: Modicon Modbus(1-based) |                    | Model                                 | Modicon Modbus(1-based)     |
| Holding Registers 1 Unsign     | hedShort           | Protocol                              | Modbus TCP:prot1            |
| Holding Registers 2 unsign     | nedShort           | ✓ Dictionary                          |                             |
| - MRTI I unsign                | aedShort           | Array                                 | false                       |
| - MRTU2 unsign                 | hedshort           | Array size                            | 0                           |
| MRTU3 unsign                   | nedShort           | Arrayindex.Subindex                   | 400003                      |
| MRTU4 unsign                   | nedShort           | Comment                               |                             |
| - MRTU5 unsign                 | nedShort           | Data type                             | unsignedShort               |

| Toolbar item                                     | Description                                                                                                    |
|--------------------------------------------------|----------------------------------------------------------------------------------------------------|
|                                                  | Import Tag(s).                                                                                                    |
|                                                  | Select tags to be imported and click on this icon to add tags from tag dictionary to the project                                                                                                    |
| 督                                                | Update Tag(s).                                                                                                    |
|                                                  | Click on this icon to update the tags in the project, due a new dictionary import.                                                                                                    |
| R                                                | Check this box to import all sub-elements of a tag.                                                                                                    |
|                                                  | Example of both checked and unchecked result:                                                                                                    |
|                                                  | Tops         X           + - X         X           + - X         X           + X         X           + X         X           + X         X           + X         X           + X         X           + X         X           + X         X |
| P - Search <b>Y</b> Filter by: <b>Tag name</b> ▼ | Searches tags in the dictionary basing on filter combo-<br>box item selected.                                                                                                    |

# **Direct Socket**

Direct Socket protocol is a generic protocol that allows low level access to socket functions.

Using this protocol the application itself can realize some IP based protocol without requirement for a development of a dedicated protocol.

Direct Socket protocol can be used as a standard (tag interface) protocol but also there is the appropriate implementation of DoCommand interface to enable using protocol from JavaScript.

The protocol can be used only with client socket type.

The protocol supports just one client socket. In case that application requires many sockets there could be many protocols installed, as the protocol supports multi-instance.

## **Protocol Editor Settings**

### Adding a protocol

To configure the protocol:

- 1. In Config node double-click Protocols.
- 2. To add a driver, click +: a new line is added.
- 3. Select the protocol from the PLC list.

The protocol configuration dialog is displayed.

| Socket type                    | UDP       | • | Cancel |
|--------------------------------|-----------|---|--------|
| Remote IP address              | 127.0.0.1 |   |        |
| Remote port                    | 0         |   |        |
| Local IP address               | 0.0.0.0   |   |        |
| localPort                      | 0         |   |        |
| Broadcast type                 | Global    | • |        |
| Rx Token Prefix                |           |   |        |
| Rx Token Suffix                |           |   |        |
| Token Gap                      | 0         |   |        |
| Tx Token Prefix                |           |   |        |
| Tx Token Suffix                |           |   |        |
| Hexadecimal Toke               | ns        |   |        |
| Token Queu <mark>e</mark> Size | 100       |   |        |
| PLC Models                     |           |   |        |
| default                        |           |   |        |

Protocol parameters define a way how the connection is set and how the tokens are exchanged. The parameters are generally defined by the project. Many parameters can be accessed also as variables, allowing the runtime changes.

| Element           | Description                                                                |
|-------------------|----------------------------------------------------------------------------|
| Socket type       | Type of socket used for communication. Possible choices are UDP or TCP.    |
| Remote IP Address | String. Indicates the IP address of remote device.                         |
| Remote Port       | Integer. Indicates the port used by remote device.                         |
| Local IP Address  | String. Indicates the IP address of local device. Mandatory for UDP usage. |

| Element        | Description                                                                |
|----------------|----------------------------------------------------------------------------|
| Local Port     | Integer. Indicates the port used by local device. Mandatory for UDP usage. |
| Broadcast Type | Type of broadcast used. Possible choices are Global or Local.              |

The following parameters are determining the behavior of the driver during RX and TX operations, as defined *Implementation Details* chapter.

| Element         | Description                                                                                       |  |
|-----------------|---------------------------------------------------------------------------------------------------|--|
| Rx Token Prefix | Indicates the prefix for read token, as string specified by hexadecimal characters.               |  |
| Rx Token Suffix | Indicates the suffix for read token, as string specified by hexadecimal characters.               |  |
| Token Gap       | Indicates the period between tokens, in milliseconds.                                             |  |
| Tx Token Prefix | Indicates the prefix for sent token, as string specified by hexadecimal characters.               |  |
| Tx Token Suffix | <b>Suffix</b> Indicates the suffix for sent token, as string specified by hexadecimal characters. |  |
| Hexadecimal     | checked = tokens are in hexadecimal                                                               |  |
| Tokens          | not checked = tokens are not in hexadecimal                                                       |  |
| Talan Olar Olar |                                                                                                   |  |

Token Queue Size | Indicates the number of tokens in the queue, as an integer value from 1 to 10000 (default: 100)

All protocols parameters can be overwritten at runtime using the appropriate memory types, so the complete setup can be achieved during runtime using Tags. Settings using memory types are saved to permanent storage using standard procedures. The "Done" memory type is used in order that all set parameters are transferred to usage at once. If any parameter is changed the driver is re-programmed.

## **Tag Editor Settings**

ñ

#### Path: ProjectView> Config > double-click Tags

- 1. To add a tag, click +: a new line is added.
- 2. Select **Direct Socket** from the protocol list: tag definition dialog is displayed.

| Memory Type   | Data Type  | Arraysize |  |
|---------------|------------|-----------|--|
| Token To Send | <br>string | <br>0     |  |
|               |            |           |  |
| Conversion    | <br>       |           |  |

| Element        | Description              |               |                                                                                                    |  |
|----------------|--------------------------|---------------|----------------------------------------------------------------------------------------------------|--|
| Memory<br>Type | Name                     | Datatype      | Description                                                                                                    |  |
|                | Token To Send            | string        | Write only. Writing on this memory type sends the given string to communication.                                                                                     |  |
|                | Token Received           | string        | Read only. Reading from this memory type gets the front token from the receiving queue.                                                                              |  |
|                | Length of Token Received | unsignedInt   | Read only. Returns the length in bytes of the front token from the receiving queue.                                                                                  |  |
|                | Tokens Available         | unsignedInt   | Read only. Gives the number of tokens in the receiving queue.                                                                                                    |  |
|                | Token Acknowledge        | boolean       | Write only. Writing to this memory type removes the front token from the receiving queue.                                                                            |  |
|                | Connect                  | boolean       | Write only. Writing 1 to this variable enables the connection.                                                                                                    |  |
|                | Connection Status        | boolean       | Read only. Gives the status of the connection In<br>TCP mode it reflects effective connection with<br>the peer. In UDP mode it is TRUE as soon as<br>Connect is TRUE |  |
|                | Socket type              | string        | Overrides protocol parameters. Check                                                                                                    |  |
|                | Remote IP Address        | string        | "Protocol Editor Settings" from details.                                                                                                    |  |
|                | Remote Port              | unsignedShort |                                                                                                    |  |
|                | Local IP Address         | strgin        |                                                                                                    |  |
|                | Local Port               | unsignedShort |                                                                                                    |  |
|                | Broadcast Type           | string        |                                                                                                    |  |
|                | Rx Token Prefix          | string        |                                                                                                    |  |
|                | Rx Token Suffix          | string        |                                                                                                    |  |
|                | Token Gap                | unsignedInt   |                                                                                                    |  |
|                | Tx Token Prefix          | string        |                                                                                                    |  |
|                | Tx Token Suffix          | string        |                                                                                                    |  |
|                | Hexadecimal Tokens       | boolean       |                                                                                                    |  |
|                | Token Queue Size         | unsignedInt   |                                                                                                    |  |
|                | Done                     | boolean       | Writing to a tag of this memory type transfers all<br>new values written in the other tags to protocol<br>parameters, and to permanent storage.                      |  |

| Element    | Description                                                                                                    |                                                                                       |                                                                          |  |  |
|------------|----------------------------------------------------------------------------------------------------|---------------------------------------------------------------------------------------|--------------------------------------------------------------------------|--|--|
| Data Type  | Data Type                                                                                                    | Memory Space                                                                          | Limits                                                                   |  |  |
|            | boolean                                                                                                    | 1-bit data                                                                            | 01                                                                       |  |  |
|            | unsignedByte                                                                                                    | 8-bit data                                                                            | 0 255                                                                    |  |  |
|            | unsignedShort                                                                                                    | 16-bit data                                                                           | 0 65535                                                                  |  |  |
|            | unsignedInt                                                                                                    | 32-bit data                                                                           | 04.2e9                                                                   |  |  |
|            | string                                                                                                    | Array of elements containing character encoding                                       | ray of elements containing character code defined by selected<br>acoding |  |  |
|            | Note: to define arrays. select one of Data Type format followed by square brackets li []", "short[]"                                                                                                    |                                                                                       |                                                                          |  |  |
| Arraysize  | <ul> <li>In case of array tag, this property represents the number of array elements.</li> <li>In case of string tag, this property represents the maximum number of bytes available in the string tag.</li> </ul>                     |                                                                                       |                                                                          |  |  |
|            | Note: number of bytes corresponds to number of string characters if Encoding property is set to U<br>or Latin1 in Tag Editor.<br>If Encoding property is set to UCS-2BE, UCS-2LE, UTF-16BE or UTF-16LE one character require<br>bytes. |                                                                                       |                                                                          |  |  |
| Conversion | Conversion to be applied                                                                                                    | to the tag.                                                                           |                                                                          |  |  |
|            | Conversion                                                                                                    |                                                                                       |                                                                          |  |  |
|            | inv,swap2                                                                                                    | Allowed<br>GCD<br>AB->BA<br>ABCD->CDAB<br>ABCDEFGH->GHEFCDAB<br>inv bits<br>Cancel OK |                                                                          |  |  |

Depending on data type selected, the list **Allowed** shows one or more conversion types.

| Element | Description         |                                                                                                    |  |
|---------|---------------------|----------------------------------------------------------------------------------------------------|--|
|         | Value               | Description                                                                                                    |  |
|         | Inv bits            | inv: Invert all the bits of the tag.                                                                                                    |  |
|         |                     | <i>Example:</i><br>1001 $\rightarrow$ 0110 (in binary format)<br>9 $\rightarrow$ 6 (in decimal format)                                                                                                    |  |
|         | Negate              | neg: Set the opposite of tag value.                                                                                                    |  |
|         |                     | <i>Example:</i><br>25.36 → -25.36                                                                                                    |  |
|         | AB -> BA            | swapnibbles: Swap nibbles in a byte.                                                                                                    |  |
|         |                     | Example:<br>15D4 $\rightarrow$ 514D (in hexadecimal format)<br>5588 $\rightarrow$ 20813 (in decimal format)                                                                                                    |  |
|         | ABCD -> CDAB        | swap2: Swap bytes in a word.                                                                                                    |  |
|         |                     | Example:<br>9ACC $\rightarrow$ CC9A (in hexadecimal format)<br>39628 $\rightarrow$ 52378 (in decimal format)                                                                                                    |  |
|         | ABCDEFGH ->         | swap4: Swap bytes in a double word.                                                                                                    |  |
|         | GHEFCDAB            | Example:<br>32FCFF54 $\rightarrow$ 54FFFC32 (in hexadecimal format)<br>855441236 $\rightarrow$ 1426062386 (in decimal format)                                                                                      |  |
|         | ABCNOP -><br>OPMDAB | <b>swap8</b> : Swap bytes in a long word.<br>Example:<br>$142.366 \rightarrow -893553517.588905$ (in decimal format)<br>$0\ 10000000110$<br>0001110010111011010001011010000111001010                               |  |
|         | BCD                 | bcd: Separate byte in two nibbles, read them as decimal (from 0 to<br>9)<br><i>Example:</i><br>$23 \rightarrow 17$ (in decimal format)<br>$0001\ 0111 = 23$<br>0001 = 1 (first nibble)<br>0111 = 7 (second nibble) |  |

Select conversion and click +. The selected item will be added to list **Configured**.

| Element | Description                                                                                                    |
|---------|----------------------------------------------------------------------------------------------------|
|         | If more conversions are configured, they will be applied in order (from top to bottom of list <b>Configured</b> ). |
|         | Use the arrow buttons to order the configured conversions.                                                         |

## **Implementation Details**

### **Principle of operation**

Protocol is parameterized by number of protocols parameters. The parameters define which socket type is used and the host address.

The data access is based on 'tokens'. Token is data string that can be surrounded by prefix and suffix.

The protocol receiving process reads data from the specified IP/port and identifies tokens. Identified tokens are put to the queue from where they can be read by application. In the sending direction the application writes the token to protocol.

Protocol adds the defined tx\_prefix/tx\_suffix and sends data to the defined host.

### **Token extraction**

The token extraction is slightly different for UDP and TCP sockets.

UDP protocols starts searching for tokens at the start of the received datagram. The search ends at the datagram end. If no rx\_prefix is specified the token starts at datagram start. If no rx\_suffix is specified the token ends on the datagram end. By specifying neither prefix nor suffix the whole datagram is delivered as a token. When both prefix and suffix are specified there can be many tokens extracted from a single datagram.

TCP protocol starts searching for tokens immediately after the previous rx\_prefix. The search ends either when suffix is found or if the time gap without data is detected. If neither prefix nor suffix is specified the tokens will be all received data separated by time gaps.

The tokens can be plain ASCII strings, or hexadecimal strings. This is defined by the parameter 'hex\_tokens'.

The prefix/suffix strings must always be in hexadecimal format.

#### **Common behavior**

Both ASCII and binary mode are available. When binary data can be present into receiving stream the **Hexadecimal Tokens** parameter can be set. In this case tokens are stored in queue using hex string coding (each byte is stored using two chars representing the hex value 0 to F). When defining the tags used to read tokens the appropriate string length should be computed considering the binary mode.

The **Token Queue Size** parameter specifies the maximum number of tokens saved into the queue. When the queue becomes full the oldest token is discarded.

The token identification is as follows:

- if the parameters specify a rx-prefix all characters before detecting the prefix are ignored
- if protocol specifies a rx-suffix it is used to detect the token end
- if rx-suffix is specified the parameter 'gap' specifies the timeout after which the token receiving is restarted

• if rx-suffix is not specified the parameter gap specifies the timeout that terminates the token (anything received up to this interval). If within this time the rx-prefix is detected again the token is ended and stored and reception of a new token is started

In summary we can have four combinations:

- a. No rx-prefix and rx-suffix: the incoming stream is divided in tokens according to gap detection
- b. Rx-prefix specified but no suffix: all the received chars before prefix are ignored. All the chars after prefix are stored in a token till the gap detection
- c. Rx-prefix and Rx-suffix specified: all the chars between prefix and suffix are stored in a token. All the chars received before prefix or after suffix till the gap detection or till a new prefix are ignored
- d. Rx-suffix specified but not RX-prefix: all the chars received till suffix are stored in a token. All the chars received after suffix till the gap detection are ignored

The rx-prefix and rx-suffix parameters are specified as hex strings, so any characters can be specified (like DLE STX CR LF etc...). i.e. to define the string "STR" as prefix the string "535452" must be used

Before putting string to the receiving queue the prefix and suffix are removed (only 'payload' saved).

### Interface to user project

Reading a tag defined as **Token Received** gets the front string from the queue. If there are no new tokens an empty string is returned.

Reading a tag defined as Length of Token Received gets the length in bytes of the token.

Reading a tag defined as Tokens Available gets the number of tokens currently stored in the queue.

Writing to a tag defined as **Token Acknowledge** removes the token from queue and makes available the next token if present.

Writing to a tag defined as Token To Send means immediate sending, without any queue used.

### Data traffic control

The TCP sockets can be controlled by variables "Connect" and "Connection Status". If the bool variable "Connect" is set the protocol will permanently try to make the connection to the specified host. If the TCP connection breaks it will be reestablished automatically. If the variable "Connect" is false the protocol will wait. The state of connection can be read by variable Connection Status".

For UDP there is no connection control. The socket is always connected and sends/receives data.

## JavaScript Interface

Beside Tag interface the user can access the protocol via JavaScript.

Although defined Tags can be accesses by JavaScript too, JavaScript can access directly to a Command interface implemented in protocol. This interface does not require the definition of Tags and is direct to protocol resulting in more efficiency.

This interface provides the access to token queue and sending function. The following commands are supported:

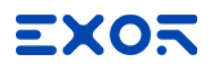

| Command                                           | Description                                                                                                    |  |  |
|---------------------------------------------------|----------------------------------------------------------------------------------------------------|--|--|
| set_ip_port <ipaddress> <port></port></ipaddress> | Specify the remote IP/port couple to use for connection.                                                                                                    |  |  |
|                                                   | If protocol is already connected it is disconnected from current peer and re-<br>connected to new one.                                                                                                    |  |  |
|                                                   | Example of usage in JavaScript:                                                                                                    |  |  |
|                                                   | <pre>var tagMgr = project.getWidget("_TagMgr");<br/>var protID = "prot2"; // to be set according to<br/>protocol numbering<br/>tagMgr.invokeProtocolCommand(ProtID,"set_ip_<br/>port","127.0.0.1 502");</pre> |  |  |
| connect <on off></on off>                         | Enables/disables the connection.                                                                                                    |  |  |
| get_stat                                          | Status of connection <connected disconnected>.</connected disconnected>                                                                                                    |  |  |
| put <string></string>                             | Put the token to send contained in string parameter.                                                                                                    |  |  |
| get                                               | Get the received token.                                                                                                    |  |  |
| get_token_length                                  | Get the length of received token.                                                                                                    |  |  |
| tokens_available                                  | Get number of tokens received.                                                                                                    |  |  |
| token_ack                                         | Acknowledge reading token.                                                                                                    |  |  |

Using the command interface the following JS code should receive data:

```
var tagMgr = project.getWidget("_TagMgr");
var protID = "prot2"; // to be set according to protocol numbering
var avail = tagMgr.invokeProtocolCommand(protID, "tokens_available", "");
while (parseInt(avail) > 0)
{
    var str = tagMgr.invokeProtocolCommand(protID, "get", ""); // get the next
token
    var status = tagMgr.invokeProtocolCommand(protID, "token_ack",""); //
acknowledge current token
    avail = tagMgr.invokeProtocolCommand(protID, "tokens_available",""); // get
number of available tokens in queue
}
```

## **Tag Import**

Select the driver in Tag Editor and click on the Import Tags button to start the importer.

|      | Tags | × |   |   |    |    |         |    |    |   |
|------|------|---|---|---|----|----|---------|----|----|---|
| +    | _    | Z | đ | ß | >] | ₽  | A<br>9B | B> | ŧ3 | 1 |
| Data | 1    |   | ^ |   | -  | Та | g URI   |    |    |   |

Locate the Tag Editor Exported symbol file and click **Open**.

Tags included in the symbol file are listed in the tag dictionary. The tag dictionary is displayed at the bottom of the screen.

| Tags × Protocols               |                   |                              |       |                                    | <b>~</b>                |
|--------------------------------|-------------------|------------------------------|-------|------------------------------------|-------------------------|
| + - 🗸 🕲 🖉 🔰                    | > <b>\$</b> ⊮ ₪ 🕅 | R P- Search TFilter by: Data | ▼ Ite | ms used:6/10000 Protocol: Show all | Show all tags 🔅 🗖       |
| Data                           | Туре              | Comment                      | ^     | Property                           | Value                   |
| Modbus TCP:prot1               | Container         |                              |       | ✓ Driver                           |                         |
| Model: Modicon Modbus(1-based) |                   |                              |       | Model                              | Modicon Modbus(1-based) |
| Holding Registers 1            | unsignedShort     |                              |       | Protocol                           | Modbus TCP:prot1        |
| Holding Registers 2            | unsignedShort     |                              |       | ✓ Dictionary                       |                         |
| - MRTU1                        | unsignedShort     |                              |       | Array                              | false                   |
| - MRTU2                        | unsignedShort     |                              |       | Array size                         | 0                       |
| MRTU3                          | unsignedShort     |                              |       | Arrayindex.Subindex                | 400003                  |
| - MRTU4                        | unsignedShort     |                              |       | Comment                            |                         |
| - MRTU5                        | unsignedShort     |                              | _     | Data type                          | unsignedShort           |

| Toolbar item | Description                                                                                          |  |  |  |  |
|--------------|----------------------------------------------------------------------------------------------------|--|--|--|--|
|              | Import Tag(s).                                                                                       |  |  |  |  |
|              | Select tags to be imported and click on this icon to add tags from tag dictionary to the project     |  |  |  |  |
| 督            | Update Tag(s).                                                                                       |  |  |  |  |
|              | new dictionary import.                                                                               |  |  |  |  |
| R            | Check this box to import all sub-elements of a tag.<br>Example of both checked and unchecked result: |  |  |  |  |
| P- Search    | Searches tags in the dictionary basing on filter combo-<br>box item selected.                        |  |  |  |  |

# **DMX512 Digital Multiplex**

This document describes and specifies the implementation of DMX512 Digital Multiplex communication driver.

Purpose of implementation is to allow driving up to 512 channels connected to a RS485 serial line, or to merge additional channels, or to overwrite existing channels to an existing DMX controller.

## **Possible topologies**

### Normal mode

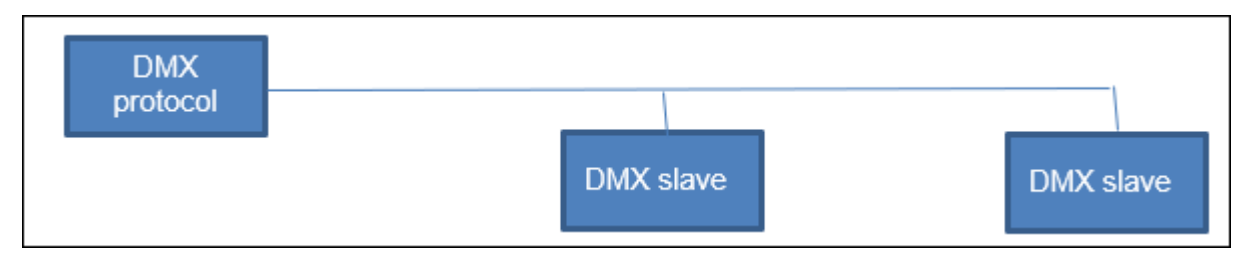

In normal mode only Tx signal of the serial line is connected.

### Merge mode

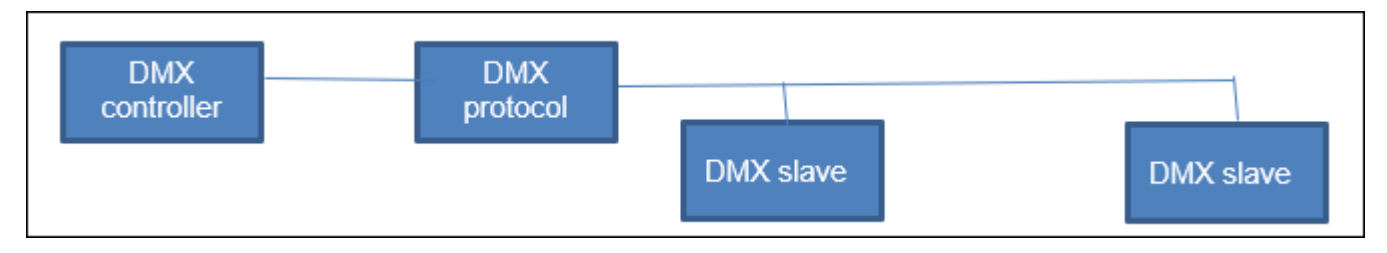

In merge mode the existing serial line must be opened and the origin line must be connected to Rx input.

## **Protocol Editor Settings**

### Adding a protocol

To configure the protocol:

- 1. In Config node double-click Protocols.
- 2. To add a driver, click +: a new line is added.
- 3. Select the protocol from the PLC list.

The protocol configuration dialog is displayed.

| Port               | com1 | • | Cancel |
|--------------------|------|---|--------|
| Number of Channels | 512  | × |        |
| Frame Delay (ms)   | 100  |   |        |
| Merge Mode         |      |   |        |
| PLC Models         |      |   |        |

| Element               | Description                                                                                                    |
|-----------------------|----------------------------------------------------------------------------------------------------|
| Port                  | COM port to be used. Serial line parameters are fixed.                                                                                                    |
| Number of<br>Channels | 1 - 512. Defines the number of channels transmitted in the multiplex flame.                                                                                                    |
| Frame Delay<br>(ms)   | 10 - 1000. Defines inter-frame delay to adapt to specifications of slaves. Delay is applied at the end of frame so the real frame rate is determined by formula: (approx)<br><i>Time (microsec)</i> = $120 + 20 + 40 \times (nr \text{ of channels}) + Frame Delay * 1000$ |
| Merge Mode            | Selects the Merge Mode in which the unit receives a frame from an external controller<br>and substitutes the values of some of the channels or add other channels in the end of<br>the frame                                                                               |
| PLC Models            | Only "default" is available.                                                                                                    |

# **Tag Editor Settings**

In Tag Editor select DMX512 Digital Multiplex protocol.

Add a tag using [+] button. Tag setting can be defined using the following dialog:

| DMX512 Digital Multiplex |       |
|--------------------------|-------|
| memtype                  | index |
| channel -                | 1 0 ~ |
| datatype                 |       |
| short 👻                  |       |
|                          |       |

Each channel can be assigned to a Tag.

\_\_\_\_\_

| Element  | Description                       |                                      |  |  |  |  |
|----------|-----------------------------------|--------------------------------------|--|--|--|--|
| memtype  | Memory Type Description           |                                      |  |  |  |  |
|          | channel                           | Only available memory type.          |  |  |  |  |
| index    | Refer to channel number to po     | Refer to channel number to point to. |  |  |  |  |
| datatype | Data Type   Memory Space   Limits |                                      |  |  |  |  |
|          | short                             | 16-bit data -32768 32767             |  |  |  |  |

## **Channel behavior**

Only available DataType is short (signed 16-bit data) so a Tag can assume values from -32768 to 32767. Anyway the protocol uses only values from 0 to 255.

Other values are used in Merge Mode: when the channel overwrites an existing channel the negative values are used to disable overwriting.

| Value    | Normal Mode | Merge Mode                                      |
|----------|-------------|-------------------------------------------------|
| 0 to 255 | 0 to 255    | 0 to 255                                        |
| > 255    | 255         | 255                                             |
| < 0      | 0           | original value of channel in the incoming frame |

## **Tag Import**

Select the driver in Tag Editor and click on the **Import Tags** button to start the importer.

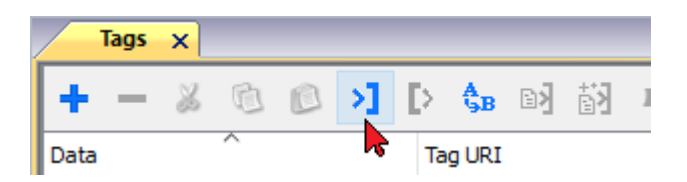

It is possible to import a Tag Editor exported xml

| Туре                    | Description                                                                                     |
|-------------------------|-------------------------------------------------------------------------------------------------|
| Tag Editor exported xml | Select this importer to read a generic XML file exported from Tag Editor by appropriate button. |
|                         | Tags ×                                                                                          |
|                         | + - 🗸 🕲 🔊 🚺 🚺 🖬 🖬                                                                               |

Once the importer has been selected, locate the symbol file and click **Open**.

Data

The tags available within the Dictionary but not imported into the project are gray and are visible only when the "Show all tags" check box is selected.

Tag URI

| Tags × Protocols               |              |                                |       |                                                                                                    |                         |
|--------------------------------|--------------|--------------------------------|-------|----------------------------------------------------------------------------------------------------|-------------------------|
| + - 👗 🕲 🖉 👌 🕨                  | \$B ₪} ∰     | R 🔎 - Search 🍸 Filter by: Data | ▼ Ite | ms used:6/10000 Protocol: Show all                                                                                                    | 🕑 Show all tags 🔅 🗖     |
| Data Ty                        | ype          | Comment                        | ^     | Property                                                                                                    | Value                   |
| Modbus TCP:prot1               | ontainer     |                                |       | ✓ Driver                                                                                                    |                         |
| Model: Modicon Modbus(1-based) |              |                                |       | Model                                                                                                    | Modicon Modbus(1-based) |
| Holding Registers 1 un         | nsignedShort |                                |       | Protocol                                                                                                    | Modbus TCP:prot1        |
| Holding Registers 2 un         | nsignedShort |                                |       | ✓ Dictionary                                                                                                    |                         |
| Holding Registers 3 un         | nsignedShort |                                |       | and a second second sec | felas.                  |
| MRTU1 un                       | nsignedShort |                                |       | Array                                                                                                    | Taise                   |
| -MRTU2 un                      | nsignedShort |                                |       | Array size                                                                                                    | 0                       |
| MRTU3 un                       | nsignedShort |                                |       | Arrayindex.Subindex                                                                                                    | 400003                  |
| MRTU4 un                       | nsignedShort |                                |       | Comment                                                                                                    |                         |
| -MRTU5 un                      | nsignedShort |                                |       | Data type                                                                                                    | unsignedShort           |

| Toolbar item | Description                                                                                      |
|--------------|--------------------------------------------------------------------------------------------------|
|              | Import Tag(s).                                                                                   |
|              | Select tags to be imported and click on this icon to add tags from tag dictionary to the project |
| 蘭            | Update Tag(s).                                                                                   |
|              | Click on this icon to update the tags in the project, due a new dictionary import.               |
| R            | Check this box to import all sub-elements of a tag.                                              |
|              | Example of both checked and unchecked result:                                                    |

| Toolbar item | Description                                                                                                    |
|--------------|----------------------------------------------------------------------------------------------------|
|              | Tags*         Tags*         Tags* <th< th=""></th<> |
| P- Search    | Searches tags in the dictionary basing on filter combo-<br>box item selected.                                                                                                    |

# **Eaton Suconet-K**

The Eaton Suconet-K communication driver has been designed to connect HMI devices to a Suconet-K network with a Möeller PLC.

## **Protocol Editor Settings**

|                                    |      |          | ОК     |
|------------------------------------|------|----------|--------|
| Port                               | com1 | •        | Cancel |
| slave ID                           | 2    | <u>*</u> |        |
| Input Buffer Size                  | 6    | *        |        |
| Output Buffer Size                 | 7    | (A.)     |        |
| timeout                            | 3000 | <u>*</u> |        |
| PLC Models                         |      |          |        |
| PS4<br>PS341<br>PS306-316<br>PS416 |      |          |        |

### Adding a protocol

To configure the protocol:

- 1. In **Config** node double-click **Protocols**.
- 2. To add a driver, click +: a new line is added.
- 3. Select the protocol from the **PLC** list.

The protocol configuration dialog is displayed.

| Element               | Description                                                                                                    |
|-----------------------|----------------------------------------------------------------------------------------------------|
| Port                  | Serial port selection.                                                                                                    |
|                       | COM1: device PLC port.                                                                                                    |
|                       | <ul> <li>COM2: computer/printer port on panels with 2 serial ports or optional Plug-In module<br/>plugged on Slot 1/2 for panels with 1 serial port on-board.</li> </ul> |
|                       | <ul> <li>COM3: optional Plug-In module plugged on Slot 3/4 for panels with 1 serial port on-<br/>board.</li> </ul>                                                       |
| slave ID              | node of the slave device.                                                                                                    |
| Input<br>Buffer Size  | Size of Input Buffer. Input data length must be exactly the same as in PLC configuration.                                                                                |
| Output<br>Buffer Size | Size of Output Buffer. Output data length must be exactly the same as in PLC configuration.                                                                              |
| timeout               | Time delay in milliseconds between two retries in case of missing response from the server device.                                                                       |
| PLC                   | Two PLC models are available:                                                                                                    |
| Models                | • PS4                                                                                                    |
|                       | • PS341                                                                                                    |
|                       | • PS306-316                                                                                                    |
|                       | • PS416                                                                                                    |

## **Tag Editor Settings**

In Tag Editor select the protocol Eaton Suconet-K.

Add a tag using [+] button. Tag setting can be defined using the following dialog:

| Eaton Suconet_K |           |            |     |
|-----------------|-----------|------------|-----|
| Memory Type     | Offset    | SubIndex   |     |
| Internal Relay  | • 0       | 0 -        |     |
| Data Type       | Arraysize | Conversion |     |
| boolean 👻       | 0         |            | +/- |

| Element        | Description                                                                                                    |                                                                                                 |  |
|----------------|----------------------------------------------------------------------------------------------------|-------------------------------------------------------------------------------------------------|--|
| Memory<br>Type | Memory Type Description                                                                                                    |                                                                                                 |  |
| туре           | Internal relay                                                                                                    | Internal memory of PLC. It can be addressed using Offset and Data Type.                         |  |
| Offset         | Starting address for the Tag. The possible range depend on PLC model selected.                                                                                                    |                                                                                                 |  |
| SubIndex       | This allows resource offset selection depending on the selected data type.                                                                                                    |                                                                                                 |  |
| Data Type      | Available data types:<br>• boolean<br>• byte<br>• short<br>• int<br>• unsignedByte<br>• unsignedShort<br>• unsignedInt<br>• float<br>• float<br>• double<br>• string<br>• binary<br>See "Programming concepts" so<br>Note: To define array<br>brackets (byte[], sho | section in the main manual.<br>ys, select one of Data Type format followed by square<br>rt[]).  |  |
|                | See "Programming concepts" s Note: To define array brackets (byte[], sho                                                                                                    | section in the main manual.<br>ys, select one of Data Type format followed by square<br>rt[]…). |  |

| Element    | Description                                                                                                    |                                                                                                    |  |
|------------|----------------------------------------------------------------------------------------------------|----------------------------------------------------------------------------------------------------|--|
| Arraysize  | <ul> <li>In case of<br/>In case of<br/>available</li> <li>Note: number of<br/>set to UTF-8 or<br/>If Encoding proping<br/>character required</li> </ul> | <ul> <li>In case of array tag, this property represents the number of array elements.</li> <li>In case of string tag, this property represents the maximum number of bytes available in the string tag.</li> <li>Note: number of bytes corresponds to number of string characters if Encoding property is set to UTF-8 or Latin1 in Tag Editor.</li> <li>f Encoding property is set to UCS-2BE, UCS-2LE, UTF-16BE or UTF-16LE one character requires 2 bytes.</li> </ul> |  |
| Conversion | Conversion to be applied to the tag.                                                                                                    |                                                                                                    |  |
|            | inv,swap2                                                                                                    | Allowed Configured BCD Inv bits                                                                                                    |  |
|            |                                                                                                    | AB->BA<br>ABCD->CDAB<br>ABCDEFGH->GHEFCDAB<br>Inv bits<br>Cancel OK                                                                                                    |  |
|            | Depending on data type selected, the list Allowed shows one or more conversion         Value       Description                                          |                                                                                                    |  |
|            |                                                                                                    |                                                                                                    |  |
|            | Inv bits                                                                                                    | inv: Invert all the bits of the tag.<br><i>Example:</i><br>1001 - 0110 (in binary format)                                                                                                    |  |
|            |                                                                                                    | $9 \rightarrow 6$ (in decimal format)                                                                                                    |  |
|            | Negateneg: Set the opposite of tag value. $Example:$<br>$25.36 \rightarrow -25.36$ AB -> BAswapnibbles: Swap nibbles in a byte.                         |                                                                                                    |  |
|            |                                                                                                    |                                                                                                    |  |
|            |                                                                                                    |                                                                                                    |  |
|            |                                                                                                    | <i>Example:</i><br>15D4 $\rightarrow$ 514D (in hexadecimal format)<br>5588 $\rightarrow$ 20813 (in decimal format)                                                                                                    |  |
|            | ABCD ->                                                                                                    | swap2: Swap bytes in a word.                                                                                                    |  |
|            | CDAB                                                                                                    | <i>Example:</i><br>9ACC → CC9A (in hexadecimal format)<br>39628 → 52378 (in decimal format)                                                                                                    |  |
|            | ABCDEFGH                                                                                                    | swap4: Swap bytes in a double word.                                                                                                    |  |

| Element | Description                                                  |                                                                                                    |
|---------|--------------------------------------------------------------|----------------------------------------------------------------------------------------------------|
|         | Value                                                        | Description                                                                                                    |
|         | -><br>GHEFCDAB                                               | <i>Example:</i> $32FCFF54 \rightarrow 54FFFC32$ (in hexadecimal format) $855441236 \rightarrow 1426062386$ (in decimal format)                                                                                                   |
|         | ABCNOP -<br>><br>OPMDAB                                      | <b>swap8</b> : Swap bytes in a long word.<br>Example:<br>$142.366 \rightarrow -893553517.588905$ (in decimal format)<br>$0\ 10000000110$<br>$0001\ -\rightarrow$<br>$1\ 10000011100$<br>1010101000010110110110110110010110110000 |
|         | BCD                                                          | <b>bcd</b> : Separate byte in two nibbles, read them as decimal (from 0 to 9)<br><i>Example:</i><br>$23 \rightarrow 17$ (in decimal format)<br>$0001\ 0111 = 23$<br>0001 = 1 (first nibble)<br>0111 = 7 (second nibble)          |
|         | Select conversion<br>If more convers<br><b>Configured</b> ). | on and click +. The selected item will be added to list <b>Configured</b> .<br>ions are configured, they will be applied in order (from top to bottom of list                                                                    |

Use the arrow buttons to order the configured conversions.

# **Environment Variables**

This protocol gives the possibility to copy the environment variables of the hosting Operative System inside tags. All variables will be read only, namely, is not possible to modify them.

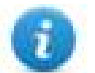

Environment Variables communication driver is not counted as physical protocol. Refer to **Table of functions and limits** from main manual in "Number of physical protocols" line.

## **Protocol Editor Settings**

### Adding a protocol

To configure the protocol:

- 1. In the **Config** node double-click **Protocols**.
- 2. To add a driver, click +: a new line is added.
- 3. Select the Environment Variables protocol from the PLC list.

## **Tag Editor Settings**

### Path: ProjectView> Config > double-click Tags

- 1. To add a tag, click +: a new line is added.
- 2. Select Environment Variables from the protocol list: tag definition dialog is displayed.

| Environment Variables |           |            |       | ×    |
|-----------------------|-----------|------------|-------|------|
| Environment Variables |           |            |       |      |
| Data Type<br>string ~ | Arraysize | Conversion | +/-   |      |
| Name<br>PATH          |           |            |       |      |
|                       | ОК        | Cancel     | Apply | Help |

| Element   | Description                                                                                                    |
|-----------|----------------------------------------------------------------------------------------------------|
| Name      | Name of the environment variable that you want to read.                                                                    |
| Data Type | System variables are of type string, but if a different type is chosen, e.g. int, casting to the chosen type will be made. |
| Arraysize | This property represents the maximum number of bytes available in the string or in the array Tag.                          |

# **Ethernet/IP CIP**

The protocol has been implemented according to the published Ethernet/IP specifications (available from www.odva.org).

The Ethernet/IP CIP driver has been designed to provide the best performance with the least amount of impact on the system's overall performance. Although the Ethernet/IP CIP driver is fast, we suggest to use short Tag names. Tags are read from and written to the device by specifying their symbolic name in the communications request, therefore the longer the tag name is, the larger the request will be.

## **Protocol Editor Settings**

### Adding a protocol

To configure the protocol:

- 1. In **Config** node double-click **Protocols**.
- 2. To add a driver, click +: a new line is added.
- 3. Select the protocol from the **PLC** list.

The protocol configuration dialog is displayed.

| Ethernet/IP CIP               |         | ×      |
|-------------------------------|---------|--------|
| PLC Network                   |         | ОК     |
| Alias                         |         | Cancel |
| IP Address                    | 0.0.0.0 |        |
| Slot                          | 0       |        |
| Timeout                       | 1000    |        |
| PLC Models                    |         |        |
| Logix 5000                    |         |        |
| Micro800<br>Omron NJ/NX Serie |         |        |
| Omron CJ Serie                |         |        |
|                               |         |        |

| Field         | Description                                                                                                    |
|---------------|----------------------------------------------------------------------------------------------------|
| Alias         | Name identifying nodes in network configurations. The name will be added as a prefix to each tag name imported for each network node. |
| IP<br>Address | Ethernet IP address of the controller.                                                                                                |
| Slot          | CPU slot number for Logix 5000 models (typically 0). Refer to the controller documentation for further details.                       |

| Field                           | Description                         |                                                                                |  |
|---------------------------------|-------------------------------------|--------------------------------------------------------------------------------|--|
| PLC<br>Models                   | PLC model used to import tags file. |                                                                                |  |
| PLC<br>Models<br>PLC<br>Network | Enable access of<br>option.         | to multiple networked controllers. For every controller (slave) set the proper |  |

## **Controller Model Logix 5000**

The Ethernet/IP CIP driver allows to connect Allen-Bradley ControlLogix and CompactLogix Ethernet controllers.

Communication with ControlLogix® 5500 controllers can be accomplished through an Ethernet/IP communication module for Ethernet such as the 1756-EN2T or 1756-ENET.

Ethernet communication with CompactLogix<sup>™</sup> 5300 controllers requires a processor with a built-in Ethernet/IP port such as the 1769-L32E.

All trademarks are the property of their respective owners.

The internal memory organization of the Logix CPUs is not fixed but configured by the user at development time. Each data item can be identified by a string called "Tag". The RSLogix 5000 software can then export to the application the list of Tags created for each controller.

The project loaded on the HMI device must refer to Tag names assigned in RSLogix 5000 software at development time. The Tag Editor supports direct import of the Tag file generated by RSLogix 5000 software in .CSV format.

The implementation of the Ethernet/IP driver also supports access to structured data types which can be imported from .L5X files.

The driver supports access to both Controller and Program Tags.

### Export CSV and L5X files using RSLogix5000

To export the .CSV Tag file:

- 1. From the Controller Organizer pane, right-click on Controller Tags.
- 2. Select Export Tags: the Export dialog is displayed.

|                                                                                                    | 👻 🌉 🌺 🕼 🕼 🖉 🔍 🔍 Select a Language 👻 🧶                                                                                                    |
|----------------------------------------------------------------------------------------------------|----------------------------------------------------------------------------------------------------|
| Forces FOK Edits A FUN                                                                                                    | Path     (rome)     ▼       H     hat     ++       N     Favorities     Add-On       Add-On     A Safety     A James A Safety                                                                                                    |
| Controller Organizer                                                                                                    |                                                                                                    |
| Concoller au     Mew Tag Ctrl+W     Power-Up Har     MainTask     MainTask     MainTask     MainProgr     Unscheduled     Deport Tags     Motion Group:     Print     Add-On Instructions     Data Types     Mule-Defined     Strings     Add-On-Defined     Predefined     Module-Defined     Trends     U/O Configuration     Backplane, CompactLogix System     1769-132E Hyperget     1769-132E Hyperget     1769-132E Hyperget     1769-132E Hyperget | File name: My_project-Controller Tags   Export  Save at Inf  Save at Inf  Same at Inf  Save at Inf  Save at Inf Save at Inf Save at Inf  Save at Inf |
| ∰ CompactBus Local                                                                                                    | Tags: 3 Controller<br>Logic Comment: All Programs Phases<br>Controller<br>Programs<br>Programs<br>Pagement Phases<br>- Sappment Phases<br>- Add On Instructions                                                                                                    |

- 3. Choose **All** from the **Tags** list to export all Tags.
- 4. Select the Save as type option to .CSV.
- 5. Click **Export**: all the Tags are exported to an **.CSV** file.

To export the .L5X data type file:

- 1. Choose File > Save As.
- 2. Select the Save as type option to .L5X.
- 3. Click **Save**: all the Tags are exported to an **.L5X** file.
| lew Ctri<br>Ipen Ctri<br>Jose                                                                                                    | •O<br>Path: <none></none> | <b>,# 4, 72 ()</b> □                                     | 1 📴 ℚ. Q.   Select a<br>▼ 🔡                                   | Languaga 🔻 🥪                     |                 |
|----------------------------------------------------------------------------------------------------|---------------------------|----------------------------------------------------------|---------------------------------------------------------------|----------------------------------|-----------------|
| ave Ctrl<br>ave As                                                                                                    | SHENE                     | + + + + + () + (0)+<br>Add-On <b>⋌</b> Safety <b>⋌</b> A | -(∟)- ►<br>larms 🔏 Bt 🔏 Timer/C                               |                                  |                 |
| le <u>w</u> Component<br>mport Component                                                                                                    | ,<br>Be Sav               | ve As                                                    |                                                               |                                  |                 |
| ompact                                                                                                    |                           | Save in:                                                 |                                                               | - 0 0 🕫 💷                        |                 |
| age Setup<br>ienerate Report<br>rint<br>rint Options                                                                                                    |                           | LE                                                       | -                                                             |                                  |                 |
| My_project.ACD<br>Libreria_Rockwell_Cimplicity_L63_EXOR.ACD<br>Libreria_Rockwell_Cimplicity_L63.ACD                                                                                                    |                           |                                                          | and Tamas                                                     |                                  |                 |
| st  Weit Add-On-Defined  Predefined  Module-Defined  Trends  UO Configuration  To Configuration  To 1769-132E My_project  To 1769-132E My_project  Configuration  Configuration  Configura |                           | *                                                        |                                                               |                                  |                 |
| 다 유 Ethernet                                                                                                    |                           | File name:<br>Save as typ                                | My_project<br>e: RSLogix 5000 Project<br>RSLogix 5000 Project | File (* ACD )<br>File (* ACD )   | Save     Cancel |
|                                                                                                    |                           | Lincode                                                  | ASLOGA 5000 kmp of /                                          | Export File (*1.5K)<br>e (*1.5K) | Нер             |

## Import Files in Tag Editor

Select the driver in Tag Editor and click on the Import Tags button to start the importer.

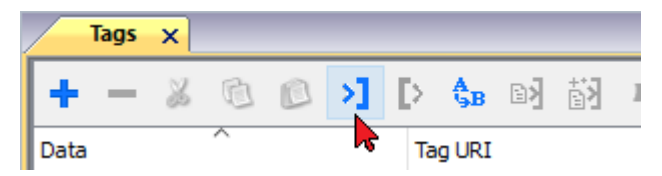

The following dialog shows which importer type can be selected.

| HMIStudio                        | ×                                                                            |
|----------------------------------|------------------------------------------------------------------------------|
| Multiple tag importers are       | e available for this protocol. Please select the importer type and continue. |
| Version                          | Туре                                                                         |
| Allen-Bradley RSLogix5000 v 1. 1 | Hierarchical                                                                 |
| Allen-Bradley RSLogix5000 v15    | Linear                                                                       |
| Allen-Bradley CCW v15            | Linear                                                                       |
| Omron Sysmac v15                 | Linear                                                                       |
| Omron CX-One v15                 | Linear                                                                       |
| Tag Editor exported xml 1.1      | General                                                                      |
|                                  |                                                                              |
| Watched dictionary file:         |                                                                              |
|                                  |                                                                              |
| Keep synchronized                |                                                                              |
|                                  | OK Cancel                                                                    |

#### Select Allen-Bradley RSLogix5000 v15 option.

Once the importer has been selected, locate the symbol file and click **Open**.

The tags available within the Dictionary but not imported into the project are gray and are visible only when the "Show all tags" check box is selected.

| Tags 🗙 Protocols            |                                       |                              |       |                                   | ▼                       |
|-----------------------------|---------------------------------------|------------------------------|-------|-----------------------------------|-------------------------|
| + - 👗 🕲 👂 🔰                 | [> <b>€</b> B ₪ 🕅                     | R 🔎 - Search Tilter by: Data | ▼ Ite | ems used:6/10000 Protocol: Show a | all 💽 Show all tags 🔅 🗔 |
| Data                        | Туре                                  | Comment                      | ^     | Property                          | Value                   |
| Modbus TCP:prot1            | . Container                           |                              |       | Y Driver                          | ,                       |
| Model: Modicon Modbus(1-bas | ed) Container                         |                              |       | Model                             | Modicon Modbus(1-based) |
| Holding Registers 1         | unsignedShort                         |                              |       | Protocol                          | Modbus TCP:prot1        |
| Holding Registers 2         | unsignedShort                         |                              |       | Y Dictionary                      |                         |
| Holding Registers 3         | unsignedShort                         |                              |       | Dictionary                        | (1)                     |
| - MRTU1                     | unsignedShort                         |                              |       | Array                             | faise                   |
| - MRTU2                     | unsignedShort                         |                              |       | Array size                        | 0                       |
| MRTU3                       | unsignedShort                         |                              |       | Arrayindex.Subindex               | 400003                  |
| - MRTU4                     | unsignedShort                         |                              |       | Comment                           |                         |
| - MRTU5                     | unsignedShort                         |                              |       | Data type                         | unsignedShort           |
|                             | 1 1 1 1 1 1 1 1 1 1 1 1 1 1 1 1 1 1 1 |                              |       |                                   |                         |

| Toolbar item | Description                                                                                      |
|--------------|--------------------------------------------------------------------------------------------------|
|              | Import Tag(s).                                                                                   |
|              | Select tags to be imported and click on this icon to add tags from tag dictionary to the project |
| 督            | Update Tag(s).                                                                                   |
|              | Click on this icon to update the tags in the project, due a new dictionary import.               |

| Toolbar item                       | Description                                                                                          |
|------------------------------------|----------------------------------------------------------------------------------------------------|
| R                                  | Check this box to import all sub-elements of a tag.<br>Example of both checked and unchecked result: |
| P → Search Y Filter by: Tag name → | Searches tags in the dictionary basing on filter combo-<br>box item selected.                        |

Note: When importing the array data types, the importer is expanding them creating individual Tags per each array element; this is valid for all the data types, except for arrays of boolean. In this case they are imported as "boolean-32" and the single array element can be addressed using "Tag Index" parameter from "Attach to…" dialog.

## Module-Defined and User-Defined data types

RSLogix 5000 allows you to define Tags with several data types.

| Data type group | Description                                                                                                    |
|-----------------|----------------------------------------------------------------------------------------------------|
| Predefined      | Standard data types such as BOOL, DINT, SINT, INT and other less common data types such as PID, COUNTER, TIMER. |
| Module-Defined  | Data type associated with I/O optional modules usually referenced by aliases.                                   |
| User-Defined    | Custom data type defined by user                                                                                |

In order to import Predefined (with the exception of standard data types which are always imported) and Module-Defined data type you need to edit the ETIPSpecialDataTypes.xml file located under *languages\shared\studio\tagimport* or *studio\tagimport* depending on installed version.

In RSLogix5000 software:

Ð.

1. From the Controller Organizer pane, select Controller Tags.

| RSLogix 5000                                                                                                    |                                          |                       |           |
|----------------------------------------------------------------------------------------------------|------------------------------------------|-----------------------|-----------|
| 🖉 File Edit View Search Logic Comn                                                                                                    | nunications Tools Window Help            |                       | _ 8 ×     |
| 🖀 🖷 🖶 🏶 🎍 🏙 につい                                                                                                    | - 🏕 🕰 📴 🛛 💇 🔍                            | Select a Language     | <b>9</b>  |
| Offline 🛛 🗸 🗏 RUN                                                                                                    | Path: <none></none>                      | ▼ 品                   |           |
| No Forces                                                                                                    | -9                                       |                       |           |
| No Edits                                                                                                    | ▲ ⊢ ⊢ ⊨ ⊨ ↔ ↔ ↔ ↔                        | F                     |           |
| Redundancy 5.0                                                                                                    | Favorites Add-On A Safety A Alarms A Bit | Timer/Co              |           |
| Controller Organizer 🗸 🗣 🗙                                                                                                    | Scorer 101 51 PCS Show Al Taga           | 🔹 😿 Enter Description | r Filer   |
| Controller G1 PCS                                                                                                    |                                          | In a Tau              |           |
| - Ontroller Tags                                                                                                    | Name I DEC DEC                           | Data Type             | Style ^ 2 |
| - Controller Foult   Andler                                                                                                    |                                          | TIMER                 |           |
| - 🗁 Power-Up Handler                                                                                                    |                                          | TIMEN                 | Daviaal   |
| 🖨 🔄 Tasks                                                                                                    | HTS_ALM_TWH_UE                           | 8000                  | Decimal   |
| ⊕- □ → MainTask     ☐     ☐     ☐     ☐     ☐     ☐     ☐     ☐     ☐     ☐     ☐     ☐     ☐     ☐     ☐     ☐     ☐     ☐     ☐     ☐     ☐     ☐     ☐     ☐     ☐     ☐     ☐     ☐     ☐     ☐     ☐     ☐     ☐     ☐     ☐     ☐     ☐     ☐     ☐     ☐     ☐     ☐     ☐     ☐     ☐     ☐     ☐     ☐     ☐     ☐     ☐     ☐     ☐     ☐     ☐     ☐     ☐     ☐     ☐     ☐     ☐     ☐     ☐     ☐     ☐     ☐     ☐     ☐     ☐     ☐     ☐     ☐     ☐     ☐     ☐     ☐     ☐     ☐     ☐     ☐     ☐     ☐     ☐     ☐     ☐     ☐     ☐     ☐     ☐     ☐     ☐     ☐     ☐     ☐     ☐     ☐     ☐     ☐     ☐     ☐     ☐     ☐     ☐     ☐     ☐     ☐     ☐     ☐     ☐     ☐     ☐     ☐     ☐     ☐     ☐     ☐     ☐     ☐     ☐     ☐     ☐     ☐     ☐     ☐     ☐     ☐     ☐     ☐     ☐     ☐     ☐     ☐     ☐     ☐     ☐     ☐     ☐     ☐     ☐     ☐     ☐     ☐     ☐     ☐     ☐     ☐     ☐     ☐     ☐     ☐     ☐     ☐     ☐     ☐     ☐     ☐     ☐     ☐     ☐     ☐     ☐     ☐     ☐     ☐     ☐     ☐     ☐     ☐     ☐     ☐     ☐     ☐     ☐     ☐     ☐     ☐     ☐     ☐     ☐     ☐     ☐     ☐     ☐     ☐     ☐     ☐     ☐     ☐     ☐     ☐     ☐     ☐     ☐     ☐     ☐     ☐     ☐     ☐     ☐     ☐     ☐     ☐     ☐     ☐     ☐     ☐     ☐     ☐     ☐     ☐     ☐     ☐     ☐     ☐     ☐     ☐     ☐     ☐     ☐     ☐     ☐     ☐     ☐     ☐     ☐     ☐     ☐     ☐     ☐     ☐     ☐     ☐     ☐     ☐     ☐     ☐     ☐     ☐     ☐     ☐     ☐     ☐     ☐     ☐     ☐     ☐     ☐     ☐     ☐     ☐     ☐     ☐     ☐     ☐     ☐     ☐     ☐     ☐     ☐     ☐     ☐     ☐     ☐     ☐     ☐     ☐     ☐     ☐     ☐     ☐     ☐     ☐     ☐     ☐     ☐     ☐     ☐     ☐     ☐     ☐     ☐     ☐     ☐     ☐     ☐     ☐     ☐     ☐     ☐     ☐     ☐     ☐     ☐     ☐     ☐     ☐     ☐     ☐     ☐     ☐     ☐     ☐     ☐     ☐     ☐     ☐     ☐     ☐     ☐     ☐     ☐     ☐     ☐     ☐     ☐     ☐     ☐     ☐     ☐     ☐     ☐     ☐     ☐     ☐     ☐     ☐     ☐     ☐     ☐     ☐     ☐     ☐     ☐     ☐     ☐     ☐     ☐ |                                          | POOL                  | Decimal   |
| HTS_BK_CUNF_CTL_DE                                                                                                    |                                          | ROOL                  | Decimal   |
| Recipe_Handling                                                                                                    |                                          | 8001                  | Decimal   |
| B-Control                                                                                                    | HYS BKT CONV HME TO SBY OF               | 8001                  | Decimal   |
| - Unscheduled Programs / Phases                                                                                                    | E-HVS BKT DIST 1 2 CALC SP               | DINT                  | Decimal   |
| H 🗀 Motion Groups                                                                                                    | HYS BKT DIST 1 3 CALC SP                 | DINT                  | Decimal   |
| 🛓 📇 Add-On Instructions                                                                                                    | HYS BKT HME DI                           | BOOL                  | Decimal   |
| 🛓 🕼 Jog_Axis                                                                                                    | HYS BKT HME DIST 1 2 OFST SP             | DINT                  | Decimal   |
| 🖨 🔄 Data Types                                                                                                    | HYS_BKT_HME_DIST_1_3 OFST_SP             | DINT                  | Decimal   |
| 🕀 🕞 User-Defined                                                                                                    | ±-HYS_BKT_LNG_SP                         | DINT                  | Decimal   |
| 🗄 🖳 Strings                                                                                                    | E-HYS_BKT_MAM_ACC_SP                     | DINT                  | Decimal   |
| Add-On-Defined     E HYS_BKT_MAM_HGH_ACC_SP                                                                                                    |                                          | DINT                  | Decimal   |
| Predefined     T-HYS_BKT_MAM_HGH_JRK_SP                                                                                                    |                                          | DINT                  | Decimal   |
| Transfer                                                                                                    |                                          | DINT                  | Decimal   |
| In 1/0 Configuration                                                                                                    |                                          | DINT                  | Decimal   |
|                                                                                                    | Monitor Tags      Edit Tags              | <                     | • a       |
| Enter a tag name                                                                                                    |                                          |                       | -         |
|                                                                                                    |                                          |                       |           |

## 2. Filter tags to display only **Module-Defined** Tags.

| Define Tag Filter                 | <b>-</b>     |
|-----------------------------------|--------------|
| Filter On:                        | ОК           |
| <all> ▼</all>                     | Cancel       |
| Include Data Types:               |              |
| ⊕-User-Defined                    | Clear Filter |
| ☐ ⊕ Strings<br>☐ ⊕ Add-On-Defined |              |
|                                   | 1            |
|                                   | J            |
|                                   |              |
|                                   |              |
|                                   |              |
|                                   |              |
|                                   |              |
|                                   | Help         |
|                                   |              |

Only tags (alias) with data type belonging to optional I/O Modules will be displayed.

| Scope: 🛐 G1_PCS → Show: AB:1734_12SL0T:1:0, AB:1734_12SL0T:0:0, → 🔽 Enter Description Filter |                                       |         |  |  |  |  |
|----------------------------------------------------------------------------------------------|---------------------------------------|---------|--|--|--|--|
| Name                                                                                         | Data Type 🔚 🛆                         | Style 🔺 |  |  |  |  |
| HYS_Point_I0_Rack_20:1                                                                       | AB:1734_3SLOT:1:0                     |         |  |  |  |  |
| HYS_Point_I0_Rack_20:0                                                                       | AB:1734_3SLOT:0:0                     |         |  |  |  |  |
| HYS_Point_I0_Rack_1:I                                                                        | AB:1734_13SLOT:1:0                    |         |  |  |  |  |
| HYS_Point_I0_Rack_1:0                                                                        | AB:1734_13SLOT:0:0                    |         |  |  |  |  |
| HYS_Point_I0_Rack_1:2:C                                                                      | AB:1734_D18:C:0                       | E       |  |  |  |  |
| HYS_Point_I0_Rack_1:3:C                                                                      | AB:1734_D18:C:0                       |         |  |  |  |  |
| HYS_Point_IO_Rack_1:4:C                                                                      | AB:1734_D18:C:0                       |         |  |  |  |  |
| HYS_Point_IO_Rack_1:5:C                                                                      | AB:1734_D18:C:0                       |         |  |  |  |  |
| HYS_Point_I0_Rack_1:6:C                                                                      | AB:1734_D18:C:0                       |         |  |  |  |  |
| HYS_Point_IO_Rack_1:7:C                                                                      | AB:1734_D18:C:0                       |         |  |  |  |  |
| HYS_Point_I0_Rack_1:8:C                                                                      | AB:1734_D18:C:0                       |         |  |  |  |  |
| HYS_Point_I0_Rack_20:1:C                                                                     | AB:1734_D18:C:0                       |         |  |  |  |  |
| HYS_Point_IO_Rack_1:9:C                                                                      | AB:1734_D08_NoDiag:C:0                |         |  |  |  |  |
| HYS_Point_I0_Rack_1:10:C                                                                     | AB:1734_D08_NoDiag:C:0                |         |  |  |  |  |
| HYS_Point_I0_Rack_1:11:C                                                                     | AB:1734_D08_NoDiag:C:0                |         |  |  |  |  |
| HYS_Point_I0_Rack_1:12:C                                                                     | AB:1734_D08_NoDiag:C:0                |         |  |  |  |  |
| HYS_Point_I0_Rack_20:2:C                                                                     | AB:1734_D08_NoDiag:C:0                |         |  |  |  |  |
| HYS_Point_I0_Rack_1:1:C                                                                      | AB:1734_VHSC:C:0                      |         |  |  |  |  |
| HYS_Point_I0_Rack_1:1:1                                                                      | AB:1734_VHSC:1:0                      |         |  |  |  |  |
| Monitor Tags A Edit Tags /                                                                   | · · · · · · · · · · · · · · · · · · · | ► La    |  |  |  |  |

In this example alias HYS\_Point\_IO\_Rack\_20:I refers to data type AB:1734\_3SLOT:I:0. Expand this tag to see how this data type is structured:

| S | cope: Show:                                | 🗸 🔽 Enter Description F | Mes    |
|---|--------------------------------------------|-------------------------|--------|
|   | Name                                       | Data Type 🖂 🗅           | Style  |
|   | HYS_Point_I0_Rack_20:1                     | AB:1734_3SLOT:1:0       |        |
|   | HYS_Point_I0_Rack_20:I.SlotStatusBits0_31  | DINT                    | Binary |
|   | HYS_Point_I0_Rack_20:I.SlotStatusBits32_63 | DINT                    | Binary |
|   | HYS_Point_I0_Rack_20:I.Data                | SINT[3]                 | Binary |
|   | 5 871, Page 2, Page 201                    | and the second second   |        |

To make sure that HYS\_Point\_IO\_Rack\_20:I, and all his sub-tags, will be imported into the project, open the ETIPSpecialDataTypes.xml file in any text editor and check if the AB:1734\_3SLOT:I:0 data type is included. If so you can proceed with the following data type. If not, you need to add it manually.

The structure is as in this example:

```
<DataType Name="aaa">
</Members>
</Member Name="bbb" DataType="ccc" Dimension="ddd" Radix="eee"/>
</Members>
</DataType>
```

## where:

- aaa = Alias/Tag data type
- bbb = Sub-tag Name (it's sub-tag name part after dot)
- ccc = Sub-tag data type
- ddd = Array dimension (0 if it is not an array)
- eee = Style

In the example above:

블 ETIPSpecialDataTypes.xml 🗵

```
238
239 CataType Name="AB:1734_3SLOT:I:0">
240 Ammbers>
241 Ammber Name="SlotStatusBit0_31" DataType="DINT" Dimension="0" Radix="Binary"/>
242 Ammber Name="SlotStatusBit32_63" DataType="DINT" Dimension="0" Radix="Binary"/>
243 Ammber Name="Data" DataType="SINT" Dimension="3" Radix="Binary"/>
244 -</Members>
245 -</DataType>
```

- 3. Repeat step 2 for all Module-Defined data types.
- 4. Repeat the procedure from step 2, filtering Tags to display only **Predefined** Tags.

## **Controller Model Omron Sysmac**

Data in NJ and CJ controllers can be accessed via CIP protocol.

Each data item can be identified by a string called "Tag". Use appropriate programming tools for controller to export the list of Tags.

NJ series controller are programmed using Sysmac Studio:

- NJ301-xxxx
- NJ501-xxxx

CJ series controller are programmed using CX-One:

- CJ2M CPU-3x
- CJ2H CPU 6x-EIP
- Any CPU with a CJ1W-EIP21 attached.

The project loaded on the HMI device must refer to the Tag names assigned in the programming software at development time. The Tag Editor supports direct import of the Tag file generated by Sysmac Studio software in .NJF format or generated by CX-One in the .CJF format.

All Tags to be accessed by the HMI device must be declared as Global Variables.

## Export NJF files using Sysmac Studio

To export the **.NJF** Tag file:

- 1. In Sysmac Studio declare Tags as Global Variables.
- 2. Set the Network Publish attribute to Publish Only.

| Edit View Insert Project  | Controller Simulation To | ools Help       |                 | _           | _          |           |                      |                       |   |
|---------------------------|--------------------------|-----------------|-----------------|-------------|------------|-----------|----------------------|-----------------------|---|
|                           |                          |                 |                 |             | -          |           |                      |                       |   |
|                           | 1 - A 10 - 1             | * v =   ×   • * |                 | 10 0        |            |           |                      |                       |   |
| o Casar 👻 🖣               |                          |                 |                 |             | _          | _         |                      | 7                     | _ |
|                           | Programming              |                 | _               | _           | _          | _         |                      |                       |   |
|                           | Global Variables X       |                 | _               | _           | -          | -         | _                    |                       |   |
| onfigurations and Setup   | Name                     | Data Type       | I Initial Value | AT .        | I Retain   | I Constan | nt I Network Publish | I Comment I           |   |
| ▶ 篇 HherCAT               | N1_Input_Bit_00          | 8001.           |                 | ECAT://mo-+ |            |           | Publish Only         |                       |   |
| ▼ IS CPU/Expansion Racks  | N3_REM_SF_RST            | BOOL            |                 | ECAT://no_  |            |           | Publish Only         |                       |   |
| F III CPU Rack            | HML_SAFETY_RST           | BOOL            |                 |             | 0          | 8         | Publish Only         | SAFETY RESET FROM HME |   |
| ▼ Controller Seturn       | PLC_BYTE                 | BYTE            |                 |             | 1          | 1         | Do not publish       |                       |   |
| C Operation Settings      | HMLBYTE                  | 8Y7E            |                 |             |            |           | Publish Only         |                       |   |
| - # Built-in EtherNet/IF  | PLC_DINT                 | DINT            |                 |             |            |           | Do not publish       |                       |   |
| V 🗟 Motion Control Setup  | HMI_DINT                 | DINT            |                 |             | 13         | 13        | Publish Only         |                       |   |
| Ans Settings              | PLC_OWORD                | OWORD           |                 |             |            |           | Do not publish       |                       |   |
| Axes Group Setting        | HML DWORD                | OWORD           | - 53            |             |            | B         | Publish Only         |                       |   |
| er Cam Data Settings      | PLC_INT                  | DNT             |                 |             | B          | 8         | Do not publish       |                       |   |
| Task Settings             | HMUINT                   | INT             |                 |             |            |           | Publish Only         |                       |   |
| L III Data Trace Settings | PLC_LINT                 | UNT             |                 |             |            |           | Do not publish       |                       |   |
| Programming               | HMILIDNT                 | LINT            |                 |             | E          | n         | Publish Only         |                       |   |
| ▼ @ POUs                  | PLC LREAL                | LREAL           |                 |             |            |           | Do not publish       |                       |   |
| ▼ [f] Programs            | HMI LREAL                | LREAL           |                 |             | E          | 1         | Publish Only         | 2                     |   |
| .▼  Main                  | PLC LWORD                | LWORD           |                 |             | 17         | E         | Output               |                       | _ |
| Z: Safety                 | HMI LWORD                | LWORD           |                 |             | B          |           | Publish Only         |                       |   |
| CommsTest                 | PLC REAL                 | REAL            |                 |             | E          |           | Publish Only         |                       |   |
| Eurotion Blocks           | HMI REAL                 | REAL            |                 |             | 1          | E         | Publish Only         | 1                     | _ |
| ▼ III Date                | PLC SINT                 | SINT            |                 |             | m          | 0         | Publish Only         |                       |   |
| - 50 Data Types           | HML SINT                 | SINT            |                 |             |            | E III     | Publish Only         |                       | - |
| Clicked Verlation         | PLC LIDENT               | LIDINT          |                 | -           | 8          | 10        | Publish Only         |                       | - |
| ► Ell Tasks               | HMI LIDINT               | UDINT           |                 |             | m          | E E       | Publish Only         |                       | - |
|                           | PLC UINT                 | UINT            |                 |             | B          |           | Publish Only         |                       |   |
|                           | HMEUINT                  | UINT            |                 |             | 8          |           | Publish Only         | -                     | _ |
|                           | PLC URINT                | URINT           |                 |             | 0          | 10        | Publish Only         |                       | - |
|                           | HMEDUNT                  | UEINT           |                 |             | 0          | 0         | Publish Only         |                       |   |
|                           | PLC USINT                | USINT           |                 |             | 0          |           | Publish Only         |                       | - |
|                           | UKR LICENT               | UCDUT           | _               |             | 0          |           | Bublich Calu         |                       | _ |
|                           | CINO. INCOM              | 1.04.000        |                 |             | 44-490.000 |           |                      | 1                     |   |
|                           | Output                   |                 |                 |             |            |           |                      |                       |   |

2. From the **Tools** menu, choose **Export Global Variables > CX-Designer**.

| File Edit View Insert Project Controller     | Simula 1         | Tools Help                                                                              |                                         |
|----------------------------------------------|------------------|-----------------------------------------------------------------------------------------|-----------------------------------------|
|                                              | <b>ن</b> کې له پ | Troubleshooting                                                                         | A & C & C & C                           |
| Demo Case • 4<br>Master_PLC • I Clobel Varia | ming<br>bles Sat | Export Global Variables  Comments for Variables and Data Types Import ST Program Option | Network Configurator.<br>CX-Designer    |
|                                              | Sysmac           | Studio<br>Global variables are copied to t<br>Paste them to the symbol table            | the clipboard.<br>e of the CX-Designer. |

- 3. Click **OK** to confirm.
- 4. Cut and paste the content of the clipboard in any text editor.

| File Edit View Insert Project | Controller Simulation To | ols Help                 |               | _         | _      | _         |                     |                       |           |  |  |
|-------------------------------|--------------------------|--------------------------|---------------|-----------|--------|-----------|---------------------|-----------------------|-----------|--|--|
|                               | 1 <b>8 4 5 5</b> 5       | # A 🛛 R 🔺 🦄 /            | u 🖉 🌾 🦷       | 0 %       | P      |           |                     |                       |           |  |  |
| Demo Case 🚽 🖡                 |                          |                          |               |           |        |           |                     | 1                     |           |  |  |
|                               | Programming              |                          |               |           | _      | _         |                     |                       |           |  |  |
| Master_PLC 🔻                  | Global Variables 🗙       |                          |               |           |        |           |                     |                       |           |  |  |
| ▼ Configurations and Setup    | Name                     | I Data Type              | Initial Value | I AT      | Retain | I Constar | t I Network Publish | Comment               | T         |  |  |
| ► ﷺ EtherCAT                  | N1 Input Bit 00          | BOOL                     |               | ECAT://no | E      | E         | Publish Only        |                       | 2         |  |  |
| ▼ ISt CPU/Expansion Racks     | N3 REM SF RST            | BOOL                     |               | ECAT://np | П      | E         | Publish Only        |                       |           |  |  |
| ► *** CPU Rack                | HML SAFETY RST           | BOOL                     |               |           |        | 0         | Publish Only        | SAFETY RESET FROM HMI | 8         |  |  |
| L = 1/O Map                   | PLC_BYTE                 | BYTE                     |               |           | E      | E         | Do not publish      |                       |           |  |  |
| Operation Settings            | HML_BYTE (               |                          |               |           |        |           |                     |                       |           |  |  |
| Built-in EtherNet/IF          | PLC_DINT                 | Export.NJF - Blocco note |               |           |        |           |                     |                       |           |  |  |
| ▼ 🖶 Motion Control Setup      | HMI_DINT                 | File Modifica Formato    | Visualizza    | ?         |        |           |                     |                       |           |  |  |
| 🗆 🗆 🗄 Auis Settings           | PLC_DWORD                |                          |               |           |        |           |                     |                       |           |  |  |
| Axes Group Setting            | HMI_DWORD                | NAME DA                  | ATATTPE       |           | JURESS | nodet     | ENI TAGLIN          | R RW PUU              | ut Rit 00 |  |  |
| - & Cam Data Settings         | PLC_INT                  | N3 REM SE                | RST BO        |           | AT://  | node#     | [1,3]/REM           | SE RST                | TRUE RW   |  |  |
| Event Settings                | HMLINT                   | HMI_SAFETY               | RST BO        | DL        |        | SAFE      | TY RESET FR         | ROM HMI TRUE          | RW        |  |  |
| El Data Trace Settings        | PLC_LINT                 | HMI_BYTE                 | BY            | TE        |        |           | TRUE                | RW                    |           |  |  |
| ▼ Programming                 | HMI LINT                 | HMI_DINT                 | DI            | T         |        |           | TRUE                | RW                    |           |  |  |
| V 🖪 POUs                      | PLC_LREAL                | HMI_DWORD                | DW            | ORD       |        | TOUT      | TRUE                | RW                    |           |  |  |
| ■ ▼ 🕷 Programs                | HMI LREAL                |                          | I TI          | UT.       |        | TRUE      | TRUE                | Diel                  |           |  |  |
| 🗮 🔻 🖂 Main                    | PLC_LWORD                |                          | LEI           | FAL       |        |           | TRUE                | RW                    |           |  |  |
| 💷 🖾 Safety                    | HMI LWORD                | HMI_LREAL                | LRI           | EAL       |        |           | TRUE                | RW                    |           |  |  |
| CommsTest                     | PLC_REAL                 | PLC_LWORD                | LW            | DRD       |        |           | TRUE                | RW                    |           |  |  |
| 2° Function Blocks            | HMI_REAL                 | HMI_LWORD                | LW            | DRD       |        |           | TRUE                | RW                    |           |  |  |
| V III Data                    | PLC_SINT                 | PLC_REAL                 | REA           | AL        |        |           | TRUE                | RW                    |           |  |  |
| 📃 💷 🖯 🖞 Data Types            | HMLSINT                  |                          | KE/           |           |        |           | TRUE                | RW                    |           |  |  |
| 📕 🖉 🖂 Global Variables        | PLC_UDINT                | HMT STNT                 | STI           | NT        |        |           | TRUE                | RW                    |           |  |  |
| ► En Tasks                    | HMI_UDINT                | PLC_UDINT                | UD            | INT       |        |           | TRUE                | RW                    |           |  |  |
|                               | PLC UINT                 | HMI_UDINT                | UD:           | INT       |        |           | TRUE                | RW                    |           |  |  |
|                               | LINE LITER               | PLC_UINT                 | UII           | T         |        |           | TRUE                | RW                    |           |  |  |

4. Save the file as .NJF.

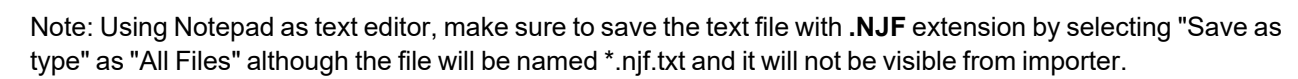

## Export CJF file using CX-One

To export the **.CJF** Tag file:

- 1. In CX-One open the Symbols file in the project.
- 2. In the Edit Symbol dialog set the Net. Variables attribute to Publication.

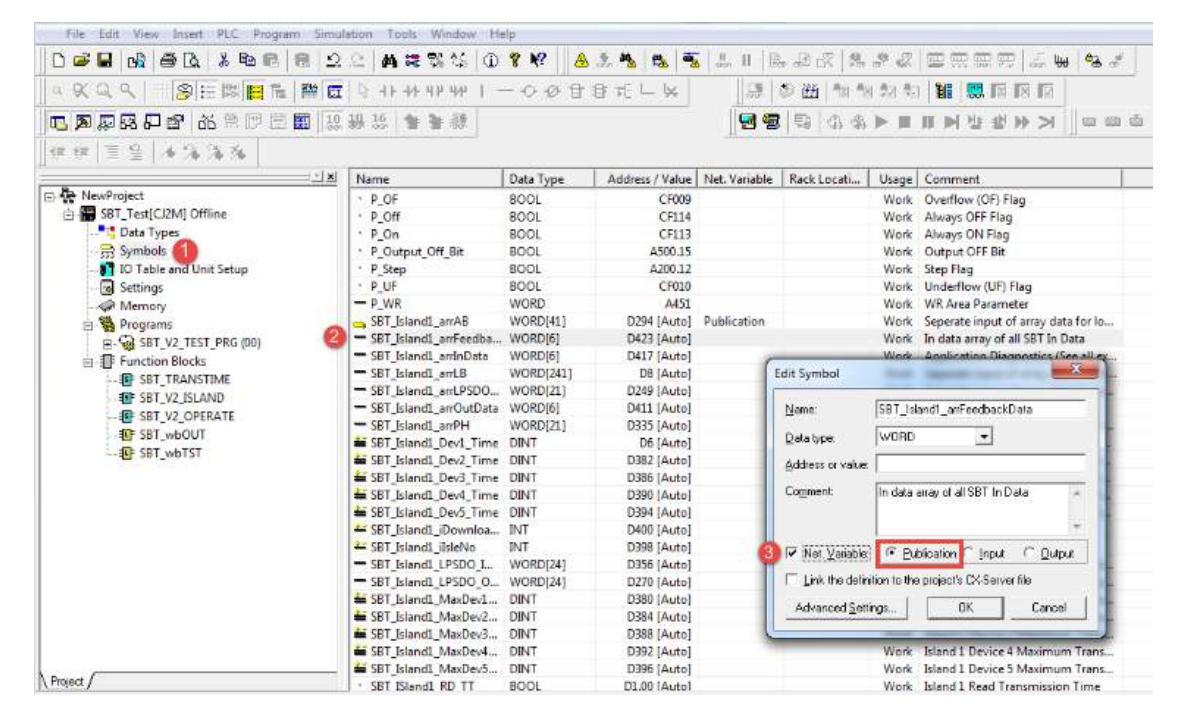

3. Copy and paste all the Tags in any text editor.

|                                |                                          |                                 |                                                                                                    |                                       | D 57  |
|--------------------------------|------------------------------------------|---------------------------------|----------------------------------------------------------------------------------------------------|---------------------------------------|-------|
| Untitled - Notepad             | 10 10 10 10 10 10 10 10 10 10 10 10 10 1 |                                 | and a first start                                                                                                    |                                       |       |
| File Edit Format View Help     |                                          |                                 |                                                                                                    |                                       |       |
| SBT_ISland1_LPSD0_OUT_Buff     | WORD[24]                                 | Seperate input o                | of array data for loop                                                                                                    | 0                                     |       |
| SBT_Island1_MaxDev1_Time       | DINT ISla                                | nd 1 Device 1 Maximu            | um Transmission Time                                                                                                    | 0                                     |       |
| SBT_Island1_MaxDev2_Time       | DINT ISla                                | nd 1 Device 2 Maximu            | Im Transmission Time                                                                                                    | 0                                     |       |
| SBT_IS[and1_MaxDev3_Time       | DINT IS a                                | nd 1 Device 3 Maximu            | Im Transmission Time                                                                                                    | 0                                     |       |
| SBT_Island1_MaxDev4_Time       | DINT IS                                  | Saug Ar                         | the statement of the statement of the st |                                       | X     |
| SBT_Island1_MaxDev5_Time       | DINT IS                                  | Jave As                         | a management road                                                                                                    |                                       |       |
| SBI_ISTANDI_RD_TT BOOL         | ISTAND I RE                              |                                 |                                                                                                    |                                       |       |
| SBI_ISLANDI_II FUNCTION BLOCK  |                                          | G C export                      |                                                                                                    | ▼ Search CJ export                    | Q     |
| SBT_ISTandI_WADDAck            | Application                              |                                 | 100 C                                                                                                    |                                       |       |
| SBT_ISTANUI_WAPPACK WORD       | Application                              | Organize  Vew fold              | er                                                                                                    | 855 🗸                                 |       |
| SBT_ISland1_wDjacode_wOPD      | EB Diag Cod                              |                                 |                                                                                                    |                                       | ~     |
| SBT_Island1_wDiagCodeDev1      | WORD Dia                                 |                                 | <ul> <li>Name</li> </ul>                                                                                                    | <ul> <li>Date modified</li> </ul>     | Type  |
| SBT Island1 wDiagCodeDev2      | WORD Dia                                 | a facolites                     |                                                                                                    |                                       | 10262 |
| SBT_Island1_wDiagCodeDev3      | WORD Dia                                 | Station .                       |                                                                                                    | 7 24 21                               |       |
| SBT_Island1_wDiagCodeDev4      | WORD Dia                                 |                                 | No                                                                                                    | tems match your search.               |       |
| SBT_Island1_wDiagCodeDev5      | WORD Dia                                 | (re Computer                    | E                                                                                                    |                                       |       |
| SBT_Island1_wDiagCodeLPSD0     | WORD Dia                                 | <ul> <li>Description</li> </ul> | 1                                                                                                    |                                       |       |
| SBT_Island1_xAcceptDiffLogic   | BOOL ACC                                 |                                 |                                                                                                    |                                       |       |
| SBT_Island1_xAckDev1 BOOL      | Acknowledge                              | Cropbes                         |                                                                                                    |                                       |       |
| SBT_Island1_xAckDev2 BOOL      | Acknowledge                              | St. Recard Places               |                                                                                                    |                                       |       |
| SBI_ISTANDI_XACKDEV3 BOOL      | ACKNOWledge                              |                                 |                                                                                                    |                                       |       |
| SBT_ISTANDI_XACKDEV4 BOOL      | Acknowledge                              |                                 |                                                                                                    |                                       |       |
| SET_ISTATUL_XACKDEVS BOOL      | Acknowledge                              | Libraries                       |                                                                                                    |                                       |       |
| SBT_ISland1_XACKEPSD0 BOOL     | Operator Ad                              | 10.0                            |                                                                                                    |                                       |       |
| SBT_Island1_xActivate BOOL     | Activate FR                              | C.S. Documents                  |                                                                                                    |                                       |       |
| SBT_Tsland1_xActive BOOL       | FB Active                                | A Music                         |                                                                                                    |                                       |       |
| SBT_ISland1_XCOK BOOL          | Communicati                              |                                 |                                                                                                    |                                       |       |
| SBT_ISland1_xDevError BOOL     | Operator Ad                              | See Pictures                    | I                                                                                                    |                                       | 1 C   |
| SBT_Island1_xDiffLogicDetected | BOOL Dif                                 |                                 |                                                                                                    |                                       |       |
| SBT_IS]and1_xError BOOL        | Error                                    | File name: CJF                  |                                                                                                    |                                       | -     |
| SBT_IS and1_xOpAckReq BOOL     | Power Up Re                              | -                               |                                                                                                    |                                       |       |
| SBT_ISIand1_xPUR BOOL          | Device Errd                              | Save as type: All Fil           | es (^.^)                                                                                                    |                                       | •     |
| SBI_ISTANDL_XRUNLOGIC BOOL     | SBT LOGIC R                              |                                 |                                                                                                    |                                       |       |
| SBI_ISLAND_I FUNCTION BLOCK    | COT NO COFO                              |                                 |                                                                                                    |                                       |       |
| strilonamo strike              | SBI VZ SATE                              | Hide Folders                    | Encoding: ANSI                                                                                                    | <ul> <li>Save</li> <li>Can</li> </ul> | cel   |
|                                | Teland 1 Transmissi                      |                                 |                                                                                                    |                                       |       |
| udtSBT_TSland1_STRUCT_D5000    | Tsland 1 Safety Data                     | 1                               | WU SOL 97                                                                                                    |                                       |       |
| adessi_istandi Sikoci biooo    | is raise i sarecy baca                   |                                 |                                                                                                    |                                       |       |
|                                |                                          |                                 |                                                                                                    |                                       |       |

4. Save the file as **.CJF**.

1

Note: Using Notepad as text editor, make sure to save the text file with **.CJF** extension by selecting "Save as type" as "All Files" although the file will be named \*.cjf.txt and it will not be visible from importer.

#### **Export User Defined structures**

To export the .CJS Tag file:

1. In CX-One open the Data Types file in the project.

|                                                          | 10 10 16 4 3 55                        |           |            |          |
|----------------------------------------------------------|----------------------------------------|-----------|------------|----------|
| 2 (2 ) 2 2 1 4 0 3 3 5 1 1 1 1 1 1 1 1 1 1 1 1 1 1 1 1 1 |                                        |           |            | TOPISIAN |
|                                                          | IX Name                                | Data Type | Array Size | Comment  |
| - NewProject +                                           | 2 😒 adtSB7_V2                          |           |            |          |
| E-SBT_Test[CJ2M] Offline                                 | DEV_1_IN_Buff                          | WORD      | [4]        |          |
| Data Types                                               | - DEV_2_IN_Buff                        | WORD      | [4]        |          |
|                                                          | DEV_3_IN_Buff                          | WORD      | [4]        |          |
|                                                          | DEV 4 IN Suff                          | WORD      | [4]        |          |
| Settings                                                 | DEV_5_IN_Buff                          | WORD      | [4]        |          |
| - A Memory                                               | - DEV 1_OUT_Buff                       | WORD      | [4]        |          |
| E Se Programs                                            | DEV_2_OUT_Buff                         | WORD      | [4]        |          |
| B- SBT_V2_TEST_PRG (00)                                  | DEV_3_OUT_Buff                         | WORD      | [4]        |          |
| E IF Function Blocks                                     | DEV_4_OUT_Buff                         | WORD      | [6]        |          |
|                                                          | DEV_S_OUT_Buff                         | WORD      | [4]        |          |
| - SET V2 ISLAND                                          | 🚝 iProjRead                            | INT       |            |          |
| SBT V2 OPERATE                                           | 🚟 iBlockNum                            | INT       |            |          |
| SBT wbOUT                                                | * xBlockRead                           | BOOL      |            |          |
| - I SRT whIST                                            | <ul> <li>xDiffLogicDetected</li> </ul> | BODL      |            |          |
|                                                          | * xLPSDO_RUN                           | 8001      |            |          |
|                                                          | * xActivate                            | BOOL      |            |          |
|                                                          | * XCOK                                 | BOOL      |            |          |
|                                                          | * xTransmit5rid                        | BOOL      | [6]        |          |
|                                                          |                                        |           |            |          |
|                                                          |                                        |           |            |          |
|                                                          |                                        |           |            |          |
|                                                          |                                        |           |            |          |
|                                                          |                                        |           |            |          |
|                                                          |                                        |           |            |          |

2. Copy and paste all the Tags in any text editor.

| Untitled - Notepad                                                                                                    |                                                                                        |                                                                                                    |                             |
|----------------------------------------------------------------------------------------------------|----------------------------------------------------------------------------------------|----------------------------------------------------------------------------------------------------|-----------------------------|
| File Edit Format View Help                                                                                                    |                                                                                        |                                                                                                    |                             |
| SBT_IS]and1_LPSD0_OUT_Buff<br>SBT_IS]and1_MaxDev1_Time<br>SBT_IS]and1_MaxDev2_Time<br>SBT_IS]and1_MaxDev3_Time                                                                                                    | WORD[24]<br>DINT IS]a<br>DINT IS]a<br>DINT IS]a                                        | Seperate input of array data for loc<br>nd 1 Device 1 Maximum Transmission Time<br>nd 1 Device 2 Maximum Transmission Time<br>nd 1 Device 3 Maximum Transmission Time | pp 0<br>0<br>0<br>0         |
| SBT_ISTANDI_MAXDEV4_TIME<br>SBT_ISTANDI_MAXDEV5_TIME<br>SBT_ISTANDI_RD_TT BOOL<br>SBT_ISTANDI_TT FUNCTION BLOCK                                                                                                    | DINT IST<br>DINT IST<br>ISTAND 1 Re                                                    | Save As                                                                                                    |                             |
| SBT_Island1_wAddDiagCode<br>SBT_Island1_wAppAck WORD<br>SBT_Island1_wAppDiag WORD<br>SBT_Island1_wDiagCode WORD                                                                                                    | WORD FB<br>Application<br>Application<br>FB Diag Cod                                   | Organize ▼ New folder                                                                                                    | 8≡ • @                      |
| SBT_ISland1_wDiagCodeDev1<br>SBT_ISland1_wDiagCodeDev2                                                                                                    | WORD Dia<br>WORD Dia                                                                   | A Name                                                                                                    | ✓ Date modified Type        |
| <pre>[SBT_IS1 and1_wbiagCodeDev3<br/>SBT_IS1 and1_wbiagCodeDev4<br/>SBT_IS1 and1_wbiagCodeDev5<br/>SBT_IS1 and1_wbiagCodeLPSD0<br/>SBT_IS1 and1_xAcceptDiffLogic<br/>SBT_IS1 and1_xAckDev1 BOOL<br/>SBT_IS1 and1_xAckDev2 BOOL</pre> | WORD Dia<br>WORD Dia<br>WORD Dia<br>WORD Dia<br>BOOL Acc<br>Acknowledge<br>Acknowledge | Computer<br>Discrimation<br>Discrimation                                                                                                    | Vo items match your search. |
| SBT_IS1and1_XAckDev3 BOOL<br>SBT_IS1and1_XAckDev4 BOOL<br>SBT_IS1and1_XAckDev5 BOOL<br>SBT_IS1and1_XAckLPSD0 BOOL<br>SBT_IS1and1_XAckLPSD0 BOOL<br>SBT_IS1and1_XAckTPSD0 BOOL                                                        | Acknowledge<br>Acknowledge<br>Acknowledge<br>Acknowledge<br>Operator Ac<br>Activate Fe | Californias<br>Californias<br>Californias                                                                                                    |                             |
| SBT_IS andl_xActive BOOL<br>SBT_IS andl_xCOK BOOL<br>SBT_IS andl_xDevError BOOL                                                                                                    | FB Active<br>Communicati<br>Operator Ac                                                | Fatures v (                                                                                                    | m                           |
| SBT_ISTand1_xError BOOL<br>SBT_ISTand1_xOpAckReq BOOL                                                                                                    | Error<br>Power Up Re                                                                   | File name: CJS                                                                                                    | 7                           |
| SBT_ISland1_XPUR BOOL<br>SBT_ISland1_XRunLogic BOOL<br>SBT_ISLAND_1 FUNCTION BLOCK                                                                                                    | Device Erro<br>SBT Logic R                                                             | Save as type: All Files (*.*)                                                                                                    |                             |
| SBT_V2_SFPRG FUNCTION BLOCK<br>strFilename STRING[40]<br>TT_TMR_PV UINT                                                                                                    | SBT V2 Safe<br>Island 1 Transmissi                                                     | Hide Folders     Encoding: ANSI                                                                                                    | Save Cancel                 |
| udtSBT_Island1 STRUCT D5000                                                                                                    | Island 1 Safety Data                                                                   | uuuuuuuuuuuuuuuuuuuuuuuuuuuuuuuuuuuuuu                                                                                                    |                             |

3. Save the file as **.CJS**.

Note: Using Notepad as text editor, make sure to save the text file with **.CJS** extension by selecting "Save as type" as "All Files" although the file will be named \*.cjs.txt and it will not be visible from importer.

## **Import Files in Tag Editor**

Select the driver in Tag Editor and click on the **Import Tags** button to start the importer.

|      | Tags | × |   |   |    |    |         |    |    |   |
|------|------|---|---|---|----|----|---------|----|----|---|
| +    | _    | X | Đ | ß | >] | ₽  | A<br>9B | B> | ŧ. | 1 |
| Data | 1    |   | ^ |   | -  | Та | g URI   |    |    |   |

The following dialog shows which importer type can be selected.

| HMIStudio                      | ×                                                                          |
|--------------------------------|----------------------------------------------------------------------------|
| Multiple tag importers are     | available for this protocol. Please select the importer type and continue. |
| Version                        | Туре                                                                       |
| Allen-Bradley RSLogix5000 v1.1 | Hierarchical                                                               |
| Allen-Bradley RSLogix5000 v15  | Linear                                                                     |
| Allen-Bradley CCW v15          | Linear                                                                     |
| Omron Sysmac v15               | Linear                                                                     |
| Omron CX-One v15               | Linear                                                                     |
| Tag Editor exported xml 1.1    | General                                                                    |
|                                |                                                                            |
| Watched dictionary file:       |                                                                            |
|                                |                                                                            |
| Keep synchronized              |                                                                            |
|                                | OK Cancel                                                                  |

Select Omron Sysmac to import a .NJF Tags file or Omron CX-One to import a .CJF Tags file.

Once the importer has been selected, locate the Tags file and click **Open**. The system will ask for User Defined structures **.CJS** file. If not required, skip the dialog by clicking on Cancel button.

Tags included in the symbol file are listed in the tag dictionary. The tag dictionary is displayed at the bottom of the screen.

| Tags × Protocols                  |                                |       |                                    |                         |
|-----------------------------------|--------------------------------|-------|------------------------------------|-------------------------|
| · + - → ◎ ② >] [> \$= 助 韵         | R 🔎 - Search 🍸 Filter by: Data | ▼ Ite | ms used:6/10000 Protocol: Show all | 🗸 🗹 Show all tags 🔅 🗖   |
| Data Type                         | Comment                        | ^     | Property                           | Value                   |
| Modbus TCP:prot1                  |                                |       | Y Driver                           |                         |
| Model: Modicon Modbus(1-based)    |                                |       | Model                              | Modicon Modbus(1-based) |
| Holding Registers 1 unsignedShort |                                |       | Protocol                           | Modbus TCP:prot1        |
| Holding Registers 2 unsignedShort |                                |       | Y Dictionary                       |                         |
| Holding Registers 3 unsignedShort |                                |       |                                    | 61                      |
| MRTU1 unsignedShort               |                                |       | Array                              | taise                   |
| MRTU2 unsignedShort               |                                |       | Array size                         | 0                       |
| MRTU3 unsignedShort               |                                |       | Arrayindex.Subindex                | 400003                  |
| MRTU4 unsignedShort               |                                |       | Comment                            |                         |
| MRTU5 unsignedShort               |                                |       | Data type                          | unsignedShort           |

| Toolbar item | Description                                                                                      |
|--------------|--------------------------------------------------------------------------------------------------|
|              | Import Tag(s).                                                                                   |
|              | Select tags to be imported and click on this icon to add tags from tag dictionary to the project |
| 鼓            | Update Tag(s).                                                                                   |
|              | Click on this icon to update the tags in the project, due a                                      |

| Toolbar item | Description                                                                                          |
|--------------|----------------------------------------------------------------------------------------------------|
|              | new dictionary import.                                                                               |
| R            | Check this box to import all sub-elements of a tag.<br>Example of both checked and unchecked result: |
|              | Tug2 DR/T Tug2 DR/T<br>Tug3 DR/T Tug3 DR/T                                                           |
| P- Search    | Searches tags in the dictionary basing on filter combo-<br>box item selected.                        |

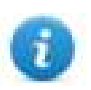

Note: When importing the array data types, the importer is expanding them creating individual Tags per each array element; this is valid for all the data types, except for arrays of boolean. In this case they are imported as "boolean-32" and the single array element can be addressed using "Tag Index" parameter from "Attach to…" dialog.

# **Controller Model Micro800**

The Ethernet/IP CIP driver provides an easy and reliable way to connect to Allen-Bradley Micro800 controllers.

The scope of variables into a Micro800 controller can be local to a program or global:

| Scope            | Description                                                                                                    |
|------------------|----------------------------------------------------------------------------------------------------|
| Local Variables  | Program-scoped Tags. Tags are assigned to a specific program in the project and available only to that program.       |
|                  | These Tags are <b>not supported</b> within this driver.                                                               |
| Global Variables | Controller-scoped Tags. Tags belong to the controller in the project and are available to any program in the project. |
|                  | These Tags are <b>supported</b> within this driver.                                                                   |

## Export ISAXML file using Connected Component Workbench

To export .ISAXML global variables including I/O tags:

- 1. Select Device tab.
- 2. Expand Export item.
- 3. Select Export Device.

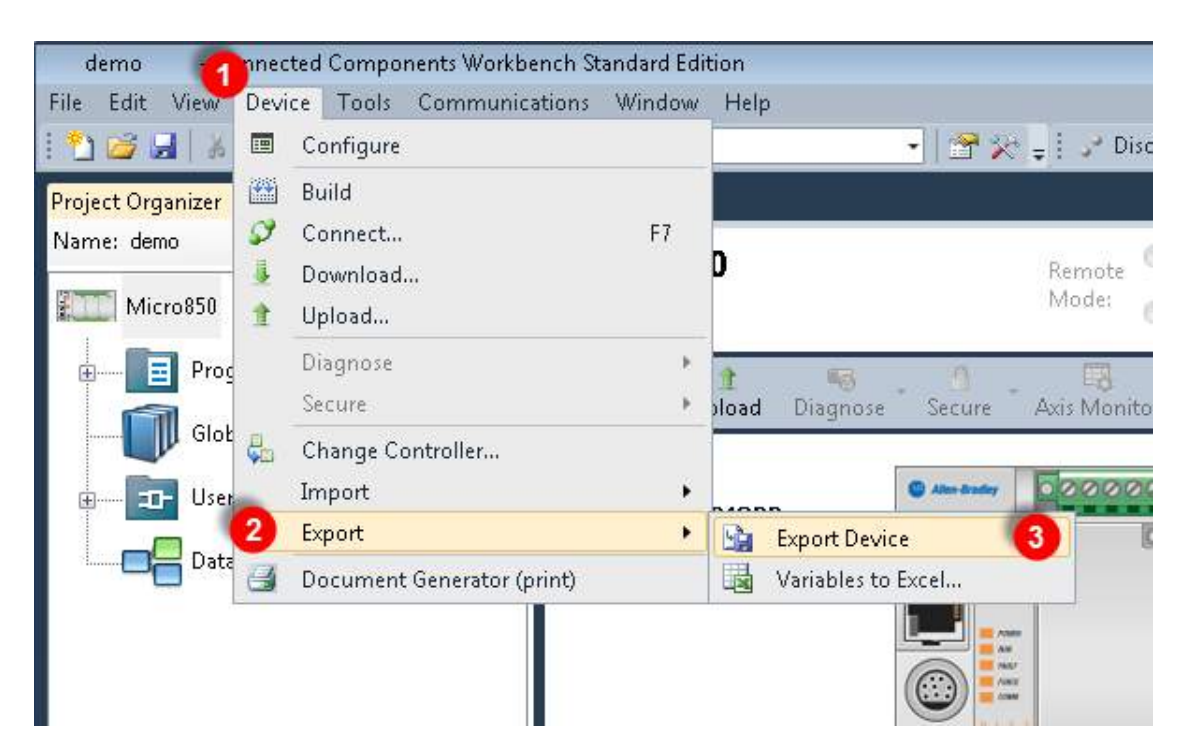

- 4. Click on Export Exchange File tab.
- 5. Click Export button.

| Import Export                                 | × □ ×     |
|-----------------------------------------------|-----------|
| 📑 Import Exchange File 🔄 Export Exchange File |           |
| Set Password                                  |           |
| Password                                      |           |
| Password                                      |           |
| Confirm Password                              |           |
|                                               |           |
| Element Exported Controller.Micro850          | ort Close |

6. Choose a location where to save the export file and click **Save**.

| Save As        |         |                                                       |   |    |                |             | × |
|----------------|---------|-------------------------------------------------------|---|----|----------------|-------------|---|
| 🚱 🗢 💻 Deskto   | op 🕨    |                                                       | • | 44 | Search Desktop |             | ٩ |
| Organize 👻 Nev | v folde | ir                                                    |   |    |                | 88 <b>-</b> | 0 |
|                |         | ibraries<br>Homegroup<br>Admin<br>Computer<br>Network |   |    |                |             |   |
| File name:     | Contr   | oller.Micro850                                        |   |    |                |             | • |
| Hide Folders   | JEVEN   | ар шо ( <i>т</i> .с.                                  |   |    | Save           | Cance       |   |

7. When the export is completed successfully the output information is displayed:

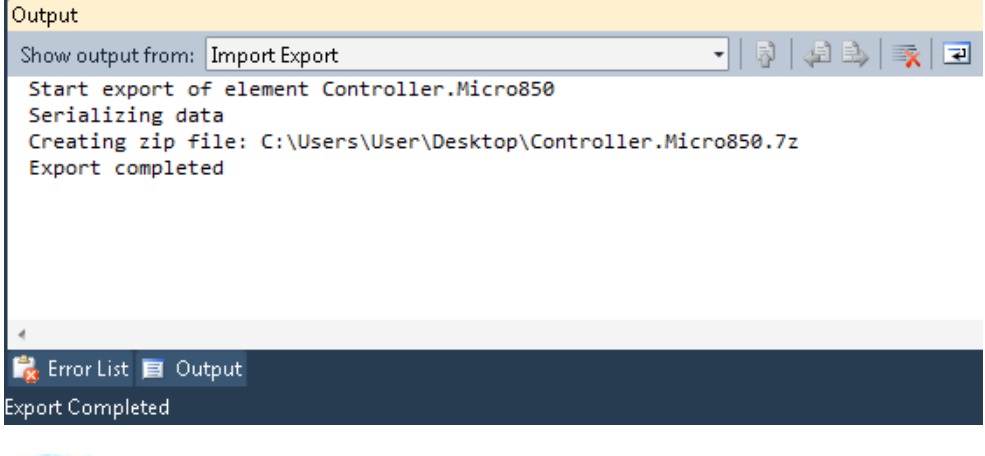

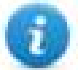

Note: CCW export file is a 7-zip compressed archive. Use a suitable zip utility to extract archive content into a local folder.

## **Import Files in Tag Editor**

Select the driver in Tag Editor and click on the Import Tags button to start the importer.

|      | Tags | × |   |   |    |    |         |    |   |   |
|------|------|---|---|---|----|----|---------|----|---|---|
| +    | _    | X | đ | ß | >] | ₽  | A<br>9B | B> | 樹 | 1 |
| Data |      |   | ^ |   | -  | Та | g URI   |    |   |   |

The following dialog shows which importer type can be selected.

| HMIStudio                      | ×                                                                          |
|--------------------------------|----------------------------------------------------------------------------|
| Multiple tag importers are     | available for this protocol. Please select the importer type and continue. |
| Version                        | Туре                                                                       |
| Allen-Bradley RSLogix5000 v1.1 | Hierarchical                                                               |
| Allen-Bradley RSLogix5000 v15  | Linear                                                                     |
| Allen-Bradley CCW v15          | Linear                                                                     |
| Omron Sysmac v15               | Linear                                                                     |
| Omron CX-One v15               | Linear                                                                     |
| Tag Editor exported xml 1.1    | General                                                                    |
|                                |                                                                            |
| Watched dictionary file:       |                                                                            |
|                                |                                                                            |
| Keep synchronized              |                                                                            |
|                                | OK Cancel                                                                  |

#### Select Allen-Bradely CCW v15 option.

Directory structure extracted from 7z file is something like: "..\<folder\_name>\Micro8xx\Micro8xx\"

Inside this last folder, select the Micro8xx.isaxml file as shown below:

| Irganize 🔻 📄 Open   |                            |                  |             | -     | 6 |
|---------------------|----------------------------|------------------|-------------|-------|---|
| Favorites           | Name                       | Date modified    | Туре        | Size  |   |
| E Desktop           | Demo_logic.annex           | 18/06/2015 09:58 | ANNEX File  | 8 KB  |   |
| 🐞 Downloads         | Demo logic.isaxml          | 18/06/2015 09:58 | ISAXML File | 6 KB  |   |
| Recorded TV         | Micro850.isaxml            | 18/06/2015 09:58 | ISAXML File | 21 KB |   |
| ᡖ Google Drive      | Mod_Message.annex          | 18/06/2015 09:58 | ANNEX File  | 16 KB |   |
| 📃 Recent Places     | Mod_Message.isaxml         | 18/06/2015 09:58 | ISAXML File | 8 KB  |   |
|                     | oee_calcs.annex            | 18/06/2015 09:58 | ANNEX File  | 1 KB  |   |
| 🚽 Libraries         | oee_calcs.isaxml           | 18/06/2015 09:58 | ISAXML File | 7 KB  |   |
|                     | PID_Feedback.annex         | 18/06/2015 09:58 | ANNEX File  | 1 KB  |   |
| 💐 Homegroup         | PID_Feedback.isaxml        | 18/06/2015 09:58 | ISAXML File | 3 KB  |   |
|                     | PID_OutputRegulator.annex  | 18/06/2015 09:58 | ANNEX File  | 1 KB  |   |
| Computer            | PID_OutputRegulator.isaxml | 18/06/2015 09:58 | ISAXML File | 3 KB  |   |
| Local Disk (C:)     | PID_PWM_LD.annex           | 18/06/2015 09:58 | ANNEX File  | 7 KB  |   |
| Controller.Micro850 | PID_PWM_LD.isaxml          | 18/06/2015 09:58 | ISAXML File | 5 KB  |   |
| Micro850            | PID_PWM_SCALE.annex        | 18/06/2015 09:58 | ANNEX File  | 1 KB  |   |
| Micro850            | PID_PWM_SCALE.isaxml       | 18/06/2015 09:58 | ISAXML File | 4 KB  |   |
|                     | PIDWaterLvl.annex          | 18/06/2015 09:58 | ANNEX File  | 9 KB  |   |

Once the importer has been selected, locate the symbol file and click **Open**.

The tags available within the Dictionary but not imported into the project are gray and are visible only when the "Show all tags" check box is selected.

| Tags × Protocols               |               |                               |       |                                    | •                       |
|--------------------------------|---------------|-------------------------------|-------|------------------------------------|-------------------------|
| + - 🗸 🕲 🖉 👌                    | S 🚯 🖬         | R 🔎 - Search Trilter by: Data | ▼ Ite | ms used:6/10000 Protocol: Show all | Show all tags 💮 🗖       |
| Data                           | Туре          | Comment                       | ^     | Property                           | Value                   |
| Modbus TCP:prot1               | Container     |                               |       | ✓ Driver                           |                         |
| Model: Modicon Modbus(1-based) | Container     |                               |       | Model                              | Modicon Modbus(1-based) |
| Holding Registers 1            | unsignedShort |                               |       | Protocol                           | Modbus TCP:prot1        |
| Holding Registers 2            | unsignedShort |                               |       | ✓ Dictionary                       |                         |
| Holding Registers 3            | unsignedShort |                               |       | Array                              | falce                   |
| - MRIU1                        | unsignedShort |                               |       | Andy                               |                         |
| - MRTU2                        | unsignedShort |                               |       | Array size                         | 0                       |
| MRTU3                          | unsignedShort |                               |       | Arrayindex.Subindex                | 400003                  |
| - MRTU4                        | unsignedShort |                               |       | Comment                            |                         |
| - MRTU5                        | unsignedShort |                               |       | Data type                          | unsignedShort           |
|                                | - 1-1         |                               |       | and the                            | an angi na aran na na   |

| Toolbar item | Description                                                                                      |
|--------------|--------------------------------------------------------------------------------------------------|
|              | Import Tag(s).                                                                                   |
|              | Select tags to be imported and click on this icon to add tags from tag dictionary to the project |
| ₫ <b>3</b>   | Update Tag(s).                                                                                   |

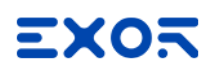

| Toolbar item | Description                                                                                          |
|--------------|----------------------------------------------------------------------------------------------------|
|              | Click on this icon to update the tags in the project, due a new dictionary import.                   |
| R            | Check this box to import all sub-elements of a tag.<br>Example of both checked and unchecked result: |
| P- Search    | Searches tags in the dictionary basing on filter combo-<br>box item selected.                        |

## Adding an alias name to a protocol

Tag names must be unique at project level, however, the same tag names might need to be used for different controller nodes (for example when the HMI device is connected to two devices running the same application).

When creating a protocol you can add an alias name that will be added to tag names imported for this protocol.

In the example, the connection to a certain controller is assigned the name **Node1**. When tags are imported for this node, all tag names will have the prefix **Node1** making each of them unique at the network/project level.

| トークイ ショ                     | a 📖 💙 | Modbus TCP:pro     | vt1                     | - 5                 |                               |          |
|-----------------------------|-------|--------------------|-------------------------|---------------------|-------------------------------|----------|
| Name /                      |       | Group              | Driver                  | Addre               | ess                           | Comment  |
| Node 1/Dat, Nodentia        | 10    | Add                | Medlue TCP pret1        | 1 11 Dune           | presidine i                   | 1        |
| Node's/Oata_hodrotta        |       | AG11               | Wodeus TCP prot1        | 1 12 Duma           | prest(Short)                  |          |
| Node 1/19, MATER, Jeve      | 4     | Add                | Wodeue TCP pret1        | 1 Dithureg          | redPort                       |          |
| Notes CHOCHERCHE            |       | Add                | Wollow TCP profil       | 1 245 Dune          | medilion                      |          |
| Neder 1.42421, BX7, Inciden | din.  | Add                | Wedlaue TCP prot 1      | 1.1 During          | redither                      |          |
| Node 1/R, CATA, Instituti   |       | Add                | Wodeue TCP pret1        | 1 2 During          | redither                      |          |
| PROVINE TO THE R. THE P.    |       | Add                | Wodeus TCP pret1        | 1 3 Dureig          | Hereither                     |          |
| Node1/Water_level           |       | -1010              | Collective ETHINAT      | 1 10 0 unsig        | gredShort                     |          |
|                             | 0     | Node id as defined | in import file<br>de id |                     | 2                             |          |
|                             |       |                    |                         |                     |                               |          |
|                             |       | Slave Id           | Model                   |                     | Alias                         |          |
|                             |       | Slave Id           | Model                   | alitar              | Alias<br>Node1                |          |
|                             |       | Slave Id           | Model                   | ellue<br>ellue      | Alias<br>Node1<br>Node2       |          |
| Ra R                        |       | Slave Id           | Model                   | iltur<br>iltur      | Alias<br>Node1<br>Node2       |          |
| tagname V                   | me    | Slave Id           | Model                   | iltur<br>iltur      | Alias<br>Node1<br>Node2       |          |
| tagname<br>Water_level      | me    | Slave Id           | Model                   | effice<br>effice    | Alias<br>Node1<br>Node2<br>Ok | ) Cancel |
| tagname<br>Water_level      | me    | Slave Id           | Model                   | illus<br>illus      | Alias<br>Node1<br>Node2<br>Ok | Cancel   |
| tagname<br>Water_level      | me    | Slave Id           | Model                   | inini<br>inini      | Alias<br>Node1<br>Node2<br>Ok | Cancel   |
| tagname<br>Water_level      | me    | Slave Id           | Model                   | illing<br>illing    | Alias<br>Node1<br>Node2<br>Ok | Cancel   |
| tagname<br>Water_level      | me    | Slave Id           | Model                   | ilhus<br>ilhus<br>( | Alias<br>Node1<br>Node2<br>Ok | Cancel   |
| tagname<br>Water_level      | me    | Slave Id           | Model                   |                     | Alias<br>Node1<br>Node2<br>Ok | ) Cancel |

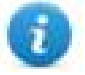

Note: Aliasing tag names is only available for imported tags. Tags which are added manually in the Tag Editor do not need to have the Alias prefix in the tag name.

The Alias string is attached on the import. If you modify the Alias string after the tag import has been completed, there will be no effect on the names already present in the dictionary. When the Alias string is changed and tags are re-imported, all tags will be re-imported with the new prefix string.

## Node Override IP

The protocol provides the special data type Node Override IP which allows you to change the IP address of the target controller at runtime.

This memory type is an array of 4 unsigned bytes, one per each byte of the IP address.

The Node Override IP is initialized with the value of the controller IP specified in the project at programming time.

| Node Override IP       | PLC operation                                                                                           |
|------------------------|----------------------------------------------------------------------------------------------------|
| 0.0.0.0                | Communication with the controller is stopped, no request frames are generated anymore.                  |
| Different from 0.0.0.0 | It is interpreted as node IP override and the target IP address is replaced runtime with the new value. |

If the HMI device is connected to a network with more than one controller node, each node has its own Node Override IP variable.

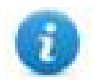

Note: Node Override IP values assigned at runtime are retained through power cycles.

### Hostname DNS or mDNS

In addition to the array of bytes, string memory type can be selected to be able use the DNS or mDNS hostname as an alternative to the IP Address.

| thernet/IP CIP      |             |            |          |  |
|---------------------|-------------|------------|----------|--|
| Memory Type         | ArrayIndex  | SubIndex   |          |  |
| Data Type           | Arraysize   | Conversion |          |  |
| unsignedByte [] 🛛 👻 | 4           | -          | +/-      |  |
| Folder Name         | Structure N | ame        | Tag Name |  |
|                     |             |            |          |  |
|                     |             |            |          |  |
|                     |             |            |          |  |
|                     |             |            |          |  |
|                     |             |            |          |  |

# **Tag Import**

Select the driver in Tag Editor and click on the **Import Tags** button to start the importer.

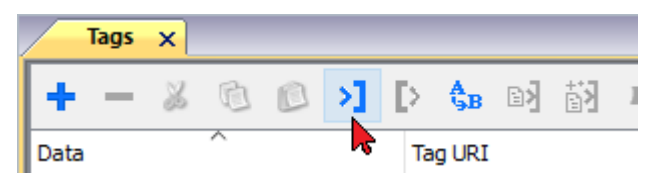

The following dialog shows which importer type can be selected.

| HMIStudio         Multiple tag importers are available for this protocol. Please select the importer type and conversion         Version       Type         Allen-Bradley RSLogix5000 v1.1       Hierarchical         Allen-Bradley RSLogix5000 v15       Linear         Allen-Bradley CCW v15       Linear         Omron Sysmac v15       Linear         Omron CX-One v15       Linear |         |
|----------------------------------------------------------------------------------------------------|---------|
| Multiple tag importers are available for this protocol. Please select the importer type and control         Version       Type         Allen-Bradley RSLogix5000 v1.1       Hierarchical         Allen-Bradley RSLogix5000 v15       Linear         Allen-Bradley CCW v15       Linear         Omron Sysmac v15       Linear         Omron CX-One v15       Linear                      |         |
| VersionTypeAllen-Bradley RSLogix5000 v1.1HierarchicalAllen-Bradley RSLogix5000 v15LinearAllen-Bradley CCW v15LinearOmron Sysmac v15LinearOmron CX-One v15Linear                                                                                                    | ntinue. |
| Allen-Bradley RSLogix 5000 v1.1HierarchicalAllen-Bradley RSLogix 5000 v15LinearAllen-Bradley CCW v15LinearOmron Sysmac v15LinearOmron CX-One v15Linear                                                                                                    |         |
| Allen-Bradley RSLogix5000 v15       Linear         Allen-Bradley CCW v15       Linear         Omron Sysmac v15       Linear         Omron CX-One v15       Linear                                                                                                    |         |
| Allen-Bradley CCW v15     Linear       Omron Sysmac v15     Linear       Omron CX-One v15     Linear                                                                                                    |         |
| Omron Sysmac v15 Linear<br>Omron CX-One v15 Linear                                                                                                    |         |
| Omron CX-One v15 Linear                                                                                                    |         |
|                                                                                                    |         |
| Tag Editor exported xml 1.1 General                                                                                                    |         |
|                                                                                                    |         |
| Watched dictionary file:                                                                                                    |         |
|                                                                                                    |         |
| Keep synchronized                                                                                                    |         |
| OK Car                                                                                                    | cel     |

| Importer                  | Description                                                                 |
|---------------------------|-----------------------------------------------------------------------------|
| Allen-Bradley L5X v1.1    | Requires a .L5X file.                                                       |
| Hierarchical              | Check Controller Model Logix 5000 for more details.                         |
|                           | All variables will be displayed according to RSLogix5000 Hierarchical view. |
| Allen-Bradley             | Requires a <b>.CSV</b> and <b>.L5X</b> (optional) files.                    |
| RSLogix5000 v15<br>Linear | Check Controller Model Logix 5000 for more details.                         |
|                           | All variables will be displayed at the same level.                          |
| Allen-Bradley CCW v15     | Requires a <b>.ISAXML</b> file.                                             |
| Linear                    | Check Controller Model Micro800 for more details.                           |
|                           | All variables will be displayed at the same level.                          |
| Omron Sysmac v15          | Requires a . <b>NJF</b> file.                                               |
| Linear                    | Check Controller Model Omron Sysmac for more details.                       |
|                           | All variables will be displayed at the same level.                          |
| Omron CX-One v15          | Requires a .CJFand .CJS (optional) files.                                   |
| Linear                    | Check Controller Model Omron Sysmac for more details.                       |

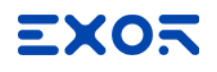

| Importer                | Description                                                                                     |  |  |  |  |
|-------------------------|-------------------------------------------------------------------------------------------------|--|--|--|--|
|                         | All variables will be displayed at the same level.                                              |  |  |  |  |
| Tag Editor exported xml | Select this importer to read a generic XML file exported from Tag Editor by appropriate button. |  |  |  |  |

Once the importer has been selected, locate the symbol file and click **Open**.

The tags available within the Dictionary but not imported into the project are gray and are visible only when the "Show all tags" check box is selected.

| Tags × Protocols               |                                                                                                    |                                |       |                                    | •                       |
|--------------------------------|----------------------------------------------------------------------------------------------------|--------------------------------|-------|------------------------------------|-------------------------|
| + - 👗 🕲 🖄 🔰 🕻                  | > <b>\$</b> ∎ ₪ 🚮                                                                                                    | R 🔎 - Search 🍸 Filter by: Data | ▼ Ite | ms used:6/10000 Protocol: Show all | 🕑 Show all tags 🖉 🗌     |
| Data                           | Type                                                                                                    | Comment                        | ^     | Property                           | Value                   |
| Modbus TCP:prot1               | Container                                                                                                    |                                |       | ✓ Driver                           |                         |
| Model: Modicon Modbus(1-based) |                                                                                                    |                                |       | Model                              | Modicon Modbus(1-based) |
| Holding Registers 1            | unsignedShort                                                                                                    |                                |       | Protocol                           | Modbus TCP:prot1        |
| Holding Registers 2            | unsignedShort                                                                                                    |                                |       | × Dictionary                       |                         |
| - Holding Registers 3          | unsignedShort                                                                                                    |                                |       | • Dictionary                       |                         |
| - MRTU1                        | unsignedShort                                                                                                    |                                |       | Array                              | talse                   |
| - MRTU2                        | unsignedShort                                                                                                    |                                |       | Array size                         | 0                       |
| MRTU3                          | unsignedShort                                                                                                    |                                |       | Arrayindex.Subindex                | 400003                  |
| - MRTU4                        | unsignedShort                                                                                                    |                                |       | Comment                            |                         |
| - MRTU5                        | unsignedShort                                                                                                    |                                |       | Data type                          | unsignedShort           |
|                                | in the second second se |                                |       | 10 C                               |                         |

| Toolbar item | Description                                                                                      |
|--------------|--------------------------------------------------------------------------------------------------|
|              | Import Tag(s).                                                                                   |
|              | Select tags to be imported and click on this icon to add tags from tag dictionary to the project |
| 樹            | Update Tag(s).                                                                                   |
|              | Click on this icon to update the tags in the project, due a new dictionary import.               |

| Toolbar item                       | Description                                                                                                    |
|------------------------------------|----------------------------------------------------------------------------------------------------|
| R                                  | Check this box to import all sub-elements of a tag.<br>Example of both checked and unchecked result:                                                                                                    |
|                                    | Tops         N         Tops         N           + - & &          >         >         >         >         >         >         >         >         >         >         >         >         >         >         >         >         >         >         >         >         >         >         >         >         >         >         >         >         >         >         >         >         >         >         >         >         >         >         >         >         >         >         >         >         >         >         >         >         >         >         >         >         >         >         >         >         >         >         >         >         >         >         >         >         >         >         >         >         >         >         >         >         >         >         >         >         >         >         >         >         >         >         >         >         >         >         >         >         >         >         >         >         >         >         >         >         >         >         >         > |
| P → Search Y Filter by: Tag name → | Searches tags in the dictionary basing on filter combo-<br>box item selected.                                                                                                    |

## **Communication status**

Current communication status can be displayed using System Variables. See "System Variables" section in the main manual.

Codes supported for this communication driver:

| Error               | Cause                                                                                    | Action                                                                                  |
|---------------------|------------------------------------------------------------------------------------------|-----------------------------------------------------------------------------------------|
| NAK                 | The controller replies with a not acknowledge.                                           | -                                                                                       |
| Timeout             | A request is not replied within the specified timeout period.                            | Check if the controller is connected and properly configured to get network access.     |
| Invalid<br>response | The device did received a response with invalid format or contents from the controller . | Ensure the data programmed in the project are consistent with the controller resources. |
| General<br>Error    | Unidentifiable error. Should never be reported.                                          | Contact technical support.                                                              |

# Fatek FACON ETH

The Fatek FACON ETH communication driver has been designed to connect HMI devices to a Fatek FACON PLC through Ethernet connection.

## **Protocol Editor Settings**

| Fatek FACON ETH         |         | ×      |
|-------------------------|---------|--------|
| PLC Network             |         | ОК     |
| Alias                   |         | Cancel |
| IP address              | 0.0.0.0 |        |
| Port                    | 500     |        |
| station                 | 1       |        |
| Timeout                 | 2000    |        |
| PLC Models<br>FB Series |         |        |

## Adding a protocol

To configure the protocol:

- 1. In **Config** node double-click **Protocols**.
- 2. To add a driver, click +: a new line is added.
- 3. Select the protocol from the **PLC** list.

The protocol configuration dialog is displayed.

| Element    | Description                                    |
|------------|------------------------------------------------|
| IP Address | Ethernet IP address of the PLC.                |
| Port       | Port number used to communicate with PLC.      |
| station    | station number according to PLC configuration. |

| Element         | Description                                       |                                            |                         |               |        |
|-----------------|---------------------------------------------------|--------------------------------------------|-------------------------|---------------|--------|
| Timeout         | Time delay in milliseco                           | onds between two retries in ca             | ase of missing response | from the PLC. |        |
| PLC Models      | PLC model available:                              |                                            |                         |               |        |
|                 | FB Series                                         |                                            |                         |               |        |
| PLC Networ<br>k | IP address for all contr<br>enable multiple conne | rollers in multiple connections<br>ctions. | . PLC Network must b    | e selected to |        |
|                 | Fatek FACON ETH                                   |                                            |                         | ×             |        |
|                 | PLC Network                                       |                                            | c                       | К             |        |
|                 | Alias                                             |                                            | Car                     | ncel          |        |
|                 | IP address                                        | 0.0.                                       | 0.0                     |               |        |
|                 | Port                                              | 500                                        |                         |               |        |
|                 | station                                           | Fatek FACON ETH                            |                         |               | ×      |
|                 | Timeout                                           |                                            |                         |               | OK     |
|                 | PLC Models                                        | Alias                                      |                         | Č             | Cancel |
|                 |                                                   | IP address                                 | 0.0.                    | 0.1           |        |
|                 |                                                   | Port                                       | 500                     | ▲<br>▼        |        |
|                 | Slaves                                            | station                                    | 1                       | A             |        |
|                 | Slave Id                                          | Timeout                                    | 2000                    |               |        |
|                 |                                                   | PLC Models                                 |                         |               |        |
|                 |                                                   | rb series                                  |                         |               |        |
|                 |                                                   |                                            |                         |               |        |
|                 |                                                   |                                            |                         |               |        |

# **Tag Editor Settings**

In Tag Editor select the protocol Fatek FACON ETH.

Add a tag using [+] button. Tag setting can be defined using the following dialog:

| Memory TypeOffsetSubIndexInput Discrete00Data TypeArraysizeConversionboolean01 |     |            |           | н | Fatek FACON ETH |
|--------------------------------------------------------------------------------|-----|------------|-----------|---|-----------------|
| Input Discrete   O   Data Type   Arraysize   Conversion   boolean   O          |     | SubIndex   | Offset    |   | Memory Type     |
| Data Type     Arraysize     Conversion       boolean     ▼     0     +/-       |     | 0 👻        | 0         | • | Input Discrete  |
| boolean  v 0 +/-                                                               |     | Conversion | Arraysize |   | Data Type       |
|                                                                                | +/- | 1          | 0         | • | boolean         |
|                                                                                |     |            |           |   |                 |
|                                                                                |     |            |           |   |                 |
|                                                                                |     |            |           |   |                 |
|                                                                                |     |            |           |   |                 |

| Element        | Description                                                                    |                                                              |  |  |
|----------------|--------------------------------------------------------------------------------|--------------------------------------------------------------|--|--|
| Memory<br>Type | Memory Type                                                                    | Description                                                  |  |  |
| iype           | Input Discrete                                                                 | X resources. Corresponding to External Digital Input Point.  |  |  |
|                | Output Relay                                                                   | Y resources. Corresponding to External Digital Output Point. |  |  |
|                | Internal Relay                                                                 | M resources. Corresponding to PLC internal memory.           |  |  |
|                | Step Relay                                                                     | S resources.                                                 |  |  |
|                | Timer Discrete     T resources.                                                |                                                              |  |  |
|                | Counter Discrete                                                               | C resources.                                                 |  |  |
|                | Timer Register                                                                 | Current Time Value Register.                                 |  |  |
|                | Counter Register                                                               | Current Counter Value Register.                              |  |  |
|                | Data Register - HR                                                             | R resources.                                                 |  |  |
|                | Data Register - DR                                                             | D resources.                                                 |  |  |
|                | Run                                                                            | Boolean value. Corresponding to PLC status.                  |  |  |
|                | Node Override IP                                                               | See Special Data Types for specifications.                   |  |  |
| Offset         | Starting address for the Tag. The possible range depend on PLC model selected. |                                                              |  |  |
| SubIndex       | This allows resource offset sel                                                | ection depending on the selected data type.                  |  |  |
| Data Type      | Available data types:                                                          |                                                              |  |  |
|                | • boolean                                                                      |                                                              |  |  |
|                | • byte                                                                         |                                                              |  |  |
|                | • snort                                                                        |                                                              |  |  |
|                | <ul> <li>unsignedByte</li> </ul>                                               |                                                              |  |  |
|                | <ul> <li>unsignedShort</li> </ul>                                              |                                                              |  |  |
|                | <ul> <li>unsignedInt</li> </ul>                                                |                                                              |  |  |
|                | • float                                                                        |                                                              |  |  |
|                | • double                                                                       |                                                              |  |  |
|                | string     binary                                                              |                                                              |  |  |
|                | See "Programming concepts"                                                     | section in the main manual                                   |  |  |
|                | Note: To define array                                                          | vs. select one of Data Type format followed by square        |  |  |
|                | brackets (byte[], sho                                                          | rt[]).                                                       |  |  |

| Arraysize <ul> <li>In case of array tag, this property represents the number of array elements.</li> <li>In case of string tag, this property represents the maximum number of bytes available in the string tag.</li> </ul> Note: number of bytes corresponds to number of string characters if Encoding property is set to UCS-2BE, UCS-2LE, UTF-16BE or UTF-16LE one character requires 2 bytes.         Conversion       Conversion to be applied to the tag.         Conversion       Conversion to be applied to the tag.         Value       Depending on data type selected, the list Allowed shows one or more conversion types.         Value       Description         Inv bits       Inv: Invert all the bits of the tag.         Value       Description         Inv bits       Inv: Invert all the bits of the tag.         Example:       1001 → 0110 (in binary format)         9 → 6 (in decimal format)       9 → 6 (in decimal format)         9 → 6 (in decimal format)       S588 → 20.36         AB > BA       swapnibbles: Swap nibbles in a byte.         Example:       1504 → 514D (in hexadecimal format)         5588 → 20813 (in decimal format)       3962B → 52378 (in decimal format)         3962B → 52378 (in decimal format)       3962B → 52378 (in decimal format)         3962B → 52378 (in decimal format)       3962B → 52378 (in decimal format)                                                                                                    | Element    | Description                                                                |                                                                                                    |  |  |  |
|----------------------------------------------------------------------------------------------------|------------|----------------------------------------------------------------------------|----------------------------------------------------------------------------------------------------|--|--|--|
| Note: number of bytes corresponds to number of string characters if Encoding property is set to UTF-8 or Latin1 in Tag Editor.         If Encoding property is set to UCS-2BE, UCS-2LE, UTF-16BE or UTF-16LE one character requires 2 bytes.         Conversion         Conversion         Conversion         Conversion         Inv.swap2         BCO         BCD         ABCD-SCDAB         BCDC-SCDAB         BCDC-SCDAB         Depending on data type selected, the list Allowed shows one or more conversion types.         Value       Description         Inv bits       inv: Invert all the bits of the tag.         Example:       1001 → 0110 (in binary format)         9 → 6 (in decimal format)       9 → 6 (in decimal format)         9 → 6 (in decimal format)       588 → 20813 (in decimal format)         ABCD-SC 36       AB -> BA         Swapplibles:       Swap tibbles in a byte.         Example:       15D4 → 514D (in hexadecimal format)         588 → 20813 (in decimal format)       3628 → 22378 (in decimal format)         3628 → 52378 (in decimal format)       3628 → 52378 (in decimal format)         3628 → 52378 (in decimal format)       3628 → 52378 (in decimal format)                                                                                                    | Arraysize  | <ul> <li>In case o</li> <li>In case o<br/>available</li> </ul>             | of array tag, this property represents the number of array elements.<br>If string tag, this property represents the maximum number of bytes<br>in the string tag.                 |  |  |  |
| Conversion       Conversion to be applied to the tag.         Conversion       Inv.swap2         Inv.swap2       Isoured         Inv.bits       Inv.bits         Inv.bits       Inv.bits         Depending on data type selected, the list Allowed shows one or more conversion types.         Value       Description         Inv bits       inv: Invert all the bits of the tag.         Example:       1001 -> 0110 (in binary format)         9 -> 6 (in decimal format)       9 -> 6 (in decimal format)         Negate       neg: Set the opposite of tag value.         Example:       25.36         AB -> BA       swapnibbles: Swap nibbles in a byte.         Example:       1504 -> 514D (in hexadecimal format)         5588 -> 20813 (in decimal format)       5588 -> 20813 (in decimal format)         ABCD ->       Swap2: Swap bytes in a word.         Example:       94054 (in hexadecimal format)         39628 -> 52378 (in decimal format)       39628 -> 52378 (in decimal format)                                                                                                    |            | Note: number of<br>set to UTF-8 or<br>If Encoding prop<br>character requir | f bytes corresponds to number of string characters if Encoding property is<br>Latin1 in Tag Editor.<br>perty is set to UCS-2BE, UCS-2LE, UTF-16BE or UTF-16LE one<br>res 2 bytes. |  |  |  |
| Conversion         Imv,swap2         BCD       Allowed       Configured         BCD       ABCD>-CDAB       ABCD>-CDAB         ABCD=YCDAB       ABCD>-CDAB       ABCD>-CDAB         ABCD=YCDAB       Inv bits       Inv bits         Depending on data type selected, the list Allowed shows one or more conversion types.         Value       Description         Inv bits       inv: Invert all the bits of the tag.         Example:       1001 $\rightarrow$ 0110 (in binary format)         9 $\rightarrow$ 6 (in decimal format)       9 $\rightarrow$ 6 (in decimal format)         9 $\rightarrow$ 6 (in decimal format)       9 $\rightarrow$ 6 (in decimal format)         Negate       neg: Set the opposite of tag value.         Example:       25.36         AB $\rightarrow$ BA       swapnibbles: Swap nibbles in a byte.         Example:       15D4 $\rightarrow$ 514D (in hexadecimal format)         5588 $\rightarrow$ 20813 (in decimal format)       5588 $\rightarrow$ 20813 (in decimal format)         5588 $\rightarrow$ 20813 (in decimal format)       39628 $\rightarrow$ 52378 (in decimal format)         39628 $\rightarrow$ 52378 (in decimal format)       39628 $\rightarrow$ 52378 (in decimal format)         39628 $\rightarrow$ 52378 (in decimal format)       39628 $\rightarrow$ 52378 (in decimal format)                                                                                                    | Conversion | Conversion to b                                                            | e applied to the tag.                                                                                                    |  |  |  |
| AllowedConfiguredBCDBCDTry bitsAB:>BAAB:CD->CDABAB:CD->CDABAB:CD->CDABAB:CD->CDABCancel OKDepending on data type selected, the list Allowed shows one or more conversion types.ValueDescriptionInv bitsinv: Invert all the bits of the tag.Example:<br>1001 0110 (in binary format)<br>9 6 (in decimal format)Negateneg: Set the opposite of tag value.Example:<br>25.36 25.36AB -> BAswapnibbles: Swap nibbles in a byte.Example:<br>1504 514D (in hexadecimal format)AB:CD -><br>CDABswap2: Swap bytes in a word.AB:CD -><br>CDABswap4: Swap bytes in a double word.                                                                                                    |            | Conversion                                                                 |                                                                                                    |  |  |  |
| $\begin{array}{ c c c c c } & & & & & & & & & & & & & & & & & & &$                                                                                                    |            | inv,swap2                                                                  | Allowed Configured                                                                                                    |  |  |  |
| Depending on data type selected, the list Allowed shows one or more conversion types.ValueDescriptionInv bitsinv: Invert all the bits of the tag. $Example:$<br>$1001 \rightarrow 0110$ (in binary format)<br>$9 \rightarrow 6$ (in decimal format)Negateneg: Set the opposite of tag value. $Example:$<br>$25.36 \rightarrow -25.36$ AB -> BAswapnibbles: Swap nibbles in a byte. $Example:$<br>$15D4 \rightarrow 514D$ (in hexadecimal format)ABCD -><br>CDABswap2: Swap bytes in a word. $Example:$<br>$9ACC \rightarrow CC9A$ (in hexadecimal format)ABCDEFGHswap4: Swap bytes in a double word.                                                                                                    |            |                                                                            | BCD<br>AB->BA<br>ABCD->CDAB<br>ABCDEFGH->GHEFCDAB<br>Inv bits<br>Cancel OK                                                                                                    |  |  |  |
| ValueDescriptionInv bitsinv: Invert all the bits of the tag.<br>$Example:$<br>$1001 \rightarrow 0110$ (in binary format)<br>$9 \rightarrow 6$ (in decimal format)Negateneg: Set the opposite of tag value.<br>$Example:$<br>$25.36 \rightarrow -25.36$ AB -> BAswapnibbles: Swap nibbles in a byte.<br>$Example:$<br>$15D4 \rightarrow 514D$ (in hexadecimal format)ABCD -><br>CDABswap2: Swap bytes in a word.<br>$Example:$<br>$9ACC \rightarrow CC9A$ (in hexadecimal format)ABCDEFGHswap4: Swap bytes in a double word.                                                                                                    |            | Dependina on d                                                             | on data type selected, the list <b>Allowed</b> shows one or more conversion types.                                                                                                |  |  |  |
| Inv bitsinv: Invert all the bits of the tag.<br><br>$Example:$<br>$1001 \rightarrow 0110$ (in binary format)<br>$9 \rightarrow 6$ (in decimal format)Negateneg: Set the opposite of tag value.<br><br>$Example:$<br>$25.36 \rightarrow -25.36$ AB -> BAswapnibbles: Swap nibbles in a byte.<br><br>$Example:$<br>$15D4 \rightarrow 514D$ (in hexadecimal format)ABCD -><br>CDABswap2: Swap bytes in a word.<br>$Example:$<br>$9ACC \rightarrow CC9A$ (in hexadecimal format)ABCDEFGHswap4: Swap types in a double word.                                                                                                    |            | Value Description                                                          |                                                                                                    |  |  |  |
| International displayed and displayed and displayed ano |            | Inv bits                                                                   | <b>inv</b> : Invert all the bits of the tag                                                                                                    |  |  |  |
| Negateneg: Set the opposite of tag value. $Example:$<br>$25.36 \rightarrow -25.36$ AB -> BAswapnibbles: Swap nibbles in a byte. $Example:$<br>$15D4 \rightarrow 514D$ (in hexadecimal format)<br>$5588 \rightarrow 20813$ (in decimal format)ABCD -><br>CDABswap2: Swap bytes in a word. $Example:$<br>$9ACC \rightarrow CC9A$ (in hexadecimal format)<br>$39628 \rightarrow 52378$ (in decimal format)ABCDEFGHswap4: Swap bytes in a double word.                                                                                                    |            |                                                                            | <i>Example:</i><br>1001 $\rightarrow$ 0110 (in binary format)<br>9 $\rightarrow$ 6 (in decimal format)                                                                            |  |  |  |
| Example:<br>$25.36 \rightarrow -25.36$ AB -> BAswapnibbles: Swap nibbles in a byte.Example:<br>$15D4 \rightarrow 514D$ (in hexadecimal format)<br>$5588 \rightarrow 20813$ (in decimal format)ABCD -><br>CDABswap2: Swap bytes in a word.<br>$Example:9ACC \rightarrow CC9A$ (in hexadecimal format)<br>$39628 \rightarrow 52378$ (in decimal format)ABCDEFGHswap4: Swap bytes in a double word.                                                                                                    |            | Negate                                                                     | neg: Set the opposite of tag value.                                                                                                    |  |  |  |
| AB -> BAswapnibbles: Swap nibbles in a byte. $Example:$<br>15D4 $\rightarrow$ 514D (in hexadecimal format)<br>5588 $\rightarrow$ 20813 (in decimal format)ABCD -><br>CDABswap2: Swap bytes in a word.<br>$Example:$<br>9ACC $\rightarrow$ CC9A (in hexadecimal format)<br>39628 $\rightarrow$ 52378 (in decimal format)ABCDEFGHswap4: Swap bytes in a double word.                                                                                                    |            |                                                                            | <i>Example:</i><br>25.36 → -25.36                                                                                                    |  |  |  |
| Example:<br>15D4 $\rightarrow$ 514D (in hexadecimal format)<br>5588 $\rightarrow$ 20813 (in decimal format)ABCD -><br>CDABswap2: Swap bytes in a word.<br>                                                                                                    |            | AB -> BA                                                                   | swapnibbles: Swap nibbles in a byte.                                                                                                    |  |  |  |
| ABCD -><br>CDABswap2: Swap bytes in a word. $Example:$<br>9ACC $\rightarrow$ CC9A (in hexadecimal format)<br>39628 $\rightarrow$ 52378 (in decimal format)ABCDEFGHswap4: Swap bytes in a double word.                                                                                                    |            |                                                                            | <i>Example:</i><br>15D4 $\rightarrow$ 514D (in hexadecimal format)<br>5588 $\rightarrow$ 20813 (in decimal format)                                                                |  |  |  |
| CDABExample:<br>$9ACC \rightarrow CC9A$ (in hexadecimal format)<br>$39628 \rightarrow 52378$ (in decimal format)ABCDEFGHswap4: Swap bytes in a double word.                                                                                                    |            | ABCD ->                                                                    | swap2: Swap bytes in a word.                                                                                                    |  |  |  |
| ABCDEFGH swap4: Swap bytes in a double word.                                                                                                    |            | CDAB                                                                       | <i>Example:</i><br>9ACC → CC9A (in hexadecimal format)<br>39628 → 52378 (in decimal format)                                                                                       |  |  |  |
|                                                                                                    |            | ABCDEFGH                                                                   | <b>swap4</b> : Swap bytes in a double word.                                                                                                    |  |  |  |

| Element | Description                          |                                                                                                    |
|---------|--------------------------------------|----------------------------------------------------------------------------------------------------|
|         | Value                                | Description                                                                                                    |
|         | -><br>GHEFCDAB                       | <i>Example:</i> $32FCFF54 \rightarrow 54FFFC32$ (in hexadecimal format) $855441236 \rightarrow 1426062386$ (in decimal format)                                                                                          |
|         | ABCNOP -<br>><br>OPMDAB              | <b>swap8</b> : Swap bytes in a long word.<br>Example:<br>$142.366 \rightarrow -893553517.588905$ (in decimal format)<br>$0\ 10000000110$<br>0001110010111011010000101101000011100101                                    |
|         | BCD                                  | <b>bcd</b> : Separate byte in two nibbles, read them as decimal (from 0 to 9)<br><i>Example:</i><br>$23 \rightarrow 17$ (in decimal format)<br>$0001\ 0111 = 23$<br>0001 = 1 (first nibble)<br>0111 = 7 (second nibble) |
|         | Select conversion                    | on and click +. The selected item will be added to list <b>Configured</b> .                                                                                                    |
|         | If more convers <b>Configured</b> ). | ions are configured, they will be applied in order (from top to bottom of list                                                                                                    |
|         | Use the arrow b                      | outtons to order the configured conversions.                                                                                                    |

## Node Override IP

The protocol provides the special data type Node Override IP which allows you to change the IP address of the PLC at runtime.

This memory type is an array of 4 unsigned bytes, one per each byte of the IP address.

The Node Override IP is initialized with the value of the PLC IP specified in the project at programming time.

| Node Override IP       | Modbus operation                                                                                        |
|------------------------|----------------------------------------------------------------------------------------------------|
| 0.0.0.0                | Communication with the controller is stopped, no request frames are generated anymore.                  |
| Different from 0.0.0.0 | It is interpreted as node IP override and the target IP address is replaced runtime with the new value. |

If the HMI device is connected to a network with more than one PLC node, each node has its own Node Override IP variable.

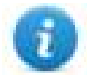

Note: Node Override IP values assigned at runtime are retained through power cycles.

| atek FACON ETH      |           |            |     |  |
|---------------------|-----------|------------|-----|--|
| Memory Type         | Offset    | SubIndex   |     |  |
| Node Override IP 👻  | 0         | 0 *        |     |  |
| Data Type           | Arraysize | Conversion |     |  |
| unsignedByte [] 🛛 👻 | 4         |            | +/- |  |
|                     |           |            |     |  |
|                     |           |            |     |  |
|                     |           |            |     |  |
|                     |           |            |     |  |

# Fatek FACON SER

The Fatek FACON SER communication driver has been designed to connect HMI devices to a Fatek FACON PLC through Serial connection.

## **Protocol Editor Settings**

## Adding a protocol

To configure the protocol:

- 1. In **Config** node double-click **Protocols**.
- 2. To add a driver, click +: a new line is added.
- 3. Select the protocol from the **PLC** list.

The protocol configuration dialog is displayed.

| Fatek FACON SER         |      | ×      |
|-------------------------|------|--------|
| PLC Network             | Comm | ОК     |
| Alias                   |      | Cancel |
| Node ID                 | 1    |        |
| PLC Models<br>FB Series |      |        |

| Element         | Description                                                                                                    |
|-----------------|----------------------------------------------------------------------------------------------------|
| Node ID         | Serial node associated to the PLC.                                                                                          |
| PLC<br>Models   | PLC model available:<br>• FB Series                                                                                         |
| PLC Netwo<br>rk | IP address for all controllers in multiple connections. <b>PLC Network</b> must be selected to enable multiple connections. |

| Element | Description                 |                                     |        |
|---------|-----------------------------|-------------------------------------|--------|
|         | Fatek FACON SER             | ×                                   |        |
|         | PLC Network                 | Comm OK                             |        |
|         | Alias                       | Cancel                              |        |
|         | Node ID                     | -1                                  |        |
|         | PLC Models                  |                                     |        |
|         |                             | Fatek FACON SER                     | ×      |
|         |                             |                                     | ОК     |
|         | Slaves                      | Alias                               | Cancel |
|         | Slave Id                    | Node ID 1                           |        |
|         |                             | PLC Models                          |        |
|         |                             | T D Jenes                           |        |
|         |                             |                                     |        |
| Comm    | If clicked displays the com | munication parameters setup dialog. |        |
|         | Comm Parameter Dialog       | ×                                   |        |
|         |                             | ОК                                  |        |
|         | Port                        | com1 👻                              |        |
|         | Baudrate                    | 9600 👻                              |        |
|         | Parity                      | none 💌                              |        |
|         | Data bits                   | 8                                   |        |
|         | Stop bits                   | 1                                   |        |
|         | Mode                        | RS-485                              |        |
|         |                             |                                     |        |
|         |                             |                                     |        |

| Element                                                                                                    | Description                                                         |                                                                                                    |  |
|----------------------------------------------------------------------------------------------------|---------------------------------------------------------------------|----------------------------------------------------------------------------------------------------|--|
|                                                                                                    | Element                                                             | Parameter                                                                                                    |  |
|                                                                                                    | Port                                                                | Serial port selection.                                                                                                    |  |
| COM1: device PLC port.                                                                                              |                                                                     | COM1: device PLC port.                                                                                                    |  |
| COM2: computer/printer port on panels with 2 optional Plug-In module plugged on Slot 1/2 free serial port on-board. |                                                                     | <ul> <li>COM2: computer/printer port on panels with 2 serial ports or<br/>optional Plug-In module plugged on Slot 1/2 for panels with 1<br/>serial port on-board.</li> </ul> |  |
| COM3: optional Plug     panels with 1 serial p                                                                      |                                                                     | <ul> <li>COM3: optional Plug-In module plugged on Slot 3/4 for<br/>panels with 1 serial port on-board.</li> </ul>                                                            |  |
|                                                                                                    | Baudrate, Parity,<br>Data Bits, Stop<br>bitsSerial line parameters. |                                                                                                    |  |
|                                                                                                    | Mode                                                                | Serial port mode. Available modes:                                                                                                    |  |
|                                                                                                    |                                                                     | • RS-232.                                                                                                    |  |
|                                                                                                    |                                                                     | • <b>RS-485</b> (2 wires).                                                                                                    |  |
|                                                                                                    |                                                                     | • <b>RS-422</b> (4 wires).                                                                                                    |  |

# **Tag Editor Settings**

In Tag Editor select the protocol Fatek FACON SER.

Add a tag using [+] button. Tag setting can be defined using the following dialog:

| Fatek FACON SER |           |            |        |      |
|-----------------|-----------|------------|--------|------|
| Memory Type     | Offset    | SubIndex   |        |      |
| Input Discrete  | • 0       | 0 🐨        |        |      |
| Data Type       | Arraysize | Conversion |        |      |
| boolean         | •         |            | +/-    |      |
|                 |           |            |        |      |
|                 |           |            |        |      |
|                 |           |            |        |      |
|                 |           |            |        | 822  |
|                 |           | OK Canaal  | å oply | Hele |

| Element   | Description                                                                    |                                                                 |  |
|-----------|--------------------------------------------------------------------------------|-----------------------------------------------------------------|--|
| Memory    | Memory Type                                                                    | Description                                                     |  |
| туре      | Input Discrete                                                                 | X resources. Corresponding to External Digital Input Point.     |  |
|           | Output Relay                                                                   | Y resources. Corresponding to External Digital Output<br>Point. |  |
|           | Internal Relay                                                                 | M resources. Corresponding to PLC internal memory.              |  |
|           | Step Relay                                                                     | S resources.                                                    |  |
|           | Timer Discrete                                                                 | T resources.                                                    |  |
|           | Counter Discrete                                                               | C resources.                                                    |  |
|           | Timer Register                                                                 | Current Time Value Register.                                    |  |
|           | Counter Register                                                               | Current Counter Value Register.                                 |  |
|           | Data Register - HR                                                             | R resources.                                                    |  |
|           | Data Register - DR                                                             | D resources.                                                    |  |
|           | Run                                                                            | Boolean value. Corresponding to PLC status.                     |  |
| Offset    | Starting address for the Tag. The possible range depend on PLC model selected. |                                                                 |  |
| SubIndex  | This allows resource offset selection depending on the selected data type.     |                                                                 |  |
| Data Type | Available data types:                                                          |                                                                 |  |
|           | • boolean                                                                      |                                                                 |  |
|           | • byte                                                                         |                                                                 |  |
|           | • short                                                                        |                                                                 |  |
|           | unsignedByte                                                                   |                                                                 |  |
|           | <ul> <li>unsignedShort</li> </ul>                                              |                                                                 |  |
|           | <ul> <li>unsignedInt</li> </ul>                                                |                                                                 |  |
|           | • float                                                                        |                                                                 |  |
|           | double                                                                         |                                                                 |  |
|           | string     binary                                                              |                                                                 |  |
|           | See "Programming concepts" (                                                   | section in the main manual                                      |  |
|           |                                                                                | re colort and of Data Type format followed by agrees            |  |
|           | brackets (byte[], short[]).                                                    |                                                                 |  |

| Element    | Description                                                                                                    |                                                                                                    |  |  |
|------------|----------------------------------------------------------------------------------------------------|----------------------------------------------------------------------------------------------------|--|--|
| Arraysize  | <ul> <li>In case of array tag, this property represents the number of array elements.</li> <li>In case of string tag, this property represents the maximum number of bytes available in the string tag.</li> <li>Note: number of bytes corresponds to number of string characters if Encoding property is set to UTF-8 or Latin1 in Tag Editor.</li> <li>If Encoding property is set to UCS-2BE, UCS-2LE, UTF-16BE or UTF-16LE one character requires 2 bytes.</li> </ul> |                                                                                                    |  |  |
|            |                                                                                                    |                                                                                                    |  |  |
| Conversion | Conversion to be applied to the tag.                                                                                                    |                                                                                                    |  |  |
|            | Conversion                                                                                                    |                                                                                                    |  |  |
|            | inv,swap2                                                                                                    | Allowed Configured Inv bits ABCD->CDAB ABCDEFGH->GHEFCDAB Inv bits Cancel OK                                                                                       |  |  |
|            | Depending on data type selected, the list <b>Allowed</b> shows one or more conversion types.                                                                                                    |                                                                                                    |  |  |
|            | Value                                                                                                    | Description                                                                                                    |  |  |
|            | Inv bits                                                                                                    | <b>inv</b> : Invert all the bits of the tag.                                                                                                    |  |  |
|            |                                                                                                    | Example:<br>$1001 \rightarrow 0110$ (in binary format)<br>$9 \rightarrow 6$ (in decimal format)                                                                    |  |  |
|            | Negate                                                                                                    | neg: Set the opposite of tag value.                                                                                                    |  |  |
|            |                                                                                                    | <i>Example:</i><br>25.36 → -25.36                                                                                                    |  |  |
|            | AB -> BA                                                                                                    | <b>swapnibbles</b> : Swap nibbles in a byte.<br><i>Example:</i><br>$15D4 \rightarrow 514D$ (in hexadecimal format)<br>$5588 \rightarrow 20813$ (in decimal format) |  |  |
|            | ABCD -><br>CDAB                                                                                                    | <b>swap2</b> : Swap bytes in a word.<br><i>Example:</i><br>$9ACC \rightarrow CC9A$ (in hexadecimal format)<br>$39628 \rightarrow 52378$ (in decimal format)        |  |  |
|            | ABCDEFGH                                                                                                    | swap4: Swap bytes in a double word.                                                                                                    |  |  |
|            |                                                                                                    |                                                                                                    |  |  |

| Element | Description                                                                        |                                                                                                    |  |
|---------|------------------------------------------------------------------------------------|----------------------------------------------------------------------------------------------------|--|
|         | Value                                                                              | Description                                                                                                    |  |
|         | -><br>GHEFCDAB                                                                     | <i>Example:</i> 32FCFF54 $\rightarrow$ 54FFFC32 (in hexadecimal format) 855441236 $\rightarrow$ 1426062386 (in decimal format)                                                                                          |  |
|         | ABCNOP -<br>><br>OPMDAB                                                            | <b>swap8</b> : Swap bytes in a long word.<br>Example:<br>$142.366 \rightarrow -893553517.588905$ (in decimal format)<br>$0\ 10000000110$<br>0001110010111011010001011010000111001010                                    |  |
|         | BCD                                                                                | <b>bcd</b> : Separate byte in two nibbles, read them as decimal (from 0 to 9)<br><i>Example:</i><br>$23 \rightarrow 17$ (in decimal format)<br>$0001\ 0111 = 23$<br>0001 = 1 (first nibble)<br>0111 = 7 (second nibble) |  |
|         | Select conversion<br>If more conversion<br><b>Configured</b> ).<br>Use the arrow b | on and click +. The selected item will be added to list <b>Configured</b> .<br>ions are configured, they will be applied in order (from top to bottom of list<br>uttons to order the configured conversions.            |  |
|         |                                                                                    | -                                                                                                    |  |

# **GE Intelligent Platforms SNP**

The GE Intelligent Platforms SNP driver can be used to connect the HMI device to the GE controllers through serial connection using the native and proprietary SNP communication protocol.

# **Protocol Editor Settings**

## Adding a protocol

To configure the protocol:

- 1. In **Config** node double-click **Protocols**.
- 2. To add a driver, click +: a new line is added.
- 3. Select the protocol from the  $\ensuremath{\text{PLC}}$  list.

The protocol configuration dialog is displayed.

| GE Intelligent Platforms SNP           |                    | ×        |
|----------------------------------------|--------------------|----------|
| PLC Network                            | Comm               | ОК       |
| Alias                                  |                    | Cancel   |
| SNP ID                                 | 0                  | ]        |
| Protocol type                          | SNP ~              |          |
| PLC Models                             |                    |          |
| 90-20                                  |                    | <u>^</u> |
| 90-30 311                              |                    |          |
| 90-30 331                              |                    | -        |
| 90-70 731/732                          |                    |          |
| 90-70 771/772                          | _ / / / / / /      |          |
| 90-70 780/781/782/789/914/91           | 15/924/925/928/935 | <u> </u> |
| 90-30 340/341<br>90-30 Micro 14 points |                    |          |
| 90-30 313/321/323                      |                    |          |
| 90-30 351/352/360/363/364              |                    |          |
| 90-70 788                              |                    |          |
| 90-30 Micro 28 points                  |                    |          |
| 90-30 350/374                          |                    |          |
| VersaMax Nano (NDD101, NDR)            |                    |          |
| VersaMax Micro 14 points               |                    |          |
| VersaMax Micro 20 points               |                    |          |
| VersaMax CPU001                        |                    |          |
| VersaMax (CPU005, CPUE05)              |                    |          |
| PACSystem RX3i                         |                    |          |
| VersaMax Micro 64 points               |                    |          |
| Fanuc CNC                              |                    |          |
|                                        |                    |          |
| Eleme<br>nt       | Description                                                                                                    |
|-------------------|----------------------------------------------------------------------------------------------------|
| Alias             | Name identifying nodes in network configurations. The name will be added as a prefix to each tag name imported for each network node. |
| PLC<br>Model<br>s | PLC models available.                                                                                                    |

| Eleme<br>nt          | Description                                                    | n                                                                                                    |  |  |  |  |  |  |  |  |
|----------------------|----------------------------------------------------------------|----------------------------------------------------------------------------------------------------|--|--|--|--|--|--|--|--|
| Proto<br>col<br>type | Allows to se                                                   | ect between SNP and SNP-X protocol.                                                                                                    |  |  |  |  |  |  |  |  |
| Com<br>m             | If clicked displays the communication parameters setup dialog. |                                                                                                    |  |  |  |  |  |  |  |  |
|                      | Comm Para                                                      | ameter Dialog                                                                                                    |  |  |  |  |  |  |  |  |
|                      | Port<br>Baud<br>Parity<br>Data<br>Stop<br>Mode                 | Com1   rate   19200   odd   odd   bits   8   bits   1   RS-485                                                                                                    |  |  |  |  |  |  |  |  |
|                      | Element                                                        | Parameter                                                                                                    |  |  |  |  |  |  |  |  |
|                      | Port                                                           | Serial port selection.                                                                                                    |  |  |  |  |  |  |  |  |
|                      |                                                                | <ul> <li>COM1: On-board port</li> <li>COM2: Optional Plug-in module plugged on slot#1 or slot#2</li> <li>COM3: Optional Plug-in module plugged on slot#3 or slot#4</li> </ul> |  |  |  |  |  |  |  |  |
|                      | Baudrat<br>e, Parity,<br>Data<br>Bits,<br>Stop<br>bits         | Serial line parameters.                                                                                                    |  |  |  |  |  |  |  |  |

| Eleme<br>nt | Description    | n                                                                                                    |                                                                                                    |                                                          |              |              |
|-------------|----------------|----------------------------------------------------------------------------------------------------|----------------------------------------------------------------------------------------------------|----------------------------------------------------------|--------------|--------------|
|             | Element        | Parameter                                                                                                    |                                                                                                    |                                                          |              |              |
|             | Mode           |                                                                                                    |                                                                                                    |                                                          |              |              |
|             |                | <ul> <li>RS-232.</li> <li>RS-485 (2 wir</li> <li>RS-422 (4 wir</li> </ul>                                           | res).<br>res).                                                                                                    |                                                          |              |              |
|             | PLC<br>Network | Multiple controllers c<br>connections, select <b>F</b>                                                              | an be connected to one<br>PLC networkand click                                                                                                    | HMI device. To set-up mul<br>Add to configure each slave | tiple        |              |
|             |                | GE Intelligent Platford                                                                                             | ms SNP                                                                                                    | Comm                                                     | OK<br>Cancel |              |
|             |                | Protocol type                                                                                                    | GE Intelligent Platforms                                                                                                    | SNP                                                      |              | ×            |
|             |                | PLC Models<br>VersaMax CPU0<br>VersaMax (CPU0<br>PACSystem RX3<br>VersaMax Micro<br>Fanuc CNC<br>Slaves<br>Slave Id | Alias<br>SNP ID<br>Protocol type<br>PLC Models<br>90-30 311<br>90-30 331<br>90-70 731/732<br>90-70 771/772<br>90-70 780/781/782/<br>90-30 340/341 | 0<br>SNP<br>789/914/915/924/925/928/935                  | ~            | OK<br>Cancel |

## **Tag Editor Settings**

In Tag Editor select the protocol GE Intelligent Platforms SNP.

Add a tag using [+] button. Tag setting can be defined using the following dialog:

| GE Intelligent Platforms | s SNP |           |   |        |      |     |  |
|--------------------------|-------|-----------|---|--------|------|-----|--|
| Memory Type              |       | Offset    |   | SubIn  | dex  |     |  |
| Register                 | •     | 1         | × | 0      |      |     |  |
| Data Type                |       | Arraysize |   | Conver | sion |     |  |
| boolean                  | •     | 0         |   |        |      | +/- |  |
|                          |       |           |   |        |      |     |  |
|                          |       |           |   |        |      |     |  |
|                          |       |           |   |        |      |     |  |
|                          |       |           |   |        |      |     |  |

| Element        | Description                                                                                               |                           |  |  |  |  |  |  |
|----------------|----------------------------------------------------------------------------------------------------|---------------------------|--|--|--|--|--|--|
| Memory<br>Type | Memory Type                                                                                               | Description               |  |  |  |  |  |  |
| <b>,</b>       | Register                                                                                                  | R resource on PLC.        |  |  |  |  |  |  |
|                | Discrete Input                                                                                            | I resource on PLC.        |  |  |  |  |  |  |
|                | Discrete Output                                                                                           | <b>Q</b> resource on PLC. |  |  |  |  |  |  |
|                | Discrete Global                                                                                           | <b>G</b> resource on PLC. |  |  |  |  |  |  |
|                | Internal Coil                                                                                             | M resource on PLC.        |  |  |  |  |  |  |
|                | Temporary Coil                                                                                            | T resource on PLC.        |  |  |  |  |  |  |
|                | System Status                                                                                             | <b>S</b> resource on PLC. |  |  |  |  |  |  |
|                | Analog Input                                                                                              | AI resource on PLC.       |  |  |  |  |  |  |
|                | Analog Output                                                                                             | AQ resource on PLC.       |  |  |  |  |  |  |
|                | Clear I/O Fault                                                                                           | IOF resource on PLC.      |  |  |  |  |  |  |
|                | Clear PLC Fault                                                                                           | PLF resource on PLC.      |  |  |  |  |  |  |
| Offset         | Offset address where tag is located. Offset range depends on specific memory type and PLC model selected. |                           |  |  |  |  |  |  |

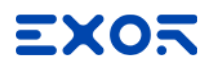

| Element    | Description                                                                                                    |
|------------|----------------------------------------------------------------------------------------------------|
| Data Type  | Available data types:                                                                                                    |
|            | • boolean                                                                                                    |
|            | • byte                                                                                                    |
|            | • short                                                                                                    |
|            | • int                                                                                                    |
|            | unsignedByte     unsignedShort                                                                                                   |
|            | unsignedInt                                                                                                    |
|            | • float                                                                                                    |
|            | • double                                                                                                    |
|            | • string                                                                                                    |
|            | • binary                                                                                                    |
|            | See "Programming concepts" section in the main manual.                                                                           |
|            | Note: To define arrays, select one of Data Type format followed by square brackets (byte[], short[]).                            |
| Arraysize  | In case of array tag, this property represents the number of array elements.                                                     |
|            | <ul> <li>In case of string tag, this property represents the maximum number of bytes<br/>available in the string tag.</li> </ul> |
|            | Note: number of bytes corresponds to number of string characters if Encoding property is                                         |
|            | set to UTF-8 or Latin1 in Tag Editor.                                                                                            |
|            | character requires 2 bytes.                                                                                                    |
| Conversion | Conversion to be applied to the tag.                                                                                             |
|            | Conversion                                                                                                    |
|            | inv,swap2 Allowed Configured                                                                                                    |
|            | BCD<br>AB->BA + ABCD->CDAB                                                                                                    |
|            | ABCD->CDAB<br>ABCDEFGH->GHEFCDAB                                                                                                 |
|            | Inv bits                                                                                                    |
|            |                                                                                                    |
|            | Cancel                                                                                                    |
|            |                                                                                                    |
|            | Depending on data type selected, the list <b>Allowed</b> shows one or more conversion types.                                     |

| lement | Description    |                                                                                                    |  |  |  |  |  |  |
|--------|----------------|----------------------------------------------------------------------------------------------------|--|--|--|--|--|--|
|        | Value          | Description                                                                                                    |  |  |  |  |  |  |
|        | Inv bits       | inv: Invert all the bits of the tag.                                                                                                    |  |  |  |  |  |  |
|        |                | <i>Example:</i><br>1001 $\rightarrow$ 0110 (in binary format)<br>9 $\rightarrow$ 6 (in decimal format)                                  |  |  |  |  |  |  |
|        | Negate         | neg: Set the opposite of tag value.                                                                                                    |  |  |  |  |  |  |
|        |                | <i>Example:</i><br>25.36 → -25.36                                                                                                    |  |  |  |  |  |  |
|        | AB -> BA       | swapnibbles: Swap nibbles in a byte.                                                                                                    |  |  |  |  |  |  |
|        |                | <i>Example:</i><br>15D4 $\rightarrow$ 514D (in hexadecimal format)<br>5588 $\rightarrow$ 20813 (in decimal format)                      |  |  |  |  |  |  |
|        | ABCD ->        | swap2: Swap bytes in a word.                                                                                                    |  |  |  |  |  |  |
|        | CDAB           | <i>Example:</i><br>9ACC $\rightarrow$ CC9A (in hexadecimal format)<br>39628 $\rightarrow$ 52378 (in decimal format)                     |  |  |  |  |  |  |
|        | ABCDEFGH       | swap4: Swap bytes in a double word.                                                                                                    |  |  |  |  |  |  |
|        | -><br>GHEFCDAB | <i>Example:</i> 32FCFF54 $\rightarrow$ 54FFFC32 (in hexadecimal format) 855441236 $\rightarrow$ 1426062386 (in decimal format)          |  |  |  |  |  |  |
|        | ABCNOP -       | swap8: Swap bytes in a long word.                                                                                                    |  |  |  |  |  |  |
|        | ><br>OPMDAB    | Example:<br>$142.366 \rightarrow -893553517.588905$ (in decimal format)<br>$0\ 10000000110$<br>0001110010111011010000101101000011100101 |  |  |  |  |  |  |
|        |                | $\rightarrow$<br>1 10000011100<br>1010101000010100010110110110                                                                          |  |  |  |  |  |  |
|        | BCD            | <b>bcd</b> : Separate byte in two nibbles, read them as decimal (from 0 to 9)                                                           |  |  |  |  |  |  |
|        |                | Example:<br>$23 \rightarrow 17$ (in decimal format)<br>$0001\ 0111 = 23$<br>0001 = 1 (first nibble)<br>0111 = 7 (second nibble)         |  |  |  |  |  |  |

I.

| Element | Description                                                                                                    |
|---------|----------------------------------------------------------------------------------------------------|
|         | Select conversion and click +. The selected item will be added to list <b>Configured</b> .                         |
|         | If more conversions are configured, they will be applied in order (from top to bottom of list <b>Configured</b> ). |
|         | Use the arrow buttons to order the configured conversions.                                                         |

### **Tag Import**

#### **Exporting Tags from PLC**

The GE Intelligent Platforms SRTP Ethernet driver support the Tag Import facility.

Variables can be exported by the controller programming software Proficy Machine Edition,

selecting "Variables" tab, then right mouse click and from context menu select the Export option as shown in following figure.

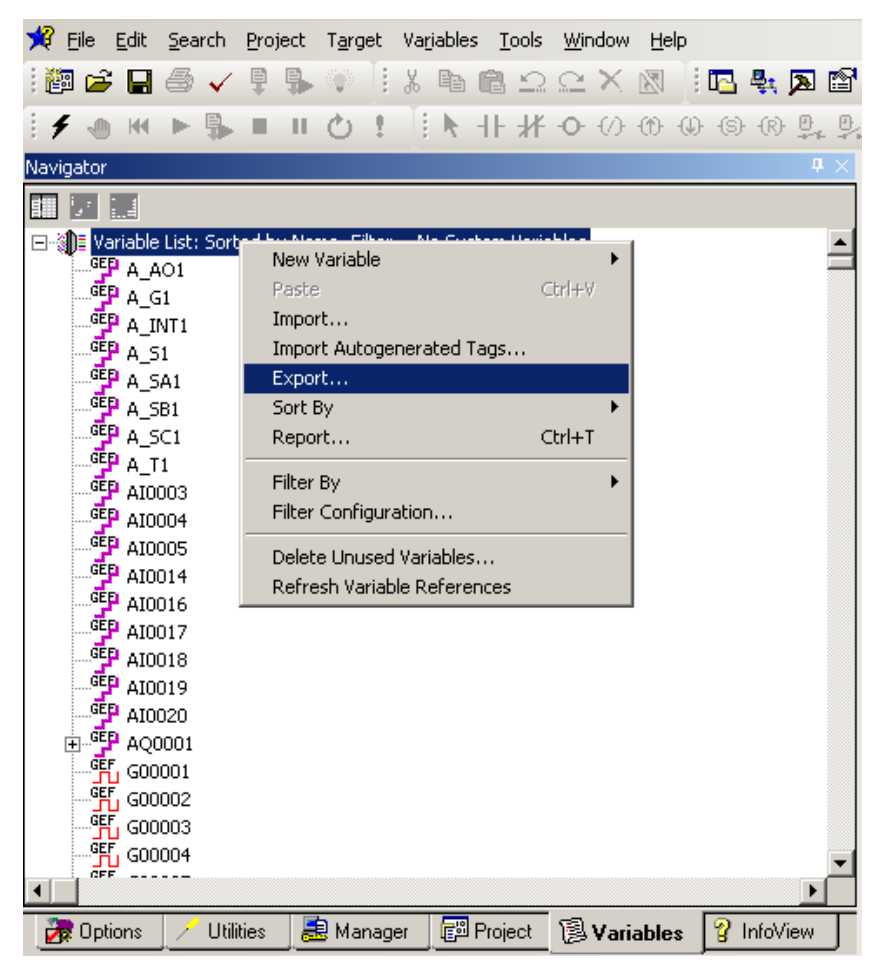

In the following dialog select then the file name and the file location on the computer.

| *     | File                | <u>E</u> dit                  | <u>S</u> ear                  | rch                | Proj        | ject  | Targ                | et     | Vari   | able:       | 5 <u>T</u> | ools            | <u>W</u> ir | ndow              | He    | lp       |             |            |       |          |
|-------|---------------------|-------------------------------|-------------------------------|--------------------|-------------|-------|---------------------|--------|--------|-------------|------------|-----------------|-------------|-------------------|-------|----------|-------------|------------|-------|----------|
| . 6   | 1 🖻                 |                               | 6                             | $\checkmark$       | Ē           | ₽     | $\langle 0 \rangle$ |        | Ж      | Þ           | Ċ          | Ω               | 2           | $\times$          | 72    |          | <u></u>     | <b>8</b> 1 | ≽     | <b>8</b> |
| 1     |                     | H                             | ►                             | \$                 |             | П     | Ċ                   | ±.     | 1      | ŀ,          | -11-       | <del>,</del> // | -0-         | $\langle \rangle$ | -(1)- | -()-     | -(5)-       | -(R)-      | ₽<br> |          |
| Naviç | gator               |                               |                               |                    |             |       |                     |        |        |             |            |                 |             |                   |       |          |             |            | ņ     | ×        |
|       |                     |                               |                               |                    |             |       |                     |        |        |             |            |                 |             |                   |       |          |             |            |       | ľ        |
| ⊡∛    | <b>)≣</b> Va<br>∃…∳ | ariable<br>Tarç<br>GEP<br>GEP | List:<br>jet1<br>V_pr<br>AI00 | Sort<br>_AI0<br>03 | ed b<br>001 | y Ado | dress,              | , Filt | er =   | No S        | öyste      | m Va            | riabl       | es                |       |          |             |            |       |          |
|       | Eж                  | port                          |                               |                    |             |       |                     |        |        |             |            |                 |             |                   |       |          |             | ?          | ×     |          |
|       | 9                   | Speich                        | iern                          | <u>(</u>           | 🛛 Eig       | jene  | Datei               | en     |        |             |            |                 | •           | - 1               |       | <u>*</u> | <b>;;</b> - |            |       |          |
|       |                     |                               |                               |                    |             |       |                     |        |        |             |            |                 |             |                   |       |          |             |            |       |          |
|       | D                   | ateina                        | ime:                          | Ν                  | 1ach        | ine_E | ditior              | ∟Va    | ariabl | es          |            |                 |             |                   | [     | Sp       | eich        | ern        | ]     |          |
|       | D                   | ateity                        | D:                            | C                  | Comn        | na Se | parat               | ed V   | /alue  | s(*.c       | sv)        |                 |             | -                 |       | Ab       | brecł       | nen        |       |          |
| •     | AQ0001[008]         |                               |                               |                    |             |       |                     |        |        |             | ◄          |                 |             |                   |       |          |             |            |       |          |
| 2     | Opt                 | ions                          | 1                             | Utili              | ties        |       | 👌 Ma                | nage   | er j   | <b>E</b> 10 | Proje      | ect             | Ø           | Vari              | able  | s        | <b>?</b> I  | nfoV       | iew   | Ţ        |

### Importing Tags in Tag Editor

Select the driver in Tag Editor and click on the Import Tags button to start the importer.

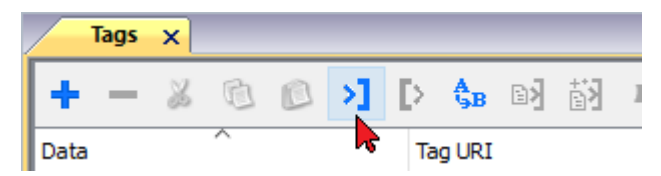

The following dialog shows which importer type can be selected.

| HMIStudio                 |                                                             | ×                       |
|---------------------------|-------------------------------------------------------------|-------------------------|
| Multiple tag import       | ers are available for this protocol. Please select the impo | rter type and continue. |
| Version                   | Туре                                                        |                         |
| Proficy Machine v1.0      | Linear                                                      |                         |
| Tag Editor exported xml 1 | .1 General                                                  |                         |
|                           |                                                             |                         |
|                           |                                                             |                         |
|                           |                                                             |                         |
|                           |                                                             |                         |
|                           |                                                             |                         |
|                           |                                                             |                         |
| Vatched dictionary file:  |                                                             |                         |
|                           |                                                             |                         |
| Keep synchronized         |                                                             |                         |
|                           |                                                             |                         |

| Importer                | Description                                                                                     |  |  |  |  |  |  |  |  |
|-------------------------|-------------------------------------------------------------------------------------------------|--|--|--|--|--|--|--|--|
| Proficy Machine v1.0    | Requires an <b>.csv</b> file.                                                                   |  |  |  |  |  |  |  |  |
| Linear                  | All variables will be displayed at the same level.                                              |  |  |  |  |  |  |  |  |
| Tag Editor exported xml | Select this importer to read a generic XML file exported from Tag Editor by appropriate button. |  |  |  |  |  |  |  |  |
|                         | Tags x                                                                                          |  |  |  |  |  |  |  |  |
|                         | + - 👗 🔞 🔊 >] 💽 🗞 🖬 🕅 1                                                                          |  |  |  |  |  |  |  |  |
|                         | Data Tag URI                                                                                    |  |  |  |  |  |  |  |  |

Once the importer has been selected, locate the symbol file and click **Open**.

The tags available within the Dictionary but not imported into the project are gray and are visible only when the "Show all tags" check box is selected.

| Tags 🗙 Protocols           |                 |                                |       |                               |                      | •                     |  |
|----------------------------|-----------------|--------------------------------|-------|-------------------------------|----------------------|-----------------------|--|
| + - 👗 🕲 👂                  | ] [> 🗞 🖬 🚮      | R 🔎 - Search 🍸 Filter by: Data | ▼ Ite | ems used:6/10                 | 000 Protocol: Show a | l 💽 Show all tags 🔅 🗌 |  |
| Data                       | Туре            | Comment                        | ^     | Property                      |                      | Value                 |  |
| Modbus TCP:prot1           | Prot1 Container |                                |       |                               |                      |                       |  |
| Model: Modicon Modbus(1-ba | ased) container |                                |       | Model Modicon Modbus(1-based) |                      |                       |  |
| Holding Registers 1        | unsignedShort   |                                |       | Protocol Modbus TCP:prot1     |                      |                       |  |
| Holding Registers 2        | unsignedShort   |                                |       | ✓ Dictionary                  |                      |                       |  |
| - MRTU1                    | unsignedShort   |                                |       | Arra                          | у                    | false                 |  |
| - MRTU2                    | unsignedShort   |                                |       | Arra                          | ay size              | 0                     |  |
| MRTU3                      | unsignedShort   |                                |       | Arra                          | yindex.Subindex      | 400003                |  |
| - MRTU4                    | unsignedShort   |                                |       | Com                           | ment                 |                       |  |
| - MRTU5                    | unsignedShort   |                                |       | Data                          | a type               | unsignedShort         |  |
|                            |                 |                                |       |                               | /                    |                       |  |

| Toolbar item                       | Description                                                                                                    |
|------------------------------------|----------------------------------------------------------------------------------------------------|
|                                    | Import Tag(s).                                                                                                    |
|                                    | Select tags to be imported and click on this icon to add tags from tag dictionary to the project                                                                                                    |
| <b>都</b>                           | Update Tag(s).                                                                                                    |
|                                    | Click on this icon to update the tags in the project, due a new dictionary import.                                                                                                    |
| R                                  | Check this box to import all sub-elements of a tag.                                                                                                    |
|                                    | Example of both checked and unchecked result:                                                                                                    |
|                                    | Tager         X           +         -         -         -         -         -         -         -         -         -         -         -         -         -         -         -         -         -         -         -         -         -         -         -         -         -         -         -         -         -         -         -         -         -         -         -         -         -         -         -         -         -         -         -         -         -         -         -         -         -         -         -         -         -         -         -         -         -         -         -         -         -         -         -         -         -         -         -         -         -         -         -         -         -         -         -         -         -         -         -         -         -         -         -         -         -         -         -         -         -         -         -         -         -         -         -         -         -         -         -         -         -         -         - |
| P → Search Y Filter by: Tag name → | Searches tags in the dictionary basing on filter combo-<br>box item selected.                                                                                                    |

# **GE Intelligent Platforms SRTP**

The GE Intelligent Platforms SRTP driver can be used to connect the HMI device to the GE controllers through Ethernet connection using the native and proprietary SRTP communication protocol.

## **Protocol Editor Settings**

Add (+) a driver in the Protocol editor and select the protocol called "GE Intelligent Platforms SRTP" from the list of available protocols.

| GE Intelligent Platforms SR                                                                       | ТР                         | <b>—</b> |
|---------------------------------------------------------------------------------------------------|----------------------------|----------|
| PLC Network                                                                                       |                            | ОК       |
| Alias                                                                                             |                            | Cancel   |
| IP address                                                                                        | 0.0.0.0                    |          |
| Port                                                                                              | 18245                      |          |
| Timeout                                                                                           | 2000                       |          |
| PLC Models                                                                                        |                            |          |
| 90-30 311<br>90-30 331<br>90-70 731/732<br>90-70 771/772<br>90-70 780/781/782/70<br>90-30 340/341 | 89/914/915/924/925/928/935 | •        |

| Element       | Description                                                                                                    |
|---------------|----------------------------------------------------------------------------------------------------|
| Alias         | Name to be used to identify nodes in network configurations. The name will be added as a prefix to each tag name imported for each network node |
| IP<br>Address | The IP address of the Ethernet interface of the controller                                                                                      |
| Port          | Communication Port number for the Ethernet interface                                                                                            |
| Timeout       | The time the protocol waits the answer from the controller before issuing a new retry.                                                          |

| Element        | Description                                                                                            | Description                                                                                                    |                                                                                |                                    |                 |                  |  |  |  |  |  |  |  |
|----------------|----------------------------------------------------------------------------------------------------|----------------------------------------------------------------------------------------------------|--------------------------------------------------------------------------------|------------------------------------|-----------------|------------------|--|--|--|--|--|--|--|
| PLC<br>Models  | List of compat<br>configuring th                                                                       | List of compatible controller models. Make sure to select the right model in this list when configuring the protocol. |                                                                                |                                    |                 |                  |  |  |  |  |  |  |  |
| PLC<br>Network | The protocol s<br>To enable this<br>node.                                                              | supports connec<br>s, check the "PLC                                                                                  | tion to multiple<br>C Network" ch                                              | e controllers.<br>eck box and prov | vide the config | uration per each |  |  |  |  |  |  |  |
|                | GE Intelligent Platforms S                                                                             | SRTP                                                                                                    | ×                                                                              | ]                                  |                 |                  |  |  |  |  |  |  |  |
|                | V PLC Network                                                                                          |                                                                                                    | GE Intelligent Platforms                                                       | SRTP                               | <b>—</b> ×      |                  |  |  |  |  |  |  |  |
|                | Alias                                                                                                  |                                                                                                    | Alias                                                                          |                                    | OK<br>Cancel    |                  |  |  |  |  |  |  |  |
|                | IP address<br>Port                                                                                     | 0.0.0.0                                                                                                    | IP address                                                                     | 0.0.0.1                            |                 |                  |  |  |  |  |  |  |  |
|                | Timeout                                                                                                | 2000                                                                                                    | Port                                                                           | 18245                              |                 |                  |  |  |  |  |  |  |  |
|                | PLC Models                                                                                             | l                                                                                                    | Timeout                                                                        | 2000                               |                 |                  |  |  |  |  |  |  |  |
|                | <b>B0-30 311</b><br>90-30 331<br>90-70 731/732<br>90-70 771/772<br>90-70 780/781/782,<br>90-30 340/341 | /789/914/915/924/925/928/935                                                                                          | PLC Models<br>90-30 331<br>90-70 731/732<br>90-70 771/772<br>90-70 780/781/782 | 2/789/914/915/924/925/928/935      | Â               |                  |  |  |  |  |  |  |  |
|                | Slaves                                                                                                 | Add                                                                                                    | 90-30 340/341                                                                  |                                    | <b>~</b>        |                  |  |  |  |  |  |  |  |
|                | Slave Id                                                                                               | Model Alias                                                                                                    |                                                                                |                                    |                 |                  |  |  |  |  |  |  |  |

# Data Types

The import module supports variables of standard data types as per the following list.

- BOOL
- BYTE (8-bits unsigned integers)
- DINT (32-bits signed integers)
- DWORD (32-bit bit strings, displayed as unsigned integers)
- INT (16-bit signed integers)
- REAL (32-bit floating point data)
- STRING (character string)
- UINT (16-bit unsigned integers)
- WORD (16-bit bit strings, displayed as unsigned integers)

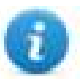

Note: User defined structure and predefined structures are not supported. 64-bit data are also not supported

### **Tag Conversion**

Conversion to be applied to the tag.

| Conversion |                                                                          |       |                                      |
|------------|--------------------------------------------------------------------------|-------|--------------------------------------|
| inv,swap2  | Allowed<br>BCD<br>AB->BA<br>ABCD->CDAB<br>ABCDEFGH->GHEFCDAB<br>Inv bits | + - ~ | Configured<br>Inv bits<br>ABCD->CDAB |
|            |                                                                          | [     | Cancel OK                            |

Depending on data type selected, the list **Allowed** shows one or more conversion types.

| Value        | Description                                                                                                    |
|--------------|----------------------------------------------------------------------------------------------------|
| Inv bits     | inv: Invert all the bits of the tag.                                                                                           |
|              | Example:<br>$1001 \rightarrow 0110$ (in binary format)<br>$9 \rightarrow 6$ (in decimal format)                                |
| Negate       | <b>neg</b> : Set the opposite of tag value.                                                                                    |
|              | <i>Example:</i><br>25.36 → -25.36                                                                                              |
| AB -> BA     | swapnibbles: Swap nibbles in a byte.                                                                                           |
|              | <i>Example:</i><br>15D4 $\rightarrow$ 514D (in hexadecimal format)<br>5588 $\rightarrow$ 20813 (in decimal format)             |
| ABCD -> CDAB | swap2: Swap bytes in a word.                                                                                                   |
|              | <i>Example:</i><br>9ACC $\rightarrow$ CC9A (in hexadecimal format)<br>39628 $\rightarrow$ 52378 (in decimal format)            |
| ABCDEFGH ->  | swap4: Swap bytes in a double word.                                                                                            |
| GHEFCDAB     | <i>Example:</i> 32FCFF54 $\rightarrow$ 54FFFC32 (in hexadecimal format) 855441236 $\rightarrow$ 1426062386 (in decimal format) |

| Value               | Description                                                                                                    |
|---------------------|----------------------------------------------------------------------------------------------------|
| ABCNOP -><br>OPMDAB | swap8: Swap bytes in a long word.         Example:         142.366 $\rightarrow$ -893553517.588905 (in decimal format)         0 1000000110         000111001011101101000101101000011100001110000                       |
| BCD                 | <b>bcd</b> : Separate byte in two nibbles, read them as decimal (from 0 to 9)<br><i>Example:</i><br>$23 \rightarrow 17$ (in decimal format)<br>$0001\ 0111 = 23$<br>0001 = 1 (first nibble)<br>0111 = 7 (second nibble) |

Select conversion and click +. The selected item will be added to list Configured.

If more conversions are configured, they will be applied in order (from top to bottom of list Configured).

Use the arrow buttons to order the configured conversions.

### **Special Data Types**

The GE Intelligent Platforms SRTP driver provides one special data type called "Node Override IP".

The Node Override IP allows changing at runtime the IP address of the target controller you want to connect. This memory type is an array of 4 unsigned bytes, one per each byte of the IP address.

The Node Override IP is initialized with the value of the controller IP specified in the project at programming time.

If the IP Override is set to 0.0.0.0, all the communication with the node is stopped, no request frames are generated anymore.

If the IP Override has a value different from 0.0.0.0, it is interpreted as node IP override and the target IP address is replaced at runtime with the new value.

In case the panel has been configured to access to a network of controllers, each node has its own Override variable.

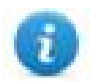

Note: the IP Override values assigned at runtime are retained through power cycles.

| GE Intelligent Platforms SRT | ſP        |            |            | × |
|------------------------------|-----------|------------|------------|---|
| GE Intelligent Platforms SRT | P         |            |            |   |
|                              |           |            |            |   |
| Memory Type                  | Offset    | SubIndex   |            |   |
| Node Override IP 👻           | 0         | 0 -        |            |   |
| Data Tura                    | America   | Conversion |            |   |
|                              | Arraysize | Conversion |            |   |
| unsignedByte 🛛 👻             | 8         |            | +/-        |   |
|                              |           |            |            |   |
|                              |           |            |            |   |
|                              |           |            |            |   |
|                              |           |            |            |   |
|                              |           |            |            |   |
|                              |           |            |            |   |
|                              | 0         | K Cancel   | Apply Help |   |

## **Aliasing Tag Names in Network Configurations**

Tag names must be unique at project level; it often happens that the same tag names are to be used for different controller nodes (for example when the HMI is connected to two devices that are running the same application). Since tags include also the identification of the node and Tag Editor does not support duplicate tag names, the import facility in Tag Editor has an aliasing feature that can automatically add a prefix to imported tags. With this feature tag names can be done unique at project level.

The feature works when importing tags for a specific protocol. Each tag name will be prefixed with the string specified by the "Alias". As shown in the figure below, the connection to a certain controller is assigned the name "Node1". When tags are imported for this node, all tag names will have the prefix "Node1" making each of them unique at the network/project level.

| / `  | 1:Page1                   | Υ                     | Protocols                  | · · ·  | Tags  | ×              |     |   |       |             |               |         |                         |           |               |            |         |          |          |     |
|------|---------------------------|-----------------------|----------------------------|--------|-------|----------------|-----|---|-------|-------------|---------------|---------|-------------------------|-----------|---------------|------------|---------|----------|----------|-----|
| +    | - (                       | 2                     | 60                         | >]     | [>    | A<br>'∋B       | BX  | 齖 | R     | P- Sear     | ch            |         | <b>7</b> F              | Filter by | y: Data       |            | ~       | Items us | ed:11/10 | 000 |
| Data | E Intellio                | gent                  | ^<br>Platforms             | SRTP:p | orot1 | Type<br>Contai | ner |   | Tag n | ame         |               | Tag     | URI                     | [         | Dictionary    |            |         |          | Pro      | pe  |
|      | ⊿ Slave<br>Alias:<br>Mode | id: 1<br>Nod:<br>1:90 | 192.168.0<br>e1<br>-30 311 | .1     |       | Contai         | ner |   | 1     |             |               |         | _                       |           |               |            |         |          |          |     |
|      |                           | 1003                  | 1                          |        |       | short          |     |   | Node  | 1/AI0031    |               | 1?AI    | ?31?s <mark>ł</mark> or | rt        |               |            |         |          |          |     |
|      | - 4                       | 1003                  | 2                          |        |       | short          |     |   | Node  | 1/AI0032    |               | 1?AI    | ?32?sl or               | rt        |               |            |         |          |          |     |
|      | - 4                       | 1003                  | 3                          |        |       | short          |     |   | Node  | 1/AI0033    |               | 1?AI    | (?33?sl o               | rt        |               |            |         |          |          |     |
|      | - 4                       | 1003                  | 4                          |        |       | short          |     |   | Node  | 1/AI0034    |               | 1?AI    | (?34?sł or              | rt        |               |            |         |          |          |     |
|      | -0                        | 1_In                  | ιp                         |        |       | boolea         | n   |   | Node  | 1/C1_Imp    |               | 1?I?    | 1?bool a                | an        |               |            |         |          |          |     |
|      | - c                       | 2_In                  | ιp                         |        |       | boolea         | n   |   | Node  | 1/C2_Imp    |               | 1?1?    | 3?boolea                | an        |               |            |         |          |          |     |
|      | - <b>c</b>                | 3_In                  | ιp                         |        |       | boolea         | n   |   |       |             |               |         |                         |           |               |            |         |          |          |     |
|      | -I                        | 0000                  | 4                          |        |       | boolea         | n   |   | In    | nport Tag(s | ) - Network   |         | - 1                     |           |               |            |         |          | ×        | 1   |
| L    | - N                       | 1001                  | 02                         |        |       | boolea         | n   |   |       |             |               |         | _                       |           |               |            |         |          |          |     |
|      | - N                       | 1001                  | 03                         |        |       | boolea         | n   |   |       | -           |               |         |                         |           |               |            |         |          |          |     |
| L    | - N                       | 1001                  | 04                         |        |       | boolea         | n   |   |       | Please se   | lect one or m | ore no  | odes to a               | issociat  | e this dictio | onary and  | contini | ue.      |          |     |
|      | Slave<br>Alias:<br>Mode   | id: 1<br>Nod:<br>1:90 | 192.168.0<br>e2<br>-30 311 | .2     |       | Contai         | ner |   | Slave | id ^        | Model         | 1       | Alias                   |           |               |            |         |          |          |     |
| L .  |                           |                       |                            |        |       |                |     |   | 192.1 | 168.0.1     | 90-30 31      | 1       | Node1                   |           |               |            |         |          |          |     |
|      |                           |                       |                            |        |       |                |     |   | 192.1 | 168.0.2     | 90-30 31      | 1       | Node2                   |           |               |            |         |          |          |     |
| 4    |                           |                       |                            |        |       |                |     |   | Fo    | r each sele | cted node imp | port or | nly symbo               | ols mat   | ching that    | node<br>Of | <       | Car      | ncel     |     |

6

Note: Aliasing tag names is only available when tags can be imported. Tags which are added manually in the Tag Editor do not need to have the Alias prefix in the tag name. The Alias string is attached to the tag name only at the moment the tags are imported using Tag Editor. If you modify the Alias string after the tag import has been completed, there will be no effect on the names already present in the dictionary. When the Alias string is changed and tags are imported again, all tags will be imported again with the new prefix string.

## **Tag Import**

### **Exporting Tags from PLC**

The GE Intelligent Platforms SRTP Ethernet driver support the Tag Import facility.

Variables can be exported by the controller programming software Proficy Machine Edition,

selecting "Variables" tab, then right mouse click and from context menu select the Export option as shown in following figure.

| 📌 Eile Edit Search                                                                                                    | <u>Project Target Variables Tools Window H</u> elp                                                                                                    |
|----------------------------------------------------------------------------------------------------|----------------------------------------------------------------------------------------------------|
| i 🔯 🖨 🖬 🍈 🗸                                                                                                    | 🖡 🖡 🔍 🗄 X 🖿 🛍 으로 X 🛛 🗍 🗖 🔩 🗖 😭                                                                                                    |
| if 🕘 H 🕨 🛼                                                                                                    | ■ ■ • • ! ! ► ++ # • ↔ ⊕ ⊕ ⊕ ⊕ ⊕                                                                                                    |
| Navigator                                                                                                    | <b>₽</b> ×                                                                                                    |
|                                                                                                    |                                                                                                    |
| ➡ Wariable List: Sort<br>GEP A_AO1<br>GEP A_G1<br>GEP A_G1<br>GEP A_S1<br>GEP A_S1<br>GEP A_S1<br>GEP A_S1<br>GEP A_S1<br>GEP A_S1<br>GEP A_10003<br>GEP A10004<br>GEP A10005 | New Variable       >         Paste       Ctrl+V         Import       Import Autogenerated Tags         Export       Sort By         Report       Ctrl+T         Filter By       >         Filter Configuration       > |
|                                                                                                    | Delete Unused Variables<br>Refresh Variable References                                                                                                    |
| 📑 📝 Options 📝 Utili                                                                                                    | ies 🛃 Manager 🕼 Project 🕄 Variables 🧣 InfoView                                                                                                    |

In the following dialog select then the file name and the file location on the computer.

| 🖋     | File                        | <u>E</u> dit                  | <u>S</u> ea                   | rch                     | Proj                 | ject  | Targ    | et      | Va <u>r</u> i | able:      | s <u>T</u> | ools | <u>W</u> ir | ndow     | He    | lp    |             |       |        |          |
|-------|-----------------------------|-------------------------------|-------------------------------|-------------------------|----------------------|-------|---------|---------|---------------|------------|------------|------|-------------|----------|-------|-------|-------------|-------|--------|----------|
| . 6   | 1 🖻                         | : 日                           | 6                             | $\checkmark$            | Ē                    | ₽     |         | 1       | Ж             | Ē          | Ċ          | Ω    | 2           | $\times$ | 72    |       |             | ₽,t   | ≽      | <b>8</b> |
| 1     |                             | H.                            | ►                             | ₽                       |                      | П     | Ċ       | ±.      |               | k          | -11-       | ₩    | -0-         | ()       | -(1)- | -(1)- | -(S)-       | -(R)- | 0-<br> |          |
| Naviç | gator                       |                               |                               |                         |                      |       |         |         |               |            |            |      |             |          |       |       |             |       | ņ      | ×        |
|       |                             |                               |                               |                         |                      |       |         |         |               |            |            |      |             |          |       |       |             |       |        |          |
| E3    | <b>0≣</b> Va<br>≐… <b>∳</b> | ariable<br>Taro<br>GEP<br>GEP | List:<br>get1<br>V_pr<br>AI00 | Sort<br>_AIO<br>03      | ed b<br>001          | y Ado | dress,  | , Filte | er =          | No S       | ōyste      | m Va | riabl       | es       |       |       |             |       |        | 1        |
|       | Eж                          | port                          |                               |                         |                      |       |         |         |               |            |            |      |             |          |       |       |             | ?     | ×      |          |
|       | 9                           | Speich                        | iern                          | <u>(</u>                | ) Eig                | jene  | Datei   | en      |               |            |            |      | •           | - 1      |       | ř 🗄   | <b>!:</b> • |       |        |          |
|       |                             |                               |                               |                         |                      |       |         |         |               |            |            |      |             |          |       |       |             |       |        |          |
|       | D                           | ateina                        | ame:                          | N                       | 1ach                 | ine_E | Editior | _Va     | riabl         | es         |            |      |             |          | [     | Sp    | eich        | ern   | ]      |          |
|       | D                           | ateity                        | D:                            | 0                       | Comn                 | na Se | eparat  | ed V    | alue          | s(*.c      | sv)        |      |             | •        |       | Ab    | brecł       | nen   |        |          |
| 4     |                             | GED                           | AQ0<br>AQ0<br>AQ0             | 001[0<br>001[0<br>001[0 | )07]<br>)07]<br>)08] |       |         |         |               |            |            |      |             |          |       |       |             |       |        | •        |
| 2     | Opt                         | ions                          | 2                             | Utili                   | ties                 |       | 👌 Ma    | nage    | er _          | <b>-</b> 8 | Proje      | ect  | Ø           | Vari     | able  | es [  | <b>?</b> I  | nfoV  | iew    | Ţ        |

### Importing Tags in Tag Editor

Select the driver in Tag Editor and click on the Import Tags button to start the importer.

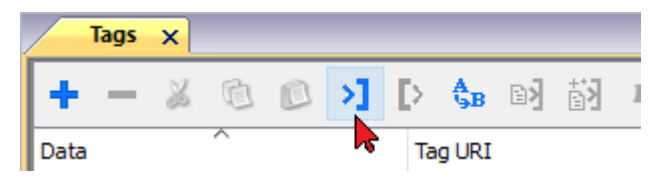

The following dialog shows which importer type can be selected.

| HMIStudio                 |                                                             | ×                       |
|---------------------------|-------------------------------------------------------------|-------------------------|
| Multiple tag import       | ers are available for this protocol. Please select the impo | rter type and continue. |
| Version                   | Туре                                                        |                         |
| Proficy Machine v1.0      | Linear                                                      |                         |
| Tag Editor exported xml 1 | .1 General                                                  |                         |
|                           |                                                             |                         |
|                           |                                                             |                         |
|                           |                                                             |                         |
|                           |                                                             |                         |
|                           |                                                             |                         |
|                           |                                                             |                         |
| Vatched dictionary file:  |                                                             |                         |
|                           |                                                             |                         |
| Keep synchronized         |                                                             |                         |
|                           |                                                             |                         |

| Importer                       | Description                                                                                     |  |  |
|--------------------------------|-------------------------------------------------------------------------------------------------|--|--|
| Proficy Machine v1.0<br>Linear | Requires an <b>.csv</b> file.                                                                   |  |  |
|                                | All variables will be displayed at the same level.                                              |  |  |
| Tag Editor exported xml        | Select this importer to read a generic XML file exported from Tag Editor by appropriate button. |  |  |
|                                | Tags x                                                                                          |  |  |
|                                | + - 👗 🔞 🔊 >] 💽 🗞 🖬 🕅 1                                                                          |  |  |
|                                | Data Tag URI                                                                                    |  |  |

Once the importer has been selected, locate the symbol file and click **Open**.

The tags available within the Dictionary but not imported into the project are gray and are visible only when the "Show all tags" check box is selected.

| Tags 🗙 Protocols           |                 |                                |       |               |                      | •                       |
|----------------------------|-----------------|--------------------------------|-------|---------------|----------------------|-------------------------|
| + - 👗 🕲 👂                  | ] [> 🗞 🖬 🚮      | R 🔎 - Search 🍸 Filter by: Data | ▼ Ite | ems used:6/10 | 000 Protocol: Show a | l 💽 Show all tags 🔅 🗌   |
| Data                       | Туре            | Comment                        | ^     | Property      |                      | Value                   |
| Modbus TCP:prot1           | Container       |                                |       | ✓ Driver      |                      |                         |
| Model: Modicon Modbus(1-ba | ased) container |                                |       | Mod           | el                   | Modicon Modbus(1-based) |
| Holding Registers 1        | unsignedShort   |                                |       | Prot          | ocol                 | Modbus TCP:prot1        |
| Holding Registers 2        | unsignedShort   |                                |       | ✓ Dictionar   | ry                   |                         |
| - MRTU1                    | unsignedShort   |                                |       | Arra          | у                    | false                   |
| - MRTU2                    | unsignedShort   |                                |       | Arra          | ay size              | 0                       |
| MRTU3                      | unsignedShort   |                                |       | Arra          | yindex.Subindex      | 400003                  |
| - MRTU4                    | unsignedShort   |                                |       | Com           | ment                 |                         |
| - MRTU5                    | unsignedShort   |                                |       | Data          | a type               | unsignedShort           |
|                            |                 |                                |       |               | /                    |                         |

| Toolbar item                                                       | Description                                                                                                    |  |  |
|--------------------------------------------------------------------|----------------------------------------------------------------------------------------------------|--|--|
|                                                                    | Import Tag(s).                                                                                                    |  |  |
|                                                                    | Select tags to be imported and click on this icon to add tags from tag dictionary to the project                                                                                                    |  |  |
| a<br>a<br>a<br>a<br>a<br>a<br>a<br>a<br>a<br>a<br>a<br>a<br>a<br>a | Update Tag(s).                                                                                                    |  |  |
|                                                                    | Click on this icon to update the tags in the project, due a new dictionary import.                                                                                                    |  |  |
| R                                                                  | Check this box to import all sub-elements of a tag.                                                                                                    |  |  |
|                                                                    | Example of both checked and unchecked result:                                                                                                    |  |  |
|                                                                    | Tops:         X           +         -         -         -         -         -         -         -         -         -         -         -         -         -         -         -         -         -         -         -         -         -         -         -         -         -         -         -         -         -         -         -         -         -         -         -         -         -         -         -         -         -         -         -         -         -         -         -         -         -         -         -         -         -         -         -         -         -         -         -         -         -         -         -         -         -         -         -         -         -         -         -         -         -         -         -         -         -         -         -         -         -         -         -         -         -         -         -         -         -         -         -         -         -         -         -         -         -         -         -         -         -         -         - |  |  |
| P- Search                                                          | Searches tags in the dictionary basing on filter combo-<br>box item selected.                                                                                                    |  |  |

## **Communication Status**

The communication status can be displayed using the dedicated system variables. Please refer to the User Manual for further information about available system variables and their use.

| Error               | Notes                                                                                                    |
|---------------------|----------------------------------------------------------------------------------------------------|
| NAK                 | Controller replies with a not acknowledge.                                                                                                    |
| Timeout             | Request is not replied within the specified timeout period; ensure the controller is connected and properly configured for network access                                                                      |
| Invalid<br>response | The panel did receive from the controller a response, but its format or its contents or its length is not as expected; ensure the data programmed in the project are consistent with the controller resources. |
| General<br>Error    | Error cannot be identified; should never be reported; contact technical support                                                                                                    |

The status codes supported for this communication driver are:

# **GE SRTP**

The GE SRTP communication driver has been designed to connect HMI devices to GE PLCs.

The driver allows symbolic communication with GE PLC model PacSystemRx3i.

## **Protocol Editor Settings**

### Adding a protocol

To configure the protocol:

- 1. In **Config** node double-click **Protocols**.
- 2. To add a driver, click +: a new line is added.
- 3. Select the protocol from the **PLC** list.

The protocol configuration dialog is displayed.

| ie SRTP                                                                                      |                                 |        |
|----------------------------------------------------------------------------------------------|---------------------------------|--------|
| PLC Network                                                                                  |                                 | ОК     |
| Alias                                                                                        |                                 | Cancel |
| IP address                                                                                   | 0.0.0.0                         |        |
| Port                                                                                         | 18245                           |        |
| Timeout                                                                                      | 2000                            |        |
| PLC Models                                                                                   |                                 |        |
| 90-30 311<br>90-30 331<br>90-70 731/732<br>90-70 771/772<br>90-70 780/781/7<br>90-30 340/341 | 782/789/914/915/924/925/928/935 | •      |

| Element    | Description                                                                                                    |
|------------|----------------------------------------------------------------------------------------------------|
| Alias      | Name identifying nodes in network configurations. The name will be added as a prefix to each tag name imported for each network node. |
| IP address | Ethernet IP address of the controller.                                                                                                |
| Port       | Port number used by the driver. The default value is <b>18245</b> .                                                                   |
| Timeout    | Time delay in milliseconds between two retries in case of missing response from the server device.                                    |
| PLC Models | SAIA PLC models available:                                                                                                    |

| Element     | Description                                                                                                    |
|-------------|----------------------------------------------------------------------------------------------------|
|             | • 90-30 311                                                                                                    |
|             | • 90-30 331                                                                                                    |
|             | <ul> <li>90-70 731/732</li> </ul>                                                                                                    |
|             | <ul> <li>90-70 771/772</li> </ul>                                                                                                    |
|             | <ul> <li>90-70 780/781/782/789/914/915/924/925/928/935</li> </ul>                                                                                              |
|             | • 90-30 340/341                                                                                                    |
|             | • 90-30 313                                                                                                    |
|             | <ul> <li>90-30 351/352/360/363/364</li> </ul>                                                                                                    |
|             | • 90-70 788                                                                                                    |
|             | <ul> <li>90-30 350/374</li> </ul>                                                                                                    |
|             | VersaMax CPU001                                                                                                    |
|             | VersaMax CPU002                                                                                                    |
|             | <ul> <li>VersaMax (CPU005, CPUE05)</li> </ul>                                                                                                    |
|             | PACSystem RX3i                                                                                                    |
| PLC Network | Multiple controllers can be connected to one HMI device. To set-up multiple connections, select <b>PLC network</b> and click <b>Add</b> to configure each node |

# **Tag Editor Settings**

Path: ProjectView> Config > double-click Tags

- 1. To add a tag, click +: a new line is added.
- 2. Select **GE SRTP** from the **Driver** list: tag definition dialog is displayed.

| Memory Type | Offset Su     | bIndex    |  |
|-------------|---------------|-----------|--|
| Register 👻  | 1             |           |  |
| Symbol Name | Data Type     | Arraysize |  |
|             | unsignedShort | •         |  |
| Conversion  |               |           |  |
|             | +/-           |           |  |
|             |               |           |  |

| Element        | Description                                                                                                    |                                                                       |  |
|----------------|----------------------------------------------------------------------------------------------------|-----------------------------------------------------------------------|--|
| Memory<br>Type | Memory Type                                                                                                    | Description                                                           |  |
| 1960           | Register                                                                                                    | unsigned 16 bit data register (default)                               |  |
|                | Discrete Input                                                                                                    | 1 bit data input (default)                                            |  |
|                | Discrete Output                                                                                                    | 1 bit data output (default)                                           |  |
|                | Discrete Global                                                                                                    | 1 bit data global (default)                                           |  |
|                | Internal Coil                                                                                                    | 1 bit data coil (default)                                             |  |
|                | Temporary Coil                                                                                                    | 1 bit data coil (default)                                             |  |
|                | System Status                                                                                                    | 1 bit data status                                                     |  |
|                | System Status A                                                                                                    | 1 bit data status                                                     |  |
|                | System Status B                                                                                                    | 1 bit data status                                                     |  |
|                | System Status C                                                                                                    | 1 bit data status                                                     |  |
|                | Analog Input                                                                                                    | unsigned 16 bit data input (default)                                  |  |
|                | Analog Output                                                                                                    | unsigned 16 bit data output (default)                                 |  |
|                | SYMBOL                                                                                                    | 1 bit data symbol (default)                                           |  |
|                | Node Override IP                                                                                                    | unsigned 8 bit array (see <b>Special Data Types</b> for mode details) |  |
| Offset         | This parameter is the address on the physical memory of the controller. The range for any memory type depends on the PLC model. |                                                                       |  |
| SubIndex       | This allows resource offs                                                                                                    | set selection within the register.                                    |  |
| Data Type      | Available data types:                                                                                                    |                                                                       |  |
|                | • boolean                                                                                                    |                                                                       |  |
|                | • byte                                                                                                    |                                                                       |  |
|                | • snort<br>• int                                                                                                    |                                                                       |  |
|                | <ul> <li>unsignedByte</li> </ul>                                                                                                |                                                                       |  |
|                | <ul> <li>unsignedShort</li> </ul>                                                                                               |                                                                       |  |
|                | <ul> <li>unsignedInt</li> </ul>                                                                                                 |                                                                       |  |
|                | float                                                                                                    |                                                                       |  |
|                | double     string                                                                                                    |                                                                       |  |
|                | See "Programming cond                                                                                                    | epts" section in the main manual                                      |  |
|                | Note: To defin                                                                                                    | e arrays, select one of Data Type format followed by square brackets. |  |

| Element   | Description                                                                                                    |                                                                                                    |  |  |
|-----------|----------------------------------------------------------------------------------------------------|----------------------------------------------------------------------------------------------------|--|--|
| Arraysize | <ul> <li>In case of array tag, this property represents the number of array elements.</li> <li>In case of string tag, this property represents the maximum number of bytes available in the string tag.</li> </ul> |                                                                                                    |  |  |
|           | Note: number of bytes<br>or Latin1 in Tag Editor.<br>If Encoding property is<br>bytes.                                                                                                    | corresponds to number of string characters if Encoding property is set to UTF-8<br>set to UCS-2BE, UCS-2LE, UTF-16BE or UTF-16LE one character requires 2          |  |  |
| Conversio | onversio     Conversion to be applied to the tag.       Conversion                                                                                                    |                                                                                                    |  |  |
| n         |                                                                                                    |                                                                                                    |  |  |
|           | inv,swap2                                                                                                    | Allowed<br>BCD<br>AB->BA<br>ABCD->CDAB<br>ABCD=>GHEFCDAB<br>Inv bits<br>Cancel OK<br>Cancel OK                                                                     |  |  |
|           | Value                                                                                                    | Description                                                                                                    |  |  |
|           | Inv bits                                                                                                    | <b>inv</b> : Invert all the bits of the tag.                                                                                                    |  |  |
|           |                                                                                                    | Example:<br>$1001 \rightarrow 0110$ (in binary format)<br>$9 \rightarrow 6$ (in decimal format)                                                                    |  |  |
|           | Negate                                                                                                    | <b>neg</b> : Set the opposite of tag value.<br><i>Example:</i>                                                                                                    |  |  |
|           |                                                                                                    | 25.36 → -25.36                                                                                                    |  |  |
|           | AB -> BA                                                                                                    | <b>swapnibbles</b> : Swap nibbles in a byte.<br><i>Example:</i><br>$15D4 \rightarrow 514D$ (in hexadecimal format)<br>$5588 \rightarrow 20813$ (in decimal format) |  |  |
|           | ABCD -> CDAB                                                                                                    | swap2: Swap bytes in a word.                                                                                                    |  |  |
|           |                                                                                                    | Example: $9ACC \rightarrow CC9A$ (in hexadecimal format) $39628 \rightarrow 52378$ (in decimal format)                                                             |  |  |
|           | ABCDEFGH ->                                                                                                    | swap4: Swap bytes in a double word.                                                                                                    |  |  |

| Element | Description             |                                                                                                    |
|---------|-------------------------|----------------------------------------------------------------------------------------------------|
|         | Value                   | Description                                                                                                    |
|         | GHEFCDAB                | <i>Example:</i><br>32FCFF54 $\rightarrow$ 54FFFC32 (in hexadecimal format)<br>855441236 $\rightarrow$ 1426062386 (in decimal format)                                                                                    |
|         | ABCNOP -><br>OPMDAB     | <b>swap8</b> : Swap bytes in a long word.<br>Example:<br>$142.366 \rightarrow -893553517.588905$ (in decimal format)<br>$0\ 10000000110$<br>0001110010111011001000101101000011100100101                                 |
|         | BCD                     | <b>bcd</b> : Separate byte in two nibbles, read them as decimal (from 0 to 9)<br><i>Example:</i><br>$23 \rightarrow 17$ (in decimal format)<br>$0001\ 0111 = 23$<br>0001 = 1 (first nibble)<br>0111 = 7 (second nibble) |
|         | Select conversion and   | click +. The selected item will be added to list <b>Configured</b> .                                                                                                    |
|         | If more conversions are | e configured, they will be applied in order (from top to bottom of list <b>Configured</b> ).                                                                                                    |

Use the arrow buttons to order the configured conversions.

## Node Override IP

The protocol provides the special data type Node Override IP which allows you to change the IP address of the target controller at runtime.

This memory type is an array of 4 unsigned bytes, one per each byte of the IP address.

The Node Override IP is initialized with the value of the controller IP specified in the project at programming time.

| Node Override IP       | PLC operation                                                                                           |
|------------------------|----------------------------------------------------------------------------------------------------|
| 0.0.0.0                | Communication with the controller is stopped, no request frames are generated anymore.                  |
| Different from 0.0.0.0 | It is interpreted as node IP override and the target IP address is replaced runtime with the new value. |

If the HMI device is connected to a network with more than one controller node, each node has its own Node Override IP variable.

Note: Node Override IP values assigned at runtime are retained through power cycles.

#### Hostname DNS or mDNS

1

In addition to the array of bytes, string memory type can be selected to be able use the DNS or mDNS hostname as an alternative to the IP Address.

| Memory Type        | Offset     | SubIndex |           |  |
|--------------------|------------|----------|-----------|--|
| Node Override IP 👻 | 0          | 0 *      |           |  |
| Symbol Name        | Data Type  |          | Arraysize |  |
|                    | unsignedBy | te [ 🛛 🔻 | 4         |  |
| Conversion         |            |          |           |  |
|                    | +/-        |          |           |  |
|                    | +/-        |          |           |  |

## Tag Import

For GE PLC model PacSystemRx3i it is possible to create symbolic variables.

To create a new variable, right-click on the **Variables View** and select **New Variable**. To edit an existing variable, rightclick on it and then select **Properties**.

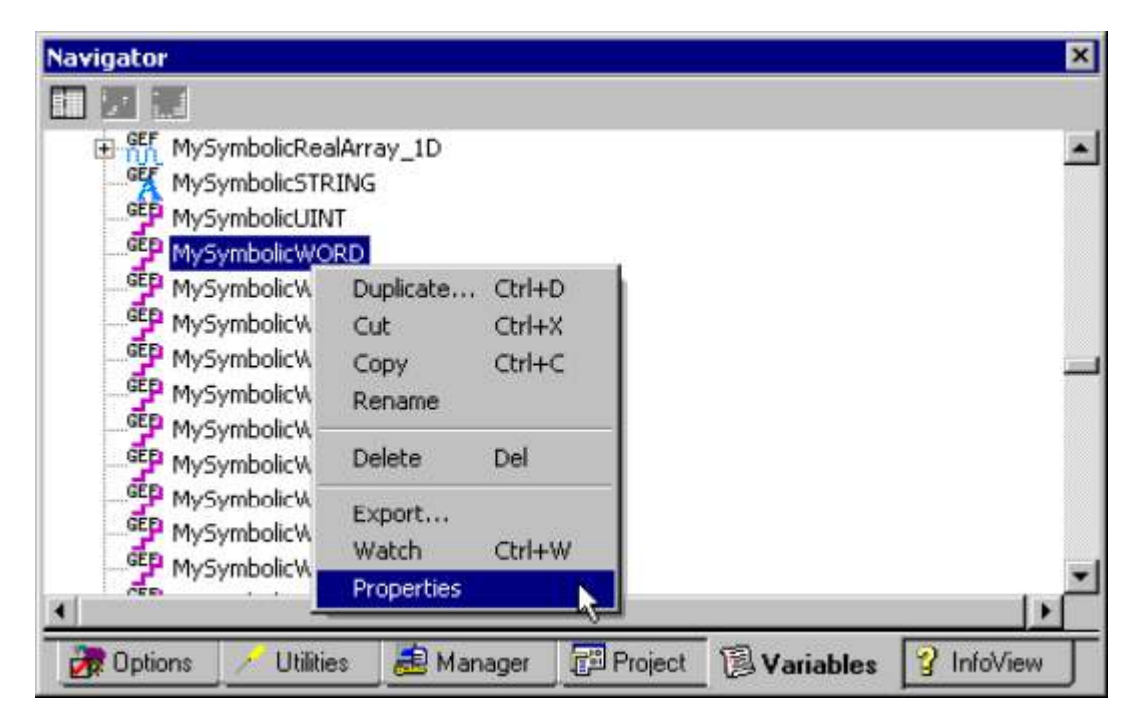

In both cases, the variable's Properties Inspector dialog will appear as shown below.

| Variable [Target1]     |                |
|------------------------|----------------|
| Name                   | MySymbolicW0RD |
| Description            |                |
| Publish                | External       |
| Array Dimension 1      | 0              |
| Data Source            | GE FANUC PLC   |
| Ref Address            |                |
| Data Type              | WORD           |
| Current Value          | 0              |
| Initial Value          | 0              |
| Default Display Format | Decimal        |
| Retentive              | True           |

**Important**: In order for a symbolic variable to be visible to this driver, **Publish** must be set to **External**. The access must be set to **Read/Write**.

To export these variables from **PACSystem** programming software, right click on **Variable list** (or on selected variables) and click **Export**.

| Variable List: Sorted by Name, Filte | r — No Sustan Variablas           | . 1     |   |
|--------------------------------------|-----------------------------------|---------|---|
| MyMappedWord1                        | New Variable                      |         | 1 |
| MyMappedWord2                        | Paste                             | (CDI)+V |   |
| GEP MyMappedWordArray_1D             | Import                            |         |   |
| How MyMappedWordArray_2D             | Export                            |         |   |
| MySymbolicBOOL                       | Sort By                           |         |   |
| - MySymbolicBool01                   | Report                            | Ctrl+T  |   |
| MySymbolicBool02                     | Eiltor Pu                         |         |   |
| MySymbolicBool03                     | Filter Dy<br>Filter Configuration |         |   |
| MySymbolicBool04                     | Filter Configuration              | ·       |   |
| MySymbolicBool05                     | Delete Unused Variab              | les     |   |
| MySymbolicBool06                     | Refresh Variable Refe             | erences |   |
| MySymbolicBool07                     |                                   |         |   |
| MySymbolicBool08                     |                                   |         |   |
| MySymbolicBool09                     |                                   |         |   |
| MySymbolicBool10                     |                                   |         |   |
| MySymbolicBool100                    |                                   |         |   |
| MySymbolicBool101                    |                                   |         |   |
| MySymbolicBool102                    |                                   |         |   |
| MySymbolicBool103                    |                                   |         |   |
| MySymbolicBool104                    |                                   |         |   |
|                                      |                                   |         | + |

In the **Save as Type** drop-down list, select **Comma Separated Variable** (\*.csv) as the export file type. The dialogs should appear as shown below.

| Export        |                               |         | ? ×        |
|---------------|-------------------------------|---------|------------|
| Save in: 🗀    | ExportData                    | - 🗢 🖻 🖻 | • •        |
|               |                               |         | 60550 AR 1 |
|               |                               |         |            |
|               |                               |         |            |
|               |                               |         |            |
|               |                               |         |            |
|               |                               |         |            |
| File name:    | MyExportedVariables           | F       | Save       |
|               |                               |         |            |
| Save as type: | Comma Separated Values(".csv) |         | Cancel     |

Select the driver in the Studio tag editor and click on the "Import tag" button to start the importer.

| + - 2 0                           | 🔊 🔰 [> 🖧 🖻                  | R P- Search                                    | YFilter by: Data                |
|-----------------------------------|-----------------------------|------------------------------------------------|---------------------------------|
| Data                              | Type Tag name               | Tag URI Dictionary                             |                                 |
| GE SRTP:prot1<br>Model: 90-30 311 | Container                   |                                                |                                 |
|                                   | HMIStudio                   |                                                | ×                               |
|                                   | Multiple tag importers      | are available for this protocol. Please select | the importer type and continue. |
|                                   | Version                     | Туре                                           |                                 |
|                                   | Proficy Machine v1.0        | Linear                                         |                                 |
|                                   | Tag Editor exported xml 1.1 | General                                        |                                 |
|                                   |                             |                                                |                                 |
|                                   |                             |                                                |                                 |
|                                   |                             |                                                |                                 |
|                                   |                             |                                                |                                 |
|                                   |                             |                                                |                                 |
|                                   |                             |                                                |                                 |
|                                   | Watched dictionary file:    |                                                |                                 |
|                                   |                             |                                                |                                 |
|                                   | Keep synchronized           |                                                |                                 |
|                                   |                             |                                                | OK Cancel                       |

Select Linear and locate the .csv file, then confirm.

The tags present in the exported document are listed in the tag dictionary from where they can be directly added to the project using the add tags button as shown in the following figure.

| 🖹 🛃 🔲 Recursive  | : 🔎 Search 🍸 Filter by: | Data | I               | •                                                    |
|------------------|-------------------------|------|-----------------|------------------------------------------------------|
| Data             | Туре                    | •    | Property        | Value                                                |
| GE SRTP:prot1    | Container               |      | Model           | 90-30 331                                            |
| Model: 90-30 331 | Container               | =    | Protocol        | GE SRTP:prot1                                        |
| - AI0031         | short                   |      | ,               |                                                      |
| - AI0032         | short                   |      |                 |                                                      |
| - AI0033         | short                   |      | 8               |                                                      |
| - AI0034         | short                   |      | 0.00            |                                                      |
| C1_Imp           | boolean                 |      |                 |                                                      |
| C2_Imp           | boolean                 |      |                 |                                                      |
| C3_Imp           | boolean                 |      |                 |                                                      |
| - I00004         | boolean                 |      |                 |                                                      |
| - M00102         | boolean                 |      |                 |                                                      |
| M00102           | hooloop                 | *    |                 |                                                      |
| Ready            |                         | D    | ictionary Name: | [GE SRTP prot1] ME_Tag_Export Protocol Name: GE SRTP |

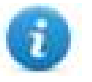

In case of **Online Changes** performed on PLC side, the tag database must be updated manually to correctly **Read** from PLC.

Write operations do not need a database update.

# **Communication status**

Current communication status can be displayed using system variables. See "System Variables" section in the main manual.

Codes supported for this communication driver:

| Error               | Cause                                                                                   | Action                                                                                    |
|---------------------|-----------------------------------------------------------------------------------------|-------------------------------------------------------------------------------------------|
| NAK                 | The controller replies with a not acknowledge.                                          | -                                                                                         |
| Timeout             | A request is not replied within the specified timeout period.                           | Check if the controller is connected and properly configured to get network access.       |
| Invalid<br>response | The device did received a response with invalid format or contents from the controller. | Check if the data programmed in the project are consistent with the controller resources. |
| General<br>Error    | Unidentifiable error. Should never be reported.                                         | Contact technical support.                                                                |

# Hitachi SER

HMI devices can be connected to a Hitachi EH/EHV PLC as the network master using this communication driver.

This driver has been designed for serial connection to the programming port of the PLC.

## **Protocol Editor Settings**

Add (+) a driver in the Protocol editor and select the protocol called "Hitachi SER" from the list of available protocols.

The driver configuration dialog box is shown in figure.

| Hitachi SER     |         | ×        |
|-----------------|---------|----------|
| PLC Network     | Comm OK |          |
| Alias           | Cancel  |          |
| PLC Models      |         | _        |
| EH150 CPU104    |         | A        |
| EH150 CPU208    |         |          |
| EH150 CPU316    | -       |          |
| EH150 CPU516    |         |          |
| EH150 CPU548    |         |          |
| EHV CPU16.32.64 |         | <b>T</b> |
|                 |         |          |

| Element        | Description                                                                                                    |
|----------------|----------------------------------------------------------------------------------------------------|
| Alias          | Name to be used to identify nodes in network configurations. The name will be added as a prefix to each tag name imported for each network node                                                                                                    |
| PLC<br>Models  | Select from the list the PLC model you are going to connect to. The selection will influence the data range offset per each data type according to the specific PLC memory resources.                                                                               |
| PLC<br>Network | The protocol allows the connection of multiple controllers to one HMI. To set-up multiple connections, check "PLC network" checkbox and create the list of controllers pressing the "Add" button. You must specify the node ID for each device you want to connect. |

| Element                                          | Description                                                                                                    |                                              |                        |
|--------------------------------------------------|----------------------------------------------------------------------------------------------------|----------------------------------------------|------------------------|
|                                                  | Hitachi SER  PLC Network  Alias  PLC Models  FISO CPU208  EHISO CPU208 EHISO CPU316 EHISO CPU516 EHISO CPU56 EHISO CPU56 Slaves  Slave Id Mo  PLC Mod  Hitachi SER  Alias Slave ID  PLC Mod EHISO EHISO EHIS | Comm OK<br>Cancel                            |                        |
| Comms.                                           | Opens the serial<br>Comm Parameter Dialog<br>Port<br>Baudrate<br>Parity<br>Data bits<br>Stop bits<br>Mode                                                                                                    | port configuration paramete                  | rs as shown in figure. |
| Port                                             | Serial port select                                                                                                    | tion                                         |                        |
|                                                  |                                                                                                    | Series 400                                   | Series 500             |
|                                                  | com1                                                                                                    | PLC Port                                     | Serial Port            |
|                                                  | com2                                                                                                    | PC/Printer Port                              | Option Module          |
| Baud rate,<br>Parity,<br>Data bits,<br>Stop bits | Communication                                                                                                    | parameters for serial commu                  | inication              |
| Mode                                             | Serial port mode<br>• RS-232,<br>• RS-485 (2<br>• RS-422 (4                                                                                                    | ; available options:<br>2 wires)<br>4 wires) |                        |

# **Tag Name Aliasing in Network Configurations**

Tag names must be unique at project level; it often happens that the same tag names are to be used for different controller nodes (for example when the HMI is connected to two devices that are running the same application). Since tags include also the identification of the node and Tag Editor does not support duplicate tag names, the import facility in Tag Editor has an aliasing feature that can automatically add a prefix to imported tags. With this feature tag names can be done unique at project level.

The feature works when importing tags for a specific protocol. Each tag name will be prefixed with the string specified by the "Alias". As shown in the figure below, the connection to a certain controller is assigned the name "Node1". When tags are imported for this node, all tag names will have the prefix "Node1" making each of them unique at the network/project level.

| + - 🔏 🖻 🖻 >] [> 🗞 🖻                                                                                                    | R [                                                                                 | ₽- Search                                                                                  | <b>Y</b> Filt | ter by: Data                       | ~                       | Items used:8/10000 Protocol: Show all | G     |
|----------------------------------------------------------------------------------------------------|-------------------------------------------------------------------------------------|--------------------------------------------------------------------------------------------|---------------|------------------------------------|-------------------------|---------------------------------------|-------|
| Data Aliachi SER:prot1                                                                                                    | Type<br>Container<br>Container                                                      | Tag name                                                                                   |               | Tag UR                             | I                       |                                       | Prope |
| Model: Install<br>- Anterna<br>- The December<br>- The December<br>- T | diari<br>Radi<br>orogradiri<br>orogradiri<br>orogradiri<br>orogradiri<br>orogradiri | Paulit         Composition           Raulite         (************************************ | Import Ta     | g(s) - Network<br>select one or mo | re nodes to ass         | sociate this dictionary and continue. | ×     |
| Water_Level<br>_Slave id:<br>Alias: Node2<br>Model:                                                                                                    | unsignedShor<br>Container                                                           | t Node If Water_Level                                                                      | Slave id      | Model                              | Alias<br>Node1<br>Node2 |                                       |       |
|                                                                                                    |                                                                                     |                                                                                            | For each se   | elected node imp                   | ort only symbol         | s matching that node                  | ancel |

Note: Tag name aliasing is only available when tags can be imported. Tags which are added manually in the Tag Editor do not need to have the Alias prefix in the tag name.

The Alias string is attached to the tag name only at the moment the tags are imported using Tag Editor. If you modify the Alias string after the tag import has been completed, there will be no effect on the names already present in the dictionary. When the Alias string is changed and tags are imported again, all tags will be imported again with the new prefix string.

### **Tag Import**

The Hitachi SER communication driver supports importing tags from the PLC programming software. The tag import filter accepts symbol files with extension ".txt" created by the Actwin-H programming tool.

In the Actwin-H Software, click on the menu "Operations" then "Export symbol list" and then select the project which should be exported as shown in figure.

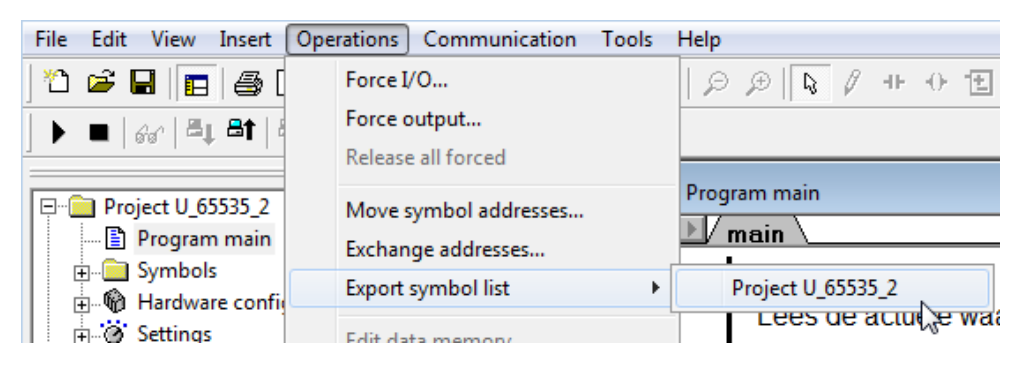

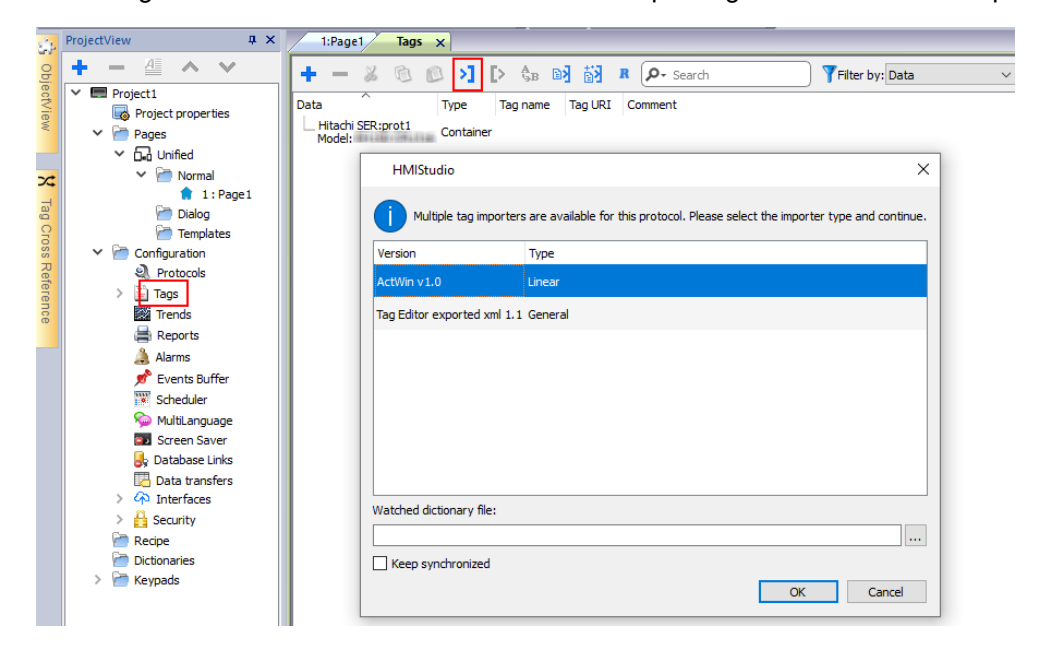

In the Tag Editor select the driver and click on the "Import tag" button to start the importer

Once the importer has been selected, locate the symbol file and click Open.

The tags present in the exported document are listed in the tag dictionary from where they can be directly added to the project using the add tags button as shown in figure.

|      | 1:Page1 Protocol            | s Tags 🗙        |               |                                |                       |       |
|------|-----------------------------|-----------------|---------------|--------------------------------|-----------------------|-------|
| +    | - 260                       | >] [> 🖏         | B [3] [3] B   | CP- Search                     | Y Filter by: Data 🗸 🗸 | Items |
| Data | I                           | Туре 1          | Tag name      | Tag URI                        | Dictionary            |       |
| 4 ¦  | litachi SER:prot1<br>Model: | Container       |               |                                |                       |       |
|      | str                         | string-16 s     | str           | 0??4?0?string-16               |                       |       |
|      | ARRAY_WORD[1]               | short-8 A       | ARRAY_WORD[1] | 0?ARRAY_WORD[1]?4?1?short-8    |                       |       |
|      | ARRAY_WORD[2]               | short-8 A       | ARRAY_WORD[2] | 0?ARRAY_WORD[1]?4?2?short-8    |                       |       |
|      | ARRAY_WORD[3]               | short-8 A       | ARRAY_WORD[3] | 0?ARRAY_WORD[1]?4?3?short-8    |                       |       |
|      | ARRAY_WORD[4]               | short-8 A       | ARRAY_WORD[4] | 0?ARRAY_WORD[1]?4?4?short-8    |                       |       |
|      | - MDW2                      | unsignedShort N | MDW2          | 0?ARRAY_WORD[1]?4?5?unsignedSh | ort                   |       |
|      | MDW3                        | unsignedShort N | MDW3          | 0?ARRAY_WORD[1]?4?6?unsignedSh | ort                   |       |
|      |                             |                 |               |                                |                       |       |

### **Communication Status**

The current communication status can be displayed using the dedicated system variables. Please refer to the User Manual for further information about available system variables and their use.

The codes supported for this communication driver are:

| Error   | Notes                                                                                                    |
|---------|----------------------------------------------------------------------------------------------------|
| NAK     | Returned in case the controller replies with a not acknowledge                                                                                           |
| Timeout | Returned when a request is not replied within the specified timeout period; ensure the controller is connected and properly configured for communication |

| Error               | Notes                                                                                                    |
|---------------------|----------------------------------------------------------------------------------------------------|
| Line Error          | Returned when an error on the communication parameter setup is detected (parity, baud rate, data bits, stop bits); ensure the communication parameter settings of the controller is compatible with panel communication setup |
| Invalid<br>response | The panel did receive from the controller a response, but its format or its contents is not as expected; ensure the data programmed in the project are consistent with the controller resources                               |
# Hitachi ETH

This communication driver has been designed to support communication to Hitachi controllers with Ethernet connection. Hitachi controllers must either have an on-board Ethernet port (EHV CPU) or be equipped with an appropriate Ethernet interface (EH-ETH, ET-ETH2 or OB- ETH).

The communication driver supports both TCP/IP and UDP/IP communication protocols.

# **Protocol Editor Settings**

Add (+) a driver in the Protocol editor and select the protocol called "Hitachi ETH" from the list of available protocols.

The driver configuration dialog is shown in figure.

| Hitachi ETH                                                                     |          | ×      |
|---------------------------------------------------------------------------------|----------|--------|
| PLC Network                                                                     |          | ОК     |
| Alias                                                                           |          | Cancel |
| IP address                                                                      | 0.0.0.0  |        |
| Port                                                                            | 3004     |        |
| enable waiting                                                                  |          |        |
| time between request (ms)                                                       | 300 •    |        |
| Connection Type                                                                 | UDP ~    |        |
| PLC Models                                                                      |          |        |
| EH150 CPU316                                                                    | <b>^</b> | ]      |
| EH 150 CPU516<br>EH 150 CPU548<br>EH V CPU16.32.64<br>EH V CPU128<br>EH-W 10.23 | ~        |        |

| Element                    | Description                                                                                                    |
|----------------------------|----------------------------------------------------------------------------------------------------|
| Alias                      | Name to be used to identify nodes in network configurations. The name will be added as a prefix to each tag name imported for each network node |
| IP address                 | Ethernet IP address of the controller                                                                                                    |
| Port                       | Port number used for the communication. Default value 3004 and it corresponds to the default setting of Hitachi controllers.                    |
| Enable<br>waiting          | Introduces a wait time between two communication requests                                                                                       |
| Time<br>between<br>request | Wait time between two requests if enable waiting option has been activated                                                                      |

| Element     | Description                                                                                                    |  |  |
|-------------|----------------------------------------------------------------------------------------------------|--|--|
| Connection  | UDP: use communication based on UDP/IP protocol                                                                                                    |  |  |
| type        | TCP: use communication based on TCP/IP protocol                                                                                                    |  |  |
| PLC Models  | Select from the list the PLC model you are going to connect to. The selection will influence the data range offset per each data type according to the specific PLC memory resources.                                                                                                    |  |  |
| PLC Network | To set-up multiple connections, check "PLC network" checkbox and create the list of controllers pressing the "Add" button. The IP address for each device you want to connect must be specified.                                                                                                    |  |  |
|             | Alias 0 . 0 . 0 . 0                                                                                                    |  |  |
|             | Port 3004                                                                                                    |  |  |
|             | enable waiting Hitachi ETH ×                                                                                                    |  |  |
|             | OK         OK           Connection Type         Alias           PLC Models         IP address           IP address         0 · 0 · 0 · 1           EH150 CPU516         Port           EHV CPU5.32.64         Port           EH-V CPU5.23         Connection Type           Slaves         PLC Models           Slave Id         EH150 CPU536<br>EH150 CPU536<br>EH150 CPU536<br>EH150 CPU536<br>EH150 CPU536<br>EH150 CPU536<br>EH150 CPU536<br>EH150 CPU536<br>EH150 CPU536<br>EH150 CPU536<br>EH150 CPU536<br>EH150 CPU536<br>EH150 CPU536<br>EH150 CPU536 |  |  |

### **Controller Configuration**

The PLC must to be properly configured to support either UPD/IP or TCP/IP communication using port numbers 3004, 3005, 3006 or 3007.

### **Tag Name Aliasing in Network Configurations**

Tag names must be unique at project level; it often happens that the same tag names are to be used for different controller nodes (for example when the HMI is connected to two devices that are running the same application). Since tags include also the identification of the node and Tag Editor does not support duplicate tag names, the import facility in Tag Editor has an aliasing feature that can automatically add a prefix to imported tags. With this feature tag names can be done unique at project level.

The feature works when importing tags for a specific protocol. Each tag name will be prefixed with the string specified by the "Alias". As shown in the figure below, the connection to a certain controller is assigned the name "Node1". When tags are imported for this node, all tag names will have the prefix "Node1" making each of them unique at the network/project level.

| + - 🕺 🖻 🔊 🚺 🖓                                                                                                    | R P- Search                                                                                                    | Tilter by: Data V Items used:8/10000 Pro                                                   | tocol: Show all |
|----------------------------------------------------------------------------------------------------|----------------------------------------------------------------------------------------------------|--------------------------------------------------------------------------------------------|-----------------|
| ata T<br>4 Hitachi ETH:prot1 C<br>Slave id:                                                                                                    | Tag name<br>Container                                                                                                    | Tag URI                                                                                    | Prop            |
| Ailas: Node1<br>Model:                                                                                                    | tari taliki daane                                                                                                    | (Committee)<br>(Committee)                                                                 |                 |
| This Proceedings of<br>This Proceedings of<br>This Proceedings of<br>This Proceedings of the<br>This Proceedings of the<br>This Pro | regression tests (%), 250,840<br>regression fields (%), 250,840<br>regressioner fields (%), 250,840<br>regressioner fields (%), 250,840<br>regression fields (%), 250,840 | Import Tag(s) - Network  Please select one or more nodes o associate this dictionary and o | ontinue.        |
| Slave: (to Get<br>Alae: (to Get<br>Model:                                                                                                    | nsignedshort Node Ijvivater_Level                                                                                                    | Slave id Model Alkas<br>Node1<br>Node2                                                     |                 |
|                                                                                                    |                                                                                                    | For each selected node import only symbols matching that node                              |                 |

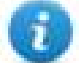

Note: Tag name aliasing is only available when tags can be imported. Tags which are added manually in the Tag Editor do not need to have the Alias prefix in the tag name.

The Alias string is attached to the tag name only at the moment the tags are imported using Tag Editor. If you modify the Alias string after the tag import has been completed, there will be no effect on the names already present in the dictionary. When the Alias string is changed and tags are imported again, all tags will be imported again with the new prefix string.

#### **Tag Import**

The Hitachi ETH communication driver supports importing tags from the PLC programming software. The tag import filter accepts symbol files with extension ".txt" created by the Actwin-H programming tool.

In the Actwin-H Software, click on the menu "Operations" then "Export symbol list" and then select the project which should be exported as shown in figure.

| File Edit View Insert O | perations Communication Tools | Help                 |
|-------------------------|-------------------------------|----------------------|
| 12 🖻 🖪 🖪 🞒 [            | Force I/O                     | D D D D I + 0 E      |
|                         | Force output                  |                      |
|                         | Release all forced            |                      |
|                         | Move symbol addresses         | Program main         |
| Program main            | Exchange addresses            | Main                 |
| Final Symbols           | Exchange addresses            |                      |
| Hardware confi          | Export symbol list            | Project U_65535_2    |
| and a settings          | Edit data memory              | Lees de actue de wat |

In the tag editor select the driver and click on the "Import tag" button to start the importer

| si.                            | ProjectView <b>4</b> ×                                                                                                    | 1:Page1 Tags x                                                                                                    |   |
|--------------------------------|----------------------------------------------------------------------------------------------------|----------------------------------------------------------------------------------------------------|---|
| Obj                            | + - ∉ ∧ ∨                                                                                                    | + - 🐰 🕲 👂 👌 🚯 👸 R 🔎 Search 🛛 🗍 Filter by: Data                                                                                                    | ~ |
| ObjectView Tag Cross Reference |                                                                                                    | +       -       Container       Filter by: Data         Data       Type       Tag name       Tag URI       Comment         Hitachi ETH:prot1       Container       Container         Model:       HMIStudio       X         Image: Multiple tag importers are available for this protocol. Please select the importer type and continue.         Version       Type         ActWin v1.0       Linear         Tag Editor exported xml 1.1 General | ~ |
|                                | <ul> <li>Scheduler</li> <li>Scheduler</li> <li>MultiLanguage</li> <li>Screen Saver</li> <li>Database Links</li> <li>Data transfers</li> <li>An Interfaces</li> <li>Security</li> <li>Recipe</li> <li>Dictionaries</li> <li>Keypads</li> </ul> | Watched dictionary file:                                                                                                    |   |

Once the importer has been selected, locate the symbol file and click Open.

The tags present in the exported document are listed in the tag dictionary from where they can be directly added to the project using the add tags button as shown in figure.

| 1:         | Page1 Protoco            | ols Tags 🗙       |               |                               |                                 |    |
|------------|--------------------------|------------------|---------------|-------------------------------|---------------------------------|----|
| +          | - 2 6 6                  | ) <b>) [</b> > 💱 | B [B] [J] B   | P- Search                     | <b>▼</b> Filter by: Data ✓ Iten | ns |
| Data       |                          | Type T           | Tag name      | Tag URI                       | Dictionary                      | ]  |
| ⊿ Hi<br>Ma | tachi ETH:prot1<br>odel: | Container        |               |                               |                                 |    |
|            | - str                    | string-16 s      | str           | 0??4?0?string-16              |                                 |    |
|            | - ARRAY_WORD[1]          | short-8 A        | ARRAY_WORD[1] | 0?ARRAY_WORD[1]?4?1?short-8   |                                 |    |
|            | - ARRAY_WORD[2]          | short-8 A        | ARRAY_WORD[2] | 0?ARRAY_WORD[1]?4?2?short-8   |                                 |    |
|            | ARRAY_WORD[3]            | short-8 A        | ARRAY_WORD[3] | 0?ARRAY_WORD[1]?4?3?short-8   |                                 | 1  |
|            | ARRAY_WORD[4]            | short-8 A        | ARRAY_WORD[4] | 0?ARRAY_WORD[1]?4?4?short-8   |                                 |    |
|            | MDW2                     | unsignedShort M  | MDW2          | 0?ARRAY_WORD[1]?4?5?unsigned5 | Short                           | 1  |
|            | - MDW3                   | unsignedShort N  | MDW3          | 0?ARRAY_WORD[1]?4?6?unsigned5 | Short                           |    |
|            |                          |                  |               |                               |                                 | 1  |

### **Communication Status**

The current communication status can be displayed using the dedicated system variables. Please refer to the User Manual for further information about available system variables and their use.

The codes supported for this communication driver are:

| Error               | Notes                                                                                                    |
|---------------------|----------------------------------------------------------------------------------------------------|
| NAK                 | Returned in case the controller replies with a not acknowledge                                                                                                    |
| Timeout             | Returned when a request is not replied within the specified timeout period; ensure the controller is connected and properly configured for communication                              |
| Invalid<br>response | The panel did receive from the controller a response, but its format or its contents is not as expected; ensure the data programmed in the project are consistent with the controller |

| Error            | Notes                                                                           |
|------------------|---------------------------------------------------------------------------------|
|                  | resources                                                                       |
| General<br>Error | Error cannot be identified; should never be reported; contact technical support |

# **IDEC Maintenance**

IDEC Maintenance communication driver has been designed to connect HMI devices to IDEC PLC through Serial or Ethernet connection.

### **Protocol Editor Settings**

#### Adding a protocol

To configure the protocol:

- 1. In **Config** node double-click **Protocols**.
- 2. To add a driver, click +: a new line is added.
- 3. Select the protocol from the  $\ensuremath{\text{PLC}}$  list.

The protocol configuration dialog is displayed.

| PLC Network                                                                                      | Comm                         | ОК     |
|--------------------------------------------------------------------------------------------------|------------------------------|--------|
| Alias                                                                                            |                              | Cancel |
| Node ID                                                                                          | 1                            |        |
| Media                                                                                            | Serial 🔹                     |        |
| IP address                                                                                       | 0.0.0.0                      |        |
| Port                                                                                             | 2101                         |        |
| Timeout(ms)                                                                                      | 500                          |        |
| PLC Models                                                                                       |                              |        |
| FC6A - MicroSmar<br>FC6A - MicroSmar<br>FC5A - MicroSmar<br>FC4A - MicroSmar<br>FT1A - SmartAvis | t Plus<br>t<br>t Pentra<br>t |        |

| Element | Description                                                                                                    |
|---------|----------------------------------------------------------------------------------------------------|
| Alias   | Name identifying nodes in network configurations. The name will be added as a prefix to each tag name imported for each network node. |
| Node ID | Serial node associated to PLC.                                                                                                    |
| Media   | Allows the selection of transport Media.                                                                                              |

| Element         | Description                                                                                                 |  |
|-----------------|----------------------------------------------------------------------------------------------------|--|
|                 | <ul> <li>select Serial to connect via serial line</li> <li>select Ethernet to connect via TCP/IP</li> </ul> |  |
|                 |                                                                                                    |  |
| IP address      | IP address of PLC (only available if Ethernet media is selected)                                            |  |
| Port            | Port number of PLC                                                                                          |  |
| Timeout<br>(ms) | Time delay in milliseconds between retries in case of missing response                                      |  |
| PLC Models      | PLC model available:                                                                                        |  |
|                 | FC6A - MicroSmart Plus                                                                                      |  |
|                 | FC6A - MicroSmart                                                                                           |  |
|                 | FC5A - MicroSmart Pentra                                                                                    |  |
|                 | FC4A - MicroSmart                                                                                           |  |
|                 | FT1A - SmartAxis                                                                                            |  |
| PLC Networ<br>k | Enable configuration of multiple connections.                                                               |  |

| Element | Description                                        |                                                                                          |
|---------|----------------------------------------------------|------------------------------------------------------------------------------------------|
|         | IDEC Maintenance                                   | 23                                                                                       |
|         | PLC Network                                        | Comm) OK                                                                                 |
|         | Alias                                              | Cancel                                                                                   |
|         | Node ID                                            | -1                                                                                       |
|         | Media                                              | Ethernet                                                                                 |
|         | IP address                                         | IDEC Maintenance                                                                         |
|         | Port                                               | ОК                                                                                       |
|         | Timeout(ms)                                        | Alias Cancel                                                                             |
|         | PLC Models                                         | Node ID 1                                                                                |
|         | FC6A - MicroSmart<br>FC5A - MicroSmart Pent        | tra IP address 0.0.1                                                                     |
|         | FT1A - SmartAxis                                   | Port 2101                                                                                |
|         | Slaves                                             | PLC Models                                                                               |
|         | Slave Id                                           | M FC6A - MicroSmart<br>FC5A - MicroSmart Pentra<br>FC4A - MicroSmart<br>FT1A - SmartAxis |
|         |                                                    |                                                                                          |
| Comm    | If clicked displays the comm<br>media is selected) | nunication parameters setup dialog (only available if Serial                             |

| Element | Description                         |        |                                                                                   |  |
|---------|-------------------------------------|--------|-----------------------------------------------------------------------------------|--|
|         | Comm Parameter Dialog               |        |                                                                                   |  |
|         |                                     |        | ОК                                                                                |  |
|         | Port                                | com1   | -                                                                                 |  |
|         | Baudrate                            | 9600   | •                                                                                 |  |
|         | Parity                              | even   | <b>_</b>                                                                          |  |
|         | Data bits                           | 7      | ·                                                                                 |  |
|         | Stop bits                           | 1      | •                                                                                 |  |
|         | Mode                                | RS-485 | -                                                                                 |  |
|         |                                     |        |                                                                                   |  |
|         |                                     |        |                                                                                   |  |
|         | Element                             |        | Parameter                                                                         |  |
|         | Port                                |        | Serial port selection.                                                            |  |
|         |                                     |        | COM1: On-board port                                                               |  |
|         |                                     |        | <ul> <li>COM2: Optional Plug-in module plugged on<br/>slot#1 or slot#2</li> </ul> |  |
|         |                                     |        | <ul> <li>COM3: Optional Plug-in module plugged on<br/>slot#3 or slot#4</li> </ul> |  |
|         | Baudrate, Parity, Data<br>Stop bits | Bits,  | Serial line parameters.                                                           |  |
|         | Mode                                |        | Serial port mode. Available modes:                                                |  |
|         |                                     |        | • RS-232.                                                                         |  |
|         |                                     |        | • <b>RS-485</b> (2 wires).                                                        |  |
|         |                                     |        | • <b>RS-422</b> (4 wires).                                                        |  |
|         |                                     |        |                                                                                   |  |

# **Tag Editor Settings**

In Tag Editor select IDEC Maintenance protocol.

Add a tag using [+] button. Tag setting can be defined using the following dialog:

| IDEC Maintenance |           |            |     |  |
|------------------|-----------|------------|-----|--|
| Memory Type      | Offset    | SubIndex   |     |  |
| I -Input 🔹       | 0         | 0 👻        |     |  |
| Data Type        | Arraysize | Conversion |     |  |
| unsignedByte 🗸   | 0         | 1          | +/- |  |
|                  |           |            |     |  |
|                  |           |            |     |  |
|                  |           |            |     |  |
|                  |           |            |     |  |

# EX05

| Element        | Description                                                                    |                                                              |                      |  |  |  |
|----------------|--------------------------------------------------------------------------------|--------------------------------------------------------------|----------------------|--|--|--|
| Memory<br>Type | Memory Type                                                                    | Description                                                  |                      |  |  |  |
| 1,960          | I - Input                                                                      | I resources. Corresponding to internal                       | digital Input point. |  |  |  |
|                | Q - Output                                                                     | Q resources. Corresponding to internal digital Output point. |                      |  |  |  |
|                | M - Internal Relay                                                             | M resources. Corresponding to PLC int                        | ernal memory.        |  |  |  |
|                | R - Shift Register                                                             | S resources. Corresponding to PLC sh                         | ift registers.       |  |  |  |
|                | T - Timer                                                                      | T resources. Corresponding to PLC tim                        | iers.                |  |  |  |
|                | TC - Timer Current Value                                                       | TC resources. Corresponding to PLC ti values.                | mer current          |  |  |  |
|                | TP - Timer Preset Value                                                        | TP resources. Corresponding to PLC ti values.                | mer preset           |  |  |  |
|                | C - Counter                                                                    | C resources. Corresponding to PLC counters.                  |                      |  |  |  |
|                | CC - Counter Current<br>Value                                                  | CC resources. Corresponding to PLC counter current values.   |                      |  |  |  |
|                | CP - Counter Preset Value                                                      | CP resources. Corresponding to PLC counter preset values.    |                      |  |  |  |
|                | D - Data register                                                              | D resources. Corresponding to PLC da                         | ta registers.        |  |  |  |
| Offset         | Starting address for the Tag. The possible range depend on PLC model selected. |                                                              |                      |  |  |  |
| Subindex       | This allows resource offset sele                                               | ection depending on the selected data ty                     | pe.                  |  |  |  |
| Data Type      | Data Type                                                                      | Memory Space                                                 | Limits               |  |  |  |
|                | boolean                                                                        | 1-bit data                                                   | 0 1                  |  |  |  |
|                | byte                                                                           | 8-bit data                                                   | -128 127             |  |  |  |
|                | short                                                                          | 16-bit data                                                  | -32768<br>32767      |  |  |  |
|                | int                                                                            | 32-bit data                                                  | -2.1e9 2.1e9         |  |  |  |
|                | int64                                                                          | 64-bit data                                                  | -9.2e18<br>9.2e18    |  |  |  |
|                | unsignedByte                                                                   | 8-bit data                                                   | 0 255                |  |  |  |
|                | unsignedShort                                                                  | 16-bit data                                                  | 0 65535              |  |  |  |
|                | unsignedInt                                                                    | 32-bit data                                                  | 0 4.2e9              |  |  |  |

| Element    | Description                                                                                                    |                                                                                                    |                      |  |  |
|------------|----------------------------------------------------------------------------------------------------|----------------------------------------------------------------------------------------------------|----------------------|--|--|
|            | Data Type                                                                                                    | Memory Space                                                                                       | Limits               |  |  |
|            | uint64                                                                                                    | 64-bit data                                                                                        | 0 1.8e19             |  |  |
|            | float                                                                                                    | IEEE single-precision 32-bit floating point type                                                   | 1.17e-38<br>3.4e38   |  |  |
|            | double                                                                                                    | IEEE double-precision 64-bit floating point type                                                   | 2.2e-308<br>1.79e308 |  |  |
|            | string                                                                                                    | Array of elements containing character selected encoding                                           | code defined by      |  |  |
|            | binary                                                                                                    | Arbitrary binary data                                                                              |                      |  |  |
|            | Note: to define array<br>brackets like "byte[]"                                                                                                    | s. select one of Data Type format followe<br>, "short[]"…                                          | ed by square         |  |  |
| Arraysize  | <ul> <li>In case of array tag, this property represents the number of array elements.</li> <li>In case of string tag, this property represents the maximum number of bytes available in the string tag.</li> <li>Note: number of bytes corresponds to number of string characters if Encoding property is set to UTF-8 or Latin1 in Tag Editor.</li> <li>If Encoding property is set to UCS-2BE, UCS-2LE, UTF-16BE or UTF-16LE one</li> </ul> |                                                                                                    |                      |  |  |
| Conversion | Conversion to be applied to the                                                                                                    | e tag.                                                                                             |                      |  |  |
|            | Conversion                                                                                                    |                                                                                                    |                      |  |  |
|            | inv,swap2     Allowed       BCD     AB->B       ABCD-     ABCD-       ABCDE     Inv bit       Depending on data type selected                                                                                                    | d Configured Inv bits ABCD->CDAB FGH->GHEFCDAB Cancel OK ed, the list Allowed shows one or more of | conversion types.    |  |  |

| Element | Description             |                                                                                                    |  |  |
|---------|-------------------------|----------------------------------------------------------------------------------------------------|--|--|
|         | Value                   | Description                                                                                                    |  |  |
|         | Inv bits                | <b>inv</b> : Invert all the bits of the tag.<br><i>Example:</i><br>$1001 \rightarrow 0110$ (in binary format)<br>$9 \rightarrow 6$ (in decimal format)                                                                                        |  |  |
|         | Negate                  | <b>neg</b> : Set the opposite of tag value.<br><i>Example:</i><br>$25.36 \rightarrow -25.36$                                                                                                    |  |  |
|         | AB -> BA                | swapnibbles: Swap nibbles in a byte. <i>Example:</i> 15D4 → 514D (in hexadecimal format) 5588 → 20813 (in decimal format)                                                                                                    |  |  |
|         | ABCD -><br>CDAB         | <b>swap2</b> : Swap bytes in a word.<br><i>Example:</i><br>$9ACC \rightarrow CC9A$ (in hexadecimal format)<br>$39628 \rightarrow 52378$ (in decimal format)                                                                                   |  |  |
|         | ABCDEFGH                | swap4: Swap bytes in a double word.                                                                                                    |  |  |
|         | GHEFCDAB                | <i>Example:</i> 32FCFF54 $\rightarrow$ 54FFFC32 (in hexadecimal format) 855441236 $\rightarrow$ 1426062386 (in decimal format)                                                                                                    |  |  |
|         | ABCNOP -<br>><br>OPMDAB | swap8: Swap bytes in a long word.         Example:         142.366 → -893553517.588905 (in decimal format)         0 10000000110         0001110010111011010001011101000011100101                                                             |  |  |
|         | BCD                     | (in binary format)<br><b>bcd</b> : Separate byte in two nibbles, read them as decimal (from<br>0 to 9)<br><i>Example:</i><br>$23 \rightarrow 17$ (in decimal format)<br>0001 0111 = 23<br>0001 = 1 (first nibble)<br>0111 = 7 (second nibble) |  |  |

| Element | Description                                                                                                    |
|---------|----------------------------------------------------------------------------------------------------|
|         | Select conversion and click +. The selected item will be added to list <b>Configured</b> .                         |
|         | If more conversions are configured, they will be applied in order (from top to bottom of list <b>Configured</b> ). |
|         | Use the arrow buttons to order the configured conversions.                                                         |

# **Tag Import**

Select the driver in Tag Editor and click on the Import Tags button to start the importer.

|      | Tags | × |   |   |    |    |         |    |    |   |
|------|------|---|---|---|----|----|---------|----|----|---|
| +    | _    | z | ß | ß | >] | ₽  | A<br>9B | B> | 63 | 1 |
| Data | 1    |   | ^ |   | -  | Та | g URI   |    |    |   |

The following dialog shows which importer type can be selected.

| HMIStudio X                                                                                           |                   |  |    |        |  |
|----------------------------------------------------------------------------------------------------|-------------------|--|----|--------|--|
| Multiple tag importers are available for this protocol. Please select the importer type and continue. |                   |  |    |        |  |
| Version                                                                                               | Туре              |  |    |        |  |
| WindLDR v1.0                                                                                          | Linear            |  |    |        |  |
| Tag Editor exported xm                                                                                | l 1.1 General     |  |    |        |  |
|                                                                                                    |                   |  |    |        |  |
|                                                                                                    |                   |  |    |        |  |
|                                                                                                    |                   |  |    |        |  |
|                                                                                                    |                   |  |    |        |  |
|                                                                                                    |                   |  |    |        |  |
|                                                                                                    |                   |  |    |        |  |
| Watched dictionary file:                                                                              |                   |  |    |        |  |
|                                                                                                    |                   |  |    |        |  |
| Keep synchronized                                                                                     | Keep synchronized |  |    |        |  |
|                                                                                                    |                   |  | OK | Cancel |  |

| Туре                    | Description                                                                                     |  |  |  |  |
|-------------------------|-------------------------------------------------------------------------------------------------|--|--|--|--|
| WindLDR v1.0            | Requires a <b>.csv</b> file.                                                                    |  |  |  |  |
| Linear                  | All variables will be displayed at the same level.                                              |  |  |  |  |
| Tag Editor exported xml | Select this importer to read a generic XML file exported from Tag Editor by appropriate button. |  |  |  |  |
|                         | Tags ×                                                                                          |  |  |  |  |
|                         | + — 🎽 🕲 刘 🚺 🌡 🖬 🕅                                                                               |  |  |  |  |
|                         | Data Tag URI                                                                                    |  |  |  |  |

Once the importer has been selected, locate the symbol file and click **Open**.

The tags available within the Dictionary but not imported into the project are gray and are visible only when the "Show all tags" check box is selected.

| Tags × Protocols                  |                                   |                   |                              |
|-----------------------------------|-----------------------------------|-------------------|------------------------------|
| + - 👗 🕲 🖉 >] [> 🔩 🖻               | R Search Tritter by:              | Data              | Show all 💽 Show all tags 🔅 🗌 |
| Data Type                         | Comment                           | Property          | Value                        |
| Modbus TCP:prot1                  |                                   | Y Driver          |                              |
| Model: Modicon Modbus(1-based)    |                                   | Model             | Modicon Modbus(1-based)      |
| Holding Registers 1 unsignedShort |                                   | Protocol          | Modbus TCP:prot1             |
| Holding Registers 2 unsignedShort | Holding Registers 2 unsignedShort |                   |                              |
| Holding Registers 3 unsignedShort |                                   | Amount            | false                        |
| MRTU1 unsignedShort               |                                   | Array             | Idise                        |
| MRTU2 unsignedShort               |                                   | Array size        | 0                            |
| MRTU3 unsignedShort               |                                   | Arrayindex.Subind | lex 400003                   |
| MRTU4 unsignedShort               |                                   | Comment           |                              |
| MRTU5 unsignedShort               |                                   | Data type         | unsignedShort                |

| Toolbar item | Description                                                                                      |
|--------------|--------------------------------------------------------------------------------------------------|
|              | Import Tag(s).                                                                                   |
|              | Select tags to be imported and click on this icon to add tags from tag dictionary to the project |
| <b>6</b> 3   | Update Tag(s).                                                                                   |
|              | Click on this icon to update the tags in the project, due a new dictionary import.               |
| R            | Check this box to import all sub-elements of a tag.                                              |
|              | Example of both checked and unchecked result:                                                    |

| Toolbar item | Description                                                                   |
|--------------|-------------------------------------------------------------------------------|
|              | Tage         X                                                                |
| P- Search    | Searches tags in the dictionary basing on filter combo-<br>box item selected. |

# **J1939**

Use this communication driver to connect HMI devices to CAN networks including devices communicating with SAE J1939.

Please note that changes in the communication protocol specifications or J1939 hardware may have occurred since this documentation was created. Some changes may eventually affect the functionality of this communication driver. Always test and verify the functionality of your application. To fully support changes in J1939 hardware and communication protocols, communication drivers are continuously updated. Always ensure that the latest version of communication driver is used in your application.

## **Protocol Editor Settings**

Select Add [+] in Protocol Editor and select J1939.

The driver configuration dialog is shown in figure.

| J1939 ×                    |        |        |
|----------------------------|--------|--------|
|                            |        | ОК     |
| CAN channel                | can0 ~ | Cancel |
| ISO ECU instance           | 0      |        |
| ISO Function Instance      | 0      |        |
| Claiming Address           | 81     |        |
| Baud Rate (kbps)           | 250 ~  |        |
| Timeout (ms)               | 2000   |        |
| Disable Filter on Dest     |        |        |
| UDS Response Timeout       | 500    |        |
| UDS Access Timeout         | 0      |        |
| UDS Tester Present Timeout | 10000  |        |
| PLC Models                 |        |        |
| J1939 Device               |        |        |
|                            |        |        |
|                            |        |        |

| Element                     | Description                                                                                                    |
|-----------------------------|----------------------------------------------------------------------------------------------------|
| CAN                         | Configure the CAN Channel.                                                                                                    |
| Channel                     | CAN interface is available only with a proper option module.                                                                                                    |
|                             | UN31 platforms allow only one module, select Can0.                                                                                                    |
|                             | UN30 platforms allow up to two modules, select Can0 or Can1.                                                                                                    |
| ISO ECU<br>Instance         | Identifier of the equipment in the J1939 network (in case several HMI are coexisting in the network)                                                                                            |
| ISO<br>Function<br>Instance | Identifier of the function in the network (in case more than one device is providing the same functionality)                                                                                    |
| Claiming<br>Address         | Default value of the address of the equipment used as starting value for the Address Claim algorithm                                                                                            |
| Baud Rate<br>(kbps)         | Baud rate of the CAN bus (typical is 250)                                                                                                    |
| Timeout<br>(ms)             | Timeout for the validity of received values. After the time indicated since last reception any value is declared "old" and its quality changed to "bad". The value 0 disables the timeout check |

# **Tag Editor Settings**

In Tag Editor select the protocol "J1939" from the list of defined protocols and add a tag using [+] button. Tag settings can be defined using the following dialog:

| latatype                 | Arraysize    | Conversion |                          |    |
|--------------------------|--------------|------------|--------------------------|----|
| boolean 👻                | 0            |            | +/-                      |    |
| Parameter Group Number   | Index        |            | Selector type            |    |
|                          | 1            |            | NONE                     | •  |
| SO Ecu-Function instance | ISO Function | n          | Vehicle System / Instand | ce |
| 0                        | 0            |            | 0                        |    |

| Element    | Description                                                                                                    |                                                                                                    |                                                                 |    |
|------------|----------------------------------------------------------------------------------------------------|----------------------------------------------------------------------------------------------------|-----------------------------------------------------------------|----|
| Data Type  | Data Type                                                                                                    | Memory Space                                                                                            | Limits                                                          |    |
|            | boolean                                                                                                    | 1 bit data                                                                                              | 01                                                              |    |
|            | byte                                                                                                    | 8-bit data                                                                                              | -128 127                                                        |    |
|            | short                                                                                                    | 16-bit data                                                                                             | -32768 32767                                                    |    |
|            | int                                                                                                    | 32-bit data                                                                                             | -2.1e9 2.1e9                                                    |    |
|            | unsignedByte                                                                                                    | 8-bit data                                                                                              | 0 255                                                           |    |
|            | unsignedShort                                                                                                    | 16-bit data                                                                                             | 0 65535                                                         |    |
|            | unsignedInt                                                                                                    | 32-bit data                                                                                             | 0 4.2e9                                                         |    |
|            | float                                                                                                    | IEEE single-precision                                                                                   | 1.17e-38 3.40e38                                                |    |
|            |                                                                                                    | 32-bit floating point type                                                                              |                                                                 |    |
|            | string                                                                                                    | Array of elements containin selected encoding                                                           | g character code defined by                                     |    |
|            | Note: to o<br>brackets                                                                                                    | define arrays, select one of D<br>like "byte[]", "short[]"…                                             | ata Type format followed by squa                                | re |
| Arraysize  | <ul> <li>In case of array tag, this property represents the number of array elements.</li> <li>In case of string tag, this property represents the maximum number of bytes available in the string tag.</li> </ul> |                                                                                                    |                                                                 |    |
|            | Note: number of by<br>property is set to U<br>If Encoding propert<br>character requires                                                                                                    | tes corresponds to number o<br>TF-8 or Latin1 in Tag Editor.<br>y is set to UCS-2BE, UCS-2L<br>2 bytes. | f string characters if Encoding<br>.E, UTF-16BE or UTF-16LE one |    |
| Conversion | Conversion to be a                                                                                                    | pplied to the tag.                                                                                      |                                                                 |    |
|            | Conversion                                                                                                    |                                                                                                    |                                                                 |    |
|            | inv,swap2                                                                                                    | Allowed<br>BCD<br>AB->BA<br>ABCD->CDAB<br>ABCDEFGH->GHEFCDAB<br>Inv bits                                | Configured<br>Inv bits<br>ABCD->CDAB                            |    |
|            | Depending on data types.                                                                                                    | type selected, the list <b>Allow</b>                                                                    | ed shows one or more conversion                                 |    |

#### Element

| Description          |                                                                                                    |
|----------------------|----------------------------------------------------------------------------------------------------|
| Value                | Description                                                                                                    |
| Inv bits             | <b>inv</b> : Invert all the bits of the tag.                                                                                     |
|                      | <i>Example:</i><br>1001 $\rightarrow$ 0110 (in binary format)<br>9 $\rightarrow$ 6 (in decimal format)                           |
| Negate               | neg: Set the opposite of tag value.                                                                                              |
|                      | <i>Example:</i><br>25.36 → -25.36                                                                                                |
| AB -> BA             | swapnibbles: Swap nibbles in a byte.                                                                                             |
|                      | <i>Example:</i><br>15D4 $\rightarrow$ 514D (in hexadecimal format)<br>5588 $\rightarrow$ 20813 (in decimal format)               |
| ABCD ->              | swap2: Swap bytes in a word.                                                                                                    |
| CDAB                 | <i>Example:</i><br>9ACC $\rightarrow$ CC9A (in hexadecimal format)<br>39628 $\rightarrow$ 52378 (in decimal format)              |
| ABCDEFG              | swap4: Swap bytes in a double word.                                                                                              |
| H -><br>GHEFCDA<br>B | Example:<br>$32FCFF54 \rightarrow 54FFFC32$ (in hexadecimal format)<br>$855441236 \rightarrow 1426062386$ (in decimal format)    |
| ABCNOP               | swap8: Swap bytes in a long word.                                                                                                |
| -><br>OPMDAB         | Example:<br>142.366 → -893553517.588905 (in decimal format)<br>0 1000000110<br>0001110010111011001000101101000011100101          |
|                      | →<br>1 10000011100<br>10101000010100010110110110110010110110000                                                                  |
| BCD                  | <b>bcd</b> : Separate byte in two nibbles, read them as decimal (from 0 to 9)                                                    |
|                      | Example:<br>$23 \rightarrow 17$ (in decimal format)<br>$0001 \ 0111 = 23$<br>0001 = 1 (first nibble)<br>0111 = 7 (second nibble) |

| Element                          | Description                                                                                                    |                                                                                                    |
|----------------------------------|----------------------------------------------------------------------------------------------------|----------------------------------------------------------------------------------------------------|
|                                  | Select conversion and click +. The selected item will be added to list <b>Configured</b> .                                                                                                    |                                                                                                    |
|                                  | If more conversions are configured, they will be applied in order (from top to bottom of list <b>Configured</b> ).                                                                                                    |                                                                                                    |
|                                  | Use the arrow b                                                                                                    | outtons to order the configured conversions.                                                                                                    |
| Parameter Group<br>Number        | Parameter Group Number value                                                                                                    |                                                                                                    |
| Index                            | Index value                                                                                                    |                                                                                                    |
| Selector Type                    | When adding tags it can be necessary to duplicate them to read data coming from several devices generating same physical quantity. In this case the Address of the tag must be edited. The Tag Editor dialog is shown in figure: |                                                                                                    |
|                                  | In case of duplication of the tag, the selection of incoming data can be done using one of following methods:                                                                                                    |                                                                                                    |
|                                  | NONE                                                                                                    | Selector Type not selected                                                                                                    |
|                                  | INSTANCE                                                                                                    | uses a defined bitfield value in data of PGN to distinguish<br>between the possible sources. The value of received<br>bitfield is compared with parameter "Vehicle System /<br>Instance" for matching |
|                                  | DEVICE                                                                                                    | uses the source address to find out the device sending the PGN based on Address Claim algorithm. The devices are selected based on parameter "ISO function"                                           |
|                                  | ADDRESS                                                                                                    | uses directly the source address as it is to select the source. The received source address is compared with parameter "ISO Ecu – Function Instance"                                                  |
| ISO Ecu-<br>Function<br>Instance | Instance of ISO Ecu-Function checked with Selector Type "DEVICE"                                                                                                    |                                                                                                    |
| ISO Function                     | ISO Function pa                                                                                                    | arameter                                                                                                    |
| Vehicle<br>System/Instance       | Vehicle System / Instance parameter used with Selector Type "INSTANCE"                                                                                                    |                                                                                                    |

### J1939 PGN Definition File

J1939 can connect hundreds of different devices offering access to thousands of different physical values. The standard defines several hundred PGNs for various applications. However, many devices use manufacturer-specific PGN definitions.

In order to manage this complex application scenario, the J1939 driver loads the PGN definition table at startup from a configuration file. The file with the PGN definition table is "J1939\_pgnTable.csv" located in the folder "*target\protocols\*"; it is loaded automatically from disk when downloading the project.

The file containing the PGN defined by the standard protocol specification is placed in the proper folder when the driver is installed. It can be edited adding or removing PGN definitions. The user must respect the following rules:

- the file contains most of the PGN defined by the standard. Custom PGN and SPN can be added assigning free indexes.
- description of a PGN is composed by a PGN declaration line followed by a list of Field description lines

#### **PGN** declaration line

PGN: Name, PGN number, DefaultPriority, DefaultRate, InstanceIndex, Direction [, PGN request rate]

| Name             | Name of the PGN                                                                                 |
|------------------|-------------------------------------------------------------------------------------------------|
| PGN number       | Number code of PGN                                                                              |
| DefaultPriority  | Transmission priority (output PGN)                                                              |
| DefaultRate      | Transmission rate (output PGN)                                                                  |
| Instance Index   | Index of instance (output PGN)                                                                  |
| Direction        | INPUT/OUTPUT                                                                                    |
| PGN request rate | Optional parameter. Time in milliseconds. If PGN not received in the meanwhile, it is requested |

Example of PGN declaration:

PGN: Torque/Speed Control 1, 0, 3, 100, 0, INPUT

// Torque/Speed Control 1 id PGN nr.0, its default priority is 3 and default transmission rate is 100 ms. Instance Index is 0 and direction is INPUT

#### **Field declaration line**

```
FieldIndex, FieldName, FieldPosition, FieldBitSize, SPN Conversion, AccessType,
FieldDataType
```

| FieldIndex    | Index of field in the PGN                                 |
|---------------|-----------------------------------------------------------|
| FieldName     | Name of the field                                         |
| FieldPosition | N (1 to 8) byte position                                  |
|               | N.M (1.1 to 8.8) bit position                             |
|               | N-M (N from 1 to 7, M from 2 to 8) byte range             |
| FieldBitSize  | 1-64                                                      |
|               | number of bits of the field                               |
| SPN           | SPN conversion is indicated by "SPN"index es. SPN79       |
| Conversion    | SPN0 indicates a raw copy of data                         |
| AccessType    | Defines usage of field in combination with PGN direction. |

If PGN direction is declared as OUTPUT, the fields can be only used for write operations.

If PGN direction is declared as INPUT the fields can always be read. In case they are written the behavior is described below.

| PGN<br>Direction | Access<br>Type | Behavior                                                                                    |
|------------------|----------------|---------------------------------------------------------------------------------------------|
| OUTPUT           | WRITE          | the PGN is sent immediately with current value of the fields                                |
|                  | READ_<br>ONLY  | the PGN is sent as soon as all the fields are written with a fresh value                    |
|                  | REPLY          |                                                                                             |
| INPUT            | READ_<br>ONLY  | Error                                                                                       |
|                  | REPLY          | the PGN is sent only if it was received almost once, with update value of the written field |
|                  | WRITE          | the PGN is sent immediately with current value of the fields                                |

#### FieldDataType

| boolean-nn    |
|---------------|
| byte          |
| unsignedByte  |
| short         |
| unsignedShort |
| int           |
| unsignedInt   |
| float         |
| double        |
| string-nn     |
|               |

Boolean

Example of Field declaration:

1, Engine Override Control Mode, 1.1, 2, SPN0, READ\_ONLY, unsignedByte

### **SPN** declaration line

SPN: index, constK, constL, type [,bigEndian]

| index     | index of SPN                                                                                                  |
|-----------|----------------------------------------------------------------------------------------------------|
| constK    | SPN conversion parameters                                                                                     |
| constL    | the conversion applied when reading is:                                                                       |
|           | var(type) = raw value * constK + constL                                                                       |
|           | the conversion applied when writing is:                                                                       |
|           | raw value = (var(type) - constL) / constK                                                                     |
| type      | bits                                                                                                    |
|           | char                                                                                                    |
|           | uchar                                                                                                    |
|           | short                                                                                                    |
|           | ushort                                                                                                    |
|           | int                                                                                                    |
|           | uint                                                                                                    |
|           | float                                                                                                    |
|           | double                                                                                                    |
|           | longlong                                                                                                    |
|           | ulonglong                                                                                                    |
|           | float80                                                                                                    |
| bigEndian | Optional parameter. Defines if endianity conversion is needed on raw data before applying the SPN conversion. |
|           | 0 default endianity, do not change                                                                            |
|           | 1 apply endianity transformation                                                                              |
|           |                                                                                                    |

Example of SPN declaration:

SPN:, 79, 0.03125, -273, short, 1

#### Send DM1 alarms

Diagnostic Trouble Codes (DTC) are part of SAE J1939 standard which is widely used as a communication and diagnostic protocol for the physical CAN layer in automotive applications. The SAE J1939 standard provides 12 Diagnostic Messages (DMs).

The HMI device can send the DM1 message through the JavaScript using the *invokeProtocolCommand()* interface.

#### invokeProtocolCommand(protID, command, params)

Example of usage:

#### var params = "B1 B1 SPN FMI CM"; // to be filled with real data

tagMgr.invokeProtocolCommand(protID, "SetAlarm", params);

| Parameter | Descripti     | on                                                             |                                                                                                    |  |  |  |  |
|-----------|---------------|----------------------------------------------------------------|----------------------------------------------------------------------------------------------------|--|--|--|--|
| protID    | Protocol id   | Protocol id, available from the protocol editor (e.g. "prot2") |                                                                                                    |  |  |  |  |
| command   | Command       | l to exec                                                      | ute, it can be:                                                                                               |  |  |  |  |
|           | • "Se         | etAlarm"                                                       |                                                                                                    |  |  |  |  |
|           | • "Re         | esetAlarr                                                      | n"                                                                                                    |  |  |  |  |
| params    | It is a strin | g that co                                                      | ntains five numbers separated by a spaces (e.g.: "4 4 520803 31 53")                                          |  |  |  |  |
|           | Byte          | Bits                                                           | Description                                                                                                   |  |  |  |  |
|           | B1            | 8-7<br>6-5<br>4-3<br>2-1                                       | Malfunction Indicator Lamp Status<br>Red Stop Lamp Status<br>Amber Warning Lamp Status<br>Protect Lamp Status |  |  |  |  |
|           | B2            | 8-7<br>6-5<br>4-3<br>2-1                                       | Flash Malfunction Indicator Lamp<br>Flash Red Stop Lamp<br>Flash Amber Warning Lamp<br>Flash Protect Lamp     |  |  |  |  |
|           | SPN           | -                                                              | Suspect Parameter Number (as per J1939 specifications)                                                        |  |  |  |  |
|           | FMI           | -                                                              | Failure mode identifier (as per J1939 specifications)                                                         |  |  |  |  |
|           | СМ            | -                                                              | Conversion Method (as per J1939 specifications)                                                               |  |  |  |  |

#### **Tag Import**

The J1939 driver can import tag information from any CSV file, following same rules of PGN definition file and maintain several dictionaries for different scenarios.

The user can also import the whole "J1939\_pgnTable.csv" and use only one large dictionary.

Select the driver in Tag Editor and click on the **Import Tags** button to start the importer.

|      | Tags | × |   |   |    |    |         |    |    |   |
|------|------|---|---|---|----|----|---------|----|----|---|
| +    | _    | X | Đ | ß | >] | ₽  | A<br>9B | B> | ŧ3 | 1 |
| Data | 1    |   | ^ |   | -  | Та | g URI   |    |    |   |

The following dialog shows which importer type can be selected

| HMIStudio                  | HMIStudio X                                                                        |  |  |  |  |  |  |
|----------------------------|------------------------------------------------------------------------------------|--|--|--|--|--|--|
| Multiple tag importe       | ers are available for this protocol. Please select the importer type and continue. |  |  |  |  |  |  |
| Version                    | Туре                                                                               |  |  |  |  |  |  |
| J1939 v1.0                 | Linear                                                                             |  |  |  |  |  |  |
| J1939 DBC++ v1.0           | Linear                                                                             |  |  |  |  |  |  |
| Tag Editor exported xml 1. | 1 General                                                                          |  |  |  |  |  |  |
| Watched dictionary file:   |                                                                                    |  |  |  |  |  |  |
| Keep synchronized          |                                                                                    |  |  |  |  |  |  |
|                            | OK Cancel                                                                          |  |  |  |  |  |  |

| Туре                       | Description                                                                                                    |  |  |  |  |
|----------------------------|----------------------------------------------------------------------------------------------------|--|--|--|--|
| J1939 v1.0<br>Linear       | Requires a <b>.csv</b> file.<br>All variables will be displayed at the same level.                                                                                                 |  |  |  |  |
| J1939 DBC+ v1.0<br>Linear  | Requires a .dbc file generated by Vector CANdb++ Editor<br>All the frames will be generated with type = Rx, so frames created for<br>transmission must be reedit after importation |  |  |  |  |
| Tag Editor exported<br>xml | Select this importer to read a generic XML file exported from Tag Editor by appropriate button.                                                                                    |  |  |  |  |

The tags resulting from the import process may be used as they are if there is only one source for such value in the network. When several sources are supplying the same value the associated tags must be duplicated and named using one of the addressing methods shown in the Tag Editor chapter.

# **Communication Diagnostic**

The error types supported for this communication driver are:

| Error Class          | Error                                                                   |  |  |  |  |  |
|----------------------|-------------------------------------------------------------------------|--|--|--|--|--|
| Configuration Errors | invalid CAN channel                                                     |  |  |  |  |  |
|                      | cannot read MACID                                                       |  |  |  |  |  |
|                      | Unable to access the PGN Table                                          |  |  |  |  |  |
|                      | Unable to get the PGN file path                                         |  |  |  |  |  |
|                      | SPN conversion not supported                                            |  |  |  |  |  |
|                      | Sending PGN with dynamic field length not supported                     |  |  |  |  |  |
|                      | Preparing PGN field for sending failed                                  |  |  |  |  |  |
|                      | Writing a read-only tag                                                 |  |  |  |  |  |
|                      | The output PGN can't be read                                            |  |  |  |  |  |
|                      | invalid offset in PGN                                                   |  |  |  |  |  |
|                      | Not byte boundary on dynamic field                                      |  |  |  |  |  |
|                      | Something wrong with the PGN data block size                            |  |  |  |  |  |
|                      | Too many bits to use                                                    |  |  |  |  |  |
|                      | Not byte boundary on dynamic field                                      |  |  |  |  |  |
|                      | SPN conversion not supported                                            |  |  |  |  |  |
| Runtime Errors       | Communication Failure > Can't send the APL PGN message                  |  |  |  |  |  |
|                      | Not Connected > The PGN for the command reply has not been received yet |  |  |  |  |  |
|                      | Not Connected > PGN block not registered                                |  |  |  |  |  |
|                      | Not Connected > the value never received                                |  |  |  |  |  |
|                      | Timeout Error > timeout on the value refresh                            |  |  |  |  |  |

| Error Class           | Error                                          |  |  |  |  |
|-----------------------|------------------------------------------------|--|--|--|--|
| Tag Definition Errors | there must be 7 tag specification fields       |  |  |  |  |
|                       | PGN field missing                              |  |  |  |  |
|                       | SPN definition not found in the table          |  |  |  |  |
|                       | index field missing                            |  |  |  |  |
|                       | ecuFunctionInstance field missing              |  |  |  |  |
|                       | function field missing                         |  |  |  |  |
|                       | classOrInstance field missing                  |  |  |  |  |
|                       | icomType field missing                         |  |  |  |  |
|                       | Can't access protocol common parameters        |  |  |  |  |
|                       | Can't access protocol node parameters          |  |  |  |  |
|                       | Can't access model                             |  |  |  |  |
|                       | Can't access memory type                       |  |  |  |  |
|                       | strError.c_str()                               |  |  |  |  |
|                       | not allowed icom type                          |  |  |  |  |
|                       | invalid natural data type for this memory type |  |  |  |  |
|                       | invalid field 'selector type'                  |  |  |  |  |
|                       | PGN definition not found in the table          |  |  |  |  |
|                       | The field not found in this PGN                |  |  |  |  |

# Jetter Ext ETH

The Jetter Ext ETH driver has been developed to communicate with Jetter devices using the PCOM7 protocol.

The HMI protocol identifies Jetter devices using their IP addresses. You should take note of these addresses as you assign them because you will need them later in the set-up phase of the user interface application.

Different physical media, gateways, routers and hubs can be used in the communication network. Also, other devices can independently make simultaneous use of the network. However, it is important to ensure that the traffic generated by these devices does not degrade the communication speed (round-trip time) to an unacceptable level. Too slow communication between the device and the Jetter device may result in low display update rate.

## **Protocol Editor Settings**

Add (+) a new driver in the Protocol editor and select the protocol called "Jetter Ext ETH" from the list of available protocols.

The driver configuration dialog is shown in the following figure.

| PLC Network      |         | ОК     |
|------------------|---------|--------|
| Alias            |         | Cancel |
| IP Address       | 0.0.0.0 |        |
| Local Port       | 50001   |        |
| PLC Models       |         |        |
| JetControl 3xx p | com /   |        |
|                  |         |        |

| Element       | Description                                                                                                    |
|---------------|----------------------------------------------------------------------------------------------------|
| Alias         | Name identifying nodes in network configurations. The name will be added as a prefix to each tag name imported for each network node. |
| IP<br>address | Ethernet IP address of the PLC.                                                                                                    |
| Local<br>Port | Allows to specify the source Port used from the HMI to communicate with PLC.                                                          |

| Element        | Description                                                       |                                                                                                    |           |        |        |       |   |              |  |
|----------------|-------------------------------------------------------------------|----------------------------------------------------------------------------------------------------|-----------|--------|--------|-------|---|--------------|--|
| PLC<br>Models  | An unique PLC model is available: JetControl 3xx pcom7.           |                                                                                                    |           |        |        |       |   |              |  |
| PLC<br>Network | The protocol a multiple conne                                     | llows the connection of multiple controllers to one HMI device. To set-up ections, check "PLC network" checkbox and enter IP Address for all PLCs. |           |        |        |       |   |              |  |
|                | Jetter Ext ETH PLC Network Alias IP Address Local Port PLC Models | Alias<br>IP Address<br>PLC Models<br>JetControl 3xx pc                                                                                             | om7       | 0      | . 0    | . 0 . | 2 | OK<br>Cancel |  |
|                | Slaves<br>Slave Id<br>0.0.0.1                                     | Model<br>JetControl 3xx pc                                                                                                    | Add Alias | Delete | Modify |       |   | <u> </u>     |  |

# **Tag Editor Settings**

Into Tag editor select the protocol "Jetter Ext ETH" from the list of defined protocols and add a tag using [+] button.

Tag settings can be defined using the following dialog:

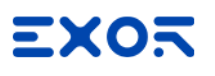

| letter Ext ETH       |               |            |     |  |
|----------------------|---------------|------------|-----|--|
| Memory Type<br>Input | Offset<br>▼ 0 | Subindex   |     |  |
| Type<br>boolean      | Arraysize     | Conversion | +/- |  |
|                      |               |            |     |  |
|                      |               |            |     |  |

| Element        | Description                                                |                |              |  |  |  |  |
|----------------|------------------------------------------------------------|----------------|--------------|--|--|--|--|
| Memory<br>Type | Area of PLC where tag is located.                          |                |              |  |  |  |  |
| Offset         | Offset address where t                                     | ag is located. |              |  |  |  |  |
| SubInde<br>x   | This allows resource offset selection within the register. |                |              |  |  |  |  |
| Туре           | Data Type Memory Space Limits                              |                |              |  |  |  |  |
|                | boolean                                                    | 1 bit data     | 01           |  |  |  |  |
|                | byte 8-bit data -128 127                                   |                |              |  |  |  |  |
|                | short 16-bit data -32768 32767                             |                |              |  |  |  |  |
|                | int                                                        | 32-bit data    | -2.1e9 2.1e9 |  |  |  |  |
|                | unsignedByte                                               | 8-bit data     | 0 255        |  |  |  |  |

| Element       | Description                                                                                                    |                                                                                                    |                                 |  |  |  |  |  |
|---------------|----------------------------------------------------------------------------------------------------|----------------------------------------------------------------------------------------------------|---------------------------------|--|--|--|--|--|
|               | Data Type                                                                                                    | Memory Space                                                                                                    | Limits                          |  |  |  |  |  |
|               | unsignedShort                                                                                                    | 16-bit data                                                                                                    | 0 65535                         |  |  |  |  |  |
|               | unsignedInt                                                                                                    | 32-bit data                                                                                                    | 0 4.2e9                         |  |  |  |  |  |
|               | float                                                                                                    | IEEE single-precision                                                                                                    | 1.17e-38 3.40e38                |  |  |  |  |  |
|               |                                                                                                    | 32-bit floating point type                                                                                                    |                                 |  |  |  |  |  |
|               | string                                                                                                    | Refer to "String data type chapt                                                                                                    | er"                             |  |  |  |  |  |
|               | Note: to defin<br>like "byte[]", "                                                                                                    | ne arrays, select one of Data Type format followed by square brackets<br>"short[]"…                                                                                                    |                                 |  |  |  |  |  |
| Arraysiz<br>e | <ul> <li>In case of array t</li> <li>In case of string taging the string tag.</li> <li>Note: number of bytes of to UTF-8 or Latin1 in Taging property is strequires 2 bytes.</li> </ul> | <ul> <li>In case of array tag, this property represents the number of array elements.</li> <li>In case of string tag, this property represents the maximum number of bytes available<br/>in the string tag.</li> <li>te: number of bytes corresponds to number of string characters if Encoding property is set<br/>JTF-8 or Latin1 in Tag Editor.</li> <li>Encoding property is set to UCS-2BE, UCS-2LE, UTF-16BE or UTF-16LE one character<br/>urises 2 bytes</li> </ul> |                                 |  |  |  |  |  |
| Conversi      | Conversion to be applie                                                                                                    | d to the tag.                                                                                                    |                                 |  |  |  |  |  |
| on            | Conversion                                                                                                    |                                                                                                    |                                 |  |  |  |  |  |
|               | inv,swap2                                                                                                    | Allowed Co<br>BCD<br>AB->BA<br>ABCD->CDAB<br>ABCDEFGH->GHEFCDAB<br>Inv bits ~                                                                                                    | nfigured<br>v bits<br>BCD->CDAB |  |  |  |  |  |
|               | Depending on data type selected, the <b>Allowed</b> list shows one or more conversions, listed below.                                                                                   |                                                                                                    |                                 |  |  |  |  |  |

| Element | t Description           |                                                                                                    |  |
|---------|-------------------------|----------------------------------------------------------------------------------------------------|--|
|         | Value                   | Description                                                                                                    |  |
|         | Inv bits                | Invert all the bits of the tag.                                                                                                 |  |
|         |                         | Example:<br>$1001 \rightarrow 0110$ (in binary format)<br>$9 \rightarrow 6$ (in decimal format)                                 |  |
|         | Negate                  | Set the opposite of the tag value.                                                                                              |  |
|         |                         | <i>Example:</i> 25.36 → -25.36                                                                                                  |  |
|         | AB -> BA                | Swap nibbles of a byte.                                                                                                    |  |
|         |                         | Example:<br>$15D4 \rightarrow 514D$ (in hexadecimal format)<br>$5588 \rightarrow 20813$ (in decimal format)                     |  |
|         | ABCD -> CDAB            | Swap bytes of a word.                                                                                                    |  |
|         |                         | Example:<br>9ACC $\rightarrow$ CC9A (in hexadecimal format)<br>39628 $\rightarrow$ 52378 (in decimal format)                    |  |
|         | ABCDEFGH -><br>GHEFCDAB | Swap bytes of a double word.                                                                                                    |  |
|         |                         | Example:<br>$32FCFF54 \rightarrow 54FFFC32$ (in hexadecimal format)<br>$855441236 \rightarrow 1426062386$ (in decimal format)   |  |
|         | ABCNOP ->               | Swap bytes of a long word.                                                                                                    |  |
|         | OPMDAB                  | Example:<br>$142.366 \rightarrow -893553517.588905$ (in decimal format)<br>0.10000000110                                        |  |
|         |                         | $ \rightarrow 110000011100 \\ 1010100001010001011011011001010101$                                                               |  |
|         | BCD                     | Separate the byte in two nibbles, and reads them as decimal (from 0 to 9)                                                       |  |
|         |                         | Example:<br>$23 \rightarrow 17$ (in decimal format)<br>$0001\ 0111 = 23$<br>0001 = 1 (first nibble)<br>0111 = 7 (second nibble) |  |
|         | New Format              | Jetter "string" data format                                                                                                    |  |

| Element | Description                                                                                                    |  |  |  |
|---------|----------------------------------------------------------------------------------------------------|--|--|--|
|         | ect the conversion and click on plus button. The selected item will be added on<br><b>nfigured</b> list.          |  |  |  |
|         | If more conversions are configured, they will be applied in order (from top to bottom of <b>Configured</b> list). |  |  |  |
|         | Use the arrow buttons to order the configured conversions.                                                        |  |  |  |

## Special data types

The Jetter Ext ETH driver provides one special data type called "Node Override IP".

The Node override IP allows changing at runtime the IP address of the controller. This memory type is an array of 4 unsigned bytes, one per each byte of the IP address.

The Node Override IP is initialized with the value of the controller IP specified in the project at programming time.

If the Node Override IP is set to 0.0.0.0, all the communication with the slave is stopped, no request frames are generated anymore.

If the Node Override IP has a value different from 0.0.0.0, it is interpreted as node IP override and the controller IP address is replaced runtime with the new value.

In case the device has been configured to access to a network of controllers, each node has its own Node Override IP variable.

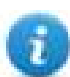

Note: the Node Override IP values assigned at runtime are retained through power cycles

| etwork Jetter Ext Er | н         |            |     |  |
|----------------------|-----------|------------|-----|--|
| Memory Type          | Offset    | Subindex   |     |  |
| Node Override IP     | 0         | 0 -        |     |  |
| Туре                 | Arraysize | Conversion |     |  |
| unsignedByte []      | 8         |            | +/- |  |
|                      |           |            |     |  |
|                      |           |            |     |  |
|                      |           |            |     |  |
|                      |           |            |     |  |

### String data type

The Jetter devices allow to define within the programming software two different type of string variables: "Regstring" is the old format while "string" is the new format, both these formats are supported by the Jetter Ext ETH driver.

When "Regstring" format is used the corresponding Tag must be configured simply selecting string as data type as shown in the following figure, no further steps are required.

| Memory Type | Offset    | Subindex   |     |  |
|-------------|-----------|------------|-----|--|
| Register    | • 0       | 0 🔻        |     |  |
| Туре        | Arraysize | Conversion |     |  |
| string      | ▼ 8       |            | +/- |  |
|             |           |            |     |  |
|             |           |            |     |  |
|             |           |            |     |  |

When "string" format is used once selected the string data type in the Tag definition dialog it is necessary, as shown in the following figure, to add a New Format conversion.

| Jetter Ext ETH            |           |            | 23                       |                          |
|---------------------------|-----------|------------|--------------------------|--------------------------|
| Jetter Ext ETH            |           |            |                          |                          |
| Memory Type<br>Register 🗸 | Offset    | Subindex   |                          |                          |
| Туре                      | Arraysize | Conversion |                          |                          |
| string -                  | 8         | newForm    | Allowed<br>AB->BA        | Configured<br>New Format |
|                           |           |            | ABCD->CDAB<br>New Format | -                        |
|                           |           |            |                          | 0                        |
|                           |           |            |                          | Cancel OK                |
|                           |           | OK Cancel  | Apply Help               |                          |

# **Communication Status**

The current communication status can be displayed using the dedicated system variables. Please refer to the User Manual for further information about available system variables and their use.

The codes supported for this communication driver are:

| Error                                    | Notes                                                                                                    |
|------------------------------------------|----------------------------------------------------------------------------------------------------|
| No response                              | Returned when a request is not replied within the specified timeout period; ensure the controller is connected and properly configured to get network access |
| Incorrect node<br>address in<br>response | The device did receive from the controller a response with invalid node address                                                                              |
| The received<br>message too<br>short     | The device did receive from the controller a response with invalid format                                                                                    |
| Incorrect writing data acknowledge       | Controller did not accept write request; ensure the data programmed in the project are consistent with the controller resources                              |
# Keyence KV

Keyence KV communication driver has been designed to connect HMI devices to KEYENCE PLCs through Serial or Ethernet connection.

Please note that changes in the communication protocol specifications or PLC hardware may have occurred since this documentation was created. Some changes may eventually affect the functionality of this communication driver. Always test and verify the functionality of your application. To fully support changes in PLC hardware and communication protocols, communication drivers are continuously updated. Always ensure that the latest version of communication driver is used in your application.

### Setting-up the PLC for Communication

Keyence KV PLC's do not require any particular setup-up for communication at the programming port.

### **Protocol Editor Settings**

Add (+) a driver in the Protocol Editor and select the protocol called "Keyence KV" from the list of available protocols.

The driver configuration dialog is shown in figure.

| PLC Network       | Comm       | , ок     |
|-------------------|------------|----------|
| Alias             |            | Cancel   |
| Media             | Ethernet 👻 |          |
| IP address        | 0.0.0.0    |          |
| Port              | 8501       |          |
| Timeout (ms)      | 600        |          |
| Number of retries | 2          |          |
| PLC Models        |            |          |
| KV10/16           |            | <u> </u> |
| KV24<br>KV40/80   |            | =        |

| Element | Description                                                                                                    |
|---------|----------------------------------------------------------------------------------------------------|
| Alias   | Name identifying nodes in network configurations. The name will be added as a prefix to each tag name imported for each network node. |
| Media   | Allows the selection of transport Media.                                                                                              |

| Element           | Description                                                                                                 |
|-------------------|----------------------------------------------------------------------------------------------------|
|                   | <ul> <li>select Serial to connect via serial line</li> <li>select Ethernet to connect via TCP/IP</li> </ul> |
| IP address        | IP Address of the controller. Only available for Ethernet Media.                                            |
| Port              | Port number used by PLC. The default value is 8501. Only available for Ethernet Media.                      |
| Timeout<br>(ms)   | Time delay in milliseconds between two retries in case of missing response from PLC.                        |
| Number of retries | Number of times a communication session is repeated before declaring reporting communication error.         |

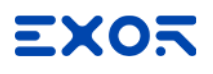

| Element       | Description                                                                                                    |                                                                                                    |  |  |  |  |  |
|---------------|----------------------------------------------------------------------------------------------------|----------------------------------------------------------------------------------------------------|--|--|--|--|--|
| PLC<br>Models | each data type according to the specific PLC memory resources.<br>Available models:<br>• KV10/16<br>• KV24<br>• KV40/80<br>• KV300<br>• KV700<br>• KV700<br>• KV1000<br>• KV3000/5000/5500<br>• KV7300/7500<br>• KV8000                                                                                                    |                                                                                                    |  |  |  |  |  |
| Comm          | Opens the serial port configuration dialog box. Only available<br>Comm Parameter Dialog           Comm Parameter Dialog         Image: Common common c | ailable for <b>Serial</b> Media.                                                                                                    |  |  |  |  |  |
|               | Element                                                                                                    | Parameter                                                                                                    |  |  |  |  |  |
|               | Port                                                                                                    | <ul> <li>Serial port selection.</li> <li>COM1: On-board port</li> <li>COM2: Optional Plug-in module plugged on slot#1 or slot#2</li> <li>COM3: Optional Plug-in module plugged on slot#3 or slot#4</li> </ul> |  |  |  |  |  |
|               | Baudrate, Parity, Data Bits, Stop bits                                                                                                    | Serial line parameters.                                                                                                    |  |  |  |  |  |

## **Tag Editor Settings**

Path: ProjectView> Config > double-click Tags

- 1. To add a tag, click +: a new line is added.
- 2. Select Keyence KV from the Driver list: tag definition dialog is displayed.

| Keyence KV           |           |            |       | ×    |
|----------------------|-----------|------------|-------|------|
| Keyence KV           |           |            |       |      |
| memorytype           | Offset    | subindex   |       |      |
| Int. Utility Relay   | ~ 10      | • •        |       |      |
| datatype             | Arraysize | Conversion |       |      |
| unsignedShort $\sim$ | 0         |            | +/-   |      |
|                      |           |            |       |      |
|                      | ОК        | Cancel     | Apply | Help |

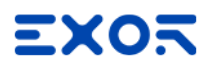

| Element     | Description                            |                            |                |  |  |  |  |  |
|-------------|----------------------------------------|----------------------------|----------------|--|--|--|--|--|
| Memory Type | Resource where tag is located          | on PLC.                    |                |  |  |  |  |  |
|             | Available resources are:               |                            |                |  |  |  |  |  |
|             | <ul> <li>Int. Utility Relay</li> </ul> |                            |                |  |  |  |  |  |
|             | Data Memory                            |                            |                |  |  |  |  |  |
|             | Timer Contact                          |                            |                |  |  |  |  |  |
|             | Timer Current                          |                            |                |  |  |  |  |  |
|             | Timer Preset                           |                            |                |  |  |  |  |  |
|             | Counter Contact                        |                            |                |  |  |  |  |  |
|             | Counter Current     Counter Preset     |                            |                |  |  |  |  |  |
|             | Counter Preset     Digital Trimmer     |                            |                |  |  |  |  |  |
|             | Digital Trimmer     Control Memory     |                            |                |  |  |  |  |  |
|             | Temporary Data Memor                   | v                          |                |  |  |  |  |  |
|             | Control Relay                          | ,                          |                |  |  |  |  |  |
|             | Link Relay                             |                            |                |  |  |  |  |  |
|             | <ul> <li>Int. Aux. Relay</li> </ul>    |                            |                |  |  |  |  |  |
|             | Latch Relay                            |                            |                |  |  |  |  |  |
|             | Virtual Relay                          |                            |                |  |  |  |  |  |
|             | Ext. Data Memory                       |                            |                |  |  |  |  |  |
|             | Curr. File Register                    |                            |                |  |  |  |  |  |
|             | Dial File Register                     |                            |                |  |  |  |  |  |
|             | Virtual Memory                         |                            |                |  |  |  |  |  |
|             | Index Register     Ink Register        |                            |                |  |  |  |  |  |
| Offset      | Offset address where tag is loc        | ated                       |                |  |  |  |  |  |
|             |                                        | action within the register |                |  |  |  |  |  |
| Subilidex   |                                        |                            |                |  |  |  |  |  |
| datatype    | Data Type                              | Memory Space               | Limits         |  |  |  |  |  |
|             | boolean                                | 1-bit data                 | 01             |  |  |  |  |  |
|             | byte                                   | 8-bit data                 | -128 127       |  |  |  |  |  |
|             | short                                  | 16-bit data                | -32768 32767   |  |  |  |  |  |
|             | int                                    | 32-bit data                | -2.1e9 2.1e9   |  |  |  |  |  |
|             | int64                                  | 64-bit data                | -9.2e18 9.2e18 |  |  |  |  |  |
|             | unsignedByte                           | 8-bit data                 | 0 255          |  |  |  |  |  |

| Element    | Description                                                                                                    |                                                                                                    |                                            |  |  |  |  |
|------------|----------------------------------------------------------------------------------------------------|----------------------------------------------------------------------------------------------------|--------------------------------------------|--|--|--|--|
|            | Data Type                                                                                                    | Memory Space                                                                                                    | Limits                                     |  |  |  |  |
|            | unsignedShort                                                                                                    | 16-bit data                                                                                                    | 0 65535                                    |  |  |  |  |
|            | unsignedInt                                                                                                    | 32-bit data                                                                                                    | 04.2e9                                     |  |  |  |  |
|            | uint64                                                                                                    | 64-bit data                                                                                                    | 0 1.8e19                                   |  |  |  |  |
|            | float                                                                                                    | IEEE single-precision 32-bit floating point type                                                                                     | 1.17e-38 3.4e38                            |  |  |  |  |
|            | double                                                                                                    | IEEE double-precision 64-bit floating point type                                                                                     | 2.2e-308 1.79e308                          |  |  |  |  |
|            | string                                                                                                    | Array of elements containing character code defined by select encoding                                                               |                                            |  |  |  |  |
|            | binary                                                                                                    | Arbitrary binary data                                                                                                    |                                            |  |  |  |  |
|            | Note: to define array<br>"byte[]", "short[]"                                                                     | ays. select one of Data Type format followed by square brackets like                                                                 |                                            |  |  |  |  |
| Arraysize  | <ul> <li>In case of array tag, this</li> <li>In case of string tag, this string tag.</li> </ul>                  | property represents the number of array<br>property represents the maximum numl                                                      | elements.<br>ber of bytes available in the |  |  |  |  |
|            | Note: number of bytes correspo<br>UTF-8 or Latin1 in Tag Editor.<br>If Encoding property is set to U<br>2 bytes. | ponds to number of string characters if Encoding property is set to<br>UCS-2BE, UCS-2LE, UTF-16BE or UTF-16LE one character requires |                                            |  |  |  |  |
| Conversion | Conversion to be applied to the                                                                                  | e tag.                                                                                                    |                                            |  |  |  |  |
|            | Conversion                                                                                                    |                                                                                                    |                                            |  |  |  |  |
|            | inv,swap2 Allowed<br>BCD<br>AB->B<br>ABCD-<br>ABCDE<br>Inv bit                                                   | d Configured<br>IA<br>->CDAB<br>EFGH->GHEFCDAB<br>Is Cancel OK                                                                       |                                            |  |  |  |  |
|            | Depending on data type select                                                                                    | ed, the list <b>Allowed</b> shows one or more of                                                                                     | conversion types.                          |  |  |  |  |

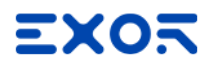

| Element  | Description  |                                                                                                    |
|----------|--------------|----------------------------------------------------------------------------------------------------|
|          | Value        | Description                                                                                                    |
|          | Inv bits     | <b>inv</b> : Invert all the bits of the tag.                                                                                    |
|          |              | Example:<br>$1001 \rightarrow 0110$ (in binary format)<br>$9 \rightarrow 6$ (in decimal format)                                 |
|          | Negate       | neg: Set the opposite of tag value.                                                                                             |
|          |              | <i>Example:</i><br>25.36 → -25.36                                                                                               |
|          | AB -> BA     | swapnibbles: Swap nibbles in a byte.                                                                                            |
|          |              | <i>Example:</i> 15D4 $\rightarrow$ 514D (in hexadecimal format) 5588 $\rightarrow$ 20813 (in decimal format)                    |
|          | ABCD -> CDAB | swap2: Swap bytes in a word.                                                                                                    |
|          |              | Example:<br>9ACC $\rightarrow$ CC9A (in hexadecimal format)<br>39628 $\rightarrow$ 52378 (in decimal format)                    |
| ABCDEFGH |              | swap4: Swap bytes in a double word.                                                                                             |
|          | GHEFCDAB     | Example:<br>$32FCFF54 \rightarrow 54FFFC32$ (in hexadecimal format)<br>$855441236 \rightarrow 1426062386$ (in decimal format)   |
|          | ABCNOP ->    | swap8: Swap bytes in a long word.                                                                                               |
|          |              | Example:<br>142 366 → -893553517 588905 (in decimal format)                                                                     |
|          |              | 0 1000000110                                                                                                    |
|          |              | →                                                                                                    |
|          |              | 1 10000011100<br>1010101000010100010110110110                                                                                   |
|          | BCD          | <b>bcd</b> : Separate byte in two nibbles, read them as decimal (from 0 to 9)                                                   |
|          |              | Example:<br>$23 \rightarrow 17$ (in decimal format)<br>$0001\ 0111 = 23$<br>0001 = 1 (first nibble)<br>0111 = 7 (second nibble) |
|          |              |                                                                                                    |

Select conversion and click +. The selected item will be added to list **Configured**.

| Element | Description                                                                                                    |
|---------|----------------------------------------------------------------------------------------------------|
|         | If more conversions are configured, they will be applied in order (from top to bottom of list <b>Configured</b> ). |
|         | Use the arrow buttons to order the configured conversions.                                                         |

## Tag Import

Select the driver in Tag Editor and click on the **Import Tags** button to start the importer.

|      | Tags | × |   |   |    |    |         |    |           |   |
|------|------|---|---|---|----|----|---------|----|-----------|---|
| +    | -    | ž | ß | ß | >] | Þ  | A<br>9B | B> | <b>63</b> | 1 |
| Data | 1    |   | ^ |   | -  | Ta | g URI   |    |           |   |

Locate the .xml file exported from Tag Editor and click Open.

| Organize 🔻 🛛 New                                              | folder |                   | 833 -            | - 🗖 🖉    |
|---------------------------------------------------------------|--------|-------------------|------------------|----------|
|                                                               | * N    | ame               | Date modified    | Туре     |
| Desktop                                                       |        | Exported Tags.xml | 03/06/2016 16:42 | XML File |
| Pictures                                                      |        |                   |                  |          |
| Homegroup<br>User<br>Computer<br>Network                      |        |                   |                  |          |
| Homegroup     User     Computer     Network     Control Panel | + +    | m                 |                  |          |

Tags included in the symbol file are listed in the tag dictionary. The tag dictionary is displayed at the bottom of the screen.

| Tags × Protocols                  |                                  |     |                                    |                                       |
|-----------------------------------|----------------------------------|-----|------------------------------------|---------------------------------------|
| + - 👗 🕲 🖉 >] [> 😘 🗟 🖄             | R 🔎 - Search 🌱 Filter by: Data 🗣 | Ite | ms used:6/10000 Protocol: Show all | र 🗹 Show all tags 🔅 🗌                 |
| Data Type                         | Comment                          | ^   | Property                           | Value                                 |
| Modbus TCP:prot1                  |                                  |     | ✓ Driver                           |                                       |
| Model: Modicon Modbus(1-based)    |                                  |     | Model                              | Modicon Modbus(1-based)               |
| Holding Registers 1 unsignedShort |                                  |     | Protocol                           | Modbus TCP:prot1                      |
| Holding Registers 2 unsignedShort |                                  |     | <ul> <li>Dictionary</li> </ul>     | · · · · · · · · · · · · · · · · · · · |
| MDT111 unsigned Short             |                                  |     | Array                              | false                                 |
| - MRTU2 unsignedShort             |                                  |     | Array size                         | 0                                     |
| MRTU3 unsignedShort               |                                  |     | Arrayindex.Subindex                | 400003                                |
| MRTU4 unsignedShort               |                                  |     | Comment                            |                                       |
| - MRTU5 unsignedShort             |                                  |     | Data type                          | unsignedShort                         |

| Toolbar item | Description                                                                                                    |  |  |
|--------------|----------------------------------------------------------------------------------------------------|--|--|
| <b>⊡</b> }   | Import Tag(s).<br>Select tags to be imported and click on this icon to add<br>tags from tag dictionary to the project                                                                                                    |  |  |
|              | Update Tag(s).         Click on this icon to update the tags in the project, due a new dictionary import.                                                                                                    |  |  |
| R            | Check this box to import all sub-elements of a tag.<br>Example of both checked and unchecked result:<br>Image: A probability of the particular of the particular of t |  |  |
| P- Search    | Searches tags in the dictionary basing on filter combo-<br>box item selected.                                                                                                    |  |  |

#### **Communication Status**

The current communication status can be displayed using the dedicated system variables. Please refer to the User Manual for further information about available system variables and their use.

The codes supported for this communication driver are:

| Error                                          | Description                                                                                                    |
|------------------------------------------------|----------------------------------------------------------------------------------------------------|
| Timeout                                        | Returned when a request is not replied within the specified timeout period; ensure the controller is connected and properly configured to get network access                                                                  |
| Timeout<br>receiving<br>response<br>characters | Returned when a request is not replied within the specified timeout period between chars in frame, should never be reported; contact technical support                                                                        |
| Line Error                                     | Returned when an error on the communication parameter setup is detected (parity, baud rate, data bits, stop bits); ensure the communication parameter settings of the controller is compatible with panel communication setup |
| Invalid<br>response                            | The panel did receive from the controller a response, but its format or its contents is not as expected; ensure the data programmed in the project are consistent with the controller resources                               |

# Koyo DL

The Koyo DL driver has been developed for the communication with Koyo DL series controllers trough serial connection.

## **Protocol Editor Settings**

Add (+) a new driver in the Protocol editor and select the protocol called "Koyo DL" from the list of available protocols.

The driver configuration dialog is shown in the following figure:

| Koyo DL        | × |
|----------------|---|
| PLC Network OK |   |
| Alias          |   |
| Node ID 1      |   |
| PLC Models     |   |
| DL440 Net Port |   |
| DL440 Prg.Port |   |
| DL105, DL230   |   |
| DL240 Pra.Port |   |
| DL340 Y        |   |

| Element     | Description                                                                                                    |
|-------------|----------------------------------------------------------------------------------------------------|
| Node ID     | Controller Node ID                                                                                                    |
| PLC Models  | The driver supports communication with different DL controllers. Please check directly in the programming IDE software for a complete list of supported controllers.          |
| PLC Network | The protocol allows the connection of multiple controllers to one operator panel. To set-up multiple connections, check "PLC network" checkbox and configure all controllers. |

| Element | Description                                                                                             |
|---------|----------------------------------------------------------------------------------------------------|
|         | Koyo DL X                                                                                               |
|         | Comm OK                                                                                                 |
|         | Alias                                                                                                   |
|         | PLC Models                                                                                              |
|         | DL440 Prg.Port<br>DL105, DL230<br>DL240 Net.Port<br>DL240 Prg.Port<br>DL340<br>Slaves Add Delete Modify |
|         | Slave Id Koyo DL X                                                                                      |
|         | Alias OK Cancel                                                                                         |
|         | Node ID    PLC Models   DL440 Prot  DL440 Prot, Port  DL 105, DL230  DL240 Net.Port                     |
|         | DL240 Prg.Port<br>DL340                                                                                 |
| Comm    | Gives access to the serial port configuration parameters as shown in the figure below.                  |
|         | ОК                                                                                                    |
|         | Port com1                                                                                               |
|         | Baudrate 9600 -                                                                                         |
|         | Parity even 🔹                                                                                           |
|         | Data bits                                                                                               |
|         | Stop bits                                                                                               |
|         | Mode RS-485                                                                                             |
|         |                                                                                                    |
| Port    | Serial port selection                                                                                   |

| Element                                       | Description                                                                                |
|-----------------------------------------------|--------------------------------------------------------------------------------------------|
| Baud rate, Parity,<br>Data bits, Stop<br>bits | Communication parameters for serial communication                                          |
| Mode                                          | Serial port mode; available options: <ul> <li>RS-232,</li> <li>RS-485 (2 wires)</li> </ul> |
|                                               | • RS-422 (4 wires)                                                                         |

### **Tag Editor Settings**

Into Tag editor select the protocol "Koyo DL" from the list of defined protocols and add a tag using [+] button.

Tag settings can be defined using the following dialog:

| Memory Type | Offset    | SubIndex   |     |  |
|-------------|-----------|------------|-----|--|
| Data Type   | Arraysize | Conversion |     |  |
| short -     | 0         | ] [        | +/- |  |
|             |           |            |     |  |
|             |           |            |     |  |

| Element        | Description                                                |
|----------------|------------------------------------------------------------|
| Memory<br>Type | Memory resource where tag is located.                      |
| Offset         | Offset address where tag is located.                       |
| SubIndex       | This allows resource offset selection within the register. |

| Element    | Description                                                     |                                                                                                    |                                                             |  |
|------------|-----------------------------------------------------------------|----------------------------------------------------------------------------------------------------|-------------------------------------------------------------|--|
| Data Type  | Data Type                                                       | Memory Space                                                                                                    | Limits                                                      |  |
|            | boolean                                                         | 1 bit data                                                                                                    | 01                                                          |  |
|            | byte                                                            | 8-bit data                                                                                                    | -128 127                                                    |  |
|            | short                                                           | 16-bit data                                                                                                    | -32768 32767                                                |  |
|            | int                                                             | 32-bit data                                                                                                    | -2.1e9 2.1e9                                                |  |
|            | unsignedByte                                                    | 8-bit data                                                                                                    | 0 255                                                       |  |
|            | unsignedShort                                                   | 16-bit data                                                                                                    | 0 65535                                                     |  |
|            | unsignedInt                                                     | 32-bit data                                                                                                    | 04.2e9                                                      |  |
|            | float                                                           | IEEE single-precision                                                                                                    | 1.17e-38 3.40e38                                            |  |
|            |                                                                 | 32-bit floating point type                                                                                                    |                                                             |  |
|            | double                                                          | IEEE double-precision 64-bit floating point type                                                                                                    | 2.2e-308 1.79e308                                           |  |
|            | string                                                          | Array of elements containing cha selected encoding.                                                                                                    | racter code defined by                                      |  |
|            | binary                                                          | Arbitrary binary data                                                                                                    |                                                             |  |
|            | Note: to<br>brackets                                            | define arrays, select one of Data Type format followed by square s like "byte[]", "short[]"…                                                                                                    |                                                             |  |
| Arraysize  | <ul><li>In case of a</li><li>In case of st</li></ul>            | rray tag, this property represents th<br>tring tag, this property represents th                                                                                                    | ne number of array elements.<br>The maximum number of bytes |  |
|            | available in                                                    | the string tag.                                                                                                    |                                                             |  |
|            | set to UTF-8 or Lat<br>If Encoding proper<br>character requires | Note: number of bytes corresponds to number of string characters if Encoding property is<br>set to UTF-8 or Latin1 in Tag Editor.<br>f Encoding property is set to UCS-2BE, UCS-2LE, UTF-16BE or UTF-16LE one<br>character requires 2 bytes. |                                                             |  |
| Conversion | Conversion to be a                                              | pplied to the tag.                                                                                                    |                                                             |  |

| Element | Description     |                                                                                                    |  |
|---------|-----------------|----------------------------------------------------------------------------------------------------|--|
|         | Conversion      |                                                                                                    |  |
|         | inv,swap2       | Allowed<br>BCD<br>AB->BA<br>ABCD->CDAB<br>ABCDEFGH->GHEFCDAB<br>Inv bits<br>Cancel OK                                                                       |  |
|         | Depending on d  | ata type selected, the list <b>Allowed</b> shows one or more conversion types.                                                                              |  |
|         | Value           | Description                                                                                                    |  |
|         | Inv bits        | <b>inv</b> : Invert all the bits of the tag.                                                                                                    |  |
|         |                 | Example:<br>1001 $\rightarrow$ 0110 (in binary format)<br>9 $\rightarrow$ 6 (in decimal format)                                                             |  |
|         | Negate          | neg: Set the opposite of tag value.                                                                                                    |  |
|         |                 | <i>Example:</i><br>25.36 → -25.36                                                                                                    |  |
|         | AB -> BA        | <b>swapnibbles</b> : Swap nibbles in a byte.                                                                                                    |  |
|         |                 | $15D4 \rightarrow 514D$ (in hexadecimal format)<br>$5588 \rightarrow 20813$ (in decimal format)                                                             |  |
|         | ABCD -><br>CDAB | <b>swap2</b> : Swap bytes in a word.<br><i>Example:</i><br>$9ACC \rightarrow CC9A$ (in hexadecimal format)<br>$39628 \rightarrow 52378$ (in decimal format) |  |
|         | ABCDEFGH        | swap4: Swap bytes in a double word.                                                                                                    |  |
|         | -><br>GHEFCDAB  | Example:<br>$32FCFF54 \rightarrow 54FFFC32$ (in hexadecimal format)<br>$855441236 \rightarrow 1426062386$ (in decimal format)                               |  |
|         | ABCNOP -        | swap8: Swap bytes in a long word.                                                                                                    |  |
|         | ><br>OPMDAB     | Example:<br>142.366 → -893553517.588905 (in decimal format)<br>0 10000000110<br>0001110010111011001000101101                                                |  |

| Element | Description                          |                                                                                                    |  |
|---------|--------------------------------------|----------------------------------------------------------------------------------------------------|--|
|         | Value                                | Description                                                                                                    |  |
|         |                                      | 0001<br>$\rightarrow$<br>1 10000011100<br>1010100001010001011011011001011011000010011<br>1101<br>(in binary format)                                                                                                    |  |
|         | BCD                                  | <b>bcd</b> : Separate byte in two nibbles, read them as decimal (from 0 to 9)<br><i>Example:</i><br>$23 \rightarrow 17$ (in decimal format)<br>$0001\ 0111 = 23$<br>0001 = 1 (first nibble)<br>0111 = 7 (second nibble) |  |
|         | Select conversion                    | on and click +. The selected item will be added to list <b>Configured</b> .                                                                                                    |  |
|         | If more convers <b>Configured</b> ). | ions are configured, they will be applied in order (from top to bottom of list                                                                                                    |  |
|         | Use the arrow b                      | uttons to order the configured conversions.                                                                                                    |  |

# Koyo DL ETH

The Koyo DL ETH driver has been developed for the connection of Koyo DL series controllers trough Ethernet.

### **Protocol Editor Settings**

Add (+) a new driver in the Protocol editor and select the protocol called "Koyo DL ETH" from the list of available protocols.

The driver configuration dialog is shown in the following figure:

| ίογο DL ETH        |         | ×      |
|--------------------|---------|--------|
| PLC Network        |         | ОК     |
| Alias              |         | Cancel |
| Address Type       | IP v    |        |
| IP Address         | 0.0.0.0 |        |
| Device ID          | 1       |        |
| Device Name        |         |        |
| UDP Port           | 28784   |        |
| 🗹 use new EBC Mode |         |        |
| Timeout (ms)       | 100     |        |
| Retry count        | 3       |        |
| PLC Models         |         |        |
| ECOM               |         |        |
| EBC                |         |        |
|                    |         |        |
|                    |         |        |
|                    |         |        |

| Element         | Description                                                 |
|-----------------|-------------------------------------------------------------|
| Address<br>Type | Allow to select which address type to use                   |
| IP<br>Address   | When Address Type is "IP", define the controller IP Address |
| Device ID       | When Address Type is "ID", define the controller Device ID  |

| Element                | Description                                                                                                    |  |  |
|------------------------|----------------------------------------------------------------------------------------------------|--|--|
| Device<br>Name         | When Address Type is "Name", define the controller name                                                                                                    |  |  |
| UDP Port               | UDP port of controller                                                                                                    |  |  |
| use new<br>EBC<br>Mode | If PLC Model is "EBC" allow to use the new EBC Mode                                                                                                    |  |  |
| Timeout                | Defines the time inserted by the protocol between two retries of the                                                                                                    |  |  |
| (ms)                   | same message in case of missing response from the server device.                                                                                                    |  |  |
|                        | Value is expressed in milliseconds.                                                                                                    |  |  |
| Retry<br>count         | Defines the number of times a certain message will be sent to the controller before reporting the communication error status.                                                 |  |  |
|                        | A value of 1 for this parameter means the HMI will eventually report the communication error status if the response to the first request packet is not correct.               |  |  |
| PLC<br>Models          | The driver supports communication with different DL controllers. Please check directly in the programming IDE software for a complete list of supported controllers.          |  |  |
| PLC<br>Network         | The protocol allows the connection of multiple controllers to one operator panel. To set-up multiple connections, check "PLC network" checkbox and configure all controllers. |  |  |

## **Tag Editor Settings**

Into Tag editor select the protocol "Koyo DL ETH" from the list of defined protocols and add a tag using [+] button.

Tag settings can be defined using the following dialog:

| Memory Type          | Offset    | SubIndex   |     |  |
|----------------------|-----------|------------|-----|--|
| TA - Timer Acc wor 💌 | 0         | 0 👻        |     |  |
| Data Type            | Arraysize | Conversion |     |  |
| boolean 👻            | 0         | 1          | +/- |  |
|                      |           |            |     |  |
|                      |           |            |     |  |
|                      |           |            |     |  |

| Element          | Description                                                |                       |                  |  |
|------------------|------------------------------------------------------------|-----------------------|------------------|--|
| Memory<br>Type   | Memory resource where tag is located.                      |                       |                  |  |
| Offset           | Offset address where tag is located.                       |                       |                  |  |
| SubIndex         | This allows resource offset selection within the register. |                       |                  |  |
| Data Type        | Data Type Memory Space Limits                              |                       | Limits           |  |
|                  | boolean                                                    | 1 bit data            | 01               |  |
|                  | byte                                                       | 8-bit data            | -128 127         |  |
|                  | short                                                      | 16-bit data           | -32768 32767     |  |
|                  | int                                                        | 32-bit data           | -2.1e9 2.1e9     |  |
| unsignedByte 8-b |                                                            | 8-bit data            | 0 255            |  |
|                  | unsignedShort                                              | 16-bit data           | 0 65535          |  |
|                  | unsignedInt                                                | 32-bit data           | 04.2e9           |  |
|                  | float                                                      | IEEE single-precision | 1.17e-38 3.40e38 |  |

| Data TypeMemory SpaceLimits32-bit floating point typedoubleIEEE double-precision 64-bit2.2e-308 1.79e308                                                                                                    |                                                                                                    |  |  |  |
|----------------------------------------------------------------------------------------------------|----------------------------------------------------------------------------------------------------|--|--|--|
| 32-bit floating point type       double       IEEE double-precision 64-bit       2.2e-308 1.79e308                                                                                                    |                                                                                                    |  |  |  |
| double IEEE double-precision 64-bit 2.2e-308 1.79e308                                                                                                    |                                                                                                    |  |  |  |
| floating point type                                                                                                    |                                                                                                    |  |  |  |
| string Array of elements containing character code defined by selected encoding.                                                                                                    |                                                                                                    |  |  |  |
| binary Arbitrary binary data                                                                                                    |                                                                                                    |  |  |  |
| NOTE: to define arrays, select one of Data Type format followed by squar brackets like "byte[]", "short[]"                                                                                                    | to define arrays, select one of Data Type format followed by square<br>ts like "byte[]", "short[]"…                                                                                                    |  |  |  |
| <ul> <li>In case of array tag, this property represents the number of array elements.</li> <li>In case of string tag, this property represents the maximum number of bytes available in the string tag.</li> </ul>                | <ul> <li>In case of array tag, this property represents the number of array elements.</li> <li>In case of string tag, this property represents the maximum number of bytes available in the string tag.</li> </ul> |  |  |  |
| Note: number of bytes corresponds to number of string characters if Encoding properset to UTF-8 or Latin1 in Tag Editor.<br>If Encoding property is set to UCS-2BE, UCS-2LE, UTF-16BE or UTF-16LE one character requires 2 bytes. | f bytes corresponds to number of string characters if Encoding property is<br>Latin1 in Tag Editor.<br>perty is set to UCS-2BE, UCS-2LE, UTF-16BE or UTF-16LE one<br>res 2 bytes.                                  |  |  |  |
| version Conversion to be applied to the tag.                                                                                                    | version to be applied to the tag.                                                                                                    |  |  |  |
| Conversion                                                                                                    |                                                                                                    |  |  |  |
| inv,swap2 Allowed Configured Inv bits AB->BA ABCD->CDAB ABCDEFGH->GHEFCDAB Inv bits Cancel OK                                                                                                    |                                                                                                    |  |  |  |
| Depending on data type selected, the list <b>Allowed</b> shows one or more conversion ty                                                                                                    | ypes.                                                                                                    |  |  |  |
| Value Description                                                                                                    |                                                                                                    |  |  |  |
| Inv bits inv: Invert all the bits of the tag.                                                                                                    |                                                                                                    |  |  |  |
| Example:<br>$1001 \rightarrow 0110$ (in binary format)<br>$9 \rightarrow 6$ (in decimal format)                                                                                                    |                                                                                                    |  |  |  |
| $9 \rightarrow 6$ (in decimal format)                                                                                                    |                                                                                                    |  |  |  |

| Element | Description                          |                                                                                                    |  |
|---------|--------------------------------------|----------------------------------------------------------------------------------------------------|--|
|         | Value                                | Description                                                                                                    |  |
|         |                                      | <i>Example:</i><br>25.36 → -25.36                                                                                                    |  |
|         | AB -> BA                             | swapnibbles: Swap nibbles in a byte.                                                                                                    |  |
|         |                                      | <i>Example:</i> 15D4 $\rightarrow$ 514D (in hexadecimal format) 5588 $\rightarrow$ 20813 (in decimal format)                                                                                                    |  |
|         | ABCD -><br>CDAB                      | <b>swap2</b> : Swap bytes in a word.<br><i>Example:</i><br>$9ACC \rightarrow CC9A$ (in hexadecimal format)<br>$39628 \rightarrow 52378$ (in decimal format)                                                                                                    |  |
|         | ABCDEFGH                             | swap4: Swap bytes in a double word.                                                                                                    |  |
|         | -><br>GHEFCDAB                       | <i>Example:</i> 32FCFF54 $\rightarrow$ 54FFFC32 (in hexadecimal format) 855441236 $\rightarrow$ 1426062386 (in decimal format)                                                                                                    |  |
|         | ABCNOP -                             | swap8: Swap bytes in a long word.                                                                                                    |  |
|         | ><br>OPMDAB                          | Example:<br>$142.366 \rightarrow -893553517.588905$ (in decimal format)<br>$0\ 10000000110$<br>$0001\ 1100\ 1011\ 101\ 100\ 100\ 101\ 100\ 101\ 100\ 101\ 100\ 101\ 100\ 101\ 100\ 101\ 100\ 101\ 100\ 101\ 100\ 101\ 100\ 101\ 100\ 101\ 100\ 101\ 100\ 100\ 10\ 1$ |  |
|         | BCD                                  | <b>bcd</b> : Separate byte in two nibbles, read them as decimal (from 0 to 9)<br><i>Example:</i><br>$23 \rightarrow 17$ (in decimal format)<br>$0001\ 0111 = 23$<br>0001 = 1 (first nibble)<br>0111 = 7 (second nibble)                                                                                                    |  |
|         | Select conversi                      | on and click +. The selected item will be added to list <b>Configured</b> .                                                                                                    |  |
|         | If more convers <b>Configured</b> ). | ions are configured, they will be applied in order (from top to bottom of list                                                                                                    |  |

Use the arrow buttons to order the configured conversions.

# KNX TP/IP

KNX is the association that promotes the KNX communication standard, designed for applications in home and building automation systems.

The KNX standard, approved as European Standard EN 50090, EN 13321-1, is based on the communication stack of EIB with some extensions. EIB is the acronym for European Installation Bus.

Additional information and further details can be found in the KNX web site www.knx.org.

The network communication media supported by the HMI panels are:

- TP-1: twisted pair, type 1, which corresponds to a bus line operating at 9600 bit/s.
- IP: network connection via TCP/IP over Ethernet network.

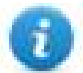

Note: Connection to KNX systems in TP Mode requires the optional KNX communication module PLCM02. Verify the suitable version of communication module for your HMI model.

The EIB is an event-driven decentralized automation system.

The information to be transmitted over the bus is organized in "telegrams" sent by a source to one or more destination devices.

The bus line of EIB systems carries both data and power for the devices. The data is modulated over the DC voltage of the power supply.

HMI panels are not powered from the network and they still need the usual power supply.

The planning, design and commissioning of KNX installations are normally done using the ETS configuration software. This software tool is supplied by the KNX organization. ETS is a registered trademark of KNX.

This document contains the information required to use ETS in combination with the HMI panels.

All KNX compliant devices come with a device descriptor delivered as a file to be imported in the configuration tool.

The model adopted by HMIs corresponds to a KNX device with no objects. For what concerns the ETS, the only function supported by the HMI panels is the device physical address assignment.

#### **Protocol Editor Settings**

Add (+) a driver in the Protocol Editor and select the protocol called "KNX TP/IP" from the list of available protocols.

The protocol parameters can be selected from the dedicated dialog box:

| KNX TP/IP              |      |     | ×      |
|------------------------|------|-----|--------|
| PLC Network            | Comm |     | ОК     |
| Alias                  |      |     | Cancel |
| Media                  | ТР   | ~   |        |
| IndividualAddressH     | 15   |     |        |
| IndividualAddressM     | 15   |     |        |
| IndividualAddressL     | 255  |     |        |
| Search Interval (s)    | 300  |     |        |
| Router IP address      | 0.0. | 0.0 |        |
| Interface IP address   | 0.0. | 0.0 |        |
| PLC Models             |      |     |        |
| Three-stage addressing |      |     |        |
| Two stage data cosing  |      |     |        |
|                        |      |     |        |
|                        |      |     |        |

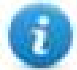

The Individual Phisical Address can be assigned on the HMI screen at the first download of the project configured for the KNX protocol. This is the Phisical Address that identifies the panel in the KNX network. The default address value is: 15.15.255.

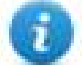

Note: As any other KNX device, also the HMI device must have unique Individual Address in the KNX network and it must correspond to the real point in the network where the HMI device is connected.

| Element            | Description                                                                                                    |  |
|--------------------|----------------------------------------------------------------------------------------------------|--|
| Alias              | Name identifying nodes in network configurations. The name will be added as a prefix to each tag name imported for each network node.                                                                                                    |  |
| Media              | <ul> <li>Allows the selection of the transport Media.</li> <li>select <b>TP</b> to connect to the KNX network using the optional KNX communication module PLCM02</li> <li>select <b>IP</b> to connect to the KNX network via TCP/IP</li> </ul>                                                                 |  |
| IndividualAddressH | Physical Address High Part (Area)                                                                                                    |  |
| IndividualAddressM | Physical Address Medium Part (Line)                                                                                                    |  |
| IndividualAddressL | Physical Address Low Part (Device)                                                                                                    |  |
| PLC Models         | <ul> <li>Allows to choose if KNX telegrams have two or three stage addressing. This selection have to be made basing on KNX device used.</li> <li>Two-stage addressing = KNX telegrams are composed by GoupAddressH / GroupAddressL</li> <li>Three-stage addressing = KNX telegrams are composed by</li> </ul> |  |

| Element             | Description                                                                                                    |
|---------------------|----------------------------------------------------------------------------------------------------|
|                     | GoupAddressH / GroupAddressM / GroupAddressL                                                                                                    |
| Search Interval (s) | Available only when Media property is set to <b>IP</b> .<br>The KNX driver will re-evaluate the network with period "Search Interval"<br>(default: 300 seconds). On searching the network, the KNX driver will discover<br>the tunneling endpoints that are available at that time. Endpoints will therefore<br>be registered as possible sources / destinations for group address operations.<br>Depending on endpoints settings or endpoints temporary unavailability the<br>available sources / destinations for group address operations may vary. Thus<br>the capability for the KNX driver to re-evaluate periodically its knowledge about<br>the network. |
| Router IP address   | Available only when Media property is set to <b>IP</b> .<br>This option allows to define the KNX router IP address. If this property is left<br>"0.0.0.0", a multicast request is sent (with timing specified in Search Interval<br>property) via TCP/IP to find a valid KNX TCP interface.                                                                                                    |

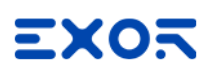

| Element     | Description                                                                                                    |                                                                |  |  |
|-------------|----------------------------------------------------------------------------------------------------|----------------------------------------------------------------|--|--|
| PLC Network | This option allows to define a network of devices, by specifying Alias, Router IP address and PLC Model for each node. |                                                                |  |  |
|             | KNX TP/IP                                                                                                    | ×                                                              |  |  |
|             | PLC Network                                                                                                    | Comm OK                                                        |  |  |
|             | Alias                                                                                                    | Cancel                                                         |  |  |
|             | Media                                                                                                    | TP v                                                           |  |  |
|             | IndividualAddressH                                                                                                    | 15 KNX TP/IP ×                                                 |  |  |
|             | IndividualAddressM                                                                                                    | 15 OK                                                          |  |  |
|             | IndividualAddressL                                                                                                    | 255 Alias Cancel                                               |  |  |
|             | Bouter IP address                                                                                                    | 300         Router IP address         0         0         1    |  |  |
|             | Interface IP address                                                                                                   | PLC Models     Three-stage addressing     Two-stage addressing |  |  |
| PLC Models  |                                                                                                    |                                                                |  |  |
|             | Two-stage addressing                                                                                                   |                                                                |  |  |
|             |                                                                                                    |                                                                |  |  |
|             | Add Delete Modify                                                                                                    |                                                                |  |  |
|             | Slave Id Model                                                                                                    | Alias                                                          |  |  |
|             |                                                                                                    |                                                                |  |  |
|             |                                                                                                    |                                                                |  |  |
| Comm        | If clicked displays t                                                                                                  | he communication parameters setup dialog.                      |  |  |
|             | Comm Parameter Dialog                                                                                                  |                                                                |  |  |
|             |                                                                                                    |                                                                |  |  |
|             | Poling Time 5.                                                                                                    | Poling Time 5                                                  |  |  |
|             | Insmission Rate                                                                                                    | ion Rate 500 V                                                 |  |  |
|             |                                                                                                    |                                                                |  |  |
|             |                                                                                                    |                                                                |  |  |
|             |                                                                                                    |                                                                |  |  |
|             |                                                                                                    |                                                                |  |  |
|             |                                                                                                    |                                                                |  |  |
|             | Element                                                                                                    | Description                                                    |  |  |
|             | Polling Time                                                                                                    | Defines how often the tags with Polling attribute              |  |  |
|             |                                                                                                    | enabled are requested to the network (seconds).                |  |  |
|             | Transmission                                                                                                    | Defines the interval of time between two                       |  |  |
|             | Rate                                                                                                    | consecutive write operations performed by the                  |  |  |
|             |                                                                                                    |                                                                |  |  |

## **Tag Editor Settings**

Path: ProjectView> Config > double-click Tags

- 1. To add a tag, click +: a new line is added.
- 2. Select KNX TP/IP from the Driver list: tag definition dialog is displayed.

| Memory Type   | GroupAddressH | GroupAddressM |  |
|---------------|---------------|---------------|--|
| BIT           | 0             |               |  |
| GroupAddressL | Data Type     | Arraysize     |  |
| 0             | boolean       | •             |  |
| Conversion    |               |               |  |
|               | +/-           |               |  |
| Delline       |               |               |  |

| Element     | Description                        |                               |                           |  |
|-------------|------------------------------------|-------------------------------|---------------------------|--|
| Memory Type | KNX resource where tag is located. |                               |                           |  |
|             | Memory Type                        | KNX Data Type                 | KNX Datapoint Type        |  |
|             | BIT                                | Bit                           | 1.0xx                     |  |
|             | 1BIT                               | 1 Bit Controlled              | 2.0xx                     |  |
|             | 3BIT                               | 3 Bits Controlled             | 3.007                     |  |
|             | CS                                 | Character Set                 | 4.00x                     |  |
|             | ou                                 | Octet, Unsigned               | 5.00x<br>17.001<br>18.001 |  |
|             | OS                                 | Octet, Signed                 | 6.001<br>6.010            |  |
|             | 20U                                | 2 Octets, Unsigned            | 7.0xx                     |  |
|             | 2OS                                | 2 Octets, Signed              | 8.0xx                     |  |
|             | 20F                                | 2 Octets, Float               | 9.0xx                     |  |
|             | ТІМ                                | Time                          | 10.001                    |  |
|             | DAT                                | Date                          | 11.001                    |  |
|             | STR                                | String                        | 16.000<br>16.001          |  |
|             | 4OU                                | 4 Octets, Unsigned            | 12.001                    |  |
|             | 40S                                | 4 Octets, Signed              | 13.0xx                    |  |
|             | 40F                                | 4 Octets, Float               | 14.0xx                    |  |
|             | ACC                                | Access                        | 15.000                    |  |
|             | U1                                 | Uncertain (1 byte)            | Uncertain                 |  |
|             | U2                                 | Uncertain (2 Bytes)           | Uncertain                 |  |
|             | U3                                 | Uncertain (3 Bytes)           | Uncertain                 |  |
|             | U4                                 | Uncertain (4 Bytes)           | Uncertain                 |  |
|             | Programming Mode                   | Check "Special Data Types" ch | apter for details         |  |
|             | Individual Address                 |                               |                           |  |
|             |                                    |                               |                           |  |

For some KNX Datapoint Types it may be needed to apply the "Scaling" functionality, available from Tag editor. The next figure shows an example of scaling conversion for Percent values of dimmer actuators (Datapoint Type 5.001 DPT\_Scaling). Applying this

ŧ,

| Element           | Description                                                                                                    |                                                                          |              |  |
|-------------------|----------------------------------------------------------------------------------------------------|--------------------------------------------------------------------------|--------------|--|
|                   | Scaling conversion, the "0/0/1 % Value" tag manage values in range 0÷100 instead of standard range 0÷255 of Unsigned Octet.         1:Page1       protocols*         1:Page1       protocols*         *       *         *       *         *       *         *       *         *       *         *       *         *       *         *       *         *       *         *       *         *       *         *       *         *       *         *       *         *       *         *       *         *       *         *       *         *       *         *       *         *       *         *       *         *       *         *       *         *       *         *       *         *       *         *       *         *       *         *       *         *       *         *       *         *       * |                                                                          |              |  |
| GroupAddres<br>sH | High Group Address of KNX resource.<br>Range: 0 - 31                                                                                                    |                                                                          |              |  |
| GroupAddres<br>sM | Middle Group Address of KNX resource.<br>Range: 0 - 2047<br>Available only if PLC Model property is set to <b>Three-stage addressing</b> .<br>Check "Protocol Editor Settings" chapter for details.                                                                                                    |                                                                          |              |  |
| GroupAddres<br>sL | Low Group Address of KNX rerource.<br>Range: 0 - 255                                                                                                    |                                                                          |              |  |
| Data Type         | Data Type                                                                                                    | Memory Space                                                             | Limits       |  |
|                   | boolean                                                                                                    | 1-bit data                                                               | 01           |  |
|                   | byte                                                                                                    | 8-bit data                                                               | -128 127     |  |
|                   | short                                                                                                    | 16-bit data                                                              | -32768 32767 |  |
|                   | int                                                                                                    | 32-bit data                                                              | -2.1e9 2.1e9 |  |
|                   | unsignedByte                                                                                                    | 8-bit data                                                               | 0 255        |  |
|                   | unsignedShort                                                                                                    | 16-bit data                                                              | 0 65535      |  |
|                   | unsignedInt         32-bit data         0 4.2e9                                                                                                    |                                                                          | 0 4.2e9      |  |
|                   | floatIEEE single-precision 32-bit floating<br>point type1.17e-38 3.4e38                                                                                                    |                                                                          |              |  |
|                   | string                                                                                                    | Array of elements containing character code defined by selected encoding |              |  |
|                   | Note: to define arrays. select one of Data Type format followed by square brackets like "byte[]", "short[]"                                                                                                    |                                                                          |              |  |
| Arraysize         | <ul> <li>In case of array tag, this property represents the number of array elements.</li> <li>In case of string tag, this property represents the maximum number of bytes available in the string tag.</li> </ul>                                                                                                    |                                                                          |              |  |
|                   | Note: number of bytes corresponds to number of string characters if Encoding property is set to UTF-<br>8 or Latin1 in Tag Editor.<br>If Encoding property is set to UCS-2BE, UCS-2LE, UTF-16BE or UTF-16LE one character requires 2<br>bytes.                                                                                                    |                                                                          |              |  |

| Element    | Description                                                                                      |                                                                                                    |  |  |  |
|------------|--------------------------------------------------------------------------------------------------|----------------------------------------------------------------------------------------------------|--|--|--|
| Conversion | Conversion to be appli                                                                           | ipplied to the Tag.                                                                                                    |  |  |  |
|            | Conversion                                                                                       |                                                                                                    |  |  |  |
|            | inv,swap2                                                                                        | Allowed<br>BCD<br>AB->BA<br>ABCD->CDAB<br>ABCDEFGH->GHEFCDAB<br>Inv bits<br>Cancel OK                                         |  |  |  |
|            | Depending on data type selected, the <b>Allowed</b> list shows one or more conversions, listed b |                                                                                                    |  |  |  |
|            | Value                                                                                            | Description                                                                                                    |  |  |  |
|            | Inv bits                                                                                         | Invert all the bits of the tag.                                                                                               |  |  |  |
|            |                                                                                                  | Example:<br>1001 → 0110 (in binary format)<br>9 → 6 (in decimal format)                                                       |  |  |  |
|            | Negate                                                                                           | Set the opposite of the tag value.                                                                                            |  |  |  |
|            |                                                                                                  | <i>Example:</i><br>25.36 → -25.36                                                                                             |  |  |  |
|            | AB -> BA                                                                                         | Swap nibbles of a byte.                                                                                                    |  |  |  |
|            |                                                                                                  | <i>Example:</i> 15D4 $\rightarrow$ 514D (in hexadecimal format) 5588 $\rightarrow$ 20813 (in decimal format)                  |  |  |  |
|            | ABCD -> CDAB                                                                                     | Swap bytes of a word.                                                                                                    |  |  |  |
|            |                                                                                                  | <i>Example:</i><br>9ACC $\rightarrow$ CC9A (in hexadecimal format)<br>39628 $\rightarrow$ 52378 (in decimal format)           |  |  |  |
|            | ABCDEFGH ->                                                                                      | Swap bytes of a double word.                                                                                                  |  |  |  |
|            | GHEFCDAB                                                                                         | Example:<br>32FCFF54 $\rightarrow$ 54FFFC32 (in hexadecimal format)<br>855441236 $\rightarrow$ 1426062386 (in decimal format) |  |  |  |
|            | ABCNOP ->                                                                                        | Swap bytes of a long word.                                                                                                    |  |  |  |
|            | OPMDAB                                                                                           | Example: 142.366 $\rightarrow$ -893553517.588905 (in decimal format)                                                          |  |  |  |

| Element | Description                                                                           |                                                                                                    |  |
|---------|---------------------------------------------------------------------------------------|----------------------------------------------------------------------------------------------------|--|
|         | Value                                                                                 | Description                                                                                                    |  |
|         |                                                                                       | 0 1000000110<br>0001110010111011010001011010000111001010                                                                                                    |  |
|         | BCD                                                                                   | Separate the byte in two nibbles, and reads them as decimal (from 0 to 9)                                                                                                    |  |
|         |                                                                                       | Example:<br>$23 \rightarrow 17$ (in decimal format)<br>$0001\ 0111 = 23$<br>0001 = 1 (first nibble)<br>0111 = 7 (second nibble)                                                                                      |  |
|         | KNX_DATE                                                                              | Check "Special Data Types" chapter for details                                                                                                    |  |
|         | KNX_TIME                                                                              |                                                                                                    |  |
|         | KNX_DayOfWeek                                                                         |                                                                                                    |  |
|         | Select the conversion a<br>If more conversions are<br>list).<br>Use the arrow buttons | and click on plus button. The selected item will be added on <b>Configured</b> list.<br>e configured, they will be applied in order (from top to bottom of <b>Configured</b><br>to order the configured conversions. |  |
| Polling | If checked, this option a<br>of polling requests is de<br>Check "Protocol Editor      | allows to force continuous read requests from the HMI to the Tag. The timing<br>efined from "Polling Time" option available in "Comm" window.<br>Settings" chapter for details.                                      |  |

## **Special Data Types**

#### **Programming Mode**

Programming Mode is a special device operating mode that allows changing some system parameters. It is common to most KNX TP devices.

Programming Mode for Individual Address programming via ETS can be set directly in the HMI device.

The first time a HMI project made for the KNX TP communication driver is downloaded to an HMI panel, the unit is assigned the specified Physical Address.

Programming Mode for the HMI panel can be enabled by placing on the screen a widget assigned to the Programming Mode internal variable.

At present there are no database files that can be imported in ETS, so the HMI device can't be programmed using ETS software. The Programming Mode is available only for future functions.

| Memory Type        | GroupAddressH   | GroupAddressM |  |
|--------------------|-----------------|---------------|--|
| Programming Mode 👻 | 0               | 0             |  |
| GroupAddressL      | Data Type       | Arraysize     |  |
| 0                  | unsignedShort 👻 | 0             |  |
| Conversion         |                 |               |  |
|                    | +/-             |               |  |
| Delline            |                 |               |  |

The "Programming Mode" value can be 0 or 1.

#### **Individual Address**

The Individual Address can be displayed placing on the HMI screen an object for "Individual Address" data type.

| Memory Type          | GroupAddressH | GroupAddressM |   |
|----------------------|---------------|---------------|---|
| Individual Address 👻 | 0             | *<br>*        | * |
| GroupAddressL        | Data Type     | Arraysize     |   |
| 0                    | unsignedShort | •             |   |
| Conversion           |               |               |   |
|                      | +/-           |               |   |
|                      |               |               |   |

The Individual Address can be alternatively assigned directly on HMI screen with a write operation to the internal variable.

Please note that, as any other KNX device, also the HMI device must have unique Individual Address in a KNX network.

In the following figure an example of how the individual address in hex format has to be interpreted.

# 0xABFF 10/11/255

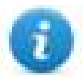

Note: The max value for Individual address is 15.15.255

#### Date

The Date data type requires a special data conversion.

| (NX TP/IP           |                                                               |               | $\times$ |
|---------------------|---------------------------------------------------------------|---------------|----------|
| KNX TP/IP           |                                                               |               |          |
| Memory Type         | GroupAddressH                                                 | GroupAddressM |          |
| GroupAddressL       | Data Type<br>▲ unsignedInt ✓                                  | Arraysize     |          |
| Conversion KNX_DATE | Allowed                                                       | Configured    |          |
| Polling             | BCD<br>AB->BA<br>ABCD->CDAB<br>ABCDEFGH->GHEFCDAB<br>Inv bits | + KNX_DATE    |          |
|                     | < >                                                           | Cancel OK     |          |

The correct visualization of the date information from this tag can be achieved using the widget dedicated to handle "DateTime" data source.

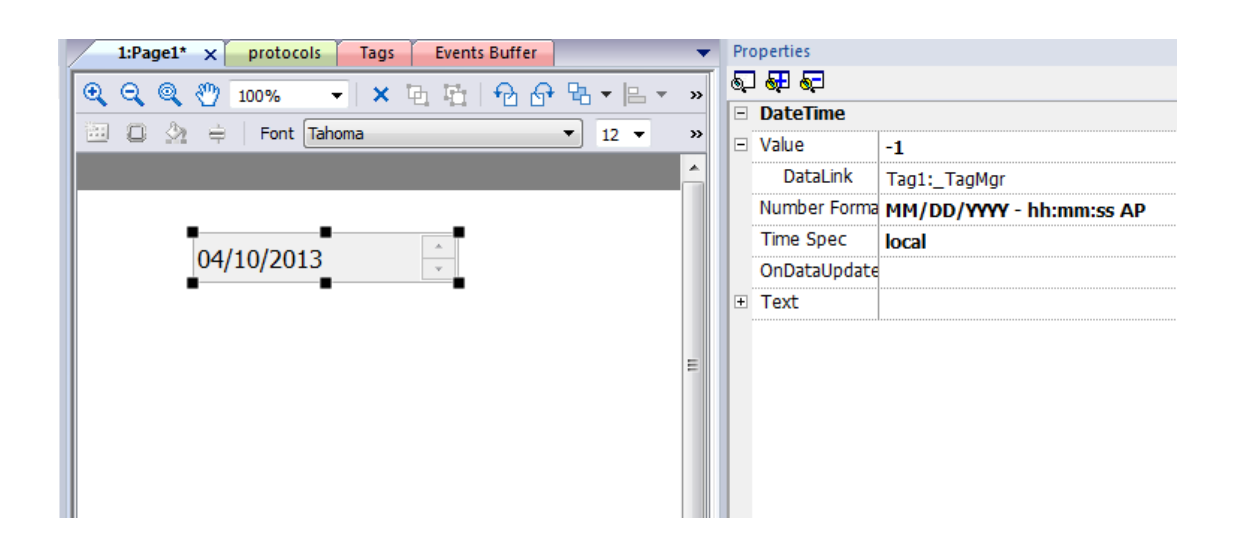

#### Time

The Time data type requires a special data conversion.

| KNX TP/IP                        |                                                               | >             |
|----------------------------------|---------------------------------------------------------------|---------------|
| KNX TP/IP                        |                                                               |               |
| Memory Type                      | GroupAddressH                                                 | GroupAddressM |
| GroupAddressL<br>0<br>Conversion | Data Type                                                     | Arraysize 0   |
| KNX_TIME                         | Allowed                                                       | Configured    |
| Polling                          | BCD<br>AB->BA<br>ABCD->CDAB<br>ABCDEFGH->GHEFCDAB<br>Inv bits |               |
|                                  | < >>                                                          | Cancel OK     |

The correct visualization of the time information from this tag can be achieved using the widget dedicated to handle "Time" data source.

| 1:Page1* × protocols Tags Events Bu | ffer 🔻          | Pro | perties      |              |
|-------------------------------------|-----------------|-----|--------------|--------------|
|                                     | h 🔂 ₽ 🕒 ▼ 😕 ▼ 🚿 | 6   | ST ST        |              |
|                                     |                 |     | DateTime     |              |
|                                     | • 12 • »        |     | Value        | -1           |
|                                     | <u>^</u>        |     | DataLink     | Tag1:_TagMgr |
|                                     |                 |     | Number Forma | hh:mm:ss     |
| 00.20.50                            |                 |     | Time Spec    | local        |
| 09:38:50                            |                 |     | OnDataUpdate |              |
|                                     |                 | ÷   | Text         |              |
|                                     |                 |     |              |              |
|                                     | =               |     |              |              |
|                                     |                 |     |              |              |
|                                     |                 |     |              |              |
|                                     |                 |     |              |              |
|                                     |                 |     |              |              |
|                                     |                 |     |              |              |
|                                     |                 |     |              |              |

Note: In the "DateTime" widget it is important to set properly the "Time Spec" property in order to avoid the influence on the visualization of the HMI clock timezone and DST settings; Select Number format properly.

Note: Write operation from HMI to KNX network will be executed only with "No Day" information.

#### Day of Week

1

Π

The Day of Week data type is part of Time telegram and requires a special data conversion.

| NX TP/IP      |                                                        |                             |
|---------------|--------------------------------------------------------|-----------------------------|
| (NX TP/IP     |                                                        |                             |
| Memory Type   | GroupAddressH                                          | GroupAddressM               |
| GroupAddressL | Data Type                                              | Arraysize                   |
| KNX_DOW       | Allowed                                                | Configured<br>KNX DavOfWeek |
| Polling       | AB->BA<br>ABCD->CDAB<br>ABCDEFGH->GHEFCDAB<br>Inv bits | +                           |
|               | < >                                                    | Cancel OK                   |

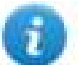

Note: This object is in read-only mode

## **Dimming function**

3 Bits Controlled data type has to be used to operate a dimming function.

This is a 4 bit data where the 1st bit is used to determine if increment or decrement the value and the remaining 3 bits determines the percentage of dimming applied.

The Tag will represent a fixed percentage value (from 0% to 100%) of increasing or decreasing of a particular device value.

| NX TP/IP                 |               |               | :    |
|--------------------------|---------------|---------------|------|
| Memory Type     3BIT   ~ | GroupAddressH | GroupAddressM |      |
| GroupAddressL            | Data Type     | Arraysize     |      |
| Conversion               | +/-           |               |      |
| Polling                  |               |               |      |
|                          | ОК            | Cancel Apply  | Help |

The table below reports the action performed for each value assumed by the Tag.

For example, to increase the dimmed value of 25% it is necessary to write into the Tag that manages the dimming the binary value "1011", which in decimal code, corresponds to "11".

| Direction | Data | Action    |
|-----------|------|-----------|
| 0         | 001  | Down 100% |
| 0         | 010  | Down 50%  |
| 0         | 011  | Down 25%  |
| 0         | 100  | Down 12%  |
| 0         | 101  | Down 6%   |
| 0         | 110  | Down 3%   |
| 0         | 111  | Down 1%   |
| 1         | 001  | Up 100%   |
| 1         | 010  | Up 50%    |
| 1         | 011  | Up 25%    |

| Direction | Data | Action |
|-----------|------|--------|
| 1         | 100  | Up 12% |
| 1         | 101  | Up 6%  |
| 1         | 110  | Up 3%  |
| 1         | 111  | Up 1%  |

As mentioned before to increase the dimmed value by 25% it is necessary to write 11 in the corresponding Tag. To do this a Write Tag action programmed as shown in the next figure must be created.

| Multi Language     SetLanguage     SetLanguage     Tag     Data Transfer     ToggleBit     SetBit     SetBit     ResetBit     WriteTag     StepTag     ActivateGroup     DeactivateGroup     DeactivateGroup     BACnetClearAllPriority     BACnetClearAllPriority     BACnetSetPriority     BACnetSetPriority     DeactivateGroup | Action Properties          WriteTag         TagName       Project:_TagMgr;Tag1;Tag +         TagValue       11         TagName       Source tag |
|----------------------------------------------------------------------------------------------------|----------------------------------------------------------------------------------------------------|
|----------------------------------------------------------------------------------------------------|----------------------------------------------------------------------------------------------------|

#### Tag Import

#### **Exporting Tags from PLC**

The KNX TP/IP driver supports the Tag import facility. The import filter accepts symbol files with extension ".esf" created by the ETS programming tools.

The ETS configuration software can export the database information related to group addresses.

To export database information select "Extract data" from the File menu of ETS software.
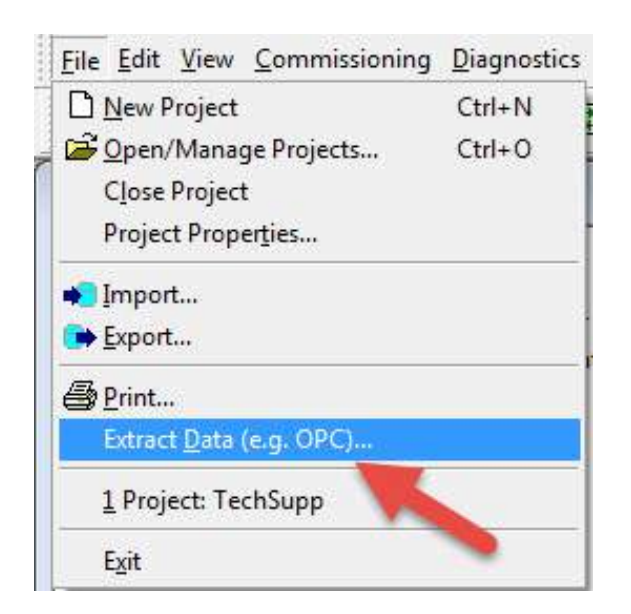

Select the option "Export to OPC Server" to export data in ".esf" format.

Clicking on "Export..." creates the ".esf" file to be imported in the Tag Editor.

| Export Foreign Format                                                                                                    | ×      |
|----------------------------------------------------------------------------------------------------|--------|
| Export to CSV/XML<br>Export the content of the active list view (right browser pane) to a CSV or XML<br>file (e.g. for further use in a spreadsheet program). | Export |
| Export to OPC Server<br>Exports project data for use by the KNX OPC server.                                                                                   | Export |
|                                                                                                    | Cancel |

#### Exporting Tags from PLC using ETS5

From ETS5 programming software click on *Extras > Export OPC* 

| ETS Edit Workplace Commission                                                                                                    | oning Diagnostic  | s Extras Window         |                 |             | ~ 0                                                                                                    |
|----------------------------------------------------------------------------------------------------|-------------------|-------------------------|-----------------|-------------|----------------------------------------------------------------------------------------------------|
| 👩 Close Project 🛛 🎸 Undo 🛝                                                                                                    | Redo 😝 Repo       | ort Export OPC          | alogs 🔤 Diagnos | tics        |                                                                                                    |
| New project - Group A × New pro                                                                                                    | oject - Buildings | Replace Product         |                 |             | Properties >                                                                                                    |
| Group Addresses 🔻                                                                                                    |                   | 3                       | 6               | ∧ □ ×       |                                                                                                    |
| 🕂 Add Middle Groups 🛛 🔹 🗙 Delete                                                                                                    | 🛨 Download 🔹      | 🕕 Info 🔹 <u> </u> Reset | Search          | Q           | Settings Comments Information                                                                                                    |
| Group Addresses 🔹                                                                                                    | Main Group        | Name                    | Description     | Pass Thr    | Name                                                                                                    |
| Dynamic Folders                                                                                                    | 8日 0              | Heating                 |                 | No          | First Floor                                                                                                    |
| ▲ 器 0 First Floor                                                                                                    |                   |                         |                 |             | Address                                                                                                    |
| 🖁 0/0 Heating                                                                                                    |                   |                         |                 |             | 0 -                                                                                                    |
|                                                                                                    |                   |                         |                 | Description |                                                                                                    |
|                                                                                                    | ¢<br>Dataik       |                         |                 | >           | <ul> <li>Pass through Line Coupler</li> <li>Security</li> <li>Automatic</li> <li>Find and Replace</li> <li>Workspaces</li> <li>Todo Items</li> <li>Pending Operations</li> <li>Undo History</li> </ul> |
| <no +="" 11="" interface="" li<="" new="" selecte="" td=""><td>ne</td><td>0 First Floor</td><td></td><td></td><td>Last used workspace</td></no> | ne                | 0 First Floor           |                 |             | Last used workspace                                                                                                    |

In next step select location and file name for .esf file.

# EX05

| 🚖 Favorites<br>📰 Desktop         |              | ocuments library       | A                              | rrange by: Folder 🔻 |
|----------------------------------|--------------|------------------------|--------------------------------|---------------------|
| \rm Downloads<br>🗐 Recent Places | Nai          | me 🖍                   | Date modified 24/10/2017 10:58 | Type<br>File folder |
| 🔒 Libraries                      | 5            | My Music               | 04/04/2011 14:27               | File folder         |
| Documents                        | 4            | My Music               | 14/07/2009 06:53               | File folder         |
| Music                            |              | My Pictures            | 14/07/2009 06:53               | File folder         |
| Videos                           | 2            | My Videos<br>My Videos | 04/04/2011 14:27               | File folder         |
| 🍓 Homegroup                      |              |                        | III                            |                     |
| File name:                       | New project  | .esf                   |                                |                     |
| Save as type: E                  | IB session f | iles (.esf) (*.esf)    |                                |                     |
| Hide Folders                     |              |                        | Save                           | Cancel              |

#### Importing Tags in Tag Editor

Select the driver in Tag Editor and click on the **Import Tags** button to start the importer.

|      | Tags | × |   |   |    |    |         |    |    |   |
|------|------|---|---|---|----|----|---------|----|----|---|
| +    | _    | z | ß | ß | >] | ₽  | A<br>9B | B> | 63 | 1 |
| Data | 1    |   | ~ |   | -  | Ta | g URI   |    |    |   |

The following dialog shows which importer type can be selected.

| lersion         | Туре            |  |
|-----------------|-----------------|--|
| TS v 1.0        | Linear          |  |
| ag Editor expor | ted xml General |  |

| Importer                | Description                                                                                     |  |  |  |  |  |  |
|-------------------------|-------------------------------------------------------------------------------------------------|--|--|--|--|--|--|
| ETS v1.0                | Requires a <b>.esf</b> file.                                                                    |  |  |  |  |  |  |
| Linear                  | All variables will be displayed at the same level.                                              |  |  |  |  |  |  |
| Tag Editor exported xml | Select this importer to read a generic XML file exported from Tag Editor by appropriate button. |  |  |  |  |  |  |
|                         | Tags x                                                                                          |  |  |  |  |  |  |
|                         | + — 🎽 🕲 刘 [< 🕲 🔊 🖌 – +                                                                          |  |  |  |  |  |  |
|                         | Data                                                                                            |  |  |  |  |  |  |

Once the importer has been selected, locate the symbol file and click **Open**.

The tags available within the Dictionary but not imported into the project are gray and are visible only when the "Show all tags" check box is selected.

| Tags × Protocols               |               |                               |       |                                    | <b>•</b>                |
|--------------------------------|---------------|-------------------------------|-------|------------------------------------|-------------------------|
| + - 👗 🕲 🖉 🔰                    | SB 🖬 👬        | R 🔎 - Search YFilter by: Data | ▼ Ite | ms used:6/10000 Protocol: Show all | Show all tags 🔅 🗖       |
| Data                           | Туре          | Comment                       | ^     | Property                           | Value                   |
| Modbus TCP:prot1               | Container     |                               |       | ✓ Driver                           |                         |
| Model: Modicon Modbus(1-based) | - Int -       |                               |       | Model                              | Modicon Modbus(1-based) |
| Holding Registers 1            | unsignedShort |                               |       | Protocol                           | Modbus TCP:prot1        |
| Holding Registers 2            | unsignedShort |                               |       | ✓ Dictionary                       |                         |
| Holding Registers 3            | unsignedShort |                               |       | Array                              | falco                   |
| - MRTU1                        | unsignedShort |                               |       | Alldy                              | Idisc                   |
| MRTU2                          | unsignedShort |                               |       | Array size                         | 0                       |
| MRTU3                          | unsignedShort |                               |       | Arrayindex.Subindex                | 400003                  |
| - MRTU4                        | unsignedShort |                               |       | Comment                            |                         |
| - MRTU5                        | unsignedShort |                               | _     | Data type                          | unsignedShort           |

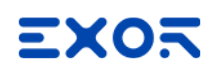

| Toolbar item | Description                                                                                      |
|--------------|--------------------------------------------------------------------------------------------------|
| B            | Import Tag(s).                                                                                   |
|              | Select tags to be imported and click on this icon to add tags from tag dictionary to the project |
| 樹            | Update Tag(s).                                                                                   |
|              | Click on this icon to update the tags in the project, due a new dictionary import.               |
| R            | Check this box to import all sub-elements of a tag.                                              |
|              | Example of both checked and unchecked result:                                                    |
|              | Tage         X                                                                                   |
| P - Search   | Searches tags in the dictionary basing on filter combo-<br>box item selected.                    |

### **Communication Status**

The communication status can be displayed using the dedicated system variables. Please refer to the User Manual for further information about available system variables and their use.

| Error                         | Notes                                                                                                    |
|-------------------------------|----------------------------------------------------------------------------------------------------|
| Timeout                       | Request is not replied within the specified timeout period; ensure the controller is connected and properly configured for network access |
| Response<br>error             | The tag requested by the panel may be not available in the system or communication session completed with errors                          |
| General Error                 | Error cannot be identified; should never be reported; contact technical support                                                           |
| Internal<br>software<br>error | Unrecognized error                                                                                                    |

The status codes supported for this communication driver are:

# Lenze CANopen

The Lenze CANopen communication driver has been designed to connect HMI products to Lenze controllers using the CANopen network. A new device communication profile has been developed to takes advantage from the advanced user interface features of the software, while retaining the simple networking concept supported by the CANopen network.

Connection to CANopen networks requires the optional CANopen communication module.

Please note that changes in the controller protocol or hardware, which may interfere with the functionality of this driver, may have occurred since this documentation was created. Therefore, always test and verify the functionality of the application. To accommodate developments in the controller protocol and hardware, drivers are continuously updated. Please ensure that the latest driver is used in the application.

## **Protocol Editor Settings**

Add (+) a driver in the Protocol editor and select the protocol called "Lenze CANopen" from the list of available protocols.

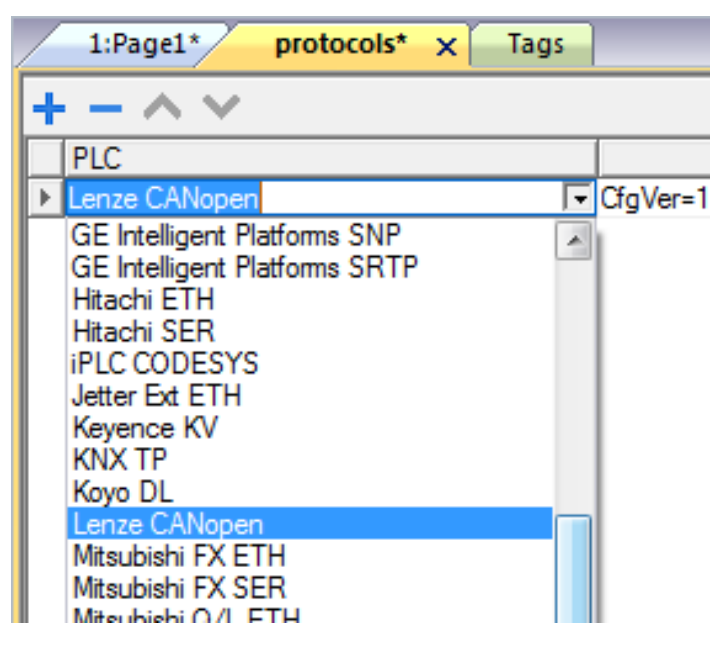

The protocol configuration dialog is shown in figure.

| Lenze CANopen    |       |           | × |
|------------------|-------|-----------|---|
| PLC Network      |       |           |   |
| Alias            |       | SendSync  |   |
| CAN port         | 0     |           |   |
| Node ID          | 1     |           |   |
| Baud Rate (Kbps) | 500 ~ |           |   |
| Scan Time (ms)   | 10    |           |   |
| Timeout (ms)     | 500   |           |   |
| PLC Models       |       |           |   |
| default          |       |           |   |
|                  |       | OK Cancel |   |

| Element              | Description                                                                                                    |  |  |  |  |  |
|----------------------|----------------------------------------------------------------------------------------------------|--|--|--|--|--|
| Alias                | Name to be used to identify nodes in network configurations. The name will be added as a prefix to each tag name imported for each network node                                                         |  |  |  |  |  |
| Node ID              | CANopen Node ID assigned to the slave device                                                                                                    |  |  |  |  |  |
| Baud Rate (<br>kbps) | Speed of the CANopen network                                                                                                    |  |  |  |  |  |
| Scan Time<br>(ms)    | Scan time is dependent upon your specific process or application requirements and the capabilities of your controller.                                                                                  |  |  |  |  |  |
| Timeout<br>(ms)      | Maximum allowed time the driver will wait for a response from the device before reporting a communication error                                                                                         |  |  |  |  |  |
| SendSync             | The Sync-Producer provides the synchronization-signal for the Sync-Consumer. When the Sync-Consumers receive the signal they start carrying out their synchronous tasks.                                |  |  |  |  |  |
| PLC Models           | This version supports only one device model.                                                                                                    |  |  |  |  |  |
| PLC<br>Network       | The protocol allows the connection of multiple controllers to one operator panel. To set-up multiple connections, check "PLC network" checkbox and enter the node ID per each slave you need to access. |  |  |  |  |  |

## **Aliasing Tag Names in Network Configurations**

Tag names must be unique at project level; it often happens that the same tag names are to be used for different controller nodes (for example when the HMI is connected to two devices that are running the same application). Since tags include also the identification of the node and Tag Editor does not support duplicate tag names, the import facility in Tag Editor has an aliasing feature that can automatically add a prefix to imported tags. With this feature tag names can be done unique at project level.

The feature works when importing tags for a specific protocol. Each tag name will be prefixed with the string specified by the "Alias". As shown in the figure below, the connection to a certain controller is assigned the name "Node1". When tags are imported for this node, all tag names will have the prefix "Node1" making each of them unique at the network/project level.

| + - 🕺 🖻 🖻 >] [> 🗞 🖻                                                                                                    | R P- Sean                                                                                                    | 🍸 Filter by: Data 🗸 🗸                        | Items used:8/10000 Protocol: Show all          |
|----------------------------------------------------------------------------------------------------|----------------------------------------------------------------------------------------------------|----------------------------------------------|------------------------------------------------|
| ata<br>Lenze CANopen:prot1<br>Slave id:<br>Alias: Node1                                                                                                    | Type Tag nam<br>Container<br>Container                                                                                   | Tag URI                                      | Prop                                           |
| Model:                                                                                                    | altanti Hanika D                                                                                                    | (Channel 1993) and                           |                                                |
| - Presses                                                                                                    | Real House of                                                                                                    | an La stringenaum (18 La strikknas)          |                                                |
| <ul> <li>Ref., Proceedings (Second Proceeding)</li> <li>Ref., Proceedings (Second Procedure)</li> <li>Ref., Proceedings (Second Procedure)</li> <li>Ref., Proceedings (Second Procedure)</li> <li>Ref., Proceedings (Second Procedure)</li> <li>Ref., Procedure)</li> <li>Ref., Proced</li></ul> | aragentilet fasik fi<br>aragentilet fasik fi<br>aragentileget fasik fi<br>aragentileget fasik fi<br>aragentilet fasik fi | Import Tag(s) - Network                      | ${\times}$ clate this dictionary and continue. |
| Water_Level                                                                                                    | unsignedShort NodeI/W                                                                                                    | Level Slave id Model Alias                   |                                                |
| Slave id:<br>Alias: Node2<br>Model:                                                                                                    | Container                                                                                                    | Node1                                        |                                                |
|                                                                                                    |                                                                                                    | Node2                                        |                                                |
|                                                                                                    |                                                                                                    | For each selected node import only symbols i | matching that node                             |

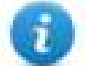

Note: Aliasing tag names is only available when tags can be imported. Tags which are added manually in the Tag Editor do not need to have the Alias prefix in the tag name.

The Alias string is attached to the tag name only at the moment the tags are imported using Tag Editor. If you modify the Alias string after the tag import has been completed, there will be no effect on the names already present in the dictionary. When the Alias string is changed and tags are imported again, all tags will be imported again with the new prefix string.

#### **Tag Import**

The Lenze CANopen driver supports the Tag import facility. The import filter accepts symbol files with extension ".eds" provided by Lenze, the device manufacturer.

In Tag Editor select the communication driver and click on the "Import tag" button to start the importer.

| ProjectView 📮 🗙    | 1:Page1 Protocols* Tags x                                                                             |
|--------------------|----------------------------------------------------------------------------------------------------|
| + - 4 ^ ~          | + - 🐰 🖄 😥 🔰 [> 🖧 🖻 👸 R 🔎 Search 🛛 🍸 Filter by:                                                        |
| V Project1         | Data Type Tag name                                                                                    |
| Project properties | Lenze CANopen:prot1                                                                                   |
| Pages              | Model: default                                                                                        |
|                    |                                                                                                    |
| V Normal           | HMIStudio X                                                                                           |
| Dialog             |                                                                                                    |
| Templates          | Multiple tag importers are available for this protocol. Please select the importer type and continue. |
| ✓ Configuration    |                                                                                                    |
| Protocols          | Version Type                                                                                          |
| ✓ E Tags           | Lenze EDS v1.0 Linear                                                                                 |
| Indexed Tag Set    |                                                                                                    |
| Trends             | Tag Editor exported xml 1.1 General                                                                   |
| Reports            |                                                                                                    |
| 🔔 Alarms           |                                                                                                    |
| 📌 Events Buffer    |                                                                                                    |
| Scheduler          |                                                                                                    |
| 두 MultiLanguage    |                                                                                                    |
| Screen Saver       |                                                                                                    |
| 😽 Database Links   |                                                                                                    |
| Data transfers     |                                                                                                    |
| > CP Interfaces    | Watched dictionary file:                                                                              |
| > 👸 Security       |                                                                                                    |
| Recipe             |                                                                                                    |
| Dicuonaries        |                                                                                                    |
| reypaus            | OK Cancel                                                                                             |

Once the importer has been selected, locate the symbol file and click Open.

The tags present in the exported document are listed in the tag dictionary from where they can be directly added to the project using the "add tags" button as shown in figure.

|       | 1:Page1 Protocol                     | s Tags 🗙      |                |                              |                  |         |
|-------|--------------------------------------|---------------|----------------|------------------------------|------------------|---------|
| +     | - 200                                | >] [> (       | ы <u>Ка</u> ка | R P- Search                  | YFilter by: Data | ✓ Items |
| Data  |                                      | Туре          | Tag name       | Tag URI                      | Dictionary       |         |
| l ₄ ¦ | enze CANopen:prot1<br>Iodel: default | Container     |                |                              |                  |         |
|       | str                                  | string-16     | str            | 0??4?0?string-16             |                  |         |
|       | ARRAY_WORD[1]                        | short-8       | ARRAY_WORD[1]  | 0?ARRAY_WORD[1]?4?1?short-8  |                  |         |
|       | ARRAY_WORD[2]                        | short-8       | ARRAY_WORD[2]  | 0?ARRAY_WORD[1]?4?2?short-8  |                  |         |
|       | - ARRAY_WORD[3]                      | short-8       | ARRAY_WORD[3]  | 0?ARRAY_WORD[1]?4?3?short-8  |                  |         |
|       | - ARRAY_WORD[4]                      | short-8       | ARRAY_WORD[4]  | 0?ARRAY_WORD[1]?4?4?short-8  |                  |         |
|       | -MDW2                                | unsignedShort | MDW2           | 0?ARRAY_WORD[1]?4?5?unsigned | Short            |         |
|       | MDW3                                 | unsignedShort | MDW3           | 0?ARRAY_WORD[1]?4?6?unsigned | Short            |         |
|       |                                      |               |                |                              |                  |         |

## **Communication Status**

The current communication status can be displayed using the dedicated system variables. Please refer to the User Manual for further information about available system variables and their use.

The codes supported for this communication driver are:

| Error                                | Notes                                                                                                    |
|--------------------------------------|----------------------------------------------------------------------------------------------------|
| No response                          | Returned when a request is not replied within the specified timeout period; ensure the controller is connected and properly configured to get network access                                                   |
| Invalid<br>access to var             | Request is not replied within the specified timeout period; ensure the controller is connected and properly configured for network access                                                                      |
| Wrong<br>answer frame<br>from server | The panel did receive from the controller a response, but its format or its contents or its length is not as expected; ensure the data programmed in the project are consistent with the controller resources. |
| Var is too<br>long                   | The panel did receive from the controller a response, but its length exceeded the max length admitted ensure the data programmed in the project are consistent with the controller resources.                  |

# Modbus RTU

The operator panels can be connected to a Modbus network as the network master using this communication driver.

# Implementation details

The Modbus RTU implementation supports only a subset of the Modbus standard RTU function codes.

| Code | Function                  | Description                                                               |
|------|---------------------------|---------------------------------------------------------------------------|
| 01   | Read Coil Status          | Reads multiple bits in the device Coil area                               |
| 02   | Read Input Status         | Read the ON/OFF status of the discrete inputs (1x reference) in the slave |
| 03   | Read Holding Registers    | Read multiple Registers                                                   |
| 04   | Read Input Registers      | Reads the binary contents of input registers (3x reference) in the slave  |
| 05   | Force Single Coil         | Forces a single Coil to either ON or OFF                                  |
| 06   | Preset Single Register    | Presets a value in a Register                                             |
| 16   | Preset Multiple Registers | Presets value in multiple Registers                                       |

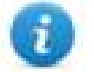

Note: Communication speed with controllers is supported up to 115200 baud.

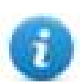

Note: Floating point data format is IEEE standard compliant.

# **Protocol Editor Settings**

#### Adding a protocol

To configure the protocol:

- 1. In **Config** node double-click **Protocols**.
- 2. To add a driver, click +: a new line is added.
- 3. Select the protocol from the PLC list.

The protocol configuration dialog is displayed.

| Cancel |
|--------|
|        |
|        |
|        |
|        |
|        |
|        |
|        |
|        |
|        |
|        |
|        |
|        |
|        |

| Element        | Description                                                                                                    |
|----------------|----------------------------------------------------------------------------------------------------|
| Alias          | Name identifying nodes in network configurations. The name will be added as a prefix to each tag name imported for each network node.                                                                         |
| Node ID        | Modbus node of the slave device.                                                                                                    |
| Timeout (ms)   | Time delay in milliseconds between two retries in case of missing response from the server device.                                                                                                    |
| Delay (ms)     | Time delay in milliseconds between the end of the last received frame and the starting of a new request. If set to 0, the new request will be issued as soon as the internal system is able to reschedule it. |
| Num of repeats | Number of times a certain message will be sent to the controller before reporting the communication error status.                                                                                             |
|                | When set to 1 the panel will report the communication error if the response to the first request packet is not correct.                                                                                       |

| Element                   | Description                                                                                                    |  |  |  |
|---------------------------|----------------------------------------------------------------------------------------------------|--|--|--|
| Max read block            | Maximum length in bytes of a data block request. It applies only to read access of Holding Registers.                                                                                                    |  |  |  |
| Max read bit<br>block     | Maximum length in bits of a block request. It applies only to read access of Input Bits and Output Coils.                                                                                                    |  |  |  |
| Write Holding<br>Register | Modbus function for write operations to Holding Registers. Select between the function <b>06</b> (preset single register) and function <b>16</b> (preset multiple registers).                                                                                                    |  |  |  |
|                           | If function <b>06</b> is selected, the protocol will always use function <b>06</b> for writing to the controller, even when writing to multiple consecutive registers.                                                                                                    |  |  |  |
|                           | If function <b>16</b> is selected, the protocol will always use function <b>16</b> to write to the controller, even for a single register write request and the <b>Max read block size</b> parameter of the query is set to <b>2</b> . The use of function <b>16</b> may result in higher communication performance. |  |  |  |
| Write Coils               | Modbus function for write operations to Output Coils. Select between the function <b>05</b> (write single coil) and function <b>15</b> (write multiple coils).                                                                                                    |  |  |  |
|                           | If Modbus function <b>05</b> is selected, the protocol will always use function <b>05</b> for writing to the controller, even when writing to multiple consecutive coils.                                                                                                    |  |  |  |
|                           | If Modbus function <b>15</b> is selected, the protocol will always use function <b>15</b> to write to the controller, even for a single coil write request. The use of function <b>15</b> may result in higher communication performance.                                                                            |  |  |  |
| Transmission              | RTU: use RTU mode                                                                                                    |  |  |  |
| Mode                      | ASCII: use ASCII mode                                                                                                    |  |  |  |
|                           | Note: When PLC network is active, all nodes will be configured with the same Transmission Mode.                                                                                                    |  |  |  |
| PLC Models                | Allows to select between different PLC models:                                                                                                    |  |  |  |
|                           | <ul> <li>Modicon Modbus (1-based): Modbus implementation where all resources<br/>starts with offset 1.</li> </ul>                                                                                                    |  |  |  |
|                           | <ul> <li>Generic Modbus (0-based): Modbus implementation where all resources<br/>starts with offset 0.</li> </ul>                                                                                                    |  |  |  |
|                           | <ul> <li>Enron Modbus (1-based): Extends Modicon Mobdus implementation with 32<br/>bit registers memory area.</li> </ul>                                                                                                    |  |  |  |
|                           | <ul> <li>Enron Modbus (0-base): Extends Generic Modbus implementation with 32 bit<br/>registers memory area.</li> </ul>                                                                                                    |  |  |  |
|                           | Note: The address range used in the Modbus frames is always between 0 and 65535 for the Holding Registers and between 0 and 65535 for Coils.                                                                                                    |  |  |  |
| Comm                      | If clicked displays the communication parameters setup dialog.                                                                                                    |  |  |  |

| Element     | Description                                                  |                                                                              |                                          |                                                                                                    |
|-------------|--------------------------------------------------------------|------------------------------------------------------------------------------|------------------------------------------|----------------------------------------------------------------------------------------------------|
|             | Comm Parameter Dialog                                        | (100 m)                                                                      | <b>x</b>                                 |                                                                                                    |
|             | Port<br>Baudrate<br>Parity<br>Data Bits<br>Stop bits<br>Mode | com1           19200           Even           8           1           RS-485 | ОК<br>•<br>•<br>•<br>•                   |                                                                                                    |
|             | Element                                                      |                                                                              |                                          | Parameter                                                                                                    |
|             | Port                                                         |                                                                              |                                          | Serial port selection.                                                                                                    |
|             |                                                              |                                                                              |                                          | <ul> <li>COM1: On-board port</li> <li>COM2: Optional Plug-<br/>in module plugged on<br/>slot#1 or slot#2</li> <li>COM3: Optional Plug-<br/>in module plugged on</li> </ul> |
|             |                                                              |                                                                              |                                          | slot#3 or slot#4                                                                                                    |
|             | Baudrate, Parity, I                                          | Data Bits, Stop I                                                            | oits                                     | Serial line parameters.                                                                                                    |
|             | Mode                                                         |                                                                              |                                          | Serial port mode. Available modes:                                                                                                    |
|             |                                                              |                                                                              |                                          | <ul> <li>RS-232.</li> <li>RS-485 (2 wires).</li> <li>RS-422 (4 wires).</li> </ul>                                                                                          |
| PLC Network | Multiple controllers c<br>connections, select <b>f</b>       | an be connected<br>PLC networkand                                            | to one HMI dev<br>click <b>Add</b> to co | ice. To set-up multiple<br>nfigure each slave                                                                                                    |

# **Tag Editor Settings**

#### Path: ProjectView> Config > double-click Tags

- 1. To add a tag, click +: a new line is added.
- 2. Select **Modbus RTU** from the protocol list: tag definition dialog is displayed.

| Memory Type | Offset | SubIndex   |     |  |
|-------------|--------|------------|-----|--|
|             |        | Conversion |     |  |
| boolean     |        |            | +/- |  |
|             |        |            |     |  |
|             |        |            |     |  |

| Element  | Description                                                                                            |                                            |                         |                                      |  |
|----------|----------------------------------------------------------------------------------------------------|--------------------------------------------|-------------------------|--------------------------------------|--|
| Memory   | Modbus resource where tag is located.                                                                  |                                            |                         |                                      |  |
| турс     | Memory Type                                                                                            | Description                                |                         |                                      |  |
|          | Coil Status                                                                                            | Coils                                      |                         |                                      |  |
|          | Input Status                                                                                           | Discrete Input                             | Discrete Input          |                                      |  |
|          | Input Registers                                                                                        | Input Registers                            | Input Registers         |                                      |  |
|          | Holding Registers                                                                                      | Holding Registers                          | Holding Registers       |                                      |  |
|          | 32 bit Registers                                                                                       | 32 bit registers mem                       | ory area.               |                                      |  |
|          |                                                                                                    | Available only for Enron Modbus PLC Models |                         |                                      |  |
|          | Node Override ID                                                                                       |                                            |                         |                                      |  |
|          | Modicon Mode                                                                                           | _                                          |                         |                                      |  |
|          | Serial Baudrate                                                                                        |                                            | (see Snocial Data Typos | for mode                             |  |
|          | Serial Parity                                                                                          | details)                                   | details)                |                                      |  |
|          | Serial Stop Bits                                                                                       | _                                          |                         |                                      |  |
|          | Serial Mode                                                                                            |                                            |                         |                                      |  |
|          | Serial Done                                                                                            |                                            |                         |                                      |  |
| Offset   | Offset address where tag is lo                                                                         | ocated.                                    |                         |                                      |  |
|          | Offset addresses are six digits composed by one digit data type prefix + five digits resource address. |                                            |                         |                                      |  |
|          | Memory Type                                                                                            | Studio<br>Offset range                     | Modicon<br>Offset range | Generic<br>Modbus<br>Offset<br>range |  |
|          | Coil Status                                                                                            | 0 – 65535                                  |                         |                                      |  |
|          | Input Status                                                                                           | 100000 – 165535                            |                         |                                      |  |
|          | Input Registers                                                                                        | 300000 - 365535                            | 1 – 65536               | 0 – 65535                            |  |
|          | Holding Registers                                                                                      | 400000 - 465535                            |                         |                                      |  |
|          | 32 bit Registers                                                                                       | 0 – 65535                                  |                         |                                      |  |
| SubIndex | This allows resource offset selection within the register.                                             |                                            |                         |                                      |  |

| Element    | Description                                                                                                    |                                                                          |                      |  |  |
|------------|----------------------------------------------------------------------------------------------------|--------------------------------------------------------------------------|----------------------|--|--|
| Data Type  | Data Type                                                                                                    | Memory Space                                                             | Limits               |  |  |
|            | boolean                                                                                                    | 1-bit data                                                               | 01                   |  |  |
|            | byte                                                                                                    | 8-bit data                                                               | -128 127             |  |  |
|            | short                                                                                                    | 16-bit data                                                              | -32768 32767         |  |  |
|            | int                                                                                                    | 32-bit data                                                              | -2.1e9 2.1e9         |  |  |
|            | int64                                                                                                    | 64-bit data                                                              | -9.2e18<br>9.2e18    |  |  |
|            | unsignedByte                                                                                                    | 8-bit data                                                               | 0 255                |  |  |
|            | unsignedShort                                                                                                    | 16-bit data                                                              | 0 65535              |  |  |
|            | unsignedInt                                                                                                    | 32-bit data                                                              | 04.2e9               |  |  |
|            | uint64                                                                                                    | 64-bit data                                                              | 01.8e19              |  |  |
|            | float                                                                                                    | IEEE single-precision 32-bit floating point type                         | 1.17e-38<br>3.4e38   |  |  |
|            | double                                                                                                    | IEEE double-precision 64-bit floating point type                         | 2.2e-308<br>1.79e308 |  |  |
|            | string                                                                                                    | Array of elements containing character code defined by selected encoding |                      |  |  |
|            | binary Arbitrary binary data                                                                                                    |                                                                          |                      |  |  |
|            | Note: to define arrays. select one of Data Type format followed by square brackets like "byte[]", "short[]"                                                                                                    |                                                                          |                      |  |  |
| Arraysize  | <ul> <li>In case of array tag, this property represents the number of array elements.</li> <li>In case of string tag, this property represents the maximum number of bytes available in the string tag.</li> </ul>                      |                                                                          |                      |  |  |
|            | Note: number of bytes corresponds to number of string characters if Encoding property is set to UTF-8 or Latin1 in Tag Editor.<br>If Encoding property is set to UCS-2BE, UCS-2LE, UTF-16BE or UTF-16LE one character requires 2 bytes. |                                                                          |                      |  |  |
| Conversion | Conversion to be applied to the                                                                                                    | e tag.                                                                   |                      |  |  |

| Conversion         inv,swap2         Allowed         BCD         ABCD=>CDAB         ABCD=>CDAB         ABCD=>CDAB         ABCD=>CDAB         ABCD=>CDAB         ABCD=>CDAB         ABCD=>CDAB         ABCD=>CDAB         Inv bits         inv: Invert all the bits of the tag.         Example:         1001 -> 0110 (in binary format)         9 -> 6 (in decimal format)         9 -> 6 (in decimal format)         9 -> 6 (in decimal format)         9 -> 6 (in decimal format)         SS8 -> 20813 (in decimal format)         SS8 -> 20813 (in decimal format)         SS8 -> 20813 (in decimal format)         SS8 -> 20813 (in decimal format)         SS82 -> 52378 (in decimal format)         S928 -> 52378 (in decimal format)         S928 -> 52378 (in decimal format)         S928 -> 52378 (in decimal format)         S928 -> 52378 (in decimal format)         S928 -> 52378 (in decimal format)         S928 -> 52378 (in decimal format)         S928 -> 52378 (in decimal format)         S928 -> 52378 (in decimal format)         S9242 -> 523553517 588905 (in decimal format)         S9441236 -> 1425062286 (in decimal format)                                                                                                    | Element | Description                                                                                                    |                                                                                                    |  |  |
|----------------------------------------------------------------------------------------------------|---------|----------------------------------------------------------------------------------------------------|----------------------------------------------------------------------------------------------------|--|--|
| Inv.swap2       Alowed       Inv bits         BCD       BCD       Inv bits         ABCD->CDAB       ABCD->CDAB         ABCD->CDAB       Inv bits         Inv bits       Inv: Invert all the bits of the tag.         Example:       1001 → 0110 (in binary format)         9 → 6 (in decimal format)         Negate       neg: Set the opposite of tag value.         Example:       25.36 → -25.36         AB -> BA       swapnibbles: Swap nibbles in a byte.         Example:       1504 → 514D (in hexadecimal format)         5588 → 20813 (in decimal format)       5588 → 20813 (in decimal format)         ABCD ->       Swap2: Swap bytes in a word.         Example:       9ACC → CC9A (in hexadecimal format)         39628 → 52378 (in decimal format)       39628 → 52378 (in decimal format)         39628 → 52378 (in decimal format)       39628 → 52378 (in decimal format)         39628 → 52378 (in decimal format)       3955411236 → 1426062386 (in decimal format)         327CFF54 → 54FFFC32 (in hexadecimal format)       35541236 → 1426062386 (in decimal format)         35541236 → 1426062386 (in decimal format)       35541236 → 1426062386 (in decimal format)         3566 → -93553517.588905 (in decimal format)       01000000110         00011100101110110101010101010101010101 |         | Conversion                                                                                                    |                                                                                                    |  |  |
| Depending on data type selected, the list Allowed shows one or more conversion types.ValueDescriptionInv bitsinv: Invert all the bits of the tag.<br>Example:<br>1001 $\rightarrow$ 0110 (in binary format)<br>$9 \rightarrow 6$ (in decimal format)Negateneg: Set the opposite of tag value.<br>Example:<br>25.36 $\rightarrow$ -25.36AB -> BAswapnibbles: Swap nibbles in a byte.<br>Example:<br>1504 $\rightarrow$ 514D (in hexadecimal format)ABCD -><br>CDABswap2: Swap bytes in a word.<br>Example:<br>39628 $\rightarrow$ 52378 (in decimal format)ABCD =><br>GHEFCDABswap4: Swap bytes in a double word.<br>Example:<br>327C FF54 $\rightarrow$ 54FFFC32 (in hexadecimal format)<br>35541236 $\rightarrow$ 1426062386 (in decimal format)ABCNOP -<br>>OPMDABswap8: Swap bytes in a long word.<br>Example:<br>142.366 $\rightarrow$ -893553517.588905 (in decimal format)<br>00011100101110110100011100100111001011010                                                                                                    |         | inv,swap2                                                                                                    | Allowed Configured BCD AB->BA ABCD->CDAB ABCDEFGH->GHEFCDAB Inv bits Cancel OK                                      |  |  |
| ValueDescriptionInv bitsinv: Invert all the bits of the tag. $Example:$<br>$1001 \rightarrow 0110 (in binary format)9 \rightarrow 6 (in decimal format)Negateneg: Set the opposite of tag value.Example:25.36 \rightarrow -25.36AB -> BAswapnibbles: Swap nibbles in a byte.Example:15D4 \rightarrow 514D (in hexadecimal format)ABCD ->CDABswap2: Swap bytes in a word.Example:9ACC \rightarrow CC9A (in hexadecimal format)ABCD ->CDABswap4: Swap bytes in a double word.Example:39628 \rightarrow 52378 (in decimal format)ABCDEFGHSF544 \rightarrow 54FFFC32 (in hexadecimal format)ABCDEFGHSF5441236 \rightarrow 1426062386 (in decimal format)ABCNOP -PMDABswap3: Swap bytes in a long word.Example:142.366 \rightarrow -893553517.588905 (in decimal format)0100000011000011100101110110101010101010101010101$                                                                                                    |         | Depending on d                                                                                                    | ata type selected, the list <b>Allowed</b> shows one or more conversion types.                                      |  |  |
| Inv bitsinv: Invert all the bits of the tag. $Example:$<br>1001 $\rightarrow$ 0110 (in binary format)<br>$9 \rightarrow 6$ (in decimal format)Negateneg: Set the opposite of tag value. $Example:$<br>25.36 $\rightarrow$ -25.36AB -> BAswapnibbles: Swap nibbles in a byte. $Example:$<br>15D4 $\rightarrow$ 514D (in hexadecimal format) $5588 \rightarrow 20813$ (in decimal format) $5588 \rightarrow 20813$ (in decimal format) $5588 \rightarrow 20813$ (in decimal format) $ABCD ->$<br>CDAB $example:$<br>$9ACC \rightarrow CC9A (in hexadecimal format)39628 \rightarrow 52378 (in decimal format)39628 \rightarrow 52378 (in decimal format)ABCDEFGHSEFFECDABexample:32FCFF54 \rightarrow 54FFFC32 (in hexadecimal format)855441236 \rightarrow 1426062386 (in decimal format)855441236 \rightarrow 1426062386 (in decimal format)ABCNOP -PMDABexample:142.366 \rightarrow -893553517.588905 (in decimal format)0 1000000110000111001011101101000101110100011100100$                                                                                                    |         | Value Description                                                                                                    |                                                                                                    |  |  |
| Example:<br>1001 $\rightarrow$ 0110 (in binary format)<br>$9 \rightarrow 6$ (in decimal format)Negateneg: Set the opposite of tag value.<br>Example:<br>25.36 $\rightarrow$ -25.36AB $\rightarrow$ BAswapnibbles: Swap nibbles in a byte.<br>Example:<br>15D4 $\rightarrow$ 514D (in hexadecimal format)<br>5588 $\rightarrow$ 20813 (in decimal format)ABCD $\rightarrow$<br>CDABswap2: Swap bytes in a word.<br>Example:<br>9ACC $\rightarrow$ CC9A (in hexadecimal format)<br>39628 $\rightarrow$ 52378 (in decimal format)ABCDEFGH<br>$\rightarrow$<br>GHEFCDABswap4: Swap bytes in a double word.<br>Example:<br>32FCFF54 $\rightarrow$ 54FFFC32 (in hexadecimal format)<br>855441236 $\rightarrow$ 1426062386 (in decimal format)ABCNOP -<br>$\rightarrow$<br>OPMDABswap8: Swap bytes in a long word.<br>Example:<br>142.366 $\rightarrow$ -893553517.588905 (in decimal format)<br>0 1000000111001011101101000111000011100101                                                                                                    |         | Inv bits                                                                                                    | <b>inv</b> : Invert all the bits of the tag.                                                                        |  |  |
| Negateneg: Set the opposite of tag value. $Example:$<br>$25.36 \rightarrow -25.36$ AB -> BAswapnibbles: Swap nibbles in a byte. $Example:$<br>$15D4 \rightarrow 514D (in hexadecimal format)5588 \rightarrow 20813 (in decimal format)ABCD ->CDABswap2: Swap bytes in a word.Example:9ACC \rightarrow CC9A (in hexadecimal format)ABCDEFGH39628 \rightarrow 52378 (in decimal format)ABCDEFGHSS441236 \rightarrow 1426062386 (in decimal format)ABCNOPS55441236 \rightarrow 1426062386 (in decimal format)ABCNOPSOPMDABswap8: Swap bytes in a long word.Example:142.366 \rightarrow -893553517.588905 (in decimal format)010000001110 00011100101101010101010101$                                                                                                    |         |                                                                                                    | Example:<br>$1001 \rightarrow 0110$ (in binary format)<br>$9 \rightarrow 6$ (in decimal format)                     |  |  |
| Example:<br>25.36 $\rightarrow$ -25.36AB -> BAswapnibbles: Swap nibbles in a byte.<br>Example:<br>15D4 $\rightarrow$ 514D (in hexadecimal format)<br>5588 $\rightarrow$ 20813 (in decimal format)ABCD -><br>CDABswap2: Swap bytes in a word.<br>Example:<br>                                                                                                    |         | Negate                                                                                                    | neg: Set the opposite of tag value.                                                                                 |  |  |
| AB -> BAswapnibbles: Swap nibbles in a byte. $Example:$<br>15D4 $\rightarrow$ 514D (in hexadecimal format)<br>5588 $\rightarrow$ 20813 (in decimal format)ABCD -><br>CDABswap2: Swap bytes in a word. $Example:$<br>9ACC $\rightarrow$ CC9A (in hexadecimal format)<br>39628 $\rightarrow$ 52378 (in decimal format)ABCDEFGH<br>-><br>GHEFCDABswap4: Swap bytes in a double word. $Example:$<br>32FCFF54 $\rightarrow$ 54FFFC32 (in hexadecimal format)<br>855441236 $\rightarrow$ 1426062386 (in decimal format)ABCNOP -<br>><br>OPMDABswap8: Swap bytes in a long word.Example:<br>142.366 $\rightarrow$ -893553517.588905 (in decimal format)<br>01000000110<br>0001110010111011010001110000111001010101                                                                                                    |         |                                                                                                    | <i>Example:</i><br>25.36 → -25.36                                                                                   |  |  |
| Example:<br>15D4 $\rightarrow$ 514D (in hexadecimal format)<br>5588 $\rightarrow$ 20813 (in decimal format)ABCD -><br>CDABswap2: Swap bytes in a word.<br>                                                                                                    |         | AB -> BA                                                                                                    | swapnibbles: Swap nibbles in a byte.                                                                                |  |  |
| ABCD -><br>CDABswap2: Swap bytes in a word.<br>Example:<br>$9ACC \rightarrow CC9A$ (in hexadecimal format)<br>$39628 \rightarrow 52378$ (in decimal format)ABCDEFGH<br>-><br>GHEFCDABswap4: Swap bytes in a double word.<br>$Example:$<br>$32FCFF54 \rightarrow 54FFFC32$ (in hexadecimal format)<br>$855441236 \rightarrow 1426062386$ (in decimal format)ABCNOP -<br>><br>OPMDABswap8: Swap bytes in a long word.<br>Example:<br>$142.366 \rightarrow -893553517.588905$ (in decimal format)<br>$0 1000000110$<br>$0011100101110110010010110000111001010101$                                                                                                    |         |                                                                                                    | <i>Example:</i><br>15D4 $\rightarrow$ 514D (in hexadecimal format)<br>5588 $\rightarrow$ 20813 (in decimal format)  |  |  |
| CDABExample:<br>$9ACC \rightarrow CC9A$ (in hexadecimal format)<br>$39628 \rightarrow 52378$ (in decimal format)ABCDEFGH<br>-><br>GHEFCDABswap4: Swap bytes in a double word.<br>$Example:$<br>$32FCFF54 \rightarrow 54FFFC32$ (in hexadecimal format)<br>                                                                                                    |         | ABCD ->                                                                                                    | swap2: Swap bytes in a word.                                                                                        |  |  |
| ABCDEFGH<br>-><br>GHEFCDABswap4: Swap bytes in a double word. $\stackrel{P}{BHEFCDAB}$ $Example:$<br>$32FCFF54 \rightarrow 54FFFC32 (in hexadecimal format)855441236 \rightarrow 1426062386 (in decimal format)ABCNOP ->OPMDABswap8: Swap bytes in a long word.\stackrel{P}{I42.366} \rightarrow -893553517.588905 (in decimal format)0 10000001100001110010111011000010110000111001010101$                                                                                                    |         | CDAB                                                                                                    | <i>Example:</i><br>9ACC $\rightarrow$ CC9A (in hexadecimal format)<br>39628 $\rightarrow$ 52378 (in decimal format) |  |  |
| GHEFCDABExample:<br>$32FCFF54 \rightarrow 54FFFC32 (in hexadecimal format)855441236 \rightarrow 1426062386 (in decimal format)ABCNOP -OPMDABswap8: Swap bytes in a long word.Example:142.366 \rightarrow -893553517.588905 (in decimal format)0 1000000110 \\ 0001110010111011010001011101000011100101$                                                                                                    |         | ABCDEFGH                                                                                                    | swap4: Swap bytes in a double word.                                                                                 |  |  |
| ABCNOP -       swap8: Swap bytes in a long word.         >       Example:         OPMDAB       142.366 → -893553517.588905 (in decimal format)         0 10000000110       0001110010101010001011010000111001010101                                                                                                    |         | <b>GHEFCDAB</b> <i>Example:</i><br>32FCFF54 $\rightarrow$ 54FFFC32 (in hexadecimal format)<br>855441236 $\rightarrow$ 1426062386 (in decimal format) |                                                                                                    |  |  |
| OPMDAB         Example:<br>142.366 → -893553517.588905 (in decimal format)<br>0 10000000110<br>0001110010111011001000101101                                                                                                    |         | ABCNOP -                                                                                                    | swap8: Swap bytes in a long word.                                                                                   |  |  |
|                                                                                                    |         | OPMDAB                                                                                                    | Example:<br>142.366 → -893553517.588905 (in decimal format)<br>0 10000000110<br>0001110010111011001000101101        |  |  |

| Element | Description                                                                                                    |                                                                                                    |  |  |  |
|---------|----------------------------------------------------------------------------------------------------|----------------------------------------------------------------------------------------------------|--|--|--|
|         | Value                                                                                                    | Description                                                                                                    |  |  |  |
|         |                                                                                                    | 001<br>→<br>1 10000011100<br>1010101000010100010110110110010110110000                                                                                                    |  |  |  |
|         | BCD                                                                                                    | <b>bcd</b> : Separate byte in two nibbles, read them as decimal (from 0 to 9)<br><i>Example:</i><br>$23 \rightarrow 17$ (in decimal format)<br>$0001\ 0111 = 23$<br>0001 = 1 (first nibble)<br>0111 = 7 (second nibble) |  |  |  |
|         | Select conversion and click +. The selected item will be added to list <b>Configured</b> .<br>If more conversions are configured, they will be applied in order (from top to bottom of list <b>Configured</b> ) |                                                                                                    |  |  |  |
|         | Use the arrow b                                                                                                    | uttons to order the configured conversions.                                                                                                    |  |  |  |

# Node Override ID

The protocol provides the special data type Node Override ID which allows you to change the node ID of the slave at runtime. This memory type is an unsigned byte.

The node Override ID is initialized with the value of the node ID specified in the project at programming time.

| Node<br>Override ID | Modbus operation                                                                                                    |
|---------------------|----------------------------------------------------------------------------------------------------|
| 0                   | Communication with the controller is stopped. In case of write operation, the request will be transmitted without waiting for a reply. |
| 1 to 254            | It is interpreted as the value of the new node ID and is replaced for runtime operation.                                               |
| 255                 | Communication with the controller is stopped; no request messages are generated.                                                       |

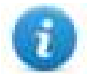

Note: Node Override ID value assigned at runtime is retained through power cycles.

| Memory Type        | Offset    | SubIndex   |    |
|--------------------|-----------|------------|----|
| Node Override ID 🔻 | 0         | 0 *        |    |
| Data Type          | Arraysize | Conversion |    |
| unsignedByte 👻     | 0         |            | +/ |
|                    |           |            |    |
|                    |           |            |    |
|                    |           |            |    |

### **Modicon Mode**

The protocol provide a special data type that can be used to override the Modicon Mode parameter at runtime.

| Modicon Mode | Description                                              |
|--------------|----------------------------------------------------------|
| 0            | Generic Modbus (0-based). Register indexes start from 0. |
| 1            | Modicon Modbus (1-based). Register indexes start from 1. |

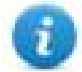

Note: Modicon Mode parameter value assigned at runtime is retained through power cycles.

| Memory Type | Offset    | SubIndex   |     |  |
|-------------|-----------|------------|-----|--|
| Data Type   | Arraysize | Conversion |     |  |
| boolean     | •         |            | +/- |  |
|             |           |            |     |  |
|             |           |            |     |  |

## **Serial Parameters Override**

The protocol provide special data types that can be used to override the serial parameters at runtime.

| Parameter        | Description                                                                                                    | on                                                                                               |  |  |  |  |
|------------------|----------------------------------------------------------------------------------------------------|--------------------------------------------------------------------------------------------------|--|--|--|--|
| Serial Baudrate  | unsigned 32 bit value for baudrate overriding. Possible values are 150, 300, 600, 1200, 2400, 4800, 9600, 19200, 38400, 57600, 115200. |                                                                                                  |  |  |  |  |
| Serial Parity    | unsigned                                                                                                    | unsigned 8 bit value for parity overriding. Possible values are described in the following list. |  |  |  |  |
|                  | Value Description                                                                                                    |                                                                                                  |  |  |  |  |
|                  | 0     none parity       1     even parity                                                                                              |                                                                                                  |  |  |  |  |
|                  |                                                                                                    |                                                                                                  |  |  |  |  |
|                  | 2                                                                                                    | odd parity                                                                                       |  |  |  |  |
| Serial Stop Bits | unsigned                                                                                                    | 3 bit value for stop bits overriding. Possible values are 1, 2.                                  |  |  |  |  |
| Serial Mode      | unsigned                                                                                                    | 3 bit value for serial mode overriding. Possible values are described in the following list.     |  |  |  |  |

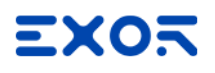

| Parameter   | Description               | Description                                                                                                    |  |  |  |  |
|-------------|---------------------------|----------------------------------------------------------------------------------------------------|--|--|--|--|
|             | Value                     | Description                                                                                                    |  |  |  |  |
|             | 0                         | RS-232 mode                                                                                                    |  |  |  |  |
|             | 1                         | RS-485 mode                                                                                                    |  |  |  |  |
|             | 2                         | RS-422 mode                                                                                                    |  |  |  |  |
| Serial Done | Set to 1 to<br>together o | Set to 1 to overwrite the communication line parameters. The parameters are processed all together only when this variable is set to value 1 |  |  |  |  |

| Modbus RTU                                                                                                    |                                        |                                                |       | ×    |
|----------------------------------------------------------------------------------------------------|----------------------------------------|------------------------------------------------|-------|------|
| Modbus RTU                                                                                                    |                                        |                                                |       |      |
| Memory Type          Serial Baudrate       ✓         Input Status       ✓         Coil Status       ✓         Holding Registers       Input Registers         Input Registers       Node Override ID         Modicon Mode       Serial Baudrate         Serial Parity       Serial Stop Bits         Serial Mode       Serial Done | Offset       0       Arraysize       0 | SubIndex          0       ~         Conversion | +/-   |      |
|                                                                                                    | c                                      | K Cancel                                       | Apply | Help |

# **Tag Import**

Select the driver in Tag Editor and click on the **Import Tags** button to start the importer.

|      | Tags | × |   |   |    |    |         |    |           |   |
|------|------|---|---|---|----|----|---------|----|-----------|---|
| +    | _    | Z | đ | ß | >] | ₽  | A<br>9B | B> | <b>63</b> | 1 |
| Data | 1    |   | ^ |   | -  | Та | g URI   |    |           |   |

The following dialog shows which importer type can be selected.

| HMIStudio                       | ×                                                                          |
|---------------------------------|----------------------------------------------------------------------------|
| Multiple tag importers are      | available for this protocol. Please select the importer type and continue. |
| Version                         | Туре                                                                       |
| Modbus Generic csv v1.0         | Linear                                                                     |
| DELTA PLC csv v1.0              | Linear                                                                     |
| Schneider SoMachine Basic csv v | .0 Linear                                                                  |
| Schneider Unity v1.0            | Linear                                                                     |
| Tag Editor exported xml 1.1     | General                                                                    |
| Watched dictionary file:        |                                                                            |
| Keep synchronized               | OK Cancel                                                                  |

| Туре                                 | Description                                                                                                    |  |  |  |  |
|--------------------------------------|----------------------------------------------------------------------------------------------------|--|--|--|--|
| Modbus Generic csv<br>v1.0<br>Linear | Requires a <b>.csv</b> file.<br>All variables will be displayed at the same level.                                                                                                    |  |  |  |  |
| DELTA PLC csv v1.0                   | Requires a <b>.csv</b> file.<br>All variables will be displayed at the same level.                                                                                                    |  |  |  |  |
| Schneider Unity v1.0<br>Linear       | Requires a <b>.uny</b> file.<br>The file containing symbols must be exported in <b>.txt</b> format and later renamed<br>as <b>.uny</b> . The importer considers only variables located at fixed address and<br>disregards arrays of strings. All other arrays, except for boolean type, are<br>expanded. |  |  |  |  |
| Tag Editor exported<br>xml           | Select this importer to read a generic XML file exported from Tag Editor by appropriate button.                                                                                                    |  |  |  |  |

Once the importer has been selected, locate the symbol file and click **Open**.

The tags available within the Dictionary but not imported into the project are gray and are visible only when the "Show all tags" check box is selected.

| Tags × Protocols                   |                               |       |                                    |                         |
|------------------------------------|-------------------------------|-------|------------------------------------|-------------------------|
| 🕂 — 🎽 🕲 🖉 🐛 — 🕂                    | R 🔎 - Search YFilter by: Data | ▼ Ite | ms used:6/10000 Protocol: Show all | 🕑 Show all tags 🖉 🗖     |
| Data Type                          | Comment                       | ^     | Property                           | Value                   |
| Modbus TCP:prot1 Container         |                               |       | ✓ Driver                           |                         |
| Model: Modicon Modbus(1-based)     |                               |       | Model                              | Modicon Modbus(1-based) |
| Holding Registers 1 unsignedShort  |                               |       | Protocol                           | Modbus TCP:prot1        |
| Holding Registers 2 unsignedShort  |                               |       | ✓ Dictionary                       |                         |
| Holding Registers 3 UnsignedShort  |                               |       | Array                              | false                   |
| MRTI01 unsignedShort               |                               |       | Array size                         | 0                       |
| MRTU3 unsignedShort                |                               |       | Arravindex Subindex                | 400003                  |
| - MRTU4 unsignedShort              |                               |       | Comment                            |                         |
| - MRTU5 unsignedShort              |                               |       | Data type                          | upsignedShort           |
| I I I summer a state of the second |                               |       | oute type                          | unagricuonore           |

| Toolbar item | Description                                                                                          |  |  |  |
|--------------|----------------------------------------------------------------------------------------------------|--|--|--|
| B            | Import Tag(s).                                                                                       |  |  |  |
|              | Select tags to be imported and click on this icon to add tags from tag dictionary to the project     |  |  |  |
| <b>₿</b> ₿   | Update Tag(s).                                                                                       |  |  |  |
|              | Click on this icon to update the tags in the project, due a new dictionary import.                   |  |  |  |
| R            | Check this box to import all sub-elements of a tag.<br>Example of both checked and unchecked result: |  |  |  |
| P- Search    | Searches tags in the dictionary basing on filter combo-<br>box item selected.                        |  |  |  |

#### Modbus Generic csv file structure

This protocol supports the import of tag information when provided in **.csv** format according to the following format:

NodeID, TagName, MemoryType, Address, DataFormat, ..., [Comment]

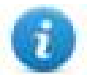

Note: Fields in brackets are optional as well as fields between Data Format and Comment.

| Field      | Description                                                                            |
|------------|----------------------------------------------------------------------------------------|
| NodelD     | Node the tag belongs to                                                                |
| TagName    | Tag description                                                                        |
| MemoryType | <ul> <li>OUTP</li> <li>INP</li> <li>IREG</li> <li>HREG</li> </ul>                      |
| Address    | Offset compatible with Modbus notation                                                 |
| DataFormat | Data type in internal notation. See "Programming concepts" section in the main manual. |
| Comment    | Optional additional description.                                                       |

#### Tag file example

Example of .csv line:

2, Holding Register 1, HREG, 400001, unsignedShort,

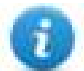

Note: This line has no comment. When the Comment is missing, the comma as a terminator character is mandatory.

#### **Communication status**

Current communication status can be displayed using System Variables. See "System Variables" section in the main manual.

Codes supported for this communication driver:

| Error                                    | Cause                                                                             | Action                                                                              |
|------------------------------------------|-----------------------------------------------------------------------------------|-------------------------------------------------------------------------------------|
| No response                              | No reply within the specified timeout.                                            | Check if the controller is connected and properly configured to get network access. |
| Incorrect node<br>address in<br>response | The device received a response with an invalid node address from the controller . | -                                                                                   |
| The received message too short           | The device received a response with an invalid format from the controller .       | -                                                                                   |
| Incorrect writing<br>data acknowledge    | The controller did not accept a write request.                                    | Check if project data is consistent with the controller resources.                  |

# Modbus RTU Server

Modbus RTU Server communication driver allows connecting the HMI device as a slave in a Modbus RTU network. Standard Modbus messages are used for information exchange.

This approach allows connecting HMI devices to SCADA systems through the universally supported Modbus RTU communication protocol.

## **Principle of operation**

This communication driver implements a Modbus RTU slave unit in the HMI device. A subset of the complete range of Modbus function codes is supported. The available function codes allow data transfer between the master and the slave.

The following diagram shows the system architecture.

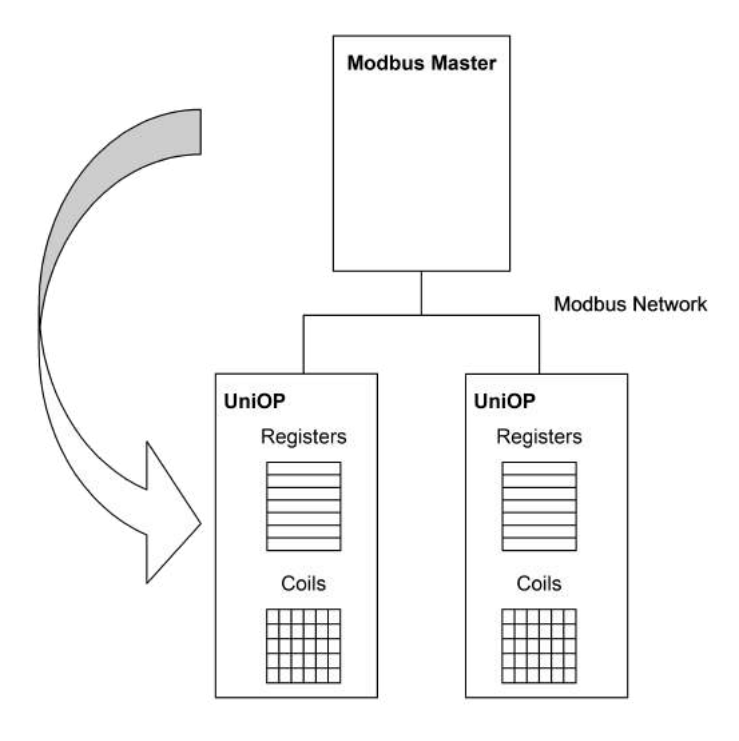

The HMI device is actually simulating the communication interface of a PLC: Coils and Registers are respectively boolean and 16 bit integers.

The device always access data in its internal memory. Data can be transferred to and from the Modbus Master only on initiative of the Master itself.

#### Implementation details

This Modbus RTU slave implementation supports only a subset of the standard Modbus function codes.

| Code | Function               | Description                                  |
|------|------------------------|----------------------------------------------|
| 01   | Read Coil Status       | Reads multiple bits in the device Coil area. |
| 03   | Read Holding Registers | Read multiple device Registers.              |

| Code | Function                         | Description                                                                    |
|------|----------------------------------|--------------------------------------------------------------------------------|
| 05   | Force Single Coil                | Forces a single device Coil to either ON or OFF.                               |
| 06   | Preset Single Register           | Presets a value in a device Register.                                          |
| 08   | Loopback Diagnostic<br>Test      | Only sub function 00 (Return Query Data) is supported.                         |
| 15   | Force Multiple Coils             | Forces multiple device Coils to either ON or OFF.                              |
| 16   | Preset Multiple Registers        | Presets value in multiple device Registers.                                    |
| 17   | Report Slave ID                  | Returns diagnostic information of the controller present at the slave address. |
| 23   | Read Write Multiple<br>Registers | Read & presets values in multiple device Registers                             |

#### **Exception Codes**

| Code | Description                                                                                                    |
|------|----------------------------------------------------------------------------------------------------|
| 01   | Illegal Function. the function code received in the query is not supported                                                                                       |
| 02   | <b>Illegal Data Address</b> . Data Address received in the query exceeds the predefined data range (see <b>Tag Definition</b> for detailed ranges of all types). |
| 03   | <b>Illegal Data Value</b> . A sub function other than 00 is specified in Loopback Diagnostic Test (Code 08).                                                     |

# **Protocol Editor Settings**

#### Adding a protocol

To configure the protocol:

- 1. In **Config** node double-click **Protocols**.
- 2. To add a driver, click +: a new line is added.
- 3. Select the protocol from the  $\ensuremath{\text{PLC}}$  list.

The protocol configuration dialog is displayed.

| Modbus ID                            | 1 Cancel           |
|--------------------------------------|--------------------|
| 🔄 Enron 32bit regi                   | sters              |
| 32bit reg Start                      | 0                  |
| 32bit reg Size                       | 0                  |
| PLC Models                           |                    |
| Modicon Modbus(1<br>Generic Modbus(0 | -based)<br>-based) |

| Eleme<br>nt                                   | Description                                                                                                    |  |  |  |  |
|-----------------------------------------------|----------------------------------------------------------------------------------------------------|--|--|--|--|
| Modbu<br>s ID                                 | Modbus node ID. Every Modbus server device in the network must have its own Modbus ID.                                                                                                    |  |  |  |  |
| Enron<br>32bit<br>registe<br>rs               | If selected, allows to define the first register address and the number of registers for 32 bit registers memory area.           Note: 32 bit registers are available only for Enron Modbus PLC Models.                                                                                                    |  |  |  |  |
|                                               | 32 bit registries memory area definition.                                                                                                    |  |  |  |  |
| 32bit<br>reg<br>Start<br>32bit<br>reg<br>Size | Start value represents the first register address.         Size value represents the number of registries.         Image: Note: A request to one of the registries inside this area gives a 4 byte answer.                                                                                                    |  |  |  |  |
| PLC<br>Models                                 | <ul> <li>Allows to select between different PLC models:</li> <li>Modicon Modbus (1-based): Modbus implementation where all resources starts with offset 1.</li> <li>Generic Modbus (0-based): Modbus implementation where all resources starts with offset 0.</li> <li>Enron Modbus (1-based): Extends Modicon Mobdus implementation with 32 bit registers memory area.</li> <li>Enron Modbus (0-base): Extends Generic Modbus implementation with 32 bit registers memory area.</li> </ul> |  |  |  |  |

| Eleme<br>nt | Description                                                                                                    |                    |                                                                                                    |  |  |
|-------------|----------------------------------------------------------------------------------------------------|--------------------|----------------------------------------------------------------------------------------------------|--|--|
|             | Note: The addr<br>for the Holding                                                                                                    | ress rai<br>Regist | nge used in the Modbus frames is always between 0 and 65535<br>ters and between 0 and 65535 for Coils. |  |  |
| Com<br>m    | If clicked, displays the communication parameters setup dialog.<br>You have to set parameters according to the values programmed in Modbus Master. |                    |                                                                                                    |  |  |
|             | Comm Parameter Dialog                                                                                                    |                    |                                                                                                    |  |  |
|             |                                                                                                    | 2                  | OK                                                                                                    |  |  |
|             | Baudrate 9600                                                                                                    | )                  |                                                                                                    |  |  |
|             | Parity                                                                                                    | 1                  |                                                                                                    |  |  |
|             | Data bits 8<br>Stop bits 1                                                                                                    |                    |                                                                                                    |  |  |
|             | Mode RS-4                                                                                                    | 185                | ▼                                                                                                    |  |  |
|             |                                                                                                    |                    |                                                                                                    |  |  |
|             | Element                                                                                                    |                    | Description                                                                                            |  |  |
|             | Uart                                                                                                    |                    | Serial port selection.                                                                                 |  |  |
|             |                                                                                                    |                    | COM1: On-board port                                                                                    |  |  |
|             |                                                                                                    |                    | <ul> <li>COM2: Optional Plug-in module plugged on<br/>slot#1 or slot#2</li> </ul>                      |  |  |
|             | COM3: Optional Plug-in module plugged on slot#3 or slot#4                                                                                          |                    |                                                                                                    |  |  |
|             | Baudrate, Parity, Data<br>Stop bits                                                                                                    | bits,              | Serial line parameters.                                                                                |  |  |
|             | Mode                                                                                                    |                    | Serial port mode. Available options:                                                                   |  |  |
|             |                                                                                                    |                    | • RS-232                                                                                               |  |  |
|             |                                                                                                    |                    | • RS-485 (2 wires)                                                                                     |  |  |
|             |                                                                                                    |                    | • <b>RS-422</b> (4 wires)                                                                              |  |  |

# **Tag Editor Settings**

Path: ProjectView> Config > double-click Tags

- 1. To add a tag, click +: a new line is added.
- 2. Select **Modbus RTU Server** from the protocol list: tag definition dialog is displayed.

| Modbus RTU Server |           |            |     |  |
|-------------------|-----------|------------|-----|--|
| Memory Type       | Offset    | SubIndex   |     |  |
| Coil status 🔹     | 1         | 0 *        |     |  |
| Data Type         | Arraysize | Conversion |     |  |
| boolean 👻         | 0         |            | +/- |  |
|                   |           |            |     |  |
|                   |           |            |     |  |
|                   |           |            |     |  |
|                   |           |            |     |  |

| Element  | Description                                                |                                            |                                                                     |                                      |  |  |
|----------|------------------------------------------------------------|--------------------------------------------|---------------------------------------------------------------------|--------------------------------------|--|--|
| Memory   | Modbus resource where tag is located.                      |                                            |                                                                     |                                      |  |  |
| туре     | Memory Type                                                | Modbus Resource                            | Modbus Resource                                                     |                                      |  |  |
|          | Coil Status                                                | Coils                                      |                                                                     |                                      |  |  |
|          | Input Status                                               | Discrete Input                             |                                                                     |                                      |  |  |
|          | Input Registers                                            | Input Registers                            |                                                                     |                                      |  |  |
|          | Holding Registers                                          | Holding Registers                          |                                                                     |                                      |  |  |
|          | 32 bit Registers                                           | 32 bit registers mem                       | nory area.                                                          |                                      |  |  |
|          |                                                            | Available only for Enron Modbus PLC Models |                                                                     |                                      |  |  |
|          | Node Override ID                                           |                                            |                                                                     |                                      |  |  |
|          | Modicon Mode                                               |                                            |                                                                     |                                      |  |  |
|          | Serial Baudrate                                            |                                            | / <b>-</b> · · <b>-</b> · <b>-</b>                                  |                                      |  |  |
|          | Serial Parity                                              | _ protocol parameter (<br>details)         | protocol parameter (see <b>Special Data Types</b> for mode details) |                                      |  |  |
|          | Serial Stop Bits                                           |                                            |                                                                     |                                      |  |  |
|          | Serial Mode                                                |                                            |                                                                     |                                      |  |  |
|          | Serial Done                                                |                                            |                                                                     |                                      |  |  |
| Offset   | Offset address where tag is lo                             | ocated.                                    |                                                                     |                                      |  |  |
|          | Offset addresses are six digit address.                    | s composed by one dig                      | it data type prefix + five di                                       | gits resource                        |  |  |
|          | Memory Type                                                | Studio<br>Offset range                     | Modicon<br>Offset range                                             | Generic<br>Modbus<br>Offset<br>range |  |  |
|          | Coil Status                                                | 0 – 65535                                  |                                                                     |                                      |  |  |
|          | Input Status                                               | 100000 – 165535                            |                                                                     |                                      |  |  |
|          | Input Registers                                            | 300000 - 365535                            | 1 – 65536                                                           | 0 – 65535                            |  |  |
|          | Holding Registers                                          | 400000 – 465535                            |                                                                     |                                      |  |  |
|          | 32 bit Registers                                           | 0 – 65535                                  |                                                                     |                                      |  |  |
| SubIndex | This allows resource offset selection within the register. |                                            |                                                                     |                                      |  |  |

| Element    | Description                                                                                                    |                                    |                                                                          |            |                      |
|------------|----------------------------------------------------------------------------------------------------|------------------------------------|--------------------------------------------------------------------------|------------|----------------------|
| Data type  | Data Type                                                                                                    |                                    | Memory Space                                                             |            | Limits               |
|            | boolean                                                                                                    |                                    | 1-bit data                                                               | 1-bit data |                      |
|            | byte                                                                                                    |                                    | 8-bit data                                                               |            | -128 127             |
|            | short                                                                                                    |                                    | 16-bit data                                                              |            | -32768 32767         |
|            | int                                                                                                    |                                    | 32-bit data                                                              |            | -2.1e9 2.1e9         |
|            | int64                                                                                                    |                                    | 64-bit data                                                              |            | -9.2e18<br>9.2e18    |
|            | unsignedByte                                                                                                    |                                    | 8-bit data                                                               |            | 0 255                |
|            | unsignedShort                                                                                                    |                                    | 16-bit data                                                              |            | 0 65535              |
|            | unsignedInt                                                                                                    |                                    | 32-bit data                                                              |            | 0 4.2e9              |
|            | uint64                                                                                                    |                                    | 64-bit data                                                              |            | 0 1.8e19             |
|            | float                                                                                                    |                                    | IEEE single-precision 32-bit floating point type                         |            | 1.17e-38<br>3.4e38   |
|            | double                                                                                                    |                                    | IEEE double-precision 64-bit floating point type                         |            | 2.2e-308<br>1.79e308 |
|            | string                                                                                                    |                                    | Array of elements containing character code defined by selected encoding |            |                      |
|            | binary                                                                                                    |                                    | Arbitrary binary data                                                    |            |                      |
|            | Note: to define<br>brackets like "I                                                                                 | e array<br>byte[]"                 | ys. select one of Data Type format followed by square<br>", "short[]"…   |            |                      |
| Arraysize  | When configuring array or string tags, this option define the amount of array elements or characters of the string. |                                    |                                                                          |            |                      |
| Conversion | Conversion to be applied to the tag.                                                                                |                                    |                                                                          |            |                      |
|            | Conversion                                                                                                    | nversion                           |                                                                          |            |                      |
|            | inv,swap2                                                                                                    | Allowe                             | d                                                                        | Configured |                      |
|            |                                                                                                    | AB->B<br>ABCD-<br>ABCDE<br>Inv bit | A<br>->CDAB<br>EFGH->GHEFCDAB<br>IS                                      | ABCD->CDAB |                      |

| Element                                                                                                    | Description                                                                                  |                                                                                                    |  |  |  |
|----------------------------------------------------------------------------------------------------|----------------------------------------------------------------------------------------------|----------------------------------------------------------------------------------------------------|--|--|--|
|                                                                                                    | Depending on data type selected, the list <b>Allowed</b> shows one or more conversion types. |                                                                                                    |  |  |  |
|                                                                                                    | Value                                                                                        | Description                                                                                                    |  |  |  |
|                                                                                                    | Inv bits                                                                                     | <b>inv</b> : Invert all the bits of the tag.                                                                                  |  |  |  |
|                                                                                                    |                                                                                              | Example:<br>1001 $\rightarrow$ 0110 (in binary format)<br>9 $\rightarrow$ 6 (in decimal format)                               |  |  |  |
|                                                                                                    | Negate                                                                                       | neg: Set the opposite of tag value.                                                                                           |  |  |  |
|                                                                                                    | <i>Example:</i><br>25.36 → -25.36                                                            |                                                                                                    |  |  |  |
| AB -> BAswapnibbles: Swap nibbles in a byte. $Example:$ $15D4 \rightarrow 514D$ (in hexadecimal format) $5588 \rightarrow 20813$ (in decimal format) |                                                                                              | swapnibbles: Swap nibbles in a byte.                                                                                          |  |  |  |
|                                                                                                    |                                                                                              | Example:<br>15D4 $\rightarrow$ 514D (in hexadecimal format)<br>5588 $\rightarrow$ 20813 (in decimal format)                   |  |  |  |
|                                                                                                    | ABCD ->                                                                                      | swap2: Swap bytes in a word.                                                                                                  |  |  |  |
|                                                                                                    | CDAB                                                                                         | Example:<br>9ACC $\rightarrow$ CC9A (in hexadecimal format)<br>39628 $\rightarrow$ 52378 (in decimal format)                  |  |  |  |
|                                                                                                    | ABCDEFGH                                                                                     | swap4: Swap bytes in a double word.                                                                                           |  |  |  |
|                                                                                                    | -><br>GHEFCDAB                                                                               | Example:<br>32FCFF54 $\rightarrow$ 54FFFC32 (in hexadecimal format)<br>855441236 $\rightarrow$ 1426062386 (in decimal format) |  |  |  |
|                                                                                                    | l                                                                                            |                                                                                                    |  |  |  |

| Element                                                                                                    | Description             |                                                                                                    |  |  |
|----------------------------------------------------------------------------------------------------|-------------------------|----------------------------------------------------------------------------------------------------|--|--|
|                                                                                                    | Value                   | Description                                                                                                    |  |  |
|                                                                                                    | ABCNOP -<br>><br>OPMDAB | <b>swap8</b> : Swap bytes in a long word.<br>Example:<br>$142.366 \rightarrow -893553517.588905$ (in decimal format)<br>$0\ 10000000110$<br>0001110010111011010001011010000111001010                                    |  |  |
|                                                                                                    | BCD                     | <b>bcd</b> : Separate byte in two nibbles, read them as decimal (from 0 to 9)<br><i>Example:</i><br>$23 \rightarrow 17$ (in decimal format)<br>$0001\ 0111 = 23$<br>0001 = 1 (first nibble)<br>0111 = 7 (second nibble) |  |  |
| Select conversion and click +. T<br>If more conversions are configu<br><b>Configured</b> ).<br>Use the arrow buttons to order t |                         | on and click +. The selected item will be added to list <b>Configured</b> .<br>Ions are configured, they will be applied in order (from top to bottom of list                                                           |  |  |
|                                                                                                    |                         | uttons to order the configured conversions.                                                                                                    |  |  |

## Node Override ID

The protocol provides the special data type Node Override ID which allows you to change the node ID of the slave at runtime. This memory type is an unsigned byte.

The node Override ID is initialized with the value of the node ID specified in the project at programming time.

| Node Override<br>ID | Modbus operation                                                                                                    |
|---------------------|----------------------------------------------------------------------------------------------------|
| 0                   | Communication with the slave is stopped. In case of write operation, the device will not respond to request frames. |
| 1 to 255            | It is interpreted as the value of the new node ID and is replaced for runtime operation.                            |

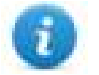

Note: Node Override ID value assigned at runtime is retained through power cycles.

| 1odbus RTU Server  |           |            |  |
|--------------------|-----------|------------|--|
| Memory Type        | Offset    | SubIndex   |  |
| Node Override ID 👻 | 0         | 0 -        |  |
| Data Type          | Arraysize | Conversion |  |
| unsignedByte 🗸     | 0         | +/-        |  |
|                    |           |            |  |
|                    |           |            |  |
|                    |           |            |  |
|                    |           |            |  |

### **Modicon Mode**

The protocol provide a special data type that can be used to override the Modicon Mode parameter at runtime.

| Modicon Mode | Description                                              |
|--------------|----------------------------------------------------------|
| 0            | Generic Modbus (0-based). Register indexes start from 0. |
| 1            | Modicon Modbus (1-based). Register indexes start from 1. |

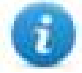

Note: Modicon Mode parameter value assigned at runtime is retained through power cycles.

| 10dbus RTU Server |           |            |     |  |
|-------------------|-----------|------------|-----|--|
| Memory Type       | Offset    | SubIndex   |     |  |
| Modicon Mode 🔹    | 0         | 0 👻        |     |  |
| Data Type         | Arraysize | Conversion |     |  |
| boolean 👻         | 0         |            | +/- |  |
|                   |           |            |     |  |
|                   |           |            |     |  |
|                   |           |            |     |  |
|                   |           |            |     |  |

### **Serial Parameters Override**

The protocol provide special data types that can be used to override the serial parameters at runtime.

| Parameter        | Description                                                                                                    |             |  |  |
|------------------|----------------------------------------------------------------------------------------------------|-------------|--|--|
| Serial Baudrate  | unsigned 32 bit value for baudrate overriding. Possible values are 150, 300, 600, 1200, 2400, 4800, 9600, 19200, 38400, 57600, 115200. |             |  |  |
| Serial Parity    | unsigned 8 bit value for parity overriding. Possible values are described in the following list.                                       |             |  |  |
|                  | Value                                                                                                    | Description |  |  |
|                  | 0                                                                                                    | none parity |  |  |
|                  | 1                                                                                                    | even parity |  |  |
|                  | 2                                                                                                    | odd parity  |  |  |
| Serial Stop Bits | unsigned 8 bit value for stop bits overriding. Possible values are 1, 2.                                                               |             |  |  |
| Serial Mode      | unsigned 8 bit value for serial mode overriding. Possible values are described in the following list.                                  |             |  |  |

| Parameter   | Description                                                                                                    |             |  |  |  |
|-------------|----------------------------------------------------------------------------------------------------|-------------|--|--|--|
|             | Value                                                                                                    | Description |  |  |  |
|             | 0 RS-232 mode                                                                                                    |             |  |  |  |
|             | 1                                                                                                    | RS-485 mode |  |  |  |
|             | <b>2</b> RS-422 mode                                                                                                    |             |  |  |  |
| Serial Done | Set to 1 to overwrite the communication line parameters. The parameters are processed all together only when this variable is set to value 1 |             |  |  |  |

| Modbus RTU Server                                                                                                    |                               |                         | ×          |
|----------------------------------------------------------------------------------------------------|-------------------------------|-------------------------|------------|
| Modbus RTU Server                                                                                                    |                               |                         |            |
| Memory Type          Serial Baudrate       ✓         Coil Status       ✓         Input Status       ✓         Input Registers       ✓         Holding Registers       ✓         Node Override ID       ✓         Modicon Mode       ✓         Serial Baudrate       ✓         Serial Parity       ✓         Serial Stop Bits       ✓         Serial Done       ✓ | Offset<br>0<br>Arraysize<br>0 | SubIndex 0 v Conversion | +/-        |
|                                                                                                    | 0                             | K Cancel                | Apply Help |

# **Tag Import**

Select the driver in Tag Editor and click on the Import Tags button to start the importer.

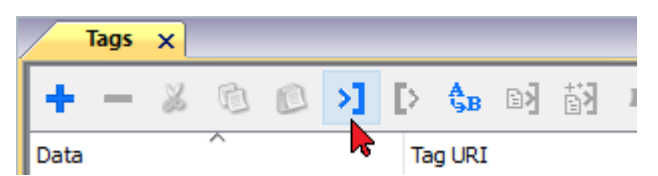

The following dialog shows which importer type can be selected.
| HMIStudio                   |                                                               | ×                 |
|-----------------------------|---------------------------------------------------------------|-------------------|
| Multiple tag importers      | are available for this protocol. Please select the importer t | ype and continue. |
| Version                     | Туре                                                          |                   |
| Modbus Generic csv v1.0     | Linear                                                        |                   |
| Tag Editor exported xml 1.1 | General                                                       |                   |
|                             |                                                               |                   |
|                             |                                                               |                   |
|                             |                                                               |                   |
|                             |                                                               |                   |
|                             | ОК                                                            | Cancel            |

| Туре                                 | Description                                                                                     |  |  |
|--------------------------------------|-------------------------------------------------------------------------------------------------|--|--|
| Modbus Generic csv<br>v1.0<br>Linear | Requires a <b>.csv</b> file.<br>All variables will be displayed at the same level.              |  |  |
| Tag Editor exported<br>xml           | Select this importer to read a generic XML file exported from Tag Editor by appropriate button. |  |  |
|                                      | Hags ×<br>+ - ≫ © © >] ▷ ♣B ▷] È] ↓<br>Data ^ Tag URI                                           |  |  |

Once the importer has been selected, locate the symbol file and click **Open**.

The tags available within the Dictionary but not imported into the project are gray and are visible only when the "Show all tags" check box is selected.

| Tags × Protocols                        |               |                         |                |          |                          |                           |
|-----------------------------------------|---------------|-------------------------|----------------|----------|--------------------------|---------------------------|
| + - 🎽 🛍 🔎                               | >] [> 🗞 🖂 🗟   | R 🔎 - Search 🍸 Filter b | oy: Data 🔻 Ita | ems usea | 6/10000 Protocol: Show a | all 🛛 🗹 Show all tags 🖉 🗖 |
| Data                                    | Type          | Comment                 | ^              | Proper   | ty                       | Value                     |
| Modbus TCP:prot1                        | Container     |                         |                | ✓ Dri    | iver                     |                           |
| Model: Modicon Modbus(1-                | based)        |                         |                |          | Model                    | Modicon Modbus(1-based)   |
| Holding Registers 1                     | unsignedShort |                         |                |          | Protocol                 | Modbus TCP:prot1          |
| Holding Registers 2                     | unsignedShort |                         |                | V Di     | tionary                  |                           |
| <ul> <li>Holding Registers 3</li> </ul> | unsignedShort |                         |                | + 010    | Luonary                  |                           |
| - MRTU1                                 | unsignedShort |                         |                |          | Array                    | false                     |
| - MRTU2                                 | unsignedShort |                         |                |          | Array size               | 0                         |
| - MRTU3                                 | unsignedShort |                         |                |          | Arrayindex.Subindex      | 400003                    |
| - MRTU4                                 | unsignedShort |                         |                |          | Comment                  |                           |
| - MRTU5                                 | unsignedShort |                         |                |          | Data type                | unsignedShort             |
|                                         |               |                         |                |          |                          | -                         |

| Toolbar item                       | Description                                                                                                    |  |  |  |
|------------------------------------|----------------------------------------------------------------------------------------------------|--|--|--|
|                                    | Import Tag(s).                                                                                                    |  |  |  |
|                                    | Select tags to be imported and click on this icon to add tags from tag dictionary to the project                                                                                                    |  |  |  |
| <b>₿</b> ₩                         | Update Tag(s).                                                                                                    |  |  |  |
|                                    | Click on this icon to update the tags in the project, due a new dictionary import.                                                                                                    |  |  |  |
| R                                  | Check this box to import all sub-elements of a tag.                                                                                                    |  |  |  |
|                                    |                                                                                                    |  |  |  |
|                                    | Image X     Type       Image X     Type       Image X     Type |  |  |  |
| P - Search Y Filter by: Tag name ▼ | Searches tags in the dictionary basing on filter combo-<br>box item selected.                                                                                                    |  |  |  |

## Modbus Generic csv file structure

This protocol supports the import of tag information when provided in **.csv** format according to the following format:

NodeID, TagName, MemoryType, Address, DataFormat,..., [Comment]

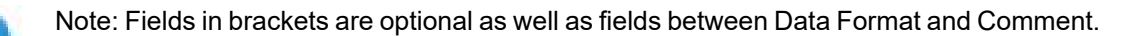

| Field      | Description                                                       |
|------------|-------------------------------------------------------------------|
| NodelD     | Node the tag belongs to                                           |
| TagName    | Tag description                                                   |
| MemoryType | <ul> <li>OUTP</li> <li>INP</li> <li>IREG</li> <li>HREG</li> </ul> |
| Address    | Offset compatible with Modbus notation                            |

n

| Field      | Description                                                                            |
|------------|----------------------------------------------------------------------------------------|
| DataFormat | Data type in internal notation. See "Programming concepts" section in the main manual. |
| Comment    | Optional additional description.                                                       |

#### Tag file example

Example of .csv line:

2, Holding Register 1, HREG, 400001, unsignedShort,

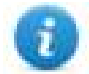

Note: This line has no comment. When the Comment is missing, the comma as a terminator character is mandatory.

### **Communication status**

Current communication status can be displayed using system variables. This communication protocol acts as server and doesn't return any specific Protocol Error Message.

See "System Variables" section in the main manual.

# Modbus TCP

Various Modbus TCP-capable devices can be connected to HMI devices. To set-up your Modbus TCP device, please refer to the documentation you have received with the device.

The implementation of the protocol operates as a Modbus TCP client only.

### Implementation details

This Modbus TCP implementation supports only a subset of the Modbus TCP standard function codes.

| Code | Function                     | Description                                                                 |
|------|------------------------------|-----------------------------------------------------------------------------|
| 01   | Read Coil Status             | Reads multiple bits in the HMI device Coil area.                            |
| 02   | Read Input Status            | Reads the ON/OFF status of the discrete inputs (1x reference) in the slave. |
| 03   | Read Holding<br>Registers    | Reads multiple registers.                                                   |
| 04   | Read Input Registers         | Reads the binary contents of input registers (3x reference) in the slave.   |
| 05   | Force Single Coil            | Forces a single coil to either ON or OFF.                                   |
| 06   | Preset Single Register       | Writes a value to one register.                                             |
| 15   | Write Multiple Coils         | Writes each coil in a sequence of coils to either ON or OFF.                |
| 16   | Preset Multiple<br>Registers | Writes values to a block of registers in sequence.                          |

# **Protocol Editor Settings**

### Adding a protocol

To configure the protocol:

- 1. In **Config** node double-click **Protocols**.
- 2. To add a driver, click +: a new line is added.
- 3. Select the protocol from the PLC list.

The protocol configuration dialog is displayed.

| Modbus TCP                                  |                 | ×      |
|---------------------------------------------|-----------------|--------|
|                                             |                 | OK     |
|                                             |                 | UK     |
| Alias                                       |                 | Cancel |
| IP address                                  | 0.0.00          |        |
| Port                                        | 502             |        |
| use UDP/IP                                  |                 |        |
| Encapsulated RTU                            |                 |        |
| Timeout (ms)                                | 2000            |        |
| Server Busy Timeout (ms)                    | 0               |        |
| Busy Retry Time (ms)                        | 20              |        |
| Modbus ID                                   | 1               |        |
| Max read block                              | 250             |        |
| Max read bit block                          | 2000            |        |
| Write Holding Register                      | 16 ~            |        |
| Write Coils                                 | 15 ~            |        |
| PLC Models                                  |                 |        |
| Modicon Modbus(1-based)                     |                 |        |
| Enron Modbus(1-based) with 3                | 32bit registers |        |
| Enron Modbus(0-based) with 3<br>EPSON Robot | 32bit registers |        |
|                                             |                 |        |

| Element     | Description                                                                                                    |
|-------------|----------------------------------------------------------------------------------------------------|
| Alias       | Name identifying nodes in network configurations. The name will be added as a prefix to each tag name imported for each network node.                                                                           |
| IP address  | Address of the controller.                                                                                                    |
| Port        | Port number used by the Modbus TCP driver. The default value is <b>502</b> and can be changed when the communication goes through routers or Internet gateways where the default port number is already in use. |
| use UDP/IP  | If selected, the protocol will use connectionless UDP datagrams.                                                                                                    |
| Encapsulate | If selected, the protocol will use serial RTU protocol over Ethernet instead of Modbus TCP                                                                                                    |

| Element                      | Description                                                                                                    |
|------------------------------|----------------------------------------------------------------------------------------------------|
| d RTU                        | protocol, independently from TCP or UDP usage.                                                                                                    |
| Timeout<br>(ms)              | Time delay in milliseconds between two retries in case of missing response from the server device.                                                                                                    |
| Modbus ID                    | Usually used when communicating over Ethernet-to-serial gateways and then interpreted<br>as the Slave ID. This value is simply copied into the Unit Identifier field of the Modbus TCP<br>communication frame. This must correspond to server configuration. In most cases,<br>server answers to Modbus ID 1, so this parameter can be left 1. |
| Max read<br>block            | Maximum length in bytes of a data block request. It applies only to read access of Holding Registers.                                                                                                    |
| Max read bit<br>block        | Maximum length in bits of a block request. It applies only to read access of Input Bits and Output Coils.                                                                                                    |
| Write<br>Holding<br>Register | Modbus function for write operations to Holding Registers. Select between the function <b>06</b> (preset single register) and function <b>16</b> (preset multiple registers).                                                                                                    |
|                              | If <b>06</b> is selected, the protocol will always use function <b>06</b> for writing to the controller, even when writing to multiple consecutive registers.                                                                                                    |
|                              | If <b>16</b> is selected, the protocol will always use function <b>16</b> to write to the controller, even for a single register write request and the <b>Max read block size</b> parameter of the query is set to <b>2</b> . The use of function <b>16</b> may result in higher communication performance.                                    |
|                              | If <b>Auto</b> is selected, the protocol will use both function <b>06</b> or function <b>16</b> depending on number of registries to be written.                                                                                                    |
| Write Coils                  | Modbus function for write operations to Output Coils. Select between the function <b>05</b> (write single coil) and function <b>15</b> (write multiple coils).                                                                                                    |
|                              | If Modbus function <b>05</b> is selected, the protocol will always use function <b>05</b> for writing to the controller, even when writing to multiple consecutive coils.                                                                                                    |
|                              | If Modbus function <b>15</b> is selected, the protocol will always use function <b>15</b> to write to the controller, even for a single coil write request. The use of function <b>15</b> may result in higher communication performance.                                                                                                    |

| Element        | Description                                                                                                    |  |  |  |  |  |
|----------------|----------------------------------------------------------------------------------------------------|--|--|--|--|--|
| PLC Models     | Allows to select between different PLC models:                                                                                               |  |  |  |  |  |
|                | <ul> <li>Modicon Modbus (1-based): Modbus implementation where all resources starts<br/>with offset 1.</li> </ul>                            |  |  |  |  |  |
|                | <ul> <li>Generic Modbus (0-based): Modbus implementation where all resources starts<br/>with offset 0.</li> </ul>                            |  |  |  |  |  |
|                | <ul> <li>Enron Modbus (1-based): Extends Modicon Mobdus implementation with 32 bit<br/>registers memory area.</li> </ul>                     |  |  |  |  |  |
|                | <ul> <li>Enron Modbus (0-base): Extends Generic Modbus implementation with 32 bit<br/>registers memory area.</li> </ul>                      |  |  |  |  |  |
|                | Note: The address range used in the Modbus frames is always between 0 and 65535 for the Holding Registers and between 0 and 65535 for Coils. |  |  |  |  |  |
| PLC<br>Network | IP address for all controllers in multiple connections. <b>PLC Network</b> must be selected to enable multiple connections.                  |  |  |  |  |  |

| Element | Description                                                                 |                                                                   |                                              |        |
|---------|-----------------------------------------------------------------------------|-------------------------------------------------------------------|----------------------------------------------|--------|
|         | Modbus TCP                                                                  | Modbus TCP                                                        |                                              | ×      |
|         | PLC Network                                                                 |                                                                   |                                              | ОК     |
|         | Alias                                                                       | Alias                                                             |                                              | Cancel |
|         | IP address                                                                  | IP address                                                        | 0.0.0.1                                      |        |
|         | Port                                                                        | Port                                                              | 502                                          |        |
|         | use UDP/IP                                                                  | use UDP/IP                                                        |                                              |        |
|         | Encapsulated RT                                                             | Encapsulated RTU                                                  |                                              |        |
|         | Timeout (ms)                                                                | Timeout (ms)                                                      | 2000                                         |        |
|         | Server Busy Timeou                                                          | Modbus ID                                                         | 1                                            |        |
|         | Busy Retry Time (ms                                                         | Max read block                                                    | 250                                          |        |
|         | Modbus ID                                                                   | Max read bit block                                                | 2000                                         |        |
|         | Max read block                                                              | Write Holding Register                                            | 16 ~                                         |        |
|         | Max read bit block                                                          | Write Coils                                                       | 15 ~                                         |        |
|         | Write Holding Regist                                                        | PLC Models<br>Modicon Modbus(1-based<br>Generic Modbus(0-based)   | i)<br>)                                      | I      |
|         | Write Coils                                                                 | Enron Modbus(1-based) v<br>Enron Modbus(0-based) v<br>EPSON Robot | with 32bit registers<br>with 32bit registers |        |
|         | PLC Models<br>Modicon Modbus(1-                                             |                                                                   |                                              |        |
|         | Generic Modbus(0-b<br>Enron Modbus(1-ba<br>Enron Modbus(0-ba<br>EPSON Robot | based)<br>sed) with 32bit registers<br>sed) with 32bit registers  |                                              |        |
|         | Slaves                                                                      | Add                                                               | Delete Modify                                |        |
|         | Slave Id                                                                    | Model Alias                                                       |                                              |        |
|         |                                                                             |                                                                   |                                              |        |
|         |                                                                             |                                                                   |                                              |        |

# **Tag Editor Settings**

Path: ProjectView> Config > double-click Tags

- 1. To add a tag, click +: a new line is added.
- 2. Select **Modbus TCP** from the **Driver** list: tag definition dialog is displayed.

| Modbus TCP  |           |            |     |  |
|-------------|-----------|------------|-----|--|
| Memory Type | Offset    | SubIndex   |     |  |
| Input bits  | ▼ 100001  | 0 *        |     |  |
| Data Type   | Arraysize | Conversion |     |  |
| boolean     | •         | ] [        | +/- |  |
|             |           |            |     |  |
|             |           |            |     |  |
|             |           |            |     |  |
|             |           |            |     |  |

| Element | Description                  |                                                                            |  |  |
|---------|------------------------------|----------------------------------------------------------------------------|--|--|
| Memory  | Modbus resource where tag    | is located.                                                                |  |  |
| туре    | Memory Type                  | Modbus Resource                                                            |  |  |
|         | Coil Status                  | Coils                                                                      |  |  |
|         | Input Status                 | Discrete Input                                                             |  |  |
|         | Input Registers              | Input Registers                                                            |  |  |
|         | Holding registers            | Holding Registers                                                          |  |  |
|         | 32 bit Registers             | 32 bit registers memory area.                                              |  |  |
|         |                              | Available only for <b>Enron Modbus</b> PLC Models                          |  |  |
|         | Node Override IP             |                                                                            |  |  |
|         | Node Override Port           | nuetoool novemeter (aas Cresiel Dete Turnes fer mede deteile)              |  |  |
|         | Node Override ID             | protocol parameter (see <b>Special Data Types</b> for mode details)        |  |  |
|         | Modicon Mode                 |                                                                            |  |  |
| Offset  | Offset address where tag is  | located.                                                                   |  |  |
|         | Offset addresses are six dig | its composed by one digit data type prefix + five digits resource address. |  |  |

| Element   | Description                                                                      |                                                        |                         |                               |                                   |
|-----------|----------------------------------------------------------------------------------|--------------------------------------------------------|-------------------------|-------------------------------|-----------------------------------|
|           | Memory Type                                                                      | Studio<br>Offset range                                 | Modicon<br>Offset range | 9                             | Generic<br>Modbus<br>Offset range |
|           | Coil Status                                                                      | 0 – 65535                                              |                         |                               |                                   |
|           | Input Status                                                                     | 100000 – 165535                                        |                         |                               |                                   |
|           | Input Registers                                                                  | 300000 - 365535                                        | 1 – 65536               |                               | 0 – 65535                         |
|           | Holding Registers                                                                | 400000 - 465535                                        |                         |                               |                                   |
|           | 32 bit Registers                                                                 | 0 – 65535                                              |                         |                               |                                   |
| SubIndex  | This allows resource offset sele                                                 | ection within the register.                            |                         |                               |                                   |
| Data Type | Data Type                                                                        | Memory Space                                           |                         | Limits                        |                                   |
|           | boolean                                                                          | 1-bit data                                             |                         | 0 1                           |                                   |
|           | byte                                                                             | 8-bit data                                             |                         | -128 127                      |                                   |
|           | short                                                                            | 16-bit data                                            |                         | -32768 32                     | .767                              |
|           | int                                                                              | 32-bit data                                            |                         | -2.1e9 2.1                    | e9                                |
|           | int64                                                                            | 64-bit data                                            |                         | -9.2e18 9                     | 2e18                              |
|           | unsignedByte                                                                     | 8-bit data                                             |                         | 0 255                         |                                   |
|           | unsignedShort                                                                    | 16-bit data                                            |                         | 0 65535                       |                                   |
|           | unsignedInt                                                                      | 32-bit data                                            |                         | 0 4.2e9                       |                                   |
|           | uint64                                                                           | 64-bit data                                            |                         | 0 1.8e19                      |                                   |
|           | float                                                                            | IEEE single-precision 32 point type                    | -bit floating           | 1.17e-38 3                    | 3.4e38                            |
|           | double                                                                           | IEEE double-precision 64 point type                    | 4-bit floating          | 2.2e-308                      | 1.79e308                          |
|           | string                                                                           | Array of elements contain encoding                     | ning character          | code defined                  | by selected                       |
|           | binary                                                                           | Arbitrary binary data                                  |                         |                               |                                   |
|           | Note: to define array<br>[]", "short[]"                                          | s. select one of Data Type                             | format followe          | ed by square b                | orackets like "byte               |
| Arraysize | <ul><li>In case of array tag, this</li><li>In case of string tag, this</li></ul> | property represents the n<br>property represents the n | umber of array          | velements.<br>ber of bytes av | vailable in the                   |

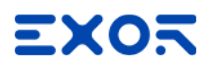

| Element                                               | Description                                                                                                    |                                                                                                    |  |  |
|-------------------------------------------------------|----------------------------------------------------------------------------------------------------|----------------------------------------------------------------------------------------------------|--|--|
|                                                       | string tag.                                                                                                    |                                                                                                    |  |  |
|                                                       | Note: number of bytes<br>or Latin1 in Tag Editor.<br>If Encoding property is<br>bytes.                                                                                             | orresponds to number of string characters if Encoding property is set to UTF-8<br>set to UCS-2BE, UCS-2LE, UTF-16BE or UTF-16LE one character requires 2 |  |  |
| Conversion                                            | Conversion to be appli                                                                                                    | ed to the tag.                                                                                                    |  |  |
|                                                       | Conversion                                                                                                    |                                                                                                    |  |  |
|                                                       | Allowed Configured<br>BCD<br>AB->BA<br>ABCD->CDAB<br>ABCD=>CDAB<br>ABCD=>CDAB<br>ABCD=>CDAB<br>ABCD=>CDAB<br>Cancel OK                                                             |                                                                                                    |  |  |
|                                                       | Depending on data type selected, the list <b>Allowed</b> shows one or more conversion types.                                                                                       |                                                                                                    |  |  |
|                                                       | Value                                                                                                    | Description                                                                                                    |  |  |
| <b>Inv bits inv</b> : Invert all the bits of the tag. |                                                                                                    | <b>inv</b> : Invert all the bits of the tag.                                                                                                    |  |  |
|                                                       | Example:<br>1001 $\rightarrow$ 0110 (in binary format)<br>$9 \rightarrow 6$ (in decimal format)Negateneg: Set the opposite of tag value.<br>Example:<br>$25.36 \rightarrow -25.36$ |                                                                                                    |  |  |
|                                                       |                                                                                                    |                                                                                                    |  |  |
|                                                       |                                                                                                    |                                                                                                    |  |  |
|                                                       | AB -> BA                                                                                                    | swapnibbles: Swap nibbles in a byte.                                                                                                    |  |  |
|                                                       |                                                                                                    | Example:<br>15D4 $\rightarrow$ 514D (in hexadecimal format)<br>5588 $\rightarrow$ 20813 (in decimal format)                                              |  |  |
|                                                       | ABCD -> CDAB                                                                                                    | swap2: Swap bytes in a word.                                                                                                    |  |  |
|                                                       |                                                                                                    | Example:<br>9ACC $\rightarrow$ CC9A (in hexadecimal format)<br>39628 $\rightarrow$ 52378 (in decimal format)                                             |  |  |
|                                                       | ABCDEFGH -><br>GHEFCDAB                                                                                                    | <b>swap4</b> : Swap bytes in a double word.<br><i>Example:</i><br>$32FCFF54 \rightarrow 54FFFC32$ (in hexadecimal format)                                |  |  |

| Element | Description           |                                                                                                    |  |
|---------|-----------------------|----------------------------------------------------------------------------------------------------|--|
|         | Value                 | Description                                                                                                    |  |
|         |                       | $855441236 \rightarrow 1426062386$ (in decimal format)                                                                                                    |  |
|         | ABCNOP -><br>OPMDAB   | swap8: Swap bytes in a long word.         Example:         142.366 → -893553517.588905 (in decimal format)         0 10000000110         0001110010111011010000101101000011100101                                                                  |  |
|         | BCD                   | <ul> <li>bcd: Separate byte in two nibbles, read them as decimal (from 0 to 9)</li> <li><i>Example:</i></li> <li>23 → 17 (in decimal format)</li> <li>0001 0111 = 23</li> <li>0001 = 1 (first nibble)</li> <li>0111 = 7 (second nibble)</li> </ul> |  |
|         | Select conversion and | I click +. The selected item will be added to list <b>Configured</b> .                                                                                                    |  |

If more conversions are configured, they will be applied in order (from top to bottom of list Configured).

Use the arrow buttons to order the configured conversions.

# Node Override IP

The protocol provides the special data type Node Override IP which allows you to change the IP address of the target controller at runtime.

This memory type is an array of 4 unsigned bytes, one per each byte of the IP address.

The Node Override IP is initialized with the value of the controller IP specified in the project at programming time.

| Node Override IP       | PLC operation                                                                                           |
|------------------------|----------------------------------------------------------------------------------------------------|
| 0.0.0.0                | Communication with the controller is stopped, no request frames are generated anymore.                  |
| Different from 0.0.0.0 | It is interpreted as node IP override and the target IP address is replaced runtime with the new value. |

If the HMI device is connected to a network with more than one controller node, each node has its own Node Override IP variable.

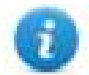

Note: Node Override IP values assigned at runtime are retained through power cycles.

### Hostname DNS or mDNS

In addition to the array of bytes, string memory type can be selected to be able use the DNS or mDNS hostname as an alternative to the IP Address.

| Memory Type         | Offset    | SubIndex   |     |  |
|---------------------|-----------|------------|-----|--|
| Node Override IP 👻  | 0         | 0 -        |     |  |
| Data Type           | Arraysize | Conversion |     |  |
| unsignedByte [] 🛛 🔻 | 4         |            | +/- |  |
|                     |           |            |     |  |
|                     |           |            |     |  |
|                     |           |            |     |  |

## **Node Override Port**

The protocol provides the special data type Node Override Port which allows you to change the network Port of the target controller at runtime.

This memory type is unsigned short.

Node Override Port is initialized with the value of the controller Port specified in the project at programming time.

| Node Override Port | Modbus operation                                                                       |
|--------------------|----------------------------------------------------------------------------------------|
| 0                  | Communication with the controller is stopped, no request frames are generated anymore. |
| Different from 0   | It is interpreted as the value of the new port and is replaced for runtime operation.  |

If the HMI device is connected to a network with more than one controller node, each node has its own Node Override Port variable.

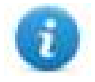

Note: Node Override Port values assigned at runtime are retained through power cycles.

| Memory Type     | Offset      | SubIndex   |     |  |
|-----------------|-------------|------------|-----|--|
|                 | 0 Interview | Conversion |     |  |
| unsignedShort 👻 | 0           |            | +/- |  |
|                 |             |            |     |  |
|                 |             |            |     |  |

## Node Override ID

The protocol provides the special data type Node Override ID which allows you to change the node ID of the slave at runtime. This memory type is an unsigned byte.

The node Override ID is initialized with the value of the node ID specified in the project at programming time.

| Node<br>Override ID | Modbus operation                                                                                                    |
|---------------------|----------------------------------------------------------------------------------------------------|
| 0                   | Communication with the controller is stopped. In case of write operation, the request will be transmitted without waiting for a reply. |
| 1 to 254            | It is interpreted as the value of the new node ID and is replaced for runtime operation.                                               |
| 255                 | Communication with the controller is stopped; no request messages are generated.                                                       |

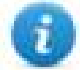

Note: Node Override ID value assigned at runtime is retained through power cycles.

| lodbus TCP         |           |            |     |  |
|--------------------|-----------|------------|-----|--|
| Memory Type        | Offset    | SubIndex   |     |  |
| Node Override ID 🔹 | 0         | 0 *        |     |  |
| Data Type          | Arraysize | Conversion |     |  |
| unsignedByte 👻     | 0         |            | +/- |  |
|                    |           |            |     |  |
|                    |           |            |     |  |
|                    |           |            |     |  |
|                    |           |            |     |  |

## **Modicon Mode**

The protocol provide a special data type that can be used to override the Modicon Mode parameter at runtime.

| Modicon Mode | Description                                              |
|--------------|----------------------------------------------------------|
| 0            | Generic Modbus (0-based). Register indexes start from 0. |
| 1            | Modicon Modbus (1-based). Register indexes start from 1. |

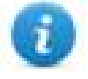

Note: Modicon Mode parameter value assigned at runtime is retained through power cycles.

| Memory Type | Offset    | SubIndex   |     |  |
|-------------|-----------|------------|-----|--|
| Data Type   | Arravsize | Conversion |     |  |
| boolean ·   | •         |            | +/- |  |
|             |           |            |     |  |
|             |           |            |     |  |

# **Tag Import**

Select the driver in Tag Editor and click on the Import Tags button to start the importer.

|      | Tags | × |   |   |    |    |         |    |            |   |
|------|------|---|---|---|----|----|---------|----|------------|---|
| +    | _    | Z | ß | ß | >] | Þ  | A<br>9B | B> | <b>š</b> 3 | 1 |
| Data | 1    |   | ^ |   | -  | Та | g URI   |    |            |   |

The following dialog shows which importer type can be selected.

| HMIStudio                                      | ×                                                            |
|------------------------------------------------|--------------------------------------------------------------|
| Multiple tag importers are available for       | this protocol. Please select the importer type and continue. |
| Version                                        | Туре                                                         |
| Modbus Generic csv v1.0                        | Linear                                                       |
| DELTA PLC csv v1.0                             | Linear                                                       |
| Automation Direct Productivity Series csv v1.0 | Linear                                                       |
| Schneider SoMachine Basic csv v1.0             | Linear                                                       |
| CODESYS2 sym v1.0                              | Linear                                                       |
| Kollmorgen txt v1.0                            | Linear                                                       |
| Schneider Unity v1.0                           | Linear                                                       |
| Tag Editor exported xml 1.1                    | General                                                      |
| Watched dictionary file:                       |                                                              |
|                                                |                                                              |
| Keep synchronized                              |                                                              |
|                                                | OK Cancel                                                    |

| Туре                                 | Description                                                                                                    |  |
|--------------------------------------|----------------------------------------------------------------------------------------------------|--|
| Modbus Generic csv<br>v1.0<br>Linear | Requires a <b>.csv</b> file.<br>All variables will be displayed at the same level.                                                                                                    |  |
| DELTA PLC csv v1.0                   | Requires a <b>.csv</b> file.<br>All variables will be displayed at the same level.                                                                                                    |  |
| CODESYS2 sym v1.0<br>Linear          | Requires a <b>.sym</b> file.<br>All variables will be displayed at the same level.<br>After selecting the <b>.sym</b> file, the following dialog will appear for PLC model selection. |  |

| Туре                           | Description                                                                                                    |  |  |
|--------------------------------|----------------------------------------------------------------------------------------------------|--|--|
|                                | Modbus TCP importer - Filter selection     Image: Concelement of the selection       Available PLC Models     OK       ABB     Cancel       MAGO     Image: Concelement of the selection                                                                                                    |  |  |
| Kollmorgen txt v1.0<br>Linear  | Requires a <b>.txt</b> file.<br>All variables will be displayed at the same level.                                                                                                    |  |  |
| Schneider Unity v1.0<br>Linear | Requires a <b>.uny</b> file.<br>The file containing symbols must be exported in <b>.txt</b> format and later renamed<br>as <b>.uny</b> . The importer considers only variables located at fixed address and<br>disregards arrays of strings. All other arrays, except for boolean type, are<br>expanded. |  |  |
| Tag Editor exported<br>xml     | Select this importer to read a generic XML file exported from Tag Editor by appropriate button.                                                                                                    |  |  |

Once the importer has been selected, locate the symbol file and click **Open**.

The tags available within the Dictionary but not imported into the project are gray and are visible only when the "Show all tags" check box is selected.

| Tags × Protocols               |               |                                |       |                                    | •                       |
|--------------------------------|---------------|--------------------------------|-------|------------------------------------|-------------------------|
| + - 👗 🕲 🖉 🔰                    | SB 🖬 👬        | R 🔎 - Search 🍸 Filter by: Data | ▼ Ite | ms used:6/10000 Protocol: Show all | 🗹 Show all tags 🔅 🗖     |
| Data                           | Туре          | Comment                        | ^     | Property                           | Value                   |
| Modbus TCP:prot1               | Container     |                                |       | ✓ Driver                           |                         |
| Model: Modicon Modbus(1-based) | Container     |                                |       | Model                              | Modicon Modbus(1-based) |
| Holding Registers 1            | unsignedShort |                                |       | Protocol                           | Modbus TCP:prot1        |
| Holding Registers 2            | unsignedShort |                                |       | Y Dictionary                       |                         |
| Holding Registers 3            | unsignedShort |                                |       | Array                              | false                   |
| - MRTU1                        | unsignedShort |                                |       | Array                              | Taise                   |
| - MRTU2                        | unsignedShort |                                |       | Array size                         | 0                       |
| MRTU3                          | unsignedShort |                                |       | Arrayindex.Subindex                | 400003                  |
| - MRTU4                        | unsignedShort |                                |       | Comment                            |                         |
| - MRTU5                        | unsignedShort |                                |       | Data type                          | unsignedShort           |

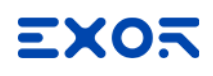

| Toolbar item                       | Description                                                                                                    |
|------------------------------------|----------------------------------------------------------------------------------------------------|
|                                    | Import Tag(s).                                                                                                    |
|                                    | Select tags to be imported and click on this icon to add tags from tag dictionary to the project                                                                                                    |
| 督                                  | Update Tag(s).                                                                                                    |
|                                    | Click on this icon to update the tags in the project, due a new dictionary import.                                                                                                    |
| R                                  | Check this box to import all sub-elements of a tag.                                                                                                    |
|                                    | Example of both checked and unchecked result:                                                                                                    |
|                                    | Tops         X                • A set Size Pring vol 2               • A set Size Pring vol 2               • Constance               • Constance               • Constance <td< th=""></td<> |
| P → Search Y Filter by: Tag name → | Searches tags in the dictionary basing on filter combo-<br>box item selected.                                                                                                    |

### Modbus Generic csv file structure

n.

This protocol supports the import of tag information when provided in **.csv** format according to the following format:

NodeID, TagName, MemoryType, Address, DataFormat,..., [Comment]

Note: Fields in brackets are optional as well as fields between Data Format and Comment.

| Field      | Description                                                       |  |
|------------|-------------------------------------------------------------------|--|
| NodelD     | Node the tag belongs to                                           |  |
| TagName    | Tag description                                                   |  |
| MemoryType | <ul> <li>OUTP</li> <li>INP</li> <li>IREG</li> <li>HREG</li> </ul> |  |
| Address    | Offset compatible with Modbus notation                            |  |

| Field      | Description                                                                            |
|------------|----------------------------------------------------------------------------------------|
| DataFormat | Data type in internal notation. See "Programming concepts" section in the main manual. |
| Comment    | Optional additional description.                                                       |

### Tag file example

Example of .csv line:

2, Holding Register 1, HREG, 400001, unsignedShort,

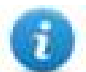

Note: This line has no comment. When the Comment is missing, the comma as a terminator character is mandatory.

## **Communication status**

Current communication status can be displayed using system variables. See "System Variables" section in the main manual.

Codes supported for this communication driver:

| Error                                                                                                    | Cause                                          | Action                                                                              |
|----------------------------------------------------------------------------------------------------|------------------------------------------------|-------------------------------------------------------------------------------------|
| No response                                                                                                    | No reply within the specified timeout.         | Check if the controller is connected and properly configured to get network access. |
| Incorrect node<br>address in<br>responseThe device received a response with an<br>invalid node address from the controller . |                                                | -                                                                                   |
| The received<br>message too<br>shortThe device received a response with an<br>invalid format from the controller .           |                                                | -                                                                                   |
| Incorrect writing<br>data<br>acknowledge                                                                                     | The controller did not accept a write request. | Check if project data is consistent with the controller resources.                  |

# Modbus TCP Server

Modbus TCP Server communication driver allows connecting the HMI device as a server in a Modbus TCP network. It is possible for Modbus TCP clients to connect then to multiple HMI panels acting as servers. Standard Modbus TCP messages are used for information exchange.

This approach allows connecting HMI devices to SCADA systems through the universally supported Modbus TCP communication protocol.

# Principle of operation

This communication driver implements a Modbus TCP Server unit in HMI device. A subset of the complete range of Modbus function codes is supported. The available function codes allow data transfer between clients on the TCP network and the server. The HMI device acts as a server in the network. It can exchange data with up to 32 clients. This means that up to 32 clients can be connected to the HMI device at the same time. If all the 32 available connections are in use, any further attempt to connect by a client will be refused by the system.

The following diagram shows the system architecture.

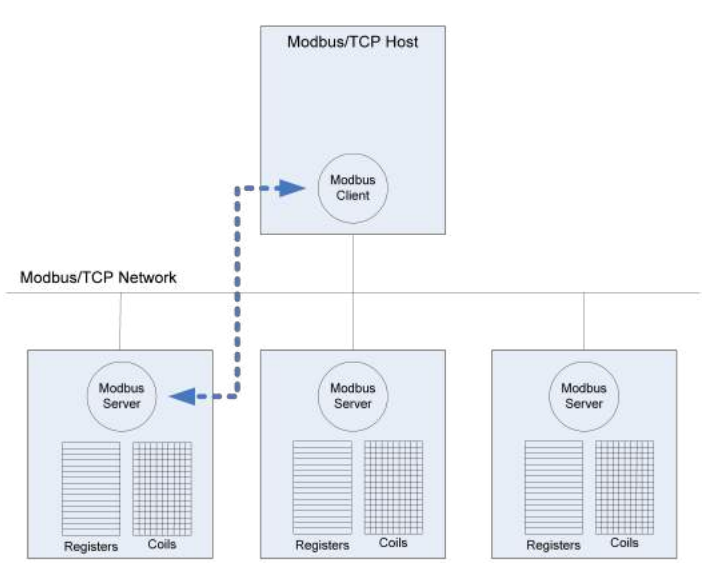

The device simulates the communication interface of a PLC: Coils and Registers data types are respectively boolean and 16 bit integers.

The device always access data in its internal memory. Data can be transferred to and from the Modbus Client only on the initiative of the client itself.

### Implementation details

This Modbus TCP Server implementation supports only a subset of the Modbus standard function codes.

| Code | Function               | Description                                  |
|------|------------------------|----------------------------------------------|
| 01   | Read Coil Status       | Reads multiple bits in the device Coil area. |
| 02   | Read Input Status      | Reads multiple bits in the device Coil area. |
| 03   | Read Holding Registers | Read multiple device Registers.              |

| Code | Function                      | Description                                        |
|------|-------------------------------|----------------------------------------------------|
| 04   | Read Input Registers          | Read multiple device Registers.                    |
| 05   | Force Single Coil             | Forces a single device Coil to either ON or OFF.   |
| 06   | Preset Single Register        | Presets a value in a device Register.              |
| 15   | Force Multiple Coils          | Forces multiple device Coils to either ON or OFF.  |
| 16   | Preset Multiple Registers     | Presets value in multiple device Registers.        |
| 23   | Read Write Multiple Registers | Read & presets values in multiple device Registers |

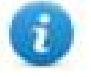

Note: For both PLC models the Read Coil Status and Read Input Status function codes both access the same Coil memory area in the HMI device memory. The Read Holding Registers and Read Input Registers function codes both access the same Register area in the HMI device memory.

### **Exception Codes**

| Code | Description                                                                                                    |
|------|----------------------------------------------------------------------------------------------------|
| 01   | Illegal Function. the function code received in the query is not supported                                                                                            |
| 02   | <b>Illegal Data Address</b> . Data Address received in the query exceeds the predefined data range (see <b>Tag Editor Settings</b> for detailed ranges of all types). |
| 03   | <b>Illegal Data Value</b> . A sub function other than 00 is specified in Loopback Diagnostic Test (Code 08).                                                          |

## **Protocol Editor Settings**

### Adding a protocol

To configure the protocol:

- 1. In Config node double-click Protocols.
- 2. To add a driver, click +: a new line is added.
- 3. Select the protocol from the **PLC** list.

The protocol configuration dialog is displayed.

| Modbus TCP Server                                                                                                    |                                    | ×      |
|----------------------------------------------------------------------------------------------------|------------------------------------|--------|
| PLC Network                                                                                                    |                                    | ОК     |
| Modbus ID                                                                                                    | 1                                  | Cancel |
| Port                                                                                                    | 502                                |        |
| Connection Lifetime                                                                                                    | 30                                 |        |
| use UDP/IP                                                                                                    |                                    |        |
| Encapsulated RTU                                                                                                    |                                    |        |
| Enron 32bit registers                                                                                                    |                                    |        |
| 32bit reg Start                                                                                                    | 0                                  |        |
| 32bit reg Size                                                                                                    | 0                                  |        |
| PLC Models<br>Modicon Modbus (1-based)<br>Generic Modbus (0-based)<br>Enron Modbus (1-based) with<br>Enron Modbus (0-based) with | 32bit registers<br>32bit registers |        |

| Element                  | Description                                                                                                    |
|--------------------------|----------------------------------------------------------------------------------------------------|
| Modbus ID                | Modbus node ID of the HMI device. Every Modbus server device in the network must have its own Modbus ID.                                                                                                |
| Port                     | Port number used by the Modbus TCP protocol. Default value is <b>502</b> . Set the value accordingly to the port number used by your Modbus TCP Network.                                                |
| use UDP/IP               | If selected, the protocol will use connectionless UDP datagrams.                                                                                                    |
| Encapsulated<br>RTU      | If selected, the protocol will use serial RTU protocol over Ethernet instead of Modbus TCP protocol, independently from TCP or UDP usage.                                                               |
| Enron 32bit<br>registers | If selected, allows to define the first register address and the number of registers for 32 bit registers memory area.<br>Note: 32 bit registers are available only for <b>Enron Modbus</b> PLC Models. |
|                          | 32 bit registries memory area definition.                                                                                                    |
| 32bit reg Start          | Start value represents the first register address.                                                                                                    |
| 32bit reg Size           | Size value represents the number of registries.                                                                                                    |

| Element    | Description                                                                                                    |
|------------|----------------------------------------------------------------------------------------------------|
|            | Note: A request to one of the registries inside this area gives a 4 byte answer.                                                             |
| PLC Models | Allows to select between different PLC models:                                                                                               |
|            | <ul> <li>Modicon Modbus (1-based): Modbus implementation where all resources starts with offset<br/>1.</li> </ul>                            |
|            | <ul> <li>Generic Modbus (0-based): Modbus implementation where all resources starts with offset<br/>0.</li> </ul>                            |
|            | <ul> <li>Enron Modbus (1-based): Extends Modicon Mobdus implementation with 32 bit registers<br/>memory area.</li> </ul>                     |
|            | <ul> <li>Enron Modbus (0-base): Extends Generic Modbus implementation with 32 bit registers<br/>memory area.</li> </ul>                      |
|            | Note: The address range used in the Modbus frames is always between 0 and 65535 for the Holding Registers and between 0 and 65535 for Coils. |

## **Tag Editor Settings**

Path: ProjectView> Config > double-click Tags

- 1. To add a tag, click +: a new line is added.
- 2. Select **Modbus TCP Server** from the protocol list: tag definition dialog is displayed.

| Modbus TCP Server |           |            |     |
|-------------------|-----------|------------|-----|
| Memory Type       | Offset    | SubIndex   |     |
| Coil status       | • 1       | ▲ 0 ₩      |     |
| Data Type         | Arraysize | Conversion |     |
| boolean 👻         | 0         |            | +/- |

| Element        | Description                              |                                                                    |                         |                  |                                      |
|----------------|------------------------------------------|--------------------------------------------------------------------|-------------------------|------------------|--------------------------------------|
| Memory<br>Type | Modbus resource where tag                | ag is located.                                                     |                         |                  |                                      |
| 1960           | Memory Type                              | Modbus Resource                                                    |                         |                  |                                      |
|                | Coil Status                              | Coils                                                              |                         |                  |                                      |
|                | Input Status                             | Discrete Input                                                     |                         |                  |                                      |
|                | Input Registers                          | Input Registers                                                    |                         |                  |                                      |
|                | Holding Registers                        | Holding Registers                                                  |                         |                  |                                      |
|                | 32 bit Registers                         | 32 bit registers memory a                                          | area.                   |                  |                                      |
|                |                                          | Available only for Enron                                           | Modbus PLC Mo           | dels.            |                                      |
|                | Modicon Mode                             | protocol parameter (see                                            | Special Data Typ        | <b>bes</b> for m | ode details)                         |
| Offset         | Offset address where tag is              | located.                                                           |                         |                  |                                      |
|                | Offset addresses are six dig<br>address. | gits composed by one digit data type prefix + five digits resource |                         |                  |                                      |
|                | Memory Type                              | Studio<br>Offset range                                             | Modicon<br>Offset range |                  | Generic<br>Modbus<br>Offset<br>range |
|                | Coil Status                              | 0 – 65535                                                          |                         |                  |                                      |
|                | Input Status                             | 100000 – 165535                                                    |                         |                  |                                      |
|                | Input Registers                          | 300000 - 365535                                                    | 1 – 65536               |                  | 0 – 65535                            |
|                | Holding Registers                        | 400000 - 465535                                                    |                         |                  |                                      |
|                | 32 bit Registers                         | 0 – 65535                                                          |                         |                  |                                      |
| SubIndex       | This allows resource offset              | selection within the regist                                        | er.                     |                  |                                      |
| Data type      | Data Type                                | Memory Space                                                       |                         | Limits           |                                      |
|                | boolean                                  | 1-bit data                                                         |                         | 01               |                                      |
|                | byte                                     | 8-bit data                                                         |                         | -128             | 127                                  |
|                | short                                    | 16-bit data                                                        |                         | -32768           | 32767                                |
|                | int                                      | 32-bit data                                                        |                         | -2.1e9           | 2.1e9                                |
|                | int64                                    | 64-bit data                                                        |                         | -9.2e18          | 39.2e18                              |

| Element        | Description                                                                                                    |                                                                                                    |                                              |
|----------------|----------------------------------------------------------------------------------------------------|----------------------------------------------------------------------------------------------------|----------------------------------------------|
|                | Data Type                                                                                                    | Memory Space                                                                                          | Limits                                       |
|                | unsignedByte                                                                                                    | 8-bit data                                                                                            | 0 255                                        |
|                | unsignedShort                                                                                                    | 16-bit data                                                                                           | 0 65535                                      |
|                | unsignedInt                                                                                                    | 32-bit data                                                                                           | 0 4.2e9                                      |
|                | uint64                                                                                                    | 64-bit data                                                                                           | 01.8e19                                      |
|                | float                                                                                                    | IEEE single-precision 32-bit floating point type                                                      | 1.17e-38 3.4e38                              |
|                | double                                                                                                    | IEEE double-precision 64-bit floating point type                                                      | 2.2e-308<br>1.79e308                         |
|                | string                                                                                                    | Array of elements containing character selected encoding                                              | code defined by                              |
|                | binary                                                                                                    | Arbitrary binary data                                                                                 |                                              |
|                | Note: to define arra<br>brackets like "byte                                                                          | ays. select one of Data Type format followe<br>]", "short[]"…                                         | ed by square                                 |
| Arraysize      | <ul> <li>In case of array tag, th</li> <li>In case of string tag, th<br/>in the string tag.</li> </ul>               | is property represents the number of array<br>is property represents the maximum num                  | / elements.<br>ber of bytes available        |
|                | Note: number of bytes corres<br>to UTF-8 or Latin1 in Tag Edi<br>If Encoding property is set to<br>requires 2 bytes. | ponds to number of string characters if En<br>tor.<br>UCS-2BE, UCS-2LE, UTF-16BE or UTF- <sup>2</sup> | coding property is set<br>16LE one character |
| Conversio<br>n | Conversion to be applied to the Conversion                                                                           | ne tag.                                                                                               |                                              |
|                | inv,swap2 Allov<br>BCD<br>AB-:<br>ABC<br>ABC<br>Inv                                                                  | ABA<br>D->CDAB<br>DEFGH->GHEFCDAB<br>Dits<br>Cancel OK                                                |                                              |

Depending on data type selected, the list **Allowed** shows one or more conversion types.

| Element | Description          |                                                                                                    |
|---------|----------------------|----------------------------------------------------------------------------------------------------|
|         | Value                | Description                                                                                                    |
|         | Inv bits             | inv: Invert all the bits of the tag.                                                                                                    |
|         |                      | <i>Example:</i><br>1001 $\rightarrow$ 0110 (in binary format)<br>9 $\rightarrow$ 6 (in decimal format)                                                                                                    |
|         | Negate               | neg: Set the opposite of tag value.                                                                                                    |
|         |                      | <i>Example:</i><br>25.36 → -25.36                                                                                                    |
|         | AB -> BA             | swapnibbles: Swap nibbles in a byte.                                                                                                    |
|         |                      | <i>Example:</i> 15D4 $\rightarrow$ 514D (in hexadecimal format) 5588 $\rightarrow$ 20813 (in decimal format)                                                                                                    |
|         | ABCD ->              | swap2: Swap bytes in a word.                                                                                                    |
|         | CDAB                 | <i>Example:</i> 9ACC $\rightarrow$ CC9A (in hexadecimal format) 39628 $\rightarrow$ 52378 (in decimal format)                                                                                                    |
|         | ABCDEFGH             | swap4: Swap bytes in a double word.                                                                                                    |
|         | -><br>GHEFCDAB       | <i>Example:</i> 32FCFF54 $\rightarrow$ 54FFFC32 (in hexadecimal format) 855441236 $\rightarrow$ 1426062386 (in decimal format)                                                                                          |
|         | ABCNOP -<br>> OPMDAB | <b>swap8</b> : Swap bytes in a long word.<br>Example:<br>$142.366 \rightarrow -893553517.588905$ (in decimal format)<br>$0\ 10000000110$<br>0001110010111011001000101101000011100101                                    |
|         | BCD                  | <b>bcd</b> : Separate byte in two nibbles, read them as decimal (from 0 to 9)<br><i>Example:</i><br>$23 \rightarrow 17$ (in decimal format)<br>$0001\ 0111 = 23$<br>0001 = 1 (first nibble)<br>0111 = 7 (second nibble) |

| Element | Description                                                                                                    |
|---------|----------------------------------------------------------------------------------------------------|
|         | Select conversion and click +. The selected item will be added to list <b>Configured</b> .                         |
|         | If more conversions are configured, they will be applied in order (from top to bottom of list <b>Configured</b> ). |
|         | Use the arrow buttons to order the configured conversions.                                                         |

### **Modicon Mode**

The protocol provide a special data type that can be used to override the Modicon Mode parameter at runtime.

| Modicon Mode | Description                                              |
|--------------|----------------------------------------------------------|
| 0            | Generic Modbus (0-based). Register indexes start from 0. |
| 1            | Modicon Modbus (1-based). Register indexes start from 1. |

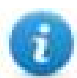

Note: Modicon Mode parameter value assigned at runtime is retained through power cycles.

| Modbus TCP Server |           |            |     |  |
|-------------------|-----------|------------|-----|--|
| Memory Type       | Offset    | SubIndex   |     |  |
| Modicon Mode      | • 0       | ▲<br>▼ 0 ▼ |     |  |
| Data Type         | Arraysize | Conversion |     |  |
| boolean 👻         | 0         |            | +/- |  |
|                   |           |            |     |  |

# **Tag Import**

Select the driver in Tag Editor and click on the Import Tags button to start the importer.

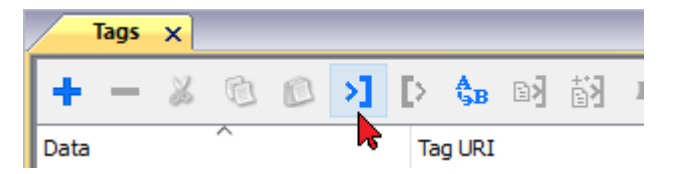

The following dialog shows which importer type can be selected.

| Version                 | Туре    |
|-------------------------|---------|
| Modbus Generic csv v1.0 | Linear  |
| CODESYS2 sym v1.0       | Linear  |
| Tag Editor exported xml | General |

| Importer                             | Description                                                                                                    |
|--------------------------------------|----------------------------------------------------------------------------------------------------|
| Modbus Generic csv<br>v1.0<br>Linear | Requires a <b>.csv</b> file.<br>All variables will be displayed at the same level.                                                                                                    |
| CODESYS2 sym v1.0<br>Linear          | Requires a <b>.sym</b> file.<br>All variables will be displayed at the same level.<br>After selecting the <b>.sym</b> file, the following dialog will appear for PLC model selection.<br>Modbus TCP Server importer - Filter s<br>Available PLC Models<br>Cancel |
| Tag Editor exported<br>xml           | Select this importer to read a generic XML file exported from Tag Editor by appropriate button.                                                                                                    |

Once the importer has been selected, locate the symbol file and click **Open**.

The tags available within the Dictionary but not imported into the project are gray and are visible only when the "Show all tags" check box is selected.

| Tags × Protocols               |                   |                                |       |                                    |                         |
|--------------------------------|-------------------|--------------------------------|-------|------------------------------------|-------------------------|
| + - 🗸 🕲 🖉 🔰                    | > <b>\$</b> ⊮ ₪ 🕅 | R 🔎 - Search 🍸 Filter by: Data | ▼ Ite | ms used:6/10000 Protocol: Show all | 🕑 Show all tags 🖉 🗍     |
| Data                           | Туре              | Comment                        | ^     | Property                           | Value                   |
| Modbus TCP:prot1               | Container         |                                |       | ✓ Driver                           |                         |
| Model: Modicon Modbus(1-based) | Container         |                                |       | Model                              | Modicon Modbus(1-based) |
| Holding Registers 1            | unsignedShort     |                                |       | Protocol                           | Modbus TCP:prot1        |
| Holding Registers 2            | unsignedShort     |                                |       | ✓ Dictionary                       |                         |
| MOTI 11                        | unsignedShort     |                                |       | Array                              | false                   |
| MRT01                          | unsignedShort     |                                |       | Array size                         | 0                       |
| MRTU3                          | unsignedShort     |                                |       | Arravindex. Subindex               | 400003                  |
| - MRTU4                        | unsignedShort     |                                |       | Comment                            |                         |
| - MRTU5                        | unsignedShort     |                                |       | Data type                          | unsignedShort           |

| Toolbar item | Description                                                                                                    |
|--------------|----------------------------------------------------------------------------------------------------|
|              | Import Tag(s).                                                                                                    |
|              | Select tags to be imported and click on this icon to add tags from tag dictionary to the project                                                                                                    |
| <b>₫3</b>    | Update Tag(s).<br>Click on this icon to update the tags in the project, due a                                                                                                    |
| R            | Check this box to import all sub-elements of a tag.<br>Example of both checked and unchecked result:<br>Image: A transformer of the second second seco |
| P - Search   | Searches tags in the dictionary basing on filter combo-<br>box item selected.                                                                                                    |

### Modbus Generic csv file structure

This protocol supports the import of tag information when provided in **.csv** format according to the following format:

NodeID, TagName, MemoryType, Address, DataFormat, ..., [Comment]

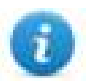

Note: Fields in brackets are optional as well as fields between Data Format and Comment.

| Field      | Description                                                                            |
|------------|----------------------------------------------------------------------------------------|
| NodelD     | Node the tag belongs to                                                                |
| TagName    | Tag description                                                                        |
| MemoryType | <ul> <li>OUTP</li> <li>INP</li> <li>IREG</li> <li>HREG</li> </ul>                      |
| Address    | Offset compatible with Modbus notation                                                 |
| DataFormat | Data type in internal notation. See "Programming concepts" section in the main manual. |
| Comment    | Optional additional description.                                                       |

#### Tag file example

Example of .csv line:

2, Holding Register 1, HREG, 400001, unsignedShort,

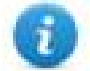

Note: This line has no comment. When the Comment is missing, the comma as a terminator character is mandatory.

### **Communication status**

The HMI device is a server station in the Modbus TCP network. The current implementation of the protocol doesn't report any communication error code apart from standard communication error codes related to the proper driver loading.

See "System Variables" section in the main manual.

# Mitsubishi FX ETH

Mitsubishi FX ETH implements the MELSEC-F (or MC) communication protocol that can be used with FX CPUs as described in the Mitsubishi document "FX3U-ENET USER'S MANUAL", chapter 8 "Communication using MC protocol".

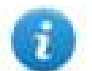

Note: Mitsubishi FX3U controller must be equipped with the appropriate Ethernet module: FX3U-ENET

### **Protocol Editor Settings**

Add [+] a driver in the Protocol editor and select the protocol called "Mitsubishi FX ETH" from the list of available protocols.

| PLC Network                  |         | ОК     |
|------------------------------|---------|--------|
| Alias                        |         | Cancel |
| IP address                   | 0.0.0.0 |        |
| Port                         | 5551    |        |
| PLC Models                   |         |        |
| FX2N<br>FX2N<br>FX3G<br>FX3U |         |        |

| Element       | Description                                                                 |
|---------------|-----------------------------------------------------------------------------|
| IP<br>address | Ethernet IP address of the controller                                       |
| Port          | Specifies the port number (decimal) used in the communication with the PLC. |

| Element        | Description                                                                                                    |
|----------------|----------------------------------------------------------------------------------------------------|
| PLC<br>Model   | Defines the PLC model connected                                                                                                    |
| PLC<br>Network | The protocol allows the connection of multiple controllers to one operator panel. To set-up multiple connections, check "PLC network" checkbox and enter IP Address for all controllers. |

### **Controller Settings with GX Developer**

The Mitsubishi FX system must be properly configured for Ethernet communication using the Mitsubishi FX Configurator. Click on "Operational settings" as shown at point (1) in the following figure:

| Image: Second section       Module settings         Image: Second section       Image: Second section         Image: Second section       Image: Second section         Image: Second section       Image: Second section         Image: Second section       Image: Second section         Image: Second section       Image: Second second second                                                                                                    | e View Help    |                        |             |   |     |
|----------------------------------------------------------------------------------------------------|----------------|------------------------|-------------|---|-----|
| Ethernet Module settings         Module 0         1       Operational settings         2       Initial settings         3       Open settings         Router relay parameter         E-mail settings         Router relay parameter         E-mail settings         Set if it is needed(         No setting /       Already set )         Default         Set if it is needed(       No setting /         It is needed(       No setting /         Already set )       Check         Online       Diagnostics         Write       Read       Verify                                                                                                    | ) 🖻 🖬 🎒        |                        |             |   |     |
| Module 0         Operational settings         2       Initial settings         3       Open settings         Router relay parameter         E-mail settings         Necessary setting( No setting / Already set )         Default         Set if it is needed( No setting / Already set )         Check         Online         Transfer setup       PLC remote operation         Diagnostics         Write       Read         Verify                                                                                                    | - Ethernet Moo | dule settings          |             |   |     |
| Module 0         Operational settings         2       Initial settings         3       Open settings         Router relay parameter         E-mail settings         Set if it is needed(         No setting /         Already set         Check         Online         Transfer setup       PLC remote operation         Diagnostics         Write       Read         Verify                                                                                                    |                |                        |             |   |     |
| Image: Comparison of the settings         Image: Comparison of the settings         Image: Comparison of the settings         Image: Comparison of the settings         Image: Comparison of the settings         Image: Comparison of the settings         Image: Comparison of the settings         Image: Comparison of the settings         Image: Comparison of the settings         Image: Comparison of the setting of the settings         Image: Comparison of the setting of the settings         Image: Comparison of the setting of the setting of the settings         Image: Comparison of the setting of the settings         Image: Comparison of the setting of the settings         Image: Comparison of the setting of the settings         Image: Comparison of the setting of the settings         Image: Comparison of the setting of the settings         Image: Comparison of the setting of the settings         Image: Comparison of the setting of the settings         Image: Comparison of the setting of the settings         Image: Comparison of the setting of the settings         Image: Comparison of the setting of the settings         Image: Comparison of the setting of the setting of the setting of the setting of the setting of the setting of the setting of the setting of the setting of the setting of the setting of the setting of the setting of the setting of the setting of the setting of the setting of the setting of the setting of the                                                                                                    |                | Module 0               | <b>•</b>    |   |     |
| 2       Initial settings         3       Open settings         Router relay parameter         E-mail settings         Necessary setting( No setting / Already set )         Default         Set if it is needed( No setting / Already set )         Check         Online         Transfer setup       PLC remote operation         Diagnostics         Write       Read                                                                                                    | 0              | Operational settings   |             |   |     |
| Image: Set of the set of the set of | 2              | Initial settings       |             |   |     |
| Router relay parameter         E-mail setting:         Vecessary setting( No setting / Already set )       Default         Set if it is needed( No setting / Already set )       Check         Online       Transfer setup         PLC remote operation       Diagnostics         Write       Read       Verify                                                                                                    | 3              | Open settings          |             |   |     |
| E-mail settings       Necessary setting( No setting / Already set )       Set if it is needed( No setting / Already set )       Check       Online       Transfer setup       PLC remote operation       Diagnostics       Write       Read                                                                                                    |                | Router relay parameter |             |   |     |
| Necessary setting(     No setting / Already set )     Default       Set if it is needed(     No setting / Already set )     Check       Online                                                                                                    |                | E-mail settings        |             |   |     |
| Write         Read         Verify                                                                                                    | Online         | PLC remote operation   | Diagnostics | 1 |     |
| Write Read Verify                                                                                                    |                |                        |             | 1 |     |
|                                                                                                    | Write          | Read                   | Verify      |   |     |
|                                                                                                    |                |                        |             | 1 |     |
|                                                                                                    |                |                        |             |   |     |
|                                                                                                    |                |                        |             |   |     |
|                                                                                                    |                |                        |             |   |     |
|                                                                                                    |                |                        |             |   |     |
|                                                                                                    | dv             |                        |             |   | NUM |

Into Operational Settings dialog, verify the "Communication data code" is set to "Binary code",

Then type-in the Controller IP Address and confirm with [End] button.

| File View Help                                                                                                    |                          |
|----------------------------------------------------------------------------------------------------|--------------------------|
|                                                                                                    |                          |
| Communication data code<br>Binary code<br>C ASCII code<br>ASCII code<br>C ASCII code<br>C ASCII cod<br>C ASCII cod<br>C ASC | unications<br>nunication |
| IP address                                                                                                    | Send frame setting       |
| Input format DEC.                                                                                                    | Ethernet(V2.0)           |
| IP address 192 168 1 254                                                                                                    | C IEEE802.3              |
| End Cancel                                                                                                    | KeepAlive Ping           |
| Ready                                                                                                    | NUM                      |

Click now on "Initial settings" as shown at point (2) of Figure below:

| File View Help                  |                                         |             |     |
|---------------------------------|-----------------------------------------|-------------|-----|
| D 🗃 🖬 🎒                         |                                         |             |     |
|                                 | le settings                             |             |     |
|                                 | io comingo                              |             |     |
|                                 | Module O                                | •           |     |
| 1                               | Operational settings                    |             |     |
| 2                               | Initial settings                        |             |     |
| 3                               | Open settings                           |             |     |
|                                 | Router relay parameter                  |             |     |
|                                 | E-mail settings                         |             |     |
|                                 |                                         |             |     |
|                                 |                                         |             |     |
| Necessary setting( No setting   | / Alreadyset )                          | Default     |     |
| Set if it is peeded(No setting  | ( ( ( ))) ( ) ( ) ( ) ( ) ( ) ( ) ( ) ( |             |     |
| Set in it is needed( No setting | Already set                             | Check       |     |
| Online                          |                                         |             |     |
| Transfer setup                  | PLC remote operation                    | Diagnostics |     |
|                                 |                                         |             |     |
| Write                           | Read                                    | Verify      |     |
|                                 |                                         |             |     |
|                                 |                                         |             |     |
|                                 |                                         |             |     |
|                                 |                                         |             |     |
|                                 |                                         |             |     |
|                                 |                                         |             |     |
| Ready                           |                                         |             | NUM |

For proper communication between HMI and controller it is required to change "Destination existence confirmation starting interval" from the default value of 1200 to 10ms.

In case of communication error, this avoid controller keeps alive the connection for a too long time before to allow a new connection from the HMI.

Click now on "Open settings" as shown at point (3) of Figure below

| Image: Second section       Ethernet Module settings         Image: Second section       Image: Second section         Image: Second section       Image: Second section         Image: Second section       Image: Second section         Image: Second section       Image: Second second section         Image: Second second section       Image: Second second secon |  |
|----------------------------------------------------------------------------------------------------|--|
| Ethernet Module settings         Module 0         Operational settings         2       Initial settings         3       Open settings         Router relay parameter         E-mail settings         Necessary setting( No setting / Already set )         Default         Set if it is needed( No setting / Already set )         Check         Online         Transfer setup       PLC remote operation         Diagnostics         Write       Read                                                                                                    |  |
| Module 0         1       Operational settings         2       Initial settings         3       Open settings         B-mail settings         B-mail settings         Set if it is needed(       No setting / Already set )         Online         Transfer setup       PLC remote operation         Diagnostics         Write       Read                                                                                                    |  |
| Image: Section of Sections         Image: Section of Sections         Im                                                                                                    |  |
| 2       Initial settings         3       Open settings         Router relay parameter         E-mail settings         Necessary setting( No setting / Already set )         Default         Set if it is needed( No setting / Already set )         Check         Online         Transfer setup       PLC remote operation         Diagnostics         Vvite       Read                                                                                                    |  |
| 3       Open settings         Router relay parameter         E-mail settings         Necessary setting( No setting / Already set )       Default         Set if it is needed( No setting / Already set )       Check         Online       Transfer setup         PLC remote operation       Diagnostics         Write       Read       Verify                                                                                                    |  |
| Router relay parameter         E-mail settings         Necessary setting( No setting / Already set )       Default         Set if it is needed( No setting / Already set )       Check         Online       Transfer setup         PLC remote operation       Diagnostics         Write       Read       Verify                                                                                                    |  |
| E-mail settings       Necessary setting(     No setting / Already set )       Default       Set if it is needed(     No setting / Already set )       Online       Transfer setup     PLC remote operation       Diagnostics       Write     Read                                                                                                    |  |
| Necessary setting(     No setting     / Already set     )     Default       Set if it is needed(     No setting     / Already set     )     Check       Online                                                                                                    |  |
| Necessary setting(     No setting     /     Already set     )       Set if it is needed(     No setting     /     Already set     )       Online                                                                                                    |  |
| Transfer setup     PLC remote operation     Diagnostics       Write     Read     Verify                                                                                                    |  |
| Write         Read         Verify                                                                                                    |  |
|                                                                                                    |  |
|                                                                                                    |  |
|                                                                                                    |  |
|                                                                                                    |  |
|                                                                                                    |  |
|                                                                                                    |  |

The next figure shows the "Ethernet open settings" configuration.

The detailed explanation of the meaning of each setting is available in Chapter 5.5 of the Mitsubishi "FX3U-ENET USER'S MANUAL".

"Host station Port No." defined here is the same must be used into Protocol Editor Settings chapter.
| Fil | ile View Help |          |        |                                       |   |             |                     |              |                                            |        |                 |            |                           |     |                                    |                                             |                                                     |
|-----|---------------|----------|--------|---------------------------------------|---|-------------|---------------------|--------------|--------------------------------------------|--------|-----------------|------------|---------------------------|-----|------------------------------------|---------------------------------------------|-----------------------------------------------------|
|     |               |          |        |                                       |   |             |                     |              |                                            |        |                 |            |                           |     |                                    |                                             |                                                     |
| Ĺ.  |               |          |        |                                       |   |             |                     |              |                                            |        |                 |            |                           |     |                                    |                                             |                                                     |
|     |               | Protocol |        | Open system                           |   | Open system |                     | Fixed buffer | Fixed buffer<br>communication<br>procedure |        | Pairin;<br>open | g          | Existence<br>confirmation | n   | Host station<br>Port No.<br>(DEC.) | Transmission<br>target device IP<br>address | Transmission<br>target device<br>Port No.<br>(DEC.) |
|     | 1             | TCP      | •      | Unp <i>as</i> sive ·                  | - | Send 🔻      | Procedure exist(MC) | •            | Disable                                    | •      | No confirm      | <b>▼</b> 5 | 5551                      |     |                                    |                                             |                                                     |
|     | 2             |          | •      |                                       | • | -           |                     | •            |                                            | •      |                 | •          |                           |     |                                    |                                             |                                                     |
|     | 3             |          | •      | · · · · · · · · · · · · · · · · · · · | - | •           |                     | •            |                                            | •      |                 | •          |                           |     |                                    |                                             |                                                     |
|     | 4             |          | •      | · · · · · · · · · · · · · · · · · · · | - | •           |                     | •            |                                            | •      |                 | -          |                           |     |                                    |                                             |                                                     |
|     | 0<br>6        |          | -      | <br>                                  | - | -           |                     | •<br>•       |                                            | -      |                 | -          |                           |     |                                    |                                             |                                                     |
|     | 7             |          | •<br>• |                                       | ÷ |             |                     | Ŧ            |                                            | •<br>• |                 | Ŧ          |                           |     |                                    |                                             |                                                     |
|     | 8             |          | -      |                                       | Ŧ | -           |                     | •            |                                            | •      |                 | -          |                           |     |                                    |                                             |                                                     |
|     |               |          |        |                                       |   |             | End                 |              | Car                                        | nce    | 1               |            |                           |     |                                    |                                             |                                                     |
|     |               |          |        |                                       | _ |             |                     | _            |                                            | _      |                 |            |                           | • [ |                                    |                                             |                                                     |

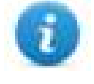

Note: the usage of more than one panel communicating with the same controller requires to define proper settings in the "Open settings" configuration dialog: one connection per each panel must be configured with proper properties

### **Controller Settings with GX Works2**

The Mitsubishi FX system must be properly configured for Ethernet communication inside GX Works2 programming suite. FX Parameter dialog can be recalled with double-click on PLC Parameter:

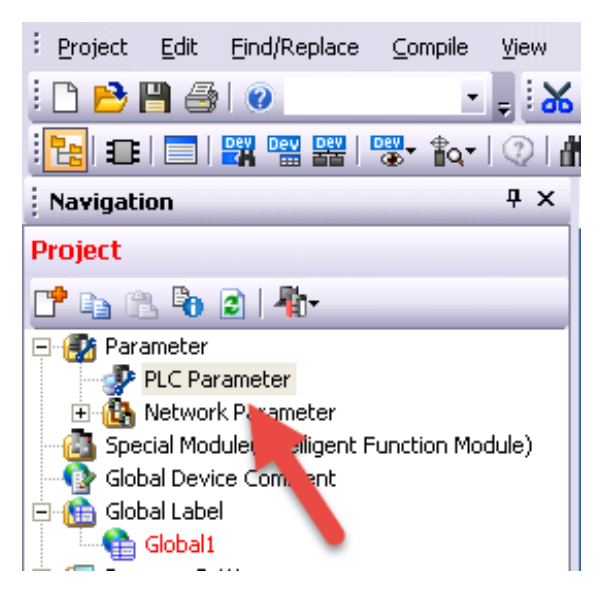

Then select "Ethernet Port" tab where is possible to configure IP Address.

Verify the "Communication data code" is set to "Binary code" as shown below:

| FX Parameter                   |                                    |                                         |
|--------------------------------|------------------------------------|-----------------------------------------|
| Memory Capacity PLC Name PLC S | ystem(1) PLC System(2) Positioning | Ethernet Port                           |
|                                |                                    |                                         |
| Channel CH1 💌                  |                                    |                                         |
| IP Address Setting             |                                    | Open Setting                            |
|                                | Input Format DEC                   |                                         |
| IP Address                     | 192 168 1 250                      | Time Setting                            |
| Subpet Mask Pattern            | 255 255 255 0                      | Log Record Setting                      |
| Defects Deuter ID Address      |                                    |                                         |
| Derault Router IP Address      | 192 168 1 254                      | Optional Settings ( Default / Changed ) |
| Communication Data Code        | 7                                  |                                         |
| Binary Code                    |                                    |                                         |
| C ASCII Code                   |                                    |                                         |
| Disable direct connection t    | o MELSOFT                          |                                         |
| Do not respond to search       | for CPU on network                 |                                         |
| Print Window Print Window      | Preview Default                    | Check End Cancel                        |

Then click on "Open Settings" button to recall the "Ethernet Port Open Setting" dialog.

| FX Parameter                                                                   |                                      |                        |                        |          |                          |                       |                                 | ×      |  |  |
|--------------------------------------------------------------------------------|--------------------------------------|------------------------|------------------------|----------|--------------------------|-----------------------|---------------------------------|--------|--|--|
| Memory Capacity PLC Name PLC System(1) PLC System(2) Positioning Ethernet Port |                                      |                        |                        |          |                          |                       |                                 |        |  |  |
|                                                                                |                                      |                        |                        |          |                          |                       |                                 |        |  |  |
|                                                                                |                                      |                        |                        |          |                          |                       |                                 |        |  |  |
| Channel CH1                                                                    |                                      |                        |                        |          |                          |                       |                                 |        |  |  |
|                                                                                |                                      |                        |                        |          |                          |                       |                                 |        |  |  |
| Ethernet Port Open Setting                                                     |                                      |                        |                        |          |                          |                       |                                 |        |  |  |
|                                                                                |                                      |                        |                        |          |                          |                       |                                 |        |  |  |
| IP Add                                                                         |                                      |                        |                        |          |                          |                       |                                 |        |  |  |
|                                                                                |                                      | Protocol               | Open System            | n        | Host Station<br>Port No. | Destinati<br>IP Addre | ion Destination<br>ess Port No. |        |  |  |
| Subnel                                                                         | 1                                    | ТСР                    | MC Protocol            | -        | 102                      | 5                     |                                 |        |  |  |
|                                                                                | 2                                    | TCP •                  | MELSOFT Connection     | on 🔻     |                          |                       |                                 |        |  |  |
| Defaul                                                                         | 3                                    | TCP TCP                | MELSOFT Connection     | on 🔻     |                          |                       |                                 | nged ) |  |  |
|                                                                                | 4                                    | I CP                   |                        | UII 🔹    |                          |                       |                                 | 1      |  |  |
| Communi                                                                        | Inpul                                | t decimal value for tl | ne Host Station Port N | Vo., Des | tination IP Ad           | dress and Dest        | tination Port No                |        |  |  |
| Comman                                                                         |                                      |                        |                        |          |                          |                       |                                 |        |  |  |
| 🖲 Bina                                                                         |                                      |                        | End                    |          | Cancel                   |                       |                                 |        |  |  |
|                                                                                | Code                                 |                        |                        |          |                          |                       |                                 |        |  |  |
|                                                                                |                                      |                        |                        |          |                          |                       |                                 |        |  |  |
| 🗌 Disable                                                                      | Disable direct connection to MELSOFT |                        |                        |          |                          |                       |                                 |        |  |  |
| 🗌 Do not                                                                       | respor                               | nd to search for CPL   | on network             |          |                          |                       |                                 |        |  |  |
|                                                                                |                                      |                        |                        |          |                          |                       |                                 |        |  |  |
| Print Window                                                                   | F                                    | Print Window Preview   | u                      | De       | fault                    | Check                 | End                             | Cancel |  |  |
|                                                                                |                                      |                        |                        |          |                          |                       |                                 |        |  |  |

"Host station Port No." defined here is the same must be used into Protocol Editor Settings chapter.

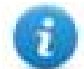

Note: For FX3GE Controller, the Open System must be set as "Data Monitor" and Port set to 1025.

1

Note: the usage of more than one panel communicating with the same controller requires to define proper settings in the "Open settings" configuration dialog: one connection per each panel must be configured with proper properties.

### **Tag Editor Settings**

Into Tag editor select the protocol "Mitsubishi FX ETH" from the list of defined protocols and add a tag using [+] button.

Tag settings can be defined using the following dialog:

| Mitsubishi FX ETH |           |            |     |  |
|-------------------|-----------|------------|-----|--|
| Resources         | Offset    | Subindex   |     |  |
| Input             | • 0       | ▲<br>▼ 0 ▼ |     |  |
| Туре              | Arraysize | Conversion |     |  |
| boolean 👻         | 0         |            | +/- |  |
|                   |           |            |     |  |

| Element   | Description                                                |              |              |  |  |  |  |  |  |
|-----------|------------------------------------------------------------|--------------|--------------|--|--|--|--|--|--|
| Resources | Area of PLC where tag is located                           |              |              |  |  |  |  |  |  |
| Offset    | Offset address where tag is located.                       |              |              |  |  |  |  |  |  |
| SubIndex  | This allows resource offset selection within the register. |              |              |  |  |  |  |  |  |
| Туре      | Data Type                                                  | Memory Space | Limits       |  |  |  |  |  |  |
|           | boolean                                                    | 1 bit data   | 01           |  |  |  |  |  |  |
|           | byte                                                       | 8-bit data   | -128 127     |  |  |  |  |  |  |
|           | short                                                      | 16-bit data  | -32768 32767 |  |  |  |  |  |  |
|           | int                                                        | 32-bit data  | -2.1e9 2.1e9 |  |  |  |  |  |  |
|           | unsignedByte                                               | 8-bit data   | 0 255        |  |  |  |  |  |  |
|           | unsignedShort                                              | 16-bit data  | 0 65535      |  |  |  |  |  |  |
|           |                                                            |              |              |  |  |  |  |  |  |

| Element    | Description                                                                                  |                                                                                                    |                                                                                                    |                                                   |  |  |  |  |
|------------|----------------------------------------------------------------------------------------------|----------------------------------------------------------------------------------------------------|----------------------------------------------------------------------------------------------------|---------------------------------------------------|--|--|--|--|
|            | Data Type                                                                                    |                                                                                                    | Memory Space                                                                                                    | Limits                                            |  |  |  |  |
|            | unsignedInt                                                                                  |                                                                                                    | 32-bit data                                                                                                    | 0 4.2e9                                           |  |  |  |  |
|            | float                                                                                        |                                                                                                    | IEEE single-precision                                                                                                    | 1.17e-38 3.40e38                                  |  |  |  |  |
|            |                                                                                              |                                                                                                    | 32-bit floating point type                                                                                                    |                                                   |  |  |  |  |
|            | string                                                                                       |                                                                                                    | Refer to "String data type of                                                                                                    | hapter"                                           |  |  |  |  |
|            | Note:<br>brack                                                                               | to defin<br>ets like                                                                                        | e arrays, select one of Data Type format followed by square<br>"byte[]", "short[]"…                                                                                                    |                                                   |  |  |  |  |
| Arraysize  | <ul> <li>In case o</li> <li>In case o</li> <li>available</li> <li>Note: number of</li> </ul> | f array t<br>f string t<br>in the s<br>bytes c                                                              | array tag, this property represents the number of array elements.<br>string tag, this property represents the maximum number of bytes<br>in the string tag.<br>bytes corresponds to number of string characters if Encoding property is |                                                   |  |  |  |  |
|            | set to UTF-8 or I<br>If Encoding prop<br>character requir                                    | or Latin1 in Tag Editor.<br>roperty is set to UCS-2BE, UCS-2LE, UTF-16BE or UTF-16LE one<br>juires 2 bytes. |                                                                                                    |                                                   |  |  |  |  |
| Conversion | Conversion to b                                                                              | e applie                                                                                                    | d to the tag.                                                                                                    |                                                   |  |  |  |  |
|            | Conversion                                                                                   |                                                                                                    |                                                                                                    |                                                   |  |  |  |  |
|            | inv,swap2                                                                                    |                                                                                                    | Allowed<br>BCD<br>AB->BA<br>ABCD->CDAB<br>ABCDEFGH->GHEFCDAB<br>Inv bits                                                                                                    | Configured<br>Inv bits<br>ABCD->CDAB<br>Cancel OK |  |  |  |  |
|            | Depending on d                                                                               | ata type                                                                                                    | e selected, the list <b>Allowed</b> s                                                                                                    | hows one or more conversion types.                |  |  |  |  |
|            | Value                                                                                        | Descri                                                                                                    | ption                                                                                                    |                                                   |  |  |  |  |
|            | Inv bits                                                                                     | inv: Inv                                                                                                    | vert all the bits of the tag.                                                                                                    |                                                   |  |  |  |  |
|            |                                                                                              | <i>Examp</i><br>1001 –<br>9 → 6 (                                                                           | ole:<br>→ 0110 (in binary format)<br>(in decimal format)                                                                                                    |                                                   |  |  |  |  |
|            | Negate                                                                                       | neg: S                                                                                                    | et the opposite of tag value.                                                                                                    |                                                   |  |  |  |  |
|            |                                                                                              | Examp                                                                                                    | ole:                                                                                                    |                                                   |  |  |  |  |

| Element | Description                          |                                                                                                    |  |  |  |  |  |  |
|---------|--------------------------------------|----------------------------------------------------------------------------------------------------|--|--|--|--|--|--|
|         | Value                                | Description                                                                                                    |  |  |  |  |  |  |
|         |                                      | 25.36 → <b>-</b> 25.36                                                                                                    |  |  |  |  |  |  |
|         | AB -> BA                             | swapnibbles: Swap nibbles in a byte.                                                                                                    |  |  |  |  |  |  |
|         |                                      | <i>Example:</i> 15D4 $\rightarrow$ 514D (in hexadecimal format) 5588 $\rightarrow$ 20813 (in decimal format)                                                |  |  |  |  |  |  |
|         | ABCD -><br>CDAB                      | <b>swap2</b> : Swap bytes in a word.<br><i>Example:</i><br>$9ACC \rightarrow CC9A$ (in hexadecimal format)<br>$39628 \rightarrow 52378$ (in decimal format) |  |  |  |  |  |  |
|         | ABCDEFGH                             | swap4: Swap bytes in a double word.                                                                                                    |  |  |  |  |  |  |
|         | -><br>GHEFCDAB                       | <i>Example:</i> 32FCFF54 $\rightarrow$ 54FFFC32 (in hexadecimal format) 855441236 $\rightarrow$ 1426062386 (in decimal format)                              |  |  |  |  |  |  |
|         | ABCNOP -                             | swap8: Swap bytes in a long word.                                                                                                    |  |  |  |  |  |  |
|         | ><br>OPMDAB                          | Example:<br>$142.366 \rightarrow -893553517.588905$ (in decimal format)<br>0.1000000110<br>0001110010111011010001011010000111001010                         |  |  |  |  |  |  |
|         | BCD                                  | <b>bcd</b> : Separate byte in two nibbles, read them as decimal (from 0 to 9)                                                                               |  |  |  |  |  |  |
|         |                                      | Example:<br>$23 \rightarrow 17$ (in decimal format)<br>$0001\ 0111 = 23$<br>0001 = 1 (first nibble)<br>0111 = 7 (second nibble)                             |  |  |  |  |  |  |
|         | Select conversi                      | on and click +. The selected item will be added to list <b>Configured</b> .                                                                                 |  |  |  |  |  |  |
|         | If more convers <b>Configured</b> ). | ions are configured, they will be applied in order (from top to bottom                                                                                      |  |  |  |  |  |  |

Use the arrow buttons to order the configured conversions.

of list

# Tag Import

### **Exporting Tags from PLC**

The Mitsubishi FX Ethernet tag import accepts symbol files with extension "csv" created by the Mitsubishi GX Works2 (Not from GX Developer).

The ".csv" file can be exported from the Project tree, as shown in the following figure.

- 1. Right-click on the Global variable list that need to be exported,
- 2. Select "Write to CSV File..."

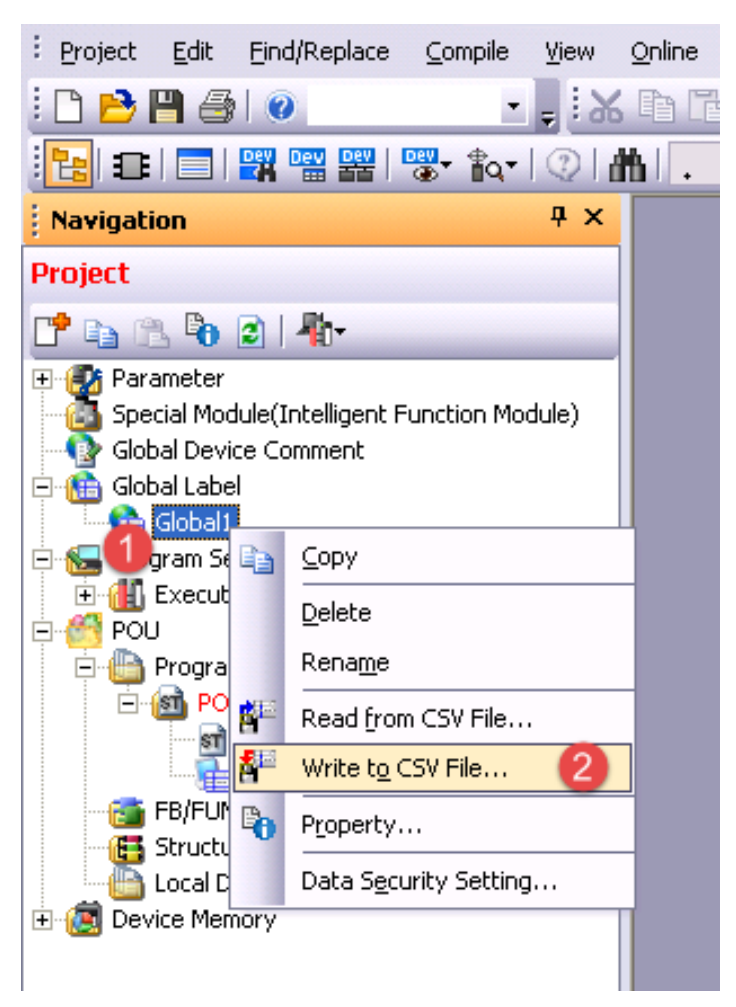

Into following dialog select the file name and location:

| Write to CSV Fi                                                  | le                                                                           | ?×             |
|------------------------------------------------------------------|------------------------------------------------------------------------------|----------------|
| Save in:                                                         | 😰 Desktop 💌 🖛 🛍 🕂 🏢 -                                                        |                |
| My Recent<br>Documents<br>Desktop<br>My Documents<br>My Computer | My Documents<br>My Computer<br>My Network Places                             |                |
| My Network<br>Places                                             | File name:     Global1.csv       Save as type:     CSV(tab delimited)(*.csv) | Save<br>Cancel |

### Importing Tags in Tag Editor

Select the driver in Tag Editor and click on the **Import Tags** button to start the importer.

|      | Tags | × |   |   |    |    |         |    |           |   |
|------|------|---|---|---|----|----|---------|----|-----------|---|
| +    | _    | z | đ | ß | >] | ₽  | A<br>9B | B> | <b>63</b> | 1 |
| Data | 1    |   | ^ |   | -  | Та | g URI   |    |           |   |

The following dialog shows which importer type can be selected.

| HMIStudio                   | >                                                                                |  |  |  |  |  |
|-----------------------------|----------------------------------------------------------------------------------|--|--|--|--|--|
| Multiple tag importer       | rs are available for this protocol. Please select the importer type and continue |  |  |  |  |  |
| Version Type                |                                                                                  |  |  |  |  |  |
| GX Works2 v1.0              | Linear                                                                           |  |  |  |  |  |
| Tag Editor exported xml 1.3 | 1 General                                                                        |  |  |  |  |  |
|                             |                                                                                  |  |  |  |  |  |
|                             |                                                                                  |  |  |  |  |  |
|                             |                                                                                  |  |  |  |  |  |
|                             |                                                                                  |  |  |  |  |  |
|                             |                                                                                  |  |  |  |  |  |
|                             |                                                                                  |  |  |  |  |  |
|                             |                                                                                  |  |  |  |  |  |
| Natched dictionary file:    |                                                                                  |  |  |  |  |  |
| Natched dictionary file:    |                                                                                  |  |  |  |  |  |
| Watched dictionary file:    |                                                                                  |  |  |  |  |  |

| Importer                   | Description                                                                                     |  |  |  |  |  |  |  |
|----------------------------|-------------------------------------------------------------------------------------------------|--|--|--|--|--|--|--|
| GX Works2 v1.0             | Requires a <b>.csv</b> file.                                                                    |  |  |  |  |  |  |  |
| Linear                     | All variables will be displayed at the same level.                                              |  |  |  |  |  |  |  |
| Tag Editor exported<br>xml | Select this importer to read a generic XML file exported from Tag Editor by appropriate button. |  |  |  |  |  |  |  |
|                            | Tags x                                                                                          |  |  |  |  |  |  |  |
|                            | 🕂 — 🎽 🕲 🔊 🚺 🚺 🕹                                                                                 |  |  |  |  |  |  |  |
|                            | Data Tag URI                                                                                    |  |  |  |  |  |  |  |

Once the importer has been selected, locate the symbol file and click **Open**.

The tags available within the Dictionary but not imported into the project are gray and are visible only when the "Show all tags" check box is selected.

| Tags × Protocols                  |                                 |      |                                    | •                       |
|-----------------------------------|---------------------------------|------|------------------------------------|-------------------------|
| H = ≱ @ ◎ >] [> \$= B 部           | R 🔎 - Search YFilter by: Data - | Iter | ms used:6/10000 Protocol: Show all | 🗸 🗹 Show all tags 🖉 🗖   |
| Data Type                         | Comment                         | ^    | Property                           | Value                   |
| Modbus TCP:prot1 Container        |                                 |      | ✓ Driver                           |                         |
| Model: Modicon Modbus(1-based)    |                                 |      | Model                              | Modicon Modbus(1-based) |
| Holding Registers 1 unsignedShort |                                 |      | Protocol                           | Modbus TCP:prot1        |
| Holding Registers 2 unsignedShort |                                 |      | <ul> <li>Dictionary</li> </ul>     |                         |
| Holding Registers 3 Unsignedshort |                                 |      | Array                              | false                   |
| MRT01 UnsignedShort               |                                 |      | , and y                            |                         |
| MRTU2 unsignedShort               |                                 |      | Array size                         | 0                       |
| MRTU3 unsignedShort               |                                 |      | Arrayindex.Subindex                | 400003                  |
| - MRTU4 unsignedShort             |                                 |      | Comment                            |                         |
| - MRTU5 unsignedShort             |                                 |      | Data type                          | unsignedShort           |

| Toolbar item                       | Description                                                                                      |
|------------------------------------|--------------------------------------------------------------------------------------------------|
|                                    | Import Tag(s).                                                                                   |
|                                    | Select tags to be imported and click on this icon to add tags from tag dictionary to the project |
| (4)                                | Update Tag(s).                                                                                   |
|                                    | Click on this icon to update the tags in the project, due a new dictionary import.               |
| R                                  | Check this box to import all sub-elements of a tag.                                              |
|                                    | Example of both checked and unchecked result:                                                    |
|                                    | Tops         X                • • • • • • • • • • • • •                                          |
| P → Search Y Filter by: Tag name → | Searches tags in the dictionary basing on filter combo-<br>box item selected.                    |

## **Communication Status**

The current communication status can be displayed using the dedicated system variables. Please refer to the User Manual for further information about available system variables and their use.

| Error               | Notes                                                                                                    |
|---------------------|----------------------------------------------------------------------------------------------------|
| NAK                 | Returned in case the controller replies with a not acknowledge                                                                                                    |
| Timeout             | Returned when a request is not replied within the specified timeout period; ensure the controller is connected and properly configured to get network access                                    |
| Invalid<br>response | The panel did receive from the controller a response, but its format or its contents is not as expected; ensure the data programmed in the project are consistent with the controller resources |
| General<br>Error    | Error cannot be identified; should never be reported; contact technical support                                                                                                    |

The codes supported for this communication driver are:

# Mitsubishi FX SER

The HMI operator panels can be connected to Mitsubishi FX PLC as the network master using this communication driver.

The protocol has been designed to connect to the programming port of the PLC.

Please note that changes in the communication protocol specifications or PLC hardware may have occurred since this documentation was created. Some changes may eventually affect the functionality of this communication driver. Always test and verify the functionality of your application. To fully support changes in PLC hardware and communication protocols, communication drivers are continuously updated. Always ensure that the latest version of communication driver is used in your application.

## **Protocol Editor Settings**

Add [+] a driver in the Protocol editor and select the protocol called "Mitsubishi FX SER" from the list of available protocols.

|                | Comm  |
|----------------|-------|
| PLC Models     | Cance |
| FX<br>FX0/FX0S |       |
| FXON           |       |
| FX 1N          |       |
| -X15<br>=Y2N   |       |

| Element    | Description                                                                                                    |
|------------|----------------------------------------------------------------------------------------------------|
| PLC Models | The list allows selecting the PLC model you are going to connect to. The selection will influence the data range offset per each data type according to the specific PLC memory resources. |
| Comm       | Gives access to the serial port configuration parameters as shown in the figure below.                                                                                                    |

| Element                                       | Description                                            | I                                                              |                                  |
|-----------------------------------------------|--------------------------------------------------------|----------------------------------------------------------------|----------------------------------|
|                                               | Comm Paran                                             | neter Dialog                                                   | ×                                |
|                                               | Port<br>Baudra<br>Parity<br>Data bi<br>Stop bi<br>Mode | te <u>9600</u><br>even<br>ts <u>7</u><br>ts <u>1</u><br>RS-422 |                                  |
|                                               |                                                        |                                                                |                                  |
| Port                                          | Serial port s                                          | election:                                                      |                                  |
|                                               | Port                                                   | Series 400                                                     | Series 500/600                   |
|                                               | com1                                                   | PLC Port                                                       | Onboard Serial Port              |
|                                               | com2                                                   | PC/Printer Port                                                | Optional Module on slot #1 or #2 |
|                                               | com3                                                   | Not available                                                  | Optional Module on slot #3 or #4 |
| Baud rate,<br>Parity, Data bits,<br>Stop bits | Communication parameters for serial communication      |                                                                |                                  |
| Mode                                          | Serial port m                                          | node; available options                                        |                                  |
|                                               | RS-232,                                                |                                                                |                                  |
|                                               | RS-485 (2 w                                            | rires)                                                         |                                  |
|                                               | RS-422 (4 w                                            | rires)                                                         |                                  |

### **Tag Editor Settings**

Into Tag editor select the protocol "Mitsubishi FX SER" from the list of defined protocols and add a tag using [+] button.

Tag settings can be defined using the following dialog:

| Mitsubishi FX SER |           |            |     |
|-------------------|-----------|------------|-----|
| Resources         | Offset    | Subindex   |     |
| Input             | • 0       | • 0 •      |     |
| Туре              | Arraysize | Conversion |     |
| boolean 🗸         | • 0       | 1          | +/- |

| Element                                                                                              | Description            |                                    |                             |  |  |  |
|----------------------------------------------------------------------------------------------------|------------------------|------------------------------------|-----------------------------|--|--|--|
| Resources                                                                                            | Area of PLC where tag  | Area of PLC where tag is located   |                             |  |  |  |
| Offset                                                                                               | Offset address where   | tag is located.                    |                             |  |  |  |
| SubIndex                                                                                             | This allows resource o | ffset selection within the registe | er.                         |  |  |  |
| Туре                                                                                                 | Data Type              | Memory Space                       | Limits                      |  |  |  |
|                                                                                                    | boolean                | 1 bit data                         | 01                          |  |  |  |
|                                                                                                    | byte                   | 8-bit data                         | -128 127                    |  |  |  |
|                                                                                                    | short                  | 16-bit data                        | -32768 32767                |  |  |  |
|                                                                                                    | int                    | 32-bit data                        | -2.1e9 2.1e9                |  |  |  |
|                                                                                                    | unsignedByte           | 8-bit data                         | 0 255                       |  |  |  |
|                                                                                                    | unsignedShort          | 16-bit data                        | 0 65535                     |  |  |  |
|                                                                                                    | unsignedInt            | 32-bit data                        | 0 4.2e9                     |  |  |  |
|                                                                                                    | float                  | IEEE single-precision              | 1.17e-38 3.40e38            |  |  |  |
|                                                                                                    |                        | 32-bit floating point type         |                             |  |  |  |
|                                                                                                    | string                 | pter"                              |                             |  |  |  |
| Note: to define arrays, select one of Data Type format followed by brackets like "byte[]", "short[]" |                        |                                    |                             |  |  |  |
| Arraysize                                                                                            | In case of array       | tag, this property represents th   | e number of array elements. |  |  |  |

| Element    | Description                                                                                                    |                                                                                                    |  |  |  |  |
|------------|----------------------------------------------------------------------------------------------------|----------------------------------------------------------------------------------------------------|--|--|--|--|
|            | Note: number o<br>set to UTF-8 or<br>If Encoding pro<br>character requi                                                                   | Note: number of bytes corresponds to number of string characters if Encoding property is set to UTF-8 or Latin1 in Tag Editor.<br>If Encoding property is set to UCS-2BE, UCS-2LE, UTF-16BE or UTF-16LE one character requires 2 bytes. |  |  |  |  |
| Conversion | Conversion to be applied to the tag.                                                                                                    |                                                                                                    |  |  |  |  |
|            | Conversion                                                                                                    |                                                                                                    |  |  |  |  |
|            | inv,swap2                                                                                                    | Allowed Configured                                                                                                    |  |  |  |  |
|            |                                                                                                    | BCD<br>AB->BA<br>ABCD->CDAB<br>ABCDEFGH->GHEFCDAB<br>Inv bits<br>Cancel OK                                                                                                    |  |  |  |  |
|            | Depending on data type selected, the list <b>Allowed</b> shows one or more conve                                                          |                                                                                                    |  |  |  |  |
|            | Value Description                                                                                                    |                                                                                                    |  |  |  |  |
|            | Inv bits                                                                                                    | <b>inv</b> : Invert all the bits of the tag.                                                                                                    |  |  |  |  |
|            |                                                                                                    | Example:<br>$1001 \rightarrow 0110$ (in binary format)<br>$9 \rightarrow 6$ (in decimal format)                                                                                                    |  |  |  |  |
|            | Negate                                                                                                    | <b>neg</b> : Set the opposite of tag value.                                                                                                    |  |  |  |  |
|            |                                                                                                    | <i>Example:</i><br>25.36 → -25.36                                                                                                    |  |  |  |  |
|            | AB -> BA                                                                                                    | swapnibbles: Swap nibbles in a byte.                                                                                                    |  |  |  |  |
|            | <i>Example:</i><br>15D4 $\rightarrow$ 514D (in hexadecimal format)<br>5588 $\rightarrow$ 20813 (in decimal format)                        |                                                                                                    |  |  |  |  |
|            | ABCD ->                                                                                                    | swap2: Swap bytes in a word.                                                                                                    |  |  |  |  |
|            | CDAB                                                                                                    | <i>Example:</i><br>9ACC $\rightarrow$ CC9A (in hexadecimal format)<br>39628 $\rightarrow$ 52378 (in decimal format)                                                                                                    |  |  |  |  |
|            | ABCDEFGH                                                                                                    | swap4: Swap bytes in a double word.                                                                                                    |  |  |  |  |
|            | GHEFCDAB<br>Example:<br>$32FCFF54 \rightarrow 54FFFC32$ (in hexadecimal format)<br>$855441236 \rightarrow 1426062386$ (in decimal format) |                                                                                                    |  |  |  |  |

| Element | Description                                                                                                    |                                                                                                    |
|---------|----------------------------------------------------------------------------------------------------|----------------------------------------------------------------------------------------------------|
|         | Value                                                                                                    | Description                                                                                                    |
|         | ABCNOP -<br>><br>OPMDAB                                                                                                    | <b>swap8</b> : Swap bytes in a long word.<br>Example:<br>$142.366 \rightarrow -893553517.588905$ (in decimal format)<br>$0\ 10000000110$<br>0001110010111011010001011010000111001010                                    |
|         | BCD                                                                                                    | <b>bcd</b> : Separate byte in two nibbles, read them as decimal (from 0 to 9)<br><i>Example:</i><br>$23 \rightarrow 17$ (in decimal format)<br>$0001\ 0111 = 23$<br>0001 = 1 (first nibble)<br>0111 = 7 (second nibble) |
|         | Select conversion of the select conversion of the select converse of the select converse of | on and click +. The selected item will be added to list <b>Configured</b> .<br>ions are configured, they will be applied in order (from top to bottom of list                                                           |
|         | Use the arrow b                                                                                                    | uttons to order the configured conversions.                                                                                                    |

# Tag Import

### Exporting Tags from PLC

The Mitsubishi FX Serial tag import accepts symbol files with extension "csv" created by the Mitsubishi GX Works2 (Not from GX Developer).

The ".csv" file can be exported from the Project tree, as shown in the following figure.

- 1. Right-click on the Global variable list that need to be exported,
- 2. Select "Write to CSV File..."

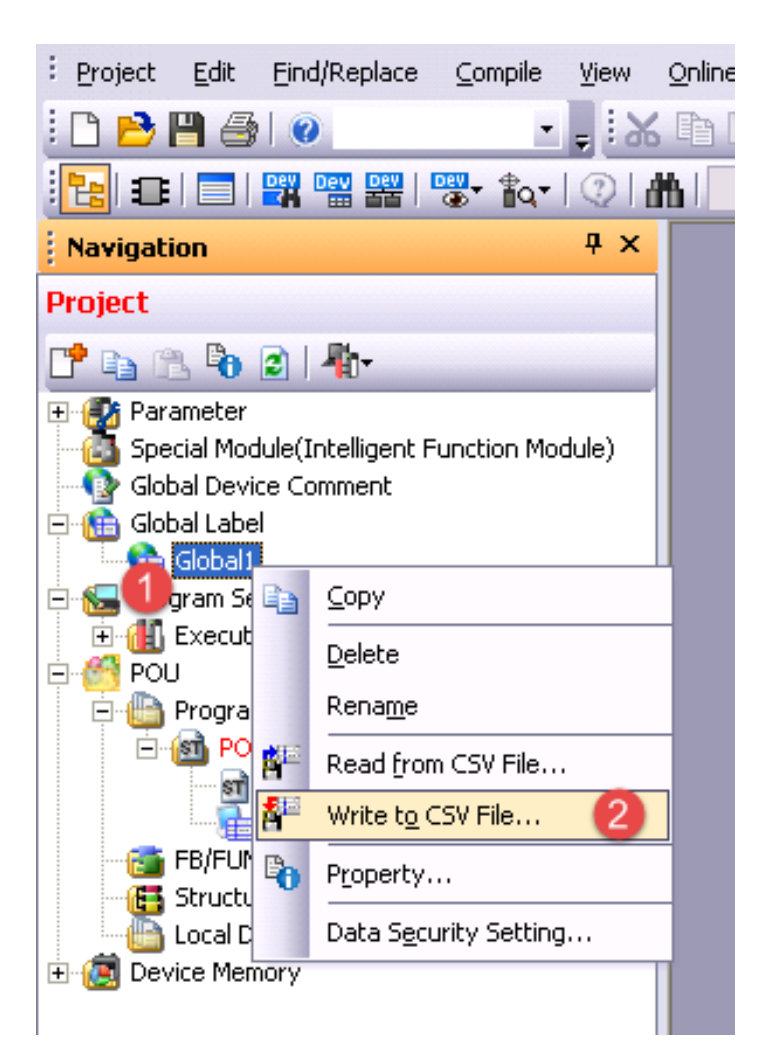

Into following dialog select the file name and location:

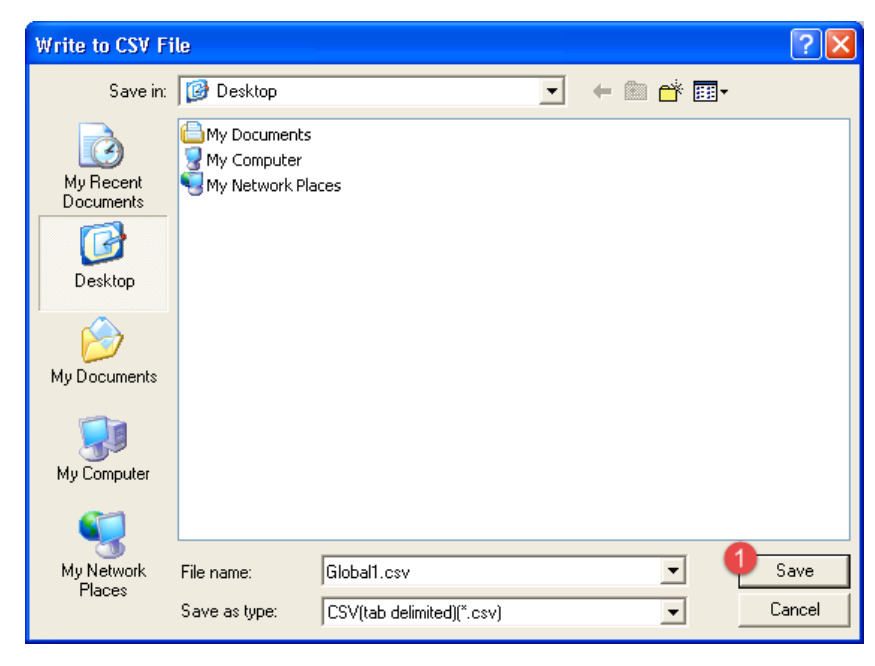

#### Importing Tags in Tag Editor

Select the driver in Tag Editor and click on the **Import Tags** button to start the importer.

|      | Tags | × |   |   |    |    |         |    |    |   |
|------|------|---|---|---|----|----|---------|----|----|---|
| +    | _    | Z | ß | ß | >] | ₽  | A<br>9B | B> | 63 | 1 |
| Data |      |   | ^ |   | -  | Ta | g URI   |    |    |   |

The following dialog shows which importer type can be selected.

| HMIStudio                |                                                                                   | ×   |
|--------------------------|-----------------------------------------------------------------------------------|-----|
| Multiple tag impo        | rters are available for this protocol. Please select the importer type and contir | ue. |
| Version                  | Туре                                                                              |     |
| GX Works2 v1.0           | Linear                                                                            |     |
| Tag Editor exported xml  | 1.1 General                                                                       |     |
|                          |                                                                                   |     |
|                          |                                                                                   |     |
|                          |                                                                                   |     |
|                          |                                                                                   |     |
|                          |                                                                                   |     |
|                          |                                                                                   |     |
| Watched dictionary file: |                                                                                   |     |
|                          |                                                                                   |     |
| Keep synchronized        |                                                                                   |     |
|                          | OK Cancel                                                                         |     |

| Importer                   | Description                                                                                     |  |  |  |  |
|----------------------------|-------------------------------------------------------------------------------------------------|--|--|--|--|
| GX Works2 v1.0<br>Linear   | Requires a <b>.csv</b> file.                                                                    |  |  |  |  |
|                            | All variables will be displayed at the same level.                                              |  |  |  |  |
| Tag Editor exported<br>xml | Select this importer to read a generic XML file exported from Tag Editor by appropriate button. |  |  |  |  |
|                            | Tags x                                                                                          |  |  |  |  |
|                            | + - 🎽 🔞 🖄 >] [> 🛟 🖬 🕅 1                                                                         |  |  |  |  |
|                            | Data Tag URI                                                                                    |  |  |  |  |

Once the importer has been selected, locate the symbol file and click **Open**.

The tags available within the Dictionary but not imported into the project are gray and are visible only when the "Show all tags" check box is selected.

| Tags × Protocols                  |                                |       |                                    |                         |
|-----------------------------------|--------------------------------|-------|------------------------------------|-------------------------|
| 🕂 - 👗 🕲 🖉 🕽 🗞 🖬 🕅                 | R 🔎 - Search 🍸 Filter by: Data | ▼ Ite | ms used:6/10000 Protocol: Show all | र 🗹 Show all tags 🔅 🗖   |
| Data Type                         | Comment                        | ^     | Property                           | Value                   |
| Modbus TCP:prot1                  |                                |       | ✓ Driver                           |                         |
| Model: Modicon Modbus(1-based)    |                                |       | Model                              | Modicon Modbus(1-based) |
| Holding Registers 1 unsignedShort |                                |       | Protocol                           | Modbus TCP:prot1        |
| Holding Registers 2 unsignedShort |                                |       | ✓ Dictionary                       |                         |
| Holding Registers 3 unsignedShort |                                |       | Array                              | false                   |
| - MRTU1 unsignedShort             |                                |       | Anay                               | -                       |
| MRTU2 unsignedShort               |                                |       | Array size                         | 0                       |
| MRTU3 unsignedShort               |                                |       | Arrayindex.Subindex                | 400003                  |
| - MRTU4 unsignedShort             |                                |       | Comment                            |                         |
| MRTU5 unsignedShort               |                                |       | Data type                          | unsignedShort           |

| Toolbar item                       | Description                                                                                          |
|------------------------------------|----------------------------------------------------------------------------------------------------|
|                                    | Import Tag(s).                                                                                       |
|                                    | Select tags to be imported and click on this icon to add tags from tag dictionary to the project     |
| Ea<br>Ea                           | Update Tag(s).                                                                                       |
|                                    | Click on this icon to update the tags in the project, due a new dictionary import.                   |
| R                                  | Check this box to import all sub-elements of a tag.<br>Example of both checked and unchecked result: |
| P → Search Y Filter by: Tag name - | Searches tags in the dictionary basing on filter combo-<br>box item selected.                        |

## **Communication Status**

The current communication status can be displayed using the dedicated system variables. Please refer to the User Manual for further information about available system variables and their use.

The codes supported for this communication driver are:

| Error   | Notes                                                                                  |
|---------|----------------------------------------------------------------------------------------|
| NAK     | Returned in case the controller replies with a not acknowledge                         |
| Timeout | Returned when a request is not replied within the specified timeout period; ensure the |

| Error               | Notes                                                                                                    |
|---------------------|----------------------------------------------------------------------------------------------------|
|                     | controller is connected and properly configured to get network access                                                                                                    |
| Line Error          | Returned when an error on the communication parameter setup is detected (parity, baud rate, data bits, stop bits); ensure the communication parameter settings of the controller is compatible with panel communication setup |
| Invalid<br>response | The panel did receive from the controller a response, but its format or its contents is not as expected; ensure the data programmed in the project are consistent with the controller resources                               |
| General<br>Error    | Error cannot be identified; should never be reported; contact technical support                                                                                                    |

# Mitsubishi iQ/Q/L ETH

The Mitsubishi iQ/Q/L ETH driver supports communication with Mitsubishi controllers with integrated Ethernet port and with external Ethernet card (QJ71E71-100).

### **Protocol Editor Settings**

Add (+) a driver in the Protocol editor and select the protocol called "Mitsubishi iQ/Q/L ETH" from the list of available protocols.

The driver configuration dialog is shown as in the following figure:

| Mitsubishi iQ/Q/L ETH                                      |      |   |     |      |   |   |   | ×      |
|------------------------------------------------------------|------|---|-----|------|---|---|---|--------|
| PLC Network                                                |      |   |     |      |   |   |   | ОК     |
| Alias                                                      |      |   |     | <br> |   |   |   | Cancel |
| IP address                                                 | 0    | ) | . 0 | 0    | • | 0 |   |        |
| Port                                                       | 5002 | 2 |     |      |   |   |   |        |
| PLC Models                                                 |      |   |     |      |   |   |   |        |
| iQ-FX5U<br>iQ-R<br>Q00J/Q00/Q01<br>Q02/Q02H/Q05H/Q12H/Q25H |      |   |     |      |   |   | ^ |        |
| QnU<br>Q170M-PLC CPU                                       |      |   |     |      |   |   | ~ |        |

| Element       | Description                                                                 |
|---------------|-----------------------------------------------------------------------------|
| IP<br>address | Ethernet IP address of the controller                                       |
| Port          | Specifies the port number (decimal) used in the communication with the PLC. |

| rs.<br>. If a<br>ange values<br>ned. |
|--------------------------------------|
| et-up<br>ing the                     |
|                                      |

## **Controller Settings**

#### GX Works2

The Mitsubishi Q system must be properly configured for Ethernet communication using the Mitsubishi GX Developer software version 7 or higher, from GX Works2 software.

The Figure below shows an example of network configuration for Ethernet communication.

| Ethernet operations                                  |                  | ×                                    |
|------------------------------------------------------|------------------|--------------------------------------|
| Communication data code<br>Binary code<br>ASCII code | ☐ Initial timing | Communications<br>)<br>Communication |
| IP address<br>Input format DEC.                      | •                | Send frame setting<br>Ethernet(V2.0) |
| IP address 192                                       | 168 10 132       | C IEEE802.3                          |
| Enable Write at RUN time                             | e                |                                      |
|                                                      | End Cancel       |                                      |

Please note that the communication protocol supports only Binary code communication.

The PLC system must be configured to accept incoming data from the external device.

In the GX Developer Software open "Parameters", "Network Param" and select Ethernet/ CC IE/ MELSECNET". Add the number of connections of the operator panels you want to configure in the network.

When using the Mitsubishi CPU with external Ethernet card (QJ71E71-100) the connections have to be configured according to the following figure as "Unpassive":

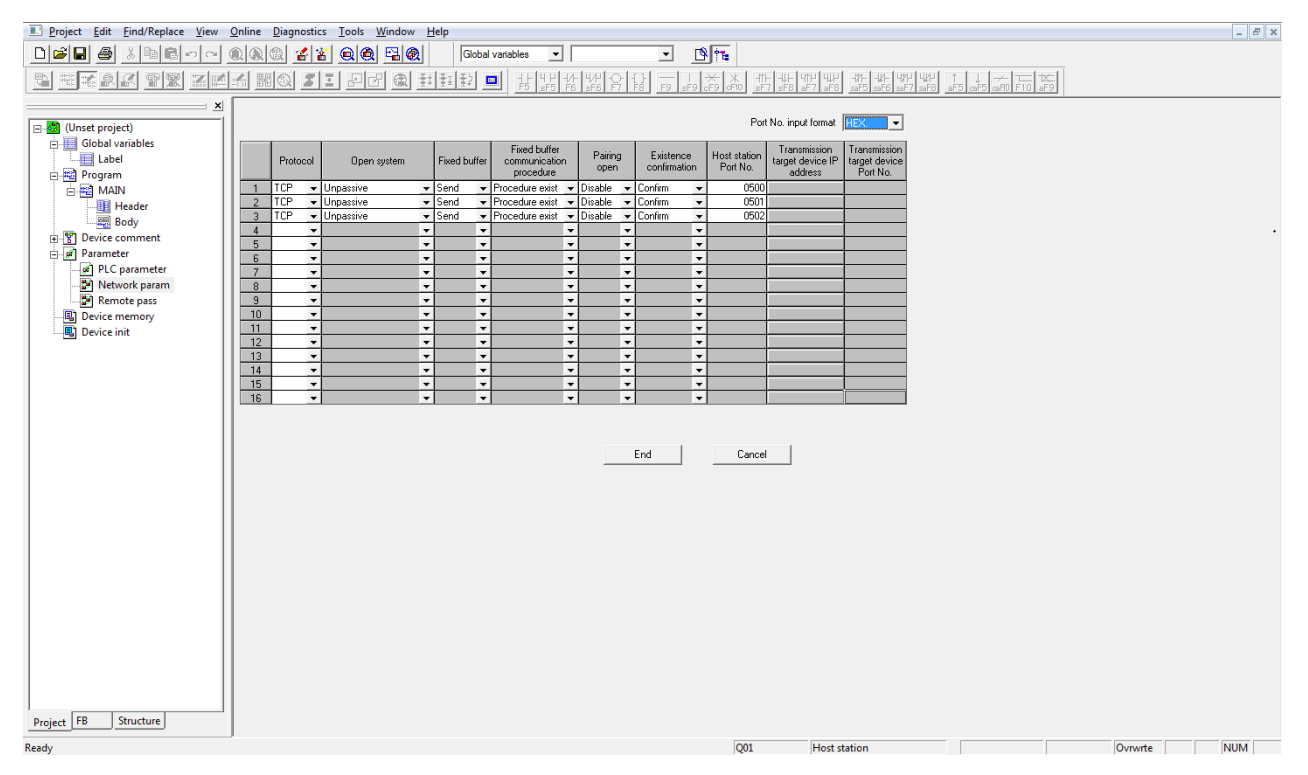

When the "Existence confirmation" setting has been set to Confirm, the TCP connection will be closed when it is not used (connection lost); by default the TCP port remains open and it is not possible to reconnect.

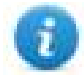

Note: The GX Developer software allows entering the conventional representation settings (decimal or hexadecimal) for the port number; in the above figure it is in hexadecimal.

In the next figures there are 2 examples about how to set "Initial settings" for 5 and 15 seconds timeout.

| <u>F</u> ile <u>V</u> iew <u>H</u> elp                                                                                                    |                                                                                        |                                                                      |                                                                                                   |           |     |
|----------------------------------------------------------------------------------------------------|----------------------------------------------------------------------------------------|----------------------------------------------------------------------|---------------------------------------------------------------------------------------------------|-----------|-----|
|                                                                                                    |                                                                                        |                                                                      |                                                                                                   |           |     |
|                                                                                                    |                                                                                        |                                                                      |                                                                                                   |           |     |
| Timer setting                                                                                                    |                                                                                        |                                                                      |                                                                                                   |           |     |
| Module will operate with default values if setting is left to                                                                                                    | olank                                                                                  |                                                                      |                                                                                                   |           |     |
|                                                                                                    | Setting value                                                                          | Default value                                                        | In units                                                                                          |           |     |
| TCP ULP timer                                                                                                    | 5                                                                                      | 60                                                                   | X500ms                                                                                            |           |     |
| TCP zero window timer                                                                                                    | 2                                                                                      | 20                                                                   | X500ms                                                                                            |           |     |
| TCP resend timer                                                                                                    | 2                                                                                      | 20                                                                   | X500ms                                                                                            |           |     |
| TCP end timer                                                                                                    | 3                                                                                      | 40                                                                   | X500ms                                                                                            |           |     |
| IP assembly timer                                                                                                    | 1                                                                                      | 10                                                                   | X500ms                                                                                            |           |     |
| Response monitoring timer                                                                                                    | 5                                                                                      | 60                                                                   | X500ms                                                                                            |           |     |
| Destination existence confirmation starting interval                                                                                                    | 8                                                                                      | 1200                                                                 | X500ms                                                                                            |           |     |
| Destination existence confirmation interval timer                                                                                                    | 2                                                                                      | 20                                                                   | X500ms                                                                                            |           |     |
| Destination existence confirmation resend                                                                                                    | 1                                                                                      | 3                                                                    | Times                                                                                             |           |     |
|                                                                                                    | -                                                                                      |                                                                      |                                                                                                   |           |     |
| DNS setting                                                                                                    |                                                                                        |                                                                      |                                                                                                   |           |     |
|                                                                                                    |                                                                                        |                                                                      |                                                                                                   |           |     |
| Input format DEC.                                                                                                    |                                                                                        |                                                                      |                                                                                                   |           |     |
| IP address of DNS server 1                                                                                                    |                                                                                        |                                                                      |                                                                                                   |           |     |
| IP address of DNS server 7                                                                                                    |                                                                                        |                                                                      |                                                                                                   |           |     |
| IP address of DNS server 3                                                                                                    |                                                                                        |                                                                      |                                                                                                   |           |     |
| IP address of DNS server 4                                                                                                    |                                                                                        |                                                                      |                                                                                                   |           |     |
|                                                                                                    |                                                                                        |                                                                      |                                                                                                   |           |     |
|                                                                                                    |                                                                                        |                                                                      |                                                                                                   |           |     |
| End                                                                                                    | Cancel                                                                                 |                                                                      |                                                                                                   |           |     |
|                                                                                                    |                                                                                        |                                                                      |                                                                                                   |           |     |
|                                                                                                    |                                                                                        |                                                                      |                                                                                                   |           |     |
|                                                                                                    |                                                                                        |                                                                      |                                                                                                   |           |     |
| Ready                                                                                                    |                                                                                        |                                                                      |                                                                                                   |           |     |
| neudy                                                                                                    |                                                                                        |                                                                      |                                                                                                   | NUM       |     |
| neady                                                                                                    |                                                                                        |                                                                      |                                                                                                   | NUM       | /// |
| Eile <u>V</u> iew <u>H</u> elp                                                                                                    |                                                                                        |                                                                      |                                                                                                   | NUM       |     |
| Eile <u>V</u> iew <u>H</u> elp                                                                                                    |                                                                                        |                                                                      |                                                                                                   | NUM       |     |
| <u>File ⊻iew H</u> elp                                                                                                    |                                                                                        |                                                                      |                                                                                                   | NUM       |     |
| Eile ⊻iew Help                                                                                                    |                                                                                        |                                                                      |                                                                                                   | NUM  <br> |     |
| Eile       View       Help         Image: Image: Imag                   | vlank                                                                                  |                                                                      |                                                                                                   | NUM  <br> |     |
| Eile       Yiew       Help         Image: Image: Imag                   | olank                                                                                  | Defention                                                            | Le unite                                                                                          | NUM       |     |
| Eile       Yiew       Help         Image: Image: Imag                   | olank<br>Setting value                                                                 | Default value                                                        | In units                                                                                          | NUM       |     |
| Eile View Help         Image: Image: | lank<br>Setting value                                                                  | Default value<br>60                                                  | In units<br>X500ms                                                                                | NUM       |     |
| Eile View Help         Image: Constraint of the setting         Timer setting         Module will operate with default values if setting is left to         TCP ULP timer         TCP zero window timer                                                                                                    | lank<br>Setting value<br>8<br>4                                                        | Default value<br>60<br>20                                            | In units<br>X500ms<br>X500ms                                                                      | NUM       |     |
| Eile       Yiew       Help         Image: Image: Imag                   | lank<br>Setting value<br>8<br>4<br>4                                                   | Default value<br>60<br>20<br>20                                      | In units<br>X500ms<br>X500ms<br>X500ms                                                            | NUM       |     |
| Eile       Yiew       Help         Image: Image: Imag                   | lank<br>Setting value<br>8<br>4<br>4<br>6                                              | Default value<br>60<br>20<br>20<br>40                                | In units<br>X500ms<br>X500ms<br>X500ms<br>X500ms                                                  | · NUM     |     |
| Eile       Yiew       Help         Image: Image: Imag                   | Setting value                                                                          | Default value<br>60<br>20<br>20<br>40<br>10                          | In units<br>X500ms<br>X500ms<br>X500ms<br>X500ms                                                  | , , NUM ) |     |
| Eile View Help         Image: Second second second | Setting value Setting value                                                            | Default value<br>60<br>20<br>20<br>40<br>10<br>60                    | In units<br>X500ms<br>X500ms<br>X500ms<br>X500ms<br>X500ms<br>X500ms                              | , , NUM ) |     |
| Eile       Yiew       Help         Image: Second second seco                   | Setting value Setting value 8 4 4 6 2 8 2 8 20                                         | Default value<br>60<br>20<br>20<br>40<br>10<br>60<br>1200            | In units<br>X500ms<br>X500ms<br>X500ms<br>X500ms<br>X500ms<br>X500ms<br>X500ms                    | · NUM ]   |     |
| Eile       Yiew       Help         Image: Image: Imag                   | Setting value Setting value 8 4 4 6 2 8 20 4 4 4 4 4 4 4 4 4 4 4 4 4 4 4 4 4 4         | Default value<br>60<br>20<br>20<br>40<br>10<br>60<br>1200<br>20      | In units<br>X500ms<br>X500ms<br>X500ms<br>X500ms<br>X500ms<br>X500ms<br>X500ms<br>X500ms          |           |     |
| Eile       Yiew       Help         Image: Image: Imag                   | blank<br>Setting value<br>8<br>4<br>4<br>6<br>2<br>8<br>20<br>4<br>3                   | Default value<br>60<br>20<br>20<br>40<br>10<br>60<br>1200<br>20<br>3 | In units<br>X500ms<br>X500ms<br>X500ms<br>X500ms<br>X500ms<br>X500ms<br>X500ms<br>X500ms<br>Times |           |     |
| Eile       Yiew       Help         Image: Image: Imag                   | blank<br>Setting value<br>8<br>4<br>4<br>6<br>2<br>8<br>20<br>4<br>3                   | Default value<br>60<br>20<br>20<br>40<br>10<br>60<br>1200<br>20<br>3 | In units<br>X500ms<br>X500ms<br>X500ms<br>X500ms<br>X500ms<br>X500ms<br>X500ms<br>X500ms<br>Times |           |     |
| Eile       View       Help         Image: Second Second Seco                   | Vank<br>Setting value<br>8<br>4<br>4<br>4<br>6<br>2<br>8<br>20<br>4<br>3               | Default value<br>60<br>20<br>20<br>40<br>10<br>60<br>1200<br>20<br>3 | In units<br>X500ms<br>X500ms<br>X500ms<br>X500ms<br>X500ms<br>X500ms<br>X500ms<br>X500ms<br>Times | · NUM     |     |
| Eile       View       Help         Image: Image: Imag                   | Vank<br>Setting value<br>8<br>4<br>4<br>4<br>6<br>2<br>8<br>20<br>4<br>3               | Default value<br>60<br>20<br>20<br>40<br>10<br>60<br>1200<br>20<br>3 | In units<br>X500ms<br>X500ms<br>X500ms<br>X500ms<br>X500ms<br>X500ms<br>X500ms<br>X500ms<br>Times | , ,NUM ]  |     |
| Eile       View       Help         Image: Section of the section of the section o                   | Setting value  Setting value  4  4  6  2  8  20  4  3                                  | Default value<br>60<br>20<br>20<br>40<br>10<br>60<br>1200<br>20<br>3 | In units<br>X500ms<br>X500ms<br>X500ms<br>X500ms<br>X500ms<br>X500ms<br>X500ms<br>X500ms<br>Times | , ,NUM ]  |     |
| Eile       Yiew       Help         Image: Image: Imag                   | Vank<br>Setting value<br>8<br>4<br>4<br>6<br>2<br>8<br>20<br>4<br>3                    | Default value<br>60<br>20<br>40<br>10<br>60<br>1200<br>20<br>3       | In units<br>X500ms<br>X500ms<br>X500ms<br>X500ms<br>X500ms<br>X500ms<br>X500ms<br>Times           | · NUM     |     |
| Eile       Yiew       Help         Image: Image: Imag                   | Vank<br>Setting value<br>8<br>4<br>4<br>6<br>2<br>8<br>20<br>4<br>3                    | Default value<br>60<br>20<br>40<br>10<br>60<br>1200<br>20<br>3       | In units<br>X500ms<br>X500ms<br>X500ms<br>X500ms<br>X500ms<br>X500ms<br>X500ms<br>Times           | · NUM     |     |
| Eile       Yiew       Help         Image: Image: Imag                   | Vank Setting value 8 4 4 6 2 8 20 4 3                                                  | Default value<br>60<br>20<br>20<br>40<br>10<br>60<br>1200<br>20<br>3 | In units<br>X500ms<br>X500ms<br>X500ms<br>X500ms<br>X500ms<br>X500ms<br>X500ms<br>Times           | · NUM     |     |
| Eile       Yiew       Help         Image: Image: Imag                   | Vank Setting value                                                                     | Default value<br>60<br>20<br>20<br>40<br>10<br>60<br>1200<br>20<br>3 | In units<br>X500ms<br>X500ms<br>X500ms<br>X500ms<br>X500ms<br>X500ms<br>X500ms<br>Times           | · NUM     |     |
| Eile       Yiew       Help         Image: Section of the section of the section o                   | Vank Setting value                                                                     | Default value<br>60<br>20<br>20<br>40<br>10<br>60<br>1200<br>20<br>3 | In units<br>X500ms<br>X500ms<br>X500ms<br>X500ms<br>X500ms<br>X500ms<br>X500ms<br>Times           |           |     |
| Eile View Help         Image: Setting         Module will operate with default values if setting is left to         TCP ULP timer         TCP zero window timer         TCP end timer         IP assembly timer         Response monitoring timer         Destination existence confirmation starting interval         Destination existence confirmation interval timer         Destination existence confirmation resend         DNS setting         Input format         DEC.         IP address of DNS server 1         IP address of DNS server 2         IP address of DNS server 3         IP address of DNS server 4                                                                                                    | Vank Setting value 8 4 4 4 6 2 8 20 4 3                                                | Default value<br>60<br>20<br>20<br>40<br>10<br>60<br>1200<br>20<br>3 | In units<br>X500ms<br>X500ms<br>X500ms<br>X500ms<br>X500ms<br>X500ms<br>X500ms<br>Times           |           |     |
| Eile       Yiew       Help         Image: Section of the section of the section o                   | Vank Setting value 8 4 4 4 6 2 8 20 4 3                                                | Default value<br>60<br>20<br>20<br>40<br>10<br>60<br>1200<br>20<br>3 | In units<br>X500ms<br>X500ms<br>X500ms<br>X500ms<br>X500ms<br>X500ms<br>X500ms<br>Times           |           |     |
| Eile       Yiew       Help         Image: Section of the section of the section o                   | Vank Setting value 8 4 4 4 4 6 2 8 20 4 3 20 4 3 Cancel                                | Default value<br>60<br>20<br>20<br>40<br>10<br>60<br>1200<br>20<br>3 | In units<br>X500ms<br>X500ms<br>X500ms<br>X500ms<br>X500ms<br>X500ms<br>X500ms<br>Times           |           |     |
| File       Yiew       Help         Image: Setting       Image: Setting         Module will operate with default values if setting is left to         TCP ULP timer         TCP zero window timer         TCP resend timer         TCP end timer         IP assembly timer         Destination existence confirmation starting interval         Destination existence confirmation interval timer         Destination existence confirmation resend         DNS setting         Input format         DEC.         IP address of DNS server 1         IP address of DNS server 2         IP address of DNS server 3         IP address of DNS server 4                                                                                                    | Vank Setting value 8 4 4 4 4 6 2 8 20 4 3 20 4 3 Cancel                                | Default value<br>60<br>20<br>20<br>40<br>10<br>60<br>1200<br>20<br>3 | In units<br>X500ms<br>X500ms<br>X500ms<br>X500ms<br>X500ms<br>X500ms<br>X500ms<br>Times           |           |     |
| File       Yiew       Help         Image: Setting       Image: Setting         Module will operate with default values if setting is left to         TCP ULP timer         TCP zero window timer         TCP resend timer         TCP end timer         IP assembly timer         Response monitoring timer         Destination existence confirmation starting interval         Destination existence confirmation interval timer         Destination existence confirmation resend         DNS setting         Input format         DEC.         IP address of DNS server 1         IP address of DNS server 2         IP address of DNS server 3         IP address of DNS server 4                                                                                                    | Setting value  Setting value   Setting value    Setting value   Setting value   Cancel | Default value<br>60<br>20<br>40<br>10<br>60<br>1200<br>20<br>3       | In units<br>X500ms<br>X500ms<br>X500ms<br>X500ms<br>X500ms<br>X500ms<br>X500ms<br>Times           |           |     |

When using Mitsubishi CPU with integrated Ethernet port the "Open System" settings should be changed to "MC connection"

| Built | t-in | Ethernet p | ort | open settings      |   |                |    |                          |                                          | ×                                         |
|-------|------|------------|-----|--------------------|---|----------------|----|--------------------------|------------------------------------------|-------------------------------------------|
|       |      |            |     |                    |   |                |    |                          | Port No. input forma                     | at HEX. 💌                                 |
|       |      | Protocol   |     | Open system        |   | TCP connection |    | Host station<br>port No. | Transmission target<br>device IP address | Transmission<br>target device<br>port No. |
|       | 1    | TCP        | •   | MC Protocol        | - |                | •  | 0500                     |                                          |                                           |
|       | 2    | TCP        | •   | MC Protocol        | - |                | •  | 0501                     |                                          |                                           |
|       | 3    | TCP        | •   | MC Protocol        | • |                | ٠  | 0502                     |                                          |                                           |
|       | 4    | TCP        | •   | MELSOFT connection | • |                | •  |                          |                                          |                                           |
|       | 5    | TCP        | •   | MELSOFT connection | • |                | ٠  |                          |                                          |                                           |
|       | 6    | TCP        | •   | MELSOFT connection | • |                | ٠  |                          |                                          |                                           |
|       | 7    | TCP        | •   | MELSOFT connection | • |                | Ŧ  |                          |                                          |                                           |
|       | 8    | TCP        | •   | MELSOFT connection | • |                | ٩  |                          |                                          |                                           |
|       | 9    | TCP        | •   | MELSOFT connection | • |                | Ŧ  |                          |                                          |                                           |
|       | 0    | тср        | •   | MELSOFT connection | • |                | ٩  |                          |                                          |                                           |
| 1     | 1    | TCP        | •   | MELSOFT connection | • |                | ٠  |                          |                                          |                                           |
|       | 2    | тср        | •   | MELSOFT connection | ٠ |                | ٩  |                          |                                          |                                           |
| 1     | 3    | TCP        | •   | MELSOFT connection | • |                | ٠  |                          |                                          |                                           |
|       | 4    | тср        | •   | MELSOFT connection | • |                | ٩  |                          |                                          |                                           |
| 1     | 5    | TCP        | •   | MELSOFT connection | • |                | ٠  |                          |                                          |                                           |
|       | 6    | ТСР        | •   | MELSOFT connection | • |                | ٠  |                          |                                          |                                           |
|       |      |            |     |                    |   |                |    |                          |                                          |                                           |
|       |      |            |     |                    |   | End            | Ca | ncel                     |                                          |                                           |

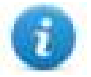

Note: The number format for Host Station Port No. is hexadecimal, not decimal.

#### GX Works3

The Mitsubishi Q system must be properly configured for Ethernet communication using GX Works3 software.

The communication driver is based on SLMP function.

SLMP (Seamless Message Protocol) is a protocol for accessing SLMP-compatible devices from an external device (such as HMI) using TCP or UDP through Ethernet.

From GX Works3 software, Ethernet port parameters must be set from **Module parameter > Ethernet Port > Basic** Settings > Own Node Settings.

| Project Edit Find/Replace Convert Vie                                                                                                    | w Online Debu | ug Diagnostics Tool                                                                                                    | Window Help          |              |                                                                                                    |                            |                                                                                                    |
|----------------------------------------------------------------------------------------------------|---------------|----------------------------------------------------------------------------------------------------|----------------------|--------------|----------------------------------------------------------------------------------------------------|----------------------------|----------------------------------------------------------------------------------------------------|
| i 🗅 😬 💾 🧉 🔹 🔹 🔹                                                                                                    | Banal         | ······································                                                                                               | 「「「「「「「「「「」」」」」      | 📮 📫 🛃        |                                                                                                    | 7                          | 🛫 i 🎟 💷 🥝 🥥 Max.:                                                                                         |
| 128 2 III M I II- III                                                                                                    | 3 10 10 18    | 1 10° -                                                                                                    |                      |              |                                                                                                    |                            |                                                                                                    |
| Navigation P                                                                                                    | × 💀 ProgPou [ | PRG] [LD] (Read Only                                                                                                    | 音 Global [Global Lab | oel Setting] | B Module Parameter                                                                                                    | Ethernet P                 | Port ×                                                                                                    |
| े <b>ट</b> . भ                                                                                                    |               |                                                                                                    |                      |              |                                                                                                    |                            |                                                                                                    |
| Project                                                                                                    |               | ibal [Global Label Setting]                                                                                                    |                      |              |                                                                                                    |                            |                                                                                                    |
| 🖬 🕵 Program                                                                                                    | d M           | odule Parameter Ethernet                                                                                                    | Port                 |              |                                                                                                    |                            |                                                                                                    |
| 🚰 FB/FUN                                                                                                    |               | etting Item List                                                                                                    |                      | 5            | Setting Item                                                                                                    |                            |                                                                                                    |
| Giobal Label     Giobal Label     Giobal     Giobal     HHI_Giobal     Giobal     Gither Constraints     Gither Constraints     Gither Constraints     Gither Constraints     Gither Constraints     Gither Constraints     Gither Constraints     Gither Constraints     Gither Constraints     Gither Constraints     Gither Constraints     Gither Constraints |               | Put the Setting Item to Search<br>Basic Settings<br>Com Node Settings<br>Com Node Settings<br>Com Node Settings<br>Com Node Settings | nga<br>Gorfigunston  |              | Item<br>IP Address<br>IP Address<br>Subnet Mask<br>Default Gateway<br>Communication Data (<br>External Device Config<br>External Device Config<br>External Device Config | Code<br>wation<br>guration | 192, 168 . 0 . 250<br>255, 255, 255 . 0<br>192, 168 . 0 . 1<br>Binary<br><detailed setting=""></detailed> |
| <ul> <li>485 Serial Port</li> <li>High Speed I/O</li> <li>Input Response Time</li> <li>Analog Input</li> <li>Analog Output</li> <li>Expansion Board</li> </ul>                                                                                                    |               | tem List Find Result                                                                                                    |                      |              | Check                                                                                                    | Res                        | tore the Default Settings                                                                                 |
| Memory Card Parameter                                                                                                    |               |                                                                                                    |                      |              |                                                                                                    |                            |                                                                                                    |

SLMP Connection Module must be added in **Module parameter > Ethernet Port > Basic Settings > External Device Configuration > Detailed Settings > Ethernet Configuration (Built-in Ethernet Port)**. **Port No.** parameter must be the same as per **Port** parameter from Protocol Editor Settings (see images below).

|            |               |                                    |                                    |           |                          |                  |          |               | Module List                                                                                                    |
|------------|---------------|------------------------------------|------------------------------------|-----------|--------------------------|------------------|----------|---------------|----------------------------------------------------------------------------------------------------|
|            |               |                                    |                                    |           |                          |                  |          |               | Ethernet Selection   Find Module   My Favorites                                                                                                    |
| -          |               |                                    | 1                                  |           | Eivert Buffer            | PLC              | 2        | Sensor/Device | 122 段 (122 年) 🖈 🖄 🗙                                                                                                    |
|            | No.           | Model Name                         | Communication<br>Method            | Protocol  | Send/Receiv<br>e Setting | IP Address       | Port No. | MAC Address   | Ethernet Device (General)                                                                                                    |
| 100        |               | Host Station                       |                                    |           |                          | 192, 168, 0, 250 |          |               | SLMP Connection Module -                                                                                                    |
| MEL        | 1             | MELSOFT Connection Module          | MELSOFT Connectic                  | TCP       |                          | 192, 168, 0, 250 |          |               | UDP Connection Module -                                                                                                    |
| nEL        | 2             | MELSOFT Connection Module          | MELSOFT Connectic                  | TCP       |                          | 192, 168, 0, 250 |          |               | Active Connection Module -                                                                                                    |
| -          | 3             | MELSOFT Connection Module          | MELSOFT Connectic                  | TCP       |                          | 192, 168, 0, 250 |          |               | Unpassive Connection Module -                                                                                                    |
|            | 4             | MELSOFT Connection Module          | MELSOFT Connectic                  | TCP       |                          | 192.168.0.250    |          |               | Fulpassive Connection Module -                                                                                                    |
| -          | 5             | SLMP Connection Module             | SLMP                               | TCP       |                          | 192, 158, 0, 250 | 5002     |               | and the second second sec |
|            |               |                                    |                                    |           |                          |                  |          |               |                                                                                                    |
|            |               | Connection Connection<br>No.1 No.2 | Connection Conne<br>No.3 No        | action Co | nnection<br>No.5         |                  |          | ,             |                                                                                                    |
| c<br>itabi | on<br>3 Count | Connection Connection No.2         | Connection Conne<br>No:3 No<br>MEL | ection Co | nnection<br>No.5         |                  |          | >             |                                                                                                    |

| Mitsubishi iQ/Q/L ETH                           |         | ×      |
|-------------------------------------------------|---------|--------|
| PLC Network                                     |         | ОК     |
| Alias                                           |         | Cancel |
| IP address                                      | 0.0.0.0 |        |
| Port                                            | 5002    |        |
| PLC Models                                      |         |        |
| iQ-FX5U                                         | ^       |        |
| iQ-R<br>Q00J/Q00/Q01<br>Q02/Q02H/Q06H/Q12H/Q25H |         |        |
| QnU<br>Q170M-PLC CPU                            | ~       |        |

Note: To actually get communication with HMI it is necessary to initialize the PLC after the above settings have been applied.

To initialize the PLC it possibile to use the Run/Stop/Reset switch or by simply rebooting the PLC.

### **Tag Editor Settings**

1

Path: ProjectView> Config > double-click Tags

- 1. To add a tag, click +: a new line is added.
- 2. Select **Mitsubishi iQ/Q/L ETH** from the protocol list: tag definition dialog is displayed.

| Bassing        | offert    | A AND AND  |     |  |
|----------------|-----------|------------|-----|--|
| Internal Relay |           | Subindex   |     |  |
|                |           |            |     |  |
| Туре           | Arraysize | Conversion |     |  |
| boolean        | •         |            | +/- |  |

| Element   | Description                                                                                                    |              |                   |  |  |
|-----------|----------------------------------------------------------------------------------------------------|--------------|-------------------|--|--|
| Resources | PLC resources. Available reso                                                                                                    | urces are:   |                   |  |  |
|           | <ul> <li>Internal Relay</li> <li>Error Relay</li> <li>Input (hex)</li> <li>Output (hex)</li> <li>Latch Relay</li> <li>Link Relay</li> <li>Data Register</li> <li>Link Register</li> <li>Link Register</li> <li>Timer (Current)</li> <li>Counter (Current)</li> <li>Timer (Switch)</li> <li>Timer (Coil)</li> <li>Counter (Coil)</li> <li>Special Relay</li> <li>Special Relay</li> <li>Special Register</li> <li>File Register</li> <li>Input (oct)</li> <li>Output (oct)</li> </ul> |              |                   |  |  |
| Offset    | Offset address where tag is located.                                                                                                    |              |                   |  |  |
| SubIndex  | Allows resource offset selection.                                                                                                    |              |                   |  |  |
| Туре      | Data Type                                                                                                    | Memory Space | Limits            |  |  |
|           | boolean                                                                                                    | 1-bit data   | 01                |  |  |
|           | byte                                                                                                    | 8-bit data   | -128 127          |  |  |
|           | short                                                                                                    | 16-bit data  | -32768<br>32767   |  |  |
|           | int                                                                                                    | 32-bit data  | -2.1e9 2.1e9      |  |  |
|           | int64                                                                                                    | 64-bit data  | -9.2e18<br>9.2e18 |  |  |
|           | unsignedByte                                                                                                    | 8-bit data   | 0 255             |  |  |
|           | unsignedShort                                                                                                    | 16-bit data  | 0 65535           |  |  |
|           | unsignedInt                                                                                                    | 32-bit data  | 04.2e9            |  |  |

| Element    | Description                                                                                                    |                                                                          |                      |  |  |
|------------|----------------------------------------------------------------------------------------------------|--------------------------------------------------------------------------|----------------------|--|--|
|            | Data Type                                                                                                    | Memory Space                                                             | Limits               |  |  |
|            | uint64                                                                                                    | 64-bit data                                                              | 0 1.8e19             |  |  |
|            | float                                                                                                    | IEEE single-precision 32-bit floating point type                         | 1.17e-38<br>3.4e38   |  |  |
|            | double                                                                                                    | IEEE double-precision 64-bit floating point type                         | 2.2e-308<br>1.79e308 |  |  |
|            | string                                                                                                    | Array of elements containing character code defined by selected encoding |                      |  |  |
|            | binary                                                                                                    | Arbitrary binary data                                                    |                      |  |  |
|            | Note: to define array<br>brackets like "byte[]"                                                                                                    | s. select one of Data Type format followe<br>, "short[]"…                | ed by square         |  |  |
| Arraysize  | <ul> <li>In case of array tag, this property represents the number of array elements.</li> <li>In case of string tag, this property represents the maximum number of bytes available in the string tag.</li> <li>Note: number of bytes corresponds to number of string characters if Encoding property is set to UTF-8 or Latin1 in Tag Editor.</li> <li>If Encoding property is set to UCS-2BE, UCS-2LE, UTF-16BE or UTF-16LE one character requires 2 bytes.</li> </ul> |                                                                          |                      |  |  |
| Conversion | Conversion to be applied to the                                                                                                    | e tag.                                                                   |                      |  |  |
|            | Conversion                                                                                                    |                                                                          |                      |  |  |
|            | inv,swap2     Allowed       BCD     AB->B       ABCD-     ABCD-       ABCDE     Inv bit                                                                                                    | d<br>A<br>>CDAB<br>FGH->GHEFCDAB<br>s<br>Cancel OK<br>Cancel OK          | conversion types.    |  |  |

| Element         | Description |                                                                                                    |  |  |
|-----------------|-------------|----------------------------------------------------------------------------------------------------|--|--|
|                 | Value       | Description                                                                                                    |  |  |
|                 | Inv bits    | inv: Invert all the bits of the tag.                                                                                                    |  |  |
|                 |             | Example:<br>1001 $\rightarrow$ 0110 (in binary format)<br>9 $\rightarrow$ 6 (in decimal format)                                         |  |  |
|                 | Negate      | neg: Set the opposite of tag value.                                                                                                    |  |  |
|                 |             | <i>Example:</i><br>25.36 → -25.36                                                                                                    |  |  |
|                 | AB -> BA    | swapnibbles: Swap nibbles in a byte.                                                                                                    |  |  |
|                 |             | Example:<br>15D4 $\rightarrow$ 514D (in hexadecimal format)<br>5588 $\rightarrow$ 20813 (in decimal format)                             |  |  |
| ABCD -><br>CDAB |             | swap2: Swap bytes in a word.                                                                                                    |  |  |
|                 |             | Example:<br>9ACC $\rightarrow$ CC9A (in hexadecimal format)<br>39628 $\rightarrow$ 52378 (in decimal format)                            |  |  |
|                 | ABCDEFGH    | swap4: Swap bytes in a double word.                                                                                                    |  |  |
| -><br>GHEFCDAB  |             | Example:<br>32FCFF54 $\rightarrow$ 54FFFC32 (in hexadecimal format)<br>855441236 $\rightarrow$ 1426062386 (in decimal format)           |  |  |
|                 | ABCNOP -    | swap8: Swap bytes in a long word.                                                                                                    |  |  |
|                 | ><br>OPMDAB | Example:<br>$142.366 \rightarrow -893553517.588905$ (in decimal format)<br>$0\ 10000000110$<br>0001110010111011010001011010000111001010 |  |  |
|                 | BCD         | <b>bcd</b> : Separate byte in two nibbles, read them as decimal (from 0 to 9)                                                           |  |  |
|                 |             | Example:<br>$23 \rightarrow 17$ (in decimal format)<br>$0001\ 0111 = 23$<br>0001 = 1 (first nibble)<br>0111 = 7 (second nibble)         |  |  |

L.

| Element | Description                                                                                                    |
|---------|----------------------------------------------------------------------------------------------------|
|         | Select conversion and click +. The selected item will be added to list <b>Configured</b> .                         |
|         | If more conversions are configured, they will be applied in order (from top to bottom of list <b>Configured</b> ). |
|         | Use the arrow buttons to order the configured conversions.                                                         |

# **Tag Import**

Select the driver in Tag Editor and click on the Import Tags button to start the importer.

|      | Tags | × |   |   |    |    |         |    |    |   |
|------|------|---|---|---|----|----|---------|----|----|---|
| +    | -    | Z | ß | ß | >] | ₽  | A<br>9B | B> | 53 | 1 |
| Data |      |   | ~ |   | -  | Та | g URI   |    |    |   |

The following dialog shows which importer type can be selected.

| HMIStudio                                                                                             | ×         |  |  |  |
|----------------------------------------------------------------------------------------------------|-----------|--|--|--|
| Multiple tag importers are available for this protocol. Please select the importer type and continue. |           |  |  |  |
| Version                                                                                               | Туре      |  |  |  |
| GX Works2/GX Works3 (OCTAL IO) v1.0                                                                   | Linear    |  |  |  |
| GX Works2/GX Works3 (HEX IO) v1.0                                                                     | Linear    |  |  |  |
| Tag Editor exported xml 1.1                                                                           | General   |  |  |  |
| Watched dictionary file:                                                                              |           |  |  |  |
| Keep synchronized                                                                                     | OK Cancel |  |  |  |

| Importer                              | Description                                                                                     |  |  |
|---------------------------------------|-------------------------------------------------------------------------------------------------|--|--|
| GX Works2/GX Works3<br>v1.0<br>Linear | Requires a <b>.csv</b> file.<br>All variables will be displayed at the same level.              |  |  |
| Tag Editor exported xml               | Select this importer to read a generic XML file exported from Tag Editor by appropriate button. |  |  |

Once the importer has been selected, locate the symbol file and click **Open**.

The tags available within the Dictionary but not imported into the project are gray and are visible only when the "Show all tags" check box is selected.

| + - 👗 🕲 🗅 🔸                             | ] [> 🗞 🖬 🕅    | R 🔎 Search 🍸 Fil | ter by: Data 🔻 Iter | ms used:6/10000 Protocol: Show all | 🗹 Show all tags 🎲 📋     |
|-----------------------------------------|---------------|------------------|---------------------|------------------------------------|-------------------------|
| Data                                    | Туре          | Comment          | ^                   | Property                           | Value                   |
| Modbus TCP:prot1                        | . Container   |                  |                     | ✓ Driver                           |                         |
| Model: Modicon Modbus(1-ba              | ised)         |                  |                     | Model                              | Modicon Modbus(1-based) |
| Holding Registers 1                     | unsignedShort |                  |                     | Protocol                           | Modbus TCP:prot1        |
| Holding Registers 2                     | unsignedShort |                  |                     | × Dictionary                       |                         |
| <ul> <li>Holding Registers 3</li> </ul> | unsignedShort |                  |                     | <ul> <li>Dictoriary</li> </ul>     |                         |
| - MRTU1                                 | unsignedShort |                  |                     | Array                              | false                   |
| - MRTU2                                 | unsignedShort |                  |                     | Array size                         | 0                       |
| MRTU3                                   | unsignedShort |                  |                     | Arrayindex.Subindex                | 400003                  |
| - MRTU4                                 | unsignedShort |                  |                     | Comment                            |                         |
| - MRTU5                                 | unsignedShort |                  |                     | Data type                          | unsignedShort           |
| MRTUS                                   | unsignedshort |                  |                     | Data type                          | unsignedShort           |

| Toolbar item | Description                                                                                      |
|--------------|--------------------------------------------------------------------------------------------------|
|              | Import Tag(s).                                                                                   |
|              | Select tags to be imported and click on this icon to add tags from tag dictionary to the project |
| 樹            | Update Tag(s).                                                                                   |
|              | Click on this icon to update the tags in the project, due a new dictionary import.               |
| R            | Check this box to import all sub-elements of a tag.                                              |
|              | Example of both checked and unchecked result:                                                    |

There we Protocole

| Toolbar item | Description                                                                                                    |
|--------------|----------------------------------------------------------------------------------------------------|
|              | Tager         X           +         -         -         -         -         -         -         -         -         -         -         -         -         -         -         -         -         -         -         -         -         -         -         -         -         -         -         -         -         -         -         -         -         -         -         -         -         -         -         -         -         -         -         -         -         -         -         -         -         -         -         -         -         -         -         -         -         -         -         -         -         -         -         -         -         -         -         -         -         -         -         -         -         -         -         -         -         -         -         -         -         -         -         -         -         -         -         -         -         -         -         -         -         -         -         -         -         -         -         -         -         -         -         - |
| P- Search    | Searches tags in the dictionary basing on filter combo-<br>box item selected.                                                                                                    |

### **Communication Status**

The current communication status can be displayed using the dedicated system variables. Please refer to the User Manual for further information about available system variables and their use.

| Error               | Notes                                                                                                    |  |  |
|---------------------|----------------------------------------------------------------------------------------------------|--|--|
| NAK                 | Returned in case the controller replies with a not acknowledge                                                                                                    |  |  |
| Timeout             | Returned when a request is not replied within the specified timeout period; ensure the controller is connected and properly configured to get network access                                    |  |  |
| Invalid<br>response | The panel did receive from the controller a response, but its format or its contents is not as expected; ensure the data programmed in the project are consistent with the controller resources |  |  |
| General<br>Error    | Error cannot be identified; should never be reported; contact technical support                                                                                                    |  |  |

# Mitsubishi iQ/Q/L SER

The Mitsubishi iQ/Q/L SER driver supports communication with Mitsubishi controllers with integrated serial port.

### **Protocol Editor Settings**

Add (+) a driver in the Protocol editor and select the protocol called "Mitsubishi iQ/Q/L SER" from the list of available protocols.

The driver configuration dialog is shown as in the following figure:

| Alias                                       | -          |          | Cancel |
|---------------------------------------------|------------|----------|--------|
| timeout                                     | l.         |          |        |
| uncour                                      | 500        | <u>.</u> |        |
| PLC Models                                  |            |          |        |
| LC Models<br>2001/200/201<br>202/202H/206H/ | /Q12H/Q25H |          |        |

| Element | Description                                                                                 |
|---------|---------------------------------------------------------------------------------------------|
| Alias   | Name identifying PLC. The name will be added as a prefix to each tag name.                  |
| timeout | Time delay in milliseconds between two retries in case of missing response from the device. |

| Element | Description                                                                                                    |                                                                                                    |  |  |
|---------|----------------------------------------------------------------------------------------------------|----------------------------------------------------------------------------------------------------|--|--|
| PLC     | The driver supports communication with different Mitsu                                                                                                    | ubishi iQ, Q and L controllers.                                                                                                    |  |  |
| Model   | Note: PLC Model selection has only effect on range values of variables. If a particular model is not present in the list, try selecting a similar one. If range values of variables are the same, the communication will be correctly established. |                                                                                                    |  |  |
| Comm    | If clicked displays the communication parameters setu<br>Comm Parameter Dialog Port Port Baudrate 9600 Parity even Data bits                                                                                                    | p dialog.                                                                                                    |  |  |
|         | Data bits     8       Stop bits     1       Mode     RS-232                                                                                                    |                                                                                                    |  |  |
|         | Element                                                                                                    | Parameter<br>Serial part selection                                                                                                    |  |  |
|         |                                                                                                    | <ul> <li>COM1: On-board port</li> <li>COM2: Optional Plug-in<br/>module plugged on slot#1 or<br/>slot#2</li> <li>COM3: Optional Plug-in<br/>module plugged on slot#3 or<br/>slot#4</li> </ul> |  |  |
|         | Baudrate, Parity, Data Bits, Stop bits                                                                                                    | Serial line parameters.                                                                                                    |  |  |
|         | Mode                                                                                                    | <ul> <li>Serial port mode. Available modes:</li> <li>RS-232.</li> <li>RS-485 (2 wires).</li> <li>RS-422 (4 wires).</li> </ul>                                                                 |  |  |

# **Tag Editor Settings**

Path: ProjectView> Config > double-click Tags

- 1. To add a tag, click +: a new line is added.
- 2. Select **Mitsubishi iQ/Q/L SER** from the protocol list: tag definition dialog is displayed.

| Mitsubishi iQ/Q/L SER |           |            |     |  |
|-----------------------|-----------|------------|-----|--|
| Resources             | Offset    | Subindex   |     |  |
| Internal Relay        | • 0       | 0 -        |     |  |
| Туре                  | Arraysize | Conversion |     |  |
| boolean               | 0         |            | +/- |  |
|                       |           |            |     |  |

| Element   | Description                                                                                                    |              |                   |  |
|-----------|----------------------------------------------------------------------------------------------------|--------------|-------------------|--|
| Resources | PLC resources. Available resources are:                                                                                                    |              |                   |  |
|           | <ul> <li>Internal Relay</li> <li>Error Relay</li> <li>Input (hex)</li> <li>Output (hex)</li> <li>Latch Relay</li> <li>Link Relay</li> <li>Data Register</li> <li>Link Register</li> <li>Timer (Current)</li> <li>Counter (Current)</li> <li>Timer (Switch)</li> <li>Timer (Coil)</li> <li>Counter (Coil)</li> <li>Special Relay</li> <li>Special Relay</li> <li>Special Register</li> <li>File Register</li> <li>Input (oct)</li> <li>Output (oct)</li> </ul> |              |                   |  |
| Offset    | Offset address where tag is located.                                                                                                    |              |                   |  |
| SubIndex  | Allows resource offset selection.                                                                                                    |              |                   |  |
| Туре      | Data Type                                                                                                    | Memory Space | Limits            |  |
|           | boolean                                                                                                    | 1-bit data   | 01                |  |
|           | byte                                                                                                    | 8-bit data   | -128 127          |  |
|           | short                                                                                                    | 16-bit data  | -32768<br>32767   |  |
|           | int                                                                                                    | 32-bit data  | -2.1e9 2.1e9      |  |
|           | int64                                                                                                    | 64-bit data  | -9.2e18<br>9.2e18 |  |
|           | unsignedByte                                                                                                    | 8-bit data   | 0 255             |  |
|           | unsignedShort                                                                                                    | 16-bit data  | 0 65535           |  |
|           | unsignedInt                                                                                                    | 32-bit data  | 04.2e9            |  |

| Element    | Description                                                                                                    |                                                                                         |                      |  |  |
|------------|----------------------------------------------------------------------------------------------------|-----------------------------------------------------------------------------------------|----------------------|--|--|
|            | Data Type                                                                                                    | Memory Space                                                                            | Limits               |  |  |
|            | uint64                                                                                                    | 64-bit data                                                                             | 0 1.8e19             |  |  |
|            | float                                                                                                    | IEEE single-precision 32-bit floating point type                                        | 1.17e-38<br>3.4e38   |  |  |
|            | double                                                                                                    | IEEE double-precision 64-bit floating point type                                        | 2.2e-308<br>1.79e308 |  |  |
|            | string                                                                                                    | Array of elements containing character code defined to selected encoding                |                      |  |  |
|            | binary                                                                                                    | Arbitrary binary data                                                                   |                      |  |  |
|            | Note: to define array<br>brackets like "byte[]"                                                                                                    | ine arrays. select one of Data Type format followed by square<br>e "byte[]", "short[]"… |                      |  |  |
| Arraysize  | <ul> <li>In case of array tag, this property represents the number of array elements.</li> <li>In case of string tag, this property represents the maximum number of bytes available in the string tag.</li> <li>Note: number of bytes corresponds to number of string characters if Encoding property is set to UTF-8 or Latin1 in Tag Editor.</li> <li>If Encoding property is set to UCS-2BE, UCS-2LE, UTF-16BE or UTF-16LE one</li> </ul> |                                                                                         |                      |  |  |
|            | character requires 2 bytes.                                                                                                    |                                                                                         |                      |  |  |
| Conversion | Conversion to be applied to the tag. Conversion                                                                                                    |                                                                                         |                      |  |  |
|            | inv,swap2     Allower       BCD     AB->B       ABCD-     ABCD-       ABCDE     Inv bit       Depending on data type selected                                                                                                    | d<br>A<br>>CDAB<br>EFGH->GHEFCDAB<br>s<br>Cancel OK<br>Cancel OK                        | conversion types.    |  |  |
| Element | Description     |                                                                                                    |  |
|---------|-----------------|----------------------------------------------------------------------------------------------------|--|
|         | Value           | Description                                                                                                    |  |
|         | Inv bits        | <b>inv</b> : Invert all the bits of the tag.<br><i>Example:</i><br>$1001 \rightarrow 0110$ (in binary format)<br>$9 \rightarrow 6$ (in decimal format)      |  |
|         | Negate          | <b>neg</b> : Set the opposite of tag value.<br><i>Example:</i><br>$25.36 \rightarrow -25.36$                                                                |  |
|         | AB -> BA        | swapnibbles: Swap nibbles in a byte. <i>Example:</i> 15D4 → 514D (in hexadecimal format) 5588 → 20813 (in decimal format)                                   |  |
|         | ABCD -><br>CDAB | <b>swap2</b> : Swap bytes in a word.<br><i>Example:</i><br>$9ACC \rightarrow CC9A$ (in hexadecimal format)<br>$39628 \rightarrow 52378$ (in decimal format) |  |
|         | ABCDEFGH        | swap4: Swap bytes in a double word.                                                                                                    |  |
|         | GHEFCDAB        | Example:<br>$32FCFF54 \rightarrow 54FFFC32$ (in hexadecimal format)<br>$855441236 \rightarrow 1426062386$ (in decimal format)                               |  |
|         | ABCNOP -        | swap8: Swap bytes in a long word.                                                                                                    |  |
|         | ><br>OPMDAB     | Example:<br>$142.366 \rightarrow -893553517.588905$ (in decimal format)<br>$0\ 10000000110$<br>0001110010111011001000101101000011100101                     |  |
|         |                 | 1 10000011100<br>1010101000010100010110110110                                                                                                    |  |
|         | BCD             | <b>bcd</b> : Separate byte in two nibbles, read them as decimal (from 0 to 9)                                                                               |  |
|         |                 | Example:<br>$23 \rightarrow 17$ (in decimal format)<br>$0001\ 0111 = 23$<br>0001 = 1 (first nibble)<br>0111 = 7 (second nibble)                             |  |

| Element | Description                                                                                                    |
|---------|----------------------------------------------------------------------------------------------------|
|         | Select conversion and click +. The selected item will be added to list <b>Configured</b> .                         |
|         | If more conversions are configured, they will be applied in order (from top to bottom of list <b>Configured</b> ). |
|         | Use the arrow buttons to order the configured conversions.                                                         |

# **Tag Import**

Select the driver in Tag Editor and click on the Import Tags button to start the importer.

|      | Tags | × |   |   |    |    |         |    |    |   |
|------|------|---|---|---|----|----|---------|----|----|---|
| +    | _    | z | ß | ß | >] | ₽  | A<br>9B | B> | 63 | 1 |
| Data | 1    |   | ^ |   | -  | Та | g URI   |    |    |   |

The following dialog shows which importer type can be selected.

| HMIStudio                   | ×                                                                                |
|-----------------------------|----------------------------------------------------------------------------------|
| Multiple tag importers      | s are available for this protocol. Please select the importer type and continue. |
| Version                     | Туре                                                                             |
| Mitsubishi (OCTAL IO) v1.1  | Linear                                                                           |
| Mitsubishi (HEX IO) v1.0    | Linear                                                                           |
| Tag Editor exported xml 1.1 | General                                                                          |
|                             | OK Cancel                                                                        |

| Importer                   | Description                                                                                                    |  |
|----------------------------|----------------------------------------------------------------------------------------------------|--|
| Mitsubishi v1.1<br>Linear  | Requires a <b>.csv</b> file generated by GX Works2/GX Works3 software.<br>All variables will be displayed at the same level. |  |
| Tag Editor exported<br>xml | Select this importer to read a generic XML file exported from Tag Editor by appropriate button.                              |  |
|                            | Data Tag URI                                                                                                    |  |

Once the importer has been selected, locate the symbol file and click **Open**.

The tags available within the Dictionary but not imported into the project are gray and are visible only when the "Show all tags" check box is selected.

| Tags × Protocols                  |                      |                   |                              |
|-----------------------------------|----------------------|-------------------|------------------------------|
| + - 👗 🕲 🖉 >] [> 🔩 🖻               | R Search Tritter by: | Data              | Show all 💽 Show all tags 🔅 🗌 |
| Data Type                         | Comment              | Property          | Value                        |
| Modbus TCP:prot1                  |                      | Y Driver          |                              |
| Model: Modicon Modbus(1-based)    |                      | Model             | Modicon Modbus(1-based)      |
| Holding Registers 1 unsignedShort |                      | Protocol          | Modbus TCP:prot1             |
| Holding Registers 2 unsignedShort |                      | Y Dictionary      |                              |
| Holding Registers 3 unsignedShort |                      | Amount            | false                        |
| MRTU1 unsignedShort               |                      | Array             | Idise                        |
| MRTU2 unsignedShort               |                      | Array size        | 0                            |
| MRTU3 unsignedShort               |                      | Arrayindex.Subind | lex 400003                   |
| MRTU4 unsignedShort               |                      | Comment           |                              |
| MRTU5 unsignedShort               |                      | Data type         | unsignedShort                |

| Toolbar item | Description                                                                                      |
|--------------|--------------------------------------------------------------------------------------------------|
|              | Import Tag(s).                                                                                   |
|              | Select tags to be imported and click on this icon to add tags from tag dictionary to the project |
| (A)          | Update Tag(s).                                                                                   |
|              | Click on this icon to update the tags in the project, due a new dictionary import.               |
| R            | Check this box to import all sub-elements of a tag.                                              |
|              | Example of both checked and unchecked result:                                                    |

| Toolbar item | Description                                                                                                    |
|--------------|----------------------------------------------------------------------------------------------------|
|              | Tags:         Tags:         Tags: <th< th=""></th<> |
| P- Search    | Searches tags in the dictionary basing on filter combo-<br>box item selected.                                                                                                    |

## **Communication Status**

The current communication status can be displayed using the dedicated system variables. Please refer to the User Manual for further information about available system variables and their use.

| Error               | Notes                                                                                                    |
|---------------------|----------------------------------------------------------------------------------------------------|
| NAK                 | Returned in case the controller replies with a not acknowledge                                                                                                    |
| Timeout             | Returned when a request is not replied within the specified timeout period; ensure the controller is connected and properly configured to get network access                                    |
| Invalid<br>response | The panel did receive from the controller a response, but its format or its contents is not as expected; ensure the data programmed in the project are consistent with the controller resources |
| General<br>Error    | Error cannot be identified; should never be reported; contact technical support                                                                                                    |

# NMEA 0183

The NMEA 0183 driver has been developed to communicate with NMEA 0183 compatible devices trough the operator panel serial ports.

### **Protocol Editor Settings**

Add (+) a new driver in the Protocol editor and select the protocol called "NMEA 0183" from the list of available protocols.

The driver configuration dialog is shown in the following figure.

| NMEA 0183          |          | × |
|--------------------|----------|---|
|                    | Comm OK  |   |
| Timeout (sec)      | 5 Cancel |   |
| Cho Echo           |          |   |
| PLC Models         |          | _ |
| NMEA0183 sentences |          |   |
| Virtual variables  |          |   |
|                    |          |   |
|                    |          |   |
|                    |          |   |

| Element          | Description                                                                                                    |
|------------------|----------------------------------------------------------------------------------------------------|
| Timeout<br>(sec) | Defines the time inserted by the protocol between two retries of the same message in case of missing response from the server device. It is expressed in seconds.                                                                                                    |
| Echo             | If selected the NMEA messages received on the RX channel of serial port are sent out from the TX channel. This allows to continue the NMEA network downstream of the operator panel whether required.                                                                                                    |
| PLC<br>Models    | Two PLC models are available:<br>NMEA 0183 Sentences: when selected the Tags will point univocally to the specified NMEA<br>sentence.<br>Virtual variables: when selected the Tag will show the value coming from any NMEA<br>sentence of the specified type, for example any NMEA sentence of Latitude type. |

## **Tag Editor Settings**

Into Tag editor select the protocol "NMEA 0183" from the list of defined protocols and add a tag using [+] button.

Tag settings can be defined using the following dialog:

| NMEA 0183             |           |                   |
|-----------------------|-----------|-------------------|
| NMEA 0183             |           |                   |
|                       |           |                   |
| Variable              | Data Type | Arraysize         |
| ALM_01_TotalNumber( - | float     | ▼ 0               |
|                       |           |                   |
| Conversion            |           |                   |
|                       | +/-       |                   |
|                       |           |                   |
|                       | ОК        | Cancel Apply Help |

| Element   | Description                                                                                                    |                            |                  |
|-----------|----------------------------------------------------------------------------------------------------|----------------------------|------------------|
| Variable  | The NMEA Sentence or Virtual variable                                                                                                    |                            |                  |
| Data Type | Data Type                                                                                                    | Memory Space               | Limits           |
|           | boolean                                                                                                    | 1 bit data                 | 01               |
|           | byte                                                                                                    | 8-bit data                 | -128 127         |
|           | short                                                                                                    | 16-bit data                | -32768 32767     |
|           | int                                                                                                    | 32-bit data                | -2.1e9 2.1e9     |
|           | unsignedByte                                                                                                    | 8-bit data                 | 0 255            |
|           | unsignedShort                                                                                                    | 16-bit data                | 0 65535          |
|           | unsignedInt                                                                                                    | 32-bit data                | 0 4.2e9          |
|           | float                                                                                                    | IEEE single-precision      | 1.17e-38 3.40e38 |
|           |                                                                                                    | 32-bit floating point type |                  |
|           | string                                                                                                    | String data                |                  |
| Arraysize | <ul> <li>In case of array tag, this property represents the number of array elements.</li> <li>In case of string tag, this property represents the maximum number of bytes available in the string tag.</li> </ul> |                            |                  |
|           | Note: number of bytes corresponds to number of string characters if Encoding property is set to UTF-8 or Latin1 in Tag Editor.                                                                                     |                            |                  |

| Element    | Description                                                                                           |                                                   |  |
|------------|----------------------------------------------------------------------------------------------------|---------------------------------------------------|--|
|            | If Encoding property is set to UCS-2BE, UCS-2LE, UTF-16BE or UTF-16LE one character requires 2 bytes. |                                                   |  |
| Conversion | Conversion to be applied to the tag.                                                                  |                                                   |  |
|            | Value                                                                                                 | Description                                       |  |
|            | Degrees                                                                                               | Shows Degrees data only from coordinates sentence |  |
|            | Minutes                                                                                               | Shows Minutes data only from coordinates sentence |  |
|            | Seconds                                                                                               | Shows Seconds data only from coordinates sentence |  |
|            |                                                                                                    |                                                   |  |

### List of supported NMEA 0183 commands

The NMEA 0183 commands supported from the communication protocol are the following:

- AAM\_01\_StatusArrivalCircle
- AAM\_02\_StatusPerpendicular
- AAM\_03\_ArrivalCircleRadius
- AAM\_04\_UnitsOfRadius
- AAM\_05\_WaypointID
- ACK\_01\_LocalAlarmNumber
- ALM\_01\_TotalNumberOfMessages
- ALM\_02\_MessageNumber
- ALM\_03\_SatelliteNumber
- ALM\_04\_WeekNumber
- ALM\_05\_SVhealth
- ALM\_06\_Eccentricity
- ALM\_07\_AlmanacReferenceTime
- ALM\_08\_InclinacionAngle
- ALM\_09\_RateOfRightAscension
- ALM\_10\_RootOfSemimajorAxis
- ALM\_11\_ArgumentOfPerigee
- ALM\_12\_LongitudeOfAscesionNode
- ALM\_13\_MeanAnomaly
- ALM\_14\_ClockParameter0
- ALM\_15\_ClockParameter1
- ALR\_01\_TimeOfAlarmConditionChange

ALR\_02\_LocalAlarmNumber

- ALR\_03\_AlarmCondition
- ALR\_04\_AlarmAcknowledgeState
- ALR\_05\_AlarmDescriptionState
- APB\_01\_StatusSNR
- APB\_02\_StatusLock
- APB\_03\_MagnitudeOfXTE
- APB\_04\_DirectionToStear
- APB\_05\_UnitsXTE
- APB\_06\_StatusArrivalCircle
- APB\_07\_StatusPerpendicular
- APB\_08\_BearingOriginToDestination
- APB\_09\_MagneticOrTrue
- APB\_10\_DestinatonWaypointID
- APB\_11\_Bearing
- APB\_12\_BearingMagneticOrTrue
- APB\_13\_HeadingToSteer
- APB\_14\_HeadingMagneticOrTrue
- APB\_15\_ModeIndicator
- BEC\_01\_ObservationUTC
- BEC\_02\_WaypointLatitude
- BEC\_03\_WaypointLatitudeInd
- BEC\_04\_WaypointLongitude
- BEC\_05\_WaypointLongitudeInd
- BEC\_06\_BearingTrue
- BEC\_07\_BearingTrueInd
- BEC\_08\_BearingMagnetic
- BEC\_09\_BearingMagneticInd)
- BEC\_10\_Distance
- BEC\_11\_DistanceUnits
- BEC\_12\_WaypointID
- BOD\_01\_BearingTrue
- BOD\_02\_BearingTrueInd
- BOD\_03\_BearingMagnetic

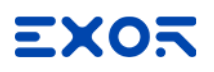

BOD\_04\_BearingMagneticInd

- BOD\_05\_DestinationWaypointID
- BOD\_06\_OriginWaypointID
- BWC\_01\_ObservationUTC
- BWC\_02\_WaypointLatitude
- BWC\_03\_WaypointLatitudeInd
- BWC\_04\_WaypointLongitude
- BWC\_05\_WaypointLongitudeInd)
- BWC\_06\_BearingTrue
- BWC\_07\_BearingTrueInd
- BWC\_08\_BearingMagnetic
- BWC\_09\_BearingMagneticInd
- BWC\_10\_Distance
- BWC\_11\_DistanceUnits
- BWC\_12\_WaypointID
- BWC\_13\_ModeIndicator
- BWR\_01\_ObservationUTC
- BWR\_02\_WaypointLatitude
- BWR\_03\_WaypointLatitudeInd
- BWR\_04\_WaypointLongitude
- BWR\_05\_WaypointLongitudeInd
- BWR\_06\_BearingTrue
- BWR\_07\_BearingTrueInd
- BWR\_08\_BearingMagnetic
- BWR\_09\_BearingMagneticInd
- BWR\_10\_Distance
- BWR\_11\_DistanceInd
- BWR\_12\_WaypointID
- BWR\_13\_ModeIndicator
- BWW\_01\_BearingTrue
- BWW\_02\_BearingTrueInd
- BWW\_03\_BearingMagnetic
- BWW\_04\_BearingMagneticInd
- BWW\_05\_ToWaypointID

BWW\_06\_FromWaypointID

- DBT\_01\_WaterDepthFeet
- DBT\_02\_WaterDepthFeetInd
- DBT\_03\_WaterDepthMeters
- DBT\_04\_WaterDepthMetersInd
- DBT\_05\_WaterDepthFathoms
- DBT\_06\_WaterDepthFathomsInd
- DCN\_01\_DeccaChainIdentifier
- DCN\_02\_RedZoneIdentifier
- DCN\_03\_RedLineOfPosition
- DCN\_04\_StatusRedMasterLine
- DCN\_05\_GreenZoneIdentifier
- DCN\_06\_GreenLineOfPosition
- DCN\_07\_StatusGreenMasterLine
- DCN\_08\_PurpleZoneIdentifier
- DCN\_09\_PurpleLineOfPosition
- DCN\_10\_StatusPurpleMasterLine
- DCN\_11\_RedLineNavigationUse, A=Valid
- DCN\_12\_GreenLineNavigationUse, A=Valid
- DCN\_13\_PurpleLineNavigationUse, A=Valid
- DCN\_14\_PositionUncertainty
- DCN\_15\_PositionUncertaintyInd
- DCN\_16\_FixDataBasis
- DPT\_01\_WaterDepth
- DPT\_02\_OffsetFromTransducer
- DPT\_03\_MaximumRangeScale
- DSC\_01\_FormatSpecifier
- DSC\_02\_Address
- DSC\_03\_Cattegory
- DSC\_04\_NatureOfDistress
- DSC\_05\_TypeOfCommunication
- DSC\_06\_PositionOrChannel
- DSC\_07\_TimeOrTelNo
- DSC\_08\_ShipMMSI

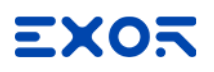

DSC\_09\_NatureOfDistress DSC\_10\_Acknowledgment DSC\_11\_ExpansionIndicator DSE\_01\_TotalNumberOfMessages DSE\_02\_MessageNumber DSE\_03\_Query\_ReplyFlag DSE\_04\_Vessel\_MMSI DSE\_05\_DataSet1Code DSE\_06\_Dataset1Data DSE\_07\_Dataset2Code DSE\_08\_Dataset2Data DSE\_09\_Dataset3Code DSE\_10\_Dataset3Data DSE\_11\_Dataset4Code DSE 12 Dataset4Data DSE\_13\_Dataset5Code DSE\_14\_Dataset5Data DSE\_15\_Dataset6Code DSE\_16\_Dataset6Data DSE 17 Dataset7Code DSE\_18\_Dataset7Data DSE\_19\_Dataset8Code DSE\_20\_Dataset8Data DSE\_21\_Dataset9Code DSE\_22\_Dataset9Data DSE\_23\_Dataset10Code DSE\_24\_Dataset10Data DSI\_01\_TotalNumberOfMessages DSI\_02\_MessageNumber DSI\_03\_Vessel\_MMSI DSI\_04\_VesselCourse DSI\_05\_VesselType DSI\_06\_GeographicArea DSI 07 Commandset1Code

DSI\_08\_Commandset1Data

- DSI\_09\_Commandset2Code
- DSI\_10\_Commandset2Data
- DSI\_11\_Commandset3Code
- DSI\_12\_Commandset3Data
- DSI\_13\_ExpansionIndicator
- DSR\_01\_TotalNumberOfMessages
- DSR\_02\_MessageNumber
- DSR\_03\_Vessel\_MMSI
- DSR\_04\_Dataset1Code
- DSR\_05\_Dataset1Data
- DSR\_06\_Dataset2Code
- DSR\_07\_Dataset2Data
- DSR\_08\_Dataset3Code
- DSR\_09\_Dataset3Data
- DSR\_10\_ExpansionIndicator
- DTM\_01\_LocalDatumCode
- DTM\_02\_LocalDatumSubdivisioncode
- DTM\_03\_LatOffset
- DTM\_04\_LatOffsetInd
- DTM\_05\_LonOffset
- DTM\_06\_LonOffsetInd
- DTM\_07\_AltitudeOffset
- DTM\_08\_ReferenceDatumCode
- FSI\_01\_TransmitingFrequency
- FSI\_02\_ReceivingFrequency
- FSI\_03\_ModeOfOperation
- FSI\_04\_PowerLevel
- GBS\_01\_UTC
- GBS\_02\_ExpectedLatitudeError
- $GBS\_03\_ExpectedLongitudeError$
- GBS\_04\_ExpectedAltitudeError
- GBS\_05\_FailedSatelliteID
- GBS\_06\_ProbabilityOfMissedDetection

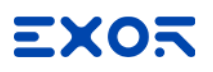

GBS\_07\_EstimateOfBiasMeters GBS\_08\_StandardDeviationOfBiasEstimate GGA\_01\_UTC GGA\_02\_Latitude GGA\_03\_LatitudeInd GGA\_04\_Longitude GGA\_05\_LongitudeInd GGA\_06\_QualityIndicator GGA\_07\_NumberOfSatellitesInUse GGA\_08\_HorizontalDilutionOfPrecision GGA\_09\_Altitude GGA\_10\_AltitudeInd GGA\_11\_GeoidalSeparation GGA\_12\_GeoidalSeparationInd GGA\_13\_AgeOfDifferentialData GGA\_14\_DifferentialReferenceID GLC\_01\_GRI GLC\_02\_MasterTOA GLC\_03\_SignalStatus1 GLC\_04\_TD1 GLC\_05\_SignalStatus2 GLC\_06\_TD2 GLC\_07\_SignalStatus3 GLC\_08\_TD3 GLC\_09\_SignalStatus4 GLC\_10\_TD4 GLC\_11\_SignalStatus5 GLC\_12\_TD5 GLC\_13\_SignalStatus6 GLL\_01\_Latitude GLL\_02\_LatitudeInd GLL\_03\_Longitude GLL\_04\_LongitudeInd GLL 05 UTC

- GLL\_06\_Status
- GLL\_07\_ModeIndicator
- GNS\_01\_UTC
- GNS\_02\_Latitude
- GNS\_03\_LatitudeInd
- GNS\_04\_Longitude
- GNS\_05\_LongitudeInd
- GNS\_06\_ModeIndicator
- GNS\_07\_NumberOfSatellitesInUse
- GNS\_08\_HDOP
- GNS\_09\_AntennaAltitude
- GNS\_10\_GeoidalSeparation
- GNS\_11\_AgeOfDifferentialData
- GNS\_12\_DifferentialStationID
- GRS\_01\_UTC
- GRS\_02\_Mode
- GRS\_03\_RangeResidual
- GRS\_04\_RangeResidual
- GRS\_05\_RangeResidual
- GRS\_06\_RangeResidual
- GRS\_07\_RangeResidual
- GRS\_08\_RangeResidual
- GRS\_09\_RangeResidual
- GRS\_10\_RangeResidual
- GRS\_11\_RangeResidual
- GRS\_12\_RangeResidual
- GRS\_13\_RangeResidual
- GRS\_14\_RangeResidual
- GSA\_01\_Mode
- GSA\_02\_Mode
- GSA\_03\_ID
- GSA\_04\_ID
- GSA\_05\_ID
- GSA\_06\_ID

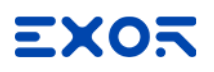

- GSA\_07\_ID
- GSA\_08\_ID
- GSA\_09\_ID
- GSA\_10\_ID
- GSA\_11\_ID
- GSA\_12\_ID
- GSA\_13\_ID
- GSA\_14\_ID
- GSA\_15\_PDOP
- GSA\_16\_HDOP
- GSA\_17\_VDOP
- GST\_01\_UTC
- GST\_02\_RMSvalueOfStandardDeviation
- GST\_03\_StandardDeviationOfSemiMajorAxis
- GST\_04\_StandardDeviationOfSemiMinorAxis
- GST\_05\_OrientationOfSemiMajorAxis
- GST\_06\_StandardDeviationOfLatitude
- GST\_07\_StandardDeviationOfLongitude
- GST\_08\_StandardDeviationOfAltitude
- GSV\_01\_NumberOfMessages
- GSV\_02\_MessageNumber
- GSV\_03\_NumberOfSatellitesInView
- GSV\_04\_SET1\_SatelliteID
- GSV\_05\_SET1\_Elevation
- GSV\_06\_SET1\_Azimuth
- GSV\_07\_SET1\_SNR
- GSV\_08\_SET2\_SatelliteID
- GSV\_09\_SET2\_Elevation
- GSV\_10\_SET2\_Azimuth
- GSV\_11\_SET2\_SNR
- GSV\_12\_SET3\_SatelliteID
- GSV\_13\_SET3\_Elevation
- GSV\_14\_SET3\_Azimuth
- GSV\_15\_SET3\_SNR

GSV\_16\_SET4\_SatelliteID

GSV\_17\_SET4\_Elevation

GSV\_18\_SET4\_Azimuth

GSV\_19\_SET4\_SNR

HDG\_01\_MagneticHeading

HDG\_02\_MagneticDeviation

HDG\_03\_MagneticDeviationInd

HDG\_04\_MagneticVariation

HDG\_05\_MagneticVariation

HDM\_01\_MagneticHeading

HDM\_02\_MagneticHeadingInd

HDT\_01\_Heading

HDT\_02\_HeadingInd

HMR\_01\_HeadingSensor1ID

HMR\_02\_HeadingSensor2ID

HMR\_03\_DifferenceLimit

HMR\_04\_HeadingSensorDifference

HMR\_05\_WarningFlag

HMR\_06\_HeadingReadingSensor1

HMR\_07\_StatusSensor1

HMR\_08\_TypeSensor1

HMR\_09\_DeviationSensor1

HMR\_10\_DeviationSensor1Ind)

HMR\_11\_HeadingReadingSensor

HMR\_12\_StatusSensor2

HMR\_13\_TypeSensor2

HMR\_14\_DeviationSensor2

HMR\_15\_DeviationSensor2Ind)

HMR\_16\_Variation

HMR\_17\_VariationInd)

HMS\_01\_HeadingSensor1ID

HMS\_02\_HeadingSensor2ID

HMS\_03\_MaximumDifference

HSC\_01\_CommandedHeading

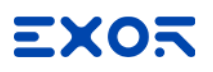

- HSC\_02\_CommandedHeadingInd
- HSC\_03\_CommandedHeadingMagnetic
- HSC\_04\_CommandedHeadingMagneticInd
- HTC\_01\_Override
- HTC\_02\_CommandedRudderAngle
- HTC\_03\_CommandedRudderDirection
- HTC\_04\_SelectedSteeringMmode
- HTC\_05\_TurnMode
- HTC\_06\_CommandedRudderLimit
- HTC\_07\_CommandedOffHeadingLimit
- HTC\_08\_CommandedRadiusOfTurn
- HTC\_09\_CommandedRateOfTurn
- HTC\_10\_CommandedHeadingToSteer
- HTC\_11\_CommandedOffTrackLimit
- HTC\_12\_CommandedTrack
- HTC\_13\_HeadingReferenceInUse
- HTD\_01\_Override
- HTD\_02\_CommandedRudderAngle
- HTD\_03\_CommandedRudderDirection
- HTD\_04\_SelectedSteeringMode
- HTD\_05\_TurnMode
- HTD\_06\_CommandedRudderLimit
- HTD\_07\_CommandedOffHeadingLimit
- HTD\_08\_CommandedRadiusOfTurn
- HTD\_09\_CommandedRateOfTurn
- HTD\_10\_CommandedHeadingToSteer
- HTD\_11\_CommandedOffTrackLimit
- HTD\_12\_CommandedTrack
- HTD\_13\_HeadingReferenceInUse
- HTD\_14\_RudderStatus
- HTD\_15\_OffHeadingStatus
- HTD\_16\_OffTrackstatus
- HTD\_17\_VesselHeading
- LCD\_01\_GRI

- LCD\_02\_MasterSNR
- LCD\_03\_MasterECD
- LCD\_04\_Secondary1\_SNR
- LCD\_05\_Secondary1\_ECD
- LCD\_06\_Secondary2\_SNR
- LCD\_07\_Secondary2\_ECD
- LCD\_08\_Secondary3\_SNR
- LCD\_09\_Secondary3\_ECD
- LCD\_10\_Secondary4\_SNR
- LCD\_11\_Secondary4\_ECD
- LCD\_12\_Secondary5\_SNR
- LCD\_13\_Secondary5\_ECD
- MDA\_01\_BarometricPressureInchesOfMercury
- MDA\_02\_BarometricPressureInchesOfMercuryInd
- MDA\_03\_Barometric pressureBars
- MDA\_04\_Barometric pressureBarsInd
- MDA\_05\_AirTemperature
- MDA\_06\_AirTemperatureInd
- MDA\_07\_WaterTemperature
- MDA\_08\_WaterTemperatureInd
- MDA\_09\_RelativeHumidity
- MDA\_10\_AbsoluteHumidity
- MDA\_11\_DewPoint
- MDA\_12\_DewPointInd
- MDA\_13\_WindDirectionTrue
- MDA\_14\_WindDirectionTrueInd
- MDA\_15\_WindDirectionMagnetic
- MDA\_16\_WindDirectionMagneticInd
- MDA\_17\_WindSpeedKnots
- MDA\_18\_WindSpeedKnotsInd
- MDA\_19\_WindSpeedMs
- MDA\_20\_WindSpeedMsInd
- MLA\_01\_TotalNumberOfMessages
- MLA\_02\_MessageNumber

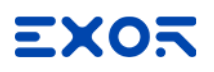

- MLA\_03\_SatelliteID
- MLA\_04\_CalendarDay
- MLA\_05\_GeneralizedHealth
- MLA\_06\_Eccentricity
- MLA\_07\_DOT
- MLA\_08\_ArgumentOfPerigee
- MLA\_09\_SystemTimeScaleCorrectionMSB
- MLA\_10\_CorrectionOfAverageValueDraconitic
- MLA\_11\_TimeOfAscensionNode
- MLA\_12\_GreenwichLongitude
- MLA\_13\_CorrectionToAverageValueInclination
- MLA\_14\_SystemTimeScaleCorrectionLSB
- MLA\_15\_CourseValueOfTimeScaleShift
- MSK\_01\_BeaconFrequency
- MSK\_02\_Auto\_Manual\_Frequency
- MSK\_03\_BeaconBitRate
- MSK\_04\_Auto\_Manual\_BitRate
- MSK\_05\_IntervalForSending
- MSK\_06\_ChannelNumber
- MSS\_01\_SignalStrength
- MSS\_02\_SNR
- MSS\_03\_BeaconFrequency
- MSS\_04\_BeaconBitRate
- MSS\_05\_ChannelNumber
- MTW\_01\_Temperature
- MTW\_02\_TemperatureInd
- MWD\_01\_WindDirection
- MWD\_02\_WindDirectionInd
- MWD\_03\_WindDirectionMagnetic
- MWD\_04\_WindDirectionMagneticInd
- MWD\_05\_WindSpeedKnots
- MWD\_06\_WindSpeedKnotsInd
- MWD\_07\_WindSpeedMs
- MWD\_08\_WindSpeedMsInd

MWV\_01\_WindAngle

MWV\_02\_Reference

MWV\_03\_WindSpeed

MWV\_04\_WindSpeedInd

MWV\_05\_Status

NMEA\_Altitude

NMEA\_Course

NMEA\_Latitude

NMEA\_LatitudeInd

NMEA\_Longitude

NMEA\_LongitudeInd

NMEA\_SpeedKnots

NMEA\_UTC

OSD\_01\_Heading

OSD\_02\_HeadingStatus

OSD\_03\_VesselCourse

OSD\_04\_CourseReference

OSD\_05\_VesselSpeed

OSD\_06\_SpeedReference

OSD\_07\_VesselSet

OSD\_08\_VesselDrift

OSD\_09\_SpeedUnits

RMA\_01\_Status

RMA\_02\_Latitude

RMA\_03\_LatitudeInd

RMA\_04\_Longitude

RMA\_05\_LongitudeInd

RMA\_06\_TimeDifferenceA

RMA\_07\_TimeDifferenceB

RMA\_08\_SpeedOverGroundKnots

RMA\_09\_CourseOverGround

RMA\_10\_MagneticVariation

RMA\_11\_MagneticVariationInd

RMA\_12\_ModeIndicator

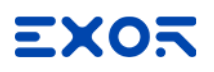

RMB\_01\_DataStatus

RMB\_02\_CrossTrackError

- RMB\_03\_DirectionToSteer
- RMB\_04\_OriginWaypointID
- RMB\_05\_DestinationwaypointID
- RMB\_06\_DestinationwaypointLat
- RMB\_07\_DestinationwaypointLatInd
- RMB\_08\_DestinationWaypointLongitude
- RMB\_09\_DestinationWaypointLongitudeInd
- RMB\_10\_RangeToDestination
- RMB\_11\_BearingToDestination
- RMB\_12\_DestinationClosingVelocity
- RMB\_13\_ArrivalStatus
- RMB\_14\_ModeIndicator
- RMC\_01\_UTC
- RMC\_02\_Status
- RMC\_03\_Latitude
- RMC\_04\_LatitudeInd
- RMC\_05\_Longitude
- RMC\_06\_LongitudeInd
- RMC\_07\_SpeedOverGround
- RMC\_08\_CourseOverGround
- RMC\_09\_Date
- RMC\_10\_MagneticVariation
- RMC\_11\_MagneticVariationInd
- RMC\_12\_ModeIndicator
- ROT\_01\_RateOfTurn
- ROT\_02\_Status
- RPM\_01\_SourceShaftEngine
- RPM\_02\_EngineOfShaftNumber
- RPM\_03\_Speed
- RPM\_04\_PropellerPitch
- RPM\_05\_Status
- RSA\_01\_StarboardRudderSensor

RSA\_02\_StatusRudderSensor)

- RSA\_03\_PortRudderSensor
- RSA\_04\_StatusPortRudderSensor)
- RSD\_01\_Origin1Range
- RSD\_02\_Origin1Bearing
- RSD\_03\_VariableRangeMarker1
- RSD\_04\_BearingLine1
- RSD\_05\_Origin2Range
- RSD\_06\_Origin2Bearing
- RSD\_07\_VRM2
- RSD\_08\_EBL2
- RSD\_09\_CursorRange
- RSD\_10\_CursorBearing
- RSD\_11\_RangeScale
- RSD\_12\_RangeScaleUnits
- RSD\_13\_DisplayRotation
- RTE\_01\_TotalNumberOfMessages
- RTE\_02\_MessageNumber
- RTE\_03\_MessageMode
- RTE\_04\_RouteIdentifier
- RTE\_05\_WaypointIdentifier1
- RTE\_06\_WaypointIdentifier2
- RTE\_07\_WaypointIdentifier3
- RTE\_08\_WaypointIdentifier4
- RTE\_09\_WaypointIdentifier5
- RTE\_10\_WaypointIdentifier6
- RTE\_11\_WaypointIdentifier7
- RTE\_12\_WaypointIdentifier8
- RTE\_13\_WaypointIdentifier9
- RTE\_14\_WaypointIdentifier10
- SFI\_01\_TotalNumberOfMessages
- SFI\_02\_MessageNumber
- SFI\_03\_1stFrequency
- SFI\_04\_1stMode

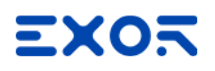

SFI\_05\_2ndFrequency SFI\_06\_2ndMode SFI\_07\_3rdFrequency SFI\_08\_3rdMode SFI\_09\_4thFrequency SFI\_10\_4thMode SFI\_11\_5thFrequency SFI\_12\_5thMode SFI\_13\_6thFrequency SFI\_14\_6thMode STN\_01\_TalkerID TLB\_01\_TargetNumber TLB\_02\_LabelAssigned TLB\_03\_TargetNumber1 TLB 04 LabelAssigned1 TLB\_05\_TargetNumber2 TLB\_06\_LabelAssigned2 TLB\_07\_TargetNumber3 TLB\_08\_LabelAssigned3 TLB 09 TargetNumber4 TLB 10 LabelAssigned4 TLB\_11\_TargetNumber5 TLB\_12\_Labelassigned5 TLB\_13\_TargetNumber6 TLB\_14\_LabelAssigned6 TLB\_15\_TargetNumber7 TLB\_16\_LabelAassigned7 TLB\_17\_TargetNumber8 TLB\_18\_LabelAssigned8 TLB\_19\_TargetNumberReported TLB\_20\_TargetLabelAssigned TLL\_01\_TargetNumber TLL\_02\_TargetLatitude TLL 03 TargetLatitudeInd

TLL\_04\_TargetLongitude

TLL\_05\_TargetLongitudeInd

TLL\_06\_TargetName

TLL\_07\_UTC

TLL\_08\_TargetStatus

TLL\_09\_ReferenceTarget

TTM\_01\_TargetNumber

TTM\_02\_TargetDistance

TTM\_03\_Bearing

TTM\_04\_BearingInd

TTM\_05\_TargetSpeed

TTM\_06\_TargetCourse

TTM\_07\_TargetCourseInd

TTM\_08\_DistanceOfClosestPoint

TTM\_09\_TimeToCPA

TTM\_10\_SpeedAndDistanceUnits

TTM\_11\_TargetName

TTM\_12\_TargetStatus

TTM\_13\_ReferenceTarget

TTM\_14\_UTC

TTM\_15\_TypeOfAcquisition

TXT\_01\_TotalNumberOfMessages

TXT\_02\_MessageNumber

TXT\_03\_TextIdentifier

TXT\_04\_TextMessage

VBW\_01\_LongitudinalWaterSpeed

VBW\_02\_TransverseWaterSpeed

VBW\_03\_StatusWaterSpeed

VBW\_04\_LongitudinalGroundSpeed

VBW\_05\_TransverseGroundSpeed

VBW\_06\_StatusGroundSpeed

VBW\_07\_SternTransverseWaterSpeed

VBW\_08\_StatusSternWaterSpeed

VBW\_09\_SternTransverseGroundSpeed

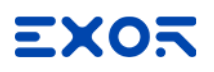

VBW\_10\_StatusSternGroundSpeed

VDR\_01\_Direction

VDR\_02\_DirectionInd

VDR\_03\_DirectionMagnetic

- VDR\_04\_DirectionMagneticInd
- VDR\_05\_CurrentSpeed
- VDR\_06\_CurrentspeedInd

VHW\_01\_Heading

- VHW\_02\_HeadingInd
- VHW\_03\_HeadingMagnetic
- VHW\_04\_HeadingMagneticInd
- VHW\_05\_SpeedKnots
- VHW\_06\_SpeedKnotsInd
- VHW\_07\_SpeedKmh
- VHW\_08\_SpeedKmhInd
- VLW\_01\_TotalCumulativeDistance
- VLW\_02\_TotalCumulativeDistanceInd
- VLW\_03\_DistanceSinceReset
- VLW\_04\_DistanceSinceResetInd
- VPW\_01\_SpeedKnots
- VPW\_02\_SpeedKnotsInd)
- VPW\_03\_SpeedMs
- VPW\_04\_SpeedMsInd
- VTG\_01\_CourseOverGround
- VTG\_02\_CourseOverGroundInd
- VTG\_03\_CourseOverGroundMagnetic
- VTG\_04\_CourseOverGroundMagneticInd
- VTG\_05\_SpeedOverGroundKnots
- VTG\_06\_SpeedOverGroundKnotsInd
- VTG\_07\_SpeedOverGroundKmh
- VTG\_08\_SpeedOverGroundKmhInd
- VTG\_09\_ModeIndicator
- VWR\_01\_MeasuredWindAngle
- VWR\_02\_VesselHeading

VWR\_03\_MeasuredWindSpeed

- VWR\_04\_MeasuredWindSpeedInd
- VWR\_05\_WindSpeedMeters
- VWR\_06\_WindSpeedMetersInd
- VWR\_07\_WindSpeedKmh
- VWR\_08\_WindSpeedKmhInd
- VWT\_01\_CalculatedWindAngle
- VWT\_02\_VesselHeading
- VWT\_03\_CalculatedWindSpeed
- VWT\_04\_CalculatedWindSpeedInd
- VWT\_05\_WindSpeedMeters
- VWT\_06\_WindSpeedMetersInd
- VWT\_07\_WindSpeedKmh
- VWT\_08\_WindSpeedKmhInd
- WCV\_01\_VelocityComponent
- WCV\_02\_VelocityComponentInd
- WCV\_03\_WaypointIdentifier
- WCV\_04\_ModeIndicator
- WNC\_01\_DistanceMiles
- WNC\_02\_DistanceMilesInd
- WNC\_03\_DistanceKm
- WNC\_04\_DisttanceKmInd
- WNC\_05\_WaypointIdentifierFrom
- WNC\_06\_WaypointIdentifierTo
- WPL\_01\_WaypointLatitude
- WPL\_02\_WaypointLatitudeInd
- WPL\_03\_WaypointLongitude
- WPL\_04\_WaypointLongitudeInd
- WPL\_05\_WaypointIdentifier
- XDR\_01\_Transducer1Type
- XDR\_02\_Measurmnt1Data
- XDR\_03\_UnitsOfMeasure1
- XDR\_04\_Transducer1
- XDR\_05\_Transducer2Type

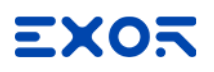

XDR\_06\_Measurment2Data

XDR\_07\_UnitsOfMeasure2

XDR\_08\_Transducer2

XDR\_09\_Transducer3Type

XDR\_10\_Measurment3Data

XDR\_11\_UnitsOfMeasure3

XDR\_12\_Transducer3

XDR\_13\_Transducer4Type

XDR\_14\_Measurment4Data

XDR\_15\_UnitsOfMeasure4

XDR\_16\_Transducer4

XDR\_17\_Transducer5Type

XDR\_18\_Measurment5Data

XDR\_19\_UnitsOfMeasure5

XDR\_20\_Transducer5

XDR\_21\_Transducer6Type

XDR\_22\_Measurment6Data

XDR\_23\_UnitsOfMeasure6

XDR\_24\_Transducer6

XDR\_25\_Transducer7Type

XDR\_26\_Measurment7Data

XDR\_27\_UnitsOfMeasure7

XDR\_28\_Transducer7

XDR\_29\_Transducer8Type

XDR\_30\_Measurment8Data

XDR\_31\_UnitsOfMeasure8

XDR\_32\_Transducer8

XTE\_01\_Status1

XTE\_02\_Status2

XTE\_03\_MagnitudeOfCrossTrackError

XTE\_04\_DirectionToSteer

XTE\_05\_Units

XTE\_06\_ModeIndicator

XTR\_01\_MagnitudeOfCrossTrackError

XTR\_02\_DirectionToSteer

XTR\_03\_Units

ZDA\_01\_UTC

ZDA\_02\_Day

ZDA\_03\_Month

ZDA\_04\_Year

ZDA\_05\_LocalZoneHours

ZDA\_06\_LocalZoneMinutes

ZDL\_01\_TimeToPoint

ZDL\_02\_DistanceToPoint

ZDL\_03\_TypeOfPoint

ZFO\_01\_UTC

ZFO\_02\_ElapsedTime

ZFO\_03\_OriginWaypointID

ZTG\_01\_UTC

ZTG\_02\_TimeToGo

ZTG\_03\_DestinationWaypointID

# NMEA 2000

NMEA 2000 (IEC 61162-3) describes a low cost, moderate capacity, bi-directional multi-transmitter/multi-receiver instrument network to interconnect marine electronic devices.

This implementation of the protocol allows connection of multiple NMEA 2000-capable devices. To setup your NMEA 2000 device and to prepare the information needed for the communication driver, please refer to the documentation you have received with the device.

This communication driver identifies directly NMEA 2000 messages on the bus using the PGN number. You should keep track of the PGN generated by the equipment you want to communicate because you will need them later in the set-up phase of the user interface application.

NMEA 2000 is based on CAN bus; CAN interface is required for operation.

## **Protocol Editor Settings**

Add (+) a driver in the Protocol editor and select the protocol "NMEA 2000" from the list of available protocols.

The driver configuration dialog is shown in figure.

| MEA 2000              |        | ;      | × |
|-----------------------|--------|--------|---|
|                       |        | ОК     |   |
| CAN channel           | can0 ~ | Cancel |   |
| ISO ECU instance      | 0      |        |   |
| ISO Function Instance | 0      |        |   |
| System Instance       | 0      |        |   |
| Claiming Address      | 81     |        |   |
| Baud Rate (kbps)      | 250 ~  |        |   |
| Timeout (ms)          | 2000   |        |   |
| PLC Models            |        |        |   |
| NMEA 2000 Device      |        |        |   |
|                       |        |        |   |
|                       |        |        |   |
|                       |        |        |   |

| Element     | Description                                                                        |
|-------------|------------------------------------------------------------------------------------|
| CAN channel | Select CAN port for use with this protocol.                                        |
| ISO ECU     | According to NMEA 2000 standard this number (0 to 7) specifies which of a group of |

| Element                  | Description                                                                                                    |  |
|--------------------------|----------------------------------------------------------------------------------------------------|--|
| instance                 | ECUs associated with a given function is referenced.                                                                                                    |  |
| ISO Function<br>instance | According to NMEA 2000 standard this number (0 to 31) specifies the occurrence of a function on a particular device system of a network.                                                                               |  |
| System<br>Instance       | According to NMEA 2000 standard this number is a 4-bit field with a valid range from 0 to 15 that indicates the occurrence of devices in additional network segments, redundant or parallel networks, or sub networks. |  |
| Claiming<br>Address      | Specifies the starting value for Address Claiming algorithm.                                                                                                    |  |
| Baud Rate<br>(kbps)      | Even if NMEA 2000 define 250kpbs as standard, it is possible to modify the CAN bus baud rate.                                                                                                    |  |
| Timeout (ms)             | NMEA 2000 reading timeout expressed in milliseconds.                                                                                                    |  |
|                          | Note: if the sensor sends data every 2.5 seconds (2500), this parameter must be set to a value greater than 2500 (example: 3000).                                                                                      |  |
| PLC Models               | Available models are:                                                                                                    |  |
|                          | NMEA 2000 Device                                                                                                    |  |

The parameters ISO ECU instance, ISO Function Instance and System Instance are also programmable on the field, according to NMEA2000 Standard V2.1, using PGN 126208. The values eventually modified on the field are saved locally by the driver and reloaded at the next start-up.

# **Tag Editor Settings**

In Tag Editor select the protocol "NMEA 2000" from the list of protocols and add a new tag using [+] button.

| NMEA 2000               |                       | ×                         |
|-------------------------|-----------------------|---------------------------|
| NMEA 2000               |                       |                           |
| datatype A<br>boolean V | rraysize Conversion   | +/-                       |
| Parameter Group Number  | Proprietary Code      | Proprietary ID            |
| ×                       | 0                     |                           |
| Index                   | Selector type         | ISO Ecu-Function instance |
| 1                       | NONE $\checkmark$     |                           |
| ISO Function            | NMEA Class / Instance |                           |
| 0                       | 0                     |                           |
|                         |                       |                           |
|                         |                       |                           |
|                         | OK Cano               | el Apply Help             |

| Element    | Description                                                                                                    |                                                                          |                                              |
|------------|----------------------------------------------------------------------------------------------------|--------------------------------------------------------------------------|----------------------------------------------|
| Data Type  | Data Type                                                                                                    | Memory Space                                                             | Limits                                       |
|            | boolean                                                                                                    | 1 bit data                                                               | 01                                           |
|            | byte                                                                                                    | 8-bit data                                                               | -128 127                                     |
|            | short                                                                                                    | 16-bit data                                                              | -32768 32767                                 |
|            | int                                                                                                    | 32-bit data                                                              | -2.1e9 2.1e9                                 |
|            | unsignedByte                                                                                                    | 8-bit data                                                               | 0 255                                        |
|            | unsignedShort                                                                                                    | 16-bit data                                                              | 0 65535                                      |
|            | unsignedInt                                                                                                    | 32-bit data                                                              | 04.2e9                                       |
|            | float                                                                                                    | IEEE single-precision                                                    | 1.17e-38 3.40e38                             |
|            |                                                                                                    | 32-bit floating point type                                               |                                              |
|            | string                                                                                                    | Array of elements containing                                             | character code defined by                    |
|            |                                                                                                    |                                                                          |                                              |
|            | 0 Note: to<br>brackets                                                                                                    | define arrays, select one of Da<br>s like "byte[]", "short[]"…           | ta Type format followed by square            |
| Arraysize  | <ul> <li>In case of array tag, this property represents the number of array elements.</li> <li>In case of string tag, this property represents the maximum number of bytes available in the string tag.</li> <li>Note: number of bytes corresponds to number of string characters if Encoding property set to UTF-8 or Latin1 in Tag Editor.</li> </ul> |                                                                          |                                              |
|            | If Encoding proper<br>character requires                                                                                                    | ty is set to UCS-2BE, UCS-2LE<br>2 bytes.                                | E, UTF-16BE or UTF-16LE one                  |
| Conversion | Conversion to be a                                                                                                    | applied to the tag.                                                      |                                              |
|            | Conversion                                                                                                    |                                                                          |                                              |
|            | inv,swap2                                                                                                    | Allowed<br>BCD<br>AB->BA<br>ABCD->CDAB<br>ABCDEFGH->GHEFCDAB<br>Inv bits | Configured<br>Inv bits<br>ABCD->CDAB         |
|            |                                                                                                    |                                                                          | Cancel OK                                    |
|            | Depending on data                                                                                                    | a type selected, the list <b>Allowe</b>                                  | <b>d</b> shows one or more conversion types. |

| Element | Description    |                                                                                                    |
|---------|----------------|----------------------------------------------------------------------------------------------------|
|         | Value          | Description                                                                                                    |
|         | Inv bits       | inv: Invert all the bits of the tag.                                                                                                |
|         |                | <i>Example:</i><br>1001 $\rightarrow$ 0110 (in binary format)<br>9 $\rightarrow$ 6 (in decimal format)                              |
|         | Negate         | neg: Set the opposite of tag value.                                                                                                 |
|         |                | <i>Example:</i><br>25.36 → -25.36                                                                                                   |
|         | AB -> BA       | swapnibbles: Swap nibbles in a byte.                                                                                                |
|         |                | <i>Example:</i> 15D4 $\rightarrow$ 514D (in hexadecimal format) 5588 $\rightarrow$ 20813 (in decimal format)                        |
|         | ABCD ->        | swap2: Swap bytes in a word.                                                                                                    |
|         | CDAB           | <i>Example:</i> 9ACC $\rightarrow$ CC9A (in hexadecimal format) 39628 $\rightarrow$ 52378 (in decimal format)                       |
|         | ABCDEFGH       | swap4: Swap bytes in a double word.                                                                                                 |
|         | -><br>GHEFCDAB | <i>Example:</i> 32FCFF54 $\rightarrow$ 54FFFC32 (in hexadecimal format) 855441236 $\rightarrow$ 1426062386 (in decimal format)      |
|         | ABCNOP -       | swap8: Swap bytes in a long word.                                                                                                   |
|         | ><br>OPMDAB    | Example:<br>$142.366 \rightarrow -893553517.588905$ (in decimal format)<br>0.1000000110<br>0001110010111011010000101101000011100101 |
|         |                | 1 10000011100<br>1010101000010100010110110110                                                                                       |
|         | BCD            | <b>bcd</b> : Separate byte in two nibbles, read them as decimal (from 0 to 9)                                                       |
|         |                | Example:<br>$23 \rightarrow 17$ (in decimal format)<br>$0001\ 0111 = 23$<br>0001 = 1 (first nibble)<br>0111 = 7 (second nibble)     |

| Element                          | Description                                                                                                    |                                                                                                    |
|----------------------------------|----------------------------------------------------------------------------------------------------|----------------------------------------------------------------------------------------------------|
|                                  | Select conversi                                                                                                    | on and click +. The selected item will be added to list <b>Configured</b> .                                                                                                    |
|                                  | If more conversions are configured, they will be applied in order (from top to bottom of list <b>Configured</b> ).                                                                                                    |                                                                                                    |
|                                  | Use the arrow b                                                                                                    | outtons to order the configured conversions.                                                                                                    |
| Parameter<br>Group<br>Number     | NMEA2000 Parameter Group Number code. Refer to standard NMEA tables.                                                                                                    |                                                                                                    |
| Proprietary<br>Code              | Proprietary Code value. Refer to standard NMEA tables.                                                                                                    |                                                                                                    |
| Proprietary ID                   | Proprietary ID value. Refer to standard NMEA tables.                                                                                                    |                                                                                                    |
| Index                            | Indicates the index of the field in PGN data to point to.                                                                                                    |                                                                                                    |
| Selector Type                    | When adding tags it can be necessary to duplicate them to read data coming from several devices generating same physical quantity or to select several instances of same PGN. In this case the Selector of the tag must be edited. |                                                                                                    |
|                                  | In case of duplication of the tag, the selection of incoming data can be done using one of following methods:                                                                                                    |                                                                                                    |
|                                  | NONE Selector Type not selected                                                                                                    |                                                                                                    |
|                                  | INSTANCE                                                                                                    | Uses a defined bitfield value in data of PGN to distinguish between the possible sources. The value of received bitfield is compared with <b>NMEA Class / Instance</b> parameter for matching.                                                                                     |
|                                  | DEVICE                                                                                                    | Uses a combination of parameters to select one of the possible devices sending the PGN. Each device is identified using its ECU instance number its function its Function Instance number and its NNEA class number.                                                               |
|                                  | DEV&INST                                                                                                    | It is a combination of both DEVICE and INSTANCE selectors.<br>It will allow to distinguish between several PGN containing<br>different instance numbers and sent by several devices. Uses<br>a combination of parameters to select one of the possible<br>devices sending the PGN. |
| ISO Ecu-<br>Function<br>Instance | ISO Ecu-Functi<br>It must contain                                                                                                    | on instance parameter used with Selector Type <b>DEVICE</b> or <b>DEV&amp;INST</b> .<br>(Function instance * 8 + ECU instance) of the selected device.                                                                                                    |

| Element                  | Description                                                                                                    |
|--------------------------|----------------------------------------------------------------------------------------------------|
| ISO Function             | ISO Function parameter used with Selector Type <b>DEVICE</b> or <b>DEV&amp;INST</b> . It must contain the function of the selected device. |
| NMEA Class /<br>Instance | NMEA Class / Instance parameter.                                                                                                    |
|                          | With selector <b>INSTANCE</b> It must contain the instance of the PGN.                                                                     |
|                          | With selector <b>DEVICE</b> it must contain the NMEA class of the device.                                                                  |
|                          | With selector <b>DEV&amp;INST</b> it must contain (instance * 256 + NMEA class).                                                           |

## Definition of List of PGN Available in the System

The system can operate on a limited subset of PGNs defined by an additional file named "pgnTable.csv".

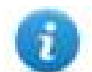

Note: the file pgnTable.csv is mandatory and used by the protocol and it will be automatically downloaded to the runtime. The file must be located in C:\.....\target\protocols\.

The file can be created or edited using any text editor and it contains a list of standard or proprietary PGNs that the system can manage and the specification of each field in the PGN.

Each element is composed by a line starting with "PGN:" the pgnTable is composed by two parts,

List of elements and list of fields

The meaning of each parameter is described below.

| Parameter            | Description                                                                                     |
|----------------------|-------------------------------------------------------------------------------------------------|
| PGN Name             | name assigned to the PGN by NMEA 2000 standard or by the manufacturer                           |
| PGN number           | the PGN number (decimal) you can find in standard                                               |
| ISO/NMEA type        | indicates if PGN is following NMEA 2000 standard or other ISO standards such as J1939           |
| SINGLE/MULTIPLE      | indicated if the PGN is SINGLE frame or MULTIPLE frame type                                     |
| DefaultPriority      | indicates the default priority in case of transmission (not used for receive only PGN)          |
| DefaultRate          | indicates the default transmission rate in case of transmission (not used for receive only PGN) |
| ProprietaryCode      | in case of proprietary PGN indicates the proprietary code identifying the manufacturer          |
| Proprietary ID Field | in case of proprietary PGN it indicates the field used to select the meaning of the PGN         |
| Proprietary ID Value | in case proprietary PGN it indicates the value of the ID identifying the PGN                    |

| Parameter     | Description                                                                                                    |
|---------------|----------------------------------------------------------------------------------------------------|
| InstanceIndex | Specify which of the fields in the PGN is containing the NMEA 2000 instance.<br>Value = 0 means no instance                     |
| INPUT/OUTPUT  | Indicates the direction of the PGN. For PGNs defined for reading and reply use INPUT. For PGN defined for generation use OUTPUT |

#### Example:

PGN:, Wind Data, 130306, NMEA, SINGLE, 2, 100, 0, 0, 0, 0, INPUT

The meaning of each field parameter, including reserved bit fields, is described below.

| Field               | Description                                                                                                    |
|---------------------|----------------------------------------------------------------------------------------------------|
| FieldName           | standard name assigned to the field by NMEA 2000 standard or by the manufacturer                                                                                                 |
| FieldBitSize        | dimension of data in bits                                                                                                    |
| Field<br>DataFormat | numerical conversion following NMEA 2000 standard (DFxx) This data is always<br>available in PGN description or must be specified by manufacturer in case of<br>proprietary PGNs |
| READ_<br>ONLY/REPLY | Indicates if the field can be written by the application. In such case the PGN (if received almost once) will be retransmitted embedding the new data                            |

#### Examples:

PGN:, Wind Data, 130306, NMEA, SINGLE, 2, 100, 0, 0, 0, 0, INPUT

1, SequenceID, 8, DF53, READ\_ONLY

2, Wind Speed, 16, DF35, READ\_ONLY

3, Wind Direction, 16, DF02, READ\_ONLY

4, Wind Reference, 3, DF52, READ\_ONLY

5, reserved, 21, DF52, READ\_ONLY

PGN:, Rudder, 127245, NMEA, SINGLE, 2, 100, 0, 0, 0, 1, INPUT

1, Rudder Instance, 8, DF52, READ\_ONLY

2, Direction Order, 3, DF52, REPLY

3, reserved,5, DF52, READ\_ONLY

4, Angle Order, 16, DF04, REPLY

5, Position, 16, DF04, READ\_ONLY

6, reserved, 16, DF52, READ\_ONLY

PGN:, Switch Bank Control, 127502, NMEA, SINGLE, 3, 1000 , 0, 0, 0, 1, OUTPUT

1, Switch Bank Instance,8, DF53, READ\_ONLY

2, Switch 01,2, DF52, READ\_ONLY
3, Switch 02,2, DF52, READ\_ONLY

4, Switch 03,2, DF52,READ\_ONLY

5, Switch 04,2, DF52, READ\_ONLY

6, Switch 05,2, DF52, READ\_ONLY

7, Switch 06, 2, DF52, READ\_ONLY

.....

29,Switch 28,2, DF52,READ\_ONLY

## **Definition of Configuration Information (PGN 126998)**

By default the driver answer to a request of PGN 126998 with a set of 3 empty strings. It is possible to customize the answer introducing the 3 strings (up to 70 chars each) containing:

- Installation description field1
- Installation description field2
- Manufacturer Information

The three strings must be prepares into a text file named "conflnfo.txt" (case sensitive) that can be manually deployed into unit in folder <runtime>/protocols.

## **Tag Import**

Select the driver in Tag Editor and click on the Import Tags button to start the importer.

|      | Tags | × |   |   |    |    |         |    |           |   |
|------|------|---|---|---|----|----|---------|----|-----------|---|
| +    | -    | X | ß | ß | >] | Þ  | A<br>9B | B> | <b>63</b> | 1 |
| Data | 1    |   | ^ |   | -  | Ta | g URI   |    |           |   |

The following dialog shows which importer type can be selected.

| HMIStudio                   | >                                                                                |
|-----------------------------|----------------------------------------------------------------------------------|
| Multiple tag importers      | s are available for this protocol. Please select the importer type and continue. |
| Version                     | Туре                                                                             |
| NMEA 2000 v1.0              | Linear                                                                           |
| Tag Editor exported xml 1.1 | General                                                                          |
|                             |                                                                                  |
|                             |                                                                                  |
|                             |                                                                                  |
|                             |                                                                                  |
|                             |                                                                                  |
|                             |                                                                                  |
| Watched dictionary file:    |                                                                                  |
|                             |                                                                                  |
| Keep synchronized           |                                                                                  |
|                             | OK Cancel                                                                        |
|                             |                                                                                  |

| Importer                | Description                                                                                                    |  |  |  |  |  |  |  |  |
|-------------------------|----------------------------------------------------------------------------------------------------|--|--|--|--|--|--|--|--|
| NMEA 2000 v1.1          | Requires a <b>.csv</b> file.                                                                                                    |  |  |  |  |  |  |  |  |
| Linear                  | All variables will be displayed at the same level.                                                                                                    |  |  |  |  |  |  |  |  |
|                         | A NMEA2000 PGN Table is included into Studio distribution.<br>It can be found in<br><installation_folder>/target/protocols/pgnTable.csv</installation_folder> |  |  |  |  |  |  |  |  |
| Tag Editor exported xml | Select this importer to read a generic XML file exported from Tag Editor by appropriate button.                                                               |  |  |  |  |  |  |  |  |
|                         | Tags x                                                                                                    |  |  |  |  |  |  |  |  |
|                         | + - 🎽 🔞 🔊 🔰 🚺 🕹 🖬 副                                                                                                    |  |  |  |  |  |  |  |  |
|                         | Data Tag URI                                                                                                    |  |  |  |  |  |  |  |  |

Once the importer has been selected, locate the symbol file and click **Open**.

The tags available within the Dictionary but not imported into the project are gray and are visible only when the "Show all tags" check box is selected.

| Tags × Protocols                  |                                |       |                                                                                                    |                         |
|-----------------------------------|--------------------------------|-------|----------------------------------------------------------------------------------------------------|-------------------------|
| 🕂 — 🎽 🕲 🖉 🕻 📾 🕅                   | R 🔎 - Search 🍸 Filter by: Data | ▼ Ite | ms used:6/10000 Protocol: Show all                                                                                                    | 🕑 Show all tags 🖉 🗌     |
| Data Type                         | Comment                        | ^     | Property                                                                                                    | Value                   |
| Modbus TCP:prot1                  |                                |       | Y Driver                                                                                                    |                         |
| Model: Modicon Modbus(1-based)    |                                |       | Model                                                                                                    | Modicon Modbus(1-based) |
| Holding Registers 1 unsignedShort |                                |       | Protocol                                                                                                    | Modbus TCP:prot1        |
| Holding Registers 2 unsignedShort |                                |       | Y Dictionary                                                                                                    |                         |
| Holding Registers 3 unsignedShort |                                |       | and a second second sec | febra.                  |
| MRTU1 unsignedShort               |                                |       | Array                                                                                                    | Taise                   |
| -MRTU2 unsignedShort              |                                |       | Array size                                                                                                    | 0                       |
| MRTU3 unsignedShort               |                                |       | Arrayindex.Subindex                                                                                                    | 400003                  |
| MRTU4 unsignedShort               |                                |       | Comment                                                                                                    |                         |
| - MRTU5 unsignedShort             |                                |       | Data type                                                                                                    | unsignedShort           |

| Toolbar item          | Description                                                                                                    |
|-----------------------|----------------------------------------------------------------------------------------------------|
| <b>B</b> ≱            | Import Tag(s).                                                                                                    |
|                       | Select tags to be imported and click on this icon to add tags from tag dictionary to the project                                                                                                    |
| ₩.                    | Update Tag(s).                                                                                                    |
|                       | Click on this icon to update the tags in the project, due a new dictionary import.                                                                                                    |
| R                     | Check this box to import all sub-elements of a tag.                                                                                                    |
|                       | Example of both checked and unchecked result:                                                                                                    |
|                       |                                                                                                    |
|                       | Data Data Data Type Con Data Type Con Data Con Data Con D                                                                                                    |
|                       | A Application Container     A Application Container     A Application Container     A Application P Application     A Application Application     A Application Application     A Application Application     A Application Application     A Application Application     A Application     Application     Application     Application                                                                                                    |
|                       | - 10 br - 00 br<br>- 11 br<br>- 12 br<br>- 12 b |
|                       | - 19 RF - 19 RT - 19 RT - 19 R                                                                                                    |
|                       | - 121 PAT - 121 DAT<br>- 161 DAT - 161 DAT<br>- 181 DAT - 199 DAT<br>- 100 DAT - 100 DAT                                                                                                    |
|                       | - series 1 0/7 - berings 0/7<br>- series 2/7 - series 0/7<br>- series 0/7 - series 0/7<br>- series 0/7<br>-                                                                                                    |
|                       | та <sub>2</sub> 2 олт та <sub>2</sub> 2 олт<br>та <sub>2</sub> 3 олт та <sub>2</sub> 2 олт<br>та <sub>2</sub> 3 олт та <sub>2</sub> 3 олт                                                                                                    |
| P → Search Tag name → | Searches tags in the dictionary basing on filter combo-<br>box item selected.                                                                                                    |

### **Instance Definition**

If the selected PGN "supports" instances, you must modify the "instance" and "selector type" field in tag configuration.

For this Example we have defined 2 instances of "Engine Speed" for **Port Engine (Instance 0)** /**Starboard Engine (Instance 1)** as follow:

#### 1) Open Tags tab

2) Open the editor for the already created Engine Speed Tag, then configure the tag propriety like is shown in the figure below

| + - 🎽 🕲 🖄 🔰              | [> ♣B 📴 📅 R 🔎 Search                                                     | YFilter by: Data V It             | tems used: 1/1 | 10000 Protocol: Show all                | V Show all tags 🔅 🗍               |
|--------------------------|--------------------------------------------------------------------------|-----------------------------------|----------------|-----------------------------------------|-----------------------------------|
| Data<br>NMEA 2000:prot1  | Type Tag name Groups                                                     | Tag URI                           | Encodi F       | Property<br>✓ Driver                    | Value                             |
| Model: NMEA 2000 Device  | Container                                                                |                                   |                | Model                                   | NMEA 2000 Device                  |
| (127488-2, Engine Speed) | float (127488-2, Engine Speed)                                           | 127488?0?0?2?INSTANCE?0?0?0?float |                | Protocol                                | NMEA 2000:prot1                   |
|                          | NIMEA 2000                                                               |                                   | ·              | ✓ Tag                                   |                                   |
|                          | NIVIEA 2000                                                              |                                   |                | Data Type                               | float                             |
|                          | NMEA 2000                                                                |                                   |                | Tag name                                | (127488-2, Engine Speed)          |
|                          | 10.24 2000                                                               |                                   |                | PLC tag name                            |                                   |
|                          |                                                                          |                                   |                | Groups                                  |                                   |
|                          | datatype Arraysize Conve                                                 | ersion                            |                | Tag URI                                 | 127488?0?0?2?INSTANCE?0?0?0?float |
|                          |                                                                          |                                   |                | Comment                                 |                                   |
|                          | float V 0                                                                | +/-                               |                | Rate                                    | 500                               |
|                          |                                                                          |                                   |                | R/W                                     | R/W 1                             |
|                          | Parameter Group Number Proprietary Code                                  | Proprietary ID                    |                | Active                                  | false                             |
|                          |                                                                          | ,,.                               |                | Simulator                               | Variables                         |
|                          | 127488 0                                                                 | ÷ 0 ÷                             |                | Scaling                                 | None                              |
|                          |                                                                          |                                   |                | Min value                               | -3.40282e+38                      |
|                          | Index Selector type                                                      | ISO Ecu-Function instance         |                | Max value                               | 3.40282e+38                       |
|                          | 2     INSTANCE       ISO Function     NMEA Class / Instant       0     0 | ce<br>2<br>Inst 0 : Port Engine   | T              | ag URI<br>lemory address of controller. |                                   |
| <                        | OK                                                                       | Cancel Apply He                   |                |                                         |                                   |
| Ready                    |                                                                          |                                   |                |                                         |                                   |

**Selector Type:** INSTANCE (this tag works with instances) **NMEA Class / Instance:** Indicates the instance of this tag (for this example, 0 -> Port Engine)

3) Press OK then rename the tag to remind which engine it refers:

|     | 1:Pa         | ge1     | r             | Prot        | ocols   | <u> </u> | Tags* | ×       |       |      |     |                          |     |        |                            |         |               |
|-----|--------------|---------|---------------|-------------|---------|----------|-------|---------|-------|------|-----|--------------------------|-----|--------|----------------------------|---------|---------------|
| +   | _            | 8       | S             | Ð           | ß       | >]       | ₽     | ₿<br>9B | B     | 樹    | R   | ₽- Search                |     | 🛛 🍸 Fi | lter by: Data 🗸 🗸          | Items   | used: 1/10000 |
| Dat | а            |         |               |             |         |          |       |         | Туре  |      | Tag | g name                   |     | Groups | Tag URI                    |         | Encoding      |
| 4   | NME/<br>Mode | 200 200 | 0:pr<br>IEA : | ot1<br>2000 | Devio   | e        |       |         | Conta | iner | 1   |                          |     |        |                            |         |               |
|     | (            | 1274    | 88-2          | 2, Eng      | jine Sp | beed_    | PORT) | )       | float |      | (12 | 27488-2, Engine Speed_PO | RT) | )      | 127488?0?0?2?INSTANCE?0?0? | 0?float |               |
|     |              |         |               |             |         |          |       |         |       |      |     |                          |     |        |                            |         |               |
|     |              |         |               |             |         |          |       |         |       |      |     |                          |     |        | Instance 0                 | > Po    | rt Engine     |

4) Now you have to define the 2nd Engine Speed Instance for STARBOARD Engine (Instance 1). Copy and paste the Port tag as shown in the figure below:

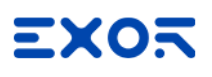

|           | 1:Page            | e <b>1</b>                             | Protocol          | s              | Tags* | ×        |                             |          |                 |                                                    |        |                                                    |             |                           |                                  |
|-----------|-------------------|----------------------------------------|-------------------|----------------|-------|----------|-----------------------------|----------|-----------------|----------------------------------------------------|--------|----------------------------------------------------|-------------|---------------------------|----------------------------------|
| +         | -                 | ×                                      | C C               | >]             | Þ     | A<br>9B  | B                           | 樹        | R               | ₽- Search                                          | ¶      | Filter by: Data                                    | ~           | Items                     | used: 1/10000                    |
| Data      | 1                 |                                        | ^                 |                |       |          | Туре                        |          | Tag             | g name                                             | Groups | Tag URI                                            |             |                           | Encoding                         |
| - L       | MEA 2<br>Model: I | 2000:p<br>NMEA                         | orot1<br>2000 Dev | ice            |       |          | Conta                       | iner     |                 |                                                    |        |                                                    |             |                           |                                  |
|           |                   |                                        | а. е<br>Та -      | ° eed_         | PORT) |          | float                       |          | (12             | 7488-2, Engine Speed_PORT                          | )      | 127488?0?0?2?INSTANC                               | E?0?0?      | 0?float                   |                                  |
| 11        | 2 3               | Copy                                   | Tag               |                |       |          |                             |          |                 |                                                    |        |                                                    |             |                           |                                  |
|           | ٩.                | Paste                                  | Tag               |                |       |          |                             |          |                 |                                                    |        |                                                    |             |                           |                                  |
| 14        | -t                | Renam                                  | ne tag            |                |       |          |                             |          |                 |                                                    |        |                                                    |             |                           |                                  |
|           | 1                 |                                        |                   |                |       |          |                             |          |                 |                                                    |        |                                                    |             |                           |                                  |
|           | righ              | ht cl                                  | lick              |                |       |          |                             |          |                 |                                                    |        |                                                    |             |                           |                                  |
|           |                   |                                        |                   |                |       |          |                             |          |                 |                                                    |        |                                                    |             |                           |                                  |
|           | 1:Page            | 1                                      | Protocol          | s ·            | Tags* | ×        |                             |          |                 |                                                    |        |                                                    |             |                           |                                  |
| +         | 1:Page            | 1                                      | Protocol          | s<br>>]        | Tags* | ×<br>§B  | B>                          | 樹        | R               | P - Search                                         | F      | Filter by: Data                                    | ~           | Items                     | used: 1/10000                    |
| +<br>Data | 1:Page            | :1                                     | Protocol          | s<br>>]        | Tags* | ×<br>\$B | ि <mark>&gt;</mark><br>Type | <b>K</b> | R<br>Tag        | P- Search                                          | Groups | Filter by: Data                                    | ~           | Items                     | <i>used: 1/10000</i><br>Encoding |
| +<br>Data | 1:Page            | 2000:p                                 | Protocol          | s >]           | Tags* | ×<br>9B  | Type<br>Conta               | iner     | R<br>Tag        | P- Search                                          | Groups | Filter by: Data<br>Tag URI                         | ~           | Items                     | <i>used: 1/10000</i><br>Encoding |
| +<br>Data | 1:Page            | 1<br>3000:p                            | Protocol          | s )<br>)<br>ce | Tags* | A<br>9B  | Dype<br>Contai<br>float     | iner     | <b>R</b><br>Tag | P - Search<br>name<br>17488-2, Engine Speed_PORT   | Groups | Filter by: Data<br>Tag URI<br>12748870?0?2?INSTANC | ×<br>E?0?0? | <i>Items</i>              | <i>used: 1/10000</i><br>Encoding |
| Data      | 1:Page            | 2000:p                                 | Protocol          | s )]<br>ce     | Tags* | ×<br>\$B | Type<br>Contai<br>float     | iner     | R<br>Tag<br>(12 | P - Search<br>name<br>7488-2, Engine Speed_PORT    | Groups | Filter by: Data<br>Tag URI<br>127488?0?0?2?INSTANC | ×<br>E?0707 | <i>Items</i><br>0?float   | <i>used: 1/10000</i><br>Encoding |
| Data      | 1:Page            | 2000:p<br>NMEA<br>Copy<br>Past         | Protocol          | s )]<br>       | Tags* | ×<br>\$B | Type<br>Conta<br>float      | iner     | R<br>Tag<br>(12 | P - Search<br>name<br>17488-2, Engine Speed_PORT   | Groups | Filter by: Data<br>Tag URI<br>12748870?0?2?INSTANC | ¥           | <i>Items</i> 0<br>0?float | <i>used: 1/10000</i><br>Encoding |
| +<br>Data | 1:Page            | 2000:p<br>NMEA<br>Copy<br>Past<br>Rena | Protocol          | ce             | Tags* | ×<br>\$B | Type<br>Conta<br>float      | iner     | R<br>Tag<br>(12 | P - Search<br>g name<br>17488-2, Engine Speed_PORT | Groups | Filter by: Data<br>Tag URI<br>127488?0?0?2?INSTANC | ¥           | Items                     | <i>used: 1/10000</i><br>Encoding |

5) Open the editor for the copied Engine Speed Tag, then configure the tag propriety like is shown in the figure below:

| Data                          | Туре      | Tag name           | Groups           | Tag URI    |                            | Encoding | Property                   | Value                         |
|-------------------------------|-----------|--------------------|------------------|------------|----------------------------|----------|----------------------------|-------------------------------|
| NMEA 2000:prot1               | Container |                    |                  |            |                            |          | ✓ Driver                   |                               |
| Model: NMEA 2000 Device       | Annt      | (107400 0 5        | Carad DODT)      | 107400000  |                            |          | Model                      | NMEA 2000 Device              |
| (12/488-2, Engine Speed_PORT) | noat      | (12/488-2, Engine  | e Speed_PORT)    | 12/468/0/0 | J?Z?LINSTAINCE?U?U?U?TIOAT |          | Protocol                   | NMEA 2000:prot1               |
|                               | NMEA      | 2000               |                  |            |                            | ×        | Y Tag                      |                               |
|                               |           |                    |                  |            |                            |          | Data Type                  | float                         |
|                               | NMEA      | 2000               |                  |            |                            |          | Tag name                   | (127488-2, Engine Speed_PORT) |
|                               |           |                    |                  |            |                            |          | PLC tag name               |                               |
|                               |           |                    |                  |            |                            |          | Groups                     |                               |
|                               | data      | type               | Arraysize Co     | nversion   |                            |          | Tag URI                    | 0?0?2?INSTANCE?0?0?0?toat     |
|                               |           |                    |                  |            |                            |          | Comment                    |                               |
|                               | noa       | t v                | U                |            | +/-                        |          | Rate                       | 500                           |
|                               |           |                    |                  |            |                            |          | R/W                        | R/W 📕                         |
|                               | Para      | meter Group Number | Proprietary Code |            | Proprietary ID             |          | Active                     | true                          |
|                               |           |                    |                  |            |                            |          | Simulator                  | Variables                     |
|                               | 127       | 488                | •                | -          | 0                          | -        | Scaling                    | None                          |
|                               |           |                    |                  |            |                            |          | Min value                  | -3.40282e+38                  |
|                               | Index     | c                  | Selector type    |            | ISO Ecu-Function instan    | ce       | Max value                  | 3.40282e+38                   |
|                               | 2         |                    | INSTANCE         | $\sim$     | 0                          | -        |                            |                               |
|                               | ISO F     | unction            | NMEA Class / Ins | tance      | <b>`</b>                   |          |                            |                               |
|                               | 0         |                    | -                | •          | )<br>2                     |          | Tag URI                    |                               |
| <                             | _         |                    | 24               |            | al tradu                   | 11-1-    | Pienory address of control | c.                            |
| Ready                         |           |                    | OK               | Cano       | Apply                      | нер      |                            |                               |

NMEA Class / Instance: Indicates the instance of this tag (for this example, 1 -> Starboard Engine)

6) Press OK then rename the tag to remind which engine it refers:

| 1:Page1 Protocols Tags* x                  |           |                                   |              |                                 |       |
|--------------------------------------------|-----------|-----------------------------------|--------------|---------------------------------|-------|
| + - 🎽 🕲 💋 🔰 🏷 🗞                            | ©3 63 R   | P- Search                         | lter by: Dat | ta ∨ Items used:2/1             | 0000  |
| Data                                       | Туре      | Tag name                          | Groups       | Tag URI                         | En    |
| MMEA 2000:prot1<br>Model: NMEA 2000 Device | Container |                                   |              |                                 |       |
| (127488-2, Engine Speed_PORT)              | float     | (127488 2, Engine Speed_PORT)     |              | 127488?0?0?2?INSTANCE?0?0?0?flo | at    |
| (127488-2, Engine Speed_STARBOARD)         | float 🧹   | (127488-2, Engine Speed_STARBOARD |              | 127488?0?0?2?INSTANCE?0?0?1?flo | at    |
|                                            |           |                                   |              |                                 |       |
|                                            |           |                                   |              | Instance 1 : Starboard          | l Eng |

## **Communication Status**

The current communication status can be displayed using the dedicated system variables. Please refer to the User Manual for further information about available system variables and their use.

The codes supported for this communication driver are:

| Error                              | Notes                                                           |
|------------------------------------|-----------------------------------------------------------------|
| the value never received           | PGN of the Tag was never received                               |
| timeout on the value refresh       | Tag data is too old (see timeout value in driver configuration) |
| Not byte boundary on dynamic field | error in PGn definition                                         |
| Something wrong with the PGN       |                                                                 |
| Too many bits to use               |                                                                 |

# **Omron FINS ETH**

This driver supports the FINS protocol via Ethernet connection. For a list of models that support the FINS Communications Service, refer to the manufacturer's website.

## **Protocol Editor Settings**

| Omron FINS ETH |                    | ×      |
|----------------|--------------------|--------|
| PLC Network    |                    | ОК     |
| Alias          |                    | Cancel |
| IP address     | 192 . 168 . 2 . 18 |        |
| port           | 9600               |        |
| panel network  | 0                  |        |
| panel node     | 0                  |        |
| panel unit     | 0                  |        |
| network        | 0                  |        |
| node           | 18                 |        |
| unit           | 0                  |        |
| Timeout        | 1000               |        |
| PLC Models     |                    |        |
| CJx/CS1x/CP1x  |                    |        |

| Element       | Description                                                                                                    |
|---------------|----------------------------------------------------------------------------------------------------|
| Alias         | Name to be used to identify nodes in network configurations. The name will be added as a prefix to each tag name imported for each network node                              |
| IP<br>address | The Ethernet IP address of the controller connected to the operator panel                                                                                                    |
| Port          | Defines the port number used in the communication with the PLC. The UDP Port number must match the value specified in the PLC configuration; the default value is 9600. Most |

| Element          | Description                                                                                                    |  |  |  |  |  |
|------------------|----------------------------------------------------------------------------------------------------|--|--|--|--|--|
|                  | applications will use the default value.                                                                                                    |  |  |  |  |  |
| Network          | Parameters that define the FINS address of the device.                                                                                                    |  |  |  |  |  |
| Node Unit        | There is a conversion rule to determine the IP address of a device starting from the FINS address in the Omron network.                                                                                                    |  |  |  |  |  |
|                  | When using the FINS communication service, it is necessary to specify the node addressing according to the FINS addressing scheme. Even in this case, data must be sent and received on the Ethernet network using IP addresses. Therefore, IP addresses are converted from FINS addresses. |  |  |  |  |  |
|                  | There are three ways to convert the FINS addresses into the corresponding IP address; they are:                                                                                                    |  |  |  |  |  |
|                  | Automatic generation (default)                                                                                                    |  |  |  |  |  |
|                  | IP address table                                                                                                    |  |  |  |  |  |
|                  | <ul> <li>Combined method (uses Automatic and IP address table)</li> </ul>                                                                                                    |  |  |  |  |  |
|                  | The Omron documentation contains all the details related to determine the IP address of the controller depending on the FINS address assigned to it. The next chapter shows an example of controller configuration based on IP address table.                                               |  |  |  |  |  |
| Panel<br>Network | The Panel Network/Node/Unit parameters assigned to HMI should be compatible with the ones assigned in the Omron network to the PLC:                                                                                                    |  |  |  |  |  |
| Panel            | <ul> <li>Network Number must match the one specified for the PLC</li> </ul>                                                                                                    |  |  |  |  |  |
| Node             | <ul> <li>Node Number should match the last number of the IP address of the HMI; in the figure<br/>above the panel has been configured with IP address 192.168.2.15.</li> </ul>                                                                                                    |  |  |  |  |  |
| Unit             | <ul> <li>Unit represent the possible different network cards over the same node; for the HMI<br/>should be always set to zero since there is always only one communication unit.</li> </ul>                                                                                                 |  |  |  |  |  |

The protocol supports the connections to multiple controllers.

To enable this, check the "PLC Network" check box and provide the configuration per each node.

| Omron FINS ETH   |       |               | ×                  |
|------------------|-------|---------------|--------------------|
| PLC Network      |       |               | OK                 |
| Alias            |       |               | Cancel             |
| IP address       | 0     | mron FINS ETH | ×                  |
| port             | 9600  |               | OK                 |
| panel network    | 0     | Alias         | Cancel             |
| panel node       | 0     | IP address    | 192 . 168 . 2 . 18 |
| panel unit       | 0     | port          | 9600               |
| network          | 0     | network       |                    |
| node             | 0     | node          | 18                 |
| unit             | 0     | unit          |                    |
| Timeout          | 1000  | Timeout       | 1000               |
| PLC Models       |       | PLC Models    |                    |
| CLOQUES DOVER DO |       | CJx/CS1x/CP1x |                    |
|                  |       |               |                    |
| Slaves           | L     | Add Delete Mo | odify              |
| Slave Id         | Model | Alias         |                    |
|                  |       |               |                    |
|                  |       |               |                    |

# **Controller Settings**

PLC must be properly configured to handle the communication with HMI.

Below an example of configuration based on a real scenario.

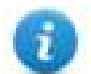

Configuration windows in this chapter are depending on PLC model. Following lines must be used as guidelines for any specific configuration.

#### **Example Setup**

HMI IP address = 192.168.2.16

PLC IP address = 192.168.2.18

In Ethernet configuration Tab:

1. Make sure that last number of IP address is the same of FINS Node No.

| IP Address                                                        | g 0   Inverter Positioning |                       |  |
|-------------------------------------------------------------------|----------------------------|-----------------------|--|
| IP Address 192 . 168 . 2 . 18<br>Sub-net Mask 255 . 255 . 255 . 0 |                            | Del                   |  |
| FINS Node No.<br>Node 18                                          | Broadcast                  | C AI 0 (4.28SD)       |  |
| TCP/IP keep-alive                                                 | [                          |                       |  |
| FINS/TCP Setting FINS/UDP Setting                                 | DNS Setting                | Clock Auto Adjustment |  |
|                                                                   |                            |                       |  |

#### In FINS/UDP Setting

- 2. Set Conversion to "IP address table"
- 3. Set FINS/UDP Options to "Destination IP is changed dynamically"
- 4. Insert HMI IP address

| IP Address 19<br>IP Address 19                                   | FINS/UDP Port<br>C Default (9600)<br>C User defined                                 | FINS/UDP<br>© Destina<br>© Destina | Option<br>tion IP is changed dynamically<br>tion IP is Not changed dynamically |
|------------------------------------------------------------------|-------------------------------------------------------------------------------------|------------------------------------|--------------------------------------------------------------------------------|
| Sub-net Mask 25<br>FINS Node No.<br>Node 18<br>TCP/IP keep-alive | Conversion<br>C Auto (dynamic)<br>C Auto (Static)<br>C Combined<br>IP address table | 2 IP Address Table                 |                                                                                |
| 0 min                                                            | -                                                                                   |                                    | OK                                                                             |
| FINS/TCP Setting                                                 | FINS/UDP Setting                                                                    | DNS Setting                        | Clock Auto Adjustment                                                          |
|                                                                  |                                                                                     |                                    |                                                                                |

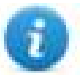

IP Address Table can contain more than one address. In these cases make sure that index of IP addresses is consecutive: 001 192.168.002.016 002 192.168.002.017 003 192.168.002.033

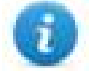

Add PC IP address in IP Address Table described above to allow communication between PLC and online Simulation.

#### In protocol editor

- 5. Set the IP address of PLC
- 6. Insert last number of HMI IP address in panel node parameter
- 7. Insert last number of PLC IP address in node parameter

| Omron FINS ETH |                    | ×      |
|----------------|--------------------|--------|
| PLC Network    |                    | ОК     |
| Alias          |                    | Cancel |
| IP address     | 192 . 168 . 2 . 18 | 5      |
| port           | 9600               |        |
| panel network  | 0                  | ▲<br>▼ |
| panel node     | 16 6               | •      |
| panel unit     | 0                  | •      |
| network        | 0                  | •      |
| node           | 18 7               | ▲<br>▼ |
| unit           | 0                  | ▲<br>▼ |
| Timeout        | 1000               | •      |
| PLC Models     |                    |        |
| CJx/CS1x/CP1x  |                    |        |

# **Tag Import**

#### **Exporting Tags from PLC**

The Omron FINS Ethernet driver can import tag information from CX-Programmer PLC programming software. The tag import filter accepts symbol files with extension ".cxr" created by the Omron programming tool.

The ".cxr" files can be exported from the symbol table utility.

See in figure how to access the Symbol Table (if configured) from the Omron programming software.

| 💬 File Edit View Insert PLC Program Simulation | Tools Window   | / Help     |                 |                  |               |        |
|------------------------------------------------|----------------|------------|-----------------|------------------|---------------|--------|
| ]] D й 🖬   🎝   🗇 🖪   🐰 🖿 🖻   🖻   🤰             | ୍ର 🗛 🛱         | : 🏗 🕼 🛛 🖁  | R 🛛 🔺 🚴         | 🍇 👼 📲 II         | <b>A B B</b>  | 8      |
| □ \$\$ Q Q       \$ <b>  </b>                  | 🗟 ныни         | 99999      | ーやゆす            | ₿ҡ⊑┕╳║           | 🔜 🕸 🛗         |        |
| ] 🗖 🗖 🖓 🖓 🖓 🖀 🕷 1.                             | 10 16          | ⊧ 🐂 🐯 🗍 🕄  | 3 🕫   💀   4     | S S ► ■ ■        | ▶발발♥          | $\geq$ |
|                                                | Name           |            | Data Type       | Address / Value  | Rack Location | Usaç   |
| 🖃 🦣 NewProject                                 | MyData_(       | 01         | WORD            | D0               |               | Wo     |
| E ····································         | - MyData_(     | 02         | WORD            | D2               |               | Wo     |
| 👷 Symbols                                      | - MyData_(     | 03         | WORD            | D3               |               | Wo     |
| Softions                                       |                |            |                 |                  |               |        |
| Memory                                         |                |            |                 |                  |               |        |
| Programs                                       |                |            |                 |                  |               |        |
| E SewProgram1 (00)                             |                |            |                 |                  |               |        |
|                                                |                |            |                 |                  |               |        |
| Section Edit                                   |                |            |                 |                  |               |        |
| 🛱 Sectic 😓 Insert Symbol                       |                |            |                 |                  |               |        |
| The CPU010 Validate Symbols                    |                |            |                 |                  |               |        |
|                                                |                |            |                 |                  |               |        |
|                                                |                |            |                 |                  |               |        |
| <u>se</u> - S <u>m</u> all Icons               |                |            |                 |                  |               |        |
| B-B- List                                      |                |            |                 |                  |               |        |
| Details                                        |                |            |                 |                  |               |        |
| X Cut                                          |                |            |                 |                  |               |        |
| Copy                                           |                |            |                 |                  |               |        |
| 🔂 Paste                                        |                |            |                 |                  |               |        |
| Delete                                         |                |            |                 |                  |               |        |
| N Project /                                    |                |            |                 |                  |               |        |
| Reusable <u>Fi</u> le                          | • <u>A</u> dd  | to Project |                 |                  |               |        |
| NewPLC1/NewProgram1/                           | 3 <u>S</u> ave | e As       |                 |                  |               |        |
| Hida                                           |                |            |                 |                  |               |        |
|                                                |                |            |                 |                  |               |        |
| <u>E</u> loat In Main Window                   |                |            |                 |                  |               |        |
| Properties                                     |                |            |                 |                  |               |        |
| Compile Find Report Transfer                   |                |            |                 |                  |               |        |
| Save as a reusable file                        |                |            | NewPLC1(Net:0,N | ode:0) - Offline |               |        |

#### Importing Tags in Tag Editor

Select the driver in Tag Editor and click on the Import Tags button to start the importer.

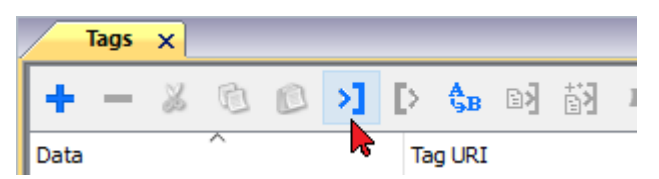

The following dialog shows which importer type can be selected.

| HMIStudio                   | >                                                                               |
|-----------------------------|---------------------------------------------------------------------------------|
| Multiple tag importer       | s are available for this protocol. Please select the importer type and continue |
| Version                     | Туре                                                                            |
| CX-Programmer v1.1          | Linear                                                                          |
| Tag Editor exported xml 1.1 | . General                                                                       |
|                             |                                                                                 |
|                             |                                                                                 |
| Watched dictionary file:    |                                                                                 |
|                             |                                                                                 |
| Keep synchronized           |                                                                                 |
|                             | OK Cancel                                                                       |

| Importer                                                                                                    | Description                                        |  |  |  |  |  |
|----------------------------------------------------------------------------------------------------|----------------------------------------------------|--|--|--|--|--|
| CX-Programmer v1.1                                                                                                    | Requires a <b>.cxr</b> file.                       |  |  |  |  |  |
| Linear                                                                                                    | All variables will be displayed at the same level. |  |  |  |  |  |
| Tag Editor exported xmlSelect this importer to read a generic XML file exported from Tag Editor<br>appropriate button. |                                                    |  |  |  |  |  |
|                                                                                                    | Tags x                                             |  |  |  |  |  |
|                                                                                                    | 🛨 — 🎽 🕲 🖉 🔰 🚺 🕼 👘                                  |  |  |  |  |  |
|                                                                                                    | Data Tag URI                                       |  |  |  |  |  |

Once the importer has been selected, locate the symbol file and click **Open**.

The tags available within the Dictionary but not imported into the project are gray and are visible only when the "Show all tags" check box is selected.

| Tags × Protocols               |               |                                    |      |                                    | <b>•</b>                |
|--------------------------------|---------------|------------------------------------|------|------------------------------------|-------------------------|
| + - 👗 🕲 🖉 🔰 🕨                  | 🗞 🖏 👬 R 🔎     | ▼ Search <b>Trilter by:</b> Data ▼ | Iter | ns used:6/10000 Protocol: Show all | 🕑 Show all tags 🖉 🗖     |
| Data T                         | ype Commer    | nt                                 | ^    | Property                           | Value                   |
| Modbus TCP:prot1               | ontainer      |                                    |      | ✓ Driver                           |                         |
| Model: Modicon Modbus(1-based) |               |                                    |      | Model                              | Modicon Modbus(1-based) |
| Holding Registers 1 u          | insignedShort |                                    |      | Protocol                           | Modbus TCP:prot1        |
| Holding Registers 2 u          | insignedShort |                                    |      | Y Dictionary                       |                         |
| Holding Registers 3 u          | insignedShort |                                    |      | Array                              | false                   |
| - MRTU1 u                      | InsignedShort |                                    |      | Array                              | Taise                   |
| MRTU2 u                        | InsignedShort |                                    |      | Array size                         | 0                       |
| - MRTU3 u                      | InsignedShort |                                    |      | Arrayindex.Subindex                | 400003                  |
| MRTU4 u                        | InsignedShort |                                    |      | Comment                            |                         |
| MRTU5 u                        | InsignedShort |                                    |      | Data type                          | unsignedShort           |

| Toolbar item                       | Description                                                                                                    |
|------------------------------------|----------------------------------------------------------------------------------------------------|
| B                                  | Import Tag(s).                                                                                                    |
|                                    | Select tags to be imported and click on this icon to add tags from tag dictionary to the project                                                                                                    |
| ₩<br>Ka                            | Update Tag(s).                                                                                                    |
|                                    | Click on this icon to update the tags in the project, due a new dictionary import.                                                                                                    |
| R                                  | Check this box to import all sub-elements of a tag.                                                                                                    |
|                                    | Example of both checked and unchecked result:                                                                                                    |
|                                    | Tops         X           +         -         -         -         -         -         -         -         -         -         -         -         -         -         -         -         -         -         -         -         -         -         -         -         -         -         -         -         -         -         -         -         -         -         -         -         -         -         -         -         -         -         -         -         -         -         -         -         -         -         -         -         -         -         -         -         -         -         -         -         -         -         -         -         -         -         -         -         -         -         -         -         -         -         -         -         -         -         -         -         -         -         -         -         -         -         -         -         -         -         -         -         -         -         -         -         -         -         -         -         -         -         -         - |
| P → Search Y Filter by: Tag name → | Searches tags in the dictionary basing on filter combo-<br>box item selected.                                                                                                    |

## **Override variables**

The protocol provides the special data types to override the following protocol settings:

| PLC Network   |      | ОК      |
|---------------|------|---------|
| Alias         |      | Cancel  |
| IP address    | 0.0. | • . • 1 |
| port          | 9600 | 2       |
| panel network | 0    | 3       |
| panel node    | 0    |         |
| panel unit    | 0    | € 5     |
| network       | 0    | 6       |
| node          | 0    | 1       |
| unit          | 0    | 8       |
| Timeout       | 1000 |         |
| PLC Models    |      |         |
| CDX/CD1X/CP1X |      |         |

Tags can be created by manually add them from Tag Editor

| Omron FINS ETH                                                                                                    |                                    |                                           |       | X    |
|----------------------------------------------------------------------------------------------------|------------------------------------|-------------------------------------------|-------|------|
| Omron FINS ETH                                                                                                    |                                    |                                           |       |      |
| Memory Type<br>Verride Port<br>I/O area<br>Auxilary area<br>Holding area<br>Timer completion flags<br>Timer PVs<br>DM area<br>Counter completion flags<br>Counter CVs<br>EM area<br>Work area<br>Index registers<br>Data registers<br>Data registers<br>Data registers<br>Data registers<br>Data registers<br>Data registers<br>Override IP<br>Override Port<br>Override Node<br>Override Vode<br>Override Vode<br>Override PanelNet<br>Override PanelNode<br>Override PanelUnit | Offset<br>0<br>Type<br>unsignedSho | Subindex<br>0 •<br>Arraysize<br>rt •<br>0 |       |      |
|                                                                                                    | ОК                                 | Cancel                                    | Apply | Help |

| Tag Name    | Description                                                                                                    |  |
|-------------|----------------------------------------------------------------------------------------------------|--|
| Override IP | Permits to override "IP address" property (1) in runtime.                                                                                                    |  |
|             | Data type: array unsigned bytes.                                                                                                    |  |
|             | Notes:                                                                                                    |  |
|             | - when address is set as "0.0.0.0" communication with the controller is stopped, no request frames are generated anymore.                                          |  |
|             | - when address is different than "0.0.0.0" it is interpreted as a real IP address to override and target PLC IP address is replaced in runtime with the new value. |  |
| Override    | Permits to override "port" property (2) in runtime.                                                                                                    |  |
| Port        | Data type: unsignedShort.                                                                                                    |  |
| Override    | Permits to override "network" property (6) in runtime.                                                                                                    |  |
| Network     | Data type: unsignedByte.                                                                                                    |  |
| Override    | Permits to override "node" property (7) in runtime.                                                                                                    |  |
| Node        | Data type: unsignedByte.                                                                                                    |  |

| Tag Name              | Description                                                  |
|-----------------------|--------------------------------------------------------------|
| Override              | Permits to override "unit" property (8) in runtime.          |
| Unit                  | Data type: unsignedByte.                                     |
| Override              | Permits to override "panel network" property (3) in runtime. |
| PanelNet              | Data type: unsignedByte.                                     |
| Override              | Permits to override "panel network" property (4) in runtime. |
| PanelNode             | Data type: unsignedByte.                                     |
| Override<br>PanelUnit | Permits to override "panel unit" property (5) in runtime.    |
|                       | Data type: unsignedByte.                                     |

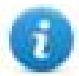

Note: Override Tags are initialized with the value of properties specified in Protocol Editor. Override values assigned at runtime are retained through power cycles.

# Aliasing Tag Names in Network Configurations

Tag names must be unique at project level; it often happens that the same tag names are to be used for different controller nodes (for example when the HMI is connected to two devices that are running the same application). Since tags include also the identification of the node and Tag Editor does not support duplicate tag names, the import facility in Tag Editor has an aliasing feature that can automatically add a prefix to imported tags. With this feature tag names can be done unique at project level.

The feature works when importing tags for a specific protocol. Each tag name will be prefixed with the string specified by the "Alias". As shown in the figure below, the connection to a certain controller is assigned the name "Node1". When tags are imported for this node, all tag names will have the prefix "Node1" making each of them unique at the network/project level.

| + - 🔏 🖻 🔊 🎝 🌔 א                                                                                                    | Tilter by: Data V Items used:8/10000 Pr                          | otocol: Show all |
|----------------------------------------------------------------------------------------------------|------------------------------------------------------------------|------------------|
| Data Type Tag name Omron FINS ETH:prot1 Container Slave id: Alias: Node1 Container                                                         | Tag URI                                                          | Prop             |
| Model: Instal<br>- Strategies allocation Parallel Franke Disease<br>- Polity Petrolectual/Presciedingth antegrateliste Heater Proj. (Petro | Import Tag(s) - Network                                          | X                |
| Water Level unsignedShort Node1Water Le                                                                                                    | Please select one or more nodes to associate this dictionary and | continue.        |
| Slave id:<br>Alias: Node2 Container<br>Model:                                                                                              | Slave id Model Alias<br>Node 1                                   |                  |
|                                                                                                    | Node2                                                            |                  |
|                                                                                                    | For each selected node import only symbols matching that node    |                  |

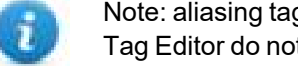

Note: aliasing tag names is only available when tags can be imported. Tags which are added manually in the Tag Editor do not need to have the Alias prefix in the tag name.

The Alias string is attached to the tag name only at the moment the tags are imported using Tag Editor. If you

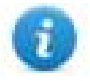

modify the Alias string after the tag import has been completed, there will be no effect on the names already present in the dictionary. When the Alias string is changed and tags are imported again, all tags will be imported again with the new prefix string.

#### **Communication Status**

The current communication status can be displayed using the dedicated system variables. Please refer to the User Manual for further information about available system variables and their use.

The codes supported for this communication driver are:

| Error               | Notes                                                                                                    |
|---------------------|----------------------------------------------------------------------------------------------------|
| NAK                 | Returned in case the controller replies with a not acknowledge; can be returned also in case the network/node/unit parameters contained in the PLC response are not matching with panel configuration                                                                                                    |
| Timeout             | Returned when a request is not replied within the specified timeout period; ensure the controller is connected and properly configured to get network access                                                                                                    |
| Invalid<br>response | The panel did receive from the controller a response, but its format or its contents is not as expected; ensure the data programmed in the project are consistent with the controller resources. The same error can be returned also in case the PLC could not complete the processing of the panel request and sent back to the panel and invalid/not completed response. |
| Cnt error           | Returned when a specific control character in the protocol frame received does not match with the corresponding one in the request; verify the proper settings of the controller network configuration                                                                                                    |
| General<br>Error    | Error cannot be identified; should never be reported; contact technical support                                                                                                    |

# **Omron FINS SER**

This driver supports the FINS protocol via serial connetcion. For a list of models that support the FINS Communications Service, refer to the manufacturer's website.

## **Protocol Editor Settings**

#### Adding a protocol

To configure the protocol:

- 1. In **Config** node double-click **Protocols**.
- 2. To add a driver, click +: a new line is added.
- 3. Select the protocol from the  $\ensuremath{\text{PLC}}$  list.

The protocol configuration dialog is displayed.

| Cano | C Models     |
|------|--------------|
|      | Jx/CS1x/CP1x |
|      |              |
|      |              |

| Element | Description                                                    |
|---------|----------------------------------------------------------------|
| PLC     | PLC models available:                                          |
| Models  | • CJx/CSx/CP1x                                                 |
| Comm    | If clicked displays the communication parameters setup dialog. |

| Description                                                             |                                                                                                    |  |  |  |  |
|-------------------------------------------------------------------------|----------------------------------------------------------------------------------------------------|--|--|--|--|
| Comm Parameter Dia                                                      | alog                                                                                                    |  |  |  |  |
|                                                                         | ОК                                                                                                    |  |  |  |  |
| Uart                                                                    | com1 💌                                                                                                    |  |  |  |  |
| Baudrate                                                                | 9600 👻                                                                                                    |  |  |  |  |
| Parity                                                                  | even 💌                                                                                                    |  |  |  |  |
| Data bits                                                               | 7                                                                                                    |  |  |  |  |
| Stop bits                                                               | 2                                                                                                    |  |  |  |  |
| Mode                                                                    | RS-485                                                                                                    |  |  |  |  |
| Element                                                                 | Parameter                                                                                                    |  |  |  |  |
| Element                                                                 | Parameter<br>Serial port selection.                                                                                                    |  |  |  |  |
| Element<br>Port                                                         | Parameter       Serial port selection.       • COM1: device PLC port.                                                                                                    |  |  |  |  |
| Element<br>Port                                                         | Parameter         Serial port selection.         • COM1: device PLC port.         • COM2: computer/printer port on panels with 2 serial ports or optional Plug-In module plugged on Slot 1/2 for panels with 7 serial port on-board.                                                                                                    |  |  |  |  |
| Element<br>Port                                                         | Parameter         Serial port selection.         • COM1: device PLC port.         • COM2: computer/printer port on panels with 2 serial ports or optional Plug-In module plugged on Slot 1/2 for panels with 7 serial port on-board.         • COM3: optional Plug-In module plugged on Slot 3/4 for panels with 1 serial port on-board.                                                                                                    |  |  |  |  |
| Element<br>Port<br>Baudrate, Parity,<br>Data Bits, Stop<br>bits         | Parameter         Serial port selection.         • COM1: device PLC port.         • COM2: computer/printer port on panels with 2 serial ports or optional Plug-In module plugged on Slot 1/2 for panels with 3 serial port on-board.         • COM3: optional Plug-In module plugged on Slot 3/4 for panels with 1 serial port on-board.         Serial line parameters.                                                                                         |  |  |  |  |
| Element<br>Port<br>Baudrate, Parity,<br>Data Bits, Stop<br>bits<br>Mode | Parameter         Serial port selection.         • COM1: device PLC port.         • COM2: computer/printer port on panels with 2 serial ports or optional Plug-In module plugged on Slot 1/2 for panels with 4 serial port on-board.         • COM3: optional Plug-In module plugged on Slot 3/4 for panels with 1 serial port on-board.         Serial line parameters.         Serial port mode. Available modes:                                              |  |  |  |  |
| Element<br>Port<br>Baudrate, Parity,<br>Data Bits, Stop<br>bits<br>Mode | Parameter         Serial port selection.         • COM1: device PLC port.         • COM2: computer/printer port on panels with 2 serial ports or optional Plug-In module plugged on Slot 1/2 for panels with 1 serial port on-board.         • COM3: optional Plug-In module plugged on Slot 3/4 for panel with 1 serial port on-board.         Serial line parameters.         Serial port mode. Available modes:         • RS-232.                             |  |  |  |  |
| Element<br>Port<br>Baudrate, Parity,<br>Data Bits, Stop<br>bits<br>Mode | Parameter         Serial port selection.         • COM1: device PLC port.         • COM2: computer/printer port on panels with 2 serial ports or optional Plug-In module plugged on Slot 1/2 for panels with 1 serial port on-board.         • COM3: optional Plug-In module plugged on Slot 3/4 for panel with 1 serial port on-board.         Serial line parameters.         Serial port mode. Available modes:         • RS-232.         • RS-485 (2 wires). |  |  |  |  |

# **Tag Editor Settings**

In Tag Editor select the protocol **Omron FINS SER**.

Add a tag using [+] button. Tag setting can be defined using the following dialog:

| Omron FINS SER |         |          |           |  |
|----------------|---------|----------|-----------|--|
| Memory Type    | Offset  | Subindex |           |  |
| I/O area       | • 0     | 0 👻      |           |  |
| Data Block     | Туре    |          | Arraysize |  |
| 0              | boolean | •        | 0         |  |
| Conversion     |         |          |           |  |
|                | +/-     |          |           |  |
|                |         |          |           |  |
|                |         |          |           |  |

| Element        | Description                       |                                                   |  |
|----------------|-----------------------------------|---------------------------------------------------|--|
| Memory<br>Type | Memory Type                       | Description                                       |  |
|                | I/O area                          | Corresponds to CIO resource on PLC                |  |
|                | Auxiliary area                    | Corresponds to A resource on PLC                  |  |
|                | Holding area                      | Corresponds to <b>H</b> resource on PLC           |  |
|                | Timer completion flags            | Corresponds to <b>T</b> resource on PLC           |  |
|                | Timer PVs                         | Corresponds to <b>TPV</b> resource on PLC         |  |
|                | DM area                           | Corresponds to <b>D</b> resource on PLC           |  |
|                | Counter completion area           | Corresponds to <b>C</b> resource on PLC           |  |
|                | Counter CVs                       | Corresponds to CVS resource on PLC                |  |
|                | EM area                           | Corresponds to <b>E</b> resource on PLC           |  |
|                | Work area                         | Corresponds to <b>W</b> resource on PLC           |  |
|                | Index registers                   | Corresponds to IR resource on PLC                 |  |
|                | Data registers                    | Corresponds to <b>DR</b> resource on PLC          |  |
| Offset         | Starting address for the Tag. The | ne possible range depend on memory type selected. |  |

| Element    | Description                                                                                                    |  |  |  |
|------------|----------------------------------------------------------------------------------------------------|--|--|--|
| Subindex   | This parameter allow to select a single part of the resource if the selected data type is shorter than the resource data type |  |  |  |
| Data block | Instance of resource of the PLC.                                                                                              |  |  |  |
| Data Type  | Available data types:                                                                                                    |  |  |  |
|            | • boolean                                                                                                    |  |  |  |
|            | • byte                                                                                                    |  |  |  |
|            | • short                                                                                                    |  |  |  |
|            | • int                                                                                                    |  |  |  |
|            | unsignedByte                                                                                                    |  |  |  |
|            | <ul><li>unsignedShort</li><li>unsignedInt</li></ul>                                                                           |  |  |  |
|            |                                                                                                    |  |  |  |
|            | • float                                                                                                    |  |  |  |
|            | • double                                                                                                    |  |  |  |
|            | • string                                                                                                    |  |  |  |
|            | • binary                                                                                                    |  |  |  |
|            | See "Programming concepts" section in the main manual.                                                                        |  |  |  |
|            | Note: To define arrays, select one of Data Type format followed by square brackets (byte[], short[]).                         |  |  |  |

| Element    | Description                                                                                                    |                                                                                                    |  |  |
|------------|----------------------------------------------------------------------------------------------------|----------------------------------------------------------------------------------------------------|--|--|
| Arraysize  | <ul> <li>In case of array tag, this property represents the number of array elements.</li> <li>In case of string tag, this property represents the maximum number of bytes available in the string tag.</li> <li>Note: number of bytes corresponds to number of string characters if Encoding properties to UTE-8 or Latin 1 in Tag Editor.</li> </ul> |                                                                                                    |  |  |
|            | If Encoding pro<br>character requi                                                                                                    | perty is set to UCS-2BE, UCS-2LE, UTF-16BE or UTF-16LE one<br>res 2 bytes.                                                                                                    |  |  |
| Conversion | Conversion to b                                                                                                    | be applied to the tag.                                                                                                    |  |  |
|            | inv,swap2<br>Depending on c                                                                                                    | Allowed<br>BCD<br>AB->BA<br>ABCD->CDAB<br>ABCD=>CDAB<br>ABCDEFGH->GHEFCDAB<br>Inv bits<br>Cancel OK<br>data type selected, the list Allowed shows one or more conversion types. |  |  |
|            | Value                                                                                                    | Description                                                                                                    |  |  |
|            | Inv bits                                                                                                    | <b>inv</b> : Invert all the bits of the tag.<br><i>Example:</i><br>$1001 \rightarrow 0110$ (in binary format)<br>$9 \rightarrow 6$ (in decimal format)                          |  |  |
|            | Negate                                                                                                    | <b>neg</b> : Set the opposite of tag value.<br><i>Example:</i><br>$25.36 \rightarrow -25.36$                                                                                    |  |  |
|            | AB -> BA                                                                                                    | <b>swapnibbles</b> : Swap nibbles in a byte.<br><i>Example:</i><br>$15D4 \rightarrow 514D$ (in hexadecimal format)<br>$5588 \rightarrow 20813$ (in decimal format)              |  |  |
|            | ABCD -><br>CDAB                                                                                                    | <b>swap2</b> : Swap bytes in a word.<br><i>Example:</i><br>$9ACC \rightarrow CC9A$ (in hexadecimal format)<br>$39628 \rightarrow 52378$ (in decimal format)                     |  |  |
|            | ABCDEFGH                                                                                                    | swap4: Swap bytes in a double word.                                                                                                    |  |  |

| Element | Description                          |                                                                                                    |
|---------|--------------------------------------|----------------------------------------------------------------------------------------------------|
|         | Value                                | Description                                                                                                    |
|         | -><br>GHEFCDAB                       | <i>Example:</i> 32FCFF54 $\rightarrow$ 54FFFC32 (in hexadecimal format) 855441236 $\rightarrow$ 1426062386 (in decimal format)                                                                                          |
|         | ABCNOP -                             | swap8: Swap bytes in a long word.                                                                                                    |
|         | ><br>OPMDAB                          | Example:<br>$142.366 \rightarrow -893553517.588905$ (in decimal format)<br>$0\ 10000000110$<br>0001110010111011010001011010000111001010                                                                                 |
|         | BCD                                  | <b>bcd</b> : Separate byte in two nibbles, read them as decimal (from 0 to 9)<br><i>Example:</i><br>$23 \rightarrow 17$ (in decimal format)<br>$0001\ 0111 = 23$<br>0001 = 1 (first nibble)<br>0111 = 7 (second nibble) |
|         | Select conversi                      | on and click +. The selected item will be added to list <b>Configured</b> .                                                                                                    |
|         | If more convers <b>Configured</b> ). | ions are configured, they will be applied in order (from top to bottom of list                                                                                                    |
|         | Use the arrow b                      | outtons to order the configured conversions.                                                                                                    |

### Tag Import

#### **Exporting Tags from PLC**

The Omron FINS SER driver can import tag information from CX-Programmer PLC programming software. The tag import filter accepts symbol files with extension ".cxr" created by the Omron programming tool.

The ".cxr" files can be exported from the symbol table utility.

See in figure how to access the Symbol Table (if configured) from the Omron programming software.

| 💾 File Edit View Insert PLC Program Simulation T | ools Window Help                |                  |                  |                          |
|--------------------------------------------------|---------------------------------|------------------|------------------|--------------------------|
| ] D 🚅 🖬 🙀 🥔 🖪 🐧 🖇 🖻 🖻 🙁                          | 🗠   🎮 🕽 🕵 🖓   🤋                 | N? 🛛 🕭 🚴         | 🍇 👼 🛄 II         |                          |
| 호 🛒 📑 🔡 배 📰 온 오 온 🖉                              | <u> </u> } + F + AF 4 P 4AP   → | - 0 必 告 3        | ∄ ┯∈ ┗ ᅛᆃ ║      | 🔜 l 🅸 🛗 🛙 🖆              |
| 西岡岡 🖓 🖓 🖓 🖆 😭 🕺 🗇 🗐 🌉 1.9                        | 끓 \$\$   🛊 🐂 懸 📗                | a 🕫   🖶   🚓      | S ► ■ ■ ■        | 에 발 할 <mark>어</mark> 가 받 |
|                                                  | Name                            | Data Type        | Address / Value  | Rack Location Us         |
| 🖃 🂑 NewProject                                   | - MyData 01                     | WORD             | D0               |                          |
| 🖻 🛄 NewPLC1[CJ1M] Offline                        | - MyData 02                     | WORD             | D2               | V                        |
| 🚽 📆 Symbols                                      | - MyData_03                     | WORD             | D3               | V                        |
| IO Table and Unit Setup                          |                                 |                  |                  |                          |
| Settings                                         |                                 |                  |                  |                          |
| Programs                                         |                                 |                  |                  |                          |
| Programs                                         |                                 |                  |                  |                          |
| Symb                                             |                                 |                  |                  |                          |
| Edit                                             |                                 |                  |                  |                          |
| 🛱 Secti 🐜 Tocert Sumbol                          |                                 |                  |                  |                          |
| Function Bloc                                    |                                 |                  |                  |                          |
| TCPU010 😺 Validate Symbols                       |                                 |                  |                  |                          |
|                                                  |                                 |                  |                  |                          |
| Large Icons                                      |                                 |                  |                  |                          |
| ਿੱਖ S <u>m</u> all Icons                         |                                 |                  |                  |                          |
| B-B- List                                        |                                 |                  |                  |                          |
| Details                                          |                                 |                  |                  |                          |
|                                                  |                                 |                  |                  |                          |
| aδ Cu <u>t</u>                                   |                                 |                  |                  |                          |
| Ba Copy                                          |                                 |                  |                  |                          |
| 🖪 <u>P</u> aste                                  |                                 |                  |                  |                          |
| Delete                                           |                                 |                  |                  |                          |
| \Project/                                        |                                 |                  |                  |                          |
| Reusable <u>Fi</u> le                            | Add to Project                  |                  |                  |                          |
| NewPLC1/NewProgram1/                             | 3 <u>S</u> ave As               |                  |                  |                          |
| Lide                                             |                                 |                  |                  |                          |
|                                                  |                                 |                  |                  |                          |
| Eloat In Main Window                             |                                 |                  |                  |                          |
|                                                  |                                 |                  |                  |                          |
| Properties                                       |                                 |                  |                  |                          |
| Compile / Find Report & Transfer /               |                                 |                  |                  |                          |
| Save as a reusable file                          |                                 | NewPLC1(Net:0.N/ | ode:0) - Offline |                          |

#### Importing Tags in Tag Editor

Select the driver in Tag Editor and click on the Import Tags button to start the importer.

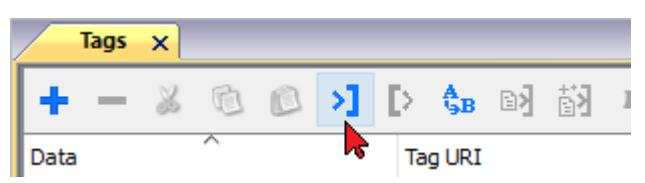

The following dialog shows which importer type can be selected.

| HMIStudio ×                         |                                                                       |              |  |
|-------------------------------------|-----------------------------------------------------------------------|--------------|--|
| Multiple tag importer               | s are available for this protocol. Please select the importer type ar | nd continue. |  |
| Version                             | Туре                                                                  |              |  |
| CX-Programmer v1.1                  | Linear                                                                |              |  |
| Tag Editor exported xml 1.1 General |                                                                       |              |  |
|                                     |                                                                       |              |  |
| Watched dictionary files            |                                                                       |              |  |
| watched dictionary file:            |                                                                       |              |  |
| Keep synchronized                   |                                                                       |              |  |
|                                     | OK                                                                    | Cancel       |  |

| Importer                | Description                                                                                     |
|-------------------------|-------------------------------------------------------------------------------------------------|
| CX-Programmer v1.1      | Requires a <b>.cxr</b> file.                                                                    |
| Linear                  | All variables will be displayed at the same level.                                              |
| Tag Editor exported xml | Select this importer to read a generic XML file exported from Tag Editor by appropriate button. |
|                         | Tags X                                                                                          |
|                         | 🕂 — 🎽 🕲 🖉 🔰 🚺 🕼 🖄 🖬                                                                             |
|                         | Data Tag URI                                                                                    |

Once the importer has been selected, locate the symbol file and click **Open**.

Tags included in the symbol file are listed in the tag dictionary. The tag dictionary is displayed at the bottom of the screen.

| Tags 🗙 Protocols           |                 |                                |           |                              | •                       |
|----------------------------|-----------------|--------------------------------|-----------|------------------------------|-------------------------|
| + - 👗 🛍 🙆 >                | ) [> 🛟 🖬 🚮      | R 🔎 - Search 🍸 Filter by: Data | ▼ Items u | sed:6/10000 Protocol: Show a | I 🛛 🗹 Show all tags 🖉 🗖 |
| Data                       | Type            | Comment                        | Pro       | perty                        | Value                   |
| Modbus TCP:prot1           | . Container     |                                | ~         | Driver                       | ·                       |
| Model: Modicon Modbus(1-ba | ased) container |                                |           | Model                        | Modicon Modbus(1-based) |
| Holding Registers 1        | unsignedShort   |                                |           | Protocol                     | Modbus TCP:prot1        |
| Holding Registers 2        | unsignedShort   |                                | ~         | Dictionary                   |                         |
| MOTULE                     | unsignedShort   |                                |           | Array                        | false                   |
| - MRTU2                    | unsignedShort   |                                |           | Array size                   | 0                       |
| MRTU3                      | unsignedShort   |                                |           | Arrayindex.Subindex          | 400003                  |
| - MRTU4                    | unsignedShort   |                                |           | Comment                      |                         |
| - MRTU5                    | unsignedShort   |                                |           | Data type                    | unsignedShort           |
|                            | 1 1 1 1         |                                |           |                              |                         |

| Toolbar item          | Description                                                                                      |
|-----------------------|--------------------------------------------------------------------------------------------------|
|                       | Import Tag(s).                                                                                   |
|                       | Select tags to be imported and click on this icon to add tags from tag dictionary to the project |
| 樹                     | Update Tag(s).                                                                                   |
|                       | Click on this icon to update the tags in the project, due a new dictionary import.               |
| R                     | Check this box to import all sub-elements of a tag.                                              |
|                       | Example of both checked and unchecked result:                                                    |
|                       | Tops:         X           + - & @                                                                |
| P → Search Tag name → | Searches tags in the dictionary basing on filter combo-<br>box item selected.                    |

# **OPC UA Client**

The OPC UA Client communication driver has been designed to connect HMI devices to OPC UA servers.

This implementation of the protocol operates as a client only.

# **Protocol Editor Settings**

Add (+) a driver in the Protocol editor and select the protocol called "OPC UA Client" from the list of available protocols.

The driver configuration dialog is shown as in the following figure:

| OPC UA Client       |         | ×      |
|---------------------|---------|--------|
| PLC Network         |         | ОК     |
| Alias               |         | Cancel |
| Host                | 0.0.0.0 | ]      |
| Port                | 4840    |        |
| Timeout (ms)        | 1000    |        |
| Security Policy     | None ~  | ]      |
| Security Mode       | None ~  | ]      |
| Username            |         | ]      |
| Password            |         | ]      |
| Server Certificate  |         |        |
| Client Certificate  |         |        |
| Client Private Key  |         |        |
| Hostname validation |         |        |
| App URI validation  |         |        |
| Time validation     |         |        |
| PLC Models          |         |        |
| Default             |         |        |
|                     |         |        |
|                     |         |        |
|                     |         |        |

| Element              | Description                                                                                                    |  |
|----------------------|----------------------------------------------------------------------------------------------------|--|
| PLC Network          | Enable access to multiple networked controllers. For every controller set proper options.                                             |  |
| Alias                | Name identifying nodes in network configurations. The name will be added as a prefix to each tag name imported for each network node. |  |
| IP Address           | IP address of the server.                                                                                                    |  |
| Port                 | Port number where the server is listening.                                                                                            |  |
| Timeout (ms)         | Time delay in milliseconds between two retries in case of no response from the server device.                                         |  |
| Security Mode        | Type of authentication:                                                                                                    |  |
|                      | None: Certificates are not used                                                                                                    |  |
|                      | Sign: Certificates only used for authentication with server.                                                                          |  |
|                      | <ul> <li>SignAndEncrypt: Certificates used for authentication with server and data<br/>encryption.</li> </ul>                         |  |
| Security Policy      | Encryption level to use (used only when Security Mode is active).                                                                     |  |
|                      | • Basic256                                                                                                    |  |
|                      | Basic256Sha256                                                                                                    |  |
| Username<br>Password | Authentication with user name and password                                                                                            |  |
| Server Certificate   | Certificate for OPC UA Server.                                                                                                    |  |
|                      | Server certificate can be downloaded using tag importer. See "Remote<br>OPC UA Server certificate" on page 542                        |  |
| Client Certificate   | Certificate used by OPC UA client. If blank, a certificate is automatically generated.                                                |  |
| Client Private Key   | Key used by OPC UA client. If blank, a key is automatically generated.                                                                |  |
| PLC Models           | No options available.                                                                                                    |  |

Notes:

- Before choosing security options, be aware that not all security modes might be supported by the OPC UA server. Make sure to use security mode that is supported.
- When working within a private network you do not need to provide devices' certificates because you trust used devices. On a public network, instead, the certificate will give you a guarantee of the identity of devices.

#### **External Certificate**

ASCII version of the certificate (usually a file with .pem extension) is required.

Edit the certificate files and then copy and paste the full text of your certificate to the certificate fields.

Step 1: Remove header and footer lines

#### ----BEGIN CERTIFICATE-----

MIIDNjCCAh4CCQCJtJqjqDDUqjANBqkqhkiG9w0BAQsFADBdMQswCQYDVQQGEwJJ VDEPMA0GA1UEBwwGVmVyb25hMRQwEgYDVQQKDAtDb21wYW55TmFtZTERMA8GA1UE CwwIUiZEIFRlYW0xFDASBgNVBAMMC0hNSURldmljZUlEMB4XDTE4MDMyNjA5MTAz OFoXDTI4MDMyMzA5MTAzOFowXTELMAkGA1UEBhMCSVQxDzANBqNVBAcMB1Z1cm9u YTEUMBIGA1UECgwLQ29tcGFueU5hbWUxETAPBgNVBAsMCFImRCBUZWFtMRQwEgYD VQQDDAtITUlEZXZpY2VJRDCCASIwDQYJKoZIhvcNAQEBBQADggEPADCCAQoCggEB ALONtzGwlrGv6cXH8i7sNWbwmx9Xo4tp20khnt/VJnDLoYHv7ZvV1vQYHom3/HiC IaWV/uUvYnXaNB1xHnPsQPV0bEEg26Np01ne8jXEHY6bcMVK3XBV3eno3adOwHA5 vio0MmF6fPQVWTfyVb4/MrcfqUke1qWk3sF1FxEtxX1RLOwNK1+G7Wbnb30j4oPL Ev60VN3DwisDzvivpW7Nv4RPjNK9XJ2DVI+/+KDCNNLlP8GpD0xB1iIpj1S8BwqZ om1+SUs10IM1cfv/AfArZj9QaIo3c2uPwkLncqQxfDvmlC1fCfsRVxm5N3bmimwC 2F6hbkZksLp7ovCx/haKhfkCAwEAATANBgkqhkiG9w0BAQsFAAOCAQEALVjkNEa/ 40JnMZIVkSZZWGylHHGZ8rphcUPH4olbq7MkaHk7mKacYKqI/qorrIPhmKf7Y2x5 UcTN4Uff6NT0xjrMUg2Q6Lp+a/fBqOUvEebrtmd8NYbhjTs4iVYg3R/NBlgrfx9N 6Ipp060Jo0hYXjwDZU0HADnSXVABeBxzAESvLVK7mxgXypdB1D+kgcC6hL9Xv4u5 melNI24LNkRiBT35Exlo2YTu4I9YHFelc5iILvC6DpUYHeSlIEKiNmccL2DDGEBZ TscRZykvWRilXpm2WMzjbf9HE0XNRM8DTCkOscxcrYZrcTVpm0a0WH50D2531LnF XsH5sLPyOxtKFw==

----END CERTIFICATE-----

Step 2: Remove all Newline characters

#### MIIDNjCCAh4CCQCJtJgjqDDUqjANBgkqhkiG9w0BAQsFADBdMQswCQYDVQQGEwJJVDEPMA0GA1.....

Step 3: Copy and paste the single text line of the certificate to the protocol dialog

#### Script to generate a Certificate

If you want to use your own certificate, note that the certificate must include the "Subject Alternative Name (SAN)" parameters as required by the OPC UA standard.

Here is an example of how to generate certificate files using a public OpenSSL-Win32 library (Reference: https://www.openssl.org/)

```
@echo off
set OpenSSL="C:\Program Files (x86)\OpenSSL-Win32\bin\openssl.exe"
set NodeName=HMI-Client
rem Generate an RSA key
   %OpenSSL% genrsa -out client-key.pem 2048
rem Creating Certificate Signing Requests
    %OpenSSL% req -new -key client-key.pem -out client.csr -subj "/ST=NY/C=US/L=New
York/O=CompanyName/OU=R&D Team/CN=OPCUAClient@%NodeName%"
rem Creating Certificate (.pem)
    echo subjectAltName=URI:urn:%NodeName%:CompanyName:OPCUAClient > san.txt
    echo
keyUsage=digitalSignature, nonRepudiation, keyEncipherment, dataEncipherment, keyCertSign
>> san.txt
    echo extendedKeyUsage=critical,serverAuth,clientAuth >> san.txt
    echo authorityKeyIdentifier=keyid,issuer >> san.txt
   echo basicConstraints=CA:TRUE >> san.txt
```

```
%OpenSSL% x509 -req -days 3650 -in client.csr -signkey client-key.pem -out
client.crt -extfile san.txt
rem Convert Certificate (.der)
%OpenSSL% x509 -in client.crt -outform der -out client.der
rem Not necessary files
    del san.txt
```

pause

## **Tag Editor Settings**

Path: ProjectView> Config > double-click Tags

- 1. Select OPC UA Client from the protocol list.
- 2. To add a tag, click +: tag definition dialog is displayed.

| OPC UA Client | )                    | × |
|---------------|----------------------|---|
| OPC UA Client |                      |   |
| Memory Type   | Data type Arraysize  |   |
| Tag           | ✓ int ✓ 0            |   |
| Conversion    | Tag name             |   |
|               | +/-                  |   |
|               |                      |   |
|               | OK Cancel Apply Help |   |

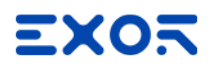

| Element    | Description                                                                                     |  |  |
|------------|-------------------------------------------------------------------------------------------------|--|--|
| Data Type  | Available data types:                                                                           |  |  |
|            | • boolean                                                                                       |  |  |
|            | • byte                                                                                          |  |  |
|            | • short                                                                                         |  |  |
|            | • int                                                                                           |  |  |
|            | unsignedByte                                                                                    |  |  |
|            | unsignedShort                                                                                   |  |  |
|            | unsignedInt                                                                                     |  |  |
|            | • float                                                                                         |  |  |
|            | double                                                                                          |  |  |
|            | • time                                                                                          |  |  |
|            | • unito4                                                                                        |  |  |
|            | • string                                                                                        |  |  |
|            | • binary                                                                                        |  |  |
|            | See "Programming concente" section in the main manual                                           |  |  |
|            |                                                                                                 |  |  |
|            | brackets.                                                                                       |  |  |
| Arraysize  | In case of array tag, this property represents the number of array elements.                    |  |  |
| -          | <ul> <li>In case of string tag, this property represents the maximum number of bytes</li> </ul> |  |  |
|            | available in the string tag.                                                                    |  |  |
|            | Note: number of bytes corresponds to number of string characters if Encoding property is        |  |  |
|            | set to UTF-8 or Latin1 in Tag Editor.                                                           |  |  |
|            | character requires 2 bytes.                                                                     |  |  |
| Conversion | Conversion to be applied to the tag.                                                            |  |  |
|            | Conversion                                                                                      |  |  |
|            | inv,swap2 Allowed Configured                                                                    |  |  |
|            | BCD Inv bits<br>AB->BA + ABCD->CDAB                                                             |  |  |
|            | ABCD->CDAB                                                                                      |  |  |
|            | Inv bits                                                                                        |  |  |
|            |                                                                                                 |  |  |
|            | Cancel                                                                                          |  |  |
|            |                                                                                                 |  |  |
|            | Depending on data type selected, the list <b>Allowed</b> shows one or more conversion types.    |  |  |

| Element | Description    |                                                                                                    |
|---------|----------------|----------------------------------------------------------------------------------------------------|
|         | Value          | Description                                                                                                    |
|         | Inv bits       | <b>inv</b> : Invert all the bits of the tag.                                                                                        |
|         |                | Example:<br>$1001 \rightarrow 0110$ (in binary format)<br>$9 \rightarrow 6$ (in decimal format)                                     |
|         | Negate         | neg: Set the opposite of tag value.                                                                                                 |
|         |                | <i>Example:</i><br>25.36 → -25.36                                                                                                   |
|         | AB -> BA       | swapnibbles: Swap nibbles in a byte.                                                                                                |
|         |                | Example:<br>15D4 $\rightarrow$ 514D (in hexadecimal format)<br>5588 $\rightarrow$ 20813 (in decimal format)                         |
|         | ABCD ->        | swap2: Swap bytes in a word.                                                                                                    |
|         | CDAB           | Example:<br>9ACC $\rightarrow$ CC9A (in hexadecimal format)<br>39628 $\rightarrow$ 52378 (in decimal format)                        |
|         | ABCDEFGH       | swap4: Swap bytes in a double word.                                                                                                 |
|         | -><br>GHEFCDAB | <i>Example:</i> 32FCFF54 $\rightarrow$ 54FFFC32 (in hexadecimal format) 855441236 $\rightarrow$ 1426062386 (in decimal format)      |
|         | ABCNOP -       | swap8: Swap bytes in a long word.                                                                                                   |
|         | ><br>OPMDAB    | Example:<br>$142.366 \rightarrow -893553517.588905$ (in decimal format)<br>0.1000000110<br>0001110010111011001000101101000011100101 |
|         |                | →<br>1 10000011100<br>1010101000010100010110110110                                                                                  |
|         | BCD            | <b>bcd</b> : Separate byte in two nibbles, read them as decimal (from 0 to 9)                                                       |
|         |                | Example:<br>$23 \rightarrow 17$ (in decimal format)<br>$0001\ 0111 = 23$<br>0001 = 1 (first nibble)<br>0111 = 7 (second nibble)     |

\_

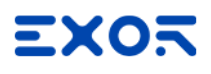

| Element  | Description                                                                                                    |
|----------|----------------------------------------------------------------------------------------------------|
|          | Select conversion and click +. The selected item will be added to list <b>Configured</b> .                         |
|          | If more conversions are configured, they will be applied in order (from top to bottom of list <b>Configured</b> ). |
|          | Use the arrow buttons to order the configured conversions.                                                         |
| Tag name | Name of tag to be used in communication.                                                                           |

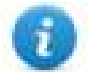

Note: Tag properties result from import process. In most cases manual creation of new tags is not necessary.

#### **Node Override IP**

The protocol provides the special data type Node Override IP which allows you to change the IP address of the target controller at runtime.

This memory type is an array of 4 unsigned bytes, one per each byte of the IP address.

The Node Override IP is initialized with the value of the controller IP specified in the project at programming time.

| Node Override IP       | PLC operation                                                                                           |
|------------------------|----------------------------------------------------------------------------------------------------|
| 0.0.0.0                | Communication with the controller is stopped, no request frames are generated anymore.                  |
| Different from 0.0.0.0 | It is interpreted as node IP override and the target IP address is replaced runtime with the new value. |

If the HMI device is connected to a network with more than one controller node, each node has its own Node Override IP variable.

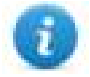

Note: Node Override IP values assigned at runtime are retained through power cycles.

#### Hostname DNS or mDNS

In addition to the array of bytes, string memory type can be selected to be able use the DNS or mDNS hostname as an alternative to the IP Address.

| OPC UA Client      |           |                 | ×   |
|--------------------|-----------|-----------------|-----|
| OPC UA Client      |           |                 |     |
| Memory Type        | Data type | Arraysize       |     |
| Node Override IP ~ | string    | ✓ 8             |     |
| Conversion         | Tag name  |                 |     |
|                    | ОК        | Cancel Apply He | elp |

#### **Node Override Port**

The protocol provides the special data type Node Override Port which allows you to change the network Port of the target controller at runtime.

This memory type is unsigned short.

Node Override Port is initialized with the value of the controller Port specified in the project at programming time.

| Node Override Port | Modbus operation                                                                       |
|--------------------|----------------------------------------------------------------------------------------|
| 0                  | Communication with the controller is stopped, no request frames are generated anymore. |
| Different from 0   | It is interpreted as the value of the new port and is replaced for runtime operation.  |

If the HMI device is connected to a network with more than one controller node, each node has its own Node Override Port variable.

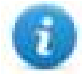

Note: Node Override Port values assigned at runtime are retained through power cycles.
| OPC UA Client      |                 | ×                 |
|--------------------|-----------------|-------------------|
| OPC UA Client      |                 |                   |
|                    |                 |                   |
| Memory Type        | Data type       | Arraysize         |
| Node Override Port | ✓ unsignedShort | ✓ 0               |
|                    |                 |                   |
| Conversion         | Tag name        |                   |
|                    | +/-             |                   |
|                    |                 |                   |
|                    | ОК              | Cancel Apply Help |
|                    |                 |                   |

### Adding an alias name to a protocol

Tag names must be unique at project level, however, the same tag names might need to be used for different controller nodes (for example when the HMI device is connected to two devices running the same application).

When creating a protocol you can add an alias name that will be added to tag names imported for this protocol.

In the example, the connection to a certain controller is assigned the name **Node1**. When tags are imported for this node, all tag names will have the prefix **Node1** making each of them unique at the network/project level.

| + - ^ V & 風            | a 📖 🔀    | Modbus TCP:prot1 |                      | 1.                          |            |
|------------------------|----------|------------------|----------------------|-----------------------------|------------|
| Name /                 | 1        | Group            | Driver               | Address                     | Comment    |
| Node 5 Gal Josénsia    |          | ADD We           | disa TCP profit      | 1 11 Duragned/Short         |            |
| Node's Calia, hodrotta |          | AGED WHO         | disa TCP prot 1      | 1 12 Duragent/Short         |            |
| Node 1/19, MATER, Java | 4        | Added West       | disa TCP pet         | 1.0.0.unegred@hot           |            |
| Number's CARCESTREEOW  |          | Add We           | disa TCP profit      | 1.285@unwgred@ind           |            |
| Nede 5/04/7_887_hedre  | itia.    | Added Mile       | disa TCP proti       | 1.1.Durreigned/Dhoft        |            |
| Note1/R_SATA_hodeos    |          | AGED Wes         | disa TCP prot 1      | 1.2.0 unegreef@holt         |            |
| TANK BER MAN TELE      |          | ADD We           | disa TCP prik!       | 1.3 Duraigned Droft         |            |
| Node1/Water_level      |          | 1000             | Tertine Ethilipse    | 1 10 0 unsigned Short       |            |
| 1                      | Netw     | ork              |                      |                             |            |
|                        | -        |                  |                      |                             |            |
|                        |          | Slave Id         | Model                | Alias                       |            |
|                        |          | (1) 新田市(1)       | Number - must        | Node1                       |            |
|                        |          | 电振荡器             | Transformer - result | Node2                       |            |
|                        |          |                  |                      |                             |            |
|                        |          |                  |                      |                             |            |
| Ka K                   |          |                  |                      |                             |            |
| tagname                | me       |                  |                      |                             |            |
| Water_level            |          |                  |                      | (                           |            |
| W/sritze               |          |                  |                      | Ok                          | Cancel     |
| R_3//7X_builtetia      |          |                  |                      |                             |            |
| GNT, BHT, Hullinia     | <u></u>  | -                |                      | way and a                   |            |
| CRECKLETERNC MAN       | 1855(72) | 245              | 0                    | unsigned line               | et Salva   |
| HI, WATTER, and        | 1844(42) | 0                | 0                    | unsigned the                | et Galue   |
| Property Personnelling | 1855/721 | 1.2              |                      | Last manager age of The age | and Tables |
| Comm. Commission       |          |                  |                      |                             |            |

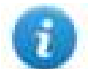

Note: Aliasing tag names is only available for imported tags. Tags added manually in the Tag Editor cannot have the Alias prefix in the tag name.

The Alias string is attached at the time of tag import. If you modify the Alias string after the tag import has been completed, there will be no effect on names already present in the dictionary. When the Alias string is changed and tags are re-imported, all tags will be re-imported with the new prefix string.

### Importing tags

Tags for OPC UA Client protocol must be imported from OPC UA servers.

#### Path: ProjectView> Config > double-click Tags

- 1. Select OPC UA Client in the list of available protocols.
- 2. Click Import Tags.
- 3. Select Hierarchical importer.
- 4. Enter address of the server.
- 5. Choose Security and Authentication mode.
- 6. Click **Browse** to connect and retrieve tag dictionary from the OPC UA server.
- 7. The OPC UA Server will provide its own certificate. You have to accept the certificate to continue and retrieve data.
- 8. When the discovery process has been completed, click **OK** to create the dictionary with the tags.

| OPCUA Client importer                                                                                                    |                          | ×           |
|----------------------------------------------------------------------------------------------------|--------------------------|-------------|
| Symbol discovery, click 'Browse' to pull symbols. Do you                                                                                                    | want to continue?        |             |
| opc.tcp://192.168.44.165:48010                                                                                                    | Manual browse            | Full Browse |
| Security Settings                                                                                                    |                          |             |
| Security Policy None                                                                                                    |                          | •           |
| Security Mode None                                                                                                    |                          | -           |
| Client Certificate Client's own certificate                                                                                                    |                          |             |
| Private Key Client's private key                                                                                                    |                          |             |
| Authentication Settings                                                                                                    |                          |             |
| C Username Both security policy and mode should Both security policy and mode should Both security policy and mode should be should be s | d be none.<br>d be none. |             |
| Symbols found: 0 / Remaining nodes to process: 0  ServerName  ServerName  Server  Server  Tags  Tag1  Tag2  Tag3  Mag3  Protocols  Protocols  Types                                                                                                    |                          |             |
|                                                                                                    | OK                       | Cancel      |

| Element         | Description                                                                                                   |
|-----------------|----------------------------------------------------------------------------------------------------|
| Remote URI      | Address of OPC UA Server in the form: <i>opc:tcp:<ipaddress>:<port></port></ipaddress></i>                    |
|                 | Example:                                                                                                    |
|                 | • opc.tcp://192.168.44.165:4840                                                                               |
| Security Mode   | Type of authentication:                                                                                       |
|                 | None: No authentication with server and no data encryption.                                                   |
|                 | <ul> <li>Sign: Certificates only used for authentication with server.</li> </ul>                              |
|                 | <ul> <li>SignAndEncrypt: Certificates used for authentication with server and data<br/>encryption.</li> </ul> |
| Security Policy | Encryption level to use (used only when Security Mode is active).                                             |

| Element              | Description                                                                                                    |  |
|----------------------|----------------------------------------------------------------------------------------------------|--|
|                      | <ul> <li>Basic128Rsa15</li> <li>Basic256</li> <li>Basic256Sha256</li> </ul>                                                                                       |  |
| Username<br>Password | Authentication with user name and password                                                                                                    |  |
| Client Certificate   | Certificate used by OPC UA client. If blank, a certificate is automatically generated.<br>The certificate is used by the importer only if requested by the server |  |
| Client Private Key   | Key used by OPC UA client. If blank, a key is automatically generated.                                                                                            |  |

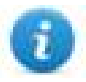

To be allowed to retrieve data from the OPC UA Server you must provide the required security parameters. Dialog will be filled automatically with the parameters provided by protocol editor settings (you can simply accept the proposed values)

#### **Remote OPC UA Server certificate**

| Certif        | icate details                                |                                            | ×        |
|---------------|----------------------------------------------|--------------------------------------------|----------|
| Do yo<br>Cert | u want to trust <u>t</u><br>tificate details | his server certificate permanently?        |          |
|               | CommonN                                      | OPCUAServer@HMI-Server                     | ^        |
|               | Organization                                 | CompanyName                                |          |
|               | Organizatio                                  | R&D Team                                   |          |
|               | Locality                                     | Peronal Sec                                |          |
|               | State                                        | dially setting                             |          |
|               | Country                                      |                                            |          |
|               | DomainCo                                     |                                            |          |
|               | lssuer                                       | OPCUAServer@HMI-Server                     |          |
|               | Valid from                                   | 2018-06-01T10:36:06.000Z                   |          |
|               | Valid to                                     | 2028-05-29T10:36:06.000Z                   |          |
|               | Serial Num                                   | 8785CE5BDC6B570D                           |          |
|               | Thereasterning                               | L-2616660                                  | <b>–</b> |
| Acce          | pt permanently                               | Accept temporarily Copy to clipboard Cance | el       |

When OPC UA Server provides its own certificate, you have the option to:

Accept temporarily

Certificate is accepted for current working session only.

Accept permanently

Certificate is accepted and copied to computer. Any future import request for the same OPC UA Server will be accepted automatically without asking confirmation.

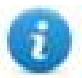

The certificate file will be copied inside the folder:

%AppData%\Roaming\...\studio\OPCUA\pki\trusted\certs

#### Copy to clipboard

ASCII format of the certificate is copied to the clipboard to allow you to verify its authenticity, save and insert it into protocol configuration (if required).

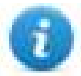

To verify a certificate, use a text editor to paste it from the clipboard to a text file with the extension .crt. You can then double-click the .crt file to allow Windows to view the properties of certificate.

| 0A | Certi               | ficate                              |                      |                               |                        |                             |                              | $\times$ |
|----|---------------------|-------------------------------------|----------------------|-------------------------------|------------------------|-----------------------------|------------------------------|----------|
| Ge | eneral              | Details                             | Cer                  | tification                    | Path                   |                             |                              |          |
|    | 8                   | Certi                               | ficat                | te Inforn                     | nation                 |                             |                              | -        |
|    | Thi:<br>inst<br>Aut | s CA Roo<br>tall this c<br>horities | t ce<br>erti<br>stor | rtificate<br>ficate in<br>'e. | is not tru<br>the Trus | isted. To ei<br>ted Root Co | nable trust,<br>ertification |          |
|    |                     |                                     |                      |                               |                        |                             |                              |          |
|    |                     | Issued                              | to:                  | HMI-Serv                      | ver                    |                             |                              |          |
|    |                     | Issued                              | by:                  | HMI-Ser                       | ver                    |                             |                              |          |
|    |                     | Valid fr                            | om                   | 24/05/20                      | 018 <b>to 2</b> 3      | 1/05/2028                   |                              |          |
|    |                     |                                     |                      |                               |                        |                             |                              |          |
|    |                     |                                     |                      |                               | Install Ce             | ertificate                  | Issuer Statement             |          |
|    |                     |                                     |                      |                               |                        |                             | OK                           |          |

Cancel

Cancel the import operation

#### **Communication status**

Current communication status can be displayed using System Variables. See "System Variables" section in the main manual.

Codes supported for this communication driver:

| Error                                                    | Description                                          |
|----------------------------------------------------------|------------------------------------------------------|
| Connecting < Error description>                          | Error during connection                              |
| Connection while reading: <error description=""></error> | Error encountered when connecting for read operation |
| Bad status while reading: <error description=""></error> | Error in read operation                              |

| Error                                                    | Description                                           |
|----------------------------------------------------------|-------------------------------------------------------|
| Connection while writing: <error description=""></error> | Error encountered when connecting for write operation |
| Bad status writing: <error description=""></error>       | Error in write operation                              |
| OPC UA client for given node ID not found                | Wrong node ID information                             |

<Error description> can be one of the following:

| Error                    | Notes                                                                                                    |
|--------------------------|----------------------------------------------------------------------------------------------------|
| BadTimeout               | Timeout error. No answer from server.                                                                                      |
| BadSecurityChecksFailed  | Error during exchange of certificates. Typically occurs when the server does not accept the client certificate as trusted. |
| BadCertificatexxxInvalid | Error in client or server certificate.                                                                                     |
| BadNodeUnknown           | The tag (node) does not exist.                                                                                             |
| BadAttributeNotFound     | Attempt to access an invalid attribute.                                                                                    |
| BadNotWritable           | Attempt to write to a read-only attribute.                                                                                 |

# Panasonic FP

The operator panels can be connected to a Panasonic FP PLC as the network master using this communication driver.

This driver has been designed for connection to the programming port of the PLC.

Please note that changes in the communication protocol specifications or PLC hardware may have occurred since this documentation was created. Some changes may eventually affect the functionality of this communication driver. Always test and verify the functionality of your application. To fully support changes in PLC hardware and communication protocols, communication drivers are continuously updated. Always ensure that the latest version of communication driver is used in your application.

### **Protocol Editor Settings**

Add (+) a driver in the Protocol editor and select the protocol called "Panasonic FP" from the list of available protocols.

The driver configuration dialog is shown in the following figure.

| Panasonic FP                              | ×        |
|-------------------------------------------|----------|
| PLC Network                               | Comm OK  |
| Node ID 1                                 | Cancel   |
| PLC Models                                |          |
| FP1 C16<br>FP1 C24                        |          |
| FP0(2.7K)/FP1C40/FPM(2.<br>FP0(5K)/FP1C56 | 7К)      |
| FP1C72/FPM(5K)<br>FP3                     | <b>.</b> |

| Element       | Description                                                                                                    |
|---------------|----------------------------------------------------------------------------------------------------|
| Node ID       | Node number of the slave device                                                                                                    |
| PLC<br>Models | The list allows selecting the PLC model you are going to connect to. The selection will influence the data range offset per each data type according to the specific PLC memory resources. |
| Comm          | Recalls the serial port configuration parameters as shown in the figure below.                                                                                                    |

| Element   | Description                                                                                                   |
|-----------|----------------------------------------------------------------------------------------------------|
|           | Comm Parameter Dialog                                                                                         |
|           | OK                                                                                                    |
|           | Port com1                                                                                                    |
|           | Baudrate 9600 👻                                                                                               |
|           | Parity odd                                                                                                    |
|           | Data bits                                                                                                    |
|           | Stop bits                                                                                                    |
|           | Mode RS-485                                                                                                   |
|           |                                                                                                    |
|           |                                                                                                    |
| Port      | Serial port selection.                                                                                        |
|           | COM1 is the PLC port.                                                                                         |
|           | COM2 is PC/Printer port on panels with two serial ports or refers to the optional                             |
|           | Plug-In module plugged on Slot 1 (or 2) for panels with one serial port on-board.                             |
|           | COM3 refers to the optional Plug-In module plugged on Slot 3 (or 4) for panels with one serial port on-board. |
| Baud rate | Communication parameters for serial communication                                                             |
| Parity    |                                                                                                    |
| Data bits |                                                                                                    |
| Stop bits |                                                                                                    |

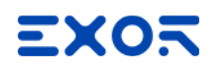

| Element        | Description                                                                                                    |
|----------------|----------------------------------------------------------------------------------------------------|
| Mode           | Serial port mode. Available options:                                                                                                    |
|                | RS-232,                                                                                                    |
|                | RS-485 (2 wires)                                                                                                    |
|                | RS-422 (4 wires)                                                                                                    |
| PLC<br>Network | The protocol supports connection to multiple controllers.<br>To enable this, check the "PLC Network" check box and provide the configuration per each node.                                                |
|                | V PLC Network     Comm       Node ID     -1                                                                                                    |
|                | PLC Models         Cancel           PP1 C16         PP1 C24           PP0(SX)/FP1 C56         PP1 C16           PP1 C72/FPM(SK)         PP1 C24           PP3         PP1 C24           Slaves         Add |

## **Tag Import**

#### **Exporting Tags from PLC**

The Panasonic FP driver supports the Tag Import facility. The symbol file can be exported by the controller programming software FPWIN.

In FPWIN menu, click on "Project > Export > Variables as CSV file", then you can choose if you want to export only the Global variables or All project variables.

| : | Proje    | ct Object     | Edit            | Tools  | Online      | Мо       | nitor            | Debug     | Extras             | Wir      | ndow He             | lp       |               |                  |                |              |       |     |            |
|---|----------|---------------|-----------------|--------|-------------|----------|------------------|-----------|--------------------|----------|---------------------|----------|---------------|------------------|----------------|--------------|-------|-----|------------|
| E |          | New           |                 |        |             | ►        |                  |           | -                  | χĘ       | a 🔁 🖉               | 🕫 🖓      | <b>11</b>     | 帰                | <b>†</b>       | ⊒            | -E (  |     | <b>2</b> ê |
| 1 | 2        | Open          |                 |        | Ctrl+C      | )        |                  | -         | ąх                 | <b>}</b> | act on error        | · (0-2)  | 🥜 Gl          | obal v           | ariabl         | es           | Drg   | Pro | gramm      |
|   |          | Open recent   | project:        | s      |             | . *      |                  |           |                    |          | Class               |          | Iden          | tifier           |                |              |       |     | -          |
|   |          | Save          |                 |        | Ctrl+S      | · .      | s∖ad             | lmin\My   | Docur              | 0        | VAR                 |          | Merk          | cer0             |                |              |       |     |            |
|   |          | Dave as       |                 |        |             | •        |                  |           |                    | 1<br>2   | VAR_E<br>VAR_E      | XTERNAL  | aktu<br>anzu  | elle_⊢<br>izeige | IM_Se<br>nde_l | site<br>HM_S | eite  |     |            |
|   |          | Import        |                 |        |             |          |                  |           |                    | 3<br>4   | VAR<br>VAR E        | XTERNAL  | Merk          | œr1<br>orrado    | ositia         | n            |       |     |            |
|   |          | Export        |                 |        |             | •        | 05)              | 011 objec | +c                 | -        | VAD                 |          | alte_<br>Moto | Pos              | ichtur         |              |       |     |            |
|   | 면영       | Compile all   |                 | Ct     | rl+Shift+A  |          |                  | Objects   | selected           | l in nav | vigator             |          | sys_          | iPotiIr          | nputV          | 1            |       |     |            |
|   | <b>9</b> | Compile incre | ementall        | y a    | trl+Shift+: | I        |                  | Variable  | s as CSV           | file     | -                   | +        | 1             | Glot             | pal va         | riable       | s     |     |            |
|   |          | Used memor    | y               |        |             |          |                  | Program   | i code ar          | nd PLC   | configurati         | ion      | 1             | All p            | projec         | t vari       | ables |     |            |
|   |          | Printer setup | )               |        |             |          | ation            | (530-535, | 981, 1             |          |                     | vlotorra | dp.osiți<br>D | 20               | - 0111         | ADE          | Ď     | -   | T          |
|   | 4        | Print preview | /               |        | Ctrl+C      | 2        | 16, 84<br>Ins (1 | 165-1169  | 59, 861<br>, 1181, | )        | $\langle / \rangle$ |          | • •           | 5—               |                |              |       |     |            |
|   | 3        | Print         |                 |        | Ctrl+F      | )        | (142             | 1-1425, 1 | 437, 14            |          | $\vee$              |          |               |                  |                |              |       |     |            |
|   |          | Open cross-r  | referenc        | e list |             |          |                  |           |                    |          | Λ                   |          | • •           |                  | · ·            |              | · ·   | • • | · ·        |
|   | <b>H</b> | Change secu   | irity leve<br>' | el     |             |          | ıs)              |           |                    |          | $\langle \rangle$   |          |               |                  |                |              |       |     |            |
|   | 0        | Change pass   | words           | •      |             |          |                  |           |                    |          |                     |          |               |                  | · ·            |              | · ·   | • • | · ·        |
|   | _        | Exit          |                 |        | Alt+F4      | ł<br>. – | tries)           | ,         |                    |          |                     |          |               | •                |                |              |       |     |            |

If you choose to export only the Global variables, FPWIN will show the window of the following picture that allow to customize the elements of the exported csv file.

| CSV export global variable list                                                           |                        |                                                                                                    | × |
|-------------------------------------------------------------------------------------------|------------------------|----------------------------------------------------------------------------------------------------|---|
| Project<br>Class<br>Identifier<br>IEC address<br>FP address<br>Type<br>Initial<br>Comment | Assign >><br><< Remove | Feld 1(Class)Feld 2(Identifier)Feld 3(IEC address)Feld 4(FP address)Feld 5(Type)Feld 6(Initial)Feld 7(Comment) |   |
|                                                                                           |                        | Customize column title                                                                                         |   |
| Export column title as first line                                                         |                        | Feld 1                                                                                                    |   |
| Export each array element also as a s                                                     | single variable        | Course and and firm with a                                                                                     |   |
| Only for arrays with fewer than                                                           |                        | Save export configuration                                                                                      |   |
|                                                                                           |                        | Load export configuration                                                                                      |   |
| elements                                                                                  |                        | Reset to default configuration                                                                                 |   |
| Only export variables with explicit add                                                   | dress                  |                                                                                                    |   |
| (                                                                                         | Export                 | Cancel Help                                                                                                    | - |

Then, in the "Export to file" window, choose the "CSV file (Unicode)" format.

| Export to file                                    |                                                                                                    |                               |   |   |     |   | ? 🛛    |
|---------------------------------------------------|----------------------------------------------------------------------------------------------------|-------------------------------|---|---|-----|---|--------|
| Save in:                                          | 🞯 Desktop                                                                                          |                               | * | 6 | 1 🖻 | • |        |
| My Recent<br>Documents<br>Desktop<br>My Documents | My Documents<br>My Computer<br>My Network Pla<br>Backup_FP0_W<br>Configurazione<br>Shortcut to Put | aces<br>KNX<br>Jlic<br>chSupp |   |   |     |   |        |
| My Computer                                       |                                                                                                    |                               |   |   |     |   |        |
| <b>S</b>                                          | File name:                                                                                         | Untitled.csv                  |   |   | ~   |   | Save   |
| My Network                                        | Save as type:                                                                                      | CSV files (Unicode) (*.csv)   |   |   | ~   |   | Cancel |

#### Importing Tags in Tag Editor

Select the driver in Tag Editor and click on the Import Tags button to start the importer.

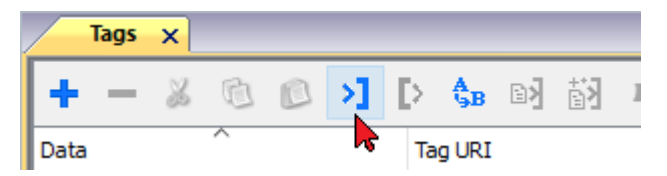

The following dialog shows which importer type can be selected.

| HMIStudio                   |                                                                                | ×   |
|-----------------------------|--------------------------------------------------------------------------------|-----|
| Multiple tag importer       | s are available for this protocol. Please select the importer type and continu | Je. |
| Version                     | Туре                                                                           |     |
| FPWIN v1.0                  | Linear                                                                         |     |
| Tag Editor exported xml 1.1 | General                                                                        |     |
|                             |                                                                                |     |
|                             |                                                                                |     |
|                             |                                                                                |     |
|                             |                                                                                |     |
|                             |                                                                                |     |
| Watched dictionary file:    |                                                                                |     |
|                             |                                                                                |     |
| Keep synchronized           |                                                                                |     |
|                             | OK Cancel                                                                      |     |
|                             |                                                                                |     |

| Importer                | Description                                                                                     |
|-------------------------|-------------------------------------------------------------------------------------------------|
| FPWIN v1.0              | Requires a . <b>csv</b> file.                                                                   |
| Linear                  | All variables will be displayed at the same level.                                              |
| Tag Editor exported xml | Select this importer to read a generic XML file exported from Tag Editor by appropriate button. |
|                         | Tags x                                                                                          |
|                         | 🛨 — 🎽 🔞 🔊 🔰 🚺 🎍 🖬 🕅 1                                                                           |
|                         | Data Tag URI                                                                                    |

Once the importer has been selected, locate the symbol file and click **Open**.

The tags available within the Dictionary but not imported into the project are gray and are visible only when the "Show all tags" check box is selected.

| Tags 🗙 Protocols               |               |                                |   |      |                                    |                         |
|--------------------------------|---------------|--------------------------------|---|------|------------------------------------|-------------------------|
| + - 🗸 🕲 🖉 👌                    | > 🗞 🔯 🚮       | R 🔎 - Search 🍸 Filter by: Data | • | Iten | ms used:6/10000 Protocol: Show all | Show all tags 🔅 🗖       |
| Data                           | Туре          | Comment                        | 1 | ^    | Property                           | Value                   |
| Modbus TCP:prot1               | Container     |                                |   |      | ✓ Driver                           |                         |
| Model: Modicon Modbus(1-based) | Container .   |                                |   |      | Model                              | Modicon Modbus(1-based) |
| Holding Registers 1            | unsignedShort |                                |   |      | Protocol                           | Modbus TCP:prot1        |
| Holding Registers 2            | unsignedShort |                                |   |      | <ul> <li>Dictionary</li> </ul>     |                         |
| - MPTL1                        | unsignedShort |                                |   |      | Array                              | false                   |
| - MRTU2                        | unsignedShort |                                |   |      | Array size                         | 0                       |
| MRTU3                          | unsignedShort |                                |   |      | Arravindex.Subindex                | 400003                  |
| - MRTU4                        | unsignedShort |                                |   |      | Comment                            |                         |
| - MRTU5                        | unsignedShort |                                |   |      | Data type                          | unsignedShort           |

| Toolbar item                       | Description                                                                                      |
|------------------------------------|--------------------------------------------------------------------------------------------------|
| B                                  | Import Tag(s).                                                                                   |
|                                    | Select tags to be imported and click on this icon to add tags from tag dictionary to the project |
| (4)                                | Update Tag(s).                                                                                   |
|                                    | Click on this icon to update the tags in the project, due a new dictionary import.               |
| R                                  | Check this box to import all sub-elements of a tag.                                              |
|                                    | Example of both checked and unchecked result:                                                    |
|                                    | Tops         X                • • • • • • • • • • • • •                                          |
| P → Search Y Filter by: Tag name → | Searches tags in the dictionary basing on filter combo-<br>box item selected.                    |

## **Communication Status**

The current communication status can be displayed using the dedicated system variables. Please refer to the User Manual for further information about available system variables and their use.

| Error               | Notes                                                                                                    |
|---------------------|----------------------------------------------------------------------------------------------------|
| NAK                 | Returned in case the controller replies with a not acknowledge                                                                                                    |
| Timeout             | Returned when a request is not replied within the specified timeout period; ensure the controller is connected and properly configured to get network access                                                                  |
| Line Error          | Returned when an error on the communication parameter setup is detected (parity, baud rate, data bits, stop bits); ensure the communication parameter settings of the controller is compatible with panel communication setup |
| Invalid<br>response | The panel did receive from the controller a response, but its format or its contents is not as expected; ensure the data programmed in the project are consistent with the controller resources                               |
| General<br>Error    | Error cannot be identified; should never be reported; contact technical support                                                                                                    |

The codes supported for this communication driver are:

# Ping

Ping communication driver allows to send ping commands to a specific IP address.

The purpose of this communication driver are:

- test a connection between the HMI and another device in the same network
- check internet connectivity by executing ping commands to a public IP address (example 8.8.8.8)

In case it is needed to send ping commands to many IP addresses at the same time, it is possible to create many instances of Ping protocol:

| Protocols × |                                                                           |   |
|-------------|---------------------------------------------------------------------------|---|
| + - ^ V 🔊   |                                                                           |   |
| PLC         | Configuration                                                             |   |
| Ping:prot1  | CfgVer=1 model=1 ipAddress=8.8.8.8 protocol=ICMP port=80 timeout=5000     | 1 |
| Ping:prot2  | CfgVer=1 model=1 ipAddress=192.168.2.2 protocol=ICMP port=80 timeout=5000 | 1 |
| Ping:prot3  | CfgVer=1 model=1 ipAddress=192.168.2.3 protocol=ICMP port=80 timeout=5000 | 1 |
|             |                                                                           |   |

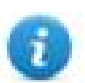

Ping communication driver is not counted as physical protocol. Refer to **Table of functions and limits** from main manual in "Number of physical protocols" line.

## **Protocol Editor Settings**

#### Adding a protocol

To configure the protocol:

- 1. In Config node double-click Protocols.
- 2. To add a driver, click +: a new line is added.
- 3. Select the protocol from the PLC list.

The protocol configuration dialog is displayed.

| IP address   | 8.8.8.8 | Cancel |
|--------------|---------|--------|
| Protocol     | ICMP    | •      |
| Port         | 80      |        |
| Timeout (ms) | 5000    |        |
| PLC Models   |         |        |
| default      |         |        |

| Element      | Description                                                                  |
|--------------|------------------------------------------------------------------------------|
| IP address   | Destination IP address to which ping commands are sent.                      |
| Protocol     | Network protocol used to send ping commands (default is ICMP).               |
| Port         | Network port used for sending ping commands (fixed to 53 for ICMP Protocol). |
| Timeout (ms) | Polling time between each ping command sent.                                 |
| PLC Models   | Fixed to default.                                                            |

# **Tag Editor Settings**

Path: ProjectView> Config > double-click Tags

- 1. To add a tag, click +: a new line is added.
- 2. Select **Ping** from the protocol list: tag definition dialog is displayed.

| lemory Type          | Data Type | Arraysize |   |
|----------------------|-----------|-----------|---|
| Node Override IP 🛛 👻 | string    | 8         | 1 |
| -                    |           |           |   |
| Conversion           | (G24)     |           |   |
|                      | +/-       |           |   |

| Element                                 | Description                                                                                       |                                                                     |                                                                                                    |                                     |  |  |
|-----------------------------------------|---------------------------------------------------------------------------------------------------|---------------------------------------------------------------------|----------------------------------------------------------------------------------------------------|-------------------------------------|--|--|
| Memory<br>Type                          | Name                                                                                              | Des                                                                 | Description                                                                                                    |                                     |  |  |
| , j þe                                  | Node Override IP                                                                                  | lf de<br>whic                                                       | If defined, this Tag allows to change the destination IP address to which ping commands are sent, at runtime.             |                                     |  |  |
|                                         | Status                                                                                            | Rep                                                                 | resents the result of last pi                                                                                             | ng command:                         |  |  |
|                                         |                                                                                                   | <ul> <li>0 = last ping command failed</li> </ul>                    |                                                                                                    |                                     |  |  |
|                                         |                                                                                                   | 1 = last ping command got response                                  |                                                                                                    |                                     |  |  |
|                                         | Last ping time                                                                                    | Represents the result of last ping time, expressed in milliseconds. |                                                                                                    |                                     |  |  |
| Data<br>Type                            | Data Type                                                                                         |                                                                     | Memory Space                                                                                                    | Limits                              |  |  |
| .,,,,,,,,,,,,,,,,,,,,,,,,,,,,,,,,,,,,,, | boolean                                                                                           |                                                                     | 1-bit data                                                                                                    | 01                                  |  |  |
|                                         | unsignedByte[]                                                                                    |                                                                     | 8-bit data                                                                                                    | 0 255                               |  |  |
|                                         | unsignedShort                                                                                     |                                                                     | 16-bit data                                                                                                    | 0 65535                             |  |  |
|                                         | unsignedInt                                                                                       |                                                                     | 32-bit data                                                                                                    | 0 4.2e9                             |  |  |
|                                         | string                                                                                            |                                                                     | Express the number of characters used to specify the destination IP address<br><i>Example: string[15]&gt; xxx.xxx.xxx</i> |                                     |  |  |
| Arraysiz<br>e                           | This property represents the maximum number of bytes available in the string or in the array Tag. |                                                                     |                                                                                                    |                                     |  |  |
|                                         | Note: number of bytes co<br>UTF-8 or Latin1 in Tag E                                              | orresp<br>ditor.                                                    | oonds to number of string o                                                                                               | hars if Encoding property is set to |  |  |

If Encoding property is set to UCS-2BE, UCS-2LE, UTF-16BE or UTF-16LE one char requires 2 bytes.

# Tag Import

Select the driver in Tag Editor and click on the Import Tags button to start the importer.

|      | Tags | × |   |   |    |    |         |    |    |   |
|------|------|---|---|---|----|----|---------|----|----|---|
| +    | _    | z | ß | ß | >] | ₽  | A<br>9B | B> | 63 | 1 |
| Data | 1    |   | ^ |   | -  | Та | g URI   |    |    |   |

The system will require a generic XML file exported from Tag Editor by appropriate button.

|      | Tags | × |   |   |    |    |         |    |            |   |
|------|------|---|---|---|----|----|---------|----|------------|---|
| +    | -    | × | ß | ß | >] | Þ  | A<br>9B | B> | <b>š</b> 3 | 1 |
| Data | 1    |   | ^ |   |    | Та | g URI   |    |            |   |

Once the importer has been selected, locate the symbol file and click **Open**.

The tags available within the Dictionary but not imported into the project are gray and are visible only when the "Show all tags" check box is selected.

| Tags × Protocols                  |                                |       |                                    |                         |
|-----------------------------------|--------------------------------|-------|------------------------------------|-------------------------|
| 🕂 — 🎽 🕲 🖉 🔰 🚯                     | R 🔎 - Search 🍸 Filter by: Data | ▼ Ite | ms used:6/10000 Protocol: Show all | Show all tags 💮 🗖       |
| Data Type                         | Comment                        | ^     | Property                           | Value                   |
| Modbus TCP:prot1 Container        |                                |       | ✓ Driver                           |                         |
| Model: Modicon Modbus(1-based)    |                                |       | Model                              | Modicon Modbus(1-based) |
| Holding Registers 1 unsignedShort |                                |       | Protocol                           | Modbus TCP:prot1        |
| Holding Registers 2 unsignedShort |                                |       | ✓ Dictionary                       |                         |
| MDTU1                             |                                |       | Array                              | false                   |
| - MRTU2 unsignedShort             |                                |       | Array size                         | 0                       |
| MRTU3 unsignedShort               |                                |       | Arravindex.Subindex                | 400003                  |
| MRTU4 unsignedShort               |                                |       | Comment                            |                         |
| MRTU5 unsignedShort               |                                |       | Data type                          | unsignedShort           |

| Toolbar item | Description                                                                                      |
|--------------|--------------------------------------------------------------------------------------------------|
|              | Import Tag(s).                                                                                   |
|              | Select tags to be imported and click on this icon to add tags from tag dictionary to the project |
| 督            | Update Tag(s).                                                                                   |
|              | Click on this icon to update the tags in the project, due a new dictionary import.               |
| R            | Check this box to import all sub-elements of a tag.                                              |
|              | Example of both checked and unchecked result:                                                    |

| Toolbar item | Description                                                                   |  |  |  |  |
|--------------|-------------------------------------------------------------------------------|--|--|--|--|
|              | Tags* x         Tags* x                                                       |  |  |  |  |
| P- Search    | Searches tags in the dictionary basing on filter combo-<br>box item selected. |  |  |  |  |

# ProConOS ETH

The ProConOS ETH driver has been developed for the connection to ProConOS compatible controllers via Ethernet.

Yaskawa MPiec controllers that can communiucate using ProConOSdriver are:

- MP2300Siec
- MP2310iec

For such models it is possible to export variables to be imported in Tag Editor (see Tag Import chapter).

# **Protocol Editor Settings**

Add (+) a driver in the Protocol editor and select the protocol called "ProCoNos ETH" from the list of available protocols.

| ProConOS ETH         |         |        | × |
|----------------------|---------|--------|---|
| PLC Network          |         | ОК     |   |
| Alias                |         | Cancel |   |
| IP Address           | 0.0.0.0 |        |   |
| port                 | 20547   |        |   |
| Motorola Byte Order  |         |        |   |
| Timeout              | 3000    |        |   |
| PLC Models           |         |        |   |
| Generic ProConOS Con | troller |        |   |

| Element                | Description                                                                                                    |
|------------------------|----------------------------------------------------------------------------------------------------|
| Alias                  | Name to be used to identify nodes in network configurations. The name will be added as a prefix to each tag name imported for each network node     |
| IP Address             | Controller IP address                                                                                                    |
| Port                   | Controller port number for Ethernet interface                                                                                                    |
| Motorola<br>Byte Order | This option is used to identify if the PLC you're working with is a Big Endian type (default, option checked), or Little Endian (option unchecked). |
| Timeout                | The time the protocol waits the answer from the controller before issuing a new retry.                                                              |

| Element        | Description                                                                                                    |
|----------------|----------------------------------------------------------------------------------------------------|
| PLC Models     | List of compatible controller models. Make sure to select the right model in this list when configuring the protocol. |
| PLC<br>Notwork | The protocol supports connection to multiple controllers.                                                             |
| Network        | To enable this, check the "PLC Network" check box and provide the configuration                                       |
|                | per each node.                                                                                                    |

| ProConOS ETH       |             | 23                                 |                    |        |
|--------------------|-------------|------------------------------------|--------------------|--------|
| PLC Network        |             | ProConOS ETH                       |                    | ×      |
| Alias              |             |                                    |                    | ОК     |
| IP Address         | 0.0.0.0     | Alias                              |                    | Cancel |
| port               | 20547       | IP Address                         | 192 . 168 . 0 . 10 |        |
| 🥅 Motorola Byte Or | 'der        | port                               | 20547              |        |
| Timeout            | 3000        | Motorola Byte Order                | r                  |        |
| PLC Models         | [           | Timeout                            | 3000               |        |
| Generic ProConOS   | Controller  | PLC Models<br>Generic ProConOS Cor | ntroller           |        |
| Slaves             | Add         |                                    |                    |        |
| Slave Id           | Model Alias |                                    |                    |        |
|                    |             |                                    |                    |        |

## Data Types

The import module supports variables of standard data types as per the following list.

- BOOL
- SINT (8-bits signed integers)
- INT (16-bit signed integers)
- DINT (32-bits signed integers)
- USINT (8-bits unsigned integers)
- BYTE (8-bits unsigned integers)
- UINT (16-bit unsigned integers)
- WORD (16-bit bit strings, displayed as unsigned integers)
- UDINT (32-bits unsigned integers)
- DWORD (32-bit bit strings, displayed as unsigned integers)
- REAL (32-bit floating point data)
- LREAL (64-bit floating point data)
- TIME
- STRING (character string)

#### **Tag Conversion**

Conversion to be applied to the tag.

| Conversion |                                                                          |       |                                      |
|------------|--------------------------------------------------------------------------|-------|--------------------------------------|
| inv,swap2  | Allowed<br>BCD<br>AB->BA<br>ABCD->CDAB<br>ABCDEFGH->GHEFCDAB<br>Inv bits | + - ~ | Configured<br>Inv bits<br>ABCD->CDAB |
|            |                                                                          | (     | Cancel OK                            |

Depending on data type selected, the list **Allowed** shows one or more conversion types.

| Value        | Description                                                                                                    |
|--------------|----------------------------------------------------------------------------------------------------|
| Inv bits     | inv: Invert all the bits of the tag.                                                                                          |
|              | Example:<br>$1001 \rightarrow 0110$ (in binary format)<br>$9 \rightarrow 6$ (in decimal format)                               |
| Negate       | <b>neg</b> : Set the opposite of tag value.                                                                                   |
|              | <i>Example:</i><br>25.36 → -25.36                                                                                             |
| AB -> BA     | swapnibbles: Swap nibbles in a byte.                                                                                          |
|              | Example:<br>15D4 $\rightarrow$ 514D (in hexadecimal format)<br>5588 $\rightarrow$ 20813 (in decimal format)                   |
| ABCD -> CDAB | swap2: Swap bytes in a word.                                                                                                  |
|              | <i>Example:</i><br>9ACC → CC9A (in hexadecimal format)<br>39628 → 52378 (in decimal format)                                   |
| ABCDEFGH ->  | swap4: Swap bytes in a double word.                                                                                           |
| GHEFCDAB     | Example:<br>32FCFF54 $\rightarrow$ 54FFFC32 (in hexadecimal format)<br>855441236 $\rightarrow$ 1426062386 (in decimal format) |
| ABCNOP ->    | swap8: Swap bytes in a long word.                                                                                             |
| OPMDAB       | Example:<br>142.366 → -893553517.588905 (in decimal format)<br>0 10000000110<br>0001110010111011001000101101                  |

| Value | Description                                                                                                    |
|-------|----------------------------------------------------------------------------------------------------|
|       | $\rightarrow$<br>1 10000011100<br>101010000101000101101101100101101                                                                                                    |
| BCD   | <b>bcd</b> : Separate byte in two nibbles, read them as decimal (from 0 to 9)<br><i>Example:</i><br>$23 \rightarrow 17$ (in decimal format)<br>$0001\ 0111 = 23$<br>0001 = 1 (first nibble)<br>0111 = 7 (second nibble) |

Select conversion and click +. The selected item will be added to list Configured.

If more conversions are configured, they will be applied in order (from top to bottom of list Configured).

Use the arrow buttons to order the configured conversions.

## **Special Data Types**

The ProCoNos Ethernet driver provides one special data type called "Node Override IP".

The Node Override IP allows changing at runtime the IP address of the target controller you want to connect. This memory type is an array of 4 unsigned bytes, one per each byte of the IP address.

The Node Override IP is initialized with the value of the controller IP specified in the project at programming time.

If the IP Override is set to 0.0.0.0, all the communication with the node is stopped, no request frames are generated anymore.

If the IP Override has a value different from 0.0.0.0, it is interpreted as node IP override and the target IP address is replaced at runtime with the new value.

In case the panel has been contabld to access to a network of controllers, each node has its own Override variable.

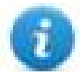

Note: the IP Override values assigned at runtime are retained through power cycles.

| ProConOS ETH |                                             |                   |
|--------------|---------------------------------------------|-------------------|
| ProConOS ETH |                                             |                   |
| Memory Type  | Tag Name                                    | Parent Struct     |
| offset       | subindex Data Type     0       unsignedByte |                   |
| Arraysize    | Conversion +/                               | ]                 |
|              | ОК                                          | Cancel Apply Help |

## **Aliasing Tag Names in Network Configurations**

Tag names must be unique at project level; it often happens that the same tag names are to be used for different controller nodes (for example when the HMI is connected to two devices that are running the same application). Since tags include also the identification of the node and Tag Editor does not support duplicate tag names, the import facility in Tag Editor has an aliasing feature that can automatically add a prefix to imported tags. With this feature tag names can be done unique at project level.

The feature works when importing tags for a specific protocol. Each tag name will be prefixed with the string specified by the "Alias". As shown in the figure below, the connection to a certain controller is assigned the name "Node1". When tags are imported for this node, all tag names will have the prefix "Node1" making each of them unique at the network/project level.

| 1:Page1 Protocols Tags* 🗙                                                                                                    |                                                                                                 |                                                                                                    |                                                                                                    |                                                                                                    |
|----------------------------------------------------------------------------------------------------|-------------------------------------------------------------------------------------------------|----------------------------------------------------------------------------------------------------|----------------------------------------------------------------------------------------------------|----------------------------------------------------------------------------------------------------|
| + - 2 0 0 >] [> 🗞                                                                                                    | в 🖬 🚮                                                                                           | R 🔎 Search                                                                                                    | <b>T</b> Filter by: Data                                                                                                    | ✓ Items used: 11/10000                                                                                                    |
| Data                                                                                                    | Type Tag                                                                                        | name                                                                                                    | Groups Tag URI                                                                                                    | E                                                                                                    |
| ProConOS ETH:prot1                                                                                                    | Container                                                                                       |                                                                                                    |                                                                                                    |                                                                                                    |
| Slave id: 192.168.0.1<br>Alias: Node 1<br>Model: Generic ProConOS Controller<br>@GV/PLC_TSYS_TICK_CNT<br>@GV/PLC_TASK_AVAILABLE<br>@GV/PLC_TASK_DEFINED<br>@GV/PLC_TICKS_PER_SEC<br>@GV/PLCDEBUG_BPSET<br>@GV/PLCDEBUG_FORCE<br>@GV/PLCDEBUG_POWERFLOW<br>@GV/PLCMDE_HAIT | Container<br>int Node<br>short Node<br>short Node<br>short Node<br>boolean Node<br>boolean Node | e1/@GV/PLC_SYS_TICK_CNT<br>e1/@GV/PLC_TASK_AVAILABLE<br>e1/@GV/PLC_TASK_DEFINED<br>e1/@GV/PLC_TICKS_PER_SEC<br>e1/@GV/PLCDEBUG_BPSET<br>e1/@GV/PLCDEBUG_FORCE<br>e1/@GV/PLCDEBUG_POWERFLOW | 12@GV/PLC_SYS_TICK<br>12@GV/PLC_TASK_AVA<br>12@GV/PLC_TASK_DEF<br>12@GV/PLC_TICKS_PEF<br>12@GV/PLCDEBUG_BOS<br>12@GV/PLCDEBUG_POV<br>12@GV/PLCDEBUG_POV<br>12@GV/PLCDEBUG_POV | _CNT??DINT?0?int<br>ILABLE??INT?0?short<br>INED??INT?0?short<br>R_SEC??INT?0?short<br>ET??BOOL?0?boolean<br>RCE??BOOL?0?boolean<br>WERFLOW??BOOL?0?boolean<br>WERFLOW??BOOL?0?boolean |
| @GV/PLCMODE_HALI                                                                                                    | boolean Node                                                                                    | 1/@GV/PLCMODE_NALT                                                                                                    | 12@CV/PLCMODE_HALI                                                                                                    | 2BOOL202boolean                                                                                                    |
| - @GV/PLCMODE_RUN                                                                                                    | boolean Node                                                                                    | /@GV/PLCMODE_RUN                                                                                                    | 1?@CV/PLCMODE_RUN                                                                                                    | ??BOOL?0?boolean                                                                                                    |
| @GV/PLCMODE_STOP                                                                                                    | boolean Node                                                                                    | e1/@GV/PLCMODE_STOP                                                                                                    | 1?@CV/PLCMODE_STO                                                                                                    | P??BOOL?0?boolean                                                                                                    |
| Slave id: 192.168.0.2<br>Alias: Node2<br>Model: Generic ProConOS Controller                                                                                                    | Container                                                                                       | Import Tag(s) - Network                                                                                                    | e nodes to associate this dictionar                                                                                                    | y and continue.                                                                                                    |
|                                                                                                    |                                                                                                 | Slave id Model                                                                                                    | Alias                                                                                                    |                                                                                                    |
|                                                                                                    |                                                                                                 | 192.168.0.1 Generic ProConOS                                                                                                    | Controlle Node1                                                                                                    |                                                                                                    |
|                                                                                                    |                                                                                                 | 192.168.0.2 Generic ProConOS                                                                                                    | Controller Node2                                                                                                    |                                                                                                    |
| Dandy                                                                                                    |                                                                                                 |                                                                                                    |                                                                                                    |                                                                                                    |
| кеаду                                                                                                    |                                                                                                 | For each selected node impor                                                                                                    | t only symbols matching that node                                                                                                    | e                                                                                                    |
|                                                                                                    |                                                                                                 |                                                                                                    | E                                                                                                    | OK Cancel                                                                                                    |

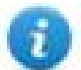

Note: Aliasing tag names is only available when tags can be imported. Tags which are added manually in the Tag Editor do not need to have the Alias prefix in the tag name. The Alias string is attached to the tag name only at the moment the tags are imported using Tag Editor. If you modify the Alias string after the tag import has been completed, there will be no effect on the names already present in the dictionary. When the Alias string is changed and tags are imported again, all tags will be imported again with the new prefix string.

### **Tag Import**

The ProCoNos Ethernet driver support the Tag Import facility.

The symbol file can be exported by the controller programming software.

To import the tags from IEC project:

- 1. Select the Tags tab from ProjectView
- 2. Click the "Import tag" button
- 3. In the Tag Import window click the "OK" button to select the .csv file
- 4. Point to the "sr.csv" file from the IEC project

The Path is "ProjectFolder > C > Configuration > R > Resource"

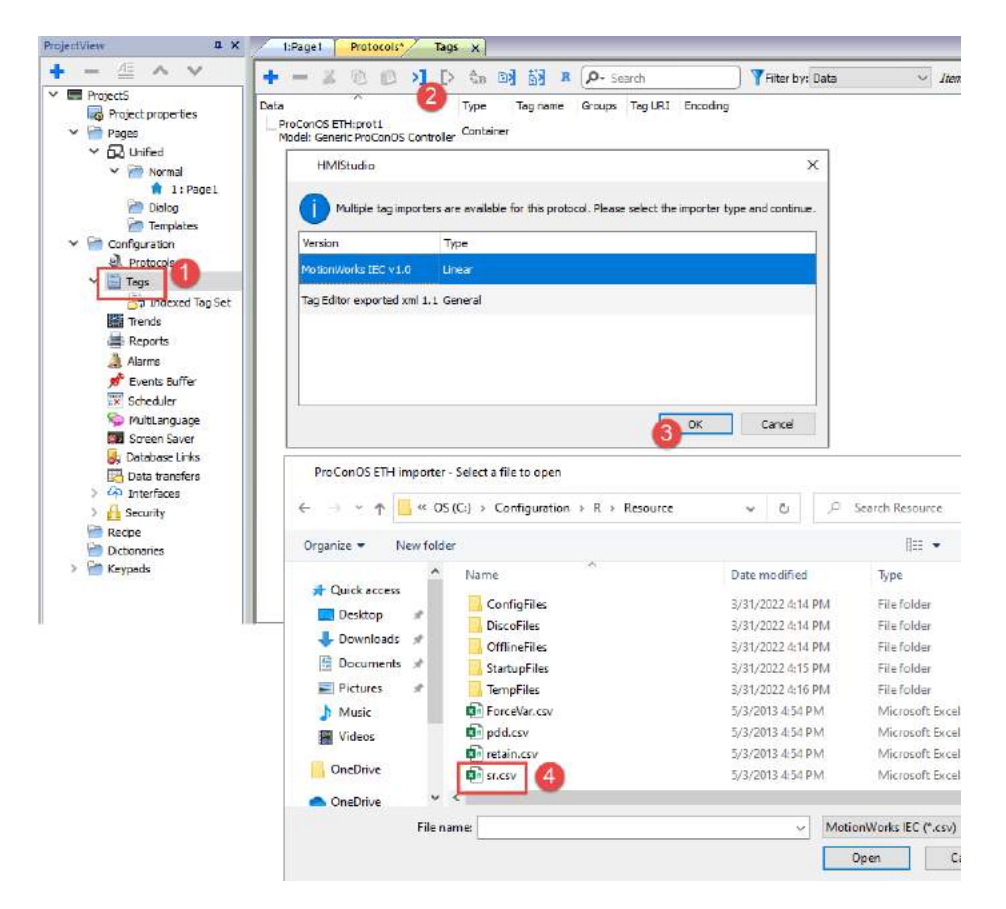

5. After "sr.csv" file import, select the "DT" Directory for Data Types.

If the IEC project contains custom data types you have to select the "DT" folder from IEC Project to correctly import all the Tags.

| Organize 🔻 🛛 New                                                                                  | folde | r      |   |                  | . 0      |
|---------------------------------------------------------------------------------------------------|-------|--------|---|------------------|----------|
| 🔆 Favorites                                                                                       | ^     | Name   | ^ | Date modified    | Type     |
| Nesktop                                                                                           |       | 🝌 C    |   | 28/01/2015 15:01 | File fol |
| \rm Downloads                                                                                     |       | 🕖 DT 🚽 |   | 28/01/2015 15:01 | File fol |
| 🔠 Recent Places                                                                                   |       | 📕 HW   |   | 13/11/2014 11:14 | File fol |
|                                                                                                   | =     | 🗼 LIB  |   | 28/01/2015 15:01 | File fol |
| <ul> <li>Libraries</li> <li>Documents</li> <li>Music</li> <li>Pictures</li> <li>Videos</li> </ul> |       | 🍌 POE  |   | 28/01/2015 15:01 | File fo  |
| 🖳 Computer                                                                                        | ÷     | ٠ [    | m |                  |          |

6. Now all the variables are available as Dictionary in project. Select the desired variables and add to the tag list as shown in the figure below.

| ProjectView 📮 🗙                                       | 1:Page1 Protocols Tags* x                                             |              |
|-------------------------------------------------------|-----------------------------------------------------------------------|--------------|
| <b>+</b> - 4 ∧ ∨                                      | 🕂 — 🐰 🖄 🔊 🔰 🚺 🏟 🛤 🔎 Search                                            | ) <b>Y</b> f |
| Project2     Project properties                       | Data Type Tag name Gro                                                | oups         |
| <ul> <li>Project properties</li> <li>Pages</li> </ul> | ProConOS ETH:prot1<br>Model: Generic ProConOS Controller<br>Container |              |
| Unified                                               | @GV/DATA_AX[1]/Commands/E unsignedShort @GV/DATA_AX[1]/Commands/E     |              |
| Y 🗁 Normal                                            | @GV/DATA_AX[1]/Commands/F double @GV/DATA_AX[1]/Commands/F            |              |
| 🍿 1:Page1                                             | @GV/DATA_AX[1]/Commands/F double @GV/DATA_AX[1]/Commands/F            |              |
| C Dialog                                              | @GV/DATA_AX[1]/Commands/S double @GV/DATA_AX[1]/Commands/S            |              |
| Townlates                                             | @GV/DATA_AX[1]/Commands/S boolean @GV/DATA_AX[1]/Commands/S           |              |
| remplates                                             | @GV/DATA_AX[1]/Commands/S unsignedInt @GV/DATA_AX[1]/Commands/S       | 1            |
| <ul> <li>Configuration</li> </ul>                     |                                                                       |              |
| Protocols                                             |                                                                       |              |
| Y 🖺 Tags                                              |                                                                       |              |
| 📑 Indexed Tag Set                                     |                                                                       |              |
| Trends                                                |                                                                       |              |
| 🚔 Reports                                             |                                                                       |              |
| 🔔 Alarms                                              | I                                                                     |              |

## **Communication Status**

The communication status can be displayed using the dedicated system variables. Please refer to the User Manual for further information about available system variables and their use.

The status codes supported for this communication driver are:

| Error               | Notes                                                                                                    |
|---------------------|----------------------------------------------------------------------------------------------------|
| NAK                 | Controller replies with a not acknowledge.                                                                                                    |
| Timeout             | Request is not replied within the specified timeout period; ensure the controller is connected and properly configured for network access                                                                      |
| Invalid<br>response | The panel did receive from the controller a response, but its format or its contents or its length is not as expected; ensure the data programmed in the project are consistent with the controller resources. |
| General<br>Error    | Error cannot be identified; should never be reported; contact technical support                                                                                                    |

# **Profibus DP**

The Profibus DP communication driver has been designed to connect HMI products to a Profibus DP network as slave nodes. With the Profibus DP driver, the HMI simply exchanges Input and Output data with the Master. It is up to the Master to make sense of this data.

Connection to Profibus DP network requires the optional Profibus DP communication module. Verify the suitable version for your HMI model.

Please note that changes in the controller protocol or hardware, which may interfere with the functionality of this driver, may have occurred since this documentation was created. Therefore, always test and verify the functionality of the application. To accommodate developments in the controller protocol and hardware, drivers are continuously updated. Please ensure that the latest driver is used in the application.

## **Protocol Editor Settings**

Add (+) a driver in the Protocol editor and select the protocol called "Profibus DP" from the list of available protocols.

The driver configuration dialog is shown in figure.

| Profibus DP           |   | ×      |
|-----------------------|---|--------|
|                       |   | ОК     |
| Panel Node ID         | 1 | Cancel |
| PLC Models<br>default |   |        |
| extended              |   |        |
|                       |   |        |

| Element       | Description                              |
|---------------|------------------------------------------|
| Panel Node ID | The Profibus node ID assigned to the HMI |

### Configuring the HMI as a Slave Node

The Profibus DP master must be configured to communicate with the slaves devices present in the network. To configure the Master System you will generally need a software package available from the manufacturer of the Master System. Before the master configuration software can recognize the the HMI device as slave, it must be included in the catalog of devices. For this purpose it is available a device description file in the standard GSD format. The device description file is EX9649AX.GSD. It must be installed following the instructions of the network configuration software you are using.

One of the fundamental steps of the configuration of a slave station in a Profibus DP system is the mapping of the slave's I/O buffers in the memory of the master.

The HMI panels support Input / Output buffer sizes of 8, 16 or 32 bytes and they expect that both the Input and the Output areas are configured to the same size, i.e. both 8 bytes, either 16 bytes or both 32 bytes. The HMI panels will automatically detect the buffer size used by the master.

The feature generally referred to as Response Monitoring should always be disabled in the master for the HMI panel slaves.

## **Tag Editor Settings**

| Profibus DP                                                            |                                  |            |       | ×    |
|------------------------------------------------------------------------|----------------------------------|------------|-------|------|
| Profibus DP                                                            |                                  |            |       |      |
| Memory type                                                            | Offset                           | SubIndex   |       |      |
| Input buffer<br>Input buffer                                           | <ul> <li>✓</li> <li>0</li> </ul> | • • •      |       |      |
| Output buffer<br>I/O buffer length<br>Internal buffer<br>Node override | Arraysize<br>0                   | Conversion | +/-   |      |
|                                                                        |                                  |            |       |      |
|                                                                        | OK                               | Cancel     | Apply | Help |

- Studio allows you to access the HMI panel "Output Buffer", the area containing data sent from the PLC, as well as the HMI panel "Input Buffer", the area containing data to be sent to the PLC. The data in the Output Buffer is read only, while the data in the Input Buffer is read write. The Address Offset range (in bytes) for these 2 types is from 0 - 31. It should be borne in mind, however, that that Input / Output buffer range configured in the PLC for the panel can be either in the range 0 - 7, 0 - 15 or 0 - 31.
- 2. In addition to the Input Buffer and the Output Buffer Designer also allows you to access the "Internal Work Buffer" data type. This buffer is purely an internal buffer in the panel. The panel sets aside 256 bytes for this buffer. The data in this buffer is neither read from nor written to the PLC. It is purely a work area.

#### **Tag Conversion**

Conversion to be applied to the tag.

| Conversion |                                                               |                |
|------------|---------------------------------------------------------------|----------------|
| inv,swap2  | Allowed                                                       | <br>Configured |
|            | BCD<br>AB->BA<br>ABCD->CDAB<br>ABCDEFGH->GHEFCDAB<br>Inv bits | + ABCD->CDAB   |
|            |                                                               | <br>Cancel OK  |

Depending on data type selected, the list **Allowed** shows one or more conversion types.

| Value        | Description                                                                                                    |
|--------------|----------------------------------------------------------------------------------------------------|
| Inv bits     | inv: Invert all the bits of the tag.                                                                                                 |
|              | Example:<br>$1001 \rightarrow 0110$ (in binary format)<br>$9 \rightarrow 6$ (in decimal format)                                      |
| Negate       | <b>neg</b> : Set the opposite of tag value.                                                                                          |
|              | <i>Example:</i><br>25.36 → -25.36                                                                                                    |
| AB -> BA     | swapnibbles: Swap nibbles in a byte.                                                                                                 |
|              | <i>Example:</i><br>15D4 $\rightarrow$ 514D (in hexadecimal format)<br>5588 $\rightarrow$ 20813 (in decimal format)                   |
| ABCD -> CDAB | swap2: Swap bytes in a word.                                                                                                    |
|              | <i>Example:</i><br>9ACC $\rightarrow$ CC9A (in hexadecimal format)<br>39628 $\rightarrow$ 52378 (in decimal format)                  |
| ABCDEFGH ->  | swap4: Swap bytes in a double word.                                                                                                  |
| GHEFCDAB     | <i>Example:</i> 32FCFF54 $\rightarrow$ 54FFFC32 (in hexadecimal format) 855441236 $\rightarrow$ 1426062386 (in decimal format)       |
| ABCNOP ->    | swap8: Swap bytes in a long word.                                                                                                    |
| OPMDAB       | Example:<br>$142.366 \rightarrow -893553517.588905$ (in decimal format)<br>0.10000000110<br>0001110010111011001000101101000011100101 |
| BCD          | <b>bcd</b> : Separate byte in two nibbles, read them as decimal (from 0 to 9)                                                        |
|              | Example:<br>$23 \rightarrow 17$ (in decimal format)<br>$0001 \ 0111 = 23$<br>0001 = 1 (first nibble)<br>0111 = 7 (second nibble)     |

Select conversion and click +. The selected item will be added to list **Configured**.

If more conversions are configured, they will be applied in order (from top to bottom of list Configured).

Use the arrow buttons to order the configured conversions.

## **Special Data Types**

The Profibus DP communication driver provides one special data type called "Node Override".

The Node Override ID allows changing at runtime the value of Panel Node ID. This memory type is an unsigned byte.

The Node Override ID is initialized to the value defined as Panel Node ID in the project at programming time.

The communication with the master is described in the table.

| Node Override ID value | Behavior                                                                                                    |
|------------------------|----------------------------------------------------------------------------------------------------|
| 0                      | The communication with the master is stopped                                                                 |
| 1 to 255               | If Node Override ID has a value different from 0, it is interpreted as the new node ID for the slave device. |

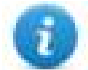

Note: the Node Override values assigned at runtime are retained through power cycles

## **Communication Status**

The current communication status can be displayed using the dedicated system variables. Please refer to the User Manual for further information about available system variables and their use.

The codes supported for this communication driver are:

| Error               | Notes                                                                                                    |
|---------------------|----------------------------------------------------------------------------------------------------|
| NAK                 | Controller replies with a not acknowledge.                                                                                                    |
| Timeout             | Request is not replied within the specified timeout period; ensure the controller is connected and properly configured for network access                                                                      |
| Invalid<br>response | The panel did receive from the controller a response, but its format or its contents or its length is not as expected; ensure the data programmed in the project are consistent with the controller resources. |
| General<br>error    | Error cannot be identified; should never be reported; contact technical support                                                                                                    |

# Profibus DP S7

The Profibus DP S7 communication driver has been designed to connect the HMI products to a Profibus DP network as slave nodes. This communication driver has been specially created to offer optimal data exchange features for Profibus DP networks where the bus master is a Siemens Simatic S7 PLC.

This Technical Note gives the technical details for a successful connection.

A Profibus DP network can contain multiple nodes. A node in a Profibus DP network can be either a Master or a Slave. The Masters in the network have a group of Slaves assigned to them. A Master is able to exchange data with the Slaves that are under its control.

The HMI panel is always a Slave device in a Profibus DP network and it is only able to exchange data with a single Master PLC. The HMI has a complex communication profile, as it needs to access data in the Master PLC memory. This communication profile is not something normally available for Profibus DP Slave devices. To enable the HMI to communicate under this profile, a set of special function blocks must be added to the PLC program in the Master PLC. These special function blocks are required by the PLC to process the requests from the HMI. These special function blocks use a Data Block, called the Comm DB, within the Master PLC to store configuration information. This approach has the advantage that it offers to the HMI slave device full access to the data in the PLC, as if the HMI device was directly connected to the programming port of the PLC.

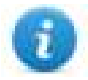

Note: Connection to Profibus DP network requires the optional Profibus communication module. Verify the suitable version for your HMI model.

Please note that changes in the controller protocol or hardware, which may interfere with the functionality of this driver, may have occurred since this documentation was created. Therefore, always test and verify the functionality of the application. To accommodate developments in the controller protocol and hardware, drivers are continuously updated. Please ensure that the latest communication driver is used in the application.

## **Protocol Editor Settings**

Add [+] a driver in the Protocol Editor and select the protocol called "Profibus DP S7" from the list of available protocols.

| ous DP S7     |   |          | ОК     |   |
|---------------|---|----------|--------|---|
| Alias         |   |          | Cancel | ] |
| Panel Node ID | 1 | <u> </u> |        |   |
| PLC Models    |   | - 142    | -      |   |
| S7-3xx        |   |          |        |   |
| \$7-313/314   |   |          |        | = |
| S7-315        |   |          |        | - |
| 5/-31/        |   |          |        |   |
| 57-310        |   |          |        | + |

The driver configuration dialog is shown in figure.

| Element          | Description                                                                                                    |
|------------------|----------------------------------------------------------------------------------------------------|
| Panel Node<br>ID | The Profibus node ID assigned to the HMI.                                                                                   |
| PLC Models       | List of compatible controller models. Make sure to select the correct PLC model in this list when configuring the protocol. |

## Configuring HMI as a slave station with STEP7

The Master PLC must be configured to communicate with Profibus DP slaves. You can do this with the STEP 7 programming software. This package configures the Profibus DP network attached to the Master PLC (or to the CP communication processor) so that it exchanges data with the specified Slaves. With this package you can select different types of Slaves such as HMI, distributed I/O, drives, etc.

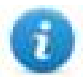

Note: Step7 versions 5.5 SP1 has been used to create the examples included in this Tech Note. Using another version of the Step7 software package may require changes to the procedures described in this document.

#### Adding the DDB file to your system

A Profibus DP Slave type file (GSD) is available for the Profibus DP configuration. The filename is EX9649AX.GSD; this file contains the description of the HMI devices as Profibus DP Slaves.

To include the file in the system, follow the procedure:

- 1. Select your station
- 2. Double click on "Hardware" to open "HW Config" editor
- 3. From menu Options select "Install GSD File..." and follow the wizard

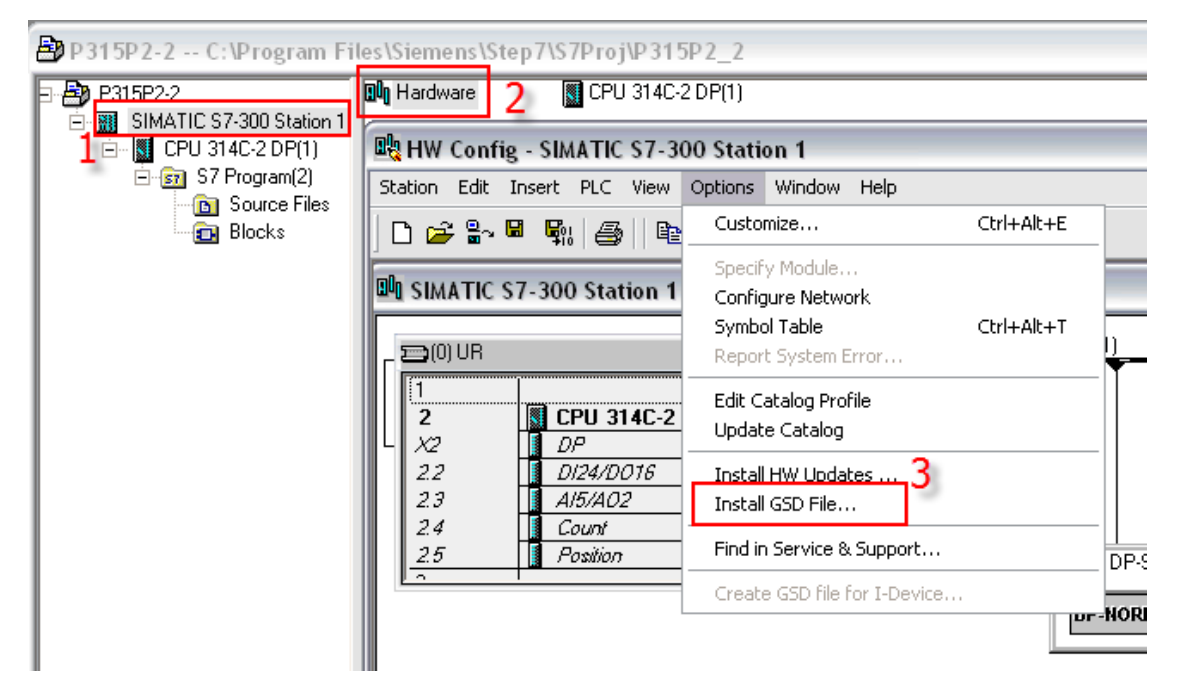

This will enable STEP 7 to recognize the HMI panels as an element of the class 'Additional Field Devices'.

#### **Network configuration**

The basic steps of the Profibus DP configuration are described below.

Create a new Step7 project or open an existing project.

Configure the system (Hardware Configuration) using components from the Hardware Catalog

| 🕅 Station Edit Insert PLC View Options Window Help | _ 7                                                                                                    | ×        |
|----------------------------------------------------|----------------------------------------------------------------------------------------------------|----------|
| D 🍃 🖫 🖳 🎆 🎒 🖪 🕄 🏜 🏜 👔 🗖 😫 💦                        |                                                                                                    |          |
| <u>^</u>                                           | ·                                                                                                    | x        |
| III                                                | Eind:                                                                                                    | ni       |
|                                                    | Profile: Standard                                                                                                | •        |
|                                                    | 🕒 💼 CPU 314 IFM                                                                                                  | <u>~</u> |
|                                                    | 🕀 🧰 CPU 314C-2 DP                                                                                                |          |
|                                                    | ⊕                                                                                                    |          |
|                                                    | ⊕                                                                                                    |          |
|                                                    |                                                                                                    |          |
|                                                    |                                                                                                    |          |
|                                                    | 6ES7 315-2AF00-0AB0                                                                                              |          |
|                                                    | EES7 315-24F07-0480                                                                                              |          |
|                                                    | ⊕ 6ES7 315-24E03-04B0     ⊕                                                                                      |          |
| ~                                                  | 6ES7 315-2AF82-QAB0                                                                                              | ~        |
|                                                    | 6ES7 315-2AF02-0AB0 3                                                                                            | ٤d       |
|                                                    | Work memory 64 KB; 0.3 ms/1000 instructions; MPI + DP connections; for multi-tier configuration up to 32 modules |          |
| Press F1 to get Help.                              | Chg                                                                                                    | 1        |

Create and configure the Profibus DP network.

| r system             |                                                                                                    | X                                                                                                    |
|----------------------|----------------------------------------------------------------------------------------------------|----------------------------------------------------------------------------------------------------|
| s Group Assignment   |                                                                                                    |                                                                                                    |
| DP master system     |                                                                                                    |                                                                                                    |
|                      |                                                                                                    |                                                                                                    |
|                      |                                                                                                    |                                                                                                    |
|                      |                                                                                                    |                                                                                                    |
| mybus                |                                                                                                    | _                                                                                                    |
| 1                    |                                                                                                    |                                                                                                    |
| SINEC L2 Network (1) |                                                                                                    |                                                                                                    |
| Properties           |                                                                                                    |                                                                                                    |
|                      |                                                                                                    |                                                                                                    |
|                      |                                                                                                    |                                                                                                    |
|                      |                                                                                                    |                                                                                                    |
|                      | Cancel                                                                                                    | Help                                                                                                    |
|                      | r system<br>s Group Assignment  <br>DP master system<br>mybus<br>1 v<br>SINEC L2 Network (1)<br>Properties | r system<br>s Group Assignment<br>DP master system<br>mybus<br>1<br>SINEC L2 Network (1)<br>Properties<br>Cancel |

| Properties - PROF                   | ibus 🛛 🔀                                              |
|-------------------------------------|-------------------------------------------------------|
| General Network                     | Settings                                              |
| Name:<br>S7 subnet ID:              | SINEC L2 Network (1) 4711 • 0002                      |
| Project path:                       | P315P2-2\SIMATIC S7-300 Station 1\CPU 314C-2 DP(1)\DP |
| Storage location<br>of the project: | C:\Program Files\Siemens\Step7\S7Proj\P315P2_2        |
| Author:                             |                                                       |
| Date created:<br>Last modified:     | 05/20/1997 11:18:42 AM<br>03/14/2013 11:49:50 AM      |
| Comment:                            |                                                       |
| OK                                  | CancelHelp                                            |

| Properties - PROFIBUS        |                                                     |        | X              |
|------------------------------|-----------------------------------------------------|--------|----------------|
| General Network Settings     |                                                     |        | 1              |
| Highest PROFIBUS<br>Address: | 126 💌                                               | Change | Options        |
| Transmission Rate:           | 500 Kbps<br>1.5 Mbps<br>3 Mbps<br>6 Mbps<br>12 Mbps |        |                |
| Profile:                     | DP<br>Standard<br>User-Defined                      |        | Bus Parameters |
| ОК                           |                                                     |        | Cancel Help    |

| Station Edit Insert PLC View Options Window Help                                                                                        |                                                                                                    |
|----------------------------------------------------------------------------------------------------|----------------------------------------------------------------------------------------------------|
| D 😂 🗣 🖳 🥌   🖶 🖻   🏜 🏜 📳 🗖 😤 💦                                                                                                    |                                                                                                    |
| 🕮 SIMATIC S7-300 Station 1 (Configuration) P315P2-2                                                                                     |                                                                                                    |
|                                                                                                    | Profile: Standard                                                                                                    |
| 2         I CPU 314C-2 I           X2         DP           22         D/24/D016           23         A/5/A02           24         Count | CPU 314C-2 PtP     CPU 315     CPU 315     CPU 315-2 DP     6ES7 315-2AF00-0AB0     6ES7 315-2AF01-0AB0                                       |
| SINEC L2 Network (1): mybus (1)                                                                                                    |                                                                                                    |
|                                                                                                    | ⊕- 6657 315-24610-0480     ⊕- 6657 315-24H14-0480     ⊕- 6657 315-24H14-0480     ⊕- 70H 315-2 PN/DP                                           |
|                                                                                                    | 6657 315-24F02-0A80<br>Work memory 64 KB; 0.3 ms/1000 instructions; MPI +<br>DP connections; for multi-tier configuration up to 32<br>modules |
| Press F1 to get Help.                                                                                                    | Chg                                                                                                    |

The Operator Panels will then be available for selection in the Hardware Catalog as shown in the figure below. Note that the DDB Files must have been updated as described in chapter 1.1.

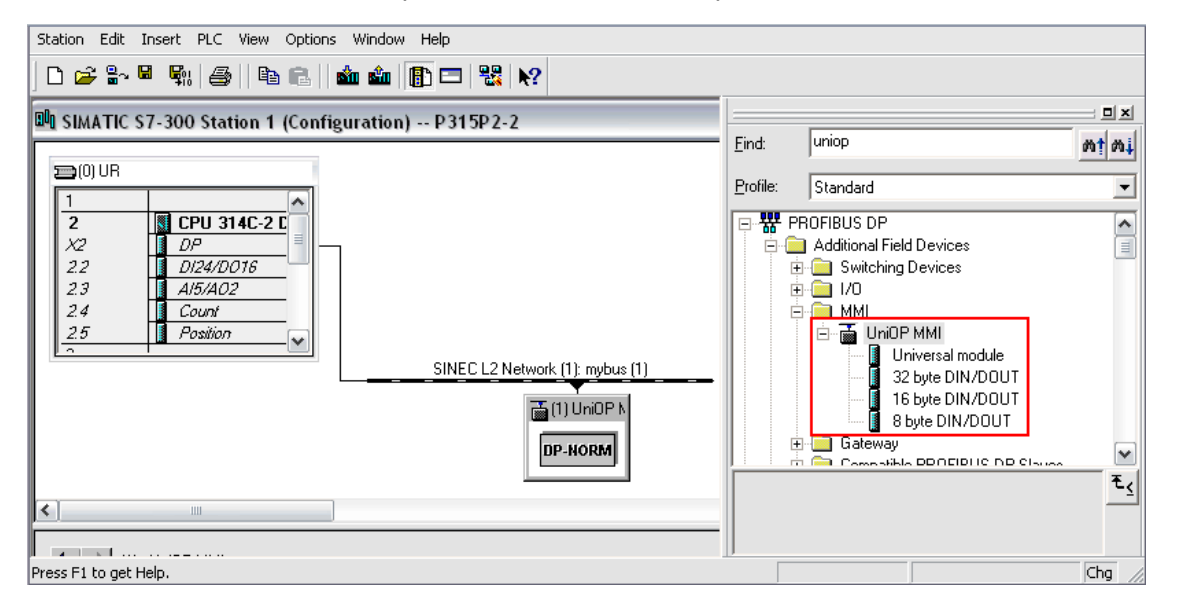

Select the Device from Hardware catalog and Drag & Drop it to the Bus line, once added assign the Address properly

| Properties - PROFIBUS interface UniOP MMI |            |
|-------------------------------------------|------------|
| General Parameters                        |            |
| Address: 3                                |            |
| Transmission rate: 12 Mbps                |            |
| Subnet:                                   |            |
| SINEC L2 Network (1) 12 Mbps              | New        |
|                                           | Properties |
|                                           | Delete     |
|                                           |            |
|                                           |            |
|                                           |            |
|                                           |            |
| OK Ca                                     | ancel Help |

Once the HMI devices have been included in the Profibus DP network configuration, you will have to open the slave configuration and enter the required parameters. 2 or 4 blocks must be configured in the DP image area for the device depending on the size of the buffer (16 or 32 bytes) which has been selected in the previous step. The HMI panels can work with a DP image size of 16 bytes or 32 bytes. Using 32 bytes will offer improved communication performance at the expense of an increased memory usage in the process image area

| Station Edit Insert PLC | View Options Window Help    |                 |            |                                                              |                               |          |
|-------------------------|-----------------------------|-----------------|------------|--------------------------------------------------------------|-------------------------------|----------|
| 0 🗃 🔓 🖩 🖏 🎒             | 🖻 🔁    🏜 🏦 📳 🗖 🖣            | R.              |            |                                                              |                               |          |
| 🔍 SIMATIC S7-300 Stati  | ion 1 (Configuration) P315F | 2-2             |            |                                                              | L ·                           |          |
|                         |                             |                 |            | Eind:                                                        | uniop                         | nt ni    |
|                         |                             |                 |            | Profile:                                                     | Standard                      | •        |
| 2 CPU 31                | 4C-2 C                      | iork (1): mybus | <u>(1)</u> |                                                              | ROFIBUS DP                    | ~        |
| 2.2 DF<br>2.2 DI24/DC   | 076 1 📷 (3) UniOl           | PN              |            | · · · ·                                                      | - Switching Devices           | =        |
| 2.3 🚺 A/5/AO2           |                             | all             |            | +                                                            | - <u></u> 1/0                 |          |
| 2.4 Count               |                             | 9               |            | -                                                            | - MMI<br>- Turion MMI         |          |
| 25 Position             |                             |                 |            | 2 Universal module<br>2 32 byte DIN/DOUT<br>16 byte DIN/DOUT |                               |          |
| (3) UniOP MMI           | 3                           |                 |            |                                                              | 🦾 📳 8 byte DIN/DUUT           |          |
| Slot DPID               | Order Number / Designation  | Address         | Q Address  | ÷                                                            | Compatible PROFIBUS DP Slaves |          |
| 1 55                    | 32 byte DIN/DOUT            | 07              | 07         | ļ                                                            | CiR-Object                    |          |
| 2 55                    | > 32 byte DIN/DOUT          | 815             | 815        | E                                                            | Closed-Loop Controller        | <b>v</b> |
| 3 55                    | > 32 byte DIN/DOLIT         | 1623            | 1623       |                                                              | L ontidured Stations          | T T      |
| 4 55                    | -> 32 byte DIN/DUUT         | 2431            | 2437       |                                                              |                               | -        |
|                         |                             |                 |            |                                                              |                               |          |
| 7                       |                             |                 |            | J                                                            |                               |          |
| Insertion possible      |                             |                 |            |                                                              |                               | Chg //   |

Configure the blocks in the DP image area. If buffer size of 16 bytes is selected, unused blocks are automatically set to 'Empty slot'.
| roperties    | - DP slave     |               |              |            |                  |       |           |
|--------------|----------------|---------------|--------------|------------|------------------|-------|-----------|
| Address / ID |                |               |              |            |                  |       |           |
| I/O type:    |                | Out- input    |              | -          |                  | Di    | ect Entry |
| _ Output -   |                |               |              |            |                  |       |           |
|              | Address:       | Length:       | Unit:        |            | Consistent over: |       |           |
| Start:       | 8              | 8 📫           | Byte         | -          | Unit             | -     |           |
| End:         | 15             |               |              |            |                  |       |           |
| Process      | image:         | OB1 PI        |              | Ψ.         |                  |       |           |
| Input        |                |               |              |            |                  |       |           |
|              | Address:       | Length:       | Unit:        |            | Consistent over: | _     |           |
| Start:       | 8              | 8 🛨           | Byte         | Ψ.         | Unit             | 7     |           |
| End:         | 15             |               |              |            |                  |       |           |
| Process      | image:         | OB1 PI        |              | Ψ.         |                  |       |           |
| Manufactu    | rer-snecific o | lata:         |              |            |                  |       |           |
| (Maximum )   | 14 hutes hex   | adecimal sena | arated by co | mma or bla | ank snacel       |       |           |
| 0.12         |                |               |              |            |                  |       |           |
|              |                |               |              |            |                  |       |           |
| ОК           | 1              |               |              |            | C                | ancel | Help      |
|              | _              |               |              |            |                  |       |           |

| roperties - DP s | lave                                           |              |
|------------------|------------------------------------------------|--------------|
| Address / ID     |                                                |              |
| I/O type:        | Empty slot                                     | Direct Entry |
|                  |                                                |              |
|                  |                                                |              |
|                  |                                                |              |
|                  |                                                |              |
|                  |                                                |              |
|                  |                                                |              |
| Manufacturer-spe | cific data:                                    |              |
| (Maximum 14 byte | s hexadecimal, separated by comma or blank spa | ce)          |
|                  |                                                |              |
| UK               |                                                | Uancel Help  |

| 🕅 Station Edit Insert PLC View Options Window Help                                                                                                    |                  |                                                                                                    | - 8 ×                                   |
|----------------------------------------------------------------------------------------------------|------------------|----------------------------------------------------------------------------------------------------|-----------------------------------------|
| D 😅 💱 📓 🙀 🎒 💼 💼 🛍 🏙 🖺 🗊 💳 🞇 📢                                                                                                    |                  |                                                                                                    |                                         |
| SINEC L2 Network (1) mybus (1)<br>SINEC L2 Network (1) mybus (1)<br>SINEC L2 Network (1) mybus (1)<br>(3) UniOP N<br>(4) UniOP N<br>DP-NORM<br>DP-NORM | Eind:<br>Profile | uniop Standard PROFIBUS DP Additional Field Devices C Switching Devices UN MMI UniOP MMI UniOP MMI C UniOP MMI C Device Module C Star Double | ■ = = = = = = = = = = = = = = = = = = = |
| SIMATIC S7-300 Station 1<br>Slot Designation<br>D UR<br>CINECC 2 Natural (1) and (1)                                                                   |                  |                                                                                                    |                                         |
| Press F1 to get Help.                                                                                                    |                  | DP V0 slaves                                                                                                    | ► <u></u>                               |

The configuration procedure must be repeated for all the HMI devices to be included as slaves in the Profibus DP network. Finally the network configuration will have to be transferred to the master PLC.

#### Using the function blocks in the master PLC

To make possible for the HMI device to access all the data in the Master PLC, some support from the PLC program is required. It is accomplished by adding to the user PLC application some special program modules. Samples of these program modules required to support Profibus DP communication are available.

The core functionality is provided by one special function block must be added to the user's program. The complete support includes also 2 Data Blocks.

The Function Block and the other blocks are available in the form of ready-to-run sample projects. Function and Data Blocks may be extracted from the sample projects for integration into the user's project.

Apart from adding the special blocks to the PLC program you also need to cyclically call FB1. You can do this by adding a call to FB1 in OB1.

It is important that FB1 is called cyclically; you should not call it only one time, as the function block only processes the requests from the slave devices when it is called.

The HMI devices will not be able to communicate with the Master PLC if it is in STOP mode as the special function block will not be called.

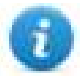

Note: if you have multiple HMI devices connected to the Master PLC you do NOT need to call FB1 once for each panel. One call to the FB1 for every cycle of the PLC program is sufficient to process all the HMI slave devices in the Profibus DP network attached to the Master PLC.

#### Sample PLC programs

Sample PLC programs are available on our website in Software section.

Click on Profibus DP S7 example projects to start the download, as shown in picture below.

S7DP Profibus DP S7 example projects Siemens Step7 example projects for Profibus DP S7

#### Creating the comm data block

The Comm DB (Communication Data Block) is used to provide the program modules supporting Profibus DP communication with information on:

- the number of HMI devices configured as Profibus DP slaves and
- the addresses for the Input and Output data of the slave devices in the Master PLCs memory.

The Comm DB has 2 distinct parts; the first part contains information about the configuration of the Profibus DP network of the PLC while the second part contains information about the various HMI devices that are connected to this port. Basically this information is a duplication of the data that you enter in the Profibus Master with Step7.

The Profibus DP Port part is placed in the first 14 bytes of the Comm DB and has the following format:

| DBB0  | Number of Panels                 |
|-------|----------------------------------|
| DBB1  | Frame Length                     |
| DBB2  | Data Type for Input Buffer       |
| DBB3  | Data Type for Output Buffer      |
| DBW4  | DB Number (Input Buffer)         |
| DBW6  | Input Area Base (Input Buffer)   |
| DBW8  | DB Number (Output Buffer)        |
| DBW10 | Output Area Base (Output Buffer) |
| DBB12 | Sequence Type                    |
| DBB13 | Reserved for Internal Use        |
|       |                                  |

| Number of<br>Panels               | total number of HMI panels that have to communicate with the Master PLC.                                                                                                    |                                             |  |  |  |  |
|-----------------------------------|----------------------------------------------------------------------------------------------------|---------------------------------------------|--|--|--|--|
| Frame<br>Length                   | size of the Profibus buffers used to communicate with the Master. Two buffer sizes are supported: 16 bytes and 32 bytes. Enter the appropriate number in this location. Input and Output buffers always have the same size |                                             |  |  |  |  |
| Data Type                         | type of PLC data where the Profibus DP input buffer for the panels is located.                                                                                                    |                                             |  |  |  |  |
| Buffer                            | Value Data Type                                                                                                    |                                             |  |  |  |  |
|                                   | 0                                                                                                    | DB                                          |  |  |  |  |
|                                   | 4                                                                                                    | 1                                           |  |  |  |  |
|                                   | The Input buffer contains the information received by the Master from the slave.                                                                                                    |                                             |  |  |  |  |
| Data Type<br>for Output<br>Buffer | type of PLC data where the Profibus                                                                                                    | DP output buffer for the panels is located. |  |  |  |  |

|                                           | Value                                                                                                    | Data Type                                                                                                    |  |  |  |  |  |
|-------------------------------------------|----------------------------------------------------------------------------------------------------|----------------------------------------------------------------------------------------------------|--|--|--|--|--|
|                                           | 0                                                                                                    | DB                                                                                                    |  |  |  |  |  |
|                                           | 5                                                                                                    | Q                                                                                                    |  |  |  |  |  |
|                                           | The Output buffer contains the inforr                                                                                                    | nation written by the Master to be sent to a Slave.                                                                                                    |  |  |  |  |  |
| DB Number<br>(Input<br>Buffer)            | if the location specified for the Input I                                                                                                    | if the location specified for the Input Buffer is a DB, enter here the DB number                                                                                                    |  |  |  |  |  |
| Input Area<br>Base (Input<br>Buffer)      | offset in the Input Buffer where the data for the panels starts.                                                                                                    |                                                                                                    |  |  |  |  |  |
| DB Number<br>(Output<br>Buffer)           | if the location specified for the Outpu                                                                                                    | f the location specified for the Output Buffer is a DB, enter here the DB number.                                                                                                    |  |  |  |  |  |
| Output<br>Area Base<br>(Output<br>Buffer) | offset in the Output Buffer where the data for the panels starts.                                                                                                    |                                                                                                    |  |  |  |  |  |
| Sequence<br>Type                          | specifies how you want to handle the<br>1. If you set this item to 0 then the fur<br>panels before returning. If you set thi<br>request from only a single panel befor<br>next panel on the subsequent call. T<br>requests from the HMI panels will be<br>program will be longer. If the increas<br>problems for your application you ca | e case of having Number of Panels set to greater than<br>nction block will process the requests from all the HMI<br>is item to 1 then the function block will process the<br>pre returning, it will then process the request for the<br>his means that if Sequence Type is set to 0 the<br>processed faster but the execution time of the PLC<br>ed execution time of the PLC program causes<br>in set Sequence Type to 1. |  |  |  |  |  |
| Reserved<br>For Internal<br>Use           | is actually used to keep track of whic<br>Type is set to 1                                                                                                    | h panel was processed last. This is used if Sequence                                                                                                    |  |  |  |  |  |

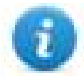

Note: in this chapter the terms 'Input' and 'Output' are referred to the Master PLC and not to the slaves. The information entered in this section must be the same entered in the Profibus DP network configuration.

Following on from the header data comes the HMI panel data. The number of HMI panels connected to this port is specified by 'Number of Panels'. Each HMI panel is assigned 8 bytes in the Comm DB.

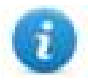

Note: each panel included in the Profibus DP network must have its descriptor in the Comm Data Block. All descriptors have to be placed in consecutive memory locations.

The format of the data block for the individual slave devices has the following format:

| DBW14 | Input Area Offset           |
|-------|-----------------------------|
| DBW16 | Output Area Offset          |
| DBB18 | Reserved                    |
| DBB19 | Reserved                    |
| DBB20 | Error Code for Last Request |
| DBB21 | Last Job Number             |

| Input<br>Area<br>Offset   | this number is added to the Input Area Base (in the header) to obtain the address where this input data for this panel starts                                                                                  |                                                                                                    |  |  |  |  |
|---------------------------|----------------------------------------------------------------------------------------------------|----------------------------------------------------------------------------------------------------|--|--|--|--|
| Output<br>Area<br>Offset  | this number is added to the Output Area Base (in the header) to obtain the address where this output data for this panel starts                                                                                |                                                                                                    |  |  |  |  |
| Error<br>Code for<br>Last | Error Code for the last communication request for this panel.<br>The error codes have the following meaning:                                                                                                   |                                                                                                    |  |  |  |  |
| Request                   | Error Code                                                                                                    | Meaning                                                                                                    |  |  |  |  |
|                           | 0 No Request Received                                                                                                    |                                                                                                    |  |  |  |  |
|                           | 1 Request Processed OK                                                                                                    |                                                                                                    |  |  |  |  |
|                           | 2 Request Rejected                                                                                                    |                                                                                                    |  |  |  |  |
|                           | You do not need to set this element. The function blocks will actually write to this element to give you an indication of the error status of the communication. This field is therefore just for information. |                                                                                                    |  |  |  |  |
| Last Job<br>Number        | Job Number for the last comm<br>makes a request it includes th<br>incremented for every new rea<br>therefore just for information.                                                                             | nunication request for this panel. Every time the HMI panel<br>e Job Number in the request to the PLC. This Job Number is<br>quest. You do not need to set this element. This field is |  |  |  |  |

#### Example

As an example, imagine we have 2 HMI devices attached to a Master PLC that uses I/O addressing and 16 bytes Frame Length. The Input address for the first panel is set to IB16 and the Output address to QB16. The Input address for the second panel is set to IB32 and the Output address to QB32. The Comm DB would take the following form:

| 🕒 File Edit | Insert PLC Debug View Op | tions Window Help  |                 | _ 8 ×                                    |
|-------------|--------------------------|--------------------|-----------------|------------------------------------------|
| 🗋 🖻 🔓       | 📙 🎒 👗 🖻 🛍 🗠 🕫            | -   071 🏜   🔽   ºs | ଙ୍କ   !≪ ≫!   🗖 | ] <b>⊡</b>   <b>№</b> ?                  |
| Address     | Name                     | Туре               | Initial value   | Comment                                  |
| 0.0         |                          | STRUCT             |                 |                                          |
| +0.0        | NR_P                     | BYTE               | B#16#2          | Number of panels                         |
| +1.0        | FR_LEN                   | BYTE               | B#16#10         | Length of frame (16 or 32 bytes)         |
| +2.0        | IN_AM                    | BYTE               | B#16#4          | Input area : I (O=DB 4=Input)            |
| +3.0        | OU_AM                    | BYTE               | B#16#5          | Output area : Q (O=DB 5=Output)          |
| +4.0        | IN_DBN                   | WORD               | W#16#0          | Only with DB input                       |
| +6.0        | IN_BASOF                 | WORD               | W#16#0          | Input area Base Offset                   |
| +8.0        | OU_DBN                   | WORD               | W#16#0          | Only with DB output                      |
| +10.0       | OU_BASOF                 | WORD               | W#16#0          | Output area Base Offset                  |
| +12.0       | SEQ_TYPE                 | BYTE               | B#16#0          | Sequence type : Scan (0=SCAN 1=ONE SHOT) |
| +13.0       | res13                    | BYTE               | B#16#0          | Reserved                                 |
| +14.0       | IN1_OFSADJ               | WORD               | W#16#10         | Offset input area panel l                |
| +16.0       | OU1_OFSADJ               | WORD               | W#16#10         | Offset output area panel l               |
| +18.0       | res18                    | WORD               | W#16#0          | Reserved                                 |
| +20.0       | ERRCOD1                  | BYTE               | B#16#0          | Error code for Panel l                   |
| +21.0       | LASTJOBNUM1              | BYTE               | B#16#0          | Last job number for Panel 2              |
| +22.0       | IN2_OFSADJ               | WORD               | W#16#20         | Offset input area panel 2                |
| +24.0       | OU2_OFSADJ               | WORD               | W#16#20         | Offset output area panel 2               |
| +26.0       | res26                    | WORD               | W#16#0          | Reserved                                 |
| +28.0       | ERRCOD2                  | BYTE               | B#16#0          | Error code for Panel 2                   |
| +29.0       | LASTJOBNUM2              | BYTE               | B#16#0          | Last job number for Panel 2              |
| =30.0       |                          | END_STRUCT         |                 |                                          |
| <           |                          |                    |                 |                                          |

When you download a data block to the PLC or when you modify any values in the data block, you will have to make sure that the modified values are also the current values into the PLC memory. To do this you should change the viewing mode of the data block in the Step7 software from "Declaration View" to "Data View" as shown in the next figure.

When you are in Data View mode, the values in the column 'Actual Value' must match the values on the column 'Initial Value'. If there are some differences you have to correct the wrong value on the 'Actual Value' column and download again the Data Block to the PLC. The 'Actual Value' column displays at any time the actual PLC data values.

| 🗊 File Edit | Insert PLC Debug | View 0   | ptions Wind | low Help  |                     |         | _ @ ×                                    |
|-------------|------------------|----------|-------------|-----------|---------------------|---------|------------------------------------------|
| 🗋 🚔 🔓       | - 🔚 🎒 X 🖻 🕻      | Overv    | views       | Ctrl+K    | !«»                 | >!   🗖  | <b>■ №</b>                               |
| Address     | Name             | 🗸 Detail | ls          |           | ++-1 -              | walue l | Commont                                  |
|             |                  | PLC R    | legister    |           |                     | varue   | Commente                                 |
| +0.0        | NP P             | • LAD    |             | Ctrl+1    | 6#2                 |         | Number of namels                         |
| +1.0        | FR LEN           | STL      |             | Ctrl+2    | 6#10                |         | Length of frame (16 or 32 bytes)         |
| +2.0        | IN AM            | - FBD    |             | Ctrl+3    |                     |         | Input area : I (0=DB 4=Input)            |
| +3.0        | OU AM            | Data     | View        | Ctrl+4    | .6#5                |         | Output area : Q (O=DB 5=Output)          |
| +4.0        | IN_DBN           | • Declar | ration View | Ctrl+5    | .6#0                |         | Only with DB input                       |
| +6.0        | IN_BASOF         | Displa   | ay with     |           | ▶ .6#0              |         | Input area Base Offset                   |
| +8.0        | OU_DBN           |          | In          | Ctrl+Num+ | .6#0                |         | Only with DB output                      |
| +10.0       | OU_BASOF         | Zoom     | Out         | Ctrl+Num- | .6#0                |         | Output area Base Offset                  |
| +12.0       | SEQ_TYPE         | Zoom     | Factor      |           | .6#0                |         | Sequence type : Scan (0=SCAN 1=ONE SHOT) |
| +13.0       | res13            |          | ər          |           | .6#0                |         | Reserved                                 |
| +14.0       | IN1_OFSADJ       | Break    | ooint Bar   |           | .6#10               |         | Offset input area panel l                |
| +16.0       | OU1_OFSADJ       | 🗸 Statu: | s Bar       |           | .6#10               |         | Offset output area panel l               |
| +18.0       | res18            | Colum    | an cuidhe   |           | .6#0                |         | Reserved                                 |
| +20.0       | ERRCOD1          |          |             |           | _ <b>+</b> .6#0     |         | Error code for Panel 1                   |
| +21.0       | LASTJOBNUM1      | Displa   | ay Columns  | F11       | .6#0                |         | Last job number for Panel 2              |
| +22.0       | IN2_OFSADJ       | Updat    | te          | F5        | .6#20               |         | Offset input area panel 2                |
| +24.0       | OU2_OFSADJ       |          | WORD        |           | <del>w#1</del> 6#20 |         | Offset output area panel 2               |
| +26.0       | res26            |          | WORD        |           | W#16#0              |         | Reserved                                 |
| +28.0       | ERRCOD2          |          | BYTE        |           | B#16#0              |         | Error code for Panel 2                   |
| +29.0       | LASTJOBNUM2      |          | BYTE        |           | B#16#0              |         | Last job number for Panel 2              |
| =30.0       |                  |          | END_STRU    | ICT       |                     |         |                                          |
| <           |                  |          |             |           |                     |         |                                          |

| 🕞 File Edit | t Insert PLC Debu | g View Options Wind | dow Help      |              | _ & ×                                  |
|-------------|-------------------|---------------------|---------------|--------------|----------------------------------------|
| 🗋 🚔 🔓       | - 🖬 😂 👗 🖻         | 💼   တ က   🕅 🏜       | 1 🔁 📲 🕷       | !« »!   🗖 🖪  | ▶?                                     |
| Address     | Name              | Туре                | Initial value | Actual value | Comment                                |
| 0.0         | NR_P              | BYTE                | B#16#2        | B#16#2       | Number of panels                       |
| 1.0         | FR_LEN            | BYTE                | B#16#10       | B#16#10      | Length of frame (16 or 32 bytes)       |
| 2.0         | IN_AM             | BYTE                | B#16#4        | B#16#4       | Input area : I (0=DB 4=Input)          |
| 3.0         | OU_AM             | BYTE                | B#16#5        | B#16#5       | Output area : Q (O=DB 5=Output)        |
| 4.0         | IN_DBN            | WORD                | W#16#0        | W#16#0       | Only with DB input                     |
| 6.0         | IN_BASOF          | WORD                | W#16#0        | W#16#0       | Input area Base Offset                 |
| 8.0         | OU_DBN            | WORD                | W#16#0        | W#16#0       | Only with DB output                    |
| 10.0        | OU_BASOF          | WORD                | W#16#0        | W#16#0       | Output area Base Offset                |
| 12.0        | SEQ_TYPE          | BYTE                | B#16#0        | B#16#0       | Sequence type : Scan (0=SCAN 1=ONE SHO |
| 13.0        | res13             | BYTE                | B#16#0        | B#16#0       | Reserved                               |
| 14.0        | IN1_OFSADJ        | WORD                | W#16#10       | W#16#10      | Offset input area panel l              |
| 16.0        | OU1_OFSADJ        | WORD                | W#16#10       | W#16#10      | Offset output area panel l             |
| 18.0        | res18             | WORD                | W#16#0        | W#16#0       | Reserved                               |
| 20.0        | ERRCOD1           | BYTE                | B#16#0        | B#16#0       | Error code for Panel 1                 |
| 21.0        | LASTJOBNUM1       | BYTE                | B#16#0        | B#16#0       | Last job number for Panel 2            |
| 22.0        | IN2_OFSADJ        | WORD                | W#16#20       | W#16#20      | Offset input area panel 2              |
| 24.0        | OU2_OFSADJ        | WORD                | W#16#20       | W#16#20      | Offset output area panel 2             |
| 26.0        | res26             | WORD                | W#16#0        | W#16#0       | Reserved                               |
| 28.0        | ERRCOD2           | BYTE                | B#16#0        | B#16#0       | Error code for Panel 2                 |
| 29.0        | LASTJOBNUM2       | BYTE                | B#16#0        | B#16#0       | Last job number for Panel 2            |
|             |                   |                     |               |              |                                        |
|             |                   |                     |               |              |                                        |
| <           |                   |                     |               |              | >                                      |

## **Direct Import of TIA Portal project**

It is possible to import TIA Portal variables directly from TIA Portal project, by selecting "TIA Portal Project v12 or newer" from import selection (refer to "Tag Import" chapter).

Data Blocks must be set as Not optimized:

- 1. Configure the Data Block as **Not optimized**.
- 2. Right-click on the Data Block and choose Properties:

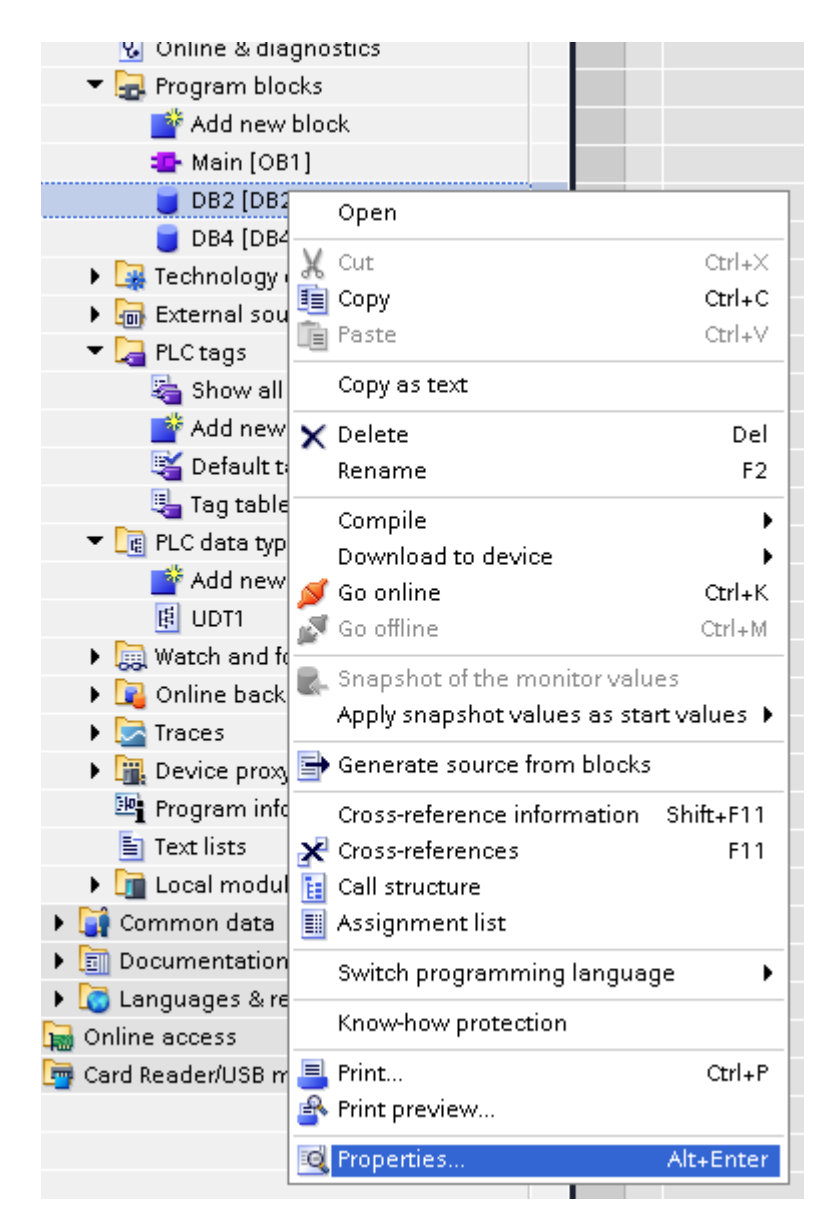

3. In the General tab select Attributes and unselect Optimized block access.

| General<br>Information | Attributes                               |
|------------------------|------------------------------------------|
| Time stamps            |                                          |
| Compilation            | Only store in load memory                |
| Protection             | Date block units protected in the douise |
| Attributes             | Optimized block access                   |
|                        |                                          |
|                        |                                          |
|                        |                                          |
|                        |                                          |
|                        |                                          |
|                        |                                          |
|                        |                                          |

Note: If the options **Optimized block access** is not enabled (checkbox grayed out) this might mean that the Data Block is an "instance DB" linked to an "optimized access FB".

### Export using TIA Portal v13, v14 or newer

#### **Exporting Program blocks**

Π.

These files refer to DB tags defined in **Program blocks**.

- 1. Configure the Data Block as **Not optimized**.
- 2. Right-click on the Data Block and choose Properties:

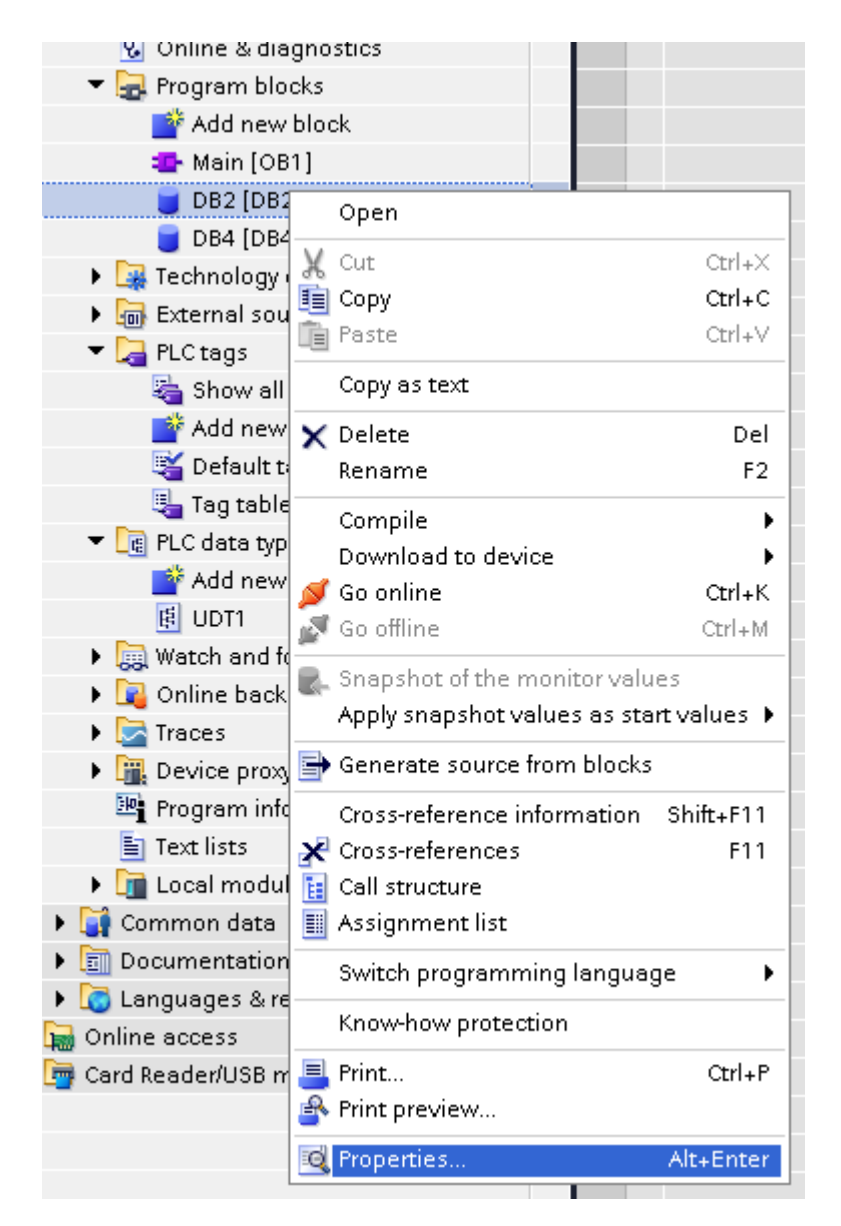

3. In the General tab select Attributes and unselect Optimized block access.

| General     |                                          |
|-------------|------------------------------------------|
| Information | Attributes                               |
| Time stamps |                                          |
| Compilation | Only store in load memory                |
| Protection  | Data block write-protected in the device |
| Attributes  | Cptimized block access                   |
|             |                                          |

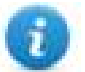

Note: If the options **Optimized block access** is not enabled (checkbox grayed out) this might mean that the Data Block is an "instance DB" linked to an "optimized access FB".

4. Right-click on the Data Block and choose Generate source from blocks:

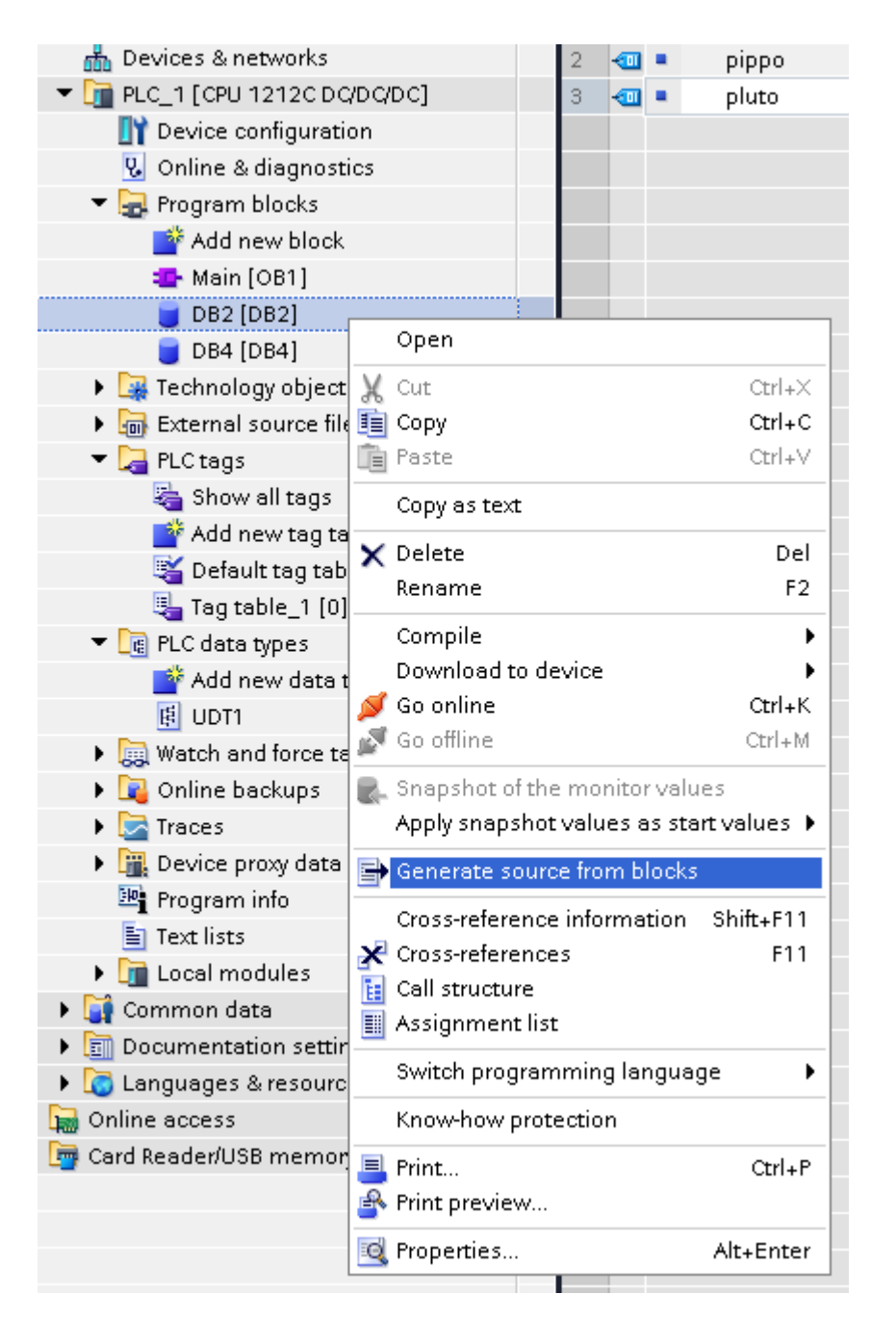

5. Save the file as DBxxx.db, where xxx=number of DB.

| \$7-1200                       | Name           |                  | Data type  | Offset          | Start   | value     | Retain   | Accessible f |
|--------------------------------|----------------|------------------|------------|-----------------|---------|-----------|----------|--------------|
| 🚰 Add new device 🥤             |                |                  |            |                 |         |           |          |              |
| h Devices & networks           | Save As        |                  |            |                 |         |           |          | <b>—X</b>    |
| 🛅 PLC_1 [CPU 1212C DC/DC/DC] 🧾 | COO⊽ L « Use   | r 🕨 My Documents | Automation | •               | 4+      | Search Au | tomation | Q            |
| 🔢 Device configuration         |                |                  |            |                 |         |           |          |              |
| 😡 Online & diagnostics         | Organize 🔻 Nev | v folder         |            |                 |         |           | :== •    | • 0          |
| 🕶 🚘 Program blocks             | Recent Places  | A Nama           | *          |                 | Date    | modified  | Tuno     |              |
| 📑 Add new block                | incent Places  | Name             |            |                 | Date    | moainea   | туре     |              |
| 🚘 Main [OB1]                   | <b>-</b>       |                  | N          | n items match s | /our se | arch.     |          |              |
| 🥃 DB2 [DB2]                    | Cibraries      |                  |            |                 |         |           |          |              |
| 🥃 DB4 [DB4]                    | Documents      |                  |            |                 |         |           |          |              |
| 🕨 🚂 Technology objects         | a) Music       |                  |            |                 |         |           |          |              |
| External source files          | 📔 Pictures     |                  |            |                 |         |           |          |              |
| 🕶 🚂 PLC tags                   | 🛃 Videos       | E                |            |                 |         |           |          |              |
| 🍇 Show all tags                |                |                  |            |                 |         |           |          |              |
| 📑 Add new tag table            | 🝓 Homegroup    |                  |            |                 |         |           |          |              |
| 🍯 Default tag table [29]       |                |                  |            |                 |         |           |          |              |
| 🍓 Tag table_1 [0]              | Computer       |                  |            |                 |         |           |          |              |
| 🔻 [ PLC data types             | 1 computer     |                  |            |                 |         |           |          |              |
| 📑 Add new data type            | <b>•</b> •••   | + +              |            |                 |         |           |          | - F          |
| d UDT1                         |                | DB2 .//          |            |                 |         |           |          |              |
| Watch and force tables         | File name:     | DB2.db           |            |                 |         |           |          |              |
| 🕨 🙀 Online backups             | Save as type:  | DB files(*.db)   |            |                 |         |           |          | -            |
| 🕨 🔄 Traces                     |                |                  |            |                 |         |           |          |              |
| 🕨 🏢 Device proxy data          | A Hide Folders |                  |            |                 |         | Save      | Ca       | incel        |
| 📴 Program info                 | - Hide Folders |                  |            |                 |         |           |          |              |
| 🔄 Text lists                   |                |                  |            |                 |         |           |          |              |

#### **Exporting PLC tags**

An Excel file refers to PLC tags.

- 1. Double-click **Show all tags**: the tag table is displayed.
- 2. Click the **Export** button and browse for path file.
- 3. Define file name.

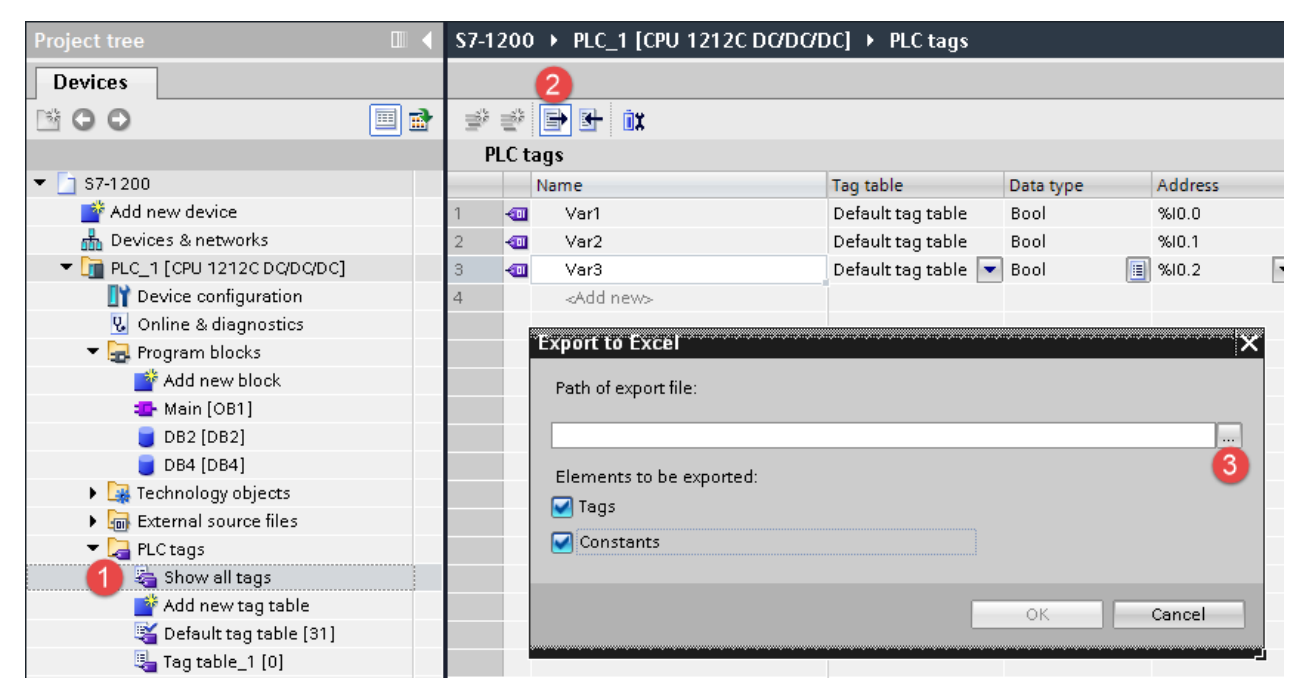

4. Click **Save** to confirm.

|                             | JTRACOT)                    |                                                  |
|-----------------------------|-----------------------------|--------------------------------------------------|
|                             | •                           | (                                                |
| Date modified               | Туре                        |                                                  |
| No items match your search. |                             |                                                  |
|                             |                             |                                                  |
|                             |                             |                                                  |
|                             |                             |                                                  |
|                             |                             |                                                  |
|                             |                             |                                                  |
|                             |                             |                                                  |
| m                           |                             |                                                  |
|                             |                             |                                                  |
|                             |                             |                                                  |
|                             | No items match your search. | ▲ Date modified Type No items match your search. |

5. Click **OK** to export.

| xport to Excel X                                |
|-------------------------------------------------|
| Path of export file:                            |
| C:\Users\User\Documents\Automation\PLCTags.xlsx |
| Elements to be exported:                        |
| 🗹 Tags                                          |
| Constants                                       |
| 6                                               |
| OK Cancel                                       |
|                                                 |

#### Exporting PLC data types

To create the file, expand **PLC data types** item from TIA Portal project tree and right click on the user defined structure. Then click on **Generate source from blocks**.

| 🍯 Default tag table [31<br>🖳 Tag table_1 [0]                    |                               |           |
|-----------------------------------------------------------------|-------------------------------|-----------|
| PLC data types                                                  |                               |           |
|                                                                 |                               |           |
| E UDT2                                                          | Open                          |           |
| Watch and force tables                                          | 🔏 Cut                         | Ctrl+X    |
| 🕨 📴 Online backups                                              | E Copy                        | Ctrl+C    |
| 🕨 🔄 Traces                                                      | E Paste                       | Ctrl+V    |
| 🕨 🚂 Device proxy data                                           | Copy as text                  |           |
| Program info                                                    | 🗙 Delete                      | Del       |
| Text lists                                                      | Rename                        | F2        |
| Local modules                                                   | Compile                       | •         |
| <ul> <li>Common usua</li> <li>Documentation settings</li> </ul> | 💋 Go online                   | Ctrl+K    |
| Cocumentation settings                                          | 🔊 Go offline                  | Ctrl+M    |
| M Online access                                                 | 📑 Generate source from blocks |           |
| 🦉 Card Reader/USB memory                                        | Cross-reference information   | Shift+F11 |
|                                                                 | Cross-references              | F11       |
|                                                                 | 🔢 Call structure              |           |
|                                                                 | Assignment list               |           |
|                                                                 | 昌 Print                       | Ctrl+P    |
|                                                                 | Print preview                 |           |
|                                                                 | 國 Properties                  | Alt+Enter |
|                                                                 |                               |           |

In case of multiple PLC data types in PLC project, it is necessary to select them all from **PLC data types** list, right click and select **Generate source from blocks** to create the .UDT file that contains all the PLC data types defined.

| Add new data type       Image: UDT1       Image: UDT2       Image: UDT3       Image: UDT3       Image: UDT4       Image: Watch and force table       Image: Watch and force table                                                                                                    |
|----------------------------------------------------------------------------------------------------|
| Image: Second second second |
| Image: Control of the sector of the sector of the secto |
| Image: Weatch and force table     X Cut     Ctrl+X       Image: Weatch and force table     Paste     Ctrl+V                                                                                                    |
| UDT4 III Copy Ctrl+C                                                                                                    |
| Watch and force table Paste Ctrl+V                                                                                                    |
|                                                                                                    |
| 🕨 🙀 Online backups 🛛 🗙 Delete 🛛 🛛 Del                                                                                                    |
| F2 Rename F2                                                                                                    |
| Device proxy data     Compile                                                                                                    |
| 🔤 Program info 🛛 💋 Go online Ctrl+K                                                                                                    |
| 🔄 Text lists 🛛 📝 Go offline Ctrl+M                                                                                                    |
| In Local modules                                                                                                    |
| Generate Source from Discuss                                                                                                    |
| Documentation settings Cross-reference information Shift+F11                                                                                                    |
| Cross-references     F11                                                                                                    |
| Online access                                                                                                    |
| 📴 Card Reader/USB memory 🔠 Assignment list                                                                                                    |
| 📑 Print Ctrl+P                                                                                                    |
| 🔒 Print preview                                                                                                    |
| Properties Alt+Enter                                                                                                    |

In the next step, give a name to the .UDT file and choose the path to where to save the file.

# EX05

| Save As                                                                                                    |                            |                             | <b>X</b> |
|----------------------------------------------------------------------------------------------------|----------------------------|-----------------------------|----------|
| Us 🖉 🖓 🗸                                                                                                    | er  MyDocuments Automation | 👻 🍫 Search Auton            | ration 🔎 |
| Organize 🔻 Ne                                                                                                    | w folder                   |                             | := • 🔞   |
| 📃 Recent Places                                                                                                    | ^ Name                     | Date modified               | Туре     |
| <ul> <li>➢ Libraries</li> <li>➢ Documents</li> <li>➢ Music</li> <li>➢ Pictures</li> <li>➢ Videos</li> <li>↔ Homegroup</li> </ul> | E                          | No items match your search. |          |
| 💻 Computer                                                                                                    |                            |                             |          |
| • • •                                                                                                    | ▼ <                        | III                         | •        |
| File name:                                                                                                    | myUDTfile                  |                             | -        |
| Save as type:                                                                                                    | UDT files(*.udt)           |                             | •        |
| ) Hide Folders                                                                                                    |                            | Save                        | Cancel   |

This file will content all the PLC data types and it can be used for importing tags in Tag Editor.

Check Tag Import chapter for more details.

## Export using TIA Portal v10, v11, v12

#### **Exporting Program blocks**

These files refer to DB tags defined in **Program blocks**.

- 1. Configure the Data Block as **Not optimized**.
- 2. Right-click on the Data Block and choose Properties:

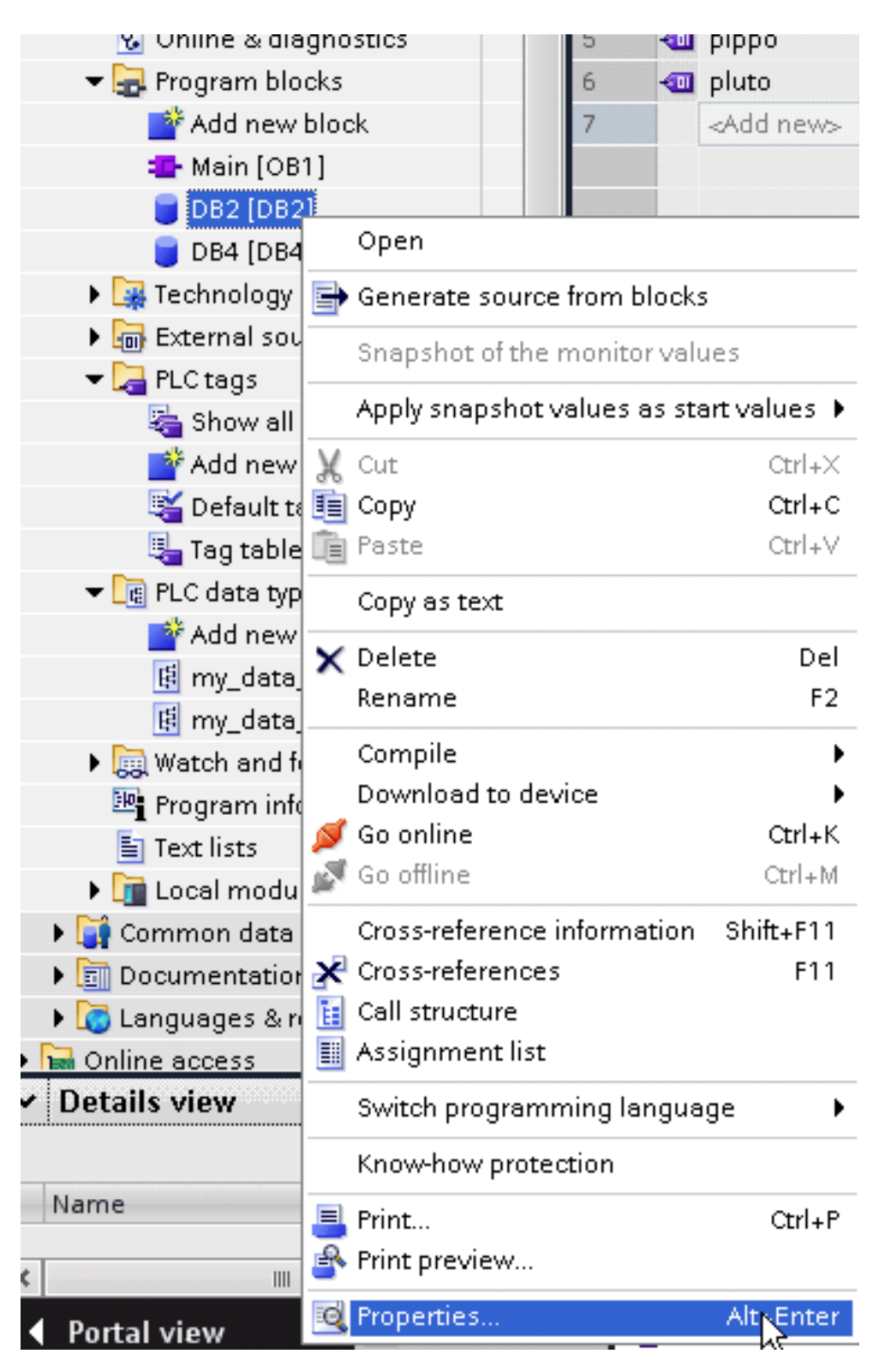

3. In the General tab select Attributes and unselect Optimized block access.

| General     |                                          |
|-------------|------------------------------------------|
| Information | Attributes                               |
| Time stamps |                                          |
| Compilation | Only store in load memory                |
| Protection  | Data block write-protected in the device |
| Attributes  | Optimized block access                   |
|             |                                          |
|             |                                          |
|             |                                          |

1

Note: If the options **Optimized block access** is not enabled (checkbox grayed out) this might mean that the Data Block is an "instance DB" linked to an "optimized access FB".

| Pr | oject Edit View Insert Online | Optic | ns Tools Window Help                                         |
|----|-------------------------------|-------|--------------------------------------------------------------|
|    | 🗳 🎦 🔒 Save project ا 🐰 🗓      | i ×   | ( 🔊 ± (색 ± 👔 🗟 🛯 👔 🖳 🖉 🗛 🍠 Go online 🧬 Go offline  👬         |
|    | Project tree [                |       | Tia_project_Lute_IVTV/ PLC_1 [CPU 1211C DC/DC/DC] > PLC tags |
|    | Devices                       |       |                                                              |
|    | B O O 🖻                       | ų     | 20 H C                                                       |
|    |                               |       |                                                              |

4. Build the project to make sure TIA Portal calculates the tags offset.

| Project tree                |            | Tia_p        | roject_Luca (V1              | 1] → PLC_1 [C        | PU 1211C I    | DADADC] 🕨               | Program t   |
|-----------------------------|------------|--------------|------------------------------|----------------------|---------------|-------------------------|-------------|
| Devices                     |            |              |                              |                      |               |                         |             |
|                             | <b>B</b>   | 🥩 :          | 🖗 💺 🐺                        | R. R. 🚍 🔢            |               |                         |             |
|                             |            | DB           | 2                            |                      |               |                         |             |
| 晶 Devices & networks        | ^          | C            | Name                         | Dat                  | a type        | Offset                  | Start value |
| ▼ 1 PLC_1 [CPU 1211C DC/DC/ |            | 1 🕣          | 👻 Static                     |                      |               |                         |             |
| Device configuration        |            | 2 📶          | tag1                         | 🛒 Insert             | row           |                         |             |
| 😯 Online & diagnostics      |            | 3 📶          | tag2                         | Add ro               | W             |                         |             |
| 🗢 🔜 Program blocks          |            | 4 📶          | tag3                         | 💥 Cut                |               | c                       | trl+X )     |
| Add new block               |            | 5 📶          | <ul> <li>Static_1</li> </ul> | 🚺 📋 Сору             | N             | C                       | trl+C       |
|                             |            | 6 🕣          | <ul> <li>Static</li> </ul>   | 1[0] 💼 Paste         | 4             | C                       | trl+V       |
| 6 = DB2 [DB2]               |            | 7 🕣          | <ul> <li>Static</li> </ul>   | 1[1] 🗙 Delete        |               |                         | Del         |
| B4 [DB4]                    |            | 8 📶          | Static_2                     | Renam                | ne            |                         | F2          |
| 🕨 🔜 Techen                  |            |              |                              |                      |               |                         |             |
| 🕨 🕞 External 🚺 Untitled - N | lotepad    |              |                              |                      |               |                         |             |
| ▼ → PLCtag: File Edit Forma | at View    | Help         |                              | Cross-               | reference ink | o ma eldi o n — Sih ini |             |
| 🗞 Show Sta                  | tic        | _            |                              |                      |               |                         |             |
| Addr tag                    | 1 E<br>2 ( | Bool<br>Thar | 0.0 fa                       | ise False<br>' False | True          |                         |             |
| 📲 Defai 🛛 🛛 tag             | 3 E        | 3yte         | 2.0 16                       | ⊭0 False             | True          |                         |             |
| Tagt Sta                    | tic_1      | -            | Array [0                     | L] of Bool           | 4.0           | F                       | alse Tr     |
| ▼ I PLC data Sta            | tic_1      | [1]          | Bool 0.1                     | L false              | False         | True                    |             |

- 5. Double-click on a DB name.
- 6. Expand the view of program block selected.
- 7. Select all rows.
- 8. Copy and paste into any text editor.
- 9. Save the file as DBxxx.tia, where xxx=number of DB.

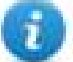

Note: Make sure you use the **Save As** function or the file will be named DB2.tia.txt and will not be visible from the importer.

10. Repeat from step 5 for all program blocks.

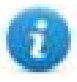

Note: Make sure that only the following columns are shown in DB editor before copying all data in the txt file

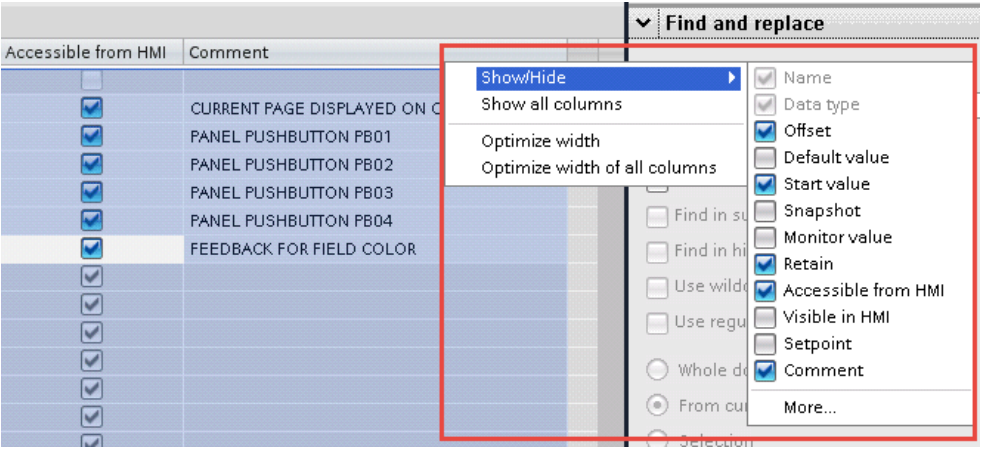

#### **Exporting PLC tags**

An Excel file refers to PLC tags.

1. Double-click **Show all tags**: the tag table is displayed.

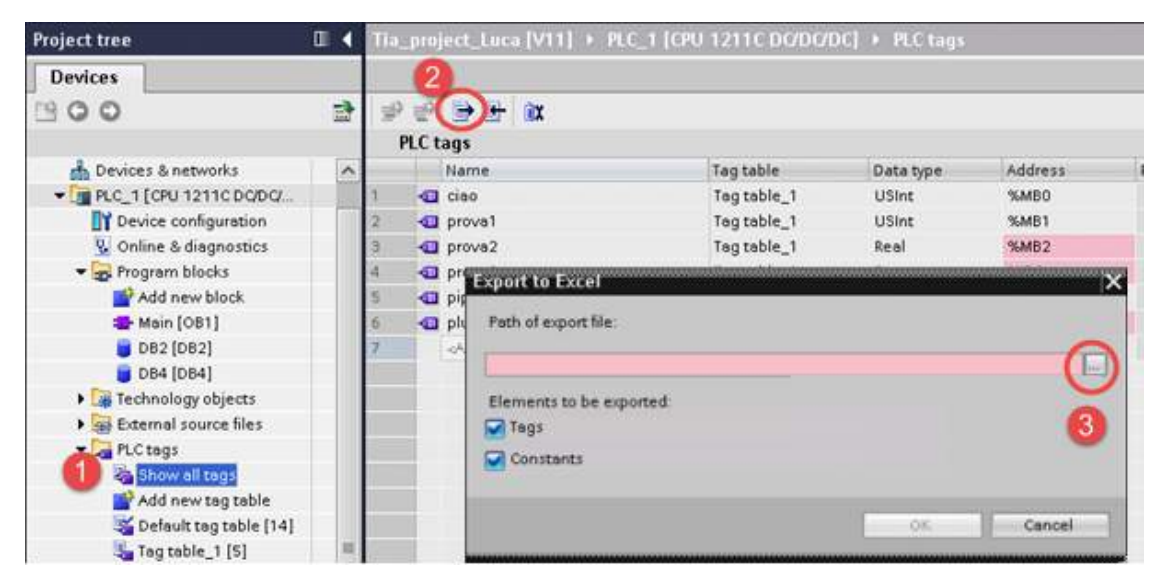

- 2. Click the **Export** button and browse for path file.
- 3. Define file name.
- 4. Click Save to confirm.

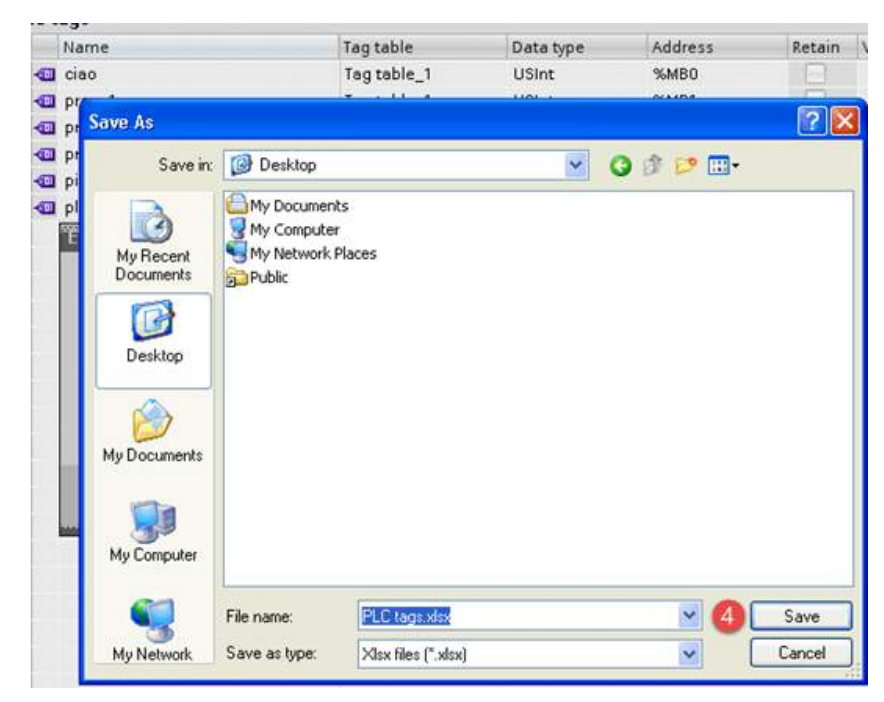

5. Click OK to export.

| Path of export file: |                   |                   |  |
|----------------------|-------------------|-------------------|--|
| C:\Documents and S   | ettings\admin\Des | top\PLC tags.xlsx |  |
| Elements to be expo  | orted:            |                   |  |
| 🛃 Tags               |                   |                   |  |
| Constants            |                   |                   |  |

#### **Exporting PLC data types**

To create the file, expand **PLC data types** item from TIA Portal project tree and right click on the user defined structure. Then click on **Generate source from blocks**.

| Devices                                                                                                    |     |                             |           |
|----------------------------------------------------------------------------------------------------|-----|-----------------------------|-----------|
|                                                                                                    |     | Open                        |           |
|                                                                                                    |     | Edit type                   |           |
| 🗖 Data blo                                                                                                    | Ж   | Cut                         | Ctrl+X    |
| Data_blo                                                                                                    |     | Сору                        | Ctrl+C    |
| Data_blo                                                                                                    | Ē   | Paste                       | Ctrl+V    |
| Data_blo                                                                                                    |     | Copy as text                |           |
| 📒 Data_blo                                                                                                    | ×   | Delete                      | Del       |
| 🕨 🔚 System b                                                                                                    |     | Rename                      | F2        |
| 👻 🙀 Technology (                                                                                                    |     | Compile                     |           |
| 📑 Add new                                                                                                    | 1   | Go online                   | Ctrl∓K    |
| 🕨 🔚 External sou                                                                                                    | 3   | Go offline                  | Ctrl+M    |
| ▶ 🛃 PLC tags<br>▼ 📴 PLC data tvp                                                                                                    | -   | Generate source from blocks |           |
| Add new                                                                                                    |     | Cross-reference information | Shift+F11 |
| ₿ A                                                                                                    | ×   | Cross-references            | F11       |
| ₿ B                                                                                                    | Ē   | Call structure              |           |
| t≣ C                                                                                                    |     | Assignment list             |           |
| 🖪 D                                                                                                    |     | Print                       | Ctrl+P    |
| 🚯 E                                                                                                    | 4   | Print preview               |           |
| <u>₿</u> F                                                                                                    | Q   | Properties                  | Alt+Enter |
| 围 My UDT                                                                                                    |     |                             |           |
| 🕨 🕨 🔜 Watch and fo                                                                                                    | rce | tables                      |           |
| Traces                                                                                                    |     |                             |           |
| 🐏 Program info                                                                                                    |     |                             |           |
| 🖂 PLC alarms                                                                                                    |     |                             |           |
| 🛅 Text lists                                                                                                    |     |                             |           |
| International Internation     International Internation     International Internation | 20  |                             |           |

In case of multiple PLC data types in PLC project, it is necessary to select them all from **PLC data types** list, right click and select **Generate source from blocks** to create the .SCL file that contains all the PLC data types defined.

|                       |                |                              | 00        | 11                                    |                  |
|-----------------------|----------------|------------------------------|-----------|---------------------------------------|------------------|
| 🕶 🛅 Project_Test_User | r_da           | ata_Type                     | ^         | Name                                  |                  |
| 📑 📑 Add new devip     | e.             |                              | 1         | _ <add< th=""><th>new&gt;</th></add<> | new>             |
| 📥 Devices & net       |                | Open                         |           |                                       |                  |
| 🔹 🛨 🛅 PLC_1 [CPU 1:   | 5 <sup>3</sup> | Terminate connection to type | 2         |                                       |                  |
| 📑 Device cor          |                | Edit type                    |           |                                       |                  |
| 😵 Online & d          | Ж              | Cut                          | Ctrl+X    | -                                     |                  |
| 🕨 🛃 Program bl        | ň              | Сору                         | Ctrl+C    |                                       |                  |
| 🕨 🕨 🙀 Technology      | ĥ              | Paste                        | Ctrl+V    |                                       |                  |
| 🕨 🕨 📷 External sc     | ×              | Delete                       | Del       | -                                     |                  |
| 🕨 🍃 PLC tags          |                | Rename                       | F2        |                                       |                  |
| 🔻 💽 PLC data ty       |                | Rename                       | 12        | -                                     |                  |
| 📑 Add nev             |                | Compile                      | •         |                                       |                  |
| 🚯 UDT1                | ø              | Go online                    | Ctrl+K    |                                       |                  |
| E UDT2                | P              | Go offline                   | Ctrl+M    |                                       |                  |
|                       | Þ              | Generate source from blocks  |           |                                       |                  |
| 民 UDT4                |                | Cross-reference information  | Shift+F11 |                                       |                  |
| 🕨 🔜 Watch and         | ×              | Cross-references             | F11       |                                       |                  |
| 🍱 Program in          |                | Call structure               |           |                                       | 1                |
| 🛓 Text lists          |                | Assignment list              |           | ral 🚺                                 | Cross-references |
| 🕨 🕨 🛅 Local mod       |                | Print                        | Ctrl+P    |                                       |                  |

In the next step, give a name to the .SCL file and choose the path to where to save the file.

| Save As                |               |                 |           |   |     |       | ? 🔀    |
|------------------------|---------------|-----------------|-----------|---|-----|-------|--------|
| Save in:               | 😂 exported    |                 |           | ~ | 0 1 | • 🛄 💙 |        |
| My Recent<br>Documents |               |                 |           |   |     |       |        |
| Desktop                |               |                 |           |   |     |       |        |
| My Documents           |               |                 |           |   |     |       |        |
| My Computer            |               |                 |           |   |     |       |        |
| <b>S</b>               | File name:    | my_SCL_wit      | h_all_UDT |   |     | ~     | Save   |
| My Network             | Save as type: | scl files (*.sc | Ŋ.        |   |     | ~     | Cancel |

This file will content all the PLC data types and it can be used for importing tags in Tag Editor.

Check Tag Import chapter for more details.

## **Export using STEP7**

The Simatic S7 ETH Tag importer accepts symbol files (ASCII format .asc) and source files (.awl extension) created by the Simatic Step7. The symbol file can be previously exported using the Step7 symbol table utility.

#### **Exporting Symbols table**

Symbol files (.asc) can be exported from the symbol table utility.

| File Edit Insert PLC View Options Window Help         Image: State in the state in the stat | SIMATIC Manager - S7_ProtocolTest                                                                |                     |
|----------------------------------------------------------------------------------------------------|--------------------------------------------------------------------------------------------------|---------------------|
| Image: Structure       Image: Structure       Image: Structure <td< th=""><th>File Edit Insert PLC View Options Window Help</th><th></th></td<>                                                                                                    | File Edit Insert PLC View Options Window Help                                                    |                     |
| S7_ProtocolTest       Sources         SIMATIC 300 Station       Sources         CPU315:2DP(1)       Sources         Sources       Blocks                                                                                                    | 🗋 🗅 😅 🔡 🛲 🕹 🛍 🛍 🕼 😰 🐾 🕒 📴 🧱 🗰 🔂 🔍 < No Filter >                                                  | 🔄 🏹   🞇 😂   🖷 🗖 🚺 📢 |
| Sources                                                                                                    | S7_ProtocolTest C:\Program Files\Siemens\Step7\s7proj\S7_Pro-1                                   |                     |
|                                                                                                    | S7_ProtocolTest         SIMATIC 300 Station         CPU315-20P(1)         Sources         Blocks |                     |

- 1. From the Symbol Table menu in the Symbol Editor choose Export.
- 2. Assign a name and save the symbol table as ASCII file.

| Symbol Table Edit Insert View Options Window Help |        |                        |                     |                |           |           |  |
|---------------------------------------------------|--------|------------------------|---------------------|----------------|-----------|-----------|--|
| 🚰 🖬 🖓 🐰 🖻 💼 🗠 🖂 🛛 All Symbols 📃 🔽 🕅 💦             |        |                        |                     |                |           |           |  |
|                                                   | Status | Symbol 🛆               |                     | Address        | Data type | Comment   |  |
| 1                                                 |        | A234567890123456789012 | 234                 | MVV 65524      | WORD      |           |  |
| 2                                                 |        | BasicDataType_UDT      |                     | UDT 1          | UDT 1     |           |  |
| 3                                                 |        | bit_M_2_0              |                     | M 2.0          | BOOL      |           |  |
| 4                                                 |        | bit_M_32770_0          |                     | M 32770.0      | BOOL      |           |  |
| 5                                                 |        | bit_M_65522_0          |                     | M OFFOR        | 10001     |           |  |
| 6                                                 |        | bit_M_7_5              | Export              |                |           | ? 🔀       |  |
| 7                                                 |        | byte_MB_3              |                     |                |           |           |  |
| 8                                                 |        | byte_MB_32771          | Save in: 🖾 ProtTes  | st             |           | 💌 🗮 🖿 📖 • |  |
| 9                                                 |        | byte_MB_65523          | DrotTest Symbols    | 01.555         |           |           |  |
| 10                                                |        | char_MB_7              | DvokTook Symbols    | 02.555         |           |           |  |
| 11                                                |        | ComplexDataTypes       | Procrest_symbols_   | juz.ast        |           |           |  |
| 12                                                |        | Cycle Execution        |                     |                |           |           |  |
| 13                                                |        | date_MVV_24641         |                     |                |           |           |  |
| 14                                                |        | dint_MD_32773          |                     |                |           |           |  |
| 15                                                |        | dint_MD_5              |                     |                |           |           |  |
| 16                                                |        | dint_MD_65525          |                     |                |           |           |  |
| 17                                                |        | dword_MD_0             |                     |                |           |           |  |
| 18                                                |        | dword_MD_32768         | File name:          | at Combala 01  | 1         | C         |  |
| 19                                                |        | dword_MD_65520         | rile name.          | st_symbols_uz  | .asc      | Save      |  |
| 20                                                |        | int_MVV_32774          | Save as tupe: ACCII | Format (* ACC) |           | _ Cancel  |  |
| 21                                                |        | int_MVV_6              | Jave as type. ASCI  | romat ( .ASC)  |           |           |  |
| 22                                                |        | int_MVV_65528          |                     | 1000 00020     | INT       |           |  |
| 23                                                |        | real_MD_32777          |                     | MD 32777       | REAL      |           |  |

#### **Exporting Sources**

These files are created exporting source code.

- 1. Open any program block in the editor, "OB1" in this example.
- 2. From the File menu choose Generate Source: the following dialog is displayed:

| LAD/STL/FBD - [OB1 "Cycle Exe   | ecution" S7_ProtocolTest\SIMATIC 300 Station\CPU315-2DP(1)\\0B1] |
|---------------------------------|------------------------------------------------------------------|
| 🖬 File Edit Insert PLC Debug Vi | iew Options Window Help                                          |
|                                 |                                                                  |
|                                 | Contents Of: 'Environment\Interface'                             |
|                                 | Interface Name                                                   |
| New network                     | E-E TEMP                                                         |
| FB blocks                       |                                                                  |
| SFB blocks                      | New 🔀                                                            |
| SFC blocks                      | Entru noint View                                                 |
| Multiple instances              | Project Component view Conline Coffine                           |
|                                 |                                                                  |
|                                 | Name: Storage path:                                              |
|                                 | S7_ProtocolTest                                                  |
|                                 | E ProtTest UDT etc                                               |
|                                 |                                                                  |
|                                 | Comment                                                          |
|                                 | ⊡ s7 Program(1)                                                  |
|                                 | Blocks                                                           |
|                                 |                                                                  |
|                                 |                                                                  |
|                                 | Object name: Sources                                             |
|                                 | Object type:                                                     |
|                                 | STL Source                                                       |
|                                 |                                                                  |
|                                 | OK Cancel Help                                                   |
| <u>±</u>                        | +D                                                               |
|                                 | T "dint MD 5"                                                    |

1. Assign a name, "Sources" in the example, and click **OK**: the **Generate source Sources** dialog is displayed.

| Generate source Sources                                                                   |                                                                                               |  |  |  |  |  |
|-------------------------------------------------------------------------------------------|-----------------------------------------------------------------------------------------------|--|--|--|--|--|
| Note: Automatic generation of single source<br>Menu 'Options' > 'Customize' in the 'So    | s per block:<br>burces' tab                                                                   |  |  |  |  |  |
| Path: S7_ProtocolTest\SIMATIC 300 Station\0                                               | Path: S7_ProtocolTest\SIMATIC 300 Station\CPU315-2DP(1)\                                      |  |  |  |  |  |
| Blocks Not Selected:                                                                      | Blocks Selected:                                                                              |  |  |  |  |  |
| ><br>                                                                                     | DB1 UDT Struct Test<br>OB1 Cycle Execution<br>UDT1 BasicDataType_UDT<br>UDT2 ComplexDataTypes |  |  |  |  |  |
| Name/Family:                                                                              |                                                                                               |  |  |  |  |  |
| <ul> <li>Include reference blocks</li> <li>Sort according to program structure</li> </ul> | Addresses<br>C Absolute<br>C Symbolic                                                         |  |  |  |  |  |
| ОК                                                                                        | Cancel Help                                                                                   |  |  |  |  |  |

- 2. Click **All >** to generate source for all blocks.
- 3. Select the following options:
- Include reference blocks
- Sort according to program structure
- Symbolic address
- 4. Click OK to confirm: the "Sources" object is generated in the Step7 project as in the example.

| SIMATIC Manager - S7_Protocol                                                                                                    | Test                                |                     |
|----------------------------------------------------------------------------------------------------|-------------------------------------|---------------------|
| File Edit Insert PLC View Optic                                                                                                    | ns Window Help                      |                     |
| 🗋 🗅 😅 🔡 🛲 🛛 🔏 🛍 💼                                                                                                    | 📩 😰 🗣 🖕 🐩 🇱 🗰 主 🛛 < No Filter >     | 💽 🏹   🞇 😂   🖷 🗖   😢 |
| S7_ProtocolTest C:\Program                                                                                                    | Files\Siemens\Step7\s7proj\S7_Pro~1 |                     |
| • ● ● S7_ProtocolTest             • ● ● SIMATIC 300 Station             • ● ● CPU315-2DP(1)             • ● ● S7 Program(1)             • ● ● S7 Program(1)             • ● ● S7 Program(1)             • ● ● S7 Program(1)             • ● ● S7 Program(1) | ProtTest_All ProtTest_UDT_etc       |                     |

5. Right click on the object and select **Export Sources**.

| 📔 🔍 < No Filter >    | ✓ <sup>1</sup> / <sub>2</sub> <sup>1</sup> / <sub>2</sub> | s 🛞   🖷    |   | ▶? |
|----------------------|-----------------------------------------------------------|------------|---|----|
| proj\\$7_Pro~1       |                                                           |            |   |    |
| :t_UDT_etc 🛅 Sources |                                                           |            |   |    |
|                      | Open Object                                               | Ctrl+Alt+O | _ |    |
|                      | Cut                                                       | Ctrl+X     |   |    |
|                      | Сору                                                      | Ctrl+C     |   |    |
|                      | Paste                                                     | Ctrl+V     |   |    |
|                      | Delete                                                    | Del        |   |    |
|                      | Insert New Object                                         |            | • |    |
|                      | PLC                                                       |            | × |    |
|                      | Compile                                                   | Ctrl+B     |   |    |
|                      | Export Source                                             |            |   |    |
|                      | Print                                                     |            | ۲ |    |
|                      | Rename                                                    | F2         |   |    |
|                      | Object Properties                                         | Alt+Return |   |    |
|                      | Special Object Properties                                 |            | × |    |
|                      |                                                           |            |   |    |
|                      |                                                           |            |   |    |
|                      |                                                           |            |   |    |

The generated .awl file can be imported in the Tag Editor.

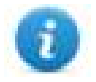

Note: The .awl file contains additional information not included in the .asc file exported from the symbol table.

Make sure that reference to all data blocks is inserted in the symbol table. The tags from a data block are imported only if the symbol table contains a line with the data block name and related comment.

| S7 Pro | 57 Program(2) (Symbols) CPU314C-2PNDP_MPI_187K\SIMATIC S7-300 Station 1\CPU 314C-2 PN/DP |                  |         |           |                     |  |
|--------|------------------------------------------------------------------------------------------|------------------|---------|-----------|---------------------|--|
|        | Status                                                                                   | Symbol 🛆         | Address | Data type | Comment             |  |
| 1      |                                                                                          | CPU_FLT          | OB 84   | OB 84     | CPU Fault           |  |
| 2      |                                                                                          | I/O_FLT2         | OB 83   | OB 83     | I/O Point Fault 2   |  |
| 3      |                                                                                          | OBNL_FLT         | OB 85   | 08 85     | OB Not Loaded Fault |  |
| 4      |                                                                                          | Prova Data Block | DB 123  | DB 123    |                     |  |
| 5      |                                                                                          | Prova MB0        | MB 0    | BYTE      |                     |  |
| 6      |                                                                                          | VAT_1            | VAT 1   |           |                     |  |
| 7      |                                                                                          |                  |         |           |                     |  |
|        |                                                                                          |                  |         |           |                     |  |

Each entry enables the import filter to import the tags related to the specified data block.

# **Tag Editor Settings**

Into Tag editor select the protocol "Profibus DP S7" from the list of defined protocols and add a tag using [+] button.

Tag settings can be defined using the following dialog:

| Memory Type         | Offset    | SubIndex |           |  |
|---------------------|-----------|----------|-----------|--|
| Internal Memory 🛛 👻 | 0         | 0 +      |           |  |
| Data block          | Data Type |          | Arraysize |  |
| 1                   | boolean   | •        | 0         |  |
| Conversion          |           |          |           |  |
|                     | +/-       |          |           |  |
|                     |           |          |           |  |

| Element       | Description                                                                                         |                                                    |                              |                                                        |          |
|---------------|----------------------------------------------------------------------------------------------------|----------------------------------------------------|------------------------------|--------------------------------------------------------|----------|
| Memory        | Area of PLC where tag i                                                                             | s located                                          |                              |                                                        |          |
| гуре          | Data Type                                                                                           |                                                    | Simatic Type                 |                                                        |          |
|               | Internal Memory                                                                                     |                                                    | М                            |                                                        |          |
|               | Data Block                                                                                          |                                                    | DB                           |                                                        |          |
|               | Input                                                                                               |                                                    | I (E)                        |                                                        |          |
|               | Output                                                                                              | O (A)                                              |                              |                                                        |          |
|               | Timer value                                                                                         | Т                                                  |                              |                                                        |          |
|               | Counter value                                                                                       |                                                    | С                            |                                                        |          |
| Offset        | Offset address where tag is located                                                                 |                                                    |                              |                                                        |          |
| SubInde<br>x  | In case of Boolean data type, this is the offset of single bit                                      |                                                    |                              |                                                        |          |
| Data<br>Block | If Memory Type is "Data Block", this will identify the DB number                                    |                                                    |                              |                                                        |          |
| Data<br>Type  | Data Type                                                                                           | Memory Space                                       |                              | Limits                                                 |          |
| 1900          | boolean                                                                                             | 1 bit data                                         |                              | 01                                                     |          |
|               | byte                                                                                                | 8-bit data                                         |                              | -128 127                                               |          |
|               | short                                                                                               | 16-bit data                                        |                              | -32768 32767                                           |          |
|               | int                                                                                                 | 32-bit data                                        |                              | -2.1e9 2.1e9                                           |          |
|               | unsignedByte                                                                                        | 8-bit data                                         |                              | 0 255                                                  |          |
|               | unsignedShort                                                                                       | 16-bit data                                        |                              | 0 65535                                                |          |
|               | unsignedInt                                                                                         | 32-bit data                                        |                              | 0 4.2e9                                                |          |
|               | float                                                                                               | IEEE single-precisio                               | n                            | 1.17e-38 3.40e38                                       |          |
|               |                                                                                                    | 32-bit floating point t                            | уре                          |                                                        |          |
|               | string                                                                                              | Refer to "String data                              | type chanr                   | nel"                                                   |          |
|               | Note: to defin<br>like "byte[]", "s                                                                 | e arrays, select one o<br>short[]"…                | f Data Type                  | e format followed by square b                          | rackets  |
| Arraysiz<br>e | <ul> <li>In case of array tag</li> <li>In case of string tag</li> <li>in the string tag.</li> </ul> | ag, this property repre<br>ag, this property repre | esents the n<br>esents the r | umber of array elements.<br>naximum number of bytes av | vailable |

| Element  | Description                                                                                           |                                                                                                    |  |  |  |  |
|----------|----------------------------------------------------------------------------------------------------|----------------------------------------------------------------------------------------------------|--|--|--|--|
|          | Note: number of byt<br>to UTF-8 or Latin1 ir<br>If Encoding property<br>requires 2 bytes.             | Ite: number of bytes corresponds to number of string characters if Encoding property is set<br>UTF-8 or Latin1 in Tag Editor.<br>Encoding property is set to UCS-2BE, UCS-2LE, UTF-16BE or UTF-16LE one character<br>quires 2 bytes. |  |  |  |  |
| Conversi | rsi Conversion to be applied to the tag.                                                              |                                                                                                    |  |  |  |  |
| on       | Conversion                                                                                            |                                                                                                    |  |  |  |  |
|          | inv,swap2                                                                                             | Allowed<br>BCD<br>AB->BA<br>ABCD->CDAB<br>ABCDEFGH->GHEFCDAB<br>Inv bits<br>Cancel OK                                                                                                    |  |  |  |  |
|          | Depending on data type selected, the <b>Allowed</b> list shows one or more conversions, listed below. |                                                                                                    |  |  |  |  |
|          | Value                                                                                                 | Description                                                                                                    |  |  |  |  |
|          | Inv bits                                                                                              | Invert all the bits of the tag.<br><i>Example:</i><br>1001 $\rightarrow$ 0110 (in binary format)<br>9 $\rightarrow$ 6 (in decimal format)                                                                                            |  |  |  |  |
|          | Negate                                                                                                | Set the opposite of the tag value.                                                                                                    |  |  |  |  |
|          |                                                                                                    | Example:<br>25.36 $\rightarrow$ -25.36                                                                                                    |  |  |  |  |
|          | AB -> BA                                                                                              | Swap nibbles of a byte.                                                                                                    |  |  |  |  |
|          |                                                                                                    | <i>Example:</i><br>15D4 $\rightarrow$ 514D (in hexadecimal format)<br>5588 $\rightarrow$ 20813 (in decimal format)                                                                                                    |  |  |  |  |
|          | ABCD -> CDAB                                                                                          | Swap bytes of a word.                                                                                                    |  |  |  |  |
|          |                                                                                                    | <i>Example:</i><br>9ACC $\rightarrow$ CC9A (in hexadecimal format)<br>39628 $\rightarrow$ 52378 (in decimal format)                                                                                                    |  |  |  |  |
|          | ABCDEFGH -><br>GHEFCDAB                                                                               | Swap bytes of a double word.<br><i>Example:</i><br>$32FCFF54 \rightarrow 54FFFC32$ (in hexadecimal format)                                                                                                    |  |  |  |  |

| ement | Description                                   |                                                                                                    |
|-------|-----------------------------------------------|----------------------------------------------------------------------------------------------------|
|       | Value                                         | Description                                                                                                    |
|       |                                               | $855441236 \rightarrow 1426062386$ (in decimal format)                                                                                                    |
|       | ABCNOP -><br>OPMDAB                           | Swap bytes of a long word.<br>Example:<br>$142.366 \rightarrow -893553517.588905$ (in decimal format)<br>0.1000000110<br>0001110010111011001000101101000011100000 |
|       |                                               | 101010100001010001011011011011001011011                                                                                                    |
|       | BCD                                           | Separate the byte in two nibbles, and reads them as decimal (from 0 to 9)                                                                                         |
|       |                                               | Example:<br>$23 \rightarrow 17$ (in decimal format)<br>$0001\ 0111 = 23$<br>0001 = 1 (first nibble)<br>0111 = 7 (second nibble)                                   |
|       | S5timer(BCD)                                  | Used to support S5timer. Check <b>Simatic S5timer special data type</b> for more details.                                                                         |
|       | S5timer(BIN)                                  | Legacy transformation for S5timer in binary format.                                                                                                    |
|       | Select the convers<br><b>Configured</b> list. | ion and click on plus button. The selected item will be added on                                                                                                  |
|       | If more conversion <b>Configured</b> list).   | s are configured, they will be applied in order (from top to bottom of                                                                                            |

Use the arrow buttons to order the configured conversions.

## String data type

In ProfibusDP S7 PLC it's possible to define two different types of tags to manage string variables.

- as Array [1..xx] of Chars,
- as String[xx].

Step7 string declaration is showed in the following figure:

| Addres | s    | Name    | Туре         | Initial value | Comment                                                                                                    | S7 String               |
|--------|------|---------|--------------|---------------|----------------------------------------------------------------------------------------------------|-------------------------|
|        | 0.0  |         | STRUCT       |               |                                                                                                    | or ounig                |
| 4      | +0.0 | Stringl | STRING[254]  | 'sample'      |                                                                                                    |                         |
| +23    | 56.0 | String2 | ARRAY[110] 🔤 |               |                                                                                                    |                         |
| +      | *1.0 |         | CHAR         |               | and the second second se | String as array of char |
| =26    | 56.0 |         | END_STRUCT   |               |                                                                                                    |                         |

TIA Portal string declaration is showed in the following figure:

|   | D | 🌮<br>ata_ | <b>е</b> ъ | ₽ 12 E+ E+ E+ E | 3 🔢 🚏                | S7 S                    | String      |              |            | -          |
|---|---|-----------|------------|-----------------|----------------------|-------------------------|-------------|--------------|------------|------------|
| - | - | Na        | ame        | 2               | Data type            | Utfset                  | Start value | Retain       | Accessible | Visible in |
| 1 |   |           | St         | atic            |                      |                         |             |              |            |            |
| 2 |   |           |            | String1         | String               |                         | 'sample'    |              |            | <b></b>    |
| 3 |   | •         | €          | String2         | Array [1 10] of Char |                         |             |              | $\sim$     |            |
|   |   |           |            |                 |                      | No. of Concession, Name |             |              |            |            |
|   |   |           |            |                 |                      |                         | String as a | irray of cha | ar         |            |

1

Note: Usage of String[xx] data type is allowed but a specific Conversion must be applied to the tag. Anyway using tag importer to import tag dictionary from TIA Portal or Step7 string tags are automatically configured and no changes/conversion are needed.

To manually add an "Array [1..xx] of Chars" data type tag, press the [+] button in the Tag Editor,

then select "string" as Data Type of the Tag and type the string length in the "Arraysize" field:

| Profibus DP S7                                                          | ×    |
|-------------------------------------------------------------------------|------|
| Profibus DP S7                                                          |      |
| Memory Type     Offset     SubIndex       Internal Memory     114     0 |      |
| Data block Data Type Arraysize 1  Conversion                            |      |
| OK Cancel Apply                                                         | Help |

| Profibus DP S7 |                     |          |           | ×        |
|----------------|---------------------|----------|-----------|----------|
| Profibus DP S7 |                     |          |           |          |
| Memory Type C  | offset              | SubIndex |           |          |
| Data block     | Data Type<br>string | ~        | Arraysize |          |
| Conversion     | +/-                 |          |           | 1        |
|                |                     |          |           |          |
|                | O                   | К        | Cancel Ap | ply Help |

then click on [+/-] button to open the Conversion dialog.

| Profibus DP S7                            | ×                 |
|-------------------------------------------|-------------------|
| Profibus DP S7                            |                   |
| Memory Type Offset Internal Memory  V 114 | SubIndex          |
| Data block Data Type     1                | Arraysize         |
| Conversion +/-                            | -                 |
| ОК                                        | Cancel Apply Help |

Into conversion dialog:

- select the "S7 String" conversion type
- click on [+] button to add the conversion.

| Profibus DP S7                   |                                              |                         | ×    |
|----------------------------------|----------------------------------------------|-------------------------|------|
| Profibus DP S7                   |                                              |                         |      |
| Memory Type<br>Internal Memory V | Offset                                       | SubIndex                |      |
| Data block                       | Data Type                                    | Arraysize               |      |
| Conversion                       | Allowed<br>AB->BA<br>ABCD->CDAB<br>S7 String | Configured<br>S7 String |      |
|                                  |                                              | Cancel OK               | Help |

The conversion will be listed into the Configured window on the right.

Confirm with OK button.

## Simatic S5timer data type

Simatic drivers support a special data type, called S5Timer.

The tag must be configured with a specific data type and a conversion must be applied to the Tag to correctly read/write a Simatic S5Timer Variable.

Open the Tag Editor and add a Tag pressing the Plus button.

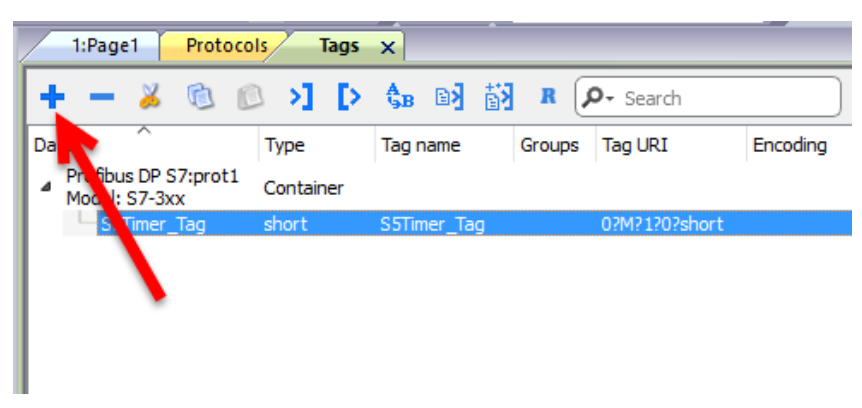

Select "unsignedInt" as Data Type of the Tag.

| Profibus DP S7 |                                                                         |                              |           |       | >    |
|----------------|-------------------------------------------------------------------------|------------------------------|-----------|-------|------|
| Profibus DP S7 |                                                                         |                              |           |       |      |
| Memory Type    | Offset                                                                  | SubIndex                     | ]         |       |      |
| Data Block     | Data Type                                                               | a                            | Arraysize |       |      |
| 1              | unsigned                                                                | int 🗸                        | 0         |       |      |
| Conversion     | bolean<br>byte<br>short<br>int<br>+/- unsignedB                         | lyte                         |           |       |      |
|                | unsignedS<br>unsignedIr<br>float<br>double<br>string                    | hort<br>nt                   | -         |       |      |
|                | boolean []<br>byte []<br>short []                                       |                              | Cancel    | Apply | Help |
|                | unsignedB<br>unsignedS<br>unsignedI<br>float []<br>double []<br>wstring | iyte []<br>ihort []<br>nt [] |           |       |      |

Click on +/- button to open the Conversion dialog.

| Profibus DP S7 |                          |          |           |       | ×    |
|----------------|--------------------------|----------|-----------|-------|------|
| Profibus DP S7 |                          |          |           |       |      |
| Memory Type    | Dffset                   | SubIndex |           |       |      |
| Data block     | Data Type<br>unsignedInt | ~        | Arraysize |       |      |
| Conversion     | +/                       |          |           |       |      |
|                |                          |          |           |       |      |
|                | Ok                       | ( (      | Cancel    | Apply | Help |

In the Conversion dialog select the S5timer(BCD) conversion type [A] then click on Plus button [B] to add the conversion, the configured conversion will be listed into the Configured window on the right. Then confirm with OK.

| Profibus DP S7                   |                                                                                                    | ×    |
|----------------------------------|----------------------------------------------------------------------------------------------------|------|
| Profibus DP S7                   |                                                                                                    |      |
| Memory Type<br>Internal Memory V | Offset SubIndex                                                                                                    |      |
| Data block                       | Data Type     Arraysize       Image: mail of the second second sec |      |
| Conversion A<br>S5timerBCD       | Allowed Configured<br>S5timer(BCD)<br>S5timer(BIN)                                                                                                    | )    |
|                                  |                                                                                                    | Help |
|                                  | Cancel                                                                                                    | ОК   |

# **Tag Import**

Select the driver in Tag Editor and click on the **Import Tags** button to start the importer.

|      | Tags | × |   |   |    |    |         |    |           |   |
|------|------|---|---|---|----|----|---------|----|-----------|---|
| +    | _    | z | đ | ß | >] | ₽  | A<br>9B | B> | <b>63</b> | 1 |
| Data |      |   | ^ |   | -  | Та | g URI   |    |           |   |

The following dialog shows which importer type can be selected.

| Version                          | Туре    |  |
|----------------------------------|---------|--|
| TIA Portal Project v 12 or newer | Linear  |  |
| TIA Portal v13, v14 or newer     | Linear  |  |
| TIA Portal v10, v11, v12         | Linear  |  |
| Step7                            | Linear  |  |
| Tag Editor exported xml          | General |  |
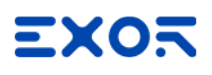

| Importer                                     | Description                                                                                                    |  |  |
|----------------------------------------------|----------------------------------------------------------------------------------------------------|--|--|
| TIA Portal Project v12 or<br>newer<br>Linear | Allows to import the whole TIA Portal project file using <b>.apxx</b> file (where "xx" is the TIA Portal version, example: for TIA Portal 13, file name is "project.ap13").                                                                                                    |  |  |
|                                              | All variables will be displayed at the same level.                                                                                                    |  |  |
| TIA Portal v13, v14 or<br>newer<br>Linear    | Allows to import: <ul> <li>Program blocks using .db file</li> <li>PLC tags using .xlsx file</li> <li>PLC data types using .udt file</li> </ul>                                                                                                    |  |  |
|                                              | Check Export using TIA Portal v13, v14 or newer for more details.                                                                                                    |  |  |
|                                              | All variables will be displayed at the same level.                                                                                                    |  |  |
| TIA Portal v10, v11, v12<br>Linear           | <ul> <li>Allows to import:</li> <li>Program blocks using .tia file</li> <li>PLC tags using .xlsx file</li> <li>PLC data types using .scl file</li> <li>Check Export using TIA Portal v10, v11, v12 for more details.</li> <li>All variables will be displayed at the same level.</li> </ul> |  |  |
| Step7<br>Linear                              | <ul> <li>Allows to import:</li> <li>Symbols table .asc file</li> <li>Sources using .awl file</li> <li>Check Export using STEP7 for more details.</li> <li>All variables will be displayed at the same level.</li> </ul>                                                                     |  |  |
| Tag Editor exported xml                      | Select this importer to read a generic XML file exported from Tag Editor by appropriate button.                                                                                                    |  |  |

Once the importer has been selected, locate the symbol file and click **Open**.

The tags available within the Dictionary but not imported into the project are gray and are visible only when the "Show all tags" check box is selected.

| Tags × Protocols                        |                |                       |               |                       | -                       |
|-----------------------------------------|----------------|-----------------------|---------------|-----------------------|-------------------------|
| + - 👗 🕲 🖉 👌 🖏                           | ▶ 🛃 R 🔎 Search | Tilter by: Data 🔹 Ite | ms used:6/100 | 00 Protocol: Show all | 🕑 Show all tags 🔅 🗌     |
| Data Type                               | Comment        | ^                     | Property      |                       | Value                   |
| Modbus TCP:prot1                        |                |                       | ✓ Driver      |                       |                         |
| Model: Modicon Modbus(1-based)          | -              |                       | Mode          | 1                     | Modicon Modbus(1-based) |
| Holding Registers 1 unsigned            | IShort         |                       | Proto         | col                   | Modbus TCP:prot1        |
| Holding Registers 2 unsigned            | 1Short         |                       | V Dictionary  | 1                     |                         |
| Holding Registers 3 Unsigner            | ISnort         |                       | Array         | ,                     | false                   |
| MRT01 Unsigned                          | IShort         |                       | Array         | size                  | 0                       |
| MRTU3 unsigned                          | IShort         |                       | Array         | index.Subindex        | 400003                  |
| - MRTU4 unsigned                        | IShort         |                       | Com           | nent                  | 100005                  |
| MRTU5 unsigner                          | dShort         |                       | Data          | type                  | unsignedShort           |
| I I i i i i i i i i i i i i i i i i i i |                |                       | Dutu          | 100                   | an angine aan tan c     |

| Toolbar item                       | Description                                                                                                    |  |
|------------------------------------|----------------------------------------------------------------------------------------------------|--|
| Re                                 | Import Tag(s).                                                                                                    |  |
|                                    | Select tags to be imported and click on this icon to add tags from tag dictionary to the project                                                                                                    |  |
|                                    | Update Tag(s).                                                                                                    |  |
|                                    | Click on this icon to update the tags in the project, due a new dictionary import.                                                                                                    |  |
| R                                  | Check this box to import all sub-elements of a tag.                                                                                                    |  |
|                                    | Example of both checked and unchecked result:                                                                                                    |  |
|                                    |                                                                                                    |  |
|                                    | T         A         T         A         T                                                                                                    |  |
|                                    | Model: COESYS 3 Lonanee     Model: COESYS 3 Lonanee     Application Containee     Application Containee     Application Containee     Application Containee     Application Containee     Application Containee                                                                                                    |  |
|                                    | - Caloritation - Alternation - Caloritation - Caloritatio - Caloritation - Caloritation - Calori |  |
|                                    | - [1] Per - [1] Per - [1]  |  |
|                                    | [4]         [6]         [6]         [7]         [7]         [7]         [7]         [7]         [7]         [7]         [7]         [7]         [7]         [7]         [7]         [7]         [7]         [7]         [7]         [7]         [7]         [7]         [7]         [7]         [7]         [7]         [7]         [7]         [7]         [7]         [7]         [7]         [7]         [7]         [7]         [7]         [7]         [7]         [7]         [7]         [7]         [7]         [7]         [7]         [7]         [7]         [7]         [7]         [7]         [7]         [7]         [7]         [7]         [7]         [7]         [7]         [7]         [7]         [7]         [7]         [7]         [7]         [7]         [7]         [7]         [7]         [7]         [7]         [7]         [7]         [7]         [7]         [7]         [7]         [7]         [7]         [7]         [7]         [7]         [7]         [7]         [7]         [7]         [7]         [7]         [7]         [7]         [7]         [7]         [7]         [7]         [7]         [7]         [7] <th[7]< th=""> <th[7]< th=""> <th[7]< th=""></th[7]<></th[7]<></th[7]<>                                                                                                    |  |
|                                    | L         D01         D17         L         D07                                                                                                    |  |
|                                    | - Tag1 DH/T - Tag1 DH/T<br>- Tag2 DH/T - Tag2 DH/T<br>- Tag3 DH/T - Tag3 DH/T                                                                                                    |  |
| P - Search Y Filter by: Tag name ▼ | Searches tags in the dictionary basing on filter combo-<br>box item selected.                                                                                                    |  |

# **Communication status**

The current communication status can be displayed using the dedicated system variables. Please refer to the User Manual for further information about available system variables and their use.

The codes supported for this communication driver are:

| Error   | Notes                                                                                                    |
|---------|----------------------------------------------------------------------------------------------------|
| NAK     | Controller replies with a not acknowledge.                                                                                                |
| Timeout | Request is not replied within the specified timeout period; ensure the controller is connected and properly configured for network access |
| Invalid | The panel did receive from the controller a response, but its format or its contents or its                                               |

| Error            | Notes                                                                                                    |
|------------------|----------------------------------------------------------------------------------------------------|
| response         | length is not as expected; ensure the data programmed in the project are consistent with the controller resources. |
| General<br>error | Error cannot be identified; should never be reported; contact technical support                                    |

# **Rexroth IndraControl**

The Rextoth IndraControl communication driver has been designed to connect HMI devices to Bosch Rexroth PLC trough ethernet connection.

## **Protocol Editor Settings**

#### Adding a protocol

To configure the protocol:

- 1. In **Config** node double-click **Protocols**.
- 2. To add a driver, click +: a new line is added.
- 3. Select the protocol from the **PLC** list.

The protocol configuration dialog is displayed.

|              |         | OK    |
|--------------|---------|-------|
| Alias        |         | Cunce |
| IP address   | 0.0.0.0 |       |
| port         | 6042    |       |
| Timeout (ms) | 1000    |       |
| PLC Models   |         |       |
| CODESYS 3    |         |       |

| Element    | Description                                                                                                    |
|------------|----------------------------------------------------------------------------------------------------|
| Alias      | Name identifying nodes in network configurations. The name will be added as a prefix to each tag name imported for each network node. |
| IP address | Ethernet IP address of the controller.                                                                                                |
| Port       | Port number used by the driver. The default value is <b>6042</b> .                                                                    |
| Timeout    | Time delay in milliseconds between two retries in case of missing response from the server device.                                    |
| PLC Models | PLC models available:                                                                                                    |

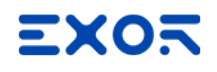

| Element     | Description                                                                                                    |
|-------------|----------------------------------------------------------------------------------------------------|
|             | CODESYS 3                                                                                                    |
| PLC Network | Multiple controllers can be connected to one HMI device. To set-up multiple connections, select <b>PLC network</b> and click <b>Add</b> to configure each node |

# Data Types

The import module supports variables of standard data types and user defined data types.

| Supported<br>data types | <ul> <li>BOOL</li> <li>INT</li> <li>SINT</li> <li>UINT</li> <li>UDINT</li> <li>DINT</li> <li>STRING*</li> <li>REAL</li> <li>LREAL</li> <li>BYTE</li> <li>ULINT</li> <li>LINT</li> </ul>                       |
|-------------------------|----------------------------------------------------------------------------------------------------|
|                         | and 1-dimensional ARRAY of the types above. See "Programming concepts" section in the main manual.                                                                                                    |
|                         | Note *: String length for a STRING variable in PLC should be max 80 characters. Declare a STRING variable either with a specified size (str: STRING(35) or default size (str: STRING) which is 80 characters. |
| Unsupported data types  | <ul><li> LWORD</li><li> LINT</li></ul>                                                                                                    |

#### **Tag Conversion**

Conversion to be applied to the tag.

| Conversion |                                                               |              |
|------------|---------------------------------------------------------------|--------------|
| inv,swap2  | Allowed                                                       | Configured   |
|            | BCD<br>AB->BA<br>ABCD->CDAB<br>ABCDEFGH->GHEFCDAB<br>Inv bits | + ABCD->CDAB |
|            |                                                               | Cancel OK    |

Value Description Inv bits inv: Invert all the bits of the tag. Example:  $1001 \rightarrow 0110$  (in binary format)  $9 \rightarrow 6$  (in decimal format) Negate neg: Set the opposite of tag value. Example:  $25.36 \rightarrow -25.36$ AB -> BA swapnibbles: Swap nibbles in a byte. Example:  $15D4 \rightarrow 514D$  (in hexadecimal format)  $5588 \rightarrow 20813$  (in decimal format) ABCD -> CDAB swap2: Swap bytes in a word. Example:  $9ACC \rightarrow CC9A$  (in hexadecimal format)  $39628 \rightarrow 52378$  (in decimal format) ABCDEFGH -> swap4: Swap bytes in a double word. **GHEFCDAB** Example:  $32FCFF54 \rightarrow 54FFFC32$  (in hexadecimal format)  $855441236 \rightarrow 1426062386$  (in decimal format) ABC...NOP -> swap8: Swap bytes in a long word. OPM...DAB Example:  $142.366 \rightarrow -893553517.588905$  (in decimal format) 0 1000000110 1 10000011100 (in binary format) BCD **bcd**: Separate byte in two nibbles, read them as decimal (from 0 to 9) Example:  $23 \rightarrow 17$  (in decimal format) 0001 0111 = 23 0001 = 1 (first nibble) 0111 = 7 (second nibble)

Depending on data type selected, the list **Allowed** shows one or more conversion types.

Select conversion and click +. The selected item will be added to list Configured.

If more conversions are configured, they will be applied in order (from top to bottom of list Configured).

Use the arrow buttons to order the configured conversions.

# Tag import

When creating the project using IndraWorks programming software, properly configure the symbol file to contain the required variables.

Symbol configuration item contains a list of all the variables available into the IndraWorks project, single variables or groups of variables can be selected and moved to **Selected variables** column.

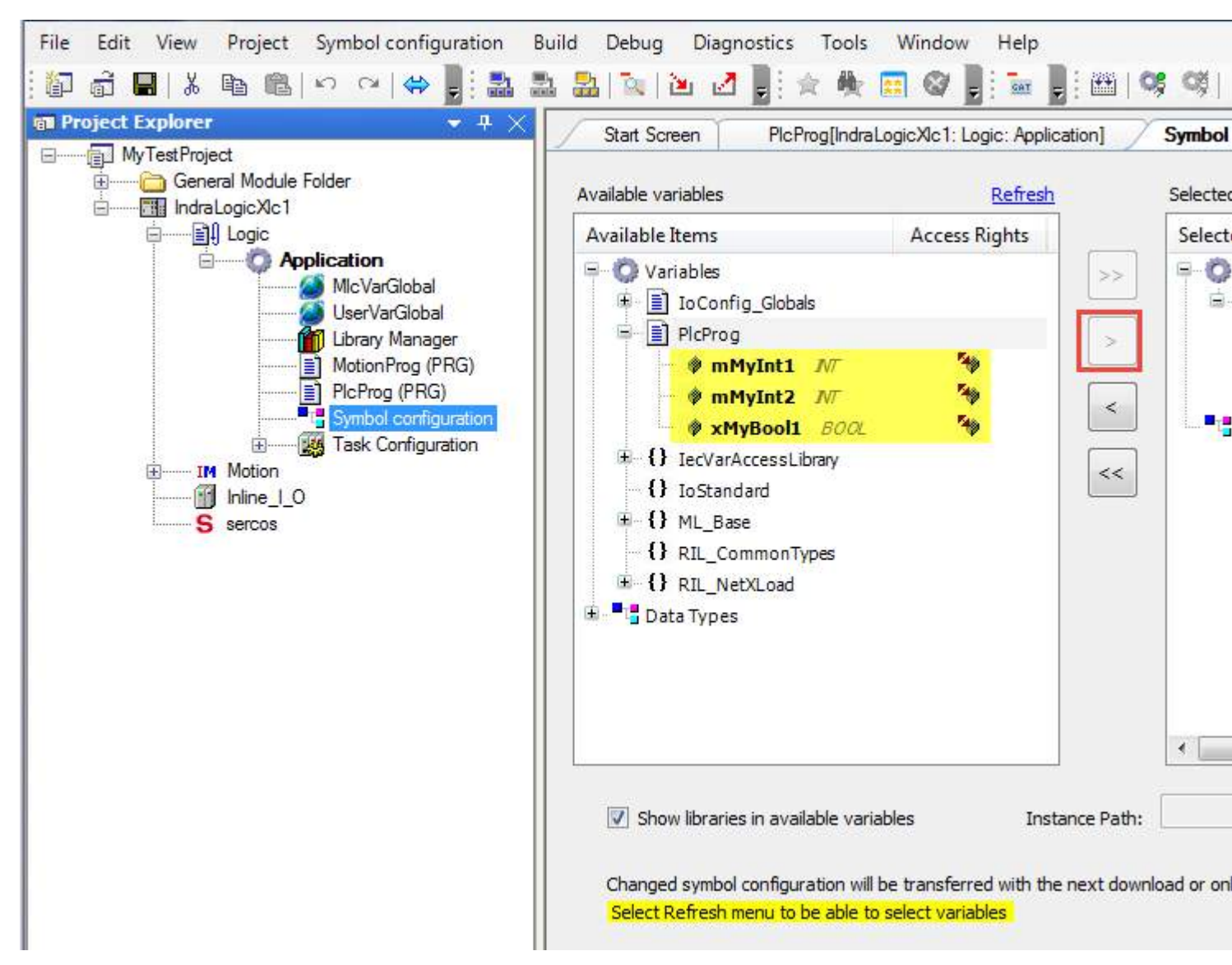

 After the symbols have been configured, download the project or use the Generate code function (Build > Generate code) to create an .xml file containing all the variables read to be imported in the Tag Editor. The .xml file is created in "C:\ProgramData\IW-Projects\0\Project\IndraLogic" by default.

- 2. Select the driver in the Tag Editor.
- 3. Click the **Import Tags** button to start the import process.

| HMIStudio                   |                                                                       | ×            |
|-----------------------------|-----------------------------------------------------------------------|--------------|
| Multiple tag importer       | rs are available for this protocol. Please select the importer type a | nd continue. |
| Version                     | Туре                                                                  |              |
| Rexroth IndraWorks v1.0     | Linear                                                                |              |
| Rexroth IndraWorks v1.0     | Hierarchical                                                          |              |
| Tag Editor exported xml 1.1 | 1 General                                                             |              |
| Watched dictionary file:    |                                                                       |              |
| Keep synchronized           | ОК                                                                    | <br>Cancel   |

Select the importer by choosing from the list above.

Linear All variables will be displayed at the same level.

| Da | ta                                             | Туре      |
|----|------------------------------------------------|-----------|
| 4  | Rexroth IndraControl:prot1<br>Model: CODESYS 3 | Container |
|    | - Application/PLCPROG/mMyInt1                  | short     |
|    | Application/PLCPROG/mMyInt2                    | short     |
|    | Application/PLCPROG/xMyBool1                   | boolean   |
|    |                                                |           |

Hierarchical All variables will be displayed according to CODESYS V3 Hierarchical view

| Data                                                               | Туре      |
|--------------------------------------------------------------------|-----------|
| <ul> <li>Rexroth IndraControl:prot<br/>Model: CODESYS 3</li> </ul> | Container |
| <ul> <li>Application</li> </ul>                                    | Container |
| PLCPROG                                                            | Container |
| - mMyInt1                                                          | INT       |
| - mMyInt2                                                          | INT       |
| xMyBool1                                                           | BOOL      |
|                                                                    |           |

General Select this importer to read a general XML file exported from the Tag editor

- 4. Locate the .xml file and click **OK**: the tags included in the created document are listed in the tag dictionary.
- 5. To add the tags to the project click the **Add tags** button.

|                                                                                                    | _ Scardi                        |                  |                |                           |
|----------------------------------------------------------------------------------------------------|---------------------------------|------------------|----------------|---------------------------|
| Data                                                                                                 | Туре                            |                  | Property       | Value                     |
| Rexroth IndraControl:prot:                                                                           | 1<br>Container                  |                  | Model          | CODESYS 3                 |
| Model: CODESYS 3                                                                                     |                                 |                  | Protocol       | Rexroth IndraControl:p    |
| <ul> <li>Application</li> <li>PLCPROG</li> <li>mMyInt1</li> <li>mMyInt2</li> <li>xMyBool1</li> </ul> | Container<br>INT<br>INT<br>BOOL |                  |                |                           |
| Ready                                                                                                |                                 | Dictionary Name: | [Rexroth Indra | Control prot1] IndraLogic |

See "My first project" section in the main manual.

#### **Communication status**

Current communication status can be displayed using system variables. See "System Variables" section in the main manual.

| Codes supported for this of | communication driver: |
|-----------------------------|-----------------------|
|-----------------------------|-----------------------|

| Error               | Cause                                                                                   | Action                                                                                    |
|---------------------|-----------------------------------------------------------------------------------------|-------------------------------------------------------------------------------------------|
| NAK                 | The controller replies with a not acknowledge.                                          | -                                                                                         |
| Timeout             | A request is not replied within the specified timeout period.                           | Check if the controller is connected and properly configured to get network access.       |
| Invalid<br>response | The device did received a response with invalid format or contents from the controller. | Check if the data programmed in the project are consistent with the controller resources. |
| General<br>Error    | Unidentifiable error. Should never be reported.                                         | Contact technical support.                                                                |

# **ROBOX BCC/31**

ROBOX BCC/31 communication driver has been designed to connect HMI devices to ROBOX BCC/31 PLC through Ethernet connection.

# **Protocol Editor Settings**

#### Adding a protocol

To configure the protocol:

- 1. In **Config** node double-click **Protocols**.
- 2. To add a driver, click +: a new line is added.
- 3. Select the protocol from the **PLC** list.

The protocol configuration dialog is displayed.

| PLC Network  |         | OK     |
|--------------|---------|--------|
| Alias        |         | Cancer |
| IP address   | 0.0.0.0 |        |
| Timeout (ms) | 2000    |        |
| PLC Models   |         |        |
| RODOX BBC/31 |         |        |

| Element         | Description                                                                                                    |
|-----------------|----------------------------------------------------------------------------------------------------|
| Alias           | Name identifying nodes in network configurations. The name will be added as a prefix to each tag name imported for each network node. |
| IP<br>address   | Address of PLC.                                                                                                    |
| Timeout<br>(ms) | Time delay in milliseconds between two retries in case of missing response from the server device.                                    |
| PLC<br>Models   | Allows to select between different PLC models:                                                                                        |

| Element        | Description                                                                                                    |
|----------------|----------------------------------------------------------------------------------------------------|
|                | Robox BBC/31                                                                                                    |
| PLC<br>Network | IP address for all PLCs in multiple connections. <b>PLC Network</b> must be selected to enable multiple connections. |
|                | ROBOX BCC/31                                                                                                    |
|                | PLC Network     OK     Cancel                                                                                        |
|                | Alias                                                                                                    |
|                | IP addres ROBOX BCC/31                                                                                               |
|                | Timeout (                                                                                                    |
|                | PLC Mode Alias Cancel                                                                                                |
|                | IP address 0 . 0 . 1                                                                                                 |
|                | Timeout (ms) 2000                                                                                                    |
|                | Slaves PLC Models                                                                                                    |
|                | Slave Ic                                                                                                    |
|                |                                                                                                    |
|                |                                                                                                    |

# **Tag Editor Settings**

Path: ProjectView> Config > double-click Tags

- 1. To add a tag, click +: a new line is added.
- 2. Select ROBOX BCC/31 from the Driver list: tag definition dialog is displayed.

| ROBOX BCC/31        |           |          |           |  |
|---------------------|-----------|----------|-----------|--|
| Memory Type         | Offset    | SubIndex |           |  |
| Logic Input Bit 🛛 👻 | 1         | 0 *      |           |  |
| Axis Index          | Data Type |          | Arraysize |  |
| 1                   | boolean   |          | 0         |  |
| Conversion          |           |          |           |  |
| [                   | +/-       |          |           |  |
|                     |           |          |           |  |
|                     |           |          |           |  |

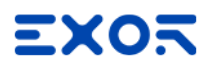

| Element     | Description                                                            |                                          |                               |
|-------------|------------------------------------------------------------------------|------------------------------------------|-------------------------------|
| Memory Type | Resource where tag is located on PLC.                                  |                                          |                               |
|             | Available resources are:                                               |                                          |                               |
|             | Logic Input Bit                                                        |                                          |                               |
|             | Logic Input Word                                                       |                                          |                               |
|             | Logic Output Bit                                                       |                                          |                               |
|             | Logic Output Word                                                      |                                          |                               |
|             | Phis Input Bit                                                         |                                          |                               |
|             | Phys Input Word                                                        |                                          |                               |
|             | <ul> <li>Phys Output Bit</li> </ul>                                    |                                          |                               |
|             | <ul> <li>Phys Output Word</li> </ul>                                   |                                          |                               |
|             | Non Volatile I32                                                       |                                          |                               |
|             | Non Volatile Double                                                    |                                          |                               |
|             | Non Volatile string                                                    |                                          |                               |
|             | Volatile I32                                                           |                                          |                               |
|             | Volatile Double                                                        |                                          |                               |
|             | Volatile stilling     Parameter 132                                    |                                          |                               |
|             | Parameter Double                                                       |                                          |                               |
|             | Axis Parameter I32                                                     |                                          |                               |
|             | Axis Parameter Double                                                  |                                          |                               |
|             | Alarm Mask                                                             |                                          |                               |
|             | Alarm Code                                                             |                                          |                               |
|             | Alarm string                                                           |                                          |                               |
| Offset      | Offset address where tag is loc                                        | ated.                                    |                               |
|             | Offset addresses are six digits                                        | composed by one digit data type prefix + | five digits resource address. |
| SubIndex    | This allows resource offset selection within the selected memory type. |                                          |                               |
| Axis Index  | Allows to select Axis index. Available only for Axis memory types.     |                                          |                               |
| Data Type   | Data Type                                                              | Memory Space                             | Limits                        |
|             | boolean                                                                | 1-bit data                               | 01                            |
|             | byte                                                                   | 8-bit data                               | -128 127                      |
|             | short                                                                  | 16-bit data                              | -32768 32767                  |
|             | int                                                                    | 32-bit data                              | -2.1e9 2.1e9                  |

| Element                                                             | Description                                                                                                    |                                                             |                            |  |
|---------------------------------------------------------------------|----------------------------------------------------------------------------------------------------|-------------------------------------------------------------|----------------------------|--|
|                                                                     | Data Type                                                                                                    | Memory Space                                                | Limits                     |  |
|                                                                     | int64                                                                                                    | 64-bit data                                                 | -9.2e18 9.2e18             |  |
| unsignedByte                                                        |                                                                                                    | 8-bit data                                                  | 0 255                      |  |
|                                                                     | unsignedShort                                                                                                    | 16-bit data                                                 | 0 65535                    |  |
|                                                                     | unsignedInt                                                                                                    | 32-bit data                                                 | 0 4.2e9                    |  |
|                                                                     | uint64                                                                                                    | 64-bit data                                                 | 0 1.8e19                   |  |
|                                                                     | float                                                                                                    | IEEE single-precision 32-bit floating point type            | 1.17e-38 3.4e38            |  |
|                                                                     | double                                                                                                    | IEEE double-precision 64-bit floating point type            | 2.2e-308 1.79e308          |  |
| string Array of elements containing character code defi<br>encoding |                                                                                                    | code defined by selected                                    |                            |  |
|                                                                     | binary                                                                                                    | Arbitrary binary data                                       |                            |  |
|                                                                     | Note: to define array<br>"byte[]", "short[]"                                                                                                    | s. select one of Data Type format followe                   | ed by square brackets like |  |
| Arraysize                                                           | <ul> <li>In case of array tag, this property represents the number of array elements.</li> <li>In case of string tag, this property represents the maximum number of bytes available in the string tag.</li> <li>Note: number of bytes corresponds to number of string characters if Encoding property is set to UTF-8 or Latin1 in Tag Editor.</li> <li>If Encoding property is set to UCS-2BE, UCS-2LE, UTF-16BE or UTF-16LE one character requires 2 bytes.</li> </ul> |                                                             |                            |  |
| Conversion                                                          | Conversion to be applied to the                                                                                                    | e tag.                                                      |                            |  |
|                                                                     | Conversion                                                                                                    |                                                             |                            |  |
|                                                                     | inv,swap2     Allower       BCD     AB->B       ABCD-     ABCD-       ABCDE     Inv bit       Depending on data type selected                                                                                                    | A<br>>CDAB<br>SFGH->GHEFCDAB<br>S<br>Cancel OK<br>Cancel OK | conversion types.          |  |

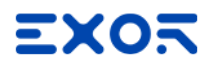

| Element |              |                                                                                                    |
|---------|--------------|----------------------------------------------------------------------------------------------------|
|         | Value        | Description                                                                                                    |
|         | Inv bits     | <b>inv</b> : Invert all the bits of the tag.                                                                                    |
|         |              | Example:<br>$1001 \rightarrow 0110$ (in binary format)<br>$9 \rightarrow 6$ (in decimal format)                                 |
|         | Negate       | neg: Set the opposite of tag value.                                                                                             |
|         |              | <i>Example:</i><br>25.36 → -25.36                                                                                               |
|         | AB -> BA     | swapnibbles: Swap nibbles in a byte.                                                                                            |
|         |              | <i>Example:</i> 15D4 $\rightarrow$ 514D (in hexadecimal format) 5588 $\rightarrow$ 20813 (in decimal format)                    |
|         | ABCD -> CDAB | swap2: Swap bytes in a word.                                                                                                    |
|         |              | Example:<br>9ACC $\rightarrow$ CC9A (in hexadecimal format)<br>39628 $\rightarrow$ 52378 (in decimal format)                    |
|         | ABCDEFGH ->  | swap4: Swap bytes in a double word.                                                                                             |
|         | GHEFCDAB     | Example:<br>$32FCFF54 \rightarrow 54FFFC32$ (in hexadecimal format)<br>$855441236 \rightarrow 1426062386$ (in decimal format)   |
|         | ABCNOP ->    | swap8: Swap bytes in a long word.                                                                                               |
|         |              | Example:<br>142 366 → -893553517 588905 (in decimal format)                                                                     |
|         |              | 0 10000000110                                                                                                    |
|         |              | →                                                                                                    |
|         |              | 1 10000011100<br>1010101000010100010110110110                                                                                   |
|         | BCD          | <b>bcd</b> : Separate byte in two nibbles, read them as decimal (from 0 to 9)                                                   |
|         |              | Example:<br>$23 \rightarrow 17$ (in decimal format)<br>$0001\ 0111 = 23$<br>0001 = 1 (first nibble)<br>0111 = 7 (second nibble) |
|         |              |                                                                                                    |

Select conversion and click +. The selected item will be added to list **Configured**.

| Element | Description                                                                                                    |
|---------|----------------------------------------------------------------------------------------------------|
|         | If more conversions are configured, they will be applied in order (from top to bottom of list <b>Configured</b> ). |
|         | Use the arrow buttons to order the configured conversions.                                                         |

## Tag Import

Select the driver in Tag Editor and click on the **Import Tags** button to start the importer.

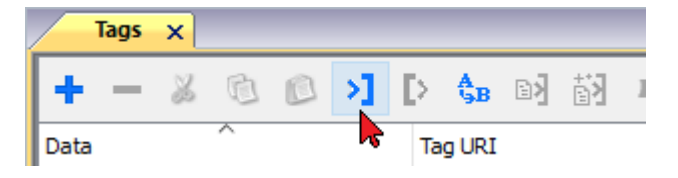

It is possible to import a Tag Editor exported xml

| Туре                    | Description                                                                                     |
|-------------------------|-------------------------------------------------------------------------------------------------|
| Tag Editor exported xml | Select this importer to read a generic XML file exported from Tag Editor by appropriate button. |
|                         | Tags 🗙                                                                                          |
|                         | 🛨 — 🎽 🕲 🔎 🔰 🚺 🕼 🖬 🕅                                                                             |
|                         | Data Tag URI                                                                                    |

Once the importer has been selected, locate the symbol file and click **Open**.

The tags available within the Dictionary but not imported into the project are gray and are visible only when the "Show all tags" check box is selected.

| Tags × Protocols               |                  |                                  |     |                                     | •                       |
|--------------------------------|------------------|----------------------------------|-----|-------------------------------------|-------------------------|
| + - 👗 🕲 🗈 🔰 🕩                  | <b>\$</b> ₿ ₪} ∰ | R 🔎 - Search 🌱 Filter by: Data - | Ite | ems used:6/10000 Protocol: Show all | 🗹 Show all tags 🔅 🗖     |
| Data Ty                        | ype              | Comment                          | ^   | Property                            | Value                   |
| Modbus TCP:prot1               | ontainer         |                                  |     | Y Driver                            |                         |
| Model: Modicon Modbus(1-based) |                  |                                  |     | Model                               | Modicon Modbus(1-based) |
| Holding Registers 1 ur         | nsignedShort     |                                  |     | Protocol                            | Modbus TCP:prot1        |
| Holding Registers 2 ur         | nsignedShort     |                                  |     | ✓ Dictionary                        |                         |
| - MRTI 1                       | nsignedShort     |                                  |     | Array                               | false                   |
| - MRTU2 ur                     | nsignedShort     |                                  |     | Array size                          | 0                       |
| MRTU3 ur                       | nsignedShort     |                                  |     | Arravindex.Subindex                 | 400003                  |
| -MRTU4 ur                      | nsignedShort     |                                  | -   | Comment                             |                         |
| -MRTU5 ur                      | nsignedShort     |                                  |     | Data type                           | unsignedShort           |
|                                |                  |                                  |     | Data t/pc                           | an ang reacher c        |

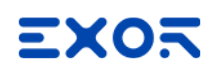

| Toolbar item                       | Description                                                                                                    |
|------------------------------------|----------------------------------------------------------------------------------------------------|
| BA                                 | Import Tag(s).                                                                                                    |
|                                    | Select tags to be imported and click on this icon to add tags from tag dictionary to the project                                                                                                    |
| <b>K</b> 3                         | Update Tag(s).                                                                                                    |
|                                    | Click on this icon to update the tags in the project, due a new dictionary import.                                                                                                    |
| R                                  | Check this box to import all sub-elements of a tag.                                                                                                    |
|                                    | Example of both checked and unchecked result:                                                                                                    |
|                                    | Tops:         Image:         Image: </th |
| P - Search Y Filter by: Tag name ▼ | Searches tags in the dictionary basing on filter combo-<br>box item selected.                                                                                                    |

#### JavaScript Interface

Beside Tag interface the user can access the protocol via JavaScript.

Although defined Tags can be accesses by JavaScript too, JavaScript can access directly to a Command interface implemented in protocol. This interface does not require the definition of Tags and is direct to protocol resulting in more efficiency.

The following commands are supported:

| Command                                          | Description                               |
|--------------------------------------------------|-------------------------------------------|
| dir (node,path)                                  | Get directory of node starting from path. |
| readFile<br>(node,deviceFilePath,localFilePath)  | Get file from node.                       |
| writeFile<br>(node,deviceFilePath,localFilePath) | Write file to node.                       |
| deleteFile                                       | Delete file into node.                    |

Example of usage:

```
var tagMgr = project.getWidget("_TagMgr");
var protID = "prot2"; // to be set according to protocol numbering
var params = "0 /F@/file.ext /mnt/usbmemory/file.ext";
tagMgr.invokeProtocolCommand(protID, "writeFile", params, state);
```

# **ROC Plus**

The HMI device can be connected to a ROC Plus network as the network master using this communication driver. Communication with the ROC800 controllers is over an Ethernet or serial link. Please note that changes in the controller protocol or hardware, which may interfere with the functionality of this driver, may have occurred since this documentation was created. Therefore, always test and verify the functionality of the application. To accommodate developments in the controller protocol and hardware, drivers are continuously updated.

Accordingly, always ensure that the latest driver is used in the application.

# **Protocol Editor Settings**

Add (+) a driver in the Protocol editor and select the protocol called "ROC Plus" from the list of available protocols. The driver configuration dialog is shown in figure.

| ROC Plus           |          | ×      |
|--------------------|----------|--------|
| PLC Network        | Comm     | ОК     |
| Alias              |          | Cancel |
| Media              | Serial V |        |
| TCP/IP Address     | 0.0.0.0  |        |
| TCP/IP Port        | 4000     |        |
| Panel Address      | 240      |        |
| Panel Group        | 2        |        |
| Controller Address | ×        |        |
| Controller Group   | 2        |        |
| Operator ID        |          |        |
| Password           | ×        |        |
| Access Level       | -1       |        |
| Timeout (ms)       |          |        |
| PLC Models         |          |        |
| ROC8xx             |          |        |
| ROC300             |          |        |
| PIODOSS            |          |        |
|                    |          |        |

| Element           | Description                                                                                          |
|-------------------|----------------------------------------------------------------------------------------------------|
| Media             | Specify if the HMI is connected to the controller via serial communication link or Ethernet (TCP/IP) |
| TCP/IP<br>Address | Ethernet IP address of the controller                                                                |
| TCP/IP Port       | Port number used by the ROC plus driver; the default value can be changed when the                   |

| Element               | Description                                                                                                    |
|-----------------------|----------------------------------------------------------------------------------------------------|
|                       | communication goes through routers or Internet gateways where the default port number is already in use                                                                                                    |
| Panel<br>Address      | Indicates the address of the HMI, this must be a unique number. 0 represents "broadcast within group" and 240 is the "direct connect address."                                                                                                    |
| Panel<br>Group        | Indicates the group code for the station address. This is user-configurable and usually set to 2.                                                                                                    |
| Controller<br>Address | Indicates the address of the controller, this must be unique                                                                                                    |
| Controller<br>Group   | Indicates the group code for the station address. This is user-configurable and usually set to 2.                                                                                                    |
| Operator ID           | Sets operator identification code for the communications port through which communications are occurring. The operator identification is logged with an event, indicating the operator responsible for creating the event.                           |
| Password              | A numerical value that is used as a password for the Operator Identifier                                                                                                    |
| Access<br>Level       | A value that is used to limit access to parameters.                                                                                                    |
| Timeout<br>(ms)       | Defines the time inserted by the protocol between two retries of the same message in case of missing response from the server device. Value is expressed in milliseconds.                                                                            |
| PLC Models            | The driver supports the communication with a number of different Emerson controllers.<br>Please check directly in the programming IDE software for a complete list of supported controllers.                                                         |
| PLC<br>Network        | The protocol allows the connection of multiple controllers to one HMI device. To set-up multiple connections, check "PLC network" checkbox and create your network using the command "Add" per each slave device you need to include in the network. |
| Comm                  | Click on this button to configure the serial port on the panel to be used                                                                                                    |

| Element                                         | Description                                             |  |  |  |
|-------------------------------------------------|---------------------------------------------------------|--|--|--|
|                                                 | Comm Parameter Dialog                                   |  |  |  |
|                                                 | OK                                                      |  |  |  |
|                                                 | Port com1 -                                             |  |  |  |
|                                                 | Baudrate 2400 -                                         |  |  |  |
|                                                 | Parity even -                                           |  |  |  |
|                                                 | Data bits 8                                             |  |  |  |
|                                                 | Stop bits                                               |  |  |  |
|                                                 | Mode RS-485                                             |  |  |  |
|                                                 |                                                         |  |  |  |
|                                                 |                                                         |  |  |  |
| Port                                            | On UN20:                                                |  |  |  |
|                                                 | com1 is the HMI port labeled "PLC",                     |  |  |  |
|                                                 | com2 is the HMI port labeled "PC/Printer"               |  |  |  |
|                                                 | On UN31 or UN30:                                        |  |  |  |
|                                                 | <ul> <li>com1 is the integrated serial port,</li> </ul> |  |  |  |
|                                                 | com2 is an add-on module plugged in Slot#1 or #2        |  |  |  |
|                                                 | coms is an add-on module plugged in Slot#3 of #4        |  |  |  |
| Baudrate,<br>Parity, Data<br>bits, Stop<br>bits | Communication parameters for the serial line.           |  |  |  |
| Mode                                            | Serial port mode; options are:                          |  |  |  |
|                                                 | • RS-232,                                               |  |  |  |
|                                                 | • RS-485 (2 wires)                                      |  |  |  |
|                                                 | • RS-422 (4 wires)                                      |  |  |  |

## **Tag Import**

The ROC Plus driver, support the generic import of tags when provided in XML. Import procedure is described.

- make a copy of saved configuration file ".800" and rename as ".MDB"
- open the ".MDB" using Microsoft Access
- export the table "tConfigData" to a XML file choosing XML format

| 🔜 47 + (≌ +   <del>-</del><br>File Home C | Microsoft Access<br>reate External Data Datab                                                                                                    | ase Tools | UtiliteUtools<br>Fields Tab                                                                                                    | le                          |                           |           |         | ×   |
|-------------------------------------------|----------------------------------------------------------------------------------------------------|-----------|----------------------------------------------------------------------------------------------------|-----------------------------|---------------------------|-----------|---------|-----|
| Views Clipboard 3                         | Image: Sort & Filter     Image: Sort & Filter                                                                                                    | Σ<br>F    | ind Rate of the second second | Switch<br>Windows<br>/indow | A<br>Text<br>Formatting * |           | 122     |     |
| ables                                     | ⊗ «                                                                                                    |           |                                                                                                    |                             |                           |           |         |     |
| tAlarmHeader                              | <u> </u>                                                                                                    |           |                                                                                                    |                             |                           |           |         |     |
| tAlarms                                   | tConfigData                                                                                                    |           |                                                                                                    |                             |                           |           |         |     |
| tConfig                                   | ConfigData                                                                                                    | - Confi   | igHeade 🔹 Point                                                                                                    | Tyj - Poin                  | tNuml - Para              | imet 🚽    | Valı -  | Γ   |
| tConfigData                               |                                                                                                    | 1         | 1                                                                                                    | 0                           | 1                         | 0         | 0.0     |     |
| tConfigHeade                              | <u>O</u> pen                                                                                                    |           | 1                                                                                                    | 0                           | 1                         | 1         | 0, 0, 0 |     |
| tEventHeader                              | <u>D</u> esign View                                                                                                    |           | 1                                                                                                    | 0                           | 1                         | 2         | 0, 0, 0 |     |
| #Events                                   | I <u>m</u> port                                                                                                    | +         | 1                                                                                                    | 0                           | 1                         | 3         | 0, 0, 0 |     |
| 2 LEVENIS                                 | Export                                                                                                    | > (X)     | Excel                                                                                                    | 0                           | 1                         | 4         | 0, 0, 0 |     |
| tFileInformati                            | Collect and Update Data via E-ma                                                                                                    | il 🔟      | SharePoint List                                                                                                    | 0                           | 1                         | 5         | 0,0,0   |     |
| TFileInfoToRC                             | Rena <u>m</u> e                                                                                                    | W         | Word RTF File                                                                                                    | 0                           | 1                         | 7         | 0,0,0   |     |
| tFST                                      | Hide in this Group                                                                                                    |           | PDF or XPS                                                                                                    | 0                           | 1                         | 8         | 0.0.0   |     |
| tHistoryData                              | Delete                                                                                                    | A         | Access                                                                                                    | 0                           | 1                         | 9         | 0, 0, 0 |     |
| tHistoryDataH                             | Cut                                                                                                    |           | Text File                                                                                                    | 0                           | 1                         | 10        | 0, 0, 0 |     |
| tHistoryHead                              | Copy                                                                                                    | 3         | XML File                                                                                                    | 0                           | 1                         | 11        | 0, 0, 0 |     |
| tHistoryPointl                            | Paste                                                                                                    | 100       | ODB <u>C</u> Database                                                                                                    | 0                           | 1                         | 12        | 0, 0, 0 |     |
| tHistorySegm                              | Lare                                                                                                    |           | HTML Document                                                                                                    | 0                           | 1                         | 13        | 0, 0, 0 |     |
| tHistoryTypes                             | Linked lable Manager                                                                                                    | dB        | dBASE File                                                                                                    | 0                           | 1                         | 14        | 0, 0, 0 |     |
| tMaterCalibra 🥷                           | Convert to Local Table                                                                                                    | W         | Word Merge                                                                                                    | 0                           | 1                         | 15        | 0, 0, 0 |     |
| tMeterCalibrationE                        |                                                                                                    | 5         | No F                                                                                                    | Iter Searc                  | h                         |           |         |     |
| stack ast Visuu                           | and the first first firs |           |                                                                                                    |                             | Marrie I.                 | ante (PP) | an an   | 1.4 |

• In the tag editor select the driver and click on the "Import tag" button to start the importer.

| HMIStudio                   | ×                                                                                |
|-----------------------------|----------------------------------------------------------------------------------|
| Multiple tag importer       | s are available for this protocol. Please select the importer type and continue. |
| Version                     | Туре                                                                             |
| ROCLink v1.0                | Linear                                                                           |
| Tag Editor exported xml 1.1 | . General                                                                        |
|                             |                                                                                  |
|                             |                                                                                  |
|                             |                                                                                  |
|                             |                                                                                  |
|                             |                                                                                  |
| Watched dictionary file:    |                                                                                  |
|                             |                                                                                  |
| Keep synchronized           |                                                                                  |
|                             | OK Cancel                                                                        |

• Locate the ".XML" file and confirm. The tags present in the exported document are listed in the tag dictionary from where they can be directly added to the project using the add tags button as shown in figure.

|      | 1:Page1 Protocol         | s Tags 🗙        |               |                               |                          |         |
|------|--------------------------|-----------------|---------------|-------------------------------|--------------------------|---------|
| +    | - 2 6 0                  | >] [> \$I       | B [3] [3] R   | P- Search                     | <b>T</b> Filter by: Data | √ Items |
| Data | 3                        | Туре Т          | Tag name      | Tag URI                       | Dictionary               |         |
| 4    | ROC Plus:prot1<br>Model: | Container       |               |                               |                          |         |
|      | str                      | string-16 s     | tr            | 0??4?0?string-16              |                          |         |
|      | ARRAY_WORD[1]            | short-8 A       | ARRAY_WORD[1] | 0?ARRAY_WORD[1]?4?1?short-8   |                          |         |
|      | - ARRAY_WORD[2]          | short-8 A       | ARRAY_WORD[2] | 0?ARRAY_WORD[1]?4?2?short-8   |                          |         |
| L    | ARRAY_WORD[3]            | short-8 A       | ARRAY_WORD[3] | 0?ARRAY_WORD[1]?4?3?short-8   |                          |         |
|      | - ARRAY WORD[4]          | short-8 A       | ARRAY WORD[4] | 0?ARRAY_WORD[1]?4?4?short-8   |                          |         |
| L .  | - MDW2                   | unsignedShort M | 1DW2          | 0?ARRAY_WORD[1]?4?5?unsignedS | Short                    |         |
|      | MDW3                     | unsignedShort M | IDW3          | 0?ARRAY_WORD[1]?4?6?unsignedS | Short                    |         |
| L .  |                          | -               |               |                               |                          |         |

#### **Communication Status**

The current communication status can be displayed using the dedicated system variables. Please refer to the User Manual for further information about available system variables and their use.

The codes supported for this communication driver are:

| Error                               | Notes                                                                                                    |
|-------------------------------------|----------------------------------------------------------------------------------------------------|
| No response                         | Returned when a request is not replied within the specified timeout period; ensure the controller is connected and properly configured to get network access |
| Not expected response TLP           | The panel did receive from the controller a response with invalid Type Logical Parameter                                                                     |
| Can't find the TLP location         | The panel can't get the physical location of the type or the logical number in the ROC800                                                                    |
| Not expected<br>number of<br>items  | Controller did not accept write request; ensure the data programmed in the project are consistent with the controller resources                              |
| Wrong<br>datagram data<br>length    | The panel did receive from controller a response frame contains wrong data length                                                                            |
| PLC is in the firmware update mode  | Firmware Update Mode – Extremely limited functionality is available.                                                                                         |
| Not expected<br>response<br>length  | The panel did receive from the controller a response with invalid message length                                                                             |
| Can't read port security mode       | Security Access Mode for the port the request was not received                                                                                               |
| Can't read<br>compatibility<br>mode | Logical Compatibility Mode was not received                                                                                                    |

| Error                                  | Notes                                                                                                    |
|----------------------------------------|----------------------------------------------------------------------------------------------------|
| Can't get IO<br>point types            | The ROC Plus database is broken into individual parameters. Each database parameter is uniquely associated by parameter number and point The panel did not receive the requested Point Type                    |
| Can't send the request                 | The panel cannot sent any request to the controller                                                                                                    |
| Not expected<br>response<br>group/unit | The panel did receive from the controller a response with invalid Group/Unit                                                                                                    |
| Not expected opcode in the response    | The panel did receive from the controller a response contains an unexpected operation code action to perform.                                                                                                  |
| Invalid format received                | The panel did receive from the controller a response, but its format or its contents or its length is not as expected; ensure the data programmed in the project are consistent with the controller resources. |
| Message<br>checksum<br>error           | The panel did receive from the controller a response contains an invalid checksum                                                                                                    |

# SAIA S-BUS

The SAIA S-BUS communication driver has been designed to connect HMI devices to SAIA PLCs through serial connection.

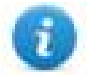

HMIs from UN65 and UN70 platforms do not support PARITY mode on PLC configuration due hardware incompatibility.

DATA mode is supported in all HMI platforms.

### **Protocol Editor Settings**

#### Adding a protocol

To configure the protocol:

- 1. In **Config** node double-click **Protocols**.
- 2. To add a driver, click +: a new line is added.
- 3. Select the protocol from the **PLC** list.

The protocol configuration dialog is displayed.

| SAIA S-BUS           |      | ×      |
|----------------------|------|--------|
| PLC Network          | Comm | ОК     |
| Alias                |      | Cancel |
| Node ID              | 1    |        |
| Timeout (ms)         | 200  |        |
| Retry count          | 2    |        |
| data/parity protocol |      |        |
| PLC Models           |      |        |
| PCD1<br>PCD2<br>PCD3 |      |        |
|                      |      |        |

| Element      | Description                                                                                        |
|--------------|----------------------------------------------------------------------------------------------------|
| Node ID      | SAIA PLC node on the serial network.                                                               |
| Timeout (ms) | Time delay in milliseconds between two retries in case of missing response from the server device. |
| Retry count  | Defines the number of times a certain message will be sent to the controller                       |

| Element              | Description                                                           |                                                                                                    |
|----------------------|-----------------------------------------------------------------------|----------------------------------------------------------------------------------------------------|
|                      | before reporting the                                                  | communication error status.                                                                                                    |
| data/parity protocol | SAIA protocol mode <ul> <li>unchecked</li> <li>checked: da</li> </ul> | e:<br>(default): parity mode<br>ta mode                                                                                                    |
| PLC Models           | SAIA PLC models a<br>• PCD1<br>• PCD2<br>• PCD3                       | vailable:                                                                                                    |
| Comm                 | If clicked displays the Comm Parameter D<br>Port<br>Baudrate<br>Mode  | he communication parameters setup dialog.                                                                                                    |
|                      | Element                                                               | Parameter                                                                                                    |
|                      | Port                                                                  | <ul> <li>Serial port selection.</li> <li>COM1: device PLC port.</li> <li>COM2: computer/printer port on panels with 2 partial parts or antiapal Plug is modulo plugged.</li> </ul>                               |
|                      |                                                                       | <ul> <li>COM3: optional Plug-In module plugged on Slot 3/4 for panels with 1 serial port on-board.</li> <li>COM3: optional Plug-In module plugged on Slot 3/4 for panels with 1 serial port on-board.</li> </ul> |
|                      | Baudrate                                                              | Serial baudrate. Available speeds:                                                                                                    |

| Element     | Description                              |                                                                                                    |
|-------------|------------------------------------------|----------------------------------------------------------------------------------------------------|
|             | Element                                  | Parameter                                                                                                    |
|             |                                          | • 9600.                                                                                                    |
|             |                                          | • 19200.                                                                                                    |
|             |                                          | • 38400.                                                                                                    |
|             |                                          | • <b>57600</b> .                                                                                                    |
|             | Mode                                     | Serial port mode. Available modes:                                                                                    |
|             |                                          | • RS-232.                                                                                                    |
|             |                                          | • <b>RS-485</b> (2 wires).                                                                                            |
|             |                                          | • <b>RS-422</b> (4 wires).                                                                                            |
| PLC Network | Multiple controllers connections, select | can be connected to one HMI device. To set-up multiple <b>PLC network</b> and click <b>Add</b> to configure each node |

### **Tag Editor Settings**

Path: ProjectView> Config > double-click Tags

- 1. To add a tag, click +: a new line is added.
- 2. Select SAIA S-BUS from the Driver list: tag definition dialog is displayed.

| Memory Type   | Offset    | SubIndex |           |  |
|---------------|-----------|----------|-----------|--|
| R#-Register 🔹 | 0         | 0 🔻      | 1         |  |
| Data Block    | Data Type |          | Arraysize |  |
| 1             | boolean   | ×        | 0         |  |
| Conversion    |           |          |           |  |
|               | +/-       |          |           |  |
|               |           |          |           |  |

| Element                                 | Description                      |                                                                                           |                                      |             |  |  |
|-----------------------------------------|----------------------------------|-------------------------------------------------------------------------------------------|--------------------------------------|-------------|--|--|
| Memory<br>Type                          | Memory Type                      | Description                                                                               |                                      |             |  |  |
| .,,,,,,,,,,,,,,,,,,,,,,,,,,,,,,,,,,,,,, | R # -Register                    | unsigned 32 bit data register (default)                                                   |                                      |             |  |  |
|                                         | C # -Counter                     | unsigned 32 bit data counter (default)                                                    |                                      |             |  |  |
|                                         | T # -Timer                       | unsigned 32 bit data timer (d                                                             | unsigned 32 bit data timer (default) |             |  |  |
|                                         | F # -Flag                        | 1 bit data flag                                                                           |                                      |             |  |  |
|                                         | l # -Input                       | 1 bit data input                                                                          | 1 bit data input                     |             |  |  |
|                                         | O # -Output                      | 1 bit data output                                                                         |                                      |             |  |  |
|                                         | Data Block                       | unsigned 32 bit data block (default)                                                      |                                      |             |  |  |
|                                         | Real Time Clock                  | unsigned 8 bit real time clock (default) (see <b>Special Data Types</b> for mode details) |                                      |             |  |  |
|                                         | Node Override                    | protocol parameter (see <b>Spe</b>                                                        | ecial Data Types for mode det        | ails)       |  |  |
| Offset                                  | Memory Type                      | Offset PCD1                                                                               | Offset PCD2                          | Offset PCD3 |  |  |
|                                         | R # -Register                    | 0 – 4095                                                                                  | 0 – 4095                             | 0 – 16383   |  |  |
|                                         | C # -Counter                     | 0 – 1599                                                                                  | 0 – 1599                             | 0 – 1599    |  |  |
|                                         | T # -Timer                       | 0 – 1599                                                                                  | 0 – 1599                             | 0 – 1599    |  |  |
|                                         | F # -Flag                        | 0-8191                                                                                    | 0-8191                               | 0-8191      |  |  |
|                                         | l # -Input                       | 0-512                                                                                     | 0-8192                               | 0-5120      |  |  |
|                                         | O # -Output                      | 0-512                                                                                     | 0-8192                               | 0-5120      |  |  |
|                                         | Data Block                       | 0 – 3333                                                                                  | 0 – 3333                             | 0 – 16383   |  |  |
|                                         | Real Time Clock                  | 1-8                                                                                       | 1-8                                  | 1-8         |  |  |
|                                         | Node Override                    | 0                                                                                         | 0                                    | 0           |  |  |
| SubIndex                                | This allows resource             | offset selection within the regi                                                          | ster.                                |             |  |  |
| Data Type                               | Available data types:            |                                                                                           |                                      |             |  |  |
|                                         | <ul> <li>boolean</li> </ul>      |                                                                                           |                                      |             |  |  |
|                                         | • byte                           |                                                                                           |                                      |             |  |  |
|                                         | • short                          |                                                                                           |                                      |             |  |  |
|                                         | <ul> <li>unsignedByte</li> </ul> | à                                                                                         |                                      |             |  |  |
|                                         | <ul> <li>unsignedSho</li> </ul>  | rt                                                                                        |                                      |             |  |  |
|                                         | unsignedInt                      |                                                                                           |                                      |             |  |  |

| Element        | Description                                                                                                    |                                                                                                    |
|----------------|----------------------------------------------------------------------------------------------------|----------------------------------------------------------------------------------------------------|
|                | <ul> <li>float</li> <li>string</li> <li>See "Programming con</li> <li>Note: To defi</li> </ul>                                                                                        | ncepts" section in the main manual.<br>The arrays, select one of Data Type format followed by square brackets.                                                                                                    |
| Arraysize      | <ul> <li>In case of array for a read of a read of a read of string tag.</li> <li>Note: number of bytes of or Latin1 in Tag Editor.</li> <li>If Encoding property is bytes.</li> </ul> | tag, this property represents the number of array elements.<br>tag, this property represents the maximum number of bytes available in the<br>corresponds to number of string characters if Encoding property is set to UTF-8<br>set to UCS-2BE, UCS-2LE, UTF-16BE or UTF-16LE one character requires 2 |
| Conversio<br>n | Conversion to be applie<br>Conversion<br>inv,swap2                                                                                                    | Allowed<br>BCD<br>AB->BA<br>ABCD->CDAB<br>ABCD=FGH->GHEFCDAB<br>Inv bits<br>Cancel OK                                                                                                    |
|                | Depending on data type                                                                                                    | e selected, the list <b>Allowed</b> shows one or more conversion types.                                                                                                    |
|                | Value                                                                                                    | Description                                                                                                    |
|                | Inv bits                                                                                                    | inv: Invert all the bits of the tag.<br><i>Example:</i><br>$1001 \rightarrow 0110$ (in binary format)<br>$9 \rightarrow 6$ (in decimal format)                                                                                                    |
|                | Negate                                                                                                    | <b>neg</b> : Set the opposite of tag value.<br><i>Example:</i><br>$25.36 \rightarrow -25.36$                                                                                                    |
|                | AB -> BA                                                                                                    | swapnibbles: Swap nibbles in a byte. <i>Example:</i> 15D4 → 514D (in hexadecimal format)                                                                                                    |

| Element | Description             |                                                                                                    |
|---------|-------------------------|----------------------------------------------------------------------------------------------------|
|         | Value                   | Description                                                                                                    |
|         |                         | $5588 \rightarrow 20813$ (in decimal format)                                                                                         |
|         | ABCD -> CDAB            | swap2: Swap bytes in a word.                                                                                                    |
|         |                         | <i>Example:</i><br>9ACC $\rightarrow$ CC9A (in hexadecimal format)<br>39628 $\rightarrow$ 52378 (in decimal format)                  |
|         | ABCDEFGH ->             | swap4: Swap bytes in a double word.                                                                                                  |
|         | GHEFCDAB                | Example:<br>32FCFF54 $\rightarrow$ 54FFFC32 (in hexadecimal format)<br>855441236 $\rightarrow$ 1426062386 (in decimal format)        |
|         | ABCNOP ->               | swap8: Swap bytes in a long word.                                                                                                    |
|         | OPMDAB                  | Example:<br>$142.366 \rightarrow -893553517.588905$ (in decimal format)<br>0.10000000110<br>0001110010111011001000101101000011100101 |
|         | BCD                     | <b>bcd</b> : Separate byte in two nibbles, read them as decimal (from 0 to 9)                                                        |
|         |                         | Example:<br>$23 \rightarrow 17$ (in decimal format)<br>$0001 \ 0111 = 23$<br>0001 = 1 (first nibble)<br>0111 = 7 (second nibble)     |
|         | Select conversion and   | click +. The selected item will be added to list <b>Configured</b> .                                                                 |
|         | If more conversions are | e configured, they will be applied in order (from top to bottom of list <b>Configured</b> ).                                         |
|         | Use the arrow buttons   | to order the configured conversions.                                                                                                 |

### **Real Time Clock**

The protocol provides the special data type Real Time Clock which allows you to change the date and time on PLC. This memory type is an unsigned byte.

| Offset | Description    |
|--------|----------------|
| 1      | Number of week |
| 2      | Day of week    |

| Offset | Description |
|--------|-------------|
| 3      | Year        |
| 4      | Month       |
| 5      | Day         |
| 6      | Hours       |
| 7      | Minutes     |
| 8      | Seconds     |

| Memory Type       | Offset Su    | bIndex    |  |
|-------------------|--------------|-----------|--|
| Real Time Clock 🔹 | 1            | ×         |  |
| Data Block        | Data Type    | Arraysize |  |
| 1                 | unsignedByte | •         |  |
| Conversion        |              |           |  |
|                   | +/-          |           |  |

It is also possible to use the Date/Time control widget to directly write in Real Time Clock variable.

- 1) Define a Real Time Clock, as per above picture
- 2) Drag and drop the Date/Time control widget

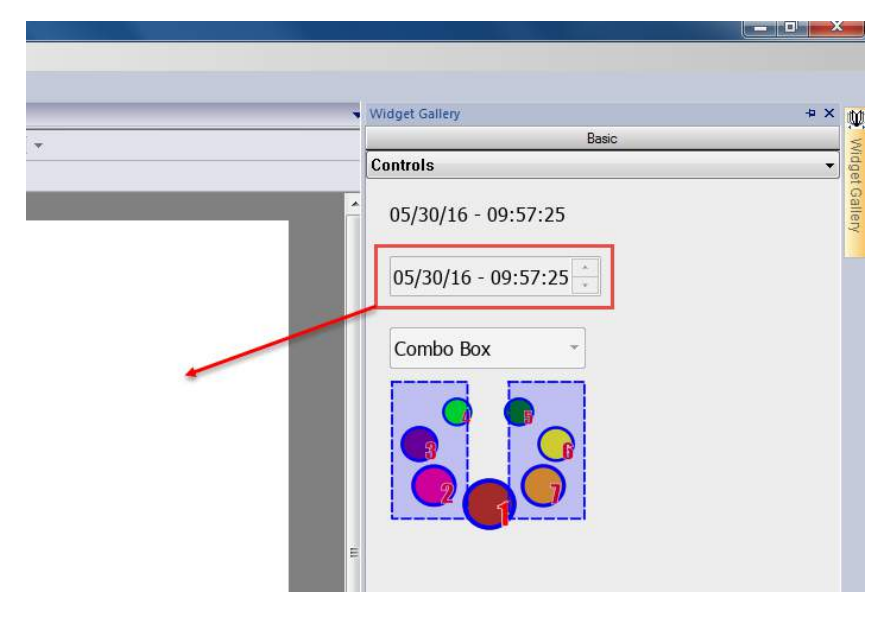

3) From Property Pane, click on the + button beside **Value** property. Then locate the Real Time Clock variable from Tag source, and select Read/Write option.

|                                                                                                    | 11   | operfies             |                                                                                                    |                                                                                         | . 4     |
|----------------------------------------------------------------------------------------------------|------|----------------------|----------------------------------------------------------------------------------------------------|-----------------------------------------------------------------------------------------|---------|
| - L - B R - H -                                                                                                    | e.   | ] 🐺 🖁                |                                                                                                    |                                                                                         |         |
|                                                                                                    | 12   | DateTime : d         | dateTime1                                                                                                    |                                                                                         |         |
| ]= =                                                                                                    |      | Value                | -1                                                                                                    |                                                                                         | 1       |
| *                                                                                                    |      | Datal ink            | Surtom Time: FurBrea                                                                                                    | Mar                                                                                     |         |
|                                                                                                    |      | Mumber Form          | System mileSystem                                                                                                    |                                                                                         |         |
|                                                                                                    |      | number Form          | MM/DD/YY - hh:mm                                                                                                    | 355                                                                                     |         |
|                                                                                                    |      | Time Spec            | local                                                                                                    |                                                                                         |         |
|                                                                                                    |      | OnDataUpdat          | te .                                                                                                    |                                                                                         | ŀ       |
|                                                                                                    | Œ    | Text                 |                                                                                                    |                                                                                         |         |
| 03/30/10 - 10.01.17 -                                                                                                    |      |                      |                                                                                                    |                                                                                         |         |
| dataTimal value                                                                                                    |      |                      |                                                                                                    |                                                                                         |         |
| , date i me Lvaide                                                                                                    |      |                      |                                                                                                    |                                                                                         | <u></u> |
| surce: 🛛 🔘 Tag 🔘 Alias 🖑 System 👘 Widget 💮 Recipe                                                                                           |      |                      |                                                                                                    |                                                                                         |         |
|                                                                                                    |      |                      | 2 at 1                                                                                                    | TTI channel beau                                                                        |         |
| Ve Search                                                                                                    | _    | Protocol: ND0        | UV. 41                                                                                                    | NOW ALLARS.                                                                             |         |
| • Search                                                                                                    | -05  | Protocol: Sho        | wai •                                                                                                    | Show all tags                                                                           |         |
| ata Type Tag name                                                                                                    | 7053 | Protocol: Sho        | Property                                                                                                    | Value                                                                                   |         |
| ata Type Tag name<br>SAUAS BUSyprot1 Container                                                                                              |      | Protocol: Sho        | Property                                                                                                    | Value                                                                                   |         |
| Search     Type Tag name     SALAS = UStroot     Model POD1     Container     Model POD1     Container                                      |      | Protocol: Isno       | Property                                                                                                    | Value<br>PCD1                                                                           |         |
| A Search Fine Dys Data ata Type Tag name SATA 5-BUSsprot1 Container Real Time Clock                                                         |      | Protocol: Sno        | Property                                                                                                    | Value<br>PCD1<br>SAIA S-8US:prot1                                                       |         |
| Start Type Tag name<br>SANA SEUSIDOTI Container<br>Model: PCD1 Container<br>Real Time Clock unsignedByte Real Time Clock                    |      | Protocol: Sho        | Property<br>A Driver<br>Model<br>Protocol<br>A Tag                                                                                                    | Value<br>PCD1<br>SAIA S-BUS:prot1                                                       |         |
| Search     Type Tag name     SALA - BUSTOR1     Model: PCD1     Container     Real Time Clock - unsignedByte: Real Time Clock               |      | Protocol: <u>Sno</u> | Property<br>4 Driver<br>Model<br>Protocol<br>4 Tag<br>Active                                                                                                    | Value<br>PCD1<br>SAIA S-BUS:prot1<br>false                                              |         |
| Saint     Type Tag name     SAN 5-BUSIOFOIL     Container     Model: PCD1     Container     Real Time Clock: unsignedByte: Real Time Clock  |      | Protocol: <u>bno</u> | Property                                                                                                    | Value<br>PCD1<br>SAIA S-8US:prot1<br>false                                              |         |
| Start Type Tag name<br>StAAS BUSSTOTI Container<br>Model: PCD1 Container<br>Real Time Clock unsignedbyte Real Time Clock                    |      | Protocol: 509        | Property<br>Driver<br>Model<br>Protocol<br>Tag<br>Active<br>Comment<br>Deta Type                                                                                    | Value<br>PCD1<br>SAIA S-8US:prot1<br>false<br>unsignedByte                              |         |
| Search     Type Tag name     SANA 5 EUSTOT1     Container     Model: PCD1     Container     Real Time Clock. unsignedByte: Real Time Clock  |      | Protocol: [509       | Property<br>Protecty<br>Protocol<br>Active<br>Comment<br>Data Type<br>Default value                                                                                 | Value<br>PCD1<br>SAIA S-BUSiprot1<br>false<br>unsignet@yte                              |         |
| Search     Type Tag name     SAAS BUSSTOTI     Gentainer     Model: PCD1     Gentainer     Real Time Clock: unsignedByte: Real Time Clock   |      | Protocol: Sho        | Property<br>Property<br>Protocol<br>Tag<br>Active<br>Comment<br>Data Type<br>Default valu<br>Encoding                                                               | Value<br>PCD1<br>SAIA S-8US:pro11<br>false<br>unsignetByte<br>8                         |         |
| Search     Type Tag name     SALA 5-8250rot1     Model: PCD1     Container     Real Time Clock, unsignedByte Real Time Clock                |      | Protects: Sho        | Property<br>A Driver<br>Model<br>Protocol<br>A Tag<br>A Ctive<br>Comment<br>Default value<br>Encoding<br>Groups                                                     | Value<br>PCD1<br>SATA S-8USipro11<br>fabe<br>unsignedByte                               |         |
| Search     Type Tag name     SAM S-BUSIONTI     Container     Model: PCD1     Container     Real Time Clock: unsignedByte: Real Time Clock  |      | Protects: Sho        | Property<br>Protect<br>Protect<br>Protect<br>A Tag<br>Active<br>Comment<br>Data Type<br>Default valu<br>Encoding<br>Groups<br>Max value                             | Value<br>PCD L<br>SATA S-BUS:prot1<br>false<br>unsignedByte<br>e                        |         |
| Sarch     Type Tag name     SALAS #USIONTI     Container     Model: PCD1     Container     Real Time Clock     unsignedByte Real Time Clock |      | Protects Sho         | Property<br>Protecol<br>Protocol<br>4 Tag<br>Active<br>Comment<br>Default value<br>Encoding<br>Groups<br>Max value<br>Min value                                     | Value<br>PCD1<br>SATA S-8US:pro11<br>fabe<br>unsignedByte                               |         |
| Search     Type Tag name     SALA 5-8USTOTL     Model: PCD1     Container     Real Time Clock. unsignedByte Real Time Clock                 |      | Protects Sho         | Property<br>A Driver<br>Model<br>Protocol<br>A Tag<br>Active<br>Comment<br>Default value<br>Encoding<br>Groups<br>Max value<br>Min value<br>Pic Las nem             | Value PCD1 SATA S-8USipro11 fabe unsignedByte e                                         |         |
| Search     Type Tag name     SAAS SEUSTOT1     Gontainer     Model: PCD1     Gontainer     Real Time Clock unsignedByte Real Time Clock     |      | Produces Sho         | Property<br>Protect<br>Protocol<br>Trye<br>Comment<br>Deta Type<br>Default value<br>Encoding<br>Groups<br>Max value<br>Min value<br>PLC tag nem<br>R/W              | value PCD1 SATA S-8US:pro11 false unsignedByte R R/W                                    |         |
| Search     Type Tag name     SAAS BUSSTOTI     Gontainer     Real Time Clock unsignedByte Real Time Clock                                   |      | Produces Sho         | Property<br>Protecol<br>Protocol<br>4 Tag<br>Active<br>Comment<br>Default value<br>Encoding<br>Groups<br>Max value<br>PLC tag nem<br>R,W<br>Rate                    | Value PCD1 SATA S-BUS;prot1 fabe unsignedByte R R,/W So0                                |         |
| Saran Type Tag name     SAA 5 8USS011 Container Model: 9201     Real Time Clock unsgriedbyte Real Time Clock                                |      | Produces sho         | Property<br>Protect<br>Model<br>Protocol<br>A Tag<br>Active<br>Comment<br>Data Type<br>Default valu<br>Encoding<br>Groups<br>PLC tag near<br>R/W<br>Rate<br>Scaling | value     PCD1     SATA S-BUS:pro11     false     unsignedByte     R/W     S00     None |         |

### **Node Override**

The protocol provides the special data type Node Override which allows you to change the node ID of the slave at runtime. This memory type is an unsigned byte.

The node Override is initialized with the value of the node ID specified in the project at programming time.

| Node<br>Override | Description                                                                                                    |
|------------------|----------------------------------------------------------------------------------------------------|
| 0                | Communication with the controller is stopped. In case of write operation, the request will be transmitted without waiting for a reply. |
| 1 to 254         | It is interpreted as the value of the new node ID and is replaced for runtime operation.                                               |
| 255              | Communication with the controller is stopped; no request messages are generated.                                                       |

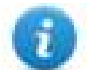

Note: Node Override ID value assigned at runtime is retained through power cycles.

| Memory Type       | Offset     | SubIndex |           |  |
|-------------------|------------|----------|-----------|--|
| Node Override 🔹 👻 | 0          | 0 -      |           |  |
| Data Block        | Data Type  |          | Arraysize |  |
| 1                 | unsignedBy | te 🔻     | 0         |  |
| Conversion        |            |          |           |  |
|                   | +/-        |          |           |  |
|                   |            |          |           |  |

#### **Communication Status**

The current communication status can be displayed using the dedicated system variables. Please refer to the User Manual for further information about available system variables and their use.

The codes supported for this communication driver are:

| Error               | Notes                                                                                                    |
|---------------------|----------------------------------------------------------------------------------------------------|
| NAK                 | Returned in case the controller replies with a not acknowledge                                                                                                    |
| Timeout             | Returned when a request is not replied within the specified timeout period; ensure the controller is connected and properly configured for communication                                                                      |
| Line Error          | Returned when an error on the communication parameter setup is detected (parity, baud rate, data bits, stop bits); ensure the communication parameter settings of the controller is compatible with panel communication setup |
| Invalid<br>response | The panel did receive from the controller a response, but its format or its contents is not as expected; ensure the data programmed in the project are consistent with the controller resources                               |

# SAIA S-BUS ETH

The SAIA S-BUS ETH communication driver has been designed to connect HMI devices to SAIA PLCs through ethernet connection.

## **Protocol Editor Settings**

#### Adding a protocol

To configure the protocol:

- 1. In **Config** node double-click **Protocols**.
- 2. To add a driver, click +: a new line is added.
- 3. Select the protocol from the **PLC** list.

The protocol configuration dialog is displayed.

| SAIA S-BUS ETH |         | ×      |
|----------------|---------|--------|
| PLC Network    |         | ОК     |
| Alias          |         | Cancel |
| IP address     | 0.0.0.0 |        |
| Port           | 5050    |        |
| Slave ID       | 0       |        |
| Timeout (ms)   | 1000    |        |
| PLC Models     |         | _      |
| PCD3           |         |        |
|                |         |        |
|                |         |        |

| Element      | Description                                                                                        |
|--------------|----------------------------------------------------------------------------------------------------|
| IP address   | Ethernet IP address of the controller.                                                             |
| Port         | Port number used by the driver. The default value is <b>5050</b> .                                 |
| Slave ID     | ID if the controller.                                                                              |
| Timeout (ms) | Time delay in milliseconds between two retries in case of missing response from the server device. |
| PLC Models   | SAIA PLC models available:                                                                         |

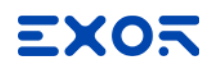

| Element     | Description                                                                                                    |
|-------------|----------------------------------------------------------------------------------------------------|
|             | • PCD3                                                                                                    |
| PLC Network | Multiple controllers can be connected to one HMI device. To set-up multiple connections, select <b>PLC network</b> and click <b>Add</b> to configure each node |

# **Tag Editor Settings**

Path: ProjectView> Config > double-click Tags

- 1. To add a tag, click +: a new line is added.
- 2. Select SAIA S-BUS ETH from the Driver list: tag definition dialog is displayed.

| SAIA S-BUS ETH |             |          |           | <br> |
|----------------|-------------|----------|-----------|------|
| Memory Type    | Offset      | SubIndex |           |      |
| R# -Register 🔹 | 0           | 0 -      |           |      |
| Data Block     | Data Type   |          | Arraysize |      |
| 0              | unsignedInt | t 🔻      | 0         |      |
| Conversion     |             |          |           |      |
|                | +/-         |          |           |      |
|                |             |          |           |      |
|                |             |          |           |      |

| Element   | Description                                                           |                                                                                           |  |  |  |  |
|-----------|-----------------------------------------------------------------------|-------------------------------------------------------------------------------------------|--|--|--|--|
| Memory    | Memory Type                                                           | Description                                                                               |  |  |  |  |
| Type      | R # -Register                                                         | unsigned 32 bit data register (default)                                                   |  |  |  |  |
|           | C # -Counter                                                          | unsigned 32 bit data counter (default)                                                    |  |  |  |  |
|           | T # -Timer                                                            | unsigned 32 bit data timer (default) 1 bit data flag                                      |  |  |  |  |
|           | F # -Flag                                                             |                                                                                           |  |  |  |  |
|           | l # -Input                                                            | 1 bit data input                                                                          |  |  |  |  |
|           | O # -Output                                                           | 1 bit data output                                                                         |  |  |  |  |
|           | Data Block                                                            | unsigned 32 bit data block (default)                                                      |  |  |  |  |
|           | Real Time Clock                                                       | unsigned 8 bit real time clock (default) (see <b>Special Data Types</b> for mode details) |  |  |  |  |
| Offset    | Memory Type                                                           | Offset                                                                                    |  |  |  |  |
|           | R # -Register                                                         | 0 – 16383                                                                                 |  |  |  |  |
|           | C # -Counter                                                          | 0 – 1599                                                                                  |  |  |  |  |
|           | T # -Timer                                                            | 0 – 1599                                                                                  |  |  |  |  |
|           | F # -Flag                                                             | 0-8191                                                                                    |  |  |  |  |
|           | l # -Input                                                            | 0 – 5120                                                                                  |  |  |  |  |
|           | O # -Output                                                           | 0 – 5120                                                                                  |  |  |  |  |
|           | Data Block                                                            | 0 – 16383                                                                                 |  |  |  |  |
|           | Real Time Clock                                                       | 1-8                                                                                       |  |  |  |  |
| SubIndex  | This allows resource offset selection within the register.            |                                                                                           |  |  |  |  |
| Data Type | Available data types:                                                 |                                                                                           |  |  |  |  |
|           | <ul> <li>boolean</li> <li>byte</li> <li>short</li> <li>int</li> </ul> |                                                                                           |  |  |  |  |
|           | <ul> <li>unsignedByte</li> <li>unsignedSho</li> </ul>                 | e<br>rt                                                                                   |  |  |  |  |
|           | <ul> <li>unsignedSho</li> <li>unsignedInt</li> </ul>                  | rτ                                                                                        |  |  |  |  |
|           | <ul> <li>float</li> </ul>                                             |                                                                                           |  |  |  |  |
|           | <ul> <li>string</li> </ul>                                            |                                                                                           |  |  |  |  |
| Element   | Description                                                                      |                                                                                                    |
|-----------|----------------------------------------------------------------------------------|----------------------------------------------------------------------------------------------------|
|           | See "Programming cor                                                             | ncepts" section in the main manual.                                                                                                    |
|           | Note: To defi                                                                    | ine arrays, select one of Data Type format followed by square brackets.                                                                                |
| Arraysize | In case of array                                                                 | tag, this property represents the number of array elements.                                                                                            |
|           | <ul> <li>In case of string string tag.</li> </ul>                                | tag, this property represents the maximum number of bytes available in the                                                                             |
|           | Note: number of bytes or Latin1 in Tag Editor.<br>If Encoding property is bytes. | corresponds to number of string characters if Encoding property is set to UTF-8 set to UCS-2BE, UCS-2LE, UTF-16BE or UTF-16LE one character requires 2 |
| Conversio | Conversion to be applie                                                          | ed to the tag.                                                                                                    |
| n         | Conversion                                                                       |                                                                                                    |
|           | inv,swap2                                                                        | Allowed Configured                                                                                                    |
|           |                                                                                  | BCD<br>AB->BA<br>ABCD->CDAB<br>ABCDEFGH->GHEFCDAB<br>Inv bits<br>Cancel OK                                                                             |
|           | Depending on data type                                                           | e selected, the list <b>Allowed</b> shows one or more conversion types.                                                                                |
|           | Value                                                                            | Description                                                                                                    |
|           | Inv bits                                                                         | inv: Invert all the bits of the tag.                                                                                                    |
|           |                                                                                  | Example:<br>1001 $\rightarrow$ 0110 (in binary format)<br>9 $\rightarrow$ 6 (in decimal format)                                                        |
|           | Negate                                                                           | <b>neg</b> : Set the opposite of tag value.                                                                                                    |
|           |                                                                                  | <i>Example:</i><br>25.36 → -25.36                                                                                                    |
|           | AB -> BA                                                                         | swapnibbles: Swap nibbles in a byte.                                                                                                    |
|           |                                                                                  | Example:<br>15D4 $\rightarrow$ 514D (in hexadecimal format)<br>5588 $\rightarrow$ 20813 (in decimal format)                                            |
|           | ABCD -> CDAB                                                                     | swap2: Swap bytes in a word.                                                                                                    |

| Element | Description             |                                                                                                    |
|---------|-------------------------|----------------------------------------------------------------------------------------------------|
|         | Value                   | Description                                                                                                    |
|         |                         | Example:<br>9ACC $\rightarrow$ CC9A (in hexadecimal format)<br>39628 $\rightarrow$ 52378 (in decimal format)                                                                                                    |
|         | ABCDEFGH -><br>GHEFCDAB | <b>swap4</b> : Swap bytes in a double word.<br><i>Example:</i><br>$32FCFF54 \rightarrow 54FFFC32$ (in hexadecimal format)<br>$855441236 \rightarrow 1426062386$ (in decimal format)                                     |
|         | ABCNOP -><br>OPMDAB     | <b>swap8</b> : Swap bytes in a long word.<br>Example:<br>$142.366 \rightarrow -893553517.588905$ (in decimal format)<br>$0\ 10000000110$<br>0001110010111011010000101101000011100101                                    |
|         | BCD                     | <b>bcd</b> : Separate byte in two nibbles, read them as decimal (from 0 to 9)<br><i>Example:</i><br>$23 \rightarrow 17$ (in decimal format)<br>$0001\ 0111 = 23$<br>0001 = 1 (first nibble)<br>0111 = 7 (second nibble) |
|         | Select conversion and   | click +. The selected item will be added to list <b>Configured</b> .                                                                                                    |
|         | If more conversions are | e configured, they will be applied in order (from top to bottom of list <b>Configured</b> ).                                                                                                    |

Use the arrow buttons to order the configured conversions.

# **Real Time Clock**

I

The protocol provides the special data type Real Time Clock which allows you to change the date and time on PLC. This memory type is an unsigned byte.

| Offset | Description    |
|--------|----------------|
| 1      | Number of week |
| 2      | Day of week    |
| 3      | Year           |
| 4      | Month          |

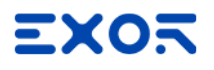

| Offset | Description |
|--------|-------------|
| 5      | Day         |
| 6      | Hours       |
| 7      | Minutes     |
| 8      | Seconds     |

| Memory Type       | Offset SubInd | ex        |  |
|-------------------|---------------|-----------|--|
| Real Time Clock 🔹 | 1 0           | w         |  |
| Data Block        | Data Type     | Arraysize |  |
| 0                 | unsignedByte  | 0         |  |
| Conversion        |               |           |  |
|                   | +/-           |           |  |

It is also possible to use the Date/Time control widget to directly write in Real Time Clock variable.

1) Define a Real Time Clock, as per above picture

2) Drag and drop the Date/Time control widget

| _ |                     |          |
|---|---------------------|----------|
|   | Widget Gallery      | + × 🕸    |
|   | Controls            | ▼ Widg   |
| A | 05/30/16 - 09:57:25 | tGallery |
|   | 05/30/16 - 09:57:25 |          |
|   | Combo Box -         |          |
|   |                     |          |
|   |                     |          |
|   |                     |          |
| E |                     |          |

3) From Property Pane, click on the + button beside **Value** property. Then locate the Real Time Clock variable from Tag source, and select Read/Write option.

|                                                                                                    |      | diversites .   |                                                                                                    |                                                                                            |          |
|----------------------------------------------------------------------------------------------------|------|----------------|----------------------------------------------------------------------------------------------------|--------------------------------------------------------------------------------------------|----------|
| - L B R - H -                                                                                                    | 6    |                | 2                                                                                                    |                                                                                            |          |
|                                                                                                    | 10   | DateTime : d   | lateTime1                                                                                                    |                                                                                            |          |
| ]= =                                                                                                    | . 8  | Value          | -1                                                                                                    |                                                                                            | T+       |
|                                                                                                    | *    | DataLink       | System Time: SysProp                                                                                                    | Mar                                                                                        |          |
|                                                                                                    |      | Number Form    | MM (DD /W - bbrmm                                                                                                    |                                                                                            |          |
|                                                                                                    |      | Time Ener      | o Prey Doy 11 - Incline.                                                                                                    | 55                                                                                         |          |
|                                                                                                    |      | nine spec      | IOCAI                                                                                                    |                                                                                            |          |
| 801 855 855                                                                                                    | 2.14 | OnDataOpdat    | /E                                                                                                    |                                                                                            | +        |
| steTimeTvelue                                                                                                    |      |                |                                                                                                    |                                                                                            | <u> </u> |
| auroe: Gerag C Anas C System C Widget C Reape                                                                                   |      |                |                                                                                                    |                                                                                            |          |
| P+ Search Y Filter by: Data                                                                                                    | ٠    | Protocol: Sho  | wal 💌                                                                                                    | Show all tags                                                                              | 1        |
| P+ Search Type Tag name                                                                                                    | •    | Protocol: Sho  | w al                                                                                                    | Show all tags                                                                              | 1        |
| P - Search Type Tag name<br>SNA S - BUSjord1 Container                                                                          | *    | Protocol: Sho  | w al   Property  A Driver                                                                                                    | Show all tags                                                                              | 1        |
| Search     Type Tag name     SAIA 5 8UStoro11     Container     Baal Time Click understand and and and and and and and and and  |      | Protocol: Sho  | Property<br>A Driver<br>Model                                                                                                    | Value<br>PCD1                                                                              | 1        |
| Search     Type Tag name     SAIA 5 UKS0711     Container     Real Time Clock unsigned byte. Real Time Clock                    | •    | Protocel: She  | w al   Property  Property  Driver  Model  Protocol                                                                                                    | Value<br>PCD1<br>SAIA S-8US:prot1                                                          | 1        |
| Search     Type Tag name     SAUS 58050701     Container     Real Time Clock unsigned byte: Real Time Clock                     |      | Protocol: Sho  | w al   Property  Driver  Model  Protocol  Tag                                                                                                    | Value<br>PCD1<br>SAIA S-BUS:prot1                                                          | 1        |
| De Search Type Tag name<br>SAIA S EUSigroff Container<br>Model: PCD1 Container<br>Real Time Clack unsignedByte Real Time Clack  |      | Protocol: Sho  | V al V<br>Property<br>A Driver<br>Model<br>Protocol<br>A Tag<br>Active                                                                                                    | Show all tags     Value     PCD1     SAIA S-8US:prot1     false                            | Ē        |
| D• Search Type Tag name Atts Type Tag name SA15 \$US50711 Container Real Time Clock UnsignedByte Real Time Clock                | •    | Protocol: Show | W al   Property  Driver Model Protocol  Tag Active Comment                                                                                                    | Show all tags     Value     PCD1     SAIA S-8US:prot1     false                            | Ē        |
| D- Search Type Tag name<br>SAIAS 58,552701 Container<br>Medel: PCD1 Container<br>Real Time Clack unsignedByte: Real Time Clack  | •    | Protocol: Shor | Property                                                                                                    | Show all tags       Value       PCD1       SATA S-BUSiprot1       false       unsignedByte |          |
| Search     Type Tag name     SAAS-SUSSORTI Container     Madel: PCII     Real Time Clock unsignedByte Real Time Clock           | •    | Protocol: Shor | W al   Property  Drobcol  Tag  Active Comment Data Type Default value Exercise                                                                                                    | Show all tags       Value       PCD1       SATA S-BUS:prot1       false       unsignedByte |          |
| Search     Type Tag name     SAIA 5 USSOT1     Container     Real Time Clock UnsignedByte Real Time Clock                       |      | Protocol: Show | Property Property Driver Product Protocal Protocal Active Comment Deta Type Default value Encoding Grupe                                                                                                    | Show all tags       Value       PCD1       SAIA S-BUS:prot1       false       unsignedByte |          |
| D- Search Type Tag name<br>SAIA 5 80,50701 Container<br>Medie: PCDI Container<br>Real Time Clack: unsignedByte: Real Time Clack | •    | Protocol: Show | w al   Property  Driver  Model Protocol  Tag  Active Comment Default value Encoding Groups Parvaiue                                                                                                    | Show all tags     Value     PCD1     SAIA S-8USapro11     false     unsignedByte           |          |
| Search     Type Tag name     SAA 5-8USD011     Container     Real Time Cloid: unsignedByte Real Time Cloid:                     | •    | Protocol: Show | Property<br>Property<br>Model<br>Protocol<br>Tag<br>Active<br>Comment<br>Default volume<br>Encoding<br>Groups<br>Max volume<br>Min value                                                                                                    | ▼ Show all tage<br>Value<br>PCD1<br>SAIA S-8US:prot1<br>false<br>unsignedByte              |          |
| D• Search Type Tag name<br>stats Type Tag name<br>SAIA 54UStort1 Container<br>Real Time Clock UnsignedByte Real Time Clock      | •    | Protocol: Show | Property     Driver     Property     Driver     Producil     Protocal     Active     Comment     Delia Type     Default value     Encoding     Groups     Plax value     Plax value | ♥ Show all tage<br>Value<br>PCD1<br>SAIA 5-8USpro11<br>false<br>unsignedByte               |          |
| D- Search Type Tag name<br>SAIA 5 80,50701 Container<br>Medie: PCDI Container<br>Real Time Clack: unsignedByte: Real Time Clack | •    | Protocol: Sho  | W al  Property Departy Departy Tag Protocol Tag Active Comment Data Type Default value Encoding Groups Plax value PluC tag neme R/W                                                                                                    | V Show all tags<br>Value<br>PCD1<br>SAIA 5-8US:prot1<br>false<br>unaignedByte<br>R/W       |          |
| Search     Type Tag name     SAIA 5 9US0011     Container     Real Time Clock unsignedByte Real Time Clock                      | •    | Protocol: Sho  | w al  Property Default value Encoding Groups Phate R/W Rate                                                                                                    | ▼ Show all tage<br>Value<br>PCD1<br>SAIA 5-BUSsprot1<br>false<br>unsignedByte              |          |

# **Communication status**

Current communication status can be displayed using system variables. See "System Variables" section in the main manual.

Codes supported for this communication driver:

| Error               | Cause                                                                                   | Action                                                                                    |
|---------------------|-----------------------------------------------------------------------------------------|-------------------------------------------------------------------------------------------|
| NAK                 | The controller replies with a not acknowledge.                                          | -                                                                                         |
| Timeout             | A request is not replied within the specified timeout period.                           | Check if the controller is connected and properly configured to get network access.       |
| Invalid<br>response | The device did received a response with invalid format or contents from the controller. | Check if the data programmed in the project are consistent with the controller resources. |
| General<br>Error    | Unidentifiable error. Should never be reported.                                         | Contact technical support.                                                                |

# Simatic S7 PPI

HMI devices can be connected to the Siemens Simatic S7-200 family of PLCs. The communication is performed via the PLC programming ports using the PPI and the PPI+ protocols.

This document describes the PPI+ protocol and includes the information needed for a successful connection.

# **Protocol Editor Settings**

### Adding a protocol

To configure the protocol:

- 1. In **Config** node double-click **Protocols**.
- 2. To add a driver, click +: a new line is added.
- 3. Select the protocol from the **PLC** list.

The protocol configuration dialog is displayed.

| Simatic S7 PPI                    |      | ×      |
|-----------------------------------|------|--------|
| PLC Network                       | Comm | ОК     |
| Alias                             |      | Cancel |
| Panel ID                          | 1    |        |
| Slave ID                          | 2    |        |
| MaxID                             | 1    |        |
| PPI +                             |      |        |
| Timeout (ms)                      | 1000 |        |
| PLC Models                        |      |        |
| S7-212                            | A    | •      |
| \$7-214<br>\$7-215/216<br>\$7-221 |      |        |
| \$7-222<br>\$7-224/226            | ~    | ,      |

| Element        | Description                                                                                          |
|----------------|----------------------------------------------------------------------------------------------------|
| PLC<br>Network | Enable access to multiple networked controllers. For every controller (slave) set the proper option. |
| Panel ID       | Node number of the operator panel.                                                                   |
| Slave ID       | Node number of the connected PLC.                                                                    |
| Max ID         | Available only if PPI+ protocol is in use. Contains the highest node number in PPI+ network.         |

| Element         | Description                                                                                                    |
|-----------------|----------------------------------------------------------------------------------------------------|
| PPI+            | Checked to use PPI+ protocol instead of PPI protocol.                                                              |
| Timeout<br>(ms) | Time delay in milliseconds between two retries of the same message when no answer is received from the controller. |

| ement       | Description                                      |                                                                |                                                                                                    |  |  |  |  |
|-------------|--------------------------------------------------|----------------------------------------------------------------|----------------------------------------------------------------------------------------------------|--|--|--|--|
| LC<br>odels | Several Siemens contr<br>software for a complete | ollers are supported.<br>e list of supported cor               | Please check directly in the programming IDE<br>trollers.                                                                                                    |  |  |  |  |
| omm         | If clicked displays the c                        | If clicked displays the communication parameters setup dialog. |                                                                                                    |  |  |  |  |
|             | Comm Parameter Dialo                             | g                                                              |                                                                                                    |  |  |  |  |
|             |                                                  |                                                                | ок                                                                                                    |  |  |  |  |
|             | Port                                             | com1                                                           | •                                                                                                    |  |  |  |  |
|             | Baudrate                                         | 9600                                                           | •                                                                                                    |  |  |  |  |
|             | Parity                                           | even                                                           | <b>•</b>                                                                                                    |  |  |  |  |
|             | Data bits                                        | 8                                                              |                                                                                                    |  |  |  |  |
|             | Stop bits                                        |                                                                |                                                                                                    |  |  |  |  |
|             | Mode                                             | DS 485                                                         | •                                                                                                    |  |  |  |  |
|             | Mode                                             | 13-405                                                         |                                                                                                    |  |  |  |  |
|             | Mode                                             | 13-103                                                         |                                                                                                    |  |  |  |  |
|             | Element                                          | 13-403                                                         | Parameter                                                                                                    |  |  |  |  |
|             | Element<br>Port                                  | 13-103                                                         | Parameter       Serial port selection.                                                                                                    |  |  |  |  |
|             | Element<br>Port                                  |                                                                | Parameter         Serial port selection.         On UN20:                                                                                                    |  |  |  |  |
|             | Element<br>Port                                  |                                                                | Parameter         Serial port selection.         On UN20:         • COM1: device PLC port.                                                                                                    |  |  |  |  |
|             | Element<br>Port                                  |                                                                | Parameter         Serial port selection.         On UN20:         • COM1: device PLC port.         • COM2: PC/printer port                                                                                                    |  |  |  |  |
|             | Element<br>Port                                  |                                                                | Parameter         Serial port selection.         On UN20:         • COM1: device PLC port.         • COM2: PC/printer port         On UN31 or UN30:                                                                                                    |  |  |  |  |
|             | Element<br>Port                                  |                                                                | Parameter         Serial port selection.         On UN20:         • COM1: device PLC port.         • COM2: PC/printer port         On UN31 or UN30:         • COM1: integrated serial port                                                                                                    |  |  |  |  |
|             | Element<br>Port                                  |                                                                | Parameter         Serial port selection.         On UN20:         • COM1: device PLC port.         • COM2: PC/printer port         On UN31 or UN30:         • COM1: integrated serial port         • COM2: optional module plugged on Slot 1/2                                                                                                    |  |  |  |  |
|             | Element<br>Port                                  |                                                                | Parameter         Serial port selection.         On UN20:         • COM1: device PLC port.         • COM2: PC/printer port         On UN31 or UN30:         • COM1: integrated serial port         • COM2: optional module plugged on Slot 1/2         • COM3: optional module plugged on Slot 3/4                                                                                                    |  |  |  |  |
|             | Element<br>Port<br>Baudrate, Parity, Da          | ta Bits, Stop bits                                             | Parameter         Serial port selection.         On UN20:         • COM1: device PLC port.         • COM2: PC/printer port         On UN31 or UN30:         • COM1: integrated serial port         • COM2: optional module plugged on Slot 1/2         • COM3: optional module plugged on Slot 3/4                                                                                                    |  |  |  |  |
|             | Element Port Baudrate, Parity, Da Mode           | ta Bits, Stop bits                                             | Parameter         Serial port selection.         On UN20:         • COM1: device PLC port.         • COM2: PC/printer port         On UN31 or UN30:         • COM1: integrated serial port         • COM2: optional module plugged on Slot 1/2         • COM3: optional module plugged on Slot 3/4         Serial line parameters.         Serial port mode. Available modes:                                               |  |  |  |  |
|             | Element Port Baudrate, Parity, Da Mode           | ta Bits, Stop bits                                             | Parameter         Serial port selection.         On UN20:         • COM1: device PLC port.         • COM2: PC/printer port         On UN31 or UN30:         • COM1: integrated serial port         • COM2: optional module plugged on Slot 1/2         • COM3: optional module plugged on Slot 3/4         Serial line parameters.         Serial port mode. Available modes:         • RS-232.                             |  |  |  |  |
|             | Element Port Baudrate, Parity, Da Mode           | ta Bits, Stop bits                                             | Parameter         Serial port selection.         On UN20:         • COM1: device PLC port.         • COM2: PC/printer port         On UN31 or UN30:         • COM1: integrated serial port         • COM2: optional module plugged on Slot 1/2         • COM3: optional module plugged on Slot 3/4         Serial line parameters.         Serial port mode. Available modes:         • RS-232.         • RS-485 (2 wires). |  |  |  |  |

# **Tag Editor Settings**

| Memory Type     | Offset    | SubIndex   |     |  |
|-----------------|-----------|------------|-----|--|
| Variable memory | • 0       | 0 -        |     |  |
| Data Type       | Arraysize | Conversion |     |  |
| short -         | •         | ] [        | +/- |  |
|                 |           |            |     |  |
|                 |           |            |     |  |
|                 |           |            |     |  |

In the Tag Editor select Simatic S7 PPI from the list of defined protocols and click + to add a tag.

| Element                                                                                                    | Description                                                                                                    |  |  |  |
|----------------------------------------------------------------------------------------------------|----------------------------------------------------------------------------------------------------|--|--|--|
| Memory Type                                                                                                    | Area of PLC where tag is located.                                                                                                    |  |  |  |
| Offset                                                                                                    | Offset address where tag is located.                                                                                                    |  |  |  |
| SubIndex                                                                                                    | In case of Boolean data type, this is the offset of single bit.                                                                                                    |  |  |  |
| Data Type       Available data types:         • boolean       • byte         • short       • int         • unsignedByte       • unsignedShort |                                                                                                    |  |  |  |
|                                                                                                    | <ul> <li>unsignedInt</li> <li>float</li> <li>string</li> <li>See "Programming concepts" section in the main manual.</li> </ul>                                                                                                    |  |  |  |
| Arraysize                                                                                                    | <ul> <li>In case of array tag, this property represents the number of array elements.</li> <li>In case of string tag, this property represents the maximum number of bytes available in the string tag.</li> <li>Note: number of bytes corresponds to number of string characters if Encoding property is set to UTF-8 or Latin1 in Tag Editor.</li> <li>If Encoding property is set to UCS-2BE, UCS-2LE, UTF-16BE or UTF-16LE one character</li> </ul> |  |  |  |

| Element    | Description                    |                                                                                                    |  |  |
|------------|--------------------------------|----------------------------------------------------------------------------------------------------|--|--|
|            | requires 2 bytes.              |                                                                                                    |  |  |
| Conversion | Conversion to be<br>Conversion | e applied to the tag.                                                                                                    |  |  |
|            | inv,swap2                      | Allowed Configured                                                                                                    |  |  |
|            | Depending on da                | BCD<br>AB->BA<br>ABCD->CDAB<br>ABCD=FGH->GHEFCDAB<br>Inv bits<br>Cancel OK<br>ata type selected, the list <b>Allowed</b> shows one or more conversion types |  |  |
|            | Value                          | Description                                                                                                    |  |  |
|            | Inv bits                       | <b>inv</b> : Invert all the bits of the tag.                                                                                                    |  |  |
|            |                                | Example:<br>1001 $\rightarrow$ 0110 (in binary format)<br>9 $\rightarrow$ 6 (in decimal format)                                                             |  |  |
|            | Negate                         | <b>neg</b> : Set the opposite of tag value.                                                                                                    |  |  |
|            |                                | <i>Example:</i><br>25.36 → -25.36                                                                                                    |  |  |
|            | AB -> BA                       | swapnibbles: Swap nibbles in a byte.                                                                                                    |  |  |
|            |                                | <i>Example:</i> 15D4 $\rightarrow$ 514D (in hexadecimal format) 5588 $\rightarrow$ 20813 (in decimal format)                                                |  |  |
|            | ABCD ->                        | swap2: Swap bytes in a word.                                                                                                    |  |  |
|            | CDAB                           | <i>Example:</i><br>9ACC $\rightarrow$ CC9A (in hexadecimal format)<br>39628 $\rightarrow$ 52378 (in decimal format)                                         |  |  |
|            | ABCDEFGH -                     | swap4: Swap bytes in a double word.                                                                                                    |  |  |
|            | GHEFCDAB                       | <i>Example:</i> 32FCFF54 $\rightarrow$ 54FFFC32 (in hexadecimal format) 855441236 $\rightarrow$ 1426062386 (in decimal format)                              |  |  |
|            | ABCNOP -><br>OPMDAB            | <b>swap8</b> : Swap bytes in a long word.<br>Example:                                                                                                    |  |  |

| Element | Description                             |                                                                                                    |  |
|---------|-----------------------------------------|----------------------------------------------------------------------------------------------------|--|
|         | Value                                   | Description                                                                                                    |  |
|         |                                         | $\begin{array}{l} 142.366 \rightarrow -893553517.588905 \mbox{ (in decimal format)} \\ 0 \ 10000000110 \\ 0001110010111011010000101101000011100101$              |  |
|         | BCD                                     | <b>bcd</b> : Separate byte in two nibbles, read them as decimal (from 0 to 9)<br><i>Example:</i><br>$23 \rightarrow 17$ (in decimal format)<br>$0001\ 0111 = 23$ |  |
|         |                                         | 0001 = 1 (first nibble)<br>0111 = 7 (second nibble)                                                                                                    |  |
|         | Select conversio                        | n and click +. The selected item will be added to list <b>Configured</b> .                                                                                       |  |
|         | If more conversion <b>Configured</b> ). | ons are configured, they will be applied in order (from top to bottom of list                                                                                    |  |
|         | Use the arrow bu                        | Ittons to order the configured conversions.                                                                                                    |  |

# **PPI+ Connectivity**

HMI devices can be connected to more than one CPU S7-200, more than one operator panel can also be connected to the same PLC.

Operator panels will not interfere with PPI+ communication between the PLC's.

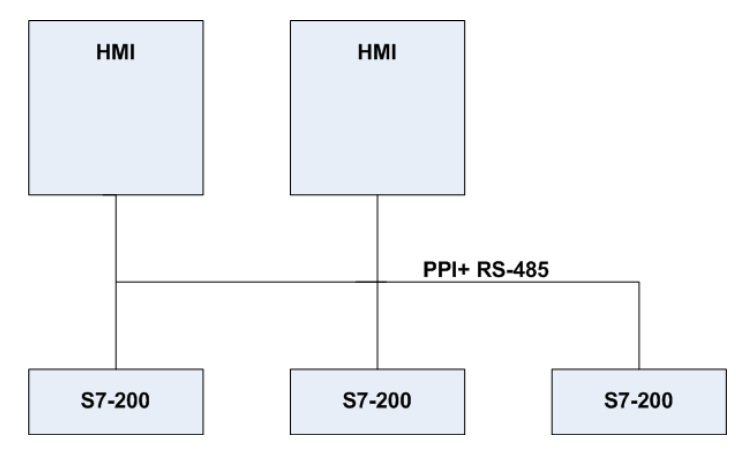

PPI+ protocol allows you to use more complex configurations than the standard PPI protocol.

Each PLC can execute read and write operations to and from other PLCs. At the same time more than one panel can be connected on the PPI network and can access all the variables from all the PLCs.

PLC programming software can be used and online programming can be performed without interfering with the panel-PLC communication .

### **Communication Status**

Current communication status can be displayed using System Variables. See "System Variables" section in the main manual.

Codes supported for this communication driver:

| Error               | Cause                                                                                    | Action                                                                                  |
|---------------------|------------------------------------------------------------------------------------------|-----------------------------------------------------------------------------------------|
| NAK                 | The controller replies with a not acknowledge.                                           | -                                                                                       |
| Timeout             | A request is not replied within the specified timeout period.                            | Check if the controller is connected and properly configured to get network access.     |
| Invalid<br>response | The device did received a response with invalid format or contents from the controller . | Ensure the data programmed in the project are consistent with the controller resources. |
| General<br>Error    | Unidentifiable error. Should never be reported.                                          | Contact technical support.                                                              |

# **Siemens S7 Optimized**

Siemens S7 Optimized communication driver has been designed to communicate with Siemens PLCs through Ethernet connection.

PLC must either have an on-board Ethernet port or be equipped with an appropriate Ethernet interface (either built-in or with a module).

This communication driver allows communication with PLCs which have been programmed using optimized Data Blocks.

# **Protocol Editor Settings**

### Adding a protocol

To configure the protocol:

- 1. In **Config** node double-click **Protocols**.
- 2. To add a driver, click +: a new line is added.
- 3. Select the protocol from the **PLC** list.

The protocol configuration dialog is displayed.

| PLC Network  |         | OK     |
|--------------|---------|--------|
| Alias        |         | Cancer |
| IP address   | 0.0.0.0 |        |
| Slot         | 2       |        |
| Timeout      | 1000    |        |
| PLC Models   |         |        |
| S7-1200/1500 |         |        |

| Element | Description                                                                                                    |
|---------|----------------------------------------------------------------------------------------------------|
| Alias   | Name identifying nodes in network configurations. The name will be added as a prefix to each tag name imported for each network node. |
| IP      | Ethernet IP address of PLC.                                                                                                    |

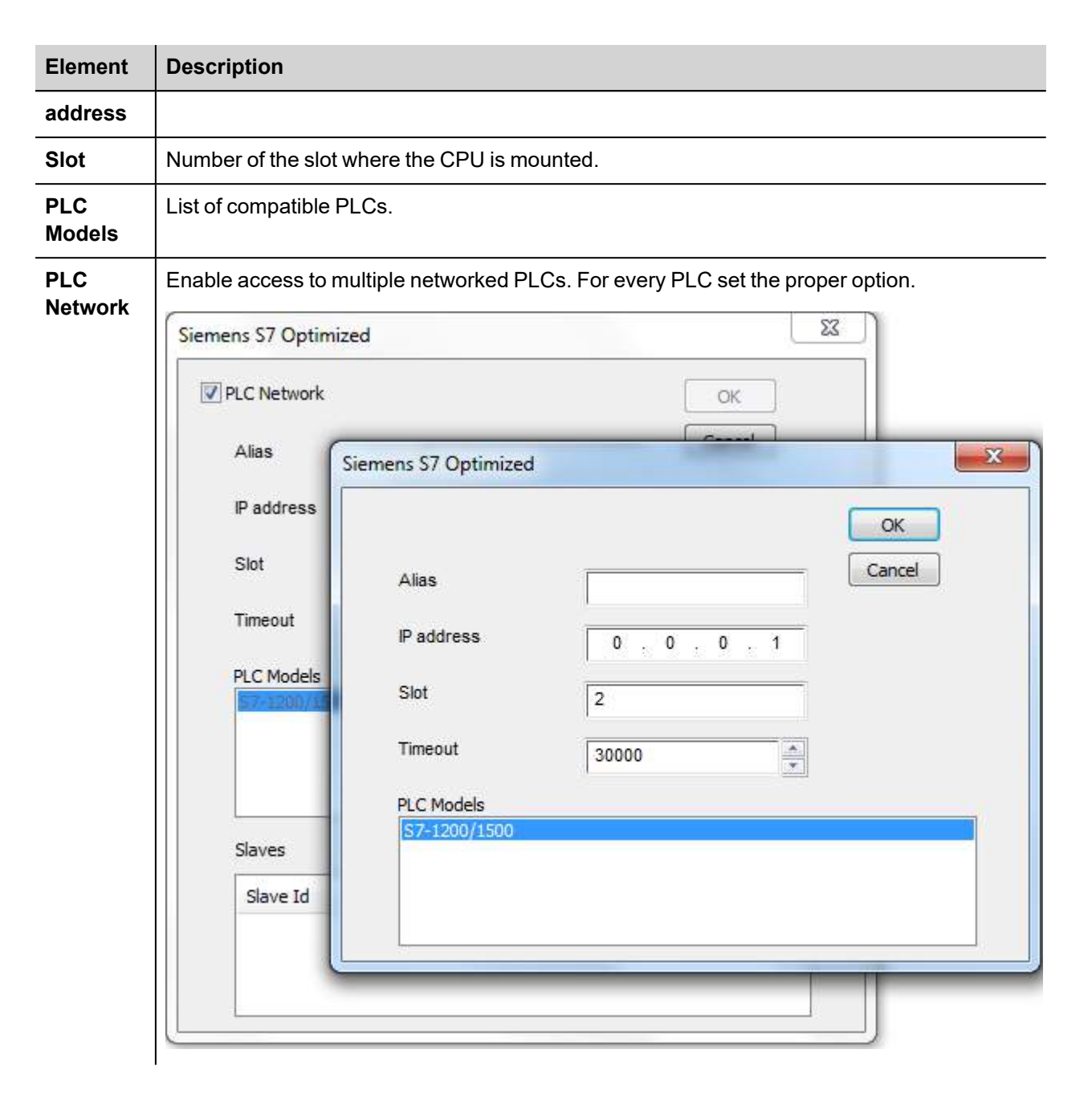

# S7-1200 and S7-1500 PLC configuration

S7-1200 (starting from firmware version 4.0) and S7-1500 PLC Series from Siemens have a built-in firewall; by default the maximum protection level is enabled. To establish communication with these PLC models it is necessary to enable S7 communication with 3<sup>rd</sup> party devices; this setting is available in TIA Portal programming software.

- 1. Open the PLC project in TIA Portal.
- 2. Select the PLC from the project tree and open PLC Properties.

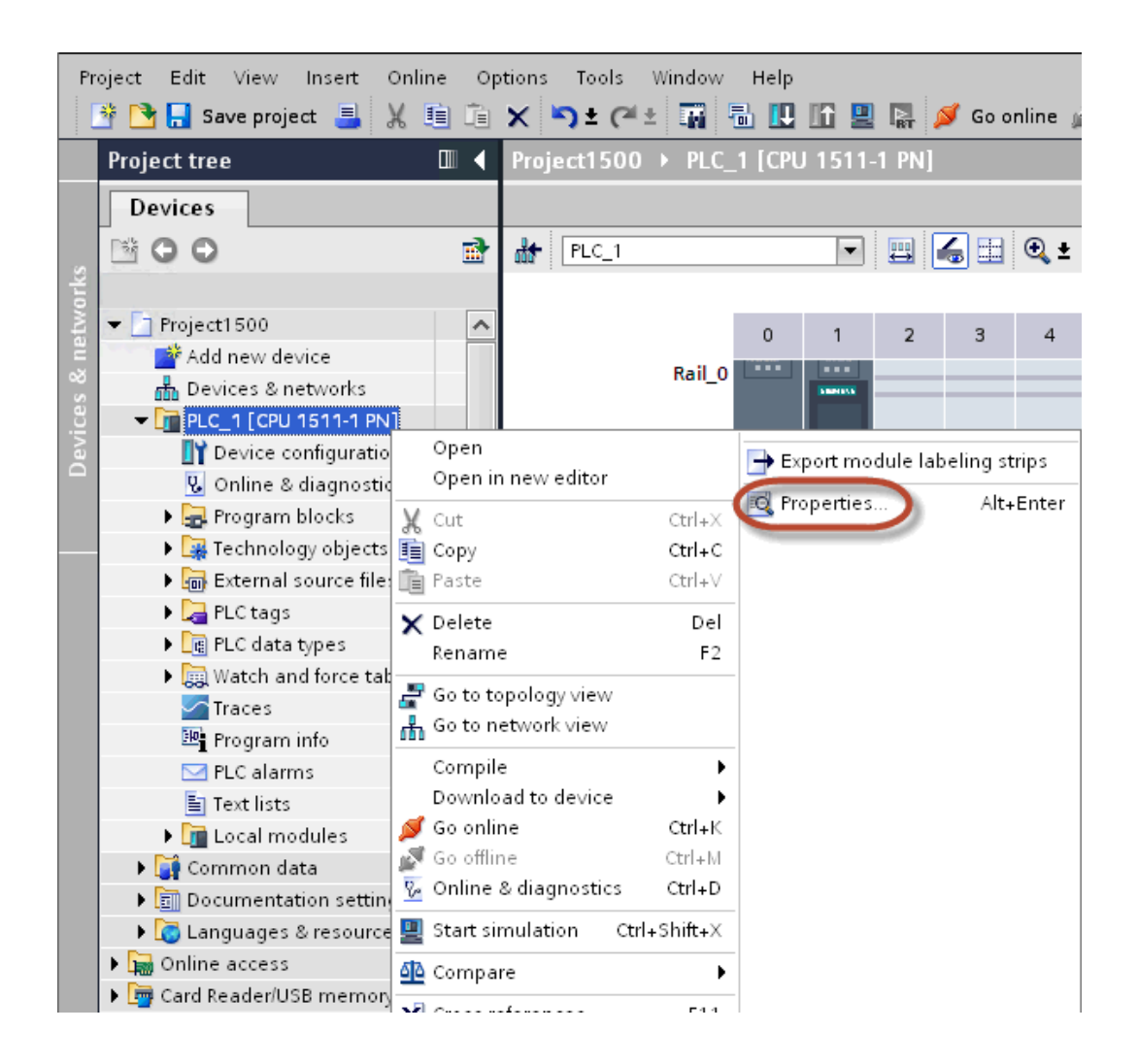

3. In General > Protection choose a permission between the top three (make sure that the tick is present on HMI column).

| General                        | IO tags        | System co | nstants                      | Texts                             |                                  |          |       |               |   |
|--------------------------------|----------------|-----------|------------------------------|-----------------------------------|----------------------------------|----------|-------|---------------|---|
| General                        |                | ^         | Deat                         | reation                           |                                  |          |       |               |   |
| PROFINET in                    | terface [X1]   |           | PIOL                         | ection                            |                                  |          |       |               |   |
| General                        |                |           | Pr                           | otection                          |                                  |          |       |               |   |
| Ethernet                       | addresses      |           |                              |                                   |                                  |          |       |               |   |
| Time syn                       | chronization   |           | S                            | elect the access level for the Pl | LC.                              |          |       |               |   |
| Operatin                       | g mode         |           |                              |                                   |                                  |          |       |               |   |
| Advance                        | d options      |           |                              | Access lev                        | el                               | Access   |       | Access permi. |   |
| Web serv                       | eraccess       |           |                              |                                   | HMI                              | Read     | Write | Password      |   |
| Hardware                       | e identifier   |           |                              | Full access (no protection)       | on) 🗸                            | ~        | ~     | 1.            | e |
| DI 8/DQ 6                      |                | 105       |                              | Read access                       | 1                                | 1        |       |               | - |
| Al 2                           |                |           | 8                            | HMI access                        | ×                                | - 74     |       |               |   |
| High speed                     | counters (HSC) |           |                              | No access (complete pro           | otection)                        |          |       |               |   |
| Pulse gener                    | ators (PTO/PWM | 0         |                              |                                   |                                  |          |       |               |   |
| Startup                        |                |           |                              |                                   |                                  |          |       |               |   |
| Cycle                          |                |           |                              |                                   |                                  |          |       |               |   |
| Communication load             |                | F         | Full access (no protection): |                                   |                                  |          |       |               |   |
| System and                     | clock memory   |           | N                            | to password is required.          | uons will have access to all fun | ictions. |       |               |   |
| <ul> <li>Web server</li> </ul> |                |           |                              | •                                 |                                  |          |       |               |   |
| User interfa                   | ce languages   |           |                              |                                   |                                  |          |       |               |   |
| Time of day                    |                |           |                              |                                   |                                  |          |       |               |   |
| Protection                     |                | 1000      |                              |                                   |                                  |          |       |               |   |
| Configuratio                   | n control      | ~         |                              |                                   |                                  |          |       |               |   |

Note: If "No access" is selected, the communication with the panel will not be established.

4. Scroll down the page and check "Permit access with PUT/GET communication from remote partner".

| PL | C_1 [CPU 1511-1  | PN]                                                                           | × |
|----|------------------|-------------------------------------------------------------------------------|---|
|    | <b>. . .</b>     |                                                                               |   |
|    | General          | Jtags Texts                                                                   |   |
|    | General          |                                                                               | • |
|    | PROFINET inte    |                                                                               |   |
|    | Startup          |                                                                               |   |
|    | Cycle            | Connection mechanisms                                                         |   |
|    | Communicati      |                                                                               |   |
|    | System and clo   | Permit access with PUT/GET communication from remote partner (PLC, HMI, OPC,) |   |
|    | System diagn     |                                                                               |   |
|    | Web server       |                                                                               |   |
|    | Display          |                                                                               |   |
|    | User interface I |                                                                               |   |
|    | Time of day      |                                                                               |   |
|    | Protection       |                                                                               |   |
|    | System powe      |                                                                               |   |
|    | Connection res   |                                                                               |   |
|    | Overview of a    |                                                                               | = |
|    |                  |                                                                               |   |
|    |                  |                                                                               |   |
|    |                  |                                                                               | 4 |
|    |                  |                                                                               | * |
|    |                  |                                                                               |   |
|    |                  | OK Cancel                                                                     | 3 |

Note: If variables are defined in "Program blocks", DB must configured as "Optimized".

To check or change DB optimization, open DB Properties:

1

| <ul> <li>Program blocks             <ul> <li>Add new block</li> <li>Add news</li> <li>Add news</li> <li>Add news</li> <li>Add news</li> <li>Add news</li> <li>Add news</li> <li>Add news</li> <li>DB4 [DB</li> <li>Open</li> <li>DB4 [DB</li> <li>Open</li> <li>Snapshot of the monitor values</li> <li>Snapshot of the monitor values</li> <li>Apply snapshot values as start values +</li> <li>Cut</li> <li>Cut+X</li> <li>Copy</li> <li>Cut+X</li> <li>Copy as text</li> <li>Delete</li> <li>Paste</li> <li>Cut+K</li> <li>Copy as text</li> <li>Download to device</li> <li>Conpile</li> <li>Download to device</li> <li>Conss-reference information Shift+F11</li> <li>Cross-references form blocus</li> <li>Call structure</li> <li>Assignment list</li> <li>Switch programming language</li> <li>Know-how protection</li></ul></li></ul>                                                                                                    | 😼 Unline & dia                   | igno     | STICS                       | 5 📲         | рірро        |
|----------------------------------------------------------------------------------------------------|----------------------------------|----------|-----------------------------|-------------|--------------|
| Add new block   Main [OB1]   DB2 [DB2]   DB4 [DB   DB4 [DB   Default till   Datal view     Datal view     Portal view     Portal vi                                                                                                    | 🗢 🚽 🕞 Program blo                | cks      |                             | 6 📲         | pluto        |
| Main [0B1] DB4 [DB4 DB4 [DB4 Open Fachnology Generate source from blocks Snapshot of the monitor values Apply snapshot values as start values • Apply snapshot values as start values • Apply snapshot values as start values • Apply snapshot values as start values • Apply snapshot values as start values • Cut Cut Ctrl+C Tag table Opy Ctrl+C Tag table Opy as text Potal view Go online Cutl+K Copy as text Open Copy as text Copy as text <p< th=""><td>📑 Add new</td><td>bloc</td><td>x 🛛</td><td>7</td><td>«Add new»</td></p<>                                                                                                    | 📑 Add new                        | bloc     | x 🛛                         | 7           | «Add new»    |
| DB2 [DB2]   DB4 [DB   DB4 [DB   DB4 [DB   External sou   External sou   PLC tags   Show all   Add new   Add new   Add new   Add new   Add new   Add new   Add new   Add new   Add new   Add new   Add new   Add new   Add new   Add new   Add new   Match and filling   Program infi   Text lists   Documentation   Compile   Documentation   Compile   Documentation   Conss-references   Conss-references   F11   Coss-references   Assignment list   Switch programming language   Name   Print   Ctrl+P   Print   Print   Print   Print   Print   Print   Print preview                                                                                                    | 💶 Main [OB                       | 1]       |                             |             |              |
| ● DB4 [DB4       Open         ● Technology       ● Generate source from blocks         ● PLC tags       Snapshot of the monitor values         ● PLC tags       Apply snapshot values as start values •         ● Add new       ● Copy         ● Tag table       Open         ● PLC data typ       Copy as text         ● Add new       ● Paste         ● PLC data typ       Copy as text         ● Add new       ● Delate         ● PLC data typ       Copy as text         ● Add new       ● Delate         ● PLC data typ       Copy as text         ● Program infe       Delete         ● Text lists       ● Delatils view         ● Documentation       Shift+F11         ● Details view       Switch programming language         ● Print       Ctrl+P         ● Print       Ctrl+P         ● Print preview       Alt Enter                                                                                                    | 📕 DB2 (DB2                       | 1        |                             |             |              |
| <ul> <li>Generate source from blocks</li> <li>Snapshot of the monitor values</li> <li>Apply snapshot values as start values</li> <li>Apply snapshot values as start values</li> <li>Apply snapshot values as start values</li> <li>Apply snapshot values as start values</li> <li>Cut</li> <li>Ctrl+X</li> <li>Copy</li> <li>Ctrl+X</li> <li>Copy as text</li> <li>Copy as text</li> <li>Copy as text</li> <li>Compile</li> <li>Details view</li> <li>Call structure</li> <li>Switch programming language</li> <li>Know-how protection</li> <li>Print</li> <li>Ctrl+P</li> <li>Print preview</li> <li>Protal view</li> </ul>                                                                                                    | 🥃 DB4 (DB4                       |          | Open                        |             |              |
| Snapshot of the monitor values   PLC tags   Add new   Add new   Add new   Copy   Tag table   PLC data typ   Add new   Add new   Tag table   PLC data typ   Add new   Match and fi   Program infi   Program infi   Text lists   Common data   Common data   Common data   Conss-references   Call structure   Call structure   Switch programming language   Name   Portal view                                                                                                    | 🕨 🕨 🙀 Technology                 | <b>-</b> | Generate source             | from block: | s            |
| <ul> <li>PLC tags</li> <li>Apply snapshot values as start values</li> <li>Apply snapshot values as start values</li> <li>Apply snapshot values as start values</li> <li>Cut</li> <li>Ctrl+X</li> <li>Copy</li> <li>Ctrl+X</li> <li>Copy as text</li> <li>Copy as text</li> <li>Conpile</li> <li>Copy as text</li> <li>Conpile</li> <li>Consor-reference information Shift+F11</li> <li>Corsor-references</li> <li>Call structure</li> <li>Assignment list</li> <li>Switch programming language</li> <li>Know-how protection</li> <li>Ctrl+P</li> <li>Print preview</li> </ul> <li>Portal view</li>                                                                                                    | 🕨 🕨 📷 External sou               |          | Snapshot of the n           | nonitor val | ues          |
| Show all Apply snapshot values as start values   Add new   Default till   Tag table   Tag table   PLC data typ   Add new   Mutch and fill   Mutch and fill   Mutch and fill   Text lists   Decal modu   Mutch and fill   Text lists   Documentation   Documentation   Details view   Name   Portal view   Apply snapshot values as start values Cut Cut Ctrl+X Copy Ctrl+C Copy as text Copy as text Cop                                                                                                    | 🕶 浸 PLC tags                     |          |                             |             |              |
| Add new   Default till   Tag table   Tag table   Paste   Copy as text   Add new   Mugdata   Mugdata                                                                                                    | 🍇 Show all                       |          | Apply snapshot ve           | alues as st | art values 🕨 |
| Default tr   Tag table   Paste   Copy as text   Add new   Made new   Match and f   Match and f   Match and f   Match and f   Program info   Text lists   Compile   Text lists   Common data   Common data   Common data   Common data   Compulation   Compile   Documentation   Conss-reference information   Shift+F11   Cross-references   Call structure   Assignment list   Switch programming language   Know-how protection   Print.   Print preview                                                                                                    | 📑 Add new                        | Ж        | Cut                         |             | Ctrl+×       |
| Image table   Image table   Image table </th <td>💐 Default t</td> <td></td> <td>Сору</td> <td></td> <td>Ctrl+C</td>                                                                                                    | 💐 Default t                      |          | Сору                        |             | Ctrl+C       |
| <ul> <li>PLC data type</li> <li>Add new</li> <li>my_data</li> <li>my_data</li> <li>mu_data</li> <li>mu_data</li> <li>mu_data</li> <li>mu_data</li> <li>mu_data</li> <li>mu_data</li> <li>mu_data</li> <li>mu_data</li> <li>mu_data</li> <li>mu_data</li> <li>mu_data</li> <li>mu_data</li></ul> | 🍓 Tag table                      | i i      | Paste                       |             | Ctrl+V       |
| Add new   Image: my_data   Image: my_data   Image: my_d                                                                                                    | 🕶 💽 PLC data typ                 |          | Copy as text                |             |              |
| Image: my_data   Image: my_data   Image                                                                                                    | 📑 Add new                        | ×        | Delete                      |             | Del          |
| Image: my_data   Image: my_data   Image                                                                                                    | 🦉 my_data                        |          | Rename                      |             | F2           |
| Watch and f   Program info   Text lists   Text lists   Text lists   Common data   Common data   Common data   Conss-reference information Shift+F11   Coss-references   Call structure   Call structure   Assignment list   Switch programming language   Know-how protection   Name   Portal view                                                                                                    | 📑 🔣 my_data                      |          | 0                           |             | <b>`</b>     |
| Program info   Text lists   Image: Common data   Image: Common data <td>🕨 🕽 🔛 Watch and f</td> <td>1</td> <td>Complie<br/>Doumload to doui</td> <td>~~</td> <td></td>                                                                                                    | 🕨 🕽 🔛 Watch and f                | 1        | Complie<br>Doumload to doui | ~~          |              |
| Text lists   Image: Common data   Image: Common data   Image: Common d                                                                                                    | 🕮 Program inf                    |          | Co online                   | ce          | Ctrl . K     |
| <ul> <li>Local modu</li> <li>Common data</li> <li>Common data</li> <li>Courserteference information Shift+F11</li> <li>Cross-references F11</li> <li>Call structure</li> <li>Assignment list</li> <li>Switch programming language</li> <li>Know-how protection</li> <li>Name</li> <li>Print Ctrl+P</li> <li>Print preview</li> </ul>                                                                                                    | 🛅 Text lists                     | 2        | Go offline                  |             | Ctrl+M       |
| <ul> <li>Common data</li> <li>Cross-reference information Shift+F11</li> <li>Documentation</li> <li>Cross-references</li> <li>Call structure</li> <li>Call structure</li> <li>Assignment list</li> <li>Switch programming language</li> <li>Know-how protection</li> <li>Name</li> <li>Print</li> <li>Print</li> <li>Ctrl+P</li> <li>Print preview</li> </ul>                                                                                                    | 🕨 🧾 Local modu                   | - 10e.   |                             |             |              |
| <ul> <li>Documentation</li> <li>Cross-references</li> <li>Call structure</li> <li>Call structure</li> <li>Assignment list</li> <li>Switch programming language</li> <li>Know-how protection</li> <li>Name</li> <li>Print</li> <li>Print preview</li> <li>Properties</li> </ul>                                                                                                    | 🔹 🕨 🧊 Common data                |          | Cross-reference ir          | nformation  | Shift+F11    |
| Call structure Contine access Online access Assignment list Switch programming language Know-how protection Name Print Print Ctrl+P Print preview Print preview Alt Enter                                                                                                    | 🔹 🕨 🧾 Documentation              | ×        | Cross-references            |             | F11          |
| Online access     Assignment list     Switch programming language     Know-how protection     Name     Print     Otrl+P     Print preview      Portal view                                                                                                    | 🕩 [ 🐻 Languages & r              |          | Call structure              |             |              |
| ✓ Details view       Switch programming language         Switch programming language       Know-how protection         Name       Print         Print preview       Print preview         Portal view       Properties                                                                                                    | Gnline access                    |          | Assignment list             |             |              |
| Name       Know-how protection         Name       Print         Print preview       Print preview         Portal view       Properties                                                                                                    | <ul> <li>Details view</li> </ul> |          | Switch programm             | iing langua | ige 🕨 🕨      |
| Name     Print     Ctrl+P       Print preview     Print preview       Portal view     Offenties                                                                                                    |                                  |          | Know-how protec             | tion        |              |
| Print preview      Portal view     Properties     Alt Enter                                                                                                    | Name                             |          | Print                       |             | Ctrl+P       |
| Portal view     Properties     Alt Enter                                                                                                    | c                                | A        | Print preview               |             |              |
|                                                                                                    | Portal view                      | Q        | Properties                  |             | AlthEnter    |

In General > Attributes check "Optimized block access":

# EXOR

| 082 <b>[D82]</b>                                                                 | <                                                                                                    |
|----------------------------------------------------------------------------------|----------------------------------------------------------------------------------------------------|
| General                                                                          |                                                                                                    |
| General<br>Information<br>Time stamps<br>Compilation<br>Protection<br>Attributes | Attributes<br>Only store in load memory<br>Data block write-protected in the device<br>Optimized block access |
|                                                                                  | OK Cancel                                                                                                    |

If check box "Optimized block access" is not available (grayed-out) it could be because DB is an "instance DB" linked to an "optimized access FB".

After compiling the project, tag offsets will be shown close to variable name.

These settings can be applied to TIA Portal programming software, S7-1200 PLC family starting from PLC firmware version 4.0 and S7-1500 PLC family.

# **Direct Import of TIA Portal project**

It is possible to import TIA Portal variables directly from TIA Portal project, by selecting "TIA Portal Project v12 or newer" from import selection (refer to "Tag Import" chapter).

Data Blocks must be set as Optimized:

- 1. Configure the Data Block as **Optimized**.
- 2. Right-click on the Data Block and choose Properties:

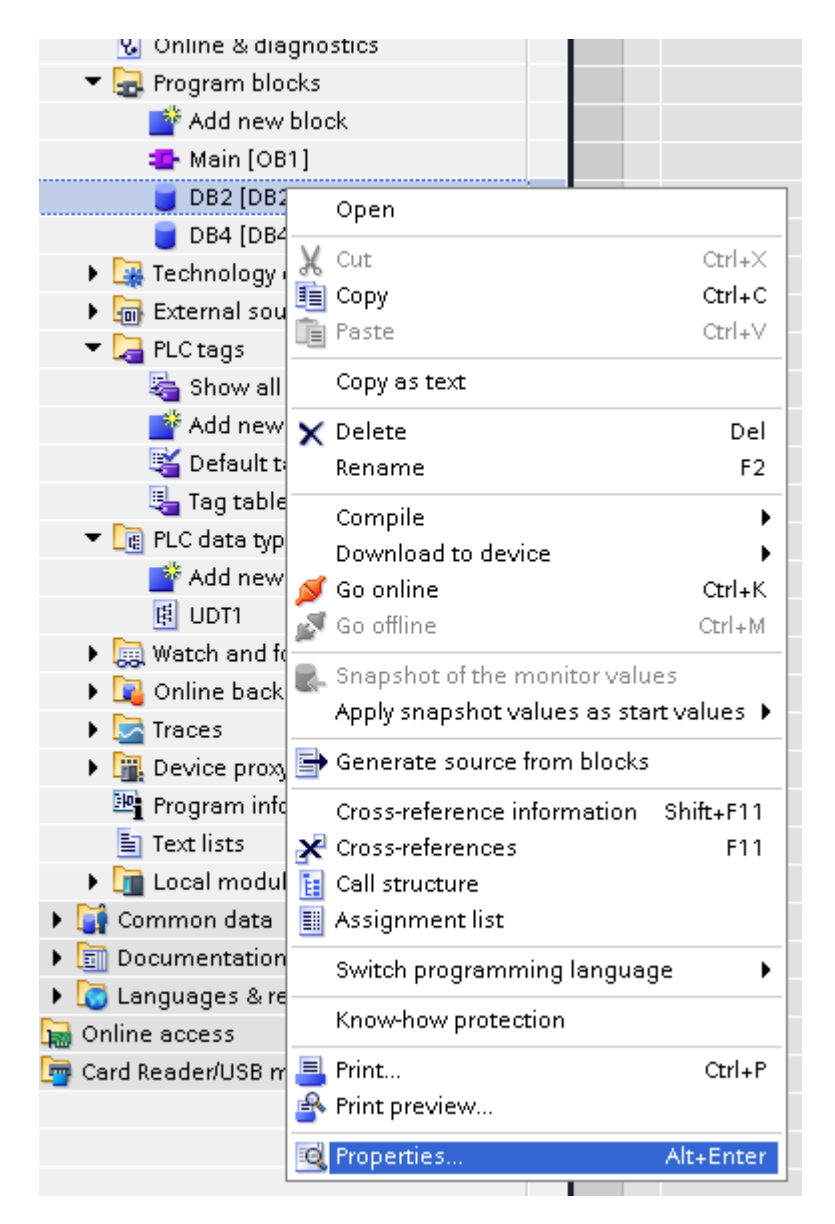

3. In the General tab select Attributes and select Optimized block access.

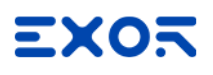

| DB2 [DB2]                                                                        | $\mathbf{x}$                                                                                                  |
|----------------------------------------------------------------------------------|----------------------------------------------------------------------------------------------------|
| General                                                                          |                                                                                                    |
| General<br>Information<br>Time stamps<br>Compilation<br>Protection<br>Attributes | Attributes<br>Only store in load memory<br>Data block write-protected in the device<br>Optimized block access |
|                                                                                  | OK Cancel                                                                                                    |

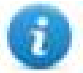

Note: If the options **Optimized block access** is not enabled (checkbox grayed out) this might mean that the Data Block is an "instance DB" linked to an "optimized access FB".

# **Tag Editor Settings**

In the Tag Editor select "Simatic S7 ETH" from the list of defined protocols and click + to add a tag.

| Siemens S7 Optimized |                    |    |
|----------------------|--------------------|----|
| Access Type          | Data Type Arraysia | ze |
| PLC variable         | ✓ unsignedByte ✓ 0 |    |
| Conversion           | Variable name      |    |
|                      |                    |    |
|                      | <u>+/-</u>         |    |

| Element        | Description                                                          |                                                  |                                      |                           |
|----------------|----------------------------------------------------------------------|--------------------------------------------------|--------------------------------------|---------------------------|
| Memory<br>Type | Y Area of PLC where tag is located.                                  |                                                  |                                      |                           |
| 1900           | Туре                                                                 | Description                                      |                                      |                           |
|                | PLC variable                                                         |                                                  | Variables in from TIA P              | mported<br>ortal project. |
|                | Node Override IP                                                     |                                                  | Check "Special data<br>type" chapter |                           |
| Data<br>Type   | Data Type                                                            | Memory Space                                     |                                      | Limits                    |
| <b>3</b> 1     | boolean                                                              | 1-bit data                                       |                                      | 0 1                       |
|                | byte                                                                 | 8-bit data                                       |                                      | -128 127                  |
|                | short                                                                | 16-bit data                                      |                                      | -32768 32767              |
|                | int 32-bit data                                                      |                                                  | -2.1e9 2.1e9                         |                           |
|                | unsignedByte                                                         | 8-bit data                                       |                                      | 0 255                     |
|                | unsignedShort 16-bit data                                            |                                                  |                                      | 0 65535                   |
|                | unsignedInt                                                          | 32-bit data                                      |                                      | 0 4.2e9                   |
|                | float                                                                | IEEE single-precision 32-bit floating point type |                                      | 1.17e-38 3.4e38           |
|                | double                                                               | IEEE double-precision 64-bit floating point type |                                      | 2.2e-308<br>1.79e308      |
|                | string Array of elements containing characteristic selected encoding |                                                  | ng character                         | code defined by           |

| Element        | Description                                                                                                    |                                                                                                    |  |  |
|----------------|----------------------------------------------------------------------------------------------------|----------------------------------------------------------------------------------------------------|--|--|
| Arraysiz<br>e  | <ul> <li>In case of arra</li> <li>In case of striin</li> <li>in the string ta</li> </ul> Note: number of byte to UTF-8 or Latin1 in If Encoding property requires 2 bytes. | ray tag, this property represents the number of array elements.<br>ring tag, this property represents the maximum number of bytes available<br>tag.<br>tes corresponds to number of string characters if Encoding property is set<br>in Tag Editor.<br>y is set to UCS-2BE, UCS-2LE, UTF-16BE or UTF-16LE one character |  |  |
| Conversi<br>on | Conversion to be ap<br>Conversion<br>inv,swap2                                                                                                    | Allowed Configured                                                                                                    |  |  |
|                | Depending on data t<br>below.                                                                                                    | AB->BA<br>ABCD->CDAB<br>ABCDEFGH->GHEFCDAB<br>Inv bits<br>Cancel OK<br>type selected, the <b>Allowed</b> list shows one or more conversions, listed                                                                                                    |  |  |
|                | Value                                                                                                    | Description                                                                                                    |  |  |
|                | Inv bits                                                                                                    | Invert all the bits of the tag.<br><i>Example:</i><br>$1001 \rightarrow 0110$ (in binary format)<br>$9 \rightarrow 6$ (in decimal format)                                                                                                    |  |  |
|                | Negate                                                                                                    | Set the opposite of the tag value.<br><i>Example:</i><br>$25.36 \rightarrow -25.36$                                                                                                    |  |  |
|                | Swap nibbles of a byte.<br><i>Example:</i><br>$15D4 \rightarrow 514D$ (in hexadecimal format)<br>$5588 \rightarrow 20813$ (in decimal format)                              |                                                                                                    |  |  |
|                | ABCD -> CDAB                                                                                                    | Swap bytes of a word.<br><i>Example:</i><br>$9ACC \rightarrow CC9A$ (in hexadecimal format)<br>$39628 \rightarrow 52378$ (in decimal format)                                                                                                    |  |  |

| Element | Description                                                                                                    |                                                                           |
|---------|----------------------------------------------------------------------------------------------------|---------------------------------------------------------------------------|
|         | Value                                                                                                    | Description                                                               |
|         | ABCDEFGH ->                                                                                                    | Swap bytes of a double word.                                              |
|         | Example:<br>32FCFF54 $\rightarrow$ 54FFFC32 (in hexadecimal format)<br>855441236 $\rightarrow$ 1426062386 (in decimal format) |                                                                           |
|         | ABCNOP -><br>OPMDAB                                                                                                    | Swap bytes of a long word.<br>Example:                                    |
|         |                                                                                                    | 142.366 → -893553517.588905 (in decimal format)<br>0 1000000110           |
|         |                                                                                                    | $\begin{array}{c} 0001110010111011001000101101000011100101$               |
|         |                                                                                                    | 101010100001010001011011011011001011011                                   |
|         | BCD                                                                                                    | Separate the byte in two nibbles, and reads them as decimal (from 0 to 9) |
|         |                                                                                                    | Example:<br>$23 \rightarrow 17$ (in decimal format)<br>$0001\ 0111 = 23$  |
|         |                                                                                                    | 0001 = 1 (first nibble)<br>0111 = 7 (second nibble)                       |
|         | Select the conversion <b>Configured</b> list.                                                                                 | on and click on plus button. The selected item will be added on           |
|         | If more conversions <b>Configured</b> list).                                                                                  | are configured, they will be applied in order (from top to bottom of      |
|         | Use the arrow buttons to order the configured conversions.                                                                    |                                                                           |

# Node Override IP

The protocol provides the special data type Node Override IP which allows you to change the IP address of the target controller at runtime.

This memory type is an array of 4 unsigned bytes, one per each byte of the IP address.

The Node Override IP is initialized with the value of the controller IP specified in the project at programming time.

| Node Override IP       | PLC operation                                                                                           |
|------------------------|----------------------------------------------------------------------------------------------------|
| 0.0.0.0                | Communication with the controller is stopped, no request frames are generated anymore.                  |
| Different from 0.0.0.0 | It is interpreted as node IP override and the target IP address is replaced runtime with the new value. |

If the HMI device is connected to a network with more than one controller node, each node has its own Node Override IP variable.

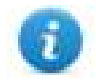

Note: Node Override IP values assigned at runtime are retained through power cycles.

#### Hostname DNS or mDNS

In addition to the array of bytes, string memory type can be selected to be able use the DNS or mDNS hostname as an alternative to the IP Address.

| siemens 57 Opunized |                 |           |  |
|---------------------|-----------------|-----------|--|
| Access Type         | Data Type       | Arraysize |  |
| Node Override IP    | unsignedByte [] | • 8       |  |
| Conversion          | Variable name   |           |  |
|                     | +/-             |           |  |
|                     |                 |           |  |

# **Tag Import**

Select the driver in Tag Editor and click on the **Import Tags** button to start the importer.

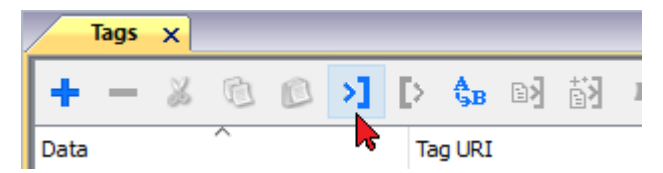

The following dialog shows which importer type can be selected.

| HMIStudio                          |                                                                  | ×         |
|------------------------------------|------------------------------------------------------------------|-----------|
| Multiple tag importers are         | available for this protocol. Please select the importer type and | continue. |
| Version                            | Туре                                                             |           |
| TIA Portal Project v12 or newer    | Linear                                                           |           |
| Tag Editor exported xml 1.1        | General                                                          |           |
|                                    |                                                                  |           |
|                                    |                                                                  |           |
|                                    |                                                                  |           |
|                                    |                                                                  |           |
|                                    |                                                                  |           |
| Mark hard at a transmission of the |                                                                  |           |
| vatched dictionary file:           |                                                                  |           |
| _                                  |                                                                  | •••       |
| Keep synchronized                  |                                                                  |           |
|                                    | ОК Са                                                            | ancel     |

| Importer                                     | Description                                                                                                    |  |
|----------------------------------------------|----------------------------------------------------------------------------------------------------|--|
| TIA Portal Project v12 or<br>newer<br>Linear | Allows to import the whole TIA Portal project file using <b>.apxx</b> file (where "xx" is the TIA Portal version, example: for TIA Portal 13 , file name is "project.ap13").<br>All variables will be displayed at the same level. |  |
| Tag Editor exported xml                      | Select this importer to read a generic XML file exported from Tag Editor by appropriate button.                                                                                                    |  |
|                                              | Data Tag URI                                                                                                    |  |

Once the importer has been selected, locate the symbol file and click **Open**.

The tags available within the Dictionary but not imported into the project are gray and are visible only when the "Show all tags" check box is selected.

|                               |                             |                                              | •                                                                                                    |
|-------------------------------|-----------------------------|----------------------------------------------|----------------------------------------------------------------------------------------------------|
| R 🔎 - Search Trilter by: Data | ▼ Ite                       | ms used:6/10000 Protocol: Show all           | I 💽 Show all tags 🔅 🗌                                                                                                    |
| Comment                       | ^                           | Property                                     | Value                                                                                                    |
|                               |                             | ✓ Driver                                     |                                                                                                    |
|                               |                             | Model                                        | Modicon Modbus(1-based)                                                                                                    |
|                               |                             | Protocol                                     | Modbus TCP:prot1                                                                                                    |
|                               |                             | ✓ Dictionary                                 |                                                                                                    |
|                               |                             | Array                                        | false                                                                                                    |
|                               |                             | Allay                                        | Taise                                                                                                    |
|                               |                             | Array size                                   | 0                                                                                                    |
|                               |                             | Arrayindex.Subindex                          | 400003                                                                                                    |
|                               |                             | Comment                                      |                                                                                                    |
|                               |                             | Data type                                    | unsignedShort                                                                                                    |
|                               | R P- Search Tilter by: Data | R P- Search There by: Data - Iter<br>Comment | R       P- Search       Filter by: Data       Items used:6/10000       Protocol: Show all         Comment       Property       Driver       Model         Protocol       Protocol       V         V Dictionary       Array size       Array size         Array size       Comment       Data type |

| Toolbar item          | Description                                                                                                    |
|-----------------------|----------------------------------------------------------------------------------------------------|
|                       | Import Tag(s).                                                                                                    |
|                       | Select tags to be imported and click on this icon to add tags from tag dictionary to the project                                                                                                    |
| 督                     | Update Tag(s).                                                                                                    |
|                       | Click on this icon to update the tags in the project, due a new dictionary import.                                                                                                    |
| R                     | Check this box to import all sub-elements of a tag.<br>Example of both checked and unchecked result:                                                                                                    |
|                       | Data         Type         Con           Accodests V3 Emlagoni2         Container         Container         Container         Container         Container         Model Container         Container         Model Container         Container         Model Container         Container         Model Container         Container         Model Container         Container         Model Container         Model Contai |
| P → Search Tag name → | Searches tags in the dictionary basing on filter combo-<br>box item selected.                                                                                                    |

# **Communication status**

Current communication status can be displayed using system variables. See "System Variables" section in the main manual.

| Error   | Cause                                                         | Action                                                                              |
|---------|---------------------------------------------------------------|-------------------------------------------------------------------------------------|
| NAK     | The controller replies with a not acknowledge.                | -                                                                                   |
| Timeout | A request is not replied within the specified timeout period. | Check if the controller is connected and properly configured to get network access. |
| Invalid | The device did received a response with invalid               | Ensure the data programmed in the project are                                       |

Codes supported by this communication driver:

| Error            | Cause                                           | Action                                    |
|------------------|-------------------------------------------------|-------------------------------------------|
| response         | format or contents from the controller .        | consistent with the controller resources. |
| General<br>Error | Unidentifiable error. Should never be reported. | Contact technical support.                |

# Simatic S7 ETH

Simatic S7 ETH communication driver has been designed to communicate with Simatic controllers through Ethernet connection.

The Simatic controller must either have an on-board Ethernet port or be equipped with an appropriate Ethernet interface (either built-in or with a module).

Communication is based on the PG/OP (ISO on TCP) communication functions.

This documents describes the driver settings to be applied in programming IDE software and in S7 PLC programming software.

# **Protocol Editor Settings**

### Adding a protocol

To configure the protocol:

- 1. In Config node double-click Protocols.
- 2. To add a driver, click +: a new line is added.
- 3. Select the protocol from the **PLC** list.

The protocol configuration dialog is displayed.

| PLC Network |         | ОК       |
|-------------|---------|----------|
| Alias       |         | Cancel   |
| IP address  | 0.0.0.0 |          |
| Slot        | 2       |          |
| PLC Models  |         |          |
| S7-3xx      |         | <u>^</u> |
| \$7-313/314 |         |          |
| S7-317      |         |          |
| \$7-318     |         | -        |

| Element       | Description                                                                                                    |
|---------------|----------------------------------------------------------------------------------------------------|
| Alias         | Name identifying nodes in network configurations. The name will be added as a prefix to each tag name imported for each network node. |
| IP<br>address | Ethernet IP address of the controller.                                                                                                |
| Slot          | Number of the slot where the CPU is mounted. 2 for S7-300, may take a higher value for S7-                                            |

| Element        | Description                                                                                                    |
|----------------|----------------------------------------------------------------------------------------------------|
|                | 400 systems.                                                                                                    |
| PLC<br>Models  | List of compatible controller models. Make sure to select the correct PLC model in this list when configuring the protocol. |
| PLC<br>Network | Enable access to multiple networked controllers. For every controller (slave) set the proper option.                        |

# S7-1200 and S7-1500 PLC configuration

S7-1200 (starting from firmware version 4.0) and S7-1500 PLC Series from Siemens have a built-in firewall; by default the maximum protection level is enabled. To establish communication with these PLC models it is necessary to enable S7 communication with 3<sup>rd</sup> party devices; this setting is available in TIA Portal programming software.

- 1. Open the PLC project in TIA Portal.
- 2. Select the PLC from the project tree and open PLC Properties.

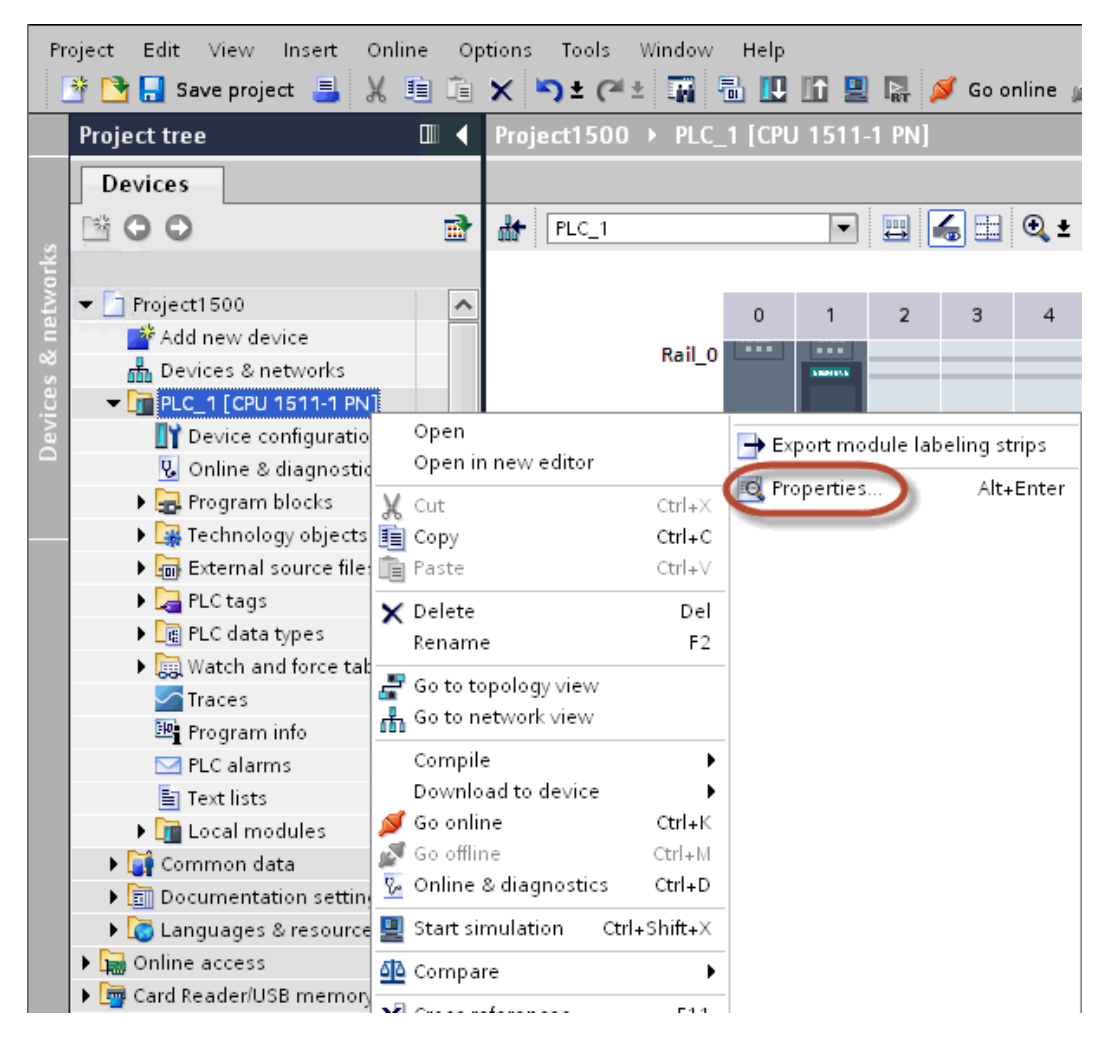

3. In General > Protection choose a permission between the top three (make sure that the tick is present on HMI column).

| General      | IO tags        | System co | onstants | Texts           |                                          |                       |         |       |             |    |
|--------------|----------------|-----------|----------|-----------------|------------------------------------------|-----------------------|---------|-------|-------------|----|
| General      |                | ^         | Dra      | tection         |                                          |                       |         |       |             |    |
| PROFINET in  | terface [X1]   |           | PIC      | itection        |                                          |                       |         |       |             |    |
| General      |                |           | P        | rotection       |                                          |                       |         |       |             |    |
| Ethernet     | addresses      |           |          |                 |                                          |                       |         |       |             |    |
| Time syn     | chronization   |           |          | Select the acce | ss level for the PLC.                    |                       |         |       |             |    |
| Operatin     | g mode         |           |          |                 |                                          |                       |         |       |             |    |
| Advance      | d options      |           |          |                 | Access level                             |                       | Access  |       | Access perm | ai |
| Web serv     | eraccess       |           |          |                 |                                          | HMI                   | Read    | Write | Password    |    |
| Hardware     | e identifier   |           |          | Full acc        | ess (no protection)                      | 1                     | ~       | ×     |             | w. |
| DI 8/DQ 6    |                | 10        |          | Read ag         | cess                                     | 1                     | 1       |       |             | -  |
| AI 2         |                |           | E.       | HMI acc         | ess                                      | ~                     |         |       |             |    |
| High speed   | counters (HSC) |           |          | No acce         | ess (complete protection)                |                       | -       |       |             |    |
| Pulse gener  | ators (PTO/PWM | 0         | -        | 0               |                                          |                       |         |       |             |    |
| Startup      |                |           |          |                 |                                          |                       |         |       |             |    |
| Cycle        |                |           |          |                 |                                          |                       |         |       |             |    |
| Communica    | tion load      |           |          | Full access (no | protection):                             | H.P.                  |         |       |             |    |
| System and   | clock memory   |           |          | No password is  | and HMI applications will na<br>required | ave access to all fun | ctions. |       |             |    |
| Web server   |                |           |          |                 |                                          |                       |         |       |             |    |
| User interfa | ce languages   | 1         |          |                 |                                          |                       |         |       |             |    |
| Time of day  |                |           |          |                 |                                          |                       |         |       |             |    |
| Protection   |                |           | -        |                 |                                          |                       |         |       |             |    |
| Configuratio | in control     | ~         |          |                 |                                          |                       |         |       |             |    |

Note: If "No access" is selected, the communication with the panel will not be established.

4. Scroll down the page and check "Permit access with PUT/GET communication from remote partner".

| PL | C_1 [CPU 1511-1  | PN]                                                                           | × |
|----|------------------|-------------------------------------------------------------------------------|---|
|    | <b>. . .</b>     |                                                                               |   |
|    | General          | Jtags lexts                                                                   |   |
|    | General          |                                                                               | • |
|    | PROFINET inte    |                                                                               |   |
|    | Startup          |                                                                               |   |
|    | Cycle            | Connection mechanisms                                                         |   |
|    | Communicati      |                                                                               |   |
|    | System and clo   | Permit access with PUT/GET communication from remote partner (PLC, HMI, OPC,) |   |
|    | System diagn     |                                                                               |   |
|    | Web server       |                                                                               |   |
|    | Display          |                                                                               |   |
|    | User interface I |                                                                               |   |
|    | Time of day      |                                                                               |   |
|    | Protection       |                                                                               |   |
|    | System powe      |                                                                               |   |
|    | Connection res   |                                                                               |   |
|    | Overview of a    |                                                                               | = |
|    |                  |                                                                               |   |
|    |                  |                                                                               |   |
|    |                  |                                                                               |   |
|    | e                |                                                                               | * |
|    |                  |                                                                               |   |
|    |                  | OK Cancel                                                                     | 3 |

Note: If variables are defined in "Program blocks", DB must configured as "Not optimized".

To check or change DB optimization, open DB Properties:

i

| 😼 Uniine & dia                   | gnostics 🔰 🐿                  | рірро            |
|----------------------------------|-------------------------------|------------------|
| 🗢 🚽 Program blo                  | cks 6 👊                       | pluto            |
| 📑 Add new l                      | olock 7                       | «Add new»        |
| 💁 Main (OB1                      | ]                             |                  |
| 🥃 DB2 [DB2                       |                               |                  |
| 🥃 DB4 (DB4                       | Open                          |                  |
| 🕨 🙀 Technology                   | 🖶 Generate source from blocks | ;                |
| 🕨 🖬 External sou                 |                               | les              |
| 🕶 🌄 PLC tags                     |                               |                  |
| 🍇 Show all                       | Apply snapshot values as sta  | irt values 🕨     |
| 📑 Add new                        | 🗶 Cut                         | Ctrl+X           |
| 💐 Default ta                     | 💼 Сору                        | Ctrl+C           |
| 🍇 Tag table                      | 💼 Paste                       | Ctrl+V           |
| 👻 💽 PLC data typ                 | Copy as text                  |                  |
| 📑 Add new                        | ▼ Delete                      | Del              |
| 📑 my_data                        | Rename                        | F2               |
| 📑 my_data                        |                               |                  |
| 🕨 🛄 Watch and fi                 | Compile<br>Doumland to douise | •                |
| 📴 Program info                   | Download to device            | Perel - K        |
| 🛅 Text lists                     | So offline                    | Ctrl+N<br>Ctrl+M |
| 🕨 🚺 Local modu                   | Se onine                      | CLN+W            |
| 🕨 🏹 Common data                  | Cross-reference information   | Shift+F11        |
| 🕨 🛅 Documentatior                | Cross-references              | F11              |
| 🕨 🚺 Languages & ri               | Call structure                |                  |
| 🕨 🖬 Online access                | Assignment list               |                  |
| <ul> <li>Details view</li> </ul> | Switch programming langua     | ge 🕨 🕨           |
|                                  | Know-how protection           |                  |
| Name                             | 💻 Print                       | Ctrl+P           |
| ¢                                | Print preview                 |                  |
| Portal view                      | 🔨 Properties                  | AltxEnter        |
| i oltai vien                     |                               | NF               |

In General > Attributes uncheck "Optimized block access":

| General                                                                                     |            |
|---------------------------------------------------------------------------------------------|------------|
| General<br>General<br>Information<br>Time stamps<br>Compilation<br>Protection<br>Attributes | Attributes |
|                                                                                             |            |

If check box "Optimized block access" is not available (grayed-out) it could be because DB is an "instance DB" linked to an "optimized access FB".

After compiling the project, tag offsets will be shown close to variable name.

These settings can be applied to TIA Portal programming software, S7-1200 PLC family starting from PLC firmware version 4.0 and S7-1500 PLC family.

### Logo! PLC configuration

To configure communication with Logo! PLC:

- 1. Open the Logo!Soft Comfort project.
- 2. Select **Tools > Ethernet Connections**: the Configure Ethernet Connections dialog is displayed.

| Configure Ethernet   | Connections                        |      |
|----------------------|------------------------------------|------|
| Module Address       |                                    |      |
| IP Address           | 192.168. 2.210                     |      |
| Subnet Mask:         | 255.255.255. 0                     |      |
| Default gateway      | 192.168. 20. 10                    |      |
| Ethernnet connection | ons<br>onnections<br>tion1(Server) | _    |
|                      |                                    |      |
|                      |                                    |      |
|                      |                                    |      |
|                      |                                    |      |
|                      |                                    |      |
|                      | OK Cancel                          | Help |

- 3. Right-click on Ethernet Connections and add a server connection.
- 4. Double-click on the newly created connection: the connection properties dialog is displayed.

| Connection1(Server)                                                                                 |
|----------------------------------------------------------------------------------------------------|
| Local Properties (Server)                                                                           |
| <ul> <li>✓ Connect with an Operator Panel (OP)</li> <li>✓ Accept all connection requests</li> </ul> |
| Only this connection:                                                                               |
| Remote Properties (Client)                                                                          |
| Keep Alive                                                                                          |
| Enable the Keep Alive function for this connection                                                  |
| Keep Alive Interval: 🔜 이는 📗 Seconds                                                                 |
|                                                                                                    |
| OK Cancel Help                                                                                      |

- 5. Select the Connect with an operator panel (OP) (0BA7 model only, do noth check for Logo! 0BA8 model)
- 6. Select Accept all connection requests options.
- 7. In the Remote Properties (Client) section, set TSAP to 02.00.

# **Direct Import of TIA Portal project**

It is possible to import TIA Portal variables directly from TIA Portal project, by selecting "TIA Portal Project v12 or newer" from import selection (refer to "Tag Import" chapter).

Data Blocks must be set as Not optimized:

- 1. Configure the Data Block as **Not optimized**.
- 2. Right-click on the Data Block and choose Properties:

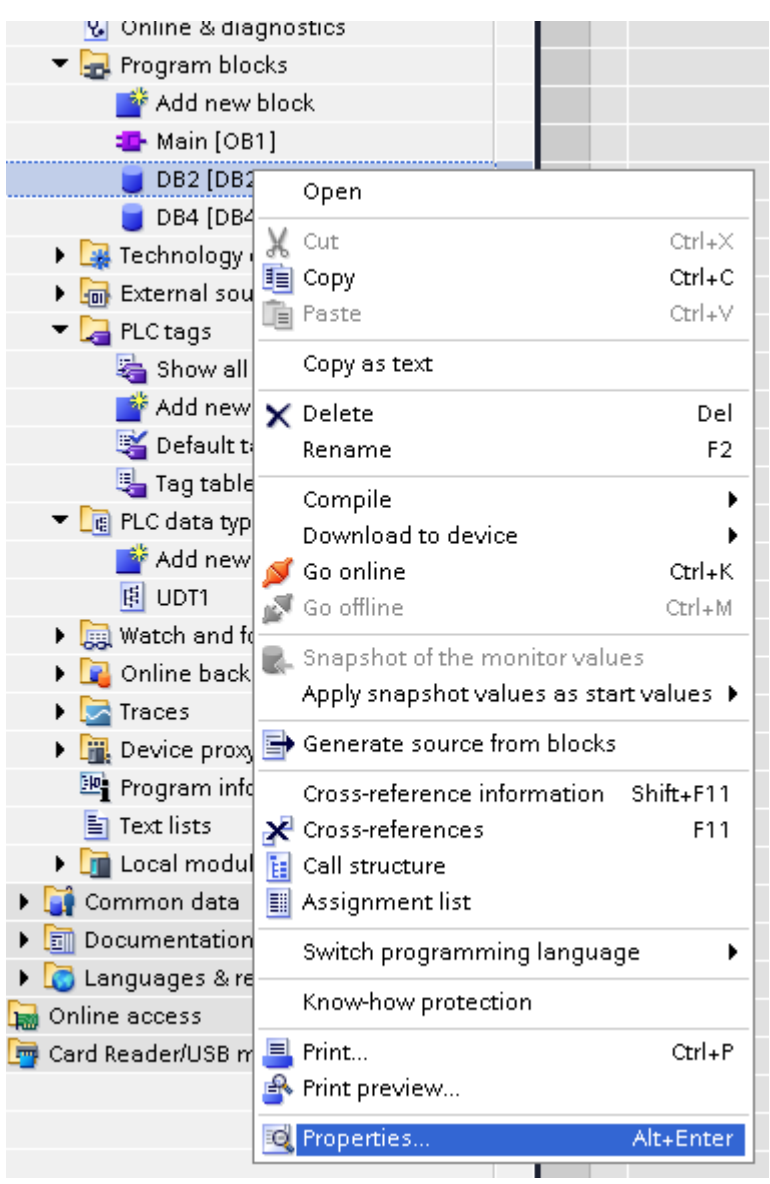

3. In the General tab select Attributes and unselect Optimized block access.

| General     | Attributes                               |
|-------------|------------------------------------------|
| Time stemps |                                          |
| Compilation | Only store in load memory                |
| Protection  |                                          |
| Attributes  | Data block write-protected in the device |
|             |                                          |
|             |                                          |

Note: If the options **Optimized block access** is not enabled (checkbox grayed out) this might mean that the Data Block is an "instance DB" linked to an "optimized access FB".

# Export using TIA Portal v13, v14 or newer

#### **Exporting Program blocks**

These files refer to DB tags defined in **Program blocks**.

- 1. Configure the Data Block as Not optimized.
- 2. Right-click on the Data Block and choose Properties:

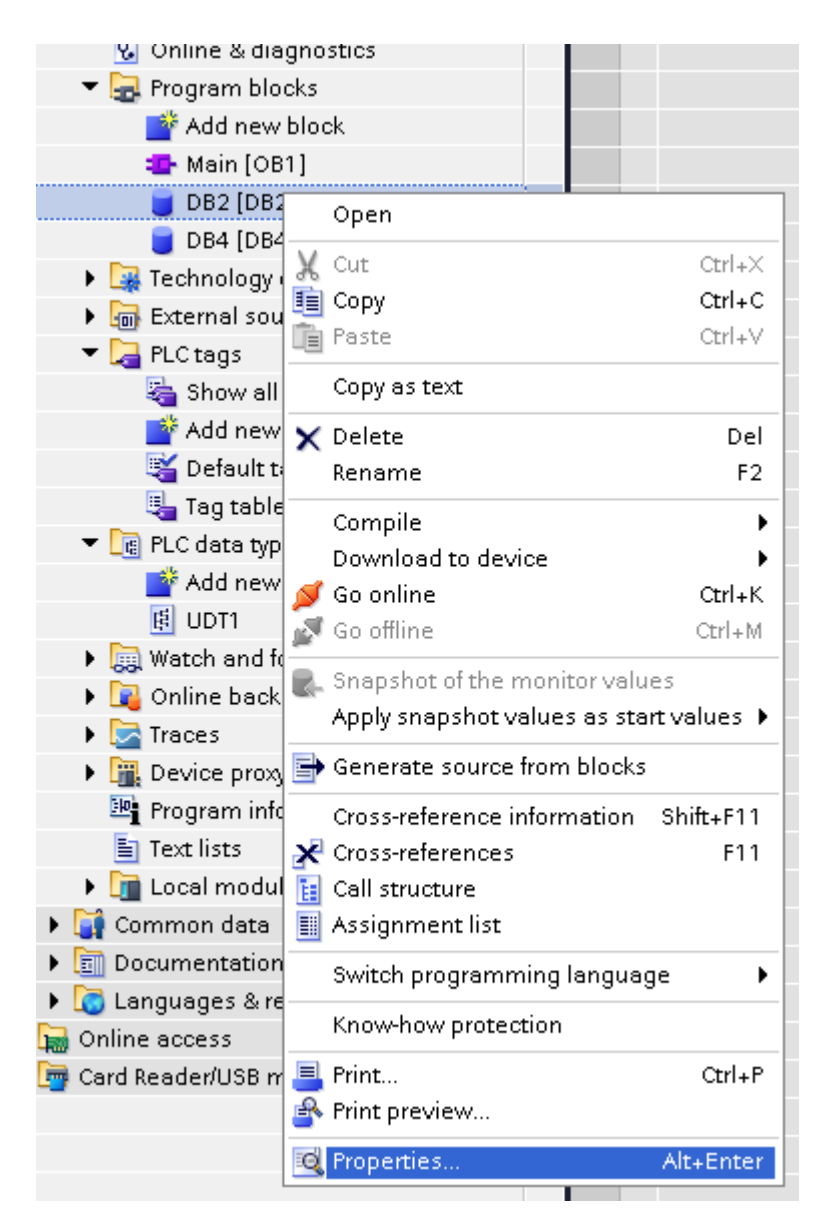

3. In the General tab select Attributes and unselect Optimized block access.

| Information<br>Time stamps |                                          |
|----------------------------|------------------------------------------|
| Time stamps                |                                          |
| •                          |                                          |
| Compilation                | Only store in load memory                |
| Protection                 | Data block write-protected in the device |
|                            | Optimized block access                   |

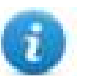

Note: If the options **Optimized block access** is not enabled (checkbox grayed out) this might mean that the Data Block is an "instance DB" linked to an "optimized access FB".

4. Right-click on the Data Block and choose Generate source from blocks:
| PLC_1 [CPU 1212C DC/DC/DC]       3       Image: pluto         Image: program blocks       Image: pluto         Image: program blocks       Image: pluto         Image: program blocks       Image: pluto         Image: program blocks       Image: pluto         Image: program blocks       Image: pluto         Image: program blocks       Image: pluto         Image: program blocks       Image: pluto         Image: program blocks       Image: pluto         Image: program blocks       Image: pluto         Image: program blocks       Image: pluto         Image: pluto       Open         Image: pluto       Open         <                                                                                                    | 📥 Devices & networks       |     |                 | 2      | -     | •      | pippo        |   |
|----------------------------------------------------------------------------------------------------|----------------------------|-----|-----------------|--------|-------|--------|--------------|---|
| Image: Device configuration         Image: Online & diagnostics         Image: Device configuration         Image: Device configuration         Image: Device configuration         Image: Device configuration         Image: Device configuration         Image: Device configuration         Image: Device configuration         Image: Device configuration         Image: Device proxy date         Image: Device proxy date <td>▼ 1 PLC_1 [CPU 1212C DC/I</td> <td>DQ</td> <td>DC]</td> <td>3</td> <td>-</td> <td>•</td> <td>pluto</td> <td></td>                                                                                                    | ▼ 1 PLC_1 [CPU 1212C DC/I  | DQ  | DC]             | 3      | -     | •      | pluto        |   |
| ♥ Online & diagnostics         ♥ Program blocks         ● Main [OB1]         ● DB2 [DB2]         ● DB4 [DB4]         ● DB4 [DB4]         ● PLC tags         ○ Default tag table_1 [0]         ● PLC data types         ● Add new datat         ● UDT1         ● Coldata types         ● Add new datat         ● UDT1         ● Watch and force ts         ● Online backups         ● Tactsiss         ● Program info         ● Coldat modules         ● Common data         ● Documentation settif         ● Common data         ● Common data         ● Common data         ● Conline access                                                                                                    | 时 Device configuratio      | n   |                 |        |       |        |              |   |
| Program blocks Add new block Main [OB1] DB2 [DB2] Open Open Open Ctrl+X Copy Ctrl+C Copy as text Paste Ctrl+V Copy as text Add new tag tag Add new tag tag Add new tag tag Add new tag tag Add new data Compile PLC tags Add new data Compile PLC tags Add new data Online backups Snapshot of the monitor values Program info Traces Program info Traces Program info Traces Construction Shift+F11 Construction Construction Construction Construction Switch programming language Know-how protection Print Ctrl+P Print preview Program info Traces Program info Traces Program info Traces Program info Program info Program info Program info Program info Program info Program info Program info Program info Program info Program info Program info Program info Program info Constructure Program info Program info </td <td>限 Online &amp; diagnostic</td> <td>s</td> <td></td> <td></td> <td></td> <td></td> <td></td> <td></td>                                                                                                    | 限 Online & diagnostic      | s   |                 |        |       |        |              |   |
| Add new block Main [OB1] DB2 [DB2] Open Open Ctrl+X Copy of the monitor values Add new tagta Add new tagta Copy as text Copy as text Copy as text Compile Delete Delete Delete Delete Compile Compile Compile Compile Compile Compile Compile Compile Compile Compile Compile Compile Compile Compile Compile Compile Compile Compile Compile Compile Compile Compile Common data Conss-reference information Shift+F11 Coss-references F11 Coss-references Shift+F11 Coss-references F11 Carl Reader/USB memori Print Ctrl+P Print preview Properties Alt+Enter                                                                                                    | 🔻 🔙 Program blocks         |     |                 |        |       |        |              |   |
| <ul> <li>Main [OB1]</li> <li>DB2 [DB2]</li> <li>DB4 [DB4]</li> <li>Technology object</li> <li>Technology object</li> <li>Technology object</li> <li>Technology object</li> <li>Technology object</li> <li>Cut</li> <li>Cut+X</li> <li>Copy</li> <li>Cut+C</li> <li>Paste</li> <li>Cut+V</li> <li>Show all tags</li> <li>Add new tag tag</li> <li>Tag table_1 [0]</li> <li>Test lists</li> <li>Traces</li> <li>Online backups</li> <li>Snapshot of the monitor values</li> <li>Apply snapshot values as start values &gt;</li> <li>Coross-reference information Shift+F11</li> <li>Coross-references</li> <li>Trat<li>Text lists</li> <li>Common data</li> <li>Common data</li> <li>Common data</li> <li>Conline access</li> <li>Card Reader/USB memore</li> </li></ul>                                                                                                    | 💣 Add new block            |     |                 |        |       |        |              |   |
| ● DB2 [DB2]       Open         ● DB4 [DB4]       Open         ● Technology object       Cut       Ctrl+X         ● External source file       Copy       Ctrl+C         ● PLC tags       Paste       Ctrl+V         ● Default tag table       Open       Paste       Ctrl+V         ● PLC data types       ● Paste       Del       Rename       F2         ● PLC data types       ● Oompile       ●       Paste       Del         ● Del C data types       ● Add new data       ● Oompile       ●       Paste       Del         ● Online backups       ● Generate source from blocks       ● Generate source from blocks       ● Generate source from blocks       ● Crl+M         ● Common data       ● Card Reader/USB memor       ● Print       Ctrl+P         ● Print preview       ● Print preview       ● Print preview       ● Print preview                                                                                                    | 💶 Main [OB1]               |     |                 |        |       |        |              |   |
| DB4 [DB4]OpenImage: Component of the sector of the sector                                                  | 🥃 DB2 [DB2] 🗧              |     |                 |        |       |        |              | 1 |
| <ul> <li>Technology object</li> <li>Cut</li> <li>Cut</li></ul>                                                                                                    | 🥃 DB4 [DB4]                |     | Open            |        |       |        |              |   |
| <ul> <li>External source file</li> <li>Copy</li> <li>Ctrl+C</li> <li>Paste</li> <li>Ctrl+V</li> <li>Show all tags</li> <li>Add new tag tas</li> <li>Default tag table_1 [0]</li> <li>Tag table_1 [0]</li> <li>Tag table_1 [0]</li> <li>Add new datat</li> <li>UDT1</li> <li>Add new datat</li> <li>UDT1</li> <li>Add new datat</li> <li>UDT1</li> <li>Compile</li> <li>Compile</li> <li>Conjile</li> <li>Compile</li> <li>Compile</li> <li>Go online</li> <li>Ctrl+K</li> <li>Go online</li> <li>Ctrl+K</li> <li>Go offline</li> <li>Ctrl+M</li> <li>Snapshot of the monitor values</li> <li>Apply snapshot values as start values</li> <li>Cross-references</li> <li>Call structure</li> <li>Assignment list</li> <li>Switch programming language</li> <li>Know-how protection</li> <li>Print_meview</li> <li>Properties</li> </ul>                                                                                                    | 🕨 🕨 🙀 Technology object    | Ж   | Cut             |        |       |        | Ctrl+X       |   |
| <ul> <li>PLC tags</li> <li>Show all tags</li> <li>Add new tag ta</li> <li>Add new tag ta</li> <li>Default tag table</li> <li>Tag table_1 [0]</li> <li>Tag table_1 [0]</li> <li>PLC data types</li> <li>Add new data tig</li> <li>UDT1</li> <li>Watch and force ta</li> <li>Online backups</li> <li>Traces</li> <li>Online backups</li> <li>Text lists</li> <li>Text lists</li> <li>Text lists</li> <li>Text lists</li> <li>Common data</li> <li>Common data</li> <li>Common data</li> <li>Common data</li> <li>Contine access</li> <li>Card Reader/USB memori</li> <li>Print</li> <li>Ctrl+P</li> <li>Print preview</li> <li>Properties</li> </ul>                                                                                                    | 🕨 🔚 External source file   | È   | Сору            |        |       |        | Ctrl+C       |   |
| Show all tags   Add new tag ta   Add new tag ta   Tag table_1 [0]   Image: Tag table_1 [0]   Image: Tag table_1 [0]   Ima                                                                                                    | 🔻 🚂 PLC tags 🔤             | Ì   | Paste           |        |       |        | Ctrl+V       |   |
| <ul> <li>Add new tag ta</li> <li>Default tag table_1 [0]</li> <li>Image: Tag table_1 [0]</li> <li>Image: Tag table_1 [0]</li></ul>   | 🝇 Show all tags            |     | Copy as text    |        |       |        |              |   |
| Default tag table   Image: Tag table_1 [0]   Image: PLC data types   Image: PLC data types<                                                                                                    | 📑 Add new tag ta           | ×   | Delete          |        |       |        | Del          |   |
| Image: Tag table_1 [0]   Image: PLC data types   Image: PLC data types   Image: PLC data ty                                                                                                    | 🍯 Default tag tab          |     | Rename          |        |       |        | F2           |   |
| Image: PLC data types       Compile       Image: PLC data types         Image: Add new data time: UDT1       Download to device       Image: PLC data types         Image: Qubic time: Qubic time: Program info       Image: Qubic time: Qubic time: Qubic                                                                                                    | 👆 🔩 Tag table_1 [0]        |     |                 |        |       |        |              |   |
| Add new data t   UDT1   Image: Second Second                                                        | 🔻 [ 🕞 PLC data types       |     | Compile         |        |       |        | •            |   |
| Image: Solution of the sector of the sector of the sector of the sector of the monitor values   Image: Solution of the sector of the sector o                                    | 📑 Add new data t           | _   | Download to de  | vice   |       |        | )<br>Omlar   |   |
| <ul> <li>Watch and force ts</li> <li>Online backups</li> <li>Traces</li> <li>Device proxy data</li> <li>Program info</li> <li>Text lists</li> <li>Common data</li> <li>Common data</li> <li>Common data</li> <li>Common data</li> <li>Conline access</li> <li>Card Reader/USB memor</li> <li>Card Reader/USB memor</li> <li>Print</li> <li>Print</li> <li>Print</li> <li>Print preview</li> <li>Properties</li> </ul>                                                                                                    | 🖪 UDT1 🕴                   | 2   | Go online       |        |       |        | Ctri+K       |   |
| <ul> <li>Image: Second second sec</li></ul> | 🕨 🦳 Watch and force ta     |     | Goomne          |        |       |        | CLN+IW       |   |
| Image: Second Second Secon                                       | 🕨 📴 Online backups 🛛       | R-  | Snapshot of the | mor    | hitor | valu   | les          |   |
| <ul> <li></li></ul>                                                                                                    | 🕨 🔄 Traces                 |     | Apply snapshot  | valu   | es a  | is sta | art values 🕨 |   |
| Image: Program info       Cross-reference information Shift+F11         Image: Text lists       Cross-references         Image: Common data       Call structure         Image: Common data       Assignment list         Image: Common data       Switch programming language         Image: Card Reader/USB memore       Print         Image: Card Reader/USB memore       Print preview         Image: Program info       Alt+Enter                                                                                                    | 🕨 🗽 Device proxy data      | ₽   | Generate sourc  | e froi | m bl  | locks  | ;            |   |
| <ul> <li>Text lists</li> <li>Coal modules</li> <li>Common data</li> <li>Common data</li> <li>Common data</li> <li>Canguages &amp; resourc</li> <li>Online access</li> <li>Card Reader/USB memor</li> <li>Print</li> <li>Print preview</li> <li>Properties</li> </ul>                                                                                                    | 📴 Program info             | _   | Cross-reference | info   | ma    | tion   | Shift, E11   |   |
| <ul> <li>Coal modules</li> <li>Common data</li> <li>Common data</li> <li>Common data</li> <li>Call structure</li> <li>Assignment list</li> <li>Switch programming language</li> <li>Know-how protection</li> <li>Print</li> <li>Print preview</li> <li>Properties</li> </ul>                                                                                                    | 🔄 Text lists               | v   | Cross-reference | <      | inia  | LIOIT  | 5111L+111    |   |
| <ul> <li>Common data</li> <li>Common data</li> <li>Common data</li> <li>Assignment list</li> <li>Switch programming language</li> <li>Know-how protection</li> <li>Print</li> <li>Ctrl+P</li> <li>Print preview</li> <li>Properties</li> </ul>                                                                                                    | 🕨 🦬 Local modules          | Ê.  | Call structure  | 5      |       |        |              |   |
| <ul> <li>Image: Second Sector</li> <li>Image: Second Sector</li> <li>Image: Second Sector</li> <li>Image: Second Sector</li> <li>Image: Second Second Sector</li> <li>Image: Second Second S</li></ul>                     | 🕨 🙀 Common data            |     | Assignment list |        |       |        |              |   |
| Image: Switch programming language       Image: Switch programming language         Image: Switch programming language       Image: Switch programming language                                                                                                    | 🕩 🛅 Documentation settir - | === |                 |        |       |        |              |   |
| Card Reader/USB memor<br>Card Reader/USB memor<br>Print preview<br>Properties<br>Alt+Enter                                                                                                    | 🕨 词 Languages & resourc    |     | Switch program  | iminę  | g lar | ngua   | ge 🕨         |   |
| Card Reader/USB memor<br>Print Ctrl+P<br>Print preview<br>Properties Alt+Enter                                                                                                    | 📷 Online access            |     | Know-how prote  | ectio  | n     |        |              |   |
| Print preview                                                                                                    | 🄄 Card Reader/USB memor    |     | Print           |        |       |        | Ctrl+P       |   |
| Rroperties Alt+Enter                                                                                                    |                            | R   | Print preview   |        |       |        |              |   |
|                                                                                                    |                            | Q   | Properties      |        |       |        | Alt+Enter    |   |

5. Save the file as DBxxx.db, where xxx=number of DB.

| S7-1200                        | Name                  |           |            | Data type  | Offset           | Start  | value     | Retain   | Accessible f |
|--------------------------------|-----------------------|-----------|------------|------------|------------------|--------|-----------|----------|--------------|
| 💣 Add new device 🦷             |                       |           |            | 1          |                  |        |           |          |              |
| h Devices & networks           | Save As               |           |            |            |                  |        |           |          | <b>—</b> ×   |
| 🛅 PLC_1 [CPU 1212C DC/DC/DC] 👘 | 🔘 🖉 🖉 🖉 🖉             | er ► My   | /Documents | Automation | •                | 44     | Search Au | tomation | 2            |
| 🛐 Device configuration         |                       |           | -          |            |                  |        | L         |          |              |
| 😨 Online & diagnostics         | Organize 🔻 Nev        | v folder  |            |            |                  |        |           |          | • 0          |
| 🔻 🚘 Program blocks             | Recent Places         |           | Name       | <u>^</u>   |                  | Date   | modified  | Tune     |              |
| 📑 Add new block                | inconcernation in the |           | INGILIE    |            |                  | Date   | mounieu   | Type     |              |
| 💁 Main [OB1]                   | 🔭 Lilenenia e         |           |            | N          | Jo items match v | our se | arch.     |          |              |
| 🥃 DB2 [DB2]                    | Cibraries             |           |            |            | ,                |        |           |          |              |
| 🥃 DB4 [DB4]                    | Documents             |           |            |            |                  |        |           |          |              |
| 🕨 🙀 Technology objects         | 🚽 Music               |           |            |            |                  |        |           |          |              |
| External source files          | 📔 Pictures            |           |            |            |                  |        |           |          |              |
| 🔻 🚂 PLC tags                   | 📑 Videos              | =         |            |            |                  |        |           |          |              |
| 🍇 Show all tags                |                       |           |            |            |                  |        |           |          |              |
| 📑 Add new tag table            | 🜏 Homegroup           |           |            |            |                  |        |           |          |              |
| 💥 Default tag table [29]       |                       |           |            |            |                  |        |           |          |              |
| 🍓 Tag table_1 [0]              | Computer              |           |            |            |                  |        |           |          |              |
| 🔻 [ PLC data types             | I compater            |           |            |            |                  |        |           |          |              |
| 📑 Add new data type            | <b>•</b> ••••         |           |            |            |                  |        |           |          | - F          |
| 围 UDT1                         | <b>F</b> 1            |           |            |            |                  |        |           |          |              |
| Watch and force tables         | File name:            | DB2.0D    |            |            |                  |        |           |          |              |
| 🕨 📴 Online backups             | Save as type:         | DB files( | (*.db)     |            |                  |        |           |          |              |
| 🕨 🔄 Traces                     |                       |           |            |            |                  |        |           |          |              |
| 🕨 强 Device proxy data          | A Hide Folders        |           |            |            |                  |        | Save      | C;       | ancel        |
| 📴 Program info                 | - inde l'olders       |           |            |            |                  |        |           |          |              |
| 🛅 Text lists                   |                       |           |            |            |                  |        |           |          |              |

## **Exporting PLC tags**

An Excel file refers to PLC tags.

- 1. Double-click **Show all tags**: the tag table is displayed.
- 2. Click the **Export** button and browse for path file.
- 3. Define file name.

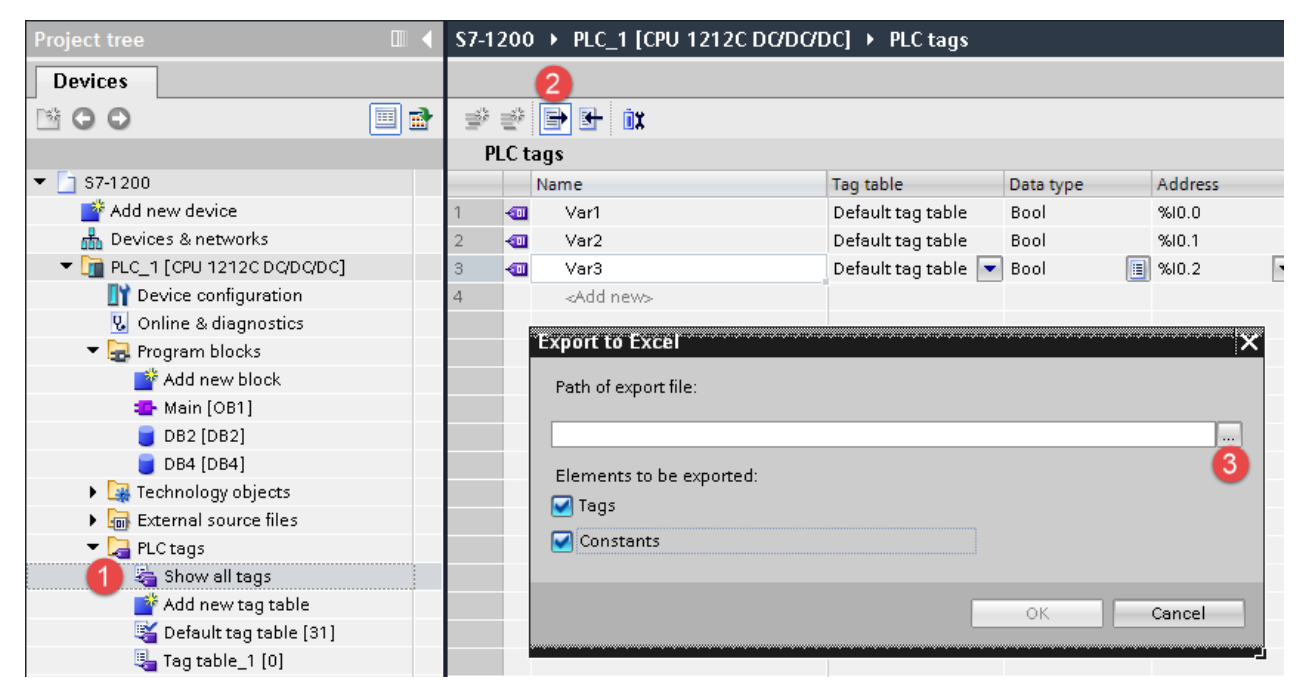

4. Click **Save** to confirm.

|                                                                                     | •                                          |           | 1.4.11                                |      |   |
|-------------------------------------------------------------------------------------|--------------------------------------------|-----------|---------------------------------------|------|---|
| Organize 🔻 New                                                                      | folder                                     |           |                                       | • == | 6 |
| Favorites<br>Fosktop<br>Desktop<br>Recent Places<br>Libraries<br>Documents<br>Music | Name                                       | ^ No item | Date modified<br>s match your search. | Туре |   |
| E Pictures<br>Videos<br>Homegroup<br>File name:<br>Save as type: 2                  | ← ←<br>PLCTags.xlsx<br>Klsx files (*.xlsx) | in        |                                       |      |   |

5. Click **OK** to export.

| Export to Excel X                               |
|-------------------------------------------------|
| Path of export file:                            |
| C:\Users\User\Documents\Automation\PLCTags.xlsx |
| Elements to be exported:                        |
| 🗹 Tags                                          |
| Constants                                       |
| 6<br>OK Cancel                                  |

## **Exporting PLC data types**

To create the file, expand **PLC data types** item from TIA Portal project tree and right click on the user defined structure. Then click on **Generate source from blocks**.

| 🍯 Default tag table [31      | ]                           |           |
|------------------------------|-----------------------------|-----------|
| 🍇 Tag table_1 [0]            |                             |           |
| 🔻 [ PLC data types           |                             |           |
| 📑 Add new data type          |                             |           |
| 년 UDT1                       | Open                        |           |
| UDT2                         |                             |           |
| 🔹 🕨 🔜 Watch and force tables | X Cut                       | Ctrl+X    |
| 🕨 📴 Online backups           | E Copy                      | Ctrl+C    |
| 🕨 🔄 Traces                   | Paste                       | Ctrl+V    |
| 🕨 🔚 Device proxy data        | Copy as text                |           |
| 🖳 Program info               | 🗙 Delete                    | Del       |
| 🔄 Text lists                 | Rename                      | F2        |
| Local modules                | Compile                     |           |
| 🕨 📑 Common data              | 🧭 Go online                 | Ctrl+K    |
| Documentation settings       | 🖉 Go offline                | Ctrl+M    |
| Languages & resources        |                             |           |
| 🔚 Online access              | Generate source from blocks |           |
| 🤠 Card Reader/USB memory 🦳   | Cross-reference information | Shift+F11 |
|                              | 🔀 Cross-references          | F11       |
|                              | 🔢 Call structure            |           |
|                              | 🧾 Assignment list           |           |
|                              | 昌 Print                     | Ctrl+P    |
|                              | 📤 Print preview             |           |
|                              | 🔍 Properties                | Alt+Enter |

In case of multiple PLC data types in PLC project, it is necessary to select them all from **PLC data types** list, right click and select **Generate source from blocks** to create the .UDT file that contains all the PLC data types defined.

| 🍇 Tag table_1 [0]         |                             |           |
|---------------------------|-----------------------------|-----------|
| 🔻 🌆 PLC data types        |                             |           |
| 📑 Add new data typ        | e                           |           |
| 度 UDT1<br>度 UDT2          | Open                        |           |
| UDT3                      | 🗶 Cut                       | Ctrl+X    |
| UDT4                      | 🛅 Сору                      | Ctrl+C    |
| Watch and force table     | 💼 Paste                     | Ctrl+V    |
| 🕨 🙀 Online backups        | 🗙 Delete                    | Del       |
| 🕨 🔄 Traces                | Rename                      | F2        |
| 🕨 📴 Device proxy data     | Compile                     | •         |
| 📴 Program info            | 🝠 Go online                 | Ctrl+K    |
| 🖹 Text lists              | 🔊 Go offline                | Ctrl+M    |
| 🕨 🫅 Local modules         | Generate source from block  | 5         |
| 🕨 🏹 Common data           |                             |           |
| Documentation setting:    | Cross-reference information | Shift+F11 |
| 🕨 🐻 Languages & resources | Cross-references            | F11       |
| 🚮 Online access           | Call structure              |           |
| 📑 Card Reader/USB memory  | Assignment list             |           |
|                           | 昌 Print                     | Ctrl+P    |
|                           | 📤 Print preview             |           |
|                           | 🔯 Properties                | Alt+Enter |

In the next step, give a name to the .UDT file and choose the path to where to save the file.

| Save As                                                                                                    |                                      |                   | ×  |
|----------------------------------------------------------------------------------------------------|--------------------------------------|-------------------|----|
| U » 🌡 🤊 🔾                                                                                                    | er 🕨 My Documents 🕨 Automation 🛛 👻 🍫 | Search Automation | Q  |
| Organize 🔻 N                                                                                                    | w folder                             | :== ▼             | 0  |
| 📃 Recent Place:                                                                                                    | A Name Da                            | ate modified Type |    |
| <ul> <li>□ Libraries</li> <li>□ Documents</li> <li>□ Music</li> <li>□ Pictures</li> <li>□ Videos</li> <li>○ Homegroup</li> <li>○ Computer</li> </ul> | No items match your                  | search.           |    |
| <b>•</b> • • •                                                                                                    | ✓ < III                              |                   | ÷. |
| File name:                                                                                                    | myUDTfile                            |                   | •  |
| Save as type:                                                                                                    | UDT files(*.udt)                     |                   | •  |
| 🔿 Hide Folders                                                                                                    |                                      | Save Cancel       |    |

This file will content all the PLC data types and it can be used for importing tags in Tag Editor.

Check **Tag Import** chapter for more details.

# Export using TIA Portal v10, v11, v12

## **Exporting Program blocks**

These files refer to DB tags defined in **Program blocks**.

- 1. Configure the Data Block as **Not optimized**.
- 2. Right-click on the Data Block and choose Properties:

| 😼 Online & alagi                 | nostics           | 5           | 📶 bibbo            |
|----------------------------------|-------------------|-------------|--------------------|
| 🗢 🔫 🌄 Program block              | s                 | 6           | 🕣 pluto            |
| 📑 Add new bl                     | ock               | 7           | <add new=""></add> |
| 💶 Main (OB1)                     |                   |             |                    |
| 😈 DB2 [DB2]                      |                   |             |                    |
| 🥃 DB4 (DB4                       | Open              |             |                    |
| 🕨 🕨 🙀 Technology                 | 🕈 Generate sou    | arce from b | locks              |
| 🕨 🔚 External sou                 |                   | he monito   | rvalues            |
| 💌 🌄 PLC tags 🚽                   |                   |             |                    |
| 🍇 Show all                       | Apply snapsh      | ot values a | is start values 🕨  |
| 📑 Add new                        | 🕻 Cut             |             | Ctrl+X             |
| 💐 Default ta 🎚                   | 📄 Сору            |             | Ctrl+C             |
| 🎚 Tag table 🗐                    | Paste             |             | Ctrl+V             |
| 🕶 💽 PLC data typ                 | Copy as text      |             |                    |
| 📑 Add new                        |                   |             |                    |
| 🥵 my_data                        | K Delete          |             | Del                |
| 🥵 my_dataj                       | кепате            |             | F2                 |
| 🕨 🔙 Watch and fi                 | Compile           |             | •                  |
| 📴 Program info                   | Download to       | device      | •                  |
| 🔄 Text lists 👂                   | 🍠 Go online       |             | Ctrl+K             |
| 🕨 🕽 🖬 Local modu                 | न Go offline      |             | Ctrl+M             |
| 🕨 🙀 Common data                  | Cross-referen     | ce informa  | tion Shift+F11     |
| 🕨 🛅 Documentation                | ≷ Cross-referen   | ces         | F11                |
| 🕞 🔚 Languages & ri               | 👔 Call structure  |             |                    |
| Conline access                   | 📗 Assignment l    | ist         |                    |
| <ul> <li>Details view</li> </ul> | Switch progra     | amming lar  | nguage 🕨 🕨         |
|                                  | Know-how pr       | otection    |                    |
| Name                             | Print             |             | Ctrl+P             |
| e [ ]                            | 🕺 Print preview   |             |                    |
|                                  | -<br>B Properties |             | Alts Enter         |
| 🔹 Portal view 📃 🕒                | s riopenies       |             | ALCINEI            |

3. In the General tab select Attributes and unselect Optimized block access.

| General                                                                          |                                                                                                    |  |
|----------------------------------------------------------------------------------|----------------------------------------------------------------------------------------------------|--|
| General<br>Information<br>Time stamps<br>Compilation<br>Protection<br>Attributes | Attributes<br>Only store in load memory<br>Data block write-protected in the device<br>Optimized block access |  |
|                                                                                  |                                                                                                    |  |

1

Note: If the options **Optimized block access** is not enabled (checkbox grayed out) this might mean that the Data Block is an "instance DB" linked to an "optimized access FB".

| Pr | oject Edit View Insert Online | Optio    | ons Tools Window Help                                        |
|----|-------------------------------|----------|--------------------------------------------------------------|
|    | 🛉 🎦 🔒 Save project ا 🐰 🧾      | 1 i >    | ( 🕥 ± (주 ± 🙀 🗟 🛯 👔 🖳 🖉 🗛 🌽 Go online 🧬 Go offline  👬 📘       |
|    | Project tree                  |          | Tia_project_Live_Ivery PLC_1 [CPU 1211C DC/DC/DC] > PLC tags |
|    | Devices                       |          |                                                              |
|    | 🖻 O O                         | <b>B</b> | 2 2 2 1 1 1 1 1 1 1 1 1 1 1 1 1 1 1 1 1                      |
|    |                               |          | DL G .                                                       |

- Tia\_project\_Luca [V11] → PLC\_1 [CPU 1211C DC/DC/DC] → Program b Devices 🖻 O O 🛫 🛫 🎭 🤛 🗰 🗛 📾 🔛 🖤 DB2 📥 Devices & networks Data type Offset Start value ~ Name 🕶 🛅 PLC\_1 [CPU 1211C DC/DC/... 🕣 👻 Static 🚔 Insert row III Device configuration 2 - 1 tag1 🚔 Add row 😼 Online & diagnostics 3 tag2 ¥ Cut Ctrl+X 🕶 🔙 Program blocks 4 📶 = tag3 📑 Add new block 5 Static\_1 💼 Copy Ctrl+C 💼 Paste k Ctrl+V Static\_1[0] 💶 Main [OB1] 6 🕣 . a) 🥃 DB2 [DB2] 7 -Static\_1[1] 🗙 Delete Del 📕 DB4 [DB4] 8 Static 2 Rename F2 🕨 🙀 Tech 📕 Untitled - Notepad 🕨 词 External File Edit Format View Help 🛨 🚂 PLC tag: 👆 Shov Static 0.0 false False 1.0 ' False 2.0 16#0 False Array [0.1] of Bool Bool 0.0 false Bool 0.1 false tag1 tag2 Bool True 💣 Add True True 4.0 False Char 🝯 Defai tag3 Byt Static\_1 Static\_1[0] Static\_1[1] Byte False Tr 🔩 Tag t True 🕶 🛅 PLC date False True
- 4. Build the project to make sure TIA Portal calculates the tags offset.

- 5. Double-click on a DB name.
- 6. Expand the view of program block selected.
- 7. Select all rows.
- 8. Copy and paste into any text editor.
- 9. Save the file as DBxxx.tia, where xxx=number of DB.

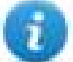

Note: Make sure you use the **Save As** function or the file will be named DB2.tia.txt and will not be visible from the importer.

10. Repeat from step 5 for all program blocks.

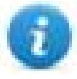

Note: Make sure that only the following columns are shown in DB editor before copying all data in the txt file

|                     |                             | 🗸 Find an                     | d replace               |
|---------------------|-----------------------------|-------------------------------|-------------------------|
| Accessible from HMI | Comment                     |                               |                         |
|                     |                             | Show/Hide 🕨 🕨                 | 📝 Name                  |
|                     | CURRENT PAGE DISPLAYED ON C | Show all columns              | 📝 Data type             |
|                     | PANEL PUSHBUTTON PB01       | Optimize width                | 🗹 Offset                |
|                     | PANEL PUSHBUTTON PB02       | Optimize width of all columns | 📃 Default value         |
|                     | PANEL PUSHBUTTON PB03       |                               | 🛃 Start value           |
|                     | PANEL PUSHBUTTON PB04       | Find in :                     | sı 🥅 Snapshot           |
|                     | FEEDBACK FOR FIELD COLOR    | Eind in l                     | i 📃 Monitor value       |
|                     |                             |                               | 🛛 🗹 Retain              |
|                     |                             | Use will                      | 🏽 🗹 Accessible from HMI |
|                     |                             | Use reg                       | u 📃 Visible in HMI      |
|                     |                             |                               | Setpoint Setpoint       |
|                     |                             | Whole whole                   | 🛿 🗹 Comment             |
|                     |                             | From c                        | u More                  |
|                     |                             |                               |                         |

## **Exporting PLC tags**

An Excel file refers to PLC tags.

1. Double-click **Show all tags**: the tag table is displayed.

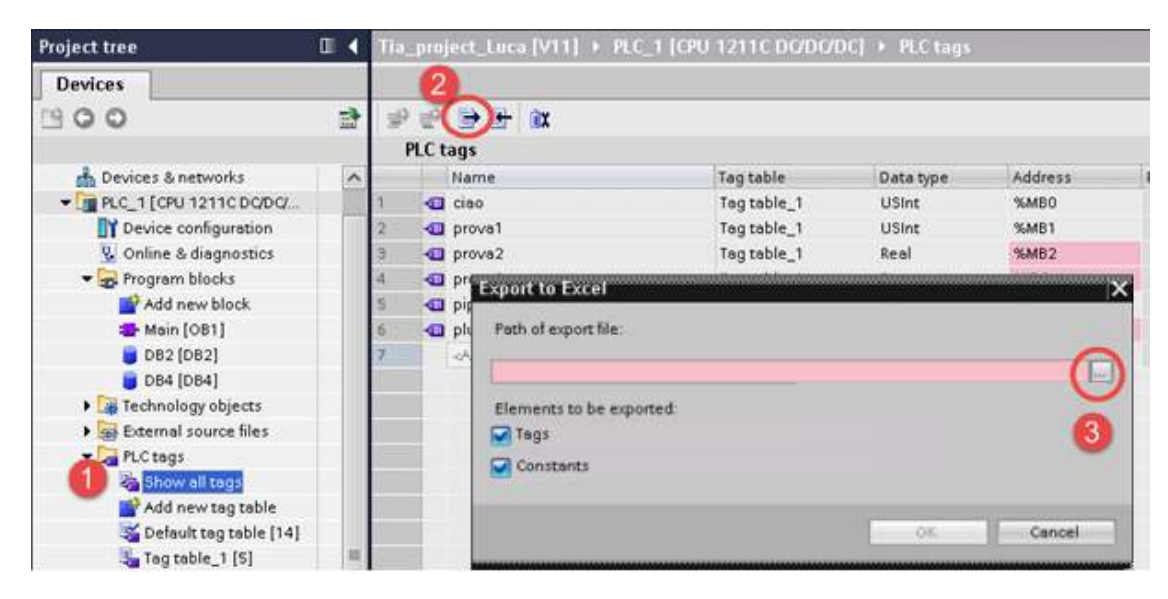

- 2. Click the Export button and browse for path file.
- 3. Define file name.
- 4. Click Save to confirm.

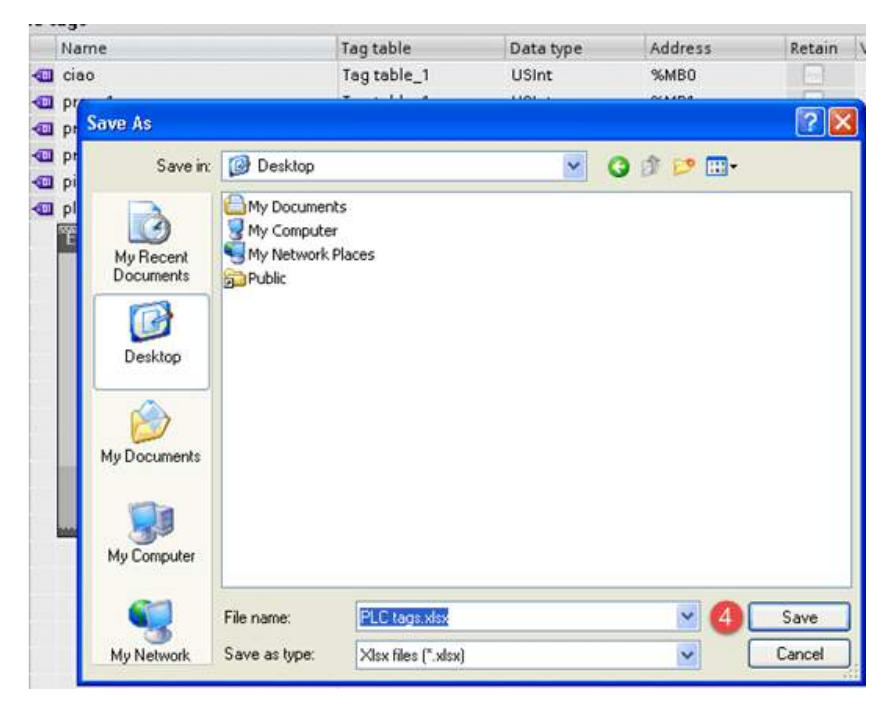

5. Click OK to export.

| Path of export fi | e:             |               |               |   |  |
|-------------------|----------------|---------------|---------------|---|--|
| C:\Documents      | and Settings\a | admin\Desktop | VPLC tags xis | × |  |
| Elements to be    | exported:      |               |               |   |  |
| 🖌 Tags            |                |               |               |   |  |
| Constants         |                |               |               |   |  |

## **Exporting PLC data types**

To create the file, expand **PLC data types** item from TIA Portal project tree and right click on the user defined structure. Then click on **Generate source from blocks**.

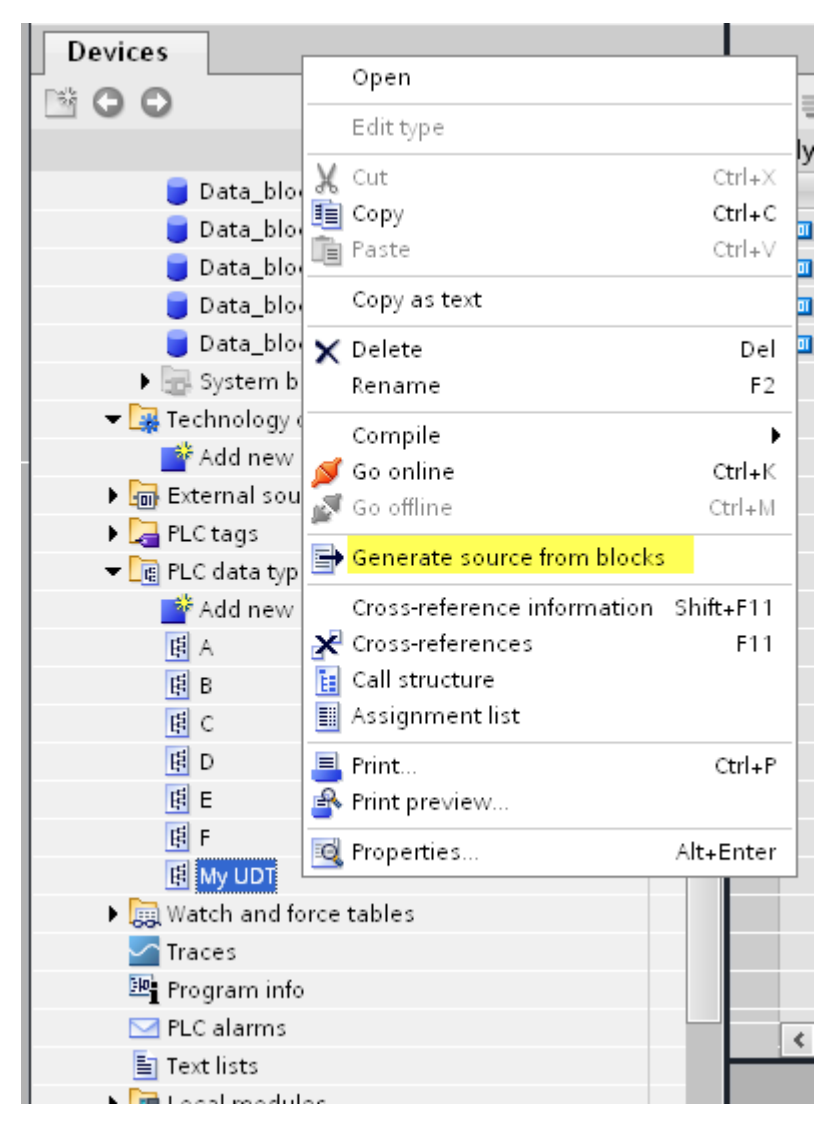

In case of multiple PLC data types in PLC project, it is necessary to select them all from **PLC data types** list, right click and select **Generate source from blocks** to create the .SCL file that contains all the PLC data types defined.

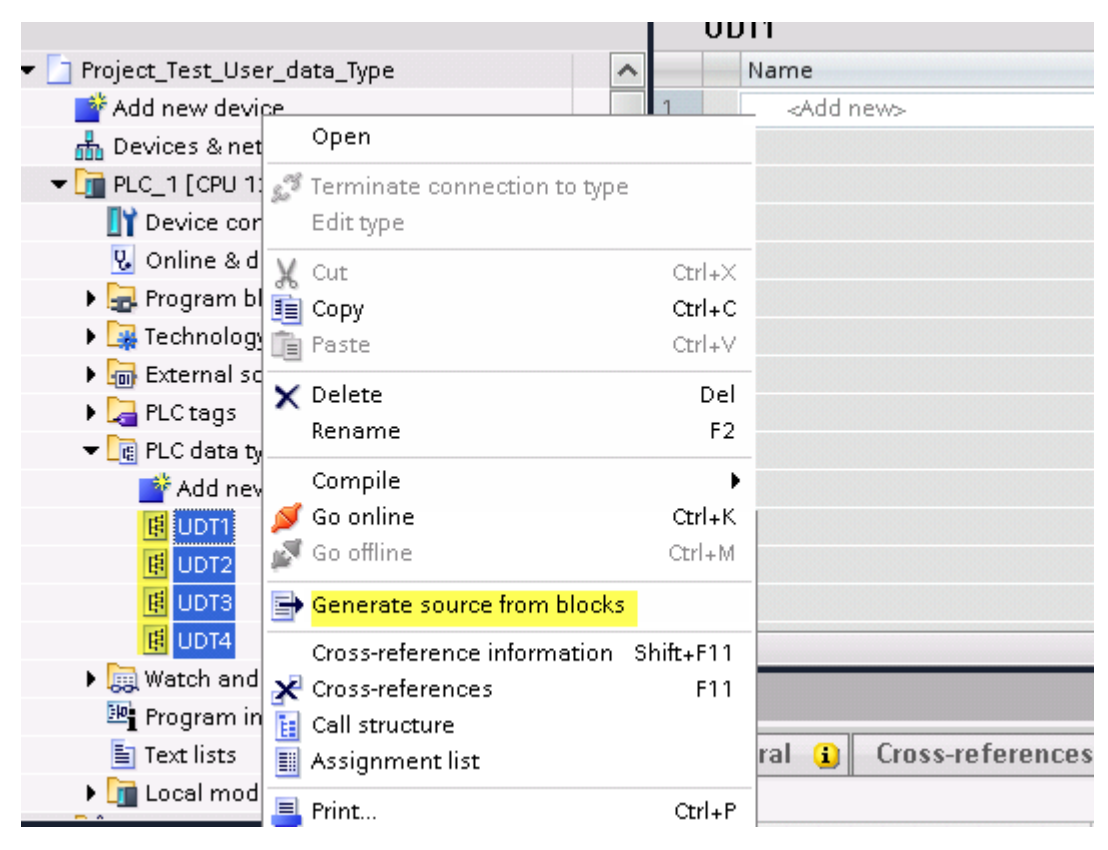

In the next step, give a name to the .SCL file and choose the path to where to save the file.

| Save As                |                             |                       |                        |   |    |       | ? 🛛            |
|------------------------|-----------------------------|-----------------------|------------------------|---|----|-------|----------------|
| Save in:               | C exported                  |                       |                        | ~ | 00 | 🕫 🛄 • |                |
| My Recent<br>Documents |                             |                       |                        |   |    |       |                |
| My Documents           |                             |                       |                        |   |    |       |                |
| My Computer            |                             |                       |                        |   |    |       |                |
| My Network             | File name:<br>Save as type: | my_SCL<br>scl files ( | with_all_UD1<br>*.scl) | 1 |    | ~     | Save<br>Cancel |

This file will content all the PLC data types and it can be used for importing tags in Tag Editor.

Check Tag Import chapter for more details.

## **Export using STEP7**

The Simatic S7 ETH Tag importer accepts symbol files (ASCII format .asc) and source files (.awl extension) created by the Simatic Step7. The symbol file can be previously exported using the Step7 symbol table utility.

#### **Exporting Symbols table**

Symbol files (.asc) can be exported from the symbol table utility.

| SIMATIC Manager - S7_Protocol                                                                  | lTest                        |                   |                     |
|------------------------------------------------------------------------------------------------|------------------------------|-------------------|---------------------|
| File Edit Insert PLC View Optic                                                                | ons Window Help              |                   |                     |
| 🗋 🖆 🚼 🛲 🕺 🛍 💼                                                                                  |                              | 🗈 📔 < No Filter > | 🔄 🏹   🞇 😂   🖷 🗖 🚺 🙌 |
| S7_ProtocolTest C:\Program                                                                     | m Files\Siemens\Step7\s7proj | j\\$7_Pro~1       |                     |
| S7_ProtocolT est<br>SIMATIC 300 Station<br>CPU315-2DP(1)<br>S7 Program(1)<br>Sources<br>Blocks | Sources 🔂 Blocks             | Symbols           |                     |
|                                                                                                |                              |                   |                     |

- 1. From the Symbol Table menu in the Symbol Editor choose Export.
- 2. Assign a name and save the symbol table as ASCII file.

| Symbol Table Edit Insert View Options Window Help |        |                        |                        |                |         |           |   |
|---------------------------------------------------|--------|------------------------|------------------------|----------------|---------|-----------|---|
| 🖻 🖬                                               | 6      | 👗 🖻 💼   Ю СЧ           | All Symbols            | -              | 🏹 💦     |           |   |
|                                                   | Status | Symbol 🛆               | Address                | Data type      | Comment |           |   |
| 1                                                 |        | A234567890123456789012 | MVV 65524              | WORD           |         |           |   |
| 2                                                 |        | BasicDataType_UDT      | UDT 1                  | UDT 1          |         |           |   |
| 3                                                 |        | bit_M_2_0              |                        | M 2.0          | BOOL    |           |   |
| 4                                                 |        | bit_M_32770_0          |                        | M 32770.0      | BOOL    |           |   |
| 5                                                 |        | bit_M_65522_0          |                        | M OFFOR        | DOO!    |           |   |
| 6                                                 |        | bit_M_7_5              | Export                 |                |         | ? 🔀       |   |
| 7                                                 |        | byte_MB_3              |                        |                |         |           |   |
| 8                                                 |        | byte_MB_32771          | Save in: 🗁 Prot le:    | st             |         | 💌 🗮 🖿 💷 • |   |
| 9                                                 |        | byte_MB_65523          | BrotTest Symbols       | 01.acc         |         |           |   |
| 10                                                |        | char_MB_7              | Process_pyndors_01.asc |                |         |           |   |
| 11                                                |        | ComplexDataTypes       | Procrest_symbols       | _02.asc        |         |           |   |
| 12                                                |        | Cycle Execution        |                        |                |         |           |   |
| 13                                                |        | date_MVV_24641         |                        |                |         |           |   |
| 14                                                |        | dint_MD_32773          |                        |                |         |           |   |
| 15                                                |        | dint_MD_5              |                        |                |         |           |   |
| 16                                                |        | dint_MD_65525          |                        |                |         |           |   |
| 17                                                |        | dword_MD_0             |                        |                |         |           |   |
| 18                                                |        | dword_MD_32768         | File name:             | at Cambrill 01 | 1       | C         |   |
| 19                                                |        | dword_MD_65520         | File fidille.          | st_bymbols_02  | 2.850   | Save      |   |
| 20                                                |        | int_MW_32774           | Save as tupe: ASCII    | Format (* ASC) |         | - Cancel  |   |
| 21                                                |        | int_MVV_6              | Jave as type. ASCI     | ronnac( .ASC)  |         |           | 1 |
| 22                                                |        | int_MVV_65528          |                        | 1999 00020     | INT     | l         | " |
| 23                                                |        | real_MD_32777          |                        | MD 32777       | REAL    |           |   |
|                                                   |        | 1                      |                        | 1              | 1       | 1         |   |

## **Exporting Sources**

These files are created exporting source code.

- 1. Open any program block in the editor, "OB1" in this example.
- 2. From the File menu choose Generate Source: the following dialog is displayed:

| LAD/STL/FBD - [OB1 "Cycle Exe                                                                                                    | ecution" S7_ProtocolTest\SIMATIC 300 Station\CPU315-2DP(1)\\OB1]                                                                                                    |
|----------------------------------------------------------------------------------------------------|----------------------------------------------------------------------------------------------------|
| File Edit Insert PLC Debug Vi                                                                                                    | iew Options Window Help                                                                                                    |
| D≓₽₽₽₽₩₽₽₽                                                                                                    | · · · · · · · · · · · · · · · · · · ·                                                                                                    |
| X<br>New network<br>FB blocks<br>FC blocks<br>SFB blocks<br>SFB blocks<br>SFB blocks<br>Multiple instances<br>Multiple instances<br>Libraries | Contents Of: 'Environment\Interface'         Name         TEMP         TEMP         Entry point:       View:         Project       Component view         Name:       Storage path:         S7_ProtocolTest       C:\Program Files\Siemens\Step7\s7pr         Browse       Entry point:         S1:       S1ProtocolTest         Commer       S1ProtocolTest         S1:       S1ProtocolTest         S1:       S1ProtocolTest         S1:       S1ProtocolTest         S2:       S1ProtocolTest         S1:       S1ProtocolTest         S2:       S1ProtocolTest         S2:       S1ProtocolTest         S2:       S1ProtocolTest         S3:       S1ProtocolTest         S3:       S1ProtocolTest         S3:       S1ProtocolTest         S3:       S1ProtocolTest         S3:       S1ProtocolTest         S1:       S1ProtocolTest         S1:       S1ProtocolTest         S1:       S1ProtocolTest         S1:       S1ProtocolTest         S2:       S1ProtocolTest         S2:       S1ProtocolTest         S1: |
|                                                                                                    | Object name: Sources Object type: STL Source                                                                                                    |
| <u> </u>                                                                                                    | DK Cancel Help                                                                                                    |

1. Assign a name, "Sources" in the example, and click **OK**: the **Generate source Sources** dialog is displayed.

| Generate source Sources                                                                   |                                                                                               |  |  |  |  |
|-------------------------------------------------------------------------------------------|-----------------------------------------------------------------------------------------------|--|--|--|--|
| Note: Automatic generation of single sources<br>Menu 'Options' > 'Customize' in the 'So   | per block:<br>urces' tab                                                                      |  |  |  |  |
| Path: S7_ProtocolTest\SIMATIC 300 Station\CPU315-2DP(1)\                                  |                                                                                               |  |  |  |  |
| Blocks Not Selected:                                                                      | Blocks Selected:                                                                              |  |  |  |  |
| ><br>[All ><br>[<                                                                         | DB1 UDT Struct Test<br>OB1 Cycle Execution<br>UDT1 BasicDataType_UDT<br>UDT2 ComplexDataTypes |  |  |  |  |
| Name/Family:                                                                              |                                                                                               |  |  |  |  |
| <ul> <li>Include reference blocks</li> <li>Sort according to program structure</li> </ul> | Addresses<br>C Absolute<br>© Symbolic                                                         |  |  |  |  |
| ОК                                                                                        | Cancel Help                                                                                   |  |  |  |  |

- 2. Click **All >** to generate source for all blocks.
- 3. Select the following options:
- Include reference blocks
- Sort according to program structure
- Symbolic address
- 4. Click **OK** to confirm: the "Sources" object is generated in the Step7 project as in the example.

| SIMATIC Manager - S7_ProtocolTest                                                                                                    |                     |
|----------------------------------------------------------------------------------------------------|---------------------|
| File Edit Insert PLC View Options Window Help                                                                                                    |                     |
| 🗋 🖸 🚅 🚼 🐖 👗 🛍 🕄 🕍 😰 🏪 🏝 🏣 🔛 🚺 🔍 (No Filter >                                                                                                    | 💽 🏹   🐮 😂   🖷 🗖   😢 |
| \$7_ProtocolTest C:\Program Files\Siemens\Step7\s7proj\\$7_Pro~1                                                                                                    |                     |
| ST_ProtocolTest         Image: SIMATIC 300 Station         Image: STPogram(1)         Image: STProgram(1)         Image: Sources         Image: Stress Stress         Image: Stress Stress Stress         Image: Stress Stress         Image: Stress Stress |                     |

5. Right click on the object and select **Export Sources**.

| 📔 🔤 🕹 🕹 🕹           | - V 8                     | : 🗐   🖷    |   |  |
|---------------------|---------------------------|------------|---|--|
| proj\\$7_Pro~1      |                           |            |   |  |
| t_UDT_etc 🗎 Sources |                           |            |   |  |
|                     | Open Object               | Ctrl+Alt+O |   |  |
|                     | Cut                       | Ctrl+X     |   |  |
|                     | Сору                      | Ctrl+C     |   |  |
|                     | Paste                     | Ctrl+V     |   |  |
|                     | Delete                    | Del        |   |  |
|                     | Insert New Object         |            | × |  |
| _                   | PLC                       |            | ۲ |  |
|                     | Compile                   | Ctrl+B     |   |  |
|                     | Export Source             |            |   |  |
|                     | Print                     |            | ۲ |  |
|                     | Rename                    | F2         |   |  |
|                     | Object Properties         | Alt+Return |   |  |
|                     | Special Object Properties |            | × |  |
|                     |                           |            |   |  |
|                     |                           |            |   |  |
|                     |                           |            |   |  |

The generated .awl file can be imported in the Tag Editor.

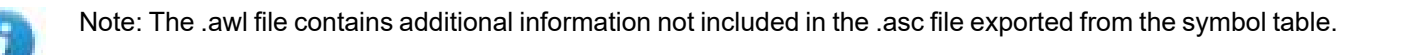

Make sure that reference to all data blocks is inserted in the symbol table. The tags from a data block are imported only if the symbol table contains a line with the data block name and related comment.

| \$7 | Program(2 | ?) (Symbols) CPU3 | 14C-2PNDP | _MPI_187K\SIMATIC | S7-300 Station 1\CPU 314C-2 PN/DP |
|-----|-----------|-------------------|-----------|-------------------|-----------------------------------|
|     | Status    | Symbol 🛆          | Address   | Data type         | Comment                           |
| 1   |           | CPU_FLT           | OB 84     | OB 84             | CPU Fault                         |
| 2   |           | I/O_FLT2          | OB 83     | OB 83             | I/O Point Fault 2                 |
| 3   |           | OBNL_FLT          | OB 85     | OB 85             | OB Not Loaded Fault               |
| 4   |           | Prova Data Block  | DB 123    | DB 123            |                                   |
| 5   |           | Prova MB0         | MB 0      | BYTE              |                                   |
| 6   |           | VAT_1             | VAT 1     |                   |                                   |
| 7   |           |                   |           |                   |                                   |

Each entry enables the import filter to import the tags related to the specified data block.

# **Tag Editor Settings**

In the Tag Editor select "Simatic S7 ETH" from the list of defined protocols and click + to add a tag.

| Memory Type       | Offset     | SubIndex |           |  |
|-------------------|------------|----------|-----------|--|
| Internal Memory 👻 | 0          | 0 *      |           |  |
| Data Block        | Data Type  |          | Arraysize |  |
| 1                 | unsignedBy | vte 🔹 🔻  | 0         |  |
| Conversion        |            |          |           |  |
|                   | +/-        |          |           |  |
|                   |            |          |           |  |

| Element       | Description                                                                                                    |                                                                  |  |  |  |  |
|---------------|----------------------------------------------------------------------------------------------------|------------------------------------------------------------------|--|--|--|--|
| Memory        | Area of PLC where tag is located.                                                                                                    |                                                                  |  |  |  |  |
| туре          | Data Type                                                                                                    | Simatic Type                                                     |  |  |  |  |
|               | Internal Memory                                                                                                    | М                                                                |  |  |  |  |
|               | Data Block                                                                                                    | DB                                                               |  |  |  |  |
|               | Input                                                                                                    | I (E)                                                            |  |  |  |  |
|               | Output                                                                                                    | O (A)                                                            |  |  |  |  |
|               | Timer value                                                                                                    | Т                                                                |  |  |  |  |
|               | Counter value                                                                                                    | С                                                                |  |  |  |  |
| Offset        | Offset address where tag is located.                                                                                                    |                                                                  |  |  |  |  |
| SubInde<br>x  | Resource offset within the register.                                                                                                    |                                                                  |  |  |  |  |
| Data<br>Block | Data block number for Data Block Memory Type.                                                                                                    |                                                                  |  |  |  |  |
| Data<br>Type  | Available data types:<br>• boolean<br>• byte<br>• short<br>• int<br>• unsignedByte<br>• unsignedShort<br>• unsignedInt<br>• float<br>• string<br>See "Programming concepts" section in the new<br>Note: To define arrays, select one of | nain manual.<br>of Data Type format followed by square brackets. |  |  |  |  |

| Element        | Description                                                                                                    |                                                                                                    |  |  |  |
|----------------|----------------------------------------------------------------------------------------------------|----------------------------------------------------------------------------------------------------|--|--|--|
| Arraysiz<br>e  | <ul> <li>In case of array tag, this property represents the number of array elements.</li> <li>In case of string tag, this property represents the maximum number of bytes available<br/>in the string tag.</li> <li>Note: number of bytes corresponds to number of string characters if Encoding property is set<br/>to UTF-8 or Latin1 in Tag Editor.</li> <li>If Encoding property is set to UCS-2BE, UCS-2LE, UTF-16BE or UTF-16LE one character<br/>requires 2 bytes.</li> </ul> |                                                                                                    |  |  |  |
| Conversi<br>on | Conversion to be ap<br>Conversion<br>inv,swap2<br>Depending on data                                                                                                    | Allowed<br>BCD<br>AB->BA<br>ABCD->CDAB<br>ABCD=FGH->GHEFCDAB<br>Inv bits<br>Cancel OK<br>type selected, the Allowed list shows one or more conversions, listed                                                                                                    |  |  |  |
|                | below.                                                                                                    |                                                                                                    |  |  |  |
|                | below. Value                                                                                                    | Description                                                                                                    |  |  |  |
|                | below.<br>Value<br>Inv bits                                                                                                    | DescriptionInvert all the bits of the tag. $Example:$ $1001 \rightarrow 0110$ (in binary format) $9 \rightarrow 6$ (in decimal format)                                                                                                    |  |  |  |
|                | below.<br>Value<br>Inv bits<br>Negate                                                                                                    | DescriptionInvert all the bits of the tag. $Example:$ $1001 \rightarrow 0110$ (in binary format) $9 \rightarrow 6$ (in decimal format)Set the opposite of the tag value. $Example:$ $25.36 \rightarrow -25.36$                                                                                                    |  |  |  |
|                | below. Value Inv bits Negate AB -> BA                                                                                                    | DescriptionInvert all the bits of the tag. $Example:$<br>1001 $\rightarrow$ 0110 (in binary format)<br>9 $\rightarrow$ 6 (in decimal format)Set the opposite of the tag value. $Example:$<br>25.36 $\rightarrow$ -25.36Swap nibbles of a byte. $Example:$<br>15D4 $\rightarrow$ 514D (in hexadecimal format)<br>5588 $\rightarrow$ 20813 (in decimal format) |  |  |  |

| ement                                     | Description                                 | Description                                                                                                    |  |  |  |
|-------------------------------------------|---------------------------------------------|----------------------------------------------------------------------------------------------------|--|--|--|
|                                           | Value                                       | Description                                                                                                    |  |  |  |
|                                           | ABCDEFGH -><br>GHEFCDAB                     | Swap bytes of a double word.<br><i>Example:</i>                                                                                                    |  |  |  |
|                                           |                                             | $32FCFF54 \rightarrow 54FFFC32$ (in hexadecimal format)<br>$855441236 \rightarrow 1426062386$ (in decimal format)                                                                                                   |  |  |  |
|                                           | ABCNOP -><br>OPMDAB                         | Swap bytes of a long word.<br>Example:<br>$142.366 \rightarrow -893553517.588905$ (in decimal format)<br>0.1000000110<br>0001110010111011001000101101000011100101                                                   |  |  |  |
|                                           | BCD                                         | Separate the byte in two nibbles, and reads them as decimal (from 0 to 9)<br><i>Example:</i><br>$23 \rightarrow 17$ (in decimal format)<br>$0001\ 0111 = 23$<br>0001 = 1 (first nibble)<br>0111 = 7 (second nibble) |  |  |  |
|                                           | S5timer(BCD)                                | Used to support S5timer. Check <b>Simatic S5timer special data type</b> for more details.                                                                                                    |  |  |  |
|                                           | S5timer(BIN)                                | Legacy transformation for S5timer in binary format.                                                                                                    |  |  |  |
| Select the conv<br><b>Configured</b> list |                                             | ion and click on plus button. The selected item will be added on                                                                                                    |  |  |  |
|                                           | If more conversion <b>Configured</b> list). | s are configured, they will be applied in order (from top to bottom of                                                                                                    |  |  |  |

Use the arrow buttons to order the configured conversions.

# Adding an alias name to a protocol

Tag names must be unique at project level, however, the same tag names might need to be used for different controller nodes (for example when the HMI device is connected to two devices running the same application).

When creating a protocol you can add an alias name that will be added to tag names imported for this protocol.

In the example, the connection to a certain controller is assigned the name **Node1**. When tags are imported for this node, all tag names will have the prefix **Node1** making each of them unique at the network/project level.

| 1:Pager protocols                 | Tag      | 5* X                                    |                            |                                                                                                    |                                |         |  |
|-----------------------------------|----------|-----------------------------------------|----------------------------|----------------------------------------------------------------------------------------------------|--------------------------------|---------|--|
| - ~ V & b                         |          | Modbus TCP:pr                           | ot1                        | - 5. 🗖                                                                                                    |                                |         |  |
| Name /                            |          | Group                                   | Driver                     | Addr                                                                                                    | ess                            | Comment |  |
| Node 5 Gat, holinoite             |          | 801                                     | 3 Modeus TCP prot 1        | T TTDures                                                                                                    | predShort                      | 1       |  |
| Node's Calis, hodrotte            |          | 301                                     | E Wodeue TCP gent1         | 1 12/Dume                                                                                                    | pretiliner                     |         |  |
| Node 1/19, WX752, Javed           |          | 301                                     | E Wodeue TCP prot 1        | 1 @@uneg                                                                                                    | redPort                        |         |  |
| No. 4 CHOCHERCON                  |          | .101                                    | E Wodeue TCP prot 1        | 1.245-0-une                                                                                                    | pred that                      |         |  |
| Nederli 40421, Billi T, Inndrokie |          | 301                                     | \$ Modeus TCP prot 1       | 1.1 During                                                                                                    | netBet                         |         |  |
| Node1/FLOATA_hodrolla             |          | 301                                     | E Wodeue TCP gent1         | 1.20umig                                                                                                    | netBet                         |         |  |
| No. 100 10 10 11 11 11            |          | Ad1                                     | E Wodeue TCP pret1         | 1 3 During                                                                                                    | net(Prot)                      |         |  |
| Node1/Water_level                 |          | 100                                     | Collection CTH Lond        | 1 10 0 unsi                                                                                                    | gr <mark>edShort</mark>        |         |  |
|                                   | 0        | Node id as defined<br>Select Network no | d in import file<br>ode id |                                                                                                    |                                |         |  |
|                                   |          | Slave Id                                | Model                      |                                                                                                    | Alias                          |         |  |
|                                   |          | -R-R-R-11                               | Honor in                   | - Theorem                                                                                                    | Node1                          |         |  |
|                                   |          | 444.8.3                                 | Thusan one                 | all the second second sec | Node2                          |         |  |
|                                   |          |                                         |                            |                                                                                                    |                                |         |  |
|                                   | - 1 mill |                                         |                            |                                                                                                    |                                |         |  |
| tagname m                         | e        |                                         |                            |                                                                                                    |                                |         |  |
| tagname m<br>Water_level          | e        |                                         |                            | (                                                                                                    | Ok                             | Cancel  |  |
| Water_level                       | e        |                                         |                            | [                                                                                                    | Ok                             | Cancel  |  |
| Vater_level                       | e        |                                         |                            | [                                                                                                    | Ok                             | Cancel  |  |
| taoname m<br>Water_level          | e        |                                         |                            | (                                                                                                    | Ok                             | Cancel  |  |
| taoname <u>m</u><br>Water_level   |          | 24                                      |                            | [                                                                                                    | Ok                             | Cancel  |  |
| taoname M m<br>Water_level        | e<br>    | 24                                      |                            | (<br>                                                                                                    | Ok<br>egres/Drof<br>egres/Drof | Cancel  |  |

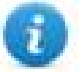

Note: Aliasing tag names is only available for imported tags. Tags added manually in the Tag Editor cannot have the Alias prefix in the tag name.

The Alias string is attached at the time of tag import. If you modify the Alias string after the tag import has been completed, there will be no effect on names already present in the dictionary. When the Alias string is changed and tags are re-imported, all tags will be re-imported with the new prefix string.

# String data type

In Simatic S7 PLC two different types of tags manage string variables:

- as Array [1..xx] of characters,
- as String[xx].

Step7 string declaration is shown in this example:

| I | Address | Name    | Туре         | Initial value | Comment | S7 String               |
|---|---------|---------|--------------|---------------|---------|-------------------------|
| I | 0.0     |         | STRUCT       |               |         | Or Samg                 |
| I | +0.0    | Stringl | STRING[254]  | 'sample'      |         |                         |
| I | +256.0  | String2 | ARRAY[110] 🔤 |               |         |                         |
| I | *1.0    |         | CHAR         |               |         | String as array of char |
| I | =266.0  |         | END_STRUCT   |               |         |                         |
| Ľ |         |         |              |               |         |                         |

TIA Portal string declaration is shown in this example:

| Ŵ | 1  | ŝ   | • • • • • • • | - 📙 🕏                | S7 S                    | tring       |             |                                                                                                    |            |
|---|----|-----|---------------|----------------------|-------------------------|-------------|-------------|----------------------------------------------------------------------------------------------------|------------|
|   | Da | ta_ | _block_1      |                      | 5                       |             |             |                                                                                                    |            |
|   |    | Na  | ime           | Data type            | Utfset                  | Start value | Retain      | Accessible                                                                                                    | Visible in |
| 1 |    | -   | Static        |                      |                         |             |             |                                                                                                    |            |
| 2 |    | •   | String1       | String               |                         | 'sample'    |             |                                                                                                    | <b></b>    |
| 3 |    | •   | String2       | Array [1 10] of Char |                         |             |             |                                                                                                    | <b></b>    |
|   |    |     |               |                      | No. of Concession, Name |             |             |                                                                                                    |            |
|   |    |     |               |                      |                         | String as a | rray of cha | ur de la companya de la companya de la companya de la companya de la companya de la companya de la companya de |            |

1

Note: When using String[xx] data type specific a conversion must be applied to the tag. If the tag dictionary is imported from TIA Portal or Step7 using the import tool, however, conversion of the string tags is performed automatically and no further action is required.

To add a string as an array of characters:

1. Press the + in the Tag Editor.

| Simatic S7 ETH            |                                               |
|---------------------------|-----------------------------------------------|
| Simatic S7 ETH            |                                               |
| Memory Type<br>Data Block | Offset SubIndex<br>▼ 114   0 ▼                |
| Data Block                | Data Type Arraysize<br>string   IData Type 10 |
| Conversion                | +/-                                           |
|                           | OK Cancel Apply Help                          |

- 2. Select string as Data Type.
- 3. Enter string length in Arraysize.
- 4. Click OK to confirm.

To add a string data type:

1. Press the + in the Tag Editor.

| Simatic S7 ETH            |                                |   |
|---------------------------|--------------------------------|---|
| Simatic S7 ETH            |                                |   |
| Memory Type<br>Data Block | Offset SubIndex<br>▼ 114 ♥ 0 ▼ |   |
| Data Block                | Data Type Arraysize String  10 |   |
| Conversion                | +/-                            |   |
|                           | OK Cancel Apply Help           | ] |

- 2. Select string as Data Type.
- 3. Enter string length in Arraysize.
- 4. Click +/- to open the Conversion dialog.

| Simatic S7 ETH |           |           | <b>—</b> ×- |
|----------------|-----------|-----------|-------------|
| Simatic S7 ETH |           |           |             |
| Memory Type    | Offset    | SubIndex  |             |
| Data Block     | ▼ 114     | 0 -       |             |
| Data Block     | Data Type | Arraysize |             |
| 1              | string    | ▼ 10      |             |
| Conversion     |           | _         |             |
|                | +/-       |           |             |
|                |           |           |             |
|                |           |           |             |
|                | ОК        | Cancel    | Apply Help  |

5. In the conversion dialog select the **S7 String** conversion type.

| imatic S7 ETH             |                                              |          |           | X    |
|---------------------------|----------------------------------------------|----------|-----------|------|
| Simatic S7 ETH            |                                              |          |           |      |
| Memory Type<br>Data Block | Offset<br>▼ 114 ▼                            | SubIndex |           |      |
| Data Block                | Data Type                                    |          | Arraysize |      |
| Conversion                | B                                            |          |           |      |
| <b>A</b> —                | Allowed<br>AB->BA<br>ABCD->CDAB<br>S7 String | E        | S7 String |      |
|                           |                                              |          | Cancel OK | Help |

- 6. Click + to add the conversion: the conversion will be listed into the **Configured** list on the right.
- 7. Click OK to confirm.

## Simatic S5Timer data type

Simatic drivers support a special data type, the S5Timer data type.

The tag must be configured with a specific data type and a conversion must be applied to the tag to correctly read/write a Simatic S5Timer Variable.

1. In the Tag Editor click + to add a tag.

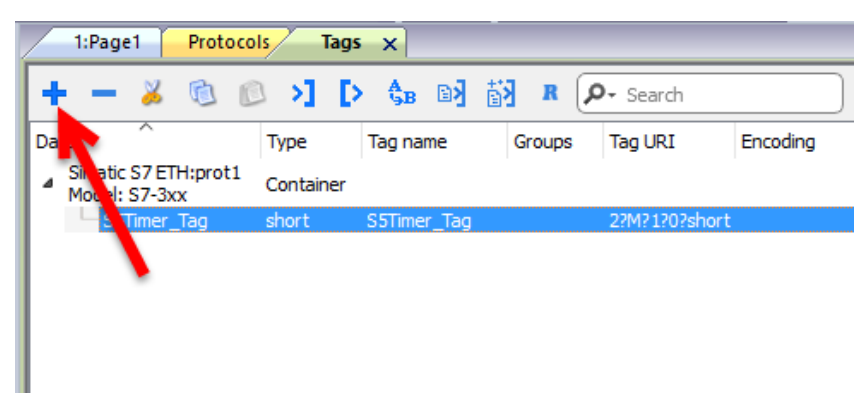

2. Select unsignedInt as Data Type.

| imatic S7 ETH     |                                                                                      | ;                 |
|-------------------|--------------------------------------------------------------------------------------|-------------------|
| Simatic S7 ETH    |                                                                                      |                   |
| Memory Type       | Offset                                                                               | SubIndex          |
| Internal Memory ~ | 50                                                                                   | 0 ~               |
| Data Block        | Data Type                                                                            | Arraysize         |
| 1                 |                                                                                      | ✓                 |
| Conversion        | byte<br>short                                                                        |                   |
|                   | +/- unsignedByte                                                                     |                   |
|                   | unsignedInt<br>float                                                                 |                   |
|                   | double<br>string<br>boolean D                                                        |                   |
|                   | byte []<br>short []                                                                  | Cancel Apply Help |
|                   | int []<br>unsignedByte  <br>unsignedShort<br>unsignedInt []<br>float []<br>double [] | 0                 |

3. Click +/- to open the Conversion dialog.

| Simatic S7 ETH                 |                 | ×             |
|--------------------------------|-----------------|---------------|
| Simatic S7 ETH                 |                 |               |
| Memory Type Internal Memory  V | Offset SubIndex |               |
| Data Block                     | Data Type Arr   | aysize        |
| Conversion                     | +/              |               |
|                                |                 |               |
|                                | OK Cance        | el Apply Help |

- 4. In the conversion dialog select the **S5timer(BCD)** conversion type.
- 5. Click + to add the conversion: the conversion will be listed into the **Configured** list on the right.

| matic S7 ETH      |                                         |                            | >    |
|-------------------|-----------------------------------------|----------------------------|------|
| imatic S7 ETH     |                                         |                            |      |
| Memory Type       | Offset Subin                            | idex                       |      |
| Internal Memory V | 50 • 0                                  | ~                          |      |
| Data block        | Data Type                               | Arraysize                  |      |
| 1                 | ≜<br>▼ unsignedInt                      | √ 0                        |      |
| Conversion A      | B                                       |                            |      |
| S5timerBCD        | Allowed<br>S5timer(BCD)<br>S5timer(BIN) | Configured<br>S5timer(BCD) |      |
|                   |                                         | ~                          |      |
|                   | <                                       | > <b>&gt;</b>              | Help |

6. Click OK to confirm.

## **Node Override IP**

The protocol provides the special data type Node Override IP which allows you to change the IP address of the target controller at runtime.

This memory type is an array of 4 unsigned bytes, one per each byte of the IP address.

The Node Override IP is initialized with the value of the controller IP specified in the project at programming time.

| Node Override IP       | PLC operation                                                                                           |  |  |  |  |
|------------------------|----------------------------------------------------------------------------------------------------|--|--|--|--|
| 0.0.0.0                | Communication with the controller is stopped, no request frames are generated anymore.                  |  |  |  |  |
| Different from 0.0.0.0 | It is interpreted as node IP override and the target IP address is replaced runtime with the new value. |  |  |  |  |

If the HMI device is connected to a network with more than one controller node, each node has its own Node Override IP variable.

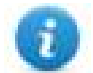

Note: Node Override IP values assigned at runtime are retained through power cycles.

#### Hostname DNS or mDNS

In addition to the array of bytes, string memory type can be selected to be able use the DNS or mDNS hostname as an alternative to the IP Address.

| Simatic S7 ETH |           |         |           |  |
|----------------|-----------|---------|-----------|--|
| Memory Type    | Offset Su | ubIndex |           |  |
| Data Block     | Data Type |         | Arraysize |  |
| Conversion     | +/-       |         |           |  |
|                |           |         |           |  |

# **Tag Import**

Select the driver in Tag Editor and click on the Import Tags button to start the importer.

| 2 |      | Tags | × |   |   |    |    |         |    |            |   |
|---|------|------|---|---|---|----|----|---------|----|------------|---|
| ſ | ÷    | -    | z | ß | ß | >] | ₽  | A<br>9B | B> | <b>6</b> 3 | 1 |
|   | Data | 1    |   | ^ |   | -  | Та | g URI   |    |            |   |

The following dialog shows which importer type can be selected.

| Version                         | Туре    |
|---------------------------------|---------|
| TIA Portal Project v12 or newer | Linear  |
| TIA Portal v13, v14 or newer    | Linear  |
| TIA Portal v10, v11, v12        | Linear  |
| Step7                           | Linear  |
| Tag Editor exported xml         | General |

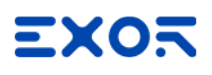

| Importer                                     | Description                                                                                                    |  |  |  |  |  |
|----------------------------------------------|----------------------------------------------------------------------------------------------------|--|--|--|--|--|
| TIA Portal Project v12 or<br>newer<br>Linear | Allows to import the whole TIA Portal project file using <b>.apxx</b> file (where "xx" is the TIA Portal version, example: for TIA Portal 13, file name is "project.ap13").                                                                                                    |  |  |  |  |  |
|                                              | All variables will be displayed at the same level.                                                                                                    |  |  |  |  |  |
| TIA Portal v13, v14 or<br>newer<br>Linear    | Allows to import: <ul> <li>Program blocks using .db file</li> <li>PLC tags using .xlsx file</li> <li>PLC data types using .udt file</li> </ul>                                                                                                    |  |  |  |  |  |
|                                              | Check Export using TIA Portal v13, v14 or newer for more details.                                                                                                    |  |  |  |  |  |
|                                              | All variables will be displayed at the same level.                                                                                                    |  |  |  |  |  |
| TIA Portal v10, v11, v12<br>Linear           | <ul> <li>Allows to import:</li> <li>Program blocks using .tia file</li> <li>PLC tags using .xlsx file</li> <li>PLC data types using .scl file</li> <li>Check Export using TIA Portal v10, v11, v12 for more details.</li> <li>All variables will be displayed at the same level.</li> </ul> |  |  |  |  |  |
| Step7<br>Linear                              | <ul> <li>Allows to import:</li> <li>Symbols table .asc file</li> <li>Sources using .awl file</li> <li>Check Export using STEP7 for more details.</li> <li>All variables will be displayed at the same level.</li> </ul>                                                                     |  |  |  |  |  |
| Tag Editor exported xml                      | Select this importer to read a generic XML file exported from Tag Editor by appropriate button.                                                                                                    |  |  |  |  |  |

Once the importer has been selected, locate the symbol file and click **Open**.

The tags available within the Dictionary but not imported into the project are gray and are visible only when the "Show all tags" check box is selected.

|      | Tags 🗙                     | Protoc     | ols        |        |        |      |   |     |           |              |                |   |          |    |                                   | -                       |
|------|----------------------------|------------|------------|--------|--------|------|---|-----|-----------|--------------|----------------|---|----------|----|-----------------------------------|-------------------------|
| +    | - 🎽                        | G          | 0 >]       | Þ      | ₿B     | BŊ   | 樹 | R   | ₽- Search | ) <b>Y</b> i | ilter by: Data | • | Ite      | em | s used:6/10000 Protocol: Show all | 🕑 Show all tags 🔅 🗌     |
| Data |                            | ^          |            | Тур    | e      |      |   | Com | ment      |              |                |   | ^        |    | Property                          | Value                   |
| A M  | Modbus TCP:prot1 Container |            |            |        |        |      |   |     |           |              |                |   | ✓ Driver |    |                                   |                         |
| - M  | odel: Mod                  | licon Modb | us(1-based | i) con | conner |      |   |     |           |              |                |   |          | IF | Model                             | Modicon Modbus(1-based) |
|      | Holding                    | Registers  | 1          | unsi   | gnedS  | hort |   |     |           |              |                |   |          |    | Protocol                          | Modbus TCP:prot1        |
|      | Holding                    | Registers  | 2          | unsi   | gnedS  | hort |   |     |           |              |                |   |          |    | <ul> <li>Dictionary</li> </ul>    | ·                       |
|      | Holding                    | Registers  | 3          | unsi   | gneas  | nort |   |     |           |              |                |   |          | IF | Array                             | false                   |
|      | MOTUO                      |            |            | unsi   | gneus  | hort |   |     |           |              |                |   |          | lŀ | Array size                        | 0                       |
|      | MRTUZ                      |            |            | unsi   | gneas  | nort |   |     |           |              |                |   |          | Iŀ | Array size                        | 400000                  |
|      | MICTUS                     |            |            | unsi   | gneas  | nort |   |     |           |              |                |   |          | lŀ | ArrayIndex.Subindex               | 400003                  |
|      | - MRTU4                    |            |            | unsi   | gnedS  | nort |   |     |           |              |                |   |          |    | Comment                           |                         |
|      | - MRTU5                    |            |            | unsi   | gnedS  | hort |   |     |           |              |                |   |          |    | Data type                         | unsignedShort           |

| Toolbar item                       | Description                                                                                                  |
|------------------------------------|----------------------------------------------------------------------------------------------------|
| BA                                 | Import Tag(s).                                                                                               |
|                                    | Select tags to be imported and click on this icon to add tags from tag dictionary to the project             |
|                                    | <b>Update Tag(s)</b> .<br>Click on this icon to update the tags in the project, due a new dictionary import. |
| R                                  | Check this box to import all sub-elements of a tag.<br>Example of both checked and unchecked result:         |
| P → Search Y Filter by: Tag name → | Searches tags in the dictionary basing on filter combo-<br>box item selected.                                |

# **Communication status**

Current communication status can be displayed using system variables. See "System Variables" section in the main manual.

Codes supported by this communication driver:

| Error   | Cause                                                         | Action                                                                              |
|---------|---------------------------------------------------------------|-------------------------------------------------------------------------------------|
| NAK     | The controller replies with a not acknowledge.                | -                                                                                   |
| Timeout | A request is not replied within the specified timeout period. | Check if the controller is connected and properly configured to get network access. |
| Invalid | The device did received a response with invalid               | Ensure the data programmed in the project are                                       |

| Error            | Cause                                           | Action                                    |
|------------------|-------------------------------------------------|-------------------------------------------|
| response         | format or contents from the controller .        | consistent with the controller resources. |
| General<br>Error | Unidentifiable error. Should never be reported. | Contact technical support.                |

# Simatic S7 MPI

HMI products support direct Siemens MPI communication without any additional module.

The driver supports the standard communication speed 187Kbit/s.

here is a minimum requirement also for the version of operating system running in the HMI (this is normally referenced as BSP version). See in user manual how to read the BSP version with the System Settings menu. The minimum requirements are shown in the following table.

| Platform  | <b>BSP Version</b> |
|-----------|--------------------|
| UN30/31   | v1.38 or newer     |
| UN65/UN71 | v1.0.300 or newer  |
| UN60/UN70 | v1.0.413 or newer  |
| UN73      | v1.0.142 or newer  |

# **Protocol Editor Settings**

Add [+] a driver in the Protocol editor and select the "Simatic S7 MPI" protocol from the list of available protocols.

The protocol type can be selected from the dedicated combo box in the dialog.

| 10000000000000000000000000000000000000 |      |      |        |       |
|----------------------------------------|------|------|--------|-------|
| PLC Network                            |      | Comm | ОК     |       |
| Alias                                  |      |      | Cancel |       |
| Timeout (ms)                           | 1000 |      |        |       |
| Panel MPI address                      | 1    |      |        |       |
| Highest MPI address                    | 15   |      |        |       |
| PLC MPI address                        | 2    |      |        |       |
| PLC Models                             |      |      |        |       |
| S7-3xx                                 |      |      |        |       |
| S7-313/314                             |      |      |        | =     |
| \$7-315                                |      |      |        | 1.000 |
| 57-318                                 |      |      |        |       |
| 57-319                                 |      |      |        | -     |

| Element                | Description                                                                                                    |  |  |  |  |  |  |  |  |
|------------------------|----------------------------------------------------------------------------------------------------|--|--|--|--|--|--|--|--|
| Alias                  | Name to be used to identify nodes in the plc network configuration. The name will be added as a prefix to each tag name imported for each network node.                              |  |  |  |  |  |  |  |  |
| Timeout (ms)           | Defines the time inserted by the protocol between two retries of the                                                                                                    |  |  |  |  |  |  |  |  |
|                        | same message in case of missing response from controller.                                                                                                    |  |  |  |  |  |  |  |  |
|                        | Value is expressed in milliseconds.                                                                                                    |  |  |  |  |  |  |  |  |
| Panel MPI<br>Address   | MPI node number assigned to the device.                                                                                                    |  |  |  |  |  |  |  |  |
| Highest MPI<br>Address | The highest node number in the MPI network where the device is operating and communicating.                                                                                          |  |  |  |  |  |  |  |  |
| PLC MPI<br>Address     | The MPI address of the controller to which the device needs to communicate.                                                                                                    |  |  |  |  |  |  |  |  |
| PLC Models             | List of compatible controller models. Make sure to select the correct PLC model in this list when configuring the protocol.                                                          |  |  |  |  |  |  |  |  |
| Comm                   | Click on this button to configure the serial port on the device to be used as MPI port (see example in the following figure)                                                         |  |  |  |  |  |  |  |  |
|                        | Comm Parameter Dialog                                                                                                    |  |  |  |  |  |  |  |  |
|                        | Communication parameters for Simatic S7 MPI are fixed at:<br>• Baud rate=187500<br>• Parity=Even<br>• Data=bits8<br>• Stop=bit1<br>On UN20:<br>• com1 is the HMI port labeled "PLC", |  |  |  |  |  |  |  |  |

| Element     | Description                                                                                                    |
|-------------|----------------------------------------------------------------------------------------------------|
|             | On UN31 or UN30:                                                                                                    |
|             | <ul> <li>com1 is the integrated serial port,</li> </ul>                                                                                                    |
|             | <ul> <li>com2 is an add-on module plugged in Slot#1 or #2</li> </ul>                                                                                                    |
|             | <ul> <li>com3 is an add-on module plugged in Slot#3 or #4</li> </ul>                                                                                                    |
|             | The connection between device and PLC can be made:                                                                                                    |
|             | <ul> <li>Creating a custom cable following the scheme provided with document CA255<br/>"eTOP400/500 serie PLC Port to MPI Port"</li> </ul>                               |
|             | <ul> <li>Using a standard MPI cable with ADP-0001 "MPI wiring adapter"</li> </ul>                                                                                        |
| PLC Network | The protocol supports connection to multiple controllers. To enable this option, check the "PLC Network" check box and enter the configuration per each controller node. |

# **Direct Import of TIA Portal project**

It is possible to import TIA Portal variables directly from TIA Portal project, by selecting "TIA Portal Project v12 or newer" from import selection (refer to "Tag Import" chapter).

Data Blocks must be set as Not optimized:

- 1. Configure the Data Block as **Not optimized**.
- 2. Right-click on the Data Block and choose **Properties**:

| 😼 Online & dia                                                                                                    | Online & diagnostics                     |                              |             |  |  |  |  |
|----------------------------------------------------------------------------------------------------|------------------------------------------|------------------------------|-------------|--|--|--|--|
| 🔻 🛃 Program blo                                                                                                    | Program blocks                           |                              |             |  |  |  |  |
| 📑 Add new                                                                                                    | bloc                                     | sk 🛛 👘                       |             |  |  |  |  |
| 💶 Main (OB                                                                                                    | 1]                                       |                              |             |  |  |  |  |
| 🥃 DB2 (DB2                                                                                                    |                                          | Open                         |             |  |  |  |  |
| 🗧 DB4 [DB4                                                                                                    | V                                        | Out                          | OtrlaX      |  |  |  |  |
| 🕨 🛃 Technology (                                                                                                    | *                                        | Conv                         | Ctrl+C      |  |  |  |  |
| 🕨 🔙 External sou                                                                                                    |                                          | Paste                        | Ctrl+V      |  |  |  |  |
| 🔻 🔙 PLC tags                                                                                                    |                                          | 0                            |             |  |  |  |  |
| la Show all                                                                                                    |                                          | Copy as text                 |             |  |  |  |  |
| 🃑 Add new                                                                                                    | ×                                        | Delete                       | Del         |  |  |  |  |
| 🍇 Default ti                                                                                                    |                                          | Rename                       | F2          |  |  |  |  |
| table 🔁 🔁                                                                                                    |                                          | Compile                      | •           |  |  |  |  |
| ▼ Lt PLC data typ                                                                                                    |                                          | Download to device           | •           |  |  |  |  |
| Add new                                                                                                    | ø                                        | Go online                    | Ctrl+K      |  |  |  |  |
| B UDT1                                                                                                    | 12                                       | Go offline                   | Ctrl+M      |  |  |  |  |
| Watch and for the set of the set of the s | R.                                       | Snapshot of the monitor valu | es          |  |  |  |  |
| Image: Contine Dack                                                                                                    | _                                        | Apply snapshot values as sta | rt values 🕨 |  |  |  |  |
| <ul> <li>Inaces</li> <li>Device preva</li> </ul>                                                                                                    | •                                        | Generate source from blocks  |             |  |  |  |  |
| Program info                                                                                                    |                                          |                              |             |  |  |  |  |
| Toyt lists                                                                                                    | - 5                                      | Cross-reference information  | Shift+F11   |  |  |  |  |
| Text lists                                                                                                    | r an an an an an an an an an an an an an | Cross-references             | FTT         |  |  |  |  |
| Common dete                                                                                                    |                                          | Assignment list              |             |  |  |  |  |
| Common data                                                                                                    | ==                                       | Assignment list              |             |  |  |  |  |
| Documentation                                                                                                    |                                          | Switch programming langua    | ge 🕨        |  |  |  |  |
| Online access                                                                                                    |                                          | Know-how protection          |             |  |  |  |  |
| 🧓 Card Reader/USB m                                                                                                    |                                          | Print                        | Ctrl+P      |  |  |  |  |
| _                                                                                                    | A                                        | Print preview                |             |  |  |  |  |
|                                                                                                    | Q                                        | Properties                   | Alt+Enter   |  |  |  |  |

3. In the General tab select Attributes and unselect Optimized block access.

| General<br>Information | Attributes                               |
|------------------------|------------------------------------------|
| Time stamps            |                                          |
| Compilation            | Only store in load memory                |
| Protection             | Data block write-protected in the device |
| Autouces               | Optimized block access                   |
|                        |                                          |

Note: If the options **Optimized block access** is not enabled (checkbox grayed out) this might mean that the Data Block is an "instance DB" linked to an "optimized access FB".

# Export using TIA Portal v13, v14 or newer

#### **Exporting Program blocks**

These files refer to DB tags defined in **Program blocks**.

- 1. Configure the Data Block as Not optimized.
- 2. Right-click on the Data Block and choose Properties:

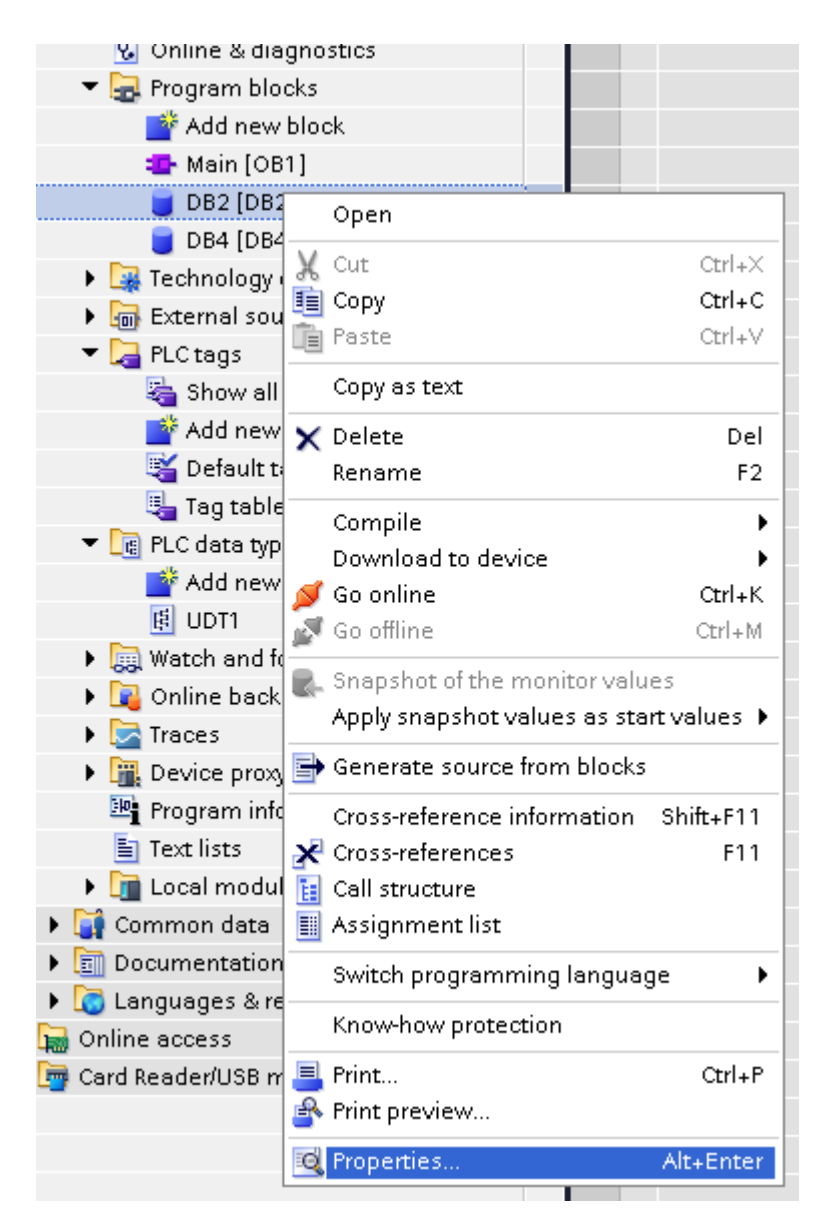

3. In the General tab select Attributes and unselect Optimized block access.

| General     | Π                                        |
|-------------|------------------------------------------|
| Information | Attributes                               |
| Time stamps |                                          |
| Compilation | Only store in load memory                |
| Protection  | Data block write-protected in the device |
| Attributes  | Optimized block access                   |
|             | OK Cancel                                |

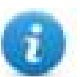

Note: If the options **Optimized block access** is not enabled (checkbox grayed out) this might mean that the Data Block is an "instance DB" linked to an "optimized access FB".

4. Right-click on the Data Block and choose Generate source from blocks:
| 📥 Devices & networks          | 2 🕣 = pippo                             |
|-------------------------------|-----------------------------------------|
| - Time PLC_1 [CPU 1212C DQ/DQ | /DC] 3 🕣 💶 pluto                        |
| 时 Device configuration        |                                         |
| 😵 Online & diagnostics        |                                         |
| 🔻 🔙 Program blocks            |                                         |
| 📑 Add new block               |                                         |
| 💁 Main [OB1]                  |                                         |
| 🥃 DB2 [DB2]                   |                                         |
| 🥃 DB4 [DB4]                   | Open                                    |
| 🔹 🕨 🙀 Technology object 🐰     | Cut Ctrl+X                              |
| 🔹 🕨 🔚 External source file 🧾  | Copy Ctrl+C                             |
| 🔻 🛃 PLC tags 🛛 💼              | Paste Ctrl+V                            |
| 🝇 Show all tags               | Copy as text                            |
| Add new tag ta 🗙              | Delete Del                              |
| 🛎 Default tag tab 个           | Rename F2                               |
| 👆 Tag table_1 [0]             | On wells                                |
| 🔻 [ 🔃 PLC data types          | Complie P                               |
| 📑 Add new data t              | Coloning Child                          |
|                               | Go offline OtduM                        |
| Watch and force ta            |                                         |
| 🕨 🖡 Online backups 🛛 🕷        | , Snapshot of the monitor values        |
| 🕨 🔄 Traces                    | Apply snapshot values as start values 🕨 |
| 🔹 🕨 🏢 Device proxy data 📑     | Generate source from blocks             |
| 📴 Program info                | Cross-reference information Shift+E11   |
| 🛅 Text lists 🗙                | Cross-references E11                    |
| 🔹 🕨 🫅 Local modules 👔         | Call structure                          |
| 🕨 🙀 Common data 🛛 📲           | Assignment list                         |
| 🕩 🛅 Documentation settir 🚟    |                                         |
| 🕨 词 Languages & resourc       | switch programming language             |
| 🔚 Online access               | Know-how protection                     |
| 🄄 Card Reader/USB memor       | Print Ctrl+P                            |
|                               | Print preview                           |
|                               |                                         |

5. Save the file as DBxxx.db, where xxx=number of DB.

| \$7-1200                       | Name              |                   | Data type  | Offset        | Start value   | Retain   | Accessible f |
|--------------------------------|-------------------|-------------------|------------|---------------|---------------|----------|--------------|
| 🗳 Add new device 👔             |                   | •                 |            |               |               |          |              |
| h Devices & networks           | Save As           |                   |            |               |               |          | ×            |
| 🛅 PLC_1 [CPU 1212C DC/DC/DC] 👘 | OO V Use          | er 🕨 My Documents | Automation | •             | 🗛 🛛 Search Au | tomation | Q            |
| 🛐 Device configuration         |                   |                   |            | I             | - )(          |          |              |
| 🗓 Online & diagnostics         | Organize 🔻 Nev    | w folder          |            |               |               |          | - 0          |
| 🔻 ⋥ Program blocks             | Recent Places     | Name              | <u>^</u>   |               | Date modified | Tune     |              |
| 💣 Add new block                | in the contractor | INGILIE           |            |               | Datemounieu   | Type     |              |
| 💶 Main [OB1]                   | 😂 1 Sharaha a     |                   | No it      | tems match vo | ur search.    |          |              |
| 📒 DB2 [DB2]                    | Cibraries         |                   |            |               |               |          |              |
| 🥃 DB4 [DB4]                    | Documents         |                   |            |               |               |          |              |
| 🕨 🙀 Technology objects         | a) Music          |                   |            |               |               |          |              |
| External source files          | 📔 Pictures        |                   |            |               |               |          |              |
| 🔻 📜 PLC tags                   | 🛃 Videos          | =                 |            |               |               |          |              |
| 🍇 Show all tags                |                   |                   |            |               |               |          |              |
| 💣 Add new tag table            | 🍓 Homegroup       |                   |            |               |               |          |              |
| 💐 Default tag table [29]       |                   |                   |            |               |               |          |              |
| 🍓 Tag table_1 [0]              | Computer          |                   |            |               |               |          |              |
| 🔻 [ eLC data types             | 1 computer        |                   |            |               |               |          |              |
| 💣 Add new data type            | <b>A</b>          | <b>▼</b>          |            |               |               |          | - F          |
| 😰 UDT1                         | <b>5</b> 1        | DP2 db            |            |               |               |          |              |
| Watch and force tables         | File name:        | DB2.0D            |            |               |               |          |              |
| 🕨 📴 Online backups             | Save as type:     | DB files(*.db)    |            |               |               |          |              |
| 🕨 🔄 Traces                     |                   |                   |            |               |               |          |              |
| 🕨 🚟 Device proxy data          | A Hide Folders    |                   |            |               | Save          | Ca       | incel        |
| 📴 Program info                 | - Inde Folders    |                   |            |               |               |          |              |
| 🛅 Text lists 🛛 🕹               |                   |                   |            |               |               |          |              |

#### **Exporting PLC tags**

An Excel file refers to PLC tags.

- 1. Double-click **Show all tags**: the tag table is displayed.
- 2. Click the **Export** button and browse for path file.
- 3. Define file name.

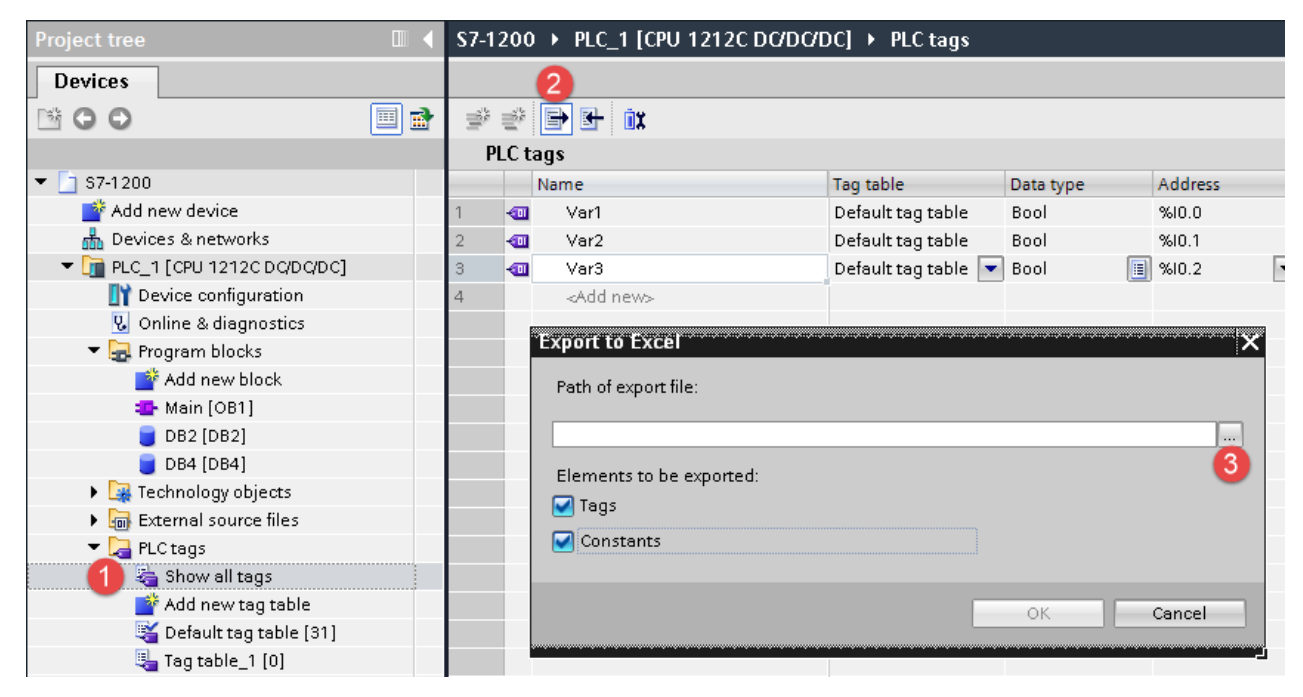

4. Click **Save** to confirm.

# EX02

| Save As                                                                                                    |                  |                         |                |                  |                | -           |        | × |
|----------------------------------------------------------------------------------------------------|------------------|-------------------------|----------------|------------------|----------------|-------------|--------|---|
| Us 🖉 🖉                                                                                                    | er ▶ N           | /ly Document            | s 🕨 Automation | -                | 47             | Search Auto | mation | Q |
| Organize 🔻 Ne                                                                                                    | w folde          | r                       |                |                  |                |             | 853 👻  | 0 |
| <ul> <li>☆ Favorites</li> <li>■ Desktop</li> <li>● Downloads</li> <li>● Recent Places</li> <li>○ Libraries</li> <li>● Documents</li> <li>● Music</li> <li>● Pictures</li> <li>● Videos</li> </ul> | * H              | Name                    |                | No items match y | Date<br>our se | e modified  | Туре   |   |
| 🤞 Homegroup                                                                                                    | •                | •                       |                | m                |                |             |        | Þ |
| File name:<br>Save as type:                                                                                                    | PLCT<br>Xlsx fil | igs.xlsx<br>es (*.xlsx) |                |                  |                |             |        | • |
| lide Folders                                                                                                    |                  |                         |                |                  |                | 4<br>Save   | Cance  |   |

5. Click **OK** to export.

| Export to Excel X                               |
|-------------------------------------------------|
| Path of export file:                            |
| C:\Users\User\Documents\Automation\PLCTags.xlsx |
| Elements to be exported:                        |
| 🗹 Tags                                          |
| Constants                                       |
| 6<br>OK Cancel                                  |
| تر                                              |

#### **Exporting PLC data types**

To create the file, expand **PLC data types** item from TIA Portal project tree and right click on the user defined structure. Then click on **Generate source from blocks**.

| 💥 Default tag table [31  | ]                              |           |
|--------------------------|--------------------------------|-----------|
| Tay Lable_1 [0]          |                                |           |
| Add new data types       |                                |           |
|                          |                                |           |
|                          | Open                           |           |
| Watch and force tables   | 🗶 Cut                          | Ctrl+X    |
| Online backups           | 💼 Сору                         | Ctrl+C    |
| 🕨 🔀 Traces               | 💼 Paste                        | Ctrl+V    |
| 🕨 🗽 Device proxy data    | Copy as text                   |           |
| 📴 Program info           | 🗙 Delete                       | Del       |
| Text lists               | Rename                         | F2        |
| Limit Local modules      | Compile                        | •         |
| 🕨 📑 Common data          | of Go online                   | Ctrl+K    |
| Documentation settings   | 🐼 Go offline                   | Ctrl+M    |
| Longuages & resources    | EN Concrete course from blocks |           |
| Donline access           | Generate source from blocks    | _         |
| 👼 Card Reader/USB memory | Cross-reference information    | Shift+F11 |
|                          | K Cross-references             | F11       |
|                          | 🛅 Call structure               |           |
|                          | 🛄 Assignment list              |           |
|                          | 昌 Print                        | Ctrl+P    |
|                          | 鹶 Print preview                |           |
|                          | 🧟 Properties                   | Alt+Enter |

In case of multiple PLC data types in PLC project, it is necessary to select them all from **PLC data types** list, right click and select **Generate source from blocks** to create the .UDT file that contains all the PLC data types defined.

| 🍓 Tag table_1 [0]          |                             |           |
|----------------------------|-----------------------------|-----------|
| 🔻 [ 🗃 PLC data types       |                             |           |
| 📑 Add new data type        | 2                           |           |
| 😫 UDT1                     | Open                        |           |
| UDT2                       |                             |           |
| UDT3                       | X Cut                       | Ctrl+X    |
| UDT4                       | Copy                        | Ctrl+C    |
| 🕨 🕨 🔜 Watch and force tabl | E Paste                     | Ctrl+V    |
| 🕨 🙀 Online backups         | 🗙 Delete                    | Del       |
| 🕨 🔄 Traces                 | Rename                      | F2        |
| 🕨 🖳 Device proxy data      | Compile                     | •         |
| 📴 Program info             | 🝠 Go online                 | Ctrl+K    |
| 🛅 Text lists               | 🔊 Go offline                | Ctrl+M    |
| 🕨 🛅 Local modules          | Generate source from blocks |           |
| 🕨 🙀 Common data            |                             |           |
| Documentation settings     | Cross-reference information | Shift+F11 |
| 🕨 🐻 Languages & resources  | Cross-references            | F11       |
| 🗟 Online access            | E Call structure            |           |
| 👼 Card Reader/USB memory   | Assignment list             |           |
|                            | 昌 Print                     | Ctrl+P    |
|                            | 🐴 Print preview             |           |
|                            | Roperties                   | Alt+Enter |
|                            |                             |           |

In the next step, give a name to the .UDT file and choose the path to where to save the file.

| Save As                                                                                                    |                             |                                      |              |        | ×       |
|----------------------------------------------------------------------------------------------------|-----------------------------|--------------------------------------|--------------|--------|---------|
| 🔾 🔾 🗸 Us                                                                                                    | er  My Documents Automation | <b>- - - + - + + + + + + + + + +</b> | Search Auton | nation | Q       |
| Organize 🔻 Ne                                                                                                    | w folder                    |                                      |              | •      | 0       |
| 🖳 Recent Places                                                                                                    | ^ Name                      | Dat                                  | e modified   | Туре   |         |
| <ul> <li>➢ Libraries</li> <li>➢ Documents</li> <li>➢ Music</li> <li>➢ Pictures</li> <li>☑ Videos</li> <li>ở Homegroup</li> </ul> | E                           | No items match your s                | earch.       |        |         |
| 💻 Computer                                                                                                    |                             |                                      |              |        |         |
| • • •                                                                                                    |                             | III                                  |              |        | ۰.      |
| File name:                                                                                                    | myUDTfile                   |                                      |              |        | -       |
| Save as type:                                                                                                    | UDT files(*.udt)            |                                      |              |        | -       |
| ) Hide Folders                                                                                                    |                             |                                      | Save         | Cance  | ш<br>.н |

This file will content all the PLC data types and it can be used for importing tags in Tag Editor.

Check Tag Import chapter for more details.

# Export using TIA Portal v10, v11, v12

#### **Exporting Program blocks**

These files refer to DB tags defined in **Program blocks**.

- 1. Configure the Data Block as **Not optimized**.
- 2. Right-click on the Data Block and choose Properties:

| 😼 Uniine & diag                  | ырро         |                                       |            |
|----------------------------------|--------------|---------------------------------------|------------|
| 🗢 🔙 Program bloc                 | oluto        |                                       |            |
| 📑 Add new b                      | Add new>     |                                       |            |
| 💶 Main (OB1                      | ]            |                                       |            |
| 🥃 DB2 (DB2)                      |              |                                       |            |
| 🥃 DB4 (DB4                       |              | Open                                  |            |
| 🕨 🙀 Technology                   | •            | Generate source from blocks           |            |
| 🕨 🔚 External sou                 |              | Snapshot of the monitor value         | es         |
| 🔻 浸 PLC tags 🛛 -                 |              | · · · · · · · · · · · · · · · · · · · |            |
| 🍇 Show all                       |              | Apply snapshot values as stai         | t values 🕨 |
| 📑 Add new                        | Ж            | Cut                                   | Ctrl+X     |
| 💐 Default ta                     |              | Сору                                  | Ctrl+C     |
| 🍓 Tag table                      |              | Paste                                 | Ctrl+V     |
| 🔻 💽 PLC data typ                 |              | Copy as text                          |            |
| 📑 Add new                        | ×            | Delete                                | Del        |
| 🥵 my_data                        |              | Rename                                | F2         |
| 🦉 my_data                        |              | 0il-                                  |            |
| 🕨 🥅 Watch and fi                 |              | Complie<br>Doumland to douico         |            |
| 🕮 Program info                   | đ            | Co online                             | Ctrl.K     |
| 🛅 Text lists                     | 2            | Go offline                            | Otel-M     |
| 🕨 🖢 Local modu                   | <u>1</u> 12. |                                       | CLITHM     |
| 🕨 📑 Common data                  | -            | Cross-reference information           | Shift+F11  |
| Documentation                    | ×            | Cross-references                      | F11        |
| 🕨 🚺 Languages & n                |              | Call structure                        |            |
| 🖬 Online access                  |              | Assignment list                       |            |
| <ul> <li>Details view</li> </ul> |              | Switch programming languag            | je 🕨       |
|                                  |              | Know-how protection                   |            |
| Name                             |              | Print                                 | Ctrl+P     |
| e                                | R            | Print preview                         |            |
|                                  | 0            | Properties                            | AltNEnter  |
| Portal view                      | _            |                                       |            |

3. In the General tab select Attributes and unselect Optimized block access.

| General     | Attributes                              |
|-------------|-----------------------------------------|
| Information |                                         |
| Compilation | Only store in load memory               |
| Protection  | Dete block wite protected in the douise |
| Attributes  | Optimized block access                  |
|             |                                         |

1

Note: If the options **Optimized block access** is not enabled (checkbox grayed out) this might mean that the Data Block is an "instance DB" linked to an "optimized access FB".

| Pr | oject Edit View Insert Online | Optic    | ns Tools Window Help                                          |
|----|-------------------------------|----------|---------------------------------------------------------------|
|    | 🞐 🎦 🔒 Save project ا 🐰 🗎      | i ×      | ( 🕥 ± (색 ± 🙀 📴 🛯 🏛 🖳 🕼 🖉 Go online 🖉 Go offline  🛔            |
|    | Project tree                  |          | Tia_project_Live_JV11// PLC_1 [CPU 1211C DC/DC/DC] > PLC tags |
|    | Devices                       |          |                                                               |
|    | B O O E                       | <b>a</b> |                                                               |
|    |                               |          |                                                               |

4. Build the project to make sure TIA Portal calculates the tags offset.

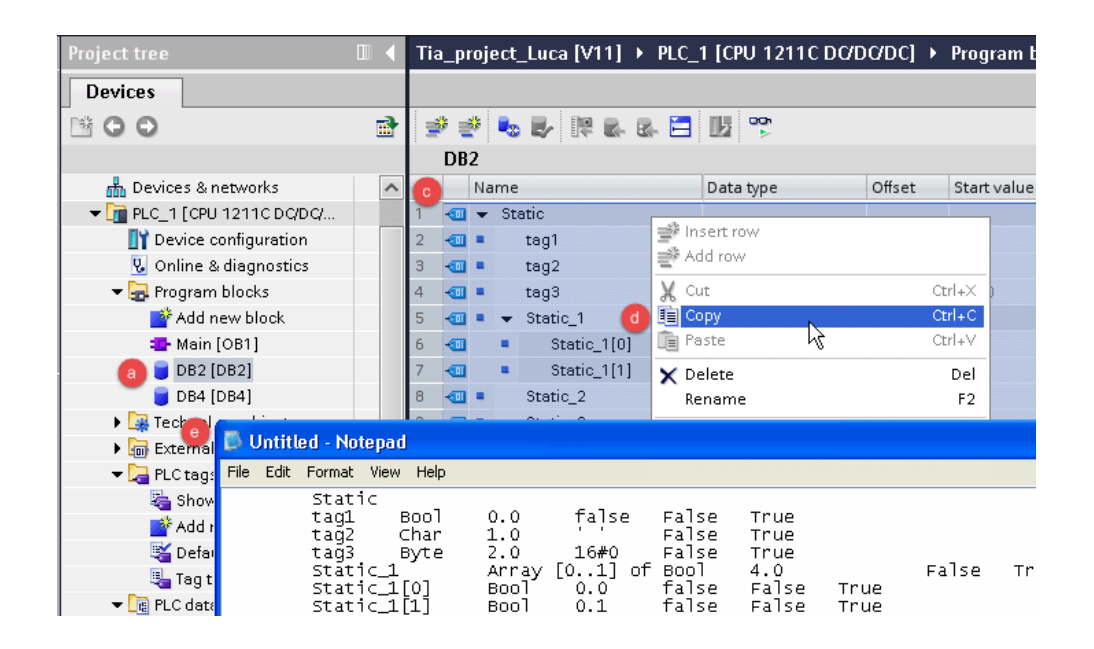

- 5. Double-click on a DB name.
- 6. Expand the view of program block selected.
- 7. Select all rows.
- 8. Copy and paste into any text editor.
- 9. Save the file as DBxxx.tia, where xxx=number of DB.

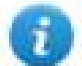

Note: Make sure you use the **Save As** function or the file will be named DB2.tia.txt and will not be visible from the importer.

10. Repeat from step 5 for all program blocks.

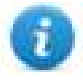

Note: Make sure that only the following columns are shown in DB editor before copying all data in the txt file

|                     |                             | ✓ Find and                    | 1 replace               |
|---------------------|-----------------------------|-------------------------------|-------------------------|
| Accessible from HMI | Comment                     |                               | 1                       |
|                     |                             | Show/Hide 🕨 🕨                 | 📝 Name                  |
|                     | CURRENT PAGE DISPLAYED ON C | Show all columns              | 📝 Data type             |
|                     | PANEL PUSHBUTTON PB01       | Optimize width                | 🗹 Offset                |
|                     | PANEL PUSHBUTTON PB02       | Optimize width of all columns | 📃 Default value         |
|                     | PANEL PUSHBUTTON PB03       |                               | 🗹 Start value           |
|                     | PANEL PUSHBUTTON PB04       | Find in s                     | u 🥅 Snapshot            |
|                     | FEEDBACK FOR FIELD COLOR    | Find in h                     | 📄 Monitor value         |
|                     | TEEDBACKTOR TIEED COLOR     |                               | 🗹 Retain                |
|                     |                             | Use wild                      | 🗹 🗹 Accessible from HMI |
|                     |                             | 🗖 Use reau                    | 🔲 Visible in HMI        |
|                     |                             |                               | Setpoint Setpoint       |
|                     |                             | 🔘 Whole d                     | Comment                 |
|                     |                             | Strom or                      |                         |
|                     |                             | • From cu                     | More                    |
|                     |                             |                               |                         |

#### **Exporting PLC tags**

An Excel file refers to PLC tags.

1. Double-click **Show all tags**: the tag table is displayed.

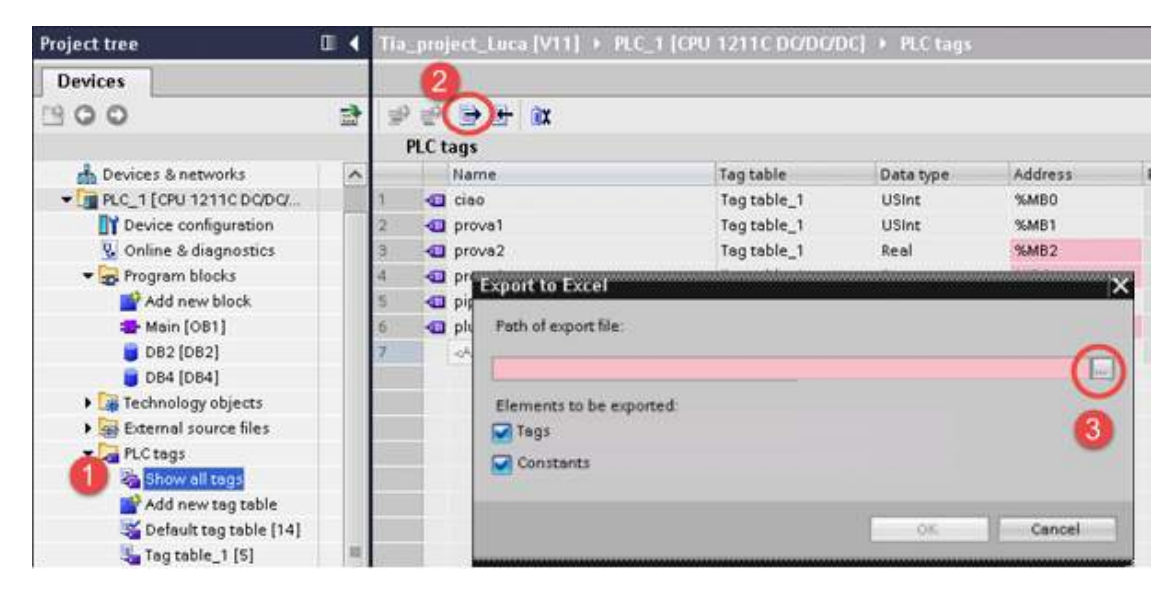

- 2. Click the **Export** button and browse for path file.
- 3. Define file name.
- 4. Click Save to confirm.

| Name                                                                                                   |                                                                                                    | Tag table                                                                                                    | Data type                                                                                                    | Address                                                                                                    | Retain                                                                                                    |
|----------------------------------------------------------------------------------------------------|----------------------------------------------------------------------------------------------------|----------------------------------------------------------------------------------------------------|----------------------------------------------------------------------------------------------------|----------------------------------------------------------------------------------------------------|----------------------------------------------------------------------------------------------------|
| ciao                                                                                                   |                                                                                                    | Tag table_1                                                                                                    | USInt                                                                                                    | %MB0                                                                                                    |                                                                                                    |
| pr<br>Save As                                                                                          |                                                                                                    | * . 11 *                                                                                                    | 101.1                                                                                                    | or he he                                                                                                    | ? 🛛                                                                                                    |
| pr Save in                                                                                             | n 🞯 Desktop                                                                                                    |                                                                                                    | ~                                                                                                    | G 🕸 🔛 🛄 -                                                                                                    |                                                                                                    |
| p<br>p<br>p<br>p<br>p<br>p<br>m<br>y<br>Recent<br>Documents<br>Desktop<br>My Documents<br>My Documents | My Documer<br>My Compute<br>My Network                                                                                                    | nts<br>ar<br>Places                                                                                                    |                                                                                                    |                                                                                                    |                                                                                                    |
| 9                                                                                                    | File name:                                                                                                    | PLC tags.xisx                                                                                                    |                                                                                                    |                                                                                                    | Save                                                                                                    |
|                                                                                                    | ciao<br>pr<br>pr<br>Save As<br>pr<br>pr<br>Save in<br>pr<br>My Recent<br>Documents<br>Desktop<br>My Documents<br>My Computer<br>My Network | ciao Pr Save As Pr Save in:  Pr My Recent Documents Desktop My Documents My Documents My Computer File name: Save as type: | ciao Tag table_1 Pr Save As Pr Save in: Desktop Pr My Recent Documents Public  File name: Public  File name: Xtas files (* day) | ciao Tag table_1 USint<br>Pr<br>Save As<br>Pr<br>Save in: Desktop<br>My Recent<br>Desktop<br>Desktop<br>Desktop<br>Desktop<br>My Network Places<br>Public<br>File name: PIC togs.x5x<br>My Network<br>Save as type: Xiax files (".xiax) | ciao Tag table_1 USint %MB0<br>Pr<br>Save As<br>Pr<br>Save in: Desktop V O I I I I I I I I I I I I I I I I I I |

5. Click **OK** to export.

| Path of export file:            |                       |        |
|---------------------------------|-----------------------|--------|
| C:\Documents and Settings\admin | Desktop\PLC tags.xlsx |        |
| Elements to be exported:        |                       |        |
| 🗹 Tags                          |                       |        |
| Constants                       |                       |        |
|                                 | -                     |        |
|                                 | 5 ок                  | Cancel |

#### Exporting PLC data types

To create the file, expand **PLC data types** item from TIA Portal project tree and right click on the user defined structure. Then click on **Generate source from blocks**.

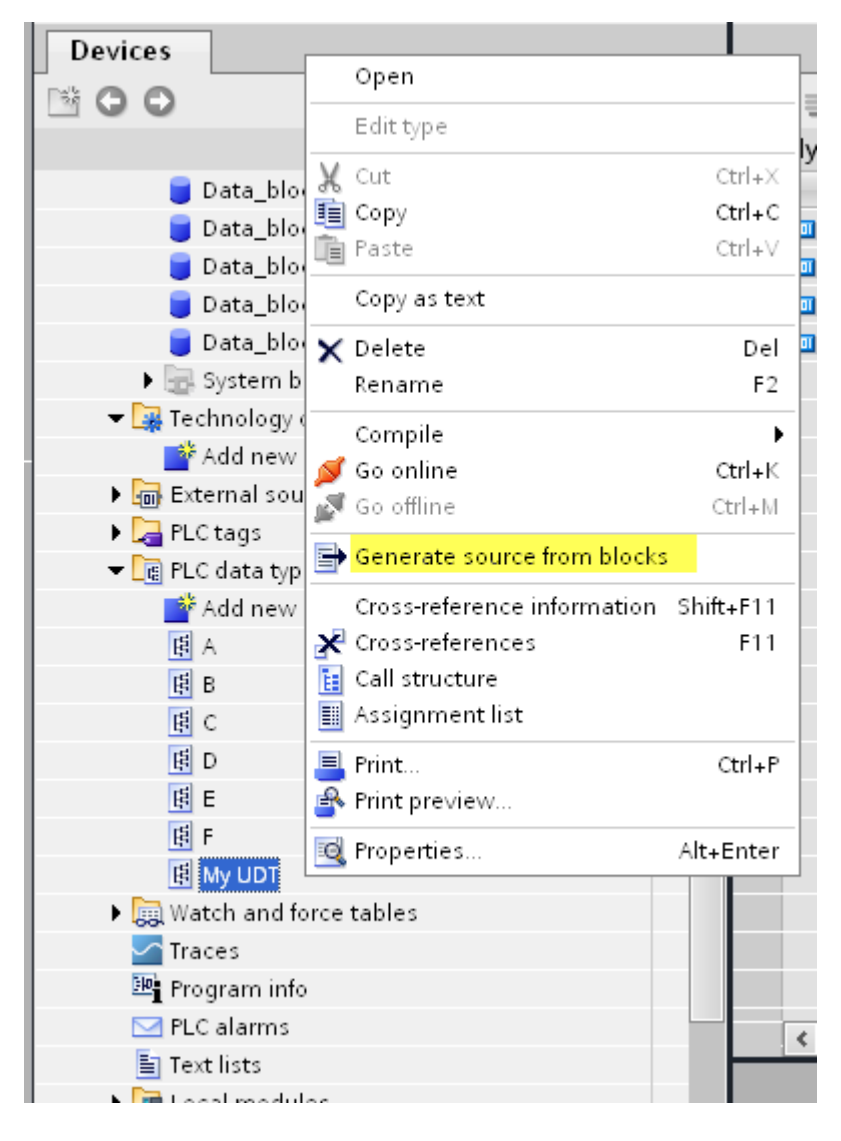

In case of multiple PLC data types in PLC project, it is necessary to select them all from **PLC data types** list, right click and select **Generate source from blocks** to create the .SCL file that contains all the PLC data types defined.

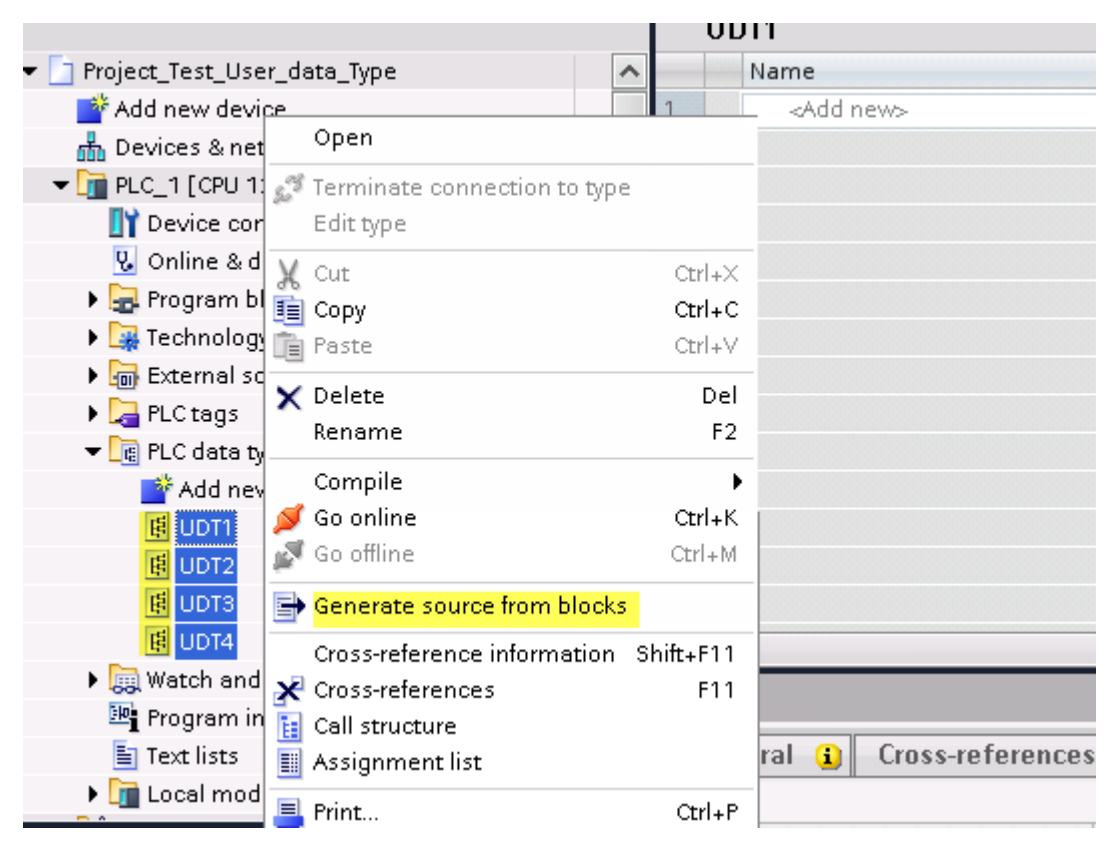

In the next step, give a name to the .SCL file and choose the path to where to save the file.

| Save As                |                             |                                 |                |   |    |                               | ? 🔀            |
|------------------------|-----------------------------|---------------------------------|----------------|---|----|-------------------------------|----------------|
| Save in:               | 🔁 exported                  |                                 |                | ~ | 00 | >                             |                |
| My Recent<br>Documents |                             |                                 |                |   |    |                               |                |
| Desktop                |                             |                                 |                |   |    |                               |                |
| My Documents           |                             |                                 |                |   |    |                               |                |
| My Computer            |                             |                                 |                |   |    |                               |                |
| Mu Network             | File name:                  | my_SCL_with                     | n_all_UDT      |   |    | •                             | Save           |
| My Computer            | File name:<br>Save as type: | my_SCL_with<br>scl files (*.scl | n_all_UDT<br>) |   |    | <ul><li>✓</li><li>✓</li></ul> | Save<br>Cancel |

This file will content all the PLC data types and it can be used for importing tags in Tag Editor.

Check Tag Import chapter for more details.

## **Export using STEP7**

The Simatic S7 MPI Tag importer accepts symbol files (ASCII format .asc) and source files (.awl extension) created by the Simatic Step7. The symbol file can be previously exported using the Step7 symbol table utility.

#### **Exporting Symbols table**

Symbol files (.asc) can be exported from the symbol table utility.

| SIMATIC Manager - S7_ProtocolTest                                                      |  |  |  |  |  |  |
|----------------------------------------------------------------------------------------|--|--|--|--|--|--|
| File Edit Insert PLC View Options Window Help                                          |  |  |  |  |  |  |
| 🗅 😅   🎇 🥽   👗 🛍 💼   🤷   🗣 🏪 🏗 🏥   🔁   < No Filter> 🗾 🍞   🎇 😂   着 🖃 🛄 📢                 |  |  |  |  |  |  |
| S7_ProtocolTest C:\Program Files\Siemens\Step7\s7proj\S7_Pro~1                         |  |  |  |  |  |  |
| S7_ProtocolTest<br>SIMATIC 300 Station<br>CPU315-ZDP(1)<br>Sources<br>Blocks<br>Blocks |  |  |  |  |  |  |

- 1. From the Symbol Table menu in the Symbol Editor choose Export.
- 2. Assign a name and save the symbol table as ASCII file.

| Symbol Table Edit Insert View Options Window Help |        |                        |                                         |                 |           |          |
|---------------------------------------------------|--------|------------------------|-----------------------------------------|-----------------|-----------|----------|
| 🖻 🖻                                               | 5      | 👗 🖻 💼 🛛 🖂              | All Symbols                             | •               | 🏹 💦       |          |
|                                                   | Status | Symbol 🛆               |                                         | Address         | Data type | Comment  |
| 1                                                 |        | A234567890123456789012 | MVV 65524                               | WORD            |           |          |
| 2                                                 |        | BasicDataType_UDT      |                                         | UDT 1           | UDT 1     |          |
| 3                                                 |        | bit_M_2_0              |                                         | M 2.0           | BOOL      |          |
| 4                                                 |        | bit_M_32770_0          |                                         | M 32770.0       | BOOL      |          |
| 5                                                 |        | bit_M_65522_0          |                                         | N. 05500.0      | loogi     |          |
| 6                                                 |        | bit_M_7_5              | Export                                  |                 |           | ? 🔀      |
| 7                                                 |        | byte_MB_3              |                                         |                 |           |          |
| 8                                                 |        | byte_MB_32771          | Save in: 📁 ProtTest 🛛 🔽 🖛 🔝 🕶           |                 |           |          |
| 9                                                 |        | byte_MB_65523          | DrotTest Symbols                        | 01.acc          |           |          |
| 10                                                |        | char_MB_7              | ProtTest_Symbols_     DestTest_Symbols_ | 01.asc          |           |          |
| 11                                                |        | ComplexDataTypes       | E Procresc_Symbols_                     | U2.asc          |           |          |
| 12                                                |        | Cycle Execution        |                                         |                 |           |          |
| 13                                                |        | date_MVV_24641         |                                         |                 |           |          |
| 14                                                |        | dint_MD_32773          |                                         |                 |           |          |
| 15                                                |        | dint_MD_5              |                                         |                 |           |          |
| 16                                                |        | dint_MD_65525          |                                         |                 |           |          |
| 17                                                |        | dword_MD_0             |                                         |                 |           |          |
| 18                                                |        | dword_MD_32768         | File name:                              | an Cambrille Of | 1         | Caura    |
| 19                                                |        | dword_MD_65520         | File fiame.                             | st_Symbols_02   | .asc      | Save     |
| 20                                                |        | int_MVV_32774          | Save as tupe: ASCII                     | Format (* ASC)  |           | - Cancel |
| 21                                                |        | int_MVV_6              | Save as ope. ASCI                       | romat ( .ASC)   |           |          |
| 22                                                |        | int_MVV_65528          |                                         | 19199 00020     | INT       |          |
| 23                                                |        | real_MD_32777          |                                         | MD 32777        | REAL      |          |

### **Exporting Sources**

These files are created exporting source code.

- 1. Open any program block in the editor, "OB1" in this example.
- 2. From the File menu choose Generate Source: the following dialog is displayed:

| LAD/STL/FBD - [OB1 "Cycle Exe                                                                                                    | ecution" \$7_ProtocolTest\SIMATIC 300 Station\CPU315-2DP(1)\\0B1] |
|----------------------------------------------------------------------------------------------------|-------------------------------------------------------------------|
| 🕞 File Edit Insert PLC Debug Vie                                                                                                    | ew Options Window Help                                            |
|                                                                                                    | ·····································                             |
| X                                                                                                    | Contents Of: 'Environment\Interface'                              |
| HKX Mau polyuosla                                                                                                    | Interface     Name     Interface     Imp     TEMP                 |
| B blocks                                                                                                    |                                                                   |
| - 🔁 FC blocks                                                                                                    | New                                                               |
| 5FC blocks                                                                                                    | Entry point: View:                                                |
| Multiple instances                                                                                                    | Project Component view C Online © Offine                          |
|                                                                                                    | Name: Storage path:                                               |
|                                                                                                    | S7_ProtocolTest C:\Program Files\Siemens\Step7\s7pr Browse È 📖    |
|                                                                                                    | Generation S7_ProtocolTest                                        |
|                                                                                                    | 0B1 : SIMATIC 300 Station                                         |
|                                                                                                    | Commer Er S7 Program(1)                                           |
|                                                                                                    | Sources     Blocks                                                |
|                                                                                                    | Commer                                                            |
|                                                                                                    | Object name: Causas                                               |
|                                                                                                    | Object time:                                                      |
|                                                                                                    | STL Source                                                        |
|                                                                                                    |                                                                   |
| The second second secon |                                                                   |
|                                                                                                    | +D<br>T "dint MD 5"                                               |

1. Assign a name, "Sources" in the example, and click **OK**: the **Generate source Sources** dialog is displayed.

| Generate source Sources                                                                  |                                                                                               |
|------------------------------------------------------------------------------------------|-----------------------------------------------------------------------------------------------|
| Note: Automatic generation of single sources<br>Menu 'Options' > 'Customize' in the 'Sou | per block:<br>irces' tab                                                                      |
| Path: S7_ProtocolTest\SIMATIC 300 Station\CF                                             | PU315-2DP(1)\                                                                                 |
| Blocks Not Selected:                                                                     | Blocks Selected:                                                                              |
| ><br>  All ><br>  <                                                                      | DB1 UDT Struct Test<br>OB1 Cycle Execution<br>UDT1 BasicDataType_UDT<br>UDT2 ComplexDataTypes |
| Name/Family:                                                                             |                                                                                               |
|                                                                                          | Addresses                                                                                     |
| ✓ Include reference blocks                                                               | C Absolute                                                                                    |
| Sort according to program structure                                                      | Symbolic                                                                                      |
| ОК                                                                                       | Cancel Help                                                                                   |

- 2. Click **All >** to generate source for all blocks.
- 3. Select the following options:
- Include reference blocks
- Sort according to program structure
- Symbolic address
- 4. Click **OK** to confirm: the "Sources" object is generated in the Step7 project as in the example.

| SIMATIC Manager - S7_ProtocolTest                               |  |  |  |  |  |  |  |
|-----------------------------------------------------------------|--|--|--|--|--|--|--|
| File Edit Insert PLC View Options Window Help                   |  |  |  |  |  |  |  |
| 🗋 🗅 😂 🔡 🐖   👗 🛍 🛍 😰 🐾 🗣 📴 🏥 🏛   🔁   < No Filter > 💽 🍹 🞇 🕮 🖷 🚍 🗂 |  |  |  |  |  |  |  |
| S7_ProtocolTest C:\Program Files\Siemens\Step7\s7proj\S7_Pro~1  |  |  |  |  |  |  |  |
|                                                                 |  |  |  |  |  |  |  |

5. Right click on the object and select **Export Sources**.

| 主 < No Filter >     | - V -                     | 🖁 🗐 🖷      |   |
|---------------------|---------------------------|------------|---|
| proj\\$7_Pro~1      |                           |            |   |
| t_UDT_etc 🗎 Sources |                           |            |   |
|                     | Open Object               | Ctrl+Alt+O |   |
|                     | Cut                       | Ctrl+X     |   |
|                     | Сору                      | Ctrl+C     |   |
|                     | Paste                     | Ctrl+V     |   |
| -                   | Delete                    | Del        |   |
|                     | Insert New Object<br>PLC  |            | • |
| -                   | Compile                   | Ctrl+B     |   |
|                     | Export Source             |            |   |
| _                   | Print                     |            | • |
|                     | Rename                    | F2         |   |
|                     | Object Properties         | Alt+Return |   |
|                     | Special Object Properties |            | • |
|                     |                           |            |   |
|                     |                           |            |   |
|                     |                           |            |   |

The generated .awl file can be imported in the Tag Editor.

Note: The .awl file contains additional information not included in the .asc file exported from the symbol table.

Make sure that reference to all data blocks is inserted in the symbol table. The tags from a data block are imported only if the symbol table contains a line with the data block name and related comment.

| S7 Pro | \$7 Program(2) (Symbols) CPU314C-2PNDP_MPI_187K\\$IMATIC \$7-300 Station 1\CPU 314C-2 PN/DP 📃 🔲 🔀 |                  |         |           |                     |  |
|--------|---------------------------------------------------------------------------------------------------|------------------|---------|-----------|---------------------|--|
|        | Status                                                                                            | Symbol 🗠         | Address | Data type | Comment             |  |
| 1      |                                                                                                   | CPU_FLT          | OB 84   | OB 84     | CPU Fault           |  |
| 2      |                                                                                                   | I/O_FLT2         | OB 83   | OB 83     | I/O Point Fault 2   |  |
| 3      |                                                                                                   | OBNL_FLT         | OB 85   | 08 85     | OB Not Loaded Fault |  |
| 4      |                                                                                                   | Prova Data Block | DB 123  | DB 123    |                     |  |
| 5      | 100                                                                                               | Prova MB0        | MB 0    | BYTE      |                     |  |
| 6      |                                                                                                   | VAT_1            | VAT 1   |           |                     |  |
| 7      |                                                                                                   |                  |         |           |                     |  |

Each entry enables the import filter to import the tags related to the specified data block.

### **Tag Editor Settings**

1

Into Tag editor select the protocol "Simatic S7 MPI" from the list of defined protocols and add a tag using [+] button.

| Memory Type       | Offset    | SubIndex |           |  |
|-------------------|-----------|----------|-----------|--|
| Internal Memory 👻 | 0         | 0 👻      |           |  |
| Data Block        | Data Type |          | Arraysize |  |
| 1                 | boolean   | •        | 0         |  |
| Conversion        |           |          |           |  |
| 1                 | +/-       |          |           |  |
|                   |           |          |           |  |

Tag settings can be defined using the following dialog:

| Element       | Description                                                                                  |                                                     |                        |                                                        |         |
|---------------|----------------------------------------------------------------------------------------------|-----------------------------------------------------|------------------------|--------------------------------------------------------|---------|
| Memory        | Area of PLC where tag is                                                                     | located.                                            |                        |                                                        |         |
| туре          | Data Type                                                                                    |                                                     | Simatic <sup>-</sup>   | Туре                                                   |         |
|               | Internal Memory                                                                              |                                                     | М                      |                                                        |         |
|               | Data Block                                                                                   |                                                     | DB                     |                                                        |         |
|               | Input                                                                                        |                                                     | I (E)                  |                                                        |         |
|               | Output                                                                                       |                                                     | O (A)                  |                                                        |         |
|               | Timer value                                                                                  |                                                     | Т                      |                                                        |         |
|               | Counter value                                                                                |                                                     | С                      |                                                        |         |
| Offset        | Offset address where tag is located.                                                         |                                                     |                        |                                                        |         |
| SubInde<br>x  | In case of Boolean data type, this is the offset of single bit.                              |                                                     |                        |                                                        |         |
| Data<br>Block | If Memory Type is "Data Block", this will identify the DB number.                            |                                                     |                        |                                                        |         |
| Data<br>Type  | Data Type                                                                                    | Memory Space                                        |                        | Limits                                                 |         |
| Туре          | boolean                                                                                      | 1 bit data                                          |                        | 01                                                     |         |
|               | byte                                                                                         | 8-bit data                                          |                        | -128 127                                               |         |
|               | short                                                                                        | 16-bit data                                         |                        | -32768 32767                                           |         |
|               | int                                                                                          | 32-bit data                                         |                        | -2.1e9 2.1e9                                           | _       |
|               | unsignedByte                                                                                 | 8-bit data                                          |                        | 0 255                                                  |         |
|               | unsignedShort                                                                                | 16-bit data                                         |                        | 0 65535                                                |         |
|               | unsignedInt                                                                                  | 32-bit data                                         |                        | 0 4.2e9                                                |         |
|               | float                                                                                        | IEEE single-precisio                                | n                      | 1.17e-38 3.40e38                                       |         |
|               |                                                                                              | 32-bit floating point t                             | уре                    |                                                        |         |
|               | string                                                                                       | Refer to "String data                               | type chan              | nel"                                                   |         |
|               | Note: to define<br>like "byte[]", "sl                                                        | arrays, select one of hort[]"…                      | Data Type              | format followed by square b                            | rackets |
| Arraysiz<br>e | <ul> <li>In case of array ta</li> <li>In case of string ta<br/>in the string tag.</li> </ul> | g, this property repres<br>ig, this property repres | ents the nusents the m | umber of array elements.<br>naximum number of bytes av | ailable |

| Element  | Description                                                                                           |                                                                                                    |  |  |  |  |
|----------|----------------------------------------------------------------------------------------------------|----------------------------------------------------------------------------------------------------|--|--|--|--|
|          | Note: number of byt<br>to UTF-8 or Latin1 ir<br>If Encoding property<br>requires 2 bytes.             | ytes corresponds to number of string characters if Encoding property is set<br>I in Tag Editor.<br>rty is set to UCS-2BE, UCS-2LE, UTF-16BE or UTF-16LE one character |  |  |  |  |
| Conversi | Conversion to be ap                                                                                   | pplied to the tag.                                                                                                    |  |  |  |  |
| on       | Conversion                                                                                            |                                                                                                    |  |  |  |  |
|          | inv,swap2                                                                                             | Allowed Configured                                                                                                    |  |  |  |  |
|          |                                                                                                    | BCD<br>AB->BA<br>ABCD->CDAB<br>ABCDEFGH->GHEFCDAB<br>Inv bits<br>Cancel OK                                                                                            |  |  |  |  |
|          | Depending on data type selected, the <b>Allowed</b> list shows one or more conversions, listed below. |                                                                                                    |  |  |  |  |
|          | Value                                                                                                 | Description                                                                                                    |  |  |  |  |
|          | Inv bits                                                                                              | Invert all the bits of the tag.                                                                                                    |  |  |  |  |
|          |                                                                                                    | <i>Example:</i><br>1001 $\rightarrow$ 0110 (in binary format)<br>9 $\rightarrow$ 6 (in decimal format)                                                                |  |  |  |  |
|          | Negate                                                                                                | Set the opposite of the tag value.                                                                                                    |  |  |  |  |
|          |                                                                                                    | <i>Example:</i> 25.36 → -25.36                                                                                                    |  |  |  |  |
|          | AB -> BA                                                                                              | Swap nibbles of a byte.                                                                                                    |  |  |  |  |
|          |                                                                                                    | Example:<br>$15D4 \rightarrow 514D$ (in hexadecimal format)<br>$5588 \rightarrow 20813$ (in decimal format)                                                           |  |  |  |  |
|          | ABCD -> CDAB                                                                                          | Swap bytes of a word.                                                                                                    |  |  |  |  |
|          |                                                                                                    | <i>Example:</i><br>9ACC $\rightarrow$ CC9A (in hexadecimal format)<br>39628 $\rightarrow$ 52378 (in decimal format)                                                   |  |  |  |  |
|          | ABCDEFGH -><br>GHEFCDAB                                                                               | Swap bytes of a double word.<br><i>Example:</i><br>$32FCFF54 \rightarrow 54FFFC32$ (in hexadecimal format)                                                            |  |  |  |  |

| lement | Description                                     |                                                                                                    |  |  |  |
|--------|-------------------------------------------------|----------------------------------------------------------------------------------------------------|--|--|--|
|        | Value                                           | Description                                                                                                    |  |  |  |
|        |                                                 | $855441236 \rightarrow 1426062386$ (in decimal format)                                                                               |  |  |  |
|        | ABCNOP ->                                       | Swap bytes of a long word.                                                                                                    |  |  |  |
|        | OPMDAB                                          | Example:<br>$142.366 \rightarrow -893553517.588905$ (in decimal format)<br>0.10000000110<br>0001110010111011001000101101000011100101 |  |  |  |
|        | BCD                                             | Separate the byte in two nibbles, and reads them as decimal (from 0 to 9)                                                            |  |  |  |
|        |                                                 | Example:<br>$23 \rightarrow 17$ (in decimal format)<br>$0001\ 0111 = 23$<br>0001 = 1 (first nibble)<br>0111 = 7 (second nibble)      |  |  |  |
|        | S5timer(BCD)                                    | Used to support S5timer. Check <b>Simatic S5timer special data type</b> for more details.                                            |  |  |  |
|        | S5timer(BIN)                                    | Legacy transformation for S5timer in binary format.                                                                                  |  |  |  |
|        | Select the conversi<br><b>Configured</b> list.  | on and click on plus button. The selected item will be added on                                                                      |  |  |  |
|        | If more conversions<br><b>Configured</b> list). | s are configured, they will be applied in order (from top to bottom of                                                               |  |  |  |

Use the arrow buttons to order the configured conversions.

# Aliasing Tag Names in Network Configurations

Tag names must be unique at project level; it often happens that the same tag names have to be used for different controller nodes (for example when the HMI is connected to two devices that are running the same application). Since tags include also the identification of the node and Tag Editor does not support duplicate tag names, the import facility in Tag Editor has an aliasing feature that can automatically add a prefix to imported tags. With this feature tag names can be done unique at project level.

The feature works when importing tags for a specific protocol. Each tag name will be prefixed with the string specified by the "Alias". As shown in the figure below, the connection to a certain controller is assigned the name "Node1". When tags are imported for this node, all tag names will have the prefix "Node1" making each of them unique at the network/project level.

| + - 2 🖻 🖻 >] [> 🗞                                                                                                    | ■ <b>3</b> 🚮 R         | ₽• Search                                                                                                    | 🛛 🍸 Filter b    | by: Data        | ~                  | Items used:8/100      | 00 Protocol: Show all |
|----------------------------------------------------------------------------------------------------|------------------------|----------------------------------------------------------------------------------------------------|-----------------|-----------------|--------------------|-----------------------|-----------------------|
| A Simatic S7 MPI:prot1                                                                                                    | Type<br>Container      | Tag name                                                                                                    |                 | Tag URI         |                    |                       | Prop                  |
| Slave id:<br>Alias: Node 1<br>Model:                                                                                                    | Container              | _                                                                                                    |                 |                 | -                  |                       |                       |
| - America                                                                                                    | allasti                | Teacher Casses                                                                                                    |                 | 1 Conner        | SPECIAL CO.        |                       |                       |
| - In Manager                                                                                                    | These -                | There is a second                                                                                                    |                 | 1210/0210       | warnet i an et Maa | ÷                     |                       |
| <ul> <li>Mod., Physical Conditional Conditional Co</li></ul> | anagradia              | HALF PLI PRIMA                                                                                                    | Import Tag(s)   | / - Network     |                    |                       | ×                     |
| Ref. 2002/06-0648 Total Look Conc. Conc. C       | anapadita<br>anapadita | <pre>internet internet.com<br/>internet.com<br/>inte</pre> | Please sele     | ect one or more | e nodes to ass     | sociate this dictiona | ry and continue.      |
| Water_Level                                                                                                    | unsignedSho            | rt Node 17Water_Level                                                                                                    | Slave id I      | Model           | Alias              |                       |                       |
| Alias: Node2<br>Model:                                                                                                    | Container              |                                                                                                    | 1276.8.2        | inal            | Node1              |                       |                       |
|                                                                                                    |                        |                                                                                                    | 107968.0        | bradi           | Node2              |                       |                       |
|                                                                                                    |                        |                                                                                                    |                 |                 |                    |                       |                       |
|                                                                                                    |                        |                                                                                                    | For each select | ted node impo   | t only symbol      | s matching that noc   | le                    |

Note: Aliasing tag names are only available when tags can be imported. Tags which are added manually in the Tag Editor do not need to have the Alias prefix in the tag name.

The Alias string is attached to the tag name only at the moment the tags are imported using Tag Editor. If Alias string is modified after the tag import has been completed, there will be no effect on the names already present in the dictionary. When the Alias string is changed and tags are imported again, all tags will be imported again with the new prefix string.

### String data type

ij.

In Simatic S7 PLC it's possible to define two different types of tags to manage string variables.

- as Array [1..xx] of Chars.
- as String[xx].

Step7 string declaration is showed in the following figure:

| ľ | Address | Name    | Туре           | Initial value | Comment | S7 String               |  |
|---|---------|---------|----------------|---------------|---------|-------------------------|--|
|   | 0.0     |         | STRUCT         |               |         | orounig                 |  |
| I | +0.0    | Stringl | STRING[254]    | 'sample'      |         |                         |  |
| I | +256.0  | String2 | ARRAY[110] 🛛 🗧 |               |         |                         |  |
| I | *1.0    |         | CHAR           |               |         | String as array of char |  |
|   | =266.0  |         | END_STRUCT     |               |         |                         |  |

TIA Portal string declaration is showed in the following figure:

| 101    | ≝ 🔹 💀 課 🐘 & B 🖻 🔢 🍄<br>Data_block 1 |    |                                     |                                | S7 String |             |             |            |            |
|--------|-------------------------------------|----|-------------------------------------|--------------------------------|-----------|-------------|-------------|------------|------------|
| 1      | -                                   | Na | - —<br>ime<br>Static                | Data type                      | Uffset    | Start value | Retain      | Accessible | Visible in |
| 2<br>3 | -<br>-                              |    | String1 <ul> <li>String2</li> </ul> | String<br>Array [1 10] of Char |           | 'sample'    |             |            |            |
|        |                                     |    |                                     |                                |           | String as a | rray of cha | ar         |            |

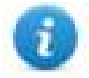

Note: Usage of String[xx] data type is allowed but a specific Conversion must be applied to the tag. Anyway using tag importer to import tag dictionary from TIA Portal or Step7 string tags are automatically configured and no changes/conversion are needed.

To manually add an "Array [1..xx] of Chars" data type tag, press the [+] button in the Tag Editor, then select "string" as Data Type of the Tag and type the string length in the "Arraysize" field:

| Simatic S7 MPI                   |                                     | ×    |
|----------------------------------|-------------------------------------|------|
| Simatic S7 MPI                   |                                     |      |
| Memory Type<br>Internal Memory V | Offset SubIndex                     |      |
| Data block                       | Data Type Arraysize     string   10 |      |
| Conversion                       | +/-                                 |      |
|                                  | OK Cancel Apply                     | Help |

and confirm with OK button.

To manually add a "String[xx]" data type tag, press the [+] button in the Tag Editor, then select "string" as Data Type of the Tag and type the string length in the "Arraysize" field,

| Simatic S7 MPI                              | ×                    |
|---------------------------------------------|----------------------|
| Simatic S7 MPI                              |                      |
| Memory Type Offset<br>Internal Memory ~ 114 | SubIndex             |
| Data block Data T                           | iype Arraysize       |
| Conversion                                  |                      |
|                                             |                      |
|                                             | OK Cancel Apply Help |

then click on [+/-] button to open the Conversion dialog.

| Simatic S7 MPI                 |           |          |           |       | ×    |
|--------------------------------|-----------|----------|-----------|-------|------|
| Simatic S7 MPI                 |           |          |           |       |      |
| Memory Type<br>Internal Memory | Offset    | SubIndex |           |       |      |
| Data block                     | Data Type | ~        | Arraysize |       |      |
| Conversion                     | +/-       |          |           |       |      |
|                                | (         | ж        | Cancel    | Apply | Help |

Into conversion dialog:

- select the "S7 String" conversion type
- click on [+] button to add the conversion.

| imatic S7 MPI  |                                              |           | ×    |
|----------------|----------------------------------------------|-----------|------|
| Simatic S7 MPI |                                              |           |      |
| Memory Type    | Offset                                       | SubIndex  |      |
| Data block     | Data Type                                    | Arraysize |      |
| Conversion     | В                                            |           |      |
| <b>A</b>       | Allowed<br>AB->BA<br>ABCD->CDAB<br>S7 String | S7 String |      |
|                |                                              | Cancel OK | Help |

The conversion will be listed into the Configured window on the right.

Confirm with OK button.

## Simatic S5timer data type

Simatic drivers support a special data type, called S5Timer.

The tag must be configured with a specific data type and a conversion must be applied to the Tag to correctly read/write a Simatic S5Timer Variable.

Open the Tag Editor and add a Tag pressing the Plus button.

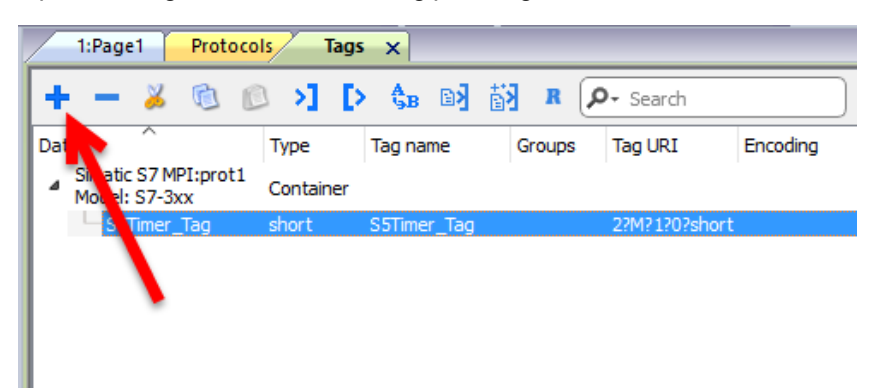

Select "unsignedInt" as Data Type of the Tag.

| Simatic S7 MPI                           |                                                                                                    | ×                 |
|------------------------------------------|----------------------------------------------------------------------------------------------------|-------------------|
| Simatic S7 MPI                           |                                                                                                    |                   |
| Memory Type Offs<br>Internal Memory V 50 | set SubInde>                                                                                                    | <<br>             |
| Data Block                               | Data Type                                                                                                    | Arraysize         |
| 1                                        | unsignedInt 🗸 🗸                                                                                                    | 0                 |
| Conversion +/-                           | boolean<br>byte<br>short<br>int<br>unsignedByte<br>unsignedShort<br>unsignedInt<br>float<br>double<br>string<br>boolean [<br>byte ]<br>short [<br>int ]<br>unsignedByte ]<br>unsignedShort [ | Cancel Apply Help |
|                                          | unsignedShort []<br>unsignedInt []<br>float []<br>double []<br>wstring                                                                                                    |                   |

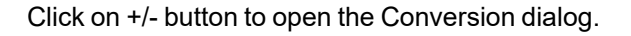

| Simatic S7 MPI |                    | ×          |
|----------------|--------------------|------------|
| Simatic S7 MPI |                    |            |
| Memory Type    | Offset SubIndex    |            |
| Data Block     | Data Type Arraysiz | e          |
| Conversion     |                    |            |
|                |                    |            |
|                | OK Cancel          | Apply Help |

In the Conversion dialog select the S5timer(BCD) conversion type [A] then click on Plus button [B] to add the conversion, the configured conversion will be listed into the Configured window on the right. Then confirm with OK.

| matic S7 MPI   | N                                                  | 23           |
|----------------|----------------------------------------------------|--------------|
| Simatic S7 MPI |                                                    |              |
| Memory Type    | Offset SubIndex                                    |              |
| Data Block     | Data Type Arraysize                                |              |
|                | B                                                  |              |
|                | Allowed Configur<br>S5timer (BCD)<br>S5timer (BIN) | red<br>(BCD) |
|                |                                                    | Help         |
|                | Cancel                                             | ОК           |

## **Tag Import**

Select the driver in Tag Editor and click on the Import Tags button to start the importer.

|      | Tags | × |   |   |    |    |         |    |              |   |
|------|------|---|---|---|----|----|---------|----|--------------|---|
| +    | —    | X | đ | ß | >] | ₽  | A<br>9B | B> | ŧ <b>i</b> ł | 1 |
| Data | 9    |   | ^ |   | -  | Та | g URI   |    |              |   |

The following dialog shows which importer type can be selected.

| Version                         | Туре    |  |  |
|---------------------------------|---------|--|--|
| TIA Portal Project v12 or newer | Linear  |  |  |
| TIA Portal v13, v14 or newer    | Linear  |  |  |
| TIA Portal v10, v11, v12        | Linear  |  |  |
| Step7                           | Linear  |  |  |
| Tag Editor exported xml         | General |  |  |

| Importer                                     | Description                                                                                                    |
|----------------------------------------------|----------------------------------------------------------------------------------------------------|
| TIA Portal Project v12 or<br>newer<br>Linear | Allows to import the whole TIA Portal project file using <b>.apxx</b> file (where "xx" is the TIA Portal version, example: for TIA Portal 13, file name is "project.ap13").<br>All variables will be displayed at the same level.                                                           |
| TIA Portal v13, v14 or<br>newer<br>Linear    | Allows to import: <ul> <li>Program blocks using .db file</li> <li>PLC tags using .xlsx file</li> <li>PLC data types using .udt file</li> </ul> Check Export using TIA Portal v13, v14 or newer for more details. All variables will be displayed at the same level.                         |
| TIA Portal v10, v11, v12<br>Linear           | <ul> <li>Allows to import:</li> <li>Program blocks using .tia file</li> <li>PLC tags using .xlsx file</li> <li>PLC data types using .scl file</li> <li>Check Export using TIA Portal v10, v11, v12 for more details.</li> <li>All variables will be displayed at the same level.</li> </ul> |

| Importer                | Description                                                                                                    |  |
|-------------------------|----------------------------------------------------------------------------------------------------|--|
| Step7<br>Linear         | <ul> <li>Allows to import:</li> <li>Symbols table .asc file</li> <li>Sources using .awl file</li> <li>Check Export using STEP7 for more details.</li> <li>All variables will be displayed at the same level.</li> </ul> |  |
| Tag Editor exported xml | Select this importer to read a generic XML file exported from Tag Editor by appropriate button.                                                                                                    |  |

Once the importer has been selected, locate the symbol file and click **Open**.

The tags available within the Dictionary but not imported into the project are gray and are visible only when the "Show all tags" check box is selected.

| Tags × Protocols                                                             |                                                                                   |                                |       |                                                                                       | •                                     |
|------------------------------------------------------------------------------|-----------------------------------------------------------------------------------|--------------------------------|-------|---------------------------------------------------------------------------------------|---------------------------------------|
| + - 👗 🕲 🖉 🔰                                                                  | () 🗞 🕅 🕅                                                                          | R 🔎 - Search 🍸 Filter by: Data | ▼ Ite | ms used:6/10000 Protocol: Show all                                                    | Show all tags 🔅 🗖                     |
| Data                                                                         | Туре                                                                              | Comment                        | ^     | Property                                                                              | Value                                 |
| Modbus TCP:prot1                                                             | Container                                                                         |                                |       | ✓ Driver                                                                              |                                       |
| Model: Modicon Modbus(1-based)                                               | Correlation                                                                       |                                |       | Model                                                                                 | Modicon Modbus(1-based)               |
| Holding Registers 1                                                          | unsignedShort                                                                     |                                |       | Protocol                                                                              | Modbus TCP:prot1                      |
| Holding Registers 2                                                          | unsignedShort                                                                     |                                |       | ✓ Dictionary                                                                          |                                       |
| - MRTU1                                                                      | unsignedShort                                                                     |                                |       | Array                                                                                 | false                                 |
| - MRTU2                                                                      | unsignedShort                                                                     |                                |       | Array size                                                                            | 0                                     |
| MRTU3                                                                        | unsignedShort                                                                     |                                |       | Arrayindex.Subindex                                                                   | 400003                                |
| - MRTU4                                                                      | unsignedShort                                                                     |                                |       | Comment                                                                               |                                       |
| - MRTU5                                                                      | unsignedShort                                                                     |                                |       | Data type                                                                             | unsignedShort                         |
| - Holding Registers 3<br>- MRTU1<br>- MRTU2<br>- MRTU3<br>- MRTU4<br>- MRTU5 | unsignedShort<br>unsignedShort<br>unsignedShort<br>unsignedShort<br>unsignedShort |                                | -     | Dictionary     Array     Array size     Arrayindex.Subindex     Comment     Data type | false<br>0<br>400003<br>unsignedShort |

| Toolbar item | Description                                                                                      |
|--------------|--------------------------------------------------------------------------------------------------|
|              | Import Tag(s).                                                                                   |
|              | Select tags to be imported and click on this icon to add tags from tag dictionary to the project |
| 樹            | Update Tag(s).                                                                                   |
|              | Click on this icon to update the tags in the project, due a new dictionary import.               |
| R            | Check this box to import all sub-elements of a tag.                                              |
|              | Example of both checked and unchecked result:                                                    |

| Toolbar item | Description                                                                                                    |
|--------------|----------------------------------------------------------------------------------------------------|
|              | Tage* x       Tage* x       Tage* x |
| P- Search    | Searches tags in the dictionary basing on filter combo-<br>box item selected.                                                                                                    |

## **Communication status**

The communication status can be displayed using the dedicated system variables. Please refer to the User Manual for further information about available system variables and their use.

| Error               | Notes                                                                                                    |
|---------------------|----------------------------------------------------------------------------------------------------|
| NAK                 | Controller replies with a not acknowledge.                                                                                                    |
| Timeout             | Request is not replied within the specified timeout period; ensure the controller is connected and properly configured for network access                                                                       |
| Invalid<br>response | The device did receive from the controller a response, but its format or its contents or its length is not as expected; ensure the data programmed in the project are consistent with the controller resources. |
| General<br>Error    | Error cannot be identified; should never be reported; contact technical support                                                                                                    |

# **System Variables**

System Variables communication driver allows to create Tags that point to system information.

Refer to <u>System Variables > Protocol</u> chapter of User's Manual.

# **Protocol Editor Settings**

System Variables communication driver allows to create Tags that point to system information.

Refer to <u>System Variables > Protocol</u> chapter of User's Manual.

# Uni-Telway

Uni-Telway is a field bus used to communicate between devices of the same type according to a protocol defined by Schneider Electric.

The physical access is based on a Serial Link transmission (half-duplex type). The electrical interface allows multi-point mode connection.

Numerous proprietary or third-party devices can be used on this bus, which has become one of the industry standards.

The operator panels can be connected to a Uni-Telway controller using this communication driver.

## **Protocol Editor Settings**

Add (+) a new driver in the Protocol editor and select the protocol called "Uni-Telway" from the list of available protocols.

The driver configuration dialog is shown in figure.

| Uni-Telway           |      | ×      |
|----------------------|------|--------|
| PLC Network          | Comm | OK     |
| Alias                |      | Cancel |
| panelNode            | 1    |        |
| Multiple Connections |      |        |
| Retry count          | 3    |        |
| Network              | 0    |        |
| Station              | 254  |        |
| Gate                 | 5    |        |
| Module               | 254  |        |
| Channel              | 65   |        |
| PLC Models           |      |        |
| TSX17-20             | A    | ]      |
| TSX47                |      |        |
| TSX07 Nano           |      |        |
| TSX37 Micro          |      |        |
| TSX57 Premium        | ~    |        |

| Element                 | Description                                                                      |
|-------------------------|----------------------------------------------------------------------------------|
| panelNode               | Node of the panel into the Uni-Telway network.                                   |
| Multiple<br>Connections | Not used. Available for future implementation.                                   |
| Retry count             | This parameter defines the number of times a certain message will be sent to the |

| Element                                       | Description                                                                                                    |  |  |
|-----------------------------------------------|----------------------------------------------------------------------------------------------------|--|--|
|                                               | controller before reporting the communication error status.                                                                                                    |  |  |
|                                               | A value of 1 for the parameter "Retry count" means that the panel will eventually report the communication error status if the response to the first request packet is not correct. |  |  |
| Network, Station,<br>Gate, Module,<br>Channel | Controller's parameters as defined into controller's programming tool.                                                                                                    |  |  |
| PLC Models                                    | The driver supports communication with different controllers. Please check directly in the programming IDE software for a complete list of supported controllers.                   |  |  |

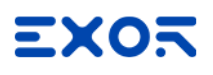

| Element     | Description                                                                |                                                                                                    |  |  |
|-------------|----------------------------------------------------------------------------|----------------------------------------------------------------------------------------------------|--|--|
| PLC Network | The protocol allows the con<br>set-up multiple connections<br>controllers. | nection of multiple controllers to one operator panel. To<br>s, check "PLC network" checkbox and configure all |  |  |
|             | Uni-Telway                                                                 | ×                                                                                                    |  |  |
|             | PLC Network                                                                | n                                                                                                    |  |  |
|             | Alias                                                                      | Cancel                                                                                                    |  |  |
|             | panelNode 1                                                                |                                                                                                    |  |  |
|             | Multiple Connections                                                       |                                                                                                    |  |  |
|             | Retry count 3                                                              |                                                                                                    |  |  |
|             | Network 0                                                                  | ×                                                                                                    |  |  |
|             | Station 25                                                                 | OK Carrel                                                                                                    |  |  |
|             | Gate 5                                                                     |                                                                                                    |  |  |
|             | Module 25                                                                  |                                                                                                    |  |  |
|             | Channel 65                                                                 | 254                                                                                                    |  |  |
|             | PLC Models                                                                 | 5                                                                                                    |  |  |
|             | TSX47 Module<br>TSX47-1<br>TSX07 Nano Channa                               | 254                                                                                                    |  |  |
|             | TSX37 Micro<br>TSX57 Premium                                               |                                                                                                    |  |  |
|             | Slaves PLC Mo                                                              | dels                                                                                                    |  |  |
|             | Slave Id Model TSX17<br>TSX47<br>TSX47                                     | -20                                                                                                    |  |  |
|             | TSX07<br>TSX37<br>TSX37                                                    | Nano<br>Micro<br>Perenium                                                                                      |  |  |
|             |                                                                            |                                                                                                    |  |  |
| Comm        | Gives access to the serial p<br>figure:                                    | port configuration parameters as shown in the following                                                        |  |  |
|             | Comm Parameter Dialog                                                      | ×                                                                                                    |  |  |
|             |                                                                            | ОК                                                                                                    |  |  |
|             | Port                                                                       | com1 🔹                                                                                                    |  |  |
|             | Baudrate                                                                   | 9600 💌                                                                                                    |  |  |
|             | Parity                                                                     | odd 🗸                                                                                                    |  |  |
|             | Data bits                                                                  | 8                                                                                                    |  |  |
|             | Stop bits                                                                  | 1                                                                                                    |  |  |
|             | Mode                                                                       | RS-232                                                                                                    |  |  |
|             |                                                                            |                                                                                                    |  |  |

| t Description                              | Description                    |                                                                                               |                                           |  |  |
|--------------------------------------------|--------------------------------|-----------------------------------------------------------------------------------------------|-------------------------------------------|--|--|
| Element                                    | Descript                       | Description Serial port selection:                                                            |                                           |  |  |
| Port                                       | Serial po                      |                                                                                               |                                           |  |  |
|                                            |                                | Series 400                                                                                    | Series<br>500/600                         |  |  |
|                                            | com1                           | PLC Port                                                                                      | Onboard<br>Serial<br>Port                 |  |  |
|                                            | com2                           | PC/Printer<br>Port                                                                            | Optional<br>Module<br>on slot #1<br>or #2 |  |  |
|                                            | com3                           | Not<br>available                                                                              | Optional<br>Module<br>on slot #3<br>or #4 |  |  |
| Baud rate, Parity, Data bits,<br>Stop bits | Commun<br>communi              | Communication parameters for serial communication                                             |                                           |  |  |
| Mode                                       | Serial po<br>• R<br>• R<br>• R | Serial port mode; available options:<br>• RS-232,<br>• RS-485 (2 wires)<br>• RS-422 (4 wires) |                                           |  |  |

# **Tag Editor Settings**

Into Tag editor select the protocol "Uni-Telway" from the list of defined protocols and add a tag using [+] button.

Tag settings can be defined using the following dialog:

| Memory Type  | Offset   | Subindex |           |   |
|--------------|----------|----------|-----------|---|
| Input Bit    | ▼ 0      |          |           |   |
| Station      | Module   |          | Data Type |   |
|              |          |          | boolean   | • |
| Arraysize Co | nversion |          |           |   |
| 0            |          | +/-      |           |   |

| Element     | Description                                                |  |  |
|-------------|------------------------------------------------------------|--|--|
| Memory Type | Memory resource where tag is located.                      |  |  |
| Offset      | Offset address where tag is located.                       |  |  |
| SubIndex    | This allows resource offset selection within the register. |  |  |
| Station     | Station number.                                            |  |  |
|             | Property available only for Memory Type "Common Word".     |  |  |
| Module      | Module number.                                             |  |  |
|             | Property available for Memory Type:                        |  |  |
|             | Input Bit                                                  |  |  |
|             | Output Bit                                                 |  |  |
|             | Input Word                                                 |  |  |
|             | Output Word                                                |  |  |

| Element    | Description                                                                                                    |                                                                          |                                   |  |
|------------|----------------------------------------------------------------------------------------------------|--------------------------------------------------------------------------|-----------------------------------|--|
| Data Type  | Data Type                                                                                                    | Memory Space                                                             | Limits                            |  |
|            | boolean                                                                                                    | 1 bit data                                                               | 01                                |  |
|            | byte                                                                                                    | 8-bit data                                                               | -128 127                          |  |
|            | short                                                                                                    | 16-bit data                                                              | -32768 32767                      |  |
|            | int                                                                                                    | 32-bit data                                                              | -2.1e9 2.1e9                      |  |
|            | unsignedByte                                                                                                    | 8-bit data                                                               | 0 255                             |  |
|            | unsignedShort                                                                                                    | 16-bit data                                                              | 0 65535                           |  |
|            | unsignedInt                                                                                                    | 32-bit data                                                              | 0 4.2e9                           |  |
|            | float                                                                                                    | IEEE single-precision                                                    | 1.17e-38 3.40e38                  |  |
|            |                                                                                                    | 32-bit floating point type                                               |                                   |  |
| Arraysize  | <ul> <li>In case of array tag, this property represents the number of array elements.</li> <li>In case of string tag, this property represents the maximum number of bytes available in the string tag.</li> <li>Note: number of bytes corresponds to number of string characters if Encoding property is set to UTF-8 or Latin1 in Tag Editor.</li> <li>If Encoding property is set to UCS-2BE, UCS-2LE, UTF-16BE or UTF-16LE one character requires 2 bytes.</li> </ul> |                                                                          |                                   |  |
| Conversion | Conversion to be applied to the tag.                                                                                                    |                                                                          |                                   |  |
|            | Conversion                                                                                                    |                                                                          |                                   |  |
|            | inv,swap2<br>Depending on data typ                                                                                                    | Allowed<br>BCD<br>AB->BA<br>ABCD->CDAB<br>ABCDEFGH->GHEFCDAB<br>Inv bits | Cancel OK                         |  |
|            | Depending on data typ                                                                                                    | e selected, the list <b>Allowed</b> sho                                  | ows one or more conversion types. |  |
| Element | Description    |                                                                                                    |  |
|---------|----------------|----------------------------------------------------------------------------------------------------|--|
|         | Value          | Description                                                                                                    |  |
|         | Inv bits       | inv: Invert all the bits of the tag.                                                                                             |  |
|         |                | <i>Example:</i><br>1001 $\rightarrow$ 0110 (in binary format)<br>9 $\rightarrow$ 6 (in decimal format)                           |  |
|         | Negate         | neg: Set the opposite of tag value.                                                                                              |  |
|         |                | <i>Example:</i><br>25.36 → -25.36                                                                                                |  |
|         | AB -> BA       | swapnibbles: Swap nibbles in a byte.                                                                                             |  |
|         |                | <i>Example:</i> 15D4 $\rightarrow$ 514D (in hexadecimal format) 5588 $\rightarrow$ 20813 (in decimal format)                     |  |
|         | ABCD ->        | swap2: Swap bytes in a word.                                                                                                    |  |
|         | CDAB           | <i>Example:</i> 9ACC $\rightarrow$ CC9A (in hexadecimal format) 39628 $\rightarrow$ 52378 (in decimal format)                    |  |
|         | ABCDEFGH       | swap4: Swap bytes in a double word.                                                                                              |  |
|         | -><br>GHEFCDAB | <i>Example:</i> 32FCFF54 $\rightarrow$ 54FFFC32 (in hexadecimal format) 855441236 $\rightarrow$ 1426062386 (in decimal format)   |  |
|         | ABCNOP -       | swap8: Swap bytes in a long word.                                                                                                |  |
|         | ><br>OPMDAB    | Example:<br>142.366 → -893553517.588905 (in decimal format)<br>0 1000000110<br>0001110010111011010000101101000011100101          |  |
|         |                | →<br>1 10000011100<br>1010101000010100010110110110010110110000                                                                   |  |
|         | BCD            | <b>bcd</b> : Separate byte in two nibbles, read them as decimal (from 0 to 9)                                                    |  |
|         |                | Example:<br>$23 \rightarrow 17$ (in decimal format)<br>$0001 \ 0111 = 23$<br>0001 = 1 (first nibble)<br>0111 = 7 (second nibble) |  |

| Element | Description                                                                                                    |
|---------|----------------------------------------------------------------------------------------------------|
|         | Select conversion and click +. The selected item will be added to list <b>Configured</b> .                         |
|         | If more conversions are configured, they will be applied in order (from top to bottom of list <b>Configured</b> ). |
|         | Use the arrow buttons to order the configured conversions.                                                         |

# Variables

Variables communication driver allows to define Tags which points to HMI internal memory.

Variables Tags are not retentive: when the project starts, the starting value of any Variables Tag is 0 (or "" in case of string Tag).

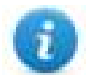

Variables communication driver is not counted as physical protocol.

Refer to Table of functions and limits from main manual in "Number of physical protocols" line.

## **Protocol Editor Settings**

#### Adding a protocol

To configure the protocol:

- 1. In the **Config** node double-click **Protocols**.
- 2. To add a driver, click +: a new line is added.
- 3. Select the Variables protocol from the PLC list.

### **Tag Editor Settings**

#### Path: ProjectView> Config > double-click Tags

- 1. To add a tag, click +: a new line is added.
- 2. Select Variables from the protocol list: tag definition dialog is displayed.

| Data type | Arraysize | Conversion |     |
|-----------|-----------|------------|-----|
| boolean   | •         |            | +/- |
|           |           |            |     |
|           |           |            |     |

| Element    | Description                                                                                                    |                                                                          |                      |  |  |  |
|------------|----------------------------------------------------------------------------------------------------|--------------------------------------------------------------------------|----------------------|--|--|--|
| Data Type  | Data Type                                                                                                    | Memory Space                                                             | Limits               |  |  |  |
|            | boolean                                                                                                    | 1-bit data                                                               | 0 1                  |  |  |  |
|            | byte                                                                                                    | 8-bit data                                                               | -128 127             |  |  |  |
|            | short                                                                                                    | 16-bit data                                                              | -32768<br>32767      |  |  |  |
|            | int                                                                                                    | 32-bit data                                                              | -2.1e9 2.1e9         |  |  |  |
|            | int64                                                                                                    | 64-bit data                                                              | -9.2e18<br>9.2e18    |  |  |  |
|            | unsignedByte                                                                                                    | 8-bit data                                                               | 0 255                |  |  |  |
|            | unsignedShort                                                                                                    | 16-bit data                                                              | 0 65535              |  |  |  |
|            | unsignedInt                                                                                                    | 32-bit data                                                              | 0 4.2e9              |  |  |  |
|            | uint64                                                                                                    | 64-bit data                                                              | 0 1.8e19             |  |  |  |
|            | float                                                                                                    | IEEE single-precision 32-bit floating point type                         | 1.17e-38<br>3.4e38   |  |  |  |
|            | double                                                                                                    | IEEE double-precision 64-bit floating point type                         | 2.2e-308<br>1.79e308 |  |  |  |
|            | string                                                                                                    | Array of elements containing character code defined by selected encoding |                      |  |  |  |
|            | binary                                                                                                    | Arbitrary binary data                                                    |                      |  |  |  |
|            | Note: to define arrays. select one of Data Type format followed by square brackets like "byte[]", "short[]"                                                                                                    |                                                                          |                      |  |  |  |
| Arraysize  | <ul> <li>In case of array tag, this property represents the number of array elements.</li> <li>In case of string tag, this property represents the maximum number of bytes available in the string tag.</li> </ul>           |                                                                          |                      |  |  |  |
|            | Note: number of bytes corresponds to number of string characters if Encodir<br>set to UTF-8 or Latin1 in Tag Editor.<br>If Encoding property is set to UCS-2BE, UCS-2LE, UTF-16BE or UTF-16LE<br>character requires 2 bytes. |                                                                          |                      |  |  |  |
| Conversion | Conversion to be applied to the tag.                                                                                                    |                                                                          |                      |  |  |  |

| Element | Description                                                                                 |                                                                                                    |  |  |  |  |
|---------|---------------------------------------------------------------------------------------------|----------------------------------------------------------------------------------------------------|--|--|--|--|
|         | Conversion                                                                                  |                                                                                                    |  |  |  |  |
|         | inv,swap2                                                                                   | Allowed<br>BCD<br>AB->BA<br>ABCD->CDAB<br>ABCDEFGH->GHEFCDAB<br>Inv bits<br>Cancel OK                                          |  |  |  |  |
|         | Depending on data type selected, the list <b>Allowed</b> shows one or more conversion types |                                                                                                    |  |  |  |  |
|         | Value                                                                                       | Description                                                                                                    |  |  |  |  |
|         | Inv bits                                                                                    | <b>inv</b> : Invert all the bits of the tag.                                                                                   |  |  |  |  |
|         |                                                                                             | Example:<br>$001 \rightarrow 0110$ (in binary format)<br>$0 \rightarrow 6$ (in decimal format)                                 |  |  |  |  |
|         | Negate                                                                                      | neg: Set the opposite of tag value.                                                                                            |  |  |  |  |
|         |                                                                                             | <i>Example:</i><br>25.36 → -25.36                                                                                              |  |  |  |  |
|         | <b>AB -&gt; BA</b> swapnibbles: Swap nibbles in a byte.                                     |                                                                                                    |  |  |  |  |
|         |                                                                                             | <i>Example:</i> 15D4 $\rightarrow$ 514D (in hexadecimal format) 5588 $\rightarrow$ 20813 (in decimal format)                   |  |  |  |  |
|         | ABCD -> swap2: Swap bytes in a word.                                                        |                                                                                                    |  |  |  |  |
|         | CDAB                                                                                        | Example:<br>9ACC $\rightarrow$ CC9A (in hexadecimal format)<br>39628 $\rightarrow$ 52378 (in decimal format)                   |  |  |  |  |
|         | ABCDEFGH                                                                                    | swap4: Swap bytes in a double word.                                                                                            |  |  |  |  |
|         | -><br>GHEFCDAB                                                                              | <i>Example:</i> 32FCFF54 $\rightarrow$ 54FFFC32 (in hexadecimal format) 855441236 $\rightarrow$ 1426062386 (in decimal format) |  |  |  |  |
|         | ABCNOP -                                                                                    | swap8: Swap bytes in a long word.                                                                                              |  |  |  |  |
|         | ><br>OPMDAB                                                                                 | Example:<br>142.366 → -893553517.588905 (in decimal format)<br>0 1000000110<br>0001110010111011001000101101000011100101        |  |  |  |  |

| Element | Description                                                                                                  |                                                                                                    |  |  |
|---------|----------------------------------------------------------------------------------------------------|----------------------------------------------------------------------------------------------------|--|--|
|         | Value                                                                                                    | Description                                                                                                    |  |  |
|         |                                                                                                    | 0001<br>$\rightarrow$<br>1 10000011100<br>1010100001010001011011011001011011000010011<br>1101<br>(in binary format)                                                                                                    |  |  |
|         | BCD                                                                                                    | <b>bcd</b> : Separate byte in two nibbles, read them as decimal (from 0 to 9)<br><i>Example:</i><br>$23 \rightarrow 17$ (in decimal format)<br>$0001\ 0111 = 23$<br>0001 = 1 (first nibble)<br>0111 = 7 (second nibble) |  |  |
|         | Select conversion                                                                                            | on and click +. The selected item will be added to list <b>Configured</b> .                                                                                                    |  |  |
|         | If more conversions are configured, they will be applied in order (from top to bottom o <b>Configured</b> ). |                                                                                                    |  |  |
|         | Use the arrow buttons to order the configured conversions.                                                   |                                                                                                    |  |  |

## Tag Import

Select the driver in Tag Editor and click on the **Import Tags** button to start the importer.

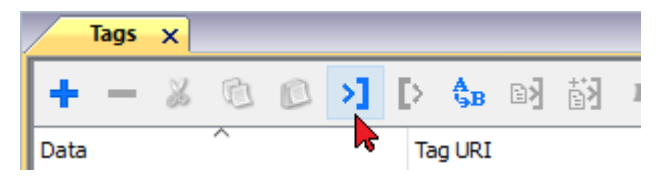

The system will require a generic XML file exported from Tag Editor by appropriate button.

|      | Tags | × |   |   |    |    |         |    |    |   |
|------|------|---|---|---|----|----|---------|----|----|---|
| +    | -    | × | ß | ß | >] | Þ  | A<br>9B | B> | ŧ3 | 1 |
| Data |      |   | ^ |   |    | Та | g URI   |    |    |   |

Once the importer has been selected, locate the symbol file and click **Open**.

The tags available within the Dictionary but not imported into the project are gray and are visible only when the "Show all tags" check box is selected.

| Tags × Protocols               |                                   |                                       | <b>•</b>                          |
|--------------------------------|-----------------------------------|---------------------------------------|-----------------------------------|
| 🛨 — 👗 🕲 🖄 🔰 [> 🗞 (             | 3) 🙀 R 🔎 Search 🍸 Filter by: Data | a ▼ <i>Items used:6/10000</i> Protoco | l: Show all 🛛 🗹 Show all tags 🔅 🗌 |
| Data Type                      | Comment                           | ^ Property                            | Value                             |
| Modbus TCP:prot1 Container     |                                   | ✓ Driver                              |                                   |
| Model: Modicon Modbus(1-based) |                                   | Model                                 | Modicon Modbus(1-based)           |
| Holding Registers 1 unsignedSt | nort                              | Protocol                              | Modbus TCP:prot1                  |
| Holding Registers 2 unsignedSh | nort                              | × Dictionary                          |                                   |
| Holding Registers 3 unsignedSh | nort                              | - Dicubriary                          | feler.                            |
| MRTU1 unsignedSh               | nort                              | Array                                 | Taise                             |
| - MRTU2 unsignedSh             | nort                              | Array size                            | 0                                 |
| MRTU3 unsignedSh               | nort                              | Arrayindex.Subin                      | dex 400003                        |
| MRTU4 unsignedSh               | nort                              | Comment                               |                                   |
| - MRTU5 unsignedSh             | nort                              | Data type                             | unsignedShort                     |

| Toolbar item                                                  | Description                                                                                          |
|---------------------------------------------------------------|----------------------------------------------------------------------------------------------------|
|                                                               | Import Tag(s).                                                                                       |
|                                                               | Select tags to be imported and click on this icon to add tags from tag dictionary to the project     |
| ₩<br>ki<br>ki<br>ki<br>ki<br>ki<br>ki<br>ki<br>ki<br>ki<br>ki | Update Tag(s).                                                                                       |
|                                                               | Click on this icon to update the tags in the project, due a new dictionary import.                   |
| R                                                             | Check this box to import all sub-elements of a tag.<br>Example of both checked and unchecked result: |
| P → Search <b>Y</b> Filter by: Tag name →                     | Searches tags in the dictionary basing on filter combo-<br>box item selected.                        |

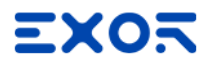

Exor International S.p.A. Via Monte Fiorino, 9 37057 San Giovanni Lupatoto (Verona) Italy

> info@exorint.com **phone**: +39 045 8750404 **fax**: +39 045 8779023

**Communication Protocols** User Manual

2022-05-18

Copyright © 2010-2022